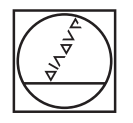

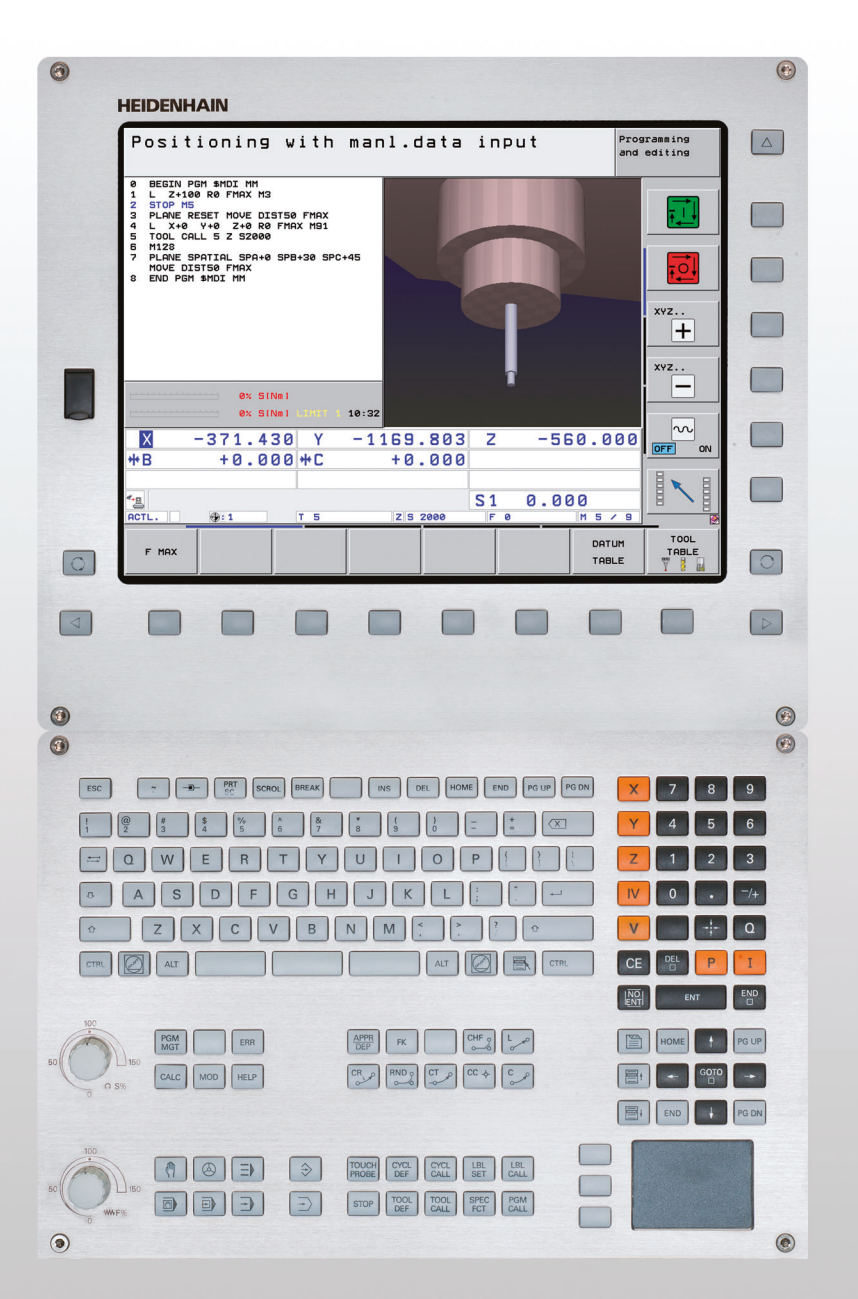

# HEIDENHAIN

Instrukcja obsługi dla operatora Dialog tekstem otwartym HEIDENHAIN

**iTNC 530** 

NC-software 606420-04 606421-04 606424-04

Język polski (pl) 2/2015

# Elementy obsługi TNC

## Elementy obsługi na ekranie

| Klawisz    | Funkcja                                                    |
|------------|------------------------------------------------------------|
| $\bigcirc$ | Wybór podziału ekranu                                      |
| $\bigcirc$ | Wybrać ekran pomiędzy trybem pracy maszyny i programowania |
|            | Softkeys: wybrać funkcję na ekranie                        |
|            | Softkey-paski przełączyć                                   |

#### Klawiatura alfanumeryczna

| Klawisz | Funkcja                 |
|---------|-------------------------|
| QWE     | Nazwa pliku, komentarze |
| GFS     | DIN/ISO-programowanie   |

## Tryby pracy maszyny

| Klawisz | Funkcja                                       |
|---------|-----------------------------------------------|
|         | Tryb manualny                                 |
|         | elektroniczne kółko ręczne                    |
| ∋       | smarT.NC                                      |
|         | Pozycjonowanie z ręcznym wprowadzeniem danych |
|         | Przebieg programu pojedyńczymi<br>wierszami   |
| Ð       | Przebieg programu sekwencją wierszy           |

#### Tryby pracy programowania

| Klawisz       | Funkcja                              |
|---------------|--------------------------------------|
| $\Rightarrow$ | Program wprowadzić do pamięci/edycja |
| •             | Test programu                        |
|               |                                      |

## Zarządzać programami/plikami, funkcje TNC

| Klawisz     | Funkcja                                                                                |
|-------------|----------------------------------------------------------------------------------------|
| PGM<br>MGT  | Wybór programów/plików i usuwanie,<br>zewnętrzne przesyłanie danych                    |
| PGM<br>CALL | Definiowanie wywołania programu, wybór<br>tabeli punktów zerowych i punktów            |
| MOD         | Wybór funkcji MOD                                                                      |
| HELP        | Wyświetlić teksty pomocnicze przy NC-<br>komunikatach o błędach, wywołanie<br>TNCquide |
| ERR         | Wyświetlanie wszystkich aktualnych komunikatów o błędach                               |
| CALC        | Wyświetlanie kalkulatora                                                               |

#### Klawisze nawigacyjne

| Klawisz   | Funkcja                                                  |
|-----------|----------------------------------------------------------|
|           | Przesunięcie jasnego tła                                 |
| сото<br>П | Bezpośredni wybór wierszy, cykli i<br>funkcji parametrów |

Potencjometr override dla posuwu i prędkości obrotowej wrzeciona

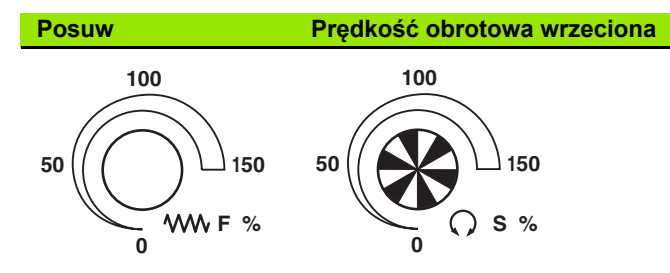

## Cykle, podprogramy i powtórzenia części programu

| Klawisz                  | Funkcja                                                      |
|--------------------------|--------------------------------------------------------------|
| TOUCH<br>PROBE           | Definiowanie cykli sondy pomiarowej                          |
| CYCL<br>DEF CYCL<br>CALL | Definiowanie i wywoływanie cykli                             |
| LBL<br>SET LBL<br>CALL   | Wprowadzanie i wywoływanie<br>podprogramów i części programu |
| STOP                     | Wprowadzenie rozkazu zatrzymania do danego programu          |

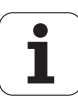

#### Dane o narzędziach

Klawisz

APPR

FK

L

-¢-

°

CR

СТР

CHF o: 

| Klawisz     | Funkcja                                      |
|-------------|----------------------------------------------|
| TOOL<br>DEF | Definiowanie danych narzędzia w<br>programie |
| TOOL        | Wywołanie danych narzędzia                   |

Funkcja

Programowanie dowolnego konturu FK

Dosunięcie narzędzia do

Środek okręgu/biegun dla

Tor kołowy z promieniem

Fazka/zaokrąglanie naroży

współrzędnych biegunowych

Tor kołowy wokół środka okręgu

Tor kołowy z przejściem tangencjalnym

konturu/odsunięcie

Programowanie ruchu kształtowego

Prosta

#### Wprowadzenie osi współrzędnych i cyfr, edycja

| Klawisz    | Funkcja                                                                                     |
|------------|---------------------------------------------------------------------------------------------|
| <b>X V</b> | Wybór osi współrzędnych lub<br>wprowadzić do programu                                       |
| 0 9        | Cyfry                                                                                       |
| • -/+      | Punkt dziesiętny/odwrócenie znaku<br>liczby                                                 |
| ΡΙ         | Wprowadzenie współrzędnych<br>biegunowych/wartości inkrementalnych                          |
| Q          | Q-parametry-programowanie/Q-<br>parametry-status                                            |
| +          | Pozycja rzeczywista, przejęcie wartości<br>z kalkulatora                                    |
|            | Pominięcie pytania trybu dialogowego i<br>skasowanie słów                                   |
| ENT        | Zakończenie wprowadzania danych i<br>kontynuowanie dialogu                                  |
|            | Zamknięcie wiersza, zakończenie<br>wprowadzenia                                             |
| CE         | Zresetowanie wprowadzonych wartości<br>liczbowych lub usuwanie komunikatów o<br>błędach TNC |
|            | Przerwanie trybu dialogowego,<br>usuwanie części programu                                   |

#### Funkcje specjalne/smarT.NC

| Klawisz     | Funkcja                                                                            |
|-------------|------------------------------------------------------------------------------------|
| SPEC<br>FCT | Wyświetlenie funkcji specjalnych                                                   |
|             | smarT.NC: wybór następnego suwaka w<br>formularzu                                  |
|             | smarT.NC: pierwsze pole wprowadzenia<br>w poprzednich/następnych ramkach<br>wybrać |

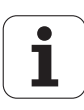

# O niniejszej instrukcji

Poniżej znajduje się lista używanych w tej instrukcji symboli wskazówek

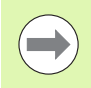

Ten symbol wskazuje, iż w przypadku opisanej funkcji należy uwzględniać szczególne wskazówki.

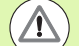

Ten symbol wskazuje, iż przy używaniu opisanej funkcji może powstać jedno lub kilka następujących zagrożeń:

- niebezpieczeństwo dla obrabianego przedmiotu
- niebezpieczeństwo dla mocowadła
- niebezpieczeństwo dla narzędzia
- niebezpieczeństwo dla maszyny
- niebezpieczeństwo dla operatora

Ten symbol pokazuje, iż opisana funkcja musi zostać dostosowana przez producenta maszyn. Opisana funkcja może w związku z tym działać różnie, w zależności od maszyny.

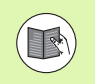

Ten symbol wskazuje, iż szczegółowy opis funkcji znajduje suę w innej instrukcji obsługi.

# Wymagane są zmiany lub stwierdzono błąd?

Nieprzerwanie staramy się ulepszać naszą dokumentację. Proszę pomóc nam przy tym i komunikować sugestie dotyczące zmian pod następującym adresem mailowym: tnc-userdoc@heidenhain.de.

5

# Typ TNC, software i funkcje

Niniejsza instrukcja obsługi opisuje funkcje, które dostępne są w urządzeniach TNC, poczynając od następujących numerów NC-oprogramowania.

| Тур ТМС                                        | NC-software-Nr |
|------------------------------------------------|----------------|
| iTNC 530, HSCI oraz HEROS 5                    | 606420-04      |
| iTNC 530 E, HSCI oraz HEROS 5                  | 606421-04      |
| iTNC 530, stanowisko programowania,<br>HEROS 5 | 606424-04      |

Litera oznaczenia E odznacza wersję eksportową TNC. Dla wersji eksportowych TNC obowiązuje następujące ograniczenie:

Przesunięcia prostoliniowe jednocześnie do 4 osi włącznie

**HSCI** (HEIDENHAIN Serial Controller Interface) odznacza nową platformę hardware sterowań TNC.

**HEROS 5** odznacza nowy system operacyjny bazujących na HSCI sterowań TNC.

Producent maszyn dopasowuje zakres eksploatacyjnej wydajności TNC przy pomocy parametrów technicznych do danej maszyny. Dlatego też opisane są w tym podręczniku obsługi funkcje, które nie są w dyspozycji na każdej TNC.

Funkcje TNC, które nie znajdują się w dyspozycji na wszystkich maszynach to na przykład:

pomiar narzędzia przy pomocy TT

Proszę skontaktować się z producentem maszyn aby poznać rzeczywisty zakres funkcji maszyny.

Wielu producentów maszyn i firma HEIDENHAIN oferują kursy programowania dla urządzeń TNC. Udział w takiego rodzaju kursach jest szczególnie polecany, aby móc intensywnie zapoznać się z funkcjami TNC.

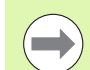

## Instrukcja obsługi dla operatora Programowanie cykli:

Wszystkie funkcje cykli (cykle układu impulsowego i cykle obróbki) są opisane w oddzielnej instrukcji obsługi. W koniecznym przypadku proszę zwrócić się do firmy HEIDENHAIN, dla uzyskania tej instrukcji. ID: 670388-xx

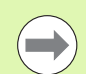

#### Dokumentacja dla użytkownika smarT.NC:

Tryb pracy smarT.NC opisany jest w oddzielnej instrukcji pod nazwą Lotse (Przewodnik). W razie konieczności proszę zwrócić się do firmy HEIDENHAIN, dla uzyskania tej instrukcji obsługi. ID: 533191-xx.

## **Opcje software**

iTNC 530 dysponuje różnymi opcjami software, które mogą zostać aktywowane przez operatora lub przez producenta maszyn. Każda opcja musi zostać aktywowana oddzielnie i zawiera przestawione poniżej funkcje:

#### Opcja software 1

Interpolacja powierzchni bocznej cylindra (cykle 27, 28, 29 i 39)

Posuw w mm/min dla osi obrotu: M116

Nachylenie płaszczyzny obróbki (cykl 19, PLANE-funkcja i softkey 3D-ROT w trybie pracy sterowania ręcznego)

Okrąg w 3 osiach przy nachylonej płaszczyźnie obróbki

#### **Opcja software 2**

Interpolacja w 5 osiach

Spline-interpolacja

3D-obróbka:

- M114: Automatyczna korekcja geometrii maszyny przy pracy z osiami nachylenia
- M128: Zachowanie pozycji ostrza narzędzia przy pozycjonowaniu osi wahań (TCPM)
- FUNCTION TCPM: Zachowanie pozycji wierzchołka ostrza narzędzia przy pozycjonowaniu osi wahań (TCPM) z możliwością nastawienia sposobu działania
- M144: Uwzględnienie kinematyki maszyny na pozycjach RZECZ/ZAD przy końcu wiersza
- Dodatkowe parametry Obróbka wykańczająca/zgrubna i Tolerancja dla osi obrotu w cyklu 32 (G62)
- LN-wiersze (3D-korekcja)

| Opcja software DCM kolizja                                                                                                    | Opis       |
|----------------------------------------------------------------------------------------------------|------------|
| Funkcja; przy pomocy której zostają<br>monitorowane zdefiniowane przez<br>producenta maszyn obszary, dla unikania<br>kolizji. | Strona 414 |
|                                                                                                    |            |
| Opcja software DXF-konwerter                                                                                                  | Opis       |
| Ekstrakcja konturów i pozycji obróbki z plików<br>DXF (format R12).                                                           | Strona 278 |

7

| Opcja software globalne nastawienia programowe                                                                                                    | Opis                                          |
|----------------------------------------------------------------------------------------------------|-----------------------------------------------|
| Funkcja dla przesyłania transformacji<br>współrzędnych do trybów pracy<br>odpracowywania programu, przełączenie na<br>przemieszczenie kółkiem obrotowym w<br>wirtualnym kierunku osi. | Strona 434                                    |
| Opcja software AFC                                                                                                    | Opis                                          |
| Funkcja adaptacyjnego regulowania posuwu<br>dla optymalizacji warunków skrawania przy<br>produkcji seryjnej.                                                                          | Strona 450                                    |
| Software-Option KinematicsOpt                                                                                                    | Opis                                          |
| Cykle sondy pomiarowej dla kontrolowania i optymalizacji dokładności maszyny.                                                                                                    | Instrukcja obsługi<br>dla operatora,<br>Cykle |
| Oneia coffuera 2D TaclComp                                                                                                    | Onio                                          |
|                                                                                                    | Opis                                          |
| Działająca w zależności od kąta wejścia korekcja promienia narzędzia 3D w LN-<br>wierszach.                                                                                           | Strona 541                                    |
| Oncia coffwara rozczarzana                                                                                                    |                                               |
| administrowanie narzędziami                                                                                                    | Opis                                          |
| Dopasowywalny przez producenta maszyn za<br>pomocą Python-Scripte menedżer narzędzi                                                                                                   | Strona 207                                    |
| Oncia coffuero Teorenio internelegyine                                                                                                    | Onio                                          |
| Toczenie interpolacyjne stopnia przy pomocy cyklu 290.                                                                                                    | Instrukcja obsługi<br>dla operatora,<br>Cykle |
|                                                                                                    | - , -                                         |
| Opcja software CAD-Viewer                                                                                                    | Opis                                          |
| Otwieranie modeli 3D na sterowaniu.                                                                                                    | Strona 298                                    |
|                                                                                                    |                                               |
| Opcja software Remote Desktop Manager                                                                                                    | Opis                                          |
| Zdalna obsługa zewnętrznego komputera (np.<br>PC z Windows) poprzez interfejs użytkownika<br>TNC                                                                                      | Instrukcja obsługi<br>maszyny                 |
| Oneia activiano Oraca Talla Ocara di                                                                                                    |                                               |
| CTC                                                                                                    | Opis                                          |
| Kompensacja sprzęgania osi                                                                                                    | Instrukcja obsługi<br>maszyny                 |

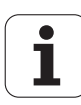

| Opcja software Position Adaptive Control<br>PAC                                | Opis                          |
|--------------------------------------------------------------------------------|-------------------------------|
| Dopasowywanie parametrów regulacji                                             | Instrukcja obsługi<br>maszyny |
|                                                                                |                               |
| Opcja software Load Adaptive Control<br>LAC                                    | Opis                          |
| Dynamiczne dopasowywanie parametrów<br>regulacji                               | Instrukcja obsługi<br>maszyny |
|                                                                                |                               |
| Opcja software Active Chatter Control<br>ACC                                   | Opis                          |
| W pełni zautomatyzowana funkcja dla<br>niewelowania karbowania podczas obróbki | Instrukcja obsługi<br>maszyny |

# Stopień modyfikacji (upgrade-funkcje)

Oprócz opcji software znaczące modyfikacje oprogramowania TNC zostają zarządzane poprzez funkcje upgrade, czyli tak zwany Feature Content Level (angl. pojęcie dla stopnia rozwoju funkcjonalności). Funkcje, podlegające FCL; nie znajdują się w dyspozycji operatora, jeżeli dokonuje się tylko modyfikacji software na TNC.

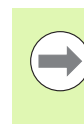

Jeżeli zostaje wprowadzana do eksploatacji nowa maszyna, to do dyspozycji operatora znajdują się wówczas wszystkie funkcje upgrade bez dodatkowych kosztów zakupu tych funkcji.

Funkcje upgrade oznaczone są w instrukcji poprzez FCL n, przy czym n oznacza aktualny numer wersji modyfikacji.

Można przy pomocy zakupowanego kodu na stałe aktywować funkcje FCL. W tym celu proszę nawiązać kontakt z producentem maszyn lub z firmą HEIDENHAIN.

| FCL 4-funkcje                                                                                            | Opis                                       |
|----------------------------------------------------------------------------------------------------|--------------------------------------------|
| Graficzne przedstawienie przestrzeni<br>ochronnej przy aktywnym<br>monitorowaniu kolizji DCM             | Strona 418                                 |
| Dołączenie funkcji kółka w stanie<br>zatrzymania przy aktywnym<br>monitorowaniu DCM                      | Strona 417                                 |
| 3D-obrót od podstawy (kompensacja<br>mocowania)                                                          | Instrukcja obsługi<br>maszyny              |
|                                                                                                    |                                            |
| FCL 3-funkcje                                                                                            | Opis                                       |
| Cykl układu pomiarowego dla pomiaru<br>3D                                                                | Instrukcja obsługi dla<br>operatora, Cykle |
| Cykle układu pomiarowego dla<br>automatycznego wyznaczania punktu<br>bazowego środek rowka/środek mostka | Instrukcja obsługi dla<br>operatora, Cykle |
| Redukowanie posuwu przy obróbce<br>kieszeni konturu, jeśli narzędzie<br>znajduje się w pełnym dosuwie    | Instrukcja obsługi dla<br>operatora, Cykle |
| PLANE-funkcja: zapis kąta osi                                                                            | Strona 510                                 |
| Dokumentacja dla operatora jako<br>system pomocy zależny od aktualnego<br>kontekstu                      | Strona 172                                 |
| smarT.NC: programowanie smarT.NC<br>równolegle z obróbką                                                 | Strona 132                                 |
| smarT.NC: kieszeń konturu na<br>szablonie punktowym                                                      | Lotse (przewodnik)<br>smarT.NC             |

| FCL 3-funkcje                                                                                    | Opis                                         |
|--------------------------------------------------------------------------------------------------|----------------------------------------------|
| smarT.NC: przegląd programów<br>konturu w menedżerze plików                                      | Lotse (przewodnik)<br>smarT.NC               |
| smarT.NC: strategia pozycjonowania<br>przy obróbce punktowej                                     | Lotse (przewodnik)<br>smarT.NC               |
|                                                                                                  |                                              |
| FCL 2-funkcje                                                                                    | Opis                                         |
| 3D-grafika liniowa                                                                               | Strona 164                                   |
| Wirtualna oś narzędzia                                                                           | Strona 630                                   |
| Wspomaganie USB urządzeń tzw.<br>blokowych (sticków pamięci, dysków<br>twardych, napędów CD-ROM) | Strona 142                                   |
| Filtrowanie konturów, utworzonych<br>zewnętrznie                                                 | Strona 466                                   |
| Możliwość przypisywania dla każdego<br>podkonturu w formule konturu różnych<br>głębokości        | Instrukcja obsługi dla<br>operatora, Cykle   |
| Cykle sondy pomiarowej dla globalnego<br>nastawienia parametrów sondy<br>pomiarowej              | Instrukcja obsługi Cykle<br>sondy impulsowej |
| smarT.NC: start programu z dowolnego<br>wiersza wspomagany graficznie                            | Lotse (przewodnik)<br>smarT.NC               |

| smarT.NC: przekształcenie<br>współrzędnych | Lotse (przewodnik)<br>smarT.NC |
|--------------------------------------------|--------------------------------|
| smarT.NC: funkcja PLANE                    | Lotse (przewodnik)<br>smarT.NC |

## Przewidziane miejsce eksploatacji

TNC odpowiada klasie A zgodnie z europejską normą EN 55022 i jest przewidziane do eksploatacji szczególnie w centrach przemysłowych.

## Wskazówka dotycząca przepisów prawnych

Niniejszy produkt dysponuje Open Source Software. Dalsze informacje znajdują się w sterowaniu pod

- Tryb pracy Program zapisać do pamięci/edycja
- MOD-funkcja
- ▶ Softkey WSKAZÓWKI DOTYCZĄCE PRZEPISÓW PRAWNYCH

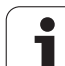

# Nowe funkcje 60642x-01 w odniesieniu do poprzednich wersji 34049x-05

- Otwieranie i edycja zapisanych zewnętrznie plików jest nowe (patrz "Dodatkowe narzędzia dla zarządzania zewnętrznymi typami plików" na stronie 147)
- Nowe funkcje na pasku zadań (patrz "Pasek zadań" na stronie 96)
- Rozszerzone funkcje dla konfigurowania interfejsu Ethernet (patrz "Konfigurowanie TNC" na stronie 679)
- Rozszerzenie dla Funkcjonalnego Bezpieczeństwa FS (opcja):
  - Ogólne informacje do Funkcjonalnego Bezpieczeństwa FS (patrz "Informacje ogólne" na stronie 588)
  - Objaśnienie pojęć (patrz "Objaśnienie pojęć" na stronie 589)
  - Sprawdzanie pozycji osi (patrz "Sprawdzanie pozycji osi" na stronie 590)
  - Aktywowanie ograniczenia posuwu (patrz "Aktywowanie ograniczenia posuwu" na stronie 592)
  - Rozszerzenia w ogólnym wskazaniu stanu na TNC z funkcjonalnym bezpieczeństwem (patrz "Dodatkowe wskazania stanu" na stronie 592)
- Nowe kółka ręczne HR 520 i HR 550 FS są obsługiwane (patrz "Przemieszczenie przy pomocy elektronicznego kółka ręcznego" na stronie 576)
- Nowa opcja software 3D-ToolComp: zależna od kąta wejścia korekcja promienia narzędzia 3D w wierszach z wektorami normalnymi powierzchni (LN-wiersze, patrz "Zależna od kąta wcięcia korekcja promienia narzędzia 3D (opcja software 3D-ToolComp)", strona 541)
- Grafika liniowa 3D obecnie także możliwa w trybie full-screen (patrz "3D-grafika liniowa (FCL2-funkcja)" na stronie 164)
- Dla wyboru plików w różnych funkcjach NC oraz w widoku tabeli palet dostępny jest obecnie dialog wyboru pliku (patrz "Wywołać dowolny program jako podprogram" na stronie 306)
- DCM: zachowanie i odtwarzanie sytuacji zamocowania
- DCM: formularz przy zapisywaniu programu sprawdzającego zawiera teraz także ikony i teksty (patrz "Sprawdzenie pozycji zmierzonego mocowadła" na stronie 426)
- DCM, FixtureWizard: punkty próbkowania i kolejność próbkowania są teraz bardziej jednoznacznie przedstawione
- DCM, FixtureWizard: oznaczenia, punkty próbkowania i punkty dodatkowych pomiarów mogą być wyświetlane bądź wygaszane (patrz "Obsługa FixtureWizard" na stronie 423)
- DCM, FixtureWizard: mocowadła i punkty zawieszenia można wybierać teraz także kliknięciem klawisza myszy
- DCM: dostępne jest biblioteka standardowych mocowadeł (patrz "Szablony mocowadeł" na stronie 422)

- DCM: administrowanie suportem narzędziowym (patrz "Administrowanie suportami narzędziowymi (opcja software DCM)" na stronie 431)
- W trybie pracy Test programu można definiować teraz płaszczyznę obróbki manualnie (patrz "Nastawienie nachylonej płaszczyzny obróbki dla testu programu" na stronie 654)
- W trybie manualnym dostępny jest także tryb RW-3D dla wskazania pozycji (patrz "Wybór wskazania położenia" na stronie 693)
- Rozszerzenia w tabeli narzędzi TOOL.T (patrz "Tabela narzędzi: standardowe dane narzędzi" na stronie 184):
  - Nowa kolumna DR2TABLE do definiowania tabeli korekcji dla zależnej od kąta wejścia korekcji promienia narzędzia
  - Nowa kolumna LAST\_USE, w której TNC zapisuje datę i godzinę ostatniego wywołania narzędzia
- Programowanie parametrów Q: parametry stringu QS można wykorzystywać teraz także dla adresów skoku w przypadku uwarunkowanych skoków, podprogramów oraz powtórzeń części programu (patrz "Wywołanie podprogramu", strona 304, patrz "Wywołać powtórzenie części programu", strona 305 i patrz "Programowanie jeśli/to-decyzji", strona 331)
- Generowanie listy użycia narzędzi w trybach pracy odpracowywania może być konfigurowane przy pomocy formularza (patrz "Nastawienai dla kontroli eksploatacji narzędzia" na stronie 204)
- Zachowanie systemu przy usuwaniu narzędzi z tabeli narzędzi może być zmieniane także poprzez parametr maszynowy 7263 patrz "Edycja tabeli narzędzi", strona 191
- W trybie pozycjonowania TURN funkcji PLANE można definiować bezpieczną wysokość, na którą narzędzie może być odsuwane w kierunku osi narzędzia przed wykonaniem operacji (patrz "Automatyczne wysuwanie: MOVE/TURN/STAY (zapis konieczny)" na stronie 512)
- W rozszerzonym administratorze narzędzi dostępne są następujące dodatkowe funkcje (patrz "Administrowanie narzędziami (opcja software)" na stronie 207):
  - Kolumny z funkcjami specjalnymi są obecnie także edytowalne
  - Widok formularza danych narzędzia można teraz do wyboru zamykać z zachowaniem lub bez zachowywania zmienionych wartości
  - W widoku tabeli dostępna jest funkcja szukania
  - Indeksowane narzędzia zostają przedstawione w widoku na formularz we właściwy sposób
  - Na liście kolejności narzędzi dostępne są dalsze szczegółowe informacje
  - Lista zapełniania i opróżniania magazynu narzędziowego może być opracowywana przy pomocy funkcji przeciągania i upuszczania
  - Kolumny można przesuwać w tabeli przy pomocy funkcji przeciągania i upuszczania (D&D)
- W trybie pracy MDI dostępne są również funkcje specjalne (klawisz SPEC FCT) (patrz "Proste zabiegi obróbkowe programować i odpracować" na stronie 632)

(

- Dostępny jest także cykl próbkowania, przy pomocy którego można wyrównywać ukośne położenie obrabianego przedmiotu poprzez obrót stołu (patrz "Ustawienie przedmiotu poprzez 2 punkty" na stronie 615)
- Nowy cykl układu pomiarowego dla kalibrowania układu pomiarowego na kulce kalibrującej (patrz instrukcja obsługi Programowanie cykli)
- KinematicsOpt: lepsze wspomaganie pozycjonowania osi z połączeniem wieloząbkowym płaskim (patrz instrukcja obsługi Programowanie cykli)
- KinematicsOpt: został wprowadzony dodatkowy parametr dla określania luzu osi obrotu (patrz instrukcja obsługi Programowanie cykli)
- Nowy cykl obróbki 275 dla trochoidalnego frezowania rowków (patrz instrukcja obsługi Programowanie cykli)
- W cyklu 241 dla wiercenia działowego można obecnie definiować także głębokość zatrzymania (patrz instrukcja obsługi Programowanie cykli)
- Zachowanie przy najeździe i odjeździe cyklu 39 POW.BOCZNA CYLINDRA KONTUR jest obecnie nastawialne (patrz instrukcja obsługi Programowanie cykli)

# Nowe funkcje 60642x-02

- Nowe funkcje dla otwarcia danych 3D (opcja software) bezpośrednio na TNC (patrz "3D-CAD-dane otworzyć (opcja software)" na stronie 298)
- Rozszerzenia w funkcji dynamicznego monitorowania kolizji DCM:
  - Archiwy mocowadeł można za pomocą sterowania programowego aktywować (patrz "Ładowanie mocowania z wysterowaniem programowym" na stronie 430) oraz dezaktywować (patrz "Dezaktywowanie mocowania z wysterowaniem programowym" na stronie 430)
  - Przedstawienie narzędzi stopniowych zostało ulepszone
  - Przy wyborze kinematyki suportu narzędziowego TNC pokazuje obecnie grafikę podglądową kinematyki suportu (patrz "Przypisanie kinematyki suportu" na stronie 194)
- Rozszerzenie funkcji obróbki wieloosiowej:
  - W trybie manualnym można obecnie przemieszczać osie także, kiedy TCPM i nachylenie płaszczyzny są jednocześnie aktywne
  - Zmiana narzędzia może być wykonana także przy aktywnym M128/FUNCTION TCPM
- Menedżer plików: archiwizowanie plików w archiwach ZIP (patrz "Archiwizowanie plików" na stronie 145)
- Głębokość pakietowania dla liczby wywołań programów została zwiększona z 6 do 10 (patrz "Zakres pakietowania" na stronie 308)
- smarT.NC-UNITs można obecnie wstawiać w dowolnym miejscu w obrębie programów z dialogiem tekstem otwartym (patrz "smartWizzard" na stronie 473)
- W oknie wyskakującym dla wyboru narzędzi znajduje się także do dyspozycji funkcja szukania według nazwy narzędzia (patrz "Szukanie nazwy narzędzia w oknie wyboru" na stronie 200)
- Rozszerzenia dla obróbki palet:
  - Aby móc automatycznie aktywować zamocowania, wprowadzono w tabeli palet nową kolumnę FIXTURE . (patrz "Praca z paletami przy zorientowanej na narzędzia obróbce" na stronie 556)
  - W tabeli palet wprowadzono Nowy status przedmiotu pominąć (SKIP) (patrz "Nastawienie poziomu palet" na stronie 562)
  - Jeśli generowana jest lista kolejności narzędzi dla tabeli palet, to TNC sprawdza teraz także, czy wszystkie programy NC tabeli palet są dostępne (patrz "Wywołanie zarządzania narzędziami" na stronie 207)

- Nowa funkcja Tryb komputera głównego została również zaimplementowana (patrz "Tryb komputera przewodniego" na stronie 706)
- Bezpieczne oprogramowanie SELinux jest również do dyspozycji (patrz "Bezpieczne oprogramowanie SELinus" na stronie 97)
- Rozszerzenia w konwerterze DXF:
  - Można dokonywać obecnie ekstrakcji konturów także z plików .H (patrz "Przejęcie danych z programów z dialogiem tekstem otwartym" na stronie 296)
  - Preselekcjonowane kontury są wybieralne także w strukturze drzewa (patrz "Wybór i zapis do pamięci konturu" na stronie 284)
  - Funkcja wychwytywania ułatwia wybór konturu
  - Rozszerzone wskazanie stanu (patrz "Ustawienia podstawowe" na stronie 280)
  - Przełączalny kolor tła (patrz "Ustawienia podstawowe" na stronie 280)
  - Możliwość przełączenia prezentacji pomiędzy 2D/3D (patrz "Ustawienia podstawowe" na stronie 280)
- Rozszerzenia w globalnych ustawieniach programowych GS:
  - Wszystkie dane formularzy można teraz z wysterowaniem programowym nastawić lub zresetować (patrz "Warunki techniczne" na stronie 436)
  - Wartość dołączenia kółka VT można skasować przy zmianie narzędzia (patrz "Wirtualna oś VT" na stronie 444)
  - Przy aktywnej funkcji Zamienić osie dozwolone jest także pozycjonowanie na stałe pozycje maszynowe na niewymienianych osiach
- Poprzez nową funkcję SEL PGM można via parametr stringu QS przypisywać zmienne nazwy programu a poprzez CALL SELECTED dokonywać ich wywołania (patrz "Definiowanie wywołania programu" na stronie 472)
- Rozszerzenia w tabeli narzędzi TOOL.T :
  - Poprzez softkey AKT. NAZWE NARZEDZIA SZUKAJ można sprawdzić, czy zdefiniowano w tabeli kilka takich samych nazw narzędzi (patrz "Edycja tabeli narzędzi" na stronie 191)
  - Zakres zapisu wartości delta DL, DR oraz DR2 został zwiększony do 999,9999 mm (patrz "Tabela narzędzi: standardowe dane narzędzi" na stronie 184)
- W rozszerzonym administratorze narzędzi dostępne są następujące dodatkowe funkcje (patrz "Administrowanie narzędziami (opcja software)" na stronie 207):
  - Importowanie danych narzędzi w formacie CSV (patrz "Importowanie danych narzędzia" na stronie 212)
  - Eksportowanie danych narzędzi w formacie CSV (patrz "Dane narzędzia eksportować" na stronie 214)
  - Zaznaczanie i usuwanie wybieralnych danych narzędzi (patrz "Usunięcie zaznaczonych danych narzędziowych" na stronie 215)
  - Wstawianie indeksów narzędzi (patrz "Obsługa zarządzania narzędziami" na stronie 209)

- Nowy cykl obróbki 225 Grawerowanie (patrz instrukcja obsługi Programowanie cykli)
- Nowy cykl obróbki 276 Linia konturu 3D (patrz instrukcja obsługi Programowanie cykli)
- Nowy cykl obróbki 290 Toczenie interpolacyjne (opcja software, patrz instrukcja obsługi Programowanie cykli)
- Dla cykli frezowania gwintu 26x dostępny jest obecnie oddzielny posuw dla tangencjalnego najazdu do gwintu (patrz instrukcja obsługi Programowanie cykli)
- W cyklach KinematicsOpt zostały przeprowadzone następujące modyfikacje (patrz instrukcja obsługi Programowanie cykli):
  - Nowy, szybszy algorytm optymalizacji
  - Po optymalizacji kąta nie jest konieczny oddzielny rząd pomiarów dla optymalizowania pozycji
  - Zwrot błędu offsetu (zmiana punktu zerowego maszyny) w parametrach Q147-149
  - Więcej punktów pomiaru płaszczyzny przy pomiarze kuli
  - Osie obrotu, które nie są skonfigurowane, są ignorowane przez TNC przy wykonywaniu cyklu

# Nowe funkcje 60642x-03

- Nowa opcja software Aktywne Niwelowanie Karbowania z j.angielskiego ACC (Active Chatter Control) (patrz "Aktywne niwelowanie karbowania ACC (opcja software)" na stronie 462)
- Rozszerzenia w funkcji dynamicznego monitorowania kolizji DCM:
  - Software wspomaga obecnie w syntaktyce NC SEL FIXTURE oknem wyboru z podglądem plików selekcję zachowanych w pamięci zamocowań (patrz "Ładowanie mocowania z wysterowaniem programowym" na stronie 430)
- Głębokość pakietowania dla liczby wywołań programów została zwiększona z 10 do 30 (patrz "Zakres pakietowania" na stronie 308)
- Przy wykorzystywaniu drugiego portu Ethernet dla sieci maszynowej można obecnie konfigurować także serwer DHCP, aby uodstępnić w maszynach dynamiczne adresy IP (patrz "Ogólne nastawienia sieciowe" na stronie 680)
- Za pomocą parametru maszynowego 7268.x można obecnie grupować ale i skrywać kolumny w tabeli punktów odniesienia (patrz "Lista ogólnych parametrów użytkownika" na stronie 713)
- Przełącznik SEQ funkcji PLANE może zostać zajęty także przez parametr Q (patrz "Wybór alternatywnych możliwości nachylenia: SEQ +/– (zapis opcjonalny)" na stronie 515)
- Rozszerzenia edytora NC:
  - Zapis programu do pamięci (patrz "Zmiany świadomie zachować" na stronie 115)
  - Zapis programu do pamięci pod inną nazwą (patrz "Zachowanie programu w nowym pliku" na stronie 116)
  - Anulowanie zmian (patrz "Anulowanie zmian" na stronie 116)
- Rozszerzenia w konwerterze DXF:(patrz "Przetwarzanie plikow DXF (opcja software)" na stronie 278)
  - Rozszerzenie funkcjonalności na pasku statusu
  - Konwerter DXF zapisuje przy jego zamykaniu różne informacje i udostępnia je przy ponownym wywołaniu
  - Podczas zapisu konturów i punktów do pamięci można obecnie wybierać wymagany format pliku
  - Pozycje obróbki można zapisać do pamięci teraz także w programie z dialogiem tekstem otwartym
  - Konwerter DXF dostępny jest obecnie w nowym Look and Feel, jeśli plik DXF zostaje otwierany bezpośrednio w menedżerze plików

- Rozszerzenie funkcjonalności menedżera plików:
  - Menedżer plików udostępnia obecnie funkcję podglądu (patrz "Wywołanie zarządzania plikami" na stronie 128)
  - Menedżer plików udostępnia dodatkowe możliwości ustawienia (patrz "Dopasowanie zarządzania plikami" na stronie 143)
- Rozszerzenia w globalnych ustawieniach programowych GS:
  - Dostępna jest obecnie funkcji płaszczyzny limitu (patrz "Płaszczyzna limitowa" na stronie 445)
- Rozszerzenia w tabeli narzędzi TOOL.T :
  - Zawartość komórek tabeli może być kopiowana i ponownie wstawiana za pomocą softkey lub shortcuts (patrz "Funkcje edycji" na stronie 192)
  - Dołączono nową kolumnę ACC (patrz "Tabela narzędzi: standardowe dane narzędzi" na stronie 184)
- W rozszerzonym administratorze narzędzi dostępne są następujące dodatkowe funkcje :
  - Graficzna prezentacja typu narzędzia w widoku tabeli oraz w formularzu danych narzędzi (patrz "Administrowanie narzędziami (opcja software)" na stronie 207)
  - Nowa funkcja WIDOK AKTUALIZOWAC dla nowej inicjalizacji przy niekonsystentnym naborze danych (patrz "Obsługa zarządzania narzędziami" na stronie 209)
  - Nowa funkcja zapełnienia tabeli przy importowaniu danych narzędzi (patrz "Importowanie danych narzędzia" na stronie 212)
- W dodatkowym wskazaniu statusu dostępna jest obecnie jeszcze jedna zakładka, w której pokazywane są granice zakresu oraz wartości rzeczywiste wynikające z narzucania kółka ręcznego (patrz "Informacje na temat narzucania funkcjonalności kółka ręcznego (suwak POS HR)" na stronie 91)
- Przy przebiegu wierszy do tabeli punktów dostępny jest obecnie ekran podglądu, przy pomocy którego można dokonywać graficznie selekcji pozycji wejścia (patrz "Dowolne wejście do programu (start programu z dowolnego wiersza)" na stronie 661)
- W cyklu 256 Czop prostokątny dostępny jest parametr, przy pomocy którego można określić pozycję najazdu na czopie (patrz instrukcja obsługi Programowanie cykli)
- W cyklu 257 Czop okrągły dostępny jest parametr, przy pomocy którego można określić pozycję najazdu na czopie (patrz instrukcja obsługi Programowanie cykli)

# Nowe funkcje 60642x-04

- Nowe funkcje 60642x-04
- Dla sterowania funkcji adaptacyjnej regulacji posuwu AFC wprowadzono nową syntaktykę NC (patrz "Przeprowadzenie przejścia próbnego skrawania" na stronie 454)
- Poprzez globalne nastawienia programowe można obecnie także dołączyć nadrzędną funkcję kółka ręcznego w nachylonym układzie współrzędnych (patrz "Dołączenie kółka ręcznego" na stronie 443)
- Nazwy narzędzia w TOOL CALL-wierszu można teraz także wywoływać poprzez parametr stringu QS (patrz "Wywoływanie danych narzędzia" na stronie 199)
- Głębokość pakietowania dla liczby wywołań programów została zwiększona z 10 do 30 (patrz "Zakres pakietowania" na stronie 308)
  - Dołączono nową kolumnę ACC (patrz "Tabela narzędzi: standardowe dane narzędzi" na stronie 184)
- W tabeli narzędzi znajdują się do dyspozycji następujące nowe kolumny:
  - Kolumna OVRTIME: definiowanie maksymalnego możliwego przekroczenia czasu (patrz "Tabela narzędzi: standardowe dane narzędzi" na stronie 184)
  - Kolumna P4: możliwość przekazu wartości do PLC (patrz "Tabela narzędzi: standardowe dane narzędzi" na stronie 184)
  - Kolumna CR: możliwość przekazu wartości do PLC (patrz "Tabela narzędzi: standardowe dane narzędzi" na stronie 184)
  - Kolumna CL: możliwość przekazu wartości do PLC (patrz "Tabela narzędzi: standardowe dane narzędzi" na stronie 184)
- DXF-konwerter:
  - Zakładka wstawialna w funkcji zapisu do pamięci (patrz "Zakładka" na stronie 285)
- Cykl 25: automatyczne rozpoznawanie reszty materiału nowe dodatkowo (patrz instrukcja obsługi Programowanie cykli)
- Cykl 200: parametr zapisu Q359 dla określenia bazy głębokości uzupełniony (patrz instrukcja obsługi Programowanie cykli)
- Cykl 203: parametr zapisu Q359 dla określenia bazy głębokości uzupełniony (patrz instrukcja obsługi Programowanie cykli)
- Cykl 205: parametr zapisu Q208 dla określenia posuwu powrotu uzupełniony (patrz instrukcja obsługi Programowanie cykli)
- Cykl 205: parametr zapisu Q359 dla określenia bazy głębokości uzupełniony (patrz instrukcja obsługi Programowanie cykli)

- Cykl 225: zapis znaków przegłosu możliwy, tekst może mieć teraz także ukośne położenie (patrz instrukcja obsługi Programownie cykli)
- Cykl 253: parametr zapisu Q439 dla określenia referencji posuwu uzupełniony (patrz instrukcja obsługi Programowanie cykli)
- Cykl 254: parametr zapisu Q439 dla określenia referencji posuwu uzupełniony (patrz instrukcja obsługi Programowanie cykli)
- Cykl 276: automatyczne rozpoznawanie reszty materiału nowe dodatkowo (patrz instrukcja obsługi Programowanie cykli)
- Cykl 290: przy pomocy cyklu 290 można wytwarzać także nacięcie (patrz instrukcja obsługi Programowanie cykli)
- Cykl 404: parametr zapisu Q305 nowy dodatkowo, aby zapisywać obrót od podstawy w dowolnym wierszu tabeli punktów odniesienia (patrz instrukcja obsługi Programowanie cykli)

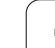

# Zmienione funkcje 60642x-01 w odniesieniu do poprzednich wersji 34049x-05

- Programowanie parametrów Q: dla FN20-funkcji WAIT FOR można wprowadzić obecnie 128 znaków (patrz "FN 20: WAIT FOR: NC i PLC synchronizować" na stronie 353)
- W menu kalibrowania dla długości i promienia sondy zostają wyświetlane także numer i nazwa aktywnego narzędzia (jeśli mają być wykorzystywane dane kalibrowania z tabeli narzędzi, MP7411 = 1, patrz "Zarządzanie kilkoma blokami danych kalibrowania", strona 609)
- Funkcja PLANE pokazuje teraz w trybie Dystans do pokonania pozostały rzeczywiście do przemieszczenia kąt do pozycji docelowej (patrz "Wskazanie położenia" na stronie 497)
- Zachowanie przy najeździe podczas obróbki na gotowo boku przy pomocy cyklu 24 (DIN/ISO: G124) zmieniono (patrz instrukcja obsługi Programowanie cykli)

- Nazwy narzędzi można definiować tylko z 32 znakami (patrz "Numer narzędzia, nazwa narzędzia" na stronie 182)
- Ulepszona oraz ujednolicona obsługa przy pomocy myszy i podkładki dotykowej w wszystkich oknach grafiki (patrz "Funkcje grafiki liniowej 3D" na stronie 164)
- Różne okna napływowe posiadają nowy typ prezentacji
- Jeśli test programu zostaje wykonany bez określenia czasu obróbki, to TNC generuje mimo to plik eksploatacji narzędzia (patrz "Sprawdzanie użycia narzędzi" na stronie 204)
- Wielkość Service-ZIP-Files została zwiększona do 40 MByte (patrz "Tworzenie plików serwisowych" na stronie 171)
- M124 może obecnie poprzez zapis M124 zostać dezaktywowana bez podania T . (patrz "Nie uwzględniać punktów przy odpracowaniu nie skorygowanych wierszy prostych: M124" na stronie 391)
- Softkey TABELA PRESET został przemianowany na MENEDŻER PUNKTÓW ODNIESIENIA
- Softkey PRESET ZACHOWAC został przemianowany na AKTYWNY PRESET ZACHOWAC

# Zmienione funkcje 60642x-03

- Różne okna napływowe (np. okno protokołów pomiaru, okno FN16) posiadają nową szatę prezentacji. Okna te posiadają obecnie pasek przewijania i można je przesuwać na ekranie za pomocą myszy
- Obrót bazowy można obecnie próbkować także z przystawionymi osiami obrotu (patrz "Wprowadzenie" na stronie 610)
- Wartości w tabeli punktów odniesienia są pokazywane także w Inch, jeśli wskazanie położenia jest na INCH ustawione (patrz "Zarządzanie punktem odniesienia przy pomocy tabeli preset" na stronie 595)

DXF-konwerter:

- Kierunek konturu jest określony obecnie tylko poprzez kliknięcie na pierwszy element konturu (patrz "Wybór i zapis do pamięci konturu" na stronie 284)
- Usuwanie kilku uprzednio wybranych pozycji wiercenia można wykonywać poprzez rozciąganie okna przy jednocześnie naciśniętym klawiszu STRG (patrz "Szybki wybór dla pozycji wiercenia poprzez obszar myszy" na stronie 290)
- TNC pokazuje napędy w menedżerze plików w określonej kolejności (patrz "Wywołanie zarządzania plikami" na stronie 128)
- TNC dokonuje ewaluacji kolumny PITCH tabeli narzędzi w połączeniu z cyklami gwintowania (patrz "Tabela narzędzi: standardowe dane narzędzi" na stronie 184)

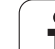

# Treść

#### Pierwsze kroki z iTNC 530

#### Wprowadzenie

Programowanie: podstawy, zarządzanie plikami

Programowanie: pomoce dla programowania

Programowanie: narzędzia

Programowanie: programowanie konturów

Programowanie: przejmowanie danych z plików DXF lub konturów tekstem otwartym

Programowanie: podprogramy i powtórzenia części programów

Programowanie: parametry Q

Programowanie: funkcje dodatkowe

Programowanie: funkcje specjalne

Programowanie: obróbka wieloosiowa

Programowanie: zarządzanie paletami

Obsługa ręczna i nastawienie

Pozycjonowanie z ręcznym wprowadzeniem danych

Test programu i przebieg programu

MOD-funkcje

Tabele i przeglądy ważniejszych informacji

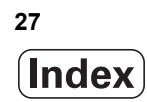

### 1 Pierwsze kroki z iTNC 530 ..... 55

1.1 Przegląd ..... 56

- 1.2 Włączenie maszyny ..... 57
- Pokwitowanie przerwy w zasilaniu i najazd punktów referencyjnych ..... 57
- 1.3 Programowanie pierwszego przedmiotu ..... 58
  - Wybór właściwego trybu pracy ..... 58
    - Najważniejsze elementy obsługi TNC ..... 58
    - Otwarcie nowego programu/menedżer plików ..... 59
    - Definiowanie półwyrobu ..... 60
    - Struktura programu ..... 61
  - Programowanie prostego konturu ..... 62
  - Wytwarzanie programów cyklicznych ..... 65
- 1.4 Testowanie graficzne pierwszego przedmiotu ..... 67
  - Wybór właściwego trybu pracy ..... 67
  - Wybrać tabelę narzędzi dla testu programu ..... 67
  - Wybrać program, który chcemy przetestować ..... 68
  - Wybrać podział ekranu i widok ..... 68
- Start testu programu ..... 69
- 1.5 Nastawienie narzędzi ..... 70
  - Wybór właściwego trybu pracy ..... 70
  - Przygotowanie i pomiar narzędzi ..... 70
  - Tabela narzędzi TOOL.T ..... 70
  - Tabela miejsca TOOL\_P.TCH ..... 71
- 1.6 Nastawienie przedmiotu ..... 72
  - Wybór właściwego trybu pracy ..... 72
  - Zamocować przedmiot ..... 72
  - Ustawienie przedmiotu przy pomocy układu pomiarowego ..... 73
  - Określenie punktu odniesienia za pomocą układu impulsowego ..... 74
- 1.7 Odpracowanie pierwszego przedmiotu ..... 75
  - Wybór właściwego trybu pracy ..... 75
  - Wybrać program, który chcemy odpracować ..... 75
  - Start programu ..... 75

| 2.1 iTNC 530 78                                                                     |
|-------------------------------------------------------------------------------------|
| Programowanie: dialog tekstem otwartym firmy HEIDENHAIN, smarT.NC i DIN/ISO 78      |
| Kompatybilność 78                                                                   |
| 2.2 Ekran i pulpit sterowniczy 79                                                   |
| Ekran 79                                                                            |
| Określenie podziału ekranu 80                                                       |
| Pulpit sterowniczy 81                                                               |
| 2.3 Tryby pracy 82                                                                  |
| Sterowanie ręczne i El. kółko ręczne 82                                             |
| Pozycjonowanie z ręcznym wprowadzeniem danych 82                                    |
| Programowanie/edycja 83                                                             |
| Test programu 83                                                                    |
| Przebieg programu sekwencją wierszy lub przebieg programu pojedyńczymi wierszami 84 |
| 2.4 Wyświetlacze stanu 85                                                           |
| "Ogólny" wyświetlacz stanu 85                                                       |
| Dodatkowe wyświetlacze stanu 87                                                     |
| 2.5 Menedżer okien (Window-Manager) 95                                              |
| Pasek zadań 96                                                                      |
| 2.6 Bezpieczne oprogramowanie SELinus 97                                            |
| 2.7 Wyposażenie: sondy impulsowe i elektroniczne kółka ręczne firmy HEIDENHAIN 98   |
| Czujniki pomiarowe 98                                                               |
| Elektroniczne kółka ręczne typu HR 99                                               |

# 3 Programowanie: podstawy, zarządzanie plikami ..... 101

| 3.1 Podstawy 102                                                     |
|----------------------------------------------------------------------|
| Przetworniki położenia i znaczniki referencyjne 102                  |
| Układ odniesienia 102                                                |
| Układ odniesienia na frezarkach 103                                  |
| Współrzędne biegunowe 104                                            |
| Absolutne i przyrostowe pozycje obrabianego przedmiotu 105           |
| Wybór punktu odniesienia 106                                         |
| 3.2 Otwieranie i zapis programów 107                                 |
| Struktura programu NC tekstem otwartym HEIDENHAIN-format 107         |
| Definiowanie półwyrobu: BLK FORM 108                                 |
| Otworzenie nowego programu obróbki 109                               |
| Programowanie przemieszczeń narzędzia w dialogu tekstem otwartym 111 |
| Przejęcie pozycji rzeczywistych 113                                  |
| Edycja programu 114                                                  |
| Funkcja szukania TNC 119                                             |
| 3.3 Zarządzanie plikami: podstawy 121                                |
| Pliki 121                                                            |
| Wyświetlanie utworzonych zewnętrznie plików na TNC 123               |
| Zabezpieczanie danych 124                                            |

i

3.4 Praca z zarządzaniem plikami ..... 125 Foldery ..... 125 Ścieżki ..... 125 Przegląd: funkcje rozszerzonego zarządzania plikami ..... 126 Wywołanie zarządzania plikami ..... 128 Wybierać napędy, foldery i pliki ..... 130 Założenie nowego foldera (tylko na dysku TNC:\ możliwe) ..... 133 Założenie nowego pliku (tylko na dysku TNC:\ możliwe) ..... 133 Kopiować pojedyńczy plik ..... 134 Plik skopiować do innego katalogu ..... 135 Kopiowanie tabeli ..... 136 Kopiować folder ..... 137 Wybrać jeden z ostatnio wybieranych plików ..... 137 Plik skasować ..... 138 Usuwanie foldera ..... 138 Pliki zaznaczyć ..... 139 Zmiana nazwy pliku ..... 141 Funkcje dodatkowe ..... 142 Praca z shortcuts ..... 144 Archiwizowanie plików ..... 145 Ekstrakcja plików z archiwum ..... 146 Dodatkowe narzędzia dla zarządzania zewnętrznymi typami plików ..... 147 Przesyłanie danych do/od zewnętrznego nośnika danych ..... 152 TNC w sieci ..... 154 USB-urządzenia w TNC (FCL 2-funkcja) ..... 155

# 4 Programowanie: pomoce dla programowania ..... 157

| 4.1 Wprowadzanie komentarzy 158                                      |
|----------------------------------------------------------------------|
| Zastosowanie 158                                                     |
| Komentarz w czasie wprowadzania programu 158                         |
| Wstawić później komentarz 158                                        |
| Komentarz w jego własnym bloku 158                                   |
| Funkcje przy edycji komentarza 159                                   |
| 4.2 Segmentować programy 160                                         |
| Definicja, możliwości zastosowania 160                               |
| Ukazać okno segmentowania/aktywne okno zmienić 160                   |
| Zdanie segmentowania wstawić do okna programu (po lewej stronie) 160 |
| Wybierać bloki w oknie segmentowania 160                             |
| 4.3 Kalkulator 161                                                   |
| Obsługa 161                                                          |
| 4.4 Grafika programowania 162                                        |
| Grafikę programowania prowadzić współbieżnie/nie prowadzić 162       |
| Utworzenie grafiki programowania dla istniejącego programu 162       |
| Wyświetlanie i wygaszanie numerów wierszy 163                        |
| Usunęcie grafiki 163                                                 |
| Powiększenie wycinka lub jego pomniejszenie 163                      |
| 4.5 3D-grafika liniowa (FCL2-funkcja) 164                            |
| Zastosowanie 164                                                     |
| Funkcje grafiki liniowej 3D 164                                      |
| Wyodrębnianie wierszy NC kolorem w grafice 166                       |
| Wyświetlanie i wygaszanie numerów wierszy 166                        |
| Usunęcie grafiki 166                                                 |
| 4.6 Bezpośrednia pomoc przy NC-komunikatach o błędach 167            |
| Wyświetlić komunikaty o błędach 167                                  |
| Wyświetlić pomoc 167                                                 |
| 4.7 Lista wszystkich aktualnych komunikatów o błędach 168            |
| Funkcja 168                                                          |
| Wyświetlić listę błędów 168                                          |
| Zawartość okna 169                                                   |
| Wyzywanie systemu pomocy TNCquide 170                                |
| Tworzenie plików serwisowych 171                                     |
| 4.8 System pomocy kontekstowej TNCguide (FCL3-funkcja) 172           |
| Zastosowanie 172                                                     |
| Praca z TNCguide 173                                                 |
| Pobieranie aktualnych plików pomocy 177                              |
|                                                                      |

i

## 5 Programowanie: narzędzia ..... 179

5.1 Wprowadzenie informacji dotyczących narzędzi ..... 180 Posuw F ..... 180 Prędkość obrotowa wrzeciona S ..... 181 5.2 Dane o narzędziach ..... 182 Warunki dla przeprowadzenia korekcji narzędzia ..... 182 Numer narzędzia, nazwa narzędzia ..... 182 Długość narzędzia - L: ..... 182 Promień narzędzia R ..... 182 Wartości delta dla długości i promieni ..... 183 Wprowadzenie danych o narzędziu do programu ..... 183 Wprowadzenie danych o narzędziach do tabeli ..... 184 Kinematyka suportu narzędziowego ..... 194 Nadpisywanie pojedyńczych danych narzędzi z zewnętrznego PC-ta ..... 195 Tabela miejsca dla urządzenia wymiany narzędzi ..... 196 Wywoływanie danych narzędzia ..... 199 Zmiana narzędzia ..... 201 Sprawdzanie użycia narzędzi ..... 204 Administrowanie narzędziami (opcja software) ..... 207 5.3 Korekcja narzędzia ..... 216 Wstęp ..... 216 Korekcja długości narzędzia ..... 216 Korekcja promienia narzędzia ..... 217

# 6 Programowanie: programowanie konturów ..... 221

| 6.1 Przemieszczenia narzędzia 222                                                                            |
|----------------------------------------------------------------------------------------------------|
| Funkcje toru kształtowego 222                                                                                |
| Programowanie dowolnego konturu FK 222                                                                       |
| Funkcje dodatkowe M 222                                                                                      |
| Podprogramy i powtórzenia części programu 222                                                                |
| Programowanie z parametrami Q 222                                                                            |
| 6.2 Podstawy o funkcjach toru kształtowego 223                                                               |
| Programować ruch narzędzia dla obróbki 223                                                                   |
| 6.3 Dosunięcie narzędzia do konturu i odsunięcie 227                                                         |
| Przegląd: formy toru kształtowego dla dosunięcia narzędziai odsunięcia narzędzia od konturu 227              |
| Ważne pozycje przy dosunięciu i odsunięciu narzędzia 228                                                     |
| Dosunięcie narzędzia po prostej z tangencjalnym przejściem: APPR LT 229                                      |
| Dosunąć narzędzie po prostej prostopadle do pierwszego punktu konturu: APPR LN 230                           |
| Dosunąć narzędzie po torze kołowym z tangencjalnym przejściem: APPR CT 231                                   |
| Dosunąć narzędzie po torze kołowym z tangencjalnym przejściem do konturu i po odcinku prostej: APPR LCT 232  |
| Odsunięcie narzędzia po prostej z tangencjalnym przejściem: DEP LT 233                                       |
| Odsunięcie narzędzia po prostej prostopadle do ostatniego punktu konturu: DEP LN 234                         |
| Odsunąć narzędzie po torze kołowym z tangencjalnym przejściem: DEP CT 235                                    |
| Odsunięcie narzędzia na torze kołowym z przyleganiem stycznym do konturu i odcinkiem prostej:<br>DEP LCT 236 |
| 6.4 Ruchy po torze– współrzędne prostokątne 237                                                              |
| Przegląd funkcji toru kształtowego 237                                                                       |
| Prosta L 238                                                                                                 |
| Fazkę umieścić pomiędzy dwoma prostymi 239                                                                   |
| Zaokrąglanie naroży RND 240                                                                                  |
| Punkt środkowy okręgu CCI 241                                                                                |
| Tor kołowy C wokół punktu środkowego koła CC 242                                                             |
| Tor kołowy CR z określonym promieniem 243                                                                    |
| Tor kołowy CT z tangencjalnym przyleganiem 245                                                               |
| 6.5 Ruchy po torze kształtowym– współrzędne biegunowe 250                                                    |
| Przegląd 250                                                                                                 |
| Początek współrzędnych biegunowych: biegun CC 251                                                            |
| Prosta LP 251                                                                                                |
| Tor kołowy CP wokół bieguna CC 252                                                                           |
| Tor kołowy CTP z tangencjalnym przejściem 253                                                                |
| Linia śrubowa (Helix) 254                                                                                    |
|                                                                                                    |

i

6.6 Ruchy po torze kształtowym – Programowanie Dowolnego Konturu FK ..... 258 Podstawy ..... 258 Grafika SK-programowania ..... 260 SK-programy przekształcać na programy w dialogu otwartym tekstem ..... 261 Otworzyć SK-dialog ..... 262 biegun dla SK-programowania ..... 263 Swobodne programowanie prostych ..... 263 Swobodne programowanie torów kołowych ..... 264 Możliwości wprowadzenia danych ..... 264 Punkty pomocnicze ..... 268 Odniesienia względne ..... 269
### 7 Programowanie: przejmowanie danych z plików DXF lub konturów tekstem otwartym ..... 277

7.1 Przetwarzanie plikow DXF (opcja software) ..... 278 Zastosowanie ..... 278 Otwarcie pliku DXF ..... 279 Praca z konwerterem DXF ..... 279 Ustawienia podstawowe ..... 280 Nastawienie warstwy ..... 281 Określenie punktu odniesienia ..... 282 Wybór i zapis do pamięci konturu ..... 284 Wybór i zapis do pamięci pozycji obróbkowych ..... 287 7.2 Przejęcie danych z programów z dialogiem tekstem otwartym ..... 296 Zastosowanie ..... 296 Otworzyć plik dialogu tekstem otwartym ..... 296 Określić punkt odniesienia, wybrać kontury i zapis do pamięci ..... 297 7.3 3D-CAD-dane otworzyć (opcja software) ..... 298 Zastosowanie ..... 298 Obsługa dodatkowego okna podglądu CAD ..... 299

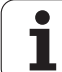

# 8 Programowanie: podprogramy i powtórzenia części programów ..... 301

| 8.1 Oznaczenie podprogramów i powtórzeń części programu 302 |  |  |  |  |
|-------------------------------------------------------------|--|--|--|--|
| Label 302                                                   |  |  |  |  |
| 8.2 Podprogramy 303                                         |  |  |  |  |
| Sposób pracy 303                                            |  |  |  |  |
| Wskazówki dotyczące programowania 303                       |  |  |  |  |
| Programowanie podprogramu 303                               |  |  |  |  |
| Wywołanie podprogramu 304                                   |  |  |  |  |
| 8.3 Powtórzenia części programu 305                         |  |  |  |  |
| Label LBL 305                                               |  |  |  |  |
| Sposób pracy 305                                            |  |  |  |  |
| Wskazówki dotyczące programowania 305                       |  |  |  |  |
| Programowanie powtórzenia części programu 305               |  |  |  |  |
| Wywołać powtórzenie części programu 305                     |  |  |  |  |
| 8.4 Dowolny program jako podprogram 306                     |  |  |  |  |
| Sposób pracy 306                                            |  |  |  |  |
| Wskazówki dotyczące programowania 306                       |  |  |  |  |
| Wywołać dowolny program jako podprogram 306                 |  |  |  |  |
| 8.5 Pakietowania 308                                        |  |  |  |  |
| Rodzaje pakietowania 308                                    |  |  |  |  |
| Zakres pakietowania 308                                     |  |  |  |  |
| Podprogram w podprogramie 309                               |  |  |  |  |
| Powtarzać powtórzenia części programu 310                   |  |  |  |  |
| Powtórzyć podprogram 311                                    |  |  |  |  |
| 8.6 Przykłady programowania 312                             |  |  |  |  |
|                                                             |  |  |  |  |

# 9 Programowanie: parametry Q ..... 319

| 9.1 Zasada i przegląd funkcji 320                                            |
|------------------------------------------------------------------------------|
| Wskazówki dotyczące programowania 322                                        |
| Wywołanie funkcji Q-parametrów 323                                           |
| 9.2 Rodziny części – Q-parametry zamiast wartości liczbowych 324             |
| Zastosowanie 324                                                             |
| 9.3 Opisywanie konturów przy pomocy funkcji matematycznych 325               |
| Zastosowanie 325                                                             |
| Przegląd 325                                                                 |
| Programowanie podstawowych działań arytmetycznych 326                        |
| 9.4 Funkcje trygonometryczne (trygonometria) 327                             |
| Definicje 327                                                                |
| Programowanie funkcji trygonometrycznych 328                                 |
| 9.5 Obliczanie okręgu 329                                                    |
| Zastosowanie 329                                                             |
| 9.6 Jeśli/to-decyzje z Q-parametrami 330                                     |
| Zastosowanie 330                                                             |
| Bezwarunkowe skoki 330                                                       |
| Programowanie jeśli/to-decyzji 331                                           |
| Użyte skróty i pojęcia 331                                                   |
| 9.7 Kontrolowanie i zmiana Q-parametrów 332                                  |
| Sposób postępowania 332                                                      |
| 9.8 Funkcje dodatkowe 333                                                    |
| Przegląd 333                                                                 |
| FN 14: ERROR: wydawanie komunikatu o błędach 334                             |
| FN 15: PRINT: wydawanie tekstów lub wartości parametrów Q 338                |
| FN 16: F-PRINT: wydawanie sformatowanych wartości parametrów Q i tekstów 339 |
| FN 18: SYS-DATUM READ: czytanie danych systemowych 344                       |
| FN 19: PLC: przekazać wartości do PLC 352                                    |
| FN 20: WAIT FOR: NC i PLC synchronizować 353                                 |
| 9.9 Wprowadzanie wzorów bezpośrednio 355                                     |
| Wprowadzenie wzoru 355                                                       |
| Zasady obliczania 357                                                        |
| Przykład wprowadzenia 358                                                    |

i

### 9.10 Parametry łańcucha znaków ..... 359

Funkcje przetwarzania łańcucha znaków ..... 359 Przyporządkowanie parametrów tekstu ..... 360 Połączenie parametrów stringu w łańcuch ..... 361 Przekształcanie numerycznej wartości na parametr stringu ..... 362 Kopiowanie podstringu z parametru stringu ..... 363 Kopiowanie danych systemowych do parametru stringu ..... 364 Przekształcenie parametru stringu na wartość numeryczną ..... 366 Sprawdzanie parametru łańcucha znaków ..... 367 Określenie długości parametra stringu ..... 368 Porównywanie alfabetycznej kolejności ..... 369

9.11 Prealokowane Q-parametry ..... 370

Wartości z PLC: Q100 do Q107 ..... 370

WMAT-wiersz: QS100 ..... 370

Aktywny promień narzędzia: Q108 ..... 370

Oś narzędzi: Q109 ..... 371

Stan wrzeciona: Q110 ..... 371

Dostarczanie chłodziwa: Q111 ..... 371

Współczynnik nakładania się: Q112 ..... 371

Dane wymiarowe w programie: Q113 ..... 372

Długość narzędzia: Q114 ..... 372

Współrzędne po pomiarze sondą w czasie przebiegu programu ..... 372

Odchylenie wartości rzeczywistej od wartości zadanej przy automatycznym pomiarze narzędzia przy pomocy TT 130 ..... 373

Pochylenie płaszczyzny obróbki przy pomocy kątów przedmiotu: obliczone przez TNC współrzędne dla osi obrotu ..... 373

Wyniki pomiaru cykli sondy pomiarowej (patrz także instrukcja obsługi Programowanie cykli) ..... 374

9.12 Przykłady programowania ..... 376

# 10 Programowanie: funkcje dodatkowe ..... 383

| Podstawy 384                                                                                               |
|----------------------------------------------------------------------------------------------------|
| 10.2 Funkcje dodatkowe dla kontroli przebiegu programu, wrzeciona i chłodziwa 385                          |
| Przegląd 385                                                                                               |
| 10.3 Funkcje dodatkowe dla podania danych o współrzędnych 387                                              |
| Zaprogramować współrzędne w odniesieniu do maszyny: M91/92 387                                             |
| Aktywować ostatnio wyznaczony punkt odniesienia: M104 389                                                  |
| Najechać pozycje w nie pochylonym układzie współrzędnych przy nachylonej płaszczyźnie obróbki:<br>M130 389 |
| 10.4 Funkcje dodatkowe dla zachowania się narzędzi na torze kształtowym 390                                |
| Szlifowanie naroży: M90 390                                                                                |
| Włączyć zdefiniowane półkola pomiędzy odcinkami prostymi: M112 390                                         |
| Nie uwzględniać punktów przy odpracowaniu nie skorygowanych wierszy prostych: M124 391                     |
| Obróbka niewielkich stopni konturu: M97 392                                                                |
| Otwarte naroża konturu kompletnie obrabiać: M98 394                                                        |
| Współczynnik posuwu dla ruchów zanurzeniowych: M103 395                                                    |
| Posuw w milimetrach/wrzeciono-obrót: M136 396                                                              |
| Prędkość posuwowa przy łukach kołowych: M109/M110/M111 397                                                 |
| Obliczanie wstępne konturu ze skorygowanym promieniem (LOOK AHEAD): M120 398                               |
| Włączenie pozycjonowania kołem ręcznym w czasie przebiegu programu: M118 400                               |
| Odsunięcie od konturu w kierunku osi narzędzia: M140 401                                                   |
| Anulować nadzór sondy impulsowej: M141 402                                                                 |
| Usunąć modalne informacje o programie: M142 403                                                            |
| Skasowanie obrotu: M143 403                                                                                |
| W przypadku NC-stop odsunąć narzędzie automatycznie od konturu: M148 404                                   |
| Wygaszanie komunikatów wyłącznika końcowego: M150 405                                                      |
| 10.5 Funkcje dodatkowe dla laserowych maszyn do cięcia 406                                                 |
| Zasada 406                                                                                                 |
| Zaprogramowane napięcie wydać bezpośrednio: M200 406                                                       |
| Napięcie jako funkcja odcinka: M201 406                                                                    |
| Napięcie jako funkcja prędkości: M202 407                                                                  |
| Napięcie wydawać jako funkcję czasu (zależna od czasu rampa): M203 407                                     |
| Napięcie wydawać jako funkcję czasu (zależny od czasu impuls): M204 407                                    |

i

# 11 Programowanie: funkcje specjalne ..... 409

| 11.1 Przegląd funkcji specjalnych 410                                 |
|-----------------------------------------------------------------------|
| Menu główne, funkcje specjalne SPEC FCT 410                           |
| Menu Zadane parametry programowe 411                                  |
| Menu Funkcje dla obróbki konturu i punktów 411                        |
| Menu Funkcje dla obróbki konturu i punktów 412                        |
| Menu różnych funkcji tekstem otwartymdefiniować 412                   |
| Menu Pomoce programowania 413                                         |
| 11.2 Dynamiczne monitorowanie kolizji (opcja software) 414            |
| Funkcja 414                                                           |
| Monitorowanie kolizji w ręcznych trybach pracy 416                    |
| Monitorowanie kolizji w trybie automatyki 417                         |
| Graficzne przedstawienie strefy ochronnej (funkcja FCL4) 418          |
| Monitorowanie kolizji w trybie pracy Test programu 419                |
| 11.3 Monitorowanie mocowadeł (opcja software DCM) 421                 |
| Podstawy 421                                                          |
| Szablony mocowadeł 422                                                |
| Parametryzowanie mocowadeł: FixtureWizard 422                         |
| Plasowanie mocowadeł na maszynie 424                                  |
| Zmiana mocowadła 425                                                  |
| Usuwanie mocowadła 425                                                |
| Sprawdzenie pozycji zmierzonego mocowadła 426                         |
| Administrowanie mocowadłami 428                                       |
| 11.4 Administrowanie suportami narzędziowymi (opcja software DCM) 431 |
| Podstawy 431                                                          |
| Szablony suportów narzędziowych 431                                   |
| Parametryzowanie suportu narzędziowego: ToolHolderWizard 432          |
| Usuwanie suportu narzędziowego 433                                    |
| 11.5 Globalne nastawieniaprogramowe (opcja software) 434              |
| Zastosowanie 434                                                      |
| Warunki techniczne 436                                                |
| Funkcję aktywować/dezaktywować 437                                    |
| Obrót podstawowy 439                                                  |
| Zamiana osi 440                                                       |
| Nałożone odbicie lustrzane 441                                        |
| Dodatkowe, addytywne przesunięcie punktu zerowego 441                 |
| Blokowanie osi 442                                                    |
| Nałożony obrót 442                                                    |
| Narzuc.zmiany posuwu 442                                              |
| Dołączenie kółka ręcznego 443                                         |
| Płaszczyzna limitowa 445                                              |

11.6 Adaptacyjne regulowanie posuwu AFC (opcja software) ..... 450 Zastosowanie ..... 450 Definiowanie nastawień podstawowych AFC ..... 452 Przeprowadzenie przejścia próbnego skrawania ..... 454 AFC aktywować/dezaktywować ..... 458 Plik protokołu ..... 459 Nadzorowanie złamania/zużycia narzędzia ..... 461 Nadzorowanie obciążenia wrzeciona ..... 461 11.7 Aktywne niwelowanie karbowania ACC (opcja software) ..... 462 Zastosowanie ..... 462 ACC aktywować/dezaktywować ..... 462 11.8 Generowanie programu odwrotnego przebiegu ..... 463 Funkcja ..... 463 Wymogi wobec przewidzianego dla przekształcenia programu ..... 464 Przykład zastosowania ..... 465 11.9 Filtrowanie konturów (FCL 2-funkcja): ..... 466 Funkcja ..... 466 11.10 Funkcje pliku ..... 468 Zastosowanie ..... 468 Definiowanie operacji z plikami ..... 468 11.11 Definiowanie przekształcania współrzędnych ..... 469 Przegląd ..... 469 TRANS DATUM AXIS ..... 469 TRANS DATUM TABLE ..... 470 TRANS DATUM RESET ..... 471 Definiowanie wywołania programu ..... 472 11.12 smartWizzard ..... 473 Zastosowanie ..... 473 UNIT wstawić ..... 474 Edycja UNIT ..... 475 11.13 Tworzenie plików tekstowych ..... 476 Zastosowanie ..... 476 Plik tekstowy otwierać i opuszczać ..... 476 Edytować teksty ..... 477 Znaki, słowa i wiersze wymazać i znowu wstawić ..... 478 Opracowywanie bloków tekstów ..... 479 Odnajdywanie części tekstu ..... 480

11.14 Praca z tabelami danych o obróbce ..... 481

Wskazówka ..... 481

Możliwości zastosowania ..... 481

Tabela dla materiałów obrabianych przedmiotów ..... 482

Tabela dla materiałów obrabianych przedmiotów ..... 483

Tabela dla danych obróbki (skrawania) ..... 483

Niezbędne informacje w tabeli narzędzi ..... 484

Sposób postępowania przy pracy z automatycznym obliczeniem prędkości obrotowej/posuwu ..... 485 Przesyłanie danych z tabeli danych skrawania ..... 486

Plik konfiguracyjny TNC.SYS ..... 486

11.15 Dowolnie definiowalna tabela ..... 487

Podstawy ..... 487

Utworzyć dowolnie definiowalną tabelę ..... 487

Zmiana formatu tabeli ..... 488

Przejście od widoku tabeli do widoku formularza ..... 489

FN 26: TABOPEN: otworzyć swobodnie definiowalną tabelę ..... 490

FN 27: TABWRITE: zapisywanie dowolnie definiowalnej tabeli ..... 491

FN 28: TABREAD: czytanie dowolnie definiowalnej tabeli ..... 492

# 12 Programowanie: obróbka wieloosiowa ..... 493

| 12.1 Funkcje dla obróbki wieloosiowej 494                                                                  |
|----------------------------------------------------------------------------------------------------|
| 12.2 Funkcja PLANE: nachylenie płaszczyzny obróbki (opcja software 1) 495                                  |
| Wstęp 495                                                                                                  |
| Funkcję PLANE zdefiniować 497                                                                              |
| Wskazanie położenia 497                                                                                    |
| PLANE-funkcję resetować 498                                                                                |
| Zdefiniowanie płaszczyzny obróbki poprzez kąt przestrzenny: PLANE SPATIAL 499                              |
| Zdefiniowanie płaszczyzny obróbki poprzez kąt projekcyjny: PLANE PROJECTED 501                             |
| Zdefiniowanie płaszczyzny obróbki poprzez kąt Eulera: PLANE EULER 503                                      |
| Definiowanie płaszczyzny obróbki poprzez dwa wektory: PLANE VECTOR 505                                     |
| Definiowanie płaszczyzny obróbki poprzez trzy punkty: PLANE POINTS 507                                     |
| Definiowanie płaszczyzny obróbki poprzez pojedyńczy, inkrementalny kąt przestrzenny: PLANE<br>RELATIVE 509 |
| Płaszczyzna obróbki poprzez kąt osi: PLANE AXIAL (FCL 3-funkcja) 510                                       |
| Określić zachowanie przy pozycjonowaniu funkcji PLANE 512                                                  |
| 12.3 Frezowanie nachylonym narzędziem na pochylonej płaszczyźnie 517                                       |
| Funkcja 517                                                                                                |
| frezowanie nachylonym narzędziem poprzez przyrostowe przemieszenie osi obrotu 517                          |
| frezowanie nachylonym narzędziem poprzez wektory normalnej 518                                             |
| 12.4 FUNCTION TCPM (opcja software 2) 519                                                                  |
| Funkcja 519                                                                                                |
| FUNCTION TCPM definiować 520                                                                               |
| Sposób działania zaprogramowanego posuwu 520                                                               |
| Interpretacja zaprogramowanych współrzędnych osi obrotu 521                                                |
| Rodzaj interpolacji pomiędzy pozycją startu i pozycją końcową 522                                          |
| FUNCTION TCPM skasować 523                                                                                 |
| 12.5 Funkcje dodatkowe dla osi obrotowych 524                                                              |
| Posuw w mm/min na osiach obrotu A, B, C: M116 (opcja software 1) 524                                       |
| Przemieszczenie osi obrotu ze zoptymalizowanym torem: M126 525                                             |
| Wyświetlacz osi obrotu zredukować do wartości poniżej 360°: M94 526                                        |
| Automatyczna korekcja geometrii maszyny przy pracy z osiami pochylenia: M114 (opcja software 2) 527        |
| Zachować pozycję ostrza narzędzia przy pozycjonowaniu osi wahań (TCPM*): M128 (opcja software 2) 529       |
| Zatrzymanie dokładnościowe na narożach bez przylegających stycznie przejść: M134 532                       |
| Wybór osi nachylenia: M138 532                                                                             |
| Uwzględnienie kinematyki maszyny na pozycjach RZECZ/ZAD przy końcu wiersza: M144<br>(opcja software 2) 533 |

1

12.6 Trójwymiarowa korekcja narzędzia (opcja software 2) ..... 534

Wstęp ..... 534

Definicja znormowanego wektora ..... 535

Dozwolone formy narzędzi ..... 536

Użycie innych narzędzi: wartości delta ..... 536

3D-korekcja bez ustawienia narzędzia ..... 537

Face Milling: 3D-korekcja bez i z ustawieniem narzędzia ..... 537

Peripheral Milling: 3D-korekcja promienia z ustawieniem narzędzia ..... 539

Zależna od kąta wcięcia korekcja promienia narzędzia 3D (opcja software 3D-ToolComp) ..... 541

12.7 Przemieszczenia po torze – Spline-interpolacja (opcja software 2) ..... 545

Zastosowanie ..... 545

### 13 Programowanie: zarządzanie paletami ..... 549

13.1 Zarządzanie paletami ..... 550 Zastosowanie ..... 550 Wybrać tabele palet ..... 552 Opuścić plik palet ..... 552 Zarządzanie punktem odniesienia palet przy pomocy tabeli preset ..... 553 Odpracowanie pliku palet ..... 555
13.2 Praca z paletami przy zorientowanej na narzędzia obróbce ..... 556 Zastosowanie ..... 556 Wybrać plik palet ..... 561 Przygotować plik palet z formularzem wprowadzenia ..... 561 Przebieg operacji obróbkowych zorientowanych na narzędzie ..... 566 Opuścić plik palet ..... 567 Odpracowanie pliku palet ..... 567

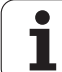

# 14 Obsługa ręczna i nastawienie ..... 569

| 14.1 Włączenie, wyłączenie 570                                                      |
|-------------------------------------------------------------------------------------|
| Włączenie 570                                                                       |
| Wyłączenie 573                                                                      |
| 14.2 Przesunięcie osi maszyny 574                                                   |
| Wskazówka 574                                                                       |
| Przesunęcie osi przy pomocy zewnętrznego przycisku kierunkowego 574                 |
| Pozycjonowanie krok po kroku 575                                                    |
| Przemieszczenie przy pomocy elektronicznego kółka ręcznego 576                      |
| 14.3 Prędkość obrotowa wrzeciona S, posuw F i funkcja dodatkowa M 586               |
| Zastosowanie 586                                                                    |
| Wprowadzenie wartości 586                                                           |
| Zmiana prędkości obrotowej i posuwu 587                                             |
| 14.4 Funkcjonalne Bezpieczeństwo FS (opcja): 588                                    |
| Informacje ogólne 588                                                               |
| Objaśnienie pojęć 589                                                               |
| Sprawdzanie pozycji osi 590                                                         |
| Przegląd możliwych posuwów i prędkości obrotowych 591                               |
| Aktywowanie ograniczenia posuwu 592                                                 |
| Dodatkowe wskazania stanu 592                                                       |
| 14.5 Określenie punktu odniesienia bez układu impulsowego 593                       |
| Wskazówka 593                                                                       |
| Przygotowanie 593                                                                   |
| Wyznaczanie punktu bazowego przy pomocy klawiszy osiowych 594                       |
| Zarządzanie punktem odniesienia przy pomocy tabeli preset 595                       |
| 14.6 Wykorzystywanie układu impulsowego 602                                         |
| Przegląd 602                                                                        |
| Wybór cyklu sondy pomiarowej 603                                                    |
| Protokołowanie wartości pomiaru z cykli sondy pomiarowej 603                        |
| Zapis wartości pomiaru z cykli sondy pomiarowej do tabeli punktów zerowych 604      |
| Zapis wartości pomiaru z cykli sondy pomiarowej do tabeli punktów odniesienia 605   |
| Zapis wartości pomiarowych do pamięci w tabeli punktów odniesienia palet 606        |
| 14.7 Kalibrowanie układu impulsowego 607                                            |
| Wstęp 607                                                                           |
| Kalibrowanie długości 607                                                           |
| Kalibrować promień i wyrównać przesunięcie współosiowości sondy pomiarowej 608      |
| Wyświetlanie wartości kalibrowania 609                                              |
| Zarządzanie kilkoma blokami danych kalibrowania 609                                 |
| 14.8 Kompensowanie ukośnego położenia przedmiotu przy pomocy układu pomiarowego 610 |
| Wprowadzenie 610                                                                    |
| Obrot od podstawy poprzez 2 punkty 612                                              |
| Obrot podstawowy przez 2 odwierty/czopy 614                                         |
| Ustawienie przedmiotu poprzez 2 punkty 615                                          |

14.9 Określenie punktu odniesienia za pomocą układu impulsowego ..... 616

Przegląd ..... 616

Wyznaczanie punktu bazowego w dowolnej osi ..... 616

Naroże jako punkt odniesienia – nie przejmować punktów, które zostały wypróbkowane dla obrotu podstawowego ..... 617

Naroże jako punkt odniesienia – nie przejmować punktów, które zostały wypróbkowane dla obrotu podstawowego ..... 617

Punkt środkowy okręgu jako punkt bazowy ..... 618

Oś środkowa jako punkt odniesienia ..... 619

Wyznaczenie punktu odniesienia przez odwierty/czopy okrągłe ..... 620

Pomiar przedmiotu przy pomocy układu impulsowego ..... 621

Wykorzystywanie funkcji próbkowania wraz z mechanicznymi sondami lub zegarami pomiarowymi ..... 624

14.10 Nachylenie płaszczyzny obróbki (opcja software 1) ..... 625

Zastosowanie, sposób pracy ..... 625

Dosunięcie narzędzia do punktów odniesienia przy pochylonych osiach ..... 627

Wyznaczyć punkt odniesienia w układzie pochylonym ..... 627

Wyznaczenie punktu odniesienia w maszynach z okrągłym stołem obrotowym ..... 627

Wyznaczanie punktu odniesienia na maszynach z systemem zmiany głowicy ..... 628

Wyświetlenie położenia w układzie pochylonym ..... 628

Ograniczenia przy nachylaniu płaszczyzny obróbki ..... 628

Aktywować manualne nachylenie ..... 629

Wyznaczenie aktualnego kierunku osi narzędzia jako aktywnego kierunku obróbki (funkcja FCL2) ..... 630

## 15 Pozycjonowanie z ręcznym wprowadzeniem danych ..... 631

15.1 Proste zabiegi obróbkowe programować i odpracować ..... 632
 Zastosować pozycjonowanie z ręcznym wprowadzaniem danych ..... 632
 Programy z \$MDI zabezpieczać lub wymazywać ..... 635

# 16 Test programu i przebieg programu ..... 637

| 16.1 Grafiki 638                                                     |
|----------------------------------------------------------------------|
| Zastosowanie 638                                                     |
| Przegląd: Perspektywy prezentacji 640                                |
| Widok z góry 640                                                     |
| Przedstawienie w 3 płaszczyznach 641                                 |
| 3D-prezentacja 642                                                   |
| Powiększenie wycinka 645                                             |
| Powtarzanie symulacji graficznej 646                                 |
| Wyświetlanie narzędzia na ekranie 646                                |
| Określenie czasu obróbki 647                                         |
| 16.2 Funkcje dla wyświetlania programu 648                           |
| Przegląd 648                                                         |
| 16.3 Test programu 649                                               |
| Zastosowanie 649                                                     |
| 16.4 Przebieg programu 655                                           |
| Zastosowanie 655                                                     |
| Wykonać program obróbki 656                                          |
| Przerwanie obróbki 657                                               |
| Przesunięcie osi maszyny w czasie przerwania obróbki 659             |
| Kontynuowanie programu po jego przerwaniu 660                        |
| Dowolne wejście do programu (start programu z dowolnego wiersza) 661 |
| Ponowne dosunięcie narzędzia do konturu 665                          |
| 16.5 Automatyczne uruchomienie programu 666                          |
| Zastosowanie 666                                                     |
| 16.6 Wiersze pominąć 667                                             |
| Zastosowanie 667                                                     |
| Usuwanie "/"-znaku 667                                               |
| 16.7 Zatrzymanie przebiegu programu do wyboru operatora 668          |
| Zastosowanie 668                                                     |

i

# 17 MOD-funkcje ..... 669

| 17.1 Wybór funkcji MOD 670                                   |
|--------------------------------------------------------------|
| Wybór funkcji MOD 670                                        |
| Zmienić nastawienia 670                                      |
| MOD-funkcje opuścić 670                                      |
| Przegląd funkcji MOD 671                                     |
| 17.2 Numery software 672                                     |
| Zastosowanie 672                                             |
| 17.3 Wprowadzenie liczby kodu 673                            |
| Zastosowanie 673                                             |
| 17.4 Wczytanie pakietu serwisowego 674                       |
| Zastosowanie 674                                             |
| 17.5 Przygotowanie interfejsów danych 675                    |
| Zastosowanie 675                                             |
| Nastawienie interfejsu RS-232 675                            |
| Nastawienie interfejsu RS-422 675                            |
| Wybrać TRYB PRACY zewnętrznego urządzenia 675                |
| Ustawić SZYBKOŚĆ TRANSMISJI 675                              |
| Przyporządkowanie 676                                        |
| Software dla transmisji danych 677                           |
| 17.6 Ethernet-interfejs 679                                  |
| Wprowadzenie 679                                             |
| Możliwości podłączenia 679                                   |
| Konfigurowanie TNC 679                                       |
| iTNC połączyć bezpośrednio z Windows-PC 686                  |
| 17.7 PGM MGT konfigurować 687                                |
| Zastosowanie 687                                             |
| Zmienić nastawienie PGM MGT: 687                             |
| Zależne pliki 688                                            |
| 17.8 Specyficzne dla danej maszyny parametry użytkownika 689 |
| Zastosowanie 689                                             |
| 17.9 Przedstawienie półwyrobu w przestrzeni roboczej 690     |
| Zastosowanie 690                                             |
| Obrócenie całej prezentacji konstrukcji 692                  |
| 17.10 Wybór wskazania położenia 693                          |
| Zastosowanie 693                                             |
| 17.11 Wybór systemu miar 694                                 |
| Zastosowanie 694                                             |
| 17.12 Wybrać język programowania dla \$MDI 695               |
| Zastosowanie 695                                             |
| 17.13 Wybór osi dla generowania L-wiersza 696                |
| Zastosowanie 696                                             |

17.14 Wprowadzić ograniczenie obszaru przemieszczania, wskazanie punktu zerowego ..... 697 Zastosowanie ..... 697 Praca bez ograniczenia obszaru przemieszczania ..... 697 Określić maksymalny obszar przemieszczania i wprowadzić ..... 698 Wskazanie punktów odniesienia ..... 698 17.15 Wyświetlić pliki POMOC ..... 699 Zastosowanie ..... 699 Wybór PLIKÓW POMOC ..... 699 17.16 Wyświetlanie czasu roboczego ..... 700 Zastosowanie ..... 700 17.17 Sprawdzanie nośnika danych ..... 701 Zastosowanie ..... 701 Przeprowadzenie sprawdzania nośnika danych ..... 701 17.18 Nastawienie czasu systemowego ..... 702 Zastosowanie ..... 702 Wykonanie nastawienia ..... 702 17.19 Teleserwis ..... 703 Zastosowanie ..... 703 Teleserwis wywołać/zakończyć ..... 703 17.20 Zewnętrzny dostęp ..... 704 Zastosowanie ..... 704 17.21 Tryb komputera przewodniego ..... 706 Zastosowanie ..... 706 17.22 Kółko na sygnale radiowym HR 550 FS konfigurować ..... 707 Zastosowanie ..... 707 Przypisanie kółka do określonego uchwytu kółka ..... 707 Nastawienie kanału sygnału radiowego ..... 708 Nastawić moc nadawania ..... 709 Statystyka ..... 709

### 18 Tabele i przeglądy ważniejszych informacji ..... 711

18.1 Ogólne parametryużytkownika ..... 712 Możliwości wprowadzenia danych dla parametrów maszynowych ..... 712 Wybrać ogólne parametry użytkownika ..... 712 Lista ogólnych parametrów użytkownika ..... 713
18.2 Obłożenie złącz i kabel instalacyjny dla interfejsów danych ..... 730 Interfejs V.24/RS-232-C HEIDENHAIN-urządzenia ..... 730 Urządzenia zewnętrzne (obce) ..... 731 Interfejs V.11/RS-422 ..... 732 Ethernet-interfejs RJ45-gniazdo ..... 732
18.3 Informacja techniczna ..... 733

18.4 Zmiana baterii bufora ..... 743

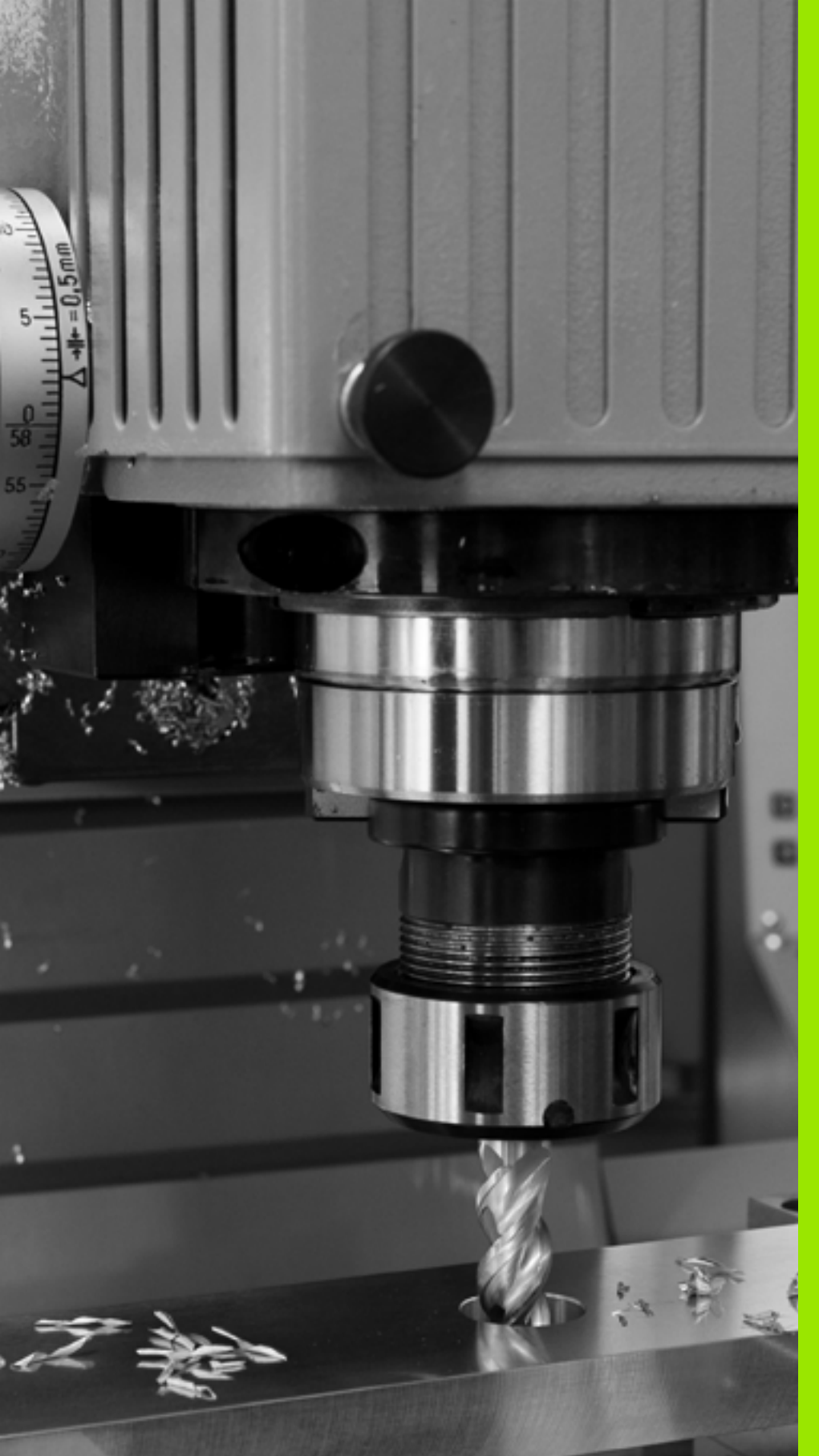

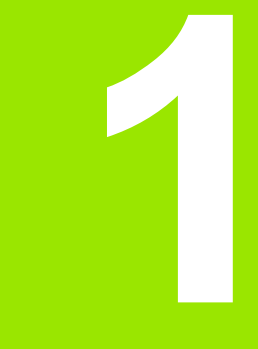

Pierwsze kroki z iTNC 530

# 1.1 Przegląd

Ten rozdział ma pomóc nowicjuszom w pracy z TNC przy szybkim opanowaniu najważniejszych aspektów obsługi TNC. Bliższe informacje na odpowiedni temat znajdują się w przynależnym opisie, do którego istnieją odsyłacze.

Następujące tematy omówione są w tym rozdziale:

- Włączenie maszyny
- Programowanie pierwszego przedmiotu
- Testowanie graficzne pierwszego przedmiotu
- Nastawienie narzędzi
- Nastawienie przedmiotu
- Odpracowanie pierwszego przedmiotu

i

# 1.2 Włączenie maszyny

# Pokwitowanie przerwy w zasilaniu i najazd punktów referencyjnych

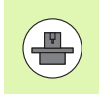

Włączenie i najechanie punktów referencyjnych są funkcją, której wykonanie zależy od rodzaju maszyny. Proszę zwrócić uwagę na podręcznik obsługi maszyny.

- Włączyć napięcie zasilające TNC i maszyny: TNC włącza system operacyjny. Ta operacja może potrwać kilka minut Następnie TNC pokazuje w nagłówku ekranu dialog Przerwa w zasilaniu
  - Nacisnąć klawisz CE: TNC konwersuje program PLC
- I

Ι

CE

- Włączenie zasilania sterowania: TNC sprawdza funkcjonowanie wyłączenia awaryjnego i przechodzi do trybu Najazd punktu referencyjnego
- Przejechać punkty referencyjne w zadanej kolejności: dla każdej osi nacisnąć zewnętrzny klawisz START. Jeśli na maszynie podłączone są przetworniki długości i kąta, to najazd punktów referencyjnych może być pominięty

TNC jest gotowe do pracy i znajduje się w trybie pracy Obsługa ręczna.

- Najazd punktów referencyjnych: Patrz "Włączenie", strona 570
- Tryby pracy:Patrz "Programowanie/edycja", strona 83

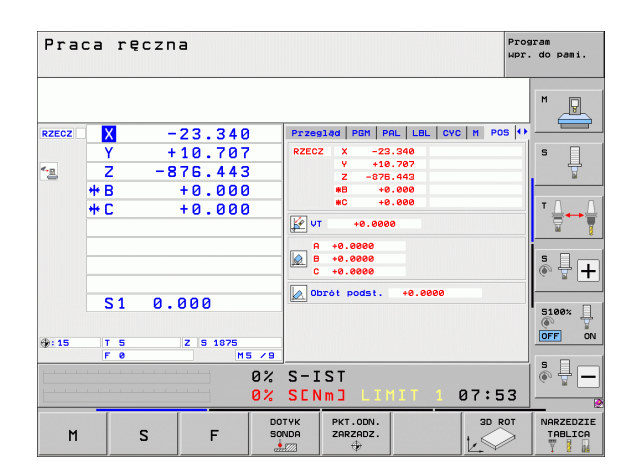

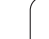

# 1.3 Programowanie pierwszego przedmiotu

# Wybór właściwego trybu pracy

Zapisu programów można dokonywać wyłącznie w trybie pracy Programowanie/Edycja:

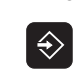

Nacisnąć klawisz trybów pracy: TNC przechodzi do trybu pracy Programowanie/Edycja

### Szczegółowe informacje na ten temat

Tryby pracy:Patrz "Programowanie/edycja", strona 83

# Najważniejsze elementy obsługi TNC

| Funkcje dla prowadzenia dialogu                                                                                   | Klawisz   |
|----------------------------------------------------------------------------------------------------|-----------|
| Potwierdzić zapis i aktywować następne pytanie<br>dialogu                                                         | ENT       |
| Pominięcie pytania dialogu                                                                                        | NO<br>ENT |
| Zakończenie przedwczesne dialogu                                                                                  | END       |
| Przerwanie trybu dialogowego, odrzucenie zapisu                                                                   |           |
| Softkeys na ekranie, przy pomocy których można<br>wybrać funkcję, w zależności od aktywnego<br>stanu eksploatacji |           |

### Szczegółowe informacje na ten temat

Zapis programów i dokonywanie zmian: Patrz "Edycja programu", strona 114

Przegląd klawiszy: Patrz "Elementy obsługi TNC", strona 2

1

## Otwarcie nowego programu/menedżer plików

- PGM MGT
- Klawisz PGM MGT nacisnąć: TNC otwiera menedżera plików. Menedżer plików TNC ma podobną strukturę jak menedżer plików na PC z Windows Explorer. Przy pomocy menedżera plików administruje się danymi na dysku twardym TNC
- Proszę otworzyć klawiszami ze strzałką folder, w którym chcemy otworzyć nowy plik
- Zapisać nazwę pliku z rozszerzeniem .H : TNC otwiera wówczas automatycznie program i zapytuje o jednostkę miary nowego programu Proszę uwzględnić ograniczenia odnośnie znaków szczególnych w nazwie pliku (patrz "Nazwy plików" na stronie 122)
- Wybrać jednostkę miary: softkey MM lub INCH nacisnąć: TNC uruchamia automatycznie definicję półwyrobu (patrz "Definiowanie półwyrobu" na stronie 60)

TNC wytwarza pierwszy i ostatni wiersz programu automatycznie. Te wiersze nie mogą być więcej zmieniane.

- Menedżer plików: Patrz "Praca z zarządzaniem plikami", strona 125
- Utworzenie nowego programu: Patrz "Otwieranie i zapis programów", strona 107

| Praca h<br>reczna                                                                                                    | lenedżer plików                                                                                                    |                                         |                                                                                                    |                                                                                                    |      |
|----------------------------------------------------------------------------------------------------|----------------------------------------------------------------------------------------------------|-----------------------------------------|----------------------------------------------------------------------------------------------------|----------------------------------------------------------------------------------------------------|------|
| TNC:\dumppgm                                                                                                    | 17000.H                                                                                                    |                                         |                                                                                                    | 1                                                                                                    |      |
| - #TNC:                                                                                                    | = TNC: \DUMPPGM\*.*                                                                                                    |                                         |                                                                                                    |                                                                                                    | M    |
| DEMO                                                                                                    | Nazwa plik                                                                                                    | Тур т                                   | Wiel. Zmieni                                                                                                    | ono Statu 🗎                                                                                                    | J.   |
| ■ dunopa           Screendups           -ssreendups           -ssreendup | ■ 222550422<br>■ 0422550422H5<br>■ 0422550422H5<br>■ 0422550422H5<br>■ 0422550422H5<br>■ 0422550422H5<br>■ 04224007601<br>■ 0424007601<br>■ 0424007601<br>■ 1206<br>■ 1206<br>■ 120 | нни ни ни ни ни ни ни ни ни ни ни ни ни | 48438         20.11.           48438         20.11.           41862         20.11.           41862         20.11.           41482         20.11.           41482         20.11.           41352         20.11.           41352         20.11.           41352         20.11.           41352         20.11.           43642         20.11.           368         24.11.           252         24.11.           254         24.11.           366         24.11.           366         24.11.           366         24.11.           366         24.11.           366         24.11.           366         24.11.           366         24.11.           366         24.11.           367         24.11.           367         24.11.           367         24.11.           361         24.11.           367         24.11.           367         24.11.           367         24.11.           367         24.11. | 2011            2011            2011            2011            2011            2011            2011            2011            2011            2011            2011            2011            2011            2011            2011            2011            2011            2011            2011            2011            2011            2011            2011            2011            2011            2011            2011            2011 |      |
|                                                                                                    | 81 Objekty / 44876-1KByte                                                                                                    | / 184-86B                               | vte wolne                                                                                                    |                                                                                                    |      |
| STRONA STRO                                                                                                    |                                                                                                    |                                         | NOWY<br>PLIK                                                                                                    |                                                                                                    | K-EC |

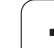

## Definiowanie półwyrobu

Po otwarciu nowego programu, TNC rozpoczyna dialog dla zapisu definicji półwyrobu. Jako półwyrób definiujemy zawsze prostopadłościan poprzez podanie punktu MIN i MAX, odpowiednio do wybranego punktu odniesienia.

Po otwarciu nowego programu, TNC rozpoczyna automatycznie definicję półwyrobu i zapytuje o konieczne dane półwyrobu:

- Oś wrzeciona Z?: zapisać aktywną oś wrzeciona. Z jest ustawieniem wstępnym, klawiszem ENT przejąć
- Def BLK FORM: Min-punkt?: zapisać najmniejszą współrzędną X półwyrobu odniesioną do punktu bazowego, np. 0 klawiszem ENT potwierdzić
- Def BLK FORM: Min-punkt?: zapisać najmniejszą współrzędną Y półwyrobu odniesioną do punktu bazowego, np. 0 klawiszem ENT potwierdzić
- Def BLK FORM: Min-punkt?: zapisać najmniejszą współrzędną Z półwyrobu odniesioną do punktu bazowego, np. -40 klawiszem ENT potwierdzić
- Def BLK FORM: Min-punkt?: zapisać największą współrzędną X półwyrobu odniesioną do punktu bazowego, np. 100 klawiszem ENT potwierdzić
- Def BLK FORM: Min-punkt?: zapisać największą współrzędną Y półwyrobu odniesioną do punktu bazowego, np. 100 klawiszem ENT potwierdzić
- Def BLK FORM: Min-punkt?: zapisać największą współrzędną Z półwyrobu odniesioną do punktu bazowego, np. 0 klawiszem ENT potwierdzić

### NC-wiersze przykładowe

**0 BEGIN PGM NEU MM** 

1 BLK FORM 0.1 Z X+0 Y+0 Z-40

2 BLK FORM 0.2 X+100 Y+100 Z+0

**3 END PGM NEU MM** 

### Szczegółowe informacje na ten temat

Zdefiniowanie obrabianego przedmiotu: (patrz strona 109)

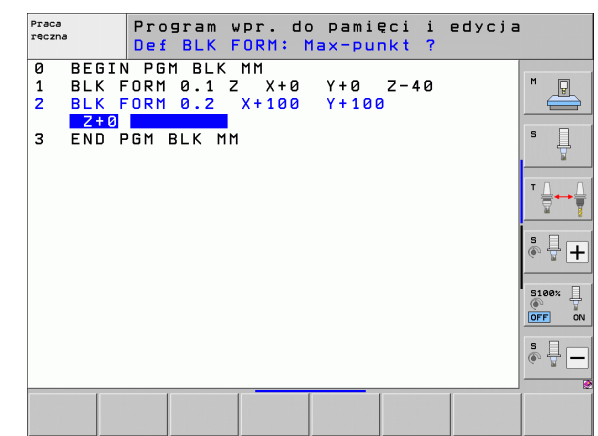

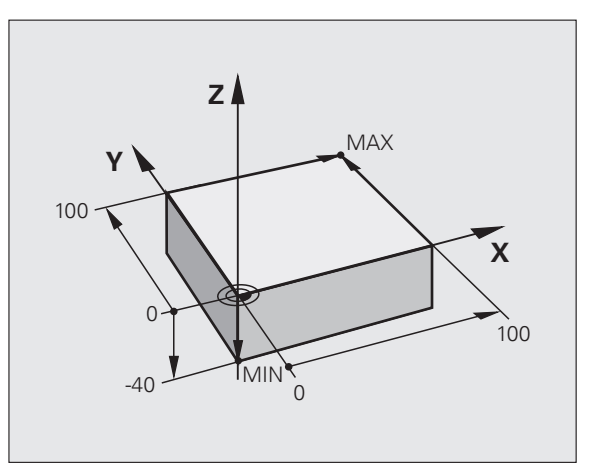

# Struktura programu

Programy obróbki powinny mieć możliwie podobną strukturę. To zwiększa ich przejrzystość, przyśpiesza programowanie i redukuje ewentualne błędy.

# Zalecana struktura programu przy prostych, konwencjonalnych obróbkach konturu

- 1 Wywołanie narzędzia, definiowanie osi narzędzia
- 2 Wyjście narzędzia z materiału
- 3 Wypozycjonować wstępnie na płaszczyźnie obróbki w pobliżu punktu startu konturu
- 4 W osi narzędzia wypozycjonować wstępnie nad przedmiotuem lub zaraz na głębokość, w razie konieczności włączyć wrzeciono/chłodziwo
- 5 Najazd konturu
- 6 Obróbka konturu
- 7 Opuszczenie konturu
- 8 Wyjście narzędzia z materiału, zakończenie programu

Szczegółowe informacje na ten temat:

Programowanie konturu: Patrz "Przemieszczenia narzędzia", strona 222

# Zalecana struktura programu przy prostych programach z cyklami

- 1 Wywołanie narzędzia, definiowanie osi narzędzia
- 2 Wyjście narzędzia z materiału
- 3 Definiowanie pozycji obróbki
- 4 Definiowanie cyklu obróbki
- 5 Wywołanie cyklu, włączenie wrzeciona/chłodziwa
- 6 Wyjście narzędzia z materiału, zakończenie programu

Szczegółowe informacje na ten temat:

Programowanie cykli: patrz Instrukcja obsługi dla operatora Cykle

Przykład: Struktura programu, programowanie konturu

| BEGIN PGM BSPCONT MM |
|----------------------|
| BLK FORM 0.1 Z X Y Z |
| BLK FORM 0.2 X Y Z   |
| TOOL CALL 5 Z S5000  |
| L Z+250 R0 FMAX      |
| L X Y R0 FMAX        |
| L Z+10 R0 F3000 M13  |
| APPR RL F500         |
|                      |
| 6 DEP X Y F3000 M9   |
| 7 L Z+250 R0 FMAX M2 |
| 8 FND PCM RSPCONT MM |

Przykład: Struktura programu przy programowaniu cykli

0 BEGIN PGM BSBCYC MM

1 BLK FORM 0.1 Z X... Y... Z...

2 BLK FORM 0.2 X... Y... Z...

3 TOOL CALL 5 Z \$5000

4 L Z+250 R0 FMAX

5 PATTERN DEF POS1( X... Y... Z... ) ...

6 CYCL DEF...

7 CYCL CALL PAT FMAX M13

8 L Z+250 R0 FMAX M2

9 END PGM BSBCYC MM

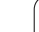

## Programowanie prostego konturu

Przedstawiony na ilustracji po prawej stronie kontur ma być einmal frezowany na głębokość 5 mm. Definicja półwyrobu została już wykonana. Po otwarciu dialogu klawiszem funkcyjnym, zapisujemy wszystkie odpytywane przez TNC w nagłówku ekranu dane.

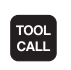

Ļ

Ļ

L\_P

- Wywołanie narzędzia: proszę zapisać dane narzędzia. Potwierdzamy każde wprowadzenie klawiszem ENT, nie należy zapominać o osi narzędzia
- Wyjście narzędzia z materiału: nacisnąć pomarańczowy klawisz Z, aby wyjść z materiału na osi narzędzia i zapisać wartość dla najeżdżanej pozycji, np.250. Klawiszem ENT potwierdzić
- Kor. promienia.: RL/RR/bez korek.? klawiszem ENT potwierdzić: nie aktywować korekcji promienia
- Posuw F=? klawiszem ENT potwierdzić: na biegu szybkim (FMAX) przemieszczać
- Dodatkowa funkcja M? klawiszem END potwierdzić: TNC zapisuje do pamięci wprowadzony wiersz przemieszczenia
- Wypozycjonować narzędzie na płaszczyźnie obróbki: nacisnąć pomarańczowy klawisz X i zapisać wartość dla najeżdżanej pozycji, np. -20
- Nacisnąć pomarańczowy klawisz osiowy Y i zapisać wartość dla najeżdżanej pozycji, np. -20. Klawiszem ENT potwierdzić
- Kor.prom.: RL/RR/bez korek.? klawiszem ENT potwierdzić: nie aktywować korekcji promienia
- Posuw F=? klawiszem ENT potwierdzić: na biegu szybkim (FMAX) przemieszczać
- Dodatkowa funkcja M? klawiszem END potwierdzić: TNC zapisuje do pamięci wprowadzony wiersz przemieszczenia
- Przemieszczenie narzędzia na głębokość: nacisnąć pomarańczowy klawisz osiowy Y i zapisać wartość dla najeżdżanej pozycji, np. -5. Klawiszem ENT potwierdzić
- Kor.prom.: RL/RR/bez korek.? klawiszem ENT potwierdzić: nie aktywować korekcji promienia
- Posuw F=? Zapisać posuw pozycjonowania, np. 3000 mm/min, klawiszem ENT potwierdzić
- Funkcja dodatkowa M ? Włączyć wrzeciono i chłodziwo, np. M13, klawiszem END potwierdzić: TNC zapisuje wprowadzony wiersz przemieszczenia
- Najazd konturu: nacisnąć klawisz APPR/DEP: TNC wyświetla pasek softkey z funkcjami najazdu i odjazdu

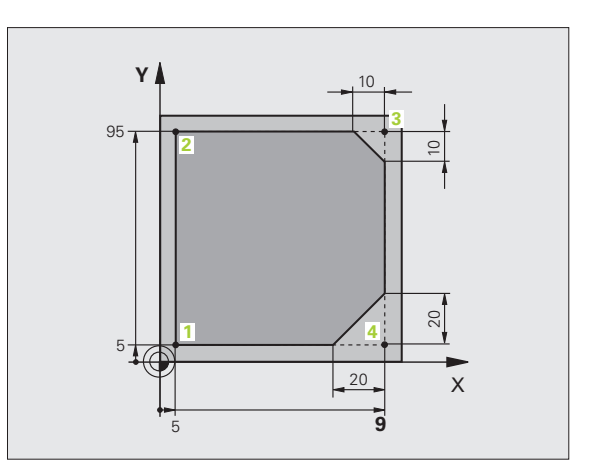

APPR DEP

Lø

L/

CHF chf

CHE

L

APPR DEP

- Funkcję najazdu APPR CT wybrać: współrzędne punktu startu konturu 1 w X i Y podać, np. 5/5, klawiszem ENT potwierdzić
- Kąt punktu środkowego? Zapisać kąt wejściowy, np.90°, klawiszem ENT potwierdzić
- Promień okręgu? Zapisać promień wejściowy, np. 8 mm, klawiszem ENT potwierdzić
- Kor.prom.: RL/RR/bez korek.? z softkey RL potwierdzić: aktywować korekcję promienia z lewej od programowanego konturu
- Posuw F=? Zapisać posuw obróbki, np. 700 mm/min, klawiszem END potwierdzić zapis
- Obrabiać kontur, punkt konturu 2 najechać: dostateczny jest zapis zmieniających się informacji, to znaczy zapisać tylko współrzędną Y 95 i klawiszem END zapisać wprowadzone dane
- Punkt konturu 3 najechać: współrzędną X 95 zapisać i klawiszem END zachować dane
- Zdefiniować fazkę w punkcie konturu 3 : zapisać szerokość fazki 10 mm, klawiszem END zachować
- Punkt konturu 4 najechać: współrzędną Y 5 zapisać i klawiszem END zachować dane
- Zdefiniować fazkę w punkcie konturu 4 : zapisać szerokość fazki 20 mm, klawiszem END zachować
- Punkt konturu 1 najechać: współrzędną X 5 zapisać i klawiszem END zachować dane
- Opuszczenie konturu

1.3 Programowanie pierwszego przedmi<mark>otu</mark>

Ļ

- Funkcję odjazdu DEP CT wybrać
- Kąt punktu środkowego? Zapisać kąt wyjściowy, np.90°, klawiszem ENT potwierdzić
- Promień okręgu? Zapisać promień wyjściowy, np. 8 mm, klawiszem ENT potwierdzić
- Posuw F=? Zapisać posuw pozycjonowania, np. 3000 mm/min, klawiszem ENT potwierdzić
- Funkcja dodatkowa M ? Wyłączyć chłodziwo, np. M9, klawiszem END potwierdzić: TNC zapisuje wprowadzony wiersz przemieszczenia
- Wyjście narzędzia z materiału: nacisnąć pomarańczowy klawisz Z, aby wyjść z materiału na osi narzędzia i zapisać wartość dla najeżdżanej pozycji, np.250. Klawiszem ENT potwierdzić
- Kor.prom.: RL/RR/bez korek.? klawiszem ENT potwierdzić: nie aktywować korekcji promienia
- Posuw F=? klawiszem ENT potwierdzić: na biegu szybkim (FMAX) przemieszczać
- Funkcja dodatkowa M? M2 dla końca programu zapisać, klawiszem END potwierdzić: TNC zapisuje wprowadzony wiersz przemieszczenia

- Kompletny przykład z wierszami NC: Patrz "Przykład: ruch po prostej i fazki w systemie kartezjańskim", strona 246
- Utworzenie nowego programu: Patrz "Otwieranie i zapis programów", strona 107
- Najazd konturu/odjazd od konturu: Patrz "Dosunięcie narzędzia do konturu i odsunięcie", strona 227
- Programowanie konturów: Patrz "Przegląd funkcji toru kształtowego", strona 237
- Programowalne rodzaje posuwu: Patrz "Możliwe zapisy posuwu", strona 112
- Korekcja promienia narzędzia: Patrz "Korekcja promienia narzędzia", strona 217
- Funkcje dodatkowe M: Patrz "Funkcje dodatkowe dla kontroli przebiegu programu, wrzeciona i chłodziwa", strona 385

# Programowanie pierwszego przedmi<mark>otu</mark>

# Wytwarzanie programów cyklicznych

Pokazane na ilustracji po prawej stronie odwierty (głębokość 20 mm) mają być wytwarzane przy pomocy standardowego cyklu wiercenia. Definicja półwyrobu została już wykonana.

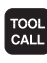

Wywołanie narzędzia: proszę zapisać dane narzędzia. Potwierdzamy każde wprowadzenie klawiszem ENT, proszę nie zapominać o osi narzędzia

- LP
- Wviście narzedzia z materiału: nacisnać pomarańczowy klawisz Z, aby wyjść z materiału na osi narzędzia i zapisać wartość dla najeżdżanej pozycji, np.250. Klawiszem ENT potwierdzić
- Kor. promienia.: RL/RR/bez korek.? klawiszem ENT potwierdzić: nie aktywować korekcji promienia
- Posuw F=? klawiszem ENT potwierdzić: na biegu szybkim (FMAX) przemieszczać
- Dodatkowa funkcja M? klawiszem END potwierdzić: TNC zapisuje do pamięci wprowadzony wiersz przemieszczenia

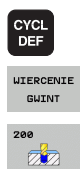

- Wywołanie menu cyklu
- Wyświetlić cykle wiercenia
- Wybrać standardowy cykl wiercenia 200: TNC uruchamia dialog dla definiowania cyklu. Prosze wprowadzić żądane przez TNC parametry krok po kroku, wprowadzanie danych klawiszem ENT potwierdzić. TNC pokazuje po prawej stronie ekranu dodatkowo grafikę, w której przedstawiony jest odpowiedni parametr cyklu
- SPEC FCT KONTUR/ PUNKT PATTERN DEF
- Wywołanie menu dla funkcji specjalnych
- Wyświetlanie funkcji dla obróbki punktów
- PUNKT +
- Wybrać definicję wzoru
- Wybrać wprowadzanie punktów: zapisać współrzędne 4 punktów, za każdym razem klawiszem ENT potwierdzić. Po zapisie czwartego punktu wiersz klawiszem END zapisać do pamięci
- CYCL CALL CYCLE CALL PAT
- Wyświetlić menu dla definiowania wywołania cyklu
- Odpracować cykl obróbki na zdefiniowanym wzorze:
- Posuw F=? klawiszem ENT potwierdzić: na biegu szybkim (FMAX) przemieszczać
- Funkcja dodatkowa M? Włączyć wrzeciono i chłodziwo, np. M13, klawiszem END potwierdzić: TNC zapisuje wprowadzony wiersz przemieszczenia

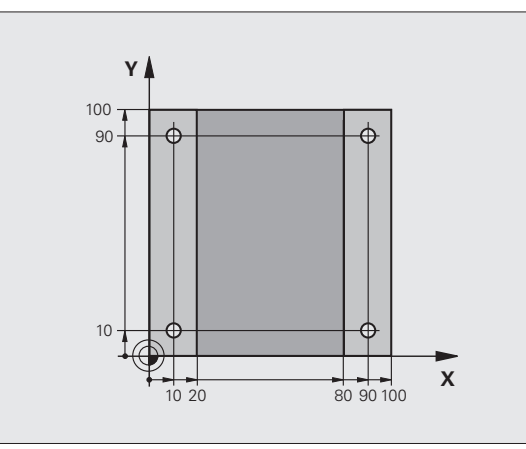

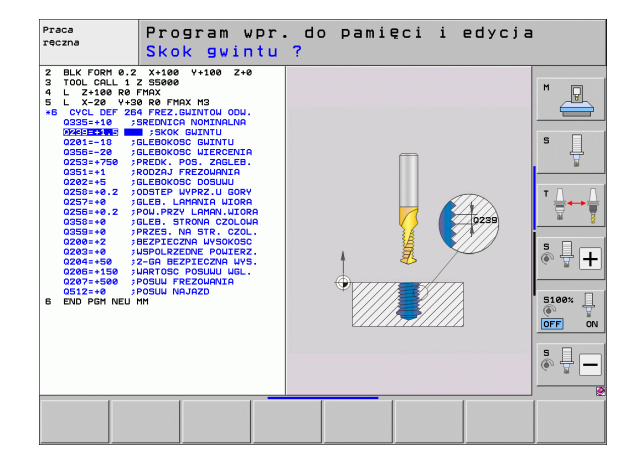

L

Wyjście narzędzia z materiału: nacisnąć pomarańczowy klawisz Z, aby wyjść z materiału na osi narzędzia i zapisać wartość dla najeżdżanej pozycji, np.250. Klawiszem ENT potwierdzić

- Kor.prom.: RL/RR/bez korek.? klawiszem ENT potwierdzić: nie aktywować korekcji promienia
- Posuw F=? klawiszem ENT potwierdzić: na biegu szybkim (FMAX) przemieszczać
- Funkcja dodatkowa M? M2 dla końca programu zapisać, klawiszem END potwierdzić: TNC zapisuje wprowadzony wiersz przemieszczenia

### NC-wiersze przykładowe

| 0 BEGIN PGM C200 MM                                                                                           |                                                           |
|----------------------------------------------------------------------------------------------------|-----------------------------------------------------------|
| 1 BLK FORM 0.1 Z X+0 Y+0 Z-40                                                                                 | Definicja części nieobrobionej                            |
| 2 BLK FORM 0.2 X+100 Y+100 Z+0                                                                                |                                                           |
| 3 TOOL CALL 5 Z \$4500                                                                                        | Wywołanie narzędzia                                       |
| 4 L Z+250 R0 FMAX                                                                                             | Wyjście narzędzia z materiału                             |
| 5 PATTERN DEF<br>POS1 (X+10 Y+10 Z+0)<br>POS2 (X+10 Y+90 Z+0)<br>POS3 (X+90 Y+90 Z+0)<br>POS4 (X+90 Y+10 Z+0) | Definiowanie pozycji obróbkowych                          |
| 6 CYCL DEF 200 WIERCENIE                                                                                      | Definiowanie cyklu                                        |
| Q200=2 ;ODSTĘP BEZPIECZEŃSTWA                                                                                 |                                                           |
| Q201=-20 ;GŁĘBOKOŚĆ                                                                                           |                                                           |
| Q206=250 ;F GŁĘBOKOŚĆ WCIĘCIA                                                                                 |                                                           |
| Q202=5 ;GŁĘBOKOŚĆ WCIĘCIA                                                                                     |                                                           |
| Q210=0 ;CZAS WYJŚCIA U GÓRY                                                                                   |                                                           |
| Q203=-10 ;WSPÓŁ.POWIERZ.                                                                                      |                                                           |
| Q204=20 ;2. BEZP.ODLEGŁ.                                                                                      |                                                           |
| Q211=0.2 ;CZAS ZATRZYMANIA U DOŁU                                                                             |                                                           |
| 7 CYCL CALL PAT FMAX M13                                                                                      | Włączyć wrzeciono i chłodziwo, wywołać cykl               |
| 8 L Z+250 R0 FMAX M2                                                                                          | Przemieścić narzędzie poza materiałem, koniec<br>programu |
| 9 END PGM C200 MM                                                                                             |                                                           |

### Szczegółowe informacje na ten temat

- Utworzenie nowego programu: Patrz "Otwieranie i zapis programów", strona 107
- Programowanie cykli: patrz Instrukcja obsługi dla operatora Cykle

i

# 1.4 Testowanie graficzne pierwszego przedmiotu

# Wybór właściwego trybu pracy

Testowania programów można dokonywać wyłącznie w trybie pracy Test programu:

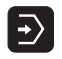

Nacisnąć klawisz trybów pracy: TNC przechodzi do trybu pracy Test programu

### Szczegółowe informacje na ten temat

- Tryby pracy TNC: Patrz "Tryby pracy", strona 82
- Testowanie programów: Patrz "Test programu", strona 649

# Wybrać tabelę narzędzi dla testu programu

Ten krok należy wykonać tylko, jeśli w trybie pracy Test programu nie aktywowano jeszcze tabeli narzędzi.

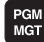

Klawisz PGM MGT nacisnąć: TNC otwiera menedżera plików

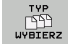

- Softkey TYP WYBRAĆ nacisnąć: TNC pokazuje menu softkey dla wyboru wyświetlanego typu pliku
- us.uszyst
- Softkey POKAZ WSZYSTKIE nacisnąć: TNC pokazuje wszystkie zachowane pliki w prawym oknie
- Przesunąć jasne pole w lewo na foldery
- Przesunąć jasne pole na folder TNC:\
- Przesunąć jasne pole w prawo na pliki
- Przesunąć jasne pole na plik TOOL.T (aktywna tabela narzędzi), klawiszem ENT przejąć: TOOL.T otrzymuje status S i jest tym samym aktywny dla testu programu
- Klawisz END nacisnąć: opuścić menedżera plików

- Zarządzanie narzędziami: Patrz "Wprowadzenie danych o narzędziach do tabeli", strona 184
- Testowanie programów: Patrz "Test programu", strona 649

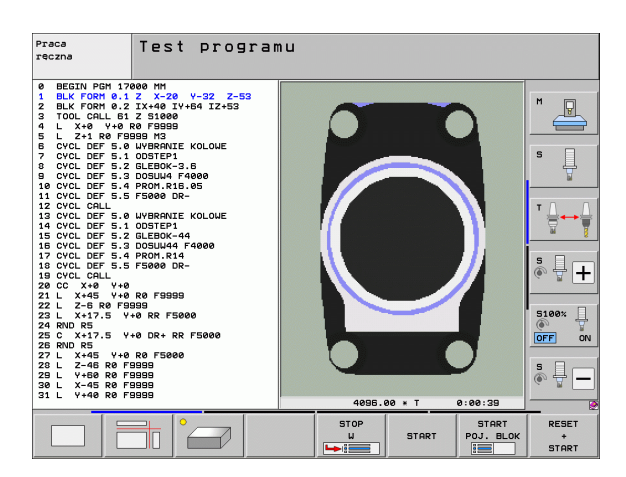

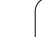

# Wybrać program, który chcemy przetestować

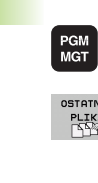

- Klawisz PGM MGT nacisnąć: TNC otwiera menedżera plików
- OSTATNIE PLIKI
- Softkey OSTATNIE PLIKI nacisnać: TNC otwiera okno wywoływane z ostatnio wybieranymi plikami
- Klawiszami ze strzałką wybrać program, który chcemy przetestować, klawiszem ENT przejać

### Szczegółowe informacje na ten temat

Wybrać program: Patrz "Praca z zarządzaniem plikami", strona 125

## Wybrać podział ekranu i widok

- $\bigcirc$
- Nacisnać klawisz dla wyboru podziału ekranu: TNC ukazuje na pasku softkey znajdujące się w dyspozycji alternatywy

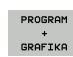

- Softkey PROGRAM + GRAFIKA nacisnąć: TNC pokazuje na lewej połowie ekranu program, na prawej połowie ekranu półwyrób
  - Wybrać przy pomocy softkey wymagany widok
- Wyświetlić widok z góry
- Przedstawienie w 3 płaszczyznach
- 3D-prezentacja

### Szczegółowe informacje na ten temat

- Funkcje grafiki: Patrz "Grafiki", strona 638
- Przeprowadzenie testu programu: Patrz "Test programu", strona 649

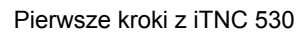

## Start testu programu

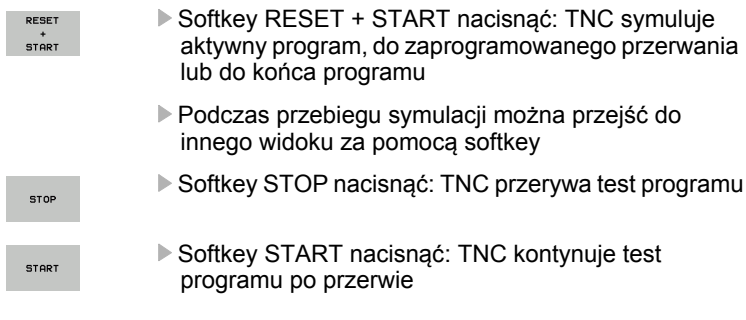

- Przeprowadzenie testu programu: Patrz "Test programu", strona 649
- Funkcje grafiki: Patrz "Grafiki", strona 638
- Nastawienie prędkości testowej: Patrz "Szybkość testu programu nastawić", strona 639

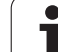

# 1.5 Nastawienie narzędzi

# Wybór właściwego trybu pracy

Narzędzia nastawiamy w trybie pracy Obsługa ręczna :

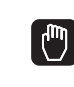

Nacisnąć klawisz trybów pracy: TNC przechodzi do trybu pracy Obsługa ręczna

### Szczegółowe informacje na ten temat

Tryby pracy TNC: Patrz "Tryby pracy", strona 82

# Przygotowanie i pomiar narzędzi

- Wymagane narzędzia zamocować w odpowiednim uchwycie
- Przy pomiarze zewnętrznym urządzeniem nastawczym dla narzędzi: zmierzyć narzędzia, zanotować długość i promień lub przesłać bezpośrednio przy pomocy programu do maszyny
- Przy pomiarze na maszynie: narzędzia zamocować w zmieniaczu narzędzi (patrz strona 71)

# Tabela narzędzi TOOL.T

W tabeli narzędzi TOOL.T (zapisana do pamięci pod TNC:\) zachowujemy dane o narzędziach jak długość i promień ale także inne specyficzne informacje o narzędziach, konieczne dla TNC w celu wykonania różnych funkcji.

Aby zapisać dane narzędzi do tabeli narzędzi TOOL.T, należy wykonać to w następujący sposób:

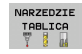

- Wyświetlić tabelę narzędzi: TNC pokazuje tabelę narzędzi w formie konwencjonalnej tabeli
- EDYCJA OFF ON
- Zmiana w tabeli narzędzi: softkey EDYCJA ustawić na ON
- Przy pomocy klawiszy ze strzałką w dół lub w górę wybrać numer narzędzia, który chcemy zmienić
- Przy pomocy klawiszy ze strzałką w prawo lub w lewo wybrać dane narzędzi, które chcemy zmienić
- Opuszczenie tabeli narzędzi: klawisz END nacisnąć

- Tryby pracy TNC: Patrz "Tryby pracy", strona 82
- Praca z tabelą narzędzi: Patrz "Wprowadzenie danych o narzędziach do tabeli", strona 184

| Pra              | ca ręc                 | zna                                     |              |                                                                                                    |                                                              | Program<br>wpr. do pami. |
|------------------|------------------------|-----------------------------------------|--------------|----------------------------------------------------------------------------------------------------|--------------------------------------------------------------|--------------------------|
| RZECZ            |                        | -23.340                                 | P            | rzegląd   PGM   P                                                                                                    | AL LEL CYC H P                                               |                          |
| « <u>a</u>       | Y<br>Z<br>** B<br>** C | +10.707<br>-876.443<br>+0.000<br>+0.000 |              | X -252<br>X +12<br>Z -876<br>*8 +6<br>*C +6<br>VT +8.888<br>R +8.8888<br>R +8.8888<br>C +8.8888<br>C +8.8888<br>R +8.8888<br>C +8.8888<br>C +8.88888<br>C +8.88888<br>C +8.88888<br>C +8.88888<br>C +8.88888<br>C +8.88888<br>C +8.88888<br>C +8.88888<br>C +8.88888<br>C +8.88888<br>C +8.88888<br>C +8.88888<br>C +8.88888<br>C +8.88888<br>C +8.88888<br>C +8.88888<br>C +8.88888<br>C +8.888888<br>C +8.88888<br>C +8.88888<br>C +8.88888<br>C +8.88888<br>C +8.88888<br>C +8.88888<br>C +8.888888<br>C +8.88888<br>C +8.88888<br>C +8.88888<br>C +8.88888<br>C +8.88888<br>C +8.888888<br>C +8.888888<br>C +8.888888<br>C +8.888888<br>C +8.888888<br>C +8.888888<br>C +8.888888<br>C +8.888888<br>C +8.888888<br>C +8.888888<br>C +8.888888<br>C +8.888888<br>C +8.888888<br>C +8.888888<br>C +8.888888<br>C +8.888888<br>C +8.888888<br>C +8.888888<br>C +8.8888888<br>C +8.88888888<br>C +8.88888888<br>C +8.8888888888<br>C +8.88888888888888888<br>C +8.88888888888888888888888888888888888 | .348<br>.787<br>.443<br>.000<br>.000<br>.000<br>.000<br>.000 |                          |
| <pre> . 15</pre> | T 5<br>F 0             | Z S 1875                                | 0% S<br>0% S | -IST<br>ENmj Lii                                                                                                    | 1IT <u>1</u> 07:!                                            |                          |
| М                | s                      | F                                       |              | C PKT.ODN.<br>ZARZADZ.                                                                                                    | 30                                                           | ROT NARZEDZIE<br>TABLICA |

| Edy<br>Dłu                                                                                                    | cja tabe<br><mark>gość nar</mark>                                                                                                    | li nar<br>zędzia | zędzi<br>?                                                                                          |                                                                                                    |                                                                                  | Pros<br>WPr.         | do pami. |
|----------------------------------------------------------------------------------------------------|----------------------------------------------------------------------------------------------------|------------------|----------------------------------------------------------------------------------------------------|----------------------------------------------------------------------------------------------------|----------------------------------------------------------------------------------|----------------------|----------|
| Plik                                                                                                    | : TOOL.T                                                                                                    | MM               |                                                                                                    |                                                                                                    |                                                                                  | >>                   |          |
| 0<br>0<br>1<br>2<br>3<br>4<br>5<br>5<br>5<br>7<br>8<br>9<br>10<br>11<br>11<br>2<br>3<br>4<br>5<br>10<br>11<br>12<br>3<br>4<br>5<br>11<br>2<br>3<br>4<br>5<br>5<br>5<br>7<br>8<br>9<br>11<br>2<br>3<br>4<br>5<br>5<br>5<br>7<br>7<br>8<br>9<br>11<br>2<br>3<br>4<br>5<br>5<br>5<br>5<br>7<br>7<br>8<br>9<br>1<br>12<br>3<br>4<br>5<br>5<br>5<br>5<br>7<br>7<br>8<br>9<br>7<br>8<br>9<br>8<br>9 | Millip           NULLUERKZEUG           D2           D4           D5           D12           D14           D15           D14           D15           D22           D24           D22           D24           D26           D27           D28 |                  | L<br>+0<br>+30<br>+50<br>+50<br>+80<br>+80<br>+80<br>+80<br>+90<br>+90<br>+90<br>+90<br>+90<br>+10- | R<br>+0<br>+1<br>+2<br>+3<br>+4<br>+5<br>+5<br>+5<br>+7<br>+5<br>+8<br>+9<br>+10<br>+11<br>+12<br>+12<br>+14<br>+14 | 22<br>+0<br>+0<br>+0<br>+0<br>+0<br>+0<br>+0<br>+0<br>+0<br>+0<br>+0<br>+0<br>+0 |                      |          |
| 16                                                                                                    | D32                                                                                                    |                  | 0% S-I<br>0% SEN                                                                                    | +16<br>ST                                                                                                    | +0<br>MIT 1                                                                      | 08:14                | s 🚽 -    |
| X<br>+B                                                                                                    | +20.7                                                                                                    | 07 Y<br>00 ++ C  | +10                                                                                                 | .707 Z                                                                                                    | 2 + 10                                                                           | 00.250               | OFF      |
| RZECZ                                                                                                    | <b>@:</b> 20                                                                                                    | тэ               | Z S                                                                                                 | S 1                                                                                                    | 1 0.00                                                                           | 0<br>M 5 × 8         | s 🔒      |
| POCZAT                                                                                                    |                                                                                                    | STRONA           | STRONA                                                                                              | EDYCJA<br>OFF ON                                                                                                    | NARZEDZIE<br>NAZWA<br>ZNAJDZ                                                     | STANOWIS.<br>TABLICA | К-Е      |

# Tabela miejsca TOOL\_P.TCH

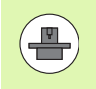

Sposób funkcjonowania tabeli miejsca jest niezależny od maszyny. Proszę zwrócić uwagę na podręcznik obsługi maszyny.

W tabeli miejsca TOOL\_P.TCH (zapisana stale w TNC:\) określamy, jakie narzędzia znajdują się w magazynie narzędzi.

Aby zapisać dane do tabeli miejsca TOOL.T\_P.TCH, należy wykonać to w następujący sposób:

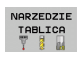

- Wyświetlić tabelę narzędzi: TNC pokazuje tabelę narzędzi w formie konwencjonalnej tabeli
- STANOWIS. TABLICA
- Wyświetlić tabelę miejsca: TNC pokazuje tabelę miejsca w formie konwencjonalnej tabeli
- Zmiana w tabeli miejsca: softkey EDYCJA ustawić na ON
- Przy pomocy klawiszy ze strzałką w dół lub w górę wybrać numer miejsca, który chcemy zmienić
- Przy pomocy klawiszy ze strzałką w prawo lub w lewo wybrać dane, które chcemy zmienić
- Opuszczenie tabeli miejsca: klawisz END nacisnąć

- Tryby pracy TNC: Patrz "Tryby pracy", strona 82
- Praca z tabelą miejsca: Patrz "Tabela miejsca dla urządzenia wymiany narzędzi", strona 196

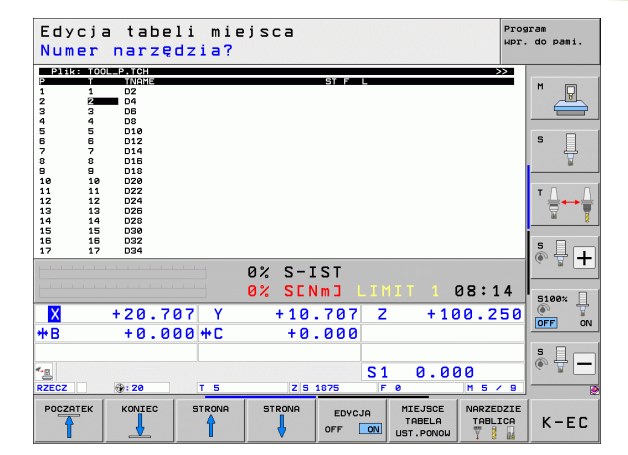

# 1.6 Nastawienie przedmiotu

# Wybór właściwego trybu pracy

Przedmioty nastawiamy w trybie pracy Obsługa ręczna lub El. kółko obrotowe

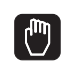

Nacisnąć klawisz trybów pracy: TNC przechodzi do trybu pracy Obsługa ręczna

### Szczegółowe informacje na ten temat

Tryb obsługi ręcznej: Patrz "Przesunięcie osi maszyny", strona 574

# Zamocować przedmiot

Zamocować przedmiot za pomocą uchwytu na stole maszynowym. Jeśli do dyspozycji na maszynie znajduje się układ pomiarowy, to może zostać pominięte równoległe do osi ustawienie przedmiotu.

Jeśli brak układu pomiarowego, to należy tak ustawić przedmiot, aby był zamocowany równolegle do osi maszyny.
# Ustawienie przedmiotu przy pomocy układu pomiarowego

Układ pomiarowy zamocować: w trybie pracy MDI (MDI = Manual Data Input) wykonać TOOL CALL-wiersz z podaniem osi narzędzia i następnie wybrać ponownie tryb pracy Obsługa ręczna (w trybie pracy MDI odpracowywać dowolne wiersze NC, niezależnie od siebie, pojedyńczo)

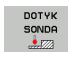

- Wybrać funkcje próbkowania: TNC ukazuje na pasku Softkey znajdujące się w dyspozycji funkcje
- DIGITAL.
- Pomiar obrotu od podstawy: TNC wyświetla menu obrotu od podstawy. Dla określenia obrotu od podstawy wypróbkować dwa punkty na prostej na przedmiocie
- Wypozycjonować układ pomiaroy przy pomocy klawiszy kierunkowych osi w pobliże pierwszego punktu próbkowania
- Wybrać przy pomocy softkey kierunek próbkowania
- Nacisnąć NC-start: układ pomiarowy przejeżdża w zdefiniowanym kierunku, aż dotknie przedmiotu a następnie automatycznie powraca ponownie do punktu startu
- Wypozycjonować układ pomiaroy przy pomocy klawiszy kierunkowych osi w pobliże drugiego punktu próbkowania
- Nacisnąć NC-start: układ pomiarowy przejeżdża w zdefiniowanym kierunku, aż dotknie przedmiotu a następnie automatycznie powraca ponownie do punktu startu
- Następnie TNC wyświetla określony obrót od podstawy
- Menu opuścić klawiszem END, potwierdzić pytanie o przejęcie obrotu od podstawy w tabeli preset klawiszem NO ENT (nie przejmować)

#### Szczegółowe informacje na ten temat

- Tryb pracy MDI: Patrz "Proste zabiegi obróbkowe programować i odpracować", strona 632
- Ustawienie przedmiotu: Patrz "Kompensowanie ukośnego położenia przedmiotu przy pomocy układu pomiarowego", strona 610

# Określenie punktu odniesienia za pomocą układu impulsowego

Układ pomiarowy zamontować: w trybie pracy MDI wykonać TOOL CALL-wiersz z podaniem osi narzędzia a następnie ponownie wybrać tryb pracy Obsługa ręczna

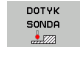

- Wybrać funkcje próbkowania: TNC ukazuje na pasku Softkey znajdujące się w dyspozycji funkcje
- DIGITAL.
- Wyznaczyć punkt odniesienia np. w narożu przedmiotu: TNC zapytuje, czy chcemy przejąć punkty próbkowania z uprzednio określonego obrotu od podstawy. Klawisz ENT nacisnąć, aby przejąć punkty
- Pozycjonować sondę pomiarową w pobliżu pierwszego punktu próbkowania na krawędzi obrabianego przedmiotu, która nie została wypróbkowana dla obrotu podstawowego
- Wybrać przy pomocy softkey kierunek próbkowania
- Nacisnąć NC-start: układ pomiarowy przejeżdża w zdefiniowanym kierunku, aż dotknie przedmiotu a następnie automatycznie powraca ponownie do punktu startu
- Wypozycjonować układ pomiaroy przy pomocy klawiszy kierunkowych osi w pobliże drugiego punktu próbkowania
- Nacisnąć NC-start: układ pomiarowy przejeżdża w zdefiniowanym kierunku, aż dotknie przedmiotu a następnie automatycznie powraca ponownie do punktu startu
- Następnie TNC wyświetla współrzędne określonego punktu narożnego
- PUNKT ODNIES. USTAW
- 0 wyznaczyć: SOFTKEY WYZNACZYĆ PKT ODNIES. nacisnąć
- Menu klawiszem END opuścić

#### Szczegółowe informacje na ten temat

Wyznaczenie punktów odniesienia: Patrz "Określenie punktu odniesienia za pomocą układu impulsowego", strona 616

# 1.7 Odpracowanie pierwszego przedmiotu

#### Wybór właściwego trybu pracy

Programy można odpracowywać albo w trybie przebiegu programu pojedyńczymi wierszami (półautomatycznie) lub w trybie przebiegu sekwencją wierszy (automatycznie):

Ð

•

- Nacisnąć klawisz trybów pracy: TNC przechodzi do trybu pracy Przebieg programu pojed. wierszami, TNC odpracowuje program wiersz za wierszem. Każdy wiersz należy potwierdzić klawiszem NC-start
- Nacisnąć klawisz trybów pracy: TNC przechodzi do trybu pracy Przebieg programu automatycznie, TNC odpracowuje program po NC-start do przerwania programu lub do końca programu

#### Szczegółowe informacje na ten temat

- Tryby pracy TNC: Patrz "Tryby pracy", strona 82
- Odpracowywanie programów: Patrz "Przebieg programu", strona 655

#### Wybrać program, który chcemy odpracować

- PGM MGT
- Klawisz PGM MGT nacisnąć: TNC otwiera menedżera plików
- OSTATNIE PLIKI
- Softkey OSTATNIE PLIKI nacisnąć: TNC otwiera okno wywoływane z ostatnio wybieranymi plikami

W razie konieczności klawiszami ze strzałką wybrać program, który chcemy odpracować, klawiszem ENT przejąć

#### Szczegółowe informacje na ten temat

Menedżer plików: Patrz "Praca z zarządzaniem plikami", strona 125

#### Start programu

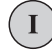

Nacisnąć klawisz NC-start: TNC odpracowuje aktywny program

#### Szczegółowe informacje na ten temat

Odpracowywanie programów: Patrz "Przebieg programu", strona 655

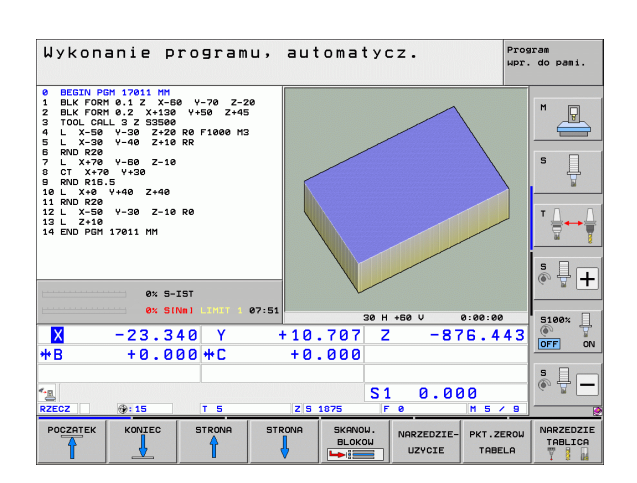

1.7 Odpracowanie pierwszego przedmi<mark>otu</mark>

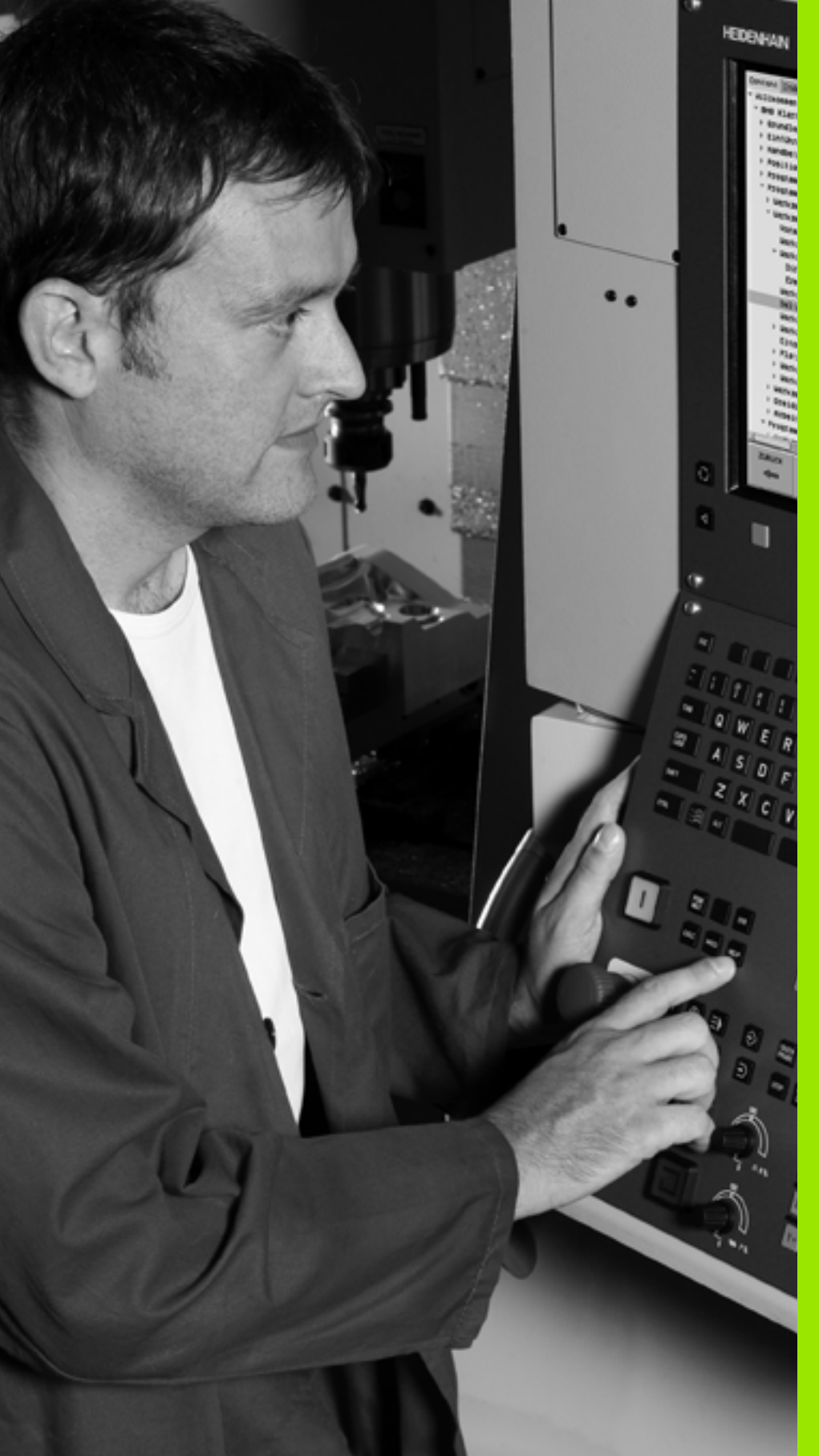

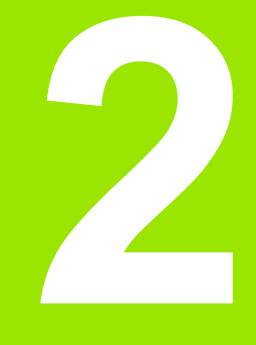

# Wprowadzenie

# 2.1 iTNC 530

Urządzenia TNC firmy HEIDENHAIN to dostosowane do pracy w warsztacie sterowania numeryczne kształtowe, przy pomocy których można zaprogramować zwykłe rodzaje obróbki frezowaniem lub wierceniem, bezpośrednio na maszynie, w łatwo zrozumiałym dialogu tekstem otwartym. Są one wypracowane dla wdrożenia na frezarkach i wiertarkach, a także w centrach obróbki. iTNC 530 może sterować 18 osiami włącznie Dodatkowo można nastawić przy programowaniu położenie kątowe do 2 wrzecion włącznie.

Na zintegrowanym dysku twardym operator może wprowadzać dowolną liczbę programów, także jeżeli zostałe one utworzone poza sterowaniem. Dla szybkich obliczeń można wywołać w każdej chwili kalkulator.

Pult obsługi i wyświetlenie na ekranie są zestawione poglądowo, w ten sposób operator może szybko i w nieskomplikowany sposób posługiwać się poszczególnymi funkcjami.

# Programowanie: dialog tekstem otwartym firmy HEIDENHAIN, smarT.NC i DIN/ISO

Szczególnie proste jest zestawienie programu w wygodnym dla użytkownika dialogu tekstem otwartym firmy HEIDENHAIN. Grafika programowania przedstawia pojedyńcze etapy obróbki w czasie wprowadzania programu. Dodatkowo, wspomagającym elementem jest Programowanie Swobodnego Konturu FK, jeśli nie ma do dyspozycji odpowiedniego dla NC rysunku technicznego. Graficzna symulacja obróbki przedmiotu jest możliwa zarówno w czasie przeprowadzenia testu programu jak i w czasie przebiegu programu.

Nowicjuszom w dziedzinie TNC tryb pracy smarT.NC oferuje szczególnie komfortową możliwość, zapisywania strukturyzowanych programów w dialogu tekstem otwartym, szybko i bez dużych nakładów szkoleniowych. Dla smarT.NC znajduje się oddzielna dokumentacja dla operatora do dyspozycji.

Dodatkowo można urządzenia TNC programować zgodnie z DIN/ISO lub w trybie DNC.

W tym trybie można wprowadzić program i dokonać testu, w czasie kiedy inny program wypełnia właśnie obróbkę przedmiotu.

#### Kompatybilność

TNC może odpracowywać programy obróbki, utworzone na HEIDENHAIN-sterowaniach od TNC 150 B poczynając. Jeśli starsze programy TNC zawierają cykle producenta, to należy dokonać dopasowania przez iTNC 530 przy pomocy programu CycleDesign dla PC. Proszę skontaktować się z producentem maszyn lub z HEIDENHAIN.

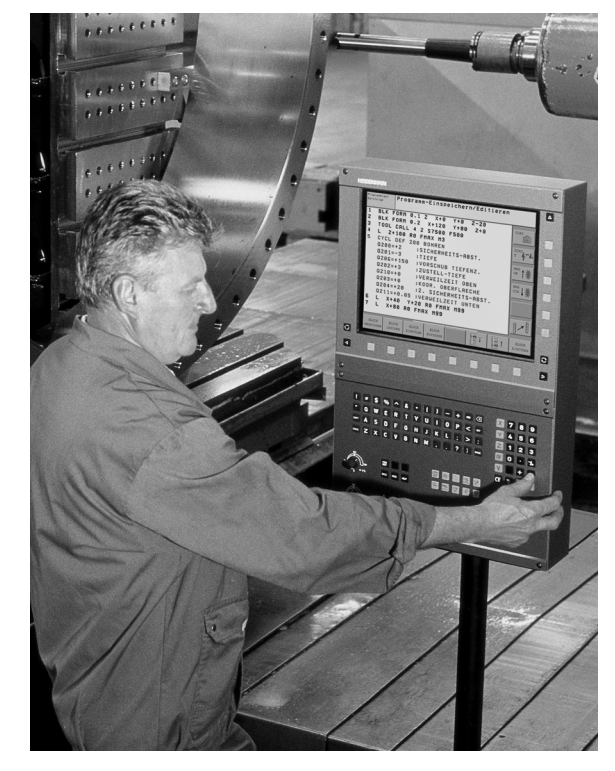

# 2.2 Ekran i pulpit sterowniczy

#### Ekran

TNC jest oferowane z ekranem płaskim TFT 15 calowym. Alternatywnie do dyspozycji znajduje się także 19-calowy monitor płaski.

1 Pagina górna

Przy włączonym TNC monitor wyświetla w paginie górnej wybrane rodzaje pracy: po lewej rodzaje pracy maszynyn i po prawej rodzaje pracy programowania. W większym polu paginy górnej wyświetlony jest rodzaj pracy, na który monitor jest przełączony: tam też pojawiają się pytania dialogowe i teksty komunikatów (wyjątek: kiedy TNC pokazuje tylko grafikę).

2 Softkeys

W paginie dolnej TNC wyświetla dalsze funkcje na pasku z softkey. Te funkcje wybierane są leżącymi poniżej klawiszami. Dla orientacji pokazują wąskie belki bezpośrednio nad paskiem z softkey liczbę pasków softkey, które można wybrać przy pomocy leżących na zewnątrz przycisków ze strzałką. Aktywny pasek softkey jest przedstawiony w postaci jaśniejszej belki.

W przypadku ekranu 15-calowego do dyspozycji znajduje się 8 softkeys, przy 19-calowym jest to 10 softkeys.

- 3 Softkey-klawisze wybiorcze
- 4 Softkey-paski przełączyć
- 5 Ustalenie podziału ekranu
- 6 Przycisk przełączenia ekranu na rodzaj pracy maszyny i rodzaj programowania
- 7 Klawisze wyboru dla softkeys zainstalowanych przez producenta maszyn.

W przypadku ekranu 15-calowego do dyspozycji znajduje się 6 softkeys, przy 19-calowym 18 softkeys.

8 Przełączanie pasków softkey dla softkeys zainstalowanych przez producenta maszyn

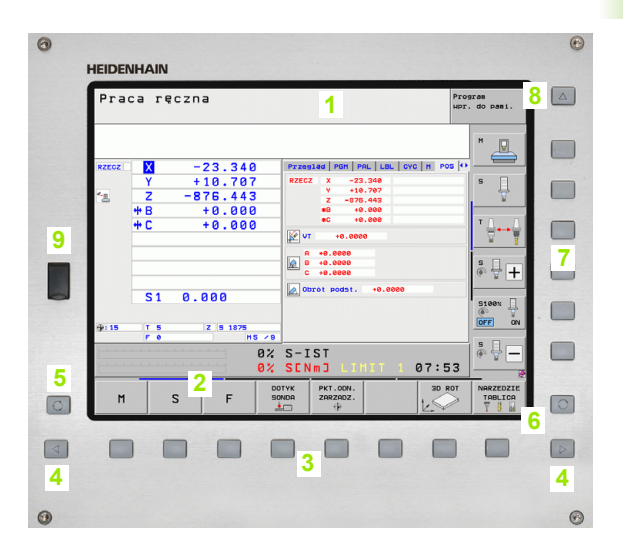

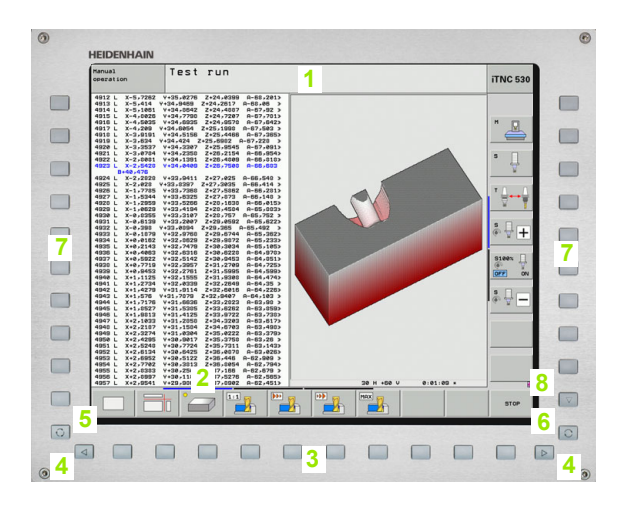

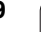

#### Określenie podziału ekranu

Użytkownik wybiera podział ekranu: w ten sposób TNC może np. w rodzaju pracy Program wprowadzić do pamięci/edycja wyświetlić program w lewym oknie, podczas gdy np. prawe okno jednocześnie przedstawia grafikę programowania. Alternatywnie można wyświetlić w prawym oknie także segmentowanie programu albo wyświetlić wyłącznie program w jednym dużym oknie. Jakie okna może wyświetlić TNC, zależy od wybranego rodzaju pracy.

Określenie podziału ekranu:

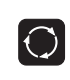

Nacisnąć klawisz przełączenia ekranu: pasek softkey pokazuje możliwe sposoby podziału ekranu, patrz "Tryby pracy", strona 82

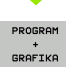

Wybrać podział ekranu przy pomocy softkey

1

#### **Pulpit sterowniczy**

TNC jest dostarczane z różnymi wariantami pulpitów obsługi. Ilustracja ukazuje elementy obsługi pulpitu sterowania TE 730 (15") i TE 740 (19"):

1 Klawiatura alfanumeryczna dla wprowadzania tekstów, nazw plików i DIN/ISO-programowania

Wersja dwuprocesorowa: dodatkowe klawisze dla obsługi Windows

- 2 Zarządzanie plikami
  - Kalkulator
  - MOD-funkcja
  - Funkcja HELP (POMOC)
- 3 Tryby pracy programowania
- 4 Tryby pracy maszyny
- 5 Otwarcie dialogów programowania
- 6 Klawisze nawigacji i instrukcja skoku GOTO
- 7 Wprowadzenie liczb i wybór osi
- 8 Touchpad (panel dotykowy)
- 9 Klawisze nawigacji smarT.NC
- 10 Port USB

Funkcje pojedyńczych klawiszy są przedstawione na pierwszej rozkładanej stronie (okładka).

Niektórzy producenci maszyn nie używają standardowego pulpitu obsługi HEIDENHAIN. Proszę uwzględnić informacje zawarte w instrukcji obsługi maszyny.

Klawisze zewnętrzne, jak np. NC-START lub NC-STOP opisane są w podręczniku obsługi maszyny.

| 0        |
|----------|
| ISC      |
|          |
|          |
|          |
|          |
|          |
|          |
|          |
|          |
|          |
|          |
| ۲        |
| · 7 · 0  |
|          |
|          |
|          |
|          |
|          |
|          |
|          |
|          |
|          |
| ()<br>() |

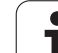

# 2.3 Tryby pracy

## Sterowanie ręczne i El. kółko ręczne

Ustawianie maszyn następuje w trybie obsługi ręcznej. Przy tym rodzaju pracy można ustalić położenie osi maszyny ręcznie lub krok po kroku, ustalić punkty odniesienia i nachylić płaszczyznę obróbki.

Tryb pracy Elektr. kółko ręczne wspomaga ręczne przesunięcie osi maszyny przy pomocy elektronicznego kółka ręcznego HR.

Softkeys dla podziału monitora (wybierać jak to opisano uprzednio)

| Okno                                                                                    | Softkey                    |
|-----------------------------------------------------------------------------------------|----------------------------|
| Pozycje                                                                                 | POZYCJA                    |
| Po lewej stronie: pozycje, po prawej stronie:<br>wyświetlenie stanu obróbki             | POZYCJA<br>+<br>POLOZENIE  |
| Po lewej stronie: pozycje, po prawej stronie:<br>aktywne objekty kolizji (funkcja FCL4) | KINEMATYKA<br>+<br>Pozycji |

| Pozycjonowanie z | ręcznym | wprowadzeniem |
|------------------|---------|---------------|
| danych           |         |               |

W tym trybie pracy można programować proste ruchy przemieszczenia, np. dla frezowania płaszczyzny lub pozycjonowania wstępnego.

#### Softkeys dla podziału ekranu

| Okno                                                                                                    | Softkey                       |
|----------------------------------------------------------------------------------------------------|-------------------------------|
| Program                                                                                                    | PROGRAM                       |
| Po lewej stronie: program, po prawej stronie:<br>wyświetlacz stanu                                                                                                    | PROGRAM<br>+<br>POLOZENIE     |
| Po lewej stronie: program, po prawej stronie:<br>aktywne objekty kolizji (funkcja FCL4) Jeśli<br>wybiera się ten widok, to TNC pokazuje sytuację<br>kolizji poprzez wyświetlenie czerwonej ramki<br>okna grafiki. | KINEMATYKA<br>+<br>PROSRAMOWA |

| e BECIN POR SHOL MM<br>1 TOOL CALL 5 Z<br>2 PLANE RESET MOVE DISTSE FHAX<br>2 PLANE RESET MOVE DISTSE FHAX<br>2 PLANE RESET MOVE DISTSE FHAX<br>2 VCU DEF 7.1 X+0<br>5 CVCL DEF 7.1 X+0<br>5 CVCL DEF 7.1 X+0<br>5 CVCL DEF 7.2 X+0<br>7 CVCL DEF 7.2 X+0<br>7 CVCL DEF 7.2 X+0<br>5 CVCL DEF 7.2 X+0<br>5 CVCL DEF 7 | Pozycjonow. z ręczny                                                                                                    | m wprowadz.                                                                                                    | Program<br>wpr. do pami. |
|----------------------------------------------------------------------------------------------------|----------------------------------------------------------------------------------------------------|----------------------------------------------------------------------------------------------------|--------------------------|
| X       -23.340       Y       +10.707       Z       -876.443         +B       +0.000       +C       +0.000         *       S1       0.000         RZCCZ       ⊕:15       T 5       Z 5 1075       F       0       H 5 < 8                                                                                                    | B GEGN POH SHOL HM           1 TOOL GALL 5 Z           2 PLAPE RESET HOUL SITSS PHAX           2 PLAPE RESET HOUL SITSS PHAX           2 PLAPE RESET HOUL SITSS PHAX           2 VAL DEF 7.9 PLANT BAZOW           5 CVCL DEF 7.1 X+0           0 CVCL DEF 7.1 X+0           0 CVCL DEF 7.1 X+0           0 CVCL DEF 7.1 X+0           0 CVCL DEF 7.1 X+0           0 CVCL DEF 7.1 X+0           0 CVCL DEF 7.1 X+0           0 CVCL DEF 7.1 X+0           0 CVCL DEF 7.1 X+0           0 CVCL DEF 7.1 X+0           0 CVCL DEF 7.1 X+0           0 CVCL DEF 7.2 Y+0           0 CVCL DEF 7.2 Y+0           0 CVCL DEF 7.3 HEEDKORGE           0 CVCL DEF 7.4 LEEDKORGE FOULU HL.           0 CV22=-5 JELEDKORGE FOULU HL.           0 CV21=-0 JPPOLEZENC FOULU HL.           0 CV21=+0 JPPOLEZENC FOULUS HL.           0 END FOH SHOL HM           0 END FOH SHOL HM           0 END FOH SHOL HM           0 END FOH SHOL HM           0 END FOH SHOL HM | Przesiad         PGM         PAL         LBL         CVC         M           RZECZ         X         -23.340         -23.440         -23.440         -23.440         -23.440         -23.440         -23.440         -23.440         -23.440         -23.440         -23.440         -23.440         -23.440         -23.440         -23.440         -23.440         -23.440         -23.440         -23.440         -23.440         -23.440         -23.440         -23.440         -23.440         -23.440         -23.440         -23.440         -23.440         -23.440         -23.440         -23.440         -23.440         -23.440         -23.440         -23.440         -23.440         -23.440         -23.440         -23.440         -23.440         -23.440         -23.440         -23.440         -23.440         -23.440         -23.440         -23.440         -23.440         -23.440         -23.440         -23.440         -23.440         -23.440         -23.440         -23.440         -23.440         -23.440         -23.440         -23.440         -23.440         -23.440         -23.440         -23.440         -23.440         -23.440         -23.440         -23.440         -23.440         -23.440         -23.440         -23.440         -23.440         -23.440         -23.440 |                          |
| T 0.000 TL T0.000<br>S 1 0.000<br>RZCCZ ⊕:15 T 5 Z S 1875 F 0 H 5 < 8                                                                                                    | X -23.340 Y +                                                                                                    | 10.707 Z -876                                                                                                    | . 4 4 3                  |
|                                                                                                    | то т 0.000 т.L<br>*a<br>RZECZ ⊕: 15 Т 5                                                                                                    | S1 0.000<br>Z 5 1875 F 0 M                                                                                                    | 5 × 9                    |

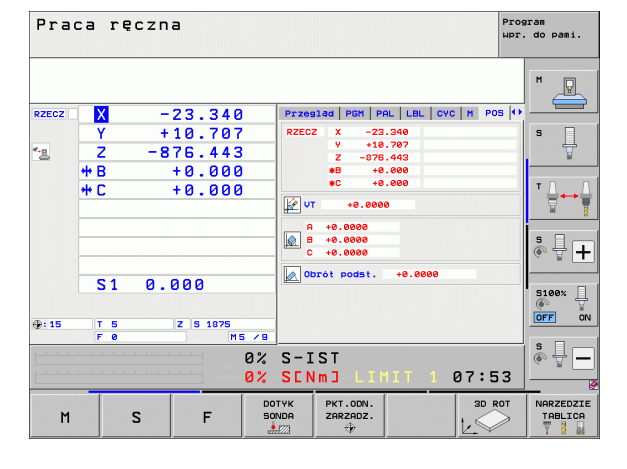

| ZEDZIE | PRZELICZ. |  |  |  |
|--------|-----------|--|--|--|
|        |           |  |  |  |
|        |           |  |  |  |
|        |           |  |  |  |
|        |           |  |  |  |
|        |           |  |  |  |
|        |           |  |  |  |
|        |           |  |  |  |
|        |           |  |  |  |
|        |           |  |  |  |
|        |           |  |  |  |
|        |           |  |  |  |
|        |           |  |  |  |
|        |           |  |  |  |

2.3 Tryby <mark>pr</mark>acy

#### Programowanie/edycja

Programy obróbki zostają zapisywane w tym trybie pracy. Wielostronne wspomaganie i uzupełnienie przy programowaniu oferuje Programowanie Dowolnego Konturu, rozmaite cykle i funkcje Q-parametrów. Na żądanie operatora grafika programowa lub grafika liniowa 3D (funkcja FCL 2) ukazuje zaprogramowane drogi przemieszczenia.

#### Softkeys dla podziału ekranu

| Okno                                                                    | Softkey                  |
|-------------------------------------------------------------------------|--------------------------|
| Program                                                                 | PROGRAM                  |
| Po lewej stronie: program, po prawej stronie:<br>segmentowanie programu | PROGRAM<br>+<br>CZLONY   |
| Po lewej stronie: program, po prawej stronie:<br>grafika programowa     | PROGRAM<br>+<br>GRAFIKA  |
| Po lewej stronie: program, po prawej stronie: 3D-<br>grafika liniowa    | PROGRAM<br>+<br>3D-LINIE |
| 3D-grafika liniowa                                                      | 3D-LINIE                 |

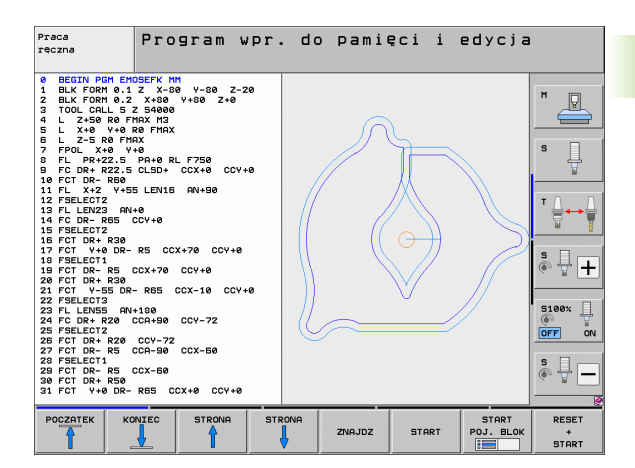

#### Test programu

TNC symuluje programy lub części programu w trybie pracy Test programu, aby np. wyszukać geometryczne niezgodności, brakujące lub błędne dane w programie i naruszenia przestrzeni roboczej. Symulacja jest wspomagana graficznie z różnymi możliwościami poglądu.

W połączeniu z opcją software DCM (dynamiczne monitorowanie kolizji) można sprawdzać możliwość zaistnienia kolizji w programie. TNC uwzględnia przy tym, jak przy przebiegu programu, wszystkie zdefiniowane przez producenta maszyn stałe zespoły i wymierzone mocowadła.

Softkeys dla podziału ekranu: patrz "Przebieg programu sekwencją wierszy lub przebieg programu pojedyńczymi wierszami", strona 84.

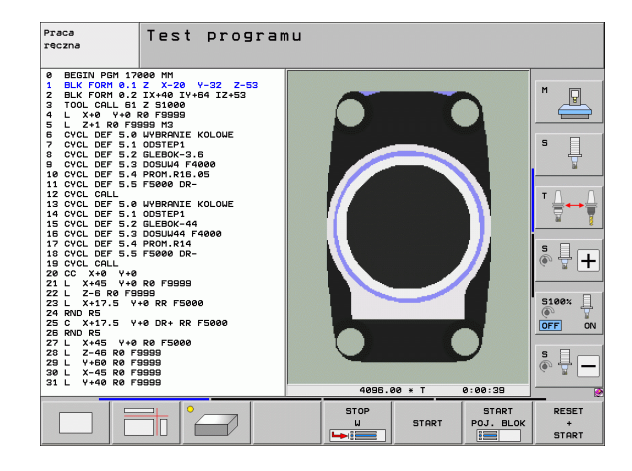

ſ

# Przebieg programu sekwencją wierszy lub przebieg programu pojedyńczymi wierszami

W przebiegu programu sekwencją wierszy TNC wykonuje program do końca lub do wprowadzonego manualnie lub zaprogramowanego polecenia przerwania pracy. Po przerwie można kontynuować przebieg programu.

W przebiegu programu pojedyńczymi wierszami należy rozpocząć wykonanie każdego wiersza przy pomocy zewnętrznego klawisza START oddzielnie.

#### Softkeys dla podziału ekranu

| Okno                                                                                                    | Softkey                   |
|----------------------------------------------------------------------------------------------------|---------------------------|
| Program                                                                                                    | PROGRAM                   |
| Po lewej stronie: program, po prawej stronie:<br>segmentowanie programu                                                                                                    | PROGRAM<br>+<br>CZLONY    |
| Po lewej stronie: program, po prawej stronie: stan                                                                                                    | PROGRAM<br>+<br>POLOZENIE |
| Po lewej stronie: program, po prawej stronie:<br>grafika                                                                                                    | PROGRAM<br>+<br>GRAFIKA   |
| Grafika                                                                                                    | GRAFIKA                   |
| Po lewej stronie: program, po prawej stronie:<br>aktywne objekty kolizji (funkcja FCL4) Jeśli<br>wybiera się ten widok, to TNC pokazuje sytuację<br>kolizji poprzez wyświetlenie czerwonej ramki<br>okna grafiki. | KINEMATYKA<br>PROGRAHOUA  |
| Aktywne objekty kolizji (funkcja FCL4). Jeśli<br>wybiera się ten widok, to TNC pokazuje sytuację<br>kolizji poprzez wyświetlenie czerwonej ramki<br>okna grafiki.                                                 | <u>À</u>                  |

#### Softkeys dla podziału ekranu przy tabelach palet

| Okno                                       | Softkey                |
|--------------------------------------------|------------------------|
| Tabela palet                               | PALETA                 |
| Po lewej: program, po prawej: tabela palet | PROGRAM<br>+<br>PALETA |
| Po lewej: tabela palet, po prawej: stan    | PALETA<br>+<br>STATUS  |
| Po lewej: tabela palet, po prawej: grafika | PALETA<br>+<br>GRAFIKA |

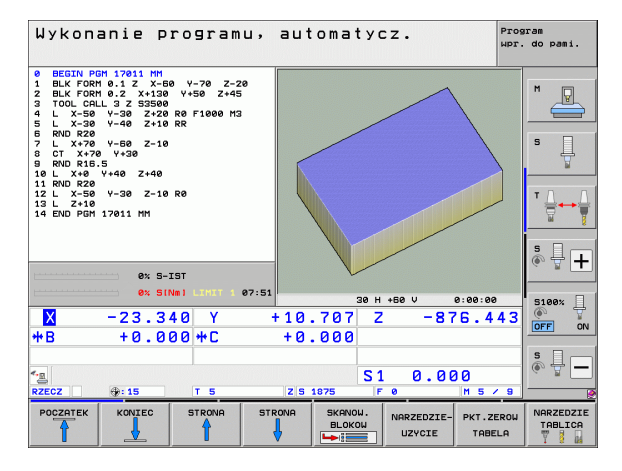

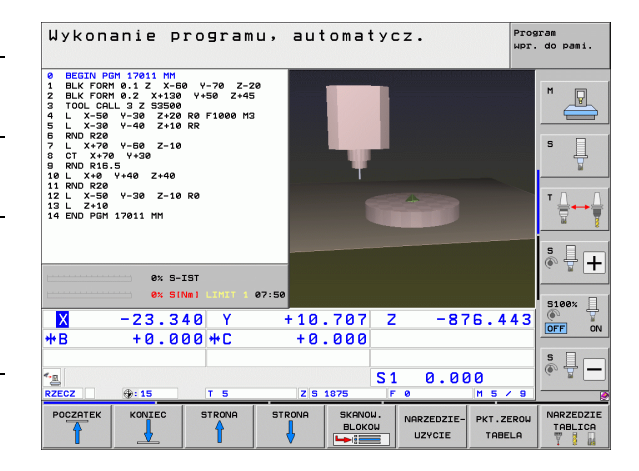

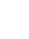

84

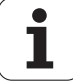

# 2.4 Wyświetlacze stanu

#### "Ogólny" wyświetlacz stanu

Ogólny wyświetlacz stanu w dolnej części ekranu informuje o aktualnym stanie maszyny. Pojawia się on automatycznie w trybach pracy

- Przebieg programu pojedyńczymi wierszami i Przebieg programu sekwencją wierszy, tak długo aż nie zostanie wybrana dla wyświetlacza wyłącznie "Grafika" i przy
- pozycjonowaniu z ręcznym wprowadzeniem danych.

W rodzajach pracy Obsługa ręczna i El. kółko ręczne pojawia się wyświetlacz stanu w dużym oknie.

#### Informacje przekazywane przez wyświetlacz stanu

| Symbol     | Znaczenie                                                                                                    |
|------------|----------------------------------------------------------------------------------------------------|
| RZECZ.     | rzeczywiste lub zadane współrzędne aktualnego<br>położenia                                                                                                    |
| XYZ        | osie maszyny; TNC wyświetla osie pomocnicze przy<br>pomocy małych liter. Kolejność i liczbę<br>wyświetlanych osi określa producent maszyn.<br>Proszę zwrócić uwagę na informacje zawarte w<br>podręczniku obsługi maszyny |
| ES M       | Wyświetlony posuw w calach odpowiada jednej<br>dziesiątej rzeczywistej wartości. Prędkość obrotowa<br>S, posuw F i działająca funkcja dodatkowa M                                                                         |
| *          | Przebieg programu jest rozpoczęty                                                                                                    |
| → ←        | Oś jest zablokowana                                                                                                    |
| $\bigcirc$ | Oś może zostać przesunięta przy pomocy kółka<br>ręcznego                                                                                                    |
|            | Osie zostają przemieszczone przy uwzględnieniu<br>obrotu                                                                                                    |
|            | Osie zostają przemieszczone przy nachylonej<br>powierzchni obróbki                                                                                                    |
| <u>V</u>   | Funkcja M128 lub FUNCTION TCPM jest aktywna                                                                                                    |

| Wykonanie programu,                                                                                                    | automatycz.                                                                                                    | program<br>wpr. do pami. |
|----------------------------------------------------------------------------------------------------|----------------------------------------------------------------------------------------------------|--------------------------|
| 19 L 17-1 R8 FHX<br>20 CVCL DEF 11.0 USPOLCZYWAIK SKALI<br>21 CVCL DEF 11.1 SLG.0.9895<br>22 STOP<br>23 L 2-58 R8 FHX<br>24 L X-28 V-28 R8 FHX<br>25 CALL LEL 15 REF5<br>21 LHZ 15 REF5<br>21 LHZ 1 | Przesiład         PGH         PAL         LBL         CVC         H         PO           RZECZ         X         -10.356         -         -         -         -         -         -         0         -         0         -         0         -         0         -         0         -         0         -         0         -         0         -         0         0         -         0         0         -         0         0         -         0         0         -         0         0         -         0         0         -         0         0         0         -         0         0         -         0         0         -         0         0         -         0         0         -         0         0         -         0         0         -         0         0         -         0         0         0         0         0         0         0         0         0         0         0         0         0         0         0         0         0         0         0         0         0         0         0         0         0         0         0         0         0         0 |                          |
| ex 5-191                                                                                                    | A +0.0000<br>B +0.0000<br>C +45.0000<br>C +45.0000<br>DDrot podst. +0.0000                                                                                                    | ▼ <b>↓</b>               |
|                                                                                                    | 347.642 Z +100.2<br>+0.000<br>S1 0.000<br> z s 1875  F e  H 5 /                                                                                                    |                          |
| STATUS STATUS POŁOZENIE POŁO<br>PRZEGLADU WSPOŁRZ. NARZEDZIE PRZE                                                                                                    | ZENIE<br>JERZ.<br>LICZ.                                                                                                    |                          |

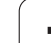

| Symbol            | Znaczenie                                                                                                    |
|-------------------|----------------------------------------------------------------------------------------------------|
| * <u>+</u>        | Funkcja <b>Dynamiczne monitorowanie kolizji</b><br>(angl. DCM) jest aktywna                                                                         |
| * <u>,</u><br>% T | Funkcja <b>Adaptacyjne regulowanie posuwu</b> AFC<br>jest aktywna (opcja software)                                                                  |
| <b>₩</b>          | Jedno lub kilka <b>globalnych ustawień</b><br><b>programowych</b> jest aktywne (opcja software)                                                     |
| ACC               | Funkcja <b>aktywne niwelowanie karbowania</b> ACC jest aktywna (opcja software)                                                                     |
| стс               | Funkcja <b>Cross Talk Compensation</b> dla<br>kompensowania zależnych od przyśpieszenia<br>odchyleń pozycji CTC jest aktywna (opcja software)       |
| ٢                 | Numer aktywnego punktu odniesienia z tabeli preset.<br>Jeśli punkt odniesienia został wyznaczony<br>manualnie, to TNC ukazuje za symbolem tekst MAN |

#### Dodatkowe wyświetlacze stanu

Te dodatkowe wyświetlacze statusu przekazują dokładną informację o przebiegu programu. Można je wywołać we wszystkich trybach pracy, z wyjątkiem Program wprowadzić do pamięci/edycja.

#### Włączenie dodatkowych wyświetlaczy stanu

| 0         | Wywołanie paska softkey dla podziału ekranu      |
|-----------|--------------------------------------------------|
| PROGRAM   | Wybór przedstawienia na ekranie z dodatkowym     |
| +         | wyświetlaczem stanu: TNC pokazuje na prawej      |
| POLOZENIE | połowie ekranu formularz stanu <b>Przegląd</b> . |

#### Wybór dodatkowego wskazania statusu

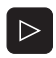

Przełączyć pasek softkey, aż pojawią się softkeys STATUS (STAN)

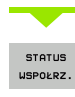

Wybrać bezpośrednio przy pomocy softkey dodatkowe wskazanie statusu, np. pozycje i współrzędne lub

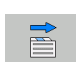

wybrać żądany widok naciskając softkeys przełączania

Poniżej opisane są znajdujące się do dyspozycji wskazania statusu, które można wybierać bezpośrednio z softkey lub poprzez softkeys przełączania.

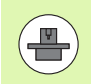

Proszę uwzględnić, iż niektóre z poniżej opisanych informacji o stanie znajdują się tylko wtedy do dyspozycji, jeśli przynależna opcja software w TNC została aktywowana.

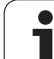

#### Przegląd

Formularz statusu **Przegląd** TNC wyświetla po włączeniu TNC, jeśli wybrano podział ekranu PROGRAM+STATUS (lub POZYCJA + STATUS). Formularz poglądowy zawiera streszczone najważniejsze informacje o stanie, które można znaleźć w odpowiednich formularzach szczegółowych.

| Softkey             | Znaczenie                               |
|---------------------|-----------------------------------------|
| STATUS<br>PRZEGLADU | Wskazanie położenia w 5 osiach włącznie |
|                     | Informacje o narzędziach                |
|                     | Aktywne M-funkcje                       |
|                     | Aktywne transformacje wpółrzędnych      |
|                     | Aktywny podprogram                      |
|                     | Aktywne powtórzenie części programu     |
|                     | Z PGM CALL wywołany program             |
|                     | Aktualny czas obróbki                   |
|                     | Nazwa aktywnego programu głównego       |

| Ogólna in | formacja o | programie | (suwak PGM) |
|-----------|------------|-----------|-------------|
|-----------|------------|-----------|-------------|

| Softkey                            | Znaczenie                                                                          |
|------------------------------------|------------------------------------------------------------------------------------|
| Bezpośredni<br>wybór<br>niemożliwy | Nazwa aktywnego programu głównego                                                  |
|                                    | Srodek okręgu CC (biegun)                                                          |
|                                    | Licznik czasu przerwy                                                              |
|                                    | Czas obróbki, jeśli program był symulowany w trybie pracy Test programu kompletnie |
|                                    | Aktualny czas obróbki w %                                                          |
|                                    | Aktualny czas                                                                      |
|                                    | Aktualny posuw na trajektorii                                                      |
|                                    | Wywołane programy                                                                  |
|                                    |                                                                                    |

| Wykonanie programu,                                                                                                    | automatycz.                                                                                                    | Program<br>wpr. do pami.          |
|----------------------------------------------------------------------------------------------------|----------------------------------------------------------------------------------------------------|-----------------------------------|
| 19 L IX-1 R0 FMAX<br>20 CVCL DEF 11.0 HSPOLCZYNNIK SKALI<br>21 CVCL DEF 11.1 SCL 0.9995<br>22 STOP<br>23 L 2+50 R0 FMAX<br>24 L 2+50 R0 FMAX | Przeglad         PGM         PAL         LBL           RZECZ         X         -10.359         #E           Y         -347.642         #C           Z         +100.250         #C | CVC H POS →<br>+0.000<br>+0.000 H |
| 24 CALLEL 15 REPS<br>25 CALLEL 15 REPS<br>26 PLANE RESET STAV<br>27 LEL 0<br>28 END PGM STAT1 MM                                             | T:5 D10<br>L +50.0000 R<br>DL-TAB DR-TAI<br>DL-PGM +0.2500 DR-PGI                                                                                                    | +5.0000 5                         |
|                                                                                                    | M110 M134<br>X +25.0000 PH 1<br>P Y +333.0000 Q X X<br>Q                                                                                                    |                                   |
|                                                                                                    | 5 LBL 99<br>LBL<br>PGM CALL STAT1                                                                                                    | REP<br>() 00:00:03                |
| 0% 5-151<br>0% SINm1 LIMIT 1 08:01                                                                                                    | Aktywny PGM: STAT                                                                                                    | 5100%                             |
| *B +0.000 +C                                                                                                    | 47.642 Z +<br>+0.000                                                                                                    |                                   |
| ▲                                                                                                    | S1 0.<br>Z S 1875 F 0                                                                                                    | 000<br>M 5 / B                    |
| STATUS STATUS POŁOZENIE POŁO<br>PRZEGLADU USPOŁRZ. NARZEDZIE PRZE                                                                            | ENIE<br>LRZ.<br>ICZ.                                                                                                    |                                   |

| Wykonanie programu, automatycz.                                                                                                    | Program<br>Wpr. do pami. |
|----------------------------------------------------------------------------------------------------|--------------------------|
| 19         L X-1 B0 FMAX         FREEDING POH FAIL LBL CVC M           20 CVCL DFF 11.0 USPOLCZVWAIK SKRLT         RKIMAN FOH:STAT           22 CVCL DFF 11.1 SCL 0.0995         STAT           22 L 2-268 RF FMAX         Statum FOH:STAT           24 L X-20 V-20 KB FMAX         Statum FOH:STAT           25 CLL LE LS REFD         Statum FOH:STAT           26 LL 1.5 REFD         Statum FOH:STAT           27 CLL LE REFT         RKUBAR CZ65: 00:01:33 |                          |
| Www.dame.programy           Pith 1:           Pith 1:           Pith 3:           Pith 3:           Pith 3:           Pith 3:           Pith 3:           Pith 3:           Pith 3:           Pith 4:           Pith 5:           Pith 6:           Pith 9:           Pith 9:                                                                                                    | ▼ <b>↓</b>               |
| X - 10.358 Y - 347.642 Z + 100 + B + 0.000 + C + 0.000      ZCC2                                                                                                    | 5 < 6                    |
| STATUS STATUS POŁOZENIE USPOŁRZ.<br>PRZEGLADU USPOŁRZ. NARZEDZIE PRZELICZ.                                                                                                    |                          |

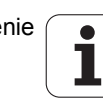

2.4 Wyświetlacze stanu

#### Ogólna informacja o paletach (suwak PAL)

| Softkey                            | Znaczenie                      |
|------------------------------------|--------------------------------|
| Bezpośredni<br>wybór<br>niemożliwy | Numer aktywnego presetu palety |

#### Powtórzenia części programu/podprogramy (suwak LBL)

| Softkey                            | Znaczenie                                                                                                    |
|------------------------------------|----------------------------------------------------------------------------------------------------|
| Bezpośredni<br>wybór<br>niemożliwy | Aktywne powtórzenia części programu z<br>numerem wiersza, numer znacznika (Label) i<br>liczba zaprogramowanych/pozostałych jeszcze<br>do wykonania powtórzeń |
|                                    | Aktywne numery podprogramu z numerem<br>wiersza, w którym podprogram został wywołany                                                                         |

i numer Label, który został wywołany

#### Informacje o cyklach standardowych (suwak CYC)

| Softkey                            | Znaczenie                            |
|------------------------------------|--------------------------------------|
| Bezpośredni<br>wybór<br>niemożliwy | Aktywny cykl obróbki                 |
|                                    | Aktywne wartości cyklu 32 tolerancja |

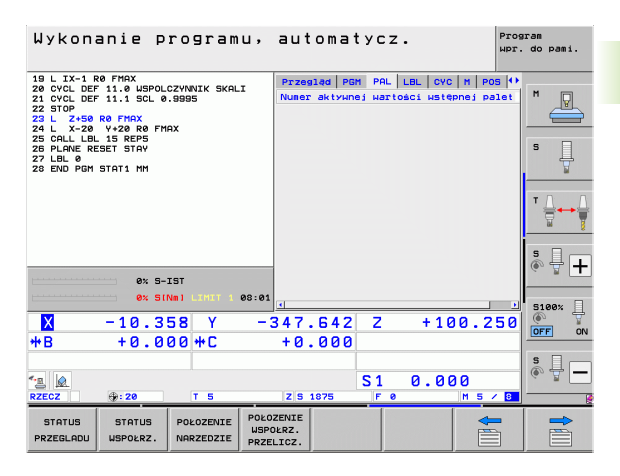

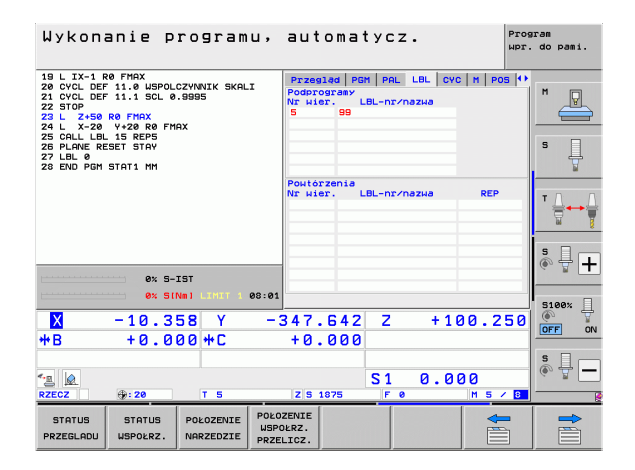

| Wykonanie programu,                                                                                                    | automatycz.                                                                                                    | Program<br>wpr. do pami. |
|----------------------------------------------------------------------------------------------------|----------------------------------------------------------------------------------------------------|--------------------------|
| 19 L IX-1 R8 FMX<br>20 VCL 0F 11.0 USPUC2VWNIK SKALT<br>22 OFOD DEF 11.1 SUD 0.89995<br>23 L 2-36 P6 FMX<br>23 L 2-36 P6 FMX<br>23 L 2-36 P6 FMX<br>25 PLANE BEST FINY<br>27 LBL 0<br>28 PLANE BEST STAY<br>27 LBL 0<br>28 END PGN STAT1 MM | Przesizel PRH PRL LEL CVC H PR           17 GUINTORNIE GS           0x91 32 TOLERNICJA: Rithu.           1 *0.0508 1000 11000 110000 11000 11000 11000 11000 11000 110000 11000 110000 110000 110000 110000 11000 11000 11000 11000 11000 11000 11000 11000 11000 11000 11000 110000 11000 11000 11000 11000 110000 110000 110000 110000 110000 11000 11000 110000 110000 110000 110000 110000 110000 11000 11000 110000 110000 11000 11000000 |                          |
| ex S-IST<br>ex S(Nm) (1917) 4 00:01                                                                                                    |                                                                                                    | 5190%                    |
| 🗙 -10.358 Y -3                                                                                                    | 347.642 Z +100.2                                                                                                    | 50 OFF ON                |
| ++B + 0 . 0 0 0 +C<br>*<br>RZECZ ⊕: 20 T 5                                                                                                    | +0.000<br>S1 0.000<br>Z5 1875 F 0 M 5                                                                                                    |                          |
| STATUS STATUS POŁOZENIE POŁO<br>PRZEGLADU WSPOŁRZ. NARZEDZIE PRZE                                                                                                    | ZENIE<br>DERZ.<br>LICZ.                                                                                                    |                          |

#### Aktywne funkcje dodatkowe M (suwak M)

| Softkey                            | Znaczenie                                                                        |
|------------------------------------|----------------------------------------------------------------------------------|
| Bezpośredni<br>wybór<br>niemożliwy | Lista aktywnych funkcji M z określonym znaczeniem                                |
|                                    | Lista aktywnych funkcji M, które zostają<br>dopasowywane przez producenta maszyn |

| Wykonanie programu,                                                                                                    | automat                      | ycz.       | Pro           | ogram<br>. do pami. |
|----------------------------------------------------------------------------------------------------|------------------------------|------------|---------------|---------------------|
| 19 L 1X-1 R0 FMAX<br>20 CVCL DEF 11.0 USPOLCZYWATK SKALT<br>21 CVCL DEF 11.1 SLOL 0.9895<br>22 STOP<br>23 L 2450 R0 FMAX<br>24 L X-20 V/20 R0 FMAX<br>25 CALL LUL 15 REP5<br>25 LANK RESET STAY<br>20 LANK RESET STAY<br>20 LANK RESET STAY<br>20 LANK RESET STAY | Przegląd PGM<br>M110<br>M134 | PAL LBL CV | C M Pos 4     | M P                 |
|                                                                                                    |                              | OEM        |               |                     |
| 0% S-IST<br>0% SIND LIMIT 1 08:02                                                                                                    |                              |            |               | * + +               |
| X −10.358 Y −:<br>*8 +0.000 *C                                                                                                    | 347.642<br>+0.000            | Z +1       | 00.250        | OFF ON              |
| * <u>∎</u><br><u>RZECZ</u>                                                                                                    | Z S 1875                     | S1 0.0     | 00<br>M 5 / 8 | s 🚽 🗕               |
| STATUS STATUS POŁOZENIE POŁO<br>PRZEGLADU WSPOŁRZ. NARZEDZIE PRZE                                                                                                    | ZENIE<br>DERZ.<br>LICZ.      |            |               |                     |

#### Pozycje i współrzędne (suwak POS)

| Softkey            | Znaczenie                                                                                                    |
|--------------------|----------------------------------------------------------------------------------------------------|
| STATUS<br>WSPOŁRZ. | Rodzaj wskazania położenia, np.pozycja<br>rzeczywista                                                                |
|                    | Przemieszczona w wirtualnym kierunku osi VT<br>wartość (tylko dla opcji software Globalne<br>nastawienia programowe) |
|                    | Kąt nachylenia płaszczyzny obróbki                                                                                   |
|                    | Kąt obrotu od podstawy                                                                                               |

# Informacje na temat narzucania funkcjonalności kółka ręcznego (suwak POS HR)

| Softkey              | Znaczenie                                                                                                    |
|----------------------|----------------------------------------------------------------------------------------------------|
| Bezpośredni<br>wybór | Wskazanie Oś: wskazanie wszystkich<br>aktywnych osi maszyny (VT = wirtualna oś)                                                                              |
| niemożliwy           | Wskazanie Maxwartość:<br>maksymalna dozwolona droga<br>przemieszczenia w odpowiedniej osi<br>(zdefiniowana przez M118 lub globalne<br>ustawienia programowe) |
|                      | Wskazanie Wartość rzecz:<br>rzeczywiście pokonana wartość z<br>narzuceniem kółka ręcznego w danej osi                                                        |

#### Informacje o narzędziach (suwak TOOL)

| Softkey                | Znaczenie                                                                                                    |
|------------------------|----------------------------------------------------------------------------------------------------|
| POŁOZENIE<br>NARZEDZIE | <ul> <li>Wskazanie T: numer i nazwa narzędzia</li> <li>Wskazanie RT: numer i nazwa narzędzia siostrzanego</li> </ul> |
|                        | Oś narzędzia                                                                                                    |
|                        | Długość i promienie narzędzia                                                                                        |
|                        | Naddatki (wartości delta) z tabeli narzędzi<br>(TAB) i z TOOL CALL (PGM)                                             |
|                        | Okres trwałości, maksymalny okres trwałości<br>(TIME 1) i maksymalny okres trwałości przy<br>TOOL CALL (TIME 2)      |
|                        | Wyświetlenie pracującego narzędzia i<br>(następnego) narzędzia zamiennego                                            |
|                        |                                                                                                    |

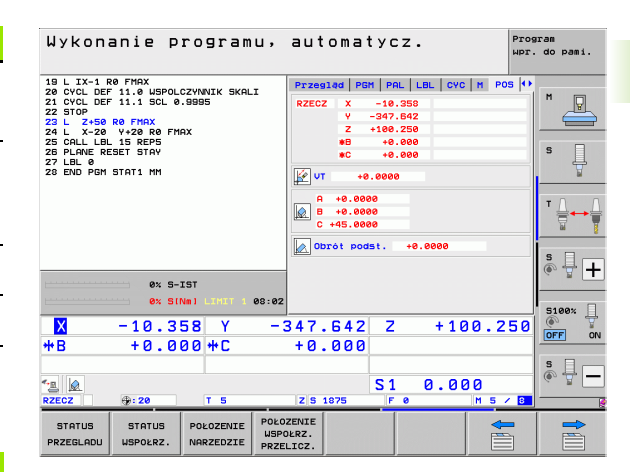

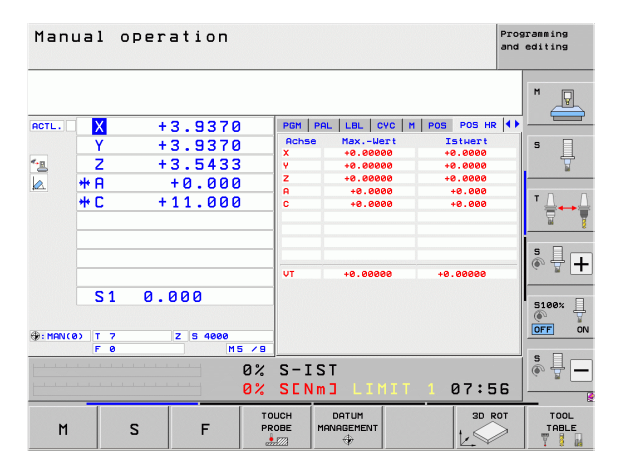

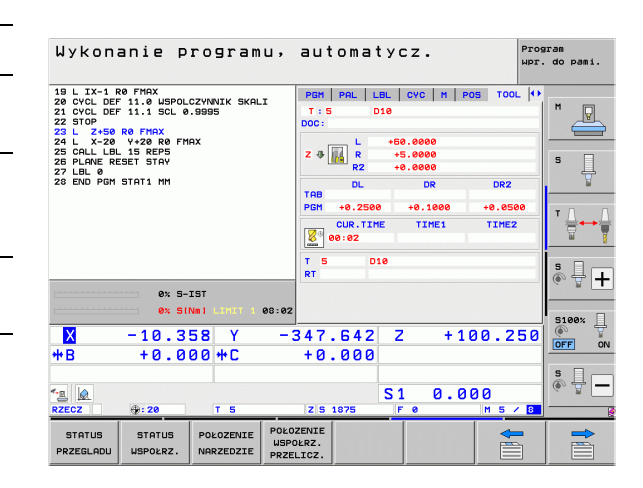

TNC ukazuje tylko wówczas suwak TT, jeśli funkcja ta jest aktywna na obrabiarce.

| Softkey                            | Znaczenie                                                                                                    |
|------------------------------------|----------------------------------------------------------------------------------------------------|
| Bezpośredni<br>wybór<br>niemożliwy | Numer mierzonego narzędzia                                                                                                    |
|                                    | Wskazanie, czy dokonywany jest pomiar<br>promienia czy długości narzędzia                                                                                                    |
|                                    | MIN- i MAX-wartość pomiaru ostrzy<br>pojedyńczych i wynik pomiaru przy<br>obracającym się narzędziu (DYN)                                                                                                    |
|                                    | Numer ostrza narzędzia wraz z przynależną do<br>niego wartością pomiaru. Gwiazdka za<br>zmierzoną wartością wskazuje, iż została<br>przekroczona granica tolerancji z tabeli<br>narzędzi. TNC pokazuje wartości pomiarowe<br>maksymalnie 24 ostrzy. |

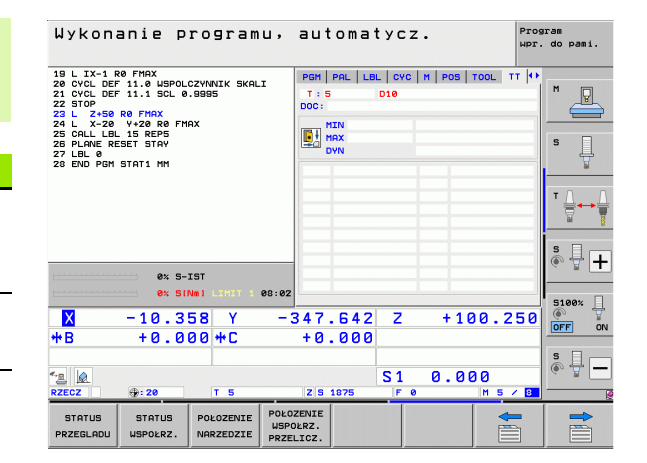

#### Przekształcenia współrzędnych (suwak TRANS)

| Softkey                            | Znaczenie                                                                                                    |
|------------------------------------|----------------------------------------------------------------------------------------------------|
| POŁOZENIE<br>WSPOŁRZ.<br>PRZELICZ. | Nazwa aktywnej tabeli punktów zerowych                                                                                                    |
|                                    | Aktywny numer punktu zerowego (#),<br>komentarz z aktywnego wiersza aktywnego<br>numeru punktu zerowego (DOC) z cyklu 7                              |
|                                    | Aktywne przesunięcie punktu zerowego (cykl<br>7); TNC wyświetla aktywne przesunięcie<br>punktu zerowego w 8 osiach łącznie                           |
|                                    | Odbite lustrzanie osie (cykl 8)                                                                                                    |
|                                    | Aktywny obrót podstawowy                                                                                                    |
|                                    | Aktywny kąt obrotu (cykl 10)                                                                                                    |
|                                    | Aktywny współczynnik skalowania /<br>współczynniki skalowania (cykle 11 / 26); TNC<br>wyświetla aktywny współczynnik wymiarowy w<br>łącznie 6 osiach |
|                                    | Środek wydłużenia osiowego                                                                                                    |
|                                    |                                                                                                    |

Patrz instrukcja obsługi, rozdział Cykle, cykle dla przeliczania współrzędnych.

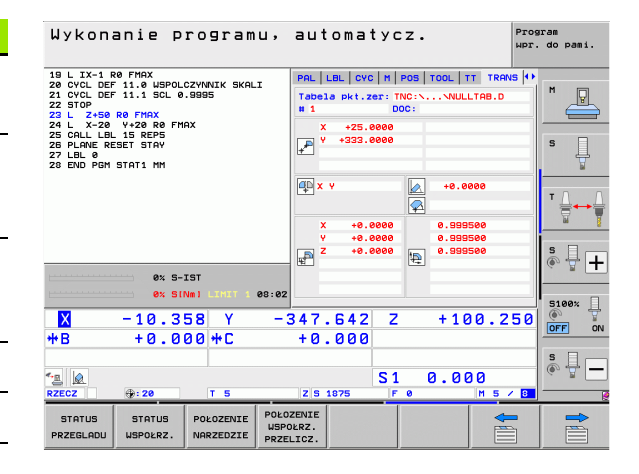

# Globalne nastawienia programowe 1 (suwak GPS1, opcja software)

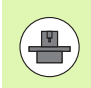

TNC ukazuje tylko wówczas ten suwak, jeśli funkcja ta jest aktywna na obrabiarce.

| Softkey                         | Znaczenie                             |
|---------------------------------|---------------------------------------|
| Bezpośredni<br>wybór niemożliwy | Zamienione osie                       |
|                                 | Nałożone przesunięcie punktu zerowego |

Nałożone odbicie lustrzane

# Globalne nastawienia programowe 2 (suwak GPS2, opcja software)

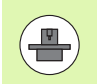

TNC ukazuje tylko wówczas ten suwak, jeśli funkcja ta jest aktywna na obrabiarce.

| Softkey                         | Znaczenie                   |
|---------------------------------|-----------------------------|
| Bezpośredni<br>wybór niemożliwy | Zablokowane osie            |
|                                 | Nałożony obrót podstawowy   |
|                                 | Nałożona rotacja            |
|                                 | Aktywny współczynnik posuwu |
|                                 |                             |

| wykonanie programu,                                                                                                    | automa         | tycz.                    | WPT.         | do pami. |
|----------------------------------------------------------------------------------------------------|----------------|--------------------------|--------------|----------|
| 19 L IX-1 R0 FMAX<br>20 CVCL DEF 11.0 USPOLCZYNNIK SKALI<br>21 CVCL DEF 11.1 SCL 0.9995<br>22 STOP<br>23 L 2+50 R0 FMAX<br>24 L X-20 Y+20 R0 FMAX | LBL CVC M      | POS   TOOL   TT   TR<br> | ANS GS1 (+)  | M        |
| 25 CALL LBL 15 REP5<br>26 PLANE RESET STAY<br>27 LBL 0                                                                                            | Y -> Y         | Y +0.0000                | •            | s 📙      |
| 28 END PGM STAT1 MM                                                                                                    | 2 -> 2         | 2 +0.0000                |              | <u> </u> |
|                                                                                                    | A -> A         | A +0.0000                |              | τΟ Ο     |
|                                                                                                    | 8 -> 8         | B +0.0000                |              |          |
|                                                                                                    | C -> C         | c +0.0000                | □ c          |          |
|                                                                                                    | U -> U         | u +0.0000                | □ u          | S III    |
| 0% S-IST                                                                                                    | V -> V         | v +0.0000                | □ <b>v</b> □ | (e. 🖥 🗖  |
| 0% SINm) LIMIT 1 08:02                                                                                                    | u -> u         | u +0.0000                | 🗆 <b>u</b>   | 5100%    |
| 🗙 -10.358 Y -3                                                                                                    | 347.642        | Z +10                    | 0.250        |          |
| <b>*</b> B +0.000 <b>*</b> C                                                                                                    | +0.000         |                          |              |          |
| *a 🙍                                                                                                    |                | S1 0.00                  | 00           | s        |
| RZECZ 💮: 20 T 5                                                                                                    | Z S 1875       | F Ø                      | M 5 / 8      |          |
| STATUS STATUS POŁOZENIE POŁO<br>PRZEGLADU WSPOŁRZ. NARZEDZIE DOZE                                                                                 | ZENIE<br>DERZ. |                          | -            |          |

Harden and a star

| Wykonanie programu,                                                                                                    | automat                 | ycz.                                                                                                    | Program<br>wpr. do pami. |
|----------------------------------------------------------------------------------------------------|-------------------------|----------------------------------------------------------------------------------------------------|--------------------------|
| 19 L IX-1 R0 FMAX<br>22 CVCL DEF 11.0 USPOLCZVANIK SKALI<br>21 CVCL DEF 11.1 USPOLCZVANIK SKALI<br>25 TOL<br>25 TOL<br>25 TOL<br>25 CALLUS R0 FMAX<br>24 L X-20 Y+28 R0 FMAX<br>25 CALLUS 15 REPS<br>25 PLANE RESET STAY<br>26 LANE RESET STAY<br>28 END PGH STAT1 MM | CYC H POS TO            | DOL         TT         TRANS         651         65           Objet         podst.         -         -         -         -         -         -         -         -         -         -         -         -         -         -         -         -         -         -         -         -         -         -         -         -         -         -         -         -         -         -         -         -         -         -         -         -         -         -         -         -         -         -         -         -         -         -         -         -         -         -         -         -         -         -         -         -         -         -         -         -         -         -         -         -         -         -         -         -         -         -         -         -         -         -         -         -         -         -         -         -         -         -         -         -         -         -         -         -         -         -         -         -         -         -         -         -         -         - |                          |
| 0% S-IST<br>0% SINB) LINKT 1 08:02                                                                                                    |                         |                                                                                                    | * +                      |
| X -10.358 Y -:<br>+B +0.000+C<br>≤ ₪                                                                                                    | 347.642<br>+0.000       | Z +100.2                                                                                                    |                          |
| KZEUZ         T         T         S           STATUS         STATUS         POŁOZENIE         POŁO           PRZEGLADU         USPOŁRZ.         NARZEDZIE         PRZE                                                                                                | ZENIE<br>DŁRZ.<br>LICZ. |                                                                                                    |                          |

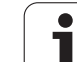

# Adaptacyjne regulowanie posuwu AFC (suwak AFC, opcja software)

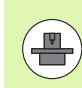

TNC ukazuje tylko wówczas suwak AFC, jeśli funkcja ta jest aktywna na obrabiarce.

| Softkey                                | Znaczenie                                                                                                    |
|----------------------------------------|----------------------------------------------------------------------------------------------------|
| Bezpośredni<br>wybór<br>niemożliwy     | Aktywny tryb, w którym wykorzystywane jest adaptacyjne regulowanie posuwu                                                             |
|                                        | Aktywne narzędzie (numer i nazwa narzędzia)                                                                                           |
|                                        | Numer przejścia skrawającego                                                                                                    |
| Aktualny współczynnik potencjor<br>w % | Aktualny współczynnik potencjometru posuwu w %                                                                                        |
|                                        | Aktualne obciążenie wrzeciona w %                                                                                                    |
|                                        | Referencyjne obciążenie wrzeciona                                                                                                    |
|                                        | Aktualne obroty wrzeciona                                                                                                    |
|                                        | Aktualne odchylenie prędkości obrotowej                                                                                               |
|                                        | Aktualny czas obróbki                                                                                                    |
|                                        | Diagram liniowy, na którym zostaje wyświetlane<br>aktualne obciążenie wrzeciona i zadawana<br>przez TNC wartość naregulowanego posuwu |

| Wykonanie programu,                                                                                                    | automatycz. Program<br>Wpr. do pami.                                                                                                    |
|----------------------------------------------------------------------------------------------------|----------------------------------------------------------------------------------------------------|
| 19 L IX-1 R0 FMAX<br>22 CVCL DFF 11.0 LSPOLCZYWNIK SKALI<br>23 CVCL DFF 11.0 LSPOLCZYWNIK SKALI<br>24 CVCL DFF 11.1 SCL 0.8995<br>25 STL 0.8 PK FMAX<br>24 L X-20 V+20 R0 FMAX<br>25 CALL DL IS REP5<br>25 CALL DL IS REP5<br>27 CALL 0.1 SK REP5<br>22 END PCH STAT1 MM | 1     POS   TOOL     TT     TRAVE     GSI     GSI     RFC     1       1     1     5     D10     D000000000000000000000000000000000000                                                                                                    |
|                                                                                                    | HK TUDLES, HIZ ZELIONS<br>DOCISZ, ref. ref. rezecions<br>DALLA STATESTICS<br>DALLA STATESTICS<br>DALLA STATESTIC |
| ex S-IST           ex SINel Lintl           x           -10.358           Y           +B           +0.000                                                                                                    | 47.642 Z +100.250<br>+0.000                                                                                                    |
| RZECZ - 20 T S<br>STATUS STATUS POŁOZENIE USPOŁA<br>PRZEGLADU USPOŁRZ, NARZEDZIE USPOŁ                                                                                                    | S1 0.000<br>Z IS 1075 F 0 H 5 / D<br>NULE<br>R22.                                                                                                    |

Wprowadzenie

# 2.5 Menedżer okien (Window-Manager)

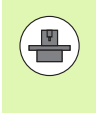

Producent maszyn określa zakres funkcjonowania i zachowanie Menedżera okien (Window-Manager). Proszę uwzględnić informacje zawarte w podręczniku obsługi maszyny!

Na TNC znajduje się do dyspozycji Window-Menedżer Xfce. Xfce jest standardową aplikacją bazujących na UNIX systemach operacyjnych, przy pomocy której można konfigurować graficzny interfejs użytkownika. Przy pomocy Window-Manager możliwe są następujące funkcje:

- Pasek zadań dla przełączania pomiędzy różnymi aplikacjami (powierzchniami).
- Zarządzanie dodatkową planszą ekranu, na której mogą przebiegać specjalne aplikacje producenta maszyn.
- Sterowanie fokusem pomiędzy aplikacjami software NC i aplikacjami producenta maszyn.
- Wywoływane okna (pop-up window) mogą zostać zmieniane co do wielkości i pozycji. Zamykanie, odtwarzanie lub minimalizowanie wywoływanego okna jest również możliwe.

| ( |   |
|---|---|
|   |   |
|   | 1 |

TNC wyświetla na ekranie z lewej stronie symbol gwiazdki, jeśli aplikacja menedżera Windows lub sam menedżer Window spowodował błąd. Należy przejść w tym przypadku do menedżera Window i usunąć ten problem, w razie konieczności posłużyć się instrukcją obsługi maszyny.

## Pasek zadań

Na pasku zadań, wyświetlanych poprzez lewy klawisz Windows na klawiaturze ASCII, można wybrać myszką różne strefy robocze. iTNC oddaje do dyspozycji następujące strefy robocze:

- Strefa robocza 1: aktywny tryb pracy maszyny
- Strefa robocza 2: aktywny tryb pracy programowania
- Strefa robocza 3: aplikacja producenta maszyn (dostępna opcjonalnie), np. sterowanie zdalne komputera z Windows

Oprócz tego można na pasku zadań wybierać także inne aplikacje, uruchamiane równelgle z TNC (np. przełączać na **PDF obserwator** lub **TNCguide** ).

Poprzez zielony symbol HEIDENHAIN otwieramy kliknięciem myszy menu, w którym można uzyskiwać różne informacje, dokonywać nastawień lub uruchamiać aplikacje. Następujące funkcje znajdują się do dyspozycji:

- O HeROS: informacje do systemu operacyjnego TNC
- NC Control: uruchamianie i zatrzymywanie oprogramowania TNC. Dozwolone tylko w celach diagnostycznych
- Web Browser: uruchamianie Mozilla Firefox
- RemoteDesktopManager: konfigurowanie opcji software RemoteDesktopManager
- Diagnostics: korzystanie dozwolone tylko dla autoryzowanego personelu fachowego dla startu aplikacji diagnostycznych
- Ustawienia: konfigurowanie różnych ustawień
  - Wygaszacz ekranu: konfigurowanie dostępnych wygaszaczy ekranu
  - Date/Time: nastawienie daty i godziny
  - Zapora sieciowa: konfigurowanie zapory sieciowej
  - Language: nastawienie języka dla dialogów systemowych. TNC nadpisuje te nastawienia przy starcie z ustawieniem języka parametru maszynowego 7230
  - Network: nastawienia sieciowe
  - SELinux: konfigurowanie skanera wirusów
  - Shares: konfigurowanie połączeń sieciowych
  - VNC: konfigurowanie serwera VNC
  - WindowManagerConfig: konfigurowanie Window-Manager
- Tools: zwolnione tylko dla autoryzowanych użytkowników. Dostępne pod Tools aplikacje można bezpośrednio uruchamiać poprzez wybór przynależnego typu pliku w menedżerze plików TNC (patrz "Dodatkowe narzędzia dla zarządzania zewnętrznymi typami plików" na stronie 147)

| Manual<br>operation | Programming and editing                      |         |
|---------------------|----------------------------------------------|---------|
| 0 BEGIN             | N PGM 17000 MM                               |         |
| 1 BLK F             | ORM 0.1 Z X-20 Y-32 Z-53                     | M       |
| 2 BLK F             | ORM 0.2 IX+40 IY+64 IZ+53                    |         |
| 3 TOOL              | CALL 61 Z S1000                              |         |
| 4 L X+              | 0 Y+0 R0 F9999                               | S       |
| 5 L Z+              | 1 RØ F9999 M3                                | T       |
| 6 CYCL              | DEF 5.0 CIRCULAR POCKET                      |         |
| 7 CYCL              | DEF 5.1 SET UP1                              |         |
| 8 CYCL              | DEF 5.2 DEPTH-3.6                            |         |
| 9 CYCL              | DEF 5.3 PLNGNG4 F4000                        |         |
| 10 CYCL             | DEF 5.4 RADIUS16.05                          |         |
| 11 CYCL             | DEF 5.5 F5000 DR-                            | i       |
| 12 CYCL             | CALL                                         | _       |
| 13 CYCL             | DEF 5.0 CIRCULAR POCKET                      | 5100%   |
| 14 CYCL             | DEF 5.1 SET UP1                              | OFF ON  |
| 15 CYCL             | DEPTH-44                                     |         |
| 16 CYCL             |                                              | F100% W |
| 17 CYCL             | Control Browser Browser Gnumeric Spreadsheet | OFF ON  |
|                     | Diagnostic                                   |         |
| BEGIN               | EN Settings Distreto                         |         |
|                     | FIND                                         |         |

# 2.6 Bezpieczne oprogramowanie SELinus

SELinux jest rozszerzeniem bazujących na Linux systemów operacyjnych. SELinux jest dodatkowym oprogramowaniem bezpiecznym zgodnie z Mandatory Access Control (MAC) i zabezpiecza system przed wykonywaniem nieautoryzowanych procesów lub funkcji a tym samy wirusów i innych programów szkodliwych.

MAC oznacza, iż każda operacja musi być jednoznacznie dozwolona, inaczej TNC jej nie wykonuje. To oprogramowanie służy jako dodatkowe zabezpieczenie do standardowych ograniczeń dostępu w otoczeniu Linux. Tylko jeśli funkcje standardowe oraz kontrola dostępu SELinux pozwalają na wykonanie określonych procesów i operacji, to będą one wykonane.

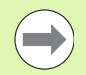

Instalacja SELinux w TNC jest tak przygotowana, iż mogą być wykonywane tylko programy, które zostały zainstalowane z software NC firmy HEIDENHAIN. Inne programy nie mogą być wykonane przy instalacji standardowej.

Kontrola dostępu SELinux pod HEROS 5 jest uregulowana w następujący sposób:

- TNC wykonuje tylko te aplikacje, które zostały zainstalowane z software NC firmy HEIDENHAIN.
- Plik, związane z bezpieczeństwem software (pliki systemowe SELinux, pliki Boot z HEROS 5, itd.) mogą być zmieniane tylko odpowiednie wybrane programy.
- Pliki, generowane na nowo w innych programach, zasadniczo nie mogą być wykonywane.
- Tylko w dwóch przypadkach dozwolone jest wykonywanie nowych plików:
  - Uruchomienie aktualizacji software Aktualizacja software HEIDENHAIN może dokonywać zamiany lub zmiany plików systemowych.
  - Uruchamianie konfiguracji SELinux Konfiguracja SELinux jest z reguły zabezpieczona przez producenta maszyn hasłem, uwzględnić instrukcję obsługi maszyny.

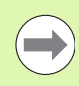

HEIDENHAIN zaleca zasadniczo aktywowanie SELinux, ponieważ stanowi on dodatkowe zabezpieczenie przed atakami z zewnątrz.

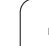

# 2.7 Wyposażenie: sondy impulsowe i elektroniczne kółka ręczne firmy HEIDENHAIN

#### Czujniki pomiarowe

Przy pomocy różnych sond pomiarowych impulsowych firmy HEIDENHAIN można:

- automatycznie wyregulować obrabiane części
- szybko i dokładnie wyznaczyć punkty odniesienia
- przeprowadzić pomiary obrabianej części w czasie przebiegu programu
- dokonywać pomiaru i sprawdzenia narzędzi

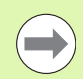

Wszystkie funkcje układu impulsowego są opisane w oddzielnej instrukcji obsługi. W koniecznym przypadku proszę zwrócić się do firmy HEIDENHAIN, dla uzyskania tej instrukcji. ID: 670388-xx.

Proszę uwzględnić, iż HEIDENHAIN zasadniczo tylko wówczas przejmuje gwarancję za funkcjonowanie cykli układu impulsowego, jeśli wykorzystuje się układy pomiarowe HEIDENHAIN!

#### Sondy pomiarowe impulsowe TS 220, TS 640 i TS 440

Tego rodzaju sondy impulsowe są szczególnie przydatne do automatycznego wyregulowania obrabianej części, ustalania punktu odniesienia, dla pomiarów obrabianego przedmiotu. TS 220 przewodzi sygnały łączeniowe przez kabel i jest przy tym korzystną alternatywą, jeżeli muszą Państwo czasami dokonywać digitalizacji.

Specjalnie dla maszyn ze zmieniaczem narzędzi przeznaczone są sondy impulsowe TS 640 (patrz ilustracja) i niewielka TS 440, które przesyłają sygnały na promieniach podczerwonych bezkablowo.

Zasada funkcjonowania: w impulsowych układach firmy HEIDENHAIN nie zużywający się optyczny przełącznik rejestruje wychylenie trzpienia stykowego. Powstały w ten sposób sygnał powoduje wprowadzenie do pamięci rzeczywistego położenia aktualnej pozycji sondy pomiarowej.

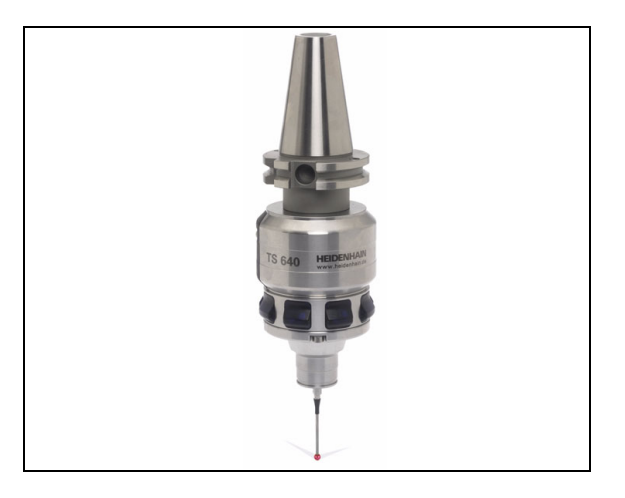

#### Sonda impulsowa narzędziowa TT 140 dla pomiaru narzędzi

TT 140 jest przełączającą sondą impulsową dla pomiaru i kontroli narzędzi. TNC ma 3 cykle do dyspozycji, z pomocą których można ustalić promień i długość narzędzia przy nieruchomym lub obracającym się wrzecionie. Szczególnie solidne wykonanie i wysoki stopień zabezpieczenia uodporniają TT 140 na chłodziwo i wióry. Sygnał przełączenia powstaje przy pomocy nie zużywającego się optycznego przełącznika, który wyróżnia się wysokim stopniem niezawodności.

#### Elektroniczne kółka ręczne typu HR

Elektroniczne kółka ręczne upraszczają precyzyjne ręczne przesunięcie sań osiowych. Odcinek przesunięcia na jeden obrót kółka ręcznego jest wybieralny w obszernym zakresie. Oprócz wmontowywanych kółek obrotowych HR130 i HR 150 firma HEIDENHAIN oferuje przenośne ręczne kółka obrotowe HR 520 i HR 550 FS. Szczegółowy opis kółka HR 520 znajduje się w rozdziale 14 (patrz "Przemieszczenie przy pomocy elektronicznego kółka ręcznego" na stronie 576)

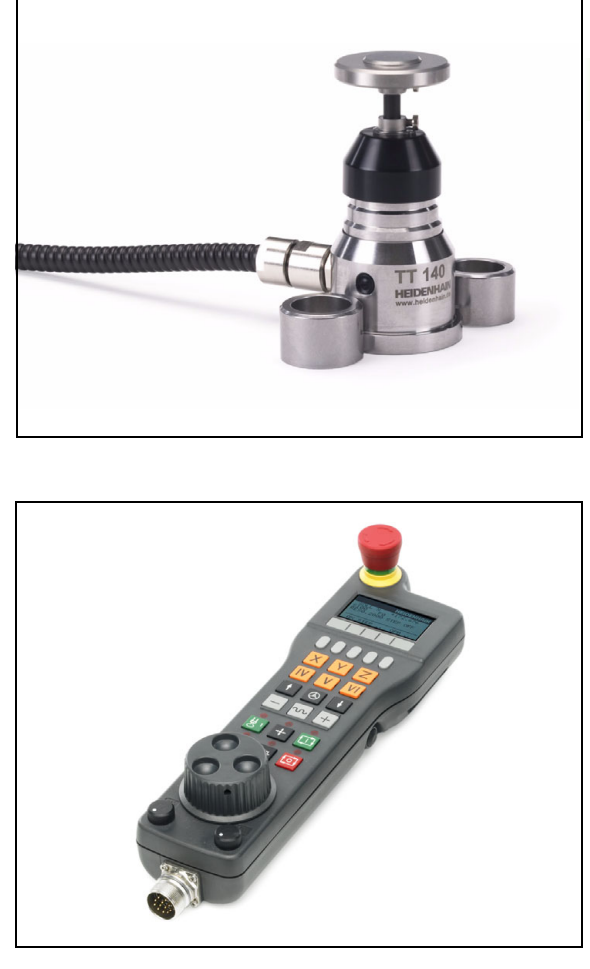

Í

1

# 2.7 Wyposażenie: sondy impulsowe i elektroniczne kółka ręczn<mark>e fir</mark>my HEIDE<mark>NHA</mark>IN

100

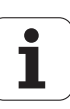

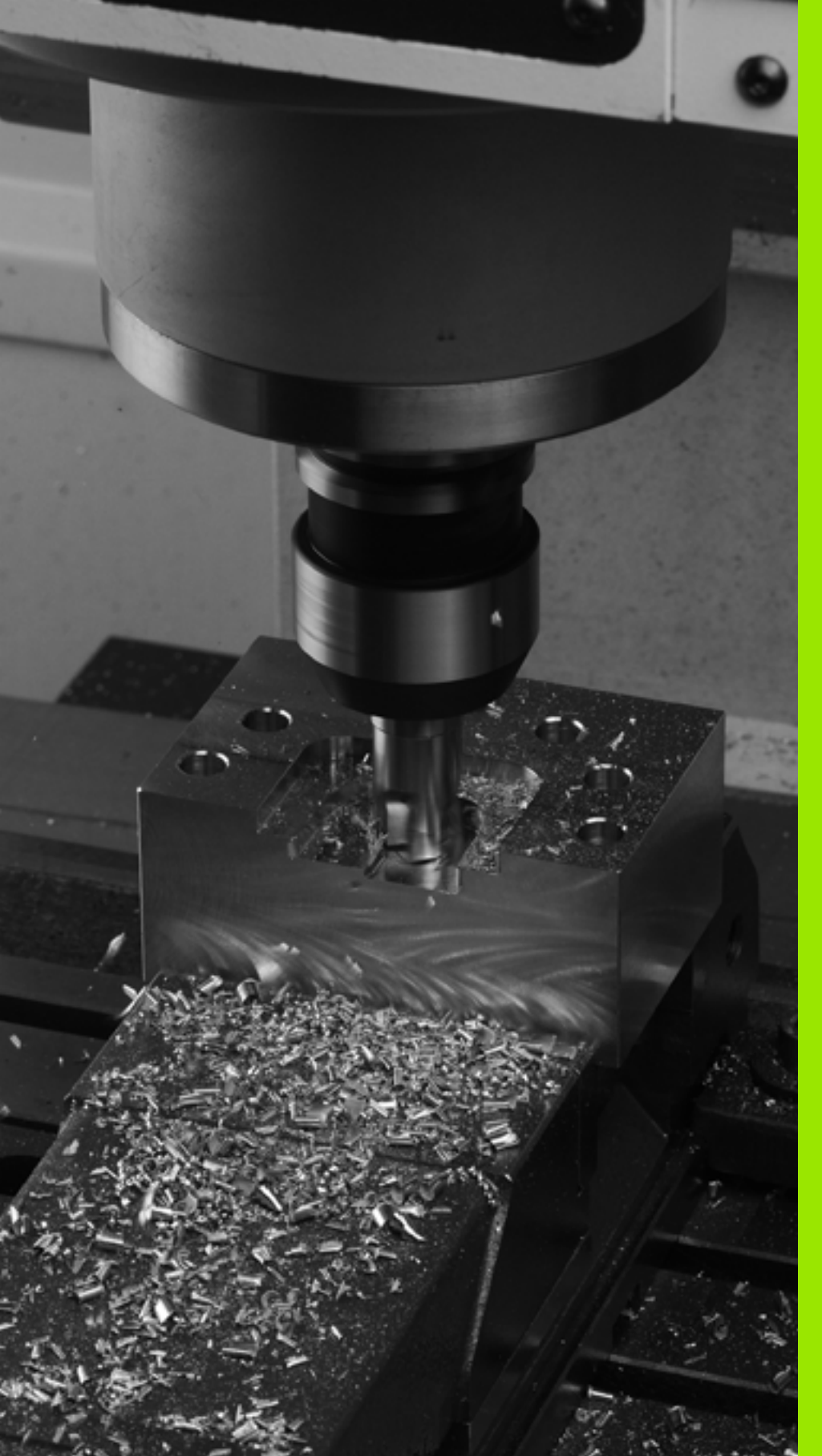

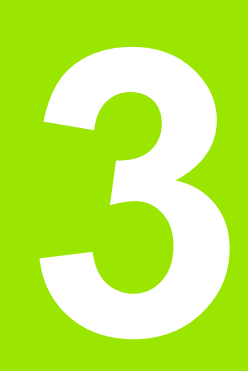

Programowanie: podstawy, zarządzanie plikami

# 3.1 Podstawy

## Przetworniki położenia i znaczniki referencyjne

Przy osiach maszyny znajdują się przetworniki położenia, które rejestrują pozycje stołu obrabiarki a także narzędzia. Na osiach liniowych zamontowane są z reguły przetworniki liniowe, na stołach obrotowych i osiach nachylnych przetworniki kątowe.

Jeśli któraś z osi maszyny się przesuwa, odpowiedni układ pomiarowy położenia wydaje sygnał elektryczny, na podstawie którego TNC oblicza dokładną pozycję rzeczywistą osi maszyny.

W wypadku przerwy w dopływie prądu rozpada się zaszeregowanie między położeniem suportu i obliczoną pozycją rzeczywistą. Dla odtworzenia tego przyporządkowania, przetworniki dysponują znacznikami referencyjnymi. Przy przejechaniu punktu referencyjnego TNC otrzymuje sygnał, który odznacza stały punkt bazowy maszyny. W ten sposób TNC może wznowić zaszeregowanie położenia rzeczywistego i położenia suportu obrabiarki. W przypadku przyrządów pomiaru położenia ze znacznikami referencyjnymi o zakodowanych odstępach, należy osie maszyny przemieścić o maksymalnie 20 mm, w przypadku przyrządów pomiaru kąta o maksymalnie 20°.

W przypadku absolutnych przyrządów pomiarowych po włączeniu zostaje przesłana do sterowania absolutna wartość położenia. W ten sposób, bez przemieszczenia osi maszyny, zostanie bezpośrednio po włączeniu odtworzone przyporządkowanie pozycji rzeczywistej i położenia sań maszyny.

## Układ odniesienia

Przy pomocy układu odniesienia ustala się jednoznacznie położenie na płaszczyźnie lub w przestrzeni. Podanie jakiejś pozycji odnosi się zawsze do ustalonego punktu i jest opisane za pomocą współrzędnych.

W prostokątnym układzie współrzędnych (układzie kartezjańskim) trzy kierunki są określone jako osie X, Y i Z. Osie leżą prostopadle do siebie i przecinają się w jednym punkcie, w punkcie zerowym. Współrzędna określa odległość do punktu zerowego w jednym z tych kierunków. W ten sposób można opisać położenie na płaszczyźnie przy pomocy dwóch współrzędnych i przy pomocy trzech współrzędnych w przestrzeni.

Współrzędne, które odnoszą się do punktu zerowego, określa się jako współrzędne bezwzględne. Współrzędne względne odnoszą się do dowolnego innego położenia (punktu odniesienia) w układzie współrzędnych. Wartości współrzędnych względnych określa się także jako inkrementalne (przyrostowe) wartości współrzędnych.

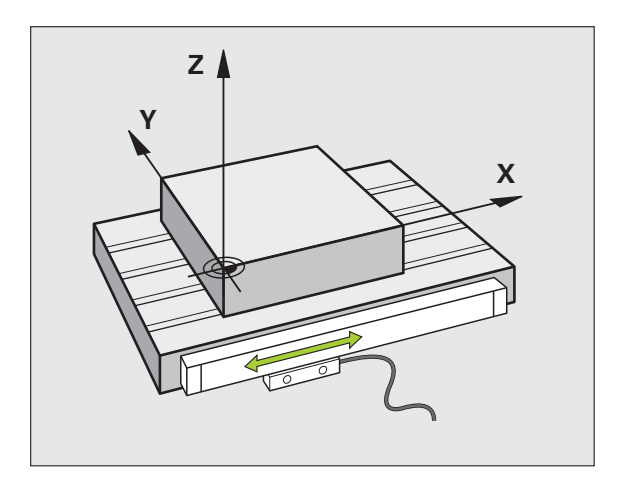

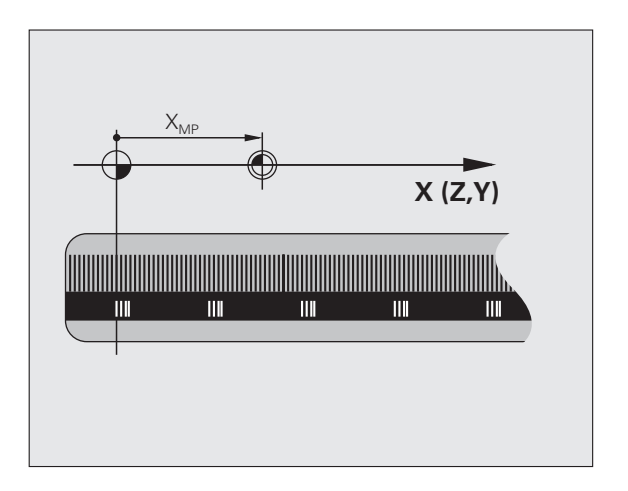

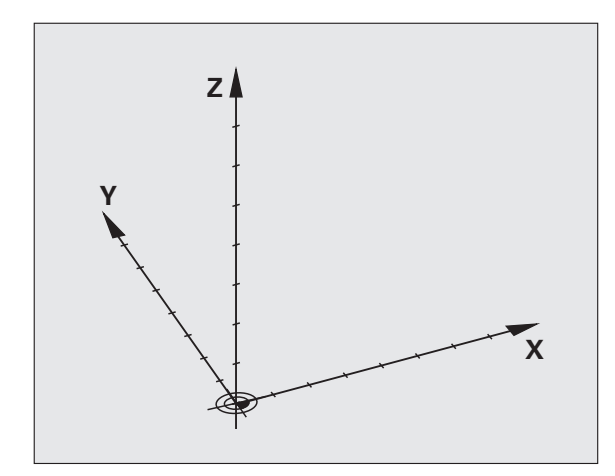

#### Układ odniesienia na frezarkach

Przy obróbce przedmiotu na frezarce operator posługuje się, generalnie rzecz biorąc, prostokątnym układem współrzędnych. Ilustracja po prawej stronie pokazuje, w jaki sposób przyporządkowany jest prostokątny układ współrzędnych do osi maszyny. Reguła trzech palców prawej ręki służy jako pomoc pamięciowa: Jeśli palec środkowy pokazuje w kierunku osi narzędzi od przedmiotu do narzędzia, to wskazuje on kierunek Z+, kciuk wskazuje kierunek X+ a palec wskazujący kierunek Y+.

iTNC 530 może sterować 18 osiami łącznie. Oprócz osi głównych X, Y i Z istnieją równolegle przebiegające osie pomocnicze U, V i W. Osie obrotu zostają oznaczane poprzez A, B i C. Rysunek po prawej stronie u dołu przedstawia przyporządkowanie osi pomocniczych oraz osi obrotu w stosunku do osi głównych.

Oprócz tego producent maszyn może definiować dowolne osie pomocnicze, odznaczone dowolnymi małymi literami

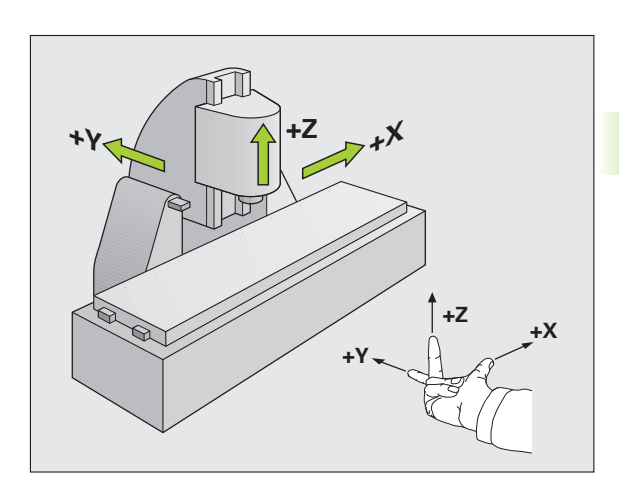

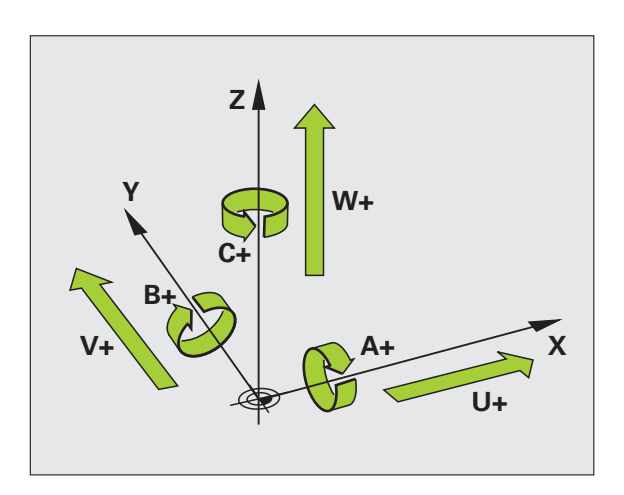

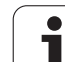

## Współrzędne biegunowe

Jeżeli rysunek wykonawczy jest wymiarowany prostokątnie, proszę napisać program obróbki także ze współrzędnymi prostokątnymi. W przypadku przedmiotów z łukami kołowymi lub przy podawaniu wielkości kątów, łatwiejsze jest ustalenie położenia przy pomocy współrzędnych biegunowych.

W przeciwieństwie do współrzędnych prostokątnych X,Y i Z, współrzędne biegunowe opisują tylko położenie na jednej płaszczyźnie. Współrzędne biegunowe mają swój punkt zerowy na biegunie CC (CC = circle centre; angl. środek koła). Pozycja w jednej płaszczyźnie jest jednoznacznie określona przez:

- Promień współrzędnych biegunowych: odległość bieguna CC od danego położenia
- Kąt współrzędnych biegunowych: kąt pomiędzy osią odniesienia kąta i odcinkiem łączącym biegun CC z daną pozycją.

#### Określenie bieguna i osi odniesienia kąta

Biegun określa się przy pomocy dwóch współrzędnych w prostokątnym układzie współrzędnych na jednej z trzech płaszczyzn. Tym samym jest także jednoznacznie zaszeregowana oś odniesienia kąta dla kąta współrzędnych biegunowych PA.

| Współrzędne bieguna<br>(płaszczyzna) | Oś bazowa kąta |
|--------------------------------------|----------------|
| X/Y                                  | +X             |
| Y/Z                                  | +Y             |
| Z/X                                  | +Z             |

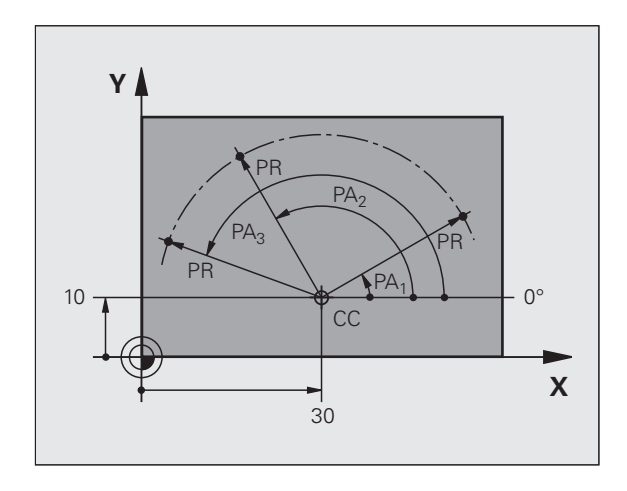

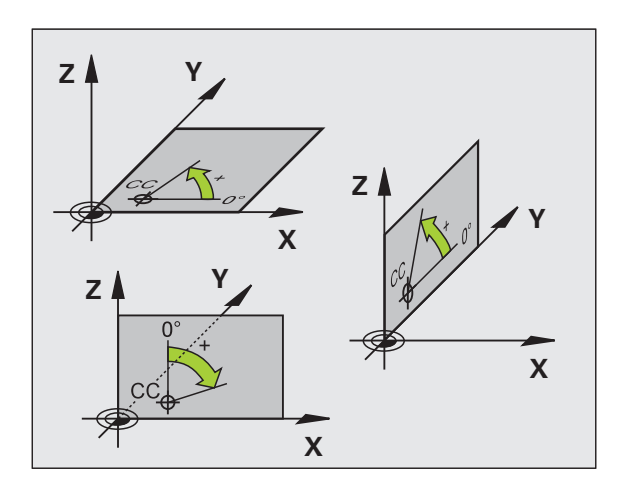

1

# Absolutne i przyrostowe pozycje obrabianego przedmiotu

#### Absolutne pozycje obrabianego przedmiotu

Jeśli współrzędne danej pozycji odnoszą się do punktu zerowego współrzędnych (początku), określa się je jako współrzędne bezwzględne. Każda pozycja na obrabianym przedmiocie jest jednoznacznie ustalona przy pomocy jej współrzędnych bezwzględnych.

Przykład 1: odwierty ze współrzędnymi absolutnymi:

| Odwiert 1 | Odwiert 2 | Odwiert 3 |
|-----------|-----------|-----------|
| X = 10 mm | X = 30 mm | X = 50 mm |
| Y = 10 mm | Y = 20 mm | Y = 30 mm |

#### Przyrostowe pozycje obrabianego przedmiotu

Współrzędne przyrostowe odnoszą się do ostatnio zaprogramowanej pozycji narzędzia, która to pozycja służy jako względny (urojony) punkt zerowy. W ten sposób współrzędne względne podają przy zestawieniu programu wymiar pomiędzy ostatnim i następującym po nim zadanym położeniem, o który ma zostać przesunięte narzędzie. Dlatego określa się go także jako wymiar składowy łańcucha wymiarowego.

Wymiar inkrementalny odznaczamy poprzez "I" przed oznaczeniem osi.

Przykład 2: odwierty ze współrzędnymi przyrostowymi

Bezwzględne współrzędne odwiertu 4

X = 10 mm Y = 10 mm

Odwiert 5, odniesiony do 4 X = 20 mm Y = 10 mm Odwiert 6, odniesiony do 5 X = 20 mm Y = 10 mm

#### Absolutne i przyrostowe współrzędne biegunowe

Współrzędne absolutne odnoszą się zawsze do bieguna i osi odniesienia kąta.

Współrzędne przyrostowe odnoszą się zawsze do ostatnio zaprogramowanej pozycji narzędzia.

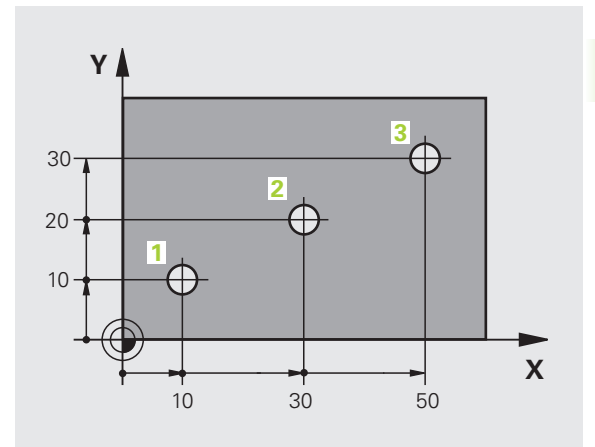

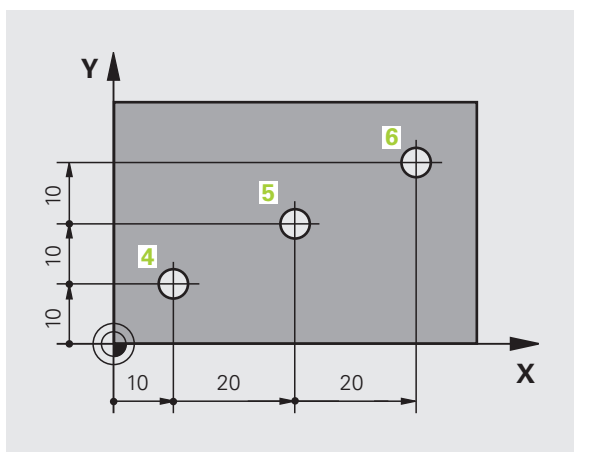

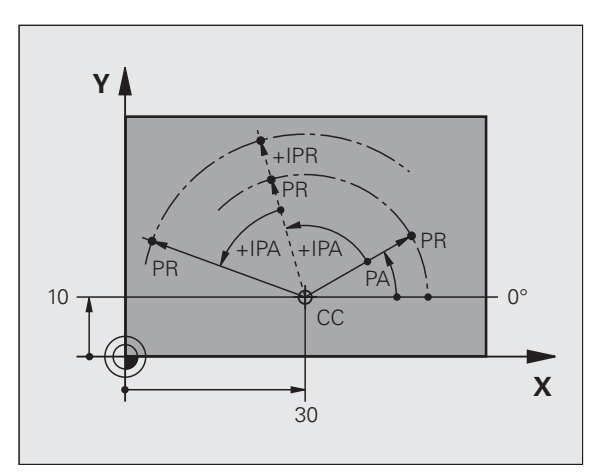

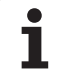

## Wybór punktu odniesienia

Rysunek obrabianego przedmiotu zadaje określony element formy obrabianego przedmiotu jako bezwzględny punkt odniesienia (punkt zerowy), przeważnie jest to naroże przedmiotu. Przy wyznaczaniu punktu odniesienia należy najpierw wyrównać przedmiot z osiami maszyny i umieścić narzędzie dla każdej osi w odpowiednie położenie w stosunku do przedmiotu. Przy tym położeniu należy ustawić wyświetlacz TNC albo na zero albo na zadaną wartość położenia. W ten sposób przyporządkowuje się obrabiany przedmiot układowi odniesienia, który obowiązuje dla wskazania TNC lub dla programu obróbki.

Jeśli rysunek obrabianego przedmiotu określa względne punkty odniesienia, to proszę wykorzystać po prostu cykle dla przeliczania współrzędnych (patrz instrukcja obsługi Programowanie cykli, cykle dla przeliczania współrzędnych).

Jeżeli rysunek wykonawczy przedmiotu nie jest wymiarowany odpowiednio dla NC, proszę wybrać jedną pozycję lub naroże przedmiotu jako punkt odniesienia, z którego można łatwo ustalić wymiary do pozostałych punktów przedmiotu.

Szczególnie wygodnie wyznacza się punkty odniesienia przy pomocy układu impulsowego firmy HEIDENHAIN. Patrz instrukcja obsługi Cykle sondy impulsowej "Wyznaczanie punktów odniesienia przy pomocy sond impulsowych".

#### Przykład

Szkic obrabianego przedmiotu ukazuje odwierty (1 do 4), których wymiary odnoszą się do bezwzględnego punktu odniesienia o współrzędnych X=0 Y=0. Odwierty (5 bis 7) odnoszą się do względnego punktu odniesienia o współrzędnych bezwzględnych X=450 Y=750. Przy pomocy cyklu PRZESUNIECIE PUNKTU ZEROWEGO można przejściowo przesunąć punkt zerowy na pozycję X=450, Y=750, aby zaprogramować odwierty (5 do 7) bez dalszych obliczeń.

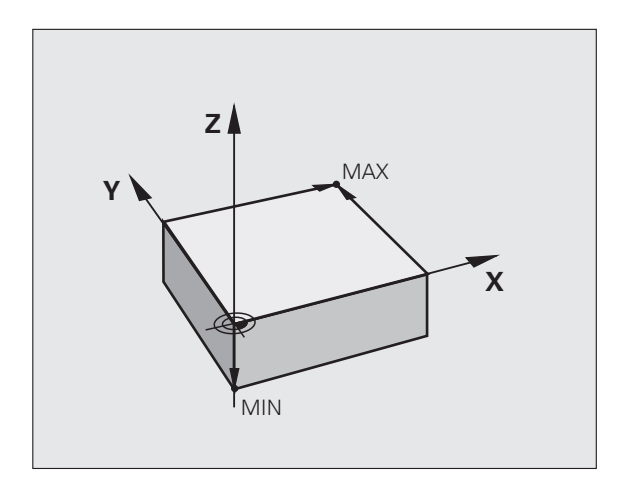

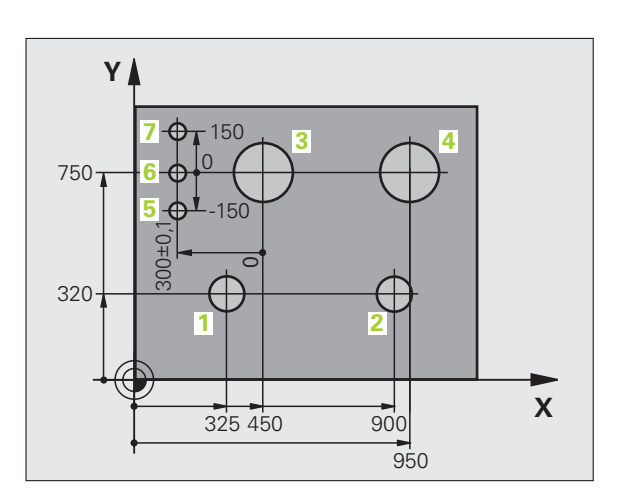

# 3.2 Otwieranie i zapis programów

# Struktura programu NC tekstem otwartym HEIDENHAIN-format

Program obróbki składa się z wielu wierszy danych programu. Ilustracja po prawej stronie pokazuje elementy pojedyńczego wiersza.

TNC numeruje bloki programu obróbki w rosnącej kolejności.

Pierwszy wiersz programu jest oznaczony przez BEGIN PGM, nazwę programu i obowiązującą jednostkę miary.

Następujące po nim wiersze zawierają informacje o:

- obrabianym przedmiocie
- Wywołania narzędzi
- najazd na bezpieczną pozycję
- posuwy i prędkości obrotowe
- ruchy kształtowe, cykle i inne funkcje

Ostatni wiersz programu oznaczony jest przy pomocy END PGM, nazwy programu i obowiązującej jednostki miary.

#### Uwaga niebezpieczeństwo kolizji!

Firma HEIDENHAIN zaleca, zasadniczo wykonywać najazd na bezpieczną pozycję po wywołaniu narzędzia, z której to TNC może pozycjonować bezkolizyjnie dla obróbki!

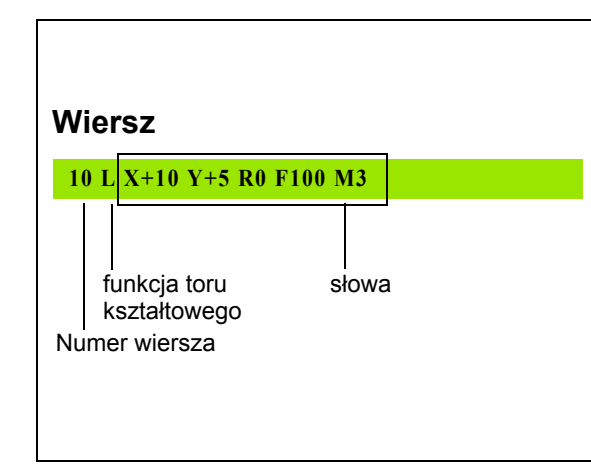

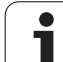

## Definiowanie półwyrobu: BLK FORM

Bezpośrednio po otwarciu nowego programu proszę zdefiniować nie obrobiony przedmiot w kształcie prostopadłościanu. Aby zdefiniować półwyrób, proszę nacisnąć klawisz SPEC FCT a następnie softkeys WYTYCZNE PROGRAMU oraz BLK FORM. TNC potrzebna jest ta definicja dla symulacji graficznych. Boki prostopadłościanu mogę być maksymalnie 100 000 mm długie i leżą równolegle do osi X,Y i Z. Półwyrób jest określony poprzez swoje dwa punkty narożne:

- MIN-punkt: najmniejsza współrzędna X, Y i Z prostopadłościanu; proszę wprowadzić wartości bezwzględne
- MAX-punkt: największa x,y i z współrzędna prostopadłościanu; proszę wprowadzić wartości bezwzględne lub inkrementalne

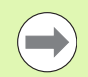

Definicja półwyrobu (przedmiotu nieobrobionego) jest tylko wtedy konieczna, kiedy chcemy przetestować graficznie program!
## Otworzenie nowego programu obróbki

Program obróbki proszę wprowadzać zawsze w trybie pracy **Programowanie/edycja**. Przykład otwarcia programu:

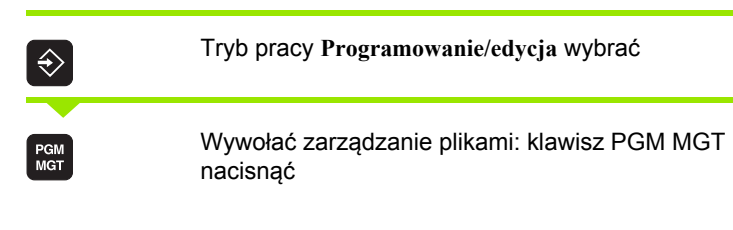

Proszę wybrać folder, w którym ma zostać zapisany ten nowy program:

| program.  |                                                                                                    |
|-----------|----------------------------------------------------------------------------------------------------|
| NAZWA PI  | JIKU = ALT.H                                                                                                    |
| ENT       | Wprowadzić nową nazwę programu, potwierdzić przy<br>pomocy klawisza ENT .                                                                             |
| мм        | Wybrać jednostkę miary: softkey MM lub CALE<br>nacisnąć. TNC przechodzi do okna programu i<br>otwiera dialog dla definicji <b>BLK-FORM</b> (półwyrób) |
| OŚ WRZEC  | CIONA RÓWNOLEGŁA X/Y/Z ?                                                                                                    |
| Z         | Zapisać oś wrzeciona, np. Z                                                                                                    |
| DEF BLK-H | FORM: MIN-PUNKT ?                                                                                                    |
| ENT       | Po kolei wprowadzić X, Y i Z współrzędne MIN-punktu<br>i za każdym razem klawiszem ENT potwierdzić                                                    |
| DEF BLK-H | FORM: MAX-PUNKT?                                                                                                    |
|           |                                                                                                    |

| Praca<br>reczna | Program wpr. do pamięci i edycja<br>Def BLK FORM: Max-punkt ? |       |
|-----------------|---------------------------------------------------------------|-------|
| 0 BEGIN         | N PGM BLK MM                                                  |       |
| 1 BLK F         | ORM 0.1 Z X+0 Y+0 Z-40                                        | M 📮   |
| 2 BLK F         | ORM 0.2 X+100 Y+100                                           |       |
| <b>Z+0</b>      |                                                               |       |
| 3 END F         | 'GM BLK MM                                                    | • 💾   |
|                 |                                                               | T     |
|                 |                                                               | ° ₽ + |
|                 |                                                               | 5100% |
|                 |                                                               | ° ₽ - |

ENT

Po kolei wprowadzić X, Y i Z współrzędne MAXpunktu i za każdym razem klawiszem ENT potwierdzić

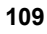

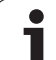

#### Przykład: wyświetlenie BLK-formy w NC-programie

| 0 BEGIN PGM NEU MM             | początek programu, nazwa, jednostka miary |
|--------------------------------|-------------------------------------------|
| 1 BLK FORM 0.1 Z X+0 Y+0 Z-40  | oś wrzeciona, współrzędne MIN-punktu      |
| 2 BLK FORM 0.2 X+100 Y+100 Z+0 | współrzędne MAX-punktu                    |
| 3 END PGM NEU MM               | koniec programu, nazwa, jednostka miary   |

TNC generuje numery wierszy automatycznie, jak i wiersz BEGINi END.

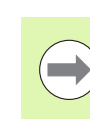

Jeżeli nie chcemy programować definicji półwyrobu, to przerywamy dialog przy oś wrzeciona równoległa do X/Y/Z przy pomocy klawisza DEL!

TNC może ukazać grafikę, jeśli najkrótszy bok ma przynajmniej 50  $\mu m$  i najdłuższy maksymalnie 99 999,999 mm.

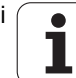

# Programowanie przemieszczeń narzędzia w dialogu tekstem otwartym

Aby zaprogramować wiersz, proszę nacisnąć klawisz dialogowy. W paginie górnej ekranu TNC wypytuje wszystkie niezbędne dane.

#### Przykład wiersza pozycjonowania

| LP              | Otworzyć wiersz                                                                              | 5 |
|-----------------|----------------------------------------------------------------------------------------------|---|
| WSPÓŁRZĘ        | DNE?                                                                                         |   |
| <b>X</b> 10     | Wprowadzić współrzędne docelowe dla osi X                                                    |   |
| <b>Y</b> 20 ENT | Wprowadzić współrzędną docelową dla osi Y, przy<br>pomocy klawisza ENT do następnego pytania |   |
| KOR. PROM       | .: RL/RR/BEZ KOREKCJI:?                                                                      |   |
| ENT             | "Bez korekcji promienia " zapisać, przy pomocy<br>klawisza ENT do następnego pytania         |   |
| POSUW F=?       | $/ \mathbf{F} \mathbf{MAX} = \mathbf{ENT}$                                                   |   |
| 100 ENT         | Posuw dla tego ruchu kształtowego 100 mm/min, przy pomocy klawisza ENT do następnego pytania |   |
| FUNKCJA D       | ODATKOWA M ?                                                                                 |   |
| 3 ENT           | Funkcja dodatkowa M3 "Włączyć wrzeciono", klawiszem ENT TNC kończy ten dialog                |   |
|                 |                                                                                              |   |

Okno programu pokazuje wiersz:

3 L X+10 Y+5 R0 F100 M3

| Praca<br>ręczna                                           | Program v<br>Funkcje p                                                     | /pr. do<br>pomocni                      | o pamie<br>I <mark>cze M</mark> | ≩cii<br>?     | edycja |      |
|-----------------------------------------------------------|----------------------------------------------------------------------------|-----------------------------------------|---------------------------------|---------------|--------|------|
| 1 BLK 1<br>2 BLK 1<br>3 TOOL<br>4 L 2<br>5 L X<br>6 END 1 | FORM 0.1 2<br>FORM 0.2<br>CALL 1 2<br>+100 R0 FM<br>-20 Y+30<br>PGM NEU MM | : X+0<br>X+100<br>S5000<br>AX<br>R0 FMF | Y+0<br>Y+100                    | 2-40<br>5 2+0 |        |      |
| M                                                         | 194 103                                                                    | M118                                    | M120                            | M124          | M128   | M138 |

HEIDENHAIN iTNC 530

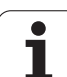

| Funkcje dla określenia posuwu                                                                                                    | Softkey |
|----------------------------------------------------------------------------------------------------|---------|
| Przesunięcie na biegu szybkim, działa<br>wierszami. Wyjątek: jeśli zdefiniowano przed<br>APPR-wierszem, to działa FMAX także dla<br>najechania punktu pomocniczego (patrz "Ważne<br>pozycje przy dosunięciu i odsunięciu narzędzia"<br>na stronie 228)                                                         | F MAX   |
| Przesunięcie z automatycznie obliczonym<br>posuwem z TOOL CALL-wiersza                                                                                                    | F AUTO  |
| Przemieszczenie z zaprogramowanym posuwem<br>(jednostka mm/min lub 1/10 cala/min) W<br>przypadku osi obrotu TNC interpretuje posuw w<br>stopniach/min, niezależnie od tego, czy zapisano<br>program w mm czy też w inch                                                                                        | F       |
| Przy pomocy FT definiujemy zamiast prędkości<br>czas w sekundach (zakres wprowadzenia 0.001<br>do 999.999 sekund), w którym zaprogramowana<br>droga ma zostać pokonana. FT działa tylko<br>wierszami                                                                                                    | п       |
| Przy pomocy FMAXT definiujemy zamiast<br>prędkości czas w sekundach (zakres<br>wprowadzenia 0.001 do 999.999 sekund), w<br>którym zaprogramowana droga ma zostać<br>pokonana. FMAXT działa tylko dla klawiatur, na<br>których zainstalowany jest potencjometr<br>szybkiego biegu. FMAXT działa tylko wierszami | FMAXT   |
| Definiowanie posuwu obrotowego (jednostka<br>mm/obr lub cale/obr). Uwaga: w programach typu<br>Inch FU nie jest kombinowalne z M136                                                                                                    | FU      |
| Definiowanie posuwu zębów (jednostka mm/ząb<br>lub inch/ząb). Liczba zębów musi być<br>zdefiniowana w tabeli narzędzi w szpalcie CUT.                                                                                                    | FZ      |
| Funkcje dla prowadzenia dialogu                                                                                                    | Klawisz |
| Pominięcie pytania dialogu                                                                                                    | NO      |
| Zakończenie przedwczesne dialogu                                                                                                    |         |
| Przerwanie i usunięcie dialogu                                                                                                    |         |

i

## Przejęcie pozycji rzeczywistych

TNC umożliwia przejęcie aktualnej pozycji narzędzia do programu, np. jeśli

- operator programuje wiersze przemieszczenia
- Programowanie cykli
- Narzędzia z TOOL DEF definiować

Aby przejąć właściwe wartości położenia, należy:

- Pozycjonować pole wprowadzenia w tym miejscu w wierszu, w którym chcemy przejąć daną pozycję
- +

Wybór funkcji dla przejęcia aktualnej pozycji: TNC ukazuje w pasku softkey te osie, których pozycje może operator przejąć

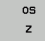

Wybór osi: TNC zapisuje aktualną pozycję wybranej osi do aktywnego pola wprowadzenia

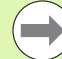

TNC przejmuje na płaszczyźnie obróbki zawsze te współrzędne punktu środkowego narzędzia, także jeśli korekcja promienia narzędzia jest aktywna.

TNC przejmuje w osi narzędzia zawsze współrzędną ostrza narzędzia, to znaczy uwzględnia zawsze aktywną korekcję długości narzędzia.

TNC pozostawia pasek softkey dla wyboru osi tak długo aktywnym, aż zostanie on wyłączony ponownym naciśnięciem klawisza "przejęcie pozycji rzeczywistej". To obowiązuje także wówczas, jeśli zapisuje się aktualny wiersz i przy pomocy klawisza funkcyjnego toru otwiera nowy wiersz. Jeśli wybieramy element wiersza, a mianowicie wybierając przy pomocy softkey alternatywny zapis (np. korekcję promienia), to TNC zamyka wówczas również pasek z softkey dla wyboru osi.

Funkcja "Przejęcie pozycji rzeczywistej" jest dozwolona tylko, jeśli funkcja Nachylenie płaszczyzny obróbki jest aktywna.

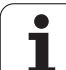

## Edycja programu

Operator może dokonywać tylko wtedy edycji programu, jeśli nie zostaje on właśnie odpracowywany przez TNC w jedynym z trybów pracy maszyny. TNC pozwala wprawdzie na wejście kursorem do wiersza, nie dopuszcza jednakże do zapisu w pamięci dokonywanych zmian komunikatem o błędach.

W czasie, kiedy program obróbki zostaje zapisywany lub zmieniany, można wybierać przy pomocy klawiszy ze strzałką lub przy pomocy softkeys każdy wiersz w programie i pojedyńcze słowa wiersza:

| Funkcja                                                                                                    | Softkey/klawisze |
|----------------------------------------------------------------------------------------------------|------------------|
| Przekartkowywać w górę                                                                                                    |                  |
| Przekartkowywać w dół                                                                                                    |                  |
| Skok do początku programu                                                                                                    |                  |
| Skok do końca programu                                                                                                    | KONIEC           |
| Zmiana pozycji aktualnego wiersza na<br>ekranie. Tym samym można wyświetlić więcej<br>wierszy programu, zaprogramowanych przed<br>aktualnym wierszem                                                                                                    |                  |
| Zmiana pozycji aktualnego wiersza na<br>ekranie. Tym samym można wyświetlić więcej<br>wierszy programu, zaprogramowanych za<br>aktualnym wierszem                                                                                                    |                  |
| Przejście od wiersza do wiersza                                                                                                    |                  |
| Wybierać pojedyńcze słowa w wierszu                                                                                                    |                  |
| Wybór określonego wiersza: klawisz GOTO<br>nacisnąć, zapisać żądany numer wiersza,<br>klawiszem ENT potwierdzić. Albo: zapisać<br>krok numerów wierszy i liczbę<br>wprowadzonych wierszy poprzez naciśnięcie<br>na softkey N WIERSZY przeskoczyć w górę<br>lub w dół | Сото             |

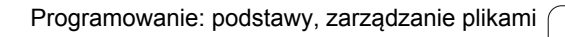

| Funkcja                                                         | Softkey/klawisz             |
|-----------------------------------------------------------------|-----------------------------|
| Wartość wybranego słowa ustawić na zero                         | CE                          |
| Wymazać błędną wartość                                          | CE                          |
| Wymazać komunikat o błędach (nie migający)                      | CE                          |
| Wymazać wybrane słowo                                           | NO<br>ENT                   |
| Usunąć wybrany wiersz                                           |                             |
| Usunąć cykle i części programu                                  |                             |
| Wstawić wiersz, który został ostatnio<br>edytowany lub wymazany | USTAN<br>OSTATNI<br>NC BLOK |

#### Wstawianie wierszy w dowolnym miejscu

Proszę wybrać wiersz, za którym chce się włączyć nowy blok i otworzyć dialog

#### Zmiany świadomie zachować

Standardowo TNC zachowuje zmiany automatycznie, jeśli zmieniamy tryb pracy lub wybieramy menedżera plików albo funkcję MOD. Jeżeli chcemy specjalnie zachować pewne zmiany w programie, to proszę to wykonać w następujący sposób:

- wybrać pasek softkey z funkcjami zapisu do pamięci
- Softkey ZACHOWAJ nacisnąć, TNC zapisuje do pamięci wszystkie zmiany, dokonane od ostatniej operacji zachowywania

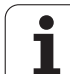

#### Zachowanie programu w nowym pliku

Jeśli jest to wymagane, można zapisać treść momentalnie wybranego programu pod inną nazwą programu do pamięci. Proszę postąpić przy tym w następujący sposób:

- wybrać pasek softkey z funkcjami zapisu do pamięci
- Softkey ZACHOWAJ JAKO nacisnąć: TNC wyświetla okno, w którym można zapisać folder i nową nazwę programu
- Zapisać nazwę pliku, z softkey OK lub klawiszem ENT potwierdzić, albo operację z softkey ANULUJ zakończyć

#### Anulowanie zmian

Jeśli jest to konieczne, można anulować wszystkie zmiany, dokonane od ostatniego zachowywania. Proszę postąpić przy tym w następujący sposób:

- wybrać pasek softkey z funkcjami zapisu do pamięci
- Softkey ZMIANY ANULOWAC nacisnąć: TNC wyświetla okno, w którym można tę operację potwierdzić lub anulować
- Zmiany z softkey TAK lub klawiszem ENT anulować. Operację z softkey NIE anulować

#### Zmieniać i włączać słowa

- Proszę wybrać w wierszu dane słowo i nadpisać je nowym pojęciem. W czasie, kiedy wybierano słowo, znajduje się w dyspozycji dialog tekstem otwartym
- Zakończyć dokonywanie zmian: klawisz END nacisnąć

Jeśli chcemy wstawić słowo, proszę nacisnąć klawisze ze strzałką (na prawo lub na lewo), aż ukaże się żądany dialog i proszę wprowadzić następnie żądane pojęcie.

#### Szukanie identycznych słów w różnych wierszach programu

Dla tej funkcji softkey AUT. RYSOWANIE na OFF przełączyć.

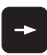

Wybrać określone słowo w bloku: Przyciski ze strzałką tak często naciskać, aż żądane słowo zostanie zaznaczone

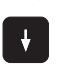

Wybór wiersza przy pomocy klawiszy ze strzałką

Zaznaczenie znajduje się w nowo wybranym wierszu na tym samym słowie, jak w ostatnio wybranym wierszu.

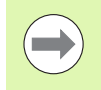

Jeśli uruchomiono szukanie w bardzo długich programach, to TNC wyświetla okno ze wskazaniem postępu. Dodatkowo można przerwać szukanie poprzez softkey.

#### Znajdowanie dowolnego tekstu

- Wybrać funkcję szukania: nacisnąć softkey SZUKAJ. TNC ukazuje dialog Szukaj tekstu:
- Wprowadzić poszukiwany tekst
- Szukanie tekstu: softkey WYKONAC nacisnąć

#### Części programu zaznaczyć, kopiować, usuwać i wstawiać

Aby móc kopiować części programu w danym NC-programie lub do innego NC-programu, TNC oddaje do dyspozycji następujące funkcje: patrz tabela u dołu

Aby kopiować części programu proszę postąpić w następujący sposób:

- Wybrać pasek z softkeys z funkcjami zaznaczania
- Wybrać pierwszy (ostatni) wiersz części programu, którą chcemy kopiować
- Zaznaczyć pierwszy (ostatni) wiersz: softkey BLOK ZAZNACZ nacisnąć. TNC podświetla jasnym tłem pierwsze miejsce numeru wiersza i wyświetla softkey ZAZNACZANIE PRZERWAĆ.
- Proszę przesunąć jasne tło na ostatni (pierwszy) blok tej części programu, którą chce się kopiować lub skasować. TNC prezentuje wszystkie zaznaczone wiersze w innym kolorze. Funkcje zaznaczania można w każdej chwili zakończyć, a mianowicie naciśnięciem softkey ZAZNACZANIE PRZERWAĆ.
- Kopiowanie zaznaczonej części programu: nacisnąć softkey BLOK KOPIOWAC, usunąć zaznaczoną część programu: nacisnąć softkey USUNAC BLOK. TNC zapamiętuje zaznaczony blok
- Proszę wybrać przy pomocy przycisków ze strzałką ten wiersz, za którym chcemy włączyć skopiowaną (usuniętą) część programu

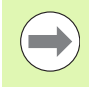

Aby skopiowaną część programu włączyć do innego programu, proszę wybrać odpowiedni program przez zarządzanie plikami i zaznaczyć tam ten wiersz, za którym chcemy włączyć.

- Wstawić zapisaną do pamięci część programu: softkey WSTAWIC BLOK nacisnąć
- Zakończyć funkcję zaznaczania: softkey PRZERWAĆ ZAZNACZANIE nacisnąć

| Funkcja                               | Softkey              |
|---------------------------------------|----------------------|
| Włączenie funkcji zaznaczania         | BLOK<br>ZAZNACZ      |
| Wyłączenie funkcji zaznaczania        | PRZERWAC<br>ZAZNACZ. |
| Usuwanie zaznaczonego bloku           | BLOK<br>WY-<br>TNIJ  |
| Wstawić znajdujący się w pamięci blok | BLOK<br>USTAN        |
| Kopiowanie zaznaczonego bloku         | BLOK<br>KOPIUJ       |

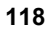

## Funkcja szukania TNC

Przy pomocy funkcji szukania TNC można szukać dowolnych tekstów w obrębie programu i w razie potrzeby zamieniać je nowym tekstem.

#### Szukanie dowolnych tekstów

Wybrać wiersz, w którym zapamiętane jest szukane słowo

|                                                                                                    | cisz, w którym zapamiętane jest szaka                                                                                                    |                                                   |
|----------------------------------------------------------------------------------------------------|----------------------------------------------------------------------------------------------------|---------------------------------------------------|
| ZNRJDZ                                                                                                    | Wybór funkcji szukania: TNC wyświe<br>i ukazuje w pasku softkey znajdują<br>dyspozycji funkcje szukania (patrz<br>szukania)                                                                                                | etla okno szukania<br>ce się do<br>tabela funkcja |
| <b>X</b> +40                                                                                                 | Wprowadzić szukany tekst, zwrócić<br>pisownię dużą/małą literą                                                                                                    | ć uwagę na                                        |
| DALEJ                                                                                                    | Aktywowanie operacji szukania: TN<br>softkey znajdujące się w dyspozycj<br>(patrz tabela opcje szukania)                                                                                                    | C ukazuje w pasku<br>ji opcje szukania            |
| CALE<br>SLONO                                                                                                | W razie konieczności zmienić opcje                                                                                                    | e szukania                                        |
| WYKONAJ                                                                                                    | <ul> <li>Start operacji szukania: TNC przec<br/>następnego wiersza, w którym zap<br/>poszukiwany tekst</li> </ul>                                                                                                    | hodzi do<br>amiętany jest                         |
| WYKONAJ                                                                                                    | Powtórzenie operacji szukania: TN<br>następnego wiersza, w którym zap<br>poszukiwany tekst                                                                                                    | C przechodzi do<br>amiętany jest                  |
| END                                                                                                    | Zakończyć funkcję szukania                                                                                                    |                                                   |
| Funkcje sz                                                                                                   | ukania                                                                                                    | Softkey                                           |
| Wyświetlić<br>szukania zo<br>strzałką ele<br>przejąć                                                         | okno, w którym ostatnie elementy<br>ostają wyświetlane. Przez klawisz ze<br>ement wybieralny, klawiszem ENT                                                                                                    | OSTATNIE<br>ELEMENTY                              |
|                                                                                                    |                                                                                                    |                                                   |
| Wyświetlić<br>elementy s<br>klawisz ze<br>klawiszem                                                          | okno, w którym znajdują się możliwe<br>zukania aktualnego wiersza. Przez<br>strzałką element wybieralny,<br>ENT przejąć                                                                                                    | SZUKANE<br>RKTUALNIE                              |
| Wyświetlić<br>elementy sz<br>klawisz ze<br>klawiszem<br>Wyświetlić<br>najważniejs<br>strzałką ele<br>przejąć | okno, w którym znajdują się możliwe<br>zukania aktualnego wiersza. Przez<br>strzałką element wybieralny,<br>ENT przejąć<br>okno, w którym ukazane są<br>sze NC-funkcje. Przez klawisz ze<br>ment wybieralny, klawiszem ENT | BZUKANE<br>RKTUALNIE<br>NC<br>BLOKI               |

+ ZAMIENIC

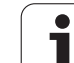

| Opcje :                     | szukania                                                                               | Softkey                                    |
|-----------------------------|----------------------------------------------------------------------------------------|--------------------------------------------|
| Określi                     | ć kierunek szukania                                                                    | U GORE U GORE<br>U DOL U DOL               |
| Określi<br>KOMPI<br>aktualn | ć koniec szukania: nastawienie<br>_ETNIE szuka od aktualnego wiersza do<br>ego wiersza | KOMPLETN. KOMPLETN.<br>BEGIN/END BEGIN/END |
| Rozpoo                      | cząć nowe szukanie                                                                     | NOUE<br>SZUKANIE                           |
| Szukani                     | e/zamienianie dowolnych tekstów                                                        |                                            |
|                             | Funkcja Szukanie/zamiana nie jest możli program jest zabezpieczony                     | wa, jeśli                                  |

jeżeli program zostaje właśnie odpracowywany przez TNC

W przypadku funkcji WSZYSTKIE ZAMIENIC zwrócić uwagę, aby nie zamienić przypadkowo części tekstu, które mają pozostać niezmienione. Zamienione teksty są nieodwracalnie stracone.

Wybrać wiersz, w którym zapamiętane jest szukane słowo

Wybór funkcji szukania: TNC wyświetla okno szukania i ukazuje w pasku softkey znajdujące się do dyspozycji funkcje szukania

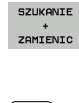

Х

Ζ

Aktywowanie zamiany: TNC ukazuje w oknie dodatkowe możliwości wprowadzenia dla tekstu, który ma być użyty

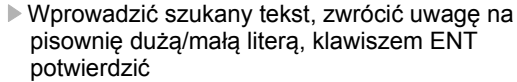

Wprowadzić tekst, który ma być użyty, zwrócić uwagę na pisownię dużą/małą literą

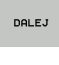

Aktywowanie operacji szukania: TNC ukazuje w pasku softkey znajdujące się w dyspozycji opcje szukania (patrz tabela opcje szukania)

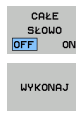

WYKONAJ

W razie konieczności zmienić opcje szukania

- Start operacji szukania: TNC przechodzi do następnego poszukiwanego tekstu
- Aby zamienić tekst a następnie przejść do następnego znalezionego miejsca: softkey ZAMIENIĆ nacisnąć lub w celu zamiany wszystkich znalezionych tekstów: softkey ZAMIENIĆ WSZYSTKIE nacisnąć albo nie zamieniać tekstu i przejść do następnego znalezionego miejsca: softkey NIE ZAMIENIAĆ nacisnąć

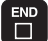

Zakończyć funkcję szukania

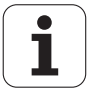

## 3.3 Zarządzanie plikami: podstawy

### Pliki

| Pliki w TNC                                                                                                    | Тур                                                   |
|----------------------------------------------------------------------------------------------------|-------------------------------------------------------|
| <b>Programy</b><br>w formacie firmy HEIDENHAIN<br>w formacie DIN/ISO                                                                             | .H<br>.I                                              |
| <b>pliki smarT.NC</b><br>strukturyzowane programy typu unit<br>opisy konturu<br>tabele punktów dla pozycji obróbki                               | .HU<br>.HC<br>.HP                                     |
| Tabele dlanarzędzizmieniacza narzędzipaletpunktów zerowychPunktypresetsdanych skrawaniamateriałów narzędzi skrawających,materiałów produkcyjnych | .T<br>.TCH<br>.P<br>.D<br>.PNT<br>.PR<br>.CDT<br>.TAB |
| <b>Teksty jako</b><br>ASCII-pliki<br>pliki pomocy                                                                                                | .A<br>.CHM                                            |
| <b>dane rysunku technicznego jako</b><br>ASCII-pliki                                                                                             | .DXF                                                  |
| Inne pliki<br>Szablony mocowadeł<br>Parametryzowane mocowadła<br>zależnych danych (np. punkty segmentacji)<br>Archiwa                            | .CFT<br>.CFX<br>.DEP<br>.ZIP                          |

Jeżeli zostaje wprowadzony do TNC program obróbki, proszę najpierw dać temu programowi nazwę. TNC zapamiętuje ten program na dysku twardym jako plik o tej samej nazwie. Także teksty i tabele TNC zapamiętuje jako pliki.

Aby można było szybko znajdować pliki i nimi zarządzać, TNC dysponuje specjalnym oknem do zarządzania plikami. W tym oknie można wywołać różne pliki, kopiować je, zmieniać ich nazwę i wymazywać.

Przy pomocy TNC operator może zarządzać prawie dowolną liczbą plików, przynajmniej jednakże **21 GByte.** Wielkość dysku twardego zależy od głównego komputera, zaimplementowanego w maszynie, uwzględnić dane techniczne. Pojedyńczy program NC może być wielkości maksymalnie **2 GByte**.

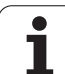

#### Nazwy plików

Dla programów, tabeli i tekstów dołącza TNC rozszerzenie, które jest oddzielone punktem od nazwy pliku. To rozszerzenie wyróżnia i tym samym oznacza typ pliku.

| PROG20      | .Н        |  |
|-------------|-----------|--|
| Nazwa pliku | Typ pliku |  |

Długość nazwy pliku nie powinna przekraczać 25 znaków, w przeciwnym razie TNC nie wyświetla pełnej nazwy programu.

Nazwy plików na TNC podlegają następującej normie: The Open Group Base Specifications Issue 6 IEEE Std 1003.1, 2004 Edition (Posix-standard). Zgodnie z tym nazwy plików mogą posiadać następujące znaki:

ABCDEFGHIJKLMNOPQRSTUVWXYZabcdefgh ijklmnopqrstuvwxyz0123456789.\_-

Wszystkie inne znaki nie powinny znajdować się w nazwie pliku, aby unikać problemów przy przesyłaniu danych.

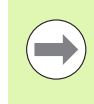

Maksymalnie dozwolona długość nazwy pliku może zawierać tylko tyle znaków, aby nie została przekroczona maksymalnie dozwolona długość ścieżki, wynosząca 82 znaków (patrz "Ścieżki" na stronie 125).

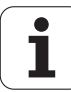

# Wyświetlanie utworzonych zewnętrznie plików na TNC

W TNC zainstalowanych jest kilka dodatkowych narzędzi, przy pomocy których można przedstawione w poniższej tabeli pliki wyświetlać jak i edytować.

| Rodzaje plików            | Тур                      |
|---------------------------|--------------------------|
| Pliki PDF<br>tabele Excel | pdf<br>xls<br>csv        |
| pliki internetowe         | html                     |
| Pliki tekstowe            | txt<br>ini               |
| Pliki grafiki             | bmp<br>gif<br>jpg<br>png |

Dalsze informacje dla wyświetlania i edycji przedstawionych typów plików: Patrz "Dodatkowe narzędzia dla zarządzania zewnętrznymi typami plików" na stronie 147.

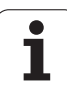

## Zabezpieczanie danych

Zabezpieczanie danych Firma HEIDENHAIN poleca, zestawione na TNC programy i pliki zabezpieczać w PC w regularnych odstępach czasu.

Z nieodpłatnym software dla transmiji danych TNCremo NT firma HEIDENHAIN oddaje do dyspozycji prostą możliwość, wykonywania kopii (backups) znajdujących się w pamięci TNC danych.

Następnie konieczny jest nośnik danych, na której są zabezpieczone wszystkie specyficzne dla maszyny dane (PLC-program, parametry maszyny itd.) W koniecznym przypadku proszę zwrócić się do producenta maszyn.

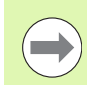

W przypadku kiedy wszystkie znajdujące się na dysku twardym pliki (> 2 GByte) mają być zabezpieczone, potrwa to kilka godzin. Proszę w razie konieczności przesunąć operację zabezpieczania danych na godziny nocne.

Od czasu do czasu należy wymazywać nie potrzebne więcej pliki, aby TNC dysponowało dostateczną ilością miejsca na dysku twardym dla plików systemowych (np. tabela narzędzi).

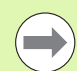

W przypadku dysków twardych, należy liczyć się, w zależności od warunków eksploatacyjnych (np. obciążenia wibracjami), ze zwiększoną możliwością wystąpienia uszkodzeń i awarii po upływie od 3 do 5 lat. Firma HEIDENHAIN zaleca dlatego też sprawdzenie funkcjonowania dysku twardego po 3 do 5 lat.

## 3.4 Praca z zarządzaniem plikami

## Foldery

Ponieważ można wprowadzić do pamięci na dysku twardym bardzo dużo programów oraz plików, proszę odkładać pojedyńcze pliki w katalogach (folderach), aby zachować rozeznanie. W tych folderach możliwe jest tworzenie dalszych wykazów, tak zwanych podfolderów. Przy pomocy klawisza -/+ lub ENT można podfoldery wyświetlać lub wygaszać.

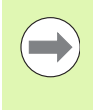

TNC zarządza maksymalnie 6 poziomami folderów!

Jeśli wprowadza się więcej niż 512 plików do jednego foldera, to TNC zaprzestaje sortowania plików alfabetycznie!

#### Nazwy folderów

Nazwa katalogu może zawierać tylko tyle znaków, iż nie zostanie przekroczona maksymalnie dozwolona długość ścieżki, wynosząca 82 znaków (patrz "Ścieżki" na stronie 125).

## Ścieżki

Ścieżka pokazuje napęd i wszystkie foldery a także podfoldery, w których zapamiętany jest dany plik. Pojedyńcze informacje są rozdzielane przy pomocy "\".

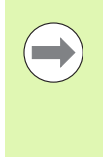

Maksymalnie dozwolona długość ścieżki, to znaczy wszystkie znaki dotyczące napędu, katalogu i nazwy pliku łącznie z rozszerzeniem nie może przekraczać 82 znaków!

Oznaczenie napędu może posiadać maksymalnie 8 dużych liter.

#### Przykład

Na dysku TNC:\ został założony katalog AUFTR1 . Następnie w katalogu AUFTR1 założono jeszcze podkatalog NCPROG i tam skopiowano program obróbki PROG1.H . Program obróbki ma tym samym następującą ścieżkę:

#### TNC:\AUFTR1\NCPROG\PROG1.H

Grafia po prawej stronie pokazuje przykład wyświetlenia folderów z różnymi ścieżkami.

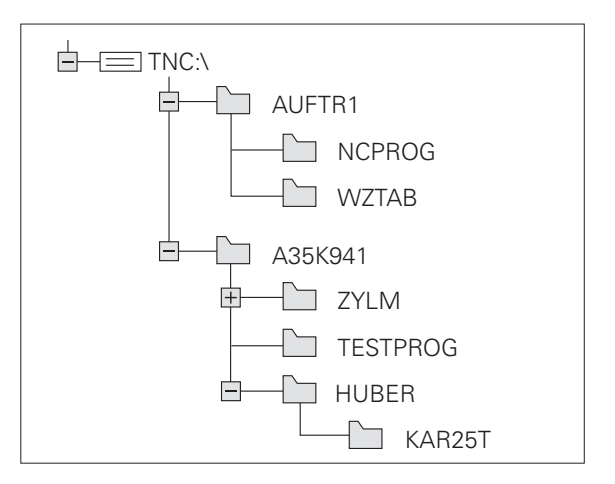

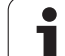

# Przegląd: funkcje rozszerzonego zarządzania plikami

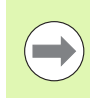

Jeśli chcemy pracować ze starym menedżerem plików, to należy przestawić przy pomocy funkcji MOD na starego menedżera plików (patrz "Zmienić nastawienie PGM MGT:" na stronie 687)

| Funkcja                                     | Softkey             | Strona     |
|---------------------------------------------|---------------------|------------|
| Pojedyńczy plik kopiować (i<br>konwersować) |                     | Strona 134 |
| Wybrać skoroszyt docelowy                   |                     | Strona 134 |
| Wyświetlić określony typ pliku              | TYP<br>D<br>WYBIERZ | Strona 130 |
| Utworzenie nowego pliku                     | NOWY<br>PLIK        | Strona 133 |
| 10 ostatnio wybranych plików pokazać        | OSTATNIE<br>PLIKI   | Strona 137 |
| Plik lub skoroszyt wymazać                  |                     | Strona 138 |
| Zaznaczyć plik                              | ЕТҮКІЕТА            | Strona 139 |
| Zmienić nazwę pliku                         | ZM. NAZWE           | Strona 141 |
| Plik zabezpieczyć od usunięcia i zmiany     |                     | Strona 142 |
| Anulować zabezpieczenie pliku               |                     | Strona 142 |
| Archiwizowanie plików                       |                     | Strona 145 |
| Restaurowanie plików z archiwum             |                     | Strona 146 |
| Otwarcie programu smarT.NC                  | OTWORZYC Z          | Strona 132 |

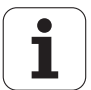

| Funkcja                                                                                                    | Softkey   | Strona     |
|----------------------------------------------------------------------------------------------------|-----------|------------|
| Zarządzanie napędami sieciowymi                                                                                                    | SIEC      | Strona 154 |
| Kopiowanie folderu                                                                                                    | KOP.WYKAZ | Strona 137 |
| Aktualizowanie drzewa folderów, np. aby<br>rozpoznać, na którym napędzie<br>sieciowym został utworzony nowy folder,<br>przy otwartym menedżerze plików | В актия.  |            |

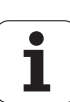

## Wywołanie zarządzania plikami

PGM MGT

Klawisz PGM MGT nacisnąć: TNC ukazuje okno dla zarządzania plikami (rysunek po prawej stronie u góry pokazuje ustawienie podstawowe. Jeżeli TNC ukazuje inny podział monitora, proszę nacisnąć Softkey OKNO)

Lewe, niewielkie okno ukazuje istniejące napędy i foldery. Napędy oznaczają przyrządy, przy pomocy których dane zostają zapamiętywane lub przesyłane. Napędem jest dysk twardy TNC, dalszymi napędami są interfejsy (RS232, RS422, Ethernet), do których można podłączyć na przykład Personal Computer. Folder jest zawsze odznaczony poprzez symbol foldera (po lewej) i nazwę foldera (po prawej). Podkatalogi są przesunięte na prawą stronę. Jeśli przed symbolem katalogu znajduje się wskazujący w prawo trójkąt, to istnieją jeszcze dalsze podkatalogi, które można wyświetlić klawiszem -/+ lub ENT.

| -// |
|-----|
|     |

TNC pokazuje napędy zasadniczo zawsze w następującej kolejności:

- najpierw szeregowy interfejs (RS232 i RS422)
- potem napęd TNC
- potem wszystkie dalsze napędy

W obrębie tych trzech grup TNC pokazuje napędy odpowiednio w alfabetycznie rosnącej kolejności.

| NC:\dumppgm                                                                                                    | 17000.H                                                                                                    |                                                                    |                                                                                                    | 1  |
|----------------------------------------------------------------------------------------------------|----------------------------------------------------------------------------------------------------|--------------------------------------------------------------------|----------------------------------------------------------------------------------------------------|----|
| TNC: DEMO                                                                                                    | ⇒TNC:\DUMPPGM\*.*<br>Nazwa plik                                                                                                    | Typ •                                                              | Wiel. Zmieniono Statu                                                                                                    | M  |
| → Champsa           → Sacrendurps           → Sacrendurps           → sacrendurps           → sacrendurps <th>correction 22     correction 22     correct</th> <th>н<br/>н<br/>н<br/>н<br/>н<br/>н<br/>н<br/>н<br/>н<br/>н<br/>н<br/>н<br/>н<br/>н</th> <th>2010         20.11.2011           41502         20.11.2011           41502         20.11.2011           41502         20.11.2011           41302         20.11.2011           41302         20.11.2011           41302         20.11.2011           7804         20.11.2011           9438         20.11.2011           9438         20.11.2011           9264         24.11.2011           94438         24.11.2011           94642         24.11.2011           956         24.11.2011           956         24.11.2011           956         24.11.2011           956         24.11.2011           956         24.11.2011           956         24.11.2011           956         24.11.2011           956         24.11.2011           956         24.11.2011           957         24.11.2011           958         24.11.2011           958         24.11.2011           958         24.11.2011</th> <th></th> | correction 22     correction 22     correct | н<br>н<br>н<br>н<br>н<br>н<br>н<br>н<br>н<br>н<br>н<br>н<br>н<br>н | 2010         20.11.2011           41502         20.11.2011           41502         20.11.2011           41502         20.11.2011           41302         20.11.2011           41302         20.11.2011           41302         20.11.2011           7804         20.11.2011           9438         20.11.2011           9438         20.11.2011           9264         24.11.2011           94438         24.11.2011           94642         24.11.2011           956         24.11.2011           956         24.11.2011           956         24.11.2011           956         24.11.2011           956         24.11.2011           956         24.11.2011           956         24.11.2011           956         24.11.2011           956         24.11.2011           957         24.11.2011           958         24.11.2011           958         24.11.2011           958         24.11.2011 |    |
|                                                                                                    | 3507<br>3507                                                                                                    | н                                                                  | 1170 24.11.2011<br>595 24 11 2011                                                                                                    | ╞╋ |

Szerokie okno po prawej stronie wyświetla wszystkie pliki , które zapamiętane są w tym wybranym folderze. Do każdego pliku ukazywanych jest kilka informacji, które są objaśnione w tabeli poniżej.

| Wskazanie   | Znaczenie                                                                                                    |
|-------------|----------------------------------------------------------------------------------------------------|
| Nazwa pliku | nazwa o długości maksymalnie 25 znaków                                                                                                    |
| Тур         | Typ pliku                                                                                                    |
| Wielkość    | wielkość pliku w bajtach                                                                                                    |
| Zmieniony   | data i godzina, kiedy plik został zmieniony<br>po raz ostatni format pliku nastawialny                                                                                                    |
| Status      | <ul> <li>właściwości pliku:</li> <li>E: Program jest wybrany w trybie pracy<br/>Programowanie/edycja</li> <li>S: Program jest wybrany w trybie pracy Test<br/>programu</li> <li>M: Program wybrany jest w trybie pracy<br/>przebiegu programu</li> <li>P: Plik jest zabezpieczony przed usunięciem<br/>i zmianą (protected)</li> <li>+: Istnieją pliki zależne (pliki segmentacji,<br/>plik użycia narzędzi)</li> </ul> |

Dodatkowo TNC pokazuje w oknie po lewej stronie u dołu dla większości typów plików ekran podglądu pliku, na którym w danym momencie znajduje się jasne pole. Generowanie ekranu podglądu może dla dużych plików potrwać dłuższy czas. Funkcję podglądu plików można także dezaktywować (patrz "Dopasowanie zarządzania plikami" na stronie 143)

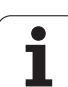

## Wybierać napędy, foldery i pliki

Wywołanie zarządzania plikami
Proszę użyć klawiszy ze strzałką lub softkeys, aby przesunąć jasne tło z dane miejsce na monitorze:
Porusza jasne tło z prawego do lewego okna i odwrotnie
Porusza jasne tło w oknie do góry i w dół
Porusza jasne tło w oknie strona po stronie w górę i w dół
Krok 1-szy: wybrać napęd
Zaznaczyć napęd w lewym oknie:

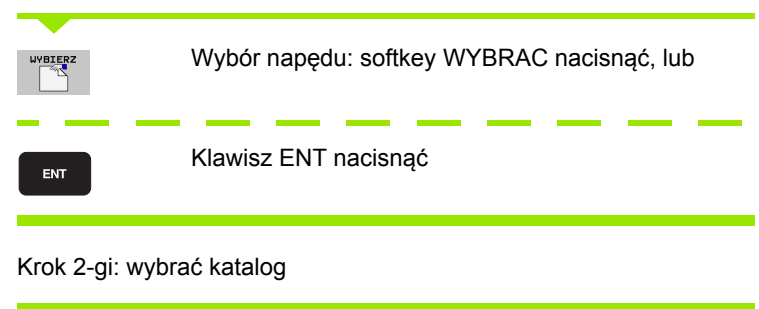

Katalog zaznaczyć w lewym oknie:prawe okno pokazuje automatycznie wszystkie pliki z tego katalogu, który jest zaznaczony (podłożony jasnym tłem)

### Krok 3-ci: wybór pliku

| TYP<br>GGD<br>WYBIERZ | Softkey TYP WYBRAĆ nacisnąć                                                              |
|-----------------------|------------------------------------------------------------------------------------------|
| UVBIERZ               | Nacisnąć softkey żądanego typu pliku, lub                                                |
|                       |                                                                                          |
| us.uszvst             | wyświetlić wszystkie pliki: nacisnąć softkey WYSW.<br>WSZYSTKIE, albo                    |
|                       |                                                                                          |
| 4*.H ENT              | Używać Wildcards, np. wyświetlić wszystkie pliki typu<br>.H, które zaczynają się cyfrą 4 |
| Zaznaczyć plik        | w prawym oknie:                                                                          |
| UVBIERZ               | softkey WYBRAC nacisnąć, lub                                                             |
| ENT                   | Klawisz ENT nacisnąć                                                                     |
|                       |                                                                                          |

TNC aktywuje wybrany w tym trybie pracy, z którego wywołano zarządzane plikami

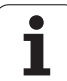

#### Wybór programów smarT.NC

3.4 Praca z zarządzaniem plikam

Utworzone w trybie pracy smarT.NC programy można otwierać w trybie pracy **Programowanie/edycja** do wyboru, albo przy pomocy edytora smarT.NC albo przy pomocy edytora tekstu otwartego. Standardowo TNC otwiera programy .**H**Ui .**H**Czawsze używając edytora smarT.NC. Jeśli chcemy otwierać programy przy pomocy edytora otwartego tekstu, należy postąpić w następujący sposób:

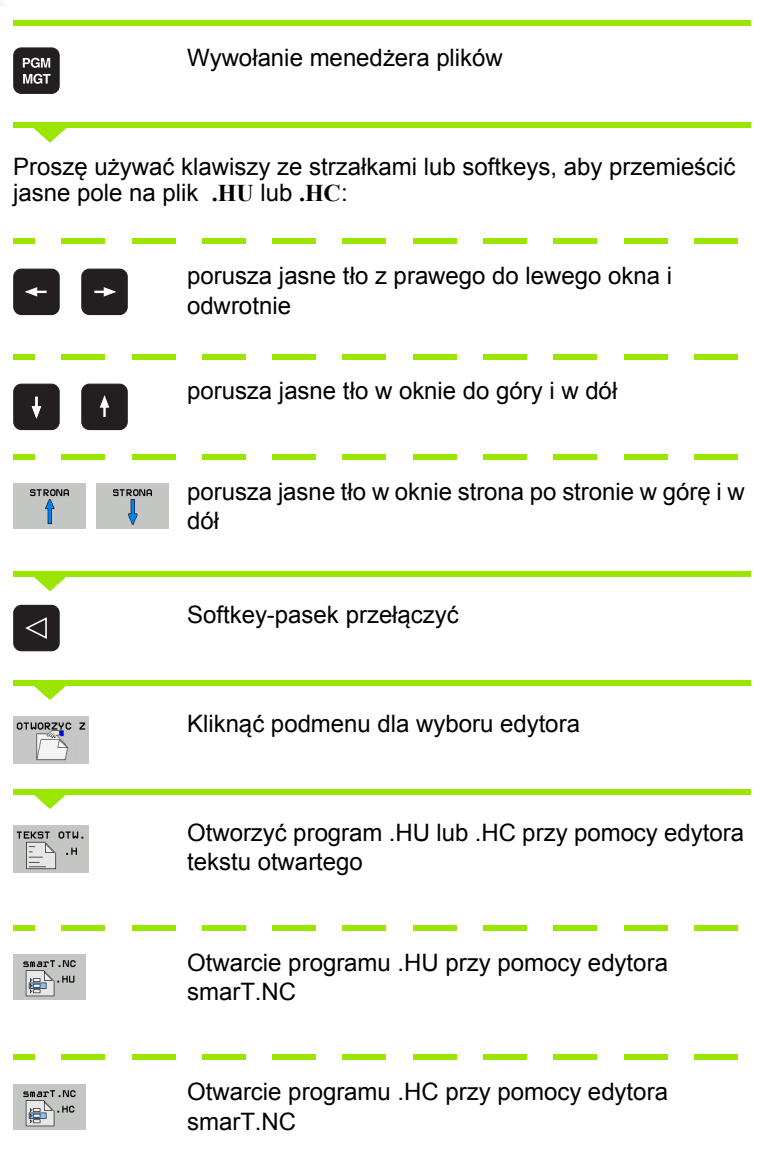

## Założenie nowego foldera (tylko na dysku TNC:\ możliwe)

W lewym oknie zaznaczyć katalog, w którym ma być założony podkatalog

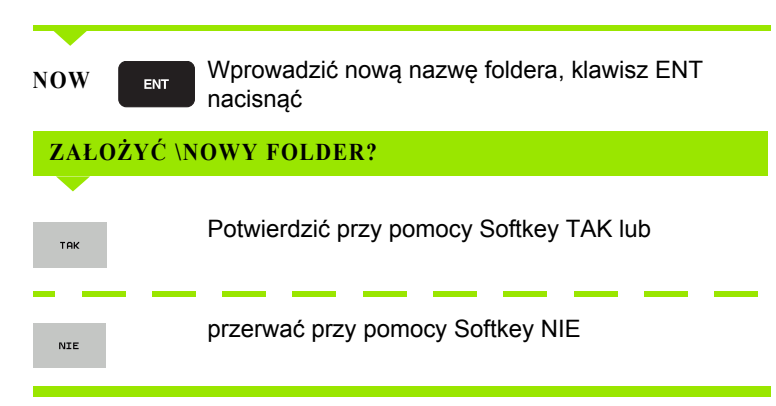

# Założenie nowego pliku (tylko na dysku TNC:\ możliwe)

Wybrać folder, w którym chcemy utworzyć nowy plik

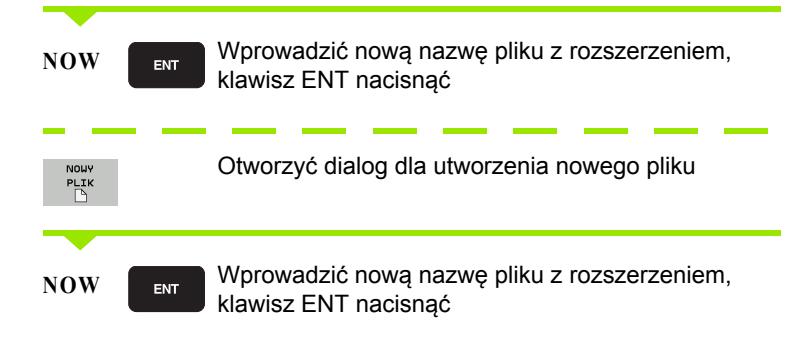

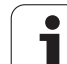

## Kopiować pojedyńczy plik

Proszę przesunąć jasne tło na ten plik, który ma być skopiowany

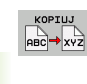

🖌 ок

- Softkey KOPIOWANIE nacisnąć: wybrać funkcję kopiowania. TNC wyświetla pasek z softkey z kilkoma funkcjami. Alternatywnie można używać także skrótu CTRL+C, aby rozpocząć operację kopiowania
- Zapisać nazwę pliku docelowego i klawiszem ENT albo softkey OK przejąć: TNC kopiuje plik do aktualnego katalogu lub do wybranego katalogu docelowego. Pierwotny plik zostaje zachowany.

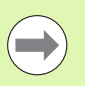

softkey OK przejąć: TNC kopiuje plik do aktualnego katalogu lub do wybranego katalogu. Pierwotny plik zostaje zachowany

Nacisnać softkey Plik docelowy, aby wybrać w oknie

wywoływanym plik docelowy i klawiszem ENT albo

TNC ukazuje w oknie ze wskazaniem postępu, jeżeli operacja kopiowania została zainicjalizowana przy pomocy klawisza ENT lub softkey OK.

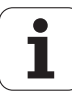

## Plik skopiować do innego katalogu

- Wybrać podział ekranu z równymi co do wielkości oknami
- Wyświetlanie katalogów w obydwu oknach: softkey SCIEZKA nacisnąć

#### Prawe okno

Jasne pole przesunąć na skoroszyt, do którego chcemy kopiować plik i przy pomocy klawisza ENT wyświetlić pliki w tym skoroszycie

Lewe okno

Wybrać skoroszyt z plikami, które chcemy kopiować i klawiszem ENT wyświetlić pliki

| ETYKIETA         | Wyświetlić funkcje zaznaczania plików                                                                                                    |
|------------------|----------------------------------------------------------------------------------------------------|
| PLIK<br>ETYKIETA | Jasne tło przesunąć na plik, który ma być skopiowany<br>i zaznaczyć go. W razie potrzeby, proszę zaznaczyć<br>także inne pliki w ten sam sposób |
| кор.етук.<br>    | Zaznaczone pliki skopiować do skoroszytu<br>docelowego                                                                                          |

Dalsze funkcje zaznaczania: patrz "Pliki zaznaczyć", strona 139.

Jeśli pliki zostały skopiowane zarówno w lewym jak i w prawym oknie, TNC kopiuje z foldera, na którym znajduje się jasne tło.

#### Nadpisywanie plików

Jeśli zostają kopiowane pliki do skoroszytu, w którym znajdują się pliki o tej samej nazwie, TNC pyta, czy te pliki mają być przepisane w skoroszycie docelowym:

- Nadpisywanie wszystkich plików: nacisnąć softkey TAK lub
- nie nadpisywać pliku: softkey NIE nacisnąć lub
- Potwierdzić nadpisywanie każdego pojedyńczego pliku: softkey POTWIER. nacisnąć

Jeśli chcemy przepisywać zabezpieczony plik, to należy to oddzielnie potwierdzić lub przerwać.

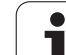

## Kopiowanie tabeli

Jeżeli kopiujemy tabele, to można przy pomocy softkey POLA ZAMIENIĆ nadpisywać pojedyńcze wiersze lub szpalty w tabeli docelowej. Warunki:

tabela docelowa musi już istnieć

kopiowany plik może zawierać tylko zamieniane szpalty lub wiersze

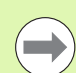

Softkey ZAMIENIC POLAnie pojawia się, jeśli chcemy z zewnątrz, przy pomocy oprogramowania dla przesyłania danych np. TNCremoNT przepisywać tabelę w TNC. Proszę skopiować zewnętrznie utworzony plik do innego skoroszytu i wypełnić operacją kopiowania przy pomocy zarządzania plikami TNC.

Typem pliku zewnętrznie utworzonej tabeli powinien być .A (ASCII). W tych przypadkach tabela może posiadać dowolne numery wierszy. Jeśli zapisujemy typ pliku .T, to tabela musi posiadać rosnące, rozpoczynające się od 0 numery wierszy.

#### Przykład

Na urządzeniu wstępnego nastawienia dokonano pomiaru długości narzędzia i promienia narzędzia na 10 nowych narzędziach. Następnie urządzenie to generuje tabelę narzędzi TOOL.A z 10 wierszami (10 narzędziami) i kolumnami

- Numer narzędzia (kolumna T)
- Długość narzędzia (kolumna L)
- Promień narzędzia (kolumna R)
- Kopiowanie tej tabeli z zewnętrznego nośnika danych do dowolnego foldera
- Kopiowanie utworzonej zewnętrznie tabeli przy pomocy menedżera plików TNC poprzez istniejącą tabelę TOOL.T: jeśli ten plik kopiowany jest do TNC, to TNC pyta, czy istniejąca tabela narzędzia TOOL.T powinna zostać nadpisana
- Jeśli nacisniemy Softkey JA, to TNC nadpisuje aktualny plik TOOL.T kompletnie. Po zakończeniu operacji kopiowania TOOL.T składa się z 10 wierszy. Wszystkie szpalty,– naturalnie oprócz szpalt Numer, Długość i Promień,– zostaną skasowane
- Albo proszę nacisnąć Softkey POLA ZAMIENIĆ, wtedy TNC przepisuje w pliku TOOL.T tylko szpalty Numer, Długość i Promień pierwszych 10-ciu wierszy. Dane pozostałych wierszy i szpalt nie zostaną zmienione przez TNC

## Kopiować folder

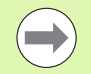

Aby móc kopiować katalogi, należy tak nastawić widok, aby TNC pokazywało katalogi w prawym oknie (patrz "Dopasowanie zarządzania plikami" na stronie 143).

Proszę uwzględnić, iż TNC przy kopiowaniu katalogów tylko te pliki kopiuje, które ukazywane poprzez aktualne nastawienie filtra.

- Proszę przesunąć jasne tło w prawym oknie na folder, który ma być kopiowany
- Proszę nacisnąć softkey KOPIOWAĆ: TNC wyświetla okno dla wyboru katalogu docelowego
- Wybrać katalog docelowy i klawiszem ENT lub z softkey OK potwierdzić: TNC kopiuje wybrany katalog łącznie z podkatalogami do wybranego katalogu docelowego

## Wybrać jeden z ostatnio wybieranych plików

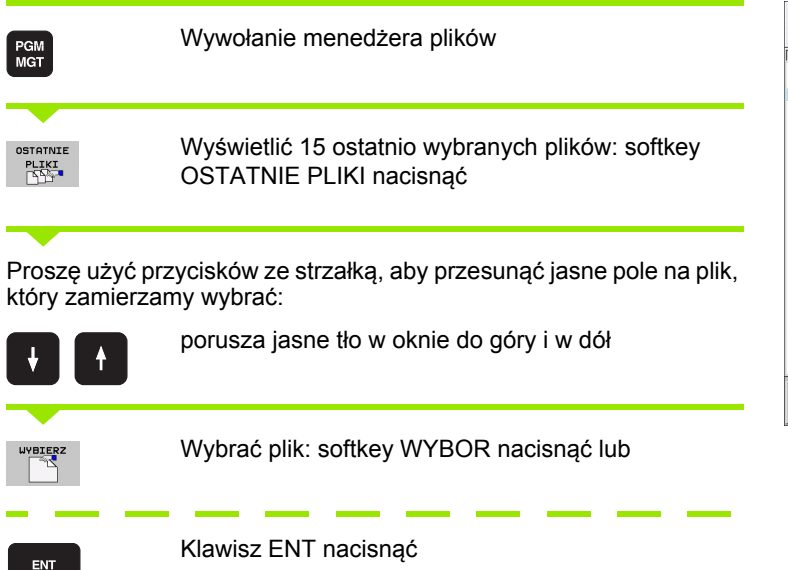

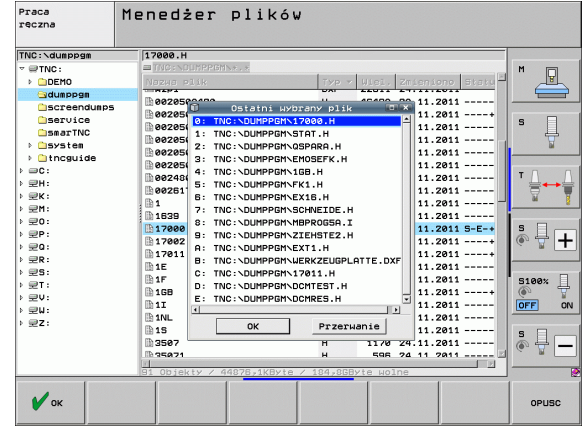

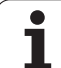

## Plik skasować

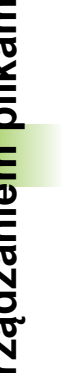

#### Uwaga, możliwa utrata danych!

Operacji usuwania plików nie można więcej odwrócić!

Proszę przesunąć jasne tło na plik, który zamierzamy wymazać

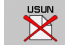

/Γ

Wybrać funkcję usuwania: nacisnąć softkey USUWANIE. TNC pyta, czy ten plik ma rzeczywiście zostać skasowany

- Usuwanie potwierdzić: softkey TAK nacisnąć lub
- przerwać usuwanie: softkey NIE nacisnąć

## Usuwanie foldera

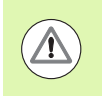

#### Uwaga, możliwa utrata danych!

Operacji usuwania folderów i plików nie można więcej odwrócić!

Proszę przesunąć jasne pole na folder, który ma być skasowany

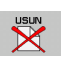

- Wybrać funkcję usuwania: nacisnąć softkey USUWANIE . TNC pyta, czy ten skoroszyt ze wszystkimi podfolderami i plikami ma rzeczywiście być usunięty
- Usuwanie potwierdzić: softkey TAK nacisnąć lub
- przerwać usuwanie: softkey NIE nacisnąć

## Pliki zaznaczyć

| Funkcja zaznaczania                        | Softkey                        |
|--------------------------------------------|--------------------------------|
| Przemieścić kursor w górę                  | Ŷ                              |
| Przemieścić kursor w dół                   | ţ                              |
| Zaznaczyć pojedyńcze pliki                 | PLIK<br>Etykietr               |
| Zaznaczyć wszystkie pliki w skoroszycie    | WSZYSTKO<br>PLIKI<br>ETYKIETA  |
| Anulować zaznaczenie pojedyńczych plików   | ETYKIETA<br>ANULUJ             |
| Anulować zaznaczenie dla wszystkich plików | WSZYSTKO<br>ETYKIETA<br>ANULUJ |
| Skopiować wszystkie zaznaczone pliki       | кор.етук.<br>СЭЭ→СЭЭ           |

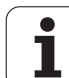

Funkcje, jak Kopiowanie lub Kasowanie plików, możnA stosować zarówno na pojedyńcze jak i na kilka plików jednocześnie. Kilka plików zaznacza się w następujący sposób:

Jasne tło przesunąć na pierwszy plik

| ЕТУКІЕТА           | Wyświetlić funkcję zaznaczania: softkey ZAZNACZ<br>nacisnąć                                                                                                    |
|--------------------|----------------------------------------------------------------------------------------------------|
| PLIK<br>ETYKIETA   | Zaznaczyć plik: softkey ZAZNACZ PLIK nacisnąć                                                                                                    |
| î î                | Jasne tło przesunąć na inny plik. Funkcjonuje tylko<br>przy pomocy softkeys, które nie nawigują klawiszami<br>ze strzałką!                                       |
| PLIK<br>ETVKIETA   | Zaznaczyć dalszy plik: softkey ZAZNACZ PLIK nacisnąć itd.                                                                                                    |
| KOP.ETYK.<br>ID→ID | Kopiować zaznaczone pliki: softkey KOP. ZAZN.<br>nacisnąć lub                                                                                                    |
| K-EC               | Usuwanie zaznaczonych plików: softkey KONIEC<br>nacisnąć, aby opuścić funkcje zaznaczania i<br>następnie nacisnąć softkey USUWANIE aby usunąć<br>zaznaczony plik |

i

#### Zaznaczanie plików z shortcuts

- Jasne tło przesunąć na pierwszy plik
- Klawisz CTRL nacisnąć i trzymać naciśniętą
- Przy pomocy klawiszy ze strzałką przemieścić ramkę kursora na dalsze pliki
- Klawisz BLANK zaznacza plik
- Jeśli zaznaczono wszystkie wymagane pliki: zwolnić klawisz CTRL i wykonać operację z plikami

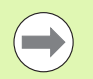

CTRL+A zaznacza wszystkie pliki znajdujące się w katalogu.

Jeśli zamiast klawisza CTRL naciśniemy klawisz SHIFT to TNC zaznacza automatycznie wszystkie pliki, które zostaną wybrane klawiszami ze strzałką.

### Zmiana nazwy pliku

Proszę przesunąć jasne tło na plik, który ma zmienić nazwę

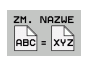

- Wybrać funkcję zmiany nazwy
- Wprowadzić nową nazwę pliku; typ pliku nie może jednakże zostać zmieniony
- Wykonać zmianę nazwy pliku: klawisz ENT nacisnąć

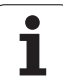

## Funkcje dodatkowe

## Plik zabezpieczyć/ Zabezpieczenie pliku anulować

Proszę przesunąć jasne tło na plik, który ma być zabezpieczony

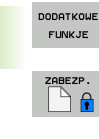

Wybrać dodatkowe funkcje: softkey DODATK. FUNK. nacisnać

ZABEZPIECZ. nacisnąć, plik otrzyma status P

- Anulowanie zabezpieczenia pliku: softkey NIEZABEZPIECZ. nacisnąć

Aktywowanie zabezpieczenia pliku: softkey

### Podłączenie/odłączenie urządzenia USB

Proszę przesunąć jasne pole do lewego okna

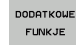

Wybrać dodatkowe funkcje: softkey DODATK. FUNK. nacisnąć

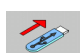

- Szukanie USB-urządzenia
- Aby usunąć USB-urządzenie : przemieścić jasne pole na USB-urządzenie

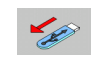

Usuwanie urządzenia USB

Dalsze informacje: Patrz "USB-urządzenia w TNC (FCL 2-funkcja)", strona 155.

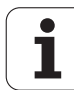

#### Dopasowanie zarządzania plikami

Menu dla dopasowania można otworzyć albo kliknięciem myszy na nazwę ścieżki, lub poprzez softkey:

- Wybrać zarządzanie plikami: nacisnąć przycisk PGM MGT
- Wybrać trzeci pasek softkey
- softkey DODATK. FUNK. nacisnąć
- Softkey OPCJE nacisnąć: TNC wyświetla menu dla dopasowania zarządzania plikami
- Przy pomocy klawiszy ze strzałką przesunąć jasne pole na wymagane ustawienie
- Przy pomocy klawisza spacji wymagane ustawienie aktywować/dezaktywować

Można dokonywać następujących operacji dopasowania zarządzania plikami:

Bookmarks

Poprzez bookmarks (zakładki) zarządzamy ulubionymi folderami. Operator może dołączyć aktywny folder lub go usunąć albo usunąć wszystkie bookmarks (zakładki). Wszystkie dołączone przez operatora foldery pojawiają się na liście zakładek i mogą w ten sposób zostać szybko wybrane

Widok

W punkcie menu Widok określamy, jakie informacje TNC ma wyświetlać w oknie pliku

Format daty

W punkcie menu Format daty określamy, w jakim formacie TNC ma wyświetlać datę w szpalcie Zmienione

- Nastawienia
  - Kursor: przejście do innego okna

Jeśli kursor znajduje się na drzewie folderów: określić, czy TNC ma przejść do innego okna przy naciśnięciu na klawisz ze strzałką w prawo, czy też czy TNC ma otworzyć istniejące podfoldery

Folder: przeszukać

Określić, czy TNC ma przy nawigacji w strukturze folderów szukać w aktualnie aktywnym folderze podfolderów czy też nie (nieaktywna: zwiększenie szybkości)

- Podgląd: wyświetlić
  - Określić, czy TNC ma wyświetlić okno podglądu czy też nie (patrz "Wywołanie zarządzania plikami" na stronie 128)

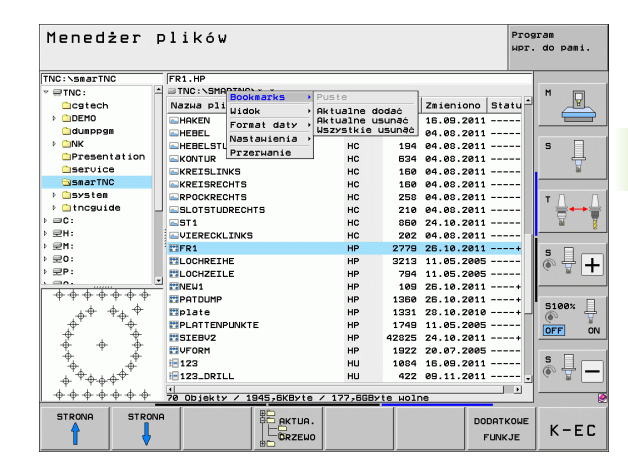

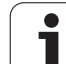

## Praca z shortcuts

Shortcuts to krótkie polecenia, wykonywane określoną kombinacją klawiszy. Krótkie polecenia wykonują zawsze jedną funkcję, którą można wykonać także przy pomocy softkey. Następujące shortcuts znajdują się do dyspozycji:

CTRL+S:

wybór pliku (patrz także "Wybierać napędy, foldery i pliki" na stronie 130)

CTRL+N:

start dialogu, dla utworzenia nowego pliku/nowego katalogu (patrz także "Założenie nowego pliku (tylko na dysku TNC:\ możliwe)" na stronie 133)

CTRL+C:

start dialogu, dla kopiowania wybranych plików/katalogów (patrz także "Kopiować pojedyńczy plik" na stronie 134)

CTRL+R:

start dialogu, dla zmiany nazwy wybranych plików/katalogów (patrz także "Zmiana nazwy pliku" na stronie 141)

- Klawisz DEL: start dialogu, dla usuwania wybranych plików/katalogów (patrz także "Plik skasować" na stronie 138)
- CTRL+O:

Otworz-z-dialog rozpocząć (patrz także "Wybór programów smarT.NC" na stronie 132)

CTRL+W:

przełączenie podziału ekranu (patrz także "Przesyłanie danych do/od zewnętrznego nośnika danych" na stronie 152)

CTRL+E:

wyświetlanie funkcji dla dopasowania menedżera plików (patrz także "Dopasowanie zarządzania plikami" na stronie 143)

CTRL+M:

podłączenie urządzenia USB (patrz także "USB-urządzenia w TNC (FCL 2-funkcja)" na stronie 155)

CTRL+K:

odłączenie urządzenia USB (patrz także "USB-urządzenia w TNC (FCL 2-funkcja)" na stronie 155)

- Shift+klawisz ze strzałką w górę lub w dół: zaznaczenie kilku plików lub katalogów (patrz także "Pliki zaznaczyć" na stronie 139)
- Klawisz ESC: przerwanie funkcji

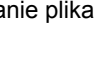
#### Archiwizowanie plików

Przy pomocy funkcji archiwizowania TNC można zachować pliki oraz foldery w archiwum ZIP. Archiwa ZIP można otwierać zewnętrznie w standardowo nabywalnych w handlu programach.

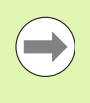

TNC pakuje wszystkie zaznaczone pliki oraz foldery do wymaganego archiwum ZIP. Specyficzne dla TNC pliki (np. programy z dialogiem tekstem otwartym) TNC pakuje przy tym w formacie ASCII, tak iż można je otworzyć zewnętrznie w edytorze ASCII

Proszę postąpić przy archiwizowaniu w następujący sposób

Zaznaczyć po prawej stronie ekranu pliki oraz foldery, które chcemy archiwizować

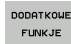

Wybrać dodatkowe funkcje: softkey DODATK. FUNK. nacisnąć

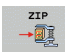

- Generować archiwum: softkey ZIP nacisnąć, TNC wyświetla okno dla zapisu nazwy archiwum
- 🖌 ок
- Zapisać żądaną nazwę archiwum
- Z softkey OK potwierdzić: TNC wyświetla okno dla wyboru foldera, w którym chcemy zachować archiwum
- Wybrać żądany folder, z softkey OK potwierdzić

Jeśli sterowanie jest włączone do sieci firmowej i opatrzone prawami zapisu, to można zachować archiwum bezpośrednio na napędzie sieciowym.

Poprzez shortcut CTRL+Q można już zaznaczone pliki bezpośrednio archiwizować.

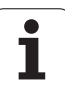

#### Ekstrakcja plików z archiwum

Proszę postąpić przy ekstrakcji w następujący sposób

Zaznaczyć po prawej stronie ekranu pliki ZIP, które chcemy poddać ekstrakcji

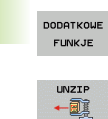

▶ Wybrać dodatkowe funkcje: softkey DODATK. FUNK. nacisnąć

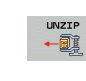

Ekstrakcja wybranego archiwum: softkey UNZIP nacisnąć, TNC wyświetla okno dla wyboru foldera docelowego

- Wybrać wymagany folder docelowy
- Z softkey OK potwierdzić: TNC wykonuje ekstrakcję archiwum

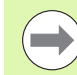

🖌 ок

TNC dokonuje ekstrakcji plików zawsze w odniesieniu do wybranego foldera docelowego. Jeśli archiwum zawiera foldery, to TNC odkłada je jako podfoldery.

Poprzez shortcut CTRL+T można już zaznaczony plik ZIP bezpośrednio dekompresować.

#### Dodatkowe narzędzia dla zarządzania zewnętrznymi typami plików

Przy pomocy tych dodatkowych narzędzi można wyświetlać lub edytować różne, utworzone zewnętrznie typy plików na TNC.

| Rodzaje plików                                                                                   | Opis                                                 |
|--------------------------------------------------------------------------------------------------|------------------------------------------------------|
| Pliki PDF (pdf)<br>tabele Excel (xls, csv)<br>pliki internetowe (htm, html)<br>ZIP-archiwa (zip) | Strona 147<br>Strona 148<br>Strona 148<br>Strona 149 |
| Pliki tekstowe (ASCII-pliki, np. txt, ini)                                                       | Strona 150                                           |
| Pliki grafiki (bmp, gif, jpg, png)                                                               | Strona 151                                           |

Jeśli dokonujemy przesyłania plików z PC do sterowania za pomocą TNCremoNT, to należy zapisać rozszerzenia nazwy plików pdf, xls, zip, bmp gif, jpg oraz png na liście przesyłanych w układzie dwójkowym typów plików (punkt menu >Narzędzia >Konfiguracja >Tryb w TNCremoNT).

#### Wyświetlanie plików PDF

Aby otworzyć pliki PDF bezpośrednio na TNC, należy:

Wywołanie menedżera plików

PGM MGT

ENT

- Wybrać folder, w którym zapisany jest plik PDF
- Proszę przesunąć jasne tło na plik PDF
- Nacisnąć klawisz ENT: TNC otwiera plik PDF przy pomocy narzędzia PDF podglądacz we własnej aplikacji

Przy pomocy kombinacji klawiszy ALT+TAB można przełączyć w każdym momencie z powrotem na ekran TNC i plik PDF zostawić otwartym. Alternatywnie można kliknięciem klawisza myszy na odpowiedni symbol na pasku zadań przejść z powrotem na ekran TNC.

Jeśli wskaźnik myszy zostanie zatrzymany na jednym z przycisków, to zostaje wyświetlany krótki tekst wskazówki do funkcji danego przycisku. Dalsze informacje dla obsługi **PDF podglądacza** znajdują się pod **Pomoc**.

#### Aby zamknąć PDF poglądacz należy:

- wybrać maszką punkt menu Plik
- Punkt menu Zamknąć wybrać: TNC powraca do menedżera plików

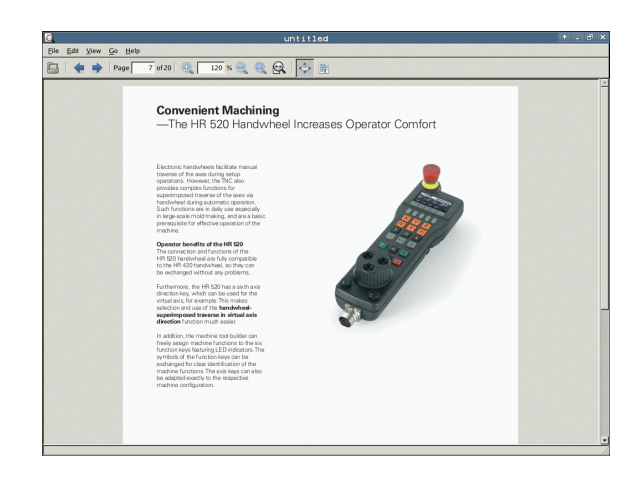

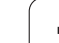

#### Wyświetlanie i edycja plików Exel

Aby otworzyć i edytować pliki Excel o rozszerzeniu xls lub csv bezpośrednio na TNC należy:

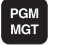

ENT

3.4 Praca z zarządzanie<mark>m</mark> plikam

- Wywołanie menedżera plików
- Wybrać folder, w którym zapisany jest plik Excel
- Proszę przesunąć jasne tło na plik Excel
- Nacisnąć klawisz ENT: TNC otwiera plik Excel przy pomocy narzędzia Gnumeric we własnej aplikacji

Przy pomocy kombinacji klawiszy ALT+TAB można przełączyć w każdym momencie z powrotem na ekran TNC i plik Excel zostawić otwartym. Alternatywnie można kliknięciem klawisza myszy na odpowiedni symbol na pasku zadań przejść z powrotem na ekran TNC.

Jeśli wskaźnik myszy zostanie zatrzymany na jednym z przycisków, to zostaje wyświetlany krótki tekst wskazówki do funkcji danego przycisku. Dalsze informacje dla obsługi **Gnumeric** znajdują się pod **Pomoc**.

Aby zamknąć Gnumeric należy:

- wybrać maszką punkt menu Plik
- Punkt menu Quit wybrać: TNC powraca do menedżera plików

#### Wyświetlanie plików internetowych

Aby otworzyć pliki internetowe o rozszerzeniu htm lub html bezpośrednio na TNC należy:

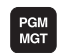

- Wywołanie menedżera plików
- Wybrać folder, w którym zapisany jest plik internetowy
- Proszę przesunąć jasne tło na plik internetowy

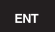

Nacisnąć klawisz ENT: TNC otwiera plik internetowy przy pomocy narzędzia Mozilla Firefox we własnej aplikacji

Przy pomocy kombinacji klawiszy ALT+TAB można przełączyć w każdym momencie z powrotem na ekran TNC i plik PDF zostawić otwartym. Alternatywnie można kliknięciem klawisza myszy na odpowiedni symbol na pasku zadań przejść z powrotem na ekran TNC.

Jeśli wskaźnik myszy zostanie zatrzymany na jednym z przycisków, to zostaje wyświetlany krótki tekst wskazówki do funkcji danego przycisku. Dalsze informacje dla obsługi **Mozilla Firefox** znajdują się pod **Pomoc**.

#### Aby zamknąć Mozilla Firefox należy:

- wybrać myszką punkt menu Plik
- Punkt menu Quit wybrać: TNC powraca do menedżera plików

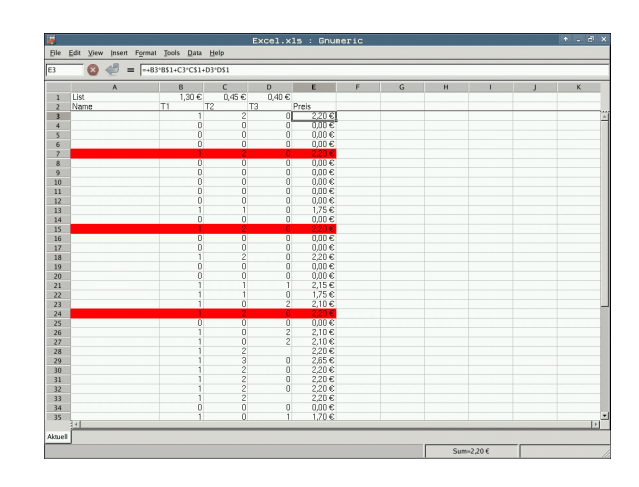

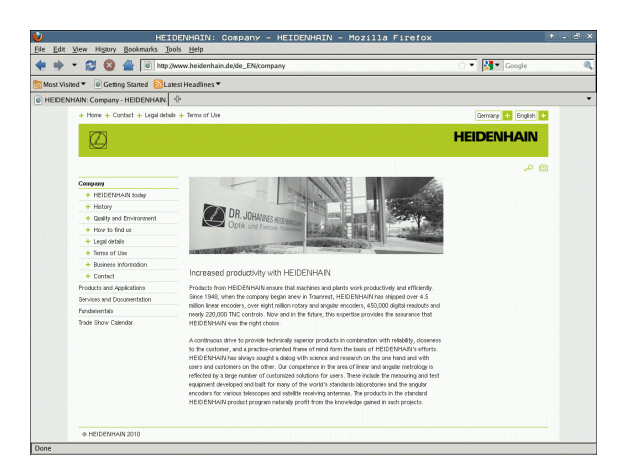

#### Praca z archiwami ZIP

Aby otworzyć archiwa ZIP o rozszerzeniu zip bezpośrednio na TNC, należy:

- PGM MGT
- Wywołanie menedżera plików
- Wybrać folder, w którym zapisany jest plik Archiwum
- Proszę przesunąć jasne tło na plik Archiwum
- ENT
- Nacisnąć klawisz ENT: TNC otwiera plik Archiwum przy pomocy narzędzia Xarchiver we własnej aplikacji

Przy pomocy kombinacji klawiszy ALT+TAB można przełączyć w każdym momencie z powrotem na ekran TNC i plik Archiwum zostawić otwartym. Alternatywnie można kliknięciem klawisza myszy na odpowiedni symbol na pasku zadań przejść z powrotem na ekran TNC.

Jeśli wskaźnik myszy zostanie zatrzymany na jednym z przycisków, to zostaje wyświetlany krótki tekst wskazówki do funkcji danego przycisku. Dalsze informacje dla obsługi **Xarchiver** znajdują się pod **Pomoc**.

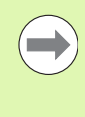

Należy uwzględnić, iż TNC przy pakowaniu i rozpakowywaniu programów NC i tabeli NC nie przeprowadza konwersowania z układu dwójkowego na ASCII lub odwrotnie. Przy przesyłaniu na sterowania TNC z innymi wersjami software, takie pliki mogą nie być odczytywane przez TNC.

#### Aby zamknąć Xarchiver należy:

- Wybrać przy pomocy myszy punkt menu Archiwum
- Punkt menu Zamknąć wybrać: TNC powraca do menedżera plików

| l <u>k</u>          |                                                                                                    | FKPROG.     | ZIP -   | Xar | chive    | r 0.5.2    |        |           | - L • L | e > |
|---------------------|----------------------------------------------------------------------------------------------------|-------------|---------|-----|----------|------------|--------|-----------|---------|-----|
| Archive Action Help |                                                                                                    |             |         |     |          |            |        |           |         |     |
| 😬 🔛 i 🔶 🛧 🍁 :       | 🔺 i 🐚 🤫 i 🚳                                                                                                    | )           |         |     |          |            |        |           |         |     |
| Location:           |                                                                                                    |             |         |     |          |            |        |           |         |     |
| Archive tree        | Filename                                                                                                    | Permissions | Version | os  | Original | Compressed | Method | Date      | Time    | 1   |
|                     | fex2.h                                                                                                    | -rw-a       | 2.0     | fat | 703      | 324        | defX   | 10-Mar-97 | 07:05   |     |
|                     | FK-SL-KOMBLH                                                                                                    | -rw-a       | 2.0     | fat | 2268     | 744        | defX   | 16-May-01 | 13:50   |     |
|                     | to mus.c                                                                                                    | -rw-a       | 2.0     | fat | 2643     | 1012       | defX   | 6-Apr-99  | 16:31   | -   |
|                     | the the the text of the text of text of text of te | -rw-a       | 2.0     | fat | 605869   | 94167      | defX   | S-Mar-99  | 10:55   |     |
|                     | 📄 ik.h                                                                                                    | -rw-a       | 2.0     | fat | 559265   | 83261      | defX   | 5-Mar-99  | 10:41   |     |
|                     | FKS.H                                                                                                    | -rw-a       | 2.0     | fat | 655      | 309        | defX   | 16-May-01 | 13:50   |     |
|                     | FK4.H                                                                                                    | -rw-a       | 2.0     | fat | 948      | 394        | defX   | 16-May-01 | 13:50   |     |
|                     | FK3.H                                                                                                    | -rw-a       | 2.0     | fat | 449      | 241        | defX   | 16-May-01 | 13:50   |     |
|                     | FK1H                                                                                                    | -rw-a       | 2.0     | fat | 348      | 189        | defX   | 18-Sep-03 | 13:39   |     |
|                     | farresa.h                                                                                                    | -rw-a       | 2.0     | fat | 266      | 169        | defX   | 16-May-01 | 13:50   |     |
|                     | country.h                                                                                                    | -rw-a       | 2.0     | fat | 509      | 252        | defX   | 16-May-01 | 13:50   |     |
|                     | bsplk1.h                                                                                                    | -rw-a       | 2.0     | fat | 383      | 239        | defX   | 16-May-01 | 13:50   |     |
|                     | bri.h                                                                                                    | -rw-a       | 2.0     | fat | 538      | 261        | defX   | 27-Apr-01 | 10:36   |     |
|                     | apprict.h                                                                                                    | -rw-a       | 2.0     | fat | 601      | 325        | defX   | 13-Jun-97 | 13:06   |     |
|                     | appr2.h                                                                                                    | -rw-a       | 2.0     | fat | 600      | 327        | defX   | 30-Jul-99 | 08:49   |     |
|                     | ANKER.H                                                                                                    | -rw-a       | 2.0     | fat | 580      | 310        | defX   | 16-May-01 | 13:50   |     |
|                     | ANKER2 H                                                                                                    | -04-2       | 2.0     | fat | 1253     | 603        | defx   | 16-Max-01 | 13:50   |     |

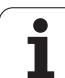

#### Wyświetlanie i edycja plików tekstowych

Aby otworzyć i edytować pliki tekstowe (pliki ASCII, np. z rozszerzeniem **txt** lub **ini**), należy:

PGM MGT

ENT

- Wywołanie menedżera plików
- Wybrać napęd oraz folder, w którym zapisany jest plik tekstowy
- Proszę przesunąć jasne tło na plik tekstowy
- Nacisnąć klawisz ENT: TNC pokazuje okno dla wyboru wymaganego edytora
- Klawisz ENT nacisnąć aby wybrać Mousepadaplikację. Alternatywnie można otwierać pliki TXT przy pomocy wewnętrznego edytora tekstowego TNC
- TNC otwiera plik tekstowy przy pomocy narzędzia Mousepad we własnej aplikacji

Jeśli otwieramy plik H lub I na zewnętrznym napędzie i za pomocą **Mousepad** zapisujemy na napędzie TNC, nie następuje automatyczne przekształcanie programów na wewnętrzny format sterowania. Tak zapisane programy nie można otwierać przy pomocy edytora TNC ani je odpracowywać.

Przy pomocy kombinacji klawiszy ALT+TAB można przełączyć w każdym momencie z powrotem na ekran TNC i plik tekstowy zostawić otwartym. Alternatywnie można kliknięciem klawisza myszy na odpowiedni symbol na pasku zadań przejść z powrotem na ekran TNC.

W obrębie Mousepad dostępne są znane z Windows klawisze skrótów, przy pomocy których można szybko edytować teksty (STRG+C, STRG+V,...).

Aby zamknąć Mousepad należy:

- wybrać myszką punkt menu Plik
- Punkt menu Zamknąć wybrać: TNC powraca do menedżera plików

# Interface and the search of the search of

#### Wyświetlanie plików grafiki

Aby otworzyć bezpośrednio na TNC pliki grafiki z rozszerzeniem pliku bmp, gif, jpg lub png, należy:

PGM MGT

ENT

- Wywołanie menedżera plików
- Wybrać folder, w którym zapisany jest plik grafiki
- Proszę przesunąć jasne tło na plik grafiki
- Nacisnąć klawisz ENT: TNC otwiera plik grafiki przy pomocy narzędzia ristretto we własnej aplikacji

Przy pomocy kombinacji klawiszy ALT+TAB można przełączyć w każdym momencie z powrotem na ekran TNC i plik grafiki zostawić otwartym. Alternatywnie można kliknięciem klawisza myszy na odpowiedni symbol na pasku zadań przejść z powrotem na ekran TNC.

Dalsze informacje dla obsługi ristretto znajdują się pod Pomoc.

Aby zamknąć ristretto należy:

wybrać myszką punkt menu Plik

Punkt menu Zamknąć wybrać: TNC powraca do menedżera plików

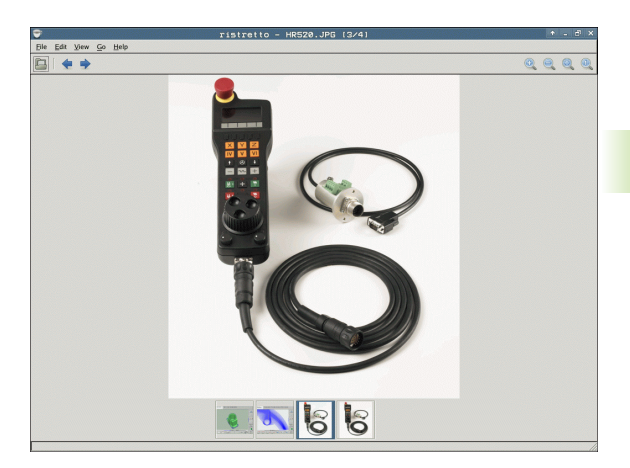

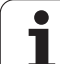

# Przesyłanie danych do/od zewnętrznego nośnika danych

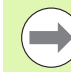

Przed przetransferowaniem danych do zewnętrznego nośnika danych, musi zostać przygotowany interfejs danych (patrz "Przygotowanie interfejsów danych" na stronie 675).

Jeżeli dane zostają przesyłane przez szeregowy interfejs, to w zależności od używanego programu dla transmisji danych mogą pojawić się problemy, które można wyeliminować poprzez powtórne przesyłanie.

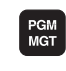

Wywołanie menedżera plików

Wybrać okno monitora dla przesyłania danych: softkey OKNO nacisnąć. TNC ukazuje na lewej połowie ekranu wszystkie pliki aktualnego katalogu a na prawej połowie ekranu wszystkie pliki, zapisane w katalogu systemowym TNC:\

Proszę używać klawiszy ze strzałką, aby przesunąć jasne tło na plik, który chcemy przesłać:

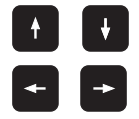

porusza jasne tło w oknie do góry i w dół

Przesuwa jasne tło od prawego okna do lewego i odwrotnie

Jeśli chcemy kopiować od TNC do zewnętrznego nośnika danych, to proszę przesunąć jasne tło w lewym oknie na plik, który ma być przesyłany.

| Praca<br>reczna  | Mened       | żer     | pli      | kó₩        | ,           |              |        |       |                      |
|------------------|-------------|---------|----------|------------|-------------|--------------|--------|-------|----------------------|
| 17000.H          |             |         |          | <b></b>    |             |              |        |       | -                    |
| TNC:\DUMPPGM\*   | .*          |         |          | = TNC :    | N#.#        |              |        |       | M                    |
| Nazwa plik       |             | Тур •   | Wi       | Nazwa      | a plik      |              | Тур •  | ui ^  |                      |
| B 8828588428     |             | H       | 484      | DEM        | D           |              |        | <     |                      |
| B 0020505420     |             |         | 40.      | dum        | opgm        |              |        | <     |                      |
| B 0020500420115  |             |         | 40.      | ()scr      | eendumps    |              |        | <     | s 🗌                  |
| B 0020500421     |             |         | 41.      | Ser        | vice        |              |        | <     | <u></u>              |
| B 002030842185   |             |         | 11       | 🗀 sma:     | TNC         |              |        | <     |                      |
| 0020508422       |             |         | 41.      | <u>sys</u> | tem         |              |        | <     |                      |
| 002050842285     |             |         | 41.      | C) the     | guide       |              |        | <     | TA                   |
| 0024807601       |             |         | 1        | CVR        | EPORT       |              | A      | 1     |                      |
| E 00201/901/     |             |         | 1        | LOG        | воок        |              | A      | 9     | 8                    |
| 191              |             | н       | - 1      |            | ES_2        |              | CDT    | 11    |                      |
| 1639             |             | н       | 104      |            | ES_GB       |              | CDT    | 11    |                      |
| B 17000          |             | н       | 2        | B SMD      | г           |              | н      |       | 「二日」                 |
| 17002            |             | н       | <u> </u> | SMD:       | I           |              | I      |       | 6. 8                 |
| 17011            |             | н       |          |            | SET         |              | PR     | 6     | Doole and the second |
| 1E               |             | н       | 5        | PRE:       | SET2        |              | PR     | 6     | -                    |
| 曲 1F             |             | н       | E        | PRE        | BETS        |              | PR     | 6     | 5100%                |
| 1GB              |             | н       | 21       | TOO        |             |              | T      | 29    | (en 1                |
| 1I 1I            |             | н       | - 4      | DAFC       | -           |              | TAB    | 3     | OFF 0                |
| 1NL              |             | н       | - 4      | Птмо       | т           |              | TOR    | 1     |                      |
| 15               |             | н       | E        | TMO        |             |              | TOB    | - î   | s 🗆 🦲                |
| 3507             |             | н       | 1:       |            | T_00        |              | TOR    | 5.    |                      |
| 1 25071          |             | н       |          |            |             |              |        |       |                      |
| 91 Objekty / 448 | 76,1K8yte / | 184,868 | yte w    | 24 Ob      | jekty / 108 | 8KByte / 184 | ,768yt | e 401 |                      |
| STRONA ST        |             |         | ETYK     | IETA       | ZM. NAZWE   | OKNO         | SCIE   | ZKA   | K-EC                 |

Jeśli chcemy kopiować od zewnętrznego nośnika danych do TNC, to proszę przesunąć jasne tło w prawym oknie na plik, który ma być przesłany.

|                             | Wybór innego napędu lub katalogu: nacisnąć softkey<br>dla wyboru katalogu, TNC ukazuje wywoływane okno<br>Proszę wybrać w oknie przy pomocy klawiszy ze<br>strzałką i klawisza ENT żądany katalog |
|-----------------------------|----------------------------------------------------------------------------------------------------|
|                             | Przesyłanie pojedyńczego pliku: softkey<br>KOPIOWANIE nacisnąć lub                                                                                                    |
| ETYKIETA                    | Przesyłanie kilku plików: softkey ZAZNACZ nacisnąć<br>(na drugim pasku softkey, patrz "Pliki zaznaczyć",<br>strona 139)                                                                           |
| Przy pomocy<br>wyświetla ok | v softkey OK lub klawiszem ENT potwierdzić. TNC<br>no stanu, które informuje o postępie kopiowania lub                                                                                            |

Zakończyć przesyłanie danych: jasne pole przesunąć do lewego okna a potem nacisnąć softkey OKNO . TNC ukazuje znowu okno standardowe dla zarządzania plikami

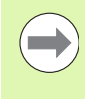

Aby przy podwójnej prezentacji okna pliku wybrać inny skoroszyt, należy nacisnąć softkey dla wyboru katalogu. Proszę wybrać w oknie przy pomocy klawiszy ze strzałką i klawisza ENT żądany skoroszyt

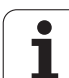

#### TNC w sieci

Dla podłączenia karty Ethernet do sieci, patrz "Ethernetinterfejs", strona 679.

Komunikaty o błędach podczas pracy w sieci protokołuje TNC patrz "Ethernet-interfejs", strona 679.

Jeśli TNC podłączona jest do sieci, znajduje się do 7 dodatkowych napędów w oknie folderów w dyspozycji (patrz rysunek). Wszystkie uprzednio opisane funkcje (wybór napędu, kopiowanie plików itd.) obowiązują także dla napędów sieciowych, o ile pozwolenie na dostęp do sieci na to pozwala.

#### Łączenie napędów sieci i rozwiązywanie takich połączeń.

PGM MGT

SIEC

- Wybrać zarządzanie plikami: klawisz PGM MGT nacisnąć, w razie konieczoności przy pomocy softkey OKNO tak wybrać podział monitora, jak to ukazano na ilustracji po prawej stronie u góry
- Zarządzanie napędami sieciowymi: nacisnąć softkey SIEC (drugi pasek softkey). TNC ukazuje w prawym oknie możliwe napędy sieciowe, do których posiadamy dostęp. Przy pomocy następnie opisanych softkeys ustala się połączenie dla każdego napędu

| Funkcja                                                                                                    | Softkey               |
|----------------------------------------------------------------------------------------------------|-----------------------|
| Utworzyć połączenie sieciowe, TNC zapisuje w szpalcie Mnt literę M, jeśli połączenie jest aktywne. Można połączyć do 7 dodatkowych napędów z TNC                | URZADZEN.<br>LACZ     |
| Zakończenie połączenia z siecią                                                                                                    | URZADZEN.<br>ODLACZ   |
| Połączenie z siecią utworzyć przy włączeniu TNC<br>automatycznie. TNC zapisuje do kolumny Auto<br>literę A, jeśli połączenie zostaje stworzone<br>automatycznie | AUTOM.<br>LRCZ        |
| Połączenia z siecią nie tworzyć automatycznie<br>przy włączeniu TNC                                                                                             | NIE<br>Autom.<br>Lacz |

Proces tworzenia połączenia z siecią może potrwać dłuższy czas. TNC wyświetla potem po prawej stronie u góry na monitorze [READ DIR] . Maksymalna szybkość transmisji leży przy ok. 2 do 5 Mbit/s, w zależności od tego jaki plik przesyłamy i jakie jest obciążenie sieci.

| Manual<br>operation                                                                                                    | Pro<br>Fil                | grammi<br>e name             | ng anc<br>= <mark>1700</mark> | d edi<br>00.H                 | ting                                             |                                                          | I   |
|----------------------------------------------------------------------------------------------------|---------------------------|------------------------------|-------------------------------|-------------------------------|--------------------------------------------------|----------------------------------------------------------|-----|
| C:N<br>GG:N<br>GG:N<br>GG:H:N<br>GG:H:N<br>GG:H:N<br>GG:H:N<br>GG:N<br>GG:N |                           | TNC: NDUMP                   | PGM\*.*<br>10<br>.BAK<br>.CDT | Bytes S<br>331<br>11062       | tatus Date<br>05-10-20<br>27-04-20               | I≇⊓e<br>04 12:26:31<br>05 07:53:40                       | M P |
|                                                                                                    |                           | NEU<br>NEU<br>NULLTAB<br>Cap | .CDT<br>.D<br>.D<br>.dxf      | 4768<br>1276<br>856<br>1706K  | 27-04-20<br>18-04-20<br>1 18-04-20<br>24-08-20   | 05 07:53:42<br>06 13:13:52<br>06 13:11:30<br>05 08:01:46 |     |
|                                                                                                    | 3M<br>40                  | deu01<br>wzpl<br>1<br>1639   | .d×f<br>.d×f<br>.H<br>.H      | 182K<br>22611<br>636<br>7832K | 20-10-20<br>18-01-20<br>+ 27-04-20<br>+ 12-07-20 | 05 15:12:26<br>01 10:37:38<br>05 07:53:28<br>05 10:00:45 |     |
| PENDE     SCHULI     SmarTi     C tncsu     C zyklei                                                                                                    | _N<br>E<br>VC<br>ide<br>n | 17000<br>74 file(:           | .H                            | 1694 S<br>kbyte vac           | E + 29-05-20                                     | 88 14:34:32                                              |     |
| PAGE                                                                                                    | PAGE                      | DELETE                       | TAG                           | RENAME<br>ABC = XY            | z                                                | MORE<br>FUNCTIONS                                        | END |

#### USB-urządzenia w TNC (FCL 2-funkcja)

Szczególnie prostym jest zabezpieczanie danych przy pomocy urządzeń USB lub ich transmisja do TNC. TNC wspomaga następujące blokowe urządzenia USB:

- Napędy dyskietek z systemem plików FAT/VFAT
- Sticki pamięci z systemem plików FAT/VFAT
- Dyski twarde z systemem plików FAT/VFAT
- Napędy CD-ROM z systemem plików Joliet (ISO9660)

Takie urządzenia USB TNC rozpoznaje automatycznie przy podłączeniu. Urządzenia USB z innymi systemami plików (np. NTFS) TNC nie wspomaga. TNC wydaje przy podłączeniu komunikat o błędach USB: TNC nie obsługuje urządzenia .

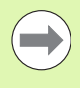

TNC wydaje komunikat o błędach USB: TNC nie obsługuje urządzenia także wówczas, jeśli podłączymy koncentrator USB. W tym przypadku należy po prostu pokwitować meldunek klawiszem CE.

Zasadniczo wszystkie urządzenia USB z wyżej wymienionymi systemami plików powinny być podłączalne do TNC. Jeśli miałyby pojawić się problemy, proszę zwrócić się do firmy HEIDENHAIN.

W zarządzaniu plikami operator widzi urządzenia USB jako oddzielny napęd w strukturze drzewa folderów, tak iż opisane powyżej funkcje dla zarządzania plikami można odpowiednio wykorzystywać.

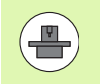

Producent maszyn może nadawać urządzeniom USB określone nazwy. Proszę uwzględnić informacje w instrukcji obsługi maszyny!

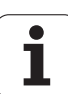

Aby usunąć z systemu urządzenie USB, należy postąpić w następujący sposób:

PGM MGT

¥

 $\triangleright$ 

SIEC

- Wybrać zarządzanie plikami: klawisz PGM MGT nacisnąć
- Przy pomocy klawisza ze strzałką wybrać lewe okno
- Klawiszem ze strzałką przejść na odłączane urządzenie USB
- Pasek klawiszy programowalnych (soft key) dalej przełączać
- Wybrać dodatkowe funkcje
- Wybrać funkcję dla usuwania urządzeń USB: TNC usuwa urządzenia USB z drzewa katalogów
- Menedżera plików zakończyć

Na odwrót można ponownie dołączyć uprzednio usunięte urządzenie USB, naciskając następujące softkey:

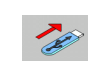

 Wybrać funkcję dla ponownego dołączenia urządzenia USB

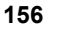

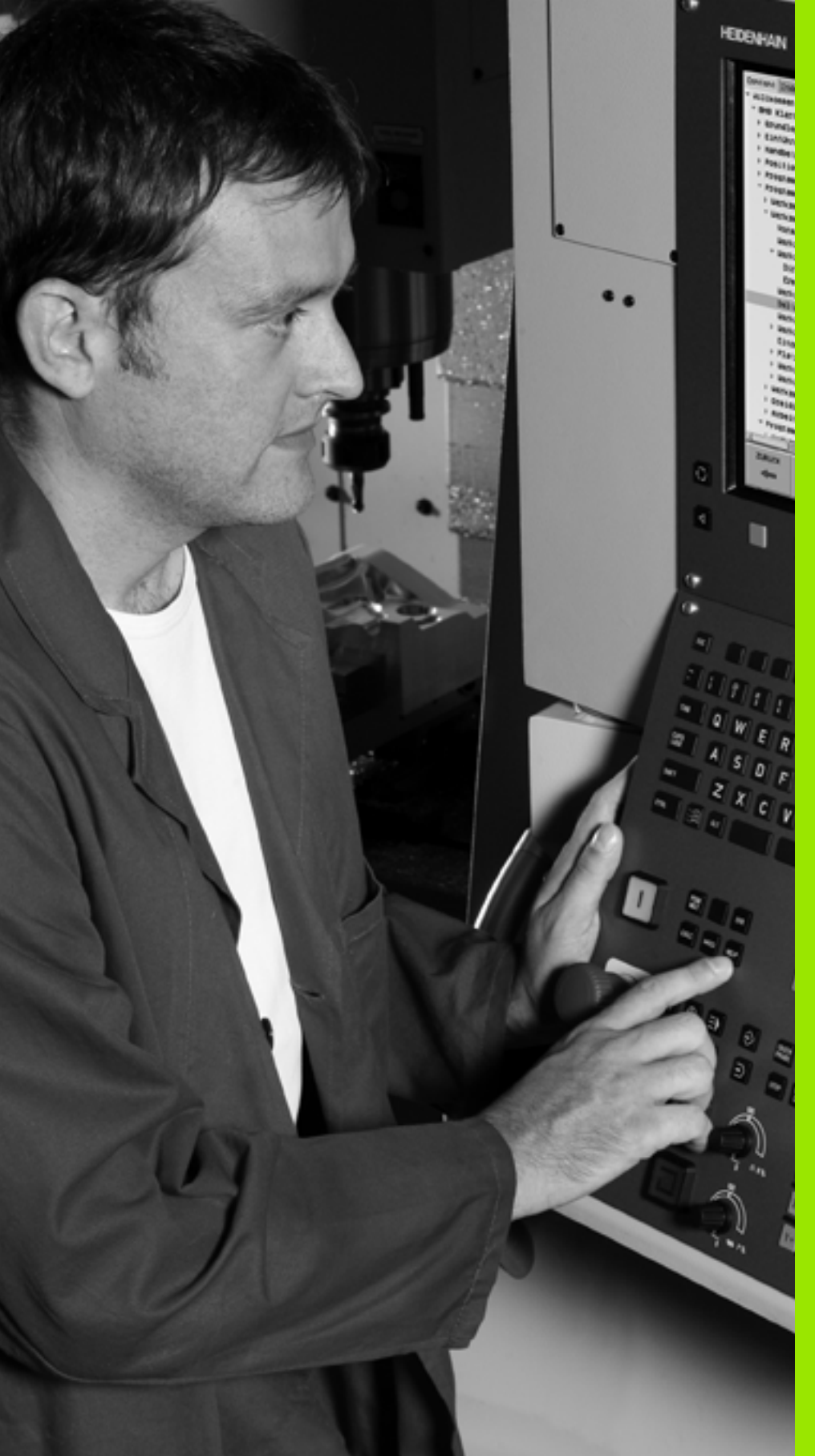

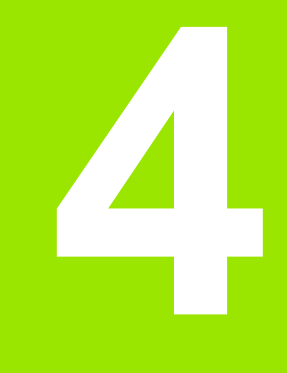

Programowanie: pomoce dla programowania

## 4.1 Wprowadzanie komentarzy

#### Zastosowanie

Każdy blok w programie obróbki może być opatrzony komentarzem, aby objaśnić kolejne kroki programu lub dodać praktyczne uwagi.

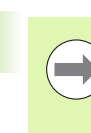

Jeśli TNC nie może wyświetlać komentarza w całości na ekranie, to pojawia się znak >> na ekranie.

Ostatni znak w wierszu komentarza nie może być znakiem (~).

Istnieją trzy możliwości, wprowadzenia komentarza:

#### Komentarz w czasie wprowadzania programu

- Wprowadzić dane dla wiersza programu, potem ";" (średnik) na klawiaturze nacisnąć – TNC ukazuje pytanie Komentarz?
- Wprowadzić komentarz i zakończyć blok przy pomocy klawisza END

#### Wstawić później komentarz

- Wybrać blok, do którego ma być dołączony komentarz
- Przy pomocy klawisza ze strzałką w prawo wybrać ostatnie słowo w bloku: na końcu bloku pojawia się średnik i TNC ukazuje pytanie Komentarz?
- Wprowadzić komentarz i zakończyć blok przy pomocy klawisza END

#### Komentarz w jego własnym bloku

- Wybrać wiersz, za którym ma być wprowadzony komentarz
- Dialog programowania otworzyć przy pomocy klawisza ";" (średnik) na tastaturze Alpha
- Wprowadzić komentarz i zakończyć blok przy pomocy klawisza END

| Praca<br>reczna Program wpr. do pamięci i edycja<br>Komentarz?                   |                       |
|----------------------------------------------------------------------------------|-----------------------|
| 8 FL PR+22.5 PA+0 RL F750<br>9 FC DR+ R22.5 CLSD+ CCX+0 CCY+0<br>10 FCT DR- R50  | M                     |
| 11 FL X+2 Y+55 LEN16 HN+90<br>+12 FAVY COMMENT<br>12 FSELECT2                    | s 📘                   |
| 13 FL LEN23 HN+0<br>14 FC DR- R65 CCY+0<br>15 FSELECT2                           | ™ <u>∩</u> → <u>∏</u> |
| 16 FCT UK+ R30<br>17 FCT Y+0 DR- R5 CCX+70 CCY+0<br>18 FSELECT1                  | s 🕂 🕂                 |
| 19 FCT DR- R5 CCX+70 CCY+0<br>20 FCT DR+ R30<br>21 FCT Y-55 DR- R65 CCX-10 CCY+0 | S100%                 |
| 22 FSELECT3<br>23 FL LEN55 AN+180<br>24 FC DR+ R20 CCA+90 CCY-72                 | s 🔒 🗕                 |
| POCZATEK KONIEC OSTATNIE SLONO                                                   |                       |

## Funkcje przy edycji komentarza

| Funkcja                                                                   | Softkey           |
|---------------------------------------------------------------------------|-------------------|
| Skok do początku komentarza                                               | POCZATEK          |
| Skok do końca komentarza                                                  | KONIEC            |
| Skok do początku słowa. Słowa należy oddzielić<br>pustym znakiem (spacja) | OSTATNIE<br>SŁOWO |
| Skok do końca słowa. Słowa należy oddzielić<br>pustym znakiem (spacja)    | NASTEPNE<br>SLOHO |
| Przełączanie między trybem wstawiania i<br>nadpisywania                   | NADPISZ           |

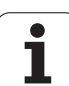

## 4.2 Segmentować programy

#### Definicja, możliwości zastosowania

TNC daje możliwość, komentowania programów obróbki za pomocą bloków segmentowania. Bloki segmentowania to krótkie teksty (max. 37 znaków), które należy rozumieć jako komentarze lub teksty tytułowe dla następujących po nich wierszy programu.

Długie i kompleksowe programy można poprzez odpowiednie bloki segmentowania ksztatować bardziej poglądowo i zrozumiale.

A to ułatwia szczególnie późniejsze zmiany w programie. Bloki segmentowania można wstawiać w dowolnym miejscu w programie obróbki. Można je dodatkowo przedstawić we własnym oknie jak również dokonać ich opracowania lub uzupełnienia.

Włączone punkty segmentowania zostają zarządzane przez TNC w oddzielnym pliku (końcówka .SEC.DEP). W ten sposób zwiększa się szybkość nawigacji w oknie segmentacji.

# Ukazać okno segmentowania/aktywne okno zmienić

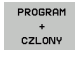

4.2 Segmentow<mark>ać</mark> programy

Wyświetlić okno segmentowania: podział monitora PROGRAM + SEGMENT wybrać

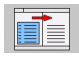

Zmienić aktywne okno: softkey "zmienić okno" nacisnąć

# Zdanie segmentowania wstawić do okna programu (po lewej stronie)

Wybrać żądany wiersz, za którym ma być wstawiony blok segmentowania

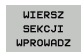

- Softkey WSTAW SEGMENTOWANIE lub klawisz \* na ASCII-klawiaturze nacisnąć
- Wprowadzić tekst segmentowania przy pomocy klawiatury Alpha
- W razie konieczności zmienić zakres segmentowania poprzez softkey

#### Wybierać bloki w oknie segmentowania

Jeżeli wykonuje się skoki w oknie segmentowania od bloku do bloku, TNC prowadzi wyświetlanie tych bloków w oknie programu. W ten sposób można z pomocą kilku kroków przeskakiwać duże części programu

| eczna                                                                                                    | Program w                                                                                                    | pr. | . do                                                                           | o pami@                                                                                                    | ≩ci i                    | edy      | cja |    |
|----------------------------------------------------------------------------------------------------|----------------------------------------------------------------------------------------------------|-----|--------------------------------------------------------------------------------|----------------------------------------------------------------------------------------------------|--------------------------|----------|-----|----|
| 0         BECIN Perf L1           2         BLK FORM 0.1           2         BLK FORM 0.1           2         BLK FORM 0.1           2         BLK FORM 0.1           2         BLK FORM 0.1           2         BLK FORM 0.1           2         BLK FORM 0.1           2         BLK FORM 0.1           2         BLK FORM 0.1           2         BLK FORM 0.1           2         PLA FORM 0.1           2         PLA FORM 0.1           2         PLA FORM 0.1           2         PLA FORM 0.1           02211-10         PLA FORM 0.1           02211-10         PLA FORM 0.1           02201-10         PLA FORM 0.1           02201-10         PLA FORM 0.1           02201-10         PLA FORM 0.1           02201-10         PLA FORM 0.1           02201-10         PLA FORM 0.1           02201-10         PLA FORM 0.1           02201-10         PLA FORM 0.1           02202-10         PLA FORM 0.1           02202-10         PLA FORM 0.1           02202-10         PLA FORM 0.1           02202-10         PLA FORM 0.1           02202-10         P | D HH<br>X X+0 V+0 Z-40<br>X+100 V+100 Z-40<br>X+100 V+100 Z-40<br>DEPATION CONTRACTOR<br>FREZ.HELM.GUINTU<br>FREZ.HELM.GUINTU<br>FREZ.HELM.GUINTU<br>FREZ.HELM.GUINTU<br>FREZ.HELM.GUINTU<br>FREZ.HELM.GUINTU<br>FREZ.HELM.GUINTU<br>HEPOLEZCOM<br>HUNDERSL<br>LEBOLGCS<br>POSLU FREZ.HELMENC<br>HEPOLEZCAN<br>LIEBOLGS<br>DUNULERSL<br>LIEBOLGS<br>LEBOLGS<br>LEBOLGS |     | BEGIN<br>- Mac<br>- Par<br>- Mil<br>- F<br>- Dri<br>- C<br>- P<br>- T<br>END P | Port IDB HM<br>hine hole pa<br>ameter defini<br>locket<br>Ungh out<br>li hole pati<br>hole pati<br>hole pati<br>apping<br>apping<br>of 108 HM | ttern ID<br>ition<br>ern | 27943KL1 |     |    |
|                                                                                                    | DNIEC STRONA                                                                                                    | STR |                                                                                | ZNAJDZ                                                                                                    |                          |          |     | Ì. |

## 4.3 Kalkulator

#### Obsługa

TNC dysponuje kalkulatorem z najważniejszymi funkcjami matematycznymi.

- Przy pomocy klawisza CALC wyświetlić kalkulator lub zakończyć funkcję kalkulatora
- Wybór funkcji arytmetycznych przez polecenia krótkie przy pomocy klawiatury alfanumerycznej. Krótkie polecenia są zaznaczone w kalkulatorze odpowiednim kolorem

| Funkcja arytmetyczna            | Krótkie polecenie (klawisz) |
|---------------------------------|-----------------------------|
| Dodawanie                       | +                           |
| Odejmowanie                     | -                           |
| Mnożenie                        | *                           |
| Dzielenie                       | :                           |
| Sinus                           | S                           |
| Cosinus                         | С                           |
| Tangens                         | Т                           |
| Arcus-sinus                     | AS                          |
| Arcus-cosinus                   | AC                          |
| Arcus-tangens                   | AT                          |
| Potęgowanie                     | ٨                           |
| Pierwiastek kwadratowy obliczyć | Q                           |
| Funkcja odwrotna                | 1                           |
| Rachnek w nawiasie              | ()                          |
| PI (3.14159265359)              | Р                           |
| Wyświetlić wynik                | =                           |

#### Praca reczna Program wpr. do pamięci i edycja Współrzędne ? BLK FORM 0.1 Z X+0 BLK FORM 0.2 X+100 TOOL CALL 1 Z S5000 L Z+100 R0 FMAX L X-20 Y+30 END PGM NEU MM 1 Z-40 Y+0 2 3 Y+100 Z+0 4 s RØ FMAX M3 5 6 ARC SIN s 🕂 🕂 5100% ] OFF ON » 🕂 🗖

#### Przejęcie obliczonej wartości do programu

- Przy pomocy klawiszy ze strzałką wybrać słowo, do którego ma zostać przejęta obliczona wartość
- Przy pomocy klawisza CALC wyświetlić kalkulator i przeprowadzić żądane obliczenie
- Nacisnąć klawisz "przejęcie pozycji rzeczywistej": TNC przejmuje tę wartość do aktywnego pola wprowadzenia i zamyka kalkulator

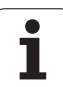

## 4.4 Grafika programowania

# Grafikę programowania prowadzić współbieżnie/nie prowadzić

W czasie zapisywania programu, TNC może wyświetlić zaprogramowany kontur przy pomocy 2D-grafiki kreskowej.

Przejść do podziału monitora Program po lewej i Grafika po prawej: klawisz SPLIT SCREEN i softkey PROGRAM + GRAFIKA nacisnąć

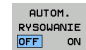

softkey AUT. RYSOWANIE na ON przełączyć. W czasie kiedy zostają wprowadzane wiersze programu, TNC pokazuje każdy programowany ruch po konturze w oknie grafiki po prawej stronie.

Jeśli TNC nie ma dalej prowadzić współbieżnie grafiki, proszę przełączyć softkey AUT. RYSOWANIE na OFF.

AUT. RYSOWANIE ON nie rysuje powtórzeń części programu.

# Utworzenie grafiki programowania dla istniejącego programu

Proszę wybrać przy pomocy klawiszy ze strzałką ten blok, do którego ma zostać wytworzona grafika lub proszę nacisnąć GOTO i wprowadzić żądany numer bloku bezpośrednio

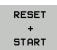

Generowanie grafiki: softkey RESET + START nacisnąć

#### Dalsze funkcje:

| Funkcja                                                                                                    | Softkey             |
|----------------------------------------------------------------------------------------------------|---------------------|
| Utworzenie pełnej grafiki programowania                                                                                   | RESET<br>+<br>START |
| Utworzenie grafiki programowania dla<br>poszczególnych wierszy                                                            | START<br>POJ. BLOK  |
| Wytworzyć kompletną grafikę programowania lub<br>po RESET + START uzupełnić                                               | START               |
| Zatrzymać grafikę programowania. Ten softkey<br>pojawia się tylko, podczas wytwarzania grafiki<br>programowania przez TNC | STOP                |
| Na nowo generować grafikę programowania, jeśli<br>na przykład z powodu przecinania się linii, zostały<br>one wymazane     | NOWE<br>RYSOUANIE   |

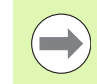

Grafika programowa nie przelicza funkcji nachylania, TNC wydaje w takich przypadkach komunikat o błędach.

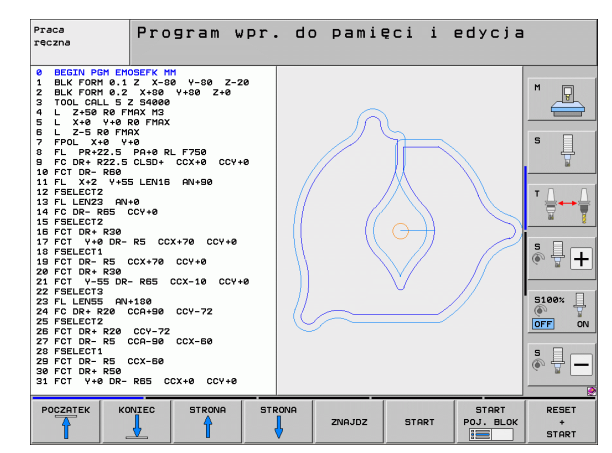

#### Wyświetlanie i wygaszanie numerów wierszy

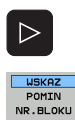

- Przełączyć paski z softkeys: patrz ilustracja
- Wvświetlić numery wierszy: softkey WYSWIETLIC MASKOWAC WIERSZ-NR na WYSWIETLIC ustawić
- Maskować numery wierszy: softkey WYSWIETLIC MASKOWAC WIERSZ-NR na MASKOWAC ustawić

#### Usunęcie grafiki

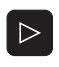

Przełączyć paski z softkeys: patrz ilustracja

- GRAFIKA USUN
- Usuwanie grafiki: softkey GRAFIKE USUN nacisnąć

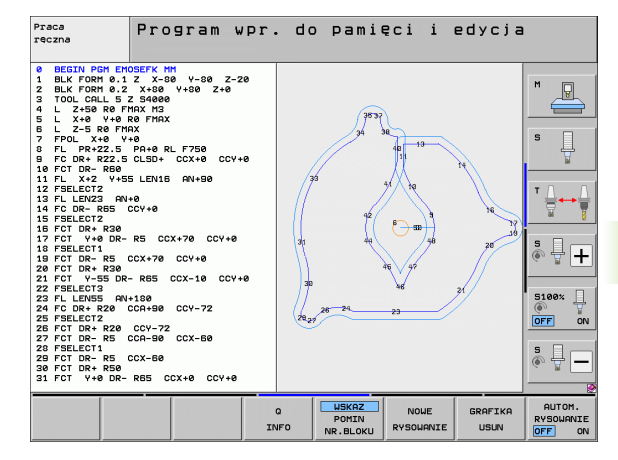

#### Powiększenie wycinka lub jego pomniejszenie

Pogląd dla grafiki można ustalać samodzielnie. Przy pomocy ramki możliwe jest wybieranie wycinka dla powiększenia lub pomniejszenia.

Wybrać pasek Softkey dla powiększenia/pomniejszenia wycinka (drugi pasek, patrz ilustracja)

Tym samym oddane są do dyspozycji następujące funkcje:

| Funkcja                                                                               | Softkey |   |
|---------------------------------------------------------------------------------------|---------|---|
| Ramki wyświetlić i przesunąć. Dla przesunięcia trzymać naciśniętym odpowiedni softkey | ŧ       | 4 |
|                                                                                       | ţ       | Î |
| Zmniejszyć ramki – dla zmniejszenia trzymać naciśniętym softkey                       |         |   |
| Powiększyć ramki – dla powiększenia softkey<br>trzymać naciśniętym                    |         |   |

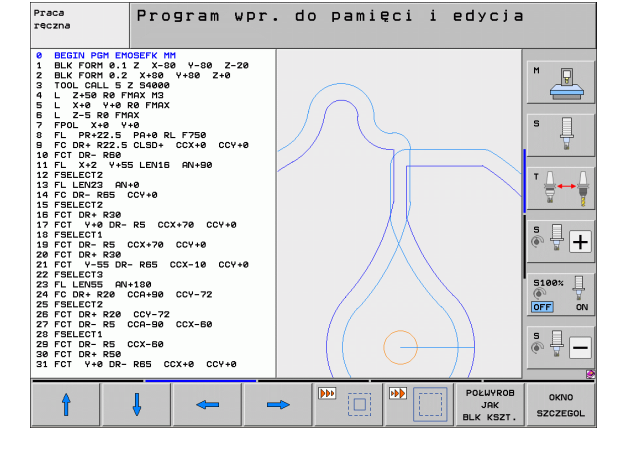

Program wpr. do pamięci i edycja

οκνο SZCZEGOL Przy pomocy softkey PÓŁWYRÓB WYCINEK przejąć wybrany fragment

Przy pomocy softkey PÓŁWYRÓB JAK BLK FORM odtwarza sie pierwotny wycinek.

## 4.5 3D-grafika liniowa (FCL2funkcja)

#### Zastosowanie

Przy pomocy trójwymiarowej grafiki liniowej można wyświetlać w TNC programowane drogi przemieszczenia trójwymiarowo. Aby móc szybko rozpoznawać szczegóły, oddano do dyspozycji wydajną funkcję zoom.

W szczególności zewnętrznie generowane programy można przy pomocy grafiki liniowej 3D sprawdzać odnośnie niezgodnościjeszcze przed obróbką,, aby uniknąć w ten sposób niepożądanych odznaczeń obróbki na przedmiocie. Takie odznaczenia obróbki pojawiają się na przykład wówczas, jeśli punkty były wydawane niewłaściwie przez postprocesor.

Aby szybciej móc wyśledzić miejsca z wadami, TNC zaznacza innym kolorem aktywny w lewym oknie wiersz w grafice liniowej 3D (ustawienie podstawowe: czerwony).

Grafiki liniowe 3D można wykorzystywać w trybie split-screen lub w trybie full-screen:

- Wyświetlić program z lewej i linie 3D z prawej: klawisz SPLIT SCREEN i softkey PROGRAM + 3D-LINIE nacisnąć
- Wyświetlić linie 3D na całym ekranie: klawisz SPLIT SCREEN i softkey 3D-LINIE nacisnąć

#### Funkcje grafiki liniowej 3D

| Funkcja                                                                                               | Softkey                      |
|----------------------------------------------------------------------------------------------------|------------------------------|
| Wyświetlanie i przesunięcie w górę ramek zoom.<br>Dla przesunięcia trzymać naciśniętym softkey        | î                            |
| Wyświetlanie i przesunięcie w dół ramek zoom.<br>Dla przesunięcia trzymać naciśniętym softkey         | ţ                            |
| Wyświetlanie i przesunięcie w lewo ramek zoom.<br>Dla przesunięcia trzymać naciśniętym softkey        | 4                            |
| Wyświetlanie i przesunięcie w prawo ramek<br>zoom. Dla przesunięcia trzymać naciśniętym<br>softkey    | \$                           |
| Powiększyć ramki – dla powiększenia softkey<br>trzymać naciśniętym                                    |                              |
| Zmniejszyć ramki – dla zmniejszenia trzymać<br>naciśniętym softkey                                    |                              |
| Cofnąć powiększenie fragmentu, tak że TNC<br>pokazuje przedmiot zgodnie z zaprogramowaną<br>BLK-formą | POŁWYROB<br>JAK<br>BLK KSZT. |

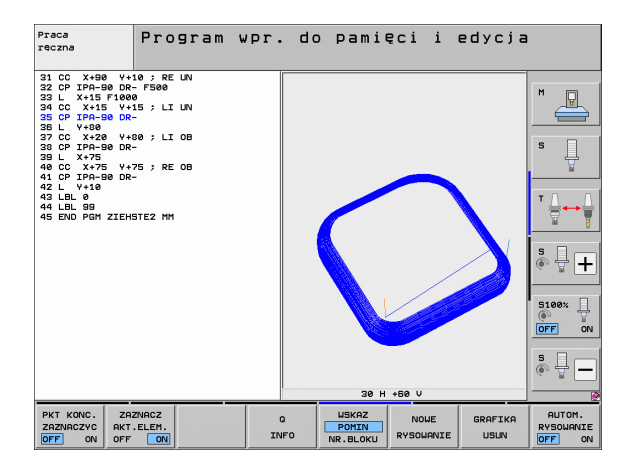

| Funkcja                                                                                                    | Softkey                          |
|----------------------------------------------------------------------------------------------------|----------------------------------|
| przejąć wycinek                                                                                                    | ZAZNACZ<br>SZCZEGOL              |
| Obrót obrabianego przedmiotu zgodnie z ruchem wskazówek zegara                                                                       |                                  |
| Obrót obrabianego przedmiotu przeciwnie do ruchu wskazówek zegara                                                                    |                                  |
| Odchylenie przedmiotu do tyłu                                                                                                    |                                  |
| Odchylenie przedmiotu do przodu                                                                                                    |                                  |
| Prezentację powiększać etapami. Jeśli<br>prezentacja została powiększona, to TNC<br>ukazuje w paginie dolnej okna grafiki literę Z . | +                                |
| Prezentację zmniejszać etapami. Jeśli<br>prezentacja została zmniejszona, to TNC<br>ukazuje w paginie dolnej okna grafiki literę Z . | -                                |
| Wyświetlanie obrabianego przedmiotu w wielkości oryginalnej                                                                          | 1:1                              |
| Wyświetlenie przedmiotu w ostatnim aktywnym widoku                                                                                   | OSTATNI<br>WIDOK                 |
| Programowane punkty końcowe wyświetlać/nie wyświetlać przy pomocy punktu na linii                                                    | PKT KONC.<br>ZAZNACZYC<br>OFF ON |
| Wybrany w lewym oknie wiersz NC w grafice<br>liniowej 3D wyświetlać/nie wyświetlać z<br>wyodrębnieniem kolorem                       | ZAZINACZ<br>AKT.ELEM.<br>OFF ON  |
| Numery wierszy wyświetlać/nie wyświetlać                                                                                             | USKAZ<br>POMIN<br>NR.BLOKU       |

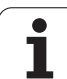

Można obsługiwać grafikę liniową 3D także przy pomocy myszy. Następujące funkcje znajdują się do dyspozycji:

- aby obracać przedstawiany model trójwymiarowo: trzymać naciśniętym prawy klawisz myszy i przemieszczać mysz. TNC ukazuje układ współrzędnych, przestawiający momentalnie aktualne ustawienie przedmiotu. Po odpuszczeniu prawego klawisza myszy, TNC ustawia przedmiot w zdefiniowanej pozycji.
- aby przesuwać przedstawiony model: trzymać naciśniętym środkowy klawisz myszy lub kółko myszy i przemieszczać mysz. TNC przesuwa przedmiot w odpowiednim kierunku. Po odpuszczeniu środkowego klawisza myszy, TNC przesuwa przedmiot na zdefiniowaną pozycję.
- Aby zmienić wielkość określonego segmentu przy pomocy myszy: naciśniętym lewym klawiszem myszy zaznaczyć prostokątny obszar zmiany rozmiaru, można również przesunąć zakres zoomu przemieszczając mysz w poziomie lub w pionie. Po odpuszczeniu lewego klawisza myszy, TNC powiększa przedmiot do wielkości zdefiniowanego obszaru.
- aby szybko dokonać pomniejszenia i powiększenia przy pomocy myszy: kółkiem myszy przekręcać w górę lub w dół
- Podwójne kliknięcie prawego klawisza myszy: wybór standardowego widoku

#### Wyodrębnianie wierszy NC kolorem w grafice

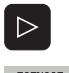

- Softkey-pasek przełączyć
- ZAZNACZ AKT.ELEM. OFF ON
- Po lewej stronie ekranu wybrany wiersz NC wyświetlić w innym kolorze z prawej strony w grafice liniowej 3D: softkey AKT. ELEM. ZAZNACZYĆ OFF / ON. na ON przełączyć
- Po lewej stronie ekranu wybrany wiersz NC wyświetlić w innym kolorze z prawej strony w grafice liniowej 3D: softkey AKT. ELEM. ZAZNACZYĆ OFF / ON. na OFF przełączyć

#### Wyświetlanie i wygaszanie numerów wierszy

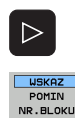

- Softkey-pasek przełączyć
- Wyświetlić numery wierszy: softkey WYSWIETLIC MASKOWAC WIERSZ-NR na WYSWIETLIC ustawić
- Maskować numery wierszy: softkey WYSWIETLIC MASKOWAC WIERSZ-NR na MASKOWAC ustawić

#### Usunęcie grafiki

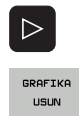

- Softkey-pasek przełączyć
  - Usuwanie grafiki: softkey GRAFIKE USUN nacisnąć

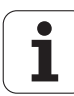

### 4.6 Bezpośrednia pomoc przy NCkomunikatach o błędach

#### Wyświetlić komunikaty o błędach

TNC wyświetla komunikaty o błędach automatycznie między innymi przy

- błędnych wprowadzonych danych
- błędów logicznych w programie
- nie możliwych do wykonania elementach konturu
- niewłaściwym wykorzystaniu sondy impulsowej

Komunikat o błędach, który zawiera numer bloku programowego, został spowodowany przez ten blok lub przez blok poprzedni. TNCteksty meldunków usuwamy przy pomocy klawisza CE, po tym kiedy została usunięta przyczyna błędu. Komunikaty o błędach, prowadzące do zawieszania sterowania, należy pokwitować poprzez naciśnięcie klawisza END . TNC startuje wówczas na nowo.

Aby uzyskać bliższe informacje o pojawiającym się komunikacie o błędach, proszę nacisnąć klawisz HELP (POMOC). TNC wyświetla okno, w którym opisane są przyczyna błędu i sposób jego usunięcia.

#### Wyświetlić pomoc

- HELP
- Wyświetlić pomoc: nacisnąć klawisz POMOC
- Przeczytać opis błędu i możliwości usunięcia błędu. W razie konieczności TNC ukazuje jeszcze informacje dodatkowe, które są bardzo pomocne przy szukaniu błędów przez pracowników firmy HEIDENHAIN. Przy pomocy klawisza CE zamyka się okno pomocy i kwituje jednocześnie pojawiający się komunikat o błędach
- Usunąć błędy zgodnie z opisem w oknie pomocy

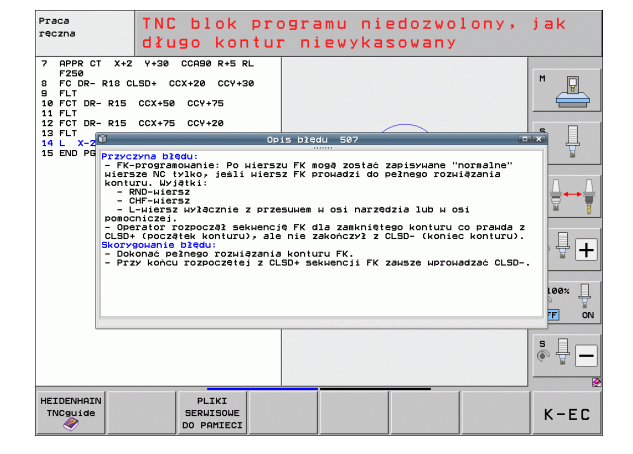

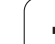

# 4.7 Lista wszystkich aktualnych komunikatów o błędach

#### Funkcja

Przy pomocy tej funkcji można wyświetlić okno, w którym TNC ukazuje wszystkie aktualne komunikaty o błędach. TNC wyświetla zarówno błędy, pochodzące z NC jak i błędy wydawane przez producenta maszyn.

#### Wyświetlić listę błędów

Jak tylko pojawi się przynajmniej jeden komunikat o błędach, to można wyświetlić tę listę:

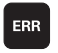

Wyświetlić listę: klawisz ERR nacisnąć

- Przy pomocy klawiszy ze strzałką można wybrać jeden z aktualnych komunikatów o błędach
- Przy pomocy klawisza CE lub klawisza DEL usuwamy ten komunikat o błędach z okna, który jest właśnie wybrany. Jeśli istnieje momentalnie tylko jeden komunikat o błędach, to zamyka się jednocześnie okno.
- Zamknąć wypływające okno: klawisz ERR ponownie nacisnąć. Aktualne komunikaty o błędach pozostają zachowane

 $\bigcirc$ 

Równolegle do listy błędów można wyświetlić przynależny tekst pomocy w oddzielnym oknie: klawisz POMOC nacisnać.

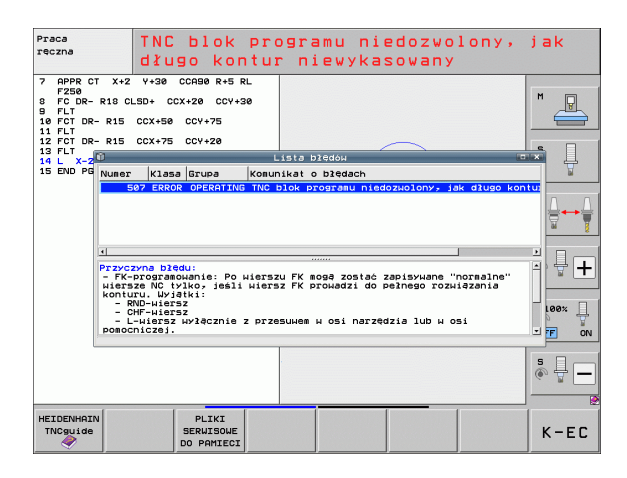

#### Zawartość okna

| kolumna                | Znaczenie                                                                                                    |
|------------------------|----------------------------------------------------------------------------------------------------|
| Numer                  | Numer błędu (-1: brak definicji numeru błędu),<br>naznaczany przez firmę HEIDENHAIN lub<br>producenta maszyn                                                                 |
| Klasa                  | Klasa błędu. Określa, jak TNC przetwarza ten<br>błąd:                                                                                                    |
|                        | BŁAD<br>Klasa błędu dla takich błędów, w przypadku<br>których, w zależności od stanu maszyny lub<br>aktywnego trybu pracy zostają<br>zainicjalizowane różne reakcje na błąd) |
|                        | FEED HOLD<br>zwolnienie posuwu zostaje usunięte                                                                                                    |
|                        | PGM HOLD<br>Przebieg programu zostaje przerwany<br>(STIB miga)                                                                                                    |
|                        | PGM ABORT<br>Przebieg programu zostaje przerwany<br>(WEWNETRZNY STOP)                                                                                                    |
|                        | EMERG. STOP<br>NOT-AUS (wyłączenie awaryjne) zostaje<br>zainicjalizowane                                                                                                    |
|                        | RESET<br>TNC wykonuje ciepły start                                                                                                    |
|                        | WARNING<br>ostrzeżenie, przebieg programu zostaje<br>kontynuowany                                                                                                    |
|                        | INFO<br>meldunek informacyjny, przebieg programu<br>zostaje kontynuowany                                                                                                    |
| Grupa                  | Grupa. Określa, z jakiej części<br>oprogramowania systemu operacyjnego<br>pojawił się komunikat o błędach                                                                    |
|                        | OPERATING                                                                                                    |
|                        | PROGRAMMING                                                                                                    |
|                        | ■ PLC                                                                                                    |
|                        | GENERAL                                                                                                    |
| Komunikat o<br>blędach | Tekst błędu, wyświetlany przez TNC                                                                                                    |

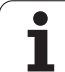

#### Wyzywanie systemu pomocy TNCquide

Przy pomocy softkey można wywołać system pomocy TNC. Aktualnie operator otrzymuje w systemie pomocy te same objaśnienia dotyczącego błędów jak i przy naciśnięciu na klawisz HELP.

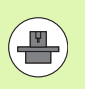

Jeśli producent maszyn także oddaje do dyspozycji system pomocy, to TNC wyświetla dodatkowy softkey PRODUCENT MASZYN, przy pomocy którego można wywołać ten autonomiczny system pomocy. Tam znajdzie operator dalsze, szczegółowe informacje dotyczące komunikatu o błędach.

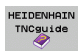

Wywołanie pomocy do komunikatów o błędach HEIDENHAIN

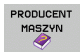

Jeśli w dyspozycji, wywołanie pomocy do komunikatów o błędach dotyczących maszyny

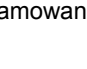

i

#### Tworzenie plików serwisowych

Przy pomocy tej funkcji można zapisywać do pamięci wszystkie przydatne dla celów serwisowych dane jako pliki ZIP. Odpowiednie dane NC i PLC zostają zapisane przez TNC w pliku TNC:\service\service<xxxxxx>.zip . TNC ustala automatycznie nazwę pliku, przy czym <xxxxxx> przedstawia czas systemowy jako jednoznaczną kolejność znaków.

Istnieją następujące możliwości dla utworzenia pliku serwisowego:

- proszę nacisnąć softkey PLIKI SERWISOWE DO PAMIECI po naciśnięciu klawisza ERR.
- Z zewnątrz przy pomocy software dla przesyłania danych TNCremoNT
- Przy zawieszeniu software NC z powodu poważnego błędu TNC wytwarza pliki serwisowe automatycznie
- Dodatkowo producent maszyn może dla komunikatów o błędach PLC także wytwarzać automatycznie pliki serwisowe.

Następujące dane zostają zapisane do pamięci między innymi w pliku serwisowym:

- log protokół
- log protokół PLC
- Wybrane pliki (\*.H/\*.I/\*.T/\*.TCH/\*.D) wszystkich trybów pracy
- \*.SYS-pliki
- Parametry maszynowe
- Pliki informacyjne i protokołu systemu operacyjnego (częściowo aktywowalne poprzez MP7691)
- PLC-zawartość pamięci
- WPLC:\NCMACRO.SYS zdefiniowane makrosy NC
- Informacje o sprzęcie

Dodatkowo można na zlecenie serwisu klientowskiego zapisywać do pamięci dalszy plik sterowania TNC:\service\userfiles.sys w formacie ASCII. TNC umieszcza wówczas także tam zdefiniowane dane w pliku ZIP.

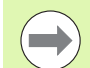

Plik serwisowy zawiera wszystkie dane NC, konieczne do szukania błędu. Z przekazaniem pliku serwisowego daje się zezwolenie na korzystanie z tych danych przez producenta maszyn lub firmę DR. JOHANNES HEIDENHAIN GmbH w celach diagnostycznych.

Maksymalna wielkość pliku serwisowego wynosi 40 MByte

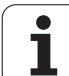

## 4.8 System pomocy kontekstowej TNCguide (FCL3-funkcja)

#### Zastosowanie

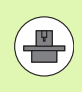

System pomocy TNCquide znajduje się do dyspozycji tylko wówczas, jeśli sterowanie dysponuje przynajmniej 256 Mbyte pamięci roboczej i dodatkowo aktywowana jest funkcja FCL3.

Kontekstowy system pomocy **TNCguide** zawiera dokumentację dla użytkownika w formacie HTML. Wywołania TNCguide dokonuje się klawiszem HELP, przy czym TNC wyświetla niekiedy bezpośrednio odpowiednią informację w zależności od sytuacji (kontekstowe wywołanie). Nawet jeśli dokonuje się edycji w wierszu NC i naciskamy klawisz HELP, następuje przejście z reguły dokładnie do tego miejsca w dokumentacji, w którym opisana jest odpowiednia funkcja.

Standardowo zostaje przesyłana dokumentacja w języku niemieckim i angielskim wraz z software NC. Pozostałe języki dialogowe można załadować bezpłatnie ze strony internetowej firmy HEIDENHAIN, kiedy tylko pojawią się odpowiednie tłumaczenia systemu pomocy (patrz "Pobieranie aktualnych plików pomocy" na stronie 177).

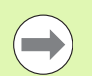

TNC próbuje zasadniczo uruchomić TNCquide w tym języku, który operator nastawił w sterowaniu jako język dialogowy. Jeśli pliki tego języka dialogowego nie są jeszcze dostępne w TNC, to sterowanie otwiera wersję w języku angielskim.

Następująca dokumentacja dla użytkownika jest dostępna w TNCquide:

- Instrukcja dla operatora z dialogiem tekstem otwartym (BHBKlartext.chm)
- Instrukcja dla operatora DIN/ISO (BHBIso.chm)
- Instrukcja obsługi dla operatora, rozdział Cykle (BHBcycles.chm)
- Instrukcja dla operatora smarT.NC (format przewodnika-Lotse, BHBSmart.chm)
- Lista wszystkich komunikatów o błędach NC (errors.chm)

Dodatkowo dostępny jest także plik z zakładkami **main.chm**, w którym przedstawiono wszystkie istniejące pliki .chm w formie krótkiego zestawienia.

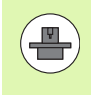

Opcjonalnie może producent maszyn dołączyć jeszcze dokumentację dotyczącą maszyny do **TNCguide**. Te dokumenty pojawiają się wówczas jako oddzielna książka w pliku **main.chm**.

| <u>م</u>                                                                                                | TNC                                                       | guide               |                                         |                        | - a ×          |
|----------------------------------------------------------------------------------------------------|-----------------------------------------------------------|---------------------|-----------------------------------------|------------------------|----------------|
| Treść Indeks Szukać Oyle sondy postarowej w strybach pracy Obsługa reczna i El. kólko obrotowe / Vistęp |                                                           | K 🛛 🔺               |                                         |                        |                |
| ⊽ Witamy 🎒                                                                                              | Permilar                                                  |                     |                                         |                        |                |
| " Cykle sondy pomiar                                                                                    |                                                           |                     |                                         |                        |                |
| ▷ Software i funkc                                                                                      | e trypie pracy ubstuga recona :                           | cnajoują się op oys | ozycji następujące -cykle s             | ndy powiarowej:        |                |
| > Wstep                                                                                                 | Funkcja                                                   | Softkey             | Strone                                  |                        |                |
| Cykle sondy pomi                                                                                        | Kalibrowanie użytecznej długoś                            | CI NALIS. L         | Kalibrovanie dlusości                   |                        |                |
| √ Wstęp                                                                                                 |                                                           | *****               |                                         |                        |                |
| Przegląd                                                                                                | Kalibrowanie użytecznego promi                            | enia pietre.        | Kalibrować promień i warów              | nać przesunięcie współ | initerofici    |
| Wybór cyklu s                                                                                           |                                                           | -7-1-13-            | sondu pomtenoveni                       |                        |                |
| Protokožowani                                                                                           | lists lands, should and showing                           |                     | United and a sharehold and a second     |                        |                |
| Zapis wartośc                                                                                           | poprzez prostą                                            | RIDATER             | ostatente coroco posstales              |                        |                |
| Zapis wartośc                                                                                           |                                                           |                     |                                         |                        |                |
| Kalibrowanie im                                                                                         | Nyznaczenie punktu odniesienia<br>(hamu) w whieralcei ori | DIBITOL.            | Vognaczanie punktu bazowes              | iso tenfowob w o       | -              |
| Kompensowanie u                                                                                         | tong, a spro and on                                       | ******              |                                         |                        |                |
| > Ustalenie punkt                                                                                       | Wyznaczenie naroża jako punktu                            | MATTA               | Naroże Jako punkt odniesie              | nia - te purktu przeja | 5, które       |
| Pomiar przedmic                                                                                         | bazowego                                                  |                     | zostału woróżkowane dla s<br>po prawaj) | brotu podstavoveso (pa | trz ilustracia |
| > Wykorzystywanie                                                                                       |                                                           |                     | 0.11./. 0.1.1                           |                        |                |
| Cykle sondy pomi                                                                                        | pazowego<br>adziwego                                      |                     | FURKE STOCKOW OKTEGN 18K                | DUNKE DISCOM           |                |
| Cykle sondy pomi                                                                                        |                                                           |                     |                                         |                        |                |
| Cykle sondy pomi                                                                                        | Wyznaczenie osi środkowej jako<br>punktu bazowego         | DIBIT/R             | Oś środkowa jako punkt od               | iesienia               |                |
|                                                                                                    |                                                           | 1322225             |                                         |                        |                |
|                                                                                                    | Ustalenie obrotu podstawowego                             | 0161194.            | Ngnaczenie punktu odnies:               | enia przez odwiertu/cz | es densite     |
|                                                                                                    | poprzez dwa odwierty/czopy ow                             | agre                |                                         |                        |                |
|                                                                                                    | Wyznaczenie punktu bazowego po                            | prizez              | Wignaczenie punktu odnies:              | enia przez odviertu/cz | asu okraste    |
|                                                                                                    | cztery odwierty/czopy okragłe                             | [+**]*              |                                         |                        |                |
| -                                                                                                    | Wznaczenie pusktu środkowego                              | koła                | Wamaczenie punktu odnies:               | enia przez odwiertu/cz | afeerale use   |
| 4E                                                                                                    | przez trzy odwierty/czopy                                 | (1) COLUMN          |                                         |                        | -              |
| DO TYŁU DO PRZODU                                                                                       | STRONA STRON                                              |                     | OG OKNO                                 | THOCUTOF               | THOCHTOF       |
|                                                                                                    | <b>A</b>                                                  |                     |                                         | HUSDIDE                | INCOULDE       |
|                                                                                                    |                                                           |                     |                                         | OPUSCIC                | ZAKONCZYC      |

#### Praca z TNCguide

#### Wywołanie TNCquide

Dla uruchomienia TNCquide znajduje się kilka możliwości do dyspozycji:

- Nacisnąć klawisz HELP, jeśli TNC nie wyświetla właśnie komunikatu o błędach
- Kliknąć myszą na softkeys, jeżeli uprzednio kliknięto na wyświetlony po prawej stronie u dołu ekranu symbol pomocy
- W zarządzaniu plikami otworzyć plik pomocy (plik CHM). TNC może otworzyć każdy dowolny plik CHM, nawet jeśli nie jest on zapisany na dysku twardym TNC.

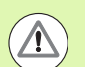

Jeśli pojawił się jeden lub kilka komunikatów o błędach, to TNC wyświetla bezpośrednią pomoc do tych komunikatów. Aby móc uruchomić **TNCguide** należy pokwitować najpierw wszystkie komunikaty o błędach.

TNC uruchamia przy wywołaniu systemu pomocy na stanowisku programowania i na wersji dwuprocesorowej zdefiniowaną systemową przeglądarkę standardową (z reguły jest to Internet Explorer) a na wersji jednoprocesorowej skonfigurowaną przez HEIDENHAIN przeglądarkę.

Dla wielu softkeys istnieje kontekstowe wywołanie, przy pomocy którego można dotrzeć bezpośrednio do opisu funkcji odpowiedniego softkey. Ten sposób funkcjonowania obsługiwany jest przy pomocy myszy. Proszę postąpić następująco:

- wybrać pasek z softkey, na którym zostaje wyświetlany żądany softkey
- przy pomocy myszy kliknąć na symbol pomocy, ukazywany przez TNC bezpośrednio z prawej strony nad paskiem softkey: kursor myszy zamienia się w znak zapytania
- Kliknąć tym znakiem zapytania na softkey, do którego funkcji chcemy uzyskać objaśnienia: TNC otwiera TNCquide. Jeśli dla wybranego przez operatora softkey brak miejsca dla wejścia w systemie, to TNC otwiera plik książkowy main.chm, w którym należy szukać odpowiednich objaśnień poprzez funkcję szukania tekstu lub poprzez nawigację manualnie

Jeśli dokonujemy edycji w wierszu NC to do dyspozycji znajduje się kontekstowe wywołanie:

- Wybrać dowolny wiersz NC
- Klawiszami ze strzałką przejść do wiersza
- Nacisnąć klawisz HELP: TNC uruchamia system pomocy i pokazuje opis aktywnej funkcji (nie dotyczy funkcji dodatkowych lub cykli, zintegrowanych przez producenta maszyn)

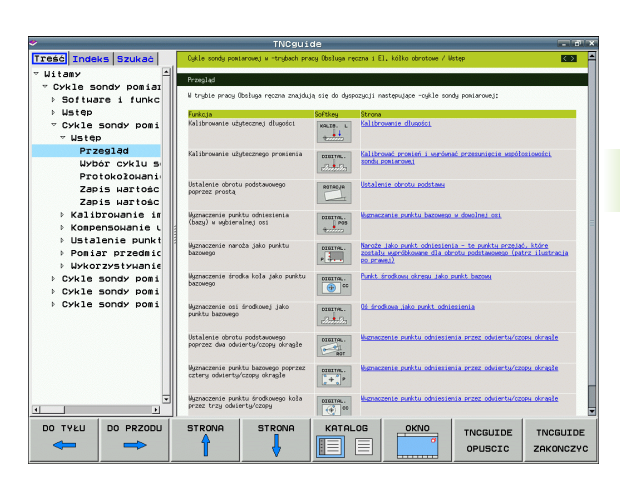

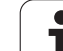

#### Nawigacja w TNCquide

Najprostszym jest nawigowanie przy pomocy myszy w TNCquide. Po lewej stronie widoczny jest spis treści. Operator może kliknięciem na wskazujący w prawo trójkąt wyświetlić leżący pod nim rozdział lub wyświetlić odpowiednią stronę bezpośrednio kliknięciem na odpowiedni wpis. Obsługa jest identyczna z obsługą Windows Explorer.

Miejsca w tekście z linkami (odsyłaczami) są przedstawione na niebiesko i podkreślone. Kliknięcie na link otwiera odpowiednią stronę.

Oczywiście można obsługiwać TNCquide także przy pomocy klawiszy i softkeys. Poniższa tabela zawiera przegląd odpowiednich funkcji klawiszy.

| Funkcja                                                                                                    | Softkey |
|----------------------------------------------------------------------------------------------------|---------|
| <ul> <li>Spis treści z lewej jest aktywny:<br/>wybrać wpis leżący poniżej lub powyżej</li> <li>Okno tekstowe jest aktywne:<br/>przesunąć stronę w dół lub w górę, jeśli tekst<br/>albo grafika nie zostają w całości wyświetlane</li> </ul>                                                 |         |
| <ul> <li>Spis treści z lewej jest aktywny:<br/>rozwinąć spis treści. Jeśli spis treści nie można<br/>dalej otworzyć, to skok do prawego okna</li> <li>Okno tekstowe jest aktywne:<br/>bez funkcji</li> </ul>                                                                                | -       |
| <ul> <li>Spis treści z lewej jest aktywny:<br/>zamknąć spis treści</li> <li>Okno tekstowe jest aktywne:<br/>bez funkcji</li> </ul>                                                                                                    | -       |
| <ul> <li>Spis treści z lewej jest aktywny:<br/>klawiszem kursora wyświetlić wybraną stronę</li> <li>Okno tekstowe jest aktywne:<br/>jeśli kursor leży na linku, to skok na zlinkowaną<br/>stronę</li> </ul>                                                                                 | ENT     |
| <ul> <li>Spis treści z lewej jest aktywny:<br/>Przełączyć konik pomiędzy wskazaniem spisu<br/>treści, wskazaniem katalogu haseł i funkcją<br/>szukania tekstu oraz przełączyć na prawą<br/>stronę ekranu</li> <li>Okno tekstowe jest aktywne:<br/>skok z powrotem do lewego okna</li> </ul> |         |
| <ul> <li>Spis treści z lewej jest aktywny:<br/>wybrać wpis leżący poniżej lub powyżej</li> <li>Okno tekstowe jest aktywne:<br/>przejście do następnego linku</li> </ul>                                                                                                    |         |
| Wybór ostatnio wyświetlanej strony                                                                                                    | DO TYEU |

i

| Funkcja                                                                                                    | Softkey               |
|----------------------------------------------------------------------------------------------------|-----------------------|
| Kartkować w przód, jeśli używano kilkakrotnie funkcji "wybór ostatnio wyświetlanej strony"                                                                                                    | DO PRZODU             |
| Przekartkować o stronę do tyłu                                                                                                    |                       |
| Przekartkować o stronę do przodu                                                                                                    |                       |
| Spis treści wyświetlić/skryć                                                                                                    |                       |
| Przejście od prezentacji całoekranowej do<br>zredukowanej. W przypadku zredukowanej<br>prezentacji operator widzi tylko część<br>powierzchni TNC                                                                                                    | <u>окно</u>           |
| Ogniskowanie zostaje przełączone wewnętrznie<br>na aplikację TNC, tak iż przy otwartym TNCquide<br>można w dalszym ciągu obsługiwać sterowanie.<br>Jeśli prezentacja pełnoekranowa jest aktywna, to<br>TNC redukuje przed zmianą ogniskowania<br>automatycznie wielkość okna | TNCGUIDE<br>Opuscic   |
| Zakończenie TNCquide                                                                                                    | TNCGUIDE<br>ZAKONCZYC |

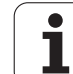

#### Spis haseł

Najważniejsze pojęcia są przedstawione w spisie treści haseł (suwak Indeks) i mogą one być wybierane przez operatora kliknięciem klawisza myszy lub poprzez selekcjonowanie klawiszami kursora.

Lewa strona jest aktywna.

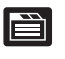

- Wybrać suwak Indeks
- Aktywować pole zapisu Hasło
- Zapisać szukane słowo, TNC synchronizuje wówczas spis haseł z wprowadzonym tekstem, tak iż można szybciej znaleźć hasło na wyświetlanej liście albo
- Przy pomocy klawisza ze strzałką podświetlić żądane hasło
- Klawiszem ENT wyświetlane są informacje do wybranego hasła

#### Szukanie tekstu

Na suwaku Szukać operator ma możliwość przeszukania całego TNCguide dla odnalezienia określonego słowa.

Lewa strona jest aktywna.

- Wybrać suwak Szukać
  - Pole zapisu Szukać: aktywować
  - Zapisać szukane słowo, klawiszem ENT potwierdzić: TNC przedstawia wszystkie miejsca, zawierające to słowo
  - Przy pomocy klawisza ze strzałką podświetlić żądane miejsce
  - Klawiszem ENT wyświetlić wybrane miejsce
- Szukanie tekstu można przeprowadzać zawsze tylko używając pojedyńczego słowa.

Jeśli zostanie aktywowana funkcja Szukać tylko w tytułach (klawiszem myszy lub przejściem kursora a następnie naciśnięciem klawisza spacji, to TNC nie przeszukuje kompletnego tekstu a tylko wszystkie nagłówki.

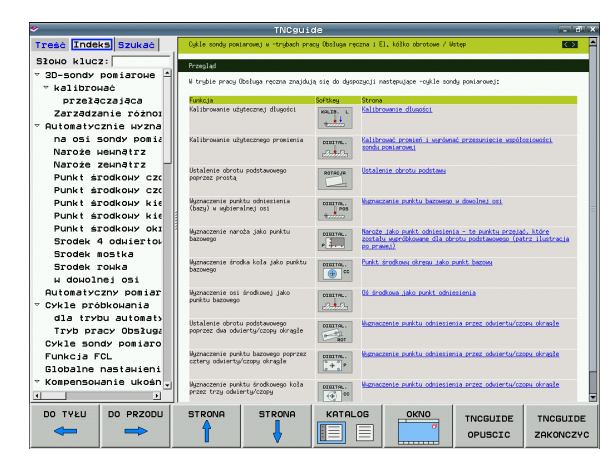

È

#### Pobieranie aktualnych plików pomocy

Odpowiednie do software TNC pliki pomocy można znaleźć na stronie internetowej firmy HEIDENHAIN **www.heidenhain.de** pod:

- Dokumentacja / informacja
- Dokumentacja
- Dokumentacja dla użytkownika
- ► TNCguide
- Wybrać żądany język, np. niemiecki
- Sterowania TNC
- ▶ Typoszereg TNC 500
- ▶ Wymagany numer software NC, np. iTNC 530 (340 49x-06)
- Z tabeli Pomoc online TNCguied (pliki CHM) wybrać wymaganą wersję językową
- Pobrać plik ZIP i rozpakować
- Rozpakowane pliki CHM przesłać do TNC do katalogu TNC:\tncguide\de lub do odpowiedniego podkatalogu językowego (patrz poniższa tabela)

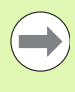

Jeśli pliki CHM są przesyłane za pomocą oprogramowania TNCremoNT do TNC, to należy w punkcie menu Narzędzia>Konfiguracja>Tryb>Transmisja w formacie binarnym zapisać rozszerzenie .CHM.

| Język             | Katalog TNC      |
|-------------------|------------------|
| Język niemiecki   | TNC:\tncguide\de |
| język angielski   | TNC:\tncguide\en |
| język czeski      | TNC:\tncguide\cs |
| język francuski   | TNC:\tncguide\fr |
| język włoski      | TNC:\tncguide\it |
| język hiszpański  | TNC:\tncguide\es |
| język portugalski | TNC:\tncguide\pt |
| język szwedzki    | TNC:\tncguide\sv |
| język duński      | TNC:\tncguide\da |
| język fiński      | TNC:\tncguide\fi |
| język holenderski | TNC:\tncguide\nl |
| język polski      | TNC:\tncguide\pl |
| język węgierski   | TNC:\tncguide\hu |
| język rosyjski    | TNC:\tncguide\ru |

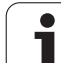

| Język                            | Katalog TNC         |
|----------------------------------|---------------------|
| język chiński (uproszczony)      | TNC:\tncguide\zh    |
| język chiński (tradycyjny)       | TNC:\tncguide\zh-tw |
| język słoweński (opcja software) | TNC:\tncguide\sl    |
| język norweski                   | TNC:\tncguide\no    |
| język słowacki                   | TNC:\tncguide\sk    |
| język łotewski                   | TNC:\tncguide\lv    |
| język koreański                  | TNC:\tncguide\kr    |
| język estoński                   | TNC:\tncguide\et    |
| język turecki                    | TNC:\tncguide\tr    |
| język rumuński                   | TNC:\tncguide\ro    |
| język litewski                   | TNC:\tncguide\lt    |

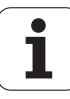

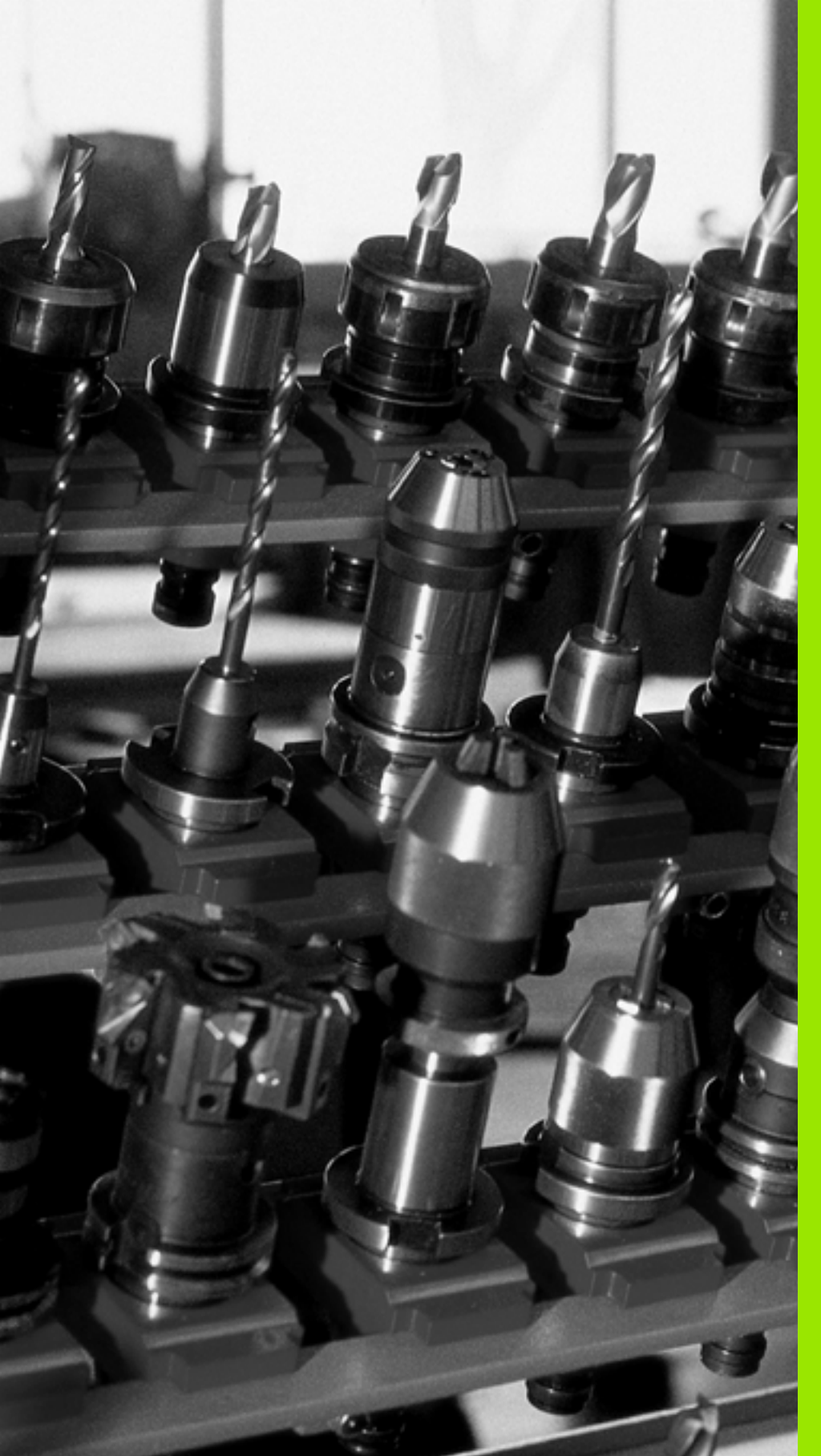

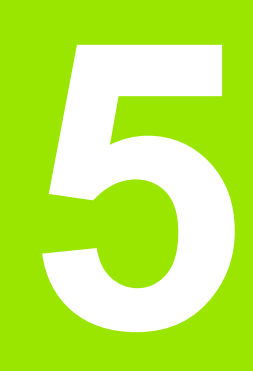

Programowanie: narzędzia

# 5.1 Wprowadzenie informacji dotyczących narzędzi

#### Posuw F

Posuw F to prędkość w mm/min (cale/min), z którą punkt środkowy narzędzia porusza się po swoim torze. Maksymalny posuw może być różnym dla każdej osi maszyny i jest określony poprzez parametry maszynowe.

#### Wprowadzenia

Posuw można zapisać w **TOOL CALL**-wierszu (wywołanie narzędzia) i w każdym wierszu pozycjonowania (patrz "Zestawianie zapisów programu przy pomocy przycisków funkcji toru kształtowego" na stronie 226). W programach milimetrowych zapisujemy posuw z jednostką miary mm/min, w programach calowych ze względu na rozdzielczość w 1/10 cala/min.

#### Posuw szybki

Dla biegu szybkiego zapisujemy FMAX. Dla zapisu FMAX naciskamy na pytanie dialogu Posuw F= ? klawisz ENT lub softkey FMAX.

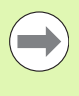

Aby przemieścić maszynę na biegu szybkim, można także zaprogramować odpowiednią wartość liczbową, np. F30000 Ten bieg szybki nie działa w przeciwieństwie do FMAX tylko blokowo, a działa tak długo, aż zostanie zaprogramowany nowy posuw.

#### Okres działania

Ten, przy pomocy wartości liczbowych programowany posuw obowiązuje do bloku, w którym zostaje zaprogramowany nowy posuw. F MAX obowiązuje tylko dla tego bloku, w którym został on zaprogramowany. Po wierszu z F MAX obowiązuje ponownie ostatni, przy pomocy wartości liczbowych zaprogramowany posuw.

#### Zmiana w czasie przebiegu programu

W czasie przebiegu programu zmienia się posuw przy pomocy gałki obrotowej override F (potencjometr) dla posuwu.

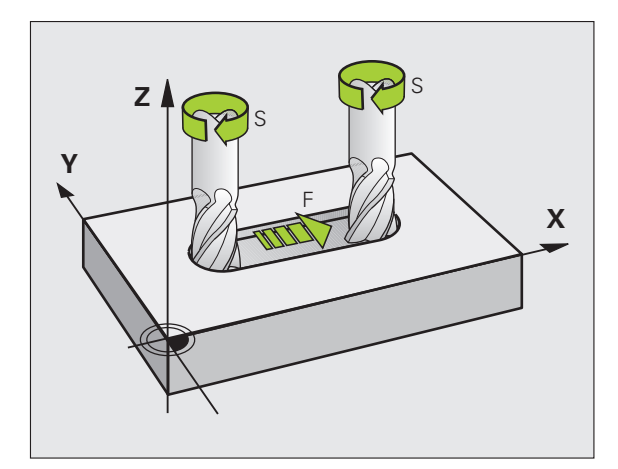

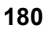
## Prędkość obrotowa wrzeciona S

Prędkość obrotową wrzeciona S proszę wprowadzić w obrotach na minutę (obr/min) w **TOOL CALL**-wierszu (wywołanie narzędzia). Alternatywnie można także zdefiniować prędkość skrawania Vc w m/min.

#### Programowana zmiana

W programie obróbki można przy pomocy TOOL CALL-bloku zmienić prędkość obrotową wrzeciona, a mianowicie wprowadzając nową wartość prędkości obrotowej wrzeciona:

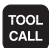

 Programowanie wywołania narzędzia: klawisz TOOL CALL nacisnąć

- Dialog Numer narzędzia? klawiszem NO ENT pominąć
- Dialog Oś wrzeciona równolegle X/Y/Z ? klawiszem NOENT pominąć
- W dialogu Prędkość obrotowa wrzeciona S= ? zapisać nową prędkość obrotową wrzeciona, klawiszem END potwierdzić lub przy pomocy Softkey VC przełączyć na zapis prędkości skrawania

#### Zmiana w czasie przebiegu programu

W czasie przebiegu programu proszę zmienić prędkość obrotową wrzeciona przy pomocy gałki potencjometru S dla prędkości obrotowej wrzeciona.

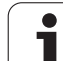

# 5.2 Dane o narzędziach

# Warunki dla przeprowadzenia korekcji narzędzia

Z reguły programuje się współrzędne ruchów kształtowych tak, jak został wymiarowany obrabiany przedmiot na rysunku technicznym. Aby TNC mogła obliczyć tor punktu środkowego narzędzia, to znaczy mogła przeprowadzić korekcję narzędzia, należy wprowadzić długość i promień do każdego używanego narzędzia.

Dane o narzędziach można wprowadzać albo bezpośrednio przy pomocy funkcji **TOOL DEF** do programu albo oddzielnie do tabeli narzędzi. Jeżeli dane o narzędziach zostają wprowadzone do tabeli, są tu do dyspozycji inne specyficzne informacje dotyczące narzędzi. Podczas przebiegu programu obróbki TNC uwzględnia wszystkie wprowadzone informacje.

# Numer narzędzia, nazwa narzędzia

Każde narzędzie oznaczone jest numerem od 0 do 30000. Jeśli pracujemy z tabelami narzędzi, to możemy dodatkowo nadawać nazwy narzędzi. Nazwy narzędzi mogą składać się maksymalnie z **32 znaków**.

Narzędzie z numerem 0 jest określone jako narzędzie zerowe i posiada długość L=0 i promień R=0. W tabelach narzędzi należy narzędzie T0 zdefiniować również przy pomocy L=0 i R=0.

# Długość narzędzia - L:

Długość narzędzia L powinna zostać zapisana zasadniczo jako absolutna długość w odniesieniu do punktu bazowego narzędzia. Dla TNC konieczna jest całkowita długość narzędzia dla licznych funkcji w połączeniu z obróbką wieloosiową.

# Promień narzędzia R

Promień narzędzia zostaje wprowadzony bezpośrednio.

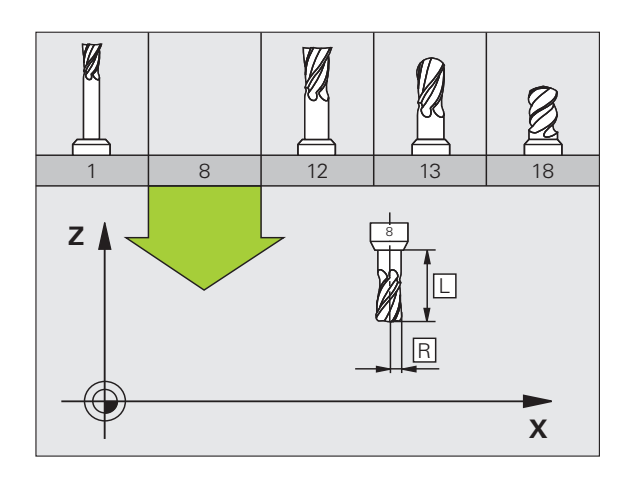

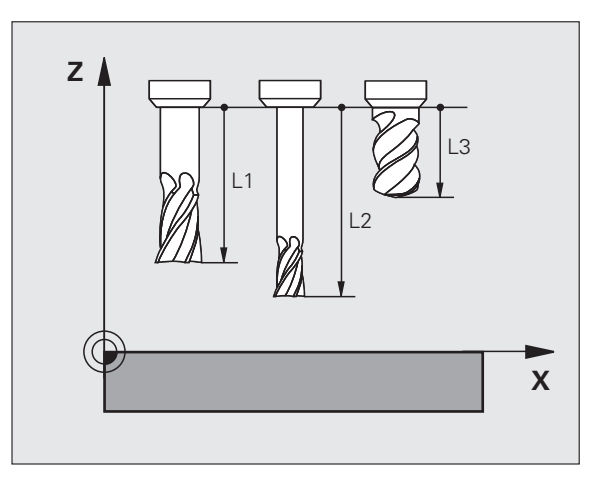

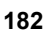

## Wartości delta dla długości i promieni

Wartości delta oznaczają odchylenia od długości i promienia narzędzi.

Dodatnia wartość delta oznacza naddatek (**DL**, **DR**, **DR2**>0). Przy obróbce z naddatkiem proszę wprowadzić wartość naddatku przy programowaniu wywołania narzędzia z **TOOL CALL**.

Ujemna wartość delta oznacza niedomiar (DL, DR, DR2<0). Niedomiar zostaje wprowadzony do tabeli narzędzi dla zużycia narzędzia.

Proszę wprowadzić wartości delty w postaci wartości liczbowych, w **TOOL CALL**-wierszu można wartość przekazać także z parametrem Q.

Zakres wprowadzenia: wartości delta mogą wynosić maksymalnie ± 99,999 mm.

Wartości delta z tabeli narzędzi wpływają na prezentację graficzną **narzędzia**. Przedstawienie **obrabianego przedmiotu** w symulacji pozostaje takie samo.

Wartości delta z **TOOL CALL**-wiersza zmieniają w symulacji przedstawioną wielkość **obrabianego przedmiotu**. Symulowana **wielkość narzędzia** pozostaje taka sama.

## Wprowadzenie danych o narzędziu do programu

Numer, długość i promień dla określonego narzędzia określa się w programie obróbki jednorazowo w **TOOL DEF**-wierszu:

Wybrać definicję narzędzia: nacisnąć klawisz TOOL DEF

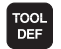

- Numer narzędzia: jednoznaczne oznaczenie narzędzia przy pomocy numeru narzędzia
- Długość narzędzia: wartość korrekcji dla długości
- Promień narzędzia: wartość korrekcji dla promienia

Podczas dialogu można wprowadzać wartość dla długości i promienia bezpośrednio w polu dialogu: nacisnąć wymagany softkey osi.

Jeśli tabela narzędzi TOOL.T jest aktywna, to TOOL DEFwiersz wstępny wybór narzędzia. Proszę uwzględnić informacje zawarte w instrukcji obsługi maszyny.

#### Przykład

4 TOOL DEF 5 L+10 R+5

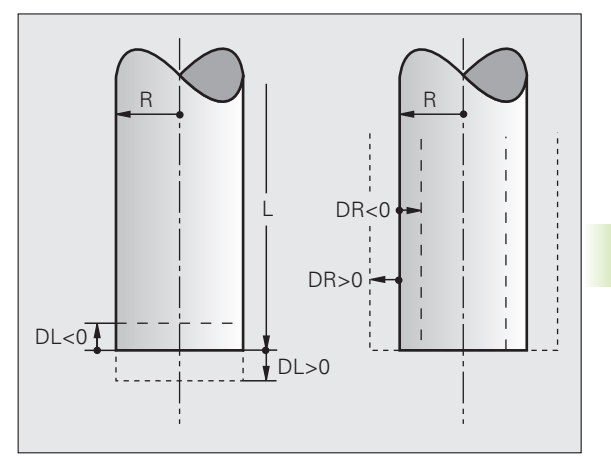

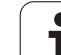

## Wprowadzenie danych o narzędziach do tabeli

W tabeli narzędzi można definiować do 30000narzędzi włącznie i wprowadzać do pamięci ich dane. Liczbę narzędzi, która zostaje wyznaczona przez TNC przy otwarciu tabeli, definiuje się przy pomocy parametru maszynowego 7260. Proszę zwrócić uwagę na funkcje edycji w dalszej części tego rozdziału. Aby móc wprowadzić kilka danych korekcyjnych dla danego narzędzia( (indeksować numer narzędzia), proszę ustawić parametr maszynowy 7262 różny od 0.

Tabele narzędzi muszą być używane, jeśli

- Indeksujemy narzędzia, jak np. wiertło stopniowe z kilkoma korekcjami długości, których chcemy używać (patrz strona 192)
- maszyna jest wyposażona w urządzenie automatycznej wymiany narzędzi
- jeśli chcemy przy pomocy TT 130 dokonywać automatycznego pomiaru narzędzi (patrz Podręcznik obsługi maszyny, Cykle sondy pomiarowej)
- jeśli cyklem obróbki 22 chcemy dokonać przeciągania (patrz instrukcja obsługi Cykle, cykl PRZECIAGANIE)
- jeśli cyklami obróbki 251 do 254 chcemy dokonać obróbki (patrz instrukcja obsługi Cykle, cykle 251 do 254)
- jeśli chcemy pracować z automatycznym obliczaniem danych obróbki

#### Tabela narzędzi: standardowe dane narzędzi

| Skrót | Zapisy                                                                                                    | Dialog               |
|-------|----------------------------------------------------------------------------------------------------|----------------------|
| Τ     | Numer, przy pomocy którego narzędzie zostaje wywołane w programie (np. 5, indeksowane: 5.2).                                                                                                    | -                    |
| NAZWA | Nazwa, z którą narzędzie zostaje wywołane w programie.                                                                                                    | Nazwa narzędzia?     |
|       | Zakres wprowadzenia: maksymalnie 32 znaki, tylko duże litery, bez spacji).                                                                                                    |                      |
|       | Przy transmisji tabeli narzędzi do starszych wersji<br>oprogramowania iTNC 530 lub do starszych modeli sterowań<br>uwzględnić, iż nazwa narzędzia nie może być dłuższa niż 16<br>znaków, ponieważ jest ona skracana przez TNC przy<br>wczytywaniu (odcinana). To może prowadzić do błędów w<br>połączeniu z funkcją narzędzia zamiennego. |                      |
| L     | Wartość korekcji dla długości narzędzia L.                                                                                                    | Długość narzędzia?   |
|       | Zakres wprowadzenia mm: -99999.9999 do +99999.9999                                                                                                    |                      |
|       | Zakres wprowadzenia cale: -3936.9999 do +3936.9999                                                                                                    |                      |
| R     | Wartość korekcji dla promienia narzędzia R.                                                                                                    | Promień narzędzia R? |
|       | Zakres wprowadzenia mm: -99999.9999 do +99999.9999                                                                                                    |                      |
|       | Zakres wprowadzenia cale: -3936.9999 do +3936.9999                                                                                                    |                      |

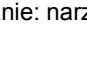

| Skrót | Zapisy                                                                                                    | Dialog                                         |
|-------|----------------------------------------------------------------------------------------------------|------------------------------------------------|
| R2    | Promień narzędzia 2 dla freza kształtowego dla naroży (tylko dla<br>trójwymiarowej korektury promienia lub graficznego<br>przedstawienia obróbki frezem kształtowym).                                                                   | Promień narzędzia R2?                          |
|       | Zakres wprowadzenia mm: -99999.9999 do +99999.9999                                                                                                    |                                                |
|       | Zakres wprowadzenia cale: -3936.9999 do +3936.9999                                                                                                    |                                                |
| DL    | Wartość delta długości narzędzia L.                                                                                                    | Naddatek długości narzędzia ?                  |
|       | Zakres wprowadzenia mm: -999.9999 do +999.9999                                                                                                    |                                                |
|       | Zakres wprowadzenia cale: -39.37 do +39.37                                                                                                    |                                                |
| DR    | Wartość delta promienia narzędzia R.                                                                                                    | Naddatek promienia narzędzia DR                |
|       | Zakres wprowadzenia mm: -999.9999 do +999.9999                                                                                                    |                                                |
|       | Zakres wprowadzenia cale: -39.37 do +39.37                                                                                                    |                                                |
| DR2   | Wartość delta promienia narzędzia R2.                                                                                                    | Naddatek promienia narzędzia R2?               |
|       | Zakres wprowadzenia mm: -999.9999 do +999.9999                                                                                                    |                                                |
|       | Zakres wprowadzenia cale: -39.37 do +39.37                                                                                                    |                                                |
| LCUTS | Długość powierzchni tnącej narzędzia dla cyklu 22.                                                                                                    | Długość ostrzy w osi narzędzi?                 |
|       | Zakres wprowadzenia mm: 0 do +99999.9999                                                                                                    |                                                |
|       | Zakres wprowadzenia cale: 0 do +3936.9999                                                                                                    |                                                |
| ANGLE | Maksymalny kąt wcięcia narzędzia przy posuwisto-zwrotnym<br>ruchu wcięcia dla cykli 22, 208 i 25x.                                                                                                    | Maksymalny kąt wcięcia ?                       |
|       | Zakres wprowadzenia: 0 do 90°                                                                                                    |                                                |
| TL    | Nastawić blokowanie narzędzia (TL: dla <b>T</b> ool Locked = angl.<br>narzędzie zablokowane).                                                                                                    | Narz. zablokowane?<br>Tak = ENT / Nie = NO ENT |
|       | Zakres wprowadzenia: L lub spacja                                                                                                    |                                                |
| RT    | Numer narzędzia zamiennego – jeśli istnieje – jako narzędzia<br>zastępczego (RT: dla Replacement Tool = angl. narzędzie<br>zastępcze); patrz także TIME2                                                                                | Narzędzie siostrzane ?                         |
|       | Zakres wprowadzenia: 0 do 65535                                                                                                    |                                                |
| TIME1 | Maksymalny okres żywotności narzędzia w minutach. Ta funkcja<br>zależy od rodzaju maszyny i jest opisana w instrukcji obsługi<br>maszyny.                                                                                               | Maks. okres trwałości?                         |
|       | Zakres wprowadzenia: 0 do 9999 minut                                                                                                    |                                                |
| TIME2 | Maksymalny okres żywotności narzędzia przy TOOL CALL w<br>minutach: jeśli żywotność osiąga lub przekracza aktualny okres<br>trwałości, to TNC dokonuje przy następnym TOOL CALL zmiany<br>na narzędzie zamienne (patrz także CUR.TIME). | Maksymalny okres trwałości przy<br>TOOL CALL?  |
|       | Zakres wprowadzenia: 0 do 9999 minut                                                                                                    |                                                |

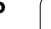

i

| Skrót    | Zapisy                                                                                                    | Dialog                                       |
|----------|----------------------------------------------------------------------------------------------------|----------------------------------------------|
| CUR.TIME | Aktualny okres trwałości narzędzia w minutach: TNC oblicza<br>aktualny czas żywotności (CUR.TIME: dla CURrent TIME = angl.<br>aktualny/bieżący czas) samodzielnie. Dla używanych narzędzi<br>można wprowadzić wielkość zadaną.                                                                                                    | Aktualny okres trwałości?                    |
|          | Zakres wprowadzenia: 0 do 99999 minut                                                                                                    |                                              |
| OVRTIME  | Maksymalny dozwolony okres żywotności narzędzia w minutach.<br>Ta funkcja zależy od rodzaju maszyny i jest opisana w instrukcji<br>obsługi maszyny.                                                                                                    | Dozwolone przekroczenie okresu<br>trwałości? |
|          | Zakres wprowadzenia: 0 do 99 minut                                                                                                    |                                              |
| DOC      | Komentarz do narzędzia.                                                                                                    | Komentarz do narzędzia?                      |
|          | Zakres wprowadzenia: maksymalnie 16 znaków                                                                                                    |                                              |
| PLC      | Informacja o tym narzędziu, która ma zostać przekazana do PLC.                                                                                                    | PLC-status?                                  |
|          | Zakres wprowadzenia: z kodowaniem bitowym 8 znaków                                                                                                    |                                              |
| PLC-VAL  | Wartość dla tego narzędzia, która powinna być przeniesiona na PLC.                                                                                                    | PLC-wartość ?                                |
|          | Zakres wprowadzenia: -999999.9999 do +999999.9999                                                                                                    |                                              |
| РТҮР     | Typ narzędzia dla wykorzystania w tabeli miejsca.                                                                                                    | Typ narzędzia dla tabeli miejsca?            |
|          | Zakres wprowadzenia: 0 do +99                                                                                                    |                                              |
| NMAX     | Ograniczenie prędkości obrotowej wrzeciona dla tego narzędzia.<br>Nadzorowane zostaje zarówno zaprogramowana wartość<br>(komunikat o błędach) jak i zwiększenie prędkości obrotowej<br>poprzez potencjometr. Funkcja nieaktywna: – zapisać.                                                                                                    | Maksymalna prędkość obrotowa<br>[1/min] ?    |
|          | <b>Zakres wprowadzenia</b> : 0 do +99999, funkcję nieaktywną: –<br>zapisać                                                                                                    |                                              |
| LIFTOFF  | Określenie, czy TNC ma przemieszczać narzędzie przy NC-stop<br>lub przy przerwie w zasilaniu w kierunku pozytywnej osi narzędzi<br>przy wyjściu z materiału, aby uniknąć odznaczeń na konturze.<br>Jeśli Y jest zdefiniowane, to TNC przemieszcza narzędzie o 30<br>mm od konturu, jeśli funkcja ta została aktywowana w programie<br>NC przy pomocy instrukcji M148 (patrz "W przypadku NC-stop<br>odsunąć narzędzie automatycznie od konturu: M148" na<br>stronie 404). | Podnieść narzędzie T/N?                      |
|          | Zapis: Y i N                                                                                                    |                                              |
| P1 P4    | Funkcja zależna od maszyny: przekazanie wartości do PLC.<br>Proszę uwzględnić informacje w instrukcji obsługi maszyny                                                                                                    | Wartość?                                     |
|          | Zakres wprowadzenia: -999999.9999 do +999999.9999                                                                                                    |                                              |

Programowanie: narzędzia

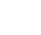

186

1

| Skrót     | Zapisy                                                                                                    | Dialog                                        |
|-----------|----------------------------------------------------------------------------------------------------|-----------------------------------------------|
| KINEMATIC | Funkcja zależna od maszyny: opis kinematyki dla głowic<br>frezarskich kątowych, przeliczanych addytywnie do aktywnej<br>kinematyki obrabiarki przez TNC Dostępne opisy kinematyki<br>poprzez softkey PRZYPISAĆ KINEMATYKĘ wybrać (patrz także<br>"Kinematyka suportu narzędziowego" na stronie 194). | Dodat. opis kinematyki?                       |
| _         | Zakres wprowadzenia: maksymalnie 16 znaków                                                                                                    |                                               |
| T-ANGLE   | Kąt wierzchołkowy narzędzia. Zostaje wykorzystywany przez cykl<br>wiercenia 200, 203, 205 i 240, dla obliczenia głębokości na<br>podstawie zapisu średnicy.                                                                                                    | Kąt wierzchołkowy (typ<br>DRILL+CSINK)?       |
| _         | Zakres wprowadzenia: -180 do +180°                                                                                                    |                                               |
| РІТСН     | Skok gwintu narzędzia. Jest wykorzystywany przez cykle<br>gwintowania 206, 207 oraz 209 aby monitorować, czy<br>zdefiniowany w cyklu skok jest zgodny ze skokiem narzędzia.                                                                                                    | Skok gwintu (tylko NARZ-typ TAP)?             |
|           | Zakres wprowadzenia mm: -99999.99990 do +99999.9999                                                                                                    |                                               |
|           | Zakres wprowadzenia cale/inch: -3936.9999 do +3936.9999                                                                                                    |                                               |
| AFC       | Nastawienie regulacji dla adaptacyjnego regulowania posuwu<br>AFC, zdefiniowane przez operatora w szpalcie NAZWA tabeli<br>AFC.TAB. Przejąć strategię regulacji przy pomocy softkey AFC<br>NASTAW.REGUL. (3. pasek softkey)                                                                          | Strategia regulacji?                          |
|           | Zakres wprowadzenia: maksymalnie 10 znaków                                                                                                    |                                               |
| DR2TABLE  | Opcja software <b>3D-ToolComp</b> : zapisać nazwę tabeli wartości<br>korekcji, z której TNC ma zaczerpnąć zależne od kąta wartości<br>delta promienia <b>DR2</b> , (patrz także "Zależna od kąta wcięcia<br>korekcja promienia narzędzia 3D (opcja software 3D-ToolComp)"<br>na stronie 541)         | Tabela wartości korekcji?                     |
|           | Zakres wprowadzenia: maksymalnie 16 znaków bez rozszerzenia pliku                                                                                                    |                                               |
| LAST_USE  | Data i godzina, kiedy TNC wymieniło narzędzie na nowe ostatnim razem przy pomocy TOOL CALL.                                                                                                    | Data/godz. ostatniego wywołania<br>narzędzia? |
|           | Zakres wprowadzenia: maksymalnie 16 znaków, określony wewnętrznie format: data = RRRR.MM.DD, godzina = hh.mm                                                                                                    |                                               |
| ACC       | Aktywne niwelowanie karbowania dla danego narzędzia<br>aktywować lub dezaktywować (patrz także "Aktywne niwelowanie<br>karbowania ACC (opcja software)" na stronie 462).                                                                                                    | ACC-status 1=aktywny/0=nieaktywny             |
|           | Zakres wprowadzenia: 0 (nieaktywne) i 1 (aktywne)                                                                                                    |                                               |
| CR        | Funkcja zależna od maszyny: przekazanie wartości do PLC.<br>Proszę uwzględnić informacje w instrukcji obsługi maszyny                                                                                                    | Wartość?                                      |
|           | Zakres wprowadzenia: -99999.9999 do +99999.9999                                                                                                    |                                               |
| CL        | Funkcja zależna od maszyny: przekazanie wartości do PLC.<br>Proszę uwzględnić informacje w instrukcji obsługi maszyny                                                                                                    | Wartość?                                      |
|           | Zakres wprowadzenia: -999999.9999 do +999999.9999                                                                                                    |                                               |

i

# Tabela narzędzi: dane o narzędziach dla automatycznego pomiaru narzędzi

Opis cykli dla automatycznego pomiaru narzędzi: patrz instrukcja obsługi programowania cykli

| Skrót     | Zapisy                                                                                                    | Dialog                            |
|-----------|----------------------------------------------------------------------------------------------------|-----------------------------------|
| CUT       | llość ostrzy narzędzia (maks. 99 ostrzy)                                                                                                    | Liczba ostrzy ?                   |
|           | Zakres wprowadzenia: 0 do 99                                                                                                    |                                   |
| LTOL      | Dopuszczalne odchylenie długości narzędzia L dla rozpoznania<br>zużycia. Jeśli wprowadzona wartość zostanie przekroczona, to<br>TNC blokuje narzędzie (status L). Zakres wprowadzenia: od 0 do<br>0,9999 mm  | Tolerancja na zużycie: długość?   |
|           | Zakres wprowadzenia mm: 0 do +0.9999                                                                                                    |                                   |
|           | Zakres wprowadzenia cale: 0 do +0.03936                                                                                                    |                                   |
| RTOL      | Dopuszczalne odchylenie promienia narzędzia R dla rozpoznania<br>zużycia. Jeśli wprowadzona wartość zostanie przekroczona, to<br>TNC blokuje narzędzie (status L). Zakres wprowadzenia: od 0 do<br>0,9999 mm | Tolerancja na zużycie: promień?   |
|           | Zakres wprowadzenia mm: 0 do +0.9999                                                                                                    |                                   |
|           | Zakres wprowadzenia cale: 0 do +0.03936                                                                                                    |                                   |
| R2TOL     | Dopuszczalne odchylenie promienia narzędzia R2 dla<br>rozpoznania zużycia. Jeśli wprowadzona wartość zostanie<br>przekroczona, to TNC blokuje narzędzie (statusL). Zakres<br>wprowadzenia: od 0 do 0,9999 mm | Tolerancja na zużycie: promień 2? |
|           | Zakres wprowadzenia mm: 0 do +0.9999                                                                                                    |                                   |
|           | Zakres wprowadzenia cale: 0 do +0.03936                                                                                                    |                                   |
| DIRECT.   | Kierunek cięcia narzędzia dla pomiaru przy obracającym się<br>narzędziu                                                                                                    | Kierunek skrawania (M3 = –)?      |
| TT:R-OFFS | Pomiar długośći: przesunięcie narzędzia pomiędzy środkiem<br>Stylusa i środkiem narzędzia. Nastawienie standardowe: promień<br>narzędzia R (klawisz NO ENTpowoduje R)                                        | Przesunięcie narzędzia promień?   |
|           | Zakres wprowadzenia mm: -999999.9999 do +999999.9999                                                                                                    |                                   |
|           | Zakres wprowadzenia cale: -3936.9999 do +3936.9999                                                                                                    |                                   |
| TT:L-OFFS | Pomiar promienia: dodatkowe przesunięcie narzędzia odnośnie<br>MP6530 pomiędzy górną krawędzią trzpienia i dolną krawędzią<br>narzędzia. Ustawienie wstępne: 0                                               | Przesunięcie narzędzia długość?   |
|           | Zakres wprowadzenia mm: -999999.9999 do +999999.9999                                                                                                    |                                   |
|           | Zakres wprowadzenia cale: -3936.9999 do +3936.9999                                                                                                    |                                   |

i

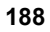

| Skrót  | Zapisy                                                                                                    | Dialog                             |
|--------|----------------------------------------------------------------------------------------------------|------------------------------------|
| LBREAK | Dopuszczalne odchylenie długości narzędzia L dla rozpoznania<br>złamania. Jeśli wprowadzona wartość zostanie przekroczona, to<br>TNC blokuje narzędzie (status L). Zakres wprowadzenia: od 0 do<br>0,9999 mm      | Tolerancja na pęknięcie: długość ? |
|        | Zakres wprowadzenia mm: 0 do 3.2767                                                                                                    |                                    |
|        | Zakres wprowadzenia cale: 0 do +0.129                                                                                                    |                                    |
| RBREAK | Dopuszczalne odchylenie od promienia narzędzia R dla<br>rozpoznania pęknięcia. Jeśli wprowadzona wartość zostanie<br>przekroczona, to TNC blokuje narzędzie (status L). Zakres<br>wprowadzenia: od 0 do 0,9999 mm | Tolerancja na pęknięcie: promień?  |
|        | Zakres wprowadzenia mm: 0 do 0.9999                                                                                                    |                                    |
|        | Zakres wprowadzenia cale: 0 do +0.03936                                                                                                    |                                    |

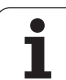

# 5.2 Dane o narzędziach

# Tabela narzędzi: dane o narzędziach dla automatycznego obliczania liczby obrotów / posuwu

| TYPTyp narzędzia: softkey TYP PRZYPORZĄDKOWAĆ (3-ci pasek<br>softkey); TNC wyświetla okno, w którym można wybrać typ<br>narzędzia. Tylko typy narzędzi DRILL i MILL są obłożone<br>aktualnie funkcjamiTyp narzędzia?TMATMateriał ostrza narzędzia: softkey MATERIAŁ OSTRZA<br>PRZYPISAĆ (3-ci pasek softkey); TNC wyświetla okno, w którym<br>można wybrać materiał ostrzaMateriał ostrza narzędzia ?Zakres wprowadzenia: maksymalnie 16 znakówSoftkey); TNC wyświetla okno, w którym można wybrać materiał<br>ostrza narzędzia Nazwa tabeli danych<br>Zakres wprowadzenia: maksymalnie 16 znakówNazwa tabeli danych skrawania ?                                      | Skrót | Zapisy                                                                                                    | Dialog                          |
|----------------------------------------------------------------------------------------------------|-------|----------------------------------------------------------------------------------------------------|---------------------------------|
| TMAT       Materiał ostrza narzędzia: softkey MATERIAŁ OSTRZA<br>PRZYPISAĆ (3-ci pasek softkey); TNC wyświetla okno, w którym<br>można wybrać materiał ostrza       Materiał ostrza narzędzia ?         Zakres wprowadzenia: maksymalnie 16 znaków       Zakres wprowadzenia: maksymalnie 16 znaków       Nazwa tabeli danych skrawania ?         CDT       Tabela danych skrawania: Softkey CDT WYBRAĆ (3-ci pasek<br>Softkey); TNC wyświetla okno, w którym można wybrać materiał<br>ostrza narzędzia Nazwa tabeli danych       Nazwa tabeli danych skrawania ?         Zakres wprowadzenia: maksymalnie 16 znaków       Zakres wprowadzenia: maksymalnie 16 znaków | ТҮР   | Typ narzędzia: softkey TYP PRZYPORZĄDKOWAĆ (3-ci pasek<br>softkey); TNC wyświetla okno, w którym można wybrać typ<br>narzędzia. Tylko typy narzędzi DRILL i MILL są obłożone<br>aktualnie funkcjami | Typ narzędzia?                  |
| Zakres wprowadzenia: maksymalnie 16 znaków         CDT       Tabela danych skrawania: Softkey CDT WYBRAĆ (3-ci pasek<br>Softkey); TNC wyświetla okno, w którym można wybrać materiał<br>ostrza narzędzia Nazwa tabeli danych       Nazwa tabeli danych skrawania ?         Zakres wprowadzenia: maksymalnie 16 znaków       Zakres wprowadzenia: maksymalnie 16 znaków                                                                                                    | ТМАТ  | Materiał ostrza narzędzia: softkey MATERIAŁ OSTRZA<br>PRZYPISAĆ (3-ci pasek softkey); TNC wyświetla okno, w którym<br>można wybrać materiał ostrza                                                  | Materiał ostrza narzędzia ?     |
| CDT       Tabela danych skrawania: Softkey CDT WYBRAĆ (3-ci pasek<br>Softkey); TNC wyświetla okno, w którym można wybrać materiał<br>ostrza narzędzia Nazwa tabeli danych       Nazwa tabeli danych skrawania ?         Zakres wprowadzenia: maksymalnie 16 znaków       Zakres wprowadzenia: maksymalnie 16 znaków                                                                                                    |       | Zakres wprowadzenia: maksymalnie 16 znaków                                                                                                    |                                 |
| Zakres wprowadzenia: maksymalnie 16 znaków                                                                                                    | CDT   | Tabela danych skrawania: Softkey CDT WYBRAĆ (3-ci pasek<br>Softkey); TNC wyświetla okno, w którym można wybrać materiał<br>ostrza narzędzia Nazwa tabeli danych                                     | Nazwa tabeli danych skrawania ? |
|                                                                                                    |       | Zakres wprowadzenia: maksymalnie 16 znaków                                                                                                    |                                 |

#### Tabela narzędzi: dane o narzędziach dla przełączających sond pomiarowych (tylko jeśli Bit1 w MP7411 = 1 jest ustawiony, patrz także Instrukcja obsługi, Cykle sondy pomiarowej)

| Skrót   | Zapisy                                                                                                    | Dialog                                                  |
|---------|----------------------------------------------------------------------------------------------------|---------------------------------------------------------|
| CAL-OF1 | TNC odkłada przy kalibrowaniu przesunięcie środka w osi głównej<br>sondy do tej szpalty, jeśli w menu kalibrowania podany jest numer<br>narzędzia     | Przesunięcie współosiowości sondy w<br>osi głównej ?    |
|         | Zakres wprowadzenia mm: -999999.9999 do +999999.9999                                                                                                  |                                                         |
|         | Zakres wprowadzenia cale: -3936.9999 do +3936.9999                                                                                                    |                                                         |
| CAL-OF2 | TNC odkłada przy kalibrowaniu przesunięcie środka w osi<br>pomocniczej sondy do tej szpalty, jeśli w menu kalibrowania<br>podany jest numer narzędzia | Przesunięcie współosiowości sondy w<br>osi pomocniczej? |
|         | Zakres wprowadzenia mm: -999999.9999 do +999999.9999                                                                                                  |                                                         |
|         | Zakres wprowadzenia cale: -3936.9999 do +3936.9999                                                                                                    |                                                         |
| CAL-ANG | TNC odkłada przy kalibrowaniu kąt wrzeciona, pod którym sonda<br>została wykalibrowana, jeśli w menu kalibrowania podany jest<br>numer narzędzia      | Kąt wrzeciona przy kalibrowaniu?                        |
|         | Zakres wprowadzenia: -360 do +360°                                                                                                    |                                                         |

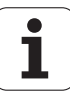

#### Edycja tabeli narzędzi

Obowiązująca dla przebiegu programu tabela narzędzi nosi nazwę pliku TOOL T. TOOL T musi znajdować się w folderze TNC:\ i może być edytowana tylko w jednym z trybów pracy maszyny. Tabele narzędzi, które mają być zbierane w archiwum lub używane dla testowania programu, muszą otrzymań inną dowolną nazwę pliku z rozszerzeniem .T.

Otworzyć tabelę narzędzi TOOL.T:

Wybrać dowolny rodzaj pracy maszyny

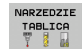

Wybrać tabelę narzędzi: Softkey TABELA NARZĘDZI nacisnąć

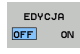

softkey EDYCJA ustawić na "ON"

#### Otworzyć dowolną inną tabelę narzędzi

Wybrać rodzaj pracy Program wprowadzić do pamięci/edycja

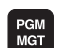

Wywołanie zarządzania plikami

- Wyświetlić wybór typu pliku: nacisnąć Softkey WYBRAĆ TYP
- Wyświetlenie plików typu .T: nacisnąć softkey POKAZ .T.
- Proszę wybrać plik lub wprowadzić nową nazwę pliku. Proszę potwierdzić klawiszem ENT lub przy pomocy softkey WYBIERZ

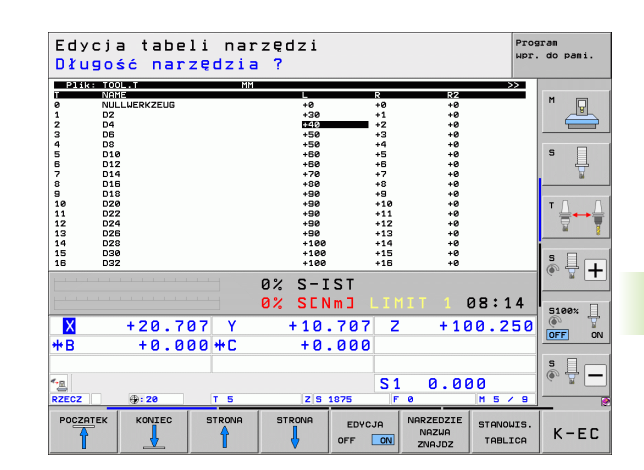

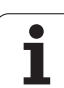

#### Funkcje edycji

Jeśli otwarto tabelę narzędzi dla edycji, to można przesunąć jasne pole w tabeli przy pomocy klawiszy ze strzałką lub przy pomocy softkeys na każdą dowolną pozycję. Na dowolnej pozycji można zapamiętane wartości nadpisywać lub wprowadzać nowe wartości. Dodatkowe funkcje edytowania znajdują się w tabeli w dalszej części rozdziału.

Jeśli TNC nie może wyświetlić jednocześnie wszystkich pozycji w tabeli narzędzi, to belka u góry w tabeli ukazuje symbol ">>" lub "<<".

| Funkcje edycji dla tabeli narzędzi                                                                                                    | Softkey                            |
|----------------------------------------------------------------------------------------------------|------------------------------------|
| Wybrać początek tabeli                                                                                                    | POCZATEK                           |
| Wybrać koniec tabeli                                                                                                    | KONIEC                             |
| Wybrać poprzednią stronę tabeli                                                                                                    | STRONA                             |
| Wybrać następną stronę tabeli                                                                                                    |                                    |
| Szukać nazwy narzędzia w tabeli                                                                                                    | NARZEDZIE<br>NAZWA<br>ZNAJDZ       |
| Informacje o narzędziu przedstawić kolumnami<br>lub wszystkie informacje o narzędziu przedstawić<br>na jednej stronie monitora                                                                                                    | LISTA<br>FORMULARZ                 |
| Skok do początku wierszy                                                                                                    | WIERSZE<br>POCZATEK                |
| Skok na koniec wierszy                                                                                                    |                                    |
| Skopiować pole z jasnym tłem                                                                                                    | AKTUALNA<br>WARTOSC<br>KOPIOWAC    |
| Wstawić skopiowane pole                                                                                                    | SKOPIOU.<br>WARTOSC<br>WPROWADZ    |
| Możliwą do wprowadzenia liczbę wierszy<br>(narzędzi)dołączyć na końcu tabeli                                                                                                    | NR WIERSZ<br>Na koniec<br>Wprowadz |
| Wiersz z indeksowanym numerem narzędzia<br>wstawićza aktualnym wierszem. Funkcja ta jest<br>aktywna, jeśl dla narzędzia można odkładać kilka<br>danych korekcji (parametr maszynowy 7262<br>nierówny 0). TNC dołącza za ostatnim<br>istniejącym indeksem kopię danych narzędzia i<br>podwyższa indeks o 1. zastosowanie: np. wiertło<br>stopniowe z kilkoma korekcjami długości | WIERSZ<br>USTAU                    |

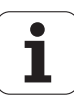

| Funkcje edycji dla tabeli narzędzi                                                                                                    | Softkey                           |
|----------------------------------------------------------------------------------------------------|-----------------------------------|
| Aktualną linijkę (narzędzie) wymazać: TNC<br>usuwa zawartość linijki tabeli. Jeśli przewidziane<br>do usunięcia narzędzie jest zapisane w tabeli<br>miejsca, to zachowanie tej funkcji zależy od<br>parametru maszynowego 7263 (patrz "Lista<br>ogólnych parametrów użytkownika" na<br>stronie 713)                                                                   | UIERSZ<br>USUN                    |
| Wyświetlić numer miejsca / nie wyświetlać                                                                                                    | MIEJSCA #<br>WYSHIETL.<br>WYGASIC |
| Wyświetlić wszystkie narzędzia /wyświetlić tylko<br>te narzędzia, które znajdują się w pamięci tabeli<br>miejsca                                                                                                    | NARZEDZIA<br>WYWIETL.<br>WYGASIC  |
| Przeszukać tabelę narzędzi po nazwie<br>wybranego narzędzia. TNC pokazuje listę z<br>identycznymi nazwami w oknie napływającym,<br>jeśli znajdzie ono narzędzie o tej samej nazwie.<br>Podwójnym kliknięciem w oknie na odpowiednie<br>narzędzie, lub klawiszami ze strzałką wybrać<br>oraz potwierdzić klawiszem ENT, TNC ustawia<br>jasne pole na wybrane narzędzie | RKT. NRZ.<br>NRRZ.<br>SZUKRC      |
| Wszystkie dane narzędzia jednej linijki wiersza skopiować (wykonywalne także z CTRL+C)                                                                                                    | KOPIOWAC<br>WIERSZ                |
| Uprzednio skopiowane dane narzędzia ponownie wstawić (wykonywalne także z CTRL+V)                                                                                                    | SKOPIOWANY<br>WIERSZ<br>WSTAWIC   |
|                                                                                                    |                                   |

#### Opuścić tabelę narzędzi

Wywołać zarządzanie plikami i wybrać plik innego typu, np. program obróbki

#### Uwagi do tabeli narzędzi

Poprzez parametr maszynowy 7266.x określa się, jakie dane mogą zostać wprowadzone do tabeli narzędzi i w jakiej kolejności zostaną przedstawione.

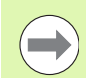

Możliwe jest pojedyńcze szpalty lub wiersze tabeli narzędzi przepisać treścią innego pliku. Warunki:

- Plik docelowy musi już istnieć
- Plik, który ma zostać skopiowany może zawierać tylko te szpalty (wiersze), podlegające zmianie.

Pojedyńcze szpałty lub wiersze proszę kopiować przy pomocy Softkey ZAMIENIĆ POLA (patrz "Kopiować pojedyńczy plik" na stronie 134).

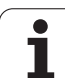

## Kinematyka suportu narzędziowego

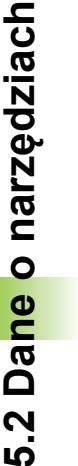

Aby móc wliczać kinematykę suportu narzędziowego TNC musi być dopasowane przez producenta maszyn. W szczególności producent maszyn musi udostępnić odpowiednie kinematyki suportów lub parametryzowalne suporty narzędziowe. Proszę uwzględnić informacje zawarte w podręczniku obsługi maszyny!

W tabeli narzędzi TOOL.T można w kolumnie **KINEMATIC** w razie konieczności przypisać do każdego narzędzia dodatkową kinematykę suportu narzędziowego. W najprostszym przypadku ta kinematyka suportu może symulować uchwyt mocujący, aby uwzględniać go także przy dynamicznym monitorowaniu kolizji. Oprócz tego można przy pomocy tej funkcji w prosty sposób integrować głowice nachylne do kinematyki maszyny.

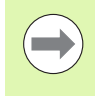

 آ

Firma HEIDENHAIN udostępnia kinematyki suportów narzędziowych dla układów impulsowych HEIDENHAIN. Proszę w razie zapotrzebowania zwrócić się bezpośrednio do firmy HEIDENHAIN.

#### Przypisanie kinematyki suportu

Aby przypisać do narzędzia kinematykę suportu, należy:

Wybrać dowolny rodzaj pracy maszyny

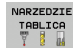

Wybrać tabelę narzędzi: Softkey TABELA NARZĘDZI nacisnąć

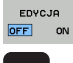

- softkey EDYCJA ustawić na "ON"
- KINEMATYKA PRZYPISAC
- Wybrać ostatni pasek softkey
- Wyświetlić listę dostępnych kinematyk: TNC pokazuje wszystkie kinematyki suportu (.TAB-pliki) i wszystkie już parametryzowane przez operatora kinematyki suportu narzędziowego (.CFX-pliki). Dodatkowo w oknie wyboru pokazany jest podgląd momentalnie aktywnej kinematyki suportu
- Wybrać przy pomocy klawiszy ze strzałką wymaganą kinematykę i z softkey OK przejąć

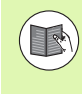

Proszę zwrócić uwagę na wskazówki do zarządzania suportem narzędziowym w połączeniu z dynamicznym monitorowaniem kolizji DCM: Patrz "Administrowanie suportami narzędziowymi (opcja software DCM)" na stronie 431.

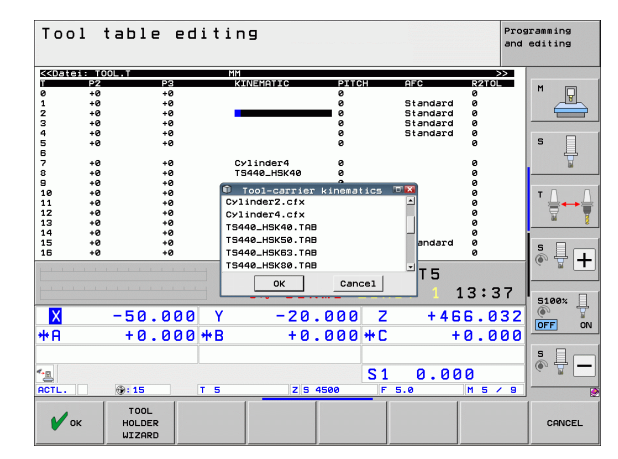

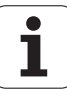

# 5.2 Da<mark>ne</mark> o narzędziach

## Nadpisywanie pojedyńczych danych narzędzi z zewnętrznego PC-ta

Szczególnie komforotwą możliwością, nadpisywania dowolnych danych narzędzi z zewnętrznego PC-ta, jest korzystanie z oprogramowania dla transmisji danych firmy HEIDENHAIN TNCremoNT (patrz "Software dla transmisji danych" na stronie 677). Oprogramowanie to znajduje zastosowanie wówczas, kiedy ustalamy dane narzędzia na zewnętrznym urządzeniu wstępnego nastawienia i następnie chcemy przekazać je do TNC. Proszę uwzględnić następujący sposób postępowania:

- Skopiować tabelę narzędzi TOOL.T na TNC, np. do TST.T
- Uruchomić oprogramowanie dla transmisji danych TNCremoNT na PC
- Utworzyć połączenie z TNC:
- Przekazać skopiowaną tabelę narzędzi TST.T do PC
- Plik TST.T zredukować przy pomocy dowolnego edytora tekstu na wiersze i kolumny, które mają zostać zmienione (patrz rysunek). Zwrócić uwagę, by pagina górna nie została zmieniona i dane znajdowały się zawsze zwarcie w szpalcie. Numer narzędzia (szpaltaT) musi zachować ciągłość numeracji
- W TNCremoNT wybrać punkt menu <Narzędzia> i <TNCcmd> : TNCcmd zostaje uruchomione
- Aby przesłać plik TST.T do TNC, należy wprowadzić następujące polecenie i z Return wykonać (patrz rysunek): put tst.t tool.t /m

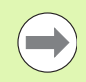

Przy transmisji zostają nadpisane dane narzędzi, zdefiniowane w pliku (np. TST.T). Wszystkie inne dane narzędzi w tabeli TOOL.T pozostają niezmienione.

Jako można dokonywać kopiowania tabeli narzędzi poprzez zarządzanie plikami TNC opisano w rozdziale dotyczącym zarządzania plikami (patrz "Kopiowanie tabeli" na stronie 136).

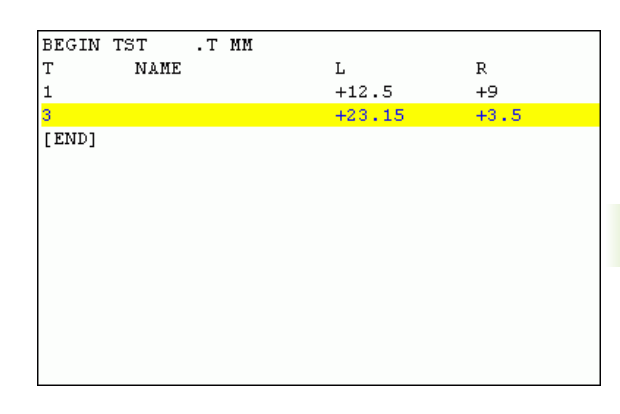

giNE530-INCend €1000 Line Client for HEIDENHAIN Controls - Version: 3.06 onnecting with IINES30 (160.1.180.23). onnecting with IINES30 (160.1.80.23). onnecting established with IINES30, NC Software 340422 001 NC:\> put tst.t tool.t /n\_

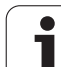

## Tabela miejsca dla urządzenia wymiany narzędzi

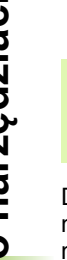

Ē.

Producent maszyn dopasowuje zakres funkcji tabeli miejsca do danej maszyny. Proszę uwzględnić informacje zawarte w podręczniku obsługi maszyny!

Dla automatycznej zmiany narzędzi konieczna jest tabela miejsca narzędzi TOOL\_P.TCH. TNC zarządza kilkoma tabelami miejsca narzędzi z dowolnymi nazwami plików. Tabela miejsca narzędzi, którą chcemy aktywować dla przebiegu programu, wybierana jest w rodzaju pracy przebiegu programu przez zarządzanie plikami (stan M). Aby móc zarządzać kilkoma magazynami w tabeli miejsca (indeksować numer miejsca), proszę ustawić parametr maszynowy 7261.0 do 7261.3 różny od 0.

TNC może zarządzać do **9999 miejscami magazynu** w tabeli miejsca.

# Edycja tabeli miejsca narzędzi w rodzaju pracy przebiegu programu

- NARZEDZIE TABLICA
- Wybrać tabelę narzędzi: Softkey TABELA NARZĘDZI nacisnąć
- STANOWIS. TABLICA
- Wybrać tabelę miejsca: Softkey TABELA MIEJSCA wybrać
- EDYCJA OFF ON
- Softkey EDYCJA przełączyć na ON, może być niekiedy niekoniecznym lub niemożliwym: uwzględnić instrukcję obsługi

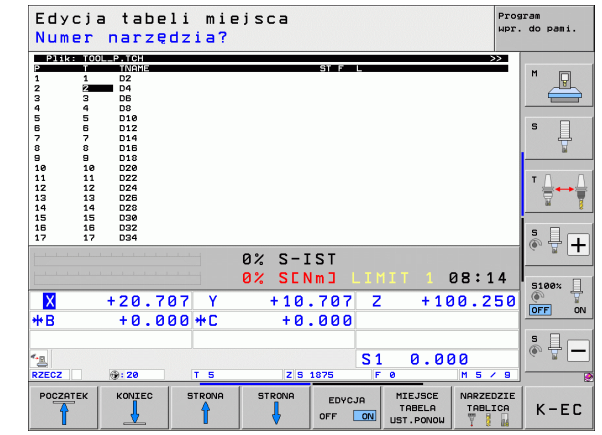

PGM MGT Wywołanie zarządzania plikami

- Wyświetlić wybór typu pliku: nacisnąć Softkey WYBRAĆ TYP
- Wyświetlić pliki typu .TCH: Softkey TCH PLIKI nacisnąć (drugi pasek Softkey)
- Proszę wybrać plik lub wprowadzić nową nazwę pliku. Proszę potwierdzić klawiszem ENT lub przy pomocy softkey WYBIERZ

| Skrót        | Zapisy                                                                                                    | Dialog                                          |
|--------------|----------------------------------------------------------------------------------------------------|-------------------------------------------------|
| Р            | Numer miejsca narzędzia w magazynie narzędzi                                                                                                    | -                                               |
| Т            | Numer narzędzia                                                                                                    | Numer narzędzia?                                |
| ST           | Narzędzie jest narzędziem specjalnym <b>ST</b> : dla <b>S</b> pecial <b>T</b> ool =angl.<br>narzędzie specjalne); jeśli to narzędzie specjalne blokuje miejsca przed i<br>za swoim miejscem, to proszę zaryglować odpowiednie miejsce w<br>szpalcie L (stan L) | Narzędzie specjalne ?                           |
| F            | Narzędzie umieścić z powrotem na tym samym miejscu w zasobniku ( <b>F</b> : dla <b>F</b> ixed = angl. stały, ustalony)                                                                                                    | Stałe miejsce? Tak = ENT /<br>Nie = NO ENT      |
| L            | Zablokować miejsce (L: dla Locked = angl. zablokowane, patrz także<br>szpalta ST)                                                                                                    | Miejsce zablokowane tak =<br>ENT / nie = NO ENT |
| PLC          | Informacja o tym miejscu narzędzia, która ma być przekazana do PLC                                                                                                    | PLC-status?                                     |
| TNAME        | Wyświetlenie nazwy narzędzia z TOOL.T                                                                                                    | -                                               |
| DOC          | Wyświetlanie komentarza do narzędzia z TOOL.T                                                                                                    | -                                               |
| РТҮР         | Typ narzędzia. Funkcja zostaje zdefiniowana przez producenta maszyn.<br>Uwzględnić dokumentację maszyny                                                                                                    | Typ narzędzia dla tabeli<br>miejsca?            |
| P1P5         | Funkcja zostaje zdefiniowana przez producenta maszyn. Uwzględnić<br>dokumentację maszyny                                                                                                    | Wartość?                                        |
| RSV          | Rezerwacja miejsca dla panelowego magazynu                                                                                                    | Miejsce zarezerw:<br>Tak=ENT/Nie = NOENT        |
| LOCKED_ABOVE | Magazyn powierzchniowy: zablokować miejsce powyżej                                                                                                    | Zablokować miejsce u góry?                      |
| LOCKED_BELOW | Magazyn powierzchniowy: zablokować miejsce poniżej                                                                                                    | zablokować miejsce na dole?                     |
| LOCKED_LEFT  | Magazyn powierzchniowy: zablokować miejsce z lewej                                                                                                    | zablokować miejsce z lewej?                     |
| LOCKED_RIGHT | Magazyn powierzchniowy: zablokować miejsce z prawej                                                                                                    | zablokować miejsce z<br>prawej?                 |
| S1 S5        | Funkcja zostaje zdefiniowana przez producenta maszyn. Uwzględnić dokumentację maszyny                                                                                                    | Wartość?                                        |

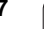

1

| Funkcje edycji dla tabeli miejsca                                                                                                    | Softkey                         |
|----------------------------------------------------------------------------------------------------|---------------------------------|
| Wybrać początek tabeli                                                                                                    |                                 |
| Wybrać koniec tabeli                                                                                                    |                                 |
| Wybrać poprzednią stronę tabeli                                                                                                    | STRONA                          |
| Wybrać następną stronę tabeli                                                                                                    |                                 |
| Ustawić ponownie tabelę miejsca                                                                                                    | MIEJSCE<br>TABELA<br>UST.PONOW  |
| Wycofać szpaltę numer narzędzia T                                                                                                    | RZAD<br>KOLUMNA<br>T            |
| Skok do początku następnego wiersza                                                                                                    | NASTEPNY<br>WIERSZ              |
| Kolumnę przywrócić do stanu podstawowego.<br>Obowiązuje tylko dla szpalt RSV,<br>LOCKED_ABOVE, LOCKED_BELOW,<br>LOCKED_LEFT i LOCKED_RIGHT | RESET<br>KOLUMNY                |
| Wszystkie dane narzędzia jednej linijki wiersza skopiować (wykonywalne także z CTRL+C)                                                     | KOPIOUAC<br>WIERSZ              |
| Uprzednio skopiowane dane narzędzia ponownie wstawić (wykonywalne także z CTRL+V)                                                          | SKOPIOWANY<br>WIERSZ<br>WSTAWIC |

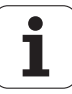

### Wywoływanie danych narzędzia

Wywołanie narzędzia TOOL CALL w programie obróbki proszę programować przy pomocy następujących danych:

Wybrać wywołanie narzędzia przy pomocy klawisza TOOL CALL

- TOOL CALL
- Numer narzedzia: wprowadzić numer i nazwe narzędzia. Narzędzie zostało uprzędnio określone w TOOL DEF-wierszu lub w tabeli narzędzi. Przy pomocy softkey NAZWA NARZĘDZIA przełączyć na zapis nazwy. Nazwe narzędzia TNC zapisuje automatycznie w cudzysłowiu. Nazwy odnoszą się do zapisu w aktywnej tabeli narzędzi TOOL.T. Poprzez softkey QS można definiować także parametr stringu, zawierający nazwe wywoływanego narzędzia. Aby wywołać narzędzie z innymi wartościami korekcji, prosze wprowadzić do tabeli narzędzi zdefiniowany indeks po punkcie dziesietnym Przy pomocy softkey WYBRAĆ można wyświetlić okno, w którym można w tabeli narzędzi TOOL.T zdefiniowane narzędzie wybrać bezpośrednio bez podawania numer lub nazwy: Patrz także "Edycja danych narzędzia w oknie wyboru" na stronie 200
- Oś wrzeciona równoległa do X/Y/Z: wprowadzić oś narzędzia
- Prędkość obrotowa wrzeciona S: wprowadzić bezpośrednio prędkość obrotową wrzeciona lub polecić wykonanie obliczeń TNC, jeśli pracujemy z tabelami danych skrawania. Proszę nacisnąć w tym celu Softkey S AUTOM. OBLICZANIE. TNC ogranicza prędkość obrotową wrzeciona do wartości maksymalnej, która określona jest w parametrze maszynowym 3515. Alternatywnie można zdefiniować prędkość skrawania Vc [m/min]. Proszę nacisnąć w tym celu Softkey VC
- Posuw F: wprowadzić posuw bezpośrednio lub polecić obliczanie TNC, jeśli pracujemy z tabelami danych skrawania. Proszę nacisnąć Softkey F AUTOM. OBLICZANIE. TNC ogranicza posuw do maksymalnego posuwu "najwolniejszej osi " (określony w parametrze maszynowym 1010). F działa tak długo, aż zostanie zaprogramowany w bloku pozycjonowania lub w TOOL CALL-bloku nowy posuw
- Naddatek długości narzędzia DL: wartość delta dla długości narzędzia
- Naddatek promień narzędzia DR: wartość delta dla promienia narzędzia
- Naddatek promień narzędzia DR2: Wartość delta dla promienia narzędzia 2

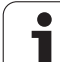

#### Edycja danych narzędzia w oknie wyboru

W razie potrzeby można dokonywać edycji wyświetlanych danych narzędzia w oknie wywoływanym:

- Przy pomocy klawiszy ze strzałką wybieramy wiersz a następnie kolumnę edytowanej wartości: jasnoniebieska ramka oznacza edytowalne pole
- Softkey EDYCJA na ON ustawić, wpisać żądaną wartość i klawiszem ENT potwierdzić
- W razie potrzeby wybrać kolejne kolumny i powtórzyć opisany uprzednio sposób działania
- Wybrane narzędzie przejąć klawiszem ENT do programu

#### Szukanie nazwy narzędzia w oknie wyboru

W razie potrzeby można dokonywać szukania nazwy narzędzia w oknie wyboru narzędzia:

- Softkey SZUKAJ nacisnąć
- Zapisać wymaganą nazwę narzędzia i klawiszem ENT potwierdzić: TNC ustawia jasne pole na następny wiersz, w którym występuje nazwa narzędzia

#### Przykład: wywołanie narzędzia

Wywoływane zostaje narzędzie numer 5 w osi narzędzi Z z prędkością obrotową wrzeciona 2500 obr/min i posuwem wynoszącym 350mm/min. Naddatek dla długości narzędzia i promienia narzędzia wynoszą 0,2 i 0,05 mm, niedomiar dla promienia narzędzia 1 mm.

#### 20 TOOL CALL 5.2 Z S2500 F350 DL+0,2 DR-1 DR2+0,05

Litera D przed L i R oznacza wartość delta.

#### Wybór wstępny przy tabelach narzędzi

Jeżeli używane są tabele narzędzi, to dokonuje się przy pomocy **TOOL DEF**-wiersza wyboru wstępnego dla następnego używanego narzędzia. W tym celu proszę wprowadzić numer narzędzia i Qparametr lub nazwę narzędzia w cudzysłowiu.

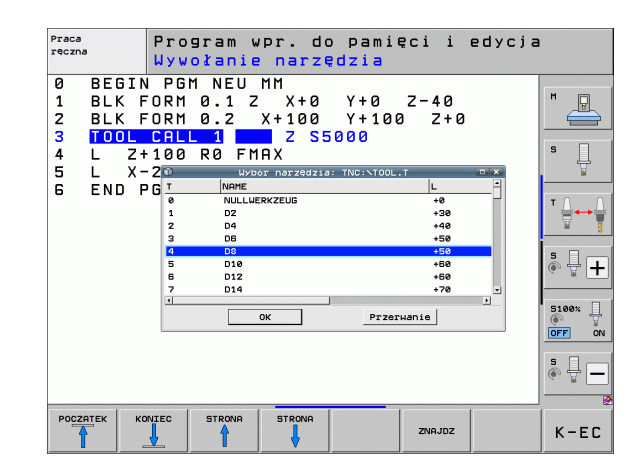

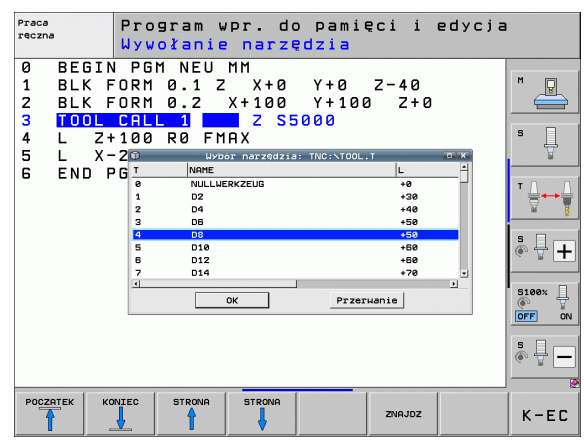

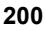

### Zmiana narzędzia

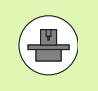

Zmiana narzędzia jest funkcją zależną od rodzaju maszyny. Proszę uwzględnić informacje zawarte w podręczniku obsługi maszyny!

#### Położenie przy zmianie narzędzia

Pozycja zmiany narzędzia musi być osiągalna bezkolizyjnie. Przy pomocy funkcji dodatkowych **M91** i **M92** można najechać stałą dla maszyny pozycję zmiany. Jeśli przed pierwszym wywołaniem narzędzia został zaprogramowany **TOOL CALL 0**, to TNC przesuwa trzpień chwytowy w osi wrzeciona do położenia, które jest niezależne od długości narzędzia.

#### Ręczna zmiana narzędzia

Przed ręczną zmianą narzędzia wrzeciono zostaje zatrzymane i narzędzie przesunięte do położenia zmiany narzędzia:

- Zaprogramowany przejazd do położenia zmiany narzędzia
- Przerwać przebieg programu, patrz "Przerwanie obróbki", strona 657
- Zmiana narzędzia
- Kontynuować przebieg programu, patrz "Kontynuowanie programu po jego przerwaniu", strona 660

#### Automatyczna zmiana narzędzia

Przy automatycznej zmianie narzędzia przebieg programu nie zostaje przerwany. Przy wywołaniu narzędzia z **TOOL CALL** TNC zmienia narzędzie z magazynu.

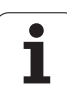

# Automatyczna zmiana narzędzia przy przekroczeniu okresu trwałości: M101

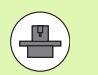

M101 jest funkcją zależną od maszyny. Proszę uwzględnić informacje zawarte w podręczniku obsługi maszyny!

Automatyczną zmianę narzędzia TNC może przeprowadzić tylko wówczas, jeśli zmiana narzędzia zostaje wykonywana poprzez makros NC, uwzględnić instrukcję obsługi maszyny!

Jeśli okres trwałości narzędzia osiągaTIME2, to TNC zamienia automatycznie na narzędzie siostrzane. W tym celu proszę na początku programu aktywować funkcję dodatkową M101. Działanie M101 można anulować z M102, poprzez nowy wybór programu lub poprzez nowy wybór innego wiersza NC z GOTO. Przy osiągnięciu TIME1 TNC wyznacza tylko wewnętrzny znacznik, który może być analizowany poprzez PLC (uwzględnić instrukcję obsługi maszyny). Sposób działania maksymalnie dozwolonego przekroczenia okresu trwałości OVRTIME określa również producent maszyn, tu uwzględnić instrukcję obsługi maszyny.

Numer przewidzianego do zmiany narzędzia zamiennego zapisuje się w szpalcie **RT** tabeli narzędzi. Jeżeli nie zapisano tam żadnego numeru narzędzia, to TNC zmienia narzędzie, o tej samej nazwie jak i aktualnie aktywne. TNC rozpoczyna szukanie narzędzia siostrzanego zawsze od początku tabeli narzędzi, to znaczy montuje zawsze pierwsze narzędzie, które jest znajdowane idąc od początku tabeli.

Automatyczna zmiana narzędzia następuje

- po następnym wierszu NC od upłynięcia okresu trwałości lub
- ok. minutę plus jednym wierszu NC po upłynięciu okresu trwałości (obliczenie następuje dla 100%-położenia potencjometru)

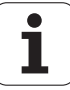

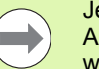

Jeśli okres trwałości upływa przy aktywnej **M120** (Look Ahead), to TNC wymienia narzędzie dopiero po wierszu, w którym anulowano korekcję promienia wierszem.

TNC nie wykonuje automatycznej zmiany narzędza, jak długo cykl zostaje właśnie wykonywany. Wyjątek: w cyklach szablonów 220 i 221 (okręg z odwiertami i powierzchnia z odwiertami) TNC wykonuje automatyczną zmianę narzędzia w razie konieczności między dwoma pozycjami obróbki.

Automatyczna zmiana narzędzia z aktywną korekcją narzędzia jest zasadniczo niemożliwa.

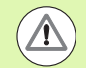

# Uwaga, niebezpieczeństwo dla obrabianego przedmiotu i narzędzia!

Automatyczną zmianę narzędzia z **M102** wyłączyć, jeśli pracujemy z narzędziami specjalnymi (np. frezem tarczowym), ponieważ TNC odsuwa narzędzie najpierw zawsze w kierunku osi narzędzia od przedmiotu.

# Warunki dla standardowych wierszy NC z korekturą promienia RR, RL

Promień narzędzia siostrzanego musi być równym promieniowi pierwotnie używanego narzędzia. Jeśli te promienie nie są równe, TNC ukazuje tekst komunikatu i nie wymienia narzędzia.

W programach NC bez korekcji promienia TNC nie sprawdza promienia narzędzia zamiennego przy wymianie.

# Warunki dla NC-wierszy z wektorami normalnymi powierzchni i 3D-korekcją

Patrz "Trójwymiarowa korekcja narzędzia (opcja software 2)", strona 534. Promień narzędzia siostrzanego może różnić się od promienia narzędzia oryginalnego. Nie zostaje on uwzględniony w przesyłanych przez system CAD wierszach programowych. Wartość delta (**DR**) wprowadzamy albo do tabeli narzędzi albo w **TOOL CALL**wierszu.

Jeśli **DR** jest większa od zera, TNC ukazuje tekst komunikatu i nie wymienia narzędzia. Przy pomocy funkcji M **M107** ignorujemy ten tekst komunikatu, z **M108** aktywujemy go ponownie.

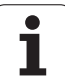

# Sprawdzanie użycia narzędzi

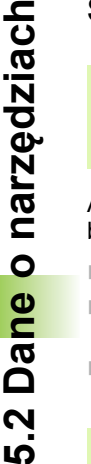

Funkcja sprawdzania użycia narzędzia musi być aktywowana przez producenta maszyn. Proszę zwrócić uwagę na instrukcję obsługi maszyny.

Aby móc wykonać funkcję sprawdzania eksploatacji narzędzia, muszą być spełnione następujące warunki:

- Bit2 parametru maszynowego 7246 musi być =1
- Określenie czasu obróbki w trybie pracy test programu musi być aktywne
- Kontrolowany program z dialogiem tekstem otwartym musi być kompletnie przesymulowany w trybie pracy Test programu.

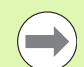

Jeśli brak ważnego pliku eksploatacji narzędzia oraz określenie czasu obróbki jest dezaktywowane, to TNC generuje plik eksploatacji narzędzia z czasem domyślnym, wynoszącym 10s dla każdego użycia narzędzia.

#### Nastawienai dla kontroli eksploatacji narzędzia

Aby wpływać na przebieg kontroli eksploatacji narzędzia, dostępny jest formularz, który można wywołać w następujący sposób:

- Wybrać tryb pracy Przebieg programu pojedyńczymi wierszami lub sekwencją wierszy
- Nacisnąć softkey Użycie narzędzia: TNC pokazuje pasek z softkey, z funkcjami dla kontroli eksploatacji narzędzia
- Softkey NASTAWIENIA nacisnąć: TNC pokazuje formularz ze znajdującymi się w dyspozycji możliwościami nastawienia

Następujące nastawienia mogą być dokonane oddzielnie dla Przebiegu programu sekwencją wierszy / pojedyńczymi wierszami i Testu programu :

- Nastawienie nie generować pliku eksploatacji narzędzia: TNC nie generuje pliku eksploatacji narzędzia
- Nastawienie generować jednorazowo plik eksploatacji narzędzia: TNC generuje plik eksploatacji narzędzia jednorazowo przy następnym starcie NC lub starcie symulacji. Następnie TNC aktywuje automatycznie tryb nie generować pliku eksploatacji narzędzia aby uniknąć sytuacji, kiedy dalsze starty NC spowodują nadpisanie pliku eksploatacji

Nastawienie generować plik użycia narzędzia w razie potrzeby lub w razie zmian na nowo (nastawienie podstawowe): TNC generuje plik eksploatacji narzędzia jednorazowo przy następnym starcie NC lub starcie testu programu. To nastawienie zapewnia, iż TNC po zmianach programu dokonuje nowego generowania pliku eksploatacji narzędzia

| МУk                        | onan                                     | nie p                                 | rogram                                                        | u, aut                                                        | omat                                         | усz                | •                    | Pro                   | gram<br>. do pami. |
|----------------------------|------------------------------------------|---------------------------------------|---------------------------------------------------------------|---------------------------------------------------------------|----------------------------------------------|--------------------|----------------------|-----------------------|--------------------|
| 0<br>1<br>2<br>3<br>4<br>5 | BEGI<br>BLK<br>BLK<br>TOOL<br>L X<br>L X | N PG<br>FORM<br>FORM<br>CAL<br>-50    | M 1701<br>0.1 Z<br>0.2<br>L 3 Z<br>Y-30                       | 1 MM<br>X-60<br>X+130<br>S3500<br>Z+20<br>Z+20                | Y-<br>Y+5<br>RØ F                            | 70<br>0<br>100     | Z-20<br>Z+45<br>0 M3 | 3                     | M D                |
| 6<br>7<br>8                | RND<br>L X<br>CT                         | Przebie<br>Onie t<br>OUtwor<br>OUtwor | eg prog.autor<br>Morzyć pliku<br>zyć plik zas<br>zyć plik uży | n./pojed.wie<br>zastosowani<br>itosowania na<br>rcia narz.w 1 | rszani<br>la narzęd<br>arzędzia<br>cazie pot | iednora<br>rzeby : | izowo<br>.ub w raz   | ie zmian              | T                  |
| 10                         |                                          | Test pr<br>C nie t<br>C Utwor         | rogramu<br>Worzyć pliku<br>zyć plik zas                       | a zastosowan:<br>Hosowania na                                 | la narzęc<br>arzędzia                        | izia<br>jednora    | IZOHO                |                       |                    |
| ₩<br>**B                   | -                                        | +0.0                                  | 296 plik už9<br>                                              | сіа narz.н з<br>- 10 -<br>+ 0 .                               | .000                                         | C                  | ubwraz               |                       | DFF ON             |
| RZECZ                      |                                          | 9:15                                  | тэ                                                            | ZS                                                            | 1875                                         | S 1<br>F 0         | 0.00                 | ) <b>0</b><br>M 5 / 9 | • 🕂 🗕              |
|                            |                                          |                                       |                                                               |                                                               |                                              |                    |                      |                       | K-EC               |

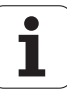

#### Zastosowanie kontroli użycia narzędzia

Poprzez softkeys UŻYCIE NARZĘDZIA oraz KONTROLA UŻYCIA NARZĘDZIA można skontrolować przed startem programu w trybie pracy Odpracowywanie, czy wykorzystywane narzędzia dysponują jeszcze odpowiednim okresem trwałości. TNC porównuje przy tym wartości rzeczywiste okresów trwałości narzędzi z tabeli narzędzi z wartościami zadanymi z pliku użycia narzędzi.

TNC pokazuje, po naciśnięciu softkey KONTROLA UŻYCIA NARZĘDZIA, wynik kontroli użcia w oknie wywoływanym. Zamknąć okno klawiszem CE.

TNC zapisuje czasy eksploatacji narzędzia w oddzielnym pliku z rozszerzeniem **pgmname.H.T.DEP**. (patrz "Nastawienie MOD Zmiana nastawienia zależnych plików" na stronie 688). Utworzony w ten sposób plik eksploatacji narzędzia zawiera następujące informacje:

| kolumna | Znaczenie                                                                                                    |
|---------|----------------------------------------------------------------------------------------------------|
| TOKEN   | TOOL: czas pracy narzędzia na jeden<br>TOOL CALL. Zapisy są uporządkowane<br>chronologicznie                                                                                                    |
|         | TTOTAL: całkowity czas pracy narzędzia                                                                                                    |
|         | <ul> <li>STOTAL: wywołanie podprogramu (łącznie<br/>z cyklami); wpisy są uporządkowane<br/>chronologicznie</li> </ul>                                                                                                    |
|         | TIMETOTAL: całkowity czas obróbki<br>programu NC zostaje zapisany w kolumnie<br>WTIME . W szpalcie PATH TNC zapisuje<br>nazwę ścieżki odpowiedniego programu<br>NC. Szpalta TIME zawiera sumę<br>wszystkich TIME-wpisów (tylko z<br>włączeniem wrzeciona i bez przemieszczeń<br>na biegu szybkim). Wszystkie pozostałe<br>szpalty TNC ustawia na 0 |
|         | TOOLFILE: w kolumnie PATH TNC<br>zapisuje nazwę ścieżki tabeli narzędzi, przy<br>pomocy której przeprowadzono test<br>programu. W ten sposób TNC może przy<br>właściwym sprawdzaniu eksploatacji<br>narzędzia stwierdzić, czy przeprowadzono<br>test programu z TOOL.T                                                                             |
| TNR     | Numer narzędzia (–1: jeszcze nie zabrano<br>narzędzia z magazynu)                                                                                                    |
| IDX     | Indeks narzędzi                                                                                                    |
| NAZWA   | Nazwa narzędzi z tabeli narzędzi                                                                                                    |
| TIME    | Czas użycia narzędzia w sekundach (czas<br>posuwu)                                                                                                    |
| WTIME   | Czas użycia narzędzia w sekundach (ogólny<br>czas używania od zmiany narzędzia do<br>zmiany narzędzia)                                                                                                    |

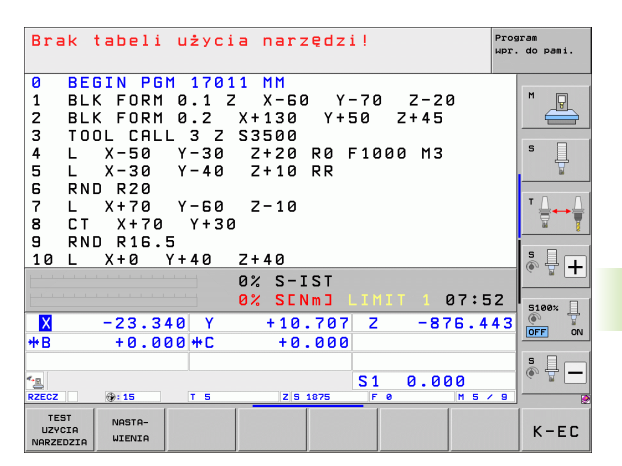

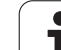

| kolumna  | Znaczenie                                                                                                    |
|----------|----------------------------------------------------------------------------------------------------|
| RAD      | Promień narzędzia R + naddatek promienia<br>narzędzia DR z tabeli narzędzi. Jednostką jest<br>0.1µm                               |
| WIERSZ   | Numer wiersza, w którym TOOL CALL-wiersz został zaprogramowany                                                                    |
| РАТН     | TOKEN = TOOL: nazwa ścieżki aktywnego<br>programu głównego lub podprogramu                                                        |
|          | TOKEN = STOTAL: nazwa ścieżki<br>podprogramu                                                                                      |
| Т        | Numer narzędzia z indeksem narzędzia                                                                                              |
| OVRMAX   | Występujący podczas obróbki maksymalnie<br>override posuwu (naregulowanie). Dla testu<br>programu TNC zapisuje tu wartość 100 (%) |
| OVRMIN   | Występujący podczas obróbki minimalnie<br>override posuwu (naregulowanie). Dla testu<br>programu TNC zapisuje tu wartość -1       |
| NAMEPROG | <ul> <li>0: numer narzędzia jest zaprogramowany</li> <li>1: nazwa narzędzia jest zaprogramowana</li> </ul>                        |

W przypadku sprawdzania użycia narzędzi pliku palet znajdują się do dyspozycji dwie możliwości:

- Jasne pole znajduje się w pliku palet na zapisie palet: TNC przeprowadza sprawdzenie użycia narzędzia dla kompletnej palety
- Jasne pole znajduje się w pliku palet na zapisie programowym: TNC przeprowadza sprawdzenie użycia narzędzi tylko dla wybranego programu

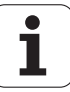

## Administrowanie narzędziami (opcja software)

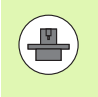

Zarządzanie narzędziami jest funkcją zależną od maszyny, która może być częściowo lub kompletnie dezaktywowana. Funkcję definiuje producent maszyn, uwzględnić instrukcję obsługi obrabiarki!

Poprzez zarządzanie narzędziami producent maszyn może udostępnić najróżniejsze funkcje odnośnie handlingu narzędziami. Przykłady:

- Przejrzyste i jeśli wymagane przez operatora dopasowywalne przedstawienie danych narzędzia w formularzach
- Dowolne oznaczenie pojedyńczych danych narzędzi w nowym widoku tabeli
- Mieszane przedstawienie danych z tabeli narzędzi i tabeli miejsca
- Szybka możliwość sortowania wszystkich danych narzędzi kliknięciem myszy
- Użycie graficznych środków pomocniczych, np. rozróżnianie kolorem stanu narzędzia i maszyny
- Specyficzna dla programu lista narzędzi
- Specyficzna dla programu kolejność użycia wszystkich narzędzi
- Kopiowanie i dołączanie wszystkich należących do narzędzia danych narzędzi
- Graficzna prezentacja typu narzędzia w widoku tabeli oraz w widoku szczegółowym dla ulepszonego przeglądu dostępnych typów narzędzi

#### Wywołanie zarządzania narzędziami

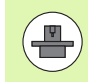

Wywołanie zarządzania narzędziami może różnić się od opisanego poniżej sposobu, uwzględnić informacje instrukcji obsługi maszyny!

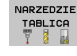

- Wybrać tabelę narzędzi: Softkey TABELA NARZĘDZI nacisnąć
- $\triangleright$
- Pasek klawiszy programowalnych (soft key) dalej przełączać

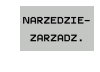

Softkey ZARZĄDZANIE NARZĘDZIAMI wybrać: TNC przechodzi do nowego widoku tabeli (patrz ilustracja z prawej)

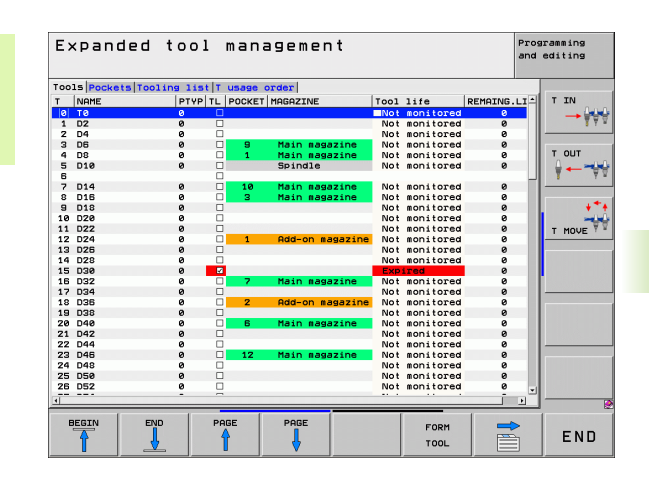

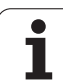

W nowym widoku TNC udostępnia wszystkie informacje o narzędziach w następujących czterech fiszkach.

- Narzędzia: specyficzne informacje o narzędziach
- Miejsca: specyficzne informacje o miejscach
- Lista zamontowania:

Lista wszystkich narzędzi programu NC, wybranego w trybie pracy przebiegu programu (tylko jeśli utworzono listę użycia narzędzi, patrz "Sprawdzanie użycia narzędzi", strona 204) TNC pokazuje na liście uzbrojenia brakujące narzędzia w kolumnie NARZ-INFO z zaznaczonym na czerwono dialogiem nie zdefiniowane .

T-kolejność użycia:

Lista kolejności wszystkich narzędzi, wykorzystanych w programie, wybranego w trybie pracy przebiegu programu (tylko jeśli utworzono listę użycia narzędzi, patrz "Sprawdzanie użycia narzędzi", strona 204). TNC pokazuje na liście kolejności eksploatowania brakujące narzędzia w kolumnie NARZ-INFO z zaznaczonym na czerwono dialogiem **nie zdefiniowane**.

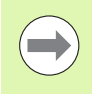

Edytować można dane narzędzi wyłącznie w formularzu, który można aktywować naciśnięciem na softkey FORMULARZ NARZĘDZIE lub klawisza ENT dla podświetlonego jasnym tłem narzędzia.

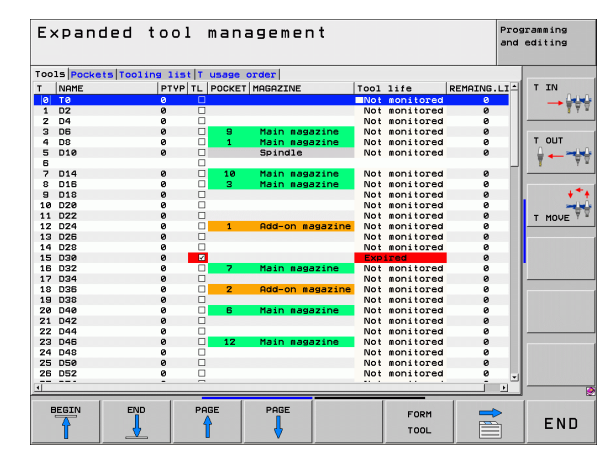

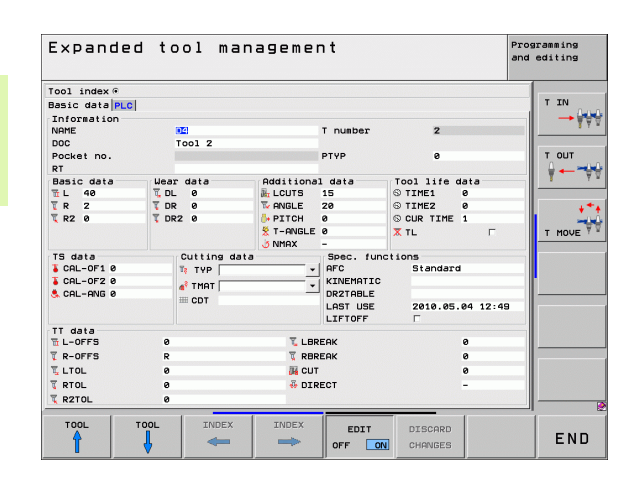

i

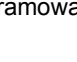

#### Obsługa zarządzania narzędziami

Zarządzanie narzędziami jest obsługiwalne zarówno przy pomocy myszy albo także klawiszami i softkeys:

| Funkcje edycji zarządzania narzędziami                                                                                                    | Softkey                           |
|----------------------------------------------------------------------------------------------------|-----------------------------------|
| Wybrać początek tabeli                                                                                                    | POCZATEK                          |
| Wybrać koniec tabeli                                                                                                    | KONIEC                            |
| Wybrać poprzednią stronę tabeli                                                                                                    | STRONA                            |
| Wybrać następną stronę tabeli                                                                                                    |                                   |
| Wywołać widok formularza w tabeli z jasno<br>podświetlonym narzędziem lub miejscem w<br>magazynie. Alternatywna funkcja: klawisz ENT<br>nacisnąć        | FORMULARZ                         |
| Przełączać dalej: Narzędzia, Miejsca, Lista<br>zamontowania, T-kolejność eksploatacji                                                                   |                                   |
| Suwak przełączyć z powrotem: Narzędzia,<br>Miejsca, Lista zamontowania, T-kolejność<br>eksploatacji                                                     |                                   |
| Funkcja szukania: w funkcji szukania można<br>wybierać przeszukiwaną kolumnę a następnie<br>szukane pojęcie na liście lub poprzez zapis tego<br>pojęcia | ZNRJDZ                            |
| Importowanie danych narzędziowych:<br>importowanie danych narzędzi w formacie CSV<br>(patrz "Importowanie danych narzędzia" na<br>stronie 212)          | NARZEDZIE<br>Import               |
| Eksportowanie danych narzędziowych:<br>eksportowanie danych narzędzi w formacie CSV<br>(patrz "Dane narzędzia eksportować" na<br>stronie 214)           | NARZEDZIE<br>Eksport              |
| Usunięcie zaznaczonych danych narzędziowych:<br>Patrz "Usunięcie zaznaczonych danych<br>narzędziowych", strona 215                                      | ZAZNACZONE<br>NARZEDZIA<br>USUNAC |
| Aktualizować widok, aby przy niekonsystentnej puli danych przeprowadzić nowe inicjalizowanie                                                            | WIDOK<br>AKTUALI-<br>Zouac        |
| Wyświetlić kolumnę programowanych narzędzi (jeśli etykieta Miejsca jest aktywna)                                                                        | PRO. NARZ<br>WYSWIETL.<br>WYGASIC |

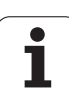

| Funkcje edycji zarządzania narzędziami                                                         | Softkey                   |
|------------------------------------------------------------------------------------------------|---------------------------|
| Zdefiniowanie nastawienia:                                                                     | KOLUMNA                   |
| KOLUMNE SORTOWAC aktywne:<br>kliknięcie myszą na nagłówek kolumny sortuje<br>zawartość kolumny | PRZESUWAC                 |
| KOLUMNE PRZESUNAC aktywne:<br>kolumnę można przesunąć poprzez drag+drop                        |                           |
| Manualnie przeprowadzone nastawienia<br>(przesunięcie kolumny) zresetować na stan<br>pierwotny | RESET<br>NASTR-<br>UIENIR |
| Następujące funkcje można obsługiwać dodatkowo myszy:                                          | przy pomocy               |
| Funkcja sortowania<br>Poprzez kliknięcie w kolumnie nagłówka tabeli TN                         | C sortuje dane w          |

rosnącej lub malejącej kolejności (w zależności od aktywowanego nastawienia)

Przesunięcie kolumn

Poprzez kliknięcie w kolumnie nagłówka tabeli i następującego potem przesuniącia naciśniętym klawiszem myszy można uporządkować kolumny w wymaganej przez operatora kolejności. TNC nie zachowuje kolejności kolumn przy opuszczaniu zarządzania narzędziami (w zależności od aktywowanego nastawienia)

Wyświetlenie dodatkowych informacji w oknie formularza Teksty zapisane TNC pokazuje wtedy, kiedy naciśniemy softkey EDYCJA OFF/ON na ON, przemieszczamy kursor myszy przez aktywne pole wprowadzenia i przez sekundę zatrzymamy

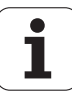

Przy aktywnym widoku formularza oddane są do dyspozycji następujące funkcje:

| Funkcje edycji widoku formularza                                                   | Softkey               |
|------------------------------------------------------------------------------------|-----------------------|
| Wybrać dane poprzedniego narzędzia                                                 |                       |
| Wybrać dane następnego narzędzia                                                   |                       |
| Wybrać poprzedni indeks narzędzia (tylko aktywna, jeśli indeksowanie jest aktywne) | INDEKS                |
| Wybrać następny indeks narzędzia (tylko aktywna, jeśli indeksowanie jest aktywne)  |                       |
| Anulować zmiany, wykonane od ostatniego wywołania formularza (Undo-funkcja)        | ODRZUCIC<br>ZMIANY    |
| Wstawić nowe narzędzie (2-gi pasek softkey)                                        | NARZEDZIE<br>WSTAWIC  |
| Usunąć narzędzie (2-gi pasek softkey)                                              | NARZEDZIE<br>USUNAC   |
| Wstawić indeks narzędzia (2-gi pasek softkey)                                      | INDEKS<br>USTAWIC     |
| Usunąć indeks narzędzia (2-gi pasek softkey)                                       | INDEKS<br>USUNAC      |
| Kopiować dane wybranego narzędzia (pasek softkey 2)                                | BLOK DAN.<br>KOPIOWAC |
| Wstawić kopiowane dane wybranego narzędzia (pasek softkey 2)                       | BLOK DAN.<br>WSTAWIC  |
| Selekcjonowanie/deselekcja check-boxen (np. w TL-wierszu)                          | SPACE                 |
| Otwarcie list wyboru w przypadku combo-boxen (np. w AFC-wierszu)                   | бото                  |

| Exp                  | anded    | tool m    | anageme   | nt       |            |           | Programming<br>and editing |
|----------------------|----------|-----------|-----------|----------|------------|-----------|----------------------------|
| T001 i               | index @  |           |           |          |            |           |                            |
| Basic                | data PLC |           |           |          |            |           | TIN                        |
| Infor<br>NAME<br>DOC | mation   | Tool 2    |           | T number | 2          |           |                            |
| Pocke                | it no.   |           |           | PTYP     | 9          |           | TOUT                       |
| Basic                | data     | Wear data | Additiona | l data   | Tool life  | data      | <b>↓</b> ←_                |
| ΨL                   | 40       | T DL 0    | M LCUTS   | 15       | © TIME1    | 0         |                            |
| TR R                 | 2        | TDR 0     | Te ANGLE  | 20       | © TIME2    | 0         | +                          |
| TR2                  | 0        | 🗓 DR2 Ø   | PITCH     | 0        | S CUR TIME | 1         |                            |
|                      |          |           | 😤 T-ANGLE | 0        | X TL       | Г         | T MOVE                     |
|                      |          |           | J NMAX    | -        |            |           |                            |
| TS da                | ita      | Cutting   | data      | Spec. fu | nctions    |           |                            |
| CAL                  | -OF1 0   | 🐴 TYP     | •         | AFC      | Standar    | d         |                            |
| & CAL                | -0F2 0   | af TMAT   | •         | KINEMATI | C          |           |                            |
| S. CAL               | -ANG Ø   | III CDT   |           | DRZTABLE |            |           |                            |
|                      |          |           |           | LAST USE | 2010.05    | .04 12:45 |                            |
| TT da                | ta       |           |           |          |            |           |                            |
| 1 L-0                | FFS      | 0         | 🏅 LBR     | EAK      |            | 0         |                            |
| T R-0                | FFS      | R         | T RBR     | EAK      |            | 0         |                            |
| LTO                  | L        | 0         | 🚜 СИТ     |          |            | 0         |                            |
| T RTO                | L        | 0         | 😽 DIR     | ECT      |            | -         |                            |
| T R2T                | OL       | 0         |           |          |            |           |                            |
|                      |          |           | ,         | -        |            |           |                            |
| TOO                  | IL TI    | DOL INDE  | X INDEX   | FOTT     | DISCORD    |           |                            |
| Δ                    |          |           |           |          |            |           | END                        |

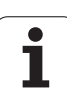

#### Importowanie danych narzędzia

Poprzez tę funkcję można w prosty sposób importować dane narzędzia, zmierzonego np. uprzednio na zewnętrznym urządzeniu nastawczym. Importowany plik musi odpowiadać formatowi CSV (comma separated value). Format pliku CSV opisuje strukturę pliku tekstowego dla wymiany strukturyzowanych w prosty sposób danych. Zgodnie z tym pliki importu musi mieć następującą strukturę:

#### Wiersz 1:

W pierwszym wierszu należy zdefiniować nazwy kolumn, w których mają znaleźć się odpowiednie dane w następnych wierszach. Nazwy kolumn należy rozdzielić przecinkiem.

#### Dalsze wiersze:

Wszystkie dalsze wiersze zawierają dane, które chcemy importować do tabeli narzędzi. Kolejność danych musi pasować do kolejności przestawionych w wierszu 1 nazw kolumn. Dane należy rozdzielać przecinkiem, liczby dziesiętne należy definiować z punktem dziesiętnym.

Proszę postąpić przy importowaniu w następujący sposób:

- Importowaną tabelę narzędzi skopiować na dysk twardy TNC do foldera TNC:\systems\tooltab
- Rozszerzone zarządzanie narzędziami uruchomić
- W zarządzaniu narzędziami softkey IMPORT NARZEDZIA wybrać: TNC pokazuje okno napływające z plikami CSV, które są zachowane w folderze TNC:\systems\tooltab
- Klawiszami ze strzałką lub myszą wybrać importowany plik, klawiszem ENT potwierdzić: TNC pokazuje w oknie napływającym treść pliku CSV
- Operację importu z softkeys OK oraz WYKONAC rozpocząć.
- Jeśli przewidziany do importu plik danych narzędzi zawiera numery narzędzi, nie dostępne w wewnętrznej tabeli narzędzi, to TNC wyświetla softkey ZAPEŁNIC TABELE. Proszę nacisnąć ten softkey, wówczas TNC wstawia tak długo puste rekordy danych, aż wyższe numery narzędzi będą wczytywalne.

Importowany plik CSV musi być zachowany w folderze TNC:\system\tooltab.

- Jeśli importujemy dane narzędziowe do narzędzi, których numer jest zapisany w tabeli miejsca, to TNC wydaje komunikat o błędach. Operator decyduje, czy chce pominąć ten rekord danych lub wstawić nowe narzędzie. TNC wstawia nowe narzędzie do pustego wiersza w tabeli narzędzi.
- Zwrócić uwagę na poprawne oznaczenie kolumn (patrz "Tabela narzędzi: standardowe dane narzędzi" na stronie 184).
- Można importować dowone dane narzędziowe, rekord danych nie musi zawierać wszystkich kolumn (lub danych) tabeli narzędzi.
- Kolejność nazw kolumn może być dowolna, dane muszą być zdefiniowane w odpowiedniej kolejności.

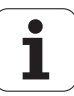

Przykład pliku importu:

| T,L,R,DL,DR         | Wiersz 1 z nazwą kolumny    |
|---------------------|-----------------------------|
| 4,125.995,7.995,0,0 | Wiersz 2 z danymi narzędzia |
| 9,25.06,12.01,0,0   | Wiersz 3 z danymi narzędzia |
| 28,196.981,35,0,0   | Wiersz 4 z danymi narzędzia |

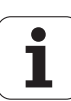

#### Dane narzędzia eksportować

Poprzez tę funkcję można w prosty sposób eksportować dane narzędzia, aby np. wczytać je do bazy danych narzędzi systemu CAM. TNC zachowuje eksportowany plik w formacie CSV (comma separated value). Format pliku CSV opisuje strukture pliku tekstowego dla wymiany strukturyzowanych w prosty sposób danych. Plik eksportu ma następującą strukturę:

#### Wiersz 1:

W pierwszym wierszu TNC zachowuje nazwy kolumn wszystkich zdefiniowanych danych narzędzi. Nazwy kolumn są rozdzielone przecinkiem.

#### Dalsze wiersze:

Wszystkie dalsze wiersze zawierają dane narzędzi, które eksportowano. Kolejność danych musi pasować do kolejności przestawionych w wierszu 1 nazw kolumn. Dane należy rozdzielać przecinkiem, liczby dziesiętne TNC wydaje z punktem dziesiętnym.

Proszę postąpić przy eksportowaniu w następujący sposób:

- W zarządzaniu narzędziami zaznaczyć te dane narzędziowe, które chcemy eksportować klawiszami ze strzałką lub myszą
- Softkey EKSPORT NARZEDZIA wybrać, TNC pokazuje okno napływające: podać nazwę dla pliku CSV, klawiszem ENT potwierdzić
- Operacje eksportu z softkey OK oraz WYKONAC uruchomić: TNC pokazuje w oknie napływającym status operacji eksportu
- Operację eksportu klawiszem lub softkey END zakończyć

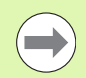

TNC zachowuje eksportowany plik CSV zasadniczo w folderze TNC:\system\tooltab .

5.2 Da<mark>ne</mark> o narzędziach

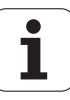

#### Usunięcie zaznaczonych danych narzędziowych

Przy pomocy tej funkcji można w prosty sposób usunąć dane narzędziowe, które nie są więcej potrzebne.

Proszę postąpić przy usuwaniu w następujący sposób:

- W zarządzaniu narzędziami zaznaczyć te dane narzędziowe, które chcemy usunąć klawiszami ze strzałką lub myszą
- Softkey ZAZNACZONE NARZEDZIE USUNĄĆ wybrać, TNC pokazuje okno napływające, w którym przedstawione są przewidziane do usuwania dane narzędziowe
- Operację usuwania z softkey START uruchomić: TNC pokazuje w oknie napływającym status operacji usuwania
- Operację usuwania klawiszem lub softkey END zakończyć

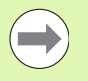

TNC usuwa wszystkie dane wszystkich wyselekcjonowanych narzędzi. Upewnić się, iż nie potrzebne są więcej te dane narzędziowe, ponieważ niedostępna jest funkcja Undo.

Dane narzędzi, zachowane jeszcze w tabeli miejsca, nie mogą zostać usunięte. Wymontowanie narzędzia najpierw z magazynu:

# 5.3 Korekcja narzędzia

# Wstęp

TNC koryguje tor narzędzia o wartość korekcji dla długości narzędzia w osi wrzeciona i o promień narzędzia na płaszczyźnie obróbki.

Jeśli program obróbki zostaje zestawiony bezpośrednio na TNC, to korekcja promienia narzędzia działa tylko na płaszczyźnie obróbki. TNC uwzględnia przy tym do pięciu osi włącznie, razem z osiami obrotu.

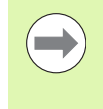

Jeśli CAD-system tworzy bloki programu z wektorami normalnymi powierzchni, to TNC może przeprowadzić trójwymiarową korekcję promienia, patrz "Trójwymiarowa korekcja narzędzia (opcja software 2)", strona 534.

# Korekcja długości narzędzia

Korekcja narzędzia dla długości działa bezpośrednio po wywołaniu narzędzia i jego przesunięciu w osi wrzeciona. Zostaje ona anulowana po wywołaniu narzędzia o długości L=0.

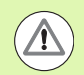

#### Uwaga niebezpieczeństwo kolizji!

Jeśli korekcja długości o wartości dodatniej zostanie anulowana przy pomocy **TOOL CALL 0**, to zmniejsza się odległość od narzędzia do przedmiotu.

Po wywołaniu narzędzia **TOOL CALL** zmienia się zaprogramowane przemieszczenie narzędzia w osi wrzeciona o różnicę długości pomiędzy starym i nowym narzędziem.

Przy korekcji długości zostają uwzględnione wartości delta zarówno z TOOL CALL-wiersza jak i z tabeli narzędzi.

Wartość korekcji= L +  $DL_{TOOL \ CALL}$  +  $DL_{TAB}$  z

| L:            | Długość narzędzia L z <b>TOOL DEF</b> -wiersza lub<br>tabeli narzędzi                                             |
|---------------|----------------------------------------------------------------------------------------------------|
| DL TOOL CALL: | Naddatek <b>DL</b> dla długości z <b>TOOL CALL 0</b> -<br>wiersza (nie uwzględniony przez wskazanie<br>położenia) |
|               |                                                                                                    |

DL TAB: Naddatek DL dla długości z tabeli narzędzi

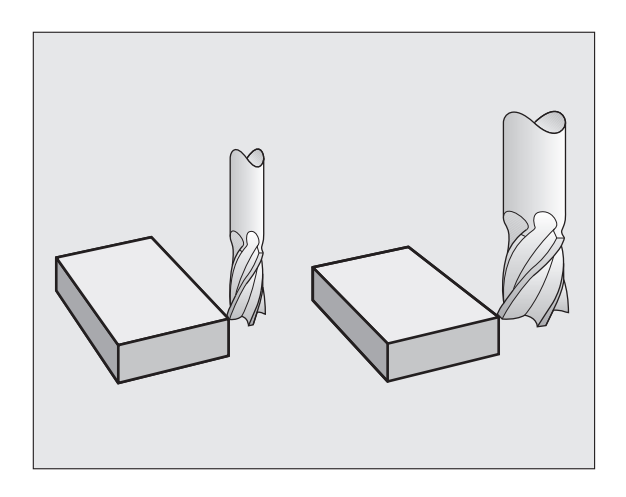
# Korekcja promienia narzędzia

Zapis programu dla przemieszczenia narzędzia zawiera

- RL lub RR dla korekcji promienia
- R+ lub R-, dla korekcji promienia przy równoległym do osi ruchu przemieszczenia
- R0, nie ma być przeprowadzona korekcja promienia

Korekcja promienia działa, bezpośrednio po wywołaniu narzędzia i wierszem prostej na płaszczyźnie zostanie przemieszczony przy pomocy **RL** lub **RR**.

TNC anuluje korekcję promienia, jeśli:

- programujemy wiersz prostej z R0. Jeśli wiersz prostoliniowy zawiera tylko jedną współrzędną w kierunku osi narzędzia, to TNC anuluje co prawda korekcję promienia, nie wyjeżdża jednakże tej korekcji na płaszczyźnie obróbki.
- kontur za pomocą funkcji **DEP** opuszczamy
- instrukcję PGM CALL programujemy
- wybierzemy nowy programu przy pomocy PGM MGT

Przy korekcji długości zostają uwzględnione wartości delta zarówno z TOOL CALL-wiersza jak i z tabeli narzędzi:

Wartość korekcji= R + DR<sub>TOOL CALL</sub> + DR<sub>TAB</sub> z

| <b>R</b> :                | Promień narzędzia <b>R</b> z <b>TOOL DEF</b> -wiersza lub tabeli narzędzi                                          |
|---------------------------|----------------------------------------------------------------------------------------------------|
| DR <sub>TOOL CALL</sub> : | Naddatek <b>DR</b> dla promienia z <b>TOOL CALL</b> -<br>wiersza (nie uwzględniony przez wyświetlacz<br>położenia) |
| DR <sub>TAB:</sub>        | Naddatek DR dla promienia z tabeli narzędzi                                                                        |

#### Ruchy kształtowe bez korekcji promienia: R0

Narzędzie przemieszcza się na płaszczyźnie obróbki ze swoim punktem środkowym na zaprogramowanym torze lub na zaprogramowanych współrzędnych.

Zastosowanie: wiercenie, prepozycjonowanie.

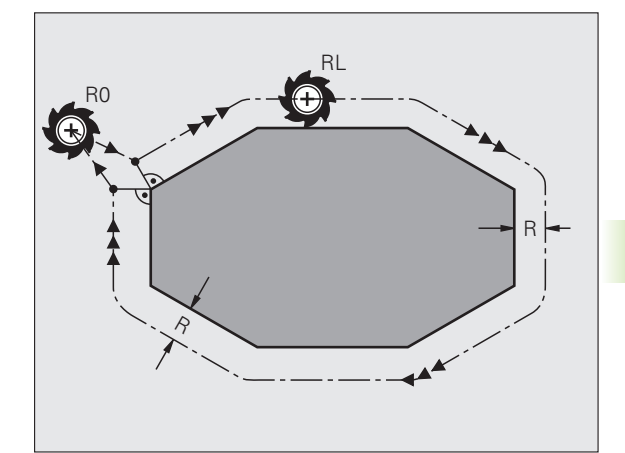

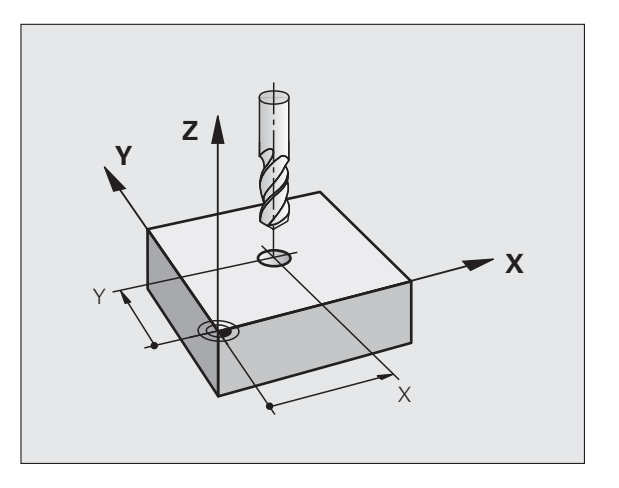

#### Ruchy kształtowe z korekcją promienia: RR i RL

RR Narzędzie przemieszcza się na prawo od konturu

Narzędzie przemieszcza się na lewo od konturu

Punkt środkowy narzędzia leży w odległości równej promieniowi narzędzia od zaprogramowanego konturu. "Z prawej" i "z lewej" oznacza położenie narzędzia w kierunku przemieszczenia wzdłuż konturu przedmiotu. Patrz ilustracje.

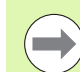

RL

Pomiędzy dwoma blokami programowymi z różnymi korekcjami promienia **RR** i **RL** musi znajdować się przynajmniej jeden wiersz przemieszczenia na płaszczyźnie obróbki bez korekcji promienia (to znaczy z **R0**).

TNC aktywuje korekcję promienia do końca wiersza, od momentu kiedy została po raz pierwszy zaprogramowana.

Można aktywować także korekcję promienia dla osi pomocniczych płaszczyzny obróbki. Proszę zaprogramować osie pomocnicze także w każdym następnym bloku, ponieważ w przeciwnym razie TNC przeprowadzi korekcję promienia ponownie w osi głównej.

Przy pierwszym wierszu z korekcją promienia **RR/RL** i przy anulowaniu z **R0** TNC pozycjonuje narzędzie zawsze pionowo na zaprogramowany punkt startu i punkt końcowy. Proszę tak wypozycjonować narzędzie przed pierwszym punktem konturu lub za ostatnim punktem konturu, żeby kontur nie został uszkodzony.

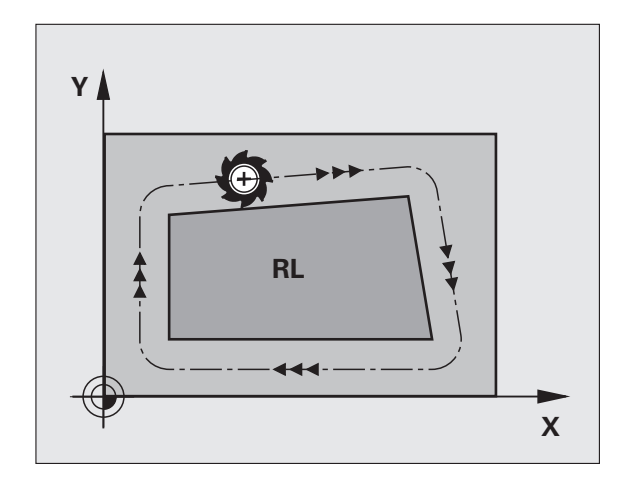

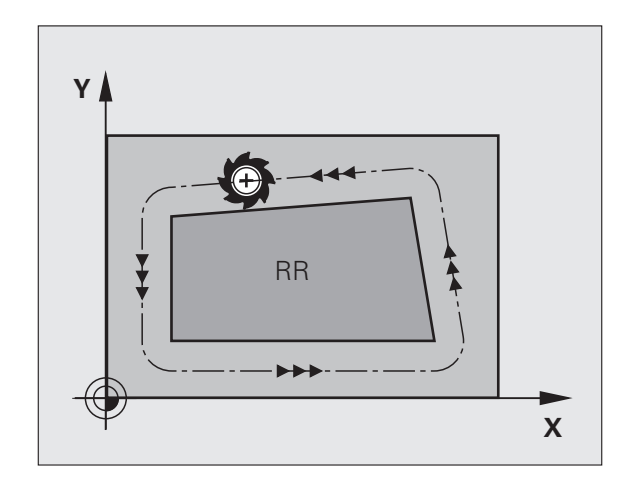

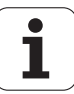

#### Wprowadzenie korekcji promienia

Korekcję promienia wprowadzamy w L--wierszu. Zaprogramować współrzędne punktu docelowego i potwierdzić klawiszem ENT .

| KOR. PROM | . : RL/RR/BEZ KOREKCJI ?                                                                                       |
|-----------|----------------------------------------------------------------------------------------------------|
| RL        | Ruch narzędzia na lewo od zaprogramowanego<br>konturu: nacisnąć Softkey RL lub                                 |
| RR        | ruch narzędzia na prawo od zaprogramowanego<br>konturu: nacisnąć Softkey RR lub                                |
| ENT       | Przemieszczenie narzędzia bez korekcji promienia<br>lub anulowanie korekcji promienia: nacisnąć klawisz<br>ENT |
|           | Zakończenie wiersza: nacisnąć klawisz END                                                                      |

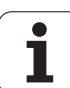

#### Korekcja promienia: obrabianie naroży

Naroża zewnętrzne:

Jeśli zaprogramowano korekcję promienia, to TNC wiedzie narzędzie wzdłuż naroży zewnętrznych albo po kole przejściowym albo po Spline (wybór przez MP7680). W razie potrzeby TNC redukuje posuw przy narożnikach zewnętrznych, na przykład w przypadku dużych zmian kierunku.

Naroża wewnętrzne:

Przy narożnikach wewnętrznych TNC oblicza punkt przecięcia torów, po których przesuwa się skorygowany punkt środkowy narzędzia. Od tego punktu poczynając narzędzie przesuwa się wzdłuż następnego elementu konturu. W ten sposób obrabiany przedmiot nie zostaje uszkodzony w narożnikach wewnętrznych. Z tego wynika, że promień narzędzia dla określonego konturu nie powinien być wybierany w dowolnej wielkości.

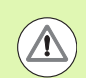

#### Uwaga, niebezpieczeństwo dla przedmiotu!

Proszę nie ustalać punktu rozpoczęcia i zakończenia obróbki wewnętrznej w punkcie narożnym konturu, ponieważ w ten sposób może dojść do uszkodzenia konturu.

#### Obrabianie narożników bez korekcji promienia

Bez korekcji promienia można regulować tor narzędzia i posuw na narożnikach obrabianego przedmiotu przy pomocy funkcji dodatkowej M90 patrz "Szlifowanie naroży: M90", strona 390.

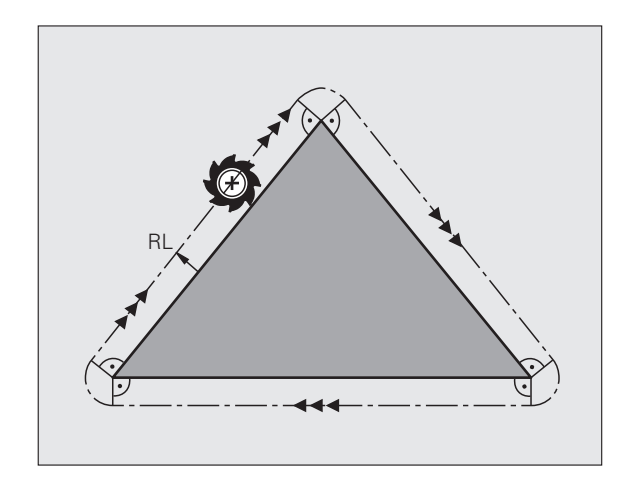

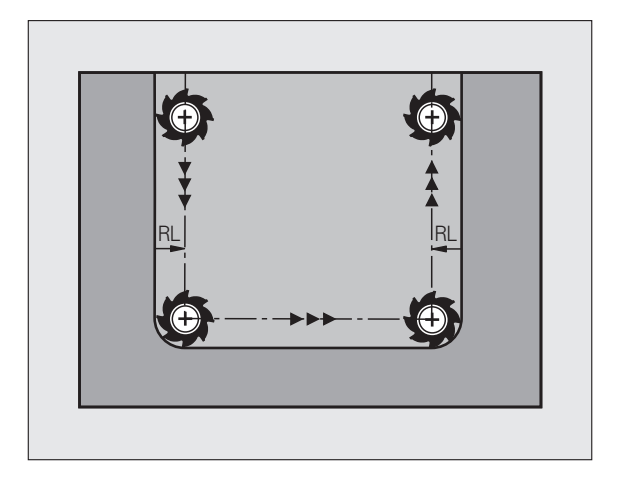

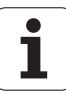

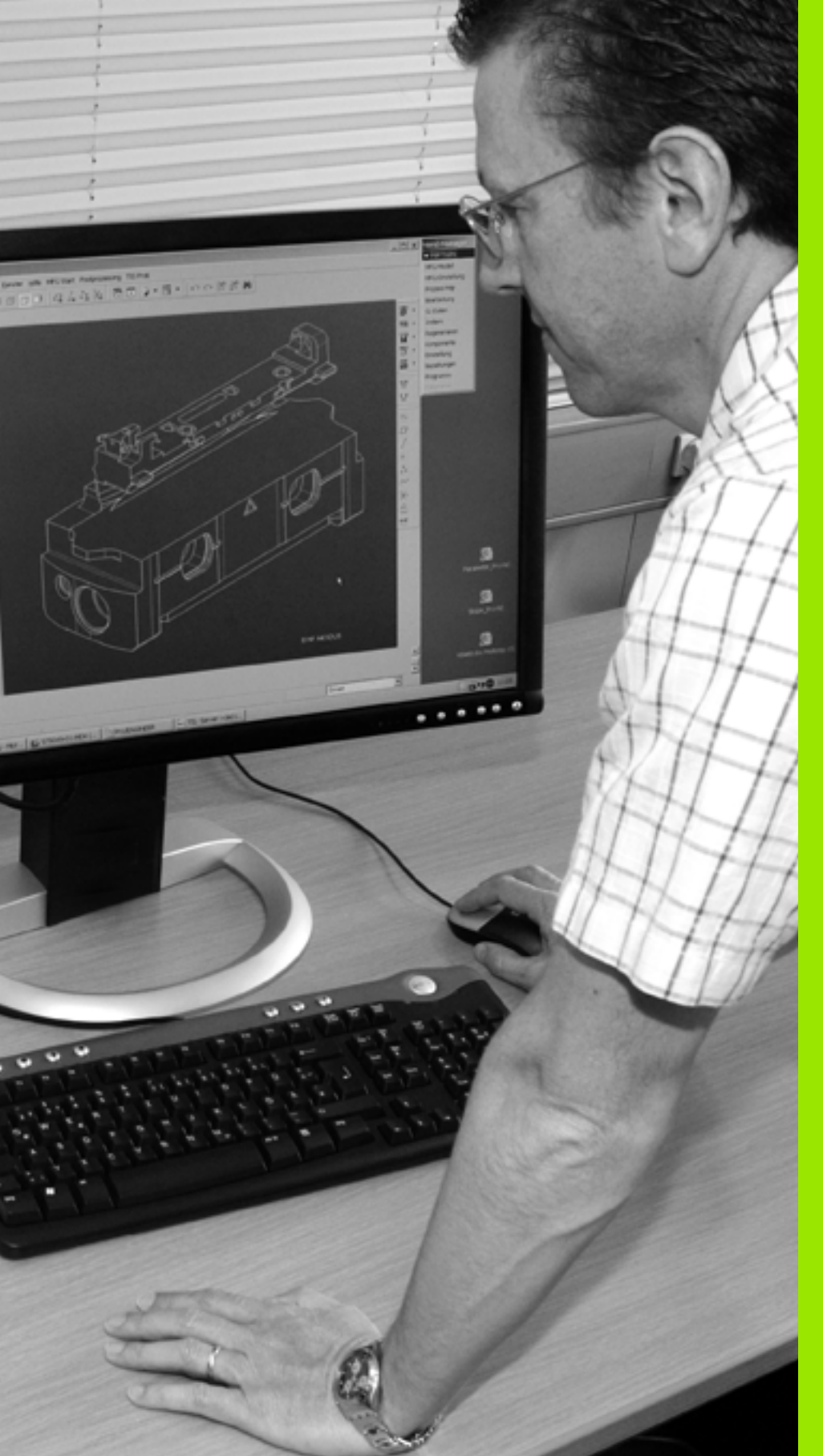

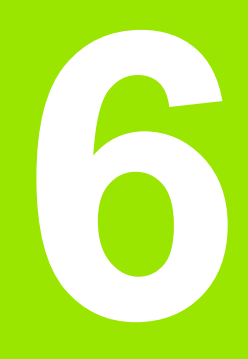

Programowanie: programowanie konturów

# 6.1 Przemieszczenia narzędzia

# Funkcje toru kształtowego

Kontur obrabianego narzędzia składa się z reguły z kilku elementów konturu, jak proste i łuki koła. Przy pomocy funkcji toru kształtowego programuje się ruchy narzędzi dla **prostych**i **łuków koła**.

## Programowanie dowolnego konturu FK

Jeśli nie został przedłożony odpowiednio dla NC wymiarowany rysunek i dane o wymiarach dla NC-programu są niekompletne, to proszę programować kontur przedmiotu w trybie Programowania Dowolnego Konturu. TNC oblicza brakujące dane.

Także przy pomocy SK-programowania programujemy ruchy narzędzia dla **prostych** i **łuków kołowych**.

## Funkcje dodatkowe M

Przy pomocy funkcji dodatkowych TNC steruje się

- przebiegiem programu, np. przerwą w przebiegu programu
- funkcjami maszynowymi, jak na przykład włączanie i wyłączanie obrotów wrzeciona i chłodziwa
- zachowaniem się narzędzia na torze kształtowym

## Podprogramy i powtórzenia części programu

Kroki obróbki, które się powtarzają, proszę wprowadzić tylko raz jako podprogram lub powtórzenie części programu. Jeśli jakaś część programu ma być wypełniona tylko pod określonym warunkiem, proszę te kroki programu wnieść jako podprogram. Dodatkowo, program obróbki może wywołać inny program i aktywować jego wypełnienie.

Programowanie przy pomocy podprogramów i powtórzeń części programu jest opisane w rozdziale 8.

## Programowanie z parametrami Q

W programie obróbki parametry Q zastępują wartości liczbowe: parametrowi Q zostaje w innym miejscu przypisana wartość liczbowa. Przy pomocy parametrów Q można programować funkcje matematyczne, które sterują przebiegiem programu lub które opisują jakiś kontur.

Dodatkowo można, przy pomocy programowania z parametrami Q, dokonywać pomiarów z układem impulsowym w czasie przebiegu programu.

Programowanie z parametrami Q jest opisane w rozdziale 9.

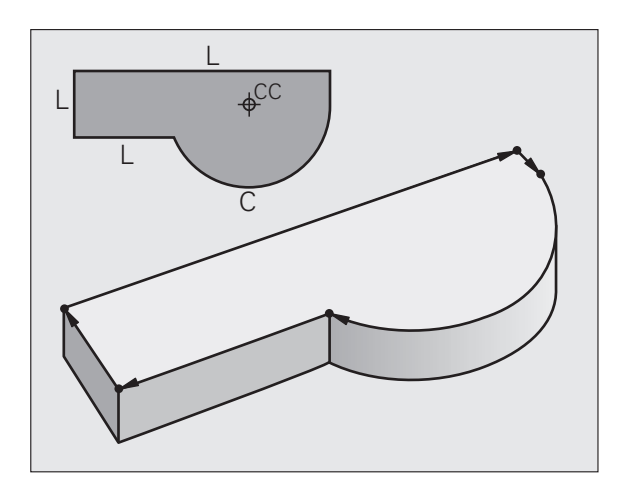

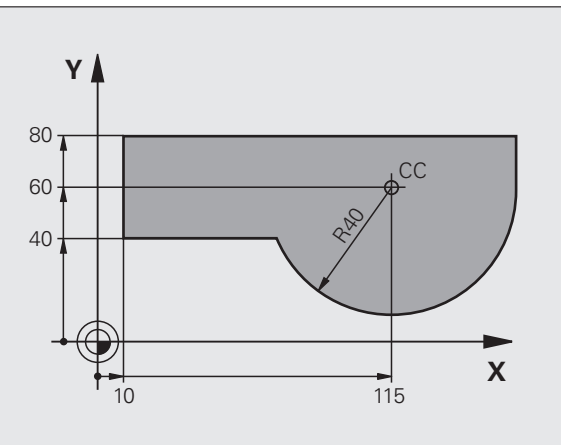

# 6.2 Podstawy o funkcjach toru kształtowego

## Programować ruch narzędzia dla obróbki

Podczas zestawiania programu obróbki, programuje się krok po kroku funkcje toru kształtowego dla pojedyńczych elementów konturu przedmiotu. W tym celu wprowadza się zazwyczaj **współrzędne punktów końcowych elementów konturu** z rysunku wymiarowego. Z tych danych o współrzędnych, z danych o narzędziu i korekcji promienia TNC ustala rzeczywistą drogę przemieszczenia narzędzia.

TNC przesuwa jednocześnie wszystkie osie maszyny, które zostały zaprogramowane w zapisie programu o funkcji toru kształtowego.

#### Ruchy równoległe do osi maszyny

Zapis programu zawiera dane o współrzędnych: TNC przemieszcza narzędzie równolegle do zaprogramowanych osi maszyny.

W zależności od konstrukcji maszyny, przy skrawaniu porusza się albo narzędzie albo stół maszyny z zamocowanym na nim przedmiotem. Przy programowaniu ruchu kształtowego proszę kierować się zasadą, jakby to narzędzie się poruszało.

#### Przykład:

#### 50 L X+100

| 50    | Numer wiersza                |
|-------|------------------------------|
| L     | Funkcja toru "prosta"        |
| X+100 | Współrzędne punktu końcowego |

Narzędzie zachowuje współrzędne Y i Z i przemieszcza się na pozycję X=100. Patrz ilustracja.

#### Ruchy na płaszczyznach głównych

Zapis programu zawiera dwie dane o współrzędnych: TNC przesuwa narzędzie po zaprogramowanej płaszczyźnie.

#### Przykład:

L X+70 Y+50

Narzędzie zachowuje współrzędną Z i przesuwa się na XYpłaszczyźnie do pozycji X=70, Y=50. Patrz ilustracja

#### Ruch trójwymiarowy

Zapis programu zawiera trzy dane o współrzędnych:TNC przesuwa narzędzie przestrzennie na zaprogramowaną pozycję.

Przykład:

L X+80 Y+0 Z-10

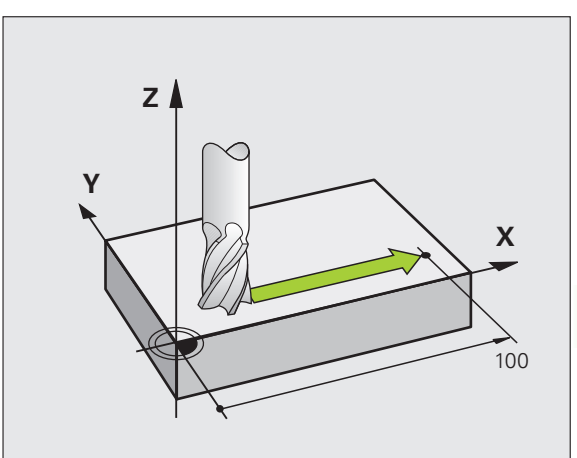

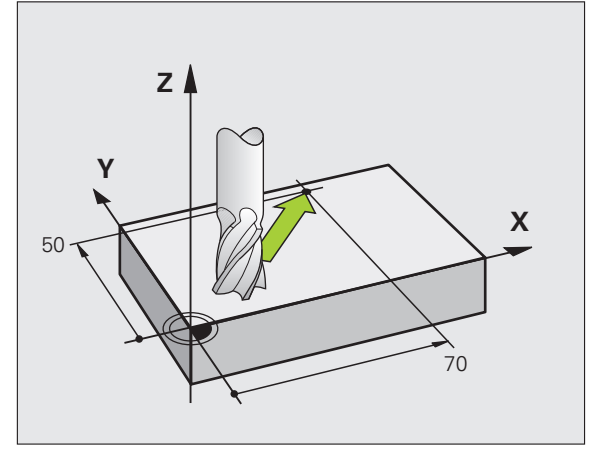

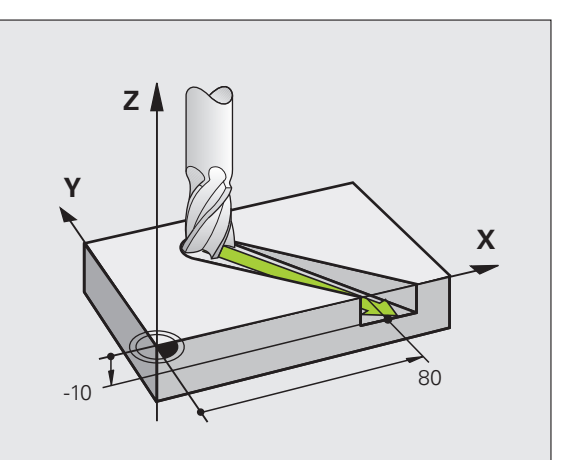

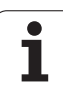

#### Wprowadzenie więcej niż trzech współrzędnych

TNC może sterować 5 osiami jednocześnie (opcja software). Podczas obróbki z 5 osiami przesuwają się na przykład 3 osie liniowe i 2 osie obrotowe jednocześnie.

Program obróbki dla takiego rodzaju obróbki wydawany jest przez system CAM i nie może zostać zapisany przy maszynie.

Przykład:

#### L X+20 Y+10 Z+2 A+15 C+6 R0 F100 M3

#### Okręgi i łuki koła

Przy ruchach okrężnych TNC przesuwa dwie osi maszyny jednocześnie: narzędzie porusza się względnie do przedmiotu na torze okrężnym. Dla ruchów okrężnych można wprowadzić punkt środkowy koła CC.

Przy pomocy funkcji toru kształtowego dla łuków kołowych programujemy koła na płaszczyznach głównych: płaszczyzna główna musi być przy wywoływaniu narzędzia TOOL CALL zdefiniowana, wraz z ustaleniem osi wrzeciona:

| Oś wrzeciona | Płaszczyzna główna              |
|--------------|---------------------------------|
| Z            | <b>XY</b> , także<br>UV, XV, UY |
| Y            | <b>ZX</b> , także<br>WU, ZU, WX |
| X            | <b>YZ</b> , także<br>VW, YW, VZ |
|              |                                 |

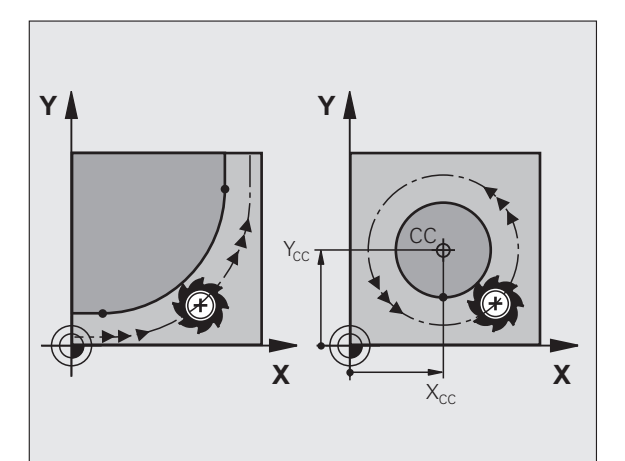

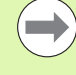

Okręgi, które nie leżą równolegle do płaszczyzny głównej, proszę programować przy pomocy funkcji "Nachylić płaszczyznę obróbki " (patrz instrukcja obsługi Cykle, cykl 19, PŁASZCZYZNA OBROBKI), lub przy pomocy parametrów Q (patrz "Zasada i przegląd funkcji", strona 320).

1

#### Kierunek obrotu DR przy ruchach okrężnych

Dla ruchów kołowych bez tangencjalnego przejścia do innego elementu konturu zapisujemy kierunek obrotu:

Obrót zgodnie z ruchem wskazówek zegara: **DR-**Obrót w kierunku przeciwnym do ruchu wskazówek zegara: **DR+** 

#### Korekcja promienia

Korekcja promienia musi znajdować się w tym bloku, przy pomocy którego najeżdża się do pierwszego elementu konturu. Korekcja promienia nie może być rozpoczęta w zapisie dla toru okrężnego. Proszę zaprogramować ją uprzednio w bloku prostej (patrz "Ruchy po torze– współrzędne prostokątne", strona 237) lub w wierszu najazdu (APPR-wiersz, patrz "Dosunięcie narzędzia do konturu i odsunięcie", strona 227).

#### Pozycjonowanie wstępne

Proszę tak pozycjonować narzędzie na początku programu obróbki, aby wykluczone było uszkodzenie narzędzia lub obrabianego przedmiotu.

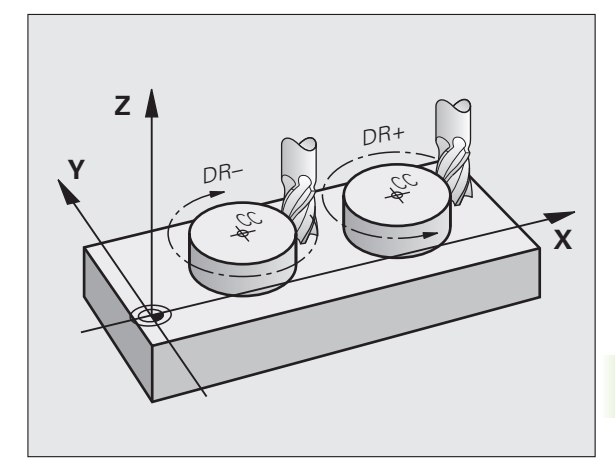

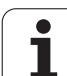

| Szarymi pr<br>tekstem ot<br>włącza wie<br>Przykład – | rzyciskami funkcji toru kształtowego rozpoczyna się dialog<br>wartym. TNC odpytuje po kolei wszystkie informacje i<br>ersz programu do programu obróbki.<br>· programowanie prostej. | Pract<br>reczi<br>1<br>2<br>3<br>4<br>5 | a<br>na<br>BL<br>BL<br>TO<br>L<br>L | Pro<br>Fur<br>K FORM<br>K FORM<br>DL CAL<br>Z+100<br>X-20 | ogram<br>nkcje<br>1 0.1<br>1 0.2<br>L 1 2<br>0 R0 F<br>Y+30 | wpr. do<br>pomocn<br>Z X+0<br>X+100<br>S5000<br>MAX<br>R0 FMF | p pami<br>icze M<br>Y+0<br>Y+10<br>X <b>X M3</b> | ęcii<br>?<br>2-40<br>3 Z+0 | edycja |
|------------------------------------------------------|----------------------------------------------------------------------------------------------------|-----------------------------------------|-------------------------------------|-----------------------------------------------------------|-------------------------------------------------------------|---------------------------------------------------------------|--------------------------------------------------|----------------------------|--------|
| LAP                                                  | Otworzyć dialog programowania: np. Prosta                                                                                                    | 6                                       | ΕN                                  | D PGM                                                     | NEU M                                                       | M                                                             |                                                  |                            |        |
| WSPÓŁF                                               | RZĘDNE?                                                                                                    |                                         |                                     |                                                           |                                                             |                                                               |                                                  |                            |        |
| X                                                    | Zapisać współrzędne punktu końcowego prostej, np.<br>-20 w X                                                                                                    |                                         |                                     |                                                           |                                                             |                                                               |                                                  |                            | 1      |
| WSPÓŁR                                               | RZĘDNE?                                                                                                    |                                         | M                                   | M94                                                       | M103                                                        | M118                                                          | M120                                             | M124                       | M128   |
| Y                                                    | Zapisać współrzędne punktu końcowego prostej, np.<br>30 w Y, klawiszem ENT potwierdzić                                                                                               |                                         |                                     |                                                           |                                                             |                                                               |                                                  |                            |        |
| KOR. PR                                              | COM. : RL/RR/BEZ KOREKCJI ?                                                                                                    |                                         |                                     |                                                           |                                                             |                                                               |                                                  |                            |        |
| RØ                                                   | Wybór korekcji promienia: np. nacisnąć softkey R0,<br>narzędzie przemieszcza się bez skorygowania                                                                                    |                                         |                                     |                                                           |                                                             |                                                               |                                                  |                            |        |
| POSUW                                                | F=? / F MAX = ENT                                                                                                    |                                         |                                     |                                                           |                                                             |                                                               |                                                  |                            |        |
| 100                                                  | Zapisać posuw i nacisnąć klawisz ENT: np. 100<br>mm/min. Przy programowaniu INCH: zapis 100<br>odpowiada posuwowi 10 cali/min                                                        |                                         |                                     |                                                           |                                                             |                                                               |                                                  |                            |        |
| F MAX                                                | Przemieszczenie na biegu szybkim: nacisnąć Softkey<br>FMAX lub                                                                                                    |                                         |                                     |                                                           |                                                             |                                                               |                                                  |                            |        |
| F RUTO                                               | Przemieszczenie z posuwem, zdefiniowanym w wierszu <b>TOOL CALL</b> : nacisnąć softkey FAUTO                                                                                         |                                         |                                     |                                                           |                                                             |                                                               |                                                  |                            |        |
| FUNKCJ                                               | A DODATKOWA M ?                                                                                                    |                                         |                                     |                                                           |                                                             |                                                               |                                                  |                            |        |
| 3 ENT                                                | Funkcja dodatkowa np. M3 wprowadzić i zakończyć<br>dialog przy pomocy klawisza ENT                                                                                                   |                                         |                                     |                                                           |                                                             |                                                               |                                                  |                            |        |

Zestawianie zapisów programu przy pomocy przycisków funkcji

Wiersze w programie obróbki

L X-20 Y+30 R0 FMAX M3

i

M 📮

s

s 🕂 🕂

5100% U OFF ON ° ₽ –

M128 M138

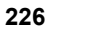

# 6.3 Dosunięcie narzędzia do konturu i odsunięcie

## Przegląd: formy toru kształtowego dla dosunięcia narzędziai odsunięcia narzędzia od konturu

Funkcje APPR (angl. approach = podjazd) i DEP (angl. departure = odjazd) zostają aktywowane przy pomocy APPR/DEP-klawisza. Następnie można wybierać przy pomocy Softkeys następujące formy toru:

| Funkcja                                                                                                    | Dosunąć<br>narzędzie do<br>konturu | Odsunąć<br>narzędzie<br>od konturu |
|----------------------------------------------------------------------------------------------------|------------------------------------|------------------------------------|
| prosta z przejściem tangencjalnym                                                                                                    | APPR LT                            | DEP LT                             |
| Prosta prostopadła do punktu konturu                                                                                                    | APPR LN                            |                                    |
| Tor kołowy z przejściem tangencjalnym                                                                                                    | APPR CT                            | DEP CT                             |
| Tor kołowy z przyleganiem stycznym<br>do konturu, najazd i odjazd do<br>punktu pomocniczego poza<br>konturem na przylegającym stycznie<br>odcinku prostej | APPR LOT                           | DEP LGT                            |

| Praca<br>reczna                                             | Program v                                                             | vpr. do                                | pamięci           | i edy       | cja        |
|-------------------------------------------------------------|-----------------------------------------------------------------------|----------------------------------------|-------------------|-------------|------------|
| 1 BLK F<br>2 BLK F<br>3 TOOL<br>4 L Z+<br>5 L X-<br>6 END F | ORM 0.1 2<br>ORM 0.2<br>CALL 1 2<br>100 R0 FF<br>20 Y+30<br>GM NEU MP | X+0<br>X+100<br>S5000<br>AX<br>R0 FMA) | Y+0 Z-<br>Y+100 : | 40<br>Z + 0 |            |
| APPR LT APP                                                 | PR LN APPR CT                                                         | APPR LCT                               | DEP LT DEI        |             | CT DEP LCT |

#### Dosunąć narzędzie do linii śrubowej i odsunąć

Przy zbliżaniu się i opuszczaniu linii śrubowej (Helix) narzędzie przemieszcza się na przedłużenie linii śrubowej i w ten sposób powraca po stycznym torze kołowym na kontur. Proszę użyć w tym celu funkcji APPR CT lub DEP CT.

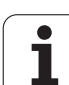

# Ważne pozycje przy dosunięciu i odsunięciu narzędzia

- Punkt startu P<sub>S</sub>
  - Tę pozycję programujemy bezpośrednio przed APPR-wierszem  $\rm P_s$ leży poza konturem i zostaje najechana bez korekcji promienia (R0).
- Punkt pomocniczy P<sub>H</sub>

Dosunięcie i odsunięcie narzędzia prowadzi w przypadku niektórych form toru kształtowego poprzez punkt pomocniczy <sub>H</sub>, który TNC oblicza z danych w APPR- i DEP-bloku. TNC przejeżdża od aktualnej pozycji do punktu pomocniczego  $P_H z$  ostatnio zaprogramowanym posuwem. Jeśli w ostatnim wierszu pozycjonowania przed funkcją najazdu zaprogramowano FMAX (pozycjonowanie na biegu szybkim), wówczas TNC najeżdża również punkt pomocniczy  $P_H$  na biegu szybkim

- Pierwszy punkt konturu P<sub>A</sub> i ostatni punkt konturu P<sub>E</sub> Pierwszy punkt konturu P<sub>A</sub> programujeym w APPR-bloku, ostatni punkt konturu P<sub>E</sub> przy pomocy dowolnej funkcji toru kształtowego. Jeśli APPR-blok zawiera także Z-współrzędną, to TNC przemieszcza narzędzie najpierw na płaszczyźnie obróbki na P<sub>H</sub> i tam w osi narzędzi na zadaną głębokość.
- Punkt końcowy P<sub>N</sub>

Pozycja P<sub>N</sub> leży poza konturem i wynika z danych, zawartych w DEP-bloku. Jeśli DEP-blok zawiera również Z-współrzędną, to TNC przemieszcza narzędzie najpierw na płaszczyźnie obróbki na P<sub>H</sub> i tam w osi narzędzi na zadaną wysokość.

| Skrót | Znaczenie                              |
|-------|----------------------------------------|
| APPR  | angl. APPRoach = podjazd               |
| DEP   | angl. DEParture = odjazd               |
| L     | angl. Line = prosta                    |
| С     | angl. Circle = koło                    |
| Т     | tangencjalnie (stałe, płynne przejście |
| Ν     | normalna (prostopadła)                 |

Przy pozycjonowaniu z pozycji rzeczywistej do punktu pomocniczego P<sub>H</sub> TNC nie sprawdza, czy zaprogramowany kontur zostanie uszkodzony. Proszę to sprawdzić przy pomocy grafiki testowej!

W przypadku funkcji APPR LT, APPR LN i APPR CT TNC przemieszcza się od pozycji rzeczywistej do punktu pomocniczego P<sub>H</sub> z ostatnio zaprogramowanym posuwem/biegiem szybkim. W przypadku funkcji APPR LCT TNC przemieszcza się TNC do punktu pomocniczego P<sub>H</sub> z zaprogramowanym w APPR-wierszu posuwem. Jeśli przed wierszem najazdu nie zaprogramowano posuwu, to TNC wydaje komunikat o błędach.

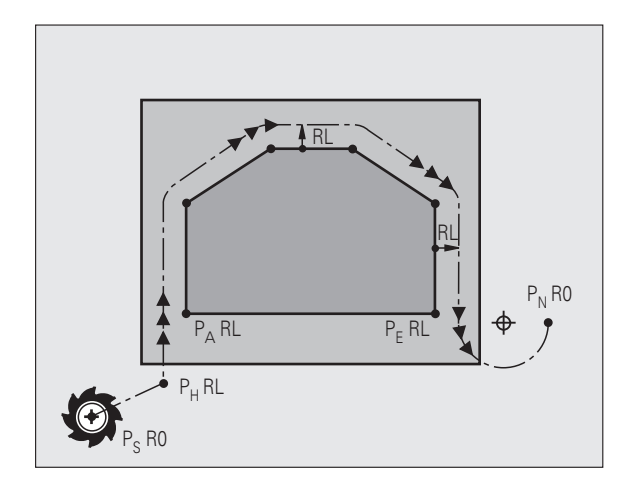

#### Współrzędne biegunowe

Punkty konturu dla następujących funkcji dosuwu/odsuwu można programować także poprzez współrzędne biegunowe:

- APPR LT przekształca się w APPR PLT
- APPR LN przekształca się w APPR PLN
- APPR CT przekształca się w APPR PCT
- APPR LCT przekształca się w APPR PLCT
- DEP LCT przekształca się w DEP PLCT

Proszę nacisnąć w tym celu pomarańczowy klawisz P, po tym kiedy wybrano przez softkey funkcję dosuwu lub odsuwu.

#### Korekcja promienia

Korekcję promienia programujemy wraz z pierwszym punktem konturu P<sub>A</sub> w APPR-wierszu. DEP-wiersze anulują automatycznie korekcję promienia!

Dosunięcie narzędzia bez korekcji promienia: jeśli zaprogramujemy w APPR-wierszu R0, to TNC przemieszcza narzędzie jak narzędzie z R = 0 mm korekcją promienia RR! W ten sposób ustalona jest dla funkcji APPR/DEP LN i APPR/DEP CT kierunek, w którym TNC przemieszcza narzędzie do i od konturu. Dodatkowo należy zaprogramować w pierwszym wierszu przemieszczenia po APPR obydwie współrzędne płaszczyzny obróbki

# Dosunięcie narzędzia po prostej z tangencjalnym przejściem: APPR LT

TNC przemieszcza narzędzie po prostej od punktu startu P<sub>S</sub> do punktu pomocniczego P<sub>H</sub>. Stamtąd najeżdża pierwszy punkt konturu P<sub>A</sub> tangencjalnie po prostej. Punkt pomocniczy P<sub>H</sub> ma odstęp LEN do pierwszego punktu konturu P<sub>A</sub>.

- Dowolna funkcja toru kształtowego: dosunąć narzędzie do punktu startu P<sub>S</sub>
- Otworzyć dialog przy pomocy klawisza APPR/DEP i Softkey APPR LT:
  - APPR LT
    - Współrzędne pierwszego punktu konturu P<sub>A</sub>
    - LEN: odległość punktu pomocniczego P<sub>H</sub> do pierwszego punktu konturu P<sub>A</sub>
    - Korekcja promienia RR/RL dla obróbki

#### NC-wiersze przykładowe

| 7 L X+40 Y+10 R0 FMAX M3               | P <sub>S</sub> -najechać bez korekcji promienia                                                 |
|----------------------------------------|-------------------------------------------------------------------------------------------------|
| 8 APPR LT X+20 Y+20 Z-10 LEN15 RR F100 | P <sub>A</sub> -z korekcją promienia RR, odległość P <sub>H</sub> do P <sub>A</sub> :<br>LEN=15 |
| 9 L X+35 Y+35                          | Punkt końcowy pierwszego elementu konturu                                                       |
| 10 L                                   | Następny element konturu                                                                        |

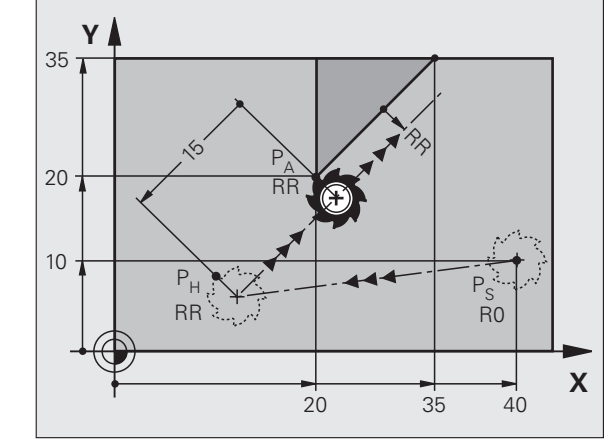

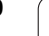

# Dosunąć narzędzie po prostej prostopadle do pierwszego punktu konturu: APPR LN

TNC przemieszcza narzędzie po prostej od punktu startu P<sub>S</sub> do punktu pomocniczego P<sub>H</sub>. Stamtąd przemieszcza się do pierwszego punktu konturu P<sub>A</sub> po prostej prostopadle. Punkt pomocniczy P<sub>H</sub> posiada odstęp LEN + promień narzędzia do pierwszego punktu konturu P<sub>A</sub>.

- Dowolna funkcja toru kształtowego: dosunąć narzędzie do punktu startu P<sub>S</sub>
- Otworzyć dialog klawiszem APPR/DEP i Softkey APPR LN:
  - Współrzędne pierwszego punktu konturu P<sub>A</sub>
    - Długość: odległość punktu pomocniczego P<sub>H</sub>. LENz wartością dodatnią!
    - Korekcja promienia RR/RL dla obróbki

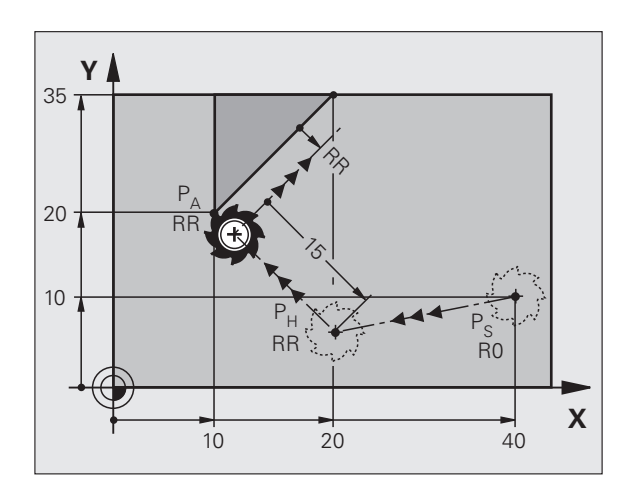

#### NC-wiersze przykładowe

| 7 L X+40 Y+10 R0 FMAX M3               | P <sub>S</sub> -najechać bez korekcji promienia |
|----------------------------------------|-------------------------------------------------|
| 8 APPR LN X+10 Y+20 Z-10 LEN15 RR F100 | P <sub>A</sub> -z korekcją promienia RR         |
| 9 L X+20 Y+35                          | Punkt końcowy pierwszego elementu konturu       |
| 10 L                                   | Następny element konturu                        |

i

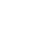

230

# Dosunąć narzędzie po torze kołowym z tangencjalnym przejściem: APPR CT

TNC przemieszcza narzędzie po prostej od punktu startu  $\mathsf{P}_S$  do punktu pomocniczego  $\mathsf{P}_H.$  Stamtąd przemieszcza się ono po torze kołowym, który przechodzi stycznie do pierwszego elementu konturu, do pierwszego punktu konturu  $\mathsf{P}_A.$ 

Tor kołowy od  $\mathsf{P}_{\mathsf{H}}$  do  $\mathsf{P}_{\mathsf{A}}$  jest określony poprzez promień R i kąt kąt środkowy CCA. Kierunek obrotu toru kołowego jest wyznaczony poprzez przebieg pierwszego elementu konturu.

- Dowolna funkcja toru kształtowego: dosunąć narzędzie do punktu startu P<sub>S</sub>
- Otworzyć dialog przy pomocy klawisza APPR/DEP i Softkey APPR CT:

- Współrzędne pierwszego punktu konturu P<sub>A</sub>
  - Promień R toru kołowego
    - Dosunąć narzędzie z tej strony obrabianego przedmiotu, która zdefiniowana jest poprzez korekcję promienia: wprowadzić R o wartości dodatniej
    - Dosunąć narzędzie od strony obrabianego przedmiotu:
      R wprowadzić z wartością ujemną
  - ► Kat środkowy CCA toru kołowego
    - CCA wprowadzać tylko z wartością dodatnią
    - Maksymalna wprowadzana wartość 360°
  - Korekcja promienia RR/RL dla obróbki

#### NC-wiersze przykładowe

| 7 L X+40 Y+10 R0 FMAX M3                     | P <sub>S</sub> -najechać bez korekcji promienia       |
|----------------------------------------------|-------------------------------------------------------|
| 8 APPR CT X+10 Y+20 Z-10 CCA180 R+10 RR F100 | P <sub>A</sub> -z korekcją promienia RR, promień R=10 |
| 9 L X+20 Y+35                                | Punkt końcowy pierwszego elementu konturu             |
| 10 L                                         | Następny element konturu                              |

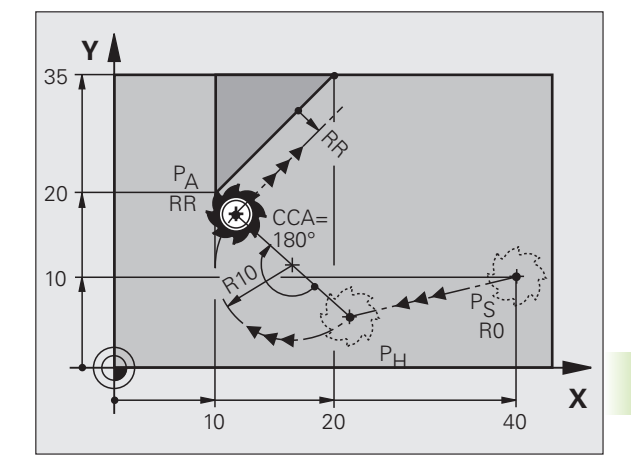

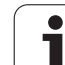

APPR LCT

NC-wiersze przykładowe

### Dosunąć narzędzie po torze kołowym z tangencjalnym przejściem do konturu i po odcinku prostej: APPR LCT

TNC przemieszcza narzędzie po prostej od punktu startu P<sub>S</sub> do punktu pomocniczego P<sub>H</sub>. Stamtąd narzędzie przemieszcza się po torze kołowym do pierwszego punktu konturu P<sub>A</sub>. Zaprogramowany w wierszu APPR posuw działa dla całego odcinka, przejeżdżanego przez TNC w wierszu najazdu (odcinek P<sub>S</sub> – P<sub>A</sub>).

Jeśli w wierszu najazdu zaprogramowano wszystkie trzy osie współrzędnych X, Y i Z, to TNC przejeżdża od zaprogramowanej przed wierszem APPR pozycji we wszytkich trzech osiach jednocześnie do punktu pomocniczego  $P_H$  a następnie od  $P_H$  do  $P_A$  tylko na płaszczyźnie obróbki.

Tor kołowy przylega stycznie zarówno do prostej  $P_S - P_H$  jak i do pierwszego elementu konturu. Tym samym jest on poprzez promień R jednoznacznie określony.

- Dowolna funkcja toru kształtowego: dosunąć narzędzie do punktu startu P<sub>S</sub>
- Otworzyć dialog przy pomocy klawisza APPR/DEP i Softkey APPR LT:
  - Współrzędne pierwszego punktu konturu P<sub>A</sub>
  - Promień R toru kołowego. R wprowadzić o wartości dodatniej
  - Korekcja promienia RR/RL dla obróbki

#### $P_A$ $P_A$ $P_A$ $P_A$ RR $P_A$ RR $P_A$ RR $P_A$ RR $P_A$ RR $P_A$ RR $P_A$ RR $P_A$ RR $P_A$ $P_A$ $P_A$ RR $P_A$ $P_A$ $P_A$ RR $P_A$ $P_A$

| 7 L X+40 Y+10 R0 FMAX M3              | P <sub>S</sub> -najechać bez korekcji promienia       |
|---------------------------------------|-------------------------------------------------------|
| 8 APPR LCT X+10 Y+20 Z-10 R10 RR F100 | P <sub>A</sub> -z korekcją promienia RR, promień R=10 |
| 9 L X+20 Y+35                         | Punkt końcowy pierwszego elementu konturu             |
| 10 L                                  | Następny element konturu                              |

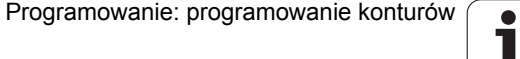

# Odsunięcie narzędzia po prostej z tangencjalnym przejściem: DEP LT

TNC przemieszcza narzędzie po prostej od ostatniego punktu konturu P<sub>E</sub> do punktu końcowego P<sub>N</sub>. Prosta leży na przedłużeniu ostatniego elementu konturu. P<sub>N</sub> znajduje się w odstępie LEN od P<sub>E</sub>.

- Zaprogramować ostatni element konturu z punktem końcowym P<sub>E</sub> i korekcją promienia
- Otworzyć dialog klawiszem APPR/DEP i Softkey DEP LT:

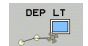

LEN: zapisać odległość punktu końcowego P<sub>N</sub> od ostatniego elementu konturu P<sub>E</sub>

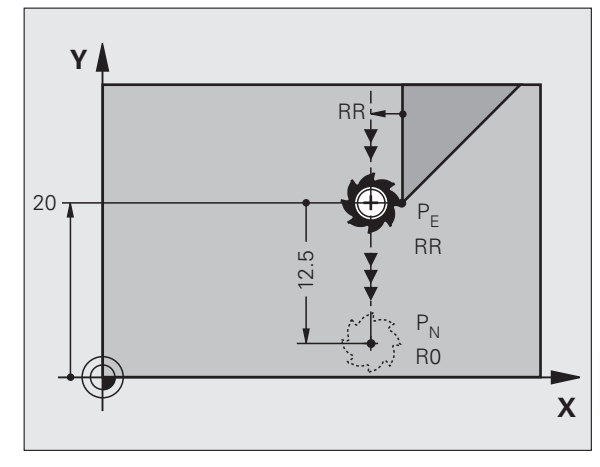

#### NC-wiersze przykładowe

| 23 L Y+20 RR F100      | Ostatni element konturu: P <sub>E</sub> z korekcją promienia |
|------------------------|--------------------------------------------------------------|
| 24 DEP LT LEN12.5 F100 | O LEN=12,5 mm odsunąć                                        |
| 25 L Z+100 FMAX M2     | Z przesunąć swobodnie, odskok, koniec programu               |

**HEIDENHAIN iTNC 530** 

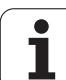

# Odsunięcie narzędzia po prostej prostopadle do ostatniego punktu konturu: DEP LN

TNC przemieszcza narzędzie po prostej od ostatniego punktu konturu P<sub>E</sub> do punktu końcowego P<sub>N</sub>. Prosta prowadzi prostopadle od ostatniego punktu konturu P<sub>E</sub>. P<sub>N</sub> znajduje się od P<sub>E</sub> w odstępie LEN + promień narzędzia.

- Zaprogramować ostatni element konturu z punktem końcowym P<sub>E</sub> i korekcją promienia
- Otworzyć dialog klawiszem APPR/DEP i Softkey DEP LN:

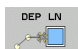

LEN: zapisać odległość punktu końcowego P<sub>N</sub> Ważne: LEN wprowadzić z wartością dodatnią !

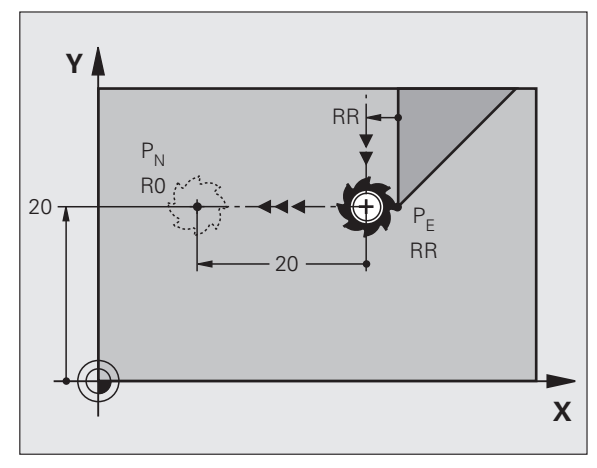

#### NC-wiersze przykładowe

| 23 L Y+20 RR F100     | Ostatni element konturu: P <sub>E</sub> z korekcją promienia |
|-----------------------|--------------------------------------------------------------|
| 24 DEP LN LEN+20 F100 | Na odległość LEN = 20 mm prostopadle od konturu<br>odsunąć   |
| 25 L Z+100 FMAX M2    | Z przesunąć swobodnie, odskok, koniec programu               |

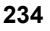

## Odsunąć narzędzie po torze kołowym z tangencjalnym przejściem: DEP CT

TNC przemieszcza narzędzie po łuku kołowym od ostatniego punktu konturu P<sub>F</sub> do punktu końcowego P<sub>N</sub>. Tor kołowy przylega tangencialnie do ostatniego elementu konturu.

- Zaprogramować ostatni element konturu z punktem końcowym P<sub>F</sub> i korekcja promienia
- Otworzyć dialog klawiszem APPR/DEP i Softkey DEP CT:

Kąt środkowy CCA toru kołowego

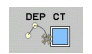

- Promień R toru kołowego
  - Narzędzie ma odsunać się od obrabianego przedmiotu z tej strony, która została określona poprzez korekcję promienia:R wprowadzić z wartością dodatnią
  - Narzędzie ma być odsunięte od przeciwległej strony przedmiotu, określonej poprzez korekcję promienia: R zapisać z wartością ujemną

#### NC-wiersze przykładowe

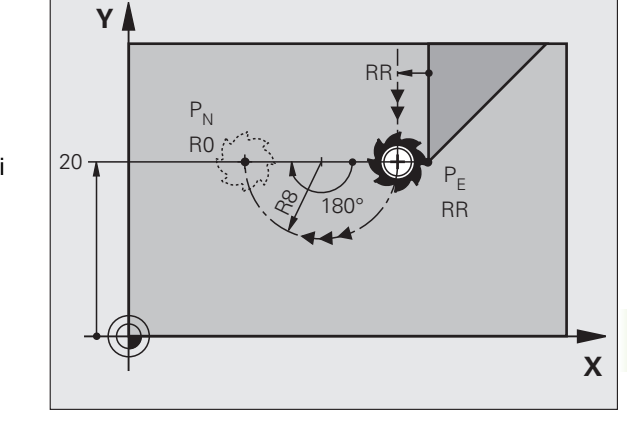

| 23 L Y+20 RR F100          | Ostatni element konturu: P <sub>E</sub> z korekcją promienia |
|----------------------------|--------------------------------------------------------------|
| 24 DEP CT CCA 180 R+8 F100 | Kąt punktu środkowego=180°                                   |
|                            | Promień toru kołowego=8 mm                                   |
| 25 L Z+100 FMAX M2         | Z przesunąć swobodnie, odskok, koniec programu               |

| Ostatni element konturu: P <sub>E</sub> z korekcją promienia |
|--------------------------------------------------------------|
| Kąt punktu środkowego=180°                                   |
| Promień toru kołowego=8 mm                                   |
| Z przesunąć swobodnie, odskok, koniec programu               |
|                                                              |

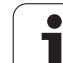

## Odsunięcie narzędzia na torze kołowym z przyleganiem stycznym do konturu i odcinkiem prostej: DEP LCT

TNC przemieszcza narzędzie po torze kołowym od ostatniego punktu konturu P<sub>E</sub> do punktu pomocniczego P<sub>H</sub>. Stamtąd przemieszcza się po prostej do punktu końcowego P<sub>N</sub>. Ostatni element konturu i prosta od P<sub>H</sub> – P<sub>N</sub> mają styczne przejścia z torem kołowym. Tym samym określony jest tor kołowy przez promień R jednoznacznie.

- Zaprogramować ostatni element konturu z punktem końcowym P<sub>E</sub> i korekcją promienia
- Otworzyć dialog klawiszem APPR/DEP i Softkey DEP LCT:

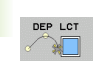

- Wprowadzić współrzędne punktu końcowego P<sub>N</sub>
  - Promień R toru kołowego. R wprowadzić o wartości dodatniej

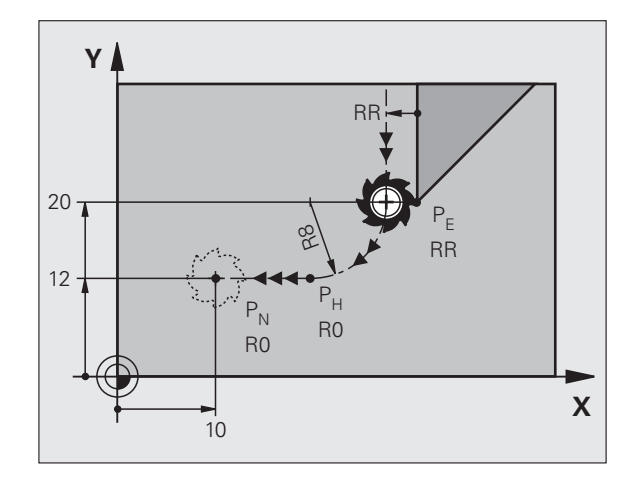

#### NC-wiersze przykładowe

| 23 L Y+20 RR F100             | Ostatni element konturu: P <sub>E</sub> z korekcją promienia |
|-------------------------------|--------------------------------------------------------------|
| 24 DEP LCT X+10 Y+12 R+8 F100 | Współrzędne P <sub>N</sub> , promień toru kołowego=8 mm      |
| 25 L Z+100 FMAX M2            | Z przesunąć swobodnie, odskok, koniec programu               |

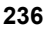

# 6.4 Ruchy po torze– współrzędne prostokątne

# Przegląd funkcji toru kształtowego

| Funkcja                                                                            | Klawisz funkcyjny<br>toru kształtowego | Ruch narzędzia                                                                                 | Niezbędne informacje                                                                            | Strona     |
|------------------------------------------------------------------------------------|----------------------------------------|------------------------------------------------------------------------------------------------|-------------------------------------------------------------------------------------------------|------------|
| Prosta <b>L</b><br>angl.: Line                                                     | LAP                                    | Prosta                                                                                         | Współrzędne punktu<br>końcowego prostej                                                         | Strona 238 |
| Fazka: <b>CHF</b><br>angl.: <b>CH</b> am <b>F</b> er                               | CHF <sub>o</sub><br>o:Lo               | Fazka pomiędzy dwoma<br>prostymi                                                               | Długość fazki                                                                                   | Strona 239 |
| Punkt środkowy koła<br><b>CC</b> ;<br>angl.: Circle Center                         | ¢                                      | Brak                                                                                           | Współrzędne punktu<br>środkowego koła lub<br>bieguna                                            | Strona 241 |
| Łuk koła C<br>angl.: Circle                                                        | Jc                                     | Tor kołowy wokół punktu<br>środkowego okręgu CCdo<br>punktu końcowego łuku<br>koła             | Współrzędne punktu<br>końcowego koła, kierunek<br>obrotu                                        | Strona 242 |
| Łuk koła CR<br>angl.: Circle by Radius                                             | CR o                                   | Tor kołowy z określonym<br>promieniem                                                          | Współrzędne punktu<br>końcowego koła, promień<br>koła, kierunek obrotu                          | Strona 243 |
| Łuk koła CT<br>angl.: Circle Tangential                                            | CTP                                    | Tor kołowy z tangencjalnym<br>przyleganiem do<br>poprzedniego i następnego<br>elementu konturu | współrzędne punktu<br>końcowego koła                                                            | Strona 245 |
| Zaokrąglanie naroży<br><b>RND</b><br>angl.: <b>R</b> ou <b>ND</b> ing of<br>Corner |                                        | Tor kołowy z tangencjalnym<br>przyleganiem do<br>poprzedniego i następnego<br>elementu konturu | Promień naroża R                                                                                | Strona 240 |
| Swobodne<br>Programowanie<br>Konturu SK <b>FK</b>                                  | FK                                     | Prosta lub tor kołowy z<br>dowolnym przyleganiem do<br>poprzedniego elementu<br>konturu        | patrz "Ruchy po torze<br>kształtowym –<br>Programowanie<br>Dowolnego Konturu FK",<br>strona 258 | Strona 262 |

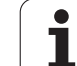

# Prosta L

TNC przemieszcza narzędzie po prostej od jego aktualnej pozycji do punktu końcowego prostej. Punkt startu jest jednocześnie punktem końcowym poprzedniego bloku.

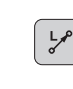

- Współrzędne punktu końcowego prostej, jeśli to konieczne
- Korekcja promienia RL/RR/R0
- Posuw F
- Funkcja dodatkowa M

#### NC-wiersze przykładowe

- 7 L X+10 Y+40 RL F200 M3
- 8 L IX+20 IY-15

# 9 L X+60 IY-10

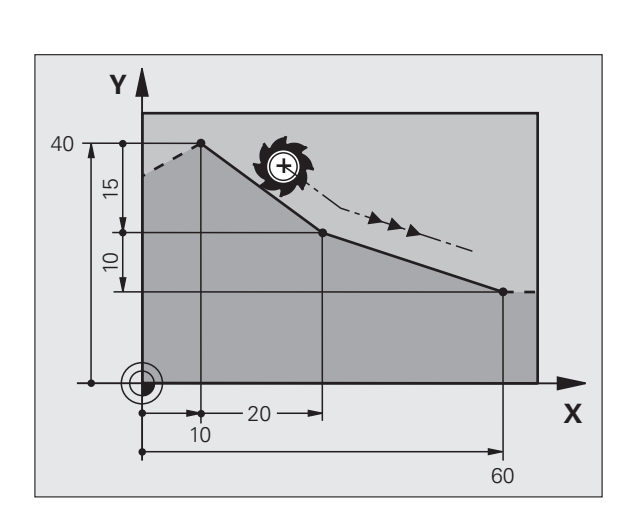

#### Przejąć pozycję rzeczywistą

Wiersz prostej (L-wiersz) można generować także klawiszem "PRZEJĘCIE POZYCJI RZECZYWISTEJ" :

- Proszę przesunąć narzędzie w rodzaju pracy Obsługa ręczna na pozycję, która ma być przejęta
- Przełączyć wyświetlacz monitora na Program wprowadzić do pamięci/edycja
- Wybrać zapis programu, za którym ma być włączony L-blok

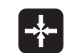

 Nacisnąć klawisz "PRZEJĄĆ POZYCJĘ RZECZYWISTĄ": TNC generuje L-blok ze współrzędnymi pozycji rzeczywistej

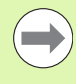

Liczbę osi, którą TNC zapisuje w L-wierszu, proszę określić poprzez MOD-funkcję (patrz "Wybór osi dla generowania L-wiersza", strona 696).

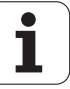

# 6.4 Ruchy po torze– wspó<mark>łrz</mark>ędne prostokątne

# Fazkę umieścić pomiędzy dwoma prostymi

Na narożach konturu, które powstają poprzez przecięcie dwóch prostych, można wykonać fazki.

- W wierszach prostych przed i po CHF-wierszu proszę zaprogramować każdorazowo obydwie współrzędne płaszczyzny, w której zostanie wykonana fazka
- Korekcja promienia przed i po CHF-wierszu musi być taka sama
- Fazka musi być wykonywalna przy pomocy używanego na danym etapie narzędzia

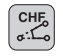

Scinanie fazki: długość fazki, jeśli to konieczne:

Posuw F (działa tylko w CHF-wierszu)

#### NC-wiersze przykładowe

| 7 L X+0 Y+30 RL F300 M3 |  |
|-------------------------|--|
| 8 L X+40 IY+5           |  |
| 9 CHF 12 F250           |  |
| 10 L IX+5 Y+0           |  |

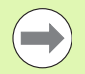

Nie można rozpoczynać konturu z CHF-wiersza.

Fazka zostaje wykonana tylko na płaszczyźnie obróbki.

Nrzędzie nie zostaje dosunięte do punktu narożnego, odciętego wraz z fazką.

Zaprogramowany w CHF-bloku posuw działa tylko w tym CHF-bloku. Potem obowiązuje posuw zaprogramowany przed CHF-wierszem.

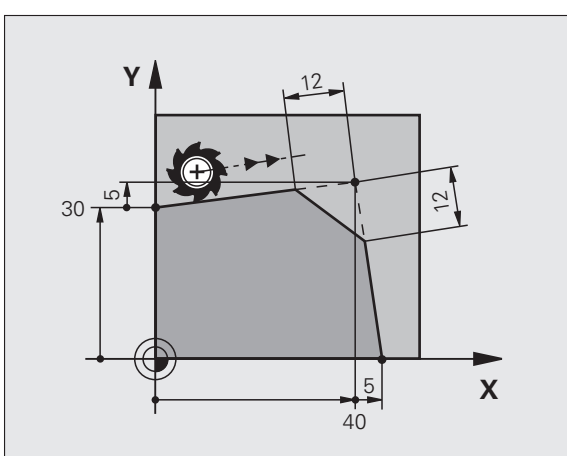

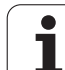

# Zaokrąglanie naroży RND

Funkcja RND zaokrągla naroża konturu.

Narzędzie przemieszcza się po torze kołowym, który przylega stycznie do poprzedniego jak i do następnego elementu konturu.

Okręg zaokrąglenia musi być wykonywalny przy pomocy wywołanego narzędzia.

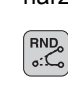

Promień zaokrąglenia: promień łuku kołowego, jeśli to konieczne:

Posuw F (działa tylko w RND-wierszu)

#### NC-wiersze przykładowe

- 5 L X+10 Y+40 RL F300 M3
- 6 L X+40 Y+25
- 7 RND R5 F100
- 8 L X+10 Y+5

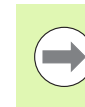

Poprzedni i następny element konturu powinien zawierać obydwie współrzędne płaszczyzny, na której zostaje wykonywane zaokrąglanie narożników. Jeśli obrabiany jest kontur bez korekcji promienia narzędzia, to należy zaprogramować obydwie współrzędne płaszczyzny obróbki.

Narzędzie nie jest dosuwane do punktu narożnego danej krawędzi.

Zaprogramowany w RND-wierszu posuw działa tylko w tym RND-wierszu. Potem obowiązuje posuw zaprogramowany przed RND-wierszem.

Wiersz RND można wykorzystywać do miękkiego najazdu na kontur .

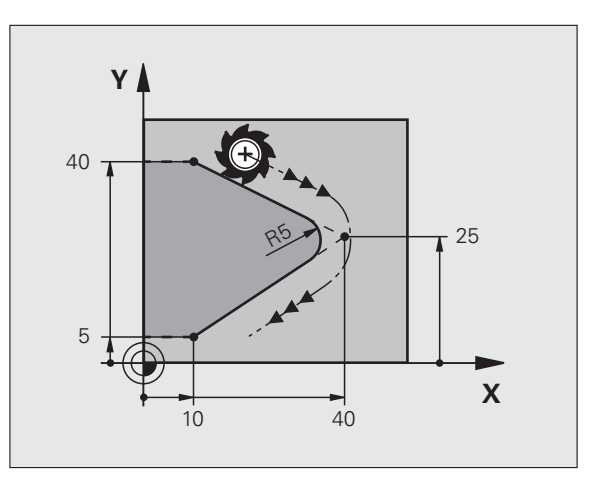

1

# Punkt środkowy okręgu CCI

Punkt środkowy okręgu określa się dla torów kołowych, programowanych klawiszem C (tor kołowy C). W tym celu

- proszę wprowadzić współrzędne prostokątne punktu środkowego okręgu na płaszczyźnie obróbki lub
- proszę przejąć ostatnio zaprogramowaną pozycję lub
- przejąć współrzędne klawiszem "PRZEJĄĆ POZYCJĘ RZECZYWISTĄ"

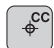

Wprowadzić współrzędne dla punktu środkowego okręgu lub Aby przejąć ostatnio zaprogramowaną pozycję: nie

zapisywać współrzędnych .

#### NC-wiersze przykładowe

#### lub

| 10 L X+25 Y+25 |  |  |
|----------------|--|--|
| 11 CC          |  |  |

Wiersze 10 i 11 programu nie odnoszą się do ilustracji.

#### Okres obowiązywania

Punkt środkowy koła pozostaje tak długo określonym, aż zostanie zaprogramowany nowy punkt środkowy koła. Punkt środkowy koła można wyznaczyć także dla osi dodatkowych U, V i W.

# Wprowadzić punkt środkowy okręgu przy pomocy wartości inkrementalnych

Wprowadzona przy pomocy wartości inkrementalnych współrzędna dla punktu środkowego koła odnosi się zawsze do ostatnio zaprogramowanej pozycji narzędzia.

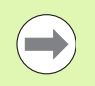

Przy pomocy CC oznacza się pozycję jako punkt środkowy koła: narzędzie nie przemieszcza się na tę pozycję.

Punkt środkowy koła jest jednocześnie biegunem dla współrzędnych biegunowych.

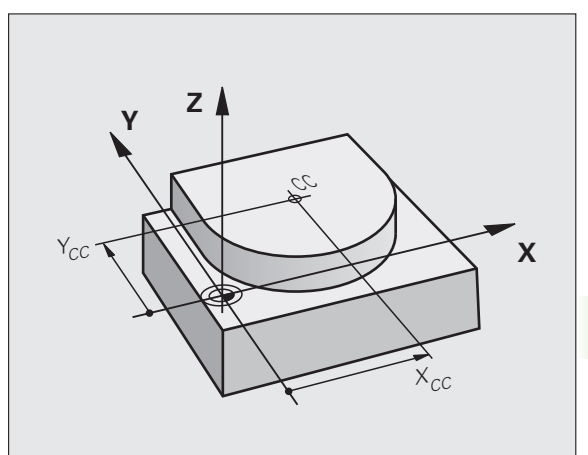

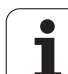

# Tor kołowy C wokół punktu środkowego koła CC

Proszę określić punkt środkowy okręgu CC, zanim zostanie zaprogramowany tor kołowy. Ostatnio zaprogramowana pozycja narzędzia przed torem kołowym jest punktem startu toru kołowego.

- Przemieścić narzędzie do punktu startu toru kołowego
  - Współrzędne punktu środkowego okręgu zapisać
- (♣c
- Współrzędne punktu końcowego łuku kołowego, jeśli to konieczne:
- Kierunek obrotu DR
- ▶ Posuw F
- Funkcja dodatkowa M

 $\bigcirc$ 

TNC dokonuje przemieszczeń kołowych z reguły na aktywnej płaszczyźnie obróbki. Jeśli zaprogramowane są okręgi, nie leżące na aktywnej płaszczyźnie obróbki, np. C Z... X... DR+ dla osi narzędzia Z, i jednocześnie ruchy te są w rotacji, to TNC przejeżdża po okręgu przestrzennym, czyli po okręgu w 3 osiach.

#### NC-wiersze przykładowe

#### 5 CC X+25 Y+25

6 L X+45 Y+25 RR F200 M3

7 C X+45 Y+25 DR+

#### Koło pełne

Proszę zaprogramować dla punktu końcowego te same współrzędne jak i dla punktu startu.

Punkt startu i punkt końcowy ruchu kołowego muszą leżeć na torze kołowym.

Tolerancja wprowadzenia: do 0.016 mm (można wybierać przez MP7431).

Najmniejszy możliwy okrąg, po którym TNC może się przemieszczać: 0.016 mm.

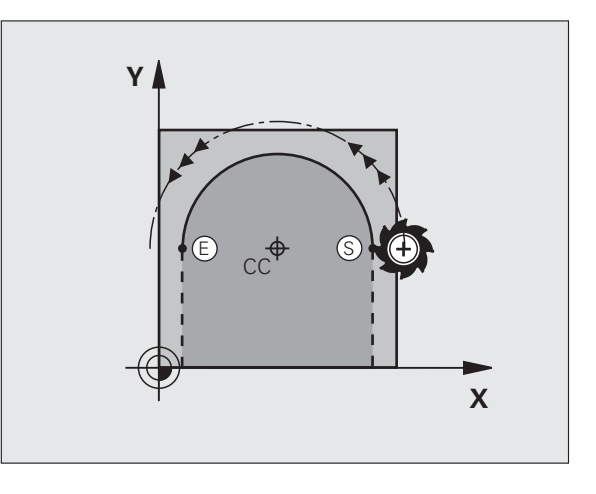

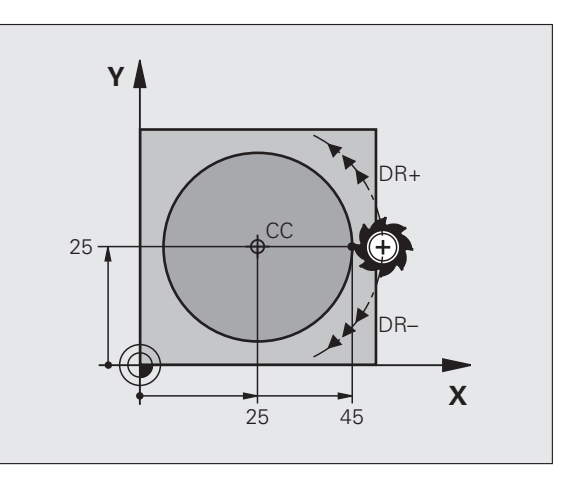

1

# 6.4 Ruchy po torze- współrzędne prostokątne

## Tor kołowy CR z określonym promieniem

Narzędzie przemieszcza się po torze kołowym z promieniem R.

- Współrzędne punktu końcowego łuku kołowego
- promień R Uwaga: znak liczby określa wielkość łuku kołowego!
- Kierunek obrotu DR Uwaga: znak liczby określa wklęsłe lub wypukłe wybrzuszenie!
- Funkcja dodatkowa M
- Posuw F

#### Koło pełne

CR

Dla koła pełnego proszę zaprogramować dwa wiersze okręgu jeden po drugim:

Punkt końcowy pierwszego półkola jest punktem startu drugiego. Punkt końcowy drugiego półkola jest punktem startu pierwszego.

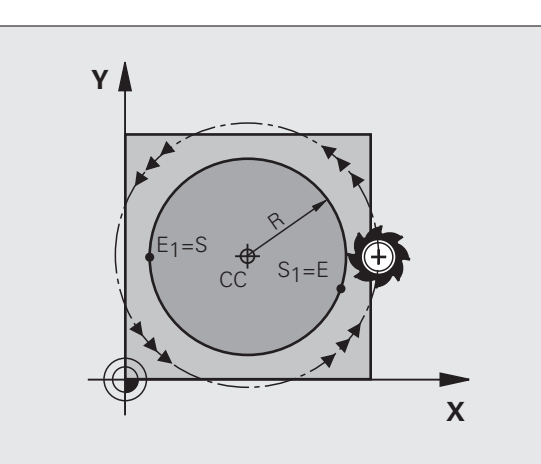

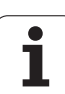

#### Kąt środkowy CCA i promień łuku kołowego R

Punkt startu i punkt końcowy na konturze mogą być połączone ze sobą przy pomocy czterech różnych łuków kołowych z takim samym promieniem:

Mniejszy łuk kołowy: CCA<180° Promień ma dodatni znak liczby R>0

Większy łuk kołowy: CCA>180° Promień ma ujemny znak liczby R<0

Poprzez kierunek obrotu zostaje określone, czy łuk kołowy jest wybrzuszony na zewnątrz (wypukły) czy do wewnątrz (wklęsły):

Wypukły: kierunek obrotu DR- (z korekcją promienia RL)

Wklęsły: kierunek obrotu DR+ (z korekcją promienia RL)

NC-wiersze przykładowe

10 L X+40 Y+40 RL F200 M3

11 CR X+70 Y+40 R+20 DR- (ŁUK 1)

lub

11 CR X+70 Y+40 R+20 DR+ (ŁUK 2)

lub

11 CR X+70 Y+40 R-20 DR- (ŁUK 3)

lub

11 CR X+70 Y+40 R-20 DR+ (ŁUK 4)

Odstęp pomiędzy punktem startu i punktem końcowym średnicy koła nie może być większy niż sama średnicy koła.

Maksymalny, bezpośrednio wprowadzalny promień wynosi 99,9999 m, poprzez programownie z parametrami Q jest to 210 m.

Osie kątowe A, B i C zostają wspomagane.

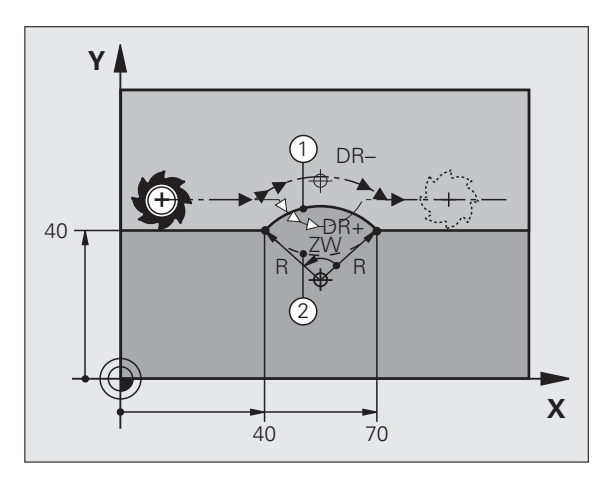

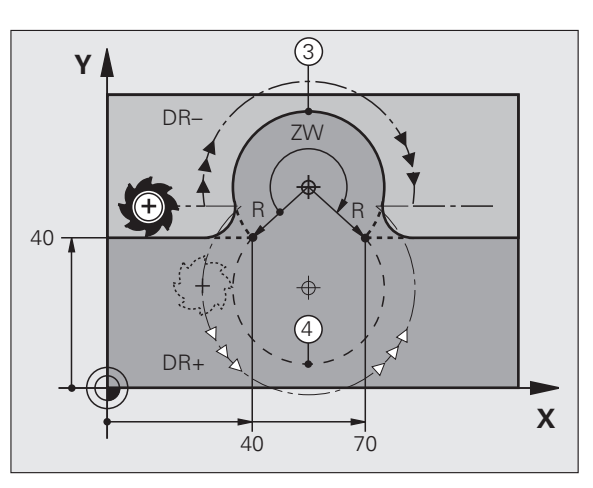

1

# 6.4 Ruchy po torze- współrzędne prostokątne

# Tor kołowy CT z tangencjalnym przyleganiem

Narzędzie przemieszcza się po łuku kołowym, który przylega stycznie do uprzednio zaprogramowanego elementu konturu.

Przejście jest "tangencjalne", jeśli w punkcie przecięcia elementów konturu nie powstaje żaden punkt załamania lub punkt narożny, elementy konturu przechodzą płynnie od jednego do następnego.

Element konturu, do którego przylega stycznie łuk koowy, proszę programować bezpośrednio przed CT-wierszem. W tym celu konieczne są przynajmniej dwa bloki pozycjonowania

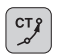

Współrzędne punktu końcowego łuku kołowego, jeśli to konieczne:

- Posuw F
- Funkcja dodatkowa M

#### NC-wiersze przykładowe

| 7 L | X+0 | Y+25 | RL | F300 | M3 |
|-----|-----|------|----|------|----|
|     |     |      |    |      |    |

- 8 L X+25 Y+30
- 9 CT X+45 Y+20

10 L Y+0

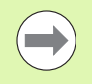

CT-wiersz i uprzednio zaprogramowany element konturu powinny zawierać obydwie współrzędne płaszczyzny, na której zostanie wykonany łuk kołowy!

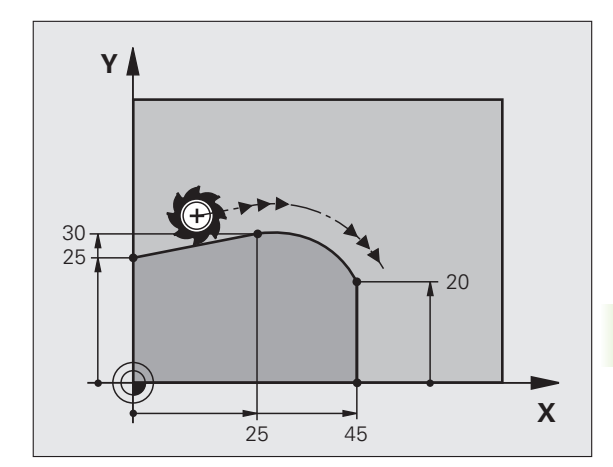

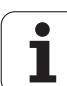

# Przykład: ruch po prostej i fazki w systemie kartezjańskim

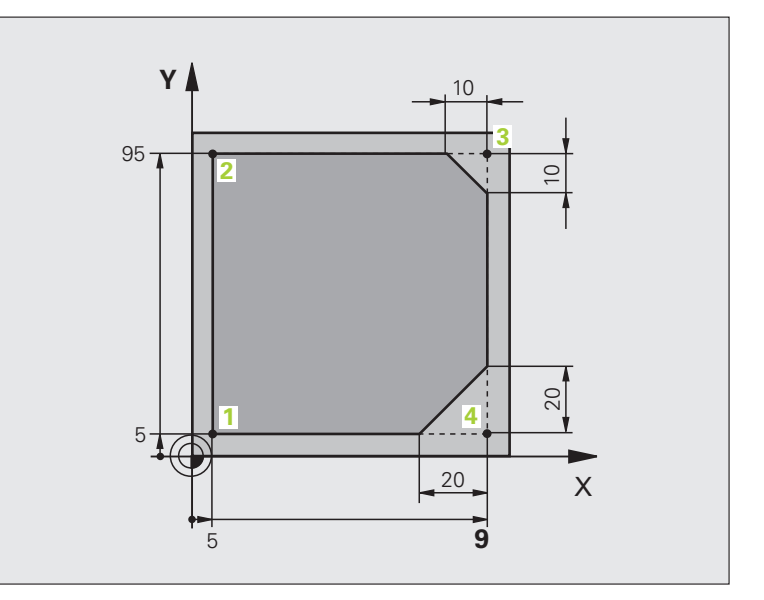

| 0 BEGIN PGM LINEAR MM           |                                                                                |
|---------------------------------|--------------------------------------------------------------------------------|
| 1 BLK FORM 0.1 Z X+0 Y+0 Z-20   | Definicja półwyrobu dla symulacji graficznej obróbki                           |
| 2 BLK FORM 0.2 X+100 Y+100 Z+0  |                                                                                |
| 3 TOOL CALL 1 Z S4000           | Wywołanie narzędzia z osią narzędziową i prędkością obrotową<br>wrzeciona      |
| 4 L Z+250 R0 FMAX               | Przemieścić narzędzie poza materiałem w osi wrzeciona na biegu szybkim FMAX    |
| 5 L X-10 Y-10 R0 FMAX           | Pozycjonować wstępnie narzędzie                                                |
| 6 L Z-5 R0 F1000 M3             | Przemieszczenie na głębokość obróbki z posuwem F= 1000 mm/min                  |
| 7 APPR LT X+5 Y+5 LEN10 RL F300 | Dosunąć narzędzie do konturu do punktu 1 po prostej z tangencjalnym przejściem |
| 8 L Y+95                        | Dosunąć narzędzie do punktu 2                                                  |
| 9 L X+95                        | Punkt 3: pierwsza prosta dla naroża 3                                          |
| 10 CHF 10                       | Zaprogramować fazkę o długości 10 mm                                           |
| 11 L Y+5                        | Punkt 4: druga prosta dla naroża 3, pierwsza prosta dla naroża 4               |
| 12 CHF 20                       | Zaprogramować fazkę o długości 20 mm                                           |
| 13 L X+5                        | Dosunąć narzędzie do ostatniego punktu konturu 1,druga prosta dla naroża 4     |
| 14 DEP LT LEN10 F1000           | Opuścić kontur po prostej z przyleganiem stycznym                              |
| 15 L Z+250 R0 FMAX M2           | Przemieścić narzędzie poza materiałem, koniec programu                         |
| 16 END PGM LINEAR MM            |                                                                                |

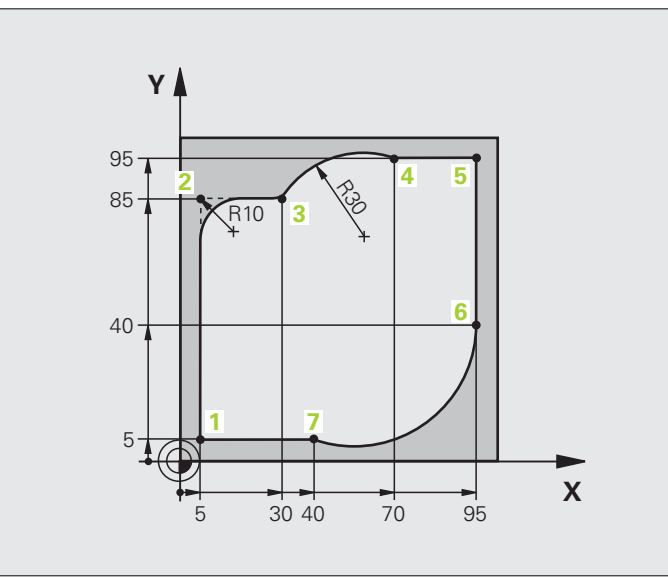

| 0 BEGIN PGM CIRCULAR MM        |                                                                                                    |
|--------------------------------|----------------------------------------------------------------------------------------------------|
| 1 BLK FORM 0.1 Z X+0 Y+0 Z-20  | Definicja półwyrobu dla symulacji graficznej obróbki                                                                          |
| 2 BLK FORM 0.2 X+100 Y+100 Z+0 |                                                                                                    |
| 3 TOOL CALL 1 Z \$4000         | Wywołanie narzędzia z osią narzędziową i prędkością obrotową<br>wrzeciona                                                     |
| 4 L Z+250 R0 FMAX              | Przemieścić narzędzie poza materiałem w osi wrzeciona na biegu szybkim FMAX                                                   |
| 5 L X-10 Y-10 R0 FMAX          | Pozycjonować wstępnie narzędzie                                                                                               |
| 6 L Z-5 R0 F1000 M3            | Przemieszczenie na głębokość obróbki z posuwem F= 1000 mm/min                                                                 |
| 7 APPR LCT X+5 Y+5 R5 RL F300  | Dosunąć narzędzie do konturu do punktu 1 po torze kołowym z tangencjalnym przejściem                                          |
| 8 L X+5 Y+85                   | Punkt 2: pierwsza prosta dla naroża 2                                                                                         |
| 9 RND R10 F150                 | Promień z R = 10 mm wnieść, posuw: 150 mm/min                                                                                 |
| 10 L X+30 Y+85                 | Dosunąć narzędzie do punktu 3: punkt początkowy koła z CR                                                                     |
| 11 CR X+70 Y+95 R+30 DR-       | Dosunąć narzędzie do punktu 4: punkt końcowy koła z CR, promień<br>30 mm                                                      |
| 12 L X+95                      | Dosunąć narzędzie do punktu 5                                                                                                 |
| 13 L X+95 Y+40                 | Dosunąć narzędzie do punktu 6                                                                                                 |
| 14 CT X+40 Y+5                 | Najazd punktu 7: punkt końcowy okręgu, łuk kołowy z tangencjalnym<br>przejściem w punkcie 6, TNC oblicza samodzielnie promień |

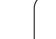

| 15 L X+5                      | Dosunąć narzędzie do ostatniego punktu 1 konturu        |
|-------------------------------|---------------------------------------------------------|
| 16 DEP LCT X-20 Y-20 R5 F1000 | Opuścić kontur na torze kołowym z przyleganiem stycznym |
| 17 L Z+250 R0 FMAX M2         | Przemieścić narzędzie poza materiałem, koniec programu  |
| 18 END PGM CIRCULAR MM        |                                                         |

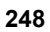

# Przykład: okrąg pełny kartezjański

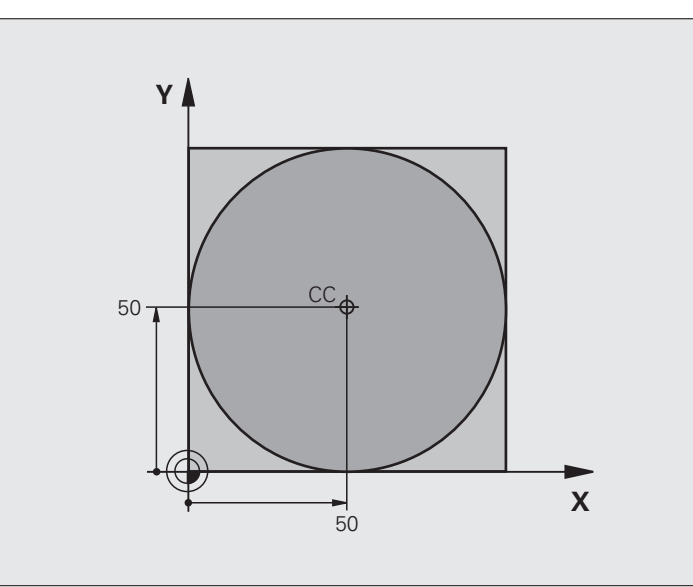

| 0 BEGIN PGM C-CC MM            |                                                                                             |  |
|--------------------------------|---------------------------------------------------------------------------------------------|--|
| 1 BLK FORM 0.1 Z X+0 Y+0 Z-20  | Definicja części nieobrobionej                                                              |  |
| 2 BLK FORM 0.2 X+100 Y+100 Z+0 |                                                                                             |  |
| 3 TOOL CALL 1 Z \$3150         | Wywołanie narzędzia                                                                         |  |
| 4 CC X+50 Y+50                 | Definiować punkt środkowy okręgu                                                            |  |
| 5 L Z+250 R0 FMAX              | Wyjście narzędzia z materiału                                                               |  |
| 6 L X-40 Y+50 R0 FMAX          | Pozycjonować wstępnie narzędzie                                                             |  |
| 7 L Z-5 R0 F1000 M3            | Przemieścić narzędzie na głębokość obróbki                                                  |  |
| 8 APPR LCT X+0 Y+50 R5 RL F300 | Dosunąć narzędzie do punktu początkowego okręgu po torze kołowym z tangencjalnym przejściem |  |
| 9 C X+0 DR-                    | Punkt końcowy okręgu (=punkt początkowy okręgu) najechać                                    |  |
| 10 DEP LCT X-40 Y+50 R5 F1000  | Opuścić kontur na torze kołowym z przyleganiem stycznym                                     |  |
| 11 L Z+250 R0 FMAX M2          | Przemieścić narzędzie poza materiałem, koniec programu                                      |  |
| 12 END PGM C-CC MM             |                                                                                             |  |

# 6.5 Ruchy po torze kształtowymwspółrzędne biegunowe

# Przegląd

Przy pomocy współrzędnych biegunowych określamy pozycję poprzez kąt PA i odległość PR do uprzednio zdefiniowanego bieguna CC .

Współrzędne biegunowe używane są korzystnie przy:

- Pozycjach na łukach kołowych
- Rysunkach obrabianych przedmiotów z danymi o kątach, np. przy okręgach otworów

#### Przegląd funkcji toru kształtowego ze współrzędnymi biegunowymi

| Funkcja                  | Klawisz funkcyjny<br>toru kształtowego | Ruch narzędzia                                                                               | Niezbędne informacje                                                                                                    | Strona     |
|--------------------------|----------------------------------------|----------------------------------------------------------------------------------------------|----------------------------------------------------------------------------------------------------|------------|
| Prosta LP                | ► <b>P</b>                             | Prosta                                                                                       | Promień biegunowy,<br>współrzędna kątowa punktu<br>końcowego prostej                                                        | Strona 251 |
| Łuk kołowy CP            | <u>}</u> • ₽                           | Tor kołowy wokół punktu<br>środkowego koła/biegun CC<br>do punktu końcowego łuku<br>kołowego | Współrzędna kątowa punktu<br>końcowego okręgu, kierunek<br>obrotu                                                           | Strona 252 |
| Łuk kołowy CTP           |                                        | tor kołowy ze stycznym<br>przyleganiem do<br>poprzedniego elementu<br>konturu                | Promień biegunowy,<br>współrzędna kątowa punktu<br>końcowego koła                                                           | Strona 253 |
| Linia śrubowa<br>(Helix) | ∑° + P                                 | Nakładanie się toru kołowego<br>za prostą                                                    | Promień biegunowy,<br>współrzędna kątowa punktu<br>końcowego koła,<br>współrzędne punktu<br>końcowego w osi<br>narzędziowej | Strona 254 |

1

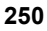

# Początek współrzędnych biegunowych: biegun CC

Biegun CC można wyznaczać w dowolnych miejscach programu obróbki, przed wprowadzeniem pozycji przy pomocy współrzędnych biegunowych. Proszę przy wyznaczaniu bieguna postępować w ten sposób, jak przy programowaniu punktu środkowego okręgu.

¢

Współrzędne: prostokątne współrzędne dla bieguna zapisać lub przejąć ostatnio zaprogramowaną pozycję: współrzędnych nie zapisywać. Określić biegun, zanim zostaną zaprogramowane współrzędne biegunowe. Zaprogramować biegun tylko przy pomocy współrzędnych prostokątnych. Biegun ten obowiązuje tak długo, aż zostanie określony nowy biegun.

#### NC-wiersze przykładowe

#### 12 CC X+45 Y+25

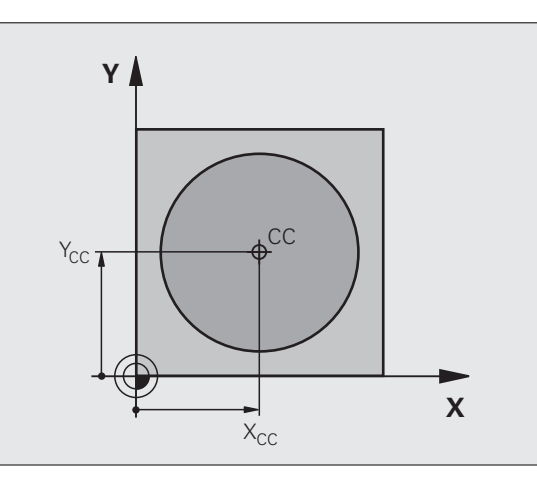

## Prosta LP

Narzędzie przesuwa się po prostej od swojej aktualnej pozycji do punktu końcowego prostej. Punkt startu jest jednocześnie punktem końcowym poprzedniego bloku.

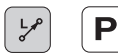

Współrzędne biegunowe-promień PR: zapisać odległość punktu końcowego prostej do bieguna CC

Współrzędne biegunowe-kąt PA: pozycja kątowa punktu końcowego prostej pomiędzy –360° i +360°

Znak liczby PA jest określony przez oś bazową kąta:

- Kąt od osi bazowej kąta do PR w kierunku przeciwnym do wskazówek zegara: PA>0
- Kąt od osi bazowej kąta do PR w kierunku wskazówek zegara: PA<0

#### NC-wiersze przykładowe

| 12 CC X+45 Y+25             |
|-----------------------------|
| 13 LP PR+30 PA+0 RR F300 M3 |
| 14 LP PA+60                 |
| 15 LP IPA+60                |
| 16 LP PA+180                |

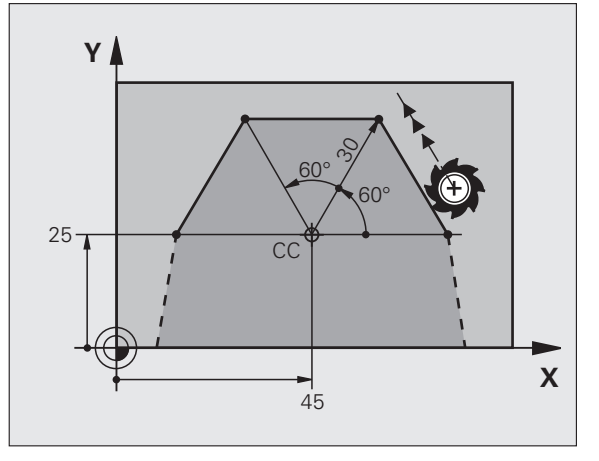

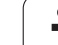

# Tor kołowy CP wokół bieguna CC

Promień współrzędnych biegunowych **PR** jest jednocześnie promieniem łuku kołowego. **PR** jest określony poprzez odległość punktu startu do bieguna **CC**. Ostatnio zaprogramowana pozycja narzędzia przed torem kołowym jest punktem startu toru kołowego.

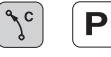

Współrzędne biegunowe-kąt PA: pozycja kątowa punktu końcowego prostej pomiędzy –99999,9999° i +99999,9999°

▶ Kierunek obrotu DR

#### NC-wiersze przykładowe

18 CC X+25 Y+25

19 LP PR+20 PA+0 RR F250 M3

20 CP PA+180 DR+

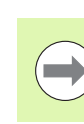

Przy współrzędnych inkrementalnych (przyrostowych) wprowadzić ten sam znak liczby dla DR i PA.

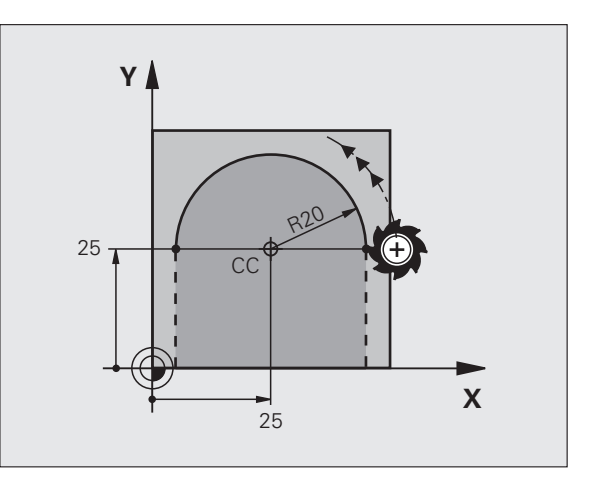
## Tor kołowy CTP z tangencjalnym przejściem

Narzędzie przemieszcza się po torze kołowym, który przylega stycznie do poprzedniego elementu konturu.

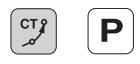

- Współrzędne biegunowe-promień PR: zapisać odległość punktu końcowego toru kołowego do bieguna CC
- Współrzędne biegunowe-kąt PA: pozycja kątowa punktu końcowego toru kołowego

#### NC-wiersze przykładowe

| 12 CC X+40 Y+35          |  |
|--------------------------|--|
| 13 L X+0 Y+35 RL F250 M3 |  |
| 14 LP PR+25 PA+120       |  |
| 15 CTP PR+30 PA+30       |  |

16 L Y+0

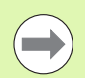

Biegun nie jest punktem środkowym koła konturowego!

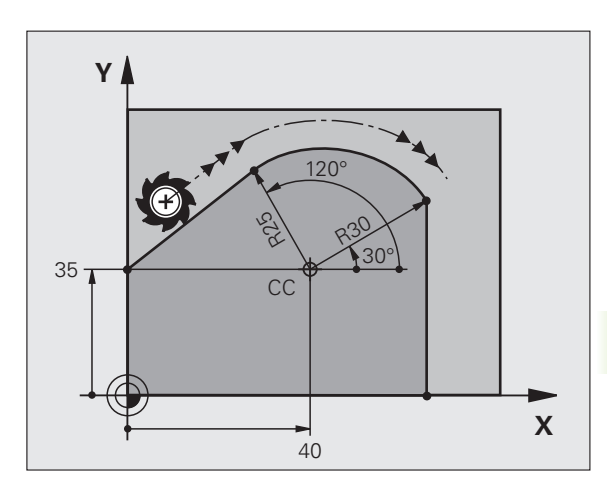

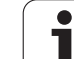

## Linia śrubowa (Helix)

Linia śrubowa powstaje z nakładania się ruchu okrężnego i prostopadłego do niego ruchu prostoliniowego. Tor kołowy proszę zaprogramować na jednej płaszczyźnie głównej.

Ruchy po torze kształtowym dla linii śrubowej można programować tylko przy pomocy współrzędnych biegunowych.

#### Zastosowanie

Gwinty wewnętrzne i zewnętrzne o większych przekrojach

Rowki smarowe

#### Obliczanie linii śrubowej

Do programowania potrzebne są inkrementalne dane całkowitego kąta, pod którym porusza się narzędzie na linii śrubowej i ogólną wysokość linii śrubowej.

Dla obliczenia w kierunku frezowania od dołu do góry obowiązuje:

| Zwoje gwintu + wybieg gwintu na<br>Początek i koniec gwintu         |
|---------------------------------------------------------------------|
| Skok gwintu P x liczba zwojów n                                     |
| Liczba zwojów x 360° + kąt dla<br>początek gwintu + kąt dla wybiegu |
| Skok gwintu P x (zwoje gwintu + nadmiar zwojów na początku gwintu)  |
|                                                                     |

#### Forma linii śrubowej

Tabela pokazuje stosunek pomiędzy kierunkiem pracy, kierunkiem obrotu i korekcją promienia dla określonych form toru kształtowego.

| Gwint        | Kierunekpracy | Kierunek | Korekcjapromienia |
|--------------|---------------|----------|-------------------|
| wewnętrzny   | (obróbki)     | obrotu   |                   |
| prawoskrętny | Z+            | DR+      | RL                |
| lewoskrętny  | Z+            | DR–      | RR                |
| prawoskrętny | Z             | DR–      | RR                |
| lewoskrętny  | Z             | DR+      | RL                |

| Gwint<br>zewnętrzny |    |     |    |  |
|---------------------|----|-----|----|--|
| prawoskrętny        | Z+ | DR+ | RR |  |
| lewoskrętny         | Z+ | DR- | RL |  |
| prawoskrętny        | Z– | DR- | RL |  |
| lewoskrętny         | Z– | DR+ | RR |  |

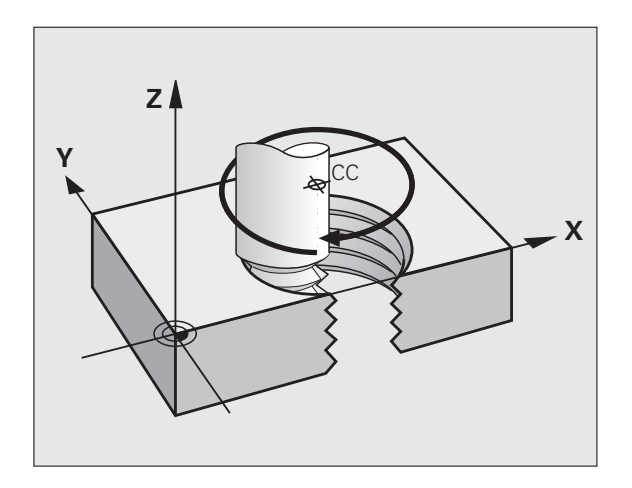

#### Programowanie linii śrubowej

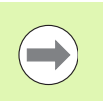

Proszę wprowadzić kierunek obrotu i inkrementalny (przyrostowy) kąt całkowity IPA z tym samym znakiem liczby, inaczej narzędzie może przemieszczać się po niewłaściwym torze.

Dla kąta całkowitego IPA można wprowadzić wartość od -99 999,9999° do +99 999,9999°.

Ç

Ρ

Współrzędne biegunowe-kąt: zapisać kąt całkowity przyrostowo, pod którym przemieszcza się narzędzie po linii śrubowej. Po wprowadzeniu kąta proszę wybrać oś narzędzi przy pomocy klawisza wyboru osi.

- Wprowadzić współrzędną dla wysokości linii śrubowej przy pomocy wartości inkrementalnych
- Kierunek obrotu DR Linia śrubowa w kierunku zgodnym z ruchem wskazówek zegara: DR– Linia śrubowa w kierunku przeciwnym do ruchu wskazówek zegara: DR+
- Korekcja promienia zapisać zgodnie z tabelą

NC-bloki przykładowe: gwint M6 x 1 mm z 4 zwojami

| 12 CC X+40 Y+25          |
|--------------------------|
| 13 L Z+0 F100 M3         |
| 14 LP PR+3 PA+270 RL F50 |
| 15 CP IPA-1440 IZ+5 DR-  |

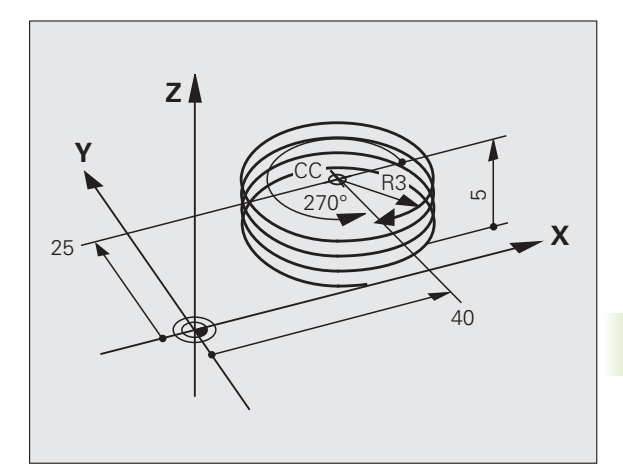

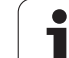

## Przykład: ruch po prostej biegunowy

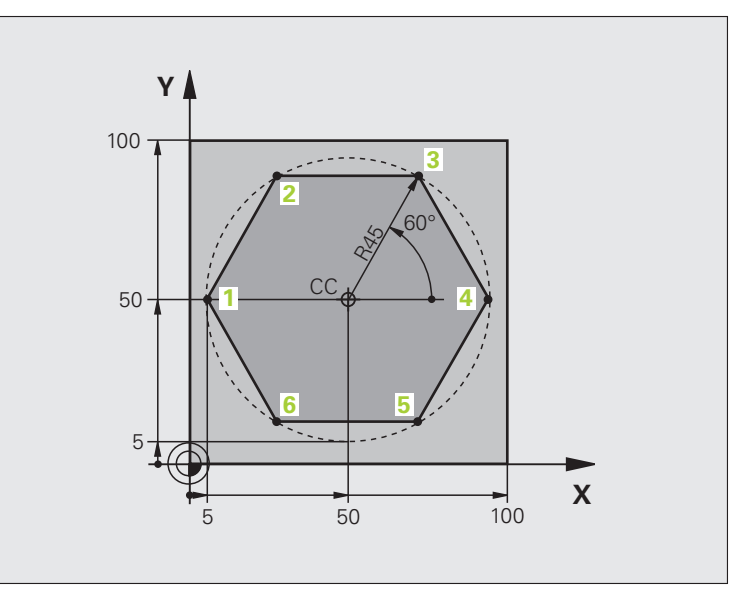

| 0 BEGIN PGM LINEARPO MM             |                                                                                  |
|-------------------------------------|----------------------------------------------------------------------------------|
| 1 BLK FORM 0.1 Z X+0 Y+0 Z-20       | Definicja części nieobrobionej                                                   |
| 2 BLK FORM 0.2 X+100 Y+100 Z+0      |                                                                                  |
| 3 TOOL CALL 1 Z S4000               | Wywołanie narzędzia                                                              |
| 4 CC X+50 Y+50                      | Zdefiniować punkt odniesienia dla współrzędnych biegunowych                      |
| 5 L Z+250 R0 FMAX                   | Wyjście narzędzia z materiału                                                    |
| 6 LP PR+60 PA+180 R0 FMAX           | Pozycjonować wstępnie narzędzie                                                  |
| 7 L Z-5 R0 F1000 M3                 | Przemieścić narzędzie na głębokość obróbki                                       |
| 8 APPR PLCT PR+45 PA+180 R5 RL F250 | Dosunąć narzędzie do konturu do punktu 1 po okręgu z<br>tangencjalnym przejściem |
| 9 LP PA+120                         | Dosunąć narzędzie do punktu 2                                                    |
| 10 LP PA+60                         | Dosunąć narzędzie do punktu 3                                                    |
| 11 LP PA+0                          | Dosunąć narzędzie do punktu 4                                                    |
| 12 LP PA-60                         | Dosunąć narzędzie do punktu 5                                                    |
| 13 LP PA-120                        | Dosunąć narzędzie do punktu 6                                                    |
| 14 LP PA+180                        | Dosunąć narzędzie do punktu 1                                                    |
| 15 DEP PLCT PR+60 PA+180 R5 F1000   | Opuścić kontur po okręgu tangencjalnie                                           |
| 16 L Z+250 R0 FMAX M2               | Przemieścić narzędzie poza materiałem, koniec programu                           |
| 17 END PGM LINEARPO MM              |                                                                                  |

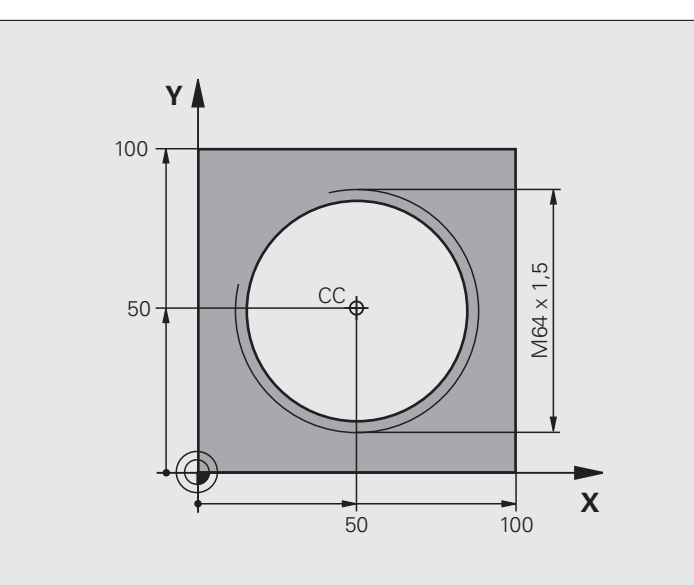

| 0 BEGIN PGM HELIX MM                           |                                                                      |
|------------------------------------------------|----------------------------------------------------------------------|
| 1 BLK FORM 0.1 Z X+0 Y+0 Z-20                  | Definicja części nieobrobionej                                       |
| 2 BLK FORM 0.2 X+100 Y+100 Z+0                 |                                                                      |
| 3 TOOL CALL 1 Z S1400                          | Wywołanie narzędzia                                                  |
| 4 L Z+250 R0 FMAX                              | Wyjście narzędzia z materiału                                        |
| 5 L X+50 Y+50 R0 FMAX                          | Pozycjonować wstępnie narzędzie                                      |
| 6 CC                                           | Ostatnio programowaną pozycję przejąć jako biegun                    |
| 7 L Z-12.75 R0 F1000 M3                        | Przemieścić narzędzie na głębokość obróbki                           |
| 8 APPR PCT PR+32 PA-<br>182 CCA180 R+2 RL F100 | Dosunąć narzędzie do konturu na okręgu z przejściem<br>tangencjalnym |
| 9 CP IPA+3240 IZ+13.5 DR+ F200                 | Przemieszczenie wzdłuż Helix (linii śrubowej)                        |
| 10 DEP CT CCA180 R+2                           | Opuścić kontur po okręgu tangencjalnie                               |
| 11 L Z+250 R0 FMAX M2                          | Przemieścić narzędzie poza materiałem, koniec programu               |
| 12 END PGM HELIX MM                            |                                                                      |

## 6.6 Ruchy po torze kształtowym – Programowanie Dowolnego Konturu FK

## Podstawy

Rysunki obrabianych części, które nie są wymiarowane odpowiednio dla NC, zawierają często dane o współrzędnych, których operator nie może wprowadzić przy pomocy szarych klawiszy dialogowych. I tak np.

- mogą znane współrzędne leżeć na elemencie konturu lub w pobliżu,
- dane o współrzędnych mogą odnosić się do innego elementu konturu lub
- dane o kierunku i dane o przebiegu konturu muszą być znane.

Takie dane programuje się bezpośrednio przy pomocy Wolnego Programowania Konturu FK. TNC wylicza kontur na podstawie znanych danych o współrzędnych i wspomaga dialog programowania przy pomocy interaktywnej SK-grafiki. Rysunek po prawej stronie u góry pokazuje wymiarowanie, które najprościej wprowadzić poprzez SK-programowanie.

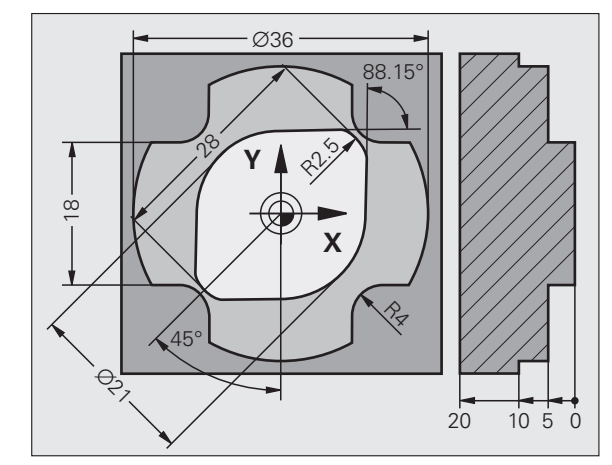

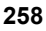

#### Proszę uwzględnić następujące warunki dla FKprogramowania

Elementy konturu można przy pomocy Programowania Dowolnego Konturu tylko na płaszczyźnie obróbki programować. Płaszczyzna obróbki zostaje wyznaczona w pierwszym **BLK FORM**-wierszu programu obróbki.

Proszę wprowadzić dla każdego elementu konturu wszystkie znajdujące się w dyspozycji dane. Proszę programować w każdym zapisie także informacje, które się nie zmieniają: Nie zaprogramowane dane uważane są za nieznane!

Q-parametry są dopuszczalne we wszystkich FKelementach, oprócz elementów z odniesieniami względnymi (np. **RX** lub **RAN**), to znaczy elementów, do których odnoszą się inne wiersze NC.

Jeśli w programie miesza się programowanie konwencjonalne i Swobodne Programowanie Konturu, to każdy SK-fragment musi być jednoznacznie określony.

TNC potrzebuje jednego stałego punktu, z którego zostają przeprowadzone obliczenia. Proszę zaprogramować przy pomocy szarych klawiszy dialogowych pozycję, bezpośrednio przed SK-fragmentem, która zawiera obydwie współrzędne płaszczyzny obróbki. W tym bloku nie programować Q-parametrów.

Jeśli pierwszy wiersz w segmencie FK jest wierszem FCTlub FLT- to muszą przed nim przynajmniej dwa NCzapisy być zaprogramowane przez szare klawisze dialogowe, ażeby kierunek dosunięcia narzędzia był jednoznacznie określony.

FK-fragment nie wolno rozpoczynać bezpośrednio za znacznikiem  $\mbox{LBL}$  .

#### Zapisywanie SK-programów dla TNC 4xx

Aby TNC 4xx mogło wczytywać SK-programy, generowane na iTNC 530, musi zostać w taki sposób zostać zdefiniowana kolejność oddzielnych SK-elementów w obrębie wiersza, jak są one uporządkowane na pasku softkey.

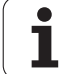

## Grafika SK-programowania

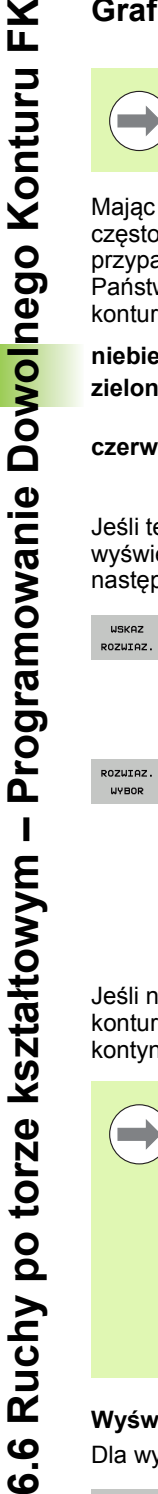

Aby móc korzystać przy SK-programowaniu z grafiki, proszę wybrać podział monitora PROGRAM + GRAFIKA (patrz "Programowanie/edycja" na stronie 83)

Mając do dyspozycji niepełne dane o współrzędnych, nie można czesto jednoznacznie ustalić konturu obrabianego przedmiotu. W tym przypadku TNC pokazuje różne rozwiązania przy pomocy SK-grafiki i Państwo wybierają właściwe rozwiązanie. SK-grafika przedstawia kontur obrabianego przedmiotu w różnych kolorach:

| niebieski | element konturu jest jednoznacznie określony  |
|-----------|-----------------------------------------------|
| zielony   | wprowadzone dane dopuszczają kilka rozwiązań: |
|           | operator wybiera właściwe rozwiązanie         |

czerwony wprowadzone dane nie określają jeszcze wystarczająco elementu konturu: operator wprowadza dodatkowe dane

Jeśli te dane prowadzą do kilku rozwiązań i element konturu został wyświetlony w kolorze zielonym, to proszę wybrać właściwy kontur w następujący sposób:

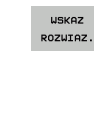

ROZWIAZ. WYBOR

- Softkey POKAŻ ROZW. tak często naciskać, aż element konturu zostanie prawidłowo wyświetlony. Proszę wykorzystywać funkcję zoom (2-gi pasek softkey), jeśli możliwe rozwiązania nie są rozróżnialne w standardowej prezentacji
- Wyświetlany element konturu odpowiada rysunkowi: z
  - softkey WYBOR ROZWIAZANIA TNC wstawia wymagane rozwiązanie z wierszem NC FSELECTn, przy czym n oznacza wewnętrzny numer rozwiązania. Numer rozwiązania n nie należy zmieniać poprzez bezpośrednią edycję, lecz poprzez ponowne uruchomienie grafiki programowej i naciśnięcie softkeys POKAŻ ROZWIĄZANIE

Jeśli nie chcemy określać ostatecznie przedstawionego na zielono konturu, to proszę nacisnać Softkey ZAKOŃCZYĆ WYBÓR, aby kontynuować SK-dialog.

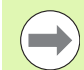

Przedstawione na zielono elementy konturu powinny zostać ustalone przy pomocy WYBRAĆ ROŻW., tak wcześnie jak to możliwe, aby ograniczyć wieloznaczność dla następnych elementów konturu.

Producent maszyn, które Państwo zakupili może wyznaczyć inne kolory dla SK-grafiki.

NC-zapisy z programu, który wywoływany jest przy pomocy PGM CALL, TNC pokazuje w jeszcze innym kolorze.

#### Wyświetlanie numerów wierszy w oknie grafiki

Dla wyświetlania numerów wierszy w oknie grafiki:

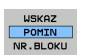

Softkev WYŚWIETLANIE WYGASIĆ NR WIERSZA na WYŚWIETLIĆ ustawić (pasek softkey 3)

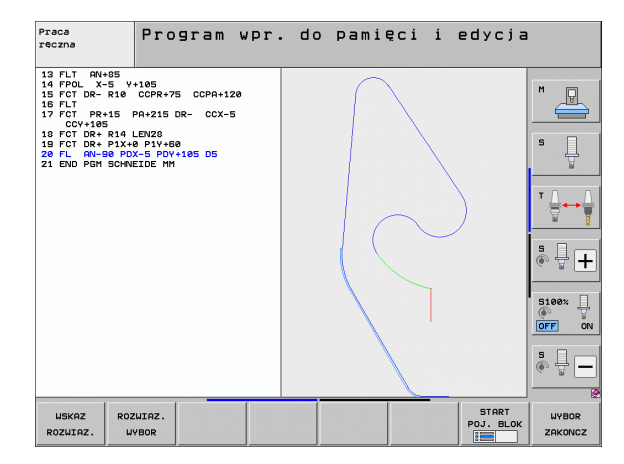

# SK-programy przekształcać na programy w dialogu otwartym tekstem

Dla przekształcania programów SK na programy z dialogiem tekstem otwartym, TNC oddaje do dyspozycji dwie możliwości:

- tak przekształcić program, aby stuktura programu (powtórzenia części programu i wywołania podprogramów) została zachowana. Nie możliwe do zastosowania, jeśli w sekwencji SK używano funkcji parametrów Q
- Tak przekształcić program, aby powtórzenia części programu, wywołania podprogramów i obliczenia parametrów Q zostały zlinearyzowane. Przy linearyzowaniu w miejsce powtórzeń części programu i wywołań podprogramów TNC zapisuje wiersze NC, przewidziane wewnętrznie do odpracowywania do zapisywanego programu lub oblicza wartości, przyporządkowane przez operatora przy obliczaniu parametrów Q w obrębie sekwencji SK
  - Proszę wybrać program, który chcemy przekształcić Wybór funkcji specjalnych Wybór narzędzi pomocy dla programowania Wybrać pasek softkey z funkcjami dla przekształcania programów przekształcić SK-wiersze wybranego programu. TNC konwersuje wszystkie SK-wiersze na wiersze prostych (L) i okręgu (CC,C), struktura programu zostaie zachowana lub przekształcić SK-wiersze wybranego programu. TNC konwersuje wszystkie SK-wiersze na wiersze prostych (L) i okręgu (CC,C), TNC linearyzuje program Nazwa pliku zgenerowanego przez TNC nowego pliku składa się ze starej nazwy pliku z dopełnieniem nc. Przykład: Nazwa pliku programu SK: HEBEL.H Nazwa pliku przekształconego przez TNC programu w dialogu otwartymtekstem: HEBEL nc.h Rozdzielczość wygenerowanych programów w dialogu otwartym tekstem leży w granicach 0,1 µm. Przekształcony program posiada za konwersowanymi wierszami NC komentarz SNR i numer. Numer ten podaje numer wiersza programu SK, z którego został obliczony

dany wiersz w dialogu tekstem otwartym.

PGM MGT

> SPEC FCT

CE

PRZEKSZT.

PROGRAMU

PRZEKSZT. FK->H STRUKTURA

PRZEKSZT. FK->H LINEARNIE

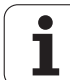

## Otworzyć SK-dialog

Jeśli naciśniemy szary klawisz funkcji toru kształtowego SK, to TNC wyświetla Softkeys, przy pomocy których otwieramy SK-dialog: patrz tabela poniżej. Aby odwołać wybór Softkey, proszę nacisnąć klawisz FK ponownie.

Jeśli zostaje otwierany dialog jednym z tych Softkeys, to TNC pokazuje dalsze paski z Softkey, przy pomocy których wprowadza się znane współrzędne, a także można z ich pomocą wprowadzać dane o kierunku i dane o przebiegu konturu.

| FK-element                              | Softkey |
|-----------------------------------------|---------|
| prosta z przejściem tangencjalnym       | FLT     |
| prosta bez tangencjalnego przejścia     | FL      |
| łuk kołowy z przejściem tangencjalnym   | FCT     |
| łuk kołowy bez tangencjalnego przejścia | FC      |
| Biegun dla SK-programowania             |         |

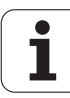

## biegun dla SK-programowania

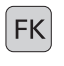

- Wyświetlić Softkey dla Swobodnego Programownia Konturu: nacisnąć klawisz FK
- FPOL
- Otworzyć dialog dla definiowania bieguna: nacisnąć softkey FPOL. TNC ukazuje softkeys wyboru osi aktywnej płaszczyzny obróbki
- Przy pomocy tych softkeys zapisać współrzędne bieguna

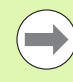

Biegun pozostaje dla SK-programowania tak długo aktywnym, aż zostanie zdefiniowany z FPOL nowy.

## Swobodne programowanie prostych

#### Prosta bez tangencjalnego przylegania

| (  |    |   | _ |
|----|----|---|---|
| Ш  | E  | k | 1 |
| Ш  | Ι. | P | • |
| U. |    |   |   |

- Wyświetlić Softkey dla Swobodnego Programownia Konturu: nacisnąć klawisz FK
- FL
- Otworzyć dialog dla wolnej prostej: Softkey FL. TNC ukazuje dalsze Softkeys
- Przy pomocy tych Softkeys wprowadzić wszystkie znane dane do zapisu. SK-grafika pokazuje programowany kontur na czerwono, aż zostaje wprowadzona wystarczająca liczba danych. Kilka rozwiązań grafika ukazuje na zielono (patrz "Grafika SK-programowania", strona 260)

#### prosta z przejściem tangencjalnym

Jeśli prosta przylega tangencjalnie do innego elementu konturu, proszę otworzyć dialog przy pomocy Softkey FLT:

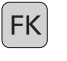

Wyświetlić Softkey dla Swobodnego Programownia Konturu: nacisnąć klawisz FK

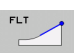

- Otworzyć dialog: nacisnąć Softkey FLT
- Poprzez Softkeys wprowadzić wszystkie znane dane do bloku

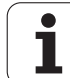

## Swobodne programowanie torów kołowych

#### Tor kołowy bez przylegania stycznego

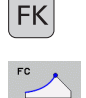

- Wyświetlić Softkey dla Swobodnego Programownia Konturu: nacisnąć klawisz FK
- Otworzyć dialog dla wolnego łuku kołowego: Softkey FC nacisnąć: TNC ukazuje Softkeys dla bezpośredniego podawania danych o torze kołowym lub danych o puncie środkowym koła
- Poprzez Softkeys wprowadzić wszystkie znane dane do bloku: SK-grafika ukazuje zaprogramowany kontur na czerwono, aż dane będą wystarczające. Kilka rozwiązań grafika ukazuje na zielono (patrz "Grafika SK-programowania", strona 260)

#### Tor kołowy z przejściem tangencjalnym

Jeśli tor kołowy przylega stycznie do innego elementu konturu, to proszę otworzyć dialog przy pomocy Softkey FCT:

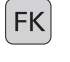

- Wyświetlić Softkey dla Swobodnego Programownia Konturu: nacisnąć klawisz FK
- FCT
- Otworzyć dialog: nacisnąć Softkey FCT
- Poprzez Softkeys wprowadzić wszystkie znane dane do bloku

## Możliwości wprowadzenia danych

#### Punkt końcowy-współrzędne

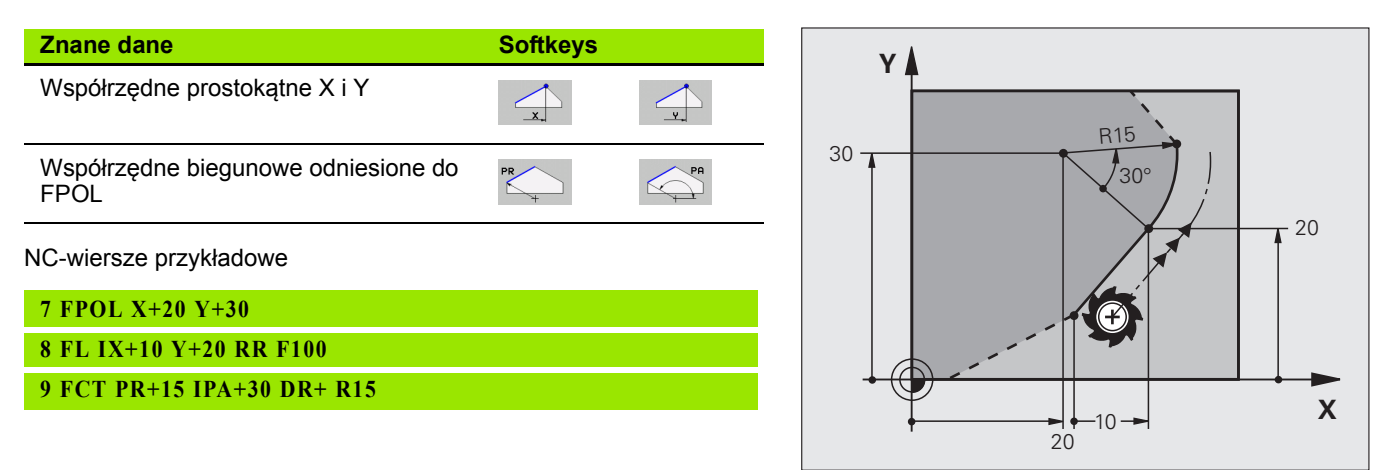

#### Kierunek i długość elementów konturu

| Znane dane                                  | Softkeys |
|---------------------------------------------|----------|
| Długość prostej                             | LEN      |
| Kąt podniesienia prostej                    |          |
| Długość cięciwy LEN wycinka łuku kołowego   |          |
| Kąt podniesienia AN stycznej wejściowej     | AN A     |
| Kąt punktu środkowego wycinka łuku kołowego | CCR      |

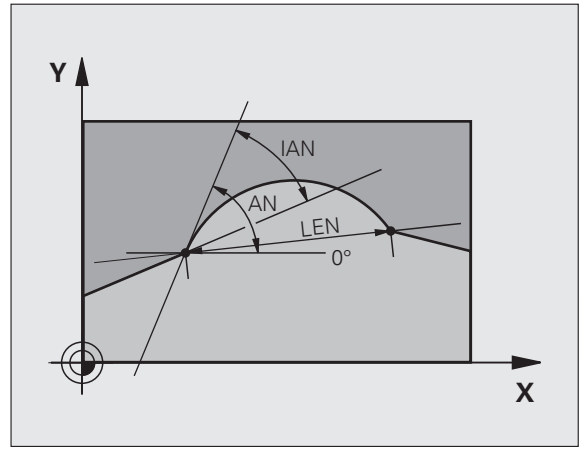

NC-wiersze przykładowe

27 FLT X+25 LEN 12.5 AN+35 RL F200 28 FC DR+ R6 LEN 10 AN-45

29 FCT DR- R15 LEN 15

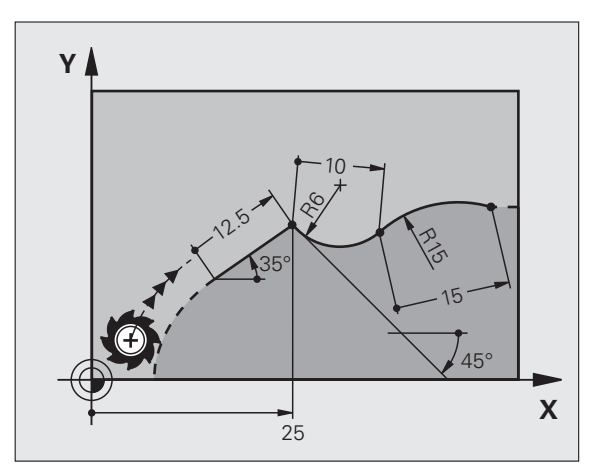

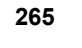

#### Punkt środkowy koła CC, promień, i kierunek obrotu w FC-/FCTbloku

Dla swobodnie programowanych torów kołowych TNC oblicza z wprowadzonych danych punkt środkowy koła. W ten sposób można przy pomocy SK-programowania zaprogramować koło pełne w jednym bloku programu.

Jeśli chcemy definiować punkt środkowy koła przy pomocy współrzędnych biegunowych, to należy definiować biegun zamiast z CC za pomocą funkcji FPOL FPOL działa do następnego wiersza z FPOLi zostaje określony we współrzędnych prostokątnych.

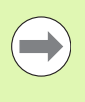

Konwencjonalnie zaprogramowany lub obliczony punkt środkowy koła nie działa w nowym fragmencie SKprogramowania jako biegun lub punkt środkowy koła: Jeśli zaprogramowane konwencjonalnie współrzędne biegunowe odnoszą się do bieguna, który został uprzednio wyznaczony w CC-bloku, to proszę wyznaczyć ten biegun ponownie po SK-fragmencie przy pomocy CCbloku.

| Znane dane                                      | Softkeys   |             |
|-------------------------------------------------|------------|-------------|
| punkt środkowy o współrzędnych<br>prostokątnych |            | <u>_ccy</u> |
| punkt środkowy o współrzędnych<br>biegunowych   | CC<br>PR   |             |
| Kierunek obrotu toru kołowego                   | DR-<br>DR+ |             |
| Promień toru kołowego                           | R          |             |

NC-wiersze przykładowe

| 10 FC CCX+20 CCY+15 DR+ R15   |
|-------------------------------|
| 11 FPOL X+20 Y+15             |
| 12 FL AN+40                   |
| 13 FC DR+ R15 CCPR+35 CCPA+40 |

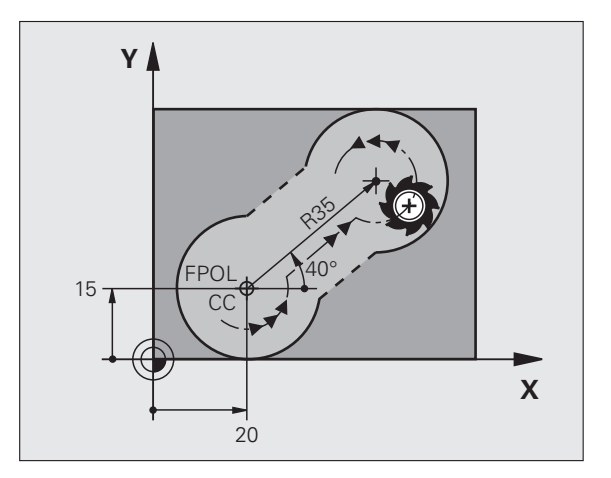

#### Zamknięte kontury

Przy pomocy softkey CLSD oznaczamy początek i koniec zamkniętego konturu. W ten sposób redukuje się dla ostatniego elementu konturu liczbę możliwych rozwiązań.

CLSD wprowadzamy dodatkowo do innej danej o konturze do pierwszego i ostatniego bloku SK-fragmentu.

| CLSD |   |
|------|---|
|      |   |
|      | - |

CLSD+ początek konturu: koniec konturu: CLSD-

NC-wiersze przykładowe

12 L X+5 Y+35 RL F500 M3

13 FC DR- R15 CLSD+ CCX+20 CCY+35

...

17 FCT DR- R+15 CLSD-

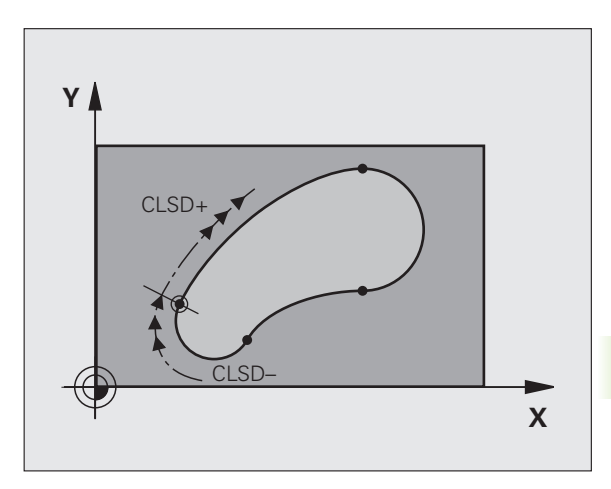

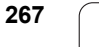

## Punkty pomocnicze

Zarówno dla wolnych prostych jak i dla wolnych torów kołowych można wprowadzić współrzędne dla punktów pomocniczych na lub obok konturu.

#### Punkty pomocnicze na konturze

Punkty pomocnicze znajdują się bezpośrednio na prostej lub na przedłużeniu prostej albo bezpośrednio na torze kołowym.

| Znane dane                                                          | Softkeys |     |     |
|---------------------------------------------------------------------|----------|-----|-----|
| X-współrzędna punktu<br>pomocniczego<br>P1 lub P2 prostej           | PIX      | PZX |     |
| Y-współrzędna punktu<br>pomocniczego<br>P1 lub P2 prostej           | PIV      | PZY |     |
| X-współrzędna punktu<br>pomocniczego<br>P1, P2 lub P3 toru kołowego | P1X      | P2X | P3X |
| Y-współrzędna punktu<br>pomocniczego<br>P1, P2 lub P3 toru kołowego | PIY      | P2Y | P3Y |

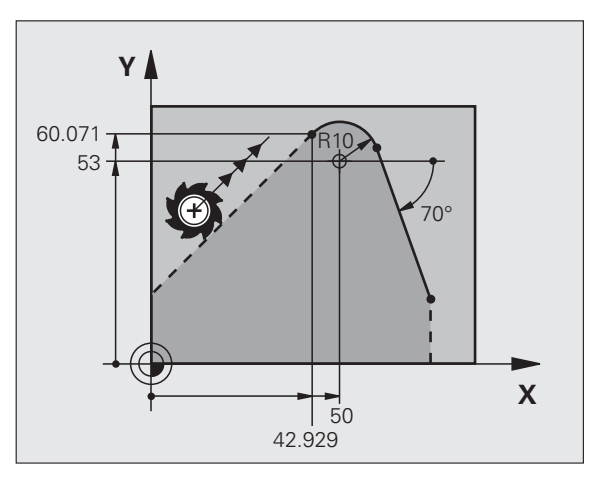

#### Punkty pomocnicze obok konturu

| Znane dane                                                   | Softkeys |     |
|--------------------------------------------------------------|----------|-----|
| X- i Y- współrzędna punktu pomocniczego<br>obokprostej       | PDX      | PDY |
| odległość punktu pomocniczego do prostej                     | *        |     |
| X- i Y-współrzędna punktu pomocniczego<br>obok toru kołowego | PDX      | PDY |
| odległość punktu pomocniczego do prostej                     | *2       |     |
|                                                              |          |     |

NC-wiersze przykładowe

 13 FC DR- R10 P1X+42.929 P1Y+60.071

 14 FLT AN-70 PDX+50 PDY+53 D10

## Odniesienia względne

Dane względne to dane, które odnoszą się do innego elementu konturu. Softkeys słowa programu dla **R**elatywnych odniesień rozpoczynają się z litery **"R**". Ilustracja po prawej stronie ukazuje dane wymiarowe, które należy programować jako dane względne.

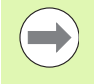

Współrzędne z odniesieniem względnym proszę wprowadzać zawsze przyrostowo. Dodatkowo proszę wprowadzić numer wiersza elementu konturu, do którego się odnosimy.

Element konturu, którego numer zapisu jest podawany, nie może znajdować się przed 64 blokiem pozycjonowania od bloku, w którym programowane jest odniesienie.

Jeśli jakiś blok zostaje wymazany, do którego się odnoszono, TNC wydaje komunikat o błędach. Proszę zmienić program, zaniem zostanie wymazany ten blok.

# Odniesienie względne do bloku N: współrzędne punktu końcowego

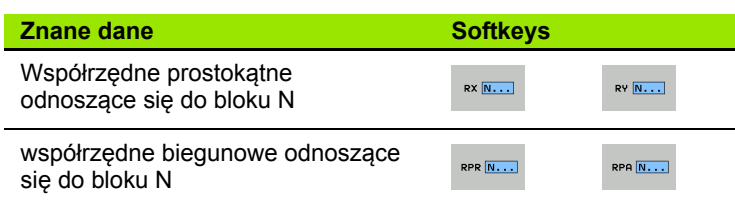

NC-wiersze przykładowe

| 12 FPOL X+10 Y+10                 |
|-----------------------------------|
| 13 FL PR+20 PA+20                 |
| 14 FL AN+45                       |
| 15 FCT IX+20 DR- R20 CCA+90 RX 13 |
| 16 FL IPR+35 PA+0 RPR 13          |

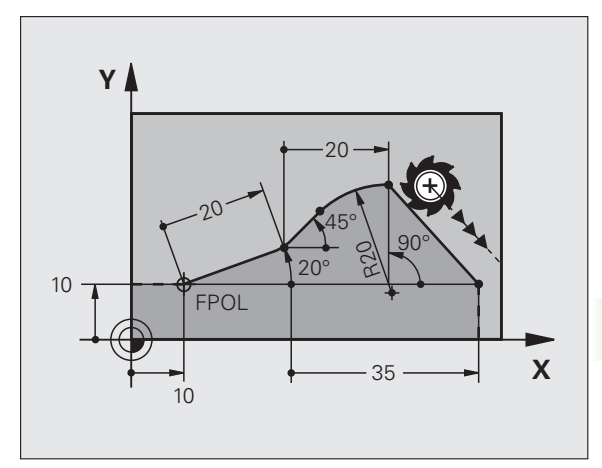

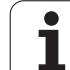

# Referencja względna do wiersza N: kierunek i odległość elementu konturu

| Znane dane                                                                                                    | Softkey |
|----------------------------------------------------------------------------------------------------|---------|
| kąt pomiędzy prostą i innym elementem konturu lub<br>pomiędzy styczną wejściową łuku kołowego i innym<br>elementem konturu | RAN N   |
| prosta równoległa do innego elementu konturu                                                                               | PAR N   |
| odległość prostej do równoległego elementu konturu                                                                         | DP      |
| NC-wiersze przykładowe                                                                                                    |         |
| 17 FL LEN 20 AN+15                                                                                                    |         |
| 18 FL AN+105 LEN 12.5                                                                                                    |         |
| 19 FL PAR 17 DP 12.5                                                                                                    |         |
| 20 FSELECT 2                                                                                                    |         |
| 21 FL LEN 20 IAN+95                                                                                                    |         |
| 22 FL IAN+220 RAN 18                                                                                                    |         |

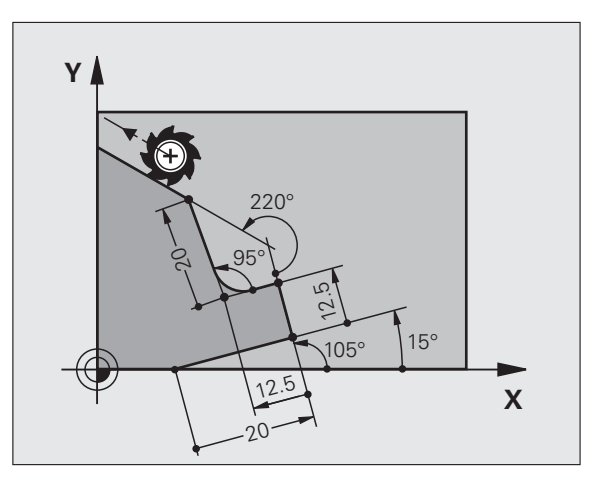

#### Referencja względna do bloku N: punkt środkowy okręgu CC

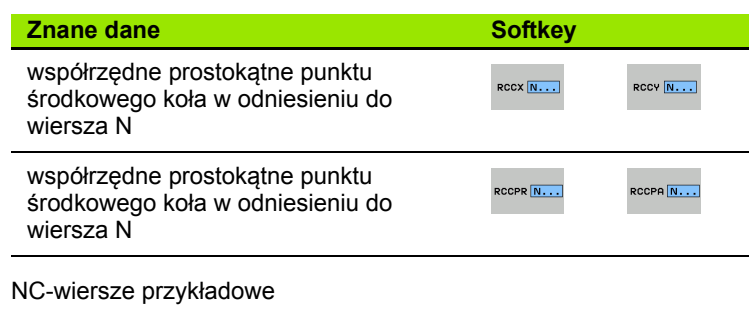

| 12 FL X+10 Y+10 RL                                |
|---------------------------------------------------|
| 13 FL                                             |
| 14 FL X+18 Y+35                                   |
| 15 FL                                             |
| 16 FL                                             |
| 17 FC DR- R10 CCA+0 ICCX+20 ICCY-15 RCCX12 RCCY14 |
|                                                   |

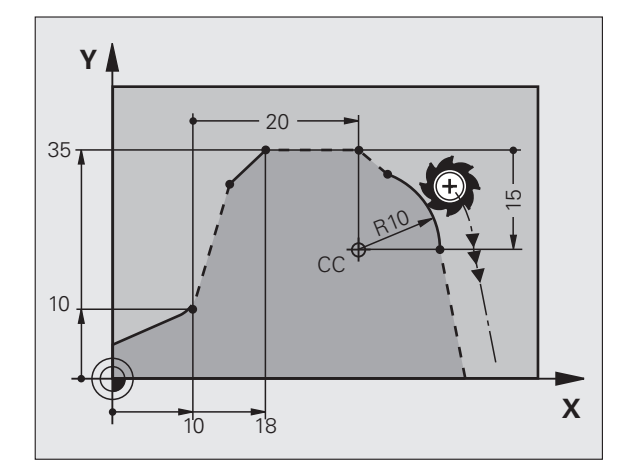

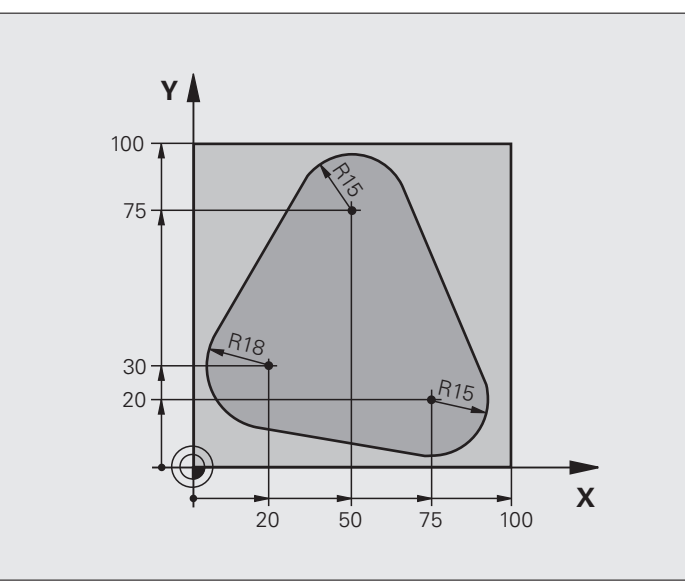

| 0 BEGIN PGM FK1 MM                   |                                                                   |
|--------------------------------------|-------------------------------------------------------------------|
| 1 BLK FORM 0.1 Z X+0 Y+0 Z-20        | Definicja części nieobrobionej                                    |
| 2 BLK FORM 0.2 X+100 Y+100 Z+0       |                                                                   |
| 3 TOOL CALL 1 Z S500                 | Wywołanie narzędzia                                               |
| 4 L Z+250 R0 FMAX                    | Wyjście narzędzia z materiału                                     |
| 5 L X-20 Y+30 R0 FMAX                | Pozycjonować wstępnie narzędzie                                   |
| 6 L Z-10 R0 F1000 M3                 | Przemieścić narzędzie na głębokość obróbki                        |
| 7 APPR CT X+2 Y+30 CCA90 R+5 RL F250 | Dosunąć narzędzie do konturu na okręgu z przejściem tangencjalnym |
| 8 FC DR- R18 CLSD+ CCX+20 CCY+30     | SK-fragment:                                                      |
| 9 FLT                                | Do każdego elementu konturu zaprogramować znane dane              |
| 10 FCT DR- R15 CCX+50 CCY+75         |                                                                   |
| 11 FLT                               |                                                                   |
| 12 FCT DR- R15 CCX+75 CCY+20         |                                                                   |
| 13 FLT                               |                                                                   |
| 14 FCT DR- R18 CLSD- CCX+20 CCY+30   |                                                                   |
| 15 DEP CT CCA90 R+5 F1000            | Opuścić kontur po okręgu tangencjalnie                            |
| 16 L X-30 Y+0 R0 FMAX                |                                                                   |
| 17 L Z+250 R0 FMAX M2                | Przemieścić narzędzie poza materiałem, koniec programu            |
| 18 END PGM FK1 MM                    |                                                                   |

## Przykład: SK-programowanie 2

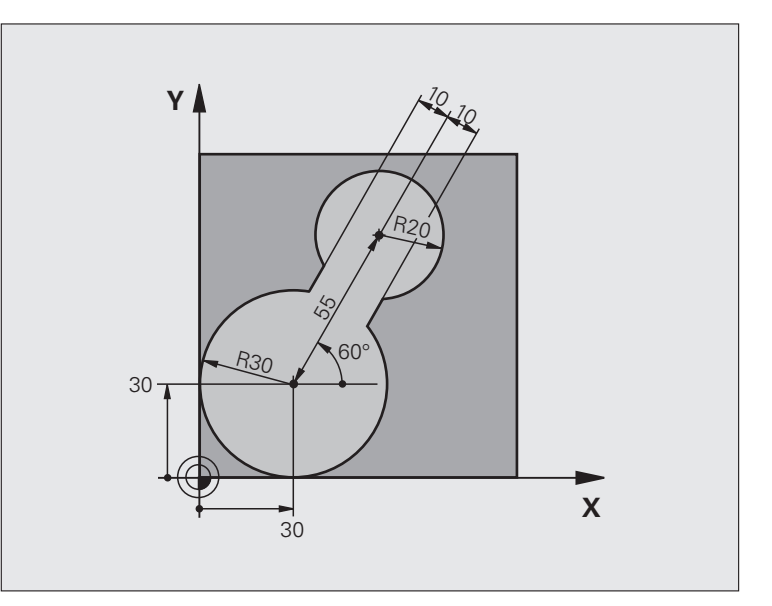

| 0 BEGIN PGM FK2 MM             |                                            |
|--------------------------------|--------------------------------------------|
| 1 BLK FORM 0.1 Z X+0 Y+0 Z-20  | Definicja części nieobrobionej             |
| 2 BLK FORM 0.2 X+100 Y+100 Z+0 |                                            |
| 3 TOOL CALL 1 Z S4000          | Wywołanie narzędzia                        |
| 4 L Z+250 R0 FMAX              | Wyjście narzędzia z materiału              |
| 5 L X+30 Y+30 R0 FMAX          | Pozycjonować wstępnie narzędzie            |
| 6 L Z+5 R0 FMAX M3             | Oś narzędziową wstępnie pozycjonować       |
| 7 L Z-5 R0 F100                | Przemieścić narzędzie na głębokość obróbki |

| 8 APPR LCT X+0 Y+30 R5 RR F350  | Dosunąć narzędzie do konturu na okręgu z przejściem tangencjalnym |
|---------------------------------|-------------------------------------------------------------------|
| 9 FPOL X+30 Y+30                | SK-fragment:                                                      |
| 10 FC DR- R30 CCX+30 CCY+30     | Do każdego elementu konturu zaprogramować znane dane              |
| 11 FL AN+60 PDX+30 PDY+30 D10   |                                                                   |
| 12 FSELECT 3                    |                                                                   |
| 13 FC DR- R20 CCPR+55 CCPA+60   |                                                                   |
| 14 FSELECT 2                    |                                                                   |
| 15 FL AN-120 PDX+30 PDY+30 D10  |                                                                   |
| 16 FSELECT 3                    |                                                                   |
| 17 FC X+0 DR- R30 CCX+30 CCY+30 |                                                                   |
| 18 FSELECT 2                    |                                                                   |
| 19 DEP LCT X+30 Y+30 R5         | Opuścić kontur po okręgu tangencjalnie                            |
| 20 L Z+250 R0 FMAX M2           | Przemieścić narzędzie poza materiałem, koniec programu            |
| 21 END PGM FK2 MM               |                                                                   |

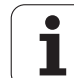

## Przykład: SK-programowanie 3

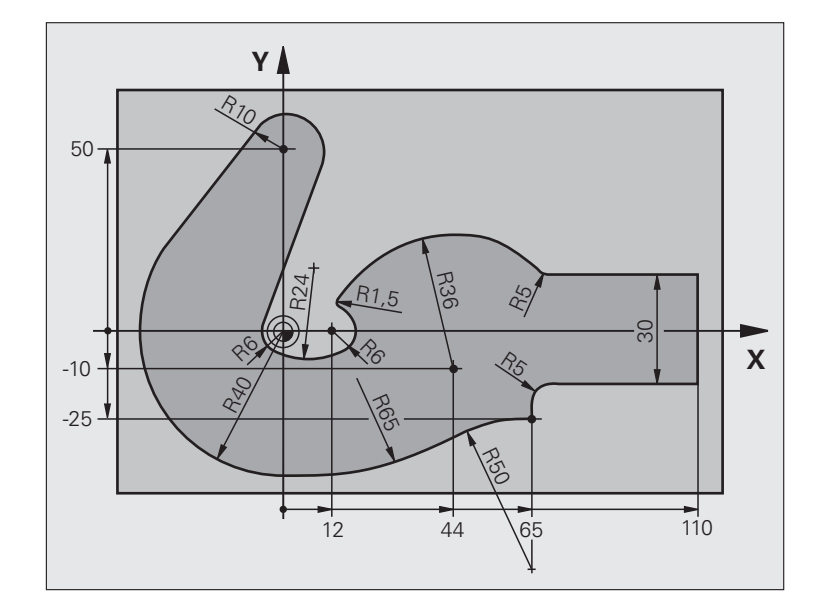

| 0 BEGIN PGM FK3 MM              |                                            |
|---------------------------------|--------------------------------------------|
| 1 BLK FORM 0.1 Z X-45 Y-45 Z-20 | Definicja części nieobrobionej             |
| 2 BLK FORM 0.2 X+120 Y+70 Z+0   |                                            |
| 3 TOOL CALL 1 Z \$4500          | Wywołanie narzędzia                        |
| 4 L Z+250 R0 FMAX               | Wyjście narzędzia z materiału              |
| 5 L X-70 Y+0 R0 FMAX            | Pozycjonować wstępnie narzędzie            |
| 6 L Z-5 R0 F1000 M3             | Przemieścić narzędzie na głębokość obróbki |

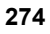

| 7 APPR CT X-40 Y+0 CCA90 R+5 RL F250 | Dosunąć narzędzie do konturu na okręgu z przejściem tangencjalnym |
|--------------------------------------|-------------------------------------------------------------------|
| 8 FC DR- R40 CCX+0 CCY+0             | SK-fragment:                                                      |
| 9 FLT                                | Do każdego elementu konturu zaprogramować znane dane              |
| 10 FCT DR- R10 CCX+0 CCY+50          |                                                                   |
| 11 FLT                               |                                                                   |
| 12 FCT DR+ R6 CCX+0 CCY+0            |                                                                   |
| 13 FCT DR+ R24                       |                                                                   |
| 14 FCT DR+ R6 CCX+12 CCY+0           |                                                                   |
| 15 FSELECT 2                         |                                                                   |
| 16 FCT DR- R1.5                      |                                                                   |
| 17 FCT DR- R36 CCX+44 CCY-10         |                                                                   |
| 18 FSELECT 2                         |                                                                   |
| 19 FCT DR+ R5                        |                                                                   |
| 20 FLT X+110 Y+15 AN+0               |                                                                   |
| 21 FL AN-90                          |                                                                   |
| 22 FL X+65 AN+180 PAR21 DP30         |                                                                   |
| 23 RND R5                            |                                                                   |
| 24 FL X+65 Y-25 AN-90                |                                                                   |
| 25 FC DR+ R50 CCX+65 CCY-75          |                                                                   |
| 26 FCT DR- R65                       |                                                                   |
| 27 FSELECT 1                         |                                                                   |
| 28 FCT Y+0 DR- R40 CCX+0 CCY+0       |                                                                   |
| 29 FSELECT 4                         |                                                                   |
| 30 DEP CT CCA90 R+5 F1000            | Opuścić kontur po okręgu tangencjalnie                            |
| 31 L X-70 R0 FMAX                    |                                                                   |
| 32 L Z+250 R0 FMAX M2                | Przemieścić narzędzie poza materiałem, koniec programu            |
| 33 END PGM FK3 MM                    |                                                                   |

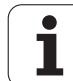

6.6 Ruchy po torze kształtowym – Programowanie Do<mark>wol</mark>nego Konturu FK

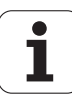

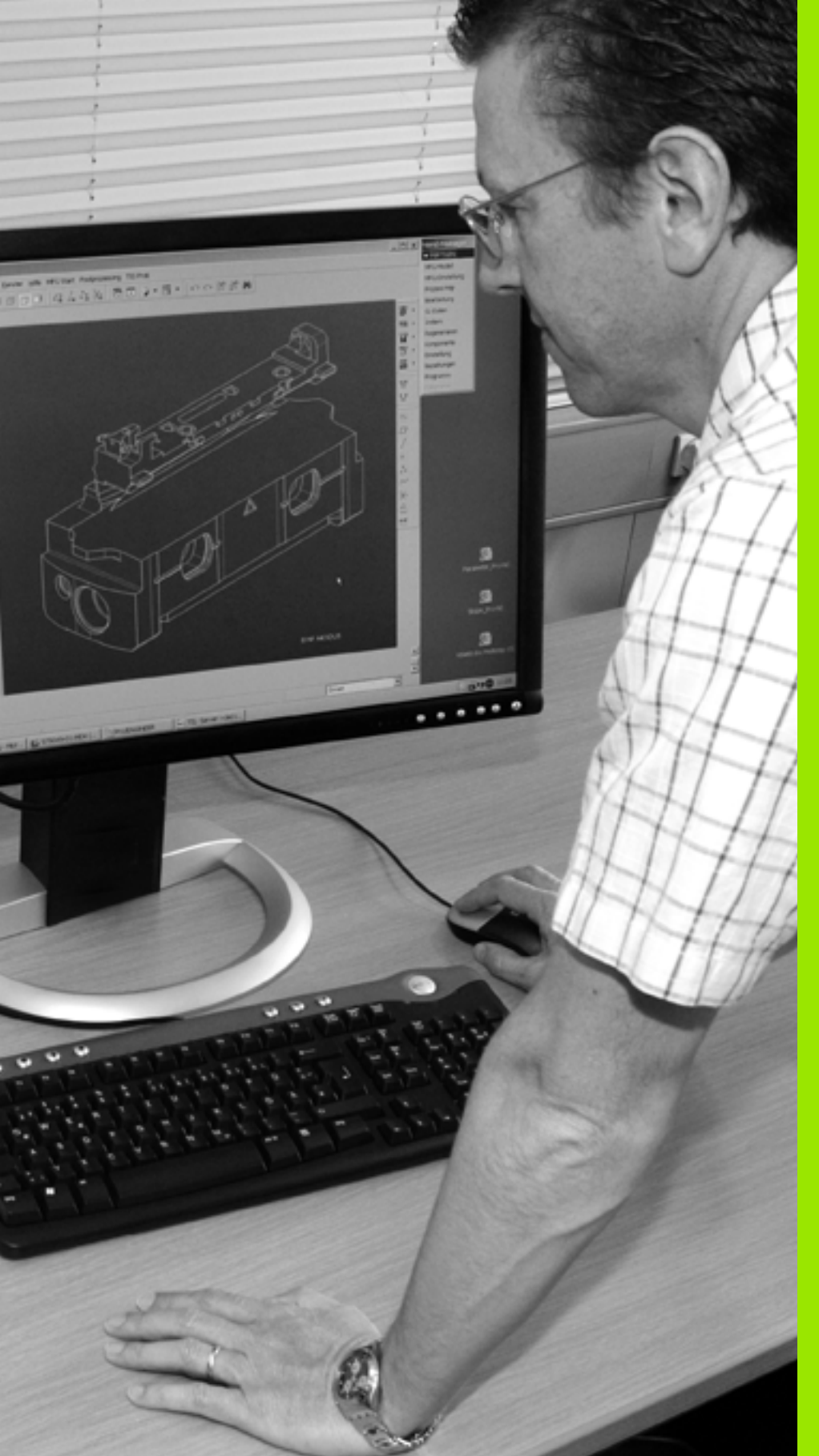

Programowanie: przejmowanie danych z plików DXF lub konturów tekstem otwartym

# 7.1 Przetwarzanie plikow DXF (opcja software)

## Zastosowanie

Pliki DXF utworzone w systemie CAD można otworzyć bezpośrednio w TNC, aby dokonać z nich ekstrakcji konturów lub pozycji obróbkowych i zapisać je do pamięci jako programy z dialogiem tekstem otwartym albo jako pliki punktów. Uzyskane przy selekcjonowaniu konturów programy z dialogiem tekstem otwartym mogą być odpracowywane także przez starsze modele sterowań TNC, ponieważ programy konturu zawierają tylko L- i CC-/C-wiersze.

Jeśli przetwarzamy pliki DXF w trybie pracy **Programowanic/edycja**, to TNC generuje programy konturu z rozszerzeniem pliku .**H** i pliki punktów z rozszerzeniem .**PNT**. Jeśli przetwarzamy pliki DXF w trybie pracy smarT.NC, to TNC generuje programy konturu z rozszerzeniem pliku .**H**C i pliki punktów z rozszerzeniem .**H**P. Można jednakże w dialogu zapisu do pamięci wybrać dowolnie typ pliku. Poza tym można wyselekcjonowany kontur lub wybrane pozycje obróbki odłożyć także do Schowka TNC, aby je następnie wstawić bezpośrednio do programu NC.

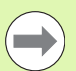

Opracowywany plik DXF musi być zapisany na dysku twardym TNC w folderze.

Przed wczytaniem do TNC należy zwrócić uwagę, aby nazwa pliku DXF nie zawierała spacji lub niedozwolonych znaków specjalnych (patrz "Nazwy plików" na stronie 122).

Otwierany plik DXF musi posiadać przynajmniej jedną warstwę.

TNC wspomaga najbardziej rozpowszechniony format DXF, a mianowicie R12 (odpowiada AC1009).

TNC nie obsługuje dwójkowego formatu DXF. Przy tworzeniu pliku DXF z programu CAD lub programu graficznego zwrócić uwagę, aby zapisać plik w formacie ASCII.

Selekcjonowalne jako kontur są następujące elementy DXF:

- LINE (prosta)
- CIRCLE (koło pełne)
- ARC (wycinek koła)
- POLYLINE (polilinia)

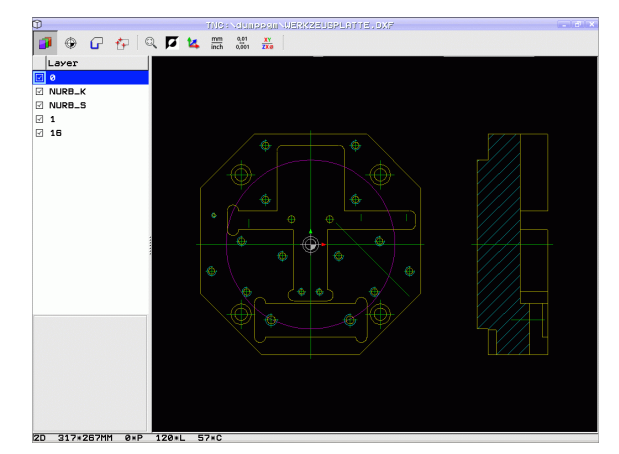

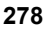

## Otwarcie pliku DXF

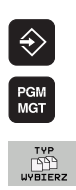

- Wybrać tryb pracy Program zapisać do pamięci/edycja
- Wybrać zarządzanie plikami
  - Otworzyć menu softkey dla wyboru wyświetlanych typów plików: softkey WYBRAC TYP nacisnąć
- Wyświetlić wszystkie pliki DXF: softkey POKAŻ DXF nacisnąć
- Wybrać folder, w którym zapisany jest plik DXF
- Wybrać żądany plik DXF, klawiszem ENT przejąć: TNC uruchamia konwerter DXF i ukazuje zawartość pliku DXF na ekranie. W lewym oknie TNC wyświetla tak zwane warstwy (płaszczyzny), w prawym oknie rysunek

## Praca z konwerterem DXF

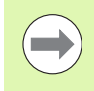

Aby obsługiwać konwerter DXF konieczna jest myszka. Wszystkie tryby pracy i funkcje, jak i wybór konturów oraz pozycji obróbki są możliwe wyłącznie przy pomocy myszy.

Konwerter DXF działa jako oddzielna aplikacja na 3.desktopie TNC. Dlatego też można klawiszem przełączania ekranu dowolnie przechodzić pomiędzy trybami pracy maszyny, trybami programowania oraz konwerterem DXF. Jest to szczególnie pomocne, jeśli chcemy wstawiać kontury albo pozycje obróbkowe poprzez kopiowanie przez Schowek do programu tekstem otwartym.

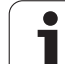

\_

## Ustawienia podstawowe

Poniższe ustawienia podstawowe wybieramy ikonami na pasku nagłówka. Niektóre ikony TNC pokazuje tylko w określonych trybach.

| Nastawienie                                                                                                    | lkona         | 2 |
|----------------------------------------------------------------------------------------------------|---------------|---|
| Zoom ustawić na największą możliwą<br>prezentację                                                                                                    | Q             | E |
| Przełączenie schematu kolorów (zmiana koloru tła)                                                                                                    | Ø             |   |
| Przełączanie między trybem 2D oraz 3D. W<br>aktywnym trybie 3D można widok obracać i<br>pochylać przy pomocy prawego klawisza myszy                                                                                                    | 24            |   |
| Jednostka miary mm lub cale nastawić dla pliku<br>DXF. W tej jednostce miary TNC wydaje program<br>konturu lub pozycje obróbkowe                                                                                                    | mm<br>inch    | 2 |
| Nastawienie rozdzielczości: rozdzielczość<br>określa, z iloma miejscami po przecinku TNC ma<br>generować program konturu. Nastawienie<br>podstawowe: 4 miejsca po przecinku (odpowiada<br>0.1 µm rozdzielczości przy aktywnej jednostce<br>miary MM)                                                                    | 0,01<br>0,001 |   |
| Tryb przejęcia konturu, nastawienie tolerancji:<br>tolerancja określa, jak daleko mogą być oddalone<br>od siebie sąsiednie elementy konturu. Przy<br>pomocy tolerancji można wyrównywać<br>niedokładności, powstałe przy generowaniu<br>rysunku. Nastawienie podstawowe jest zależne<br>od rozpiętości całego pliku DXF |               |   |
| Tryb dla przejmowania punktów dla okręgów i<br>wycinków koła: tryb ten określa, czy TNC ma<br>bezpośrednio przejąć środek okręgu przy<br>wyborze pozycji obróbki kliknięciem klawisza<br>myszy (OFF) lub czy najpierw ma najpierw<br>wyświetlać dodatkowe punkty okręgu.                                                | $\odot$       |   |
| <ul> <li>OFF<br/>Dodatkowych punktów okręgu nie<br/>wyświetlać, przejąć bezpośrednio środek<br/>okręgu, jeśli operator kliknie na okrąg lub<br/>wycinek koła</li> <li>ON<br/>Dodatkowe punkty okręgu wyświetlać,<br/>wymagany punkt okręgu przejąć poprzez<br/>ponowne kliknięcie</li> </ul>                            |               |   |
| Tryb dla przejmowania punktu: określić, czy TNC<br>ma pokazywać przy wyborze pozycji obróbki<br>drogę przemieszczenia narzędzia czy też nie.                                                                                                    | W             |   |

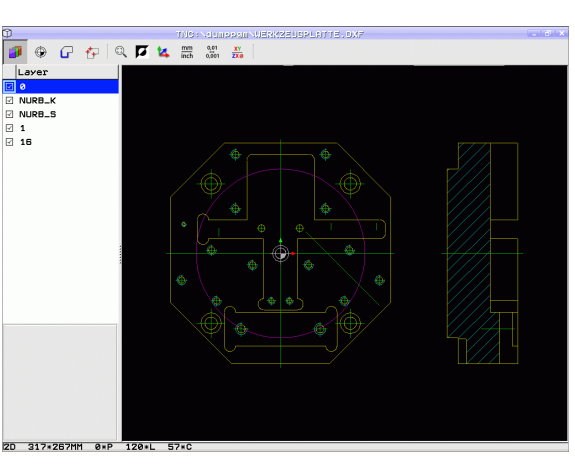

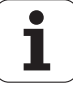

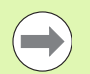

Proszę zwrócić uwagę, iż należy nastawić właściwą jednostkę miary, ponieważ w pliku DXF brak odpowiednich informacji.

Jeśli chcemy generować programy dla starszych modeli sterowań TNC, to należy ograniczyć rozdzielczość do 3 miejsc po przecinku. Dodatkowo należy usunąć komentarze, wydawane przy tym przez konwerter DXF do programu konturu.

TNC pokazuje aktywne ustawienia podstawowe na pasku stopki na ekranie.

### Nastawienie warstwy

Pliki DXF zawierają z reguły kilka warstw (płaszczyzn), przy pomocy których konstruktor może organizować swój rysunek. Za pomocą techniki warstw konstruktor grupuje różnorodne elementy, np. sam kontur obrabianego przedmiotu, wymiarowania, linie pomocnicze i konstrukcyjne, szrafowania i teksty.

Aby możliwie mało zbędnych informacji wyświetlać na ekranie podczas wyboru konturu, można wszystkie zbędne, zawarte w pliku DXF warstwy ukryć.

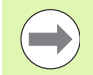

Opracowywany plik DXF musi posiadać przynajmniej jedną warstwę.

Można selekcjonować kontur także wtedy, kiedy konstruktor zapisał go do pamięci na różnych warstwach.

- Jeśli jeszcze nie aktywny, wybrać tryb dla nastawienia warstwy: TNC ukazuje w lewym oknie wszystkie warstwy, zawarte w aktywnym pliku DXF
- Dla wygaszenia warstwy: przy pomocy lewego klawisza myszy wybrać żądaną warstwę i naciśnięciem na kwadracik kontrolny wygasić ją
- Dla wyświetlenia warstwy: przy pomocy lewego klawisza myszy wybrać żądaną warstwę i naciśnięciem na kwadracik kontrolny ponownie wyświetlić

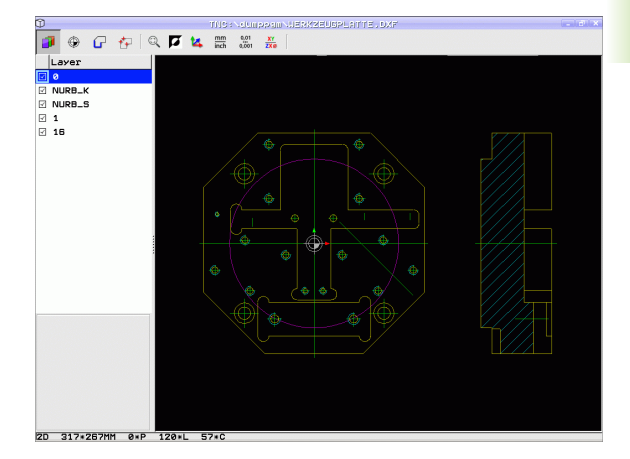

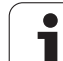

## Określenie punktu odniesienia

Punkt zerowy rysunku pliku DXF nie leży zawsze tak, iż można go używać bezpośrednio jako punktu odniesienia obrabianego przedmiotu. TNC oddaje dlatego też funkcję do dyspozycji, przy pomocy której punkt zerowy rysunku można przesunąć element w sensowne miejsce poprzez kliknięcie.

W następujących miejscach można definiować punkt odniesienia:

- w punkcie początkowym, końcowym lub na środku prostej
- w punkcie początkowym lub końcowym łuku kołowego
- na przejściu kwadrantów lub w punkcie środkowym koła pełnego
- w punkcie przecięcia
  - prosta prosta, nawet jeśli punkt przecięcia leży na przedłużeniu danej prostej
  - prosta łuk kołowy
  - prosta koło pełne
  - koło koło (niezależnie od tego czy wycinek koła czy też koło pełne)

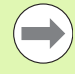

Dla określenia punktu odniesienia, należy używać panelu dotykowego na klawiaturze TNC lub podłączonej poprzez port USB myszy.

Można dokonywać zmian punktu odniesienia, jeśli nawet wybrano już kontur. TNC oblicza dopiero wówczas rzeczywiste dane konturu, kiedy wybrany kontur zostaje zapisany do pamięci w programie konturu.

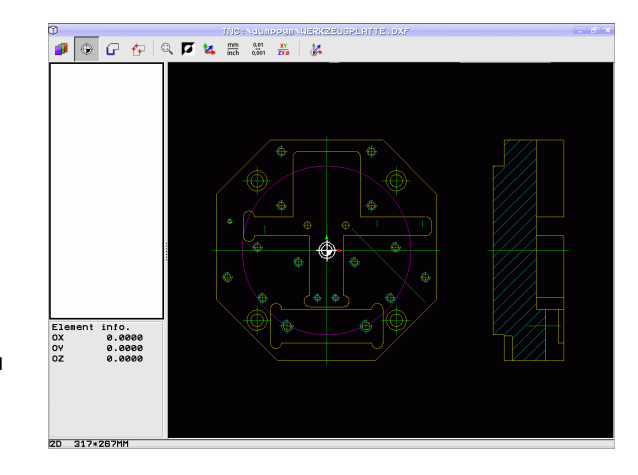

#### Wybór punktu odniesienia na oddzielnym elemencie

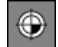

- Wybór trybu określania punktu odniesienia
- Przy pomocy lewego klawisza myszy kliknąć na wymagany element, na którym chcemy umiejscowić punkt odniesienia: TNC pokazuje przy pomocy gwiazdki wybieralne punkty bazowe, leżące na wyselekcjonowanym elemencie
- Kliknąć na gwiazdę, którą chcemy wyznaczyć jako punkt bazowy: TNC ustawia symbol punktu odniesienia w wybranym miejscu. W razie potrzeby używać funkcji zoom, jeśli wybrany element jest zbyt mały

## Wybór punktu odniesienia jako punktu przecięcia dwóch elementów

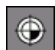

- Wybór trybu określania punktu odniesienia
- Przy pomocy lewego klawisza myszy kliknąć na wymagany element (prosta, koło pełne, łuk kołowy): TNC pokazuje przy pomocy gwiazdki wybieralne punkty bazowe, leżące na wyselekcjonowanym elemencie
- Przy pomocy lewego klawisza myszy kliknąć na drugi element (prosta, koło pełne lub łuk kołowy): TNC ustawia symbol punktu odniesienia na punkcie przecięcia

TNC oblicza punkt przecięcia dwóch elementów także wtedy, jeśli leży on na przedłużeniu jednego z elementów.

Jeśli TNC może obliczyć kilka punktów przecięcia, to sterowanie wybiera ten punkt przecięcia, który leży najbliżej drugiego elementu klikniętego klawiszem myszy.

Jeżeli TNC nie może obliczyć punktu przecięcia, to anuluje już zaznaczony element.

#### Informacje o elemencie

TNC pokazuje na ekranie po lewej stronie u dołu, jak daleko od wybranego punktu odniesienia leży punkt zerowy na rysunku.

#### TIDA-DUIDADAN JEKKZEIGALINI (19)0,7 TIDA-DUIDADAN JEKKZEIGALINI (19)0,7 TIDA-DUIDAD

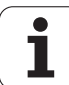

## Wybór i zapis do pamięci konturu

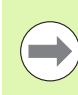

Aby móc wybrać kontur, należy używać panelu dotykowego na klawiaturze TNC lub podłączonej poprzez port USB myszy.

Jeżeli nie wykorzystujemy programu konturu w trybie pracy **smarT.NC**, to należy tak określić kierunek obiegu przy wyborze konturu, aby zgadzał się on z wymaganym kierunkiem obróbki.

Proszę tak wybrać pierwszy element konturu, iż możliwym będzie bezkolizyjny najazd tego elementu.

Jeśli elementy konturu leżą bardzo blisko siebie, należy używać funkcji zoom.

- Wybrać tryb dla selekcjonowania konturu: TNC wygasza wyświetlane w lewym oknie warstwy i prawo okno jest aktywne dla wyboru konturu
- Abv wybrać element konturu: wskaźnikiem myszy przejechać przez wybierany element konturu: TNC przedstawia strzałka aktualny kierunek obiegu, który można zmienić poprzez zmianę pozycji myszy na elemencie konturu. przy pomocy lewego klawisza myszy kliknać na żądany element konturu. TNC przedstawia wybrany element konturu w kolorze niebieskim. Jednocześnie TNC ukazuje wybrany element przy pomocy symbolu (okrąg lub prosta) w lewym oknie. Jeśli istnieją jednoznacznie selekcjonowalne dalsze elementy konturu w wybranym kierunku rotacji, to TNC zaznacza te elementy zielonym kolorem. Poprzez klikniecie na ostatni zielony element przejmujemy wszystkie elementy do programu konturu. W lewym oknie TNC ukazuie wszystkie wyselekcionowane elementy konturu. Jeszcze zaznaczone na zielono elementy TNC ukazuje bez haczyka w szpalcie NC. Takie elementy nie zostają zachowane przez TNC w programie konturu. Można przejąć zaznaczone elementy także kliknieciem w lewym oknie na program konturu
- W razie potrzeby można już wyselekcjonowane elementy powtórnie deselekcjonować, a mianowicie kliknięciem na element w prawym oknie, jednakże trzymając naciśniętym dodatkowo klawisz CTRL. Poprzez kliknięcie na symbol kosza można wszystkie wybrane elementy deselekcjonować

Jeśli wyselekcjonowano polilinie, to TNC pokazuje w lewym oknie dwustopniowy numer Id. Pierwszy stopień numeru to bieżący numer elementu konturu, drugi numer to pochodzący z pliku DXF numer elementu odpowiedniej polilinii.

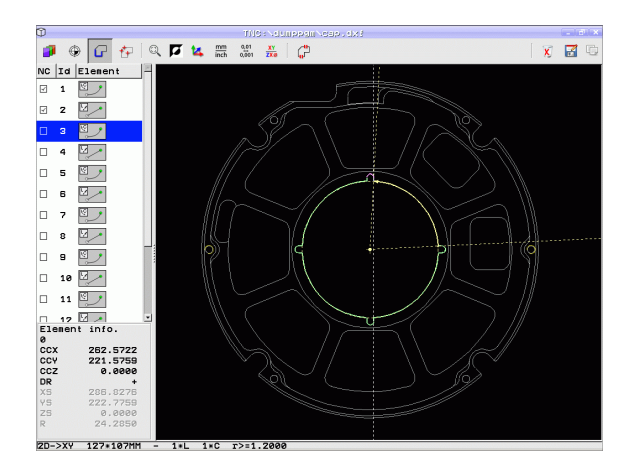

G

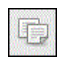

- Wybrane elementy konturu zachować w Schowku TNC, aby móc następnie wstawić kontur do programu z dialogiem tekstem otwartym, albo
- zapis do pamięci wybranych elementów konturu w programie z dialogiem tekstem otwartym: TNC ukazuje wywoływane okno, w którym można zapisać folder docelowy lub dowolną nazwę pliku. Nastawienie podstawowe: nazwa pliku DXF. Jeśli nazwa pliku DXF zawiera znaki specjalne lub spacje, to TNC zastępuje te znaki podkreślnikiem. Alternatywnie można wybrać typ pliku: program z dialogiem tekstem otwartym (.H) lub opis konturu (.HC)
- ENT

Potwierdzić zapis: TNC zachowuje program konturu w wybranym folderze

X

Jeśli chcemy wybrać dalsze kontury: Icon wybrane elementy deselekcjonować nacisnąć i wybrać następny kontur jako to uprzednio opisano

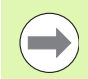

TNC wydaje dwie definicje półwyrobu (BLK FORM) do programu konturu. Pierwsza definicja zawiera wymiary całego pliku DXF, druga i tym samym - najpierw działająca definicja - zawiera wyselekcjonowane elementy konturu, tak iż powstaje zoptymalizowana wielkość półwyrobu.

TNC zapisuje do pamięci tylko te elementy, które rzeczywiście zostały wyselekcjonowane (zaznaczone niebieskim kolorem), to znaczy elementy z haczykiem w lewym oknie.

#### Zakładka

Poprzez bookmarks (zakładki) zarządzamy ulubionymi folderami. Operator może dołączyć aktywny folder lub go usunąć albo usunąć wszystkie bookmarks (zakładki). Wszystkie dołączone przez operatora foldery pojawiają się na liście zakładek i mogą w ten sposób zostać szybko wybrane.

Funkcje zakładek otrzymujemy poprzez kliknięcie w prawej części okna napływowego funkcji zapisu do pamięci na nazwę ścieżki.

Zakładkami zarządzamy w następujący sposób:

- Funkcja zachowania w pamięci jest aktywna: TNC pokazuje okno napływowe Definiowanie nazwy pliku dla programu konturu.
- W prawej, górnej części okna napływowego kliknąć na aktualnie pokazywaną nazwę ścieżki (lewym klawiszem myszy): TNC pokauje menu rozwijalne
- Przy pomocy lewego klawisza myszy wybrać punkt menu Zakładka i kliknąć na wybraną funkcję

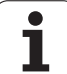

#### Dzielenie, wydłużanie, skracanie elementów konturu

Jeżeli wybierane elementy konturu przylegają do siebie doczołowo na styk na rysunku, to należy odpowiednie elementy konturu najpierw podzieli. Funkcja ta znajduje się automatycznie do dyspozycji operator, jeśli znajduje się on w trybie selekcjonowania konturu.

Prosze postapić następująco:

- Przylegający na doczołowo na styk element konturu jest wybrany, to znaczy zaznaczony niebieskim kolorem
- Kliknięcie dzielonego elementu konturu: TNC ukazuje punkt przecięcia przy pomocy gwiazdki w okręgu a wybieralne punkty końcowe tylko przy pomocy gwiazdki
- Przy naciśniętym klawiszu CTRL kliknąć na punkt przecięcia: TNC dzieli element konturu w punkcie przecięcia i wygasza następnie zaznaczone punkty. W razie konieczności TNC wydłuża lub skraca przylegający na styk element konturu aż do punktu przecięcia obvdwu elementów
- Ponowne kliknięcie na podzielony element konturu: TNC wyświetla ponownie punkt przecięcia i punkty końcowe
- Kliknięcie wymaganego punktu końcowego: TNC zaznacza teraz podzielony element na niebiesko
- Wybrać następny element konturu

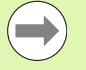

Jeśli wydłużany/skracany element konturu jest prostą, to TNC wydłuża/skraca ten element konturu liniowo. Jeśli wydłużany/skracany element konturu jest łukiem kołowym, to TNC wydłuża/skraca ten łuk kołowo.

Aby móc korzystać z tej funkcji, muszą być wybrane przynajmniej dwa elementy konturu, aby kierunek był jednoznacznie określony.

#### Informacje o elemencie

TNC pokazuje na ekranie z lewej strony u dołu różne informacje o elemencie konturu, wybranym ostatnio w lewym lub w prawym oknie przy pomocy klikniecia klawisza myszy.

Prosta

Punkt końcowy prostej i dodatkowo szarym kolorem punkt startu prostei

Okrag, wycinek koła

punkt środkowy okreau, punkt końcowy okreau i kierunek obrotu. Dodatkowo szarym kolorem punkt startu i promień okręgu

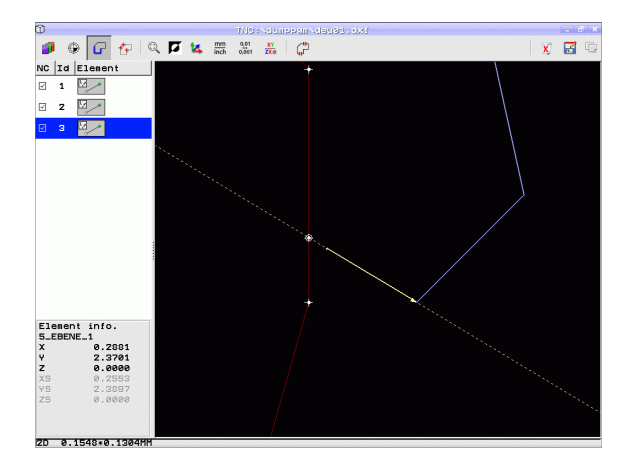

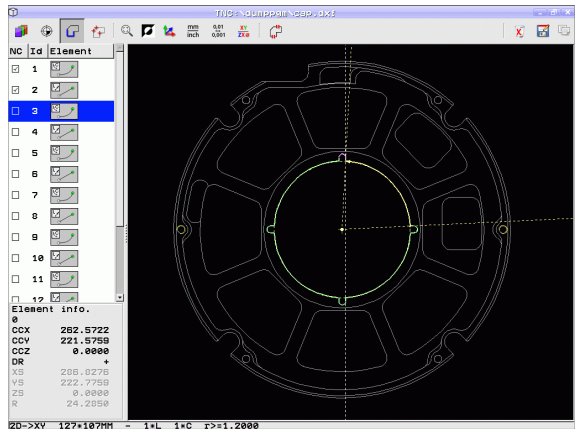

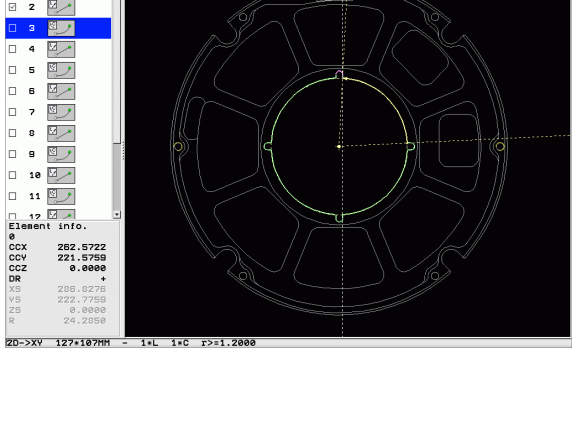

## Wybór i zapis do pamięci pozycji obróbkowych

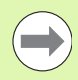

Aby móc wybrać pozycje obróbkowe, należy używać panelu dotykowego na klawiaturze TNC lub podłączonej poprzez port USB myszy.

Jeśli wybierane pozycje leżą bardzo blisko siebie, należy używać funkcji zoom.

W razie potrzeby tak wybrać ustawienie podstawowe, aby TNC wyświetlało tory narzędzia (patrz "Ustawienia podstawowe" na stronie 280).

Dla wyboru pozycji obróbki, znajdują się trzy następujące możliwości do dyspozycji:

Wybór pojedyńczo:

wybieramy wymaganą pozycję obróbki poprzez pojedyńcze kliknięcia myszą (patrz "Wybór pojedyńczo" na stronie 288)

- Szybki wybór pozycji wiercenia zaznaczeniem obszaru myszą: wybieramy poprzez zaznaczenie obszaru myszką wszystkie zawarte w nim pozycje wiercenia (patrz "Szybki wybór dla pozycji wiercenia poprzez obszar myszy" na stronie 290)
- Szybki wybór pozycji wiercenia poprzez zapis średnicy: wybieramy poprzez zapis średnicy odwiertu wszystkie zawarte w pliku DXF pozycje wiercenia o tej średnicy (patrz "Szybki wybór dla pozycji wiercenia poprzez zapis średnicy" na stronie 292)

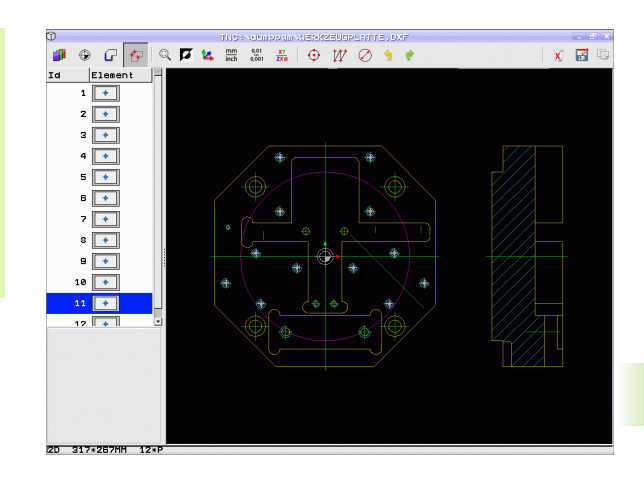

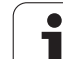

#### Wybór pojedyńczo

+++

- 7.1 Przetwarzanie pliko<mark>w </mark>DXF (opcja software)
- Wybrać tryb dla selekcjonowania pozycji obróbki: TNC wygasza wyświetlane w lewym oknie warstwy i prawo okno jest aktywne dla wyboru pozycji
- Aby wybrać pozycję obróbkową: przy pomocy lewego klawisza myszy kliknąć na żądany element: TNC pokazuje przy pomocy gwiazdki wybieralne pozycje obróbkowe, leżące na wyselekcjonowanym elemencie Kliknięcie jednej z gwiazdek: TNC przejmuje wybraną pozycję do lewego okna (wyświetlanie symbolu punktu). Jeśli klikniemy na okrąg, to wówczas TNC przejmuje ten środek okręgu bezpośrednio jako pozycję obróbki
- W razie potrzeby można już wyselekcjonowane elementy powtórnie deselekcjonować, a mianowicie kliknięciem na element w prawym oknie, jednakże trzymając naciśniętym dodatkowo klawisz CTRL (kliknąć w obrębie zaznaczenia)
- Jeśli chcemy określić pozycję obróbki poprzez przecięcie dwóch elementów, to należy kliknąć na pierwszy element lewym klawiszem myszy: TNC pokazuje przy pomocy gwiazdki wybieralne pozycje obróbki
- Przy pomocy lewego klawisza myszy kliknąć na wymagany element (prosta, koło pełne, łuk kołowy): TNC pokazuje przy pomocy gwiazdki punkt przecięcia elementów do lewego okna (wyświetlanie symbolu punktu)

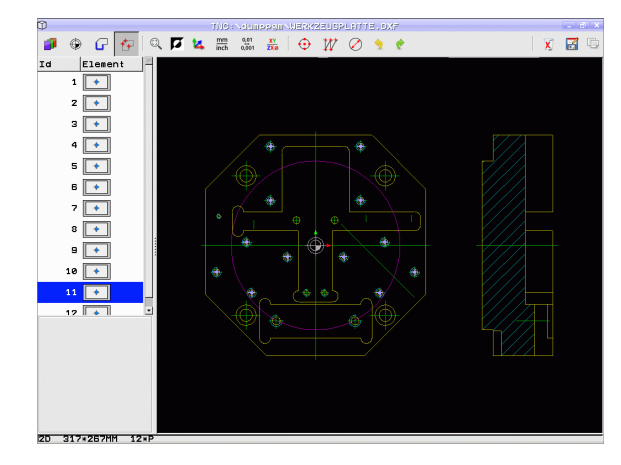
Wybrane pozycje obróbki zachować w Schowku TNC, aby móc następnie wstawić je jako wiersz pozycjonowania z wywołaniem cyklu do programu z dialogiem tekstem otwartym, albo

C)

ENT

X

- zapis do pamięci wybranych pozycji obróbki do pliku punktów: TNC ukazuje wywoływane okno, w którym można zapisać folder docelowy oraz dowolną nazwę pliku. Nastawienie podstawowe: nazwa pliku DXF. Jeśli nazwa pliku DXF zawiera znaki specjalne lub spacje, to TNC zastępuje te znaki podkreślnikiem. Alternatywnie można wybrać typ pliku: tabela punktów (.PNT), tabela generatora wzorców (.HP) lub program z dialogiem tekstem otwartym (.H). Jeśli zapisujemy pozycje obróbki w programie z dialogiem tekstem otwartym, to TNC generuje dla każdej pozycji obróbki oddzielny wiersz linearny z wywołaniem cyklu (L X... Y... M99). Ten program można przesłać także na starszy model sterowania TNC i tam go odpracować.
- Potwierdzenie zapisu: TNC zapisuje program konturu do katalogu, w którym został zapisany do pamięci także plik DXF
- Jeśli chcemy wybrać dalsze pozycje obróbki aby zapisać je w innym pliku: Icon wybrane elementy zachować nacisnąć i wybrać jako to uprzednio opisano

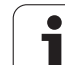

# Szybki wybór dla pozycji wiercenia poprzez obszar myszy

- Wybrać tryb dla selekcjonowania pozycji obróbki: TNC wygasza wyświetlane w lewym oknie warstwy i prawo okno jest aktywne dla wyboru pozycji
- Nacisnąć klawisz Shift na klawiaturze i lewym klawiszem myszy zaznaczyć obszar, na którym TNC ma przejąć wszystkie zawarte w nim środki okręgów jako pozycje wiercenia: TNC wyświetla okno, w którym można filtrować odwierty według ich wielkości
- Ustawienie filtra (patrz "Nastawienia filtra" na stronie 294) i klawiszem Zastosować nacisnąć: TNC przejmuje wybrane pozycje do lewego okna (wyświetlanie symbolu punktu)
- W razie potrzeby można już wyselekcjonowane elementy powtórnie deselekcjonować, a mianowicie zaznaczyć obszar, jednakże trzymając naciśniętym dodatkowo klawisz CTRL.

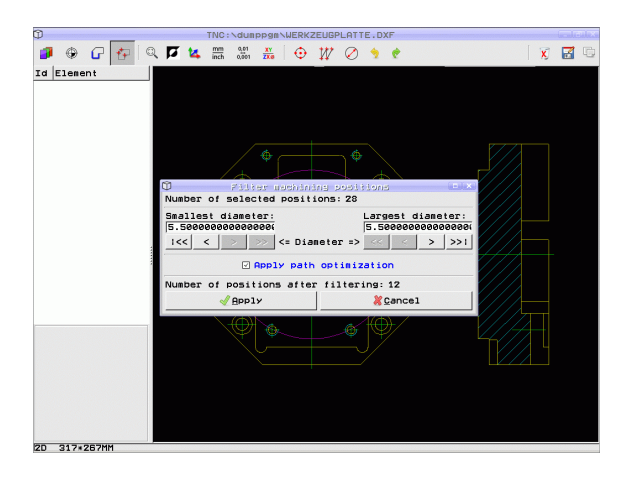

۲

Wybrane pozycje obróbki zachować w Schowku TNC, aby móc następnie wstawić je jako wiersz pozycjonowania z wywołaniem cyklu do programu z dialogiem tekstem otwartym, albo

C)

ENT

X

- zapis do pamięci wybranych pozycji obróbki do pliku punktów: TNC ukazuje wywoływane okno, w którym można zapisać folder docelowy oraz dowolną nazwę pliku. Nastawienie podstawowe: nazwa pliku DXF. Jeśli nazwa pliku DXF zawiera znaki specjalne lub spacje, to TNC zastępuje te znaki podkreślnikiem. Alternatywnie można wybrać typ pliku: tabela punktów (.PNT), tabela generatora wzorców (.HP) lub program z dialogiem tekstem otwartym (.H). Jeśli zapisujemy pozycje obróbki w programie z dialogiem tekstem otwartym, to TNC generuje dla każdej pozycji obróbki oddzielny wiersz linearny z wywołaniem cyklu (L X... Y... M99). Ten program można przesłać także na starszy model sterowania TNC i tam go odpracować.
- Potwierdzenie zapisu: TNC zapisuje program konturu do katalogu, w którym został zapisany do pamięci także plik DXF
- Jeśli chcemy wybrać dalsze pozycje obróbki aby zapisać je w innym pliku: Icon wybrane elementy zachować nacisnąć i wybrać jako to uprzednio opisano

# Szybki wybór dla pozycji wiercenia poprzez zapis średnicy

- Wybrać tryb dla selekcjonowania pozycji obróbki: TNC wygasza wyświetlane w lewym oknie warstwy i prawo okno jest aktywne dla wyboru pozycji
- Otworzyć dialog dla zapisu średnicy: TNC ukazuje wywoływane okno, w którym można zapisać dowolną średnicę.
- Zapisać wymaganą średnicę, klawiszem ENT potwierdzić: TNC przeszukuje plik DXF dla znalezienia zapisanej średnicy i wyświetla następnie okno, w którym wybrana jest średnica, o wartości najbardziej zbliżonej do zapisanej przez operatora średnicy. Dodatkowo można filtrować odwierty dodatkowo według ich wielkości
- W razie potrzeby ustawić filtr (patrz "Nastawienia filtra" na stronie 294) i klawiszem Zastosować nacisnąć: TNC przejmuje wybrane pozycje do lewego okna (wyświetlanie symbolu punktu)
- W razie potrzeby można już wyselekcjonowane elementy powtórnie deselekcjonować, a mianowicie zaznaczyć obszar, jednakże trzymając naciśniętym dodatkowo klawisz CTRL.

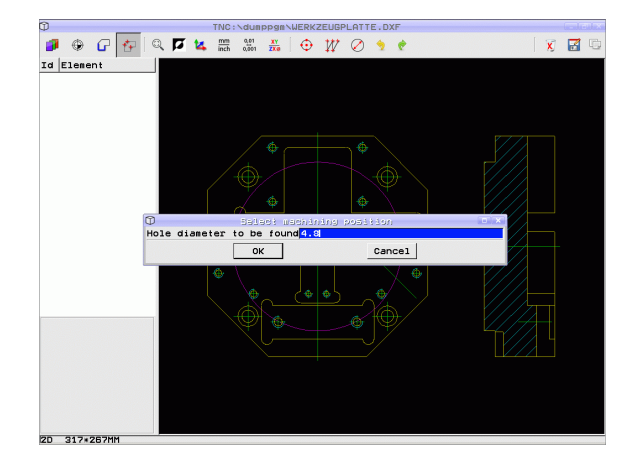

۲

 $\bigcirc$ 

1

- Wybrane pozycje obróbki zachować w Schowku TNC, aby móc następnie wstawić je jako wiersz pozycjonowania z wywołaniem cyklu do programu z dialogiem tekstem otwartym, albo
- zapis do pamięci wybranych pozycji obróbki do pliku punktów: TNC ukazuje wywoływane okno, w którym można zapisać folder docelowy oraz dowolną nazwę pliku. Nastawienie podstawowe: nazwa pliku DXF. Jeśli nazwa pliku DXF zawiera znaki specjalne lub spacje, to TNC zastępuje te znaki podkreślnikiem. Alternatywnie można wybrać typ pliku: tabela punktów (.PNT), tabela generatora wzorców (.HP) lub program z dialogiem tekstem otwartym (.H). Jeśli zapisujemy pozycje obróbki w programie z dialogiem tekstem otwartym, to TNC generuje dla każdej pozycji obróbki oddzielny wiersz linearny z wywołaniem cyklu (L X... Y... M99). Ten program można przesłać także na starszy model sterowania TNC i tam go odpracować.
- ENT

F)

7

- Potwierdzenie zapisu: TNC zapisuje program konturu do katalogu, w którym został zapisany do pamięci także plik DXF
- X
- Jeśli chcemy wybrać dalsze pozycje obróbki aby zapisać je w innym pliku: Icon wybrane elementy zachować nacisnąć i wybrać jako to uprzednio opisano

# Zakładka

Poprzez bookmarks (zakładki) zarządzamy ulubionymi folderami. Operator może dołączyć aktywny folder lub go usunąć albo usunąć wszystkie bookmarks (zakładki). Wszystkie dołączone przez operatora foldery pojawiają się na liście zakładek i mogą w ten sposób zostać szybko wybrane.

Funkcje zakładek otrzymujemy poprzez kliknięcie w prawej części okna napływowego funkcji zapisu do pamięci na nazwę ścieżki.

Zakładkami zarządzamy w następujący sposób:

- ► Funkcja zachowania w pamięci jest aktywna: TNC pokazuje okno napływowe Definiowanie nazwy pliku dla programu konturu.
- W prawej, górnej części okna napływowego kliknąć na aktualnie pokazywaną nazwę ścieżki (lewym klawiszem myszy): TNC pokauje menu rozwijalne
- Przy pomocy lewego klawisza myszy wybrać punkt menu Zakładka i kliknąć na wybraną funkcję

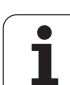

# Nastawienia filtra

Po zaznaczeniu pozycji wiercenia poprzez szybki wybór, TNC pokazuje okno wypływające, w którym z lewej strony zostaje pokazywana najmniejsza a z prawej największa znaleziona średnica wiercenia. Przyciskami poniżej wskazania średnicy można z lewej strony nastawić dolną granicę średnicy a z prawej strony górną granicę średnicy, iż można przejąć wymaganą średnicę wiercenia.

Następujące przyciski znajdują się do dyspozycji:

| Nastawienia filtra najmniejszych średnic                                                                                                    | lkona  |
|----------------------------------------------------------------------------------------------------|--------|
| Wyświetlenie najmniejszej znalezionej średnicy (nastawienie podstawowe)                                                                           | <<     |
| Wyświetlenie następnej najmniejszej znalezionej<br>średnicy                                                                                       | <      |
| Wyświetlenie następnej największej znalezionej<br>średnicy                                                                                        | >      |
| Wyświetlenie największej znalezionej średnicy.<br>TNC ustawia filtr dla najmniejszej średnicy na<br>wartość, nastawioną dla największej średnicy  | >>     |
|                                                                                                    |        |
| Nastawienia filtra największych średnic                                                                                                    | Ikona  |
| Wyświetlenie najmniejszej znalezionej średnicy.<br>TNC ustawia filtr dla największej średnicy na<br>wartość, nastawioną dla najmniejszej średnicy | <<     |
|                                                                                                    |        |
| Wyświetlenie następnej najmniejszej znalezionej średnicy                                                                                          | <      |
| Wyświetlenie następnej najmniejszej znalezionej<br>średnicy<br>Wyświetlenie następnej największej znalezionej<br>średnicy                         | <<br>> |

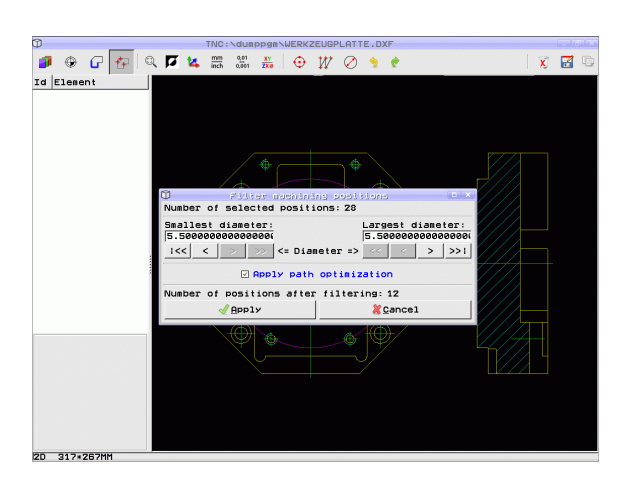

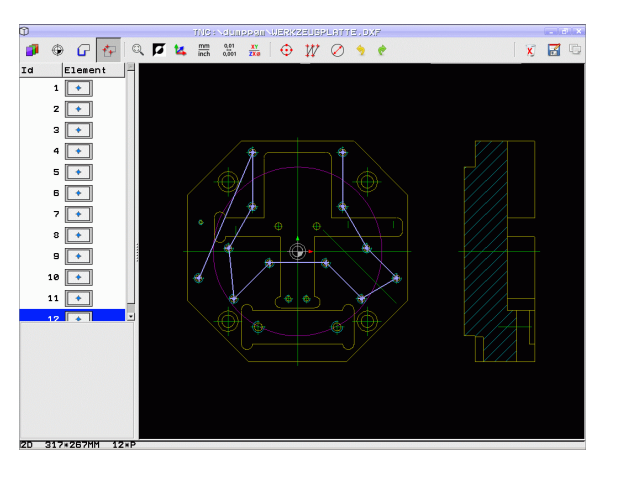

i

Przy pomocy opcji Zastosować optymalizację drogi (jest to także nastawieniem podstawowym) TNC tak sortuje wybrane pozycje obróbkowe, iż nie powstają zbędne drogi biegu jałowego. Tor narzędzia można wyświetlić poprzez Iconę Wyświetlić tor narzędzia (patrz "Ustawienia podstawowe" na stronie 280).

### Informacje o elemencie

TNC pokazuje na ekranie z lewej strony u dołu współrzędne pozycji obróbki, wybranej ostatnio w lewym lub w prawym oknie przy pomocy kliknięcia klawisza myszy.

## Anulowanie operacji

Można anulować ostatnie cztery operacje, przeprowadzone w trybie wyboru pozycji obróbkowych. Dla tego celu znajdują się następujące lcony do dyspozycji:

| Funkcja                                       | lkona   |
|-----------------------------------------------|---------|
| Anulowanie ostatnio przeprowadzonej operacji  | <b></b> |
| Powtórzenie ostatnio przeprowadzonej operacji | ¢       |

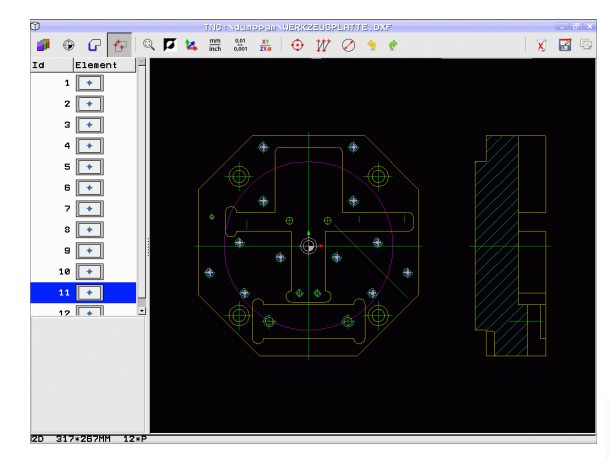

### Funkcje mouse

Powiększyć lub zmniejszyć można przy pomocy myszy następująco:

- Określić zakres zoomu poprzez rozciągnięcie naciśniętym lewym klawiszem myszy
- Jeśli używamy myszy z kółkiem, to można obracając kółkiem dokonywać powiększenia lub pomniejszenia. Srodek zoomu znajduje się w miejscu, w którym akurat znajduje się wskaźnik myszy
- Podwójnym kliknięciem ikony lupy lub podwójnym kliknięciem prawego klawisza myszy resetujemy widok ponownie na ustawienie podstawowe

Aktualny widok można poprzez trzymanie naciśniętym środkowego klawisza myszy przesunąć.

W aktywnym trybie 3D można widok obracać i pochylać przy pomocy trzymanego naciśniętym prawego klawisza myszy.

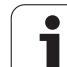

# 7.2 Przejęcie danych z programów z dialogiem tekstem otwartym

# Zastosowanie

Przy pomocy tej funkcji można zaczerpnąć wycinki konturów lub także kompletne kontury z istniejących, szczególnie wygenerowanych w układach CAM programów tekstem otwartym. TNC przedstawia programy tekstem otwartym dwu- lub trójwymiarowo.

Szczególnie efektywnie można wykorzystywać przejęcie danych w połączeniu ze **smartWizard**, który udostępnia UNIT's obróbki 2D i 3D.

# Otworzyć plik dialogu tekstem otwartym

- Wybrać tryb pracy Program zapisać do pamięci/edycja
- PGM MGT

РОКАЗ

- Wybrać zarządzanie plikami
- Otworzyć menu softkey dla wyboru wyświetlanych typów plików: softkey WYBRAC TYP nacisnąć
- Wyświetlić wszystkie pliki z dialogiem tekstem otwartym: softkey POKAŻ H nacisnąć
- Wybrać folder, w którym zapisany jest ten plik
- Wybrać żądany plik H
- Kombinacją klawiszy CTRL+O Otwórz jako...-dialog wybrać
- Otworzyć z konwerterem wybrać, klawiszem ENT potwierdzić: TNC otwiera plik tekstu otwartego i przedstawia graficznie elementy konturu

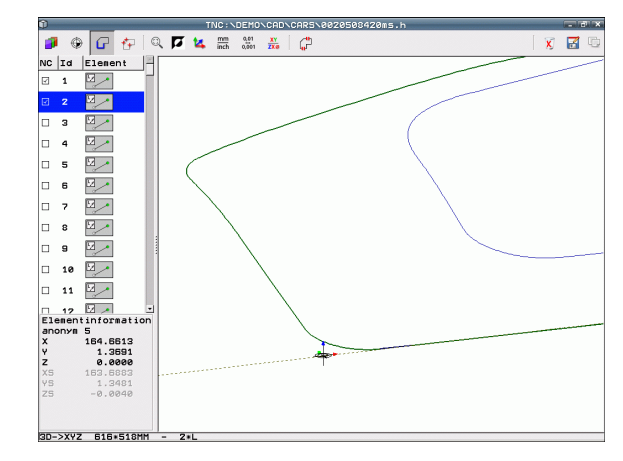

1

# Określić punkt odniesienia, wybrać kontury i zapis do pamięci

Określenie punktu odniesienia i wybór konturu jest identyczne jak przy przejęciu danych z pliku DXF:

- Patrz "Określenie punktu odniesienia", strona 282
- Patrz "Wybór i zapis do pamięci konturu", strona 284

Dla szybkiego wyboru konturów dostępna jest dodatkowo funkcja specjalna: w trybie Layer TNC pokazuje nazwę konturu, jeśli program zawiera odpowiednio sformatowane punkty segmentacji.

Poprzez podwójne kliknięcie na Layer TNC wybiera automatycznie kompletny kontur do następnego punktu segmentacji. Poprzez funkcję Zachowaj można zapisać wybrany kontur bezpośrednio do pamięci jako program NC.

# NC-wiersze przykładowe

| б                       | Dowolne mocowanie                                       |
|-------------------------|---------------------------------------------------------|
| 7 L Z                   | Prepozycjonowanie                                       |
| 8 * - kontur wewnątrz   | Wiersz segmentacji, wyświetlany przez TNC jako<br>Layer |
| 9 L X+20 Y+20 RR F100   | Pierwszy punkt konturu                                  |
| 10 L X+35 Y+35          | Punkt końcowy pierwszego elementu konturu               |
| 11 L                    | Dalsze elementy konturu                                 |
| 12 L                    |                                                         |
| 2746 L                  | Ostatni punkt konturu                                   |
| 2747 * - Koniec konturu | Wiersz segmentacji, odznaczający koniec konturu         |
| 2748 L                  | Pozycjonowania pośrednie                                |

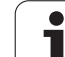

# 7.3 3D-CAD-dane otworzyć (opcja software)

# Zastosowanie

Przy pomocy nowej funkcji można otworzyć standardowe formaty danych 3D-CAD bezpośrednio w TNC. Przy tym nie ma znaczenia, czy plik dostępny jest na dysku twardym iTNC lub na innym dołączonym napędzie.

Wybór następuje po prostu poprzez menedżera plików TNC, tak samo jak wybieramy programy NC lub inne pliki. W ten sposób można szybko i skutecznie sprawdzać niejasności w modelu 3D. .

TNC wspomaga następujące formaty plików:

- Pliki Step (rozszerzenie pliku STP)
- Pliki Iges (rozszerzenie pliku IGS lub IGES)

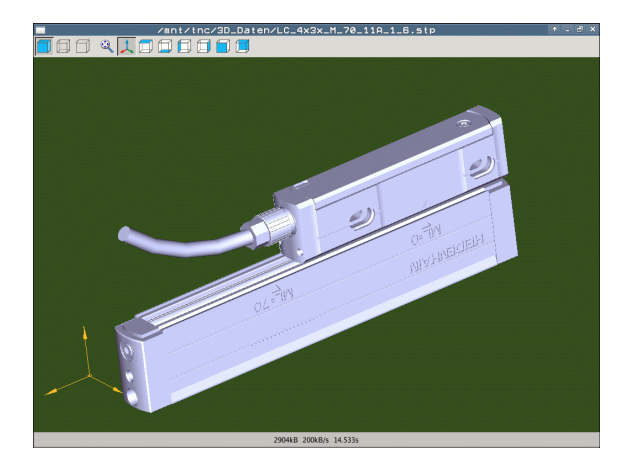

# Obsługa dodatkowego okna podglądu CAD

| Funkcja                                                      | lkona |
|--------------------------------------------------------------|-------|
| Wyświetlenie modelu z wycieniowaniem.                        |       |
| Wyświetlanie modelu siatkowego                               |       |
| Wyświetlanie modelu siatkowego bez<br>niewidocznych krawędzi |       |
| Dopasowanie wielkości prezentacji do wielkości<br>ekranu     | Q     |
| Wybór widoku standardowego 3D                                | 1     |
| Wybór widoku z góry                                          |       |
| Wybór widoku od dołu                                         |       |
| Wybór widoku od lewej                                        |       |
| Wybór widoku z prawej                                        |       |
| Wybór widoku z przodu                                        |       |
| Wybór widoku od tyłu                                         |       |

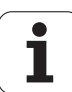

# Funkcje mouse

Następujące funkcje Mouse znajdują się do dyspozycji:

- Aby obracać przedstawiany model trójwymiarowo: trzymać naciśniętym prawy klawisz myszy i przemieszczać mysz. Po odpuszczeniu prawego klawisza Mouse, TNC orientuje model na zdefiniowane ustawienie.
- Aby przesuwać przedstawiony model: trzymać naciśniętym środkowy klawisz myszy lub kółko myszy i przemieszczać mysz. TNC przesuwa model w odpowiednim kierunku. Po odpuszczeniu środkowego klawisza myszy, TNC przesuwa model zdefiniowaną pozycję
- Aby zmienić wielkość określonego segmentu przy pomocy myszy: naciśniętym lewym klawiszem myszy zaznaczyć prostokątny obszar zmiany rozmiaru, można również przesunąć zakres zoomu przemieszczając mysz w poziomie lub w pionie. Po odpuszczeniu lewego klawisza myszy, TNC powiększa przedmiot do wielkości zdefiniowanego obszaru.
- aby szybko dokonać pomniejszenia i powiększenia przy pomocy myszy: kółkiem myszy przekręcać w górę lub w dół
- Podwójne kliknięcie prawego klawisza myszy: wybór standardowego widoku

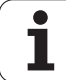

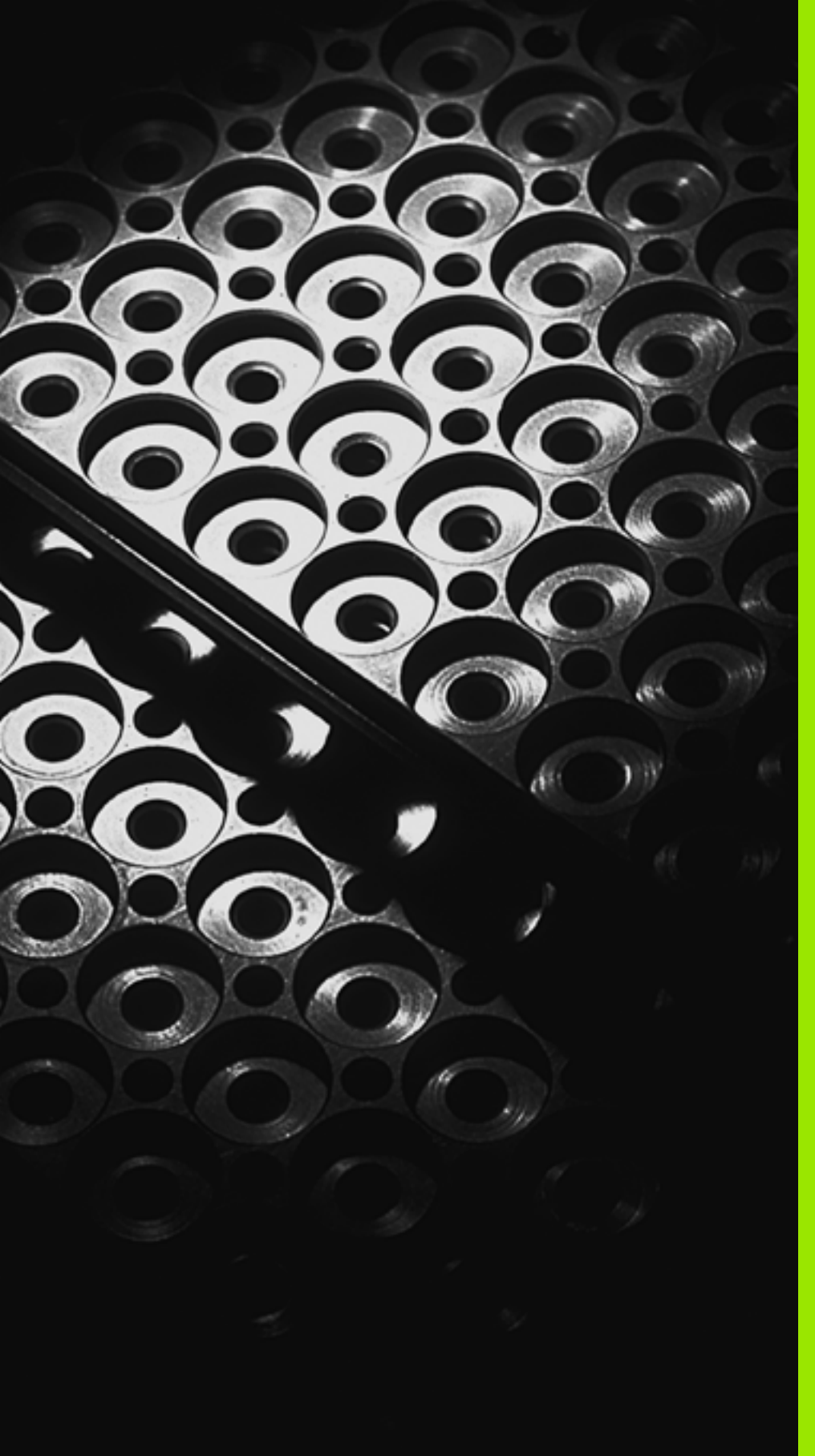

Programowanie: podprogramy i powtórzenia części programów

# 8.1 Oznaczenie podprogramów i powtórzeń części programu

Raz zaprogramowane kroki obróbki można przy pomocy podprogramów i powtórzeń części programu ponownie wykonać.

# Label

Podprogramy i powtórzenia części programu rozpoczynają się w programie obróbki znakiem LBL **LBL**, skrót od LABEL (angl. znacznik, oznaczenie).

LABEL otrzymują numer pomiędzy 1 i 999 lub definiowaną przez operatora nazwę. Każdy numer LABEL lub nazwa LABEL może być nadawana tylko raz w programie przy pomocy LABEL SET. Liczba wprowadzalnych nazw Label ograniczona jest tylko wewnętrzną pojemnością pamięci.

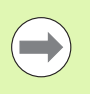

Jeśli jakiś label-numer został kilkakrotnie przydzielony, TNC wydaje po zakończeniu **LBL** -wiersza komunikat o błędach. W przypadku bardzo długich programów można poprzez MP7229 ograniczyć sprawdzenie do wprowadzanej ilości bloków.

Label 0 (**LBL 0**) oznacza koniec podprogramu i dlatego może być stosowany dowolnie często.

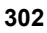

# 8.2 Podprogramy

# Sposób pracy

- 1 TNC wykonuje program obróbki do momentu wywołania podprogramu CALL LBL .
- 2~ Od tego miejsca TNC odpracowuje wywołany podprogram aż do końca podprogramu LBL~0 .
- 3 Dalej TNC kontynuje program obróbki od tego bloku, który następuje po wywołaniu podprogramu CALL LBL .

# Wskazówki dotyczące programowania

- Program główny może zawierać do 254 podprogramów
- Podprogramy mogą być wywoływane w dowolnej kolejności i dowolnie często
- Podprogram nie może sam się wywołać
- Proszę programować podprogramy na końcu programu głównego (za blokiem z M2 lub M30)
- Jeśli podprogramy w programie obróbki znajdują się przed wierszem z M2 lub M30, to zostają one bez wywołania przynajmniej jeden raz odpracowane

# Programowanie podprogramu

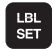

Odznaczenie początku: nacisnąć klawisz LBL SET

- Wprowadzić numer podprogramu. Jeśli chcemy używać nazwy LABEL (etykiety): softkey LBL-NAZWA nacisnąć, dla przejścia do zapisu tekstu
- Oznaczyć koniec: nacisnąć klawisz LBL SET i wprowadzić numer labela "0"

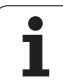

# Wywołanie podprogramu

- Wywołać podprogram: klawisz LBL CALL nacisnąć
- Podprogram/powtórzenie wywołać: zapisać numer etykiety wywoływanego podprogramu. Jeśli chcemy używać nazwy LABEL (etykiety): softkey LBL-NAZWA nacisnąć, dla przejścia do zapisu tekstu. Jeśli chcemy zapisywać numer parametru stringu jako adresu docelowego: nacisnąć softkey QS, TNC przechodzi wówczas do nazwy etykiety, podanej w zdefiniowanym parametrze stringu
- Powtórzenia REP: pominąć dialog klawiszem NO ENT. Powtórzenia REP stosować tylko przy powtórzeniach części programu

**CALL LBL 0** jest niedozwolony, ponieważ odpowiada wywołaniu końca podprogramu.

LBL CALL

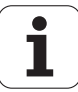

# 8.3 Po<mark>wtó</mark>rzenia części programu

# 8.3 Powtórzenia części programu

# Label LBL

Powtórzenia części programu rozpoczynać znacznikiem LBL. Powtórzenie części programu kończy się z CALL LBL n REPn .

# Sposób pracy

- 1 TNC wykonuje program obróbki aż do końca części programu (CALL LBL n REPn).
- 2 Następnie TNC powtarza tę część programu pomiędzy wywołanym LABEL i wywołaniem Label CALL LBL n REPn tak często, jak to podano w REP.
- 3 Następnie TNC odpracowuje dalej program obróbki

# Wskazówki dotyczące programowania

- Daną część programu można powtarzać łącznie do 65 534 razy po sobie
- Części programu zostają wykonywane przez TNC o jeden raz więcej niż zaprogramowano powtórzeń

# Programowanie powtórzenia części programu

- LBL SET
- Oznaczyć początek: nacisnąć klawisz LBL SET i wprowadzić numer LABEL dla przewidzianej do powtarzania części programu. Jeśli chcemy używać nazwy LABEL (etykiety): softkey LBL-NAZWA nacisnąć, dla przejścia do zapisu tekstu
- Wprowadzić część programu

# Wywołać powtórzenie części programu

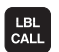

- klawisz LBL CALL nacisnąć
- Podprogram/powtórzenie wywołać: zapisać numer etykiety wywoływanego podprogramu. Jeśli chcemy używać nazwy LABEL (etykiety): softkey LBL-NAZWA nacisnąć, dla przejścia do zapisu tekstu. Jeśli chcemy zapisywać numer parametru stringu jako adresu docelowego: nacisnąć softkey QS, TNC przechodzi wówczas do nazwy etykiety, podanej w zdefiniowanym parametrze stringu
- Powtórzenie REP: zapisać liczbę powtórzeń, klawiszem ENT potwierdzić

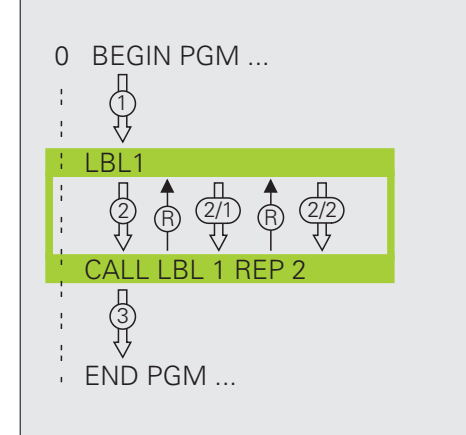

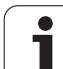

# 8.4 Dowolny program jako podprogram

# Sposób pracy

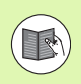

Jeśli chcemy programować zmienne wywołania programu w połączeniu z parametrami stringu, to należy używać funkcji SEL PGM (patrz "Definiowanie wywołania programu" na stronie 472)

- 1 TNC wykonuje program obróbki, do momentu kiedy zostanie wywołany inny program przy pomocy CALL PGM .
- 2 Następnie TNC wykonuje wywołany program aż do jego końca
- 3 Dalej TNC odpracowuje (wywołujący) program obróbki, poczynając od tego bloku, który następuje po wywołaniu programu

# Wskazówki dotyczące programowania

- Aby zastosować dowolny program jako podprogram TNC nie potrzebuje LABELs (znaczników).
- Wywołany program nie może zawierać funkcji dodatkowych M2 lub M30. Jeśli w wywoływanym programie zdefiniowano podprogramy z etykietami, to można użyć wówczas M2 lub M30 z funkcją skoku FN 9: IF +0 EQU +0 GOTO LBL 99, aby koniecznie przeskoczyć tę część programu
- Wywołany program nie może zawierać polecenia wywołania CALL PGM do wywołującego programu (pętla)

# Wywołać dowolny program jako podprogram

| PGM  |  |
|------|--|
| CALL |  |
| OALL |  |

- Wybrać funkcje dla wywołania programu: nacisnąć klawisz PGM CALL
- PROGRAM WYBOR OKNA
- Nacisnąć softkey PROGRAM
- Softkey WYBÓR OKNA nacisnąć: TNC wyświetla okno, w którym można wybrać wywoływany program
- Wybrać wymagany program klawiszami ze strzałką lub kliknięciem myszy, klawiszem ENT potwierdzić: TNC zapisuje pełną nazwę ścieżki do CALL PGMwiersza
- Funkcję zamknąć klawiszem END .

Alternatywnie można zapisać nazwę programu lub pełną nazwę ścieżki wywoływanego programu również bezpośrednio na klawiaturze.

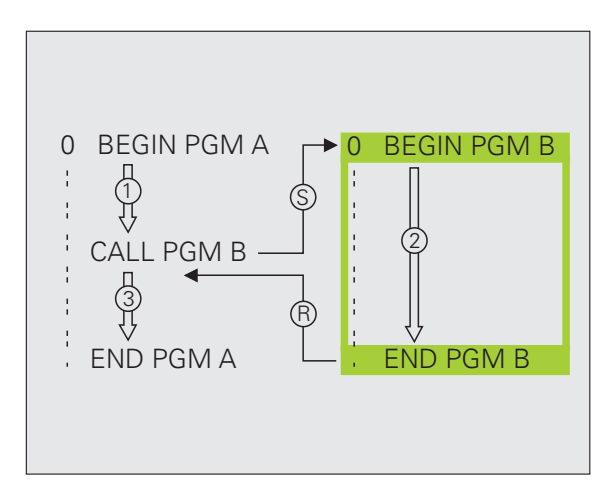

Wywoływany program znajdować się w pamięci na dysku twardym TNC.

Jeśli zostanie wprowadzona tylko nazwa programu, wywołany program musi znajdować się w tym samym folderze jak program wywołujący.

Jeśli wywoływany program nie znajduje się w tym samym folderze jak program wywołujący, to proszę wprowadzić pełną nazwę ścieżki, np. TNC:\ZW35\SCHRUPP\PGM1.H lub wybieramy program przy pomocy softkey WYBOR OKNA.

Jeśli wywołuje się program DIN/ISO, to proszę wprowadzić typ pliku .l za nazwą programu.

Można także wywołać dowolny program przez cykl 12 PGM CALL .

Parametry Q działają przy **PGM CALL** zasadniczo globalnie. Proszę zwrócić uwagę, iż zmiany Q-parametrów w wywoływanym programie wpływają w danym przypadku także na wywoływany program.

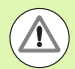

### Uwaga niebezpieczeństwo kolizji!

Przekształcenia współrzędnych, definiowane przez operatora w wywoływanym programie i nie zresetowane docelowo, pozostają zasadniczo aktywne także dla wywołującego programu. Nastawienie parametru maszynowego MP7300 nie ma na to żadnego wpływu.

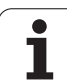

# 8.5 Pakietowania

# Rodzaje pakietowania

- Podprogramy w podprogramie
- Powtórzenia części programu w powtórzeniu części programu
- Powtarzać podprogramy
- Powtórzenia części programu w podprogramie

# Zakres pakietowania

Zakres pakietowania określa, jak często części programu lub podprogramy mogą zawierać dalsze podprogramy lub powtórzenia części programu.

- Maksymalny zakres pakietowania dla podprogramów: 8
- Maksymalny zakres pakietowania dla wywoływania programu głównego: 30, przy czym CYCL CALL działa jak wywołanie programu głównego
- Powtórzenia części programu można dowolnie często pakietować

# Podprogram w podprogramie

# NC-wiersze przykładowe

| 0 BEGIN PGM UPGMS MM  |                                         |
|-----------------------|-----------------------------------------|
| ·                     |                                         |
| 17 CALL LBL "UP1"     | Wywołać podprogram przy LBL UP1         |
|                       |                                         |
| 35 L Z+100 R0 FMAX M2 | Ostatni wiersz programowy               |
|                       | programu głównego (z M2)                |
| 36 LBL "UP1"          | Początek podprogramu UP1                |
|                       |                                         |
| 39 CALL LBL 2         | Podprogram zostanie przy LBL 2 wywołany |
|                       |                                         |
| 45 LBL 0              | Koniec podprogramu 1                    |
| 46 LBL 2              | Początek podprogramu 2                  |
| ·                     |                                         |
| 62 LBL 0              | Koniec podprogramu 2                    |
| 63 END PGM UPGMS MM   |                                         |

# Wykonanie programu

- 1 Program główny UPGMS zostaje wykonany do bloku 17
- 2 Podprogram PP1 zostaje wywołany i wykonany do bloku 39
- 3 Podprogram 2 zostaje wywołany i wykonany do bloku 62. Koniec podprogramu 2 i skok powrotny do podprogramu, z którego on został wywołany
- 4 Podprogram 1 zostaje wykonany od bloku 40 do bloku 45. Koniec podprogramu 1 i powrót do programu głównego UPGMS.
- 5 Program główny UPGMS zostaje wykonany od bloku 18 do bloku 35. Skok powrotny do wiersza 1 i koniec programu

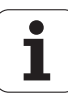

# Powtarzać powtórzenia części programu

| NC-wiersze przykładowe |                                               |
|------------------------|-----------------------------------------------|
| 0 BEGIN PGM REPS MM    |                                               |
| ·                      |                                               |
| 15 LBL 1               | Początek powtórzenia części programu 1        |
| ·                      |                                               |
| 20 LBL 2               | Początek powtórzenia części programu 2        |
| ·                      |                                               |
| 27 CALL LBL 2 REP 2    | Część programu między tym blokiem i LBL 2     |
| ·                      | (blok 20) zostanie 2 razy powtórzony          |
| 35 CALL LBL 1 REP 1    | Część programu między tym blokiem i LBL 1     |
| ·                      | (blok 15) zostanie 1 razy powtórzony          |
| 50 END PGM REPS MM     |                                               |
|                        |                                               |
| %REPS G71 *            |                                               |
|                        |                                               |
| N15 G98 L1 *           | Początek powtórzenia części programu 1        |
|                        |                                               |
| N20 G98 L2 *           | Początek powtórzenia części programu 2        |
| ·                      |                                               |
| N27 L2,2 *             | Część programu pomiędzy tym wierszem i G98 L2 |
| ·                      | (wiersz N20) zostanie 2 razy powtórzony       |
| N35 L1,1 *             | Część programu pomiędzy tym wierszem i G98 L1 |
| ·                      | (wiersz N15) zostanie 1 raz powtórzony        |
| N99999999 %REPS G71 *  |                                               |

# Wykonanie programu

- 1 Program główny REPS zostaje wykonany do bloku 27
- 2 Część programu pomiędzy blokiem 27 i blokiem 20 zostaje 2 razy powtórzona
- 3 Podprogram REPS zostaje wykonany od bloku 28 do bloku 35
- 4 Część programu pomiędzy blokiem 35 i blokiem 15 zostaje 1 raz powtórzona (zawiera powtórzenie części programu pomiędzy blokiem 20 i blokiem 27)
- 5 Program główny REPS zostaje wykonany od bloku 36 do bloku 50 (koniec programu)

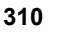

# Powtórzyć podprogram

# NC-wiersze przykładowe

| 0 BEGIN PGM UPGREP MM |                                             |
|-----------------------|---------------------------------------------|
| ·                     |                                             |
| 10 LBL 1              | Początek powtórzenia części programu 1      |
| 11 CALL LBL 2         | Wywołanie podprogramu                       |
| 12 CALL LBL 1 REP 2   | Część programu pomiędzy tym wierszem i LBL1 |
| ·                     | (blok 10) zostanie 2 razy powtórzony        |
| 19 L Z+100 R0 FMAX M2 | Ostatni wiersz programu głównego z M2       |
| 20 LBL 2              | Początek podprogramu                        |
|                       |                                             |
| 28 LBL 0              | Koniec podprogramu                          |
| 29 END PGM UPGREP MM  |                                             |

# Wykonanie programu

- 1 Program główny UPGREP zostaje wykonany do bloku 11
- 2 Podprogram 2 zostaje wywołany i wykonany
- 3 Część programu pomiędzy blokiem 12 i blokiem 10 zostanie 2 razy powtórzony: podprogram 2 zostaje 2 razy powtórzony
- 4 Program główny UPGREP zostaje wykonany od bloku 13 do bloku 19; koniec programu

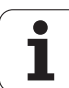

# 8.6 Przykłady programowania

# Przykład: frezowanie konturu w kilku dosuwach

Przebieg programu

- Pozycjonować wstępnie narzędzie na górną krawędź przedmiotu
- Wprowadzić inkrementalnie wcięcie w materiał
- Frezowanie konturu
- Wcięcie w materiał i frezowanie konturu

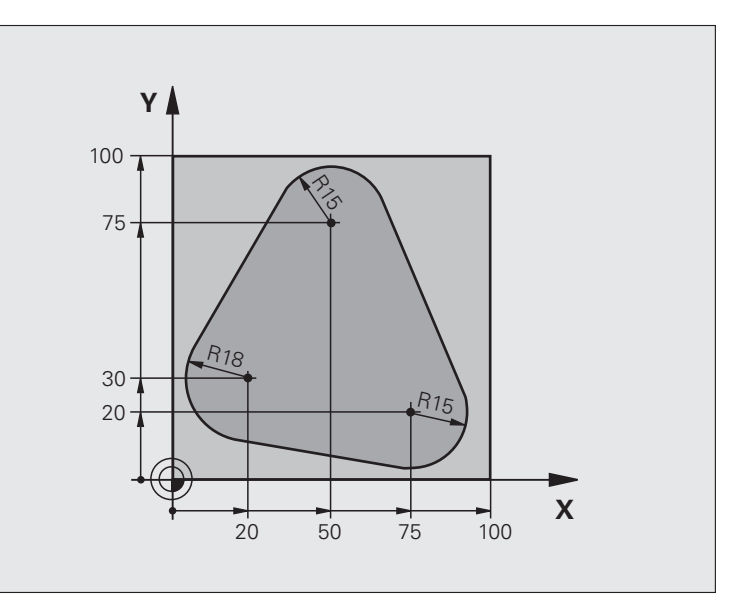

| 0 BEGIN PGM POWT.PROG MM       |                                               |
|--------------------------------|-----------------------------------------------|
| 1 BLK FORM 0.1 Z X+0 Y+0 Z-40  |                                               |
| 2 BLK FORM 0.2 X+100 Y+100 Z+0 |                                               |
| 3 TOOL CALL 1 Z S500           | Wywołanie narzędzia                           |
| 4 L Z+250 R0 FMAX              | Wyjście narzędzia z materiału                 |
| 5 L X-20 Y+30 R0 FMAX          | Pozycjonować wstępnie na płaszczyźnie obróbki |
| 6 L Z+0 R0 FMAX M3             | Pozycjonować wstępnie na krawędź przedmiotu   |

| 7 LBL 1                              | Znacznik dla powtórzenia części programu               |
|--------------------------------------|--------------------------------------------------------|
| 8 L IZ-4 R0 FMAX                     | Przyrostowy dosuw na głębokość (poza materiałem)       |
| 9 APPR CT X+2 Y+30 CCA90 R+5 RL F250 | Dosunąć narzędzie do konturu                           |
| 10 FC DR- R18 CLSD+ CCX+20 CCY+30    | Kontur                                                 |
| 11 FLT                               |                                                        |
| 12 FCT DR- R15 CCX+50 CCY+75         |                                                        |
| 13 FLT                               |                                                        |
| 14 FCT DR- R15 CCX+75 CCY+20         |                                                        |
| 15 FLT                               |                                                        |
| 16 FCT DR- R18 CLSD- CCX+20 CCY+30   |                                                        |
| 17 DEP CT CCA90 R+5 F1000            | Opuszczenie konturu                                    |
| 18 L X-20 Y+0 R0 FMAX                | Przemieszczenie narzędzia poza materiałem              |
| 19 CALL LBL 1 REP 4                  | Skok powrotny do LBL 1; łącznie cztery razy            |
| 20 L Z+250 R0 FMAX M2                | Przemieścić narzędzie poza materiałem, koniec programu |
| 21 END PGM POWT.PROG MM              |                                                        |

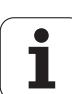

# Przykład: grupy wiercenia

Przebieg programu

- Najechać grupy wierceń w programie głównym
- Wywołać grupę wierceń (podprogram 1)
- Grupę wierceń zaprogramować tylko raz w podprogramie 1

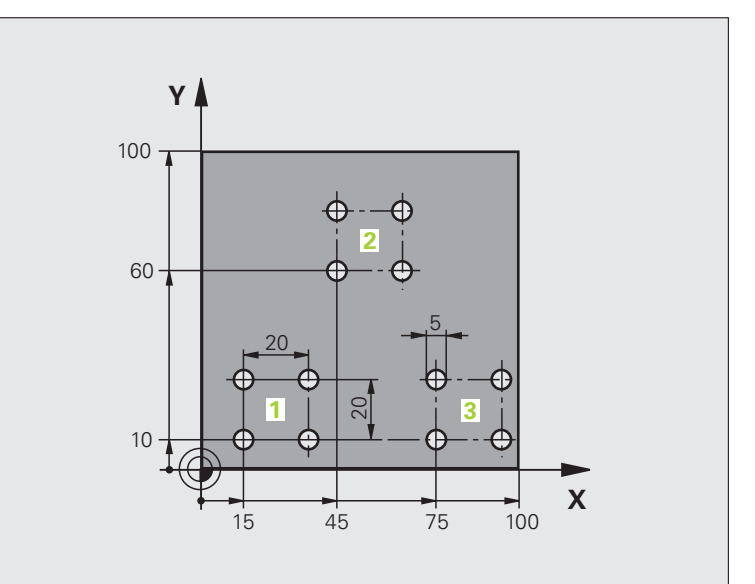

| 0 BEGIN PGM UP1 MM                     |                               |
|----------------------------------------|-------------------------------|
| 1 BLK FORM 0.1 Z X+0 Y+0 Z-20          |                               |
| 2 BLK FORM 0.2 X+100 Y+100 Z+0         |                               |
| 3 TOOL CALL 1 Z 85000                  | Wywołanie narzędzia           |
| 4 L Z+250 R0 FMAX                      | Wyjście narzędzia z materiału |
| 5 CYCL DEF 200 WIERCENIE               | Definicja cyklu Wiercenie     |
| Q200=2 ;ODSTĘP BEZPIECZEŃSTWA          |                               |
| Q201=-10 ;GŁĘBOKOŚĆ                    |                               |
| Q206=250 ;F GŁĘBOKOŚĆ WCIĘCIA          |                               |
| Q202=5 ;GŁĘBOKOŚĆ WCIĘCIA              |                               |
| Q210=0 ;C.ZATRZ.U GÓRY                 |                               |
| Q203=+0 ;WSPÓŁ.POWIERZ.                |                               |
| Q204=10 ;2. BEZP.ODLEGŁ.               |                               |
| Q211=0.25 ;CZAS ZATRZYMANIA NA<br>DOLE |                               |

| 6 L X+15 Y+10 R0 FMAX M3 | Dosunąć narzędzie do punktu startu grupy odwiertów 1 |
|--------------------------|------------------------------------------------------|
| 7 CALL LBL 1             | Wywołać podprogram dla grupy odwiertów               |
| 8 L X+45 Y+60 R0 FMAX    | Dosunąć narzędzie do punktu startu grupy odwiertów 2 |
| 9 CALL LBL 1             | Wywołać podprogram dla grupy odwiertów               |
| 10 L X+75 Y+10 R0 FMAX   | Dosunąć narzędzie do punktu startu grupy odwiertów 3 |
| 11 CALL LBL 1            | Wywołać podprogram dla grupy odwiertów               |
| 12 L Z+250 R0 FMAX M2    | Koniec programu głównego                             |
| 13 LBL 1                 | Początek podprogramu 1: grupa wierceń                |
| 14 CYCL CALL             | Odwiert 1                                            |
| 15 L IX+20 R0 FMAX M99   | Dosunąć narzędzie do odwiertu 2, wywołanie cyklu     |
| 16 L IY+20 R0 FMAX M99   | Dosunąć narzędzie do odwiertu 3, wywołanie cyklu     |
| 17 L IX-20 R0 FMAX M99   | Dosunąć narzędzie do odwiertu 4, wywołanie cyklu     |
| 18 LBL 0                 | Koniec podprogramu 1                                 |
| 19 END PGM UP1 MM        |                                                      |

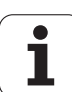

# Przykład: grupa odwiertów przy pomocy kilku narzędzi

Przebieg programu

- Zaprogramować cykle obróbki w programie głównym
- Wywołać kompletny rysunek odwiertów (podprogram 1)
- Najechać grupy odwiertów w podprogramie1, wywołać grupę odwiertów (podprogram 2)
- Grupę wierceń zaprogramować tylko raz w podprogramie 2

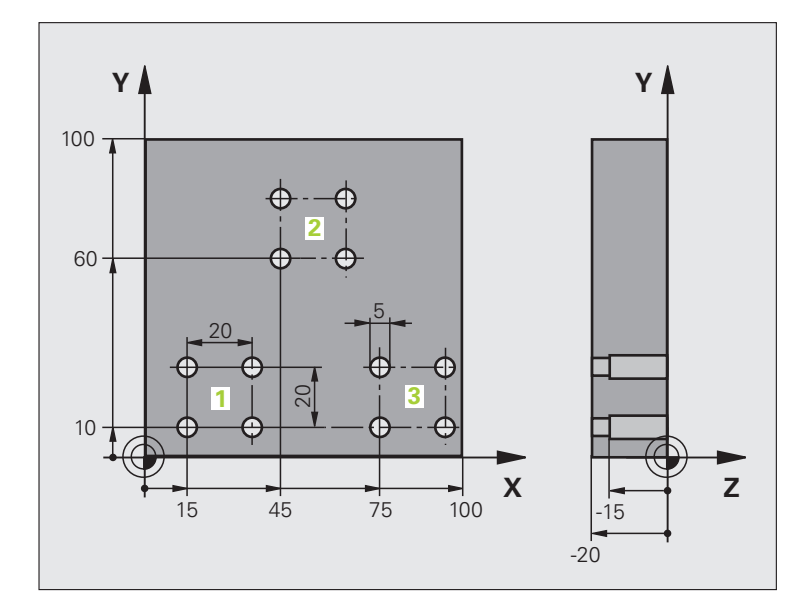

| 0 BEGIN PGM UP2 MM                     |                                                        |
|----------------------------------------|--------------------------------------------------------|
| 1 BLK FORM 0.1 Z X+0 Y+0 Z-20          |                                                        |
| 2 BLK FORM 0.2 X+100 Y+100 Z+0         |                                                        |
| 3 TOOL CALL 1 Z S5000                  | Wywołanie narzędzia nawiertak                          |
| 4 L Z+250 R0 FMAX                      | Wyjście narzędzia z materiału                          |
| 5 CYCL DEF 200 WIERCENIE               | Definicja cyklu nakiełkowania                          |
| Q200=2 ;ODSTĘP BEZPIECZEŃSTWA          |                                                        |
| Q201=-3 ;GŁĘBOKOŚĆ                     |                                                        |
| Q206=250 ;F GŁĘBOKOŚĆ WCIĘCIA          |                                                        |
| Q202=3 ;GŁĘBOKOŚĆ WCIĘCIA              |                                                        |
| Q210=0 ;C.ZATRZ.U GÓRY                 |                                                        |
| Q203=+0 ;WSPÓŁ.POWIERZ.                |                                                        |
| Q204=10 ;2. BEZP.ODLEGŁ.               |                                                        |
| Q211=0.25 ;CZAS ZATRZYMANIA NA<br>DOLE |                                                        |
| 6 CALL LBL 1                           | Podprogram 1 dla kompletnego rysunku wiercenia wywołać |

| 7 L Z+250 R0 FMAX M6          | Zmiana narzędzia                                      |
|-------------------------------|-------------------------------------------------------|
| 8 TOOL CALL 2 Z S4000         | Wywołanie narzędzia wiertło                           |
| 9 FN 0: Q201 = -25            | Nowa głębokość dla wiercenia                          |
| 10  FN  0:  Q202 = +5         | Nowy dosuw dla wiercenia                              |
| 11 CALL LBL 1                 | Podprogram 1 dla kompletnego wzorca odwiertów wywołać |
| 12 L Z+250 R0 FMAX M6         | Zmiana narzędzia                                      |
| 13 TOOL CALL 3 Z 8500         | Wywołanie narzędzia rozwiertak                        |
| 14 CYCL DEF 201 ROZWIERCANIE  | Definicja cyklu rozwiercania                          |
| Q200=2 ;ODSTĘP BEZPIECZEŃSTWA |                                                       |
| Q201=-15 ;GŁĘBOKOŚĆ           |                                                       |
| Q206=250 ;F GŁĘBOKOŚĆ WCIĘCIA |                                                       |
| Q211=0.5 ;C.ZATRZ.U DOŁU      |                                                       |
| Q208=400 ;F POWROTU           |                                                       |
| Q203=+0 ;WSPÓŁ.POWIERZ.       |                                                       |
| Q204=10 ;2. BEZP.ODLEGŁ.      |                                                       |
| 15 CALL LBL 1                 | Podprogram 1 dla kompletnego wzorca odwiertów wywołać |
| 16 L Z+250 R0 FMAX M2         | Koniec programu głównego                              |
|                               |                                                       |
| 17 LBL 1                      | Początek podprogramu 1: kompletny rysunek wiercenia   |
| 18 L X+15 Y+10 R0 FMAX M3     | Dosunąć narzędzie do punktu startu grupy odwiertów 1  |
| 19 CALL LBL 2                 | Wywołać podprogram 2 dla grupy wiercenia              |
| 20 L X+45 Y+60 R0 FMAX        | Dosunąć narzędzie do punktu startu grupy odwiertów 2  |
| 21 CALL LBL 2                 | Wywołać podprogram 2 dla grupy wiercenia              |
| 22 L X+75 Y+10 R0 FMAX        | Dosunąć narzędzie do punktu startu grupy odwiertów 3  |
| 23 CALL LBL 2                 | Wywołać podprogram 2 dla grupy wiercenia              |
| 24 LBL 0                      | Koniec podprogramu 1                                  |
|                               |                                                       |
| 25 LBL 2                      | Początek podprogramu 2: grupa wierceń                 |
| 26 CYCL CALL                  | Odwiert 1 z aktywnym cyklem obróbki                   |
| 27 L IX+20 R0 FMAX M99        | Dosunąć narzędzie do odwiertu 2, wywołanie cyklu      |
| 28 L IY+20 R0 FMAX M99        | Dosunąć narzędzie do odwiertu 3, wywołanie cyklu      |
| 29 L IX-20 R0 FMAX M99        | Dosunąć narzędzie do odwiertu 4, wywołanie cyklu      |
| 30 LBL 0                      | Koniec podprogramu 2                                  |
| 31 END PGM UP2 MM             |                                                       |

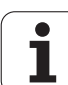

8.6 Przykłady programowania

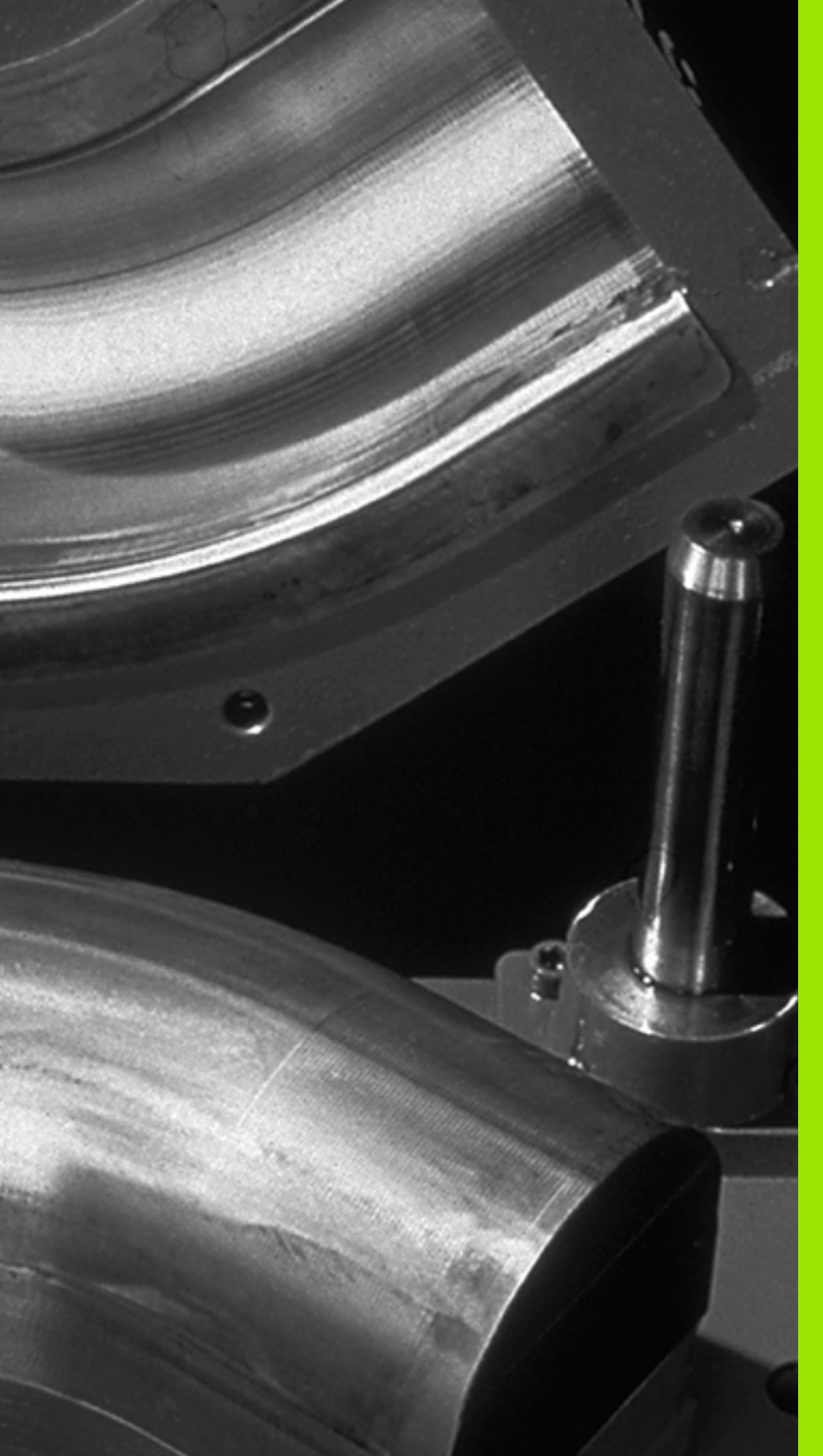

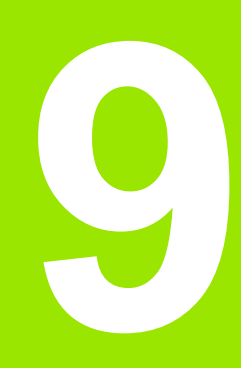

Programowanie: parametry Q Przy pomocy parametrów można definiować w jednym programie obróbki całą rodzinę części. W tym celu proszę w miejsce wartości liczbowych wprowadzić symbole zastępcze: Q-parametry.

- Q-parametry oznaczają na przykład
- wartości współrzędnych
- posuwy

<mark>9</mark>.1 Zasada i przegląd funkcji

- prędkości obrotowe
- dane cyklu

Poza tym można przy pomocy Q-parametrów programować kontury, które są określone poprzez funkcje matematyczne lub można wykonanie oddzielnych kroków obróbki uzależnić od warunków logicznych. W połączeniu z FK-programowaniem, można kombinować także kontury, które nie są odpowiednio dla NC wymiarowane, z Qparametrami.

Q-parametr jest oznaczony przy pomocy litery i numeru pomiędzy 0 i 1999. Dostępne są parametry z różnymi sposobami działania, patrz poniższa tabela:

| Znaczenie                                                                                                    | Grupa          |
|----------------------------------------------------------------------------------------------------|----------------|
| Dowolnie wykorzystywalne parametry, o ile<br>nie może dojść do przecinania się z cyklami<br>SL, działające globalnie dla wszystkich<br>znajdujących się w pamięci TNC programów.                                                                                  | Q0 do Q99      |
| Parametry dla funkcji specjalnych TNC                                                                                                    | Q100 do Q199   |
| Parametry, wykorzystywane przede<br>wszystkim dla cykli, działające globalnie dla<br>wszystkich znajdujących się w pamięci TNC<br>programów.                                                                                                    | Q200 do Q1199  |
| Parametry, wykorzystywane przede<br>wszystkim dla cykli producenta, działające<br>globalnie dla wszystkich znajdujących się w<br>pamięci TNC programów. W niektórych<br>przypadkach konieczne jest dopasowanie<br>przez producenta maszyn lub innego<br>oferenta. | Q1200 do Q1399 |
| Parametry, wykorzystywane przede<br>wszystkim dla <b>call-aktywnych</b> cykli<br>producenta, działające globalnie dla<br>wszystkich znajdujących się w pamięci TNC<br>programów.                                                                                  | Q1400 do Q1499 |
| Parametry, wykorzystywane przede<br>wszystkim dla <b>def-aktywnych</b> cykli<br>producenta, działające globalnie dla<br>wszystkich znajdujących się w pamięci TNC<br>programów.                                                                                   | Q1500 do Q1599 |

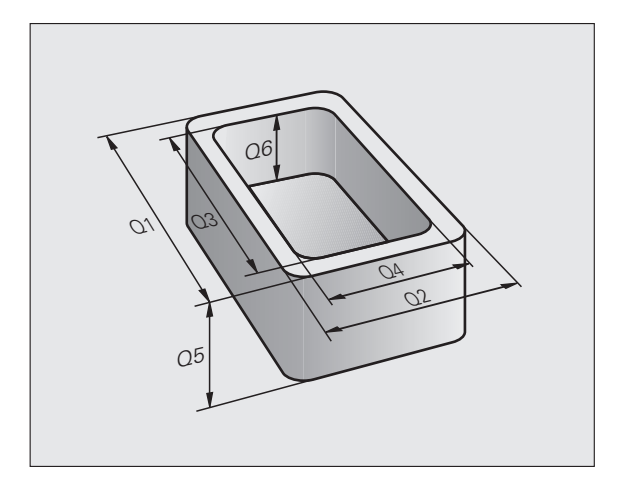

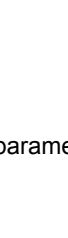

1

| Znaczenie                                                                                                    | Grupa          |
|----------------------------------------------------------------------------------------------------|----------------|
| Dowolnie używalne parametry, działające<br>globalnie dla wszystkich znajdujących się w<br>pamięci TNC programów                | Q1600 do Q1999 |
| Dowolnie wykorzystywalne parametry QL,<br>działające tylko lokalnie w obrębie programu                                         | QL0 do QL499   |
| Dowolnie wykorzystywalne parametry <b>QR</b> , na<br>stałe ( <b>r</b> emanentnie) działające, także po<br>przerwie w zasilaniu | QR0 do QR499   |

Dodatkowo do dyspozycji znajdują się także QS-parametry (**S** oznacza string), przy pomocy których można dokonywać edycji tekstów na TNC. Zasadniczo obowiązują dla QS-parametrów te same zakresy jak i dla Q-parametrów (patrz tabela poniżej).

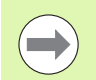

Proszę uwzględnić, iż dla QS-parametrów zakres QS100 do QS199 jest zarezerwowany dla wewnętrznych tekstów systemu.

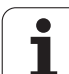

# Wskazówki dotyczące programowania

Q-parametry i wartości liczbowe mogą zostać wprowadzone do programu pomieszane ze sobą.

Można przypisywać Q-parametrom wartości liczbowe pomiędzy -999 999 999 i +999 999 999, łącznie ze znakami liczby dozwolonych jest 10 miejsc. Przecinek dziesiętny można wpisać w dowolnym miejscu. Wewnętrznie TNC może obliczać wartości liczbowe do szerokości wynoszącej 57 bitów przed i do 7 bitów po punkcie dziesiętnym (32 bity szerokości liczby odpowiadają wartości dziesiętnej 4 294 967 296).

QS-parametrom można przyporządkować maksymalnie 254 znaki.

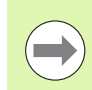

TNC przyporządkowuje samodzielnie niektórym Q i QS parametrom zawsze te same dane, np. Q-parametrowi Q108 aktualny promień narzędzia, patrz "Prealokowane Q-parametry", strona 370.

Jeśli używamy parametrówQ60 do Q99 w zakodowanych cyklach producenta, to określamy poprzez parametr maszynowy MP7251, czy parametry te zadziałają lokalnie tylko w cyklu producenta (.CYC-file) czy też globalnie dla wszystkich programów.

Przy pomocy parametru maszynowego 7300 określamy, czy TNC ma skasować parametry Q przy końcu proguramu, czy też czy wartości te mają zostać zachowane. Zwrócić uwagę, iż to nastawienie nie ma wpływu na zapisane programy z parametrami Q!

TNC zachowuje wartości liczbowe w dwójkowym formacie (norma IEEE 754). Ze względu na wykorzystywanie tego normowanego formatu niektóre liczby dziesiętne nie moąg być 100% dokładnie być przedstawiane (błąd zaokrąglenia). Proszę uwzględnić szczególnie ten fakt, jeśli wykorzystujemy obliczane treści parametrów Q w poleceniach skoku lub pozycjonowania.

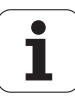

# Wywołanie funkcji Q-parametrów

Podczas kiedy zostaje zapisywany program obróbki, proszę nacisnąć klawisz "Q" (w polu dla wprowadzania liczb i wyboru osi pod –/+ - klawiszem). Wtedy TNC pokazuje następujące softkeys:

| Grupa funkcyjna                            | Softkey                  | Strona                      |
|--------------------------------------------|--------------------------|-----------------------------|
| Podstawowe funkcje matematyczne            | PODSTAW.<br>ARYTMET.     | Strona 325                  |
| Funkcje trygonometryczne                   | TRYGO-<br>NOMETRIA       | Strona 327                  |
| Funkcja dla obliczania okręgu              | OKRAG<br>Kalku-<br>Lacja | Strona 329                  |
| Jeśli/to - decyzje, skoki                  | SKOK                     | Strona 330                  |
| Inne funkcje                               | SPECJALNA<br>FUNKCJA     | Strona 333                  |
| Wprowadzanie bezpośrednio wzorów           | FORMULA                  | Strona 355                  |
| Funkcja dla obróbki kompleksowych konturów | WZOR<br>KONTURU          | Instrukcja<br>obsługi cykli |
| Funkcja dla przetwarzania łańcucha znaków  | STRING<br>FORMULA        | Strona 359                  |

Jeśli naciśniemy na klawiaturze ASCII klawisz Q, to TNC otwiera dialog dla zapisu formuły bezpośrednio.

Aby lokalne parametry QL zdefiniować lub przypisać, w dowolnym dialogu należy nacisnąć najpierw klawisz Q a następnie klawisz L na klawiaturze ASCII.

Aby remanentne parametry **QR** zdefiniować lub przypisać, w dowolnym dialogu należy nacisnąć najpierw klawisz Q a następnie klawisz R na klawiaturze ASCII.

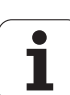

# 9.2 Rodziny części – Q-parametry zamiast wartości liczbowych

# Zastosowanie

Przy pomocy funkcji parametrów Q **FN 0: PRZYPISANIE** można przypisać parametrom Q wartości liczbowe. Wtedy używa się w programie obróbki zamiast wartości liczbowej Q-parametru.

# NC-wiersze przykładowe

| 15 FN O: Q10=25 | Przypisanie              |
|-----------------|--------------------------|
|                 | Q10 otrzymuje wartość 25 |
| 25 L X +Q10     | odpowiada L X +25        |

Dla grup części programuje się np. charakterystyczne wymiary przedmiotu jako Q-parametry.

Dla obróbki pojedyńczych części proszę przypisać każdemu z tych parametrów odpowiednią wartość liczbową.

# Przykład

Cylinder z Q-parametrami

| Promień cylindra  | R = Q1   |
|-------------------|----------|
| Wysokość cylindra | H = Q2   |
| Cylinder Z1       | Q1 = +30 |
|                   | Q2 = +10 |
| Cylinder Z2       | Q1 = +10 |
|                   | Q2 = +50 |

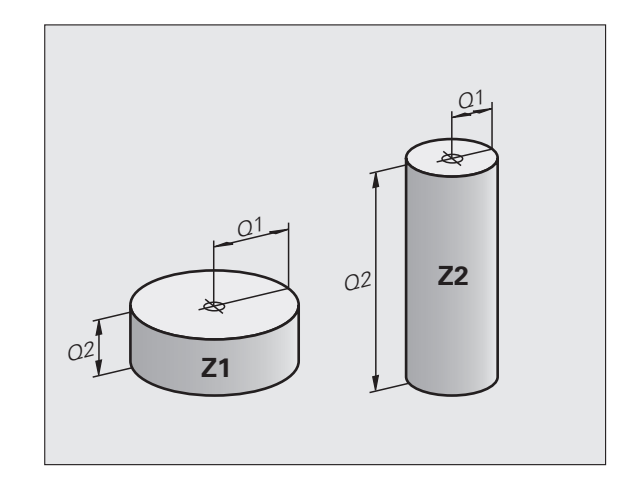

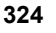
# 9.3 Opisywanie konturów przy pomocy funkcji matematycznych

### Zastosowanie

Przy pomocy Q-parametrów można programować podstawowe funkcje matematyczne w programie obróbki:

- Wybrać funkcję Q-parametru: nacisnąć przycisk Q (w polu dla wprowadzenia liczb, po prawej stronie). Pasek z softkey pokazuje funkcje Q-parametrów
- Wybrać matematyczne funkcje podstawowe: nacisnąć Softkey FUNKCJE PODST. . TNC pokazuje następujące softkeys:

### Przegląd

| Funkcja                                                                                                    | Softkey          |
|----------------------------------------------------------------------------------------------------|------------------|
| <b>FN 0</b> : PRZYPISANIE<br>z.B. <b>FN 0: Q5 = +60</b><br>Przypisać bezpośrednio wartość                                                                                                   | FN0<br>X = Y     |
| <b>FN 1</b> : DODAWANIE<br>z.B. <b>FN 1: Q1 = -Q2 + -5</b><br>Tworzyć sumę z dwóch wartości i przyporządkować                                                                               | FN1<br>X + Y     |
| <b>FN 2</b> : ODEJMOWANIE<br>z.B. <b>FN 2: Q1 = +10 - +5</b><br>Utworzenie różnicy z dwóch wartości i<br>przyporządkowanie                                                                  | FN2<br>X - Y     |
| FN 3: MNOZENIE<br>z.B. FN 3: Q2 = +3 * +3<br>Utworzenie iloczynu z dwóch wartości i<br>przyporządkowanie                                                                                    | FN3<br>X * Y     |
| FN 4: DZIELENIE<br>z.B. FN 4: Q4 = +8 DIV +Q2<br>Utworzenie ilorazu z dwóch wartości i<br>przyporządkowanie<br>Zabronione: dzielenie przez 0!                                               | FN4<br>X / Y     |
| <b>FN 5</b> : PIERWIASTEK KWADRATOWY<br>z.B. <b>FN 5</b> : <b>Q20 = SQRT 4</b><br>Obliczenie pierwiastka z liczby i przyporządkowanie<br><b>Zabroniony:</b> pierwiastek z wartości ujemnej! | FNS<br>PIERUIAS. |

Na prawo od "="-znaku wolno wprowadzić:

- dwie liczby
- dwa Q-parametry
- jedną liczbę i jeden Q-parametr

Q-parametry i wartości liczbowe w równaniach można zapisać z dowolnym znakiem liczby.

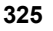

# Programowanie podstawowych działań arytmetycznych

### Przykład: Wiersze programowe w TNC Przykład: 16 FN 0: Q5 = +10 Q Wybrać funkcje Q-parametrów: nacisnąć klawisz Q 17 FN 3: Q12 = +Q5 \* +7Wybrać podstawowe funkcje matematyczne: softkey PODSTAW. ARYTMET. FUNKCJE PODST. nacisnąć Wybrać funkcję Q-parametru PRZYPISANIE: softkey FNØ X = Y FN0 X = Y nacisnać NUMER PARAMETRU DLA WYNIKU ? Wprowadzić numer Q-parametru: 5 5 ENT **1. WARTOŚĆ LUB PARAMETR?** 10 ENT Q5 przypisać wartość liczbową 10 Q Wybrać funkcje Q-parametrów: nacisnąć klawisz Q Wybrać podstawowe funkcje matematyczne: softkey PODSTAW. ARYTMET. FUNKCJE PODST. nacisnąć Wybrać funkcję parametru Q MNOZENIE: softkey FN3 X \* Y FN3 X \* Y nacisnać NUMER PARAMETRU DLA WYNIKU ? 12 ENT Wprowadzić numer Q-parametru: 12 **1. WARTOŚĆ LUB PARAMETR?** Q5 Q5 wprowadzić jako pierwszą wartość ENT 2. WARTOŚĆ LUB PARAMETR? 7 ENT 7 wprowadzić jako druga wartość

1

# 9.4 Funkcje trygonometryczne (trygonometria)

# Definicje

Sinus, cosinus i tangens odpowiadają wymiarom boków trójkąta prostokątnego. Przy tym odpowiada

sinus: $\sin \alpha = a / c$ cosinus: $\cos \alpha = b / c$ tangens: $\tan \alpha = a / b = \sin \alpha / \cos \alpha$ 

### Przy tym

c jest bokiem przeciwległym do kąta prostego

- $\blacksquare$  a jest bokiem przeciwległym do kąta  $\alpha$
- b jest trzecim bokiem

Na podstawie funkcji tangens TNC może obliczyć kąt:

 $\alpha$  = arctan (a / b) = arctan (sin  $\alpha$  / cos  $\alpha$ )

### Przykład:

a = 25 mm

b = 50 mm

 $\alpha$  = arctan (a / b) = arctan 0.5 = 26.57°

Dodatkowo obowiązuje:

 $a^{2} + b^{2} = c^{2} (z a^{2} = a x a)$ 

 $c = \sqrt{(a^2 + b^2)}$ 

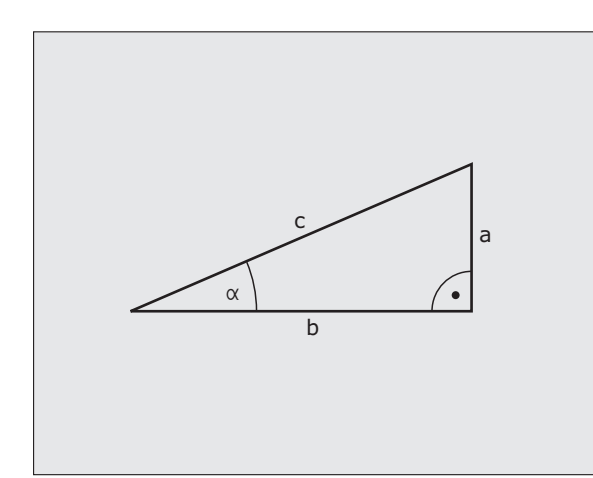

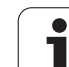

# Programowanie funkcji trygonometrycznych

Funkcje trygonometryczne pojawiają się z przyciśnięciem softkey FUNKCJETRYGON. TNC pokazuje softkeys w tabeli u dołu.

Programowanie: porównaj " Przykład: programowanie podstawowych działań arytmetycznych "

| Funkcja                                                                                                    | Softkey         |
|----------------------------------------------------------------------------------------------------|-----------------|
| FN 6: SINUS<br>z.B. FN 6: Q20 = SIN-Q5<br>Sinus kąta w stopniach (°) ustalić i przyporządkować                                             | FN6<br>SIN(X)   |
| FN 7: COSINUS<br>z.B. FN 7: Q21 = COS-Q5<br>Cosinus kąta w stopniach (°) określić i<br>przyporządkować                                     | D7<br>COS(X)    |
| FN 8: PIERWIASTEK SUMY KWADRATOW<br>z.B. FN 8: Q10 = +5 LEN +4<br>Utworzyć długość z dwóch wartości i<br>przyporządkować                   | FN8<br>X LEN Y  |
| FN 13: KAT<br>z.B. FN 13: Q20 = +25 ANG-Q1<br>Kąt z arctan z dwóch boków lub sin i cos kąta (0 < kąt<br>< 360°) określić i przyporządkować | FN13<br>X ANG Y |

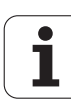

# 9.5 Obliczanie okręgu

### Zastosowanie

Przy pomocy funkcji dla obliczania okręgu można polecić TNC obliczanie na podstawie trzech lub czterech punktów okręgu środek okręgu i promień okręgu. Obliczanie okręgu na podstawie czterech punktów jest dokładniejsze.

Zastosowanie: tę funkcję można wykorzystywać np. jeśli chcemy określić poprzez programowalną funkcję próbkowania położenie i wielkość odwiertu lub wycinka koła.

| Funkcja                                        | Softkey   |
|------------------------------------------------|-----------|
| FN 23: DANE OKRĘGU ustalić na podstawie trzech | FN23      |
| punktów okręgu                                 | KOŁO Z    |
| np. FN 23: Q20 = CDATA Q30                     | 3 PUNKTOW |

Pary współrzędnych trzech punktów okręgu muszą być zapamiętane w parametrze Q30 i w pięciu następnych parametrach –to znaczy w tym przypadku do Q35.

TNC zapamiętuje wtedy punkt środkowy okręgu osi głównej (X w przypadku osi wrzeciona Z) w parametrze Q20, punkt środkowy okręgu w osi pomocniczej (Y w przypadku osi wrzeciona Z) w parametrze Q21 i promień okręgu w parametrze Q22.

| Funkcja                                 | Softkey    |
|-----------------------------------------|------------|
| FN 24: DANE OKRĘGU ustalić na podstawie | FN24       |
| czterech punktów okręgu                 | Okrag Z    |
| np. FN 24: Q20 = CDATA Q30              | 4 plinktow |

Pary współrzędnych czterech punktów okręgu muszą zostać zapisane w parametrze Q30 i następnych siedmiu parametrach – w tym przypadku do Q37.

TNC zapamiętuje wtedy punkt środkowy okręgu osi głównej (X w przypadku osi wrzeciona Z) w parametrze Q20, punkt środkowy okręgu w osi pomocniczej (Y w przypadku osi wrzeciona Z) w parametrze Q21 i promień okręgu w parametrze Q22.

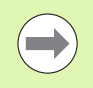

Proszę uwzględnić, iż FN 23 i FN 24 oprócz parametru wyniku automatycznie nadpisuje także dwa następne parametry.

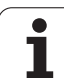

# 9.6 Jeśli/to-decyzje z Q-parametrami

# Zastosowanie

W przypadku jeśli/to-decyzji TNC porównuje Q-parametr z innym Qparametrem lub wartością liczbową. Jeśli warunek jest spełniony, to TNC kontynuje program obróbki od tego Label poczynając, który zaprogramowany jest za warunkiem (Label patrz "Oznaczenie podprogramów i powtórzeń części programu", strona 302). Jeśli warunek nie jest spełniony, TNC wykonuje następny wiersz.

Jeśli chcemy wywołać inny program jako podprogram, to proszę zaprogramować za znacznikiem PGM CALL.

# Bezwarunkowe skoki

Bezwarunkowe skoki to skoki, których warunek zawsze (=koniecznie) jest spełniony, np.

FN 9: IF+10 EQU+10 GOTO LBL1

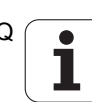

## Programowanie jeśli/to-decyzji

Dla zapisu adresu skoku do dyspozycji znajdują się 3 możliwości:

- Label-numer, wybieralny poprzez softkey LBL-NUMER
- Label-nazwa, wybieralna poprzez softkey LBL-NAZWA
- String-parametr, wybieralny poprzez softkey QS

Jeśli/to-decyzje pojawiają się przy naciśnięciu na softkey SKOKI. TNC pokazuje następujące softkeys:

| Funkcja                                                                                                    | Softkey                   |
|----------------------------------------------------------------------------------------------------|---------------------------|
| FN 9: JESLI ROWNY, SKOK<br>z.B. FN 9: IF +Q1 EQU +Q3 GOTO LBL "UPCAN25"<br>Jeśli obydwie wartości lub parametry są równe, skok<br>do podanego znacznika (Label)                                          | FN9<br>IF X EQ Y<br>GOTO  |
| FN 10: JESLI NIEROWNY, SKOK<br>z.B. FN 10: IF +10 NE –Q5 GOTO LBL 10<br>Jeśli obydwie wartości lub parametry nie są równe, to<br>skok do podanego znacznika (Label)                                      | FN10<br>IF X NE Y<br>Goto |
| FN 11: JESLI WIEKSZY, SKOK<br>np. FN 11: IF+Q1 GT+10 GOTO LBL QS5<br>Jeśli pierwsza wartość lub parametr jest większa niż<br>druga wartość lub parametr, to skok do podanego<br>znacznika (Label)        | FN11<br>IF X GT Y<br>GOTO |
| FN 12: JESLI MNIEJSZY, SKOK<br>z.B. FN 12: IF+Q5 LT+0 GOTO LBL "ANYNAME"<br>Jeśli pierwsza wartość lub parametr jest większa niż<br>druga wartość lub parametr, to skok do podanego<br>znacznika (Label) | FN12<br>IF X LT Y<br>GOTO |

# Użyte skróty i pojęcia

| IF   | (angl.):              | Jeśli        |
|------|-----------------------|--------------|
| EQU  | (angl. equal):        | Równy        |
| NE   | (angl. not equal):    | Nie równy    |
| GT   | (angl. greater than): | Większy niż  |
| LT   | (angl. less than):    | Mniejszy niż |
| GOTO | (angl. go to):        | ldź do       |

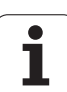

# 9.7 Kontrolowanie i zmiana Q-parametrów

## Sposób postępowania

Można zmieniać i kontrolować Q-parametry przy wytwarzaniu, testowaniu i odpracowywaniu w trybach Pracy Program wprowadzić do pamięci/edycja, Test programu, Przebieg programu według kolejności bloków i Przebieg programu pojedyńczymi blokami.

W razie konieczności przerwać przebieg programu (np. nacisnąć zewnętrzny klawisz STOP i softkey WEWNĘTRZNY STOP ) lub zatrzymać test programu

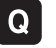

Wywołanie funkcji parametrów Q: nacisnąć klawisz Q lub softkey Q INFO w trybie pracy Program zapisać do pamięci/edycja

- TNC przedstawia wszystkie parametry i przynależne aktualne wartości. Proszę wybrać przy pomocy klawiszy ze strzałką lub Softkeys dla przekartkowywania żądany parametr.
- Jeśli chcemy zmienić wartość, to proszę wprowadzić nową wartość, potwierdzić klawiszem ENT
- Jeśli nie chcemy zmieniać wartości, to proszę nacisnąć Softkey AKTUALNA WARTOSC lub zakonczyć dialog klawiszem END

Używane przez TNC w cyklach lub wewnętrznie parametry, opatrzone są komentarzem.

Jeśli chcemy skontrolować lub zmienić parametry stringu, to należy nacisnąć softkey UKAZAĆ PARAMETRY Q QL QR QS. TNC przedstawia wówczas wszystkie parametry stringu, uprzednio opisane funkcje obowiązują w dalszym ciągu.

| Wykor<br>autor                                                                                                    | aty | 0                                       | aran<br>Znie | • |     | Т  | e | : 5                                     | s 1 | t | F                                                                                                    | r                                                                                                    | Ċ                                                                                | 9                      | ır | • a | a m                                                                                 | u                                          |                                 |                               |                                             |                       |           |             |      |         |     |            |          |                                                |     |    |     |
|----------------------------------------------------------------------------------------------------|-----|-----------------------------------------|--------------|---|-----|----|---|-----------------------------------------|-----|---|----------------------------------------------------------------------------------------------------|----------------------------------------------------------------------------------------------------|----------------------------------------------------------------------------------|------------------------|----|-----|-------------------------------------------------------------------------------------|--------------------------------------------|---------------------------------|-------------------------------|---------------------------------------------|-----------------------|-----------|-------------|------|---------|-----|------------|----------|------------------------------------------------|-----|----|-----|
| 00<br>01<br>02<br>03<br>04<br>05<br>07<br>08<br>010<br>012<br>012<br>013<br>014<br>015<br>017<br>018<br>017<br>018<br>017<br>018<br>021<br>022<br>022<br>022<br>022<br>022<br>022<br>022<br>022<br>022 |     | ••••••••••••••••••••••••••••••••••••••• |              |   |     |    |   | 5 5 5 5 5 5 5 5 5 5 5 5 5 5 5 5 5 5 5 5 |     |   | Gis<br>Waa<br>Waa<br>BBC<br>Current<br>Gure<br>Current<br>Current<br>C | ibo<br>ida<br>ida<br>iol<br>initia<br>ida<br>iol<br>initia<br>ida<br>iol<br>ida<br>iol<br>ida<br>iol<br>initia<br>iol<br>ida<br>iol<br>iol<br>ida<br>iol<br>iol<br>ida<br>iol<br>iol<br>ida<br>iol<br>iol<br>ida<br>iol<br>iol<br>ida<br>iol<br>iol<br>ida<br>iol<br>iol<br>ida<br>iol<br>iol<br>iol<br>ida<br>iol<br>iol<br>iol<br>iol<br>iol<br>iol<br>iol<br>iol<br>iol<br>iol | kcisterien<br>ierien<br>ierien<br>ierien<br>ierien<br>ierien<br>ierien<br>ierien | sykkezzokssrakfiitr ci |    |     | zar<br>popolo<br>zar<br>zar<br>zar<br>zar<br>zar<br>zar<br>zar<br>zar<br>zar<br>zar | waho<br>. Wrss<br>kos<br>ubrier<br>. probb | idzkac<br>iccgu gookkos<br>ikis | enn.hn<br>le= onianci = 0 z z | ia<br>t<br>na<br>u<br>t<br>wb:<br>Mt<br>gru | nie<br>alu<br>s<br>ym | -1<br>E=1 |             |      |         |     |            |          | M<br>S<br>S<br>S<br>S<br>S<br>S<br>S<br>S<br>S |     |    | , z |
| POC                                                                                                    |     | Ξĸ                                      |              | ĸ | ON: | IE | c |                                         | [   |   | STI                                                                                                    |                                                                                                    | NA                                                                               |                        |    | 5   | TR                                                                                  | DNA<br>7                                   | 1                               |                               |                                             |                       |           | AKTI<br>WAR | JALI | NA<br>C | PAR | oka<br>Ame | Z<br>FRY | к                                              | - E | EC |     |

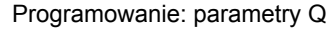

# 9.8 Funkcje dodatkowe

# Przegląd

Funkcje dodatkowe pojawiają się przy naciśnięciu softkey FUNKCJE SPECJ. TNC pokazuje następujące softkeys:

| Funkcja                                                                                 | Softkey                     | Strona     |
|-----------------------------------------------------------------------------------------|-----------------------------|------------|
| FN 14:ERROR<br>Wydawanie komunikatów o błędach                                          | FN14<br>BLAD=               | Strona 334 |
| <b>FN 15:PRINT</b><br>Wydawanie tekstów lub wartości Q-<br>parametrów niesformatowanych | FN15<br>DRUKUJ              | Strona 338 |
| FN 16:F-PRINT<br>Wydawanie tekstów lub Q-parametrów<br>sformatowanych                   | FN16<br>F-DRUKUJ            | Strona 339 |
| FN 18:SYS-DATUM READ<br>Czytanie danych systemowych                                     | FN18<br>ODCZYT<br>DANE SYS. | Strona 344 |
| <b>FN 19:PLC</b><br>Przekazywanie wartości do PLC                                       | FN19<br>PLC=                | Strona 352 |
| FN 20:WAIT FOR<br>Synchronizowanie NC i PLC                                             | FN20<br>CZEKAJ<br>NA        | Strona 353 |
| <b>FN 26:TABOPEN</b><br>Otworzyć dowolnie definiowalną tabelę                           | FN26<br>OTWORZ<br>TABELE    | Strona 490 |
| <b>FN 27:TABWRITE</b><br>Pisanie w dowolnie definiowalnej tabeli                        | FN27<br>WPISZ<br>DO TABELI  | Strona 491 |
| <b>FN 28:TABREAD</b><br>Odczytywanie z dowolnie definiowalnej<br>tabeli                 | FN28<br>CZYTAJ<br>Z TABELI  | Strona 492 |

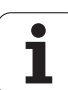

# FN 14: ERROR: wydawanie komunikatu o błędach

Przy pomocy funkcji FN 14: ERROR można w przebiegu programu wyświetlać komunikaty, które zostały z góry zaimplementowane przez producenta maszyn lub HEIDENHAIN: jeślie TNC dojdzie w przebiegu programu lub w trakcie testu programu do wiersza z FN 14, to przerywa i wydaje komunikat o błędach. Następnie program musi być na nowo uruchomiony. Numery błędów: patrz tabela u dołu.

| Zakres numerów błędów | Dialog standardowy                                                  |
|-----------------------|---------------------------------------------------------------------|
| 0 299                 | FN 14: Numer błędu 0 299                                            |
| 300 999               | Dialog zależny od maszyny                                           |
| 1000 1099             | Wewnętrzne komunikaty o błędach<br>(patrz tabela po prawej stronie) |

#### NC-wiersz przykładowy

TNC ma wydać komunikat (meldunek), który znajduje się w pamięci pod numerem błędu 254

180 FN 14: ERROR = 254

### Prealokowane przez HEIDENHAIN komunikaty o błędach

| Numer błędu | Tekst                                    |
|-------------|------------------------------------------|
| 1000        | Wrzeciono ?                              |
| 1001        | Brak osi narzędzia                       |
| 1002        | Promień narzędzia zbyt mały              |
| 1003        | Promień narzędzia za duży                |
| 1004        | Obszar przekroczony                      |
| 1005        | Błędna pozycja początkowa                |
| 1006        | OBRÓT nie dozwolony                      |
| 1007        | WSPÓŁCZYNNIK SKALOWANIA nie<br>dozwolony |
| 1008        | ODBICIE LUSTRZANE nie dozwolone          |
| 1009        | Przesunięcie nie dozwolone               |
| 1010        | Brak posuwu                              |
| 1011        | Wprowadzona wartość błędna               |
| 1012        | Znak liczby błędny                       |
| 1013        | Kąt nie dozwolony                        |

i

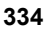

| Numer błędu | Tekst                               |
|-------------|-------------------------------------|
| 1014        | Punkt pomiaru sondy nie osiągalny   |
| 1015        | Za dużo punktów                     |
| 1016        | Wprowadzono sprzeczność             |
| 1017        | CYCL niekompletny                   |
| 1018        | Płaszczyzna błędnie zdefiniowana    |
| 1019        | Zaprogramowano niewłaściwą oś       |
| 1020        | Błędna prędkość obrotowa            |
| 1021        | Korekcja promienia nie zdefiniowana |
| 1022        | Zaokrąglenie nie zdefiniowane       |
| 1023        | Promień zaokrąglenia za duży        |
| 1024        | Niezdefiniowany start programu      |
| 1025        | Za duże pakietowanie                |
| 1026        | Brak punktu odniesienia kąta        |
| 1027        | Nie zdefiniowano cyklu obróbki      |
| 1028        | Szerokość rowka za mała             |
| 1029        | Kieszeń za mała                     |
| 1030        | Q202 nie zdefiniowany               |
| 1031        | Q205 nie zdefiniowany               |
| 1032        | Q218 zapisać większym od Q219       |
| 1033        | CYCL 210 nie dozwolony              |
| 1034        | CYCL 211 nie dozwolony              |
| 1035        | Q220 za duży                        |
| 1036        | Q222 zapisać większym od Q223       |
| 1037        | Q244 wprowadzić większym od 0       |
| 1038        | Q245 wprowadzić nie równym Q246     |
| 1039        | Zakres kąta < 360° wprowadzić       |
| 1040        | Q223 zapisać większym od Q222       |
| 1041        | Q214: 0 nie dozwolone               |

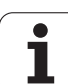

| Numer błędu | Tekst                                            |
|-------------|--------------------------------------------------|
| 1042        | Kierunek przemieszczenia nie zdefiniowany        |
| 1043        | Tabela punktów zerowych nie aktywna              |
| 1044        | Błąd położenia: środek 1.osi                     |
| 1045        | Błąd położenia: środek 2.osi                     |
| 1046        | Odwiert za mały                                  |
| 1047        | Odwiert za duży                                  |
| 1048        | Czop za mały                                     |
| 1049        | Czop za duży                                     |
| 1050        | Kieszeń za mała: dodatkowa obróbka 1.oś          |
| 1051        | Kieszeń za mała: dodatkowa obróbka 2.oś          |
| 1052        | Kieszeń za duża: część wybrakowana 1.oś          |
| 1053        | Kieszeń za duża: część wybrakowana 2.oś          |
| 1054        | Czop za mały: część wybrakowana 1.oś             |
| 1055        | Czop za mały: część wybrakowana 2.oś             |
| 1056        | Czop za duży: dodatkowa obróbka 1.oś             |
| 1057        | Czop za duży: dodatkowa obróbka 2.oś             |
| 1058        | TCHPROBE 425: błąd największego wymiaru          |
| 1059        | TCHPROBE 425: błąd najmniejszego<br>wymiaru      |
| 1060        | TCHPROBE 426: błąd największego wymiaru          |
| 1061        | TCHPROBE 426: błąd najmniejszego wymiaru         |
| 1062        | TCHPROBE 430: średnica za duża                   |
| 1063        | TCHPROBE 430: średnica za mała                   |
| 1064        | Nie zdefiniowano osi pomiarowej                  |
| 1065        | Przekroczona tolerancja złamania narzędzia       |
| 1066        | Q247 wprowadzić nierównym 0                      |
| 1067        | Q247 wprowadzić większy niż 5                    |
| 1068        | Tabela punktów zerowych?                         |
| 1069        | Rodzaj frezowania Q351 wprowadzić<br>nierównym 0 |

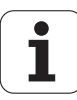

| Numer błędu | Tekst                                     |  |
|-------------|-------------------------------------------|--|
| 1070        | Zmniejszyć głębokość gwintu               |  |
| 1071        | Przeprowadzić kalibrowanie                |  |
| 1072        | Przekroczona tolerancja                   |  |
| 1073        | Start z dowolnego wiersza aktywny         |  |
| 1074        | ORIENTACJA nie dozwolona                  |  |
| 1075        | 3DROT nie dozwolony                       |  |
| 1076        | 3DROT aktywować                           |  |
| 1077        | Wprowadzić głębokość ze znakiem ujemnym   |  |
| 1078        | Q303 w cyklu pomiarowym niezdefiniowany!  |  |
| 1079        | Oś narzędzia niedozwolona                 |  |
| 1080        | Obliczone wartości błędne                 |  |
| 1081        | Punkty pomiarowe sprzeczne                |  |
| 1082        | Bezpieczna wysokość błędnie wprowadzona   |  |
| 1083        | Rodzaj wejścia w materiał sprzeczny       |  |
| 1084        | Cykl obróbki nie dozwolony                |  |
| 1085        | Wiersz zabezpieczony od zapisu            |  |
| 1086        | Naddatek większy niż głębokość            |  |
| 1087        | Nie zdefiniowano kąta wierzchołkowego     |  |
| 1088        | Dane są sprzeczne                         |  |
| 1089        | Położenie rowka 0 nie jest dozwolone      |  |
| 1090        | Wejście w materiał wprowadzić nierównym 0 |  |
| 1091        | Przełączenie Q399 niedozwolone            |  |
| 1092        | Narzędzie nie zdefiniowane                |  |
| 1093        | Numer narzędzia niedozwolony              |  |
| 1094        | Nazwa narzędzia niedozwolona              |  |
| 1095        | Opcja software nie jest aktywna           |  |
| 1096        | Restore kinematyki nie jest możliwe       |  |
| 1097        | Funkcja nie jest dozwolona                |  |
| 1098        | Wymiary półwyrobu są sprzeczne            |  |

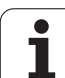

| Numer błędu | Tekst                           |
|-------------|---------------------------------|
| 1099        | Pozycja pomiarowa niedozwolona  |
| 1100        | Dostęp do kinematyki niemożliwy |
| 1101        | Poz.pomiaru nie w zakresie prz. |
| 1102        | Komp.ustawienia wst.niemożliwa  |

### FN 15: PRINT: wydawanie tekstów lub wartości parametrów Q

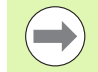

Przygotować interfejs danych: w punkcie menu DRUK (PRINT) lub DRUK-TEST (PRINT-TEST) określamy ścieżkę, na której TNC ma zapamiętywać teksty lub wartości Q-parametrów. Patrz "Przyporządkowanie", strona 676.

Przy pomocy funkcji FN 15: PRINT można wydawać wartości parametrów Q lub komunikaty o błędach poprzez interfejs danych, na przykład na drukarkę. Jeśli te wartości zostaną wewnętrznie zapamiętane lub wydawane na komputer, TNC zapamiętuje te dane w pliku %FN15RUN.A (wydawanie w czasie przebiegu programu) lub w pliku %FN15SIM.A (wydawanie w czasie testu programu).

Wydawanie następuje ze schowka i zostanie zainicjalizowane najpóźniej na końcu PGM, lub jeżeli PGM zostanie zatrzymany. W trybie pracy pojedyńczymi blokami przesyłanie danych rozpoczyna się na końcu wiersza.

# Wydawanie dialogów i komunikatów o błędach przy pomocy FN 15: PRINT "wartość liczbowa"

Wartość liczbowa od 0 do 99:Dialogi dla cykli producentaod 100:PLC-komunikaty o błędach

### Przykład: wydać numer dialogu 20

### 67 FN 15: PRINT 20

# Wydawanie dialogów i Q-parametrów przy pomocy FN15: PRINT "Q-parametry"

Przykład zastosowania: protokołowanie pomiaru narzędzia.

Można wydać jednocześnie do sześciu Q-parametrów i wartości liczbowych. TNC rozdziela je kreskami ukośnymi.

#### Przykład: dialog 1 i wartość liczbową Q1 wydać

70 FN 15: PRINT1/Q1

| Praca<br>reczna                 | Program w                       | pr. do pa                   | mięci i e                        | edycja |                |
|---------------------------------|---------------------------------|-----------------------------|----------------------------------|--------|----------------|
| Interfej<br>Trvb pra            | s RS232                         | Interf                      | ejs RS422<br>racv : FF           | 1      | M              |
| Szybkosc<br>FE :<br>EXT1 :      | transmis<br>9600<br>9600        | ji Szybko<br>FE :<br>EXT1 : | sc transm<br>9600<br>9600        | isji   | s L            |
| EXT2 :<br>LSV-2:                | 9600<br>115200                  | EXT2 :<br>LSV-2:            | 9600<br>115200                   |        | T <u>↓</u> ↔ ↓ |
| Przypisa<br>Drukowan            | nie :<br>nie :                  |                             |                                  |        | * 🖥 🕂          |
| Test dru<br>PGM MGT:<br>Zalezne | pliki:                          | R o<br>A u                  | zszerzony<br>tomat.              | 2      | 5100%          |
|                                 |                                 |                             |                                  |        | - <del>-</del> |
|                                 | S232<br>S422 DIAGNOZA<br>AWIEN. | UZYTKOW.<br>PARAMETR        | OC ZEUNETRZ.<br>DOSTEP<br>OFF ON | TNCOPT | K-EC           |

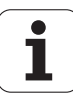

# FN 16: F-PRINT: wydawanie sformatowanych wartości parametrów Q i tekstów

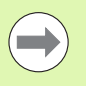

Przygotować interfejs danych: w punkcie menu PRINT lub PRINT-TEST określamy ścieżkę, na której TNC ma zapamiętać plik tekstowy. Patrz "Przyporządkowanie", strona 676.

Przy pomocy FN 16 można także z programu NC wyświetlać dowolne komunikaty na ekranie. Takie komunikaty zostają wyświetlane przez TNC w oknie pierwszoplanowym.

Przy pomocy funkcji FN 16: F-PRINT można wydawać sformatowane wartości Q-parametrów i teksty przez interfejs danych, na przykład na drukarkę. Jeśli wartości zostaną zapamiętane wewnętrznie lub wydawane na komputer, TNC zapamiętuje te dane w pliku, który zdefiniowano w FN 16-wierszu.

Aby wydać sformatowany tekst lub wartości Q-parametrów, proszę utworzyć przy pomocy edytora tekstów TNC plik tekstowy, w którym określone zostaną formaty i Q-parametry, które mają być wydawane.

Przykład pliku tekstu, który określa format wydania:

"PROTOKÓŁ POMIARU PUNKT CIĘŻKOŚCI KOŁA ŁOPATKOWEGO";

"DATUM: %2d-%2d-%4d",DAY,MONTH,YEAR4;

"GODZINA: %2d:%2d:%2d",HOUR,MIN,SEC;

"LICZBA WARTOSCI POMIAROWYCH: = 1";

"X1 = %9.3LF", Q31;

"Y1 = %9.3LF", Q32;

"Z1 = %9.3LF", Q33;

Dla utworzenia plików tekstu proszę użyć następujących funkcji formatowania:

| Znak specjalny | Funkcja                                                                                                    |
|----------------|----------------------------------------------------------------------------------------------------|
| ""             | Określić format wydawania tekstu i zmiennych w cudzysłowiu                                                                                                   |
| %9.3LF         | Określić format dla Q-parametrów:<br>9 miejsc łącznie (wraz z miejscem dziesiętnym),<br>z tego 3 miejsca po przecinku, Long, Floating<br>(liczba dziesiętna) |
| %S             | Format dla zmiennych tekstowych                                                                                                    |
| ,              | Znak rozdzielający pomiędzy formatem<br>wydawania i parametrem                                                                                               |
| ;              | Znak końca wiersza, zamyka wiersz                                                                                                    |

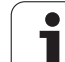

Aby móc wydać różne informacje do pliku protokołu, znajdują się w dyspozycji następujące funkcje do dyspozycji:

| Słowo kodu   | Funkcja                                                                                                    |
|--------------|----------------------------------------------------------------------------------------------------|
| CALL_PATH    | Wydaje nazwę ścieżki NC-programu, na której<br>znajduje się FN16-funkcja. Przykład: "Program<br>pomiarowy: %S",CALL_PATH; |
| M_CLOSE      | Zamyka plik, do którego wpisujemy przy<br>pomocy FN16. Przykład: M_CLOSE;                                                 |
| ALL_DISPLAY  | Wykonać wydawanie wartości parametrów Q<br>niezależnie od nastawienia MM/INCH funkcji<br>MOD                              |
| MM_DISPLAY   | Wydawanie wartości parametrów Q w MM,<br>jeżeli w funkcji MOD nastawione jest<br>wskazanie MM                             |
| INCH_DISPLAY | Wydawanie wartości parametrów Q w<br>CALACH, jeżeli w funkcji MOD nastawione jest<br>wskazanie INCH                       |
| L_CHINESE    | Tekst tylko w przypadku języka chińskiego<br>wydawać                                                                      |
| L_CZECH      | Tekst tylko w przypadku języka czeskiego<br>wydawać                                                                       |
| L_DANISH     | Tekst tylko w przypadku języka duńskiego<br>wydawać                                                                       |
| L_DUTCH      | Tekst tylko w przypadku języka holenderskiego<br>wydawać                                                                  |
| L_ENGLISH    | Tekst tylko w przypadku języka angielskiego<br>wydawać                                                                    |
| L_ESTONIA    | Tekst tylko w przypadku języka estońskiego wydawać                                                                        |
| L_FINNISH    | Tekst tylko w przypadku języka fińskiego<br>wydawać                                                                       |
| L_FRENCH     | Tekst tylko w przypadku języka francuskiego wydawać                                                                       |
| L_GERMAN     | Tekst tylko w przypadku języka niemieckiego wydawać                                                                       |
| L_HUNGARIA   | Tekst tylko w przypadku języka węgierskiego wydawać                                                                       |
| L_ITALIAN    | Tekst tylko w przypadku języka włoskiego wydawać                                                                          |
| L_KOREAN     | Tekst tylko w przypadku języka koreańskiego wydawać                                                                       |

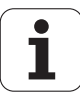

| Słowo kodu   | Funkcja                                                 |  |
|--------------|---------------------------------------------------------|--|
| L_LATVIAN    | Tekst tylko w przypadku języka łotewskiego wydawać      |  |
| L_LITHUANIAN | Tekst tylko w przypadku języka litewskiego<br>wydawać   |  |
| L_NORWEGIAN  | Tekst tylko w przypadku języka norweskiego<br>wydawać   |  |
| L_POLISH     | Tekst tylko w przypadku języka polskiego<br>wydawać     |  |
| L_ROMANIAN   | Tekst tylko w przypadku języka rumuńskiego<br>wydawać   |  |
| L_PORTUGUE   | Tekst tylko w przypadku języka portugalskiego wydawać   |  |
| L_RUSSIAN    | Tekst tylko w przypadku języka rosyjskiego wydawać      |  |
| L_SLOVAK     | Tekst tylko w przypadku języka słowackiego wydawać      |  |
| L_SLOVENIAN  | Tekst tylko w przypadku języka słoweńskiego wydawać     |  |
| L_SPANISH    | Tekst tylko w przypadku języka hiszpańskiego<br>wydawać |  |
| L_SWEDISH    | Tekst tylko w przypadku języka szwedzkiego<br>wydawać   |  |
| L_TURKISH    | Tekst tylko w przypadku języka tureckiego wydawać       |  |
| L_WSZYSTKIE  | Tekst wydawać niezależnie od języka dialogu             |  |
| GODZINA      | Liczba godzin z czasu rzeczywistego                     |  |
| MIN          | Liczba minut z czasu rzeczywistego                      |  |
| SEK          | Liczba sekund z czasu rzeczywistego                     |  |
| DZIEŃ        | Dzień z czasu rzeczywistego                             |  |
| MIESIĄC      | Miesiąc jako liczba z czasu rzeczywistego               |  |
| STR_MONTH    | Miesiąc jako skrót tekstowy z czasu<br>rzeczywistego    |  |
| YEAR2        | Rok podany dwumiejscowo z czasu<br>rzeczywistego        |  |
| YEAR4        | Rok podany czteromiejscowo z czasu rzeczywistego        |  |

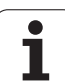

96 FN 16: F-PRINT TNC:\MASKA\MASKA1.A/RS232:\PROT1.A

TNC wydaje wtedy plik PROT1.A przez szeregowy interfejs danych:

PROTOKÓŁ POMIARU PUNKTU CIĘŻKOŚCI KOŁA ŁOPATKOWEGO

DATA: 27:11:2001

GODZINA: 8:56:34

LICZBA WARTOŚCI POMIAROWYCH: = 1

X1 = 149,360

Y1 = 25,509

Z1 = 37,000

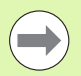

Wydawanie pliku nastąpi dopiero wtedy, kiedy TNC odczyta wiersz END PGM, jeśli naciśniemy klawisz NC-Stop lub kiedy zamykamy plik przy pomocy M\_CLOSE.

W FN 16-wierszu programować format pliku i plik protokołu zawsze z rozszerzeniem.

Jeśli jako nazwę ścieżki pliku protokołu podamy tylko nazwę pliku, to TNC zapisuje do pamięci plik protokołu w tym folderze, w którym znajduje się program NC z funkcją FN 16.

W jednym wierszu pliku opisu formatu można zapisywać maksymalnie 32 parametry Q.

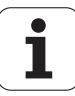

#### Wydawaniekomunikatów na ekranie

Można używać funkcji FN 16 także, aby wydawać dowolne komunikaty z programu NC w oknie pierwszoplanowym n ekranie monitora TNC. W ten sposób można tak dokonywać wyświetlania dłuższych tekstów wskazówek w dowolnym miejscu w programie, iż operator musi na nie zareagować. Można wydawać także treść parametrów Q, jeśli plik opisu protokołu zawiera odpowiednie polecenia.

Aby komunikat pojawił się na ekranie monitora TNC, należy jako nazwę pliku protokołu tylko SCREEN: wpisać.

### 96 FN 16: F-PRINT TNC:\MASKA\MASKA1.A/SCREEN:

Jeżeli komunikat zawiera więcej wierszy, niż przedstawiono w oknie pierwszoplanowym, to można kartkować przy pomocy klawiszy ze strzałką w oknie pierwszoplanowym.

Dla zamknięcia okna pierwszoplanowego: klawisz CE nacisnąć. Aby zamknąć okno za pomoca sterowania programowego należy zaprogramować następujący wiersz NC:

#### 96 FN 16: F-PRINT TNC:\MASKA\MASKA1.A/SCLR:

Dla pliku opisu protokołu obowiazuja wszystkie opisane wyżej konwencje.

Jeżeli wyświetlamy w programie wielokrotnie teksty na ekranie, to TNC dołącza wszystkie teksty za już wyświetlanymi tekstami. Aby wyświetlać każdy tekst oddzielnie na ekranie, należy zaprogramować przy końcu pliku opisu protokołu funkcje M CLOSE.

#### Wydawanie komunikatów zewnetrznie

Można używać także funkcji FN 16 aby utworzone z FN 16 pliki zachowywać zewnętrznie z programu NC. Dla tego celu znajdują się dwie możliwości do dyspozycji:

Podać pełna nazwe ścieżki docelowej w FN 16-funkcji:

96 FN 16: F-PRINT TNC:\MSK\MSK1.A / PC325:\LOG\PR01.TXT

Określić nazwę ścieżki docelowej w funkcji MOD pod Print lub Print-Test, jeśli chcemy zapisywać zawsze do tego samego foldera na serwerze (patrz także "Przyporzadkowanie" na stronie 676):

### 96 FN 16: F-PRINT TNC:\MSK\MSK1.A / PRO1.TXT

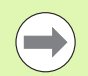

Dla pliku opisu protokołu obowiązują wszystkie opisane wyżej konwencje.

Jeżeli wydajemy w programie wielokrotnie ten sam plik, to TNC dołącza wszystkie teksty za już wyświetlanymi tekstami.

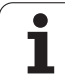

# FN 18: SYS-DATUM READ: czytanie danych systemowych

Przy pomocy funkcji FN 18: SYS-DATUM READ można czytać dane systemowe i zapisywać je w parametrach Q. Wybór danej systemowej następuje poprzez numer grupy (ID-Nr), numer i również poprzez indeks.

| Nazwa grupy, ID-nr         | Numer | Indeks | Znaczenie                                                                                            |
|----------------------------|-------|--------|----------------------------------------------------------------------------------------------------|
| informacja o programie, 10 | 1     | -      | mm/cale-stan                                                                                         |
|                            | 2     | -      | Współczynnik nakładania się przy frezowaniu<br>kieszeni (wybrania)                                   |
|                            | 3     | -      | Numer aktywnego cyklu obróbki                                                                        |
|                            | 4     | -      | Numer aktywnego cyklu obróbki (dla cykli z<br>numerami większymi od 200)                             |
| Stan maszyny, 20           | 1     | -      | Aktywny numer narzędzia                                                                              |
|                            | 2     | -      | Przygotowany numer narzędzia                                                                         |
|                            | 3     | -      | Aktywna oś narzędzia<br>0=X, 1=Y, 2=Z, 6=U, 7=V, 8=W                                                 |
|                            | 4     | -      | Programowana prędkość obrotowa wrzeciona                                                             |
|                            | 5     | -      | Aktywny stan wrzeciona: -1=niezdefiniowany,<br>0=M3 aktywny,<br>1=M4 aktywny, 2=M5 po M3, 3=M5 po M4 |
|                            | 8     | -      | Stan chłodziwa: 0=off, 1=on                                                                          |
|                            | 9     | -      | Aktywny posuw                                                                                        |
|                            | 10    | -      | Indeks przygotowanego narzędzia                                                                      |
|                            | 11    | -      | Indeks aktywnego narzędzia                                                                           |
|                            | 15    | -      | Numer osi logicznej<br>0=X, 1=Y, 2=Z, 3=A, 4=B, 5=C, 6=U, 7=V, 8=W                                   |
|                            | 17    | -      | Numer aktualnego zakresu przemieszczenia (0, 1, 2)                                                   |
| Parametr cyklu, 30         | 1     | -      | Bezpieczna wysokość, aktywny cykl obróbki                                                            |
|                            | 2     | -      | Głębokość wiercenia/frezowania, aktywny cykl<br>obróbki                                              |
|                            | 3     | -      | Głębokość wcięcia, aktywny cykl obróbki                                                              |
|                            | 4     | -      | Posuw wcięcia, aktywny cykl obróbki                                                                  |
|                            | 5     | -      | Pierwsza długość boku, cykl kieszeń prostokątna                                                      |
|                            | 6     | -      | Druga długość boku, cykl kieszeń prostokątna                                                         |

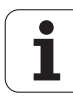

| Nazwa grupy, ID-nr         | Numer | Indeks   | Znaczenie                                                |
|----------------------------|-------|----------|----------------------------------------------------------|
|                            | 7     | -        | Pierwsza długość boku, cykl rowek                        |
|                            | 8     | -        | Druga długość boku, cykl rowek                           |
|                            | 9     | -        | Promień, cykl kieszeń okrągła                            |
|                            | 10    | -        | Posuw frezowania, aktywny cykl obróbki                   |
|                            | 11    | -        | Kierunek obrotu, aktywny cykl obróbki                    |
|                            | 12    | -        | Czas przerwy aktywny cykl obróbki                        |
|                            | 13    | -        | Skok gwintu cykl 17, 18                                  |
|                            | 14    | -        | Naddatek na obróbkę wykańczającą aktywny cykl<br>obróbki |
|                            | 15    | -        | Kąt frezowania zgrubnego aktywny cykl obróbki            |
| Dane z tabeli narzędzi, 50 | 1     | Nr NARZ. | Długość narzędzia                                        |
|                            | 2     | Nr NARZ. | Promień narzędzia                                        |
|                            | 3     | Nr NARZ. | Promień narzędzia R2                                     |
|                            | 4     | Nr NARZ. | Naddatek długości narzędzia DL                           |
|                            | 5     | Nr NARZ. | Naddatek promienia narzędzia DR                          |
|                            | 6     | Nr NARZ. | Naddatek promienia narzędzia DR2                         |
|                            | 7     | Nr NARZ. | Narzędzie zablokowane (0 lub 1)                          |
|                            | 8     | Nr NARZ. | Numer narzędzia siostrzanego                             |
|                            | 9     | Nr NARZ. | Maksymalny okres trwałości narzędzia TIME1               |
|                            | 10    | Nr NARZ. | Maksymalny okres trwałości narzędzia TIME2               |
|                            | 11    | Nr NARZ. | Aktualny okres trwałości narzędzia CUR. TIME             |
|                            | 12    | Nr NARZ. | PLC-stan                                                 |
|                            | 13    | Nr NARZ. | Maksymalna długość ostrza LCUTS                          |
|                            | 14    | Nr NARZ. | Maksymalny kąt wejścia w materiał ANGLE                  |
|                            | 15    | Nr NARZ. | TT: liczba ostrzy CUT                                    |
|                            | 16    | Nr NARZ. | TT: tolerancja zużycia na długość LTOL                   |
|                            | 17    | Nr NARZ. | TT: tolerancja zużycia promienia RTOL                    |
|                            | 18    | Nr NARZ. | TT: kierunek obrotu DIRECT (0=dodatni/-<br>1=ujemny)     |
|                            | 19    | Nr NARZ. | TT: płaszczyzna przesunięcia R-OFFS                      |

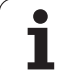

| Nazwa grupy, ID-nr        | Numer      | Indeks                  | Znaczenie                                                  |
|---------------------------|------------|-------------------------|------------------------------------------------------------|
|                           | 20         | Nr NARZ.                | TT: długość przesunięcia L-OFFS                            |
|                           | 21         | Nr NARZ.                | TT: tolerancja na złamanie-długość LBREAK                  |
|                           | 22         | Nr NARZ.                | TT: tolerancja na złamanie-promień RBREAK                  |
|                           | 23         | Nr NARZ.                | PLC-wartość                                                |
|                           | 24         | Nr NARZ.                | TS: przesunięcie współosiowości sondy w osi<br>głównej     |
|                           | 25         | Nr NARZ.                | TS: przesunięcie współosiowości sondy w osi<br>pomocniczej |
|                           | 26         | Nr NARZ.                | TS: kąt wrzeciona przy kalibrowaniu                        |
|                           | 27         | Nr NARZ.                | Typ narzędzia dla tabeli miejsc                            |
|                           | 28         | Nr NARZ.                | Maksymalna prędkość obrotowa                               |
|                           | Bez indeks | u: dane aktywnego narzę | edzia                                                      |
| Dane z tabeli miejsca, 51 | 1          | Numer miejsca           | Numer narzędzia                                            |
|                           | 2          | Numer miejsca           | Narzędzie specjalne: 0=nie, 1=tak                          |
|                           | 3          | Numer miejsca           | Miejsce stałe: 0=nie, 1=tak                                |
|                           | 4          | Numer miejsca           | Miejsce zablokowane: 0=nie, 1=tak                          |
|                           | 5          | Numer miejsca           | PLC-stan                                                   |
|                           | 6          | Numer miejsca           | Typ narzędzia                                              |
|                           | 7 do 11    | Numer miejsca           | Wiersz z kolumny P1 do P5                                  |
|                           | 12         | Numer miejsca           | Miejsce zarezerwowane: 0=nie, 1=tak                        |
|                           | 13         | Numer miejsca           | Magazyn płaski: miejsce u góry zajęte: 0=nie,<br>1=tak     |
|                           | 14         | Numer miejsca           | Magazyn płaski: miejsce u dołu zajęte:( 0=nie,<br>1=tak)   |
|                           | 15         | Numer miejsca           | Magazyn płaski: miejsce z lewej zajęte:( 0=nie,<br>1=tak)  |
|                           | 16         | Numer miejsca           | Magazyn płaski: miejsce z prawej zajęte:( 0=nie,<br>1=tak) |
| Miejsce narzędzia, 52     | 1          | Nr NARZ.                | Numer miejsca P                                            |
|                           | 2          | Nr NARZ.                | Numer narzędzia w magazynie                                |
| Informacje o pliku, 56    | 1          | -                       | Liczba wierszy tabeli narzędzi TOOL.T                      |
|                           | 2          | -                       | Liczba wierszy aktywnej tabeli punktów zerowych            |

i

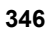

| Nazwa grupy, ID-nr                                   | Numer | Indeks                                                                                                    | Znaczenie                                                                           |
|------------------------------------------------------|-------|----------------------------------------------------------------------------------------------------|-------------------------------------------------------------------------------------|
|                                                      | 3     | Numer parametru Q,<br>w którym zapisywany<br>jest stan osi do<br>pamięci.<br>+1: oś aktywna,<br>-1: oś nieaktywna | Liczba aktywnych osi, które zaprogramowane są<br>w aktywnej tabeli punktów zerowych |
| Bezpośrednio po TOOL CALL zaprogramowana pozycja, 70 | 1     | -                                                                                                    | Pozycja ważna/nieważna (wartość nierówna 0/0)                                       |
|                                                      | 2     | 1                                                                                                    | X-oś                                                                                |
|                                                      | 2     | 2                                                                                                    | Y-oś                                                                                |
|                                                      | 2     | 3                                                                                                    | Z-oś                                                                                |
|                                                      | 3     | -                                                                                                    | Programowany posuw (-1: posuw nie progr.)                                           |
| Aktywna korekcja narzędzia, 200                      | 1     | -                                                                                                    | Promień narzędzia (łącznie z wartościami delta)                                     |
|                                                      | 2     | -                                                                                                    | Długość narzędzia (łącznie z wartościami delta)                                     |
| Aktywne transformacje, 210                           | 1     | -                                                                                                    | Obrót od podstawy, tryb pracy Obsługa ręczna                                        |
|                                                      | 2     | -                                                                                                    | Programowany obrót przy pomocy cyklu 10                                             |
|                                                      | 3     | -                                                                                                    | Aktywna oś odbicia lustrzanego                                                      |
|                                                      |       |                                                                                                    | 0: odbicie lustrzane nie aktywne                                                    |
|                                                      |       |                                                                                                    | +1: X-oś odbicie zwierciadlane                                                      |
|                                                      |       |                                                                                                    | +2: Y-oś odbicie zwierciadlane                                                      |
|                                                      |       |                                                                                                    | +4: Z-oś odbicie zwierciadlane                                                      |
|                                                      |       |                                                                                                    | +64: U-oś odbicie zwierciadlane                                                     |
|                                                      |       |                                                                                                    | +128: V-oś odbicie zwierciadlane                                                    |
|                                                      |       |                                                                                                    | +256: W-oś odbicie zwierciadlane                                                    |
|                                                      |       |                                                                                                    | Kombinacje = suma pojedyńczych osi                                                  |
|                                                      | 4     | 1                                                                                                    | Aktywny współczynnik skalowania X-osi                                               |
|                                                      | 4     | 2                                                                                                    | Aktywny współczynnik skalowania Y-osi                                               |
|                                                      | 4     | 3                                                                                                    | Aktywny współczynnik skalowania Z-osi                                               |
|                                                      | 4     | 7                                                                                                    | Aktywny współczynnik skalowania U-osi                                               |
|                                                      | 4     | 8                                                                                                    | Aktywny współczynnik skalowania V-osi                                               |
|                                                      | 4     | 9                                                                                                    | Aktywny współczynnik skalowania W-osi                                               |
|                                                      | 5     | 1                                                                                                    | 3D-ROT A-osi                                                                        |

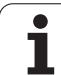

| Nazwa grupy, ID-nr                                      | Numer | Indeks | Znaczenie                                                                                                    |
|---------------------------------------------------------|-------|--------|----------------------------------------------------------------------------------------------------|
|                                                         | 5     | 2      | 3D-ROT B-osi                                                                                                    |
|                                                         | 5     | 3      | 3D-ROT C-osi                                                                                                    |
|                                                         | 6     | -      | Nachylenie płaszczyzny obróbki<br>aktywne/nieaktywne (wartość nierówna 0/0) w<br>trybie pracy przebiegu programu |
|                                                         | 7     | -      | Nachylenie płaszczyzny obróbki<br>aktywne/nieaktywne (wartość nierówna 0/0) w<br>manualnym trybie pracy          |
| Tolerancja trajektorii, 214                             | 8     | -      | W cyklu 32 lub MP1096 programowana tolerancja                                                                    |
| Aktywne przesunięcie punktu<br>zerowego, 220            | 2     | 1      | X-oś                                                                                                    |
|                                                         |       | 2      | Y-oś                                                                                                    |
|                                                         |       | 3      | Z-oś                                                                                                    |
|                                                         |       | 4      | A-oś                                                                                                    |
|                                                         |       | 5      | B-oś                                                                                                    |
|                                                         |       | 6      | C-oś                                                                                                    |
|                                                         |       | 7      | U-oś                                                                                                    |
|                                                         |       | 8      | V-oś                                                                                                    |
|                                                         |       | 9      | W-oś                                                                                                    |
| Obszar przemieszczenia, 230                             | 2     | 1 do 9 | Ujemny wyłącznik końcowy software oś 1 do 9                                                                      |
|                                                         | 3     | 1 do 9 | Dodatni wyłącznik końcowy software oś 1 do 9                                                                     |
| Pozycja zadana w REF-<br>systemie, 240                  | 1     | 1      | X-oś                                                                                                    |
|                                                         |       | 2      | Y-oś                                                                                                    |
|                                                         |       | 3      | Z-oś                                                                                                    |
|                                                         |       | 4      | A-oś                                                                                                    |
|                                                         |       | 5      | B-oś                                                                                                    |
|                                                         |       | 6      | C-oś                                                                                                    |
|                                                         |       | 7      | U-oś                                                                                                    |
|                                                         |       | 8      | V-oś                                                                                                    |
|                                                         |       | 9      | W-oś                                                                                                    |
| Aktualna pozycja w aktywnym układzie współrzędnych, 270 | 1     | 1      | X-oś                                                                                                    |

i

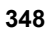

| U U      |
|----------|
|          |
| 5        |
| 5        |
| 0        |
| Ū.       |
| <u> </u> |
| ÷        |
| g        |
| σ        |
| 0        |
| -        |
|          |
| -        |
| <b>U</b> |
| · —      |
| - C)"    |
|          |
| ×        |
|          |
|          |
| _        |
|          |
|          |
|          |
|          |
| 8        |
|          |
|          |

| Nazwa grupy, ID-nr                            | Numer | Indeks | Znaczenie                                                                                    |  |
|-----------------------------------------------|-------|--------|----------------------------------------------------------------------------------------------|--|
|                                               |       | 2      | Y-oś                                                                                         |  |
|                                               |       | 3      | Z-oś                                                                                         |  |
|                                               |       | 4      | A-oś                                                                                         |  |
|                                               |       | 5      | B-oś                                                                                         |  |
|                                               |       | 6      | C-oś                                                                                         |  |
|                                               |       | 7      | U-oś                                                                                         |  |
|                                               |       | 8      | V-oś                                                                                         |  |
|                                               |       | 9      | W-oś                                                                                         |  |
| Stan M128, 280                                | 1     | -      | 0: M128 nieaktywna, wartość nierówna 0: M128<br>aktywna                                      |  |
|                                               | 2     | -      | Posuw, który został zaprogramowany przy<br>pomocy M128                                       |  |
| Status funkcji M116, 310                      | 116   | -      | 0: M116 nieaktywna, wartość nierówna 0: M116<br>aktywna                                      |  |
|                                               | 128   | -      | 0: M128 nieaktywna, wartość nierówna 0: M128<br>aktywna                                      |  |
|                                               | 144   | -      | 0: M144 nieaktywna, wartość nierówna 0: M144<br>aktywna                                      |  |
| Aktualny czas systemowy TNC, 320              | 1     | 0      | Czas systemowy w sekundach, które przebiegły od 1.1.1970 0 godz.                             |  |
| Status Globalne ustawienia programowe GS, 331 | 0     | 0      | 0: żadna tabela punktów zerowych aktywna,<br>1: jedno ustawienie globalne programowe aktywne |  |
|                                               | 1     | 0      | 1: obrót od podstawy aktywny, inaczej 0                                                      |  |
|                                               | 2     | 0      | 1: osie wymienić aktywne, inaczej 0                                                          |  |
|                                               | 3     | 0      | 1: osie odbić lustrzanie aktywne, inaczej 0                                                  |  |
|                                               | 4     | 0      | 1: przesunięcie aktywne, inaczej 0                                                           |  |
|                                               | 5     | 0      | 1: obrót aktywny, inaczej 0                                                                  |  |
|                                               | 6     | 0      | 1: współczynnik posuwu aktywny, inaczej 0                                                    |  |
|                                               | 7     | 0      | 1: osie zablokować aktywne, inaczej 0                                                        |  |
|                                               | 8     | 0      | 1: dołączenie kółka aktywne, inaczej 0                                                       |  |
|                                               | 9     | 0      | 1: dołączenie kółka aktywne w wirtualnej osi,<br>inaczej 0                                   |  |
|                                               | 11    | 0      | 1: płaszczyzna limitowa aktywna, inaczej 0                                                   |  |

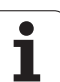

| )e   | Nazwa grupy, ID-nr                                   | Numer | Indeks            | Znaczenie                                                                                                    |
|------|------------------------------------------------------|-------|-------------------|----------------------------------------------------------------------------------------------------|
| ikov | Wartości z Globalne ustawienia<br>programowe GS, 332 | 1     | 0                 | Wartość obrotu podstawowego                                                                                             |
| odat |                                                      | 2     | 1 do 9 (X do W)   | Podaje indeks osi, wymienionej na odpytaną oś:<br>1=X, 2=Y, 3=Z, 4=Y, 5=B, 6=C, 7=U, 8=V, 9=W                           |
| ð    |                                                      | 3     | 1 do 9 (X do W)   | Podaje 1, jeśli odpytana oś jest odbita lustrzanie                                                                      |
| cje  |                                                      | 4     | 1 do 9 (X do W)   | Podaje wartość przesunięcia odpytanej osi                                                                               |
| hk   |                                                      | 5     | 0                 | Podaje aktywny kąt obrotu                                                                                               |
| Ъu   |                                                      | 6     | 0                 | Podaje aktywną wartość narzucenia posuwu                                                                                |
| œ    |                                                      | 7     | 1 do 9 (X do W)   | Podaje 1, jeśli odpytana oś jest zablokowana                                                                            |
| 6    |                                                      | 8     | 1 do 10 (X do VT) | Podaje Maxwartość dołączenia kółka w odpytanej osi                                                                      |
|      |                                                      | 9     | 1 do 10 (X do VT) | Podaje rzecz. wartość dołączenia kółka w odpytanej osi                                                                  |
|      |                                                      | 11    | 1 do 7            | Podaje wartości X Min, X Max, Y Min, Y Max, Z<br>Min, Z Max, bezpieczny odstęp                                          |
|      |                                                      | 12    | 1 do 7            | Podaje 0, jeśli odpowiednia wartość była<br>ustawiona na nieaktywną, inaczej 1. Indeks<br>identyczny do FN18 ID332 NR11 |
|      |                                                      | 13    | 0                 | Podaje wybrany układ współrzędnych:<br>0=Maszyna, 1=Preset, 2=Półwyrób                                                  |
|      |                                                      | 14    | 0                 | Tryb obróbki na wysokości limitu: 0=nie obrabiać,<br>1=do limitu obrabiać                                               |
|      | Sonda impulsowa TS, 350                              | 10    | -                 | Oś sondy impulsowej                                                                                                    |
|      |                                                      | 11    | -                 | Rzeczywisty promień kulki pomiarowej                                                                                    |
|      |                                                      | 12    | -                 | Użyteczna długość                                                                                                    |
|      |                                                      | 13    | -                 | Promień pierścienia nastawczego                                                                                         |

14

15

1

2

\_

Programowanie: parametry Q

i

Przesunięcie współosiowości, oś główna

pozycji

Przesunięcie współosiowości oś pomocnicza

Kierunek przesunięcia osi w stosunku do 0°-

| Nazwa grupy, ID-nr                                                                                              | Numer | Indeks | Znaczenie                                              |
|----------------------------------------------------------------------------------------------------|-------|--------|--------------------------------------------------------|
| Sonda impulsowa TT dla stołu maszynowego                                                                        | 20    | 1      | Środek X-osi (REF-układ                                |
|                                                                                                    |       | 2      | Środek Y-osi (REF-układ)                               |
|                                                                                                    |       | 3      | Środek Z-osi (REF-układ)                               |
|                                                                                                    | 21    | -      | Promień tarczy (talerza)                               |
| Ostatni punkt pomiaru TCH<br>PROBE- cykl 0 lub ostatni punkt<br>pomiaru z trybu pracy<br>Sterowanie ręczne, 360 | 1     | 1 do 9 | Pozycja w aktywnym układzie współrzędnych oś 1<br>do 9 |
|                                                                                                    | 2     | 1 do 9 | Pozycja w REF-systemie oś 1 do 9                       |

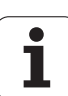

| Nazwa grupy, ID-nr                                                              | Numer           | Indeks    | Znaczenie                                                                                                    |  |
|---------------------------------------------------------------------------------|-----------------|-----------|----------------------------------------------------------------------------------------------------|--|
| Wartość z aktywnej tabeli<br>punktów zerowych w aktywnym                        | NP-<br>numer    | 1 do 9    | X-oś do W-osi                                                                                                    |  |
| REF-wartość z aktywnej tabeli<br>punktów zerowych, 501                          | NP-<br>numer    | 1 do 9    | X-oś do W-osi                                                                                                    |  |
| Odczytać wartość z tabeli Preset<br>z uwzględnieniem kinematyki<br>maszyny, 502 | Numer<br>preset | 1 do 9    | X-oś do W-osi                                                                                                    |  |
| Bezpośrednio odczytać wartość z tabeli Preset, 503                              | Numer<br>preset | 1 do 9    | X-oś do W-osi                                                                                                    |  |
| Bezpośrednio odczytać obrót<br>podstawowy z tabeli Preset, 504                  | Numer<br>preset | -         | Obrót podstawowy z kolumny ROT                                                                                               |  |
| Wybrana tabela punktów<br>zerowych, 505                                         | 1               | -         | Wartość zwrotna = 0: tabela punktów zerowych<br>nieaktywna<br>Wartość zwrotna nierówna 0: tabela punktów<br>zerowych aktywna |  |
| Dane z aktywnej tabeli palet, 510                                               | 1               | -         | Aktywny wiersz                                                                                                    |  |
|                                                                                 | 2               | -         | Numer palet z pola PAL/PGM                                                                                                   |  |
|                                                                                 | 3               | -         | Aktualny wiersz tabeli palet                                                                                                 |  |
|                                                                                 | 4               | -         | Ostatni wiersz programu NC aktualnej palety                                                                                  |  |
| Parametr maszynowy w<br>dyspozycji, 1010                                        | MP-<br>numer    | MP-indeks | Wartość zwrotna = 0: PM brak<br>Wartość zwrotna nierówna 0: MP dostępny                                                      |  |

# Przykład: wartość aktywnego współczynnika skalowania osi Z przypisać do Q25

**55 FN 18: SYSREAD Q25 = ID210 NR4 IDX3** 

# FN 19: PLC: przekazać wartości do PLC

Przy pomocy funkcji FN 19: PLC można przekazać do dwóch wartości liczbowych lub parametrów Q do PLC.

Długości kroków i jednostki: 0,1 µm lub 0,0001°

Przykład: wartość liczbowa 10 (odpowiada 1µm lub 0,001°) przekazać do PLC

56 FN 19: PLC=+10/+Q3

### FN 20: WAIT FOR: NC i PLC synchronizować

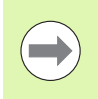

Tej funkcji wolno używać tylko przy uzgodnieniu z producentem maszyn!

Przy pomocy funkcji FN 20: WAIT FOR można w trakcie przebiegu programu przeprowadzić synchronizację pomiędzy NC i PLC. NC zatrzymuje odpracowywanie, aż zostanie wypełniony warunek, który został zaprogramowany w FN 20-bloku. TNC może przy tym sprawdzić następujące PLC-operandy:

| PLC-<br>operand   | Skrót | Obszar adresowy                                                                      |
|-------------------|-------|--------------------------------------------------------------------------------------|
| Znacznik          | Μ     | 0 do 4999                                                                            |
| Wejście           | I     | 0 do 31, 128 do 152<br>64 do 126 (pierwsze PL 401 B)<br>192 do 254 (drugie PL 401 B) |
| Wyjście           | 0     | 0 do 30<br>32 do 62 (pierwsze PL 401 B)<br>64 do 94 (drugie PL 401 B)                |
| Licznik           | С     | 48 do 79                                                                             |
| Timer             | Т     | 0 do 95                                                                              |
| Bajty             | В     | 0 do 4095                                                                            |
| Słowo             | W     | 0 do 2047                                                                            |
| Słowo<br>podwójne | D     | 2048 do 4095                                                                         |

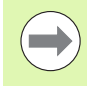

W wierszu FN20 można definiować warunek o maksymalnej długości 128 znaków.

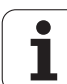

9.8 Funkcje dodatkowe

W FN 20-bloku dozwolone są następujące warunki:

| Warunek        | Skrót |
|----------------|-------|
| Równy          | ==    |
| Mniejszy niż   | <     |
| Większy niż    | >     |
| Mniejszy-równy | <=    |
| Większy-równy  | >=    |

Oprócz tego do dyspozycji znajduje się funkcja FN20: WAIT FOR SYNC . WAIT FOR SYNC wykorzystywać zawsze wówczas, kiedy zostają odczytywane na przykład poprzez FN18 dane systemowe, wymagające synchronizacji z czasem rzeczywistym. TNC zatrzymuje obliczanie wstępne i dopiero wtedy wykonuje następny wiersz NC, kiedy program NC osiągnie rzeczywiśnie ten wiersz.

Przykład: zatrzymać przebieg programu, aż PLC ustawi merker 4095 na 1

32 FN 20: WAIT FOR M4095==1

Przykład: zatrzymanie wewnętrznego przetwarzania w przód, odczytanie aktualnej pozycji na osi X

32 FN 20: WAIT FOR SYNC

33 FN 18: SYSREAD Q1 = ID270 NR1 IDX1

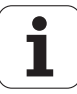

# 9.9 Wprowadzanie wzorów bezpośrednio

### Wprowadzenie wzoru

Poprzez softkeys można wprowadzać bezpośrednio do programu obróbki matematyczne wzory, które zawierają kilka operacji obliczeniowych.

Matematyczne funkcje skojarzenia pojawiają się z naciśnięciem softkey WZÓR. TNC pokazuje następujące softkeys na kilku paskach:

| Funkcja powiązania                                                                                                    | Softkey |
|----------------------------------------------------------------------------------------------------|---------|
| Dodawanie<br>np. Q10 = Q1 + Q5                                                                                                    | •       |
| <b>Odejmowanie</b><br>np. Q25 = Q7 – Q108                                                                                                    |         |
| <b>Mnożenie</b><br>np. Q12 = 5 * Q5                                                                                                    |         |
| <b>Dzielenie</b><br>np. Q25 = Q1 / Q2                                                                                                    | /       |
| <b>Otworzyć nawias</b><br>np. Q12 = Q1 * (Q2 + Q3)                                                                                                 | C       |
| Zamknąć nawias<br>np. Q12 = Q1 * (Q2 + Q3)                                                                                                    | >       |
| Wartość podnieść do kwadratu (angl. square)<br>np. Q15 = SQ 5                                                                                      | SQ      |
| <b>Obliczyć pierwiastek (angl. square root)</b><br>np. Q22 = SQRT 25                                                                               | SORT    |
| Sinus kąta<br>np. Q44 = SIN 45                                                                                                    | SIN     |
| <b>Cosinus kąta</b><br>np. Q45 = COS 45                                                                                                    | COS     |
| <b>Tangens kąta</b><br>np. Q46 = TAN 45                                                                                                    | TAN     |
| Arcus-sinus<br>Funkcja odwrotna do sinus; określenie kąta ze<br>stosunku przyprostokątna<br>przeciwległa/przeciwprostokątna<br>np. Q10 = ASIN 0,75 | ASIN    |

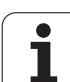

| Funkcja powiązania                                                                                                    | Softkey |
|----------------------------------------------------------------------------------------------------|---------|
| Arcus-cosinus<br>Funkcja odwrotna do cosinus; określenie kąta ze<br>stosunku przyprostokątna<br>przyległa/przeciwprostokątna<br>np. Q11 = ACOS Q40                   | ACOS    |
| Arcus-tangens<br>Funkcja odwrotna do tangens; określenie kąta ze<br>stosunku przyprostokątna<br>przeciwległa/przyprostokątna przyległa<br>np. Q12 = ATAN Q50         | ATAN    |
| Podnoszenie wartości do potęgi<br>np. Q15 = 3^3                                                                                                    | ~       |
| Konstanta PI (3,14159)<br>np. Q15 = PI                                                                                                    | PI      |
| Utworzenie logarytmu naturalnego (LN) liczby Liczba podstawowa 2,7183 np. $Q15 = LN Q11$                                                                             | LN      |
| Utworzyć logarytm liczby, liczba podstawowa 10<br>np. Q33 = LOG Q22                                                                                                  | LOG     |
| Funkcja wykładnicza, 2,7183 do potęgi n<br>np. Q1 = EXP Q12                                                                                                    | EXP     |
| Wartości negować (mnożenie przez -1)<br>np. Q2 = NEG Q1                                                                                                    | NEG     |
| <b>Odciąć miejsca po przecinku</b><br>Tworzenie liczby całkowitej<br>np. Q3 = INT Q42                                                                                | INT     |
| Tworzenie wartości bezwzględnej liczby<br>np. Q4 = ABS Q22                                                                                                    | ABS     |
| <b>Odcinać miejsca do przecinka liczby</b><br>Frakcjonować<br>np. Q5 = FRAC Q23                                                                                      | FRAC    |
| <b>Sprawdzenie znaku liczby określonej wartości</b><br>np. Q12 = SGN Q50<br>Jeśli wartość zwrotna Q12 = 1, to Q50 >= 0<br>Jeśli wartość zwrotna Q12 = -1, to Q50 < 0 | SGN     |
| Obliczyć wartość modulo (reszta z dzielenia)<br>np. Q12 = 400 % 360<br>Wynik: Q12 = 40                                                                               | ×       |

Programowanie: parametry Q

i

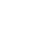

356

# Zasady obliczania

Dla programowania wzorów matematycznych obowiązują następujące zasady:

### Obliczenie punktowe przed strukturalnym

12 Q1 = 5 \* 3 + 2 \* 10 = 35

**1-szy**krok obliczenia 5 \* 3 = 15 **2-gi**krok obliczenia 2 \* 10 = 20 **3-ci**krok obliczenia 15 + 20 = 35

### lub

13 Q2 = SQ 10 -  $3^3$  = 73

1-szykrok obliczenia 10 podnieść do kwadratu = 100
2-gikrok obliczenia 3 podnieść do potęgi 3 = 27
3-cikrok obliczenia 100 - 27 = 73

### Prawo rozdzielności

Prawo rozdzielności przy rachunkach w nawiasach

a \* (b + c) = a \* b + a \* c

357

## Przykład wprowadzenia

Obliczyć kąt z arctan z przyprostokątnej przeciwległej (Q12) i przyprostokątnej przyległej (Q13); wynik Q25 przypisać:

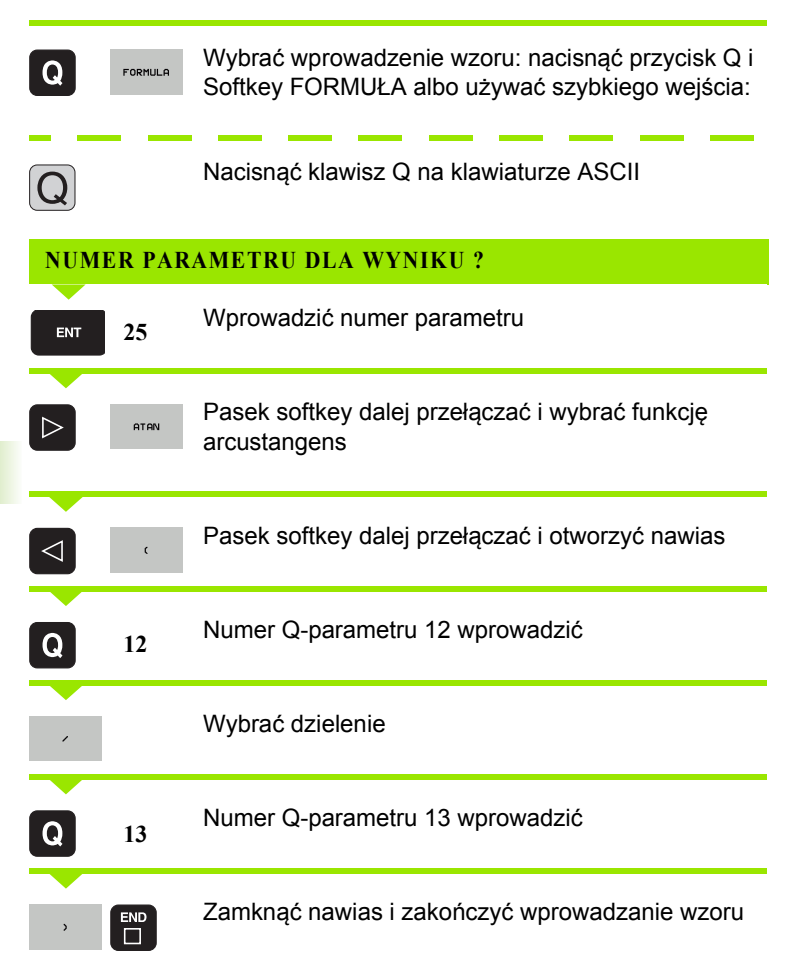

### NC-wiersz przykładowy

37 Q25 = ATAN (Q12/Q13)

# 9.10 Parametry łańcucha znaków

# Funkcje przetwarzania łańcucha znaków

Przetwarzanie stringu (angl. string = łańcuch znaków) poprzez QSparametry może być wykorzystywane, dla utworzenia zmiennych łańcuchów znaków. Takie łańcuchy znaków można na przykład wydawać używając funkcji FN 16:F-PRINT, dla utworzenia zmiennych protokołów.

Parametrowi tekstu można przyporządkować łańcuch znaków (litery, cyfry, znaki szczególne, znaki sterowania i spacje) o łącznej długości do 256 znaków. Przyporządkowane lub wczytane wartości można w dalszym ciągu przetwarzać i sprawdzać używając poniżej opisanych funkcji. Jak i w przypadku programowania parametrów Q do dyspozycji znajduje się łącznie 2000 parametrów QS (patrz także "Zasada i przegląd funkcji" na stronie 320).

W funkcjach parametrów Q STRING FORMUŁA i FORMUŁA zawarte są różne funkcje dla przetwarzania parametrów stringu.

| Funkcje STRING FORMUŁY                                      | Softkey | Strona     |
|-------------------------------------------------------------|---------|------------|
| Przyporządkowanie parametrów tekstu                         | STRING  | Strona 360 |
| Połączenie parametrów stringu w<br>łańcuch                  |         | Strona 361 |
| Przekształcanie numerycznej wartości<br>na parametr stringu | TOCHAR  | Strona 362 |
| Kopiowanie podstringu z parametru<br>łańcucha znaków        | SUBSTR  | Strona 363 |
| Kopiowanie danych systemowych do<br>parametru stringu       | SYSSTR  | Strona 364 |

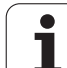

| Funkcje stringu w funkcji FORMUŁA                       | Softkey | Strona     |
|---------------------------------------------------------|---------|------------|
| Przekształcenie parametru stringu na wartość numeryczną | TONUMB  | Strona 366 |
| Sprawdzanie parametru stringu                           | INSTR   | Strona 367 |
| Określenie długości parametra stringu                   | STRLEN  | Strona 368 |
| Porównywanie alfabetycznej kolejności                   | STRCOMP | Strona 369 |

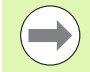

Jeśli używa się funkcji STRING FORMUŁA, to wynikiem przeprowadzonych operacji obliczeniowych jest zawsze string. Jeśli używa się funkcji FORMUŁA, to wynikiem przeprowadzonych operacji obliczeniowych jest zawsze wartość numeryczna.

### Przyporządkowanie parametrów tekstu

Zanim zmienne tekstu zostaną użyte, muszą one zostać przyporządkowane. W tym celu używa się polecenia DECLARE STRING.

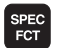

wyświetlić pasek softkey z funkcjami specjalnymi

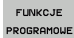

Wybrać menu dla funkcji do definiowania różnych funkcji tekstem otwartym

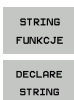

- Wybrać funkcje stringu
- Funkcję DECLARE STRING wybrać

#### NC-wiersz przykładowy:

**37 DECLARE STRING QS10 = "PRZEDMIOT"** 

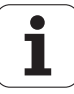
## Połączenie parametrów stringu w łańcuch

Przy pomocy operatora powiązania (parametr stringu || parametr stringu) można połączyć ze sobą kilka parametrów stringu.

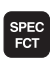

Wyświetlić pasek softkey z funkcjami specjalnymi

Wybrać menu dla funkcji do definiowania różnych

- FUNKCJE PROGRAMOWE
- STRING FUNKCJE STRING FORMULA
- ► Wybrać funkcję STRING-FORMUŁA .

funkcji tekstem otwartym Wybrać funkcje stringu

- Zapisać numery parametru stringu, pod którymi TNC ma zapisać do pamięci połączony w łańcuch string, klawiszem ENT potwierdzić
- Zapisać numer parametru stringu, w którym zapisany jest pierwszy podstring, klawiszem ENT potwierdzić: TNC pokazuje symbol powiązania ||.
- Klawiszem ENT potwierdzić
- Zapisać numer parametru stringu, pod którym zapisany jest drugi podstring, klawiszem ENT potwierdzić:
- Potwierdzić operację, aż zostaną wybrane wszystkie przewidziane dla powiązania podstringi, klawiszem END zakończyć

#### Przykład: QS10 ma zawierać cały tekst z QS12, QS13 i QS14

**37 QS10 = QS12 || QS13 || QS14** 

Treść parametrów:

- QS12: obrabiany przedmiot
- QS13: status:
- QS14: przedmiot wybrakowany
- QS10: status przedmiotu: wybrakowany

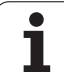

## Przekształcanie numerycznej wartości na parametr stringu

Przy pomocy funkcji TOCHAR TNC przekształca wartość numeryczną na parametr stringu. W ten sposób można powiązać wartości liczbowe ze zmiennymi stringu.

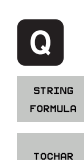

Wybrać funkcje Q-parametrów

▶ Wybrać funkcję STRING-FORMUŁA .

- Wybrać funkcję dla przekształcenia wartości numerycznej na parametr stringu
- Zapisać liczbę lub wymagany parametr Q, który ma być przekształcony przez TNC, klawiszem ENT potwierdzić
- Jeśli to oczekiwane zapisać liczb miejsc po przecinku, które TNC ma przekształcić, klawiszem ENT potwierdzić
- Zamknąć wyrażenie w nawiasie klawiszem ENT i zakończyć zapis klawiszem END .

Przykład: parametr Q50 przekształcić na parametr stringu QS11, użyć 3 miejsc dziesiętnych

**37 QS11 = TOCHAR ( DAT+Q50 DECIMALS3 )** 

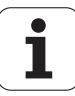

## Kopiowanie podstringu z parametru stringu

Przy pomocy funkcji **SUBSTR** można skopiować z parametru stringu pewny definiowalny obszar.

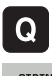

- Wybrać funkcje Q-parametrów
- STRING
- ▶ Wybrać funkcję STRING-FORMUŁA.
- Zapisać numery parametru, pod którymi TNC ma zapisać do pamięci kopiowany łańcuch znaków, klawiszem ENT potwierdzić

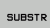

- Wybór funkcji dla wycinania podstringu
- Zapisać numer parametru QS, z którego chcemy wykopiować podstring, klawiszem ENT potwierdzić
- Zapisać numer miejsca, od którego chcemy kopiować podstring, klawiszem ENT potwierdzić
- Zapisać liczbę znaków, które chcemy kopiować, klawiszem ENT potwierdzić
- Zamknąć wyrażenie w nawiasie klawiszem ENT i zakończyć zapis klawiszem END.

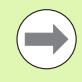

Uwzględnić, iż pierwszy znak łańcucha wewnętrznie rozpoczyna się z 0. miejsca.

Przykład: z parametru łańcucha znaków QS10 zostaje czytany od trzeciego miejsca (BEG2) podstring o długości czterech znaków (LEN4)

37 QS13 = SUBSTR ( SRC\_QS10 BEG2 LEN4 )

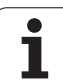

## Kopiowanie danych systemowych do parametru stringu

Przy pomocy funkcji SYSSTR można skopiować dane systemowe do parametru stringu. Na razie do dyspozycji znajduje się tylko wyczytywanie aktualnego czasu systemowego:

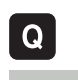

SYSSTR

Wybrać funkcje Q-parametrów

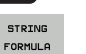

▶ Wybrać funkcję STRING-FORMUŁA .

- Zapisać numery parametru, pod którymi TNC ma zapisać do pamięci kopiowany łańcuch znaków, klawiszem ENT potwierdzić
- Wybrać funkcję dla kopiowania danych systemowych
- Numer kodu systemowego, dla czasu systemowego ID321 zapisać, który chcemy skopiować, klawiszem ENT potwierdzić
- Indeks do kodu systemowego zapisać. Definiuje format wybieranego czasu systemowego, klawiszem ENT potwierdzić (patrz opis poniżej dalej)
- Indeks array wybieranego źródła nie ma na razie funkcji, klawiszem NO ENT potwierdzić
- Liczba, przekształcana na tekst nie ma na razie funkcji, klawiszem NO ENT potwierdzić
- Zamknąć wyrażenie w nawiasie klawiszem ENT i zakończyć zapis klawiszem END.

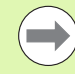

Funkcja ta jest przygotowana dla przyszłych modyfikacji. Parametry IDX i DAT nie posiadają na razie funkcji.

1

Dla formatowania daty można wykorzystywać następujące formaty:

- 00: DD.MM.RRRR hh:mm:ss
- 01: D.MM.RRRR h:mm:ss
- 02: D.MM.RRRR h:mm
- 03: D.MM.RR h:mm
- 04: RRRR-MM-DD- hh:mm:ss
- 05: RRRR-MM-DD hh:mm
- 06: RRRR-MM-DD h:mm
- 07: RR-MM-DD h:mm
- 08: DD.MM.RRRR
- 09: D.MM.RRRR
- 10: D.MM.RR
- 11: RRRR-MM-DD
- 12: RR-MM--DD
- 13: hh:mm:ss
- 14: h:mm:ss
- 🔳 15: h:mm

Przykład: odczytanie aktualnego czasu systemowego w formacie DD.MM.RRRR hh:mm:ss i zapisanie w parametrze QS13.

**37 QS13 = SYSSTR ( ID321 NR0)** 

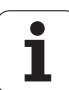

## Przekształcenie parametru stringu na wartość numeryczną

Funkcja **TONUMB** przekształca parametr stringu na wartość numeryczną. Przekształcana wartość powinna składać się tylko z wartości liczbowych.

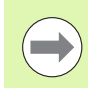

Przekształcany parametr QS może zawierać tylko jedną wartość liczbową, inaczej TNC wydaje komunikat o błędach.

Q

Wybrać funkcje Q-parametrów
Wybrać funkcje FORMUŁA .

- FORMULA
- Zapisać numery parametru, pod którymi TNC ma zapisać do pamięci wartość numeryczną, klawiszem ENT potwierdzić

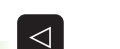

TONUMB

Przełączenie paska z softkey

- Wybrać funkcję dla przekształcenia parametru stringu na wartość numeryczną
- Zapisać numer parametru QS, który TNC ma przekształcić, klawiszem ENT potwierdzić
- Zamknąć wyrażenie w nawiasie klawiszem ENT i zakończyć zapis klawiszem END .

Przykład: przekształcenie parametru QS11 na parametr numeryczny Q82

**37 Q82 = TONUMB ( SRC\_QS11 )** 

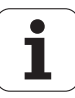

## Sprawdzanie parametru łańcucha znaków

Przy pomocy funkcji INSTR można sprawdzić, czy lub gdzie określony parametr łańcucha znaków zawarty jest w innym parametrze łańcucha znaków.

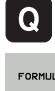

- Wybrać funkcje Q-parametrów
- FORMULA

 $\triangleleft$ 

INSTR

- Wybrać funkcje FORMUŁA.
- Zapisać numer parametru Q, pod którymi TNC ma zapisywać to miejsce, od którego rozpoczyna się szukany tekst, klawiszem ENT potwierdzić
- Przełączenie paska z softkey
  - Wybrać funkcje dla sprawdzania parametru stringu
  - Zapisać numer parametru QS, pod którym zapisany jest szukany tekst, klawiszem ent potwierdzić
  - Zapisać numer parametru QS, który TNC ma przeszukać, klawiszem ENT potwierdzić
  - Zapisać numer miejsca, od którego TNC ma szukać podstringu, klawiszem ENT potwierdzić
  - Zamknać wyrażenie w nawiasie klawiszem ENT i zakończyć zapis klawiszem END.

Uwzględnić, iż pierwszy znak łańcucha wewnetrznie rozpoczyna się z 0. miejsca.

Jeśli TNC nie znajdzie szukanego podstringu, to zapisuje w pamięci wartość całej długości przeszukiwanego stringu (zliczanie rozpoczyna się tu przy 1) w parametrach wyniku.

Jeśli szukany podstring występuje wielokrotnie, to TNC podaje pierwsze miejsce, w którym znajduje się podstring.

Przykład: przeszukać QS10 na zapisany w parametrze QS13 tekst. Rozpoczać szukanie od trzeciego miejsca

### 37 Q50 = INSTR (SRC QS10 SEA QS13 BEG2)

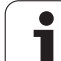

## Określenie długości parametra stringu

Funkcja **STRLEN** podaje długość tekstu, który zapisany jest w wybieralnym parametrze stringu.

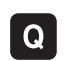

FORMULA

 $\triangleleft$ 

STRLEN

Wybrać funkcje Q-parametrów

- ▶ Wybrać funkcję FORMUŁA .
- Zapisać numery parametru Q, pod którym TNC ma zapisać do pamięci połączony w łańcuch string, klawiszem ENT potwierdzić
- Przełączenie paska z softkey
- Wybrać funkcję dla określenia długości tekstu sprawdzania parametru stringu
- Zapisać numer parametru QS, którego długość TNC ma określić, klawiszem ENT potwierdzić
- Zamknąć wyrażenie w nawiasie klawiszem ENT i zakończyć zapis klawiszem END.

Przykład: określenie długości QS15

**37 Q52 = STRLEN ( SRC\_QS15 )** 

1

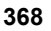

## Porównywanie alfabetycznej kolejności

Przy pomocy funkcji STRCOMP można porównywać alfabetyczną kolejność parametrów tekstowych.

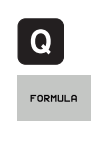

- Wybrać funkcje Q-parametrów
- Wybrać funkcję FORMUŁA .
- Zapisać numery parametru Q, pod którym TNC ma zapisać do pamięci wynik porównania, klawiszem ENT potwierdzić

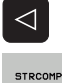

- Przełączenie paska z softkey
- Wybrać funkcję dla porównywania parametrów stringu
- Zapisać numer pierwszego parametru QS, który TNC ma porównywać, klawiszem ENT potwierdzić
- Zapisać numer drugiego parametru QS, który TNC ma porównywać, klawiszem ENT potwierdzić
- Zamknąć wyrażenie w nawiasie klawiszem ENT i zakończyć zapis klawiszem END.

TNC podaje następujące wyniki:

- 0: porównane parametry QS są identyczne
- -1: pierwszy parametr QS leży alfabetycznie przed drugim parametrem QS
- +1: pierwszy parametr QS leży alfabetycznie za drugim parametrem QS

Przykład: porównywanie alfabetycznej kolejności parametrów QS12 i QS14

37 Q52 = STRCOMP ( SRC\_QS12 SEA\_QS14 )

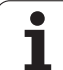

## 9.11 Prealokowane Q-parametry

Q-parametry od Q100 do Q199 zostają obłożone przez TNC różnymi wartościami. Q-parametrom zostają przypisane:

wartości z PLC

- dane o narzędziach i wrzecionie
- dane o stanie eksploatacji
- wyniki pomiarów z cykli sondy impulsowej itd.

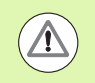

Prealokowane parametry Q (QS-parametry) pomiędzy Q100 i Q199 (QS100 i QS199) nie powinny być wykorzystywane w programach NC jako parametry obliczeniowe, ponieważ może to mieć nieporządane efekty.

## Wartości z PLC: Q100 do Q107

TNC używa parametrów Q100 do Q107, aby przejąć wartości z PLC do innego NC-programu.

## WMAT-wiersz: QS100

TNC zapisuje zdefiniowany w wierszu WMAT materiał w parametrze  $\ensuremath{QS100}$  .

## Aktywny promień narzędzia: Q108

Aktywna wartość promienia narzędzia zostaje przypisana Q108. Q108 składa się z:

- promienia narzędzia R (tabela narzędzi lub TOOL DEF-wiersza)
- wartości delta DR z tabeli narzędzi
- wartości delta DR z TOOL CALL-wiersza

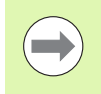

TNC zachowuje aktywny radius narzędzia nawet w przypadku przerwy w zasilaniu.

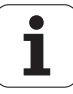

## Oś narzędzi: Q109

Wartość parametru Q109 zależy od aktualnej osi narzędzi:

| Oś narzędzia                 | Wartość<br>parametru |
|------------------------------|----------------------|
| Oś narzędzi nie zdefiniowana | Q109 = -1            |
| X-oś                         | Q109 = 0             |
| Y-oś                         | Q109 = 1             |
| Z-oś                         | Q109 = 2             |
| U-oś                         | Q109 = 6             |
| V-oś                         | Q109 = 7             |
| W-oś                         | Q109 = 8             |

## Stan wrzeciona: Q110

Wartość parametru Q110 zależy od ostatnio zaprogramowanej Mfunkcji dla wrzeciona:

| M-funkcja                                                         | Wartość<br>parametru |
|-------------------------------------------------------------------|----------------------|
| stan wrzeciona nie zdefiniowany                                   | Q110 = -1            |
| M3: wrzeciono ON, zgodnie z ruchem<br>wskazówek zegara            | Q110 = 0             |
| M4: wrzeciono ON, w kierunku przeciwnym do ruchu wskazówek zegara | Q110 = 1             |
| М5 ро М3                                                          | Q110 = 2             |
| M5 po M4                                                          | Q110 = 3             |

## Dostarczanie chłodziwa: Q111

| M-funkcja         | Wartość<br>parametru |
|-------------------|----------------------|
| M8: chłodziwo ON  | Q111 = 1             |
| M9: chłodziwo OFF | Q111 = 0             |

## Współczynnik nakładania się: Q112

TNC przypisuje Q112 współczynnik nakładania się przy frezowaniu kieszeni (MP7430).

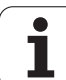

## Dane wymiarowe w programie: Q113

Wartość parametru Q113 zależy przy pakietowaniu z PGM CALL od danych wymiarowych programu, który jako pierwszy wywołuje inne programy.

| Dane wymiarowe programu głównego | Wartość<br>parametru |
|----------------------------------|----------------------|
| Układ metryczny (mm)             | Q113 = 0             |
| Układ calowy (inch)              | Q113 = 1             |

## Długość narzędzia: Q114

Aktualna wartość długości narzędzia zostanie przyporządkowana Q114.

Aktualna wartość długości narzędzia zostanie przypisana do Q114. Q114 składa się z:

- Długości narzędzia L (tabela narzędzi lub TOOL DEF-wiersza)
- wartości delta DL z tabeli narzędzi
- wartości delta DL z TOOL CALL-wiersza

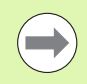

TNC zachowuje aktywną długość narzędzia nawet w przypadku przerwy w zasilaniu.

## Współrzędne po pomiarze sondą w czasie przebiegu programu

Parametry Q115 do Q119 zawierają po zaprogramowanym pomiarze przy pomocy układu impulsowego współrzędne pozycji wrzeciona w momencie pomiaru. Współrzędne odnoszą się do punktu odniesienia, który aktywny jest w rodzaju pracy Ręcznie.

Długość palca sondy i promień kulki pomiarowej nie zostają uwzględnione dla tych współrzędnych.

| Oś współrzędnych                | Wartość<br>parametru |
|---------------------------------|----------------------|
| X-oś                            | Q115                 |
| Y-oś                            | Q116                 |
| Z-oś                            | Q117                 |
| IV. oś<br>w zależności od MP100 | Q118                 |
| V. oś<br>w zależności od MP100  | Q119                 |

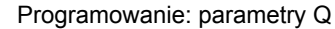

Odchylenie wartości rzeczywistej od wartości zadanej przy automatycznym pomiarze narzędzia przy pomocy TT 130

| Odchylenie wartości rzeczywistej od<br>zadanej | Wartość<br>parametru |
|------------------------------------------------|----------------------|
| Długość narzędzia                              | Q115                 |
| Promień narzędzia                              | Q116                 |

# Pochylenie płaszczyzny obróbki przy pomocy kątów przedmiotu: obliczone przez TNC współrzędne dla osi obrotu

| Współrzędne | Wartość<br>parametru |
|-------------|----------------------|
| A-oś        | Q120                 |
| B-oś        | Q121                 |
| C-oś        | Q122                 |

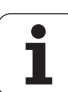

## Wyniki pomiaru cykli sondy pomiarowej (patrz także instrukcja obsługi Programowanie cykli)

| Zmierzone wartości rzeczywiste   | Wartość<br>parametru |
|----------------------------------|----------------------|
| Kąt prostej                      | Q150                 |
| Środek w osi głównej             | Q151                 |
| Środek w osi pomocniczej         | Q152                 |
| Średnica                         | Q153                 |
| Długość kieszeni                 | Q154                 |
| Szerokość kieszeni               | Q155                 |
| Długość wybranej w cyklu osi     | Q156                 |
| Położenie osi środkowej          | Q157                 |
| Kąt A-osi                        | Q158                 |
| Kąt B-osi                        | Q159                 |
| Współrzędna wybranej w cyklu osi | Q160                 |

| Ustalone odchylenie      | Wartość<br>parametru |
|--------------------------|----------------------|
| Środek w osi głównej     | Q161                 |
| Środek w osi pomocniczej | Q162                 |
| Średnica                 | Q163                 |
| Długość kieszeni         | Q164                 |
| Szerokość kieszeni       | Q165                 |
| Zmierzona długość        | Q166                 |
| Położenie osi środkowej  | Q167                 |
|                          |                      |

| Ustalony kąt przestrzenny | Wartość<br>parametru |
|---------------------------|----------------------|
| Obrót wokół osi A         | Q170                 |
| Obrót wokół osi B         | Q171                 |
| Obrót wokół osi C         | Q172                 |

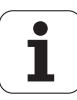

| Status obrabianego przedmiotu | Wartość<br>parametru |
|-------------------------------|----------------------|
| Dobrze                        | Q180                 |
| Praca wykańczająca            | Q181                 |
| Braki                         | Q182                 |

| Zmierzone odchylenie w cyklu 440 | Wartość<br>parametru |
|----------------------------------|----------------------|
| X-oś                             | Q185                 |
| Y-oś                             | Q186                 |
| Z-oś                             | Q187                 |
| Marker dla cykli                 | Q188                 |

| Pomiar narzędzia za pomocą lasera<br>BLUM | Wartość<br>parametru |
|-------------------------------------------|----------------------|
| Zarezerwowany                             | Q190                 |
| Zarezerwowany                             | Q191                 |
| Zarezerwowany                             | Q192                 |
| Zarezerwowany                             | Q193                 |

| Zarezerwowane dla wewnętrznego wykorzystania  | Wartość<br>parametru |
|-----------------------------------------------|----------------------|
| Marker dla cykli                              | Q195                 |
| Marker dla cykli                              | Q196                 |
| Marker dla cykli (rysunki obróbki)            | Q197                 |
| Numer ostatnio aktywnego cyklu<br>pomiarowego | Q198                 |

| Pomiar stanu narzędzia przy pomocy TT               | Wartość<br>parametru |
|-----------------------------------------------------|----------------------|
| Narzędzie w granicach tolerancji                    | Q199 = 0.0           |
| Narzędzie jest zużyte (LTOL/RTOL<br>przekroczone)   | Q199 = 1.0           |
| Narzędzie jest złamane (LBREAK/RBREAK przekroczone) | Q199 = 2.0           |

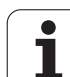

## 9.12 Przykłady programowania

## Przykład: elipsa

Przebieg programu

- Kontur elipsy zostaje utworzony poprzez zestawienie wielu małychodcinków prostej (definiowalne poprzez Q7). Im więcej kroków obliczeniowych zdefiniowano, tym bardziej gładki będzie kontur
- Kierunek frezowania określa się przez kąt startu i kąt końcowy na płaszczyźnie: Kierunek obróbki w kierunku ruchu wskazówek zegara:

Kąt startu > Kąt końcowy

- Kierunek obróbki w kierunku przeciwnym do ruchu wskazówek zegara: Kąt startu < Kąt końcowy
- Promień narzędzia nie zostaje uwzględniony

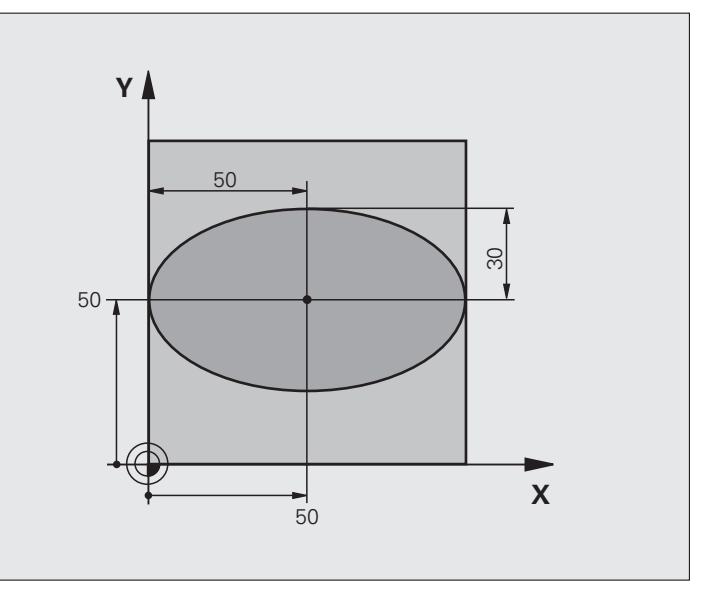

| 0 BEGIN PGM ELLIPSE MM          |                                                    |
|---------------------------------|----------------------------------------------------|
| 1 Q1 = +50                      | Środek osi X                                       |
| 2 Q2 = +50                      | Środek osi Y                                       |
| 3 Q3 = +50                      | Półoś X                                            |
| 4 Q4 = +30                      | Półoś Y                                            |
| 5 Q5 = +0                       | Kąt startu na płaszczyźnie                         |
| 6 Q6 = +360                     | Kąt końcowy na płaszczyźnie                        |
| 7  Q7 = +40                     | Liczba kroków obliczenia                           |
| 8 Q8 = +0                       | Położenie elipsy przy obrocie                      |
| 9 Q9 = +5                       | Głębokość frezowania                               |
| $10 \ Q10 = +100$               | Posuw wgłębny                                      |
| 11 Q11 = +350                   | posuw frezowania                                   |
| 12 Q12 = +2                     | Odstęp bezpieczeństwa dla pozycjonowania wstępnego |
| 13 BLK FORM 0.1 Z X+0 Y+0 Z-20  | Definicja części nieobrobionej                     |
| 14 BLK FORM 0.2 X+100 Y+100 Z+0 |                                                    |
| 15 TOOL CALL 1 Z S4000          | Wywołanie narzędzia                                |
| 16 L Z+250 R0 FMAX              | Wyjście narzędzia z materiału                      |
| 17 CALL LBL 10                  | Wywołać obróbkę                                    |

i

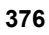

| 18 L Z+100 R0 FMAX M2               | Przemieścić narzędzie poza materiałem, koniec programu         |
|-------------------------------------|----------------------------------------------------------------|
| 19 LBL 10                           | Podprogram 10: obróbka                                         |
| 20 CYCL DEF 7.0 PUNKT ZEROWY        | Przesunąć punkt zerowy do centrum elipsy                       |
| 21 CYCL DEF 7.1 X+Q1                |                                                                |
| 22 CYCL DEF 7.2 Y+Q2                |                                                                |
| 23 CYCL DEF 10.0 OBRÓT              | Wyliczyć położenie przy obrocie na płaszczyźnie                |
| 24 CYCL DEF 10.1 ROT+Q8             |                                                                |
| 25  Q35 = (Q6 - Q5) / Q7            | Obliczyć przyrost (krok) kąta                                  |
| 26 Q36 = Q5                         | Skopiować kąt startu                                           |
| 27  Q37 = 0                         | Nastawić licznik przejść                                       |
| 28 Q21 = Q3 * COS Q36               | X-współrzędną punktu startu obliczyć                           |
| 29 Q22 = Q4 * SIN Q36               | Y-współrzędną punktu startu obliczyć                           |
| 30 L X+Q21 Y+Q22 R0 FMAX M3         | Najechać punkt startu na płaszczyźnie                          |
| 31 L Z+Q12 R0 FMAX                  | Pozycjonować wstępnie na odstęp bezpieczeństwa w osi wrzeciona |
| 32 L Z-Q9 R0 FQ10                   | Przemieścić narzędzie na głębokość obróbki                     |
|                                     |                                                                |
| 33 LBL 1                            |                                                                |
| 34  Q36 = Q36 + Q35                 | Zaktualizować kąt                                              |
| 35  Q37 = Q37 + 1                   | Zaktualizować licznik przejść                                  |
| 36 Q21 = Q3 * COS Q36               | Obliczyć aktualną X-współrzędną                                |
| 37 Q22 = Q4 * SIN Q36               | Obliczyć aktualną Y-współrzędną                                |
| 38 L X+Q21 Y+Q22 R0 FQ11            | Najechać następny punkt                                        |
| 39 FN 12: IF +Q37 LT +Q7 GOTO LBL 1 | Zapytanie czy nie gotowy, jeśli tak to skok do LBL 1           |
|                                     |                                                                |
| 40 CYCL DEF 10.0 OBRÓT              | Zresetować obrót                                               |
| 41 CYCL DEF 10.1 ROT+0              |                                                                |
| 42 CYCL DEF 7.0 PUNKT ZEROWY        | Zresetować przesunięcie punktu zerowego                        |
| 43 CYCL DEF 7.1 X+0                 |                                                                |
| 44 CYCL DEF 7.2 Y+0                 |                                                                |
| 45 L Z+Q12 R0 FMAX                  | Odsunąć narzędzie na odstęp bezpieczeństwa                     |
| 46 LBL 0                            | Koniec podprogramu                                             |
| 47 END PGM ELIPSA MM                |                                                                |

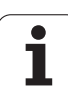

## Przykład: cylinder wklęsły frezem kształtowym

Przebieg programu

- Program funkcjonuje tylko z frezem kształtowym, długość narzędzia odnosi się do centrum kuli
- Kontur cylindra zostaje utworzony poprzez zestawienie wielu małych odcinków prostej (definiowalne poprzez Q13). Im więcej przejść zdefiniowano, tym bardziej gładki będzie kontur
- Cylinder zostaje frezowany skrawaniem wzdłużnym (tu: równolegle do Y-osi)
- Kierunek frezowania określa się przy pomocy kąta startu i kąta końcowego w przestrzeni: Kierunek obróbki w kierunku ruchu wskazówek zegara:

Kąt startu > Kąt końcowy

Kierunek obróbki w kierunku przeciwnym do ruchu wskazówek zegara: Kąt startu < Kąt końcowy

Promień narzędzia zostaje automatycznie skorygowany

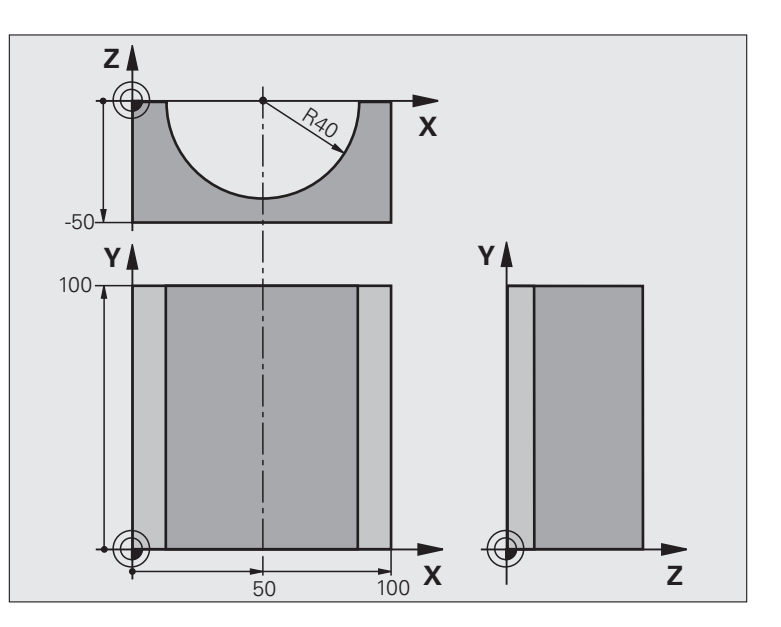

| 0 BEGIN PGM ZYLIN MM            |                                            |
|---------------------------------|--------------------------------------------|
| 1 Q1 = +50                      | Środek osi X                               |
| 2 Q2 = +0                       | Środek osi Y                               |
| 3 Q3 = +0                       | Środek osi Z                               |
| 4 Q4 = +90                      | Kąt startu przestrzeni (płaszczyzna Z/X)   |
| 5  Q5 = +270                    | Kąt końcowy przestrzeni (płaszczyzna Z/X)  |
| 6 Q6 = +40                      | Promień cylindra                           |
| 7  Q7 = +100                    | Długość cylindra                           |
| 8 Q8 = +0                       | Położenie przy obrocie na płaszczyźnie X/Y |
| 9 Q10 = +5                      | Naddatek promienia cylindra                |
| 10  Q11 = +250                  | Posuw wcięcia wgłębnego                    |
| 11  Q12 = +400                  | Posuw frezowania                           |
| 12  Q13 = +90                   | Liczba przejść                             |
| 13 BLK FORM 0.1 Z X+0 Y+0 Z-50  | Definicja części nieobrobionej             |
| 14 BLK FORM 0.2 X+100 Y+100 Z+0 |                                            |
| 15 TOOL CALL 1 Z \$4000         | Wywołanie narzędzia                        |
| 16 L Z+250 R0 FMAX              | Wyjście narzędzia z materiału              |
| 17 CALL LBL 10                  | Wywołać obróbkę                            |
| 18 FN 0: $Q10 = +0$             | Zresetować naddatek                        |
| 19 CALL LBL 10                  | Wywołać obróbkę                            |

i

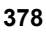

| 20 L Z+100 R0 FMAX M2                 | Przemieścić narzędzie poza materiałem, koniec programu                          |
|---------------------------------------|---------------------------------------------------------------------------------|
|                                       |                                                                                 |
| 21 LBL 10                             | Podprogram 10: obróbka                                                          |
| 22 Q16 = Q6 - Q10 - Q108              | Wyliczyć naddatek i narzędzie w odniesieniu do promienia cylindra               |
| 23  Q20 = +1                          | Nastawić licznik przejść                                                        |
| 24  Q24 = +Q4                         | Skopiować kąt startu przestrzeni (płaszczyzna Z/X)                              |
| 25 Q25 = (Q5 - Q4) / Q13              | Obliczyć przyrost (krok) kąta                                                   |
| 26 CYCL DEF 7.0 PUNKT ZEROWY          | Przesunąć punkt zerowy na środek cylindra (X-oś)                                |
| 27 CYCL DEF 7.1 X+Q1                  |                                                                                 |
| 28 CYCL DEF 7.2 Y+Q2                  |                                                                                 |
| 29 CYCL DEF 7.3 Z+Q3                  |                                                                                 |
| 30 CYCL DEF 10.0 OBRÓT                | Wyliczyć położenie przy obrocie na płaszczyźnie                                 |
| 31 CYCL DEF 10.1 ROT+Q8               |                                                                                 |
| 32 L X+0 Y+0 R0 FMAX                  | Pozycjonować wstępnie na płaszczyźnie na środek cylindra                        |
| 33 L Z+5 R0 F1000 M3                  | Pozycjonować wstępnie w osi wrzeciona                                           |
| 34 LBL 1                              |                                                                                 |
| 35 CC Z+0 X+0                         | Wyznaczyć biegun na płaszczyźnie Z/X                                            |
| 36 LP PR+Q16 PA+Q24 FQ11              | Najechać pozycję startu na cylindrze, ukośnie wcinając w materiał               |
| 37 L Y+Q7 R0 FQ12                     | Skrawanie wzdłużne w kierunku Y+                                                |
| 38  Q20 = +Q20 + +1                   | Zaktualizować licznik przejść                                                   |
| 39  Q24 = +Q24 + +Q25                 | Zaktualizować kąt przestrzenny                                                  |
| 40 FN 11: IF +Q20 GT +Q13 GOTO LBL 99 | Zapytanie czy już gotowe, jeśli tak, to skok do końca                           |
| 41 LP PR+Q16 PA+Q24 FQ11              | Przemieszczenie po "łuku" blisko przedmiotu dla następnego skrawania wzdłużnego |
| 42 L Y+0 R0 FQ12                      | Skrawanie wzdłużne w kierunku Y-                                                |
| 43  Q20 = +Q20 + +1                   | Zaktualizować licznik przejść                                                   |
| 44  Q24 = +Q24 + +Q25                 | Zaktualizować kąt przestrzenny                                                  |
| 45 FN 12: IF +Q20 LT +Q13 GOTO LBL 1  | Zapytanie czy nie gotowy, jeśli tak to skok do LBL 1                            |
| 46 LBL 99                             |                                                                                 |
| 47 CYCL DEF 10.0 OBRÓT                | Zresetować obrót                                                                |
| 48 CYCL DEF 10.1 ROT+0                |                                                                                 |
| 49 CYCL DEF 7.0 PUNKT ZEROWY          | Zresetować przesunięcie punktu zerowego                                         |
| 50 CYCL DEF 7.1 X+0                   |                                                                                 |
| 51 CYCL DEF 7.2 Y+0                   |                                                                                 |
| 52 CYCL DEF 7.3 Z+0                   |                                                                                 |
| 53 LBL 0                              | Koniec podprogramu                                                              |
| 54 END PGM ZYLIN                      |                                                                                 |

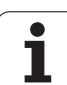

## Przykład: kula wypukła z frezem trzpieniowym

Przebieg programu

- Program funkcjonuje tylko z użyciem freza trzpieniowego
- Kontur kuli zostaje utworzony z wielu niewielkich odcinków prostych (Z/X- płaszczyzna, definiowalna poprzez Q14). Im mniejszy przyrost kąta zdefiniowano, tym gładszy będzie kontur
- Liczba przejść na konturze określa się poprzez krok kąta na płaszczyźnie (przez Q18)
- Kula jest frezowana 3D-cięciem od dołu do góry
- Promień narzędzia zostaje automatycznie skorygowany

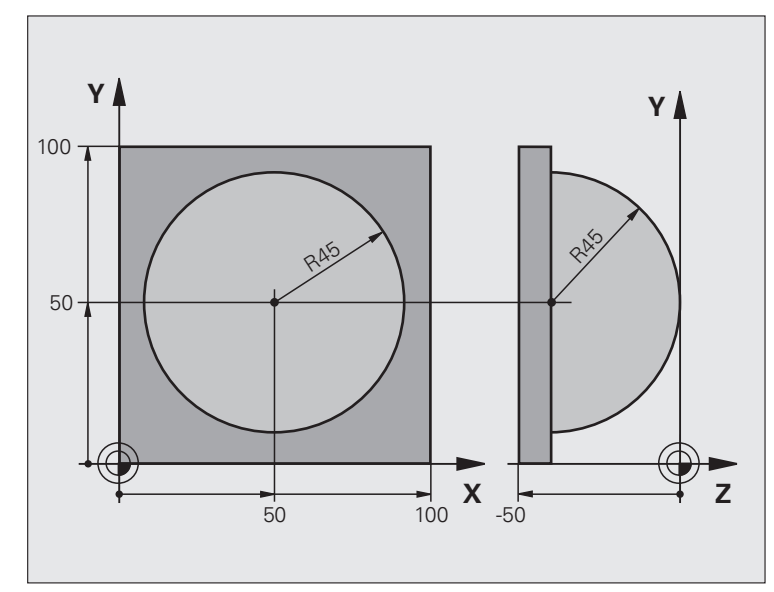

| 0 BEGIN PGM KULA MM             |                                                                    |
|---------------------------------|--------------------------------------------------------------------|
| 1 Q1 = +50                      | Środek osi X                                                       |
| 2 Q2 = +50                      | Środek osi Y                                                       |
| 3  Q4 = +90                     | Kąt startu przestrzeni (płaszczyzna Z/X)                           |
| 4  Q5 = +0                      | Kąt końcowy przestrzeni (płaszczyzna Z/X)                          |
| 5 Q14 = +5                      | Przyrost kąta w przestrzeni                                        |
| 6 Q6 = +45                      | Promień kuli                                                       |
| 7 Q8 = +0                       | Kąt startu położenia obrotu na płaszczyźnie X/Y                    |
| 8 Q9 = +360                     | Kąt końcowy położenia obrotu na płaszczyźnie X/Y                   |
| 9 Q18 = +10                     | Przyrost kąta na płaszczyźnie X/Y dla obróbki zgrubnej             |
| $10 \ Q10 = +5$                 | Naddatek promienia kuli dla obróbki zgrubnej                       |
| 11 Q11 = +2                     | Odstęp bezpieczeństwa dla pozycjonowania wstępnego w osi wrzeciona |
| 12  Q12 = +350                  | Posuw frezowania                                                   |
| 13 BLK FORM 0.1 Z X+0 Y+0 Z-50  | Definicja części nieobrobionej                                     |
| 14 BLK FORM 0.2 X+100 Y+100 Z+0 |                                                                    |
| 15 TOOL CALL 1 Z \$4000         | Wywołanie narzędzia                                                |
| 16 L Z+250 R0 FMAX              | Wyjście narzędzia z materiału                                      |

• 1

| 17 CALL LBL 10               | Wywołać obróbkę                                                       |
|------------------------------|-----------------------------------------------------------------------|
| 18 Q10 = +0                  | Zresetować naddatek                                                   |
| 19 Q18 = +5                  | Przyrost kąta na płaszczyźnie X/Y dla obróbki wykańczającej           |
| 20 CALL LBL 10               | Wywołać obróbkę                                                       |
| 21 L Z+100 R0 FMAX M2        | Przemieścić narzędzie poza materiałem, koniec programu                |
| 22 LBL 10                    | Podprogram 10: obróbka                                                |
| 23  Q23 = +Q11 + +Q6         | Obliczyć Z-współrzędną dla pozycjonowania wstępnego                   |
| 24  Q 24 = +Q4               | Skopiować kąt startu przestrzeni (płaszczyzna Z/X)                    |
| 25  Q26 = +Q6 + +Q108        | Skorygować promień kuli dla pozycjonowania wstępnego                  |
| 26  Q28 = +Q8                | Skopiować położenie obrotu na płaszczyźnie                            |
| 27  Q16 = +Q6 + -Q10         | Uwzględnić naddatek przy promieniu kuli                               |
| 28 CYCL DEF 7.0 PUNKT ZEROWY | Przesunąć punkt zerowy do centrum kuli                                |
| 29 CYCL DEF 7.1 X+Q1         |                                                                       |
| 30 CYCL DEF 7.2 Y+Q2         |                                                                       |
| 31 CYCL DEF 7.3 Z-Q16        |                                                                       |
| 32 CYCL DEF 10.0 OBRÓT       | Wyliczyć kąt startu położenia obrotu na płaszczyźnie                  |
| 33 CYCL DEF 10.1 ROT+Q8      |                                                                       |
| 34 LBL 1                     | Pozycjonować wstępnie w osi wrzeciona                                 |
| 35 CC X+0 Y+0                | Wyznaczyć biegun na płaszczyźnie X/Y dla pozycjonowania wstępnego     |
| 36 LP PR+Q26 PA+Q8 R0 FQ12   | Pozycjonować wstępnie na płaszczyźnie                                 |
| 37 CC Z+0 X+Q108             | Wyznaczyć biegun na płaszczyźnie Z/X, przesunięty o promień narzędzia |
| 38 L Y+0 Z+0 FQ12            | Najeżdżanie na głębokość                                              |

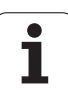

| 39 LBL 2                            |                                                            |
|-------------------------------------|------------------------------------------------------------|
| 40 LP PR+Q6 PA+Q24 FQ12             | Przemieszczenie po "łuku" blisko przedmiotu, w górę        |
| 41                                  | Zaktualizować kąt przestrzenny                             |
| 42 FN 11: IF +Q24 GT +Q5 GOTO LBL 2 | Zapytanie czy łuk gotowy, jeśli nie, to z powrotem do LBL2 |
| 43 LP PR+Q6 PA+Q5                   | Najechać kąt końcowy w przestrzeni                         |
| 44 L Z+Q23 R0 F1000                 | Przemieścić swobodnie w osi wrzeciona                      |
| 45 L X+Q26 R0 FMAX                  | Pozycjonować wstępnie dla następnego łuku                  |
| 46  Q28 = +Q28 + +Q18               | Zaktualizować położenie obrotu na płaszczyźnie             |
| 47 Q24 = +Q4                        | Zresetować kąt przestrzenny                                |
| 48 CYCL DEF 10.0 OBRÓT              | Aktywować nowe położenie obrotu                            |
| 49 CYCL DEF 10.0 ROT+Q28            |                                                            |
| 50 FN 12: IF +Q28 LT +Q9 GOTO LBL 1 |                                                            |
| 51 FN 9: IF +Q28 EQU +Q9 GOTO LBL 1 | Zapytanie czy nie gotowa, jeśli tak, to powrót do LBL 1    |
| 52 CYCL DEF 10.0 OBRÓT              | Zresetować obrót                                           |
| 53 CYCL DEF 10.1 ROT+0              |                                                            |
| 54 CYCL DEF 7.0 PUNKT ZEROWY        | Zresetować przesunięcie punktu zerowego                    |
| 55 CYCL DEF 7.1 X+0                 |                                                            |
| 56 CYCL DEF 7.2 Y+0                 |                                                            |
| 57 CYCL DEF 7.3 Z+0                 |                                                            |
| 58 LBL 0                            | Koniec podprogramu                                         |
| 59 END PGM KULA MM                  |                                                            |

i

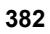

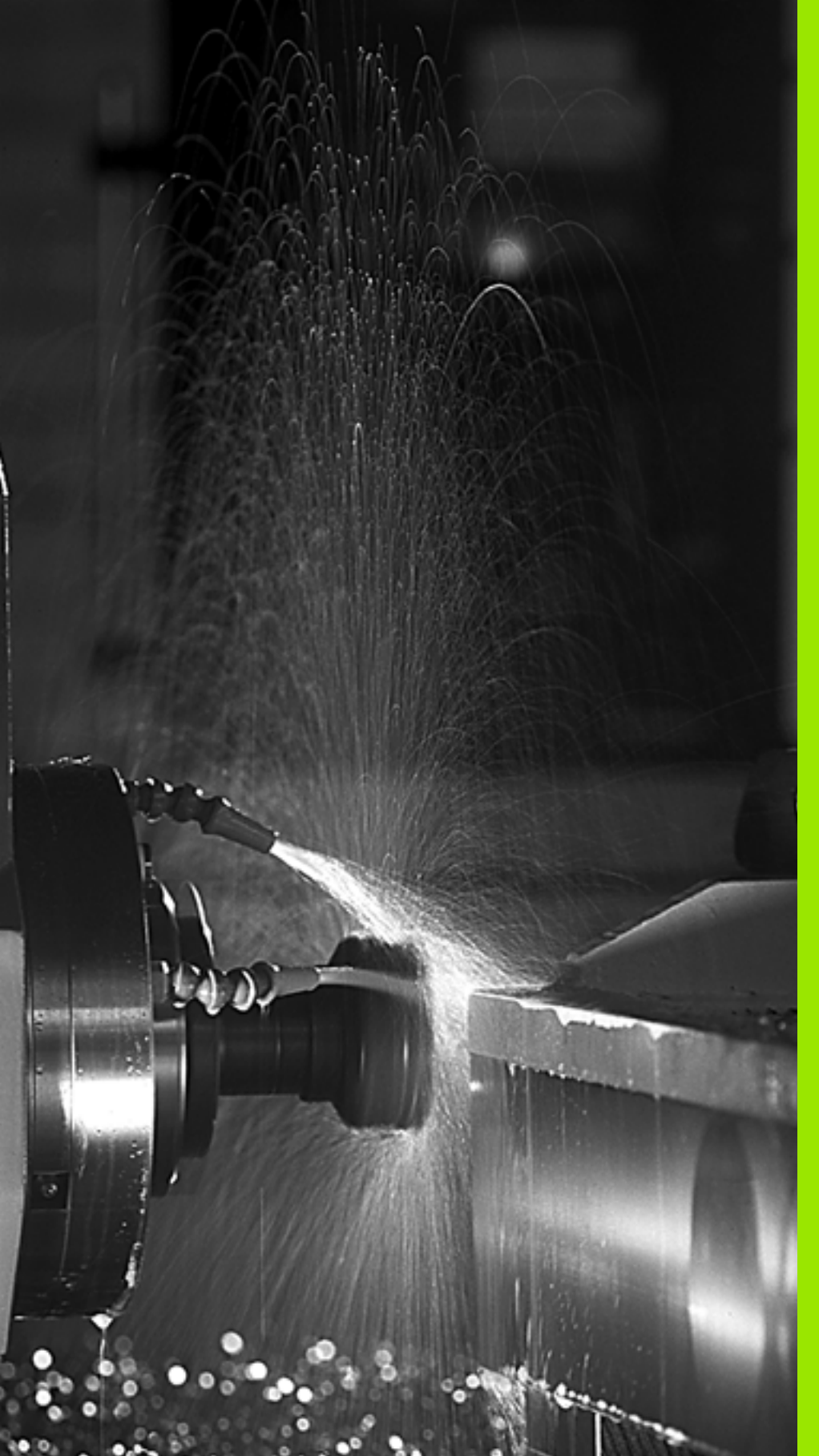

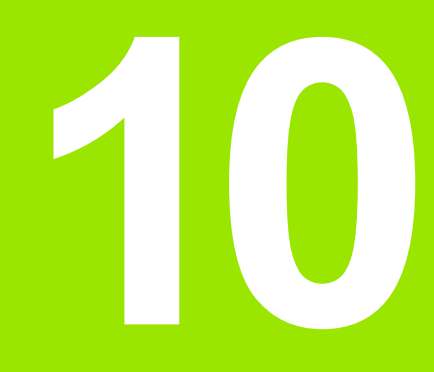

Programowanie: funkcje dodatkowe

## 10.1 Wprowadzenie funkcji dodatkowych M i STOP

## Podstawy

Przy pomocy funkcji dodatkowych TNC – zwanych także M-funkcjami –steruje się

- przebiegiem programu, np. przerwą w przebiegu programu
- funkcjami maszynowymi, jak na przykład włączanie i wyłączanie obrotów wrzeciona i chłodziwa
- zachowaniem się narzędzia na torze kształtowym

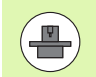

Producent maszyn może udostępnić funkcje dodatkowe, które nie są opisane w tym podręczniku obsługi. Proszę zwrócić uwagę na instrukcję obsługi maszyny.

Można wprowadzić do dwóch funkcji dodatkowych M na końcu bloku pozycjonowania lub w oddzielnym wierszu. TNC pokazuje wówczas dialog: **Funkcja dodatkowa M ?** 

Z reguły podaje się w dialogu tylko numer funkcji dodatkowej. Przy niektórych funkcjach dodatkowych dialog jest kontynuowany, aby można było wprowadzić parametry do tej funkcji.

W rodzajach pracy Obsługa ręczna i EI. kółko ręczne wprowadza się funkcje dodatkowe poprzez softkey M.

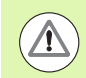

Proszę uwzględnić, iż niektóre funkcje dodatkowe zadziałają na początku wiersza pozycjonowania, inne z kolei przy końcu, niezależnie od kolejności, w której one się znajdują w danym wierszu NC.

Funkcje dodatkowe działają od tego bloku, w którym zostają wywołane.

Niektóre funkcje dodatkowe działają tylko w tym bloku, w którym zostały zaprogramowane. Jeśli funkcja dodatkowa nie działa tylko wierszami, to należy ją anulować w następnym wierszu przy pomocy oddzielnej funkcji M, albo zostanie ona automatycznie anulowana przez TNC na końcu programu.

### Wprowadzić funkcję dodatkową w wierszu STOP

Zaprogramowany wiersz STOP przerywa przebieg programu lub test programu, np. dla sprawdzenia narzędzia. W wierszu STOP można zaprogramować funkcję dodatkową M:

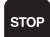

Programowanie przerwy w przebiegu programu: nacisnąć klawisz STOP

Wprowadzić funkcję dodatkową M

NC-wiersze przykładowe

87 STOP M6

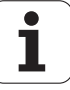

## 10.2 Funkcje dodatkowe dla kontroli przebiegu programu, wrzeciona i chłodziwa

## Przegląd

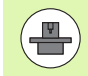

Producent maszyn może wpływać na zachowanie opisywanych poniżej funkcji dodatkowych. Proszę zwrócić uwagę na instrukcję obsługi maszyny.

| м  | Działanie                                                                                                    | Działanie w<br>wierszu                                               | na<br>początku | na<br>końcu |
|----|----------------------------------------------------------------------------------------------------|----------------------------------------------------------------------|----------------|-------------|
| MO | Przebieg progra<br>Wrzeciono STC                                                                                                    | amu STOP<br>)P                                                       |                | -           |
| M1 | Do wyboru operator przebieg<br>programu STOP<br>w razie kon. wrzeciono STOP<br>w razie kon. chłodziwo OFF (nie<br>działa dla testu programu, funkcja<br>implementowana przez producenta<br>maszyn) |                                                                      |                |             |
| M2 | Przebieg progra<br>Wrzeciono STC<br>Chłodziwo off<br>Skok powrotny<br>Skasowanie ws<br>(zależne od pai<br>maszynowego                                                                              | amu STOP<br>DP<br>do wiersza 1<br>skazania stanu<br>rametru<br>7300) |                |             |
| М3 | Wrzeciono ON<br>wskazówek zeg                                                                                                    | zgodnie z ruchem<br>gara                                             |                |             |
| M4 | Wrzeciono ON<br>przeciwnym do<br>zegara                                                                                                    | w kierunku<br>ruchu wskazówek                                        |                |             |
| M5 | Wrzeciono STC                                                                                                    | )P                                                                   |                |             |

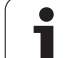

| м   | Działanie                                                   | Działanie w<br>wierszu                                     | na<br>początku | na<br>końcu |
|-----|-------------------------------------------------------------|------------------------------------------------------------|----------------|-------------|
| M6  | Zmiana narzo<br>Wrzeciono S<br>Przebieg pro<br>od parametru | ędzia<br>TOP<br>gramu STOP (zależne<br>u maszynowego 7440) |                |             |
| M8  | Chłodziwo O                                                 | N                                                          |                |             |
| M9  | chłodziwo OF                                                | F                                                          |                |             |
| M13 | Wrzeciono O<br>wskazówek z<br>Chłodziwo O                   | N zgodnie z ruchem<br>zegara<br>N                          |                |             |
| M14 | Wrzeciono O<br>przeciwnym o<br>zegara<br>Chłodziwo or       | N w kierunku<br>do ruchu wskazówek<br>1                    |                |             |
| M30 | jak M2                                                      |                                                            |                |             |

Programowanie: funkcje dodatkowe

i

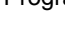

## 10.3 Funkcje dodatkowe dla podania danych o współrzędnych

## Zaprogramować współrzędne w odniesieniu do maszyny: M91/92

### Punkt zerowy podziałki

Na podziałce marka wzorcowa określa położenie punktu zerowego podziałki.

### Punkt zerowy maszyny

Punkt zerowy jest potrzebny, aby

- wyznaczyć ograniczenie obszaru przemieszczania się narzędzia (wyłącznik krańcowy programu)
- najechać stałe pozycje maszyny (np. pozycję zmiany narzędzia)
- wyznaczyć punkt odniesienia obrabianego przedmiotu

Producent maszyn wprowadza dla każdej osi odstęp punktu zerowego maszyny od punktu zerowego podziałki wymiarowej do parametru maszyny.

### Postępowanie standardowe

TNC odnosi współrzędne do punktu zerowego obrabianego przedmiotu patrz "Określenie punktu odniesienia bez układu impulsowego", strona 593.

### Zachowanie z M91 – punkt zerowy maszyny

Jeśli współrzędne w zapisach pozycjonowania powinny odnosić się do punktu zerowego maszyny, to proszę wprowadzić w tych zapisach M91.

Jeśli w wiersz M91 programujemy inkrementalne wpółrzędne, to te współrzędne odnoszą się do ostatnio zaprogramowanej pozycji M91. Jeśli nie zaprogramowano M91-pozycji w aktywnym programie NC, to współrzędne odnoszą się do aktualnej pozycji narzędzia.

Jeśli programujemy M3 lub M4 razem w jednym wierszu z M91, to zasadniczo M3 zawsze programować przed M91.

TNC pokazuje wartości współrzędnych w odniesieniu do punktu zerowego maszyny. W wyświetlaczu stanu proszę przełączyć wyświetlacz współrzędnych na REF, patrz "Wyświetlacze stanu", strona 85.

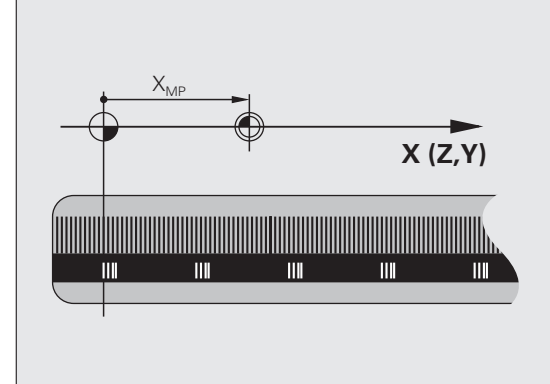

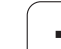

#### Postępowanie z M92 – punkt bazowy maszyny

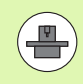

Oprócz punktu zerowego maszyny może jej producent wyznaczyć jeszcze jedną stałą pozycję maszyny (punkt odniesienia maszyny).

Producent maszyny wyznacza dla każdej osi odstęp punktu odniesienia maszyny od punktu zerowego maszyny (patrz podręcznik obsługi maszyny).

Jeśli współrzędne w zapisach pozycjonowania powinny odnosić się do punktu odniesienia maszyny, to proszę wprowadzić w tych zapisach M92.

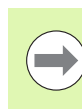

Przy pomocy M91 lub M92 TNC przeprowadza prawidłowo korekcję promienia. Długość narzędzia jednakże **nie** zostaje uwzględniona.

Jeśli programujemy M3 lub M4 razem w jednym wierszu z M92, to zasadniczo M3 zawsze programować przed M92.

### Działanie

M91 i M92 działaję tylko w tych zapisach programowych, w których zaprogramowane jest M91 lub M92.

M91 i M92 zadziałają na początku wiersza.

#### Punkt odniesienia obrabianego przedmiotu

Jeśli współrzędne mają odnosić się zawsze do punktu zerowego maszyny, to można zaryglować wyznaczanie punktu odniesienia dla jednej lub kilku osi.

Jeśli wyznaczanie punktu odniesienia jest zablokowane dla wszystkich osi, to TNC nie wyświetla więcej Softkey WYZNACZANIE PUNKTU ODNIESIENIA w rodzaju pracy Obsługa ręczna.

Ilustracja pokazuje układy współrzędnych z punktem zerowym maszyny i punktem zerowym obrabianego przedmiotu.

#### M91/M92 w rodzaju pracy Test programu

Aby móc symulować graficznie M91/M92-przemieszczenia, należy aktywować monitorowanie przestrzeni roboczej i wyświetlić półwyrób w odniesieniu do wyznaczonego punktu odniesienia, patrz "Przedstawienie półwyrobu w przestrzeni roboczej", strona 690.

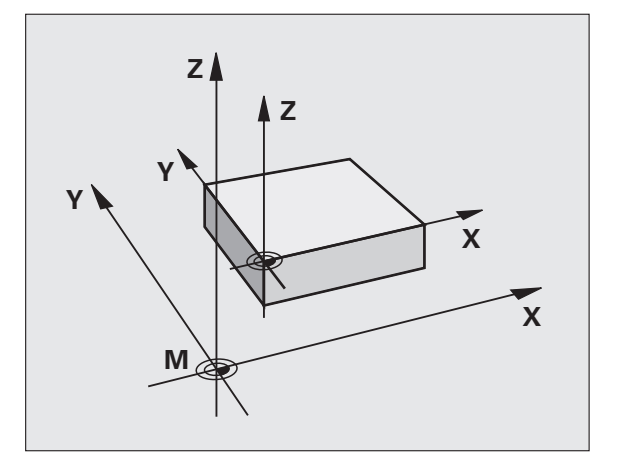

٦

## Aktywować ostatnio wyznaczony punkt odniesienia: M104

#### Funkcja

Przy odpracowywaniu tabeli palet TNC przepisuje ostatnio wyznaczony punkt odniesienia wartościami z tabeli palet. Przy pomocy funkcji M104 aktywuje się ponownie ostatnio wyznaczony przez użytkownika punkt odniesienia.

#### Działanie

M104 działa tylko w tych blokach programu, w których M104 jest zaprogramowane.

M104 zadziała na końcu bloku.

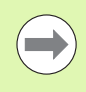

TNC nie zmienia aktywnego obrotu podstawowego przy wykonywaniu funkcji M104.

## Najechać pozycje w nie pochylonym układzie współrzędnych przy nachylonej płaszczyźnie obróbki: M130

#### Zachowanie standardowe przy pochylonej płaszczyźnie obróbki

Współrzędne w blokach pozycjonowania TNC odnosi do pochylonego układu współrzędnych.

#### Zachowanie z M130

Współrzędne wblokach prostychTNC odnosi przy aktywnej, pochylonej płaszczyźnie obróbki do nie pochylonego układu współrzędnych

TNC pozycjonuje wtedy (pochylone) narzędzie na zaprogramowaną współrzędną nie pochylonego układu.

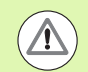

#### Uwaga niebezpieczeństwo kolizji!

Następne wiersze pozycjonowania lub cykle obróbki zostają wykonane w nachylonym układzie współrzędnych, to może prowadzić do powstawania problemów przy cyklach obróbkowych z absolutnym pozycjonowaniem wstępnym.

Funkcja M130 jest dozwolona tylko, jeśli funkcja Nachylenie płaszczyzny obróbki jest aktywna.

#### Działanie

M130 działa wierszami w wierszach prostych bez korekcji promienia narzędzia.

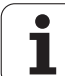

## 10.4 Funkcje dodatkowe dla zachowania się narzędzi na torze kształtowym

## Szlifowanie naroży: M90

#### Postępowanie standardowe

TNC zatrzymuje w blokach pozycjonowania bez korekcji promienia narzędzia dane narzędzie na krótko przy narożach (zatrzymanie dokładnościowe).

W przypadku bloków programowania z korekcją promienia (RR/RL) TNC włącza na narożach zewnętrznych automatycznie okrąg przejściowy.

#### Zachowanie z M90

Narzędzie zostaje prowadzone na narożnych przejściach ze stałą prędkością torową: naroża ścierają się i powierzchnia obrabianego przedmiotu jest gładsza. Dodatkowo skraca się czas obróbki.

Przykład zastosowania: powierzchnie składające się z krótkich prostych odcinków.

#### Działanie

M90 działa tylko w tym bloku programowym, w którym jest M90 zaprogramowana.

M90 zadziała na początku bloku. Praca z odstępem opóźnienia (odstęp stanowiący różnicę pomiędzy pozycją rzeczywistą i zadaną narzędzia w danym momencie) musi być wybrana.

## Włączyć zdefiniowane półkola pomiędzy odcinkami prostymi: M112

#### Kompatybilność

Z przyczyn kompatybilności funkcja M112 znajduje się w dalszym ciągu w dyspozycji. Aby ustalić tolerancję przy szybkim frezowaniu konturów, HEIDENHAIN poleca jednakże użycie cyklu TOLERANCJA (patrz instrukcja obsługi, rozdział Cykle, cykl 32 TOLERANCJA).

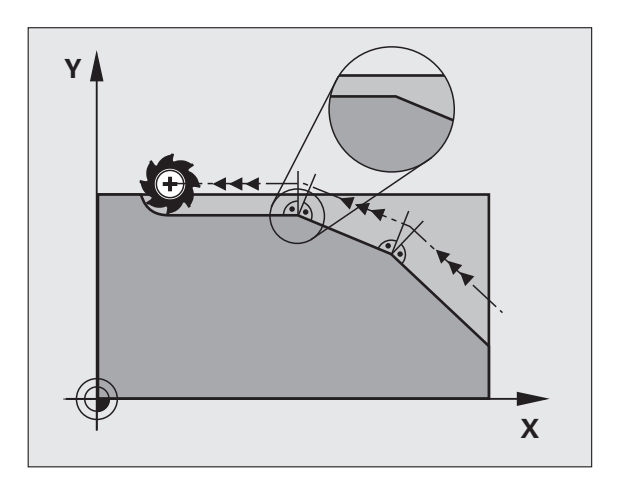

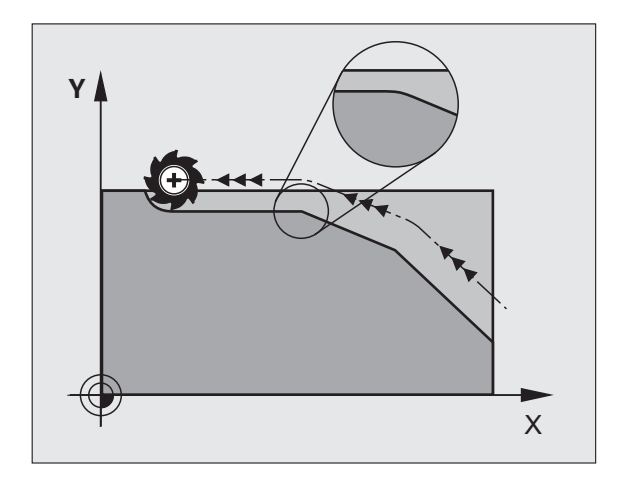

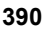

## Nie uwzględniać punktów przy odpracowaniu nie skorygowanych wierszy prostych: M124

#### Postępowanie standardowe

TNC odpracowuje wszystkie wiersze prostych, wprowadzone do aktywnego programu.

#### Postępowanie z M124

Przy odpracowywaniu **nie skorygowanych wierszy prostych** z bardzo niewielkimi odstępami punktów można poprzez parametr T zdefiniować minimalny odstęp punktów, do którego TNC nie powinna uwzględniać punktów przy odpracowywaniu.

#### Działanie

M124 zadziała na początku bloku.

TNC resetuje M124, jeśli zapisujemy M124 bez parametru T lub jeśli wybieramy nowy program.

#### M124 wprowadzić

Jeśli w zapisie pozycjonowania zostaje wprowadzony M124, to TNC kontynuje dialog dla tego zapisu i zapytuje o minimalny odstęp punktów T.

T można określić poprzez Q-parametry (patrz "Zasada i przegląd funkcji" na stronie 320).

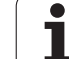

## Obróbka niewielkich stopni konturu: M97

### Postępowanie standardowe

TNC dołącza na narożu zewnętrznym okrąg przejściowy. Przy bardzo małych stopniach konturu narzędzie uszkodziło by w ten sposób kontur.

TNC przerywa w takich miejscach przebieg programu i wydaje komunikat o błędach "Promień narzędzia za duży".

### Postępowanie z M97

TNC ustala punkt przecięcia toru kształtowego dla elementów konturu –jak w przypadku naroży wewnętrznych – i przemieszcza narzędzie przez ten punkt.

Proszę programować M97 w tym bloku, w którym jest wyznaczony ten punkt naroża zewnętrznego.

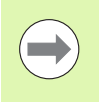

Zamiast M97 należy stosować o wiele bardziej wydajną funkcję M120 LA w programie (patrz "Obliczanie wstępne konturu ze skorygowanym promieniem (LOOK AHEAD): M120" na stronie 398)!

### Działanie

M97 działa tylko w tym bloku programu, w którym zaprogramowana jest M97.

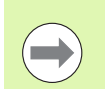

392

Naroże konturu zostaje przy pomocy M97 tylko częściowo obrobione. Ewentualnie musi to naroże konturu zostać obrobione dodatkowo przy pomocy mniejszego narzędzia.

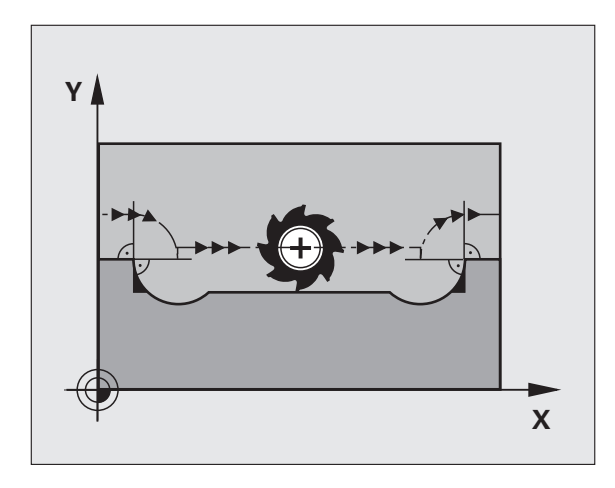

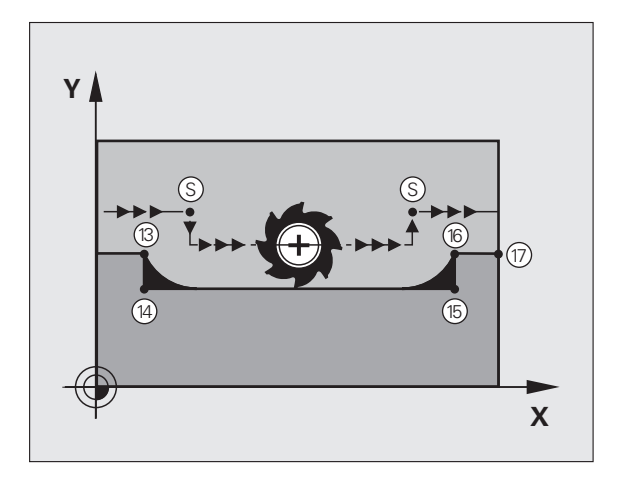

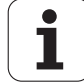

## NC-wiersze przykładowe

| 5 TOOL CALL 20      | Narzędzie z dużym promieniem           |
|---------------------|----------------------------------------|
| ·                   |                                        |
| 13 L X Y R F M97    | Dosunąć narzędzie do punktu 13 konturu |
| 14 L IY-0.5 R F     | Obróbka stopni konturu 13 i 14         |
| 15 L IX+100         | Dosunąć narzędzie do punktu 15 konturu |
| 16 L IY+0.5 R F M97 | Obróbka stopni konturu 15 i 16         |
| 17 L X Y            | Dosunąć narzędzie do punktu 17 konturu |

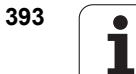

## Otwarte naroża konturu kompletnie obrabiać: M98

#### Postępowanie standardowe

Postępowanie standardowe TNC ustala na narożach wewnętrznych punkt przecięcia torów freza i przemieszcza narzędzie od tego punktu w nowym kierunku.

Jeśli kontur jest otwarty na narożach, to prowadzi to do niekompletnej obróbki:

#### Postępowanie z M98

Przy pomocy funkcji dodatkowej M98 TNC przemieszcza tak daleko narzędzie, że każdy punkt konturu zostaje rzeczywiście obrobiony:

#### Działanie

M98 działa tylko w tych zapisach programu, w których M98 jest programowane.

M98 zadziała na końcu wiersza.

#### NC-wiersze przykładowe

Dosunąć narzędzie do konturu po kolei w punktach 10, 11 i 12:

| 10 L X Y RL F |  |
|---------------|--|
| 11 L X IY M98 |  |

12 L IX+ ...

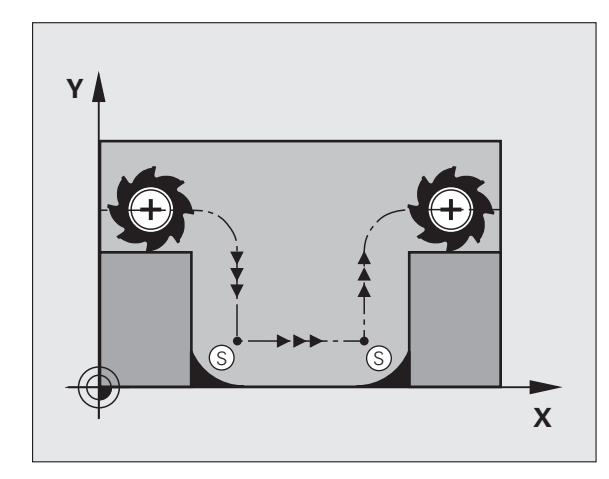

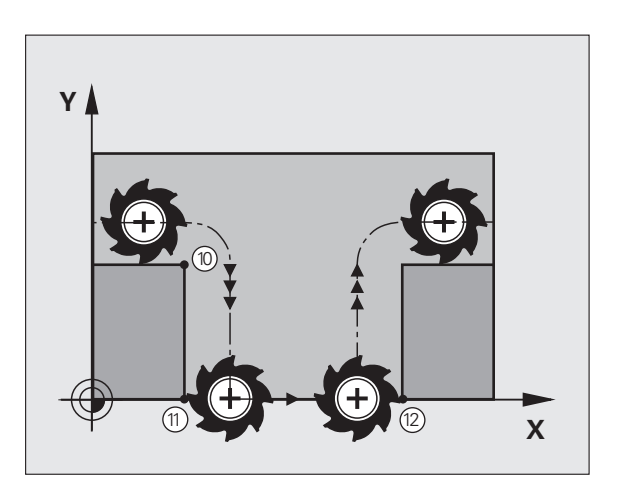

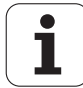

## Współczynnik posuwu dla ruchów zanurzeniowych: M103

#### Postępowanie standardowe

TNC przemieszcza narzędzie niezależnie od kierunku ruchu z ostatnio zaprogramowanym posuwem.

#### Postępowanie z M103

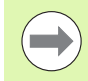

Redukowanie posuwu z M103 działa tylko, jeśli Bit4 jest nastawiony w MP7440=1.

TNC redukuje posuw na torze kształtowym, jeśli narzędzie przesuwa się w kierunku ujemnym osi narzędzi. Posuw przy zanurzeniu FZMAX zostaje obliczany z ostatnio zaprogramowanego posuwu FPROG i współczynnika F%:

FZMAX = FPROG x F%

#### M103 wprowadzić

Jeśli do zapisu pozycjonowania zostaje wprowadzona M103, to TNC prowadzi dalej dialog i zapytuje o współczynnik F.

#### Działanie

M103 zadziała na początku bloku.

M103 anulować: M103 zaprogramować ponownie bez współczynnika

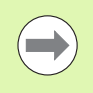

M103 działa tylko przy aktywnej nachylonej płaszczyźnie obróbki. Redukowanie posuwu działa wówczas przy przemieszczeniu w negatywnym kierunku **nachylonej** osi narzędzi.

#### NC-wiersze przykładowe

Posuw przy pogłębianiu wynosi 20% posuwu na równej płaszczyźnie.

| Rzeczywisty posuw na torze (mm/min): |
|--------------------------------------|
| 500                                  |
| 500                                  |
| 100                                  |
| 141                                  |
| 500                                  |
| 500                                  |
|                                      |

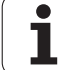

## Posuw w milimetrach/wrzeciono-obrót: M136

#### Postępowanie standardowe

TNC przemieszcza narzędzie z ustalonym w programie posuwem F w mm/min.

#### Postępowanie z M136

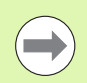

W programach typu Inch M136 nie jest dozwolona w kombinacji z nowo wprowadzoną alternatywą dla posuwu FU.

Przy aktywnym M136 wrzeciono nie może znajdować się w regulacji.

Przy pomocy M136 TNC przemieszcza narzędzie nie w mm/min lecz z ustalonym w programie posuwem F w milimetr/obrót wrzeciona. Jeśli zmienia się prędkość obrotową poprzez Override wrzeciona, TNC dopasowuje automatycznie posuw.

### Działanie

M136 zadziała na początku bloku.

M136 anuluje się, programując M137.

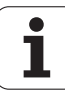
# Prędkość posuwowa przy łukach kołowych: M109/M110/M111

#### Postępowanie standardowe

TNC odnosi programowaną prędkość posuwową do toru punktu środkowego narzędzia.

#### Postępowanie przy łukach koła z M109

TNC utrzymuje stały posuw ostrza narzędzia przy obróbce wewnątrz i na zewnątrz łuków koła.

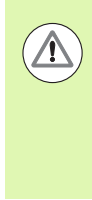

# Uwaga, niebezpieczeństwo dla obrabianego przedmiotu i narzędzia!

Na małych narożach zewnętrznych TNC zwiększa posuw w razie konieczności tak bardzo, iż narzędzie lub przedmiot mogą zostać uszkodzone. M109 unikać dla niewielkich naroży zewnętrznych.

#### Postępowanie przy łukach koła z M110

TNC utrzymuje stały posuw przy łukach koła wyłącznie podczas obróbki wewnętrznej. Podczas obróbki zewnętrznej łuków koła nie działa dopasowanie posuwu.

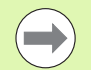

M110 działa także przy obróbce wewnętrznej łuków kołowych przy pomocy cykli konturowych (przypadek specjalny).

Jeśli definiujemy **M109** lub **M110** przed wywołaniem cyklu obróbki z numerem większym niż 200, to dopasowanie posuwu działa także przy łukach kołowych w obrębie cykli obróbkowych. Na końcu lub po przerwaniu cyklu obróbki zostaje ponownie odtworzony stan wyjściowy.

#### Działanie

M109 i M110 zadziałają na początku bloku. M109 i M110 anulujemy przy pomocy M111.

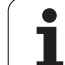

# Obliczanie wstępne konturu ze skorygowanym promieniem (LOOK AHEAD): M120

#### Postępowanie standardowe

Jeśli promień narzędzia jest większy niż stopień konturu, który należy najeżdżać ze skorygowanym promieniem, to TNC przerywa przebieg programu i wydaje komunikat o błędach. M97 (patrz "Obróbka niewielkich stopni konturu: M97" na stronie 392) zapobiega pojawieniu się komunikatu o błędach, prowadzi jednakże do odznaczenia wyjścia z materiału i przesuwa dodatkowo naroże.

Przy podcinaniach TNC uszkadza ewentualnie kontur.

#### Postępowanie z M120

TNC sprawdza kontur ze skorygowanym promieniem na zaistnienie podcinek i nadcięć oraz oblicza wstępnie tor narzędzia od aktualnego bloku. Miejsca, w których narzędzie uszkodziłoby kontur, pozostają nie obrobione (na ilustracji przedstawione w ciemnym tonie). Można M120 także używać, aby dane digitalizacji lub dane, które zostały wytworzone przez zewnętrzny system programowania, uzupełnić wartościami korekcji promienia narzędzia. W ten sposób odchylenia od teoretycznego promienia narzędzia mogą zostać skompensowane.

Liczba bloków (maksymalnie 99), które TNC oblicza wstępnie, określa się przy pomocy LA (angl.Look Ahead: patrz do przodu) za M120. Im większa liczba bloków, którą ma obliczyć wstępnie TNC, tym wolniejsze będzie opracowywanie bloków.

#### Wprowadzenia

Jeśli w zapisie pozycjonowania zostaje wprowadzony M120, to TNC kontynuje dialog dla tego zapisu i zapytuje o liczbę wstępnie obliczanych bloków LA.

#### Działanie

M120 musi znajdować się w NC-bloku, który zawiera również korekcję promienia **RL** lub **RR**. M120 działa od tego bloku do momentu aż

- korekcja promienia zostanie z R0 anulowana
- M120 LA0 zostanie zaprogramowana
- M120 bez LA zostanie zaprogramowana
- z PGM CALL zostanie wywołany inny program
- z cyklem 19 lub przy pomocy funkcji PLANE zostanie nachylona płaszczyzna obróbki

M120 zadziała na początku wiersza.

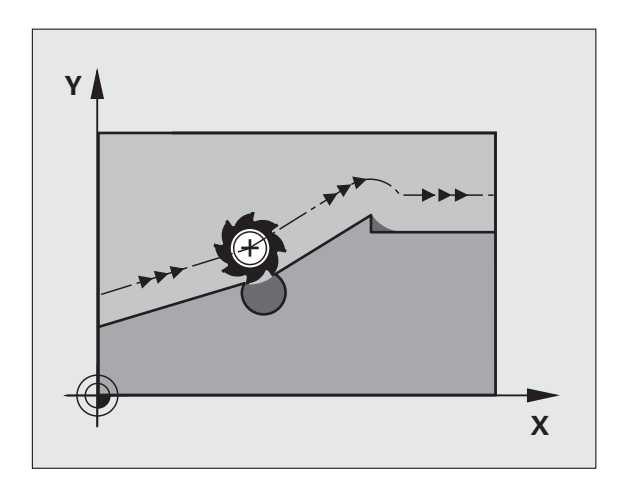

٦

#### Ograniczenia

Powrót na kontur po Zewnętrznym/Wewnętrznym Stoppoleceniu można przeprowadzić przy pomocy funkcji PRZEBIEG DO WIERSZA N. Zanim zostanie uruchomiony przebieg do wiersza, należy anulować M120 (program poprzez PGM MGT wybrać na nowo, nie używać GOTO 0), inaczej TNC wydaje komunikat o błędach

- Jeśli funkcje toru RND i CHF są używane, to wiersze przed lub za RND albo CHF mogą zawierać tylko współrzędne płaszczyzny obróbki
- Jeśli wartość LAjest zbyt duża, to obrabiany kontur może się zmienić, ponieważ TNC pomija wówczas zbyt wiele wierszy NC
- Jeśli narzędzie dosuwane jest stycznie do konturu, musi zostać użyta funkcja APPR LCT; blok z APPR LCT może zawierać współrzędne płaszczyzny obróbki
- Jeżeli opuszcza się stycznie kontur, musi zostać użyta funkcja DEP LCT; blok z DEP LCT może zawierać tylko współrzędne płaszczyzny obróbki
- Przed zastosowaniem opisanych poniżej funkcji należy anulować M120 i korekcję promienia:
  - Cykl 32 Tolerancja
  - Cykl 19 Płaszczyzna obróbki
  - Funkcja PLANE
  - M114
  - M128
  - M138
  - M144
  - FUNCTION TCPM
  - WRITE TO KINEMATIC

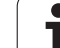

# Włączenie pozycjonowania kołem ręcznym w czasie przebiegu programu: M118

#### Postępowanie standardowe

TNC przemieszcza narzędzie w rodzajach pracy przebiegu programu jak to zostało ustalone w programie obróbki.

#### Postępowanie z M118

Z M118 można przeprowadzić w czasie przebiegu programu ręczne poprawki przy pomocy koła ręcznego. W tym celu proszę zaprogramować M118 i wprowadzić specyficzną dla osi wartość (oś liniowa lub obrotowa) w mm.

#### Zapis

Jeżeli wprowadzamy do bloku pozycjonowania M118, to TNC kontynuje dialog i zapytuje o specyficzne dla osi wartości. Proszę używać pomarańczowych klawiszy osiowych lub ASCII-klawiatury dla wprowadzenia współrzędnych.

#### Działanie

Pozycjonowanie przy pomocy kółka obrotowego zostanie anulowane, jeśli zaprogramuje się na nowo M118 bez podawania współrzędnych.

M118 zadziała na początku bloku.

#### NC-wiersze przykładowe

Podczas przebiegu programu należy móc dokonywać przemieszczenia przy pomocy kółka obrotowego na płaszczyźnie obróbki X/Y o ±1 mm i na osi obrotu B o ±5° od zaprogramowanej wartości:

#### L X+0 Y+38.5 RL F125 M118 X1 Y1 B5

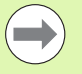

M118 działa zawsze w orginalnym układzie

współrzędnych, nawet jeżeli funkcja Pochylić płaszczyznę obróbki jest aktywna!

M118 wartości dla osi linearnych zostają interpretowane przez TNC w MM-programie w jednostce miary mm lub w Inch-programie w jednostce miary cal.

M118 działa także przy rodzaju pracy Pozycjonowanie z ręcznym wprowadzeniem danych!

M118 jest możliwa w połączeniu z monitorowaniem kolizji DCM tylko w stanie zatrzymania (STIB miga). Jeśli tak nie jest, TNC wydaje meldunek o błędach.

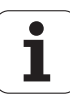

## Odsunięcie od konturu w kierunku osi narzędzia: M140

#### Postępowanie standardowe

TNC przemieszcza narzędzie w rodzajach pracy przebiegu programu jak to zostało ustalone w programie obróbki.

#### Postępowanie z M140

Przy pomocy M140 MB (move back) można dokonać odsuwu po wprowadzalnym odcinku w kierunku osi narzędzia od konturu.

#### Zapis

Jeśli wprowadzamy w wierszu pozycjonowania M140, to TNC kontynuje dialog i zapytuje o tę drogę, którą powinno pokonać narzędzie przy odsuwie od konturu. Proszę wprowadzić żądany odcinek, który ma pokonać narzędzie przy odsuwie od konturu lub proszę nacisnąć softkey MB MAX, aby przemieścić się do krawędzi obszaru przemieszczenia.

Dodatkowo można zaprogramować posuw, z którym narzędzie przemieszcza się po wprowadzonej drodze. Jeśli posuw nie zostanie wprowadzony, to TNC przemieszcza się po zaprogramowanej drodze na biegu szybkim.

#### Działanie

M140 działa tylko w tym bloku programu, w którym zaprogramowana jest M140.

M140 zadziała na początku bloku.

#### NC-wiersze przykładowe

Wiersz 250: odsunąć narzędzie 50 mm od konturu

Wiersz 251: przemieścić narzędzie do krawędzi obszaru przemieszczenia

#### 250 L X+0 Y+38.5 F125 M140 MB 50 F750

#### 251 L X+0 Y+38.5 F125 M140 MB MAX

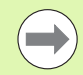

M140 działa także jeśli funkcja Nachylenie płaszczyzny obróbki, M114 lub M128 jest aktywna. W przypadku maszyn z głowicami obrotowymi TNC przemieszcza narzędzie w układzie nachylonym.

Przy pomocy funkcji FN18: SYSREAD ID230 NR6 można ustalić odległość od aktualnej pozycji do granicy obszaru przemieszczenia dodatniej osi narzędzia.

Przy pomocy M140 MB MAX można dokonać przemieszczenia tylko w kierunku dodatnim.

Przed M140 zasadniczo definiować wywołanie narzędzia z osią narzędzia, inaczej kierunek przemieszczenia nie jest zdefiniowany.

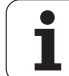

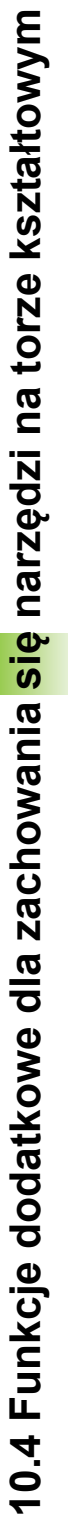

#### Uwaga niebezpieczeństwo kolizji!

Przy aktywnym monitorowaniu kolizji DCM, TNC przemieszcza narzędzie w danym przypadku tylko do momentu rozpoznania kolizji i odpracowuje następnie program z tego punktu dalej bez komunikatów o błędach. W ten sposób mogą być wykonywane przemieszczenia, które nie zostały wcale zaprogramowane!

## Anulować nadzór sondy impulsowej: M141

#### Postępowanie standardowe

TNC wydaje przy wychylonym trzpieniu komunikat o błędach, jak tylko chcemy przemieścić oś maszyny.

#### Postępowanie z M141

TNC przemieszcza osie maszyny także wówczas, jeśli sonda impulsowa jest wychylona. Funkcja ta jest konieczna, jeśli zapisujemy własny cykl pomiarowy w połączeniu z cyklem pomiarowym 3, aby przemieścić swobodnie układ impulsowy po wychyleniu w wierszu pozycjonowania.

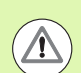

 $\Lambda$ 

#### Uwaga niebezpieczeństwo kolizji!

Jeśli wykorzystujemy funkcję M141, to proszę zwrócić uwagę, aby sonda była przemieszczana we właściwym kierunku.

M141 działa tylko w przemieszczeniach z wierszami prostych.

#### Działanie

M141 działa tylko w tym bloku programu, w którym zaprogramowana jest M141.

M141 zadziała na początku bloku.

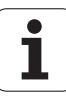

# Usunąć modalne informacje o programie: M142

#### Postępowanie standardowe

TNC wycofuje modalne informacje o programie w nastąpujących sytuacjach:

- Wybrać nowy program
- Wykonać funkcje dodatkowe M2, M30 lub wiersz END PGM (w zależności od parametru maszynowego 7300)
- Ponownie zdefiniować cykl z wartościami dla zachowania podstawowego

#### Postępowanie z M142

Wszystkie modalne informacje o programie, oprócz obrotu podstawowego, 3D-obrotu i Q-parametrów zostają wycofane.

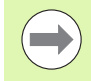

Funkcja **M142** nie jest dozwolona przy starcie programu z wybranego wiersza.

#### Działanie

M142 działa tylko w tym bloku programu, w którym zaprogramowana jest M142.

M142 zadziała na początku bloku.

## Skasowanie obrotu: M143

#### Postępowanie standardowe

Obrót podstawowy działa tak długo, aż zostanie wycofany lub nadpisany inną wartością.

#### Postępowanie z M143

TNC usuwa zaprogramowany obrót podstawowy w programie NC.

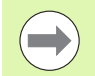

Funkcja **M143** nie jest dozwolona przy starcie programu z wybranego wiersza.

#### Działanie

M143 działa tylko w tym bloku programu, w którym zaprogramowana jest M143.

M143 zadziała na początku bloku.

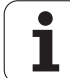

# W przypadku NC-stop odsunąć narzędzie automatycznie od konturu: M148

#### Postępowanie standardowe

TNC zatrzymuje przy NC-stop wszystkie ruchy przemieszczenia. Narzędzie zatrzymuje się w punkcie przerwania przemieszczenia.

#### Postępowanie z M148

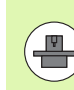

Funkcja M148 musi zostać aktywowana przez producenta maszyn.

TNC przemieszcza narzędzie o 0.1 mm w kierunku osi narzędzi od konturu, jeśli operator w tabeli narzędzi w szpalcie LIFTOFF ustawił dla aktywnego narzędzia parametr Y (patrz "Tabela narzędzi: standardowe dane narzędzi" na stronie 184).

LIFTOFF działa w następujących sytuacjach:

- Przy zainicjalizowanym przez operatora NC-stop
- Przy zainicjalizowanym przez software NC-stop, np. jeśli pojawił się błąd w systemie napędowym
- W przypadku przerwy w zasilaniu. Droga, po której TNC odsuwa w przypadku przerwy w zasilaniu, określa producent maszyn w parametrze maszynowym 1160

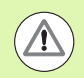

#### Uwaga niebezpieczeństwo kolizji!

Proszę uwzględnić, iż przy ponownym najeździe na kontur, szczególnie w przypadku zakrzywionych powierzchni może dojść do uszkodzeń konturu. Odsunąć narzędzie od materiału przed ponownym najazdem!

#### Działanie

M148 działa tak długo, aż funkcja zostanie deaktywowana z M149.

M148 zadziała na początku wiersza, M149 na końcu wiersza.

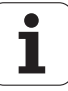

# Wygaszanie komunikatów wyłącznika końcowego: M150

#### Postępowanie standardowe

TNC zatrzymuje przebieg programu komunikatem o błędach, jeśli narzędzie opuściłoby w wierszu pozycjonowania aktywną przestrzeń roboczą. Komunikat o błędach zostaje wydawany, zanim wiersz pozycjonowania zostanie wykonany.

#### Postępowanie z M150

Jeżeli punkt końcowy wiersza pozycjonowania z M150 leży poza aktywną przestrzenią roboczą, to TNC przemieszcza narzędzie do granicy przestrzeni roboczej i kontynuje przebieg programu bez komunikatu o błędach.

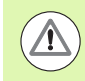

#### Uwaga niebezpieczeństwo kolizji!

Proszę uwzględnić, iż droga najazdu na zaprogramowaną po wierszu M150 pozycję może niekiedy się bardzo zmienić!

M150 działa także na granice obszaru przemieszczenia, które zdefiniowano poprzez funkcję MOD.

M150 działa także, jeśli funkcja dołączenia kółka obrotowego jest aktywna. TNC przemieszcza narzędzie wówczas o zdefinowaną wartość maksymalną nałożenia kółka w tył w kierunku wyłącznika końcowego.

Przy aktywnym monitorowaniu kolizji DCM, TNC przemieszcza narzędzie w danym przypadku tylko do momentu rozpoznania kolizji i odpracowuje następnie program z tego punktu dalej bez komunikatów o błędach. W ten sposób mogą być wykonywane przemieszczenia, które nie zostały wcale zaprogramowane!

#### Działanie

M150 działa tylko w tym wierszu prostej oraz w tym wierszu programu, w którym zaprogramowana jest M150.

M150 zadziała na początku bloku.

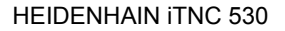

# 10.5 Funkcje dodatkowe dla laserowych maszyn do cięcia

# Zasada

Dla sterowania mocą lasera TNC wydaje przez analogowe S-wyjście wartości napięcia. Przy pomocy funkcji M200 do M204 można regulować moc lasera w czasie przebiegu programu.

#### Wprowadzić funkcje dodatkowe dla laserowych maszyn do cięcia

Jeśli do bloku pozycjonowania zostaje wprowadzona funkcja dodatkowa M dla laserowych maszyn do cięcia (krajalnic), to TNC kontynuje dialog i zapytuje o parametry dla każdej z tych funkcji.

Wszystkie funkcje dodatkowe dla krajalnic laserowych zadziałają na początku bloku.

#### Zaprogramowane napięcie wydać bezpośrednio: M200

#### Postępowanie z M200

TNC wydaje tę za M200 zaprogramowaną wartość jako napięcie V.

Zakres wprowadzenia: od 0 do 9.999 V

#### Działanie

M200 działa tak długo, aż przez M200, M201, M202, M203 lub M204 zostanie wydane nowe napięcie.

# Napięcie jako funkcja odcinka: M201

#### Zachowanie z M201

M201 wydaje napięcie w zależności od pokonanej drogi. TNC zwiększa lub zmniejsza aktualną wartość napięcia liniowo, do zaprogramowanej wartości V.

Zakres wprowadzenia: od 0 do 9.999 V

#### Działanie

M201 działa tak długo, aż przez M200, M201, M202, M203 lub M204 zostanie wydane nowe napięcie.

1

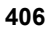

# Napięcie jako funkcja prędkości: M202

#### Zachowanie z M202

TNC wydaje napięcie jako funkcję prędkości. Producent maszyn określa w parametrach maszynowych do trzech linii charakterystycznych FNR., na których prędkości posuwu zostają przyporządkowane odpowiednim wartościom napięcia. Przy pomocy M202 wybiera się krzywą charakterystyczną FNR., na podstawie której TNC wybiera wydawane napięcie.

Zakres wprowadzenia: 1 do 3

#### Działanie

M202 działa tak długo, aż przez M200, M201, M202, M203 lub M204 zostanie wydane nowe napięcie.

# Napięcie wydawać jako funkcję czasu (zależna od czasu rampa): M203

#### Zachowanie z M203

TNC wydaje napięcie V jako funkcję czasu TIME. TNC zwiększa lub zmniejsza aktualną wartość napięcia liniowo w zaprogramowanym czasie TIME do zaprogramowanej wartości napięcia V. Zakres wprowadzenia

#### Zakres wprowadzenia

Napięcie V:0 do 9.999 VoltCzas TIME:0 do 1.999 sekund

#### Działanie

M203 działa tak długo, aż przez M200, M201, M202, M203 lub M204 zostanie wydane nowe napięcie.

# Napięcie wydawać jako funkcję czasu (zależny od czasu impuls): M204

#### Zachowanie z M204

TNC wydaje programowane napięcie jako impuls z zaprogramowanym czasem trwania TIME.

#### Zakres wprowadzenia

| Napięcie V: | 0 do 9.999 Volt   |
|-------------|-------------------|
| Czas TIME:  | 0 do 1.999 sekund |

#### Działanie

M204 działa tak długo, aż przez M200, M201, M202, M203 lub M204 zostanie wydane nowe napięcie.

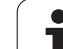

10.5 Funkcje dodatkowe <mark>dl</mark>a laserowych maszyn do cięcia

i

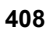

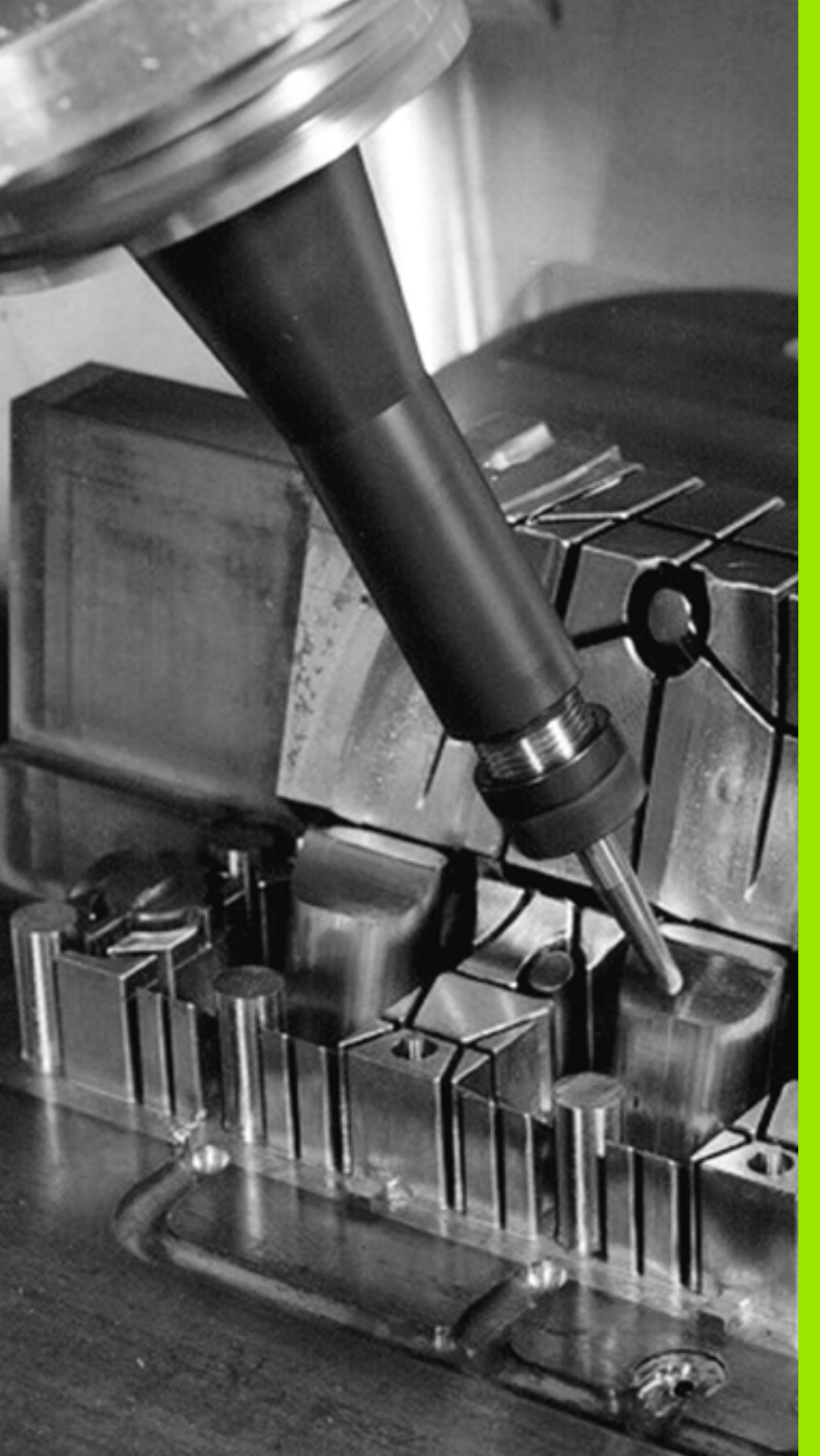

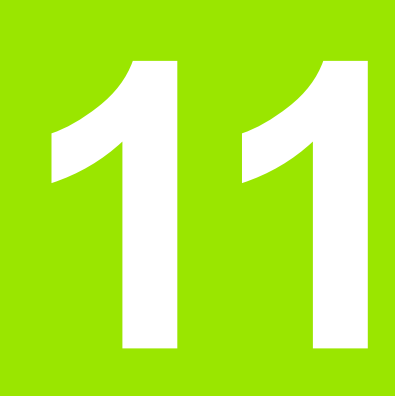

Programowanie: funkcje specjalne

# 11.1 Przegląd funkcji specjalnych

TNC udostępnia dla różnych zabiegów następujące wydajne funkcje specjalne:

| Funkcja                                                                                          | Opis       |
|--------------------------------------------------------------------------------------------------|------------|
| Dynamiczne monitorowanie kolizji DCM z<br>zintegrowanym menedżerem mocowadeł (opcja<br>software) | Strona 414 |
| Globalne nastawienia programowe GS (opcja software)                                              | Strona 434 |
| Adaptacyjne regulowanie posuwu AFC (opcja software)                                              | Strona 450 |
| Niwelowanie karbowania ACC (opcja software)                                                      | Strona 462 |
| Praca z plikami tekstowymi                                                                       | Strona 476 |
| Praca z tabelami danych skrawania                                                                | Strona 481 |
| Praca z dowolnie definiowalnymi tabelami                                                         | Strona 487 |

Przy pomocy klawisza SPEC FCT i odpowiednich softkeys, operator ma dostęp do najróżniejszych funkcji specjalnych TNC. W poniższych tabelach znajduje się przegląd dostępnych funkcji.

# Menu główne, funkcje specjalne SPEC FCT

| SDEC | ì |
|------|---|
| FCT  |   |

Wybór funkcji specjalnych

| Funkcja                                                                    | Softkey                      | Opis       |
|----------------------------------------------------------------------------|------------------------------|------------|
| Wstawianie smart.NC-UNIT's w<br>programach z dialogiem tekstem<br>otwartym | SMART-<br>UNIT<br>WSTAWIC    | Strona 473 |
| Funkcje dla obróbki konturu i<br>punktów                                   | KONTUR/-<br>PUNKT<br>OBR.    | Strona 411 |
| PLANE-funkcję zdefiniować                                                  | PLASZCZ.<br>Obrobki          | Strona 497 |
| Definiowanie różnych funkcji<br>tekstem otwartym.                          | FUNKCJE<br>PROGRAMOWE        | Strona 412 |
| Wykorzystywanie pomocy dla<br>programowania                                | POMO-<br>CE<br>PROGRAM.      | Strona 413 |
| Zdefiniowanie punktu<br>grupowania                                         | WIERSZ<br>SEKCJI<br>WPROWADZ | Strona 160 |

| Wykon.program<br>automatycznie                             | Program w                                                    | /pr. do                          | pamię                 | ₽ci i       | edycja                  |                              |
|------------------------------------------------------------|--------------------------------------------------------------|----------------------------------|-----------------------|-------------|-------------------------|------------------------------|
| 0 BEGI<br>1 BLK F<br>2 BLK F<br>3 TOOL<br>4 L 2<br>5 END F | N PGM PLAN<br>FORM 0.1<br>CALL 1 2<br>H100 R0 FM<br>GM PLANE | E MM<br>X+0<br>S2500<br>AX<br>MM | Y+0<br>Y+100          | Z+0<br>Z+40 | 3                       |                              |
| SMART- UAR<br>UNIT PRO                                     | T.ZAD. KONTUR/-<br>PUNKT<br>OGRAMU OBR.                      | PLASZCZ.<br>OBROBKI              | FUNKCJE<br>PROGRAMOWE |             | POMO-<br>CE<br>PROGRAM. | WIERSZ<br>SEKCJI<br>WPROWADZ |

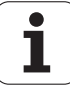

## Menu Zadane parametry programowe

WART.ZAD. PROGRAMU Menu Zadane parametry programowe wybrać

| Funkcja                                     | Softkey             | Opis                                               |
|---------------------------------------------|---------------------|----------------------------------------------------|
| Definiowanie półwyrobu                      | BLK<br>FORM         | Strona 108                                         |
| Definiowanie materiału<br>obrabianego       | WAT                 | Strona 482                                         |
| Definiowanie globalnych<br>parametrów cykli | GLOBAL<br>DEF       | Patrz Instrukcja<br>obsługi dla<br>operatora Cykle |
| Wybór tabeli punktów zerowych               | PKT.ZEROU<br>TABELA | Patrz Instrukcja<br>obsługi dla<br>operatora Cykle |
| Ładować zamocowanie                         | WMAT                | Strona 430                                         |
| Zamocowanie anulować                        | WMAT                | Strona 430                                         |

| Wykon.program<br>automatycznie                               | Program w                                                      | pr. do p                           | pamięci i e           | edycja |
|--------------------------------------------------------------|----------------------------------------------------------------|------------------------------------|-----------------------|--------|
| 0 BEGIN<br>1 BLK F<br>2 BLK F<br>3 TOOL<br>4 L 24<br>5 END F | N PGM PLAN<br>ORM 0.1 2<br>CALL 1 2<br>100 R0 FM<br>GM PLANE I | E MM<br>X+0 Y<br>S2500<br>AX<br>MM | (+0 Z+0<br>(+100 Z+40 |        |
| BLK<br>FORM                                                  | IMAT GLOBAL<br>DEF                                             | PK'<br>T                           | T.ZEROW               |        |

# Menu Funkcje dla obróbki konturu i punktów

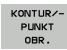

Menu dla funkcji obróbki konturu i punktów wybrać

| Funkcja                                            | Softkey                         | Opis                                               |
|----------------------------------------------------|---------------------------------|----------------------------------------------------|
| Definiowanie prostej formuły<br>konturu            | CONTOUR<br>DEF                  | Patrz Instrukcja<br>obsługi dla<br>operatora Cykle |
| Wywołanie menu dla<br>kompleksowych formuł konturu | KOMPLEKS.<br>FORMULA<br>KONTURU | Patrz Instrukcja<br>obsługi dla<br>operatora Cykle |
| Definiowanie regularnych<br>wzorców obróbki        | PATTERN<br>DEF                  | Patrz Instrukcja<br>obsługi dla<br>operatora Cykle |
| Wybór pliku punktów z<br>pozycjami obróbki         | SEL<br>PATTERN                  | Patrz Instrukcja<br>obsługi dla<br>operatora Cykle |

| Wykon.program<br>automatycznie                               | Program wpr. d                                                                                  | o pamięci i e              | dycja |
|--------------------------------------------------------------|-------------------------------------------------------------------------------------------------|----------------------------|-------|
| 0 BEGIN<br>1 BLK F<br>2 BLK F<br>3 TOOL<br>4 L 24<br>5 END F | PGM PLANE MM<br>ORM 0.1 2 X+00<br>ORM 0.2 X+100<br>CALL 1 Z S2500<br>100 R0 FMAX<br>GM PLANE MM | Y+0 Z+0<br>Y+100 Z+40      |       |
| CONTOUR                                                      | KOMPLEKS.<br>FORMULA<br>KONTURU                                                                 | PATTERN SEL<br>DEF PATTERN |       |

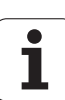

# 11.1 Przegląd funkcji specjalnych

# Menu Funkcje dla obróbki konturu i punktów

Menu dla funkcji obróbki konturu i punktów wybrać

| Funkcja                                      | Softkey         | Opis                                               |
|----------------------------------------------|-----------------|----------------------------------------------------|
| Wybór definicji konturu                      | SEL<br>CONTOUR  | Patrz Instrukcja<br>obsługi dla<br>operatora Cykle |
| Przypisanie opisu konturu                    | DECLARE         | Patrz Instrukcja<br>obsługi dla<br>operatora Cykle |
| Definiowanie kompleksowej<br>formuły konturu | WZOR<br>KONTURU | Patrz Instrukcja<br>obsługi dla<br>operatora Cykle |

| Wykon.program<br>automatycznie                              | Program wpr. o                                                                                       | lo pamięci i               | edycja |
|-------------------------------------------------------------|----------------------------------------------------------------------------------------------------|----------------------------|--------|
| 0 BEGIN<br>1 BLK F<br>2 BLK F<br>3 TOOL<br>4 L 2<br>5 END F | N PGM PLANE MM<br>FORM 0.1 2 X+0<br>FORM 0.2 X+100<br>CALL 1 2 S2500<br>F100 R0 FMAX<br>PGM PLANE MM | Y+0 Z+0<br>Y+100 Z+4       |        |
| CONTOUR                                                     | KOMPLEKS.<br>FORMULA<br>KONTURU                                                                      | PATTERN SEL<br>DEF PATTERN |        |

## Menu różnych funkcji tekstem otwartymdefiniować.

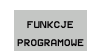

KONTUR/-PUNKT OBR.

> Wybrać menu dla definiowania różnych funkcji tekstem otwartym

| Funkcja                                                   | Softkey           | Opis       |
|-----------------------------------------------------------|-------------------|------------|
| Definiowanie zachowania przy<br>pozycjonowaniu osi obrotu | FUNCTION<br>TCPM  | Strona 519 |
| Definiowanie funkcji pliku                                | FUNCTION          | Strona 468 |
| Zdefiniowanie wywołania<br>programu                       | TRANSFORM         | Strona 472 |
| Definiowanie przekształcania<br>współrzędnych             | TRANSFORM         | Strona 469 |
| Definiowanie funkcji stringu                              | STRING<br>FUNKCJE | Strona 359 |

| Wykon.progra<br>automatyczn:                     | Pro                                                           | gram w                                            | pr. do                                    | pami         | ⊋ci i        | edycja            |  |
|--------------------------------------------------|---------------------------------------------------------------|---------------------------------------------------|-------------------------------------------|--------------|--------------|-------------------|--|
| 0 BEC<br>1 BLK<br>2 BLK<br>3 TOC<br>4 L<br>5 ENC | 31N PG<br>(FORM<br>(FORM<br>01CCAL<br>2+100<br>(PGM)<br>(PGM) | M PLAN<br>0.1 Z<br>0.2<br>1 1 Z<br>R0 FM<br>PLANE | E MM<br>X+0<br>X+100<br>S2500<br>AX<br>MM | Y+0<br>Y+100 | Z+0<br>3 Z+4 | 2                 |  |
| TCPM<br>FUNKCJE                                  | PLIK<br>FUNKCJE                                               | PGM<br>WYBOR                                      |                                           | TRANSFORM    |              | STRING<br>FUNKCJE |  |

i

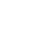

## Menu Pomoce programowania

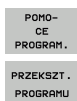

Wybrać menu dla pomocy programowania

Menu dla przekształcenia/konwersowania plików wybrać

| Funkcja                                                 | Softkey                          | Opis       |
|---------------------------------------------------------|----------------------------------|------------|
| Strukturyzowane<br>konwersowanie programu FK<br>na H    | PRZEKSZT.<br>FK->H<br>STRUKTURA  | Strona 261 |
| Niestrukturyzowane<br>konwersowanie programu FK<br>na H | PRZEKSZT.<br>FK->H<br>LINEARNIE  | Strona 261 |
| Generowanie programu<br>odwrotnego przebiegu            | PRZEKSZT .<br># PGM<br>.FWD .REV | Strona 463 |
| Filtrowanie konturów                                    | PRZEKSZT.                        | Strona 466 |

| Wykon.program<br>automatycznie                               | Program wpr.                                                                            | do pamięci                       | i edycja  |  |
|--------------------------------------------------------------|-----------------------------------------------------------------------------------------|----------------------------------|-----------|--|
| 0 BEGIN<br>1 BLK F<br>2 BLK F<br>3 TOOL<br>4 L 2+<br>5 END P | PGM PLANE M<br>ORM 0.1 Z X<br>ORM 0.2 X+1<br>CALL 1 Z S25<br>100 R0 FMAX<br>GM PLANE MM | M<br>+0 Y+0 Z+<br>00 Y+100<br>00 | 0<br>Z+40 |  |
|                                                              | PRZEKSZT.<br>PROGRAMU                                                                   |                                  |           |  |

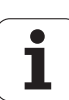

# 11.2 Dynamiczne monitorowanie kolizji (opcja software)

# Funkcja

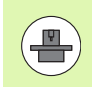

Dynamiczne monitorowanie kolizji **DCM** (angl.: **D**ynamic **C**ollision **M**onitoring) musi zostać dopasowane przez producenta maszyn do TNC i do maszyny. Proszę zwrócić uwagę na instrukcję obsługi maszyny.

Producent maszyn może definiować dowolne objekty, monitorowane przez TNC przy wszystkich ruchach maszynowych a także w testowaniu programu. Jeśli dwa monitorowane odnośnie kolizji objekty zbliżą się do siebie na mniejszą niż zdefiniowano odległość to TNC wydaje komunikat o błędach przy testowaniu programu i obróbce.

Zdefiniowane objekty kolizji TNC może przedstawić graficznie we wszystkich trybach pracy maszyny i w trybie Test programu (patrz "Graficzne przedstawienie strefy ochronnej (funkcja FCL4)" na stronie 418).

TNC monitoruje także aktywne narzędzie o zapisanej w tabeli narzędzi długości i zapisanym promieniu odnośnie kolizji (zakłada się użycie cylindrycznego narzędzia). Narzędzie stopniowe TNC monitoruje również odpowiednio do definicji w tabeli narzędzi oraz przedstawia je odpowiednio graficznie.

Jeśli dla odpowiedniego narzędzia zdefiniowano kinematykę suportu łącznie z opisem objektów kolizji i przypisano do narzędzia w kolumnie KINEMATIC tabeli narzędzi, to TNC monitoruje również ten suport narzędziowy (patrz "Kinematyka suportu narzędziowego" na stronie 194).

Oprócz tego można integrować także proste mocowadła do monitorowania kolizji (patrz "Monitorowanie mocowadeł (opcja software DCM)" na stronie 421).

1

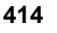

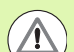

#### Proszę uwzględnić następujące ograniczenia:

- DCM pomaga w zredukowania niebezpieczeństwa kolizji TNC nie może jednakże uwzględnić wszystkich konstelacji przy pracy
- Kolizje zdefiniowanych komponentów maszyny i narzędzia z obrabianym przedmiotem nie zostają rozpoznawane przez TNC.
- DCM może chronić tylko te komponenty maszyny przed kolizjami, które producent maszyn zdefiniował prawidłowo odnośnie rozmiarów i pozycji w układzie współrzędnych maszyny.
- TNC może monitorować narzędzie tylko, jeśli w tabeli narzędzi zdefiniowano pozytywny promień narzędzia . Narzędzie o promieniu 0 (często spotykany wśród wierteł) TNC nie może nadzorować i dlatego wydaje komunikat o błędach.
- TNC może monitorować tylko narzędzia, dla których zdefiniowano dodatnie długości narzędzia.
- Przy starcie cyklu układu pomiarowego TNC nie monitoruje długości trzpienia i średnicy kuli, aby można było dokonywać próbkowania w obrębie objektów kolizji.
- W przypadku niektórych narzędzi (np. głowic frezowych) powodująca kolizję średnica może być większa niż zdefiniowane przez dane korekcji narzędzia wymiary.
- Funkcja "nałożenia kółka obrotowego" (M118 i globalne ustawienia programowe) jest możliwa w połączeniu z monitorowaniem kolizji tylko w stanie zatrzymania (STIB miga). Aby móc wykorzystywać M118 należy albo dezaktywować DCM poprzez softkey w menu Monitorowanie kolizji (DCM), albo aktywować kinematykę bez komponentów kolizji (CMOs)
- W cyklach dla "gwintowania bez uchwytu wyrównawczego" DCM funkcjonuje tylko wówczas, jeśli poprzez MP7160 zostanie aktywowana dokładna interpolacja osi narzędzia z wrzecionem

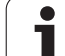

# Monitorowanie kolizji w ręcznych trybach pracy

W trybach pracy Sterowanie ręczne lub El. kółko TNC zatrzymuje przemieszczenie, jeśli dwa monitorowane na kolizję objekty zbliżyły się na odległość mniejszą od 3 do 5 mm. W takim przypadku TNC pokazuje komunikat o błędach, w którym nazwane są obydwa powodujące kolizję komponenty.

Jeżeli tak wybrano podział ekranu, iż z lewej strony zostają przedstawione pozycje a z prawej komponenty kolizji, wówczas TNC przedstawia dodatkowo kolidujące komponenty kolorem czerwonym.

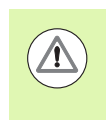

Po wyświetleniu ostrzeżenia możliwe jest przemieszczenie maszyny klawiszem kierunkowym lub kółkiem, jeśli to przemieszczenie zwiększa odległość między objektami kolizji, a zatem na przykład przy naciśnięciu klawisza kierunku przeciwnego.

Przemieszczenia, które zmniejszają tę odległość lub jej nie zmieniają nie są dozwolone, jak długo monitorowanie kolizji jest aktywne.

#### Dezaktywowanie monitorowania kolizji

Jeśli odległość pomiędzy monitorowanymi na kolizję objektami należy zmniejszyć z braku miejsca, to należy zdezaktywować monitorowanie kolizji.

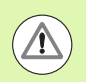

#### Niebezpieczeństwo kolizji!

Jeśli dezaktywowano monitorowanie kolizji, to miga w pasku trybów pracy symbol dla monitorowania kolizji (patrz poniższa tabela).

| Praca ręczna 🛛 🐔 🖉                                                                                                    | ram<br>do pami. |
|----------------------------------------------------------------------------------------------------|-----------------|
| Monitorowanie kolizji (DCM)<br>Wykonanie programu : Aktywna<br>Praca reczna <mark>Nieaktyw</mark>                                                           | M               |
|                                                                                                    | s               |
|                                                                                                    | T ↓<br>↓        |
| 0% S-IST                                                                                                    | *<br>*          |
| 0% SENm3 LIMIT 1 07:53                                                                                                    | 5100*           |
| X -23.340 Y +10.707 Z -876.443                                                                                                    |                 |
| TO.000 TC         TO.000           S1         0.000           RZECZ         0:15         T         5         2 (5 1975)         F         0         M 5 ≠ 9 | *<br>*<br>*     |
|                                                                                                    | K-EC            |

Funkcja

Symbol

Symbol, migający w pasku trybów pracy, jeśli monitorowanie kolizji nie jest aktywne.

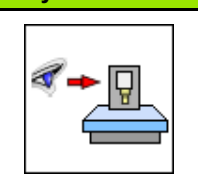

W razie konieczności softkey-paski przełączyć

Wybór menu dla dezaktywowania monitorowania

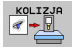

kolizji

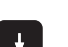

- Punkt menu Obsługa ręczna wybrać
- Dezaktywowanie monitorowania kolizji: klawisz ENT nacisnąć, symbol monitorowania kolizji miga w wierszu trybów pracy
- Przemieścić osie manualnie, uwzględnić kierunek przemieszczenia
- Ponowne aktywowanie monitorowania kolizji: nacisnąć klawisz ENT

# Monitorowanie kolizji w trybie automatyki

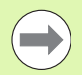

Funkcja nałożenia kółka obrotowego z M118 jest możliwa w połączeniu z monitorowaniem kolizji tylko w stanie zatrzymania (STIB miga).

Jeśli monitorowanie kolizji jest aktywne, to TNC ukazuje we wskazaniu pozycji symbol <a>\*</a> .

Jeśli dezaktywowano monitorowanie kolizji, to miga w pasku trybów pracy symbol dla monitorowania kolizji .

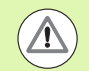

#### Uwaga niebezpieczeństwo kolizji!

Funkcje M140 (patrz "Odsunięcie od konturu w kierunku osi narzędzia: M140" na stronie 401) i M150 (patrz "Wygaszanie komunikatów wyłącznika końcowego: M150" na stronie 405) powodują niekiedy nie programowane przemieszczenia, jeśli przy odpracowywaniu tych funkcji TNC rozpoznaje możliwość kolizji!

TNC monitoruje przemieszczenia pojedyńczymi wierszami, to znaczy wydaje ostrzeżenie o kolizji w tym wierszu, który spowodowałby kolizję i przerywa przebieg programu. Redukowanie posuwu jak w trybie manualnym ogólnie nie jest wykonywane.

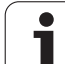

# Graficzne przedstawienie strefy ochronnej (funkcja FCL4)

Przy pomocy klawisza podziału ekranu można wyświetlać trójwymiarowo zdefiniowane na maszynie objekty kolizji i zmierzone mocowadła (patrz "Przebieg programu sekwencją wierszy lub przebieg programu pojedyńczymi wierszami" na stronie 84).

Przy pomocy softkey można także wybierać pomiędzy różnymi rodzajami widoku:

| Funkcja                                                                                                    | Softkey |
|----------------------------------------------------------------------------------------------------|---------|
| Przełączenie pomiędzy modelem liniowym i<br>objętościowym                                                    |         |
| Przełączenie pomiędzy widokiem objętościowym<br>i widokiem transparentnym                                    |         |
| Wyświetlanie/wygaszanie układu<br>współrzędnych, które powstały wskutek<br>transformacji w opisie kinematyki | Ŀ,      |
| Funkcje dla obracania i<br>powiększania/zmniejszania                                                         | 57Q     |

| DCM: Head - Table                                                                                                    |                                  | wpr. do pami.            |
|----------------------------------------------------------------------------------------------------|----------------------------------|--------------------------|
| 4 PLANE RESET MOVE DISTIB FMX<br>5 VOLL DE 747 USTAILENE PKT.882<br>0338+15 JNE PKT 88204EG0<br>6 L x-800 2-806 R0 FMX 88204EG0<br>7 Midle SETIAL PM0 307450 30746<br>7 Midle SETIAL PM0 307450 307450<br>9 PLANE RESET MOVE DIST FMX<br>9 L 2-250 R0 FMX M2<br>10 END PGM DOM MM |                                  |                          |
| 0% S-IST<br>0% SIMI LTDIT 1 0                                                                                                    | 98:21                            | * <del> </del> +         |
| X +287.620 Y<br>+B +76.500 +C                                                                                                    | +10.707 Z -1120.9<br>+0.000      |                          |
| <<br>RZECZ ⊕: 15 T 5                                                                                                    | S1 0.000                         | s                        |
|                                                                                                    | STRONA SKANOU. NARZEDZIE- PKT.ZE | ROW NARZEDZIE<br>TABLICA |

Można obsługiwać grafikę także przy pomocy myszy. Następujące funkcje znajdują się do dyspozycji:

- Aby obracać przedstawiany model trójwymiarowo: trzymać naciśniętym prawy klawisz myszy i przemieszczać mysz. Po odpuszczeniu prawego klawisza myszy, TNC ustawia przedmiot w zdefiniowanej pozycji.
- Aby przesuwać przedstawiony model: trzymać naciśniętym środkowy klawisz myszy lub kółko myszy i przemieszczać mysz. TNC przesuwa model w odpowiednim kierunku. Po odpuszczeniu środkowego klawisza myszy, TNC przesuwa model zdefiniowaną pozycję
- Aby zmienić wielkość określonego segmentu przy pomocy myszy: naciśniętym lewym klawiszem myszy zaznaczyć prostokątny obszar zmiany rozmiaru, można również przesunąć zakres zoomu przemieszczając mysz w poziomie lub w pionie. Po odpuszczeniu lewego klawisza myszy, TNC powiększa przedmiot do wielkości zdefiniowanego obszaru.
- aby szybko dokonać pomniejszenia i powiększenia przy pomocy myszy: kółkiem myszy przekręcać w górę lub w dół
- Podwójne kliknięcie prawego klawisza myszy: wybór standardowego widoku

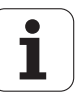

# Monitorowanie kolizji w trybie pracy Test programu

#### Zastosowanie

Przy pomocy tej funkcji można jeszcze przed odpracowywaniem przeprowadzić monitorowanie kolizyjności.

#### Warunki

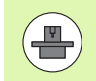

Aby przeprowadzić graficzny test symulacyjny, producent maszyn musi aktywować tę funkcję.

#### Przeprowadzenie testu kolizyjności

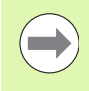

Punkt odniesienia dla testu kolizyjności określamy w funkcji MOD Półwyrób w przestrzeni roboczej (patrz "Przedstawienie półwyrobu w przestrzeni roboczej" na stronie 690)!

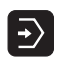

- Wybrać rodzaj pracy Test programu
- Wybrać program, który chcemy przetestować na kolizje

Podział ekranu PROGRAM+KINEMATIKA lub

- $\bigcirc$
- KINEMATIKA wybrać

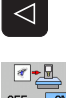

- Przełączyć pasek softkey dwa razy

RESET + START

- Sprawdzanie kolizyjności ustawić na ON .
- Przełączyć pasek softkey dwa razy z powrotem
- Startować test programu

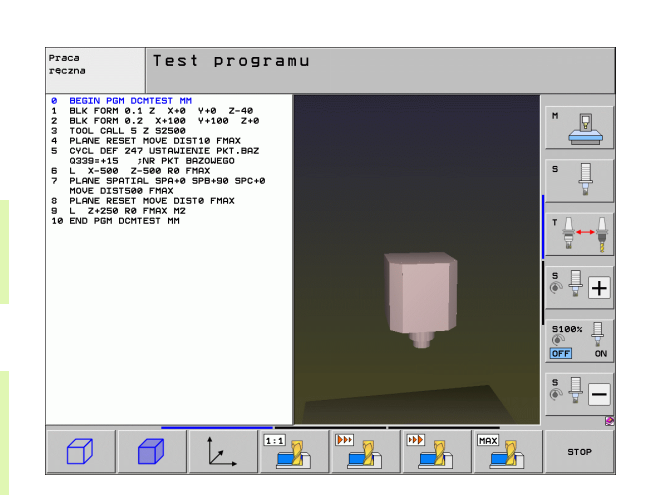

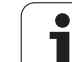

| Funkcja                                                                                                    | Softkey |
|----------------------------------------------------------------------------------------------------|---------|
| Przełączenie pomiędzy modelem liniowym i<br>objętościowym                                                    |         |
| Przełączenie pomiędzy widokiem objętościowym<br>i widokiem transparentnym                                    |         |
| Wyświetlanie/wygaszanie układu<br>współrzędnych, które powstały wskutek<br>transformacji w opisie kinematyki |         |
| Funkcje dla obracania i<br>powiększania/zmniejszania                                                         | 57 Q    |
|                                                                                                    |         |

Obsługa myszą: (patrz "Graficzne przedstawienie strefy ochronnej (funkcja FCL4)" na stronie 418)

i

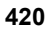

# 11.3 Monitorowanie mocowadeł (opcja software DCM)

# Podstawy

Aby móc wykorzystywać monitorowanie mocowadeł, producent maszyn musi zdefiniować dozwolone punkty plasowania w opisie kinematyki. Proszę uwzględnić informacje zawarte w podręczniku obsługi maszyny!

Maszyna musi dysponować przełączającym układem pomiarowym dla pomiaru przedmiotu, inaczej nie można umiejscowić mocowadła na maszynie.

Poprzez zarządzanie mocowadłami w trybie manualnym można uplasować proste mocowadła w przestrzeni roboczej maszyny, aby przeprowadzać monitorowanie kolizji pomiędzy narzędziem i mocowadłami.

Dla umiejscowienia mocowadeł koniecznych jest kilka kroków roboczych:

#### modelowanie szablonu mocowadeł

HEIDENHAIN udostępnia na własnej stronie internetowej szablony mocowadeł jak na przykład imadła lub szczęki mocujące w bibliotece mocowadeł (patrz "Szablony mocowadeł" na stronie 422), wygenerowanych za pomocą software dla PC (KinematicsDesign). Producent maszyn może modelować dodatkowe szablony mocowadeł i udostępniać je. Szablony mocowadeł posiadają rozszerzenie pliku cft

#### Parametryzowanie mocowadeł: FixtureWizard

Przy pomocy FixtureWizard (fixture = angl.: zespół mocujący) definiujemy dokładne wymiary mocowadła poprzez parametryzowanie szablonu mocowadła. FixtureWizard dostępny jest w administratorze mocowadeł TNC i generuje plasowalne mocowadło z konkretnymi, zdefiniowanymi przez operatora wymiarami. (patrz "Parametryzowanie mocowadeł: FixtureWizard" na stronie 422). Plasowalne mocowadła posiadają rozszerzenie pliku cfx

#### Plasowanie mocowadeł na maszynie

W interakcyjnym menu TNC prowadzi operatora przez właściwą operację pomiaru. Operacja pomiaru składa się zasadniczo z wykonywania różnych funkcji próbkowania na mocowadle i zapisu zmiennych wielkości jak na przykład odstępu szczęk mocowadła (patrz "Plasowanie mocowadeł na maszynie" na stronie 424)

#### Sprawdzenie pozycji zmierzonego mocowadła

Po umiejscowieniu mocowadła można zlecić TNC utworzenie programu pomiarowego, dla sprawdzenia pozycji rzeczywistej mocowadła i pozycji zadanej. TNC wydaje komunikat o błędach przy zbyt dużych odchyleniach między pozycją zadaną i rzeczywistą (patrz "Sprawdzenie pozycji zmierzonego mocowadła" na stronie 426)

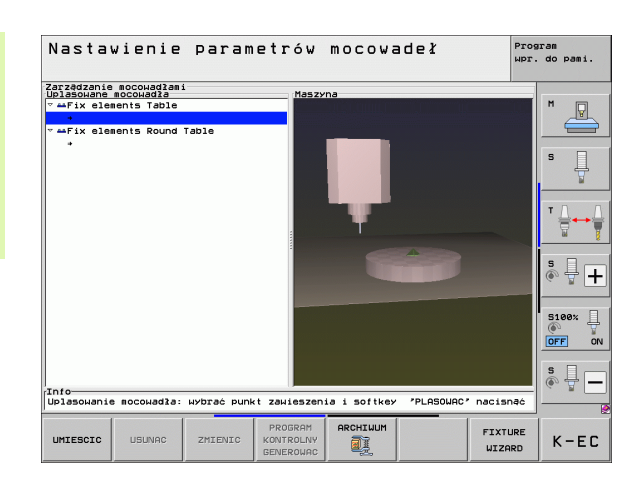

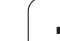

# Szablony mocowadeł

HEIDENHAIN udostępnia różne szablony mocowadeł w bibliotece mocowadeł. Proszę skontaktować się w razie konieczności z HEIDENHAIN (adres poczty elektronicznej: service.ncpgm@heidenhain.de) lub z producentem maszyn.

# Parametryzowanie mocowadeł: FixtureWizard

Przy pomocy FixtureWizard można utworzyć ze szablonu mocowadło o dokładnych wymiarach. Szablony mocowadeł dla standardowych zadań udostępnia HEIDEHAIN na stronie internetowej, w razie potrzeby można otrzymać te szablony od producenta maszyn.

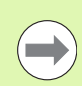

Przed startem FixtureWizard należy skopiować parametryzowany szablon mocowadła na TNC!

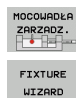

11.3 Monitorowa<mark>nie</mark> mocowadeł (opcja software DCM)

- Wywołanie zarządzania mocowadłami
- FIXTURE WIZARD
- Uruchomić FixtureWizard: TNC otwiera menu dla parametryzowania szablonów mocowadeł
  - Wybrać szablon mocowadła: TNC otwiera okno dla wyboru szablonu (pliki z rozszerzeniem CFT) TNC pokazuje ekran podglądowy, jeśli jasne pole stoi na CFT-pliku
  - Przy pomocy myszy wybrać szablon mocowadła, który chcemy parametryzować, klawiszem Otworzyć potwierdzić
  - Zapisać wszystkie pokazane w lewym oknie parametry mocowadeł, kursor przemieścić klawiszami ze strzałką na następne pole wprowadzenia. TNC aktualizuje po zapisie wartości widok 3D mocowadła w oknie po prawej stronie u dołu. Jeśli jest dostępny, to TNC pokazuje w oknie po prawej stronie u góry ilustrację pomocniczą, przedstawiającą zapisywany parametr mocowadła graficznie.
  - Zapisać nazwę parametryzowanego mocowadła w polu Plik wydawania i przyciskiem Generować plik potwierdzić. Zapis rozszerzenia pliku (CFX dla parametryzowanych mocowadeł) nie jest konieczny
  - FixtureWizard zamknąć

| arameters               | Help Graphic |
|-------------------------|--------------|
| 250.0000 nm             |              |
| 100.0000 nn             |              |
| 80.0000 nn              |              |
| 40.0000 nn              |              |
| 80.0000 nm              |              |
| 40.0000 nm              |              |
| 100.0000 nm             |              |
| 30.0000 nn              |              |
| 20.0000 nm              | h            |
|                         |              |
|                         |              |
|                         | 3D Graphic   |
|                         |              |
|                         |              |
|                         |              |
|                         |              |
|                         |              |
|                         |              |
|                         |              |
|                         |              |
|                         |              |
| Nutput File             |              |
| 10-001_Schraubstock.cfx |              |
| 10100110011000010011017 |              |

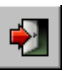

1

#### Obsługa FixtureWizard

Obsługa FixtureWizard odbywa się przy pomocy myszy. Podział ekranu można tak nastawić poprzez przeciągnięcie linii rozdzielających, iż **Parametry**, **Rysunek pomocniczy** i **3D-grafika** zostają pokazywane przez TNC w wymaganej wielkości.

Przedstawienie 3D-grafiki można zmienić w następujący sposób:

- Model powiększyć/zmniejszyć: Pokręcanie kółka myszy powiększa lub zmniejsza model
- Model przesunąć: Naciśnięcie kółka myszy i jednoczesne przemieszczanie myszy przesuwa model
- Model obracać:

Trzymanie naciśniętym prawy klawisz myszy i jednoczesne przemieszczanie myszy obraca model

Oprócz tego do dyspozycji znajdują się ikony, wykonujące następujące funkcje przy kliknięciu:

| Funkcja                                                                                                    | lkona           |
|----------------------------------------------------------------------------------------------------|-----------------|
| FixtureWizard zamknąć                                                                                           | •               |
| Wybrać szablon mocowadła (plik z rozszerzeniem CFT)                                                             |                 |
| Przełączenie pomiędzy modelem liniowym i<br>objętościowym                                                       | Ø               |
| Przełączenie pomiędzy widokiem objętościowym<br>i widokiem transparentnym                                       |                 |
| Wyświetlanie/ wygaszanie oznaczeń zdefiniowanych w mocowadłach objektów kolizji                                 | A <sub>Bc</sub> |
| Wyświetlanie/wygaszanie zdefiniowanych w<br>mocowadłych punktów kontrolnych (bez funkcji w<br>ToolHolderWizard) | <b>±</b>        |
| Wyświetlanie/wygaszanie zdefiniowanych w<br>mocowadłych punktów pomiarowych (bez funkcji<br>w ToolHolderWizard) | •               |
| Odtwarzać pozycję wyjściową widoku 3D                                                                           | +‡+             |

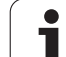

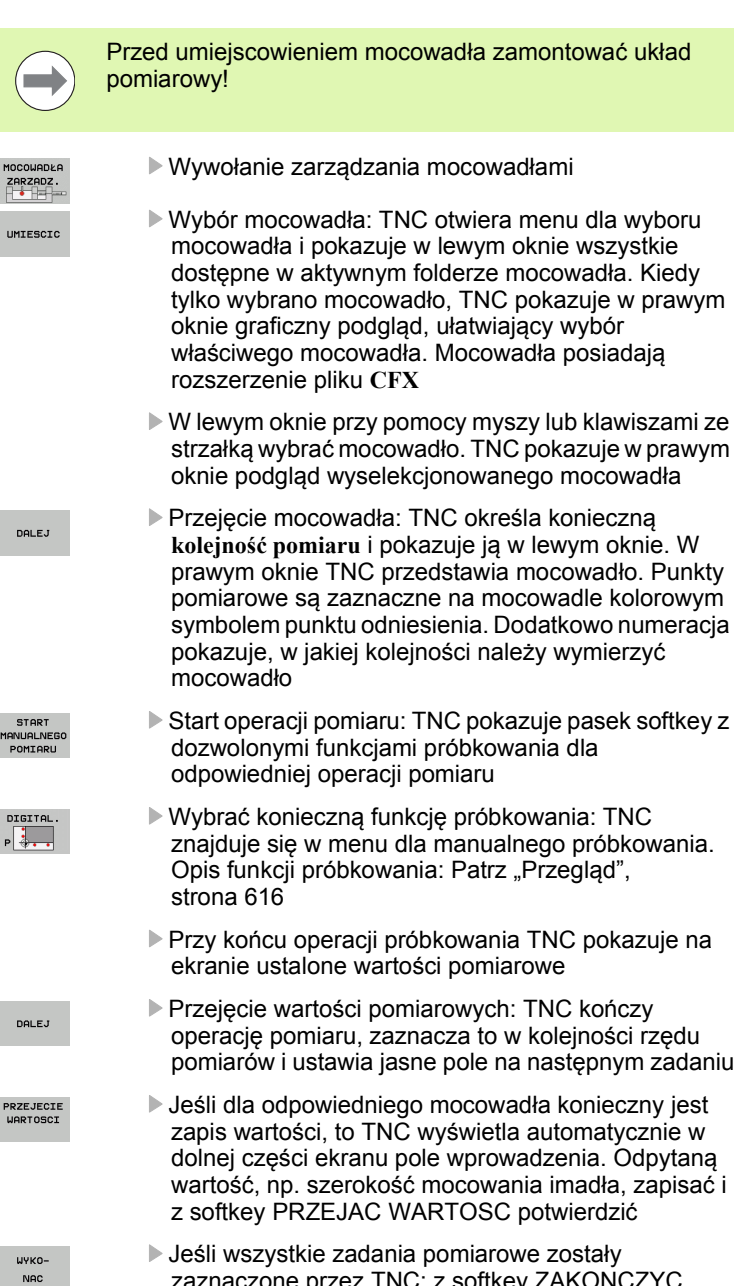

Plasowanie mocowadeł na maszynie

z softkey PRZEJAC WARTOSC potwierdzić Jeśli wszystkie zadania pomiarowe zostały zaznaczone przez TNC: z softkey ZAKONCZYC zakończyć operację pomiaru

11.3 Monitorowa<mark>nie</mark> mocowadeł (opcja software DCM)

START IANUALNEGO POMIARU

WYKO-NAC

424

Programowanie: funkcje specjalne

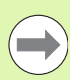

Kolejność pomiaru jest określona w szablonie mocowadła. Kolejność pomiaru musi być wykonana krok za krokiem z góry na dół.

W przypadku kilku mocowadeł należy każde z nich umiejscowić oddzielnie.

## Zmiana mocowadła

|                       | Zmienialne są wyłącznie zapisywane wartości. Pozycja<br>mocowadła na stole maszynowym nie może być później<br>skorygowana. Jeśli zmienimy pozycję mocowadła, to<br>należy je usunąć i na nowo umiejscowić! |
|-----------------------|----------------------------------------------------------------------------------------------------|
| MOCOWADŁA<br>ZARZADZ. | <ul> <li>Wywołanie zarządzania mocowadłami</li> <li>Myszką lub klawiszami ze strzałką wybrać<br/>mocowadło, które chcemy zmienić: TNC zaznacza<br/>wybrane mocowadło kolorem w widoku maszyny</li> </ul>   |
| ZMIENIC               | Zmienić wybrane mocowadło: TNC pokazuje w oknie<br>Kolejność pomiaru parametry mocowadła, które<br>można zmienić                                                                                           |
|                       | Usunięcie potwierdzić z softkey TAK lub z softkey NIE<br>anulować                                                                                                    |

## Usuwanie mocowadła

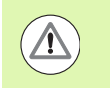

#### Uwaga niebezpieczeństwo kolizji!

Jeśli mocowadło zostanie usunięte, to TNC nie monitoruje tego mocowadła, nawet jeśli jest jeszcze na stole maszynowym!

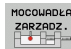

- Wywołanie zarządzania mocowadłami
- Myszką lub klawiszami ze strzałką wybrać mocowadło, które chcemy usunąć: TNC zaznacza wybrane mocowadło kolorem w widoku maszyny
- USUNAC
- Usuwanie wybranego mocowadła
- Usunięcie potwierdzić z softkey TAK lub z softkey NIE anulować

1

Aby sprawdzić zmierzone mocowadła, należy zlecić generowanie programu kontrolnego TNC. Program kontrolny można odpracowywać w trybie automatycznym. TNC próbkuje przy tym punkty kontrolne, określone przez konstruktora w szablonie mocowadeł i dokonuje ich analizy. Wynik tej kontroli otrzymujemy w postaci protokołu na ekranie i jako plik protokołu.

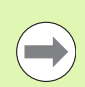

TNC zachowuje programy kontrolne zasadniczo zawsze w folderze TNC:\system\Fixture\TpCheck\_PGM.

MOCOWADŁA ZARZADZ.

PROGRAM

GENEROLIO

- Wywołanie zarządzania mocowadłami
- W oknie umiejscowione mocowadła zaznaczyć kontrolowane mocowadła myszką: TNC przedstawia zaznaczone mocowadło w widoku 3D innym kolorem
- Rozpocząć dialog dla generowania programu kontrolnego: TNC otwiera okno dla wprowadzenia parametrów programu kontrolnego
- Manualne pozycjonowanie: określić, czy chcemy pozycjonować układ pomiarowy manualnie lub automatycznie pomiędzy pojedyńczymi punktami kontrolnymi:

 manualne pozycjonowanie; należy najechać każdy punkt kontrolny klawiszami kierunkowymi osi i potwierdzić operację pomiaru z NC-start
 program kontrolny przebiega, po wypozycjonowaniu wstępnym sondy manualnie na bezpieczna wysokość, w pełni automatycznie

Posuw pomiaru:

Posuw sondy w mm/min dla operacji pomiaru. Zakres wprowadzenia 0 bis 3000

Posuw prepozycjonowania: Posuw pozycjonowania w mm/min dla najazdu pojedyńczych pozycji pomiarowych. Zakres wprowadzenia 0 bis 99999.999

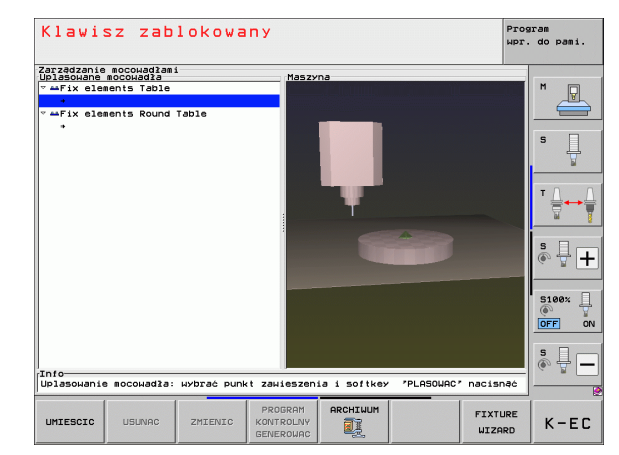

1

Odstęp bezpieczeństwa:

Odstęp bezpieczeństwa do punktu pomiarowego, który TNC ma dotrzymać przy prepozycjonowaniu. Zakres wprowadzenia 0 bis 99999.9999

► Tolerancja:

ENT

Maksymalnie dopuszczalne odchylenia pomiędzy pozycją zadaną i pozycją rzeczywistą punktów pomiarowych. Zakres wprowadzenia 0 do 99999,999. Jeżeli punkt kontrolny przekracza tolerancję, TNC wydaje komunikat o błędach

- Numer narzędzia/nazwa narzędzia: Numer narzędzia lub nazwa narzędzia układu pomiarowego. Zakres wprowadzenia 0 do 30000.9 przy zapisie numerów, maksymalnie 16 znaków przy zapisie nazwy. Przy zapisie nazwy dokonać wpisu nazwy narzędzia między apostrofami
- Potwierdzenie zapisu: TNC generuje program kontrolny, pokazuje nazwę programu kontrolnego w oknie wywoływanym i zapytuje, czy chcemy odpracować program kontrolny
- Z NIE odpowiadamy, jeśli chcemy odpracować program kontrolny później, z TAK odpowiadamy, jeśli chcemy zaraz odpracować program kontrolny
- Jeśli potwierdzono z TAK to TNC przechodzi do trybu pracy Automatycznie i wybiera automatycznie wygenerowany program kontrolny
- Start programu kontrolnego: TNC żąda od operatora wypozycjonowania wstępnego sondy manualnie i tak, iż znajdzie się ona na bezpiecznej wysokości. Kierować się instrukcjami o oknie wywoływanym
- Start operacji pomiaru: TNC najeżdża każdy punkt kontrolny po kolei. Przy tym określa się za pomocą softkey strategię pozycjonowania. Za każdym razem potwierdzić z NC-start
- Przy końcu programu kontrolnego TNC pokazuje okno wywoływane z odchyleniami od pozycji zadanej. Jeśli punkt kontrolny leży poza tolerancją, to TNC wydaje tekst błędu w oknie wywoływanym

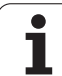

# Administrowanie mocowadłami

Zmierzone mocowadła można zachowywać w pamięci i odtwarzać poprzez funkcję archiwizowania. Funkcja ta jest szczególnie pomocna dla układów mocujących z punktami zerowych i przyśpiesza operację ustawienia w znacznym stopniu.

#### Funkcje dla administrowania mocowadłami

Następujące funkcje znajdują się do dyspozycji w administratorze mocowadeł:

| Funkcja                      | Softkey                |
|------------------------------|------------------------|
| Zamocowanie zachować         | ZAPISAC                |
| Zachowane mocowadło ładować  | EADDUAC                |
| Zachowane mocowadło kopiować |                        |
| Zmienić nazwę mocowadła      | ZM. NAZWE<br>ABC = XYZ |
| Zachowane mocowadło usunąć   |                        |

i

#### Zamocowanie zachować

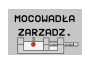

- W raze potrzeby wywołać zarządzanie mocowadłami
- Przy pomocy klawiszy ze strzałką proszę wybrać mocowadło, które chcemy zachować

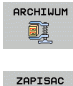

az 🕇 🗊

- Wybrać funkcję archiwizowania: TNC wyświetla okno i pokazuje już zachowane mocowadła
- Zachować aktywne mocowadło w archiwum (plik ZIP): TNC wyświetla okno, w którym można definiować nazwę archiwum
- Zapisać wymaganą nazwę pliku i z softkey TAK potwierdzić: TNC zachowuje archiwum ZIP w stałym folderze archiwum (TNC:\system\Fixture\Archive)

#### Ładowanie mocowania manualnie

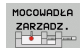

- W raze potrzeby wywołać zarządzanie mocowadłami
- W razie konieczności przy pomocy klawiszy ze strzałką wybrać punkt zawieszenia, na którym chcemy odtworzyć zachowane mocowadło

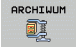

- Wybrać funkcję archiwizowania: TNC wyświetla okno i pokazuje już zachowane mocowadła
- Przy pomocy klawiszy ze strzałką wybrać mocowadło, które chcemy aktywować

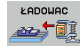

Wybrane mocowadło załadować: TNC aktywuje wybrane zamocowanie i pokazuje zawarte w mocowaniu pojedyńcze elementy mocujące graficznie

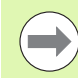

Jeśli odtwarzamy mocowanie w innym punkcie zawieszenia, to należy potwierdzić odpowiednie pytanie dialogowe TNC z softkey TAK.

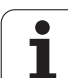

#### Ładowanie mocowania z wysterowaniem programowym

Zachowane zamocowania można z wysterowaniem programowym aktywować i dezaktywować. Proszę postąpić przy tym w następujący sposób:

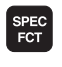

wyświetlić pasek softkey z funkcjami specjalnymi

WART.ZAD. PROGRAMU

Grupa WYTYCZNE PROGRAMU wybrać.

- Pasek klawiszy programowalnych (soft key) dalej przełączać
- ZA-MOCOWANIE WYBRAC

Podać ścieżkę i nazwę pliku zachowanego mocowadła, klawiszem ENT potwierdzić, albo przy pomocy softkey OKNO WYBORU otworzyć dialog wyboru pliku, aby wybrać zachowane w pamięci mocowanie. TNC pokazuje w dialogu wyboru podgląd, jeśli jasne pole ustawimy na zachowanym mocowadle

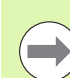

Zachowane zamocowania znajdują się standardowo w folderze TNC:\system\Fixture\Archive.

Zwrócić uwagę, aby ładowane zamocowanie było zachowane wraz z aktywną kinematyką.

Zwrócić uwagę, aby przy automatycznym aktywowaniu zamocowania żadno inne mocowadło nie było aktywne, w razie konieczności użyć uprzednio funkcji FIXTURE SELECTION RESET.

Zamocowania można również aktywować poprzez tabele palet w kolumnie FIXTURE .

#### Dezaktywowanie mocowania z wysterowaniem programowym

Aktywne zamocowanie można dezaktywować z wysterowaniem programowym. Proszę postąpić przy tym w następujący sposób:

- SPEC FCT
- Wyświetlić pasek softkey z funkcjami specjalnymi

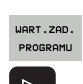

Grupa WYTYCZNE PROGRAMU wybrać.

Pasek klawiszy programowalnych (soft key) dalej przełączać

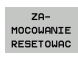

Wybrać funkcję dla resetowania, potwierdzić klawiszem END.

#### Przykład: NC-wiersz

13 SEL FIXTURE "TNC:\SYSTEM\FIXTURE\F.ZIP"

#### Przykład: NC-wiersz

**13 FIXTURE SELECTION RESET** 

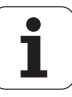

# 11.4 Administrowanie suportami narzędziowymi (opcja software DCM)

# Podstawy

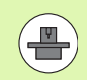

Producent maszyn musi dopasować TNC do tej funkcji, uwzględnić instrukcję obsługi maszyny.

Analogicznie do monitorowania mocowania można integrować także suporty narzędziowe do monitorowania kolizji .

Dla aktywowania suportu narzędziowego dla monitorowania kolizji koniecznych jest kilka kroków roboczych:

Modelowanie suportu narzędziowego

HEIDENHAIN udostępnia na własnej stronie internetowej szablony suportów narzędziowych, generowanych przy pomocy software PC (KinematicsDesign). Producent maszyn może modelować dodatkowe szablony suportów narzędziowych i udostępniać je. Szablony suportów narzędziowych posiadają rozszerzenie pliku cft

- Parametryzowanie suportu narzędziowego: ToolHolderWizard Przy pomocy ToolHolderWizard (toolholder = angl.: suport narzędziowy) definiujemy dokładne wymiary suportu poprzez parametryzowanie szablonu suportu narzędziowego. ToolHolderWizard wywołujemy z tabeli narzędzi, jeśli chcemy przypisać kinematykę suportu narzędziowego do narzędzia. Parametryzowane suporty narzędziowe posiadają rozszerzenie pliku cfx
- Aktywowanie suportu narzędziowego W tabeli narzędzi TOOL.T przypisujemy do narzędzia w kolumnie KINEMATIC wymagany suport narzędziowy (patrz "Przypisanie kinematyki suportu" na stronie 194)

## Szablony suportów narzędziowych

HEIDENHAIN oddaje do dyspozycji różne szablony suportów narzędziowych. Proszę skontaktować się w razie konieczności z HEIDENHAIN (adres poczty elektronicznej: service.nc-pgm@heidenhain.de) lub z producentem maszyn.

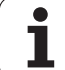

## Parametryzowanie suportu narzędziowego: ToolHolderWizard

Przy pomocy ToolHolderWizard można utworzyć z szablonu suportu narzędziowego suport o dokładnych wymiarach. Szablony udostępnia HEIDEHAIN na stronie internetowej, w razie potrzeby można otrzymać te szablony od producenta maszyn.

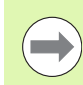

Przed startem ToolHolderWizard należy skopiować parametryzowany szablon suportu do TNC!

Aby przypisać do narzędzia kinematykę suportu, należy:

Wybrać dowolny rodzaj pracy maszyny

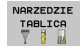

- Wybrać tabelę narzędzi: Softkey TABELA NARZĘDZI nacisnąć
- EDYCJA
- softkey EDYCJA ustawić na "ON"

PRZYPISAC

- Wybrać ostatni pasek softkey
- Wyświetlić listę dostępnych kinematyk: TNC pokazuje wszystkie kinematyki suportu (.TAB-pliki) i wszystkie już parametryzowane przez operatora kinematyki suportu narzędziowego (.CFX-pliki)

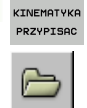

- Wywołanie ToolHolderWizard
- Wybrać szablon suportu: TNC otwiera okno dla wyboru szablonu suportu narzędziowego (pliki z rozszerzeniem CFT)
- Przy pomocy myszy wybrać szablon suportu, który chcemy parametryzować, klawiszem Otworzyć potwierdzić
- Zapisać wszystkie pokazane w lewym oknie parametry, kursor przemieścić klawiszami ze strzałką na następne pole wprowadzenia. TNC aktualizuje po zapisie wartości widok 3D suportu narzędziowego w oknie po prawej stronie u dołu. Jeśli jest dostępny, to TNC pokazuje w oknie po prawej stronie u góry ilustrację pomocniczą, przedstawiającą zapisywany parametr graficznie.
- Zapisać nazwę parametryzowanego suportu narzędziowego w polu Plik wydawania i przyciskiem Generować plik potwierdzić. Zapis rozszerzenia pliku (CFX dla parametryzowanych mocowadeł) nie jest konieczny

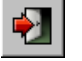

► ToolHolderWizard zamknąć

#### Obsługa ToolHolderWizard

Obsługa ToolHolderWizard jest identyczna z obsługą FixtureWizards: (patrz "Obsługa FixtureWizard" na stronie 423).

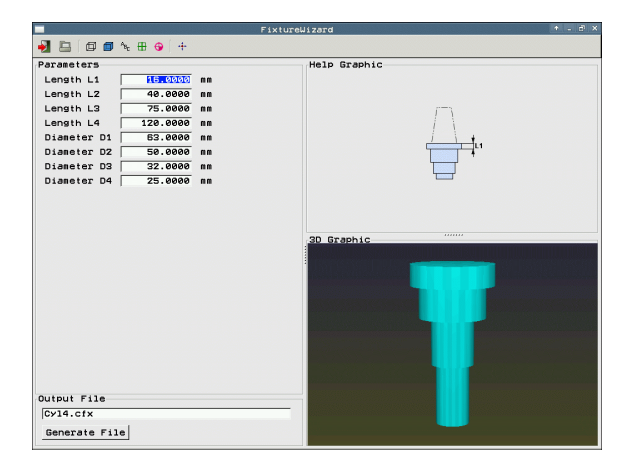
# Usuwanie suportu narzędziowego

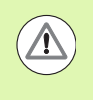

### Uwaga niebezpieczeństwo kolizji!

Jeśli suport został usunięty, to TNC nie monitoruje tego suportu, nawet jeśli jest on jeszcze we wrzecionie!

Usuwanie nazwy suportu narzędziowego z kolumny KINEMATIC tabeli narzędzi TOOL.T.

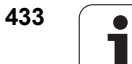

# 11.5 Globalne nastawieniaprogramowe (opcja software)

# Zastosowanie

Funkcja **Globalne nastawienia programowe**, wykorzystywana szczególnie dla obróbki dużych form, znajduje się do dyspozycji w trybach pracy przebiegu programu i w trybie MDI. Prz y jej pomocy można definiować różne transformacje współrzędnych i nastawienia, działające globalnie i dodatkowo do wybranego aktualnie programu NC, bez koniecznoci zapisu zmian w tym programie NC.

Można aktywować lub dezaktywować globalne nastawienia programowe także w dowolnym miejscu w programie, jeśli został przerwany jego przebieg (patrz "Przerwanie obróbki" na stronie 657). TNC uwzględnia natychmiast zdefiniowane przez operatora wartości, po ponownym uruchomieniu programu NC, w razie konieczności sterowanie przemieszcza się do nowej pozycji (patrz "Ponowne dosunięcie narzędzia do konturu" na stronie 665).

Następujące globalne nastawienia programowe są w dyspozycji:

| Funkcje                                                                    | lcon | Strona     |
|----------------------------------------------------------------------------|------|------------|
| Obrót podstawowy                                                           |      | Strona 439 |
| Zamiana osi                                                                | 5    | Strona 440 |
| Dodatkowe, addytywne przesunięcie<br>punktu zerowego                       | **   | Strona 441 |
| Nałożone odbicie lustrzane                                                 |      | Strona 441 |
| Blokowanie osi                                                             | ŧ,   | Strona 442 |
| Nałożony obrót                                                             |      | Strona 442 |
| Definicja globalnie działającego<br>współczynnika posuwu                   | %    | Strona 442 |
| Definicja dołączenia kółka ręcznego,<br>także w wirtualnym kierunku osi VT | 8    | Strona 443 |
| Definiowanie płaszczyzn limitowych, ze wspomaganiem graficznym             | •    | Strona 445 |

|    | 8   | si      | c         | fur        | nctio      | ns  | Limit pla | ine          |                 |                |               |
|----|-----|---------|-----------|------------|------------|-----|-----------|--------------|-----------------|----------------|---------------|
|    | 0   | au      | ti        | on :       | Fun        | cti | on change | in inch mode | 1               |                |               |
|    | I.  | f<br>be | 701<br>11 | u h<br>nou | ave<br>tua | the | inch unit | t of measure | active (MOD fur | nction), the 1 | NC interprets |
| ŧ. | 1 P | B.      | 151       | G          | rotat      | io  | preset    | table/basic  | rotation menul) |                |               |
|    | ſ   | 2       |           | 0n/        | 110        | +12 | .357      | Active pres  | st number: 0    |                |               |
|    | 6   |         |           |            |            |     |           |              |                 |                |               |
|    | 1 L | 10      | ba        | 1 2        | etti       | ngs | Minner    | Moure        | Lock            | Handubeel s    | merien .      |
|    |     |         |           | 0          | 190        |     |           |              |                 |                |               |
|    |     | +1.     | 9-        |            |            |     |           |              |                 |                | Tax           |
|    |     | x.      | ->        | x          | -          |     | x         | X +0.257     | x               | Max. val.      | Act1.val.     |
|    |     |         |           |            | _          |     | v         | Y +0.765     |                 | X 15           | +0.257        |
|    |     |         | ~         | *          | <u> </u>   |     |           | Z +0         |                 | Y 15           | -0.025        |
|    |     | z ·     | ->        | z          | •          |     | z         | A +0         | — 🗆 Z           | Z  0           | +0            |
| 1  |     | A -     | ->        | A          | *          |     | A         | B +0         | E A             | A 0            | +0            |
|    |     |         |           |            |            |     |           | C +0         |                 | BØ             | +0            |
|    |     |         | -         | •          | <u> </u>   | -   |           | +0           |                 | C 0            | +0            |
|    |     | c ·     | ->        | c          | -          |     | c         | U +0         | □ ¢             | U 🛛            | +0            |
|    |     | U ·     | ->        | U          | *          |     | U         | 11 40        | - U             | V 0            | +0            |
|    |     | υ.      |           | u          |            |     |           | w pro        | mu              | u 🛛            | +0            |
|    |     |         |           | •          | _          |     | ~         |              |                 | VT Ø           | +0            |
|    |     | μ.      | ->        | w          | *          |     | M         |              |                 | Reset VT       | value         |
|    |     | 6 F     | ot        | at         | ion        |     |           |              | Feed rate ou    | erride         |               |
|    |     | 0       | 10        | On         | /off       |     | Value     | +0           |                 | Value in :     | 100           |
|    | Ш   | 4       | 3         |            |            |     |           |              |                 |                |               |
| E  |     | _       |           | U          | LUBH       |     | CONCEL    |              |                 |                |               |
| VE | DA  | RD      |           | SE         | TTIN       | 65  | CANCEL    |              |                 |                | S             |

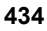

Nie można używać globalnych nastawień programowych, jeśli funkcja M91/M92 (przemieszczenie na stałe pozycje maszyny) była wykorzystywana w programie NC.

- Zamienić osie na tych osiach, na których chcemy najechać stałe pozycje maszynowe
- Os zablokować

Funkcji Look Ahead M120 można używać wówczas, jeśli globalne nastawienia programowe zostały aktywowane przed startem programu. Kiedy operator zmieni przy aktywnym M120 globalne nastawienia programowe w dowolnym miejscu programu, to TNC wydaje komunikat o błędach i blokuje dalsze odpracowywanie programu.

Przy aktywnym monitorowaniu kolizji DCM można dokonać przemieszczenia tylko z dołączeniem kółka, jeśli program obróbki został przerwany z zewnętrznym Stop.

TNC przedstawia wszystkie osie, które nie są aktywne na obrabiarce, szarym kolorem w formularzu.

Wartości przesunięcia i wartości dla dołączenia kółka ręcznego w formularzu są zasadniczo definiowane w mm, dane kątowe przy obrotach w stopniach.

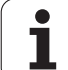

# Warunki techniczne

Funkcja **Globalne nastawienia programowe** jest opcją software i musi być aktywowana przez producenta maszyn.

Producent maszyn może oddać do dyspozycji funkcje, przy pomocy których można dokonywać globalnych ustawień programowych oraz je resetować, np. funkcje M lub cykle producenta. Poprzez funkcję parametrów Q można odpytać status globalnych ustawień programowych GS (patrz "FN 18: SYS-DATUM READ: czytanie danych systemowych" na stronie 344).

Aby móc komfortowo korzystać z funkcji dołączenia kółka, HEIDENHAIN zaleca używanie kółka ręcznego HR 520 (patrz "Przemieszczenie przy pomocy elektronicznego kółka ręcznego" na stronie 576). Wybór wirtualnej osi narzędzia jest bezpośrednio możliwy z HR 520.

Kółko ręczne HR 410 jest zasadniczo także wykorzystywalne, producent maszyn musi wówczas obłożyć klawisz funkcyjny kółka dla wyboru wirtualnej osi i wyprogramować w swoim programie PLC.

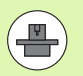

Aby móc wykorzystywać wszystkie funkcje bez ograniczeń, należy nastawić następujące parametry maszynowe:

MP7641, bit 4 = 1:

Zezwolenie na wybór wirtualnej osi na HR 420

MP7503 = 1:

Przemieszczene w aktywnym kierunku osi narzędzia jest aktywne w trybie manualnym i przy przerwaniu programu

MP7682, bit 9 = 1:

Stan nachylenia z trybu automatyki automatycznie przejąć do funkcji **Przemieszczenie osi podczas przerwy w programie**.

MP7682, bit 10 = 1:

Zezwolenie na 3D-korekcję przy aktywnej nachylonej płaszczyźnie obróbki i aktywnym M128 (TCPM)

# Funkcję aktywować/dezaktywować

| Globalne nastawienia programowe pozostają tak długo    |
|--------------------------------------------------------|
| aktywnymi, aż zostaną zresetowane manualnie przez      |
| operatora. Proszę uwzględnić, iż producent maszyn może |
| oddać do dyspozycji funkcje, przy pomocy których       |
| możemy dokonywać globalnych ustawień programowych      |
| lub ich anulowania z wysterowaniem programowym.        |

TNC ukazuje we wskazaniu położenia symbol 🙀, jeśli dowolne globalne ustawienie programowe jest aktywne.

Kiedy w masce zarządzania plikami operator wybiera program, to TNC wydaje ostrzeżenie, w przypadku kiedy globalne nastawienia programowe są aktywne. Operator może wówczas naciskając softkey pokwitować ten meldunek lub wywołać bezpośrednio formularz, aby dokonać zmian.

Globalne nastawienia programowe nie działają w trybie pracy smarT.NC.

| <u> </u> |
|----------|
|          |

< 1

NASTAWIEN

Wybrać tryb pracy przebiegu programu lub tryb pracy MDI

- Softkey-pasek przełączyć
- Wywołać formularz globalnych nastawień programowych
- Aktywować żądane funkcje z odpowiednimi wartościami

Jeśli aktywuje się jednocześnie kilka globalnych nastawień programowych, to TNC oblicza przekształcenia w systemie w następującej kolejności:

- 1: obrót od podstawy
- 2: zamiana osi
- 3: odbicie lustrzane
- 4: przesunięcie
- 5: nałożony obrót

Pozostałe funkcje, a mianowicie blokowanie osi, dołączenie funkcji kółka ręcznego, płaszczyzna limitowa i współczynnik posuwu działają niezależnie od siebie.

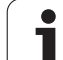

Dla nawigacji w formularzu znajdują się do dyspozycji następujące tabelarycznie przedstawione funkcje. Dodatkowo można obsługiwać formularz przy pomocy myszy.

| Funkcje                                                                                                    | Klawisz/<br>softkey                 |
|----------------------------------------------------------------------------------------------------|-------------------------------------|
| Przejście do poprzedniej funkcji                                                                                                    | t                                   |
| Przejście do następnej funkcji                                                                                                    | <b>I</b> III                        |
| Wybrać następny element                                                                                                    | +                                   |
| Wybrać poprzedni element                                                                                                    | t                                   |
| Zamiana funkcji Osie: otwarcie listy znajdujących się do dyspozycji osi                                                                                                    | бото                                |
| Funkcję włączyć/wyłączyć, jeśli fokus znajduje się na checkbox                                                                                                    | SPACE                               |
| Resetowanie funkcji globalnych nastawień<br>programowych:                                                                                                    | WARTOSCI<br>STANDARD.               |
| wszystkie funkcje dezaktywować                                                                                                    |                                     |
| Wszystkie zapisane wartości ustawić = 0,<br>współczynnik posuwu ustawić = 0. Obrót od<br>podstawy =0 wyznaczyć, jeśli obrót od podstawy w<br>menu obrotu od podstawy lub w kolumnie ROT<br>aktywnego punktu odniesienai w tabeli preset jest<br>aktywny. Inaczej TNC aktywuje zapisany tam<br>obrót od podstawy |                                     |
| Anulowanie wszystkich zmian od ostatniego wywołania formularza                                                                                                    | ZMIANE<br>ANULOWAC                  |
| Dezaktywowanie wszystkich aktywnych funkcji,<br>wprowadzone lub nastawione wartości pozostają<br>zachowane                                                                                                    | GLOBALNE<br>NASTAWIEN.<br>DEAKTYWNY |
| Zapis wszystkich zmian do pamięci i zamknięcie<br>formularza                                                                                                    | PAMIEC                              |

i

# Obrót podstawowy

Przy pomocy funkcji obrót podstawowy kompensuje się ukośne położenie przedmiotu. Sposób działania odpowiada funkcji obrotu podstawowego, który może zostać określony w trybie ręcznym przy pomocy funkcji próbkowania. Skutkiem czego TNC synchronizuje wartości, zapisane w menu obrotu od podstawy lub w kolumnie ROT tabeli preset z formularzem.

Można zmienić wartości obrotu od podstawy w formularzu, TNC nie zapisuje tej wartości jednakże do menu obrotu podstawowego lub do tabeli preset.

Jeśli naciśniemy softkey WYZNACZYĆ WARTOŚĆ STANDARDOWĄ, to TNC odtwarza ponownie obrót od podstawy, przypisany do aktywnego punktu odniesienia (preset).

 $\bigcirc$ 

Należy uwzględnić, iż po aktywowaniu tej funkcji konieczny jest ponowny najazd do konturu. TNC wywołuje wtedy automatycznie menu ponownego najazdu po zamknięciu formularza (patrz "Ponowne dosunięcie narzędzia do konturu" na stronie 665).

Zwrócić uwagę, iż cykle próbkowania, przy pomocy których określamy i zapisujemy obrót od podstawy podczas odproacowywania programu, nadpisują zdefiniowaną w formularzu watość.

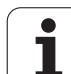

# Zamiana osi

Przy pomocy funkcji zamiany osi można dopasować zaprogramowane w dowolnym programie NC osie do konfiguracji osiowej obrabiarki lub do aktualnej sytuacji zamocowania:

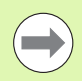

Po aktywowaniu funkcji zamiany osi wszystkie następnie przeprowadzone transformacje oddziałowują na zamienioną oś.

Proszę zwrócić uwagę, aby zamiana osi została przeprowadzona sensownie, w przeciwnym razie TNC wydaje komunikat o błędach.

Pozycjonowanie na M91-pozycjach nie jest dozwolone dla zamienionych osi.

Należy uwzględnić, iż po aktywowaniu tej funkcji konieczny jest ponowny najazd do konturu. TNC wywołuje wtedy automatycznie menu ponownego najazdu po zamknięciu formularza (patrz "Ponowne dosunięcie narzędzia do konturu" na stronie 665).

- Należy ustawić w formularzu globalnych nastawień programowych fokus na Zamiana On/Off, funkcję aktywować klawiszem SPACE.
- Klawiszem ze strzałką przesunąć fokus w dół do wiersza, w którym z lewej strony znajduje się zamieniana oś
- Klawisz GOTO nacisnąć, dla wyświetlenia listy osi, które chcemy zamienić
- Klawiszem ze strzałką w dół wybrać oś, którą chcemy zamienić i klawiszem ENT przejąć

Jeśli operator używa myszy, to może bezpośrednio wybrać żądaną oś kliknięciem na menu rozwijalne.

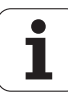

# Nałożone odbicie lustrzane

Przy pomocy funkcji nałożonego odbicia lustrzanego można dokonywać odbicia wszystkich aktywnych osi.

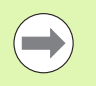

Zdefiniowane w formularzu osie odbicia działają dodatkowo do już zdefiniowanych w programie, a mianowicie w cyklu 8 (odbicie lustrzane) wartości.

Należy uwzględnić, iż po aktywowaniu tej funkcji konieczny jest ponowny najazd do konturu. TNC wywołuje wtedy automatycznie menu ponownego najazdu po zamknięciu formularza (patrz "Ponowne dosunięcie narzędzia do konturu" na stronie 665).

- Należy ustawić w formularzu globalnych nastawień programowych fokus na Odbicie lustrzane On/Off, funkcję aktywować klawiszem SPACE.
- Klawiszem ze strzałką w dół ustawić fokus na oś, która ma zostać odbita
- Nacisnąć klawisz SPACE, aby dokonać odbicia lustrzanego osi. Ponowne naciśnięcie klawisza SPACE anuluje tę funkcję

Jeśli operator używa myszy, to może bezpośrednio wybrać żądaną oś kliknięciem na tę oś.

# Dodatkowe, addytywne przesunięcie punktu zerowego

Przy pomocy funkcji addytywnego przesunięcia punktu zerowego można kompensować dowolne przesunięcia w wszystkich aktywnych osiach.

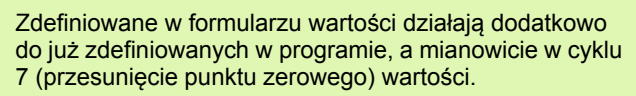

Proszę uwzględnić, iż przesunięcia przy aktywnej nachylonej płaszczyźnie obróbki działają w układzie współrzędnych maszyny.

Należy uwzględnić, iż po aktywowaniu tej funkcji konieczny jest ponowny najazd do konturu. TNC wywołuje wtedy automatycznie menu ponownego najazdu po zamknięciu formularza (patrz "Ponowne dosunięcie narzędzia do konturu" na stronie 665).

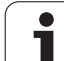

# Blokowanie osi

Przy pomocy tej funkcji można blokować wszystkie aktywne osie. TNC nie wykonuje wówczas żadnego przemieszczenia na zablokowanych osiaych podczas odpracowywania programu.

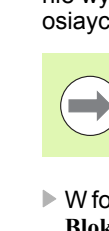

Należy zwrócić uwagę, aby przy aktywowaniu tej funkcji pozycja zablokowanej osi nie spowodowała kolizji.

- W formularzu globalnych nastawień programowych ustawić fokus na Blokować on/off, aktywować funkcję klawiszem SPACE.
- Klawiszem ze strzałką w dół ustawić fokus na oś, która ma zostać zablokowana
- Nacisnąć klawisz SPACE, aby dokonać zablokowania osi. Ponowne naciśnięcie klawisza SPACE anuluje tę funkcję

Jeśli operator używa myszy, to może bezpośrednio wybrać żądaną oś kliknięciem na tę oś.

# Nałożony obrót

Przy pomocy funkcji nałożenia obrotu można definiować dowolny obrót układu współrzędnych na aktualnie aktywnej płaszczyźnie obróbki.

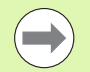

Zdefiniowany w formularzu nałożony obrót działa dodatkowo do już zdefiniowanej w programie w cyklu 10 (rotacja) wartości.

Należy uwzględnić, iż po aktywowaniu tej funkcji konieczny jest ponowny najazd do konturu. TNC wywołuje wtedy automatycznie menu ponownego najazdu po zamknięciu formularza (patrz "Ponowne dosunięcie narzędzia do konturu" na stronie 665).

# Narzuc.zmiany posuwu

Przy pomocy funkcji regulowania posuwu można procentualnie redukować lub zwiększać zaprogramowany posuw. TNC dopuszcza wartości od 1 do 1000%.

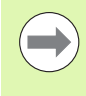

Należy zwrócić uwagę, iż TNC odnosi współczynnik posuwu zawsze do aktualnego posuwu, który został już zwiększony lub zredukowany przez operatora przy pomocy funkcji narzucenia wartości (override) posuwu.

# 11.5 Globalne nas<mark>taw</mark>ieniaprogramowe (opcja software)

# Dołączenie kółka ręcznego

Przy pomocy funkcji dołączenia działania kółka operator dokonuje dodatkowego przemieszczenia przy pomocy kółka podczas odpracowywania programu przez TNC. Jeśli funkcja nachylenia płaszczyzny obróbki jest aktywna, to można w checkbox wybierać, czy narzędzie ma być przemieszczone w układzie współrzędnych maszyny czy też w nachylonym układzie współrzędnych.

W szpalcie Max.-wartość definiujemy maksymalnie dopuszczalną drogę przemieszczenia, pokonywaną przy pomocy kółka. Rzeczywistą wartość pokonaną na każdej osi TNC przejmuje do szpalty wartość rzeczywista, kiedy przebieg program zostanie przerwany (STIB=OFF). Wartość rzeczywista tak długo pozostaje w pamięci, aż zostanie usunięta przez operatora, także po przerwie w zasilaniu. Wartość rzeczywistą można także edytować, TNC redukuje zapisaną przez operatora wartość do odpowiedniej Max.-wartości.

> Jeśli przy aktywowaniu tej funkcji istnieje już zapisana wartość rzeczywista, to TNC wywołuje przy zamknięciu okna funkcję **Ponowny najazd na kontur**, aby przemieścić o tę zdefiniowaną wartość (patrz "Ponowne dosunięcie narzędzia do konturu" na stronie 665).

Zdefiniowana już w programie NC z M118 maksymalna wartość drogi przemieszczenia zostaje nadpisana przez TNC wprowadzaną wartością. Pokonane przy pomocy kółka ręcznego przy pomocy M118 wartości TNC zapisuje w szpalcie wartość rzeczywista formularza, tak iż przy aktywowaniu nie następuje przeskok we wskazaniu. Jeżeli pokonana z M118 wartość drogi jest większa niż zapisana w formularzu maksymalna wartość, to TNC wywołuje przy zamknięciu okna funkcję ponownego najazdu na kontur, aby przemieścić na różnicę pomiędzy powyżej wspomnianymi wartościami (patrz "Ponowne dosunięcie narzędzia do konturu" na stronie 665).

Jeżeli operator spróbuje zapisać wartość rzeczywistą, która jest większa niż Max.-wartość, to TNC wydaje komunikat o błędach. Wartość rzeczywistą zapisywać zasadniczo o wartości mniejszej niż Max.-wartość.

| ock<br>_ □ 0n/0ff | Handwheel su | Jperimp.:<br>⊡ On∕Off |
|-------------------|--------------|-----------------------|
| Y                 | Max. val.    | Actl.val.             |
| Ŷ                 | X 15         | +0.257                |
| Y                 | Y 15         | -0.025                |
| z                 | Z 0          | +0                    |
| A                 | A 0          | +0                    |
|                   | 80           | +0                    |
| B                 | C 0          | +0                    |
| с                 | 0            | +0                    |
| U                 | V 0          | +0                    |
| Ų                 | u <b>0</b>   | +0                    |
| W                 |              | +0                    |

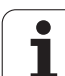

### Wirtualna oś VT

Aby móc dokonać przemieszczenia kółkiem w wirtualnym kierunku osi VT, należy aktywować funkcję M128 lub FUNCTION TCPM.

W wirtualnym kierunku osi można dokonać przemieszczenia kółkiem tylko przy nieaktywnym DCM.

Można wykonać nałożenie funkcji kółka ręcznego także w momentalnie aktywnym kierunku osi narzędzia. Dla aktywowania tej funkcji znaduje się wiersz VT (Virtual Toolaxis) do dyspozycji.

Przy pomocy kółka ręcznego przemieszczone na wirtualnej osi wartości pozostają aktywne w ustawieniu podstawowym także po zmianie narzędzia. Poprzez funkcję resetowania wartości VT można określić, iż TNC będzie resetować przemieszczone w VT wartości przy zmianie narzędzia:

Należy ustawić w formularzu globalnych nastawień programowych fokus na resetować wartość VT, funkcję aktywować klawiszem SPACE.

Poprzez kółko ręczne HR 5xx można wybrać oś VT, aby dokonać przemieszczenia w wirtualnymi kierunku osi (patrz "wybór przewidzianej do przemieszczenia osi" na stronie 581). Praca z wirtualną osią VT jest szczególnie komfortowa przy pomocy kółka na sygnale radiowym HR 550 FS (patrz "Przemieszczenie przy pomocy elektronicznego kółka ręcznego" na stronie 576).

Także w dodatkowym wskazaniu stanu (suwak POS) TNC pokazuje wartość przemieszczenia w wirtualnej osi we własnym wskazaniu pozycji VT.

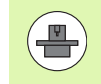

Producent maszyn może oddać do dyspozycji funkcję przy pomocy której można wpływać na przemieszczenie w wirtualnym kierunku osi przez PLC.

| <         | Max. val.    | Actl.val. |  |
|-----------|--------------|-----------|--|
|           | X 15         | +0.257    |  |
| ,         | Y 15         | -0.025    |  |
| z         | z 0          | +0        |  |
| 4         | A 0          | +0        |  |
| -         | 80           | +0        |  |
|           | C 0          | +0        |  |
| •         | 0            |           |  |
| J         | V 0          | +0        |  |
| ,         | W 0          | +0        |  |
|           | VT 0         | +0        |  |
| 1         | 🗆 Reset VT v | alue      |  |
| a rate ou | erride       |           |  |
| 0n/0ff    | Value in %   | 100       |  |

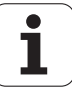

# Płaszczyzna limitowa

Z płaszczyzną limitową TNC udostępnia wydajną funkcję dla różnorodnego zastosowania. W szczególności można z jej pomocą realizować następujące rodzaje obróbki w prosty sposób:

### Unikanie meldunków wyłącznika końcowego:

Zapisane w systemie CAM programy NC wydają czasami bezpieczne pozycjonowanie w pobliżu zakresu wyłącznika końcowego określonej maszyny. Kiedy przenosimy obróbkę krótkoterminiowo na mniejszą maszynę to te wiersze pozycjonowania prowadzą do przerwania przebiegu programu. Przy pomocy funkcji płaszczyzny limitowej można zakres przemieszczenia mniejszej maszyny tak ograniczyć, iż nie pojawią się więcej meldunki wyłącznika końcowego.

### Obróbka definiowalnych zakresów:

Przy pracach naprawczych, ograniczających się często tylko do małego zakresu, można szybko oraz w prosty sposób definiować zakresy przy jednoczesnym wspomaganiu graficznym za pomocą płaszczyzn limitowych. TNC wykonuje wówczas obróbkę tylko w obrębie zdefiniowanego zakresu.

### Obróbka na wysokości limitowej:

w definicji płaszczyzny limitowej w kierunku osi narzędzia, można, o ile na przykład dostępny jest kontur obróbki na gotowo, poprzez wielokrotne przesuwanie limitu w ujemnym kierunku symulować wejście w materiał. TNC wykonuje co prawda obróbkę poza limitem, zatrzymuje jednakże narzędzie w kierunku osi narzędzia na odpowiednim zdefiniowanym limicie.

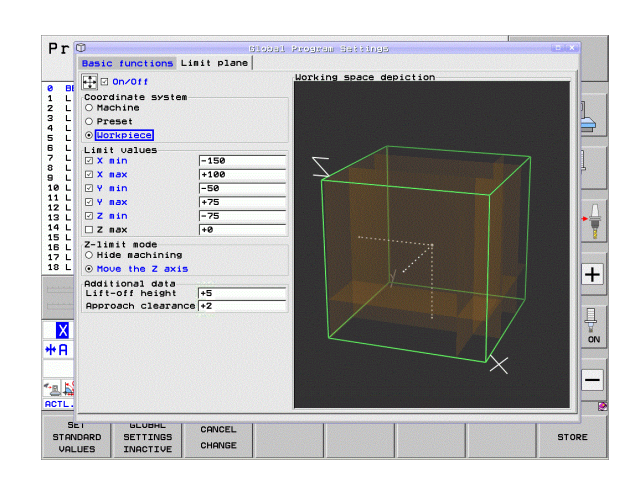

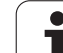

### Opis funkcji

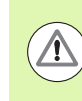

### Uwaga niebezpieczeństwo kolizji!

Proszę uwzględnić, iż definicje jednej lub kilku płaszczyzn limitowych prowadzą do pozycjonowania, nie zdefiniowanego w programie NC i tym samym nie symulowanego!

Należy używać funkcji płaszczyzn limitowych wyłącznie w połączeniu z wierszami prostoliniowymi. TNC nie monitoruje zasadniczo ruchów kołowych!

Przy przebiegu wierszy do określonej pozycji poza aktywnym zakresem przemieszczenia TNC pozycjonuje narzędzie na pozycję, na której opuszczono zdefiniowany zakres przemieszczenia.

Jeśli przy wywołaniu cyklu narzędzie znajduje się na pozycji poza zakresem przemieszczenia, to TNC nie wykonuje kompletnie cyklu!

TNC wykonuje wszystkie funkcje dodatkowe M, zdefiniowane poza zakresem przemieszczenia w programie NC. To obowiązuje także dla pozycjonowania PLC lub poleceń przemieszczenia z makrosów NC.

Funkcja płaszczyzny limitowej jest także aktywna w trybie pracy MDI.

Funkcje dla definiowania płaszczyzny limitowej znajdują się w formularzu globalnych ustawień programowych na suwaku **Plaszczyzna limitowa**. Kiedy funkcja płaszczyzny limitowej zostanie włączona (checkbox on/off) oraz zostanie aktywowany w jednej z osi zakres przy pomocy checkbox, to TNC przedstawia po prawej stronie tę płaszczyznę graficznie. Zielony prostopadłościan odpowiada zakresowi przemieszczenia maszyny.

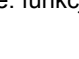

1

TNC oddaje do dyspozycji opisywane poniżej funkcje:

Strefa układ współrzędnych:

tu określamy, do którego układu współrzędnych mają odnosić się w zakresie wartości limitowe zapisywane dane.

Układ maszynowy:

wartości limitowe odnoszą się do układu współrzędnych maszyny (M91-układ).

Układ obrabianego przedmiotu:

wartości limitowe odnoszą się do układu współrzędnych przedmiotu. Układ współrzędnych obrabianego przedmiotu odnosi się do wyznaczonego na przedmiocie punktu odniesienia bez uwzględnienia zdefiniowanego obrotu podstawowego i bez uwzględnienia innych aktywnych transformacji współrzędnych.

System zapisu:

wartości limitowe odnoszą się do zapisywanego układu współrzędnych. Układ współrzędny zapisywany jest zgodny z układem współrzędnych obrabianego przedmiotu, jeżeli transformacje współrzędnych nie są aktywne. W przypadku aktywnych transformacji współrzędnych (obrót od podstawy, przesunięcie punktu zerowego, odbicie lustrzane, obrót, współczynnik skalowania, nachylenie płaszczyzny obróbki) układ współrzędnych przedmiotu odbiega odpowiednio od zapisywanego układu współrzędnych.

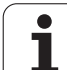

### Strefa wartości limitowe:

tu definiujemy rzeczywiste wartości limitowe. Można definiować dla każdej osi minimalną oraz maksymalną płaszczyznę limitową. Dodatkowo należy poprzez checkbox aktywować funkcję dla każdej osi.

X Min:

minimalna wartość płaszczyzny limitowej w kierunku X, jednostka mm lub cale (inch)

X Max:

maksymalna wartość płaszczyzny limitowej w kierunku X, jednostka mm lub cale (inch)

Y Min:

minimalna wartość płaszczyzny limitowej w kierunku Y, jednostka mm lub cale (inch)

Y Max:

maksymalna wartość płaszczyzny limitowej w kierunku Y, jednostka mm lub cale (inch)

Z Min:

minimalna wartość płaszczyzny limitowej w kierunku Z, jednostka mm lub cale (inch)

Z Max:

maksymalna wartość płaszczyzny limitowej w kierunku Y, jednostka mm lub cale (inch)

### Strefa Tryb Narz-limit osi:

tu określamy, jak TNC ma zachowywać się na płaszczyźnie limitowej w kierunku osi narządzia.

### Obróbkę ukryć:

TNC zatrzymuje narzędzie w miejscu, w którym dochodzi do minimalnego limitu osi w kierunku osi narzędzia. Jeśli zdefiniowano bezpieczną odległość, to TNC odsuwa narzędzie o tę wartość. Kiedy tylko pozycja znajdzie się ponownie w obrębie dozwolonego zakresu przemieszczenia, to TNC pozycjonuje narzędzie z logiką pozycjonowania w to miejsce, w razie konieczności także z uwzględnieniem zdefiniowanego odstępu wypozycjonowania.

### Obróbka do limitu:

TNC zatrzymuje przemieszczenie w kierunku ujemnej osi narzędzia, jednakże wykonuje wszystkie przemieszczenia poza limitem na płaszczyźnie obróbki. Kiedy pozycja narzędzia znajdzie się ponownie w obrębie zakresu przemieszczenia, to TNC przemieszcza narzędzia jak to zaprogramowano. Funkcja nie jest dostępna w dodatnim kierunku osi narzędzia

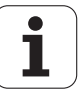

- Strefa dane dodatkowe:
  - Odstęp bezpieczeństwa:

bezpieczna odległość, o którą TNC przemieszcza narzędzie w kierunku dodatniej osi narzędzia, jeśli pozycja przekracza płaszczyznę limitową. Wartość działa inkrementalnie. Jeśli zostanie zapisane 0, to narzędzie zatrzymuje się w punkcie wyjściowym

Odstęp wypozycjonowania:

odstęp wyprzedzenia, na który TNC pozycjonuje narzędzie, po tym kiedy narzędzie znajdzie się ponownie w obrębie zakresu przemieszczenia. Wartość działa inkrementalnei odnośnie punktu ponownego wejścia

### Logika pozycjonowania

TNC przemieszcza pomiędzy pozycją wyjścia oraz pozycją ponownego wejścia z następującą logiką pozycjonowania:

- O ile zdefiniowano, TNC przemieszcza narzędzie w dodatnim kierunku osi narzędzia o odstęp bezpieczeństwa. z materiału
- Następnie TNC pozycjonuje narzędzie po prostej do punktu ponownego wejścia. TNC przesuwa pozycję ponownego wejścia o odstęp wypozycjonowania w dodatnim kierunku osi narzędzia, jeśli go zdefiniowano.
- Na koniec TNC przemieszcza narzędzie na pozycję ponownego wejścia i odpracowuje dalej program

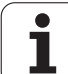

# 11.6 Adaptacyjne regulowanie posuwu AFC (opcja software)

# Zastosowanie

Funkcja **AFC** musi zostać aktywowana przez producenta maszyn i przez niego dopasowana. Proszę zwrócić uwagę na instrukcję obsługi maszyny.

W szczególności producent maszyn mógł z góry określić, czy TNC ma używać mocy wrzeciona lub innej dowolnej wartości jako wartości wejściowej dla regulacji posuwu.

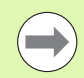

Dla narzędzi o średnicy poniżej 5 mm adaptacyjne regulowanie posuwu nie jest sensownym rozwiązaniem. Graniczna wartość średnicy może być także większa, jeśli nominalna moc wrzeciona jest bardzo wysoka.

W przypadku obróbki, przy której posuw i obroty wrzeciona muszą być dopasowane do siebie (np. przy gwintowaniu), nie należy pracować z adaptacyjnym regulowaniem posuwu.

Przy adaptacyjnym regulowaniu posuwu TNC reguluje posuw po torze kształtowym automatycznie przy odpracowywaniu programu, w zależności od aktualnej mocy wrzeciona. Odpowiednia dla każdego etapu obróbki moc wrzeciona musi zostać określona w przejściach próbnych skrawania i zostaje zapisana przez TNC w pliku, należącym do programu obróbki. Pzy starcie każdego etapu obróbki, który z reguły następuje z włączeniem wrzeciona, TNC tak reguluje wówczas posuw, iż jego wartość znajduje się w granicach określonych przez operatora.

W ten sposób można uniknąć negatywnego oddziaływania na narzędzie, przedmiot i maszynę, mogącego powstać poprzez zmieniające się warunki skrawania. Warunki skrawania zmieniają się szczególnie wskutek:

- Zużycia narzędzia
- Zmieniających się głębokości przejść, co występuje wielokrotnie w przedmiotach z żeliwa
- Odchyleń twardości, powstających poprzez spoiny materiału

| Wykonanie programu                                                                      | , automatycz.                                                             | Program<br>ωpr. do pami. |
|-----------------------------------------------------------------------------------------|---------------------------------------------------------------------------|--------------------------|
| 19 L IX-1 R0 FMAX<br>20 CVCL DEF 11.0 WSPOLCZYNNIK SKALI<br>21 CVCL DEF 11.1 SCL 0.9995 | M POS TOOL TT TRANS GS1                                                   | GSZ AFC I                |
| 22 STOP<br>23 L Z+50 R0 FMAX<br>24 L X-20 Y+20 R0 FMAX<br>25 CALL LBL 15 REP5           | T:5 D10<br>D0C:<br>Numer przejścia 0                                      |                          |
| 28 PLANE RESET STAY<br>27 LBL 0<br>28 END PGM STAT1 MM                                  | Akt.współcz.override<br>Aktobciąż.wrzeciona                               | 0% S                     |
|                                                                                         | Obciaż.ref.wrzeciona<br>Akt.obroty wrzeciona 0<br>Odch. pr.obrotowej 0.0% | ⊺≙↔₽                     |
| 0% S-IST                                                                                | 0 00:00                                                                   | s 🕂 🕂                    |
| ex SINm1 LIHIT 1 68:                                                                    | •2 <u>-3</u><br>-347.642 Z +16                                            | 5100% J                  |
| *B +0.000 *C                                                                            | +0.000                                                                    |                          |
| ▲                                                                                       | S1 0.00                                                                   | 0<br>M 5 / 8             |
| STATUS STATUS POŁOZENIE P<br>PRZEGLADU USPOŁRZ. NARZEDZIE P                             | DŁOZENIE<br>SPOŁRZ.<br>ZZELICZ.                                           |                          |

1

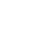

450

Zastosowanie adaptacyjnego regulowania posuwu AFC oferuje następujące korzyści:

Optymalizacja czasu obróbki

Poprzez regulowanie posuwu TNC próbuje utrzymać wyczoną uprzednio maksymalną moc wrzeciona podczas całego czasu obróbki. Całkowity czas obróbki zostaje skrócony poprzez zwiększanie posuwu w strefach obróbki z niewielką ilością skrawanego materiału

Nadzorowanie narzędzia

Jeśli moc wrzeciona przekracza wyuczoną maksymalną wartość, to TNC redukuje tak dalece posuw, aż zostanie ponownie osiągnięta referencyjna moc wrzeciona. Jeśli przy obróbce zostanie przekroczona maksymalna moc wrzeciona a przy tym jednocześnie zdefiniowany przez operator minimalny posuw nie zostanie osiągnięty, to TNC wykonuję reakcję wyłączenia. W ten sposób można uniknąć szkód, następujących po złamaniu freza lub wskutek zużycia freza.

Ochrona mechanicznych komponentów maszyny Poprzez zredukowanie posuwu we właściwym czasie lub odpowiednią reakcję wyłącznia można uniknąć szkód, powstających przy przeciążeniu na obrabiarce

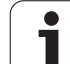

# Definiowanie nastawień podstawowych AFC

W tabeli **AFC.TAB**, która musi być zapisana w pamięci w katalogu głównym **TNC:**\, opertor definiuje nastawienia regulacji, przy pomocy których TNC ma przeprowadzać regulowanie posuwu.

Dane w tej tabeli to wartości standardowe, które zostają skopiowane podczas przejścia próbnego do odpowiedniego pliku programu obróbki i służą jako podstawa dla regulowania. Następujące dane należy zdefiniować w tej tabeli:

| kolumna | Funkcja                                                                                                    |
|---------|----------------------------------------------------------------------------------------------------|
| NR      | Bieżący numer wiersza w tabeli (nie ma innej funkcji)                                                                                                    |
| AFC     | Nazwa nastawienia regulacji. Tę nazwę należy<br>zapisać w szpalcie AFC tabeli narzędzi. Określa ona<br>przyporządkowanie parametrów regulacji do<br>narzędzia                                                                                                    |
| FMIN    | Posuw, przy którym TNC ma wykonać reakcję<br>przeciążenia. Zapisać wartość procentualnie w<br>odniesieniu do zaprogramowanego posuwu. Zakres<br>wprowadzenia: od 50 do 100%                                                                                                    |
| FMAX    | Maksymalny posuw w materiale, do którego wartości<br>TNC może automatycznie zwiększać. Zapisać<br>wartość procentualnie w odniesieniu do<br>zaprogramowanego posuwu                                                                                                    |
| FIDL    | Posuw, z którym TNC ma wykonać przemieszczenie,<br>jeśli narzędzie nie skrawa (posuw w powietrzu).<br>Zapisać wartość procentualnie w odniesieniu do<br>zaprogramowanego posuwu                                                                                                    |
| FENT    | Posuw, z którym TNC ma wykonywać<br>przemieszczenia, jeśli narzędzie wchodzi w materiał<br>lub z niego wychodzi. Zapisać wartość procentualnie<br>w odniesieniu do zaprogramowanego posuwu.<br>Maksymalna wprowadzana wartość: 100%                                                           |
| OVLD    | Reakcja, którą ma wykonać TNC przy przeciążeniu:                                                                                                    |
|         | M: odpracowywanie zdefiniowanego przez<br>producenta maszyn makrosa                                                                                                    |
|         | S: natychmiastowy NC-stop                                                                                                    |
|         | F: wykonanie NC-stop, po wyjściu narzędzia z materiału                                                                                                    |
|         | E: wyświetlanie na ekranie tylko jednego<br>komunikatu o błędach                                                                                                    |
|         | -: nie wykonywać reakcji na przeciążenie                                                                                                    |
|         | TNC wykonuje reakcję na przeciążenie, jeśli przy<br>aktywnym regulowaniu, maksymalna moc wrzeciona<br>zostanie przekroczona na więcej niż 1 sekundę i<br>jednocześnie zdefiniowany przez operatora<br>minimalny posuw nie zostanie osiągnięty. Zapisać<br>żadana funkcje na klawiaturze ASCII |

\_

i

| kolumn | na Funkcja                                                                                                    |
|--------|----------------------------------------------------------------------------------------------------|
| POUT   | Moc wrzeciona, przy której TNC ma rozpoznawać<br>wyjście z przedmiotu. Zapisać wartość procentualnie<br>w odniesieniu do wyuczonego obciążenia<br>referencyjnego. Zalecana wartość: 8%                                                                                         |
| SENS   | Wrażliwość (agresywność) regulacji. Możliwe<br>wartości od 50 do 200. 50 odpowiada spowolnionej,<br>200 bardzo agresywnej regulacji. Agresywna<br>regulacja reaguje szybko i z dużymi zmianami<br>wartości, jednakże skłonna jest do przeregulowania.<br>Zalecana wartość: 100 |
| PLC    | Wartość, którą TNC ma przesłać na początku etapu<br>obróbki do PLC. Funkcję definiuje producent maszyn,<br>uwzględnić instrukcję obsługi obrabiarki                                                                                                    |
|        |                                                                                                    |
|        | Można definiować w tabeli <b>AFC.TAB</b> dowolnie dużo nastawień regulacji (wierszy).                                                                                                    |
|        | Jeśli w katalogu TNC:\ brak tabeli AFC.TAB, to TNC                                                                                                    |

wykorzystuje wewnętrznie zdefinowane nastawienia regulacji dla przejścia próbnego. Zaleca się jednakże pracę z tabelą AFC. TAB.

Proszę postąpić w natępujący sposób, aby utworzyć plik AFC.TAB (konieczne tylko wtedy, kiedy plik jeszcze nie jest w dyspozycji):

- Tryb pracy Programowanie/edycja wybrać
- Wybrać zarządzanie plikami: klawisz PGM MGT nacisnąć
- ▶ Wybrać katalog TNC:\.
- Otworzyć nowy plik AFC.TAB, klawiszem ENT potwierdzić: TNC wyświetla listę z formatami tablic
- ▶ Format tabeli AFC.TAB wybrać i klawiszem ENT potwierdzić: TNC zakłada tabelę z nastawieniami regulacji Standard .

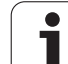

# Przeprowadzenie przejścia próbnego skrawania

TNC udostępnia kilka funkcji, przy pomocy których można uruchomić przejście nauczenia oraz je zakończyć:

- FUNCTION AFC CUT BEGIN TIME1 DIST2 LOAD3: TNC uruchamia sekwencję skrawania z aktywną AFC. Przejście z przejścia próbnego do trybu regularnego skrawania następuje, kiedy tylko zostanie określona wydajność referencyjna w fazie nauczenia lub jeśli jeden z zadanych z góry warunków TIME, DIST lub LOAD jest spełniony. Z TIME definiujemy maksymalny czas trwania fazy nauczenia w sekundach. DIST definiuje maksymalny dystans dla przejścia próbnego. Z LOAD można bezpośrednio zadać obciążenie referencyjne. Dane w TIME, DIST oraz LOAD działają modalnie, można je resetować dla odpowiedniej funkcji poprzez ponowne programowanie o wartości 0.
- FUNCTION AFC CUT END: funkcja AFC CUT END kończy regulację AFC
- FUNCTION AFC CTRL: funkcja AFC CTRL uruchamia tryb regularnego skrawania z tego miejsca, z którego zostaje odpracowywany ten wiersz (nawet jeśli faza nauczenia jeszcze nie została zakończona)

Aby zaprogramować funkcje AFC dla startu oraz zakończenia przejścia próbnego, należy postąpić w następujący sposób:

- W trybie pracy Programowanie klawisz SPEC FCT wybrać
- Softkey FUNKCJE PROGRAMU wybrać
- Softkey FUNCTION AFC wybrać
- Wybrać funkcję

Przy przejściu próbnym TNC kopiuje najpierw dla każdego etapu obróbki zdefiniowane w tabeli AFC.TAB nastawienia podstawowe do pliku <**nazwa>.H.AFC.DEP**. <**Nazwa>** odpowiada przy tym nazwie programu NC, dla którego przeprowadzono przejście próbne. Dodatkowo TNC rejestruje występującą podczas przejścia próbnego maksymalną moc wrzeciona i zapisuje tę wartość również w tabeli.

1

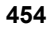

Każdy wiersz pliku <name>.H.AFC.DEP odpowiada fragmentowi obróbki, który z FUNCTION AFC CUT BEGIN uruchamiamy a z FUNCTION AFC CUT END kończymy. Wszystkie dane pliku <nazwa>.H.AFC.DEP można edytować, o ile chcemy dokonać optymalizacji. Jeżeli przeprowadzono optymalizację odnośnie zapisanych w tabeli AFC.TAB wartości, to TNC zapisuje znak \* przed nastawieniem regulacji w szpalcie AFC. Oprócz danych z tabeli AFC.TAB (patrz "Definiowanie nastawień podstawowych AFC" na stronie 452), TNC zapisuje do pamięci jeszcze następujące dodatkowe informacje w pliku <nazwa>.H.AFC.DEP:

| kolumn<br>a | Funkcja                                                                                                    |
|-------------|----------------------------------------------------------------------------------------------------|
| NR          | numer etapu obróbki                                                                                                    |
| TOOL        | numer lub nazwa narzędzia, z którym przeprowadzono<br>dany etap obróbki (nie edytowalne)                                                                              |
| IDX         | indeks narzędzia, z którym przeprowadzono dany etap<br>obróbki (nie edytowalne)                                                                                       |
| Ν           | Rozróżniane wywoływania narzędzia:                                                                                                    |
|             | <ul> <li>0: narzędzie zostało wywołane z jego numerem</li> <li>1: narzędzie zostało wywołane z jego nazwą</li> </ul>                                                  |
| PREF        | Referencyjne obciążenie wrzeciona. TNC ustala t<br>wartość procentualnie, w odniesieniu do nominalnej<br>mocy wrzeciona                                               |
| ST          | Status etapu obróbki:                                                                                                    |
|             | L: przy następnym odpracowywaniu zostaje<br>wykonane dla tego etapu obróbki przejście próbne,<br>już zapisane w tym wierszu wartości zostają<br>nadpisywane przez TNC |
|             | C: przejście próbne zostało przeprowadzone<br>poprawnie. Przy następnym odpracowywaniu może<br>zadziałać automatyczne regulowanie posuwu                              |
| AFC         | Nazwa nastawienia regulacii                                                                                                    |

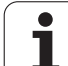

- Przed wykonaniem przejścia próbnego, należy uwzględnić następujące warunki:
- W razie koniecznści dopasować nastawienia regulacji w tabeli AFC. TAB
- Wymagane nastawienie regulacji zapisać dla wszystkich narzędzi w szpalcie AFC tabeli narzędzi TOOL.T
- Wybrać program, który ma zostać przygotowany dla regulacji
- Aktywować funkcję adaptacyjnego regulowania posuwu prz y pomocy softkey (patrz "AFC aktywować/dezaktywować" na stronie 458)

Jeśli zostaje przeprowadzone przejście próbne dla nauczenia, to TNC pokazuje w oknie pop-up określoną do tego momentu referencyjną moc wrzeciona.

Moc referencyjną można w każdej chwili skasować, naciskając softkey PREF RESET . TNC rozpoczyna wówczas na nowo fazę uczenia.

Jeśli przeprowadza się przejście próbne, to TNC ustawia wewnętrznie obroty wrzeciona na 100% Operator nie może już zmienić wtedy prędkości obrotowej wrzeciona.

Można jednakże podczas przejścia próbnego dowolnie zmienić posuw obróbki przy pomocy potencjometru posuwu i tym samym wpłynąć na ustalone obciążenie referencyjne.

Pełne etap obróbki nie musi być przeprowadzany w trybie przejścia próbnego (uczenia). Jeśli warunki skrawania nie zmieniają się radykalnie, to można przejść natychmiast do trybu regulacji. Nacisnąć w tym celu softkey NAUCZENIE ZAKONCZYC, status zmienia się wówczas z L na C.

Przejście próbne można w razie potrzeby dowolnie często powtarzać. Należy przełączyć status ST manualnie ponownie na L. Powtórzenie przejścia próbnego może okazać się konieczne, jeśli programowany posuw został zaprogramowany o zbyt dużej wartości i podczas danego etapu obróbki należy znacznie zmniejszać posuw potencjometrem.

TNC przechodzi od statusu nauczenia (L) do regulowania (C) tylko wtedy, jeśli ustalone referencyjne obciążnie jest większe niż 2%. Dla mniejszych wartości adaptacyjne regulowanie posuwu nie jest możliwe.

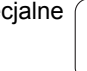

٦

Proszę w następujący sposób wybrać plik <nazwa>.H.AFC.DEP i w razie konieczności go edytować:

- AFC NASTA-WIENIA
- wierszy .
- Przełączyć pasek softkey
- Wybrać tabelę nastawień AFC
  - Jeśli to konieczne, przeprowadzić optymalizację

Wybrać tryb pracy Przebieg programu sekwencja

Proszę uwzględnić, iż plik <nazwa>.H.AFC.DEP jest zablokowana dla edycji na czas odpracowywania programu NC <nazwa>.H . TNC ukazuje dane w tabeli w czerwonym kolorze.

TNC cofa blokowanie edycji dopiero, kiedy zostanie wykonana jedna z następujących funkcji:

- **M02**
- **M30**
- END PGM

Można plik <**nazwa**>.**H.AFC.DEP** zmienić także w trybie pracy Program zapisać do pamięci/edycja. Jeśli to konieczne, można tam także usunąć fragment obróbki (cały wiersz).

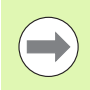

Dla edycji pliku <nazwa>.H.AFC.DEP należy menedżera plików tak ustawić, aby TNC pokazywało zależne pliki (patrz "PGM MGT konfigurować" na stronie 687).

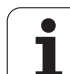

**-**

 $\triangleleft$ 

AFC OFF ON

AFC OFF ON

# AFC aktywować/dezaktywować

- Wybrać tryb pracy Przebieg programu sekwencją wierszy
- Przełączyć pasek softkey
- Aktywowanie adaptacyjnego regulowania posuwu: softkey na ON przełączyć, TNC pokazuje we wskazaniu położenia symbol AFC (patrz "Wyświetlacze stanu" na stronie 85)
- Deaktywowanie adaptacyjnego regulowania posuwu: softkey przełączyć na OFF.

Adaptacyjne regulowanie posuwu pozostaje tak długo aktywne, aż zostanie dezaktywowane przez operatora przy pomocy softkey. TNC zachowuje nastawienie softkeys nawet w przypadku przerwy w zasilaniu.

Jeśli adaptacyjne regulowanie posuwu jest aktywne w trybie **Regulacja**, to TNC ustawia wewnętrznie obroty wrzeciona na 100%. Operator nie może już zmienić wtedy prędkości obrotowej wrzeciona.

Jeśli adaptacyjne regulowanie posuwu jest aktywne w trybie **Regulacja**, to TNC przejmuje funkcję narzucania zmiany posuwu.

- Jeśli operator zwiększy posuw potencjometrem, nie ma to wpływu na regulowanie.
- Jeśli operator zmieni posuw o więcej niż 10% w odniesieniu do maksymalnego położenia wartości, to TNC wyłącza adaptacyjne regulowanie posuwu. W tym przypadku TNC wyświetla okno z odpowiednim tekstem

W wierszach NC, w których zaprogramowano FMAX, adaptacyjne regulowanie posuwu **nie jest aktywne**.

Funkcja szukania wiersza jest dozwolona przy aktywnym regulowaniu posuwu, TNC uwzględnia numer przejścia w miejscu wejścia do programu.

TNC ukazuje w dodatkowej indikacji statusu różne informacje, jeśli adaptacyjne regulowanie posuwu jest aktywne (patrz "Adaptacyjne regulowanie posuwu AFC (suwak AFC, opcja software)" na stronie 94). Dodatkowo TNC ukazuje we wskazaniu położenia symbol

| 19 L IX-1 R0 FMAX<br>20 CVCL DEF 11.0 USPOLCZYNNIK SKALI                      | M POS TOOL TT TRANS GS1 GS2                                               | AFC   H                               |
|-------------------------------------------------------------------------------|---------------------------------------------------------------------------|---------------------------------------|
| 22 STOP<br>23 L 2+50 R0 FMAX<br>24 L 2-20 Y+20 R0 FMAX<br>25 CALL LBL 15 REPS | T:5 D10<br>DOC:<br>Numer przejścia 0                                      |                                       |
| 28 PLANE RESET STAY<br>27 LBL 0<br>28 END PGM STAT1 MM                        | Akt.współcz.override 0%<br>Aktobciąż.wrzeciona 0%                         | <b>`</b>                              |
|                                                                               | Obciąż.ref.wrzeciona<br>Akt.obroty wrzeciona 0<br>Odch. pr.obrotowej 0.0% | ⊺ <u> </u>                            |
| 0% S-IST                                                                      | • 00:00:00:                                                               | s 🚽 -                                 |
| × −10.358 Y −                                                                 | 347.642 Z +100.                                                           | 250<br>0FF                            |
|                                                                               | S1 0.000                                                                  | <b>5</b>                              |
|                                                                               | AFC AFC NARZ                                                              | ZEDZIE- NARZEDZ<br>TABLIC<br>RZADZ. 7 |

٦

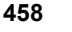

# Plik protokołu

Podczas przejścia próbnego TNC zapisuje dla każdego etapu obróbki różne informacje w pliku <nazwa>.H.AFC2.DEP . <Nazwa> odpowiada przy tym nazwie programu NC, dla którego przeprowadzono przejście próbne. Przy regulowaniu TNC aktualizuje dane i przeprowadza ocenianie. Następujące dane są zapisane w tej tabeli:

| kolumna | Funkcja                                                                                                    |
|---------|----------------------------------------------------------------------------------------------------|
| NR      | numer etapu obróbki                                                                                                    |
| TOOL    | Numer lub nazwa narzędzia, z którym<br>przeprowadzono dany etap obróbki                                                             |
| IDX     | Indeks narzędzia, z którym przeprowadzono dany etap obróbki                                                                         |
| SNOM    | Nominalne obroty wrzeciona [ob/min]                                                                                                 |
| SDIF    | Maksymalna różnica obrotów wrzeciona w % i nominalnych obrotów                                                                      |
| LTIME   | Czas obróbki dla przejścia próbnego                                                                                                 |
| CTIME   | Czas obróbki dla przejścia regulacji                                                                                                |
| TDIFF   | Różnica czasu pomiędzy czasami obróbki przy uczeniu i regulowaniu w %                                                               |
| PMAX    | Maksymalna moc wrzeciona podczas obróbki. TNC<br>ukazuje tę wartość procentualnie, w odniesieniu do<br>nominalnej mocy wrzeciona    |
| PREF    | Referencyjne obciążenie wrzeciona. TNC ukazuje tę<br>wartość procentualnie, w odniesieniu do nominalnej<br>mocy wrzeciona           |
| FMIN    | Najmniejszy pojawiający się współczynnik posuwu.<br>TNC ukazuje tę wartość procentualnie, w odniesieniu<br>do programowanego posuwu |
| OVLD    | Reakcja, którą wykonało TNC przy przeciążeniu:                                                                                      |
|         | M: zdefiniowane przez producenta maszyn makro<br>zostało wykonane                                                                   |
|         | S: bezpośredni NC-stop został wykonany                                                                                              |
|         | <ul> <li>F: NC-stop został wykonany, po wyjściu narzędzia z<br/>materiału</li> </ul>                                                |
|         | E: został wyświetlony komunikat o błędach na<br>ekranie                                                                             |
|         | -: nie wykonano reakcji na przeciążenie                                                                                             |
| WIERSZ  | Numer wiersza, od którego rozpoczyna się etap<br>obróbki                                                                            |

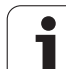

TNC ustala całkowity czas obróbki dla wszystkich przejść próbnych (LTIME), wszystkich przejść regulowania (CTIME) i ogólną różnicę czasu (TDIFF) oraz zapisuje te dane za słowem kluczowym TOTAL do ostatniego wiersza pliku protokołu.

TNC może określić różnicę czasu (TDIFF) tylko wtedy, kiedy zostanie przeprowadzone w pełni przejście nauczenia. Inaczej kolumna ta pozostaje pusta.

Proszę w następujący sposób wybrać plik <nazwa>.H.AFC2.DEP :

- Wybrać tryb pracy Przebieg programu sekwencją wierszy .
- $\triangleleft$ AFC NASTA-WIENIA TABELA EWA-LUACJA

 $\mathbf{E}$ 

- Wybrać tabelę nastawień AFC
- Wyświetlić plik protokołu

Przełączyć pasek softkey

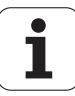

# Nadzorowanie złamania/zużycia narzędzia

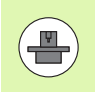

Ta funkcja musi zostać aktywowana przez producenta maszyn i przez niego dopasowana. Proszę zwrócić uwagę na instrukcję obsługi maszyny.

Przy pomocy funkcji nadzorowania złamania/pękniącia można przeprowadzać rozpoznawanie pęknięcia narzędzia przy przejściu i przy aktywnym AFC.

Poprzez definiowalne przez producenta maszyn funkcje można definiować procentualne wartości dla rozpoznania zużycia lub złamania w odniesieniu do wydajności nominalnej.

Przy przekraczaniu lub nie osiąganiu zdefiniowanej wydajności granicznej wrzeciona TNC wykonuje NC-stop.

# Nadzorowanie obciążenia wrzeciona

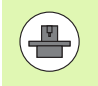

Ta funkcja musi zostać aktywowana przez producenta maszyn i przez niego dopasowana. Proszę zwrócić uwagę na instrukcję obsługi maszyny.

Przy pomocy funkcji nadzorowania obciążenia wrzeciona można kontrolować w prosty sposób obciążenie wrzeciona aby na przykład rozpoznać przeciążenie w odniesieniu do wydajności wrzeciona.

Funkcja jest niezależna od AFC, czyli nie jest zależny od przejścia i nie jest zależna od przejść nauczenia. Poprzez definiowalne przez producenta maszyn funkcje można definiować procentualne wartości wydajności granicznej wrzeciona w odniesieniu do wydajności nominalnej.

Przy przekraczaniu lub nie osiąganiu zdefiniowanej wydajności granicznej wrzeciona TNC wykonuje NC-stop.

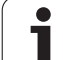

# 11.7 Aktywne niwelowanie karbowania ACC (opcja software)

# Zastosowanie

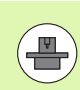

Funkcja **ACC** musi zostać aktywowana przez producenta maszyn i przez niego dopasowana. Proszę zwrócić uwagę na instrukcję obsługi maszyny.

Przy obróbce zgrubnej (frezowanie z wysoką wydajnością) pojawiają się znaczne siły składowe frezowania. W zależności od obrotów narzędzia, jak i od pojawiających się na maszynie rezonansów i wolumenu skrawania (wydajność skrawania przy frezowaniu) może dochodzić do tak zwanego "karbowania". To karbowanie jest znacznym obciążeniem dla maszyny. Na powierzchni obrabianego przedmiotu to karbowanie prowadzi to powstawania karbów i zagłębień. Także narzędzie zużywa się przez to karbowanie w znacznym stopniu oraz nieregularnie, w ekstremalnych przypadkach może dojść do pęknięcia narzędzia.

Dla zredukowania skłonności do karbowania maszyny HEIDENHAIN oferuje z ACC (Active Chatter Control) skuteczną funkcję regulowania. Przy skrawaniu o wielkiej wydajności zastosowanie tej funkcji regulowania wpływa szczególnie pozytywnie. Z ACC możliwa jest znacznie wyższa wydajność skrawania. W zależności od typu maszyny można w tym samym czasie zwiększyć wolumen skrawania o 25% i nawet więcej. Jednocześnie redukujemy obciążenie dla maszyny i zwiększamy okres trwałości narzędzia.

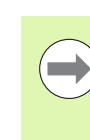

Proszę uwzględnić, iż ACC przeznaczone jest w szczególności dla skrawania o wielkiej wydajności i w tej sferze jest stosowalne niezwykle efektywne. Czy ACC także dla normalnej obróbki zgrubnej oferuje określone zalety, należy stwierdzić poporzez odpowiednie próby.

# ACC aktywować/dezaktywować

Aby aktywować ACC należy dla odpowiedniego narzędzia z tabeli narzędzi TOOL.T kolumnę ACC ustawić na 1. Dalsze ustawienia nie są konieczne. Jeśli ACC jest aktywna, to TNC pokazuje we wskazaniu położenia odpowiedni symbol.

Dla dezaktywowania ACC należy kolumnę ACC przełączyć na 0.

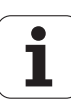

# 11.8 Generowanie programu odwrotnego przebiegu

# Funkcja

Przy pomocy tej funkcji TNC można odwrócić kierunek obróbki konturu.

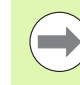

Proszę uwzględnić, iż TNC wymaga dla takiej operacji wielkrotnie więcej miejsca w pamięci na dysku twardym, niż jest to podane przy wielkości pliku przekształcanego programu.

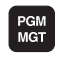

Wybrać program, którego kierunek obróbki chcemy odwrócić

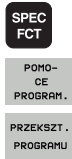

PRZEKSZT.

- Wybór funkcji specjalnych
- Wybór narzędzi pomocy dla programowania
- Wybrać pasek softkey z funkcjami dla przekształcania programów
- Generowanie programu normalnego i odwrotnego przebiegu

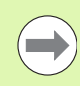

Nazwa pliku zgenerowanego przez TNC na nowo pliku odwrotnego przebiegu składa się ze starej nazwy pliku z dopełnieniem \_rev. Przykład:

- Nazwa pliku programu, którego kierunek obróbki ma zostać odwrócony: CONT1.H
- Nazwa pliku zgenerowanego przez TNC programu odwrotnego--przebiegu: CONT1\_rev.h

Aby móc generować program przebiegu odwrotnego, TNC musi zgenerować najpierw linearyzowany program normalnego przebiegu, to znaczy program, w którym wszystkie elementy konturu są rozwiązane. Ten program jest również odpracowywalny i posiada uzupełnienie w nazwie pliku \_fwd.h.

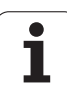

# Wymogi wobec przewidzianego dla przekształcenia programu

TNC odwraca kolejność wszystkich wystąpujących w programie wierszy przemieszczenia . Następujące funkcje nie zostają przejęte do programu odwrotnego przebiegu :

- Definicja części nieobrobionej
- Wywołania narzędzi
- Cykle przeliczania współrzędnych
- Cykle obróbkowe i próbkowania
- Wywołania cykli CYCL CALL, CYCL CALL PAT, CYCL CALL POS
- Funkcje dodatkowe M

Firma HEIDENHAIN zaleca dlatego też, przekształcanie tylko takich programów, które zawierają wyłącznie opis konturu. Dozwolone są wszystkie programowalne na TNC funkcje toru kształtowego, łącznie z wierszami SK. RND- i CHF-wiersze TNC przesuwa tak, iż zostają one odpracowane we właściwym miejscu na konturze.

Także korekcję promienia TNC przelicza także odpowiednio w odwrotnym kierunku.

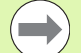

Jeżeli program zawiera funkcje najazdu i odsuwu (APPR/DEP/RND), to proszę skontrolować program odwrotnego przebiegu przy pomocy grafiki programowania. W przypadku określonych warunków geometrycznych mogą powstawać błędne kontury.

Przekształcany program nie może zawierać wierszy NC z M91 lub M92.

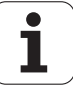

# Przykład zastosowania

Kontur CONT1.H ma zostać wyfrezowany w kilku dosuwach. W tym celu został zgenerowany przy pomocy TNC plik normalnego przebiegu CONT1\_fwd.h i plik odwrotnego przebiegu CONT1\_rev.h .

### NC-wiersze

| ·                         |                                                              |
|---------------------------|--------------------------------------------------------------|
| 5 TOOL CALL 12 Z \$6000   | Wywołanie narzędzia                                          |
| 6 L Z+100 R0 FMAX         | Przemieszczenie poza materiałem na osi narzędzia             |
| 7 L X-15 Y-15 R0 F MAX M3 | Pozycjonowanie wstępne na płaszczyźnie,<br>wrzeciono włączyć |
| 8 L Z+0 R0 F MAX          | Najazd punktu startu na osi narzędzia                        |
| 9 LBL 1                   | Wyznaczenie znacznika                                        |
| 10 L IZ-2.5 F1000         | Inkrementalny dosuw wgłębny                                  |
| 11 CALL PGM CONT1_FWD.H   | Wywołanie programu normalnego przebiegu                      |
| 12 L IZ-2.5 F1000         | Inkrementalny dosuw wgłębny                                  |
| 13 CALL PGM CONT1_REV.H   | Wywołanie programu odwrotnego przebiegu                      |
| 14 CALL LBL 1 REP3        | Fragment programu od wiersza 9 trzy razy<br>powtórzyć        |
| 15 L Z+100 R0 F MAX M2    | Przemieszczenie poza materiałem, koniec<br>programu          |

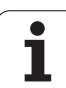

# 11.9 Filtrowanie konturów (FCL 2funkcja):

# Funkcja

Przy pomocy tej funkcji TNC można filtrować kontury, generowane w zewnętrznych systemach programowania i składające się wyłącznie z wierszy prostoliniowego przemieszczenia. Filtr wygładza kontur i umożliwia w ten sposób szybkie i płynne odpracowywanie.

Na bazie programu oryginalnego, TNC generuje – po wprowadzeniu przez operatora ustawień filtra – oddzielny program ze sfiltrowanym konturem.

PGM MGT SPEC FCT POMO-CE PROGRAM. PRZEKSZT. PROGRAMU

- Proszę wybrać program, który chcemy filtrować
- Wybór funkcji specjalnych
- Wybór narzędzi pomocy dla programowania
- Wybrać pasek softkey z funkcjami dla przekształcania programów
- Wybór funkcji filtrowania: TNC ukazuje okno dla definiowania ustawień filtra
- Długość zakresu filtra w mm (program inch: cale) zapisać. Zakres filtra definiuje, wychodząc z obserwowanego właśnie punktu, rzeczywistą długość na konturze (przed i za tym punktem), na której TNC ma filtrować punkty, klawiszem ENT potwierdzić
- Zapisać maksymalnie dopuszczalne odchylenie od toru w mm (program inch: cale): wartość tolerancji, na którą sfiltrowany kontur może maksymalnie odbiegać od pierwotnego konturu, klawiszem ENT potwierdzić

1

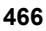

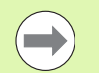

Można filtrować tylko programy z dialogiem tekstem otwartym. TNC nie obsługuje filtrowania programów DIN/ISO.

Nowo utworzony plik może, w zależności od ustawień filtra, zawierać znacznie więcej punktów (wierszy prostych), niż plik pierwotny.

Maksymalnie dopuszczalne odchylenie toru kształtowego nie powinno przekraczać rzeczywistej odległości między punktami, w przeciwnym razie TNC za bardzo linearyzuje kontur.

Filtrowany program nie może zawierać wierszy NC z M91 lub M92.

Nazwa utworzonego przez TNC nowego pliku składa się ze starej nazwy pliku z dopełnieniem \_flt. Przykład:

- Nazwa pliku programu, którego kierunek obróbki ma być filtrowany: CONT1.H
- Nazwa pliku zgenerowanego przez TNC sfiltrowanego programu: CONT1\_flt.h

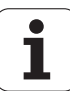

# 11.10 Funkcje pliku

# Zastosowanie

Przy pomocy funkcji FUNCTION FILE-można z programu NC operacje z plikami kopiować, przesuwać i usuwać.

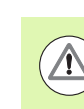

FILE-funkcje nie mogą być używane w programach lub plikach, referencjonowanych uprzednio funkcjami takimi jak CALL PGM lub CYCL DEF 12 PGM CALL .

# Definiowanie operacji z plikami

| SPEC<br>FCT           | Wybór funkcji specjalnych                                                                                        |                |
|-----------------------|----------------------------------------------------------------------------------------------------|----------------|
| FUNKCJE<br>PROGRAMOWE | Wybór funkcji programu                                                                                           |                |
| FUNCTION<br>FILE      | Wybór operacji z plikami: TNC pokazuje<br>funkcje                                                                | dostępne       |
| Funkcja               | Znaczenie                                                                                                    | Softkey        |
| FILE COPY             | Plik kopiować:<br>podać nazwę ścieżki kopiowanego<br>pliku i nazwę pliku docelowego.                             | FILE<br>COPY   |
| FILE<br>MOVE          | Plik przesunąć:<br>podać nazwę ścieżki przesuwanego w<br>inne miejsce pliku i nazwę ścieżki pliku<br>docelowego. | FILE<br>Move   |
| FILE<br>DELETE        | Plik wymazać:<br>podać nazwę ścieżki pliku usuwanego                                                             | FILE<br>DELETE |

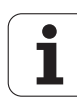
# 11.11 Definiowanie przekształcania współrzędnych

### Przegląd

Alternatywnie do cyklu przekształcania współrzędnych 7 PRZESUNIECIE PUNKTU ZEROWEGO, można używać funkcji testu otwartego TRANS DATUM . Podobnie jak w cyklu 7 można przy pomocy TRANS DATUM bezpośrednio programować wartości przesunięcia lub aktywować wiersz z wybieralnej tabeli punktów zerowych. Dodatkowo dostępna jest funkcja TRANS DATUM RESET, przy pomocy której można w prosty sposób zresetować aktywne przesunięcie punktu zerowego.

### TRANS DATUM AXIS

Przy pomocy funkcji TRANS DATUM AXIS definiujemy przesunięcie punktu zerowego poprzez zapis wartości w odpowiedniej osi. Można definiować w jednym wierszu do 9 współrzędnych, możliwy jest także zapis inkrementalny. Proszę postąpić przy definiowaniu w następujący sposób:

SPEC FCT wyświetlić pasek softkey z funkcjami specjalnymi

Wybrać menu dla funkcji do definiowania różnych

FUNKCJE

funkcji tekstem otwartym

- Wybrać przekształcenia
  - Przesunięcie punktu zerowego TRANS DATUM wybrać
  - Zapisać przesunięcie punktu zerowego na żądanej osi, za każdym razem klawiszem ENT potwierdzić

DATUM

Zapisane absolutne wartości odnoszą się do punktu zerowego obrabianego przedmiotu, określonego poprzez wyznaczanie punktu bazowego lub poprzez ustawienie wstępne z tabeli Preset.

Wartości inkrementalne odnoszą się zawsze do ostatnio obowiązującego punktu zerowego - ten może być już przesunięty.

### Przykład: NC-wiersz

### 13 TRANS DATUM AXIS X+10 Y+25 Z+42

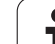

### TRANS DATUM TABLE

Przy pomocy funkcji TRANS DATUM TABLE definiujemy przesuniecie punktu zerowego poprzez wybór numeru punktu zerowego z tabeli punktów zerowych. Prosze postapić przy definiowaniu w następujący sposób:

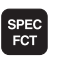

wyświetlić pasek softkey z funkcjami specjalnymi

FUNKCJE PROGRAMOWE

TRANSFORM

TRANS DATUM

TABELA

Wybrać menu dla funkcji do definiowania różnych funkcji tekstem otwartym

- Wybrać przekształcenia
- Przesunięcie punktu zerowego TRANS DATUM wybrać
- Przesunięcie punktu zerowego TRANS DATUM TABLE wybrać
- Zapisać numer wiersza, który powinno aktywować TNC, klawiszem ENT potwierdzić
- Jeśli to jest wymagane, zapisać nazwę tabeli punktów zerowych, z której chcemy aktywować dany numer punktu zerowego, klawiszem ENT potwierdzić. Jeśli nie chcemy definiować tabeli punktów zerowych, klawiszem NO ENT potwierdzić

Jeśli w TRANS DATUM TABLE-wierszu wybrano tabelę punktów zerowych, to TNC używa zaprogramowanego numeru wiersza tylko do następnego wywołania numeru punktu zerowego (działające wierszami przesunięcie punktu zerowego).

Jeśli w TRANS DATUM TABLE-wierszu nie zdefiniowano tabeli punktów zerowych, to TNC używa wówczas wybraną z SEL TABLE uprzednio tabelę punktów zerowych lub wybraną w trybie pracy przebiegu programu wybraną tabelę punktów zerowych ze statusem M.

Przykład: NC-wiersz

**13 TRANS DATUM TABLE TABLINE25** 

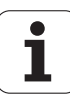

### TRANS DATUM RESET

Przy pomocy funkcji **TRANS DATUM RESET** resetujemy przesunięcie punktu zerowego. Przy tym jest niezbyt istotne, jak zdefiniowano uprzednio punkt zerowy. Proszę postąpić przy definiowaniu w następujący sposób:

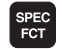

wyświetlić pasek softkey z funkcjami specjalnymi

Wybrać menu dla funkcji do definiowania różnych

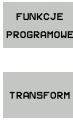

TRANS DATUM Wybrać przekształcenia

funkcji tekstem otwartym

Przesunięcie punktu zerowego TRANS DATUM wybrać

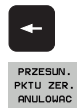

- Powrót kursorem na TRANS AXIS
- Przesunięcie punktu zerowego TRANS DATUM RESET wybrać

Przykład: NC-wiersz

### **13 TRANS DATUM RESET**

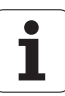

### Definiowanie wywołania programu

Przy pomocy funkcji dla wyboru programu można wybierać dowolne programy NC z SEL PGM oraz wywoływać je później za pomocą CALL PGM SELECTED . Funkcja SEL PGM dozwolona jest także z parametrami stringu, tak iż wywołaniami programu można sterować dynamicznie.

### Definiowanie przewidzianego do wywołania programu

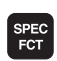

wyświetlić pasek softkey z funkcjami specjalnymi

FUNKCJE PROGRAMOWE

> PGM WYBOR

> > SEL PGM

- Wybrać menu dla funkcji do definiowania różnych funkcji tekstem otwartym
- Wybrać menu dla funkcji do definiowania wyboru programu
- Funkcję SEL PGM wybrać: zapisać bezpośrednio nazwę ścieżki lub wybrać program poprzez softkey WYBOR OKNA . Aby zapisać parametr stringu, klawisz Q nacisnąć a następnie zapisać numer stringu

### Wyselekcjonowany program wywołać

- wyświetlić pasek softkey z funkcjami specjalnymi
- FUNKCJE PROGRAMOWE PGM

WYBOR

CALL SELECTED

SPEC FCT

- Wybrać menu dla funkcji do definiowania różnych funkcji tekstem otwartym
- Wybrać menu dla funkcji do definiowania wyboru programu
- Funkcję CALL PGM SELECTED wybrać: zapisać bezpośrednio nazwę ścieżki lub wybrać program poprzez softkey WYBOR OKNA . Aby zapisać parametr stringu, klawisz Q nacisnąć a następnie zapisać numer stringu

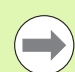

Jeśli w TRANS DATUM TABLE-wierszu wybrano tabelę punktów zerowych, to TNC używa zaprogramowanego numeru wiersza tylko do następnego wywołania numeru punktu zerowego (działające wierszami przesunięcie punktu zerowego).

Jeśli w TRANS DATUM TABLE-wierszu nie zdefiniowano tabeli punktów zerowych, to TNC używa wówczas wybraną z SEL TABLE uprzednio tabelę punktów zerowych lub wybraną w trybie pracy przebiegu programu wybraną tabelę punktów zerowych ze statusem M.

### Przykład: NC-wiersze

13 SEL PGM "ROT34.H"

14 ...

**33 CALL PGM SELECTED** 

- 34 ...
- 66 SEL PGM QS35
- **65 CALL PGM SELECTED**

### 11.12 smartWizzard

### Zastosowanie

Przy pomocy nowego smart-Wizard łączą się całkowicie sfery smarT.NC oraz dialogu tekstem otwartym. W ten sposób dostępne są mocne strony obydwu systemów w jednym interfejsie użytkowania. Można obecnie kombinować pełną elastyczność bazującego na programowaniu w dialogu językiem otwartym NC-wierszy w dowolnym miejscu programu z szybkim, bazującym na formularzach programowaniu kroków roboczych w smarT.NC.

Szczególnie w połączeniu z cyklami SL, konwerterem DXF lub przy wspomaganej graficznie definicji dowolnego wzorca obróbki można realizować przy programowaniu znaczną oszczędność czasu. Ale także wszystkie inne, dostępne w smarT.NC UNIT's obróbki upraszczają generowanie programu z dialogiem tekstem otwartym.

| Wykon.program wpr.<br>automatycznie Wywołanie na                                                                                                    | do pamięci<br>rzędzia                                                                                                    | i edycja                                                                                                    |       |
|----------------------------------------------------------------------------------------------------|----------------------------------------------------------------------------------------------------|----------------------------------------------------------------------------------------------------|-------|
| 0 BEZIN POR PLANE MN<br>1 BLK FORM 0.1 Z X+0 V+0 Z+0<br>2 BLK FORM 0.2 X+100 V+100 Z+40<br>3 TO Z-2 AL 0 F 92500<br>5 END POR PLANE MN<br>5 END POR PLANE MN | Przelad Narzedzie<br>T III<br>S (0)<br>P III<br>IIII<br>S Provi<br>Uspół. powierzchni<br>Stłeokośce<br>Stłeokośce<br>Stłeokośce<br>Oskułu<br>Naddatek z boku<br>Kordkaj frezolu. (MB3)<br>Korekcja prosienia | Par. frez. **   Image: state state |       |
| Nuer<br>Nozuo ""                                                                                                    | Rodzaj dosuku<br>Promień dosuku<br>Kąt punktu środk.<br>Odlegi, punktu pom.<br>Nazwa konturu                                                                                                    |                                                                                                    |       |
| UNIT                                                                                                    | -DANE<br>EJAC                                                                                                    |                                                                                                    | NAZWA |

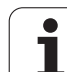

### UNIT wstawić

94

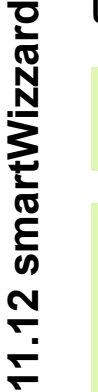

Przegląd dostępnych UNIT's znajduje się w przewodniku smarT.NC. Tam opisane są również podstawy z UNIT's jak i nawigacja w formularzach.

Proszę uwzględnić, iż pierwsza UNIT w programie z dialogiem tekstem otwartym musi być zasadniczo zawsze nagłówkiem programu UNIT 700. Wszystkie UNIT's wykorzystują dane z UNIT 700 jako określone z góry wartości standardowe. Jeżeli wartości standardowe nie są dostępne, to TNC wydaje komunikat o błędach.

Numery UNIT orientują się według numeru cyklu, z których TNC wykonuje daną obróbkę.

Wybrać w programie z dialogiem tekstem otwartym ten wiersz NC, za którym chcemy wstawić UNIT

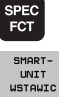

Wybór funkcji specjalnych

- бото П
- smartWizard wybrać: TNC wyświetla pasek z softkey ze wszystkimi dostępnymi grupami UNIT
- Klawiszem GOTO wyświetlić listę dostępnych UNIT's lub poprzez strukturę softkey wybrać wymaganą UNIT obróbki: TNC pokazuje w prawej części ekranu przynależny do wybranej UNIT formularz, po lewej stronie ekranu widoczny jest dalej program z dialogiem tekstem otwartym
- Zapisać wszystkie konieczne parametry UNIT, klawiszem END opuścić formularz: TNC wstawia wszystkie przynależne do wybranej UNIT wiersze z dialogiem tekstem otwartym

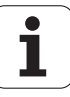

### Edycja UNIT

Zmian można dokonywać albo w formularzu albo bezpośrednio w odpowiednim wierszu dialogu tekstem otwartym. Tu można samodzielnie decydować, która metoda jest preferowana.

Jeśli chcemy przeprowdzić zmiany w odpowiednim wierszu dialogu, należy korzystać z klawiszy ze strzałką dla wyboru korygowanej wartości.

Jeśli chcemy dokonywać zmian w formularzu, należy to wykonać w następujący sposób:

- Wybrać wiersz początkowy UNIT, którą chcemy edytować
- Postawić kursor klawiszem ze strzałką w prawo: TNC otwiera formularz
- Wymagane zmiany przeprowadzić, klawiszem END zachować zmiany i opuścić formularz.

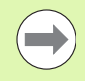

Jeśli chcemy anulować zmiany, podczas edycji formularza, to należy nacisnąć klawisz DEL. TNC odtwarza dane wówczas tak, jak zostały one zachowane przed wywołaniem formularza.

Można, po pierwszym wstawieniu UNIT, dołączać dowolne wiersze tekstem otwartym w obrębie UNIT. Jeśli wstawiamy wiersze tekstem otwartym nieco później a następnie dokonujemy zmian w formularzu, to TNC usuwa wstawione wiersze. W takich przypadkach należy przeprowadzać zmiany w edytorze tekstem otwartym.

Usuwanie wierszy z dialogiem tekstem otwartym nie jest dozwolone w obrębie UNIT i może prowadzić do komunikatu o błędach lub do błędnej obróbki.

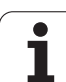

## 11.13 Tworzenie plików tekstowych

### Zastosowanie

Na TNC można wytwarzać i opracowywać teksty przy pomocy edytora tekstów. Typowe zastosowania:

- Zapisywanie wartości z doświadczenia wyniesionego z pracy z maszyną
- Dokumentowanie procesów roboczych
- Wytwarzanie zbiorów wzorów

Utworzy zbiory formuł Pliki tekstów są plikami typu .A (ASCII). Jeśli chcemy opracowywać inne pliki, to proszę je najpierw skonwersować na typ .A.

Pliki tekstów są plikami typu .A (ASCII). Jeśli chcemy opracowywać inne pliki, to proszę używać dodatkowego narzędzia **Mousepad** (patrz "Wyświetlanie i edycja plików tekstowych" na stronie 150).

### Plik tekstowy otwierać i opuszczać

- Wybrać rodzaj pracy Programowanie/edycja
- Wywołać zarządzanie plikami: klawisz PGM MGT nacisnąć
- Wyświetlić pliki typu .A: nacisnąć po kolei softkey WYBRAC TYP i softkey WYSWIETLIC .A
- Wybrać plik i z softkey WYBOR lub klawisza ENT otworzyć lub otworzyć nowy plik: wprowadzić nową nazwę, potwierdzić przy pomocy klawisza ENT.

Jeśli chcemy opuścić edytora tekstów, to proszę wywołać zarządzanie plikami i wybrać plik innego typu, np. program obróbki.

| Ruchy kursora                    | Softkey           |
|----------------------------------|-------------------|
| Kursor jedno słowo na prawo      | SLOHO             |
| Kursor jedno słowo na lewo       | OSTATNIE<br>SŁOWO |
| Kursor na następny pasek ekranu  | STRONA            |
| Kursor na poprzedni pasek ekranu | STRONA            |
| Kursor na początek pliku         |                   |
| Kursor na koniec pliku           | KONIEC            |

| Praca<br>reczna | Program v           | /pr. do | ) pami(    | ęci i    | edycja |                |  |  |
|-----------------|---------------------|---------|------------|----------|--------|----------------|--|--|
| Plik: 3516.A    | ,<br>               | ersz:0  | Kolumna: 1 | INSERT   |        |                |  |  |
| BEGIN PGM 35    | 16 MM               |         |            |          |        | M              |  |  |
| 1 BLK FORM 0.1  | Z X-90 Y-90 Z-40    |         |            |          |        | u D            |  |  |
| 2 BLK FORM 0.2  | X+90 Y+90 Z+0       |         |            |          |        |                |  |  |
| 3 TOOL DEF 50   |                     |         |            |          |        |                |  |  |
| 4 TOOL CALL 1   | Z 51400             |         |            |          |        |                |  |  |
| 5 L 2-20 R0 F   | MHX                 |         |            |          |        | • -            |  |  |
| 6 L X+0 Y+100   | ROF MHX M3          |         |            |          |        | -              |  |  |
| 2 L 2-20 R0 F   | FIEA                |         |            |          |        | 7              |  |  |
| B EDOL YAR VAR  | L 1230              |         |            |          |        |                |  |  |
| 10 FC DR- P80   | CCX+0 CCV+0         |         |            |          |        |                |  |  |
| 11 FCT DP- P7-  | 5                   |         |            |          |        | <b>T</b> D D   |  |  |
| 12 FCT DR+ R90  | CCX+69+282 CCY-40   |         |            |          |        | •              |  |  |
| 13 FSELECT 2    |                     |         |            |          |        |                |  |  |
| 14 FCT DR+ R10  | PDX+0 PDY+0 D20     |         |            |          |        | M 8            |  |  |
| 15 FSELECT 2    |                     |         |            |          |        |                |  |  |
| 16 FCT DR- R70  | CCX+69,282 CCY-40   |         |            |          |        |                |  |  |
| 17 FCT DR- R7,  | 5                   |         |            |          |        |                |  |  |
| 18 FCT DR- R80  | CCX+0 CCY+0         |         |            |          |        | (e, <u>1</u> + |  |  |
| 19 FSELECT 1    |                     |         |            |          |        |                |  |  |
| 20 FCT DR- R7,  | 5                   |         |            |          |        |                |  |  |
| 21 FCT DR+ R90  | CCX-69,282 CCY-40   |         |            |          |        | R100*          |  |  |
| 22 FSELECT 2    |                     |         |            |          |        |                |  |  |
| 23 FCT DR+ R10  | PDX+0 PDY+0 D20     |         |            |          |        | (0° Å          |  |  |
| 24 FSELECT 2    |                     |         |            |          |        | OFF ON         |  |  |
| 25 FCT DR- R70  | E CCX-83,282 CCT-40 |         |            |          |        |                |  |  |
| 20 FCT DR- R75  | 2 CCX+8 CCN+8       |         |            |          |        |                |  |  |
| 28 ESELECT 1    |                     |         |            |          |        |                |  |  |
| 29 FCT DR- R7.  | 5                   |         |            |          |        | 6.2 -          |  |  |
| 30 FCT DR+ R90  | CCX+0 CCY+80        |         |            |          |        |                |  |  |
|                 |                     |         |            |          |        |                |  |  |
| 1               |                     |         |            |          | 1      | -              |  |  |
| USTAU NAS       | STEPNE OSTATNIE     | STRONA  | STRONA     | POCZATEK | KONIEC |                |  |  |
| S               | LOWO SŁOWO          | A .     |            | 4        |        | ZNAJDZ         |  |  |
| NADPISZ         |                     |         |            |          |        |                |  |  |

1

| Funkcje edycji                        | Klawisz |
|---------------------------------------|---------|
| Rozpocząć nowy wiersz                 | RET     |
| Wymazać znaki na lewo od kursora      | X       |
| Wprowadzić znak wypełniający          | SPACE   |
| Przełączenie pisowni dużą/małą literą | SHIFT   |

### Edytować teksty

W pierwszym wierszu edytora tekstu znajduje się belka informacyjna, która ukazuje nazwę pliku, jego miejsce pobytu i rodzaj pisowni kursora (angl. znacznik wstawienia):

| Plik:      | Nazwa pliku tekstowego                                                                |
|------------|---------------------------------------------------------------------------------------|
| Wiersz:    | aktualna pozycja kursora w wierszach                                                  |
| Kolumna:   | aktualna pozycja kursora w kolumnach (szpaltach)                                      |
| WSTAW:     | Nowo wprowadzone znaki zostają włączone                                               |
| OVERWRITE: | Nowo wprowadzone znaki przepisują istniejący tekst na miejscu znajdowania się kursora |

Tekst zostanie wstawiony na to miejsce, na którym znajduje się właśnie kursor. Przy pomocy przycisków ze strzałką można przesunąć kursor do dowolnego miejsca w pliku tekstowym.

Wiersz, w którym znajduje się kursor, wyróżnia się kolorem. Jeden wiersz może zawierać maksymalnie 77 znaków i zostaje łamany klawiszemRET (Return) lub ENT

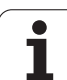

### Znaki, słowa i wiersze wymazać i znowu wstawić

Przy pomocy edytora tekstu można wymazywać całe słowa lub wiersze i wstawiać je w innym miejscu.

- Kursor przesunąć na słowo lub wiersz, który ma być usunięty i wstawiony w inne miejsce
- Softkey USUN SŁOWO lub USUN WIERSZ nacisnąć: tekst zostanie usunięty i wprowadzony do pamięci buforowej
- Przesunąć kursor na pozycję, w której ma zostać wstawiony tekst i nacisnąć Softkey WIERSZ/SŁOWO WSTAW

| Funkcja                                        | Softkey                    |
|------------------------------------------------|----------------------------|
| Wymazać wiersz i przejściowo zapamiętać        | WIERSZ<br>USUN             |
| Wymazać słowo i przejściowo zapamiętać         | SŁOWO<br>USUN              |
| Wymazać znak i przejściowo zapamiętać          | ZNAK<br>USUN               |
| Wiersz lub słowo po wymazaniu ponownie wstawić | WIERSZ /<br>SLOWO<br>WSTRU |

i

### Opracowywanie bloków tekstów

Można bloki tekstu dowolnej wielkości kopiować, usuwać i w innym miejscu znowu wstawiać. W każdym razie proszę najpierw zaznaczyć żądany blok tekstu:

Zaznaczyć blok tekstu: kursor przesunąć na znak, od którego ma zaczynać się zaznaczenie tekstu

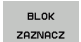

Softkey BLOK ZAZNACZ nacisnąć

Kursor przesunąć na znak, na którym ma kończyć się zaznaczenie tekstu. Jeśli przesuwamy kursor przy pomocy klawiszy ze strzałką bezpośrednio do góry lub w dół, to leżące pomiędzy wiersze zostaną kompletnie zaznaczone, tekst zostanie wyróżniony kolorem

Kiedy żądany block tekstu został zaznaczony, proszę dalej opracowywać tekst przy pomocy następujących Softkeys:

| Funkcja                                                                 | Softkey             |
|-------------------------------------------------------------------------|---------------------|
| Zaznaczony blok usunąć i krótkotrwale<br>zapamiętać                     | BLOK<br>UV-<br>TNIJ |
| Zaznaczony blok na krótko zapamiętać, bez<br>usuwania tekstu (kopiować) | BLOK<br>WSTAW       |

Jeżeli ten krótkotrwale zapamiętany blok ma być wstawiony w inne miejsce, proszę wypełnić następujące kroki:

Przesunąć kursor na miejsce, w którym ma być wstawiony krótkotrwale zapamiętany blok tekstu

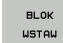

Softkey BLOK WSTAW nacisnąć: tekst zostaje wstawiony

Dopóki tekst znajduje się w pamięci przejściowej, można go dowolnie często wstawiać.

### Przenieść zaznaczony blok do innego pliku

Blok tekstu zaznaczyć jak wyżej opisano

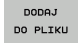

Softkey PRZYŁACZ DO PLIKU nacisnąć. TNC ukazuje dialog plik docelowy =

Ścieżkę i nazwę pliku docelowego wprowadzić. TNC dołącza zaznaczony blok tekstu do pliku docelowego. Jeśli nie istnieje plik docelowy z wprowadzoną nazwą, to TNC zapisuje zaznaczony tekst do nowego pliku

### Wstawić inny plik na miejsce znajdowania się kursora

Przesunąć kursor na miejsce w tekście, na które ma być wstawiony inny plik tekstowy

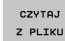

- Softkey WSTAW PLIK nacisnąć. TNC ukazuje dialog nazwa pliku =
  - Wprowadzić ścieżkę i nazwę pliku, który chcemy wprowadzić

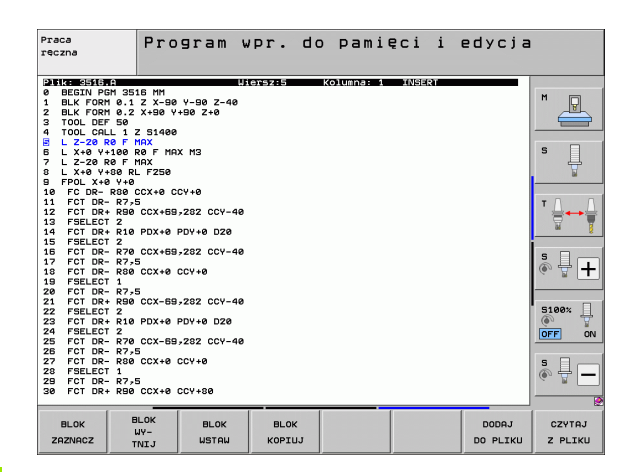

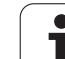

### Odnajdywanie części tekstu

Funkcja szukania w edytorze tekstu znajduje słowa lub łańcuchy znaków w tekście. TNC oddaje do dyspozycji dwie możliwości.

### Znajdowanie aktualnego tekstu

Funkcja szukania ma znaleźć słowo, które odpowiada temu słowu, na którym właśnie znajduje się kursor:

- Przesunąć kursor na żądane słowo
- Wybrać funkcję szukania: softkey SZUKAJ nacisnąć
- Softkey AKT. SŁOWO SZUKAJ nacisnąć
- Opuścić funkcję szukania: softkey KONIEC nacisnąć

### Znajdowanie dowolnego tekstu

- Wybrać funkcję szukania: nacisnąć softkey SZUKAJ . TNC ukazuje dialog Szukaj tekstu:
- Wprowadzić poszukiwany tekst
- Szukanie tekstu: softkey WYKONAC nacisnąć
- Opuścić funkcję szukania: Softkey KONIEC nacisnąć

| Praca<br>reczna                                                    | Program w<br>Znajdz te                    | pr. do<br>kst : | pamięci        | i e | dycja   |          |
|--------------------------------------------------------------------|-------------------------------------------|-----------------|----------------|-----|---------|----------|
| Plik: 3516.A                                                       | U i                                       | ersz:0 K        | olumna: 1 INSE | श   |         |          |
| BEGIN PGM 35<br>1 BLK FORM 0.1<br>2 BLK FORM 0.2                   | 6 MM<br>Z X-90 Y-90 Z-40<br>X+90 Y+90 Z+0 |                 |                |     |         | M        |
| 3 TOOL DEF 50<br>4 TOOL CALL 1 :                                   | 51400                                     |                 |                |     |         |          |
| 5 L 2-20 R0 F 1<br>5 L X+0 Y+100 I<br>7 L Z-20 R0 F I              | 147<br>10 F MAX M3<br>1AX                 |                 |                |     |         | s 📮      |
| 9 FPOL X+0 Y+0<br>10 FC DR- R80                                    | CX+0 CCY+0                                |                 |                |     |         | ш        |
| 11 FCT DR- R7,<br>12 FCT DR+ R90<br>13 FSELECT 2<br>14 FCT DR+ R10 | CCX+69,282 CCY-40                         |                 |                |     |         | <b>™</b> |
| 15 FSELECT 2<br>16 FCT DR- R70<br>17 FCT DR- R7,                   | CCX+69,282 CCY-40                         |                 |                |     |         | å 🕂 🛨    |
| 19 FSELECT 1<br>20 FCT DR- R7,                                     | 3                                         |                 |                |     |         | ~        |
| 21 FCT DR+ R90<br>22 FSELECT 2<br>23 FCT DR+ R10                   | CCX-69,282 CCY-40                         |                 |                |     |         | 5100× 🗍  |
| 24 FSELECT 2<br>25 FCT DR- R70                                     | CCX-69,282 CCY-40                         |                 |                |     |         | OFF ON   |
| 26 FCT DR- R7,<br>27 FCT DR- R80<br>28 FSELECT 1<br>29 FCT DR- R7, | CCX+0 CCY+0                               |                 |                |     |         | ÷        |
| 30 FCT DR+ R90                                                     | CCX+0 CCY+80                              |                 |                |     |         |          |
| AKTUALNE DI<br>SŁOWO MALI                                          | JZR/                                      |                 |                |     | WYKONAJ | K-EC     |

1

### 11.14 Praca z tabelami danych o obróbce

### Wskazówka

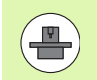

TNC musi być przygotwana przez producenta maszyn do zastosowania tabel danych o obróbce.

W przeciwnym wypadku nie znajdują się w dyspozycji na Państwa maszynie wszystkie tu opisane lub dodatkowe funkcje. Proszę zwrócić uwagę na instrukcję obsługi maszyny.

### Możliwości zastosowania

Poprzez tabele danych skrawania, w których określone są dowolne kombinacje materiał/materiał ostrza, TNC może z prędkości skrawania  $V_C$  i posuwu kłów f<sub>Z</sub> obliczyć prędkość obrotową wrzeciona S i posuw po torze kształtowym F. Podstawą obliczenia jest, iż zostały określone w programie oraz w tabeli narzędzi materiał narzędzia i różne specyficzne dla narzędzia właściwości.

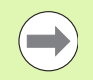

Zanim polecimy TNC automatycznie obliczyć dane dotyczące skrawania, należy w rodzaju pracy Test programu uaktywnić tabelę narzędzi (stan S), z której to tabeli TNC powinno czerpać specyficzne dla narzędzi dane.

| Funkcje edycji dla tabeli danych o obróbce        | Softkey                         |
|---------------------------------------------------|---------------------------------|
| Wstawić wiersz                                    | WIERSZ<br>WSTAW                 |
| Wymazać wiersz                                    | WIERSZ<br>USUN                  |
| Wybrać początek następnego wiersza                | NASTEPNY<br>WIERSZ              |
| Sortować tabelę                                   | NUMERY<br>WIERSZY               |
| Skopiować pole z jasnym tłem (2-gi pasek Softkey) | AKTUALNA<br>WARTOSC<br>KOPIOWAC |
| Wstawić skopiowane pole (2-gi pasek Softkey)      | SKOPIOW.<br>WARTOSC<br>WPROWADZ |
| Edycja formatu tabeli (2-gi pasek Softkey)        | FORMAT<br>Edycja                |

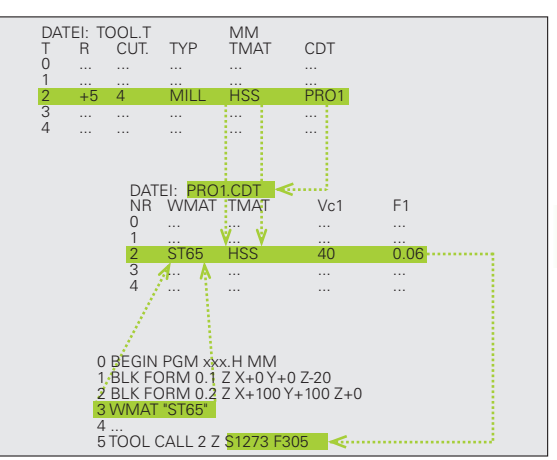

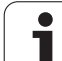

### Tabela dla materiałów obrabianych przedmiotów

Materiały obrabianych przedmiotów definiujemy w tabeli WMAT.TAB (patrz rysunek). WMAT.TAB jest objektem standardowym w skoroszycie TNC:\, znajduje się w jego pamięci i może zawierać dowolnie dużo nazw materiałów. Nazwa materiału może zawierać maksymalnie 32 znaki (także puste). TNC wyświetla treść kolumny NAZWA, jeśli określany jest w programie materiał obrabianego przedmiotu (patrz następny fragment).

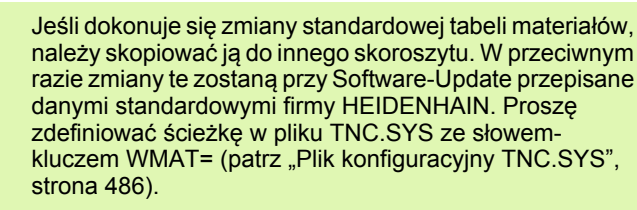

Aby uniknąć strat danych, proszę plik WMAT.TAB zabezpieczać w regularnych odstępach czasu.

### Określenie materiału obrabianego przedmiotu w NC-programie

W NC-programie proszę wybrać materiał przez Softkey WMAT z tabeli WMAT.TAB:

| SPEC<br>FCT |   |
|-------------|---|
| WART.ZAD.   |   |
| PROGRAMU    |   |
| имат        | ĺ |

WYBOR

OKNA

- wyświetlić pasek softkey z funkcjami specjalnymi
- Grupa WYTYCZNE PROGRAMU wybrać.
- Zaprogramować materiał obrabianego przedmiotu: w rodzaju pracy Program wprowadzić do pamięci/edycja nacisnąć Softkey WMAT.
- Wyświetlić tabelę WMAT.TAB: softkey WYBOR OKNA nacisnąć, TNC wyświetla w oknie pierwszoplanoym te materiały obrabiane, które wyświetlone są w WMAT.TAB
- Wybór materiału obrabianego przedmiotu: proszę przesunąć jasne pole przy pomocy klawiszy ze strzałką na żądany materiał i potwierdzić klawiszem ENT. TNC przejmie ten materiał do WMAT-bloku
- Zakończyć dialog: nacisnąć klawisz END

Jeśli dokonuje się zmiany WMAT-bloku w programie, TNC wydaje komunikat ostrzegawczy. Proszę sprawdzić, czy zapamętane w TOOL CALL-bloku dane o obróbce jeszcze obowiązują.

| Praca<br>reczna |           | Edy<br>NAZ | /cja ta<br><mark>ZWA ?</mark> | beli ( | program | mów    |          |                                       |
|-----------------|-----------|------------|-------------------------------|--------|---------|--------|----------|---------------------------------------|
| Plik            | : WMAT.TA |            |                               |        |         |        |          |                                       |
| MB .            | NAME      |            | 10C                           | 4 0540 |         |        |          | M                                     |
|                 |           |            | VerkzStani                    | 1.2519 |         |        |          | 8                                     |
| 1               | 14 N101   | 14 5       | insatz-stani                  | 1.5/52 |         |        |          |                                       |
| 2               | 142 WV    | 13 6       | VerkzStani                    | 1.2002 |         |        |          |                                       |
|                 | 10 01101  |            | Insatz-Stani                  | 1.3818 |         |        |          |                                       |
| 2               | 16 MpCr   | 27 2       | Soustani 1.73                 | 1 7191 |         |        |          | s 🗆                                   |
| 2               | 17 Moli   |            | austabl 1 Ed                  | ac     |         |        |          | - H                                   |
| 2               | 10 0001   |            | Joustonii 1.34                | 1 5020 |         |        |          | 7                                     |
| 6               | 10 CINI   | ~ 5        | austabl 1 04                  | 1.3020 |         |        |          | L L                                   |
|                 | 21 MpCr   | - i        | Jacky _Ctabl                  | 1 2162 |         |        |          |                                       |
| 10              | 2E CrMo   | 4 6        | austabl 1 72                  | 10     |         |        |          | - 0 0                                 |
| 11              | 20 NiCr   |            | Jaustahl 1 65                 | 12     |         |        |          | · A L                                 |
| 12              | 20 CrMo   |            | Jerg _Stabl 1                 | 7707   |         |        |          |                                       |
| 12              | 20 CrNH   |            | Jerg Stabl 1                  | 8500   |         |        |          | M                                     |
| 14              | 21 CrMo   | 12 0       | litrier_Stabl                 | 1 0515 |         |        |          |                                       |
| 15              | 21 CrMo   |            | litrier-Stabl                 | 1 0510 |         |        |          |                                       |
| 16              | 22 CrMo   | 12 1       | Jerg _Stabl 1                 | 7981   |         |        |          | S                                     |
| 17              | 24 Cr01   | 6 0        | ditrier_Stabl                 | 1 9594 |         |        |          | I I I I I I I I I I I I I I I I I I I |
| 18              | 24 Cr01   | 105 0      | ditrier_Stabl                 | 1 8597 |         |        |          | - M                                   |
| 10              | 24 Cr01   |            | ditrier_Stabl                 | 1 8550 |         |        |          |                                       |
| 20              | 34 Cr81   | 5 N        | litrier-Stabl                 | 1.8505 |         |        |          |                                       |
| 21              | 34 CrMo   | 4 i        | JergStahl 1                   | 7220   |         |        |          | 5100%                                 |
| 22              | 35 NiCr   | 18 0       | JergStahl 1                   | 5864   |         |        |          | A 100                                 |
| 23              | 35 NiCr   | 10 16 L    | JerkzStabl                    | 1.2766 |         |        |          | OFF OF                                |
| 24              | 40 CrMn   | 10 7 L     | JerkzStahl                    | 1.2311 |         |        |          |                                       |
| 25              | 42 CrMo   | 4 1        | JergStahl 1                   | .7225  |         |        |          |                                       |
| 26              | 50 CrMo   | 4 1        | JergStahl 1                   | .7228  |         |        |          | 8 🗆                                   |
| 27              | 55 NiCr   | 10V 6 L    | JerkzStahl                    | 1.2713 |         |        |          |                                       |
| 28              | 56 NiCr   | 10V 7 i    | JerkzStahl                    | 1.2714 |         |        |          | 6. 7                                  |
| 29              | 58 CrV    | 4 (        | JergStahl 1                   | .8161  |         |        |          |                                       |
|                 |           |            | 1 1                           |        |         | 1      |          |                                       |
| POCZE           | тек ко    | NIEC       | STRONA                        | STRONA | WIERSZ  | WIERSZ | NASTEPNY | LISTA                                 |
| 4               |           |            |                               |        |         |        |          |                                       |
|                 |           |            |                               |        | USTAU   | USUN   | WIERSZ   | FORMULAR                              |

1

# 1.1<mark>4 P</mark>raca z tabelami danych o obróbce

### Tabela dla materiałów obrabianych przedmiotów

Materiały narzędzi definiuje się w tabeli TMAT.TAB. TMAT.TAB jest objektem standardowym w folderze TNC: i może zawierać dowolnie dużo nazw materiałów ostrzy narzędzi (patrz rysunek). Nazwa materiału ostrza może zawierać maksymalnie 16 znaków (także puste). TNC wyświetla treść kolumny NAZWA, jeśli określa się w tabeli narzędzi TOOL.T materiał ostrza narzędzia.

> Jeśli dokonuje się zmiany standardowej tabeli materiałów ostrzy, należy skopiować ją do innego skoroszytu. W przeciwnym razie zmiany te zostaną przy Software-Update przepisane danymi standardowymi firmy HEIDENHAIN. Proszę zdefiniować ścieżkę w pliku TNC.SYS ze słowem-kluczem TMAT= (patrz "Plik konfiguracyjny TNC.SYS", strona 486).

Aby uniknąć strat danych, proszę zabezpieczyć plik TMAT.TAB w regularnych odstępach czasu.

### Tabela dla danych obróbki (skrawania)

Kombinacje materiał/materiał ostrza narzędzia z przynależnymi danymi skrawania proszę zdefiniować w tabeli z nazwą .CDT (angl. cutting data file: tabela danych skrawania: patrz ilustracja). Wpisy do tabeli danych obróbki mogą być swobodnie konfigurowane przez użytkownika. Oprócz niezbędnie koniecznych szpalt NR, WMAT i TMAT, TNC może zarządzać łącznie czterema prędkościami skrawania (V<sub>C</sub>)/posuw (F)-kombinacjami.

W skoroszycie TNC:\ znajduje się w pamięci standardowa tabela FRAES\_2.CDT danych skrawania Można FRAES\_2.CDT dowolnie edytować i uzupełniać lub wstawiać dowolnie dużo nowych tabeli danych skrawania.

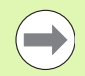

Jeśli dokonuje się zmiany standardowej tabeli danych skrawania, należy skopiować ją do innego skoroszytu. W przeciwnym razie zmiany te zostaną przy Software-Update przepisane danymi standardowymi firmy HEIDENHAIN (patrz "Plik konfiguracyjny TNC.SYS", strona 486).

Wszystkie tabele danych obróbki muszą być zapamiętane w tym samym skoroszycie. Jeśli ten skoroszyt nie jest skoroszytem standardowym TNC:\, należy w pliku TNC.SYS po słowie-kluczu PCDT= wprowadzić ścieżkę, na której zapamiętane są tabele danych skrawania.

Aby uniknąć strat danych, proszę zabezpieczać tabele danych skrawania w regularnych odstępach czasu.

| Praca<br>ręczna                                                                                                    | E d<br>N A                                                                                                    | ycja ta<br><mark>ZWA ?</mark>                                                                                                    | abeli p                                                       | progra          | mów            |                    |                    |
|----------------------------------------------------------------------------------------------------|----------------------------------------------------------------------------------------------------|----------------------------------------------------------------------------------------------------|---------------------------------------------------------------|-----------------|----------------|--------------------|--------------------|
| 23 Fite<br>N2<br>1<br>2<br>3<br>4<br>5<br>5<br>5<br>5<br>5<br>5<br>5<br>5<br>5<br>5<br>5<br>8<br>9<br>10<br>11<br>12<br>12<br>13<br>14<br>15<br>15<br>15<br>5<br>8<br>9<br>10<br>11<br>12<br>2<br>5<br>5<br>5<br>5<br>5<br>5<br>5<br>5<br>5<br>5<br>5<br>5<br>5<br>5<br>5<br>5 | 100 - 100<br>MOLE<br>102 - 140<br>102 - 140<br>103 - 140<br>105 - 140<br>105 - | 000<br>HH Deschicht<br>HH Deschicht<br>HH Deschicht<br>HH Sechicht<br>HH Sechicht<br>HH Sechicht<br>HH Sechicht<br>Carael<br>Carael<br>Carael<br>Carael<br>Carael<br>Carael<br>HH unbeschich<br>HH unbeschich<br>Vollharteela | tt<br>tt<br>tt<br>tet<br>tet<br>tet<br>tet<br>tet<br>tet<br>1 |                 |                |                    |                    |
| POCZAT                                                                                                    |                                                                                                    | STRONA                                                                                                    | STRONA                                                        | WIERSZ<br>WSTAW | WIERSZ<br>USUN | NASTEPNY<br>WIERSZ | LISTA<br>FORMULARZ |

| raca<br>eczna | e E c<br>MF    | dycja ta<br>ATERIALE | beli p<br>? | orogra | mów    |          |           |
|---------------|----------------|----------------------|-------------|--------|--------|----------|-----------|
| P11           | k: FRAES_2.CDT |                      |             |        |        |          |           |
| JR            | WMAT           | TMAT                 | Vc1         | F1     | Vc2 F2 |          | M         |
| •             | St 33-1        | HSSE/TiN             | 40          | 0,016  | 55 0,  | 020      |           |
| L             | St 33-1        | HSSE/TiCN            | 40          | 0,016  | 55 0,  | 020      |           |
| 2             | St 33-1        | HC-P25               | 100         | 0,200  | 130 0, | 250      | -         |
| 3             | St 37-2        | HSSE-Co5             | 20          | 0,025  | 45 0,  | 030      |           |
| ł             | St 37-2        | HSSE/TiCN            | 40          | 0,016  | 55 0,  | 020      |           |
| 5             | St 37-2        | HC-P25               | 100         | 0,200  | 130 0, | 250      | 5         |
|               | St 50-2        | HSSE/T iN            | 40          | 0,016  | 55 0,  | 020      | 4-        |
|               | St 50-2        | HSSE/TiCN            | 40          | 0,016  | 55 0,  | 020      |           |
|               | St 50-2        | HC-P25               | 100         | 0,200  | 130 0, | 250      |           |
| 3             | St 60-2        | HSSE/T iN            | 40          | 0,016  | 55 0,  | 020      |           |
| 0             | St 60-2        | HSSE/TiCN            | 40          | 0,016  | 55 0,  | 020      | т 🔿       |
| 1             | St 60-2        | HC-P25               | 100         | 0,200  | 130 0, | 250      | · 🛁 🛶     |
| 2             | C 15           | HSSE-Co5             | 20          | 0,040  | 45 0,  | 050      | 8         |
| 3             | C 15           | HSSE/TiCN            | 26          | 0,040  | 35 0,  | 050      |           |
| 4             | C 15           | HC-P35               | 70          | 0,040  | 100 0, | 050      |           |
| 5             | C 45           | HSSE/T IN            | 26          | 0,040  | 35 0,  | 050      |           |
| 6             | C 45           | HSSE/TiCN            | 26          | 0,040  | 35 0,  | 050      |           |
| 7             | C 45           | HC-P35               | 70          | 0,040  | 100 0, | 050      | (e) 📅 –   |
| 8             | C 60           | HSSE/T IN            | 26          | 0,040  | 35 0,  | 050      |           |
| 9             | C 50           | HSSE/TiCN            | 26          | 0.040  | 35 0.  | 050      |           |
| ø             | C 60           | HC-P35               | 70          | 0.040  | 100 0. | 050      |           |
| 1             | GG-20          | HSSE/T IN            | 22          | 0.100  | 32 0.  | 150      | 5100%     |
| 2             | 66-20          | HSSE/TiCN            | 40          | 0.040  | 50 0.  | 050      | 6 9       |
| 3             | GG-20          | HC-P35               | 100         | 0.040  | 130 0. | 050      | OFF       |
| 4             | 66-40          | HSSEZTIN             | 22          | 0.100  | 32 0.  | 150      |           |
| 5             | 66-40          | HSSEZTICN            | 40          | 0.040  | 50 0.  | 050      |           |
| 6             | 66-40          | HC-P35               | 100         | 0.040  | 130 0. | 050      | • □       |
| 2             | 666-40         | HSSEZTIN             | 14          | 0.045  | 21 0.  | 040      | S L       |
| 8             | 666-40         | HSSEZTICN            | 21          | 0.045  | 36 0.  | 040      | 6. 2 -    |
| PA            | 666-40         | HC-P35               | 100         | 0,040  | 130 0. | 050      |           |
| -             | 40             |                      | 100         | 17040  | 07     |          |           |
| B007          |                |                      | ETRONO      |        |        | 1        |           |
| FULL          | KONTEC         | STRONH               | STROINH     | WIERSZ | WIERSZ | NASTEPNY | LISTA     |
| 4             |                |                      |             |        |        |          | CODWIN OF |
|               |                |                      |             | WSTAW  | USUN   | WIERSZ   | FURMULAR  |

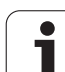

### Założenie nowych tabel danych o obróbce

- Wybrać rodzaj pracy Programowanie/edycja
- Wybrać zarządzanie plikami: nacisnąć przycisk PGM MGT
- Wybrać skoroszyt, w którym muszą być zapamiętane tabele danych skrawania (standard: TNC:\)
- Wprowadzić dowolną nazwę pliku i typ pliku .CDT, potwierdzić klawiszem ENT
- TNC otwiera tabelę standardowych danych skrawania lub ukazuje na prawej połowie różne formaty tabeli (w zależności od maszyny), różniące się od siebie w liczbie kombinacji prędkość skrawania/posuw. Proszę przesunąć w tym przypadku jasne pole przy pomocy klawiszy ze strzałką na żądany format tabeli i potwierdzić klawiszem ENT. TNC wytwarza nową, pustą tabelę danych skrawania

### Niezbędne informacje w tabeli narzędzi

- Promień narzędzia szpalta R (DR)
- Liczba zębów (tylko w przypadku narzędzi dla frezowania) szpalta CUT
- Typ narzędzia szpalta TYP
- Typ narzędzia reguluje obliczenie posuwu toru kształtowego: Narzędzia frezowania: F = S · f<sub>Z</sub> · z Wszystkie inne narzędzia: F = S · f<sub>U</sub> S: prędkość obrotowa wrzeciona f<sub>Z</sub>: posuw na jeden ząb f<sub>U</sub>: posuw na jeden obrót z: liczba zębów
- Materiał ostrza narzędzia– szpalta TMAT
- Nazwa tabeli danych skrawania, która ma zostać użyta dla tego narzędzia – szpalta CDT
- Typ narzędzia, materiał ostrza narzędzia i nazwę tabei danych obróbki wybieramy w tabeli narzędzi poprzez Softkey (patrz "Tabela narzędzi: dane o narzędziach dla automatycznego obliczania liczby obrotów / posuwu", strona 190).

٦

### Sposób postępowania przy pracy z automatycznym obliczeniem prędkości obrotowej/posuwu

- 1 Jeśli jeszcze nie wprowadzono: materiał obrabianego przedmiotu wprowadzić do pliku WMAT.TAB
- 2 Jeśli jeszcze nie wprowadzono: wprowadzić materiał ostrza narzędzia do pliku TMAT.TAB
- 3 Jeśli jeszcze nie wprowadzono: wprowadzić wszystkie konieczne dla obliczenia danych skrawania, specyficzne dla narzędzia dane do tabeli narzędzi:
  - Promień narzędzia
  - Liczba zębów
  - Typ narzędzia
  - Materiał ostrza narzędzia
  - Przynależna do narzędzia tabela danych skrawania
- 4 Jeśli jeszcze nie wprowadzono: dane skrawania wprowadzić do dowolnej tabeli danych skrawania (CDT-plik)
- 5 Rodzaj pracy Test: aktywować tabelę narzędzi, z której TNC za czerpać specyficzne dla narzędzia dane (stan S)
- 6 W NC-programie: poprzez softkey WMAT określić materiał obrabianego przedmiotu
- 7 W programie NC: w TOOL CALL-wierszu automatycznie obliczać prędkość obrotową wrzeciona i posuw poprzez softkey

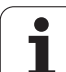

Jeżeli wydajemy plik typu .TAB lub .CDT przez zewnętrzny interfejs danych, to TNC zapamiętuje definicję struktury tabeli. Definicja struktury rozpoczyna się wierszem #STRUCTBEGIN i kończy wierszem #STRUCTEND. Proszę zaczerpnąć znaczenie pojedyńczych słów-kluczy z tabeli "Polecenie struktury" (patrz "Dowolnie definiowalna tabela", strona 487). Za #STRUCTEND TNC zapamiętuje rzeczywistą treść tabeli.

### Plik konfiguracyjny TNC.SYS

Plik konfiguracyjny TNC.SYS musi zostać użyty, jeśli tabele danych skrawania nie znajdują się w pamięci skoroszytu standardowego TNC:\. Wtedy należy określić w TNC.SYS ścieżki, na których zapamiętane są tabele danych skrawania użytkownika.

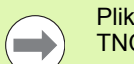

Plik TNC.SYS musi być zapamiętana w Root-skoroszycie TNC:\.

| Wpisy do TNC.SYS | Znaczenie                              |
|------------------|----------------------------------------|
| WMAT=            | Ścieżka dla tabeli materiałów          |
| TMAT=            | Ścieżka dla materiałów ostrzy narzędzi |
| PCDT=            | Ścieżka dla tabel danych skrawania     |

Przykład dla TNC.SYS

WMAT=TNC:\CUTTAB\WMAT\_GB.TAB

TMAT=TNC:\CUTTAB\TMAT\_GB.TAB

PCDT=TNC:\CUTTAB\

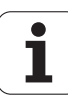

### 11.15 Dowolnie definiowalna tabela

### Podstawy

W dowolnie definiowalnych tabelach można zachowywać i czytać dowolne informacje z programu NC. W tym celu znajdują się funkcje parametrów Q FN 26 do FN 28 do dyspozycji.

Format swobodnie definiowalnej tabeli, czyli zawarte w niej kolumny i jej właściwości, zmienia się przy pomocy edytora struktury. W ten sposób można utworzyć tabelę, dopasowaną idealnie do jej zastosowania.

Poza tym można przełączać pomiędzy widokiem tabeli (standardowe ustawienie) i widokiem formularza.

### Utworzyć dowolnie definiowalną tabelę

- Wybrać zarządzanie plikami: klawisz PGM MGT nacisnąć
- Zapisać dowolną nazwę pliku z końcówką TAB, klawiszem ENT potwierdzić: TNC pokazuje okno wywoływane z określonymi formatami tabeli
- Klawiszem ze strzałką format tabeli EXAMPLE.TAB wybrać, klawiszem ENT potwierdzić: TNC otwiera nową tabelę, zawierającą tylko jeden wiersz i jedną kolumnę
- Aby dopasować tabelę do własnych potrzeb, należy zmienić jej format (patrz "Zmiana formatu tabeli" na stronie 488)

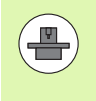

Jeśli TNC nie pokazuje przy otwarciu nowego pliku TAB napływającego okna, to należy najpierw przy pomocy funkcji COPY SAMPLE FILES zgenerować formaty tabeli (patrz "Kopiowanie plików wzorcowych" na stronie 673).

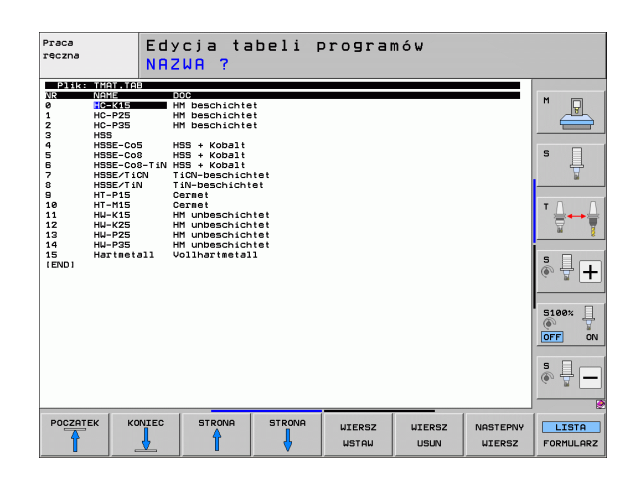

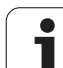

### Zmiana formatu tabeli

Nacisnąć softkey EDYCJA FORMATU (2. poziom softkey): TNC otwiera okno edytora, w którym struktura tabeli jest przedstawiona "obrócona o 90°". Jeden wiersz w oknie edytora definiuje szpaltę w przynależnej tabeli. Proszę zaczerpnąć znaczenie polecenia struktury (wpis do paginy górnej) ze znajdującej się obok tabeli.

| Polecenie<br>struktury    | Znaczenie                                                                                                    |
|---------------------------|----------------------------------------------------------------------------------------------------|
| NR                        | Numer szpalty                                                                                                    |
| NAZWA                     | Tytuł szpalty                                                                                                    |
| ТҮР                       | N: numeryczny zapis<br>C: alfanumeryczny zapis<br>L: wartość zapisu long<br>X: stały zdefiniowany format dla daty i godziny:<br>hh:mm:ss dd.mm.yyyy                                                                      |
| WIDTH                     | Szerokość szpalty. Dla typu N łącznie ze<br>znakiem liczby, przecinkiem i miejscami po<br>przecinku. Dla typu X można poprzez wybór<br>szerokości szpalty decydować, czy TNC ma<br>zapisywać całą datę lub tylko godzinę |
| DEC                       | Liczba miejsc po przecinku max. 4, tylko dla typu<br>N działa)                                                                                                    |
| ENGLISH<br>do<br>HUNGARIA | Dialogi zależne od języka (maks.32 znaków)                                                                                                    |

| Praca<br>reczna                                    |                                                          | Edy<br>Nac                      | /cja<br>zwa p                                          | tabeli<br><mark>ola?</mark>                                                                    |              |        |          |                       |
|----------------------------------------------------|----------------------------------------------------------|---------------------------------|--------------------------------------------------------|------------------------------------------------------------------------------------------------|--------------|--------|----------|-----------------------|
| 2) E K<br>0<br>1<br>2<br>3<br>4<br>5<br>5<br>[END] | GEBRASE<br>NAME<br>MAT<br>TMAT<br>Vc1<br>F1<br>Vc2<br>F2 | C<br>C<br>N<br>N<br>N<br>N<br>N | 16 0<br>16 0<br>7 3<br>7 3<br>7 3<br>7 3<br>7 3<br>7 3 | AVENES:<br>Workpiece mate<br>Tool materials<br>Cutting speed<br>Feed rate FzI<br>Feed rate FzZ | vc1?<br>Vc2? |        | >>       | M De S                |
|                                                    |                                                          |                                 |                                                        |                                                                                                |              |        |          | ╵ <b>॑</b> ∳<br>ѷ.ᆗ.+ |
|                                                    |                                                          |                                 |                                                        |                                                                                                |              |        |          | S100%                 |
| POCZAT                                             | ек к                                                     | ONIEC                           | STRON                                                  | A STRONA                                                                                       | WIERSZ       | WIERSZ | NASTEPNY | *                     |

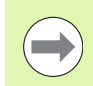

TNC może opracowywać maksymalnie 200 znaków w wierszu i maksymalnie 30 kolumn (szpalt).

Jeśli wstawia się do istniejącej tabeli później jeszcze jedną szpaltę, to TNC nie przesuwa automatycznie wprowadzonych wcześniej wartości.

### Zakończyć edytor struktury

Proszę nacisnąć klawisz END. TNC przekształca dane, które były już w tabeli zapamiętane, na nowy format. Elementy, których TNC nie mogła przekształcić w nową strukturę, oznaczone są przez # (np. jeśli szerokość kolumny zmniejszono).

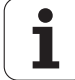

### Przejście od widoku tabeli do widoku formularza

Wszystkie tabele z rozszerzeniem pliku .TAB można wyświetlać albo w postaci listy albo w postaci formularza.

Proszę nacisnąć softkey LISTA FORMULARZ. TNC przechodzi do tego widoku, który w softkey nie jest jasno podświetlony

W widoku formularza TNC przedstawia na lewej połowie ekranu numery wierszy z zawartością pierwszej kolumny.

Na prawej połowie ekranu można dokonać zmiany danych.

- Proszę nacisnąć w tym celu klawisz ENT lub kliknąć wskaźnikiem myszy w polu wprowadzenia
- Dla zapisu zmienionych danych do pamięci, proszę nacisnąć klawisz END lub softkey ZAPISAĆ DO PAMIĘCI
- Aby odrzucić zmiany, proszę nacisnąć klawisz DEL lub softkey PRZERWANIE

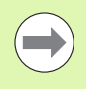

TNC rozmieszcza pola wprowadzenia po prawej stronie lewostronnie odpowiednio do najdłuższego dialogu. Jeśli pole wprowadzenia przekracza maksymalnie przedstawialną szerokość, to w dolnej części okna pojawia się pasek przewijania. Pasek przewijania można obsługiwać myszą lub za pomocą softkey.

| reczn | NIMI        | ?                      |                                       |
|-------|-------------|------------------------|---------------------------------------|
| TNC:N | WMAT.TAB    | NAME 35 NICT 18        |                                       |
| NR    | NAME        | △ DOC VergStahl 1.5864 | M                                     |
| 0     | 110 WCrV 5  |                        |                                       |
| 1     | 14 NiCr 14  |                        |                                       |
| 2     | 142 WV 13   |                        |                                       |
| 3     | 15 CrNi B   |                        | S                                     |
| 4     | 16 CrMo 4 4 |                        |                                       |
| 5     | 16 MnCr 5   |                        | i i i i i i i i i i i i i i i i i i i |
| 6     | 17 MoV 8 4  |                        |                                       |
| 7     | 18 CrNi 8   |                        | т Л Л                                 |
| 8     | 19 Mn 5     |                        |                                       |
| 9     | 21 MnCr 5   |                        | M 8                                   |
| 10    | 26 CrMo 4   |                        |                                       |
| 11    | 28 NiCrMo 4 |                        | S 🗆                                   |
| 12    | 30 CrMoV 9  |                        | I 💿 🖶 🛨                               |
| 13    | 30 CrNiMo 8 |                        |                                       |
| 14    | 31 CrMo 12  |                        |                                       |
| 15    | 31 CrMoV 9  |                        | 5100%                                 |
| 16    | 32 CrMo 12  |                        | <u>ب</u>                              |
| 17    | 34 CrA1 6   |                        | OFF ON                                |
| 18    | 34 CrAlMo 5 |                        |                                       |
| 19    | 34 CrAlNi 7 |                        |                                       |
| 20    | 34 CrA15 5  |                        |                                       |
| 21    | 34 CrMo 4   |                        | ~ W                                   |
| 22    | 35 NiCr 18  | -                      |                                       |
|       |             |                        | OPUSC                                 |

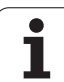

# FN 26: TABOPEN: otworzyć swobodnie definiowalną tabelę

Przy pomocy funkcji FN 26: TABOPEN otwieramy swobodnie definiowalną tabelę, aby zapisywać tę tabelę z FN27 lub odczytywać z tej tabeli przy pomocy FN 28 .

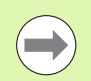

W NC-programie może być zawsze otwarta tylko jedna tabela. Nowy blok z TABOPEN zamyka automatycznie ostatnio otwartą tabelę.

Otwierana tabela musi mieć rozszerzenie .TAB.

Przykład: otworzyć tabelę TAB1.TAB, która znajduje się w skoroszycie TNC:\DIR1

56 FN 26: TABOPEN TNC:\DIR1\TAB1.TAB

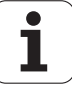

# FN 27: TABWRITE: zapisywanie dowolnie definiowalnej tabeli

Przy pomocy funkcji FN 27: TABWRITE zapisujemy tabelę, którą otwarto uprzednio z FN 26: TABOPEN .

Można zdefiniować do 8 nazw kolumn w jednym TABWRITE-wierszu, to znaczy zapisywać. Nazwy kolumn muszą znajdować się pomiędzy podniesionymi przecinkami i być rozdzielone przecinkiem. Wartość, którą TNC ma zapisywać do odpowiedniej kolumny, definiujemy w Qparametrach.

> Proszę uwzględnić, iż funkcja FN 27: TABWRITE zapisuje standardowo także w trybie Test programu wartości do aktualnie otwartej tabeli. Przy pomocy funkcji FN17 ID990 NR2 IDX16=1 można określić, iż TNC wykonuje funkcję FN27 tylko w trybach pracy przebiegu programu.

Można zapisywać tylko numeryczne pola tabeli.

Jeśli chcemy zapisywać kilka kolumn w jednym bloku, to należy te wartości, które mają być zapisywane, wprowadzać do pamięci w następujących po sobie numerach Q-parametrów.

### Przykład:

W wierszu 5 otwartej chwilowo tabeli dokonać wpisu w kolumny promień, głębokość i D. Wartości, które mają zostać zapisane do tabeli, muszą zostać zapamiętane w Q-parametrach Q5, Q6 i Q7

| 53 FN0: $Q5 = 3.75$                              |
|--------------------------------------------------|
| 54 FN0: Q6 = -5                                  |
| 55 FN0: Q7 = 7.5                                 |
| 56 FN 27: TABWRITE 5/"PROMIEŃ, GŁĘBOKOŚĆ,D" = Q5 |

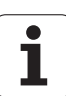

# FN 28: TABREAD: czytanie dowolnie definiowalnej tabeli

Przy pomocy funkcji FN 28: TABREAD odczytujemy z tabeli, którą otwarto uprzednio z FN 26: TABOPEN .

Można zdefiniować do 8 nazw kolumn w jednym TABREAD-bloku, to znaczy czytać. Nazwy kolumn muszą znajdować się pomiędzy podniesionymi przecinkami i być rozdzielone przecinkiem. Numer Qparametru, do którego TNC ma zapisywać pierwszą przeczytaną wartość, proszę zdefiniować w FN 28-wierszu.

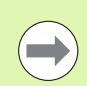

Można odczytywać tylko numeryczne pola tabeli.

Jeśli czyta się kilka kolumn w jednym bloku, to TNC wprowadza przeczytane wartości do pamięci w następujących po sobie numerach Q-parametrów.

### Przykład:

W wierszu 6 otwartej chwilowo tabeli dokonać wpisu w kolumny promień, głębokość i D. Pierwszą wartość wprowadzić do pamięci w Q-parametrach, a mianowicie w Q10 (drugą wartość w Q11, trzecią wartość w Q12).

56 FN 28: TABREAD Q10 = 6/"PROMIEŃ, GŁĘBOKOŚĆ,D"

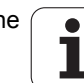

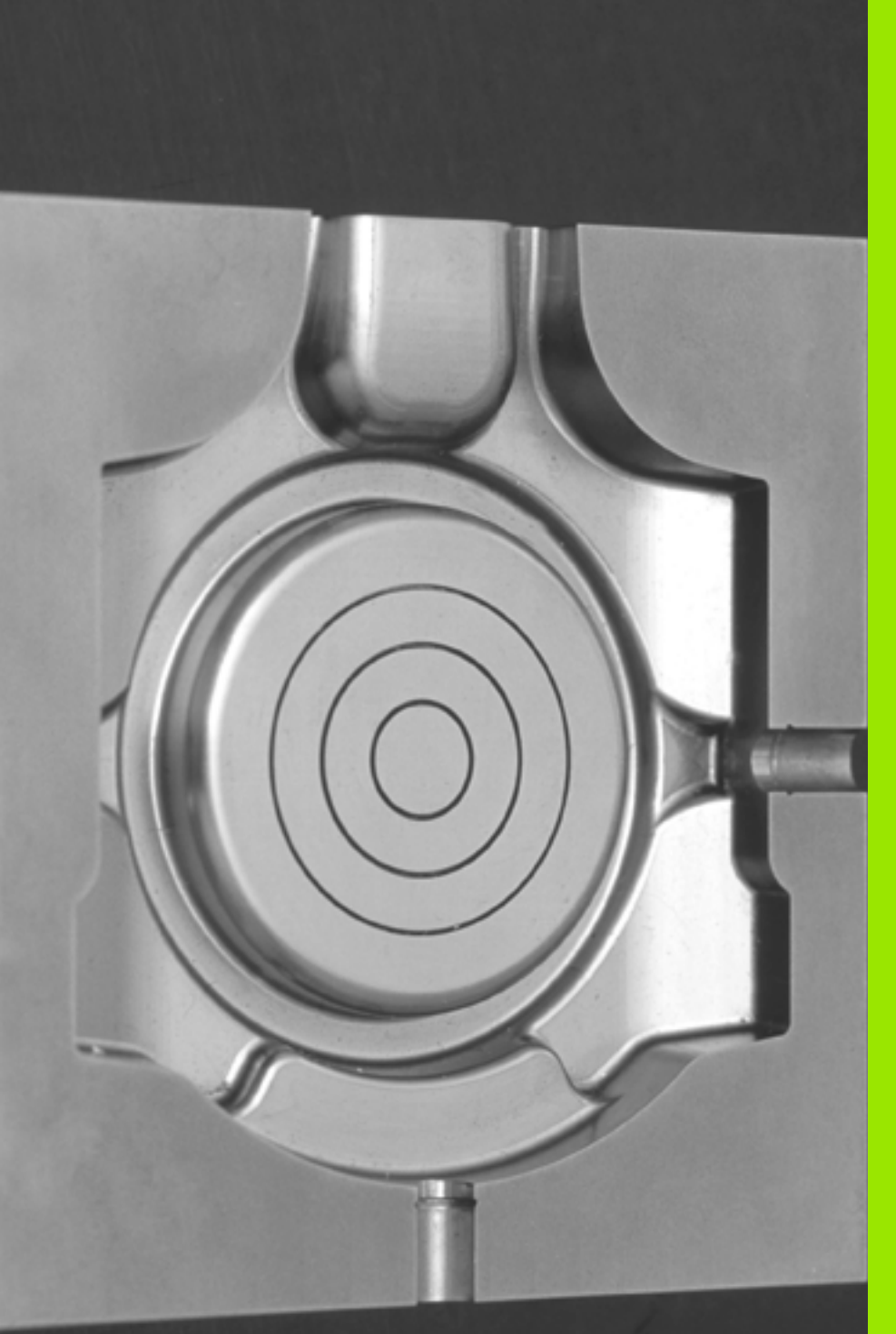

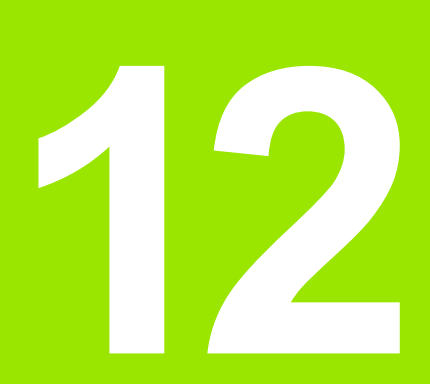

Programowanie: obróbka wieloosiowa

### 12.1 Funkcje dla obróbki wieloosiowej

W tym rozdziale opisane są funkcje TNC, które związane są z obróbką wieloosiową:

| Funkcja TNC   | Opis                                                                                          | Strona     |
|---------------|-----------------------------------------------------------------------------------------------|------------|
| PLANE         | Zdefiniować obróbkę na nachylonej płaszczyźnie                                                | Strona 495 |
| PLANE/M128    | Frezowanie nachylonym narzędziem                                                              | Strona 517 |
| FUNCTION TCPM | Określić zachowanie TNC przy pozycjonowaniu osi obrotowych (dalszy stopień modernizacji M128) | Strona 519 |
| M116          | Posuw osi obrotu                                                                              | Strona 524 |
| M126          | Przemieszczenie osi obrotu po zoptymalizowanym torze ruchu                                    | Strona 525 |
| M94           | Redukowanie wartości wskazania osi obrotu                                                     | Strona 526 |
| M114          | Określić zachowanie TNC przy pozycjonowaniu osi obrotowych                                    | Strona 527 |
| M128          | Określić zachowanie TNC przy pozycjonowaniu osi obrotowych                                    | Strona 529 |
| M134          | Zatrzymanie dokładnościowe przy pozycjonowaniu z osiami obrotu                                | Strona 532 |
| M138          | Wybór osi nachylnych                                                                          | Strona 532 |
| M144          | Wliczenie kinematyki maszyny                                                                  | Strona 533 |
| LN-wiersze    | Trójwymiarowa korekcja narzędzia                                                              | Strona 534 |
| SPL-wiersze   | Spline-interpolacja                                                                           | Strona 545 |

i

### 12.2 Funkcja PLANE: nachylenie płaszczyzny obróbki (opcja software 1)

### Wstęp

Funkcje dla nachylenia płaszczyzny obróbki muszą zostać udostępnione przez producenta maszyn!

Wszystkie PLANE-funkcje, za wyjątkiem PLANE AXIAL, można stosować tylko z osią narzędzi Z.

Funkcji PLANEmożna używać zasadniczo tylko na obrabiarkach, dysponujących przynajmniej dwoma osiami obrotu (stół i/lub głowica). Wyjątek: funkcję PLANE AXIAL można wykorzystywać także wówczas, jeśli na obrabiarce znajduje się do dyspozycji tylko jedna oś obrotu lub tylko jedna oś obrotu jest aktywna.

Przy pomocy **PLANE**-funkcji (angl. plane = płaszczyzna), bardzo wydajnej funkcji, operator może w różny sposób definiować nachylone płaszczyzny obróbki.

Wszystkie znajdujące się w dyspozycji PLANE-funkcje opisują wymagane płaszczyzny obróbki niezależnie od osi obrotu, znajdujące się rzeczywiście na maszynie. Następujące możliwości znajdują się do dyspozycji:

| Funkcja   | Konieczne parametry                                                                                       | Softkey   | Strona     |
|-----------|----------------------------------------------------------------------------------------------------|-----------|------------|
| SPATIAL   | Trzy kąty przestrzenne SPA, SPB, SPC                                                                      | SPATIAL   | Strona 499 |
| PROJECTED | Dwa kąty projekcyjne <b>PROPR</b> i <b>PROMIN</b> a także<br>kąt rotacyjny <b>ROT</b>                     | PROJECTED | Strona 501 |
| EULER     | Trzy kąty Eulera precesja (EULPR), nutacja<br>(EULNU) i rotacja (EULROT),                                 | EULER     | Strona 503 |
| VERCTOR   | Wektor normalnych dla definicji płaszczyzny i<br>wektor bazowy dla definicji kierunku nachylonej<br>osi X | VECTOR    | Strona 505 |
| POINTS    | Współrzędne trzech dowolnych punktów<br>przewidzianej dla nachylenia płaszczyzny                          | POINTS    | Strona 507 |
| RELATIV   | Pojedyńczy, działający inkrementalnie kąt<br>przestrzenny                                                 | REL. SPA. | Strona 509 |
| AXIAL     | Do trzech absolutnych lub inkrementalnych kątów osiowych włącznie A, B, C                                 | AXIAL     | Strona 510 |
| RESET     | Zresetowanie funkcji PLANE                                                                                | RESET     | Strona 498 |

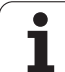

Aby wyodrębnić różnice pomiędzy pojedyńczymi możliwościami definicji już przed wyborem funkcji, można poprzez softkey wystartować animację.

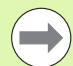

Definicja parametrów PLANE-funkcji podzielona jest na dwie części:

- Geometryczna definicja płaszczyzny, która różni się od pozostałych dla każdej oddanej do dyspozycji PLANEfunkcji
- Zachowanie pozycjonowania PLANE-funkcji, uwidocznione niezależnie od definicji płaszczyzny i dla wszystkich PLANE-funkcji identyczne (patrz "Określić zachowanie przy pozycjonowaniu funkcji PLANE" na stronie 512)

Funkcja przejęcia pozycji rzeczywistej nie jest możliwa przy aktywnej nachylonej płaszczyźnie obróbki.

Jeżeli używamy funkcji **PLANE**przy aktywnym **M120**, to TNC anuluje korekcję promienia i tym samym także funkcję **M120** automatycznie.

PLANE-funkcje resetować zasadniczo zawsze przy pomocy PLANE RESET . Zapis 0 we wszystkich PLANEparametrach nie resetuje w pełni tej funkcji.

1

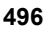

### Funkcję PLANE zdefiniować

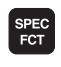

wyświetlić pasek softkey z funkcjami specjalnymi

PLASZCZ. Obrobki PLANE-funkcję wybrać: softkey NACHYLENIE PŁASZCZ.OBRÓBKI nacisnąć: TNC ukazuje na pasku softkey dostępne możliwości definiowania

### Wybór funkcji przy aktywnej animacji

- Włączenie animacji: softkey WYBÓR ANIMACJI ON/OFF ustawić na ON
- Uruchomienie animacji dla różnych możliwości definiowania: nacisnąć jeden ze znajdujących się w dyspozycji softkeys, TNC przedstawia naciśnięty softkey w innym kolorze i rozpoczyna odpowiednią animację
- Dla przejęcia momentalnie aktywnej funkcji: klawisz ENT nacisnąć lub softkey aktywnej funkcji ponownie nacisnąć: TNC kontynuuje dialog i zapytuje o konieczne parametry

### Wybór funkcji przy nieaktywnej animacji

Wybór żądanej funkcji bezpośrednio przy pomocy softkey: TNC kontynuje dialog i odpytuje wymagane parametry

### Wskazanie położenia

Jak tylko dowolna PLANE-funkcja będzie aktywna, TNC ukazuje dodatkowe wskazanie statusu obliczonego kąta przestrzennego (patrz rysunek). Zasadniczo TNC oblicza – niezależnie od używanej PLANE-funkcji – wewnętrznie zawsze powrotnie na kąt przestrzenny.

W trybie Dystans do pokonania (**RESTW**) TNC pokazuje przy wejściu na tor (tryb **MOVE** lub **TURN**) na osi obrotu drogę do zdefiniowanej (lub obliczonej) pozycji końcowej osi obrotu.

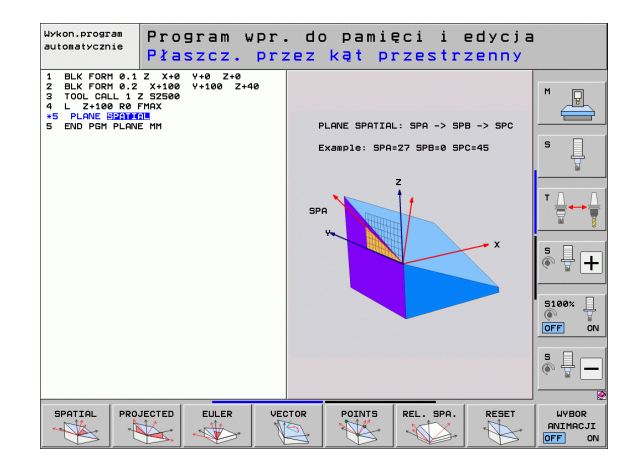

| Pra        | ca ręczna    |           |              |                |                               |                   | Pros<br>WPr | aram<br>. do pami. |
|------------|--------------|-----------|--------------|----------------|-------------------------------|-------------------|-------------|--------------------|
| RZECZ      | X            | -23       | .340         | Prze           | gląd PGM PF                   | L   LBL   CYC     | M POS ()    | M                  |
| * <u>-</u> | Y<br>Z       | +10       | .707         | RZEC           | Z X -23<br>Y +10<br>Z -876    | 340<br>707<br>443 |             | s 📙                |
|            | ** B<br>** C | +0<br>+0  | .000<br>.000 | ¥ •            | *B +0.<br>*C +0.              | 000<br>000        |             | ™                  |
|            |              |           |              |                | +0.0000<br>+0.0000<br>+0.0000 |                   |             | s 🕂 🕂              |
| t): 15     | S 1          | 0.00<br>z | 0<br>5 1875  | •              | brót podst.                   | +0.0000           |             | S100%              |
|            | F 0          |           | M5 / 9<br>0% | S - 1<br>S E I | [ST<br>Nm] LIM                | IT 1              | 07:53       | © ₽                |
| М          |              | s         | F            | DOTYK<br>BONDA | PKT.ODN.<br>ZARZADZ.          |                   | 3D ROT      | NARZEDZIE          |

HEIDENHAIN iTNC 530

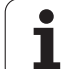

### PLANE-funkcję resetować

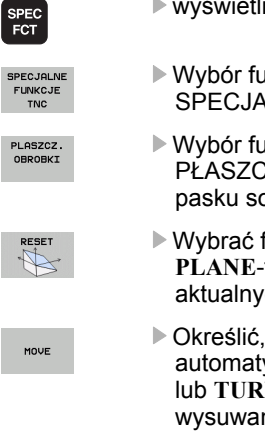

wyświetlić pasek softkey z funkcjami specjalnymi

- Wybór funkcji specjalnych TNC: softkey FUNKCJE SPECJALNE TNC nacisnąć
- Wybór funkcji PLANE: softkey NACHYLENIE PŁASZCZ. OBRÓBKI nacisnąć: TNC pokazuje na pasku softkey dostępne możliwości definiowania
- Wybrać funkcję dla zresetowania: w ten sposób PLANE-funkcja jest wewnętrznie anulowana, na aktualnych pozycjach osi nic się przez to nie zmienia
- Określić, czy TNC ma przemieścić osie nachylenia automatycznie do położenia postawowego (MOVE lub TURN) lub nie (STAY), (patrz "Automatyczne wysuwanie: MOVE/TURN/STAY (zapis konieczny)" na stronie 512)
- Zakończyć wprowadzanie danych: klawisz END nacisnąć

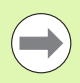

Funkcja **PLANE RESET** resetuje aktywną **PLANE**-funkcję – lub aktywny cykl **19** – w pełni (kąt = 0 i funkcja nieaktywna). Wielokrotna definicja nie jest konieczna.

### Przykład: NC-blok

25 PLANE RESET MOVE ABST50 F1000

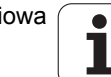

# Zdefiniowanie płaszczyzny obróbki poprzez kąt przestrzenny: PLANE SPATIAL

### Zastosowanie

Kąty przestrzenne definiują płaszczyznę obróbki przez trzy obroty wokół układu współrzędnych włącznie, przy czym istnieją dwie perspektywy, wiodące zawsze do tego samego wyniku.

- Obroty wokół stałego układu współrzędnych maszyny: Kolejność obrotów następuje najpierw wokół osi maszyny C, potem wokół osi maszyny B a następnie wokół osi maszyny A.
- Obroty wokół odpowiedniego nachylonego układu współrzędnych:

Kolejność obrotów rozpoczyna się z osi maszyny C, potem o obróconą oś B a następnie o obróconą oś A. Taka metoda perspektywiczna jest prostsza dla zrozumienia, ponieważ obroty układu współrzędnych poprzez ustalenie osi obrotu jest łatwiejsze dla zrozumienia,

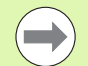

### Proszę uwzględnić przed programowaniem

Należy zawsze definiować wszystkie trzy kąty przestrzenne SPA, SPB i SPC, nawet jeśli jeden z kątów jest równy 0.

Sposób funkcjonowania jest analogiczny do cyklu 19, o ile zapisy w cyklu 19 dla maszyny są ustawione na zapis kątów przestrzennych.

Opis parametrów dla zachowania przy pozycjonowaniu: Patrz "Określić zachowanie przy pozycjonowaniu funkcji PLANE", strona 512.

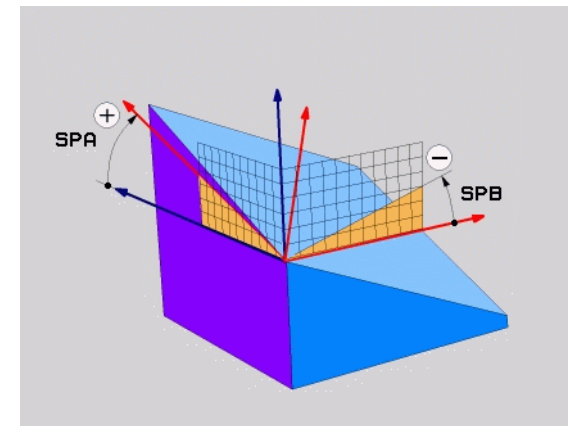

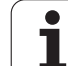

# 12.2 Funkcja PLANE: nachyleni<mark>e p</mark>łaszczyzny obróbki (opcja software

-

SPATIAL

### Parametry wprowadzenia

- Kąt przestrzenny A?: kąt obrotu SPA wokół stałej osi maszyny X (patrz ilustracja po prawej u góry). Zakres wprowadzenia od -359.9999° do +359.9999°
- Kąt przestrzenny B?: kąt obrotu SPB wokół stałej osi maszyny Y (patrz ilustracja po prawej u góry). Zakres wprowadzenia od -359.9999° do +359.9999°
- Kąt przestrzenny C?: kąt obrotu SPC wokół stałej osi maszyny Z (patrz ilustracja po prawej na środku). Zakres wprowadzenia od -359.9999° do +359.9999°
- Dalej przy pomocy właściwości pozycjonowania (patrz "Określić zachowanie przy pozycjonowaniu funkcji PLANE" na stronie 512)

### Używane skróty

| Skrót   | Znaczenie                            |
|---------|--------------------------------------|
| SPATIAL | Angl. <b>spatial =</b> przestrzennie |
| SPA     | spatial A: obrót wokół osi X         |
| SPB     | spatial B: obrót wokół osi Y         |
| SPC     | spatial C: obrót wokół osi Z         |

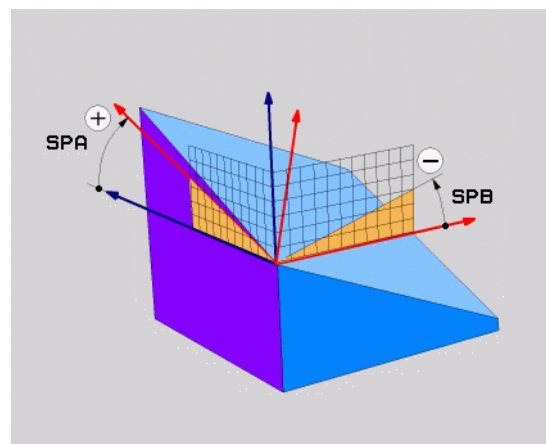

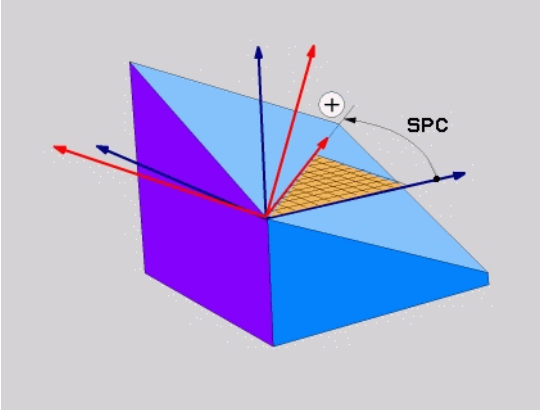

Przykład: NC-wiersz

5 PLANE SPATIAL SPA+27 SPB+0 SPC+45 .....

i

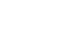

# Zdefiniowanie płaszczyzny obróbki poprzez kąt projekcyjny: PLANE PROJECTED

### Zastosowanie

Kąty projekcyjne definiują płaszczyznę obróbki poprzez podanie dwóch kątów, ustalanych poprzez projekcję 1.płaszczyzny współrzędnych (Z/X w przypadku osi Z) i 2. płaszczyzny współrzędnych (Y/Z w przypadku osi Z) na definiowaną płaszczyznę obróbki.

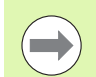

### Proszę uwzględnić przed programowaniem

Można używać kąta projekcji tylko wtedy, kiedy definicje kąta odnoszą się do prostopadłościanu. W przeciwnym razie powstaną zniekształcenia na obrabianym przedmiocie.

Opis parametrów dla zachowania przy pozycjonowaniu: Patrz "Określić zachowanie przy pozycjonowaniu funkcji PLANE", strona 512.

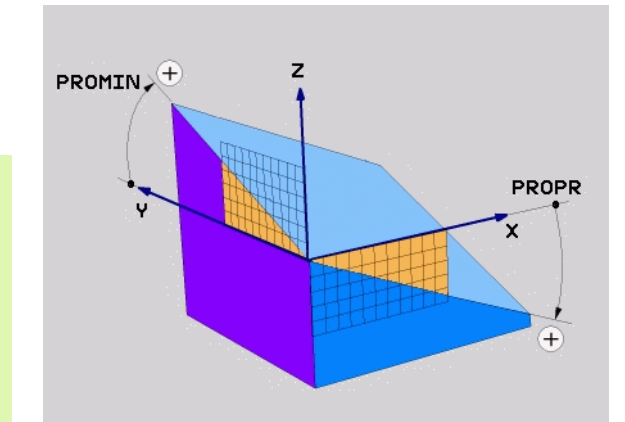

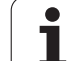

### Parametry wprowadzenia

- Kąt projek. 1. płaszczyzny współrzędnych?: kąt projekcji nachylonej płaszczyzny obróbki na 1. płaszczyznę współrzędnych stałego układu współrzędnych maszyny (Z/X w przypadku osi narzędzi Z, patrz ilustracja z prawej u góry). Zakres wprowadzenia od-89.9999° do +89.9999°. 0°-oś jest osią główną aktywnej płaszczyzny obróbki (X w przypadku osi narzędzia Z, dodatni kierunek patrz rysunek po prawej u góry)
- Kąt projek. 2. płaszczyzny współrzędnych?: kąt projekcji nachylonej płaszczyzny obróbki na 2. płaszczyznę współrzędnych stałego układu współrzędnych maszyny (Y/Z w przypadku osi narzędzi Z, patrz ilustracja z prawej u góry). Zakres wprowadzenia od -89.9999° do +89.9999°. 0°-oś jest osią pomocniczą aktywnej płaszczyzny obróbki (Y w przypadku osi narzędzia Z)
- ROT-kąt nachylonej plaszcz.?: obrót nachylonego układu współrzędnych wokół nachylonej osi narzędzia (odpowiada treściowo rotacji przy pomocy cyklu 10 OBROT). Przy pomocy kąta rotacji można w prosty sposób określić kierunek osi głównej płaszczyzny obróbki (X w przypadku osi narzędzia Z, Z w przypadku osi narzędzia Y, patrz rysunek po prawej na środku). Zakres wprowadzenia od 0° do +360°
- Dalej przy pomocy właściwości pozycjonowania (patrz "Określić zachowanie przy pozycjonowaniu funkcji PLANE" na stronie 512)

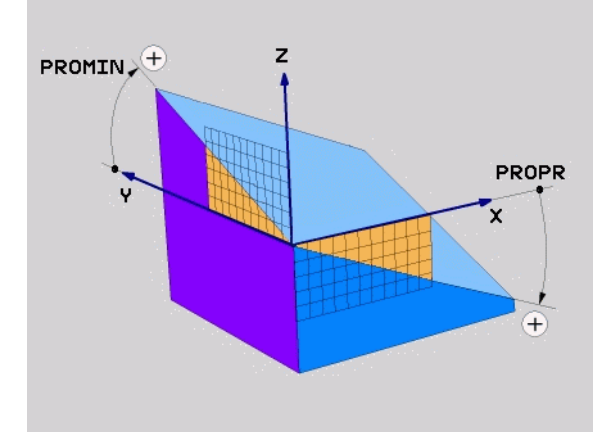

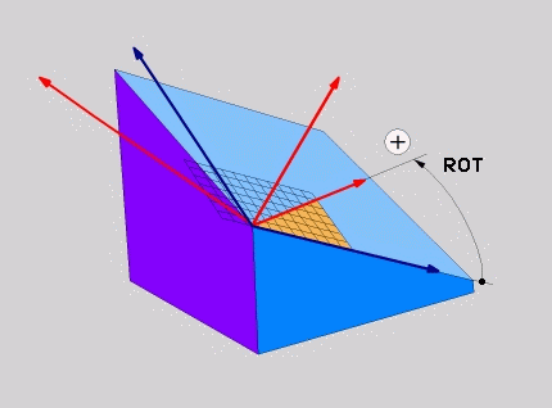

NC-wiersz

### 5 PLANE PROJECTED PROPR+24 PROMIN+24 ROT+30 .....

### Używane skróty

| Skrót     | Znaczenie                           |
|-----------|-------------------------------------|
| PROJECTED | Angl. projected = rzutowany         |
| PROPR     | principle plane: płaszczyzna główna |
| PROMIN    | minor plane: płaszczyzna poboczna   |
| ROT       | Angl. <b>rot</b> ation: rotacja     |

1

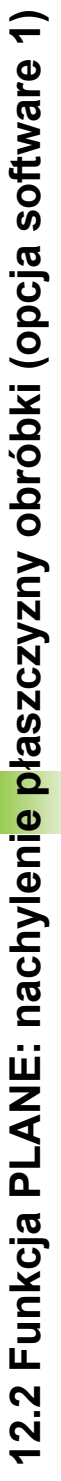

### Zdefiniowanie płaszczyzny obróbki poprzez kąt Eulera: PLANE EULER

### Zastosowanie

Kąty Eulera definiują płaszczyznę obróbki poprzez **trzy obroty wokół nachylonego układu współrzędnych**. Trzy kąty Eulera zostały zdefiniowane przez szwajcarskiego matematyka Eulera. W przeniesieniu na układ współrzędnych maszyny pojawiają się następujące znaczenia:

kąt precesji EULPR obrót układu współrzędnych wokół osi Z kąt nutacji EULNU obrót układu współrzędnych wokół obróconej poprzez kąt precesji osi X

kąt rotacji EULROT obrót nachylonej płaszczyzny obróbki wokół nachylonej osi Z

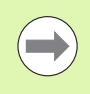

### Proszę uwzględnić przed programowaniem

Opis parametrów dla zachowania przy pozycjonowaniu: Patrz "Określić zachowanie przy pozycjonowaniu funkcji PLANE", strona 512.

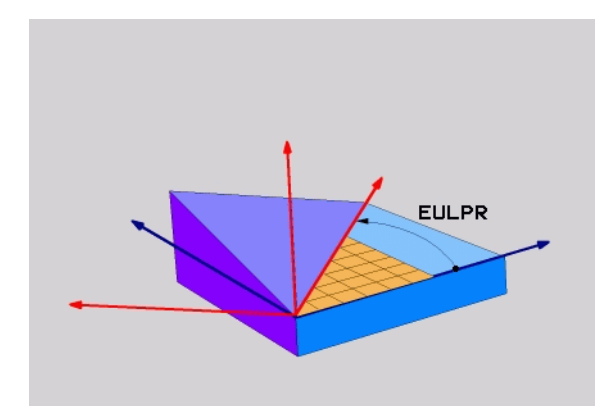

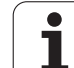

### Parametry wprowadzenia

PROJECTED

Kąt obr. Główna płaszcz.współrzędnych?:kąt obrotu EULPR wokół osi Z (patrz ilustracja po prawej u góry). Proszę zwrócić uwagę:

- Zakres wprowadzenia -180.0000° do 180.0000°
- 0°-osią jest oś X
- Kąt nachylenia osi narzędzi?:kąt nachylenia EULNUT układu współrzędnych wokół obróconej przez kąt precesji osi X (patrz rysunek po prawej na środku). Proszę zwrócić uwagę:
  - Zakres wprowadzenia 0° do 180.0000°
  - 0°-osią jest oś Z
- ROT-kąt nachylonej płaszcz.?: obrót EULROT obrót nachylonego układu współrzędnych wokół nachylonej osi Z (odpowiada treściowo rotacji przy pomocy cyklu 10 OBROT). Przy pomocy kąta rotacji można w prosty sposób określić kierunek osi X na nachylonej płaszczyźnie obróbki (patrz rysunek po prawej u dołu). Proszę zwrócić uwagę:
  - Zakres wprowadzenia 0° do 360.0000°
  - 0°-osią jest oś X
- Dalej przy pomocy właściwości pozycjonowania (patrz "Określić zachowanie przy pozycjonowaniu funkcji PLANE" na stronie 512)

### NC-wiersz

### 5 PLANE EULER EULPR45 EULNU20 EULROT22 .....

### Używane skróty

| Skrót  | Znaczenie                                                                                                    |
|--------|----------------------------------------------------------------------------------------------------|
| EULER  | Szwajcarski matematyk, który zdefiniował tak<br>zwane kąty Eulera                                            |
| EULPR  | Precesja-kąt precesji: kąt, opisujący obrót układu współrzędnych wokół osi Z                                 |
| EULNU  | <b>Kąt</b> nutacji: kąt, opisujący obrót układu<br>współrzędnych wokół obróconej przez kąt<br>precesji osi X |
| EULROT | <b>Kąt</b> rotacji: kąt, opisujący obrót nachylonej<br>płaszczyzny obróbki wokół nachylonej osi Z            |

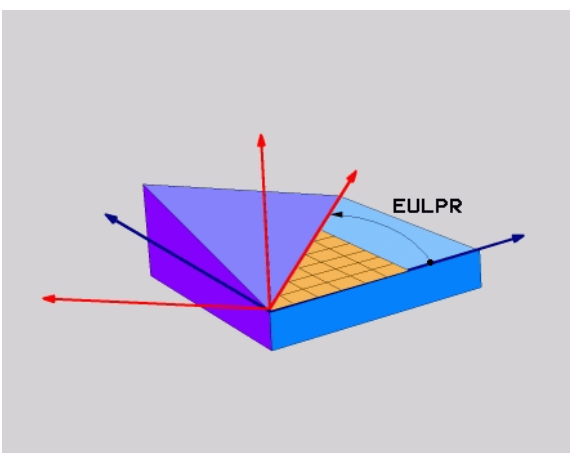

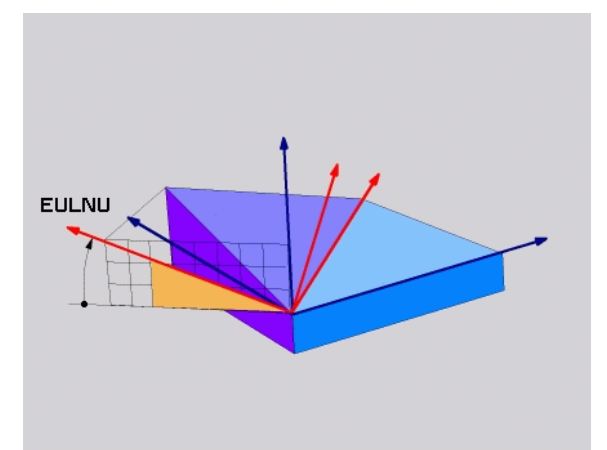

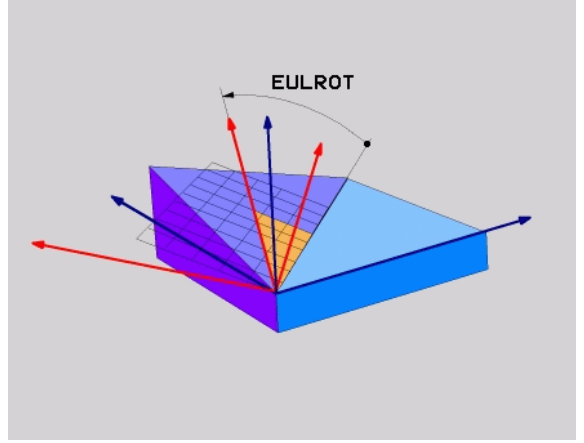

1
# Definiowanie płaszczyzny obróbki poprzez dwa wektory: PLANE VECTOR

#### Zastosowanie

Można używać definicji płaszczyzny obróbki poprzez **dwa wektory** wówczas, jeżeli układ CAD może obliczyć wektor bazowy i wektor normalnej nachylonej płaszczyzny obróbki. Normowany zapis nie jest konieczny. TNC oblicza normowanie wewnętrznie, tak że mogą zostać wprowadzone wartości od -99.999999 do +99.999999.

Konieczny dla definicji płaszczyzny obróbki wektor bazowy określony jest przez komponenty **BX**, **BY** i **BZ** (patrz rysunek z prawej u góry). Wektor normalnej określony jest poprzez komponenty **NX**, **NY** i **NZ** 

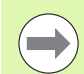

#### Proszę uwzględnić przed programowaniem

Wektor bazowy definiuje kierunek osi głównej na nachylonej płaszczyźnie obróbki, wektor normalnej określa kierunek płaszczyzny obróbki i znajduje się prostopadle na nim.

TNC oblicza wewnętrznie z wprowadzonych przez operatora wartości normowane wektory.

Opis parametrów dla zachowania przy pozycjonowaniu: Patrz "Określić zachowanie przy pozycjonowaniu funkcji PLANE", strona 512.

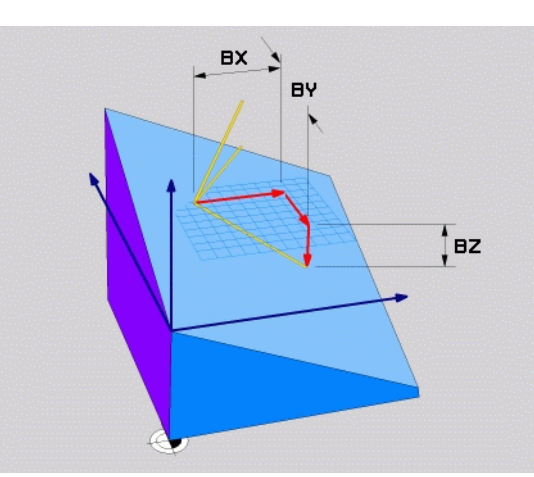

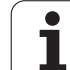

#### Parametry wprowadzenia

VECTOR

X-komponent wektora bazowego?: X-komponent BX wektora bazowego B (patrz ilustracja po prawej u góry). Zakres wprowadzenia: -99.9999999 do +99.9999999

- Y-komponent wektora bazowego?: Y-komponent BY wektora bazowego B (patrz ilustracja po prawej u góry). Zakres wprowadzenia: -99.9999999 do +99.9999999
- Z-komponent wektora bazowego?: Z-komponent BZ wektora bazowego B (patrz ilustracja po prawej u góry). Zakres wprowadzenia: -99.9999999 do +99.9999999
- X-komponent wektora normalnego?: X-komponent NX wektora normalnego N (patrz ilustracja po prawej na środku). Zakres wprowadzenia: -99.9999999 do +99.9999999
- Y-komponent wektora normalnego?: Y-komponent NY wektora normalnego N (patrz ilustracja po prawej na środku). Zakres wprowadzenia: -99.9999999 do +99.9999999
- Z-komponent wektora normalnego?: Z-komponent NZ wektora normalnego N (patrz ilustracja po prawej u dołu). Zakres wprowadzenia: -99.9999999 do +99.9999999
- Dalej przy pomocy właściwości pozycjonowania (patrz "Określić zachowanie przy pozycjonowaniu funkcji PLANE" na stronie 512)

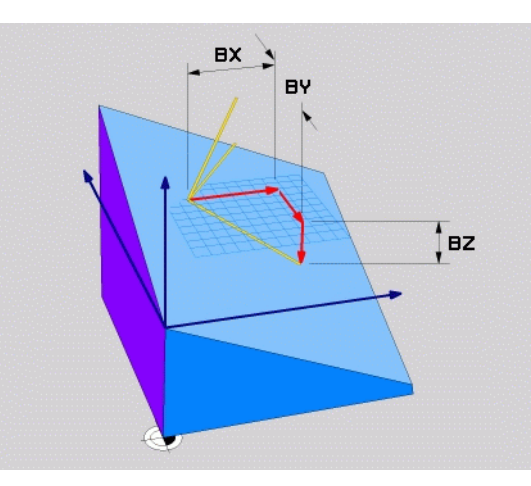

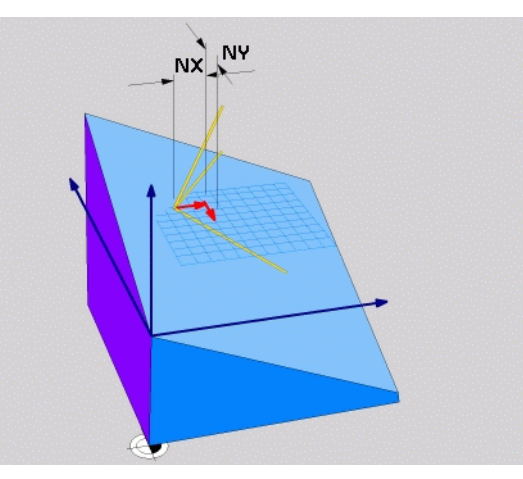

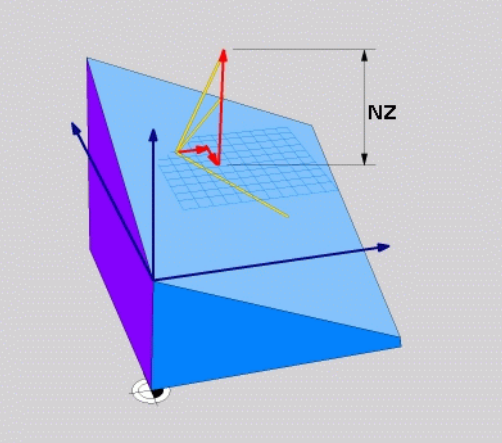

NC-wiersz

#### 5 PLANE VECTOR BX0.8 BY-0.4 BZ-0.42 NX0.2 NY0.2 NZ0.92 ..

#### Używane skróty

| Skrót      | Znaczenie                           |
|------------|-------------------------------------|
| VECTOR     | W j.angielskim vector = wektor      |
| DV DV DZ   |                                     |
| BX, BY, BZ | Bazowy wektor: X-, Y- I Z-komponent |

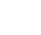

# Definiowanie płaszczyzny obróbki poprzez trzy punkty: PLANE POINTS

#### Zastosowanie

Płaszczyznę obróbki można jednoznacznie zdefiniować poprzez podanie **trzech dowolnych punktów P1 do P3 tej płaszczyzny**. Ta możliwość oddana jest do dyspozycji w funkcji PLANE POINTS .

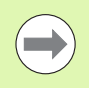

#### Proszę uwzględnić przed programowaniem

Połączenie punktu 1 z punktem 2 określa kierunek nachylonej osi głównej (X w przypadku osi narzędzi Z).

Kierunek nachylonej osi narzędzia określamy poprzez położenie 3. punktu w odniesieniu do linii łączącej punkt 1 i punkt 2. Przy pomocy reguły prawj ręki (kciuk = oś X, palec wskazujący = oś Y, palec środkowy = oś Z, patrz rysunek po prawej u góry), obowiązuje: kciuk (oś X) pokazuje od punktu 1 do puntu 1, palec wskazujący (oś Y) pokazuje równolegledo nachylonej osi Y w kierunku punktu 3. A palec środkowy pokazuje w kierunku nachylonej osi narzędzi.

Te trzy punkty definiują nachylenie płaszczyzny. Położenie aktywnego punktu zerowego nie zostaje zmienione przez TNC.

Opis parametrów dla zachowania przy pozycjonowaniu: Patrz "Określić zachowanie przy pozycjonowaniu funkcji PLANE", strona 512.

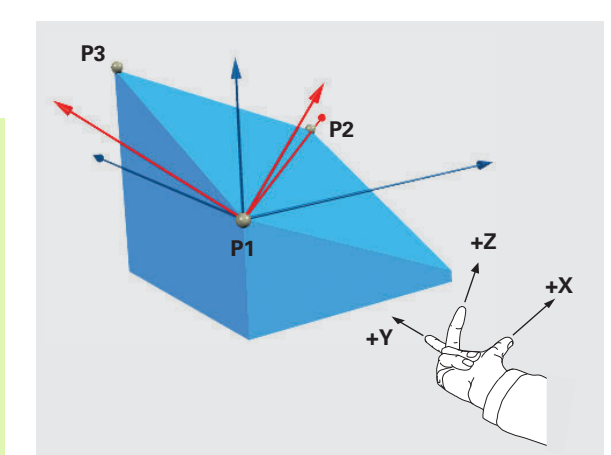

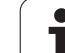

#### Parametry wprowadzenia

POINTS

 X-współrzędna 1. punktu płaszczyzny?: X-współrzędna P1X 1. punktu płaszczyzny (patrz ilustracja po prawej u góry)

- Y-współrzędna 1. punktu płaszczyzny?: Y-współrzędna P1Y 1. punktu płaszczyzny (patrz ilustracja po prawej u góry)
- Z-współrzędna 1. punktu plaszczyzny?: Z-współrzędna P1Z 1. punktu plaszczyzny (patrz ilustracja po prawej u góry)
- X-współrzędna 2. punktu plaszczyzny?: X-współrzędna P2X 2. punktu plaszczyzny (patrz ilustracja po prawej na środku)
- Y-współrzędna 2. punktu płaszczyzny?: Y-współrzędna P2Y 2. punktu płaszczyzny (patrz ilustracja po prawej na środku)
- Z-współrzędna 2. punktu płaszczyzny?: Z-współrzędna P2Z 2. punktu płaszczyzny (patrz ilustracja po prawej na środku)
- X-współrzędna 3. punktu płaszczyzny?: X-współrzędna P3X 3. punktu płaszczyzny (patrz ilustracja po prawej u dołu)
- Y-współrzędna 3. punktu płaszczyzny?: Y-współrzędna P3Y 3. punktu płaszczyzny (patrz ilustracja po prawej u dołu)
- Z-współrzędna 3. punktu płaszczyzny?: Z-współrzędna P3Z 3. punktu płaszczyzny (patrz ilustracja po prawej u dołu)
- Dalej przy pomocy właściwości pozycjonowania (patrz "Określić zachowanie przy pozycjonowaniu funkcji PLANE" na stronie 512)

#### NC-wiersz

# 5 PLANE POINTS P1X+0 P1Y+0 P1Z+20 P2X+30 P2Y+31 P2Z+20 P3X+0 P3Y+41 P3Z+32.5 .....

#### Używane skróty

| Skrót  | Znaczenie                             |
|--------|---------------------------------------|
| POINTS | W j.angielskim <b>points</b> = punkty |

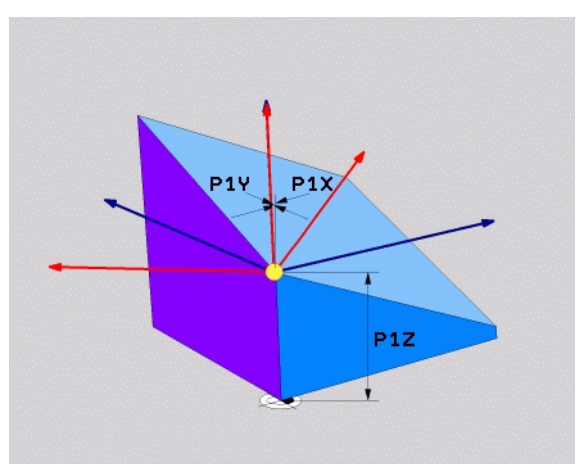

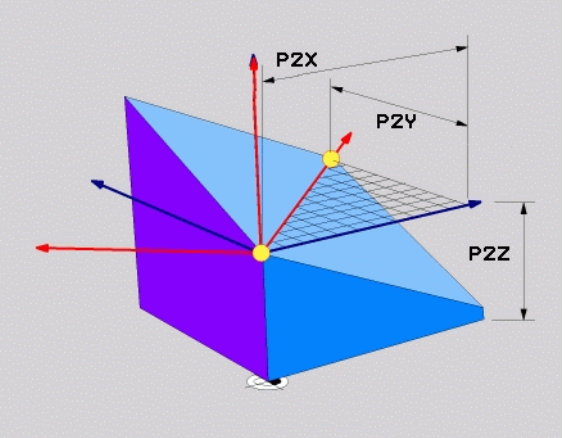

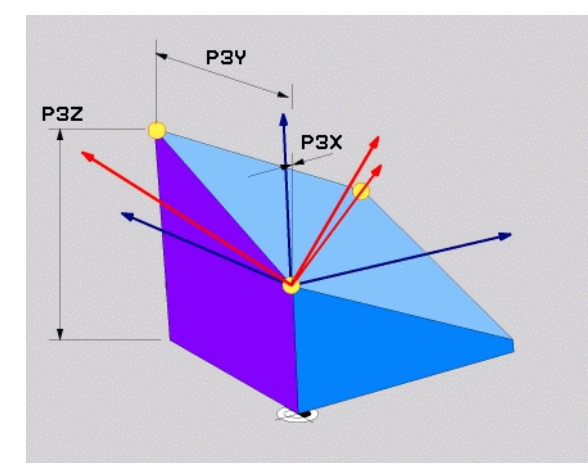

#### Definiowanie płaszczyzny obróbki poprzez pojedyńczy, inkrementalny kąt przestrzenny: PLANE RELATIVE

#### Zastosowanie

Przyrostowy kąt przestrzenny zostaje używany wówczas, kiedy już aktywna nachylona płaszczyzna obróbki poprzez **kolejny obrót** ma zostać nachylona. Przykład: 45°-fazkę uplasować na nachylonej powierzchni

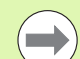

#### Proszę uwzględnić przed programowaniem

Zdefiniowany kąt działa zawsze w odniesieniu do aktywnej płaszczyzny obróbki, bez względu na to, przy pomocy jakiej funkcji została ona aktywowana.

Można zaprogramować dowolnie dużo PLANE RELATIVE-funkcji jedna po drugiej.

Jeśli chcemy powrócić na płaszczyznę obróbki, która była aktywna przed PLANE RELATIVE funkcją, to należy zdefiniować PLANE RELATIVE z tym samym kątem, jednakże o przeciwnym znaku liczby.

Jeżeli używamy PLANE RELATIVE na nienachylonej płaszczyźnie obróbki, to obracamy nienachyloną płaszczyznę po prostu o zdefiniowany w PLANE-funkcji kąt przestrzenny.

Opis parametrów dla zachowania przy pozycjonowaniu: Patrz "Określić zachowanie przy pozycjonowaniu funkcji PLANE", strona 512.

#### Parametry wprowadzenia

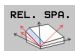

Inkrementalny kąt?: kąt przestrzenny, o który aktywna płaszczyzna obróbki ma zostać dalej nachylona (patrz ilustracja po prawej u góry). Wybrać oś, o którą ma zostać dokonywany obrót poprzez softkey. Zakres wprowadzenia: -359.9999° do +359.9999°

Dalej przy pomocy właściwości pozycjonowania (patrz "Określić zachowanie przy pozycjonowaniu funkcji PLANE" na stronie 512)

#### Używane skróty

| Skrót   | Znaczenie                                       |  |
|---------|-------------------------------------------------|--|
| RELATIV | W j. angielskim <b>relative</b> = odniesiony do |  |

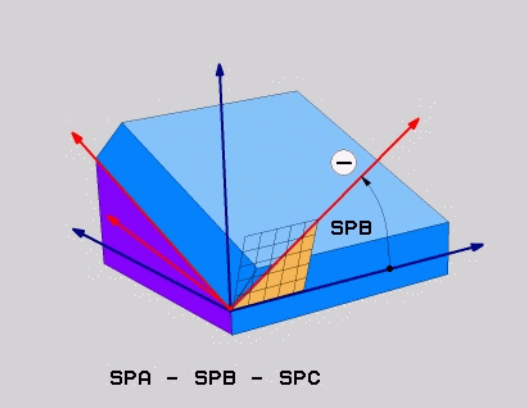

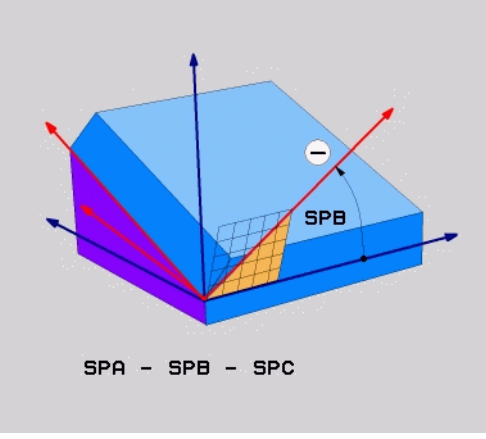

#### Przykład: NC-wiersz

#### 5 PLANE RELATIV SPB-45 .....

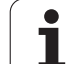

#### Płaszczyzna obróbki poprzez kąt osi: PLANE AXIAL (FCL 3-funkcja)

#### Zastosowanie

Funkcja PLANE AXIAL definiuje zarówno położenie płaszczyzny obróbki jak i zadane współrzędne osi obrotu. Szczególnie w przypadku maszyn z prostokątną kinemtyką i z kinematyką, w której tylko jedna oś obrotu jest aktywna, można w prosty sposób używać tej funkcji.

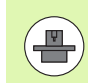

Funkcję PLANE AXIAL można wykorzystywać także wówczas, jeśli na obrabiarce tylko jedna oś obrotu jest aktywna.

Funkcję PLANE RELATIV można wykorzystywać także po PLANE AXIAL, jeśli na obrabiarce możliwe są definicje kąta przestrzennego. Proszę uwzględnić informacje zawarte w instrukcji obsługi maszyny

#### Proszę uwzględnić przed programowaniem

Zapisać tylko kąty osi, które rzeczywiście są w dyspozycji na obrabiarce, inaczej TNC wydaje komunikat o błędach.

Zdefiniowane przy użyciu PLANE AXIAL współrzędne osi obrotu działają modalnie. Wielokrotne definicje bazują jedna na drugiej, inkrementalne zapisy są dozwolone.

Dla zresetowania funkcji PLANE AXIAL należy wykorzystać funkcję PLANE RESET. Resetowanie wprowadzeniem 0 nie dezaktywuje PLANE AXIAL.

Funkcje SEQ, TABLE ROT i COORD ROT nie spełniają żadnej funkcji w połączeniu z PLANE AXIAL .

Opis parametrów dla zachowania przy pozycjonowaniu: Patrz "Określić zachowanie przy pozycjonowaniu funkcji PLANE", strona 512.

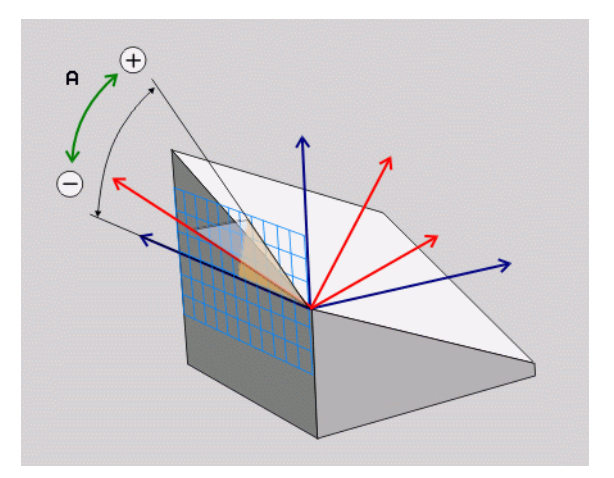

#### Parametry wprowadzenia

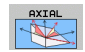

- Kat osi A?: kat osi, na który oś A ma zostać przemieszczona. Jeżeli wprowadzono inkrementalnie, to wówczas kąt, o który oś A ma być dalej obrócona wychodząc od aktualnej pozycji. Zakres wprowadzenia: -99999,9999° do +99999.9999°
- Kat osi B?: kat osi, na który oś B ma zostać przemieszczona. Jeżeli wprowadzono inkrementalnie, to wówczas kat, o który oś B ma być dalej obrócona wychodząc od aktualnej pozycji. Zakres wprowadzenia: -99999,9999° do +99999,9999°
- Kat osi C?: kat osi, na który oś C ma zostać przemieszczona. Jeżeli wprowadzono inkrementalnie, to wówczas kąt, o który oś C ma być dalej obrócona wychodząc od aktualnej pozycji. Zakres wprowadzenia: -99999,9999° do +99999,9999°
- Dalej przy pomocy właściwości pozycjonowania (patrz "Określić zachowanie przy pozycjonowaniu funkcji PLANE" na stronie 512)

#### Używane skróty

| Skrót | Znaczenie                                 |
|-------|-------------------------------------------|
| AXIAL | w języku angielskim <b>axial</b> = osiowo |

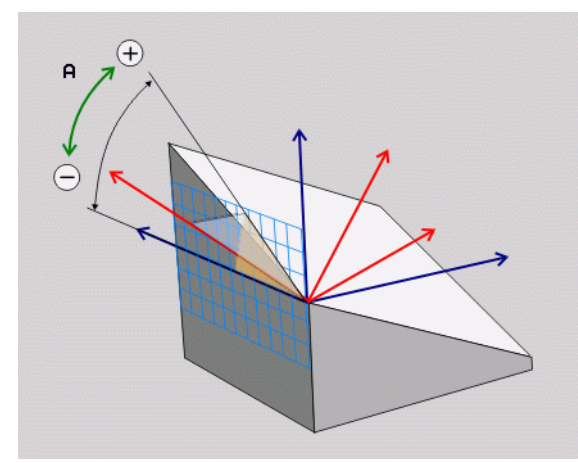

#### Przykład: NC-wiersz

5 PLANE AXIAL B-45 .....

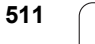

# Określić zachowanie przy pozycjonowaniu funkcji PLANE

#### Przegląd

MOVE

TURN

STAY

Niezależnie od tego, jakiej funkcji PLANE używamy dla zdefiniowania nachylonej płaszczyzny obróbki, do dyspozycji znajdują się następujące funkcje zachowania przy pozycjonowaniu:

- Automatyczne wysuwanie
- Wybór alternatywnych możliwości nachylenia
- Wybór rodzaju transformacji

#### Automatyczne wysuwanie: MOVE/TURN/STAY (zapis konieczny)

Po wprowadzeniu wszystkich parametrów dla zdefiniowania płaszczyzny, należy określić, jak mają zostać przesunięte osie obrotu na obliczone wartości osiowe:

- Funkcja PLANE ma przesunąć osie obrotu na obliczone wartości osiowe, przy czym położenie względne pomiędzy przedmiotem i narzędziem nie zmienia się. TNC wykonuje przemieszczenie wyrównujące w osiach linearnych
  - Funkcja PLANE ma przemieścić osie obrotu automatycznie na obliczone wartości osiowe, przy czym TNC pozycjonuje tylko osie obrotu. TNC nie wykonuje żadnego przemieszczenia wyrównującego osi linearnych
    - Przesuwamy osie obrotu w następnym, oddzielnym bloku pozycjonowania

Jeżeli wybrano opcję MOVE (PLANE-funkcja musi automatycznie włączyć się z ruchem wyrównawczym), należy zdefiniować jeszcze dwa poniżej wyjaśnione parametry odstęp punktu obrotu od wierzchołka Narz i posuw? F=.

Jeśli wybrano opcję TURN (PLANE-funkcja powinna automatycznie włączyć się bez ruchu wyrównawczego), to należy zdefiniować poniżej objaśniony parametr długość powrotu MB i posuw? F= .

Alternatywnie do definiowanego bezpośrednio przy pomocy wartości liczbowych posuwu F, można wykonać ruch przemieszczenia także z FMAX (bieg szybki) lub FAUTO (posuw z TOOL CALL-wiersza).

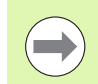

Jeżeli używana jest funkcja PLANE AXIAL w połączeniu z STAY, to należy należy przemieścić osie obrotu w oddzielnym wierszu pozycjonowania po PLANE-funkcji (patrz "Osie obrotu wysunąć w oddzielnym bloku" na stronie 514).

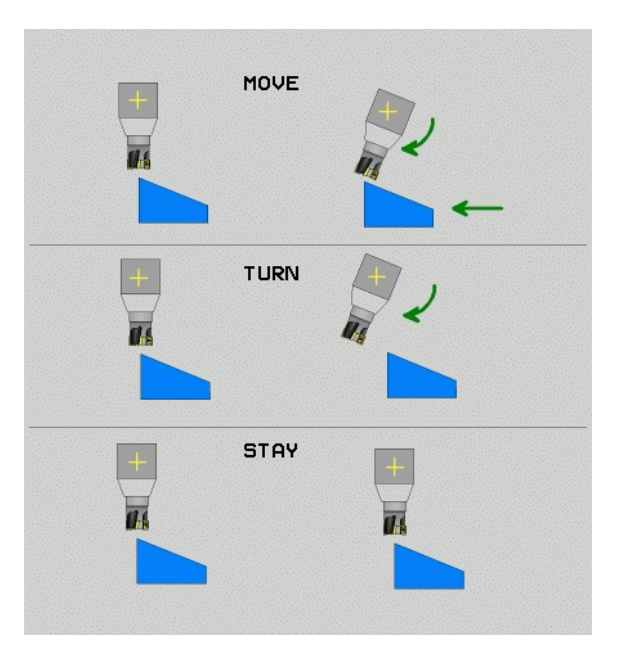

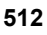

2.2 Funkcja PLANE: nachyleni<mark>e p</mark>łaszczyzny obróbki (opcja software 1)

- Odległość punktu obrotu od ostrza narz. (inkrementalnie): TNC przesuwa narzędzie (stół) wokół ostrza narzędzia. Poprzez wprowadzony parametr ODST przesuwamy punkt obrotu ruchu wysunięcia w odniesieniu do aktualnej pozycji ostrza narzędzia.
- Jeśli narzędzie przed wysunięciem znajduje się na podanej odległości od przedmiotu, to narzędzie znajduje się także po przesunięciu ujmując względnie na tej samej pozycji (patrz rysunek po prawej na środku, 1 = ODST)
- Jeśli narzędzie nie znajduje się przed nachyleniem na podanej odległości od przedmiotu, to narzędzie znajduje się także po przesunięciu ujmując względnie z przemieszczeniem do pierwotnej pozycji (patrz rysunek po prawej u dołu, 1 = ODST)
- Posuw? F=: prędkość po torze konturu, z którą narzędzie ma zostać wysunięte
- Długość powrotu na osi NARZ?: droga powrotu MB, działa inkrementalnie od aktualnej pozycji narzędzia w aktywnym kierunku osi narzędzia), pokonywana przez TNC przed zmianą toru . MB MAX przemieszcza narzędzie na krótko przed wyłącznik końcowy oprogramowania

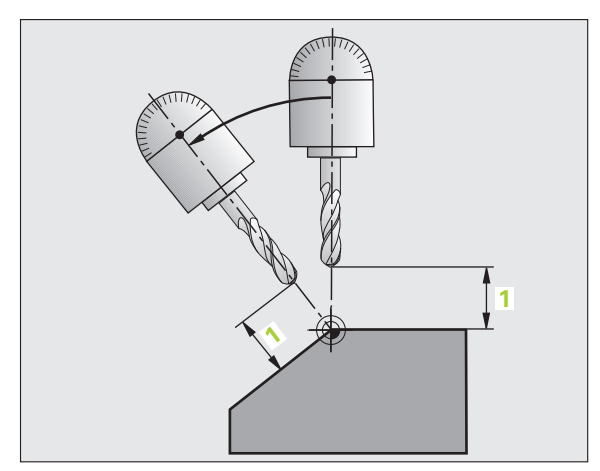

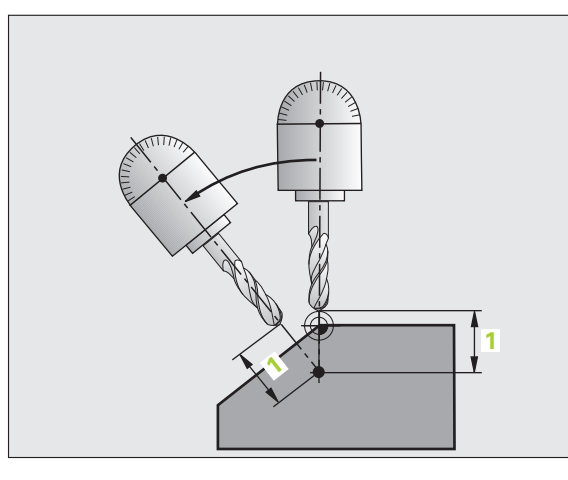

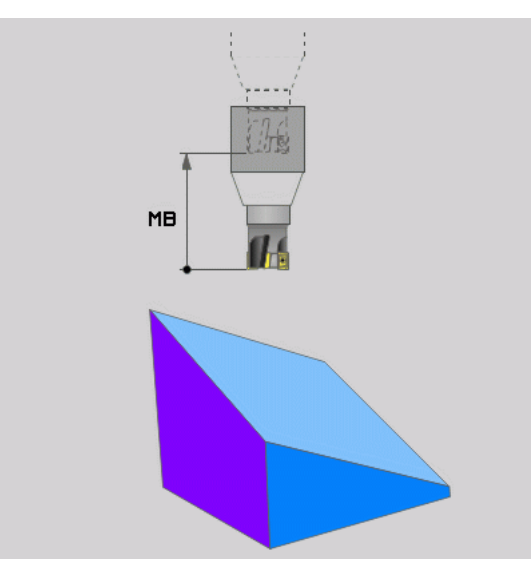

i

#### Osie obrotu wysunąć w oddzielnym bloku

Jeśli chcemy wysunąć osie obrotu w oddzielnym bloku pozycjonowania (opcja STAY wybrana), należy postąpić następująco:

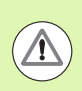

#### Uwaga niebezpieczeństwo kolizji!

Tak przemieścić narzędzie, żeby przy wysunięciu nie mogło dojść do kolizji pomiędzy narzędziem i przedmiotem (mocowadłem)

- Dowolną PLANE-funkcję wybrać, automatyczne wysunięcie przy pomocy STAY zdefiniować Przy odpracowywaniu TNC oblicza wartości pozycji pracujących na maszynie osi obrotu i odkłada je w parametrach systemowych Q120 (oś A), Q121(oś B) i Q122 (oś C)
- Definiować blok pozycjonowania z obliczonymi przez TNC wartościami kąta

Wiersze przykładowe NC: przesunąć maszynę ze stołem obrotowym C i stołem nachylnym A na kąt przestrzenny B+45°

| 12 L Z+250 R0 FMAX                       | Pozycjonować na bezpieczną wysokość                                  |
|------------------------------------------|----------------------------------------------------------------------|
| 13 PLANE SPATIAL SPA+0 SPB+45 SPC+0 STAY | Zdefiniować i aktywować funkcję PLANE                                |
| 14 L A+Q120 C+Q122 F2000                 | Pozycjonować oś obrotu przy pomocy obliczonych<br>przez TNC wartości |
| ····                                     | Zdefiniować obróbkę na nachylonej płaszczyźnie                       |

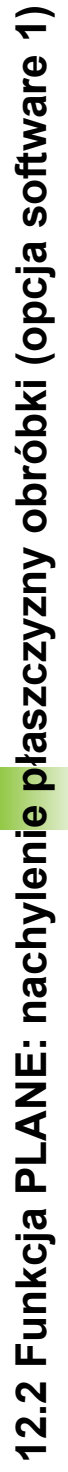

# Wybór alternatywnych możliwości nachylenia: SEQ +/- (zapis opcjonalny)

Na podstawie zdefiniowanego przez operatora położenia płaszczyzny obróbki TNC musi obliczyć odpowiednie położenie znajdujących się na maszynie osi obrotu. Z reguły pojawiają się zawsze dwie możliwości rozwiązania.

Poprzez przełącznik  ${\bf SEQ}$  nastawiamy, którą możliwość rozwiązania TNC zastosować

- SEQ+ tak pozycjonuje oś nadrzędną, iż przyjmuje ona kąt dodatni. Oś nadrzędna to 2. oś obrotu wychodząc od stołu i 1. oś obrotu wychodząc od narzędzia ( w zależności od konfiguracji maszyny, patrz także ilustracja po prawej u góry)
- SEQ- tak pozycjonuje oś nadrzędną, iż przyjmuje ona kąt ujemny

Jeżeli wybrane poprzez SEQ rozwiązanie nie leży w obrębie zakresu przemieszczenia maszyny, to TNC wydaje komunikat o błędach kąt nie dozwolony

Podczas wykorzystywania funkcji PLANE AXIS przełącznik SEQ nie spełnia żadnej funkcji.

Przełącznik SEQ można programować także z parametrami Q. Dodatnie wartości parametrów Q prowadzą do rozwiązania SEQ+, ujemne do rozwiązania SEQ-.

Przy wykorzystywaniu funkcji PLANE SPATIAL A+0 B+0 C+0 nie należy programować SEQ-, inaczej TNC wydaje komunikat o błędzie.

Jeśli SEQ nie definiujemy, to TNC ustala rozwiązanie w następujący sposób:

- 1 TNC sprawdza najpierw, czy obydwie możliwości rozwiązania leżą w na odcinku przemieszczenia osi obrotu
- 2 Jeśli to ma miejsce, to TNC wybiera to rozwiązanie, które osiągalne jest po najkrótszym odcinku
- 3 Jeżeli tylko jedno rozwiązanie leży na odcinku przemieszczenia, to TNC wybiera to rozwiązanie
- **4** Jeżeli żadno rozwiązanie nie leży na odcinku przemieszczenia, to TNC wydaje komunikat o błędach **Kąt niedozwolony** .

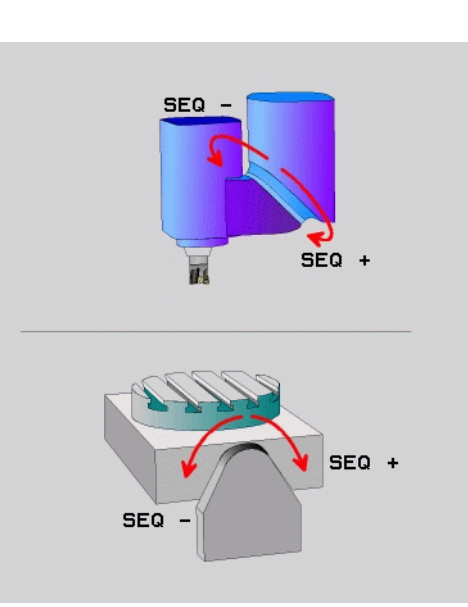

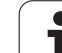

Przykład dla maszyny ze stołem obrotowym C i stołem nachylnym A. Zaprogramowana funkcja: PLANE SPATIAL SPA+0 SPB+45 SPC+0

| Wyłącznik<br>końcowy | Pozycja<br>startu | SEQ         | Wynik<br>ustawienia<br>osi |
|----------------------|-------------------|-------------|----------------------------|
| Brak                 | A+0, C+0          | nie zaprog. | A+45, C+90                 |
| Brak                 | A+0, C+0          | +           | A+45, C+90                 |
| Brak                 | A+0, C+0          | -           | A–45, C–90                 |
| Brak                 | A+0, C–105        | nie zaprog. | A–45, C–90                 |
| Brak                 | A+0, C–105        | +           | A+45, C+90                 |
| Brak                 | A+0, C–105        | -           | A–45, C–90                 |
| -90 < A < +10        | A+0, C+0          | nie zaprog. | A–45, C–90                 |
| –90 < A < +10        | A+0, C+0          | +           | Komunikat o<br>błędach     |
| Brak                 | A+0, C-135        | +           | A+45, C+90                 |

#### Wybór rodzaju przekształcenia (zapis opcjonalnie)

Dla maszyn posiadających stół obrotowy C, znajduje się do dyspozycji funkcja, umożliwiająca określenie rodzaju przekształcenia:

ROT

COORD ROT określa, iż funkcja PLANE ma obracać układ współrzędnych na zdefiniowaną wartość kąta nachylenia. Stół obrotowy nie zostaje przemieszczony, kompensacja obrotu następuje obliczeniowo

TABLE ROT określa, iż funkcja PLANE ma pozycjonować stół obrotowy na zdefiniowaną wartość kąta nachylenia. Kompensacja następuje poprzez obrót przedmiotu

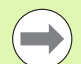

Podczas wykorzystywania funkcji PLANE AXIS funkcje COORD ROT i TABLE ROT nie spełniają żadnej funkcji.

Jeśli używa się funkcji TABLE ROT w połączeniu z obrotem od podstawy i kątem nachylenia 0, to TNC nachyla stół pod kątem zdefiniowanym w obrocie od podstawy.

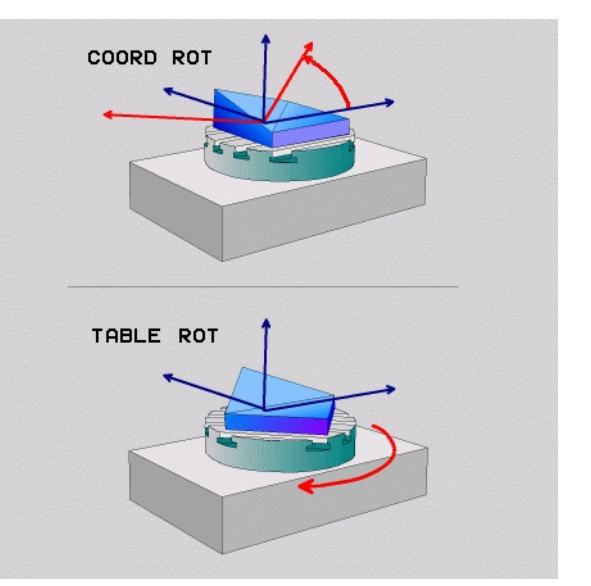

#### 12.3 Frezowanie nachylonym narzędziem na pochylonej płaszczyźnie

#### Funkcja

W połączeniu z nowymi **PLANE**-funkcjami i **M128** można przy nachylonej płaszczyźnie obróbki dokonywać **frezowania nachylonym narzędziem**. Dla tego celu znajdują się dwie możliwości definiowania do dyspozycji:

- frezowanie nachylonym narzędziem poprzez przyrostowe przemieszenie osi obrotu
- frezowanie nachylonym narzędziem poprzez wektory normalnej

Frezowanie nachylonym narzędziem na pochylonej płaszczyźnie funkcjonuje tylko przy pomocy frezów kształtowych.

W przypadku 45°-głowic obrotowych/stołów nachylnych, można zdefiniować kąt nachylenia także jako kąt przestrzenny. Proszę używać w tym celu FUNCTION TCPM (patrz "FUNCTION TCPM (opcja software 2)" na stronie 519).

# frezowanie nachylonym narzędziem poprzez przyrostowe przemieszenie osi obrotu

- Wyjście narzędzia z materiału
- Zdefiniować dowolną funkcję PLANE, zwrócić uwagę na zachowanie przy pozycjonowaniu
- Poprzez wiersz prostych przemieścić żądany kąt obrotowy na odpowiedniej osi przyrostowo
- M128 aktywować

#### NC-bloki przykładowe:

| 12 L Z+50 R0 FMAX                                         | Pozycjonować na bezpieczną wysokość            |
|-----------------------------------------------------------|------------------------------------------------|
| 13 PLANE SPATIAL SPA+0 SPB-<br>45 SPC+0 MOVE ABST50 F1000 | Zdefiniować i aktywować funkcję PLANE          |
| 14 L IB-17 F1000 M128                                     | Nastawić kąt pochylenia, aktywować M128        |
| ····                                                      | Zdefiniować obróbkę na nachylonej płaszczyźnie |

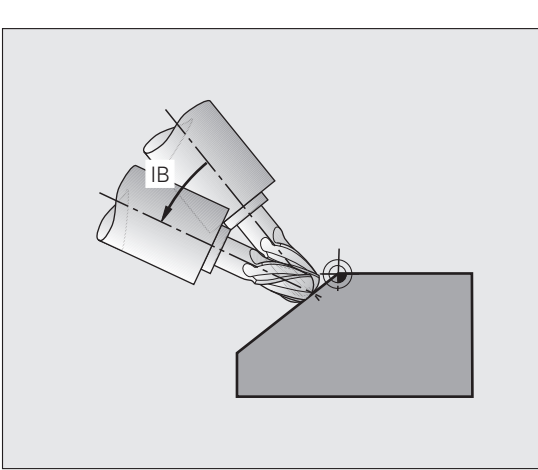

# frezowanie nachylonym narzędziem poprzez wektory normalnej

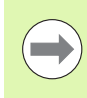

W LN-wierszu bloku może być zdefinowany tylko jeden wektor kierunkowy, poprzez który zdefinowano kąt obrotu (wektor normalnej NX, NY, NZ lub wektor kierunkowy narzędzia TX, TY, TZ).

- Wyjście narzędzia z materiału
- M128 aktywować
- Zdefiniować dowolną funkcję PLANE, zwrócić uwagę na zachowanie przy pozycjonowaniu
- Odpracować program przy pomocy LN-bloków, w których kierunek narzędzia zdefiniowany jest poprzez wektor

#### NC-wiersze przykładowe:

| 12 L Z+50 R0 FMAX                                                        | Pozycjonować na bezpieczną wysokość                                |
|--------------------------------------------------------------------------|--------------------------------------------------------------------|
| 13 PLANE<br>SPATIAL SPA+0 SPB+45 SPC+0 MOVE ABST50 F1000                 | Zdefiniować i aktywować funkcję PLANE                              |
| 14 LN X+31.737 Y+21,954 Z+33,165 NX+0,3 NY+0 NZ+0,9539 F1<br>000 M3 M128 | Nastawić kąt pochylenia poprzez wektor normalny,<br>aktywować M128 |
|                                                                          | Zdefiniować obróbkę na nachylonej płaszczyźnie                     |

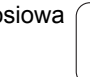

i

# 12.4 FUNCTION TCPM (opcja software 2)

#### Funkcja

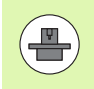

Geometria maszyny musi być określona przez producenta maszyn w parametrach maszyny lub w tabelach kinematyki.

#### Przy osiach nachylenia z połączeniem wieloząbkowym Hirtha

Proszą zmienić położenie osi nachylenia, po przemieszczeniu narzędzia. W przeciwnym wypadku mogą powstać uszkodzenia konturu wskutek wysunięcia z uzębienia.

Przed pozycjonowaniem z M91 lub M92: FUNCTION TCPM zresetować.

Dla unikania uszkodzeń konturu, można używać z FUNCTION TCPM tylko freza kształtowego.

Długość narzędzia musi odnosić się do środka kulki freza kształtowego.

Jeśli FUNCTION TCPM jest aktywna, to TNC pokazuje we wskazaniu pozycji symbol 👿 .

FUNCTION TCPM jest rozwiniętą wersją funkcji M128, przy pomocy której można określić zachowanie TNC przy pozycjonowaniu osi obrotu. W przeciwieństwie do M128 można w przypadku FUNCTION TCPM samodzielnie definiować sposób działania różnych funkcjonalności:

- Sposób działania zaprogramowanego posuwu: F TCP / F CONT
- Interpretacja zaprogramowanych w programie NC współrzędnych osi obrotu: AXIS POS / AXIS SPAT
- Rodzaj interpolacji pomiędzy pozycją startu i pozycją końcową: PATHCTRL AXIS / PATHCTRL VECTOR

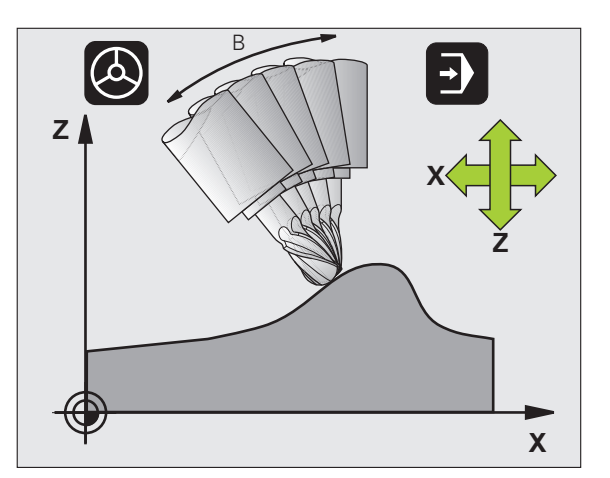

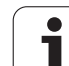

#### FUNCTION TCPM definiować

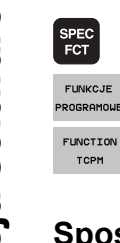

R

- Wybór funkcji specjalnych
- Wybór narzędzi pomocy dla programowania
- Wybrać funkcję FUNCTION TCPM

#### Sposób działania zaprogramowanego posuwu

Dla zdefiniowania sposobu działania zaprogramowanego posuwu TNC oddaje do dyspozycji dwie funkcje:

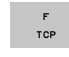

F TCP określa, czy zaprogramowany posuw zostaje interpretowany jako rzeczywista prędkość względna pomiędzy wierzchołkiem narzędzia (tool center point) i obrabianym przedmiotem

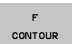

F CONT określa, czy programowany posuw zostaje interpretowany jako posuw po torze kształtowym zaprogramowanych w odpowiednim wierszu NC osi

#### NC-wiersze przykładowe:

| <b>13 FUNCTION TCPM F TCP</b> | Posuw odnosi się do wierzchołka narzędzia                    |
|-------------------------------|--------------------------------------------------------------|
| 14 FUNCTION TCPM F CONT       | Posuw zostaje interpretowany jako posuw po torze kształtowym |
|                               |                                                              |

# Interpretacja zaprogramowanych współrzędnych osi obrotu

Obrabiarki z 45°-głowicami nachylnymi lub z 45°-stołami obrotowymi nie posiadały dotychczas możliwości, nastawienia w prosty sposób kąta obróbki w pięciu osiach lub orientacji narzędzia w odniesieniu do momentalnie aktywnego układu współrzędnyhc (kąt przestrzenny). Ten rodzaj funkcjonalności mógł być realizowany tylko poprzez zewnętrznie zapisane programy z wektorami normalnymi powierzchni (LN-wiersze).

TNC oddaje do dyspozycji następującą funkcję:

| AXIS<br>DSITION | AXIS POS określa, iż TNC interpretuje<br>zaprogramowane współrzędne osi obrotu jako<br>pozycję zadaną danej osi |
|-----------------|----------------------------------------------------------------------------------------------------|
| AXIS<br>PATIAL  | AXIS SPAT określa, iż TNC interpretuje<br>zaprogramowane współrzędne osi obrotu jako kąt<br>przestrzenny        |
|                 | AXIS POS powinna być tylko wówczas używana, jeżeli<br>obrabiarka jest wyposażona w prostokątne osie obrotu. V   |

obrabiarka jest wyposażona w prostokątne osie obrotu. W przypadku 45°-głowic nachylnych/stołów obrotowych można również używać AXIS POS, jeśli jest zapewnione, iż zaprogramowane współrzędne osi obrotu właściwie definiują wymagane ustawienie płaszczyzny obróbki (może to zostać zapewnione np. poprzez system CAM).

AXIS SPAT: Zapisane w wierszu pozycjonowania współrzędne osi obrotu są kątami przestrzennymi, odnoszącymi się do momentalnie aktywnego (niekiedy nachylonego) układu współrzędnych (inkrementalne kąty przestrzenne).

Po włączeniu FUNCTION TCPM razem z AXIS SPAT, należy w pierwszym wierszu przemieszczenia zasadniczo zaprogramować wszystkie trzy kąty przestrzenne w definicji kąta krzywizny. To obowiązuje także wówczas, jeśli jeden albo kilka kątów przestrzennych równych jest 0°

#### NC-wiersze przykładowe:

| ·                                |                                                                                                    |
|----------------------------------|----------------------------------------------------------------------------------------------------|
| 13 FUNCTION TCPM F TCP AXIS POS  | Współrzędne osi obrotu są kątami osiowymi                                                                    |
| ·                                |                                                                                                    |
| 18 FUNCTION TCPM F TCP AXIS SPAT | Współrzędne osi obrotu są kątami przestrzennymi                                                              |
| 20 L A+0 B+45 C+0 F MAX          | Orientację narzędzia ustawić na B+45 stopni<br>(kąt przestrzenny). Kąt przestrzenny A i C<br>zdefiniować z 0 |
|                                  |                                                                                                    |

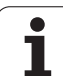

PATH CONTROL AXIS

PATH CONTROL

VECTOR

#### Rodzaj interpolacji pomiędzy pozycją startu i pozycją końcową

Dla zdefiniowania rodzaju interpolacji pomiędzy pozycją startu i pozycją końcową iTNC oddaje do dyspozycji dwie funkcje:

pomiędzy pozycją startu i pozycją końcową danego wiersza NC przemieszcza sia po prostei (Face Milling). Kierunek osi narzędzi na pozycji startu i pozycji końcowej odpowiada zaprogramowanym wartościom, obwód narzędzia nie opisuje jednakże pomiędzy tymi pozycjami zdefiniowanego toru. Powierzchnia, powstająca poprzez frezowanie narzędziem o danym obwodzie (Peripheral Milling), jest zależna od geometrij maszyny PATHCTRL VECTOR wyznacza, iż wierzchołek narzędzia pomiędzy pozycją startu i pozycją końcową danego wiersza NC przemieszcza się po prostej oraz iż kierunek osi narzędzia pomiędzy pozycją startu i pozycją końcową tak zostaje interpolowany, że przy obróbce na obwodzie narzędzia powstaje płaszczyzna (Peripheral Milling)

PATHCTRL AXIS określa, iż wierzchołek narzędzia

## W przypadku PATHCTRL VECTOR należy zwrócić uwagę:

Dowolnie definiowalna orientacja narzędzia osiągalna jest z reguły poprzez dwa różne położenia osi nachylenia. TNC wybiera to rozwiązanie, które osiągalne jest po najkrótszej drodze - poczynając od aktualnej pozycji. W ten sposób może dojść w programach 5-cioosiowych, iż TNC najżdża na osiach obrotu pozycje końcowe, które nie są zaprogramowane.

Aby otrzymać możliwie nieprzerwany ruch wieloosiowy, należy cykl 32 z tolerancją dla osi obrotu zdefiniować (patrz instrukcja obsługi dla operatora Cykle, cykl 32 TOLERANCJA). Tolerancja osi obrotu powinna leżeć w tym samym przedziale wielkości jak i tolerancja definiowalnego również w cyklu 32 odchylenia od toru kształtowego. Im większa jest zdefiniowana tolerancja dla osi obrotu, tym większymi są przy Peripheral Milling odchylenia od konturu.

#### NC-wiersze przykładowe:

| ····                                            |                                                                                           |
|-------------------------------------------------|-------------------------------------------------------------------------------------------|
| 13 FUNCTION TCPM F TCP AXIS SPAT PATHCTRL AXIS  | Ostrze narzędzia przemieszcza się po prostej                                              |
| 14 FUNCTION TCPM F TCP AXIS POS PATHCTRL VECTOR | Ostrze narzędzia i wektor kierunku narzędzia<br>przemieszczają się na jednej płaszczyźnie |
| · · · ·                                         |                                                                                           |

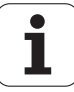

#### **FUNCTION TCPM skasować**

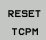

 FUNCTION RESET TCPM wykorzystywać, jeśli chcemy docelowo wycofać daną funkcję w obrębie programu

#### NC-wiersz przykładowy:

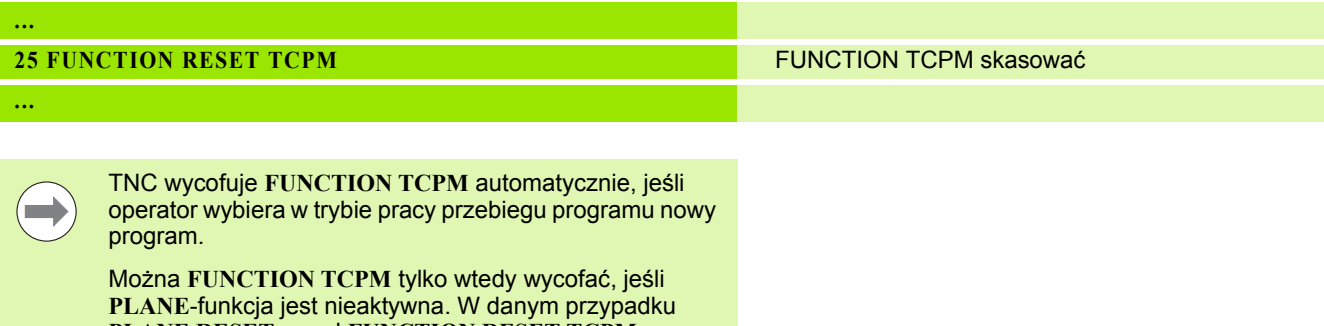

PLANE RESET przed FUNCTION RESET TCPM wykonać.

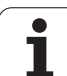

# 12.5 Funkcje dodatkowe dla osi obrotowych

#### Posuw w mm/min na osiach obrotu A, B, C: M116 (opcja software 1)

#### Postępowanie standardowe

TNC interpretuje zaprogramowany posuw dla osi obrotu w stopniach/min ( w programach mm jak i w programach inch). Posuw na torze jest niezależny w ten sposób od odległości środka narzędzia od centrum osi obrotu.

Czym większa jest ta odległość, tym większym staje się posuw na torze kształtowym.

#### Posuw w mm/min na osiach obrotu z M116

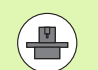

Geometria maszyny musi zostać określona przez producenta maszyn w opisie kinematyki.

M116 działa tylko na stołach okrągłych i obrotowych. W przypadku głowic nachylnych M116 nie może być zastosowana. Jeżeli obrabiarka jest wyposażona w kombinację stół/głowica, to TNC ignoruje osie obrotu głowicy nachylnej.

 $\begin{array}{l} M116 \mbox{ działa także przy aktywnej nachylonej płaszczyźnie obróbki i w kombinacji z M128, jeżeli poprzez funkcję M138 wybrano osie obrotu (patrz "Wybór osi nachylenia: M138" na stronie 532). M116 działa wówczas tylko na osie obrotu, nie wybrane przy pomocy M138. \end{array}$ 

TNC interpretuje zaprogramowany posuw dla osi obrotu w mm/min (lub 1/10 inch/min). Przy tym TNC oblicza posuw na początku wiersza dla każdego z wierszy. Posuw się nie zmienia, w czasie kiedy ten blok zostaje odpracowywany, nawet jeśli narzędzie zbliża się do centrum osi obrotu.

#### Działanie

M116 działa na płaszczyźnie obróbki. Z M117 anulujemy M116; na końcu programu M116 również nie działa.

M116 zadziała na początku wiersza.

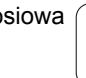

#### Przemieszczenie osi obrotu ze zoptymalizowanym torem: M126

#### Postępowanie standardowe

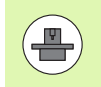

Zachowanie się TNC przy pozycjonowaniu osi obrotu jest funkcją zależną od maszyny. Proszę uwzględnić informacje zawarte w podręczniku obsługi maszyny!

Postępowanie standardowe TNC przy pozycjonowaniu osi obrotu, których wyświetlacz zredukowany jest na wartości poniżej 360°, zależne jest od bitu 2 parametru maszynowego 7682. Tam też jest ustalone, czy TNC ma najechać różnicę Pozycja zadana – Pozycja rzeczywista, czy też zasadniczo ma zawsze dosunąć narzędzie (także bez M126) na najkrótszym odcinku do zaprogramowanej pozycji lub tylko jeśli zaprogramowano M126. Przykłady, kiedy TNC ma przemieszczać oś obrotu zawsze wzdłuż strumienia liczbowego:

| Pozycja<br>rzeczywista | Pozycja zadana | Droga<br>przemieszczenia |
|------------------------|----------------|--------------------------|
| 350°                   | 10°            | –340°                    |
| 10°                    | 340°           | +330°                    |

#### Postępowanie z M126

Z M126 TNC przemieszcza oś obrotu, której wskazanie jest zredukowane do wartości poniżej 360°, po krótkiej drodze. Przykłady:

| Pozycja<br>rzeczywista | Pozycja zadana | Droga<br>przemieszczenia |
|------------------------|----------------|--------------------------|
| 350°                   | 10°            | +20°                     |
| 10°                    | 340°           | –30°                     |

#### Działanie

M126 zadziała na początku bloku.

M126 resetujemy z M127; na końcu programu M126 również nie zadziała.

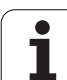

# Wyświetlacz osi obrotu zredukować do wartości poniżej 360°: M94

#### Postępowanie standardowe

TNC przemieszcza narzędzie od aktualnej wartości kąta do zaprogramowanej wartości kąta.

Przykład:

| Aktualna wartość kąta:               | 538° |
|--------------------------------------|------|
| zaprogramowana wartość kąta:         | 180° |
| rzeczywisty odcinek przemieszczenia: | -358 |

#### Postępowanie z M94

TNC redukuje na początku bloku aktualną wartość kąta do wartości poniżej 360° i przemieszcza następnie oś do wartości programowanej. Jeśli kilka osi obrotu jest aktywnych, M94 redukuje wskazania wszystkich osi obrotu. Alternatywnie można za M94 wprowadzić oś obrotu. TNC redukuje potem wskazanie tej osi.

#### NC-wiersze przykładowe

Wskazane wartości wszystkich osi obrotu zredukować:

#### L M94

Tylko wartość wskazaną osi C zredukować:

#### L M94 C

Wskazanie wszystkich aktywnych osi zredukować i następnie oś C przemieścić na zaprogramowaną wartość:

#### L C+180 FMAX M94

#### Działanie

M94 działa tylko w tym bloku programu, w którym M94 jest zaprogramowane.

M94 zadziała na początku bloku.

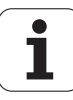

# Automatyczna korekcja geometrii maszyny przy pracy z osiami pochylenia: M114 (opcja software 2)

#### Postępowanie standardowe

Postępowanie standardowe TNC przemieszcza narzędzie na określone w programie obróbki pozycje. Jeśli w programie zmienia się pozycja osi nachylenia, to postprocesor musi obliczyć powstające w wyniku tego przesunięcie w osiach liniowych i dokonać go jednym krokiem pozycjonowania. Ponieważ geometria maszyny odgrywa tu znaczną rolę, dla każdej maszyny musi być oddzielnie obliczony program NC.

#### Postępowanie z M114

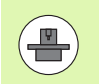

Geometria maszyny musi zostać określona przez producenta maszyn w opisie kinematyki.

Jeśli w programie zmienia się pozycja sterowanej osi wahań, to TNC kompensuje to przesunięcie narzędzia automatycznie przy pomocy 3D-korekcji długości. Ponieważ geometria maszyny jest zapisana w parametrach maszynowych, TNC kompensuje także automatycznie specyficzne dla maszyny przesunięcia. Programy muszę zostać obliczone przez postprocesor tylko raz, także jeśli one zostaną odpracowane na różnych maszynach z TNC-sterowaniem.

Jeśli maszyna nie posiada sterowanej osi wahań (głowica nachylana ręcznie, głowica zostaje pozycjonowana przez PLC), można po M114 wprowadzić odpowiednią obowiązującą głowicę nachylenia (np. M114 B+45, Q-parametr dozwolony).

Korekcja promienia narzędzia musi zostać uwzględniona przez CADsystem lub przez postprocesor. Programowana korekcja promienia RL/RR prowadzi do pojawienia się komunikatu o błędach.

Jeśli TNC dokonuje korekcji długości narzędzia, to zaprogramowany posuw odnosi się do ostrego końca narzędzia, poza tym do punktu odniesienia narzędzia.

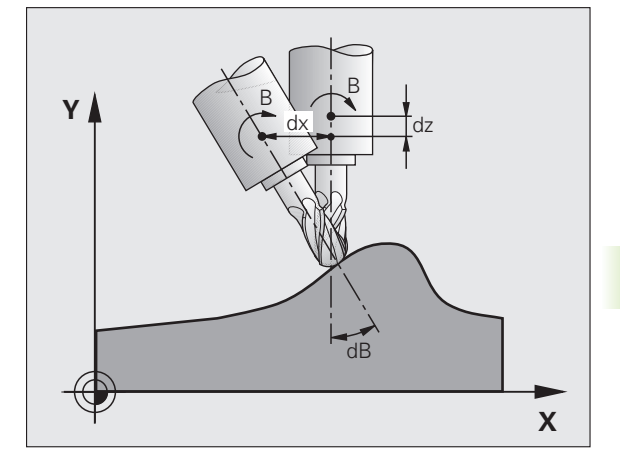

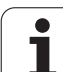

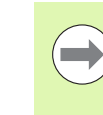

Jeśli maszyna posiada sterowaną głowicę obrotową, to można przerwać przebieg programu i zmienić pozycję osi pochylenia (np. przy pomocy kółka obrotowego).

Przy pomocy funkcji START PROGRAMU Z WIERSZA N można kontynuować program obróbki od miejsca zatrzymania programu. TNC uwzględnia przy aktywnej M114 automatycznie nowe położenie osi nachylenia.

Aby zmienić położenie osi wahań przy pomocy kółka ręcznego w czasie przebiegu programu, proszę użyć M118 w połączeniu z M128.

#### Działanie

M114 zadziała na początku bloku, M115 na końcu bloku. M114 nie działa przy aktywnej korekcji promienia narzędzia.

M114 cofa się z M115. Na końcu programu M114 również nie działa.

i

#### Zachować pozycję ostrza narzędzia przy pozycjonowaniu osi wahań (TCPM\*): M128 (opcja software 2)

#### Postępowanie standardowe

Postępowanie standardowe TNC przemieszcza narzędzie na określone w programie obróbki pozycje. Jeśli w programie zmienia się pozycja osi nachylenia, to musi zostać obliczone powstające w wyniku tego przesunięcie w osiach liniowych i dokonać go jednym krokiem pozycjonowania.

#### Postępowanie z M128 (TCPM: Tool Center Point Management)

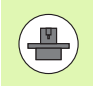

Geometria maszyny musi zostać określona przez producenta maszyn w opisie kinematyki.

Jeśli zmienia się w programie pozycja sterowanej osi wahań, to pozycja ostrza narzędzia w odniesieniu od obrabianego przedmiotu pozostaje niezmieniona w czasie odchylania.

Proszę używać M128 w połączeniu z M118, jeśli chcemy zmienić podczas przebiegu programu położenie osi nachylnej przy pomocy kółka obrotowego. Superpozycja pozycjonowania przy pomocy kółka ręcznego następuje przy aktywnej M128 w stałym układzie współrzędnych maszyny.

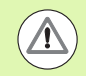

#### Uwaga, niebezpieczeństwo dla przedmiotu!

W przypadku osi wahań z Hirth-uzębieniem: zmieniać położenie osi wahań dopiero kiedy odsunięto narzędzie od materiału. W przeciwnym wypadku mogą powstać uszkodzenia konturu wskutek wysunięcia z uzębienia.

Po M128 można wprowadzić jeszcze posuw, z którym TNC wykona przemieszczenia kompensacyjne w osiach liniowych. Jeżeli nie zostanie wprowadzony posuw lub będzie on większy niż określono go w parametrze maszynowym 7471, zadziała posuw z parametru maszynowego 7471.

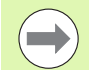

Przed pozycjonowaniem z M91 lub M92: M128 zresetować.

Aby uniknąć uszkodzeń konturu wolno wraz z M128 używać tylko freza kształtowego.

Długość narzędzia musi odnosić się do środka kulki freza kształtowego.

Jeśli M128 jest aktywna, TNC pokazuje we wskazaniu stanu symbol  $\widetilde{W}$  .

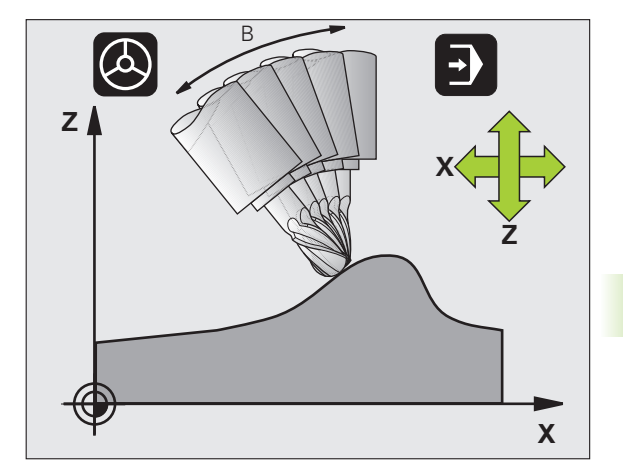

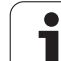

#### M128 przy stołach obrotowych

Jeśli przy aktywnej M128 programuje się ruch stołu obrotowego, to TNC obraca także odpowiednio układ współrzędnych. Jeśli obracamy np. oś C o 90° (przez pozycjonowanie lub przez przesunięcie punktu zerowego) i programujemy następnie przemieszczenie w X-osi, to TNC wykonuje to przemieszczenie w osi maszyny Y.

Także wyznaczony punkt odniesienia, który zmienia swoją pozycję poprzez ruch stołu obrotowego, TNC przekształca.

#### M128 przy trójwymiarowej korekcji narzędzia

Jeśli przy aktywnej M128 i aktywnej korekcji promienia RL/RR przeprowadzamy trójwymiarową korekcję narzędzia, to TNC pozycjonuje osie obrotu przy określonych geometrycznych parametrach automatycznie (Peripheral-Milling, patrz "Trójwymiarowa korekcja narzędzia (opcja software 2)", strona 534).

#### Działanie

M128 zadziała na początku bloku, M129 na końcu bloku. M128 działa także w ręcznych rodzajach pracy i pozostaje aktywna po zmianie rodzaju pracy. Posuw dla ruchu kompensacyjnego pozostaje tak długo w działaniu, aż zostanie zaprogramowany nowy posuw lub M128 zostaje skasowane z M129.

M128 kasujemy z M129. Jeśli w rodzaju pracy przebiegu programu zostanie wybrany nowy program, TNC również wykasowuje M128.

#### NC-wiersze przykładowe

Przeprowadzić przemieszczenia kompensacyjne z posuwem wynoszącym 1000 mm/min:

#### L X+0 Y+38.5 IB-15 RL F125 M128 F1000

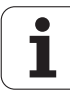

### Frezowanie nachylonym narzędziem z nie sterowanymi osiami obrotu

Jeśli na obrabiarce występują nie sterowane osie obrotu (tak zwane osie licznikowe) to można w kombinacji z M128 także przy pomocy tych osi przeprowadzać obróbkę.

Proszę postąpić przy tym w następujący sposób:

- 1 Przemieścić osie obrotu manualnie na żądaną pozycję. M128 nie może być przy tym aktywna
- 2 M128 aktywować: TNC odczytuje wartości rzeczywiste wszystkich osi obrotu, oblicza na tej podstawie nową pozycję punktu środkowego narzędzia i aktualizuje wskazanie położenia
- 3 Konieczne przemieszczenie kompensacyjne TNC wykonuje w następnym wierszu pozycjonowania
- 4 Przeprowadzić obróbkę
- 5 Przy końcu programu zresetować M128 i M129 oraz przemieścić osie obrotu ponownie na pozycję wyjściową

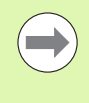

Tak długo, jak M128 jest aktywna, TNC monitoruje pozycję rzeczywistą nie sterowanych osi obrotu. Jeśli pozycja rzeczywista odbiega od zdefiniowanej przez producenta maszyn wartości pozycji zadanej, to TNC wydaje komunikat o błędach oraz przerywa przebieg programu.

#### Przecinanie się M128 i M114

M128 jest modyfikacją funkcji M114.

M114 oblicza konieczne przemieszczenia kompensacyjne w geometrii, **przed** wykonaniem danego wiersza NC. TNC tak oblicza przemieszczenie kompensacyjne, iż zostaje ono wykonane do końca odpowiedniego wiersza NC.

M128 oblicza wszystkie przemieszczenia kompensacyjne w czasie rzeczywistym, konieczne przemieszczenia kompensacyjne TNC wykonuje bezpośrednio, kiedy tylko są one konieczne ze względu na ruchy osi obrotu.

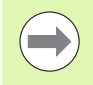

M114 i M128 nie mogą być jednocześnie aktywne, ponieważ doszłoby do przecinania się obydwu funkcji, które mogłyby uszkodzić obrabiany przedmiot. TNC wydaje odpowiedni komunikat o błędach.

# Zatrzymanie dokładnościowe na narożach bez przylegających stycznie przejść: M134

#### Postępowanie standardowe

TNC tak przemieszcza narzędzie przy pozycjonowaniu z pomocą osi obrotowych, że na nie przylegających stycznie przejściach konturu zostaje wstawiony element przejścia. Element przejścia konturu zależny jest od przyśpieszenia, przyśpieszenia drugiego stopnia i ustalonej tolerancji odchylenia od konturu.

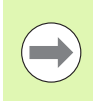

Zachowanie standardowe TNC można tak zmieniać przy pomocy parametru maszynowego 7440, że przy wyborze programu M134 będzie automatycznie aktywna, patrz "Ogólne parametryużytkownika", strona 712.

#### Postępowanie z M134

TNC tak przemieszcza narzędzie przy pozycjonowaniu z pomocą osi obrotowych, że na nie przylegających stycznie przejściach konturu zostaje wykonane zatrzymanie dokładnościowe.

#### Działanie

M134 zadziała na początku bloku, M135 na końcu bloku.

M134 wycofuje się przy pomocy M135. Jeśli w rodzaju pracy przebiegu programu zostaje wybierany nowy program, TNC również wycofuje M134.

#### Wybór osi nachylenia: M138

#### Postępowanie standardowe

TNC uwzględnia przy funkcjach M114, M128 i Nachylić płaszczyznę obróbki te osie obrotu, które określone są przez producenta maszyn w parametrach maszynowych.

#### Postępowanie z M138

TNC uwzględni przy podanych wyżej funkcjach tylko te osie wahań, które zostały zdefiniowane przy pomocy M138.

#### Działanie

M138 zadziała na początku bloku.

M138 wycofuje się, programująć ponownie M138 bez podania osi obrotowych.

#### NC-wiersze przykładowe

Dla podanych wyżej funkcji uwzględnić tylko oś obrotu C:

L Z+100 R0 FMAX M138 C

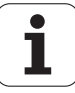

#### Uwzględnienie kinematyki maszyny na pozycjach RZECZ/ZAD przy końcu wiersza: M144 (opcja software 2)

#### Postępowanie standardowe

Postępowanie standardowe TNC przemieszcza narzędzie na określone w programie obróbki pozycje. Jeśli w programie zmienia się pozycja osi nachylenia, to musi zostać obliczone powstające w wyniku tego przesunięcie w osiach liniowych i dokonać go jednym krokiem pozycjonowania.

#### Postępowanie z M144

TNC uwzględnia zmianę w kinematyce maszyny w wyświetlaczu położenia, gdy powstaje ona np. przez wymianę wrzeciona nasadkowego. Jeśli zmienia się pozycja sterowanej osi nachylenia, to ulega zmianie podczas operacji nachylenia także pozycja ostrza narzędzia w stosunku do obrabianego przedmiotu. Powstałe przesunięcie zostaje obliczone w wyświetlaczu położenia.

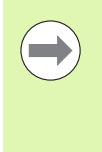

Pozycjonowanie z M91/M92 dozwolone są przy aktywnym M144.

Wskazanie położenia w trybach pracy KOLEJ.BLOKOW i POJ.BLOK zmienia się dopiero, kiedy osie nachylenia osiągną ich pozycje końcowe.

#### Działanie

M144 zadziała na początku bloku. M144 nie działa w połączeniu z M114, M128 lub Pochylenie płaszczyzny obróbki.

M144 anuluje się, programując M145.

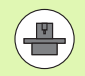

Geometria maszyny musi zostać określona przez producenta maszyn w opisie kinematyki.

Producent maszyn określa sposób działania w trybach pracy automatyki i w ręcznych trybach obsługi. Proszę zwrócić uwagę na instrukcję obsługi maszyny.

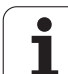

#### 12.6 Trójwymiarowa korekcja narzędzia (opcja software 2)

#### Wstęp

TNC może wykonywać trójwymiarową korekcję narzędzi (3Dkorekcja) dla prostoliniowych wierszy obróbki. Oprócz współrzędnych X,Y i Z punktu końcowego prostej, muszą te bloki zawierać także komponenty NX, NY i NZ wektora normalnej płaszczyznowej (patrz "Definicja znormowanego wektora" na stronie 535).

Jeśli chcemy oprócz tego przeprowadzić ustawienie narzędzia lub trójwymiarową korekcję promienia, muszą te bloki zawierać dodatkowo znormowany wektor z komponentami TX, TY i TZ, który określa ustawienie narzędzia (patrz "Definicja znormowanego wektora" na stronie 535).

Punkt końcowy prostej, komponenty normalnych płaszczyznowych i komponenty dla ustawienia narzędzia muszą zostać obliczone przez CAD-system.

#### Możliwości zastosowania

- Zastosowanie narzędzi z wymiarami, które nie zgadzają się z obliczonymi przez CAD-system wymiarami (3D-korekcja bez definicji ustawienia narzędzia)
- Face Milling: Korekcja geometrii freza w kierunku normalnych płaszczyznowych (3D-korekcja bez i z definicją ustawienia narzędzia). Obróbka skrawaniem następuje w pierwszej linii przy pomocy strony czołowej narzędzia
- Peripheral Milling: Korekcja promienia freza prostopadle do kierunku ruchu i prostopadle do kierunku ustawienia narzędzia (trójwymiarowa korekcja promienia z definicją ustawienia narzędzia). Obróbka skrawaniem następuje w pierwszej linii przy pomocy powierzchni bocznej narzędzia

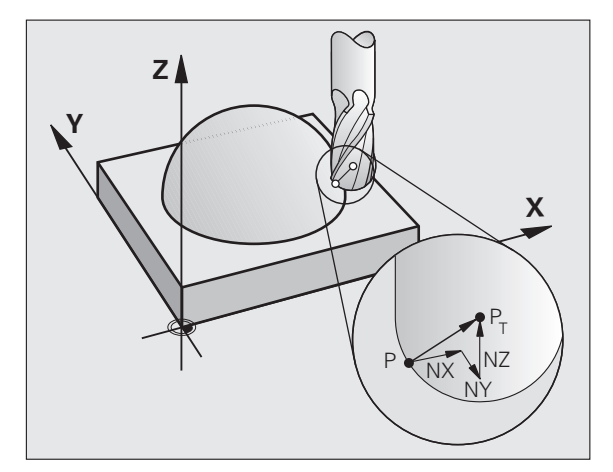

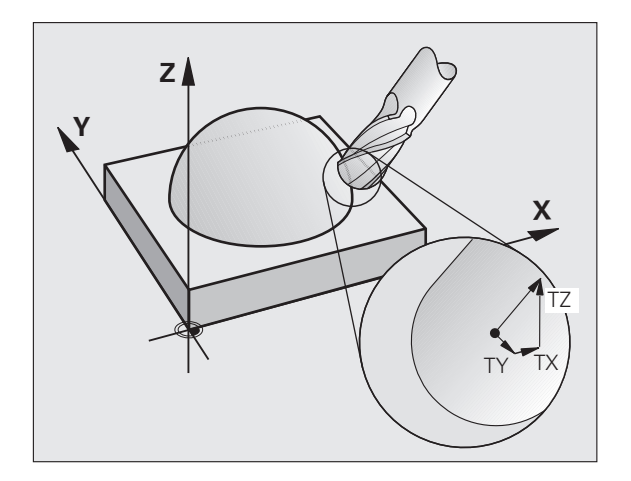

#### Definicja znormowanego wektora

Znormowany wektor jest wielkością matematyczną, która wynosi 1 i posiada dowolny kierunek. W przypadku LN-bloków TNC potrzebowałaby do dwóch znormowanych wektorów, jeden aby określić kierunek normalnych płaszczyznowych i jeszcze jeden, aby określić ustawienie narzędzia. Kierunek normalnych płaszczyznowych jest określony przez komponenty NX, NY i NZ. On wskazuje przy frezach trzpieniowych i kształtowych prostopadle od powierzchni obrabianego przedmiotu do punktu odniesienia narzędzia P<sub>T</sub>, przy frezie kształtowym narożnym przez P<sub>T</sub>' lub P<sub>T</sub> (patrz ilustracja). Kierunek orientacji narzędzia jest określony poprzez komponenty TX, TY i TZ

Współrzędne dla pozycji X,Y, Z i dla normalnych powierzchni NX, NY, NZ, lub TX, TY, TZ, muszę mieć w NC-bloku tę samą kolejność.

W LN-bloku proszę podawać zawsze wszystkie współrzędne i normalne płaszczyznowe, także jeśli te wartości nie zmieniły się w porównaniu do poprzedniego bloku.

TX, TY i TZ muszą być zawsze definiowane przy pomocy wartości liczbywych. Q-parametry nie są dozwolone.

Obliczać wektory normalnych zasadniczo zawsze do 7 miejsc po przecinku oraz używać te wyniki dla unikania radykalnych zmian posuwu podczas obróbki.

3D-korekcja z normalnymi płaszczyznowymi jest obowiązującą dla danych o wpółrzędnych w osiach głównych X, Y, Z.

Jeśli zostaje wymienione narzędzie z naddatkiem (dodatnie wartości delty), TNC wydaje komunikaty o błędach. Komunikat o błędach można skasować przy pomocy M-funkcji M107(patrz "Warunki dla NC-wierszy z wektorami normalnymi powierzchni i 3D-korekcją", strona 203).

TNC nie ostrzega przy pomocy komunikatu o błędach, jeśli nadwyżki wymiarowe narzędzia uszkodziłyby kontur.

Poprzez parametr maszynowy 7680 określa się, czy CADsystem skorygował długość narzędzia przez centrum kuli T lub biegun południowy kuli  $P_{SP}$  (patrz ilustracja).

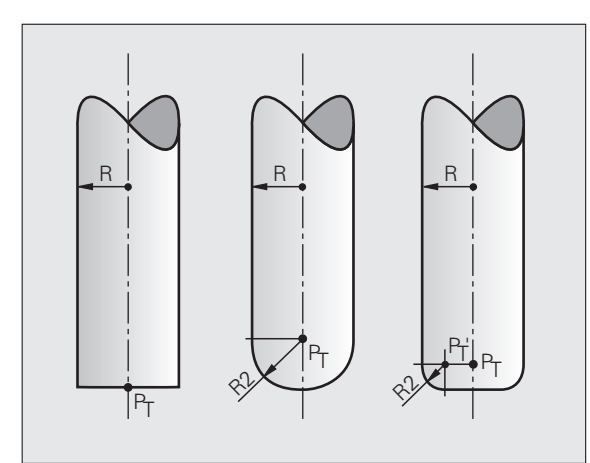

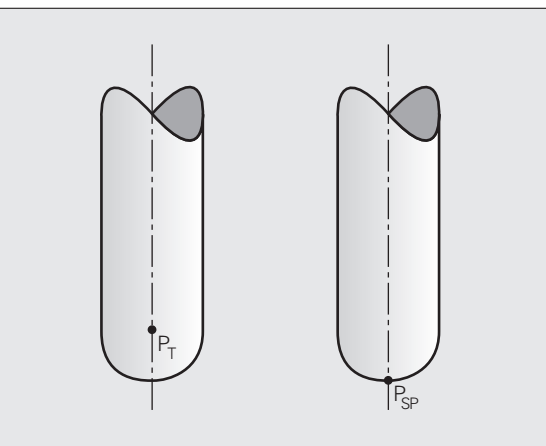

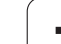

#### Dozwolone formy narzędzi

Dozwolone formy narzędzi (patrz ilustracja) określa się w tabeli narzędzi poprzez promienie narzędziR i R2:

- Promień narzędzia R: wymiar od punktu środkowego narzędzia do strony zewnętrznej narzędzia
- Promień narzędzia 2 R2: promień zaokrąglenia od wierzchołka narzędzia do strony zewnętrznej narzędzia

Stosunek R doR2 określa formę narzędzia:

- **R2** = 0: frez trzpieniowy
- R2 = R: frez kształtowy
- 0 < R2 < R: frez narożny

Z tych danych wynikają także współrzędne dla punktu odniesienia narzędzia  $\mathsf{P}_{\mathsf{T}}.$ 

#### Użycie innych narzędzi: wartości delta

Jeśli używamy narzędzi, które posiadają inne wymiary niż przewidziane pierwotnie narzędzia, to proszę wprowadzić różnicę długości i promieni jako wartości delta do tabeli narzędzi lub do wywołania narzędzia TOOL CALL :

- Pozytywna wartość delta DL, DR, DR2: wymiary narzędzia są większe niż te narzędzia oryginalnego (naddatek)
- Negatywna wartość delta DL, DR, DR2: wymiary narzędzia są mniejsze niż te narzędzia oryginalnego (niedomiar)

TNC koryguje potem położenie narzędzia o sumę wartości delta z tabeli narzędzi i bloku wywoływania narzędzi.

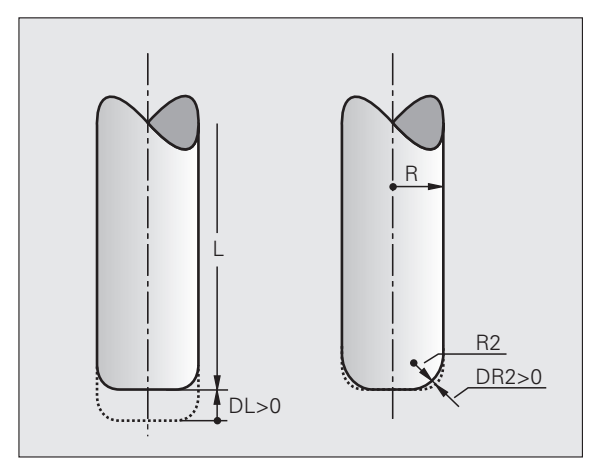

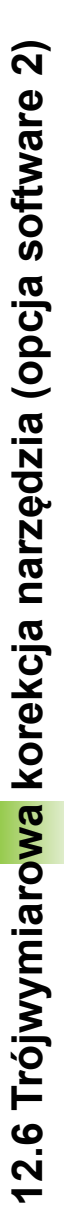

#### 3D-korekcja bez ustawienia narzędzia

TNC przesuwa narzędzie w kierunku normalnych płaszczyznowych o wartość równą sumie wartości delta (tabela narzędzi i TOOL CALL).

#### Przykład: format bloku z normalnymi powierzchni

1 LN X+31.737 Y+21.954 Z+33.165 NX+0.2637581 NY+0.0078922 NZ-0.8764339 F1000 M3

| LN:         | Prosta z 3D-korekcją                             |
|-------------|--------------------------------------------------|
| X, Y, Z:    | Skorygowane współrzędne punktu końcowego prostej |
| NX, NY, NZ: | Komponenty normalnych płaszczyznowych            |
| F:          | Posuw                                            |
| <b>M</b> :  | Funkcja dodatkowa                                |

# Face Milling: 3D-korekcja bez i z ustawieniem narzędzia

TNC przesuwa narzędzie w kierunku normalnych płaszczyznowych o wartość równą sumie wartości delta (tabela narzędzi i TOOL CALL).

Przy aktywnym M128 (patrz "Zachować pozycję ostrza narzędzia przy pozycjonowaniu osi wahań (TCPM\*): M128 (opcja software 2)", strona 529) TNC trzyma narzędzie prostopadle do konturu przedmiotu, jeśli w LN-wierszu nie określono orientacji narzędzia.

Jeśli w LN-wierszu zdefiniowano orientację narzędzia T i jednocześnie M128 (lub FUNCTION TCPM) jest aktywna, to TNC pozycjonuje osie obrotu maszyny automatycznie w taki sposób, że narzędzie osiąga zadane ustawienie. Jeśli M128 (lub FUNCTION TCPM) nie aktywowano, to TNC ignoruje wektor kierunku T, nawet jeśli jest on zdefiniowany w LN-wierszu.

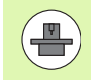

Funkcja ta jest możliwa tylko na maszynach, na których dla konfiguracji osi nachylenia można zdefiniować kąty przestrzenne Proszę zwrócić uwagę na instrukcję obsługi maszyny.

TNC nie może na wszystkich maszynach pozycjonować automatycznie osie obrotu. Proszę zwrócić uwagę na instrukcję obsługi maszyny.

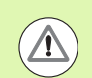

#### Uwaga niebezpieczeństwo kolizji!

W przypadku maszyn, których osie obrotu pozwalają tylko na ograniczony odcinek przemieszczenia, mogą przy automatycznym pozycjonowaniu wystąpić przesunięcia, wymagające na przykład obrotu stołu obrotowego o 180°. Proszę uważać na niebezpieczeństwo kolizji głowicy z obrabianym przedmiotem lub mocowadłami.

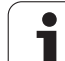

# Przykład: format bloku z normalnymi powierzchni bez orientacjinarzędzia

LN X+31,737 Y+21,954 Z+33,165 NX+0,2637581 NY+0,0078922 NZ-0,8764339 F1000 M128

## Przykład: format bloku z normalnymi powierzchni i orientacjąnarzędzia

LN X+31,737 Y+21,954 Z+33,165 NX+0,2637581 NY+0,0078922 NZ-0,8764339 TX+0,0078922 TY-0,8764339 TZ+0,2590319 F1000 M128

- LN: Prosta z 3D-korekcją
- X, Y, Z:Skorygowane współrzędne punktu końcowego prostejNX, NY, NZ:Komponenty normalnych płaszczyznowychTX, TY, TZ:Komponenty znormowanego wektora dla ustawienia<br/>narzędziaF:Posuw
- M: Funkcja dodatkowa

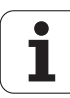

# 12.6 Trójwymiaro<mark>wa</mark> korekcja narzędzia (opcja software

# Peripheral Milling: 3D-korekcja promienia z ustawieniem narzędzia

TNC przesuwa narzędzie prostopadle do kierunku ruchu i prostopadle do kierunku narzędzia o wartość równą sumie wartości delta **DR** (tabela narzędzi i **TOOL CALL**). Kierunek korekcji określa się przy pomocy korekcji promienia **RL/RR** (patrz ilustracja, kierunek ruchu Y+). Aby TNC mogło osiągnąć zadaną orientację narzędzia, należy aktywować funkcję **M128** (patrz "Zachować pozycję ostrza narzędzia przy pozycjonowaniu osi wahań (TCPM\*): M128 (opcja software 2)" na stronie 529). TNC pozycjonuje następnie osie obrotu maszyny automatycznie w taki sposób, że narzędzie osiąga zadane ustawienie z aktywną korekcją.

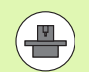

Funkcja ta jest możliwa tylko na maszynach, na których dla konfiguracji osi nachylenia można zdefiniować kąty przestrzenne Proszę zwrócić uwagę na instrukcję obsługi maszyny.

TNC nie może na wszystkich maszynach pozycjonować automatycznie osie obrotu. Proszę zwrócić uwagę na instrukcję obsługi maszyny.

Proszę uwzględnić, iż TNC wykonuje korekcję o zdefiniowane **wartości delta**. Zdefiniowany w tabeli narzędzi promień narzędzia R nie ma wpływu na korekcję.

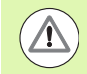

#### Uwaga niebezpieczeństwo kolizji!

W przypadku maszyn, których osie obrotu pozwalają tylko na ograniczony odcinek przemieszczenia, mogą przy automatycznym pozycjonowaniu wystąpić przesunięcia, wymagające na przykład obrotu stołu obrotowego o 180°. Proszę uważać na niebezpieczeństwo kolizji głowicy z obrabianym przedmiotem lub mocowadłami.

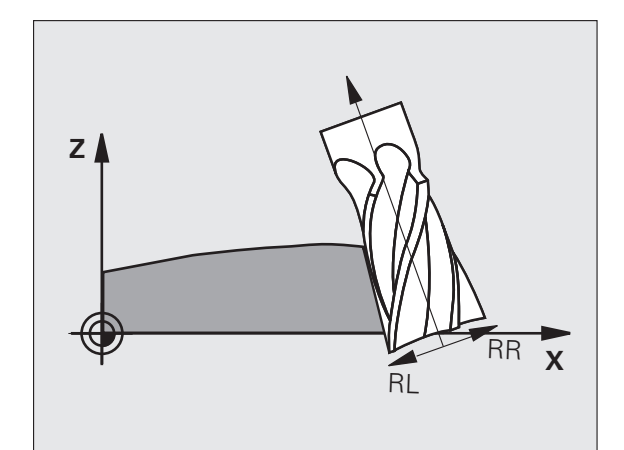

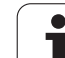

Ustawienie narzędzia można definiować dwoma sposobami:

- W LN-bloku przez podanie komponentów TX, TY i TZ
- W L-wierszu przez podanie współrzędnych osi obrotu

#### Przykład: format bloku z orientacją narzędzia

#### 1 LN X+31,737 Y+21,954 Z+33,165 TX+0,0078922 TY-0,8764339 TZ+0,2590319 RR F1000 M128

| LN:                                    | Prosta z 3D-korekcją                                     |  |
|----------------------------------------|----------------------------------------------------------|--|
| X, Y, Z:                               | Skorygowane współrzędne punktu końcowego prostej         |  |
| TX, TY, TZ:                            | Komponenty znormowanego wektora dla ustawienia narzędzia |  |
| RR:                                    | Korekcja promienia narzędzia                             |  |
| F:                                     | Posuw                                                    |  |
| M:                                     | Funkcja dodatkowa                                        |  |
| Przykład: format bloku z osiami obrotu |                                                          |  |

#### Przykład: format bloku z osiami obrotu

#### 1 L X+31,737 Y+21,954 Z+33,165 B+12,357 C+5,896 RL F1000 M128

| L:               | Prosta                                           |
|------------------|--------------------------------------------------|
| <b>X, Y, Z</b> : | Skorygowane współrzędne punktu końcowego prostej |
| L:               | Prosta                                           |
| B, C:            | Współrzędne osi obrotu dla ustawienia narzędzia  |
| RL:              | Korekcja promienia                               |
| F:               | Posuw                                            |
| M:               | Funkcja dodatkowa                                |

i

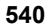
# 12.6 Trójwymiaro<mark>wa</mark> korekcja narzędzia (opcja software

### Zależna od kąta wcięcia korekcja promienia narzędzia 3D (opcja software 3D-ToolComp)

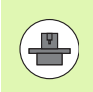

Aby móc wykorzystywać opcje software 92, 3D-ToolComp, konieczna jest aktywna opcja software 2.

Efektywny promień końcówki freza kształtowego odbiega od idealnej formy ze względu na uwarunkowania produkcyjne. Maksymalne niedokładności formy określa producent narzędzi, standardowe odchvlenia leża pomiedzy 0.005 i 0.01 mm.

Niedokładności formy można określić układem laserowym i odpowiednimi cyklami laserowymi TNC oraz zapisać w formie wartości korekcji do tabeli. Tabela zawiera wartości katowe i zmierzone pod odpowiednim katem odchylenaia od zadanego promienia R2.

Przy pomocy opcji software 3D-ToolComp TNC jest w stanie, w zależności od rzeczywistego punktu wcięcia narzędzia, zrekompensować zdefiniowaną w tabeli wartości korekcji wielkość.

### Warunki

- Opcja software 3D-ToolComp jest zwolniona
- Opcja software 2 3D-obróbka jest zwolniona
- Parametr maszynowy 7680, bit 6 musi być ustawiony na wartość 1: TNC przelicza przy korekcji długości narzędzia R2 z tabeli narzędzi
- Kolumna DR2TABLE w tabeli narzędzi TOOL.T jest zwolniona (parametr maszynowy 7266.42)
- Narzedzie zostało zmierzone układem laserowym i tabela wartości korekcji jest dostepna w folderze pod TNC:\. Alternatywnie można zestawić także manualnie tabelę wartości korekcji (patrz "Tabela wartości korekcji" na stronie 542)
- Wymiary narzędzia L, R i R2 są zapisane w tabeli narzędzi TOOL.T
- W kolumnie **DR2TABLE** tabeli narzedzi TOOL.T zapisana jest ścieżka tabeli wartości korekcji dla przewidzianego do korekcji narzędzia (bez rozszerzenia pliku) (patrz "Tabela narzędzi: standardowe dane narzędzi" na stronie 184)
- Program NC: konieczne są wiersze NC z wektorami normalnymi powierzchni (patrz "Program NC" na stronie 544)

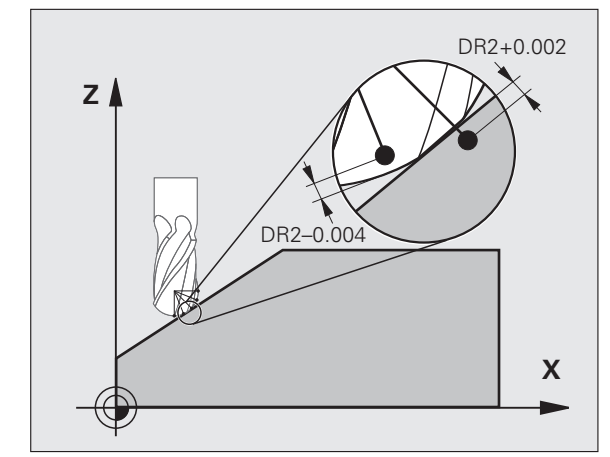

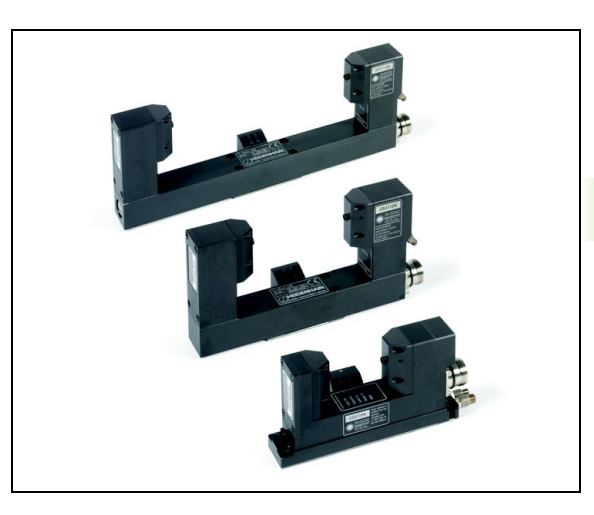

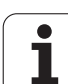

### Tabela wartości korekcji

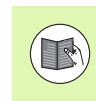

Cykl pomiaru laserowego 598 generuje automatycznie tabelę wartości korekcji. Proszę uwzględnić dokumentację cykli pomiaru laserowego.

Jeśli chcemy samodzielnie generować tabelę wartości korekcji i zapełniać ją danymi, to należy postąpić w następujący sposób:

- Wybrać zarządzanie plikami: klawisz PGM MGT nacisnąć
- Zapisać dowolną nazwę pliku z końcówką TAB, klawiszem ENT potwierdzić: TNC pokazuje okno wywoływane z określonymi formatami tabeli
- Klawiszem ze strzałką format tabeli 3DTOOLCOMP.TAB wybrać, klawiszem ENT potwierdzić: TNC otwiera nową tabelę, zawierającą tylko jeden wiersz i jedną kolumnę, konieczne dla funkcji 3D-ToolComp

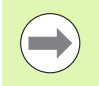

Tabela wartości korekcji jest tak zwaną dowolnie definiowalną tabelą. Dalsze informacje do pracy z dowolnie definiowalną tabelą: Patrz "Dowolnie definiowalna tabela", strona 487.

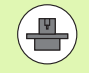

Jeśli TNC nie pokazuje przy otwarciu nowego pliku TAB wywoływanego okna lub wyświetla format tabeli **3DTOOLCOMP**, to należy najpierw przy pomocy funkcji COPY SAMPLE FILES wygenerować formaty tabeli (patrz "Kopiowanie plików wzorcowych" na stronie 673).

TNC analizuje i wykorzystuje następujące kolumny tabeli wartości korekcji:

ANGLE:

Kąt przy ostrzu narzędzia, do którego należy ustalona wartość korekcji **NOM-DR2**. Zakres wprowadzenia: 0° do 180°, dla freza kształtowego wartości kąta leżą pomiędzy 0° i 90°

NOM-R2:

Promień zadany R2 narzędzia. TNC wykorzystuje wartości z NOM-R2 tylko, aby określić koniec tabeli wartości korekcji: koniec tabeli to linijka, w której wartość=0 jest zapisana w kolumnie NOM-R2.

NOM-DR2:

Odchylenie od wartości zadanej, wartości dodatnie (naddatek) i ujemne wartości (niedomiar)

TNC analizuje i wykorzystuje maksymalnie 50 wierszy w tabeli wartości korekcji.

TNC analizuje i ocenia ujemne wartości kątowe z kolumny ANGLE, kompensuje jednakże wartości korekcji zawsze w dodatnim zakresie kąta narzędzia.

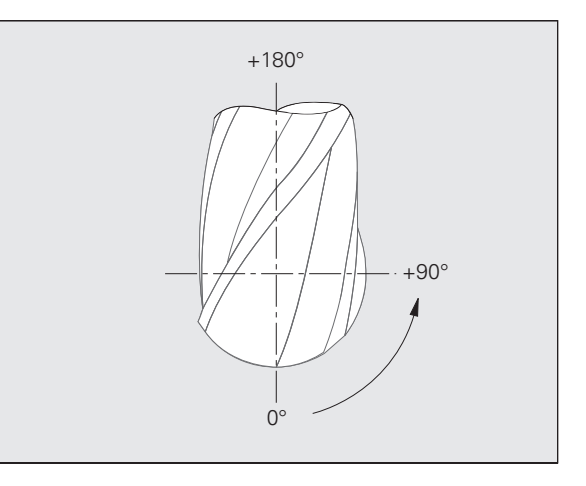

# 12.6 Trójwymiaro<mark>wa</mark> korekcja narzędzia (opcja software 2)

### Funkcja

Jeśli odpracowujemy program z wektorami normalnymi powierzchni a dla aktywnego narzędzia przypisano w tabeli narzędzi TOOL.T tabelę wartości korekcji (kolumna DR2TABLE), to TNC przelicza wówczas zamiast wartości korekcji DR2 z TOOL.T wartości z tabeli wartości korekcji.

Przy tym TNC uwzględnia tę wartość korekcji z tabeli wartości korekcji, która została zdefiniowana dla aktualnego punktu dotyku narzędzia z przedmiotem. Jeśli punkt dotyku leży pomiędzy dwoma punktami korekcji, to TNC interpoluje wartość korekcji liniowo pomiędzy dwoma najbliżej leżącymi kątami.

Przykład:

| Wartość kąta       | Wartość korekcji        |
|--------------------|-------------------------|
| 40°                | +0.03 mm (zmierzone)    |
| 50°                | -0.02 mm (zmierzone)    |
| 45° (punkt dotyku) | +0.005 mm (interpoluje) |

TNC wydaje również komunikat o błędach, jeśli nie może określić wartości korekcji poprzez interpolację.

Programowanie **M107** (komunikat o błędach dla dodatnich wartości korekcji wygasić) nie jest konieczne, nawet jeżeli wartość korekcji jest dodatnia.

TNC przelicza albo **DR2** z TOOL.T lub wartość korekcji z tabeli wartości korekcji. Dodatkowe offsety, jak naddatek powierzchni można w razie konieczności definiować poprzez **DR2** w **TOOL** CALL-wierszu.

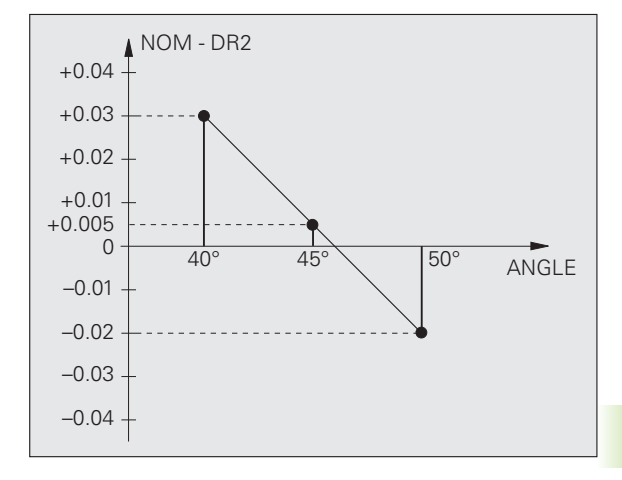

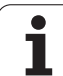

### Program NC

3D-ToolComp funkcjonuje zasadniczo tylko z programami, zawierającymi wektory normalne powierzchni (patrz "Definicja znormowanego wektora" na stronie 535). Przy generowaniu programu NC przez system CAM należy uwzględnić:

- Jeśli program NC jest obliczony na środek kulki, to należy zdefiniować nominalną wartość promienia R2 freza kształtowego w tabeli narzędzi TOOL.T
- Jeśli program NC jest obliczony na biegun południowy kulki, to należy zdefiniować nominalną wartość promienia R2 freza kształtowego oraz dodatkowo wartość R2 jako ujemną długość delta w kolumnie DL tabeli narzędzi TOOL.T

Przykład: trzyosiowy program z wektorami normalnymi powierzchni

### **FUNCTION TCPM OFF**

LN X+31,737 Y+21,954 Z+33,165 NX+0,2637581 NY+0,0078922 NZ-0,8764339 F1000

X, Y, Z:Pozycja punktu prowadzenia narzędziaNX, NY, NZ:Komponenty normalnych płaszczyznowych

Przykład: pięcioosiowy program z wektorami normalnymi powierzchni

### FUNCTION TCPM F TCP AXIS POS PATHCTRL AXIS

LN X+31,737 Y+21,954 Z+33,165 NX+0,2637581 NY+0,0078922 NZ-0,8764339 TX+0,0078922 TY-0,8764339 TZ+0,2590319 F1000

- X, Y, Z: Pozycja punktu prowadzenia narzędzia
- NX, NY, NZ: Komponenty normalnych płaszczyznowych
- TX, TY, TZ: Komponenty znormowanego wektora dla ustawienia narzędzia

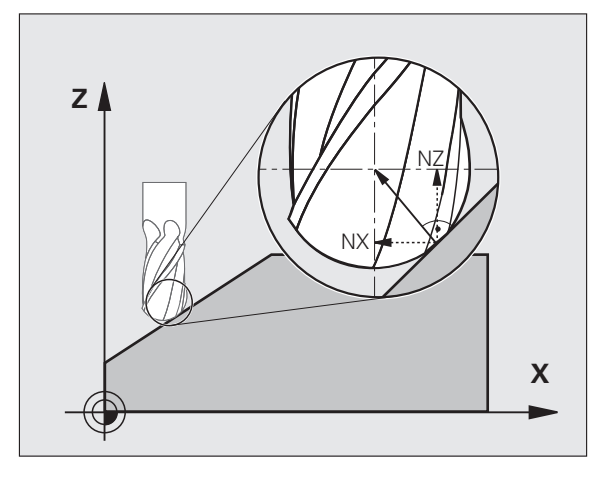

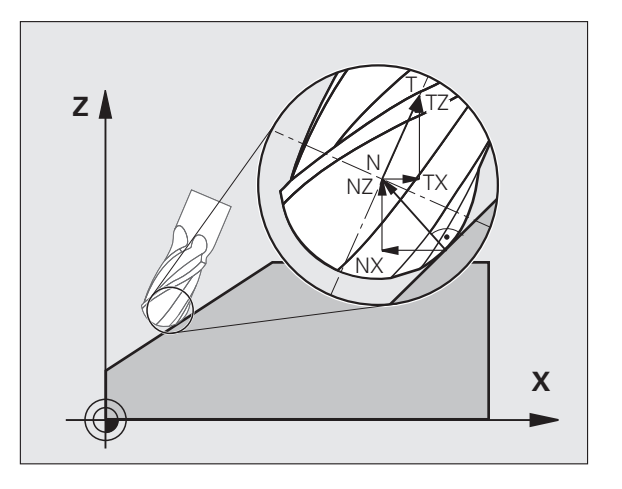

1

### 12.7 Przemieszczenia po torze – Spline-interpolacja (opcja software 2)

### Zastosowanie

Kontury, które zostały opisane w CAD-systemie jako Spline, można przenieść bezpośrednio do TNC i odpracować. TNC dysponuje Splineinterpolatorem, przy pomocy którego wielościany trzeciego stopnia mogą zostać odpracowane w dwóch, trzech, czterech lub pięciu osiach.

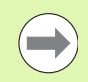

Spline-bloków nie można edytować w TNC. Wyjątek: posuw F i funkcja dodatkowa M w wierszu Spline.

### Przykład: format wiersza dla trzech osi

| 7 L X+28.338 Y+19.385 Z-0.5 FMAX                 | Spline-punkt początkowy   |
|--------------------------------------------------|---------------------------|
| 8 SPL X24.875 Y15.924 Z-0.5                      | Spline-punkt końcowy      |
| K3X-4.688E-002 K2X2.459E-002 K1X3.486E+000       | Spline-parametr dla X-osi |
| K3Y-4.563E-002 K2Y2.155E-002 K1Y3.486E+000       | Spline-parametr dla Y-osi |
| K3Z0.000E+000 K2Z0.000E+000 K1Z0.000E+000 F10000 | Spline-parametr dla Z-osi |
| 9 SPL X17.952 Y9.003 Z-0.500                     | Spline-punkt końcowy      |
| K3X5.159E-002 K2X-5.644E-002 K1X6.928E+000       | Spline-parametr dla X-osi |
| K3Y3.753E-002 K2Y-2.644E-002 K1Y6.910E+000       | Spline-parametr dla Y-osi |
| K3Z0.000E+000 K2Z0.000E+000 K1Z0.000E+000        | Spline-parametr dla Z-osi |
| 10                                               |                           |

TNC odpracowuje Spline-blok według następujących wielomianów trzeciego stopnia:

 $X(t) = K3X \cdot t^3 + K2X \cdot t^2 + K1X \cdot t + X$ 

 $\mathsf{Y}(\mathsf{t}) = \mathsf{K}3\mathsf{Y} \cdot \mathsf{t}^3 + \mathsf{K}2\mathsf{Y} \cdot \mathsf{t}^2 + \mathsf{K}1\mathsf{Y} \cdot \mathsf{t} + \mathsf{Y}$ 

 $Z(t) = K3Z \cdot t^3 + K2Z \cdot t^2 + K1Z \cdot t + Z$ 

Przy tym zmienna t przebiega od 1 do 0. Długość kroku t zależna jest od posuwu i od długości Spline.

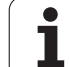

### Przykład: format bloku dla pięciu osi

| 7 L X+33.909 X-25.838 Z+75.107 A+17 B-10.103 FMAX                                                                                                    | Spline-punkt początkowy                                                                                                    |
|----------------------------------------------------------------------------------------------------|----------------------------------------------------------------------------------------------------|
| 8 SPL X+39.824 Y-28.378 Z+77.425 A+17.32 B-12.75<br>K3X+0.0983 K2X-0.441 K1X-5.5724<br>K3Y-0.0422 K2Y+0.1893 1Y+2,3929<br>K3Z+0.0015 K2Z-0.9549 K1Z+3.0875<br>K3A+0.1283 K2A-0.141 K1A-0.5724<br>K3B+0.0083 K2B-0.413 E+2 K1B-1.5724 E+1 F10000 | Spline-punkt końcowy<br>Spline-parametr dla X-osi<br>Spline-parametr dla Y-osi<br>Spline-parametr dla Z-osi<br>Spline-parametr dla A-osi<br>Spline-parametr dla osi B z wykładniczym<br>sposobem pisowni |

### 9 ...

TNC odpracowuje Spline-blok według następujących wielomianów trzeciego stopnia:

 $\begin{aligned} \mathsf{X}(t) &= \mathsf{K}3\mathsf{X} \cdot t^3 + \mathsf{K}2\mathsf{X} \cdot t^2 + \mathsf{K}1\mathsf{X} \cdot t + \mathsf{X} \\ \mathsf{Y}(t) &= \mathsf{K}3\mathsf{Y} \cdot t^3 + \mathsf{K}2\mathsf{Y} \cdot t^2 + \mathsf{K}1\mathsf{Y} \cdot t + \mathsf{Y} \\ \mathsf{Z}(t) &= \mathsf{K}3\mathsf{Z} \cdot t^3 + \mathsf{K}2\mathsf{Z} \cdot t^2 + \mathsf{K}1\mathsf{Z} \cdot t + \mathsf{Z} \\ \mathsf{A}(t) &= \mathsf{K}3\mathsf{A} \cdot t^3 + \mathsf{K}2\mathsf{A} \cdot t^2 + \mathsf{K}1\mathsf{A} \cdot t + \mathsf{A} \\ \mathsf{B}(t) &= \mathsf{K}3\mathsf{B} \cdot t^3 + \mathsf{K}2\mathsf{B} \cdot t^2 + \mathsf{K}1\mathsf{B} \cdot t + \mathsf{B} \end{aligned}$ 

Przy tym zmienna t przebiega od 1 do 0. Długość kroku t zależna jest od posuwu i od długości Spline.

i

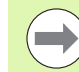

Dla każdej współrzędnej punktu końcowego w Splinebloku muszą być zaprogramowane parametry K3 do K1. Kolejność współrzędnych punktu końcowego w Splinebloku jest dowolna.

TNC oczekuje parametrów Spline K dla każdej osi zawsze w tej kolejności K3, K2, K1.

Oprócz osi głównych X, Y i Z TNC może w SPL-wierszu przetwarzać również osie pomocnicze U, V i W a także osie obrotu A; B i C. W Spline-parametrze K musi wówczas zostać podana odpowiednia oś (np. K3A+0,0953 K2A-0,441 K1A+0,5724).

Jeśli Spline-parametr K jest większy niż 9,99999999, to postprocesor musi wydawać K w pisowni wykładniczej (np. .K3X+1,2750 E2).

TNC może odpracować program z Spline-blokami także przy aktywnej pochylonej płaszczyźnie obróbki.

Proszę zwrócić uwagę na to, aby przejścia od jednego Spline do następnego były możliwie płynne (zmiana kierunku mniejsza od 0,1°). W przeciwnym razie TNC przeprowadza przy nieaktywnych funkcjach filtra zatrzymanie dokładnościowe i maszyna dokonuje nagłych szarpnięć. W przypadku aktywnych funkcji filtra TNC redukuje odpowiednio posuw w takich miejscach.

Punkt początkowy spline może odbiegać od punktu końcowego poprzedniego konturu najwyżej o 1µm. Przy większych odchyleniach TNC wydaje komunikat o błędach.

### Zakresy wprowadzenia

- Spline-punkt końcowy: -99 999,9999 do +99 999,9999
- Spline-parametr K: -9,99999999 do +9,99999999
- Wykładnik dla Spline-parametru K: -255 do +255 (wartość w postaci pełnej liczby)

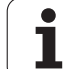

12.7 Przemieszczenia po torz<mark>e –</mark> Spline-interpolacja (opcja software 2)

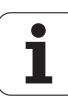

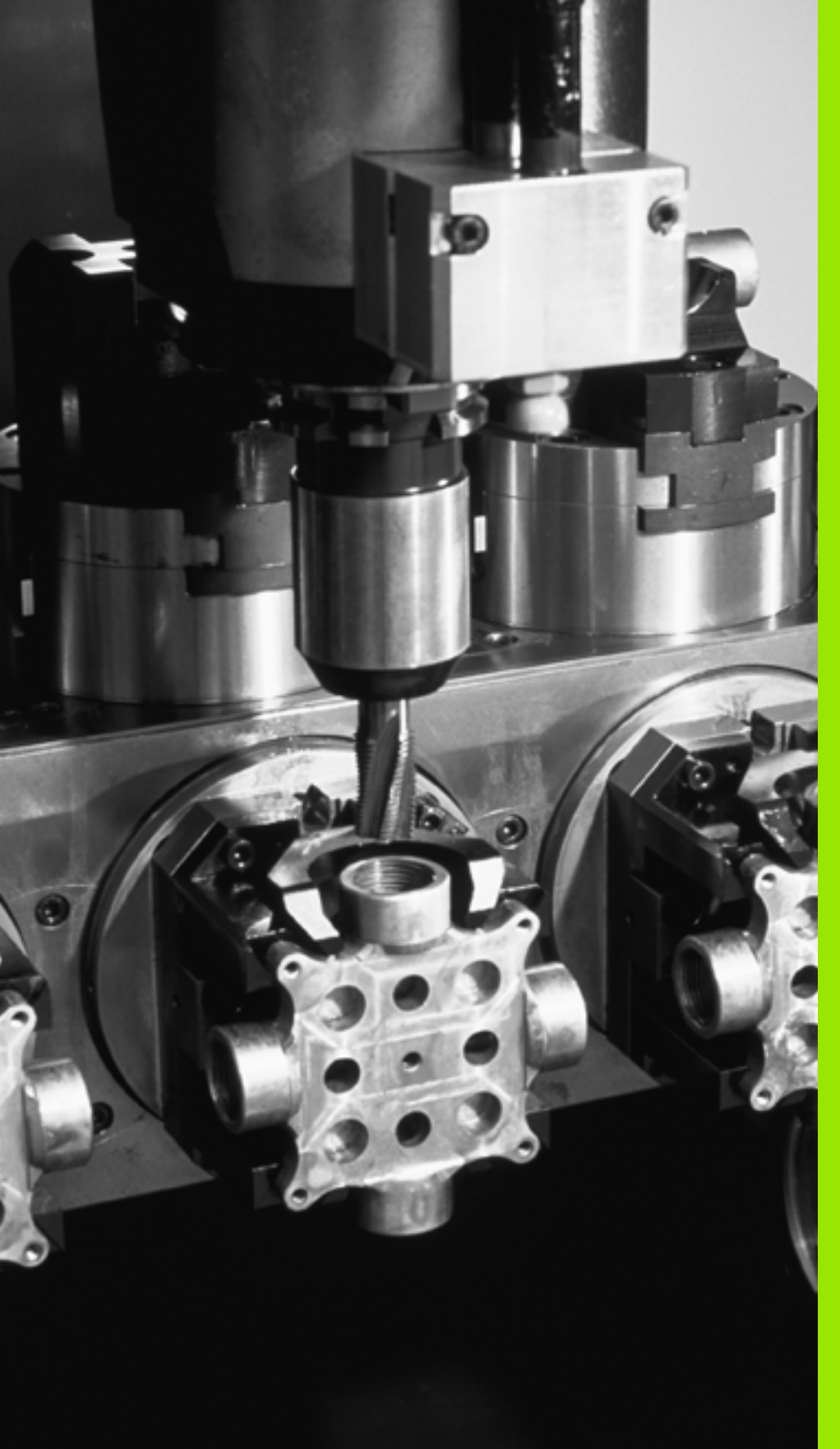

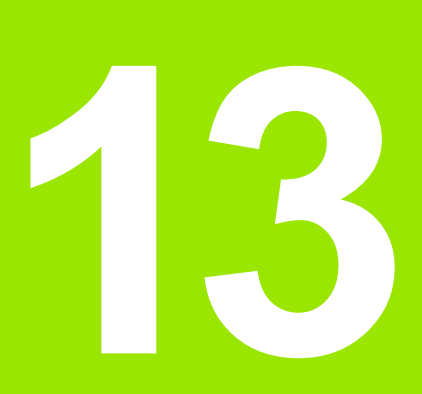

Programowanie: zarządzanie paletami

## 13.1 Zarządzanie paletami

### Zastosowanie

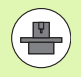

Zarządzanie paletami jest funkcją zależną od rodzaju maszyny. Niżej zostaje opisany standardowy zakres funkcji. Proszę dodatkowo zwrócić uwagę na informacje zawarte w podręczniku obsługi maszyny.

Tabele palet używane są na obrabiarkach wielooperacyjnych z urządzeniami wymiany palet: tabela palet wywołuje dla różnych palet odpowiednie programy obróbki i aktywuje przesunięcia punktów zerowych itd. Tabele punktów zerowych.

Można też używać tabeli palet, aby odpracować jeden po drugim różne programy z różnymi punktami odniesienia.

Tabele palet zawierają następujące dane:

PAL/PGM (wpis koniecznie wymagany):

Oznakowanie palety lub NC-programu (klawiszem ENT lub NO ENT wybrać)

NAZWA (wpis koniecznie wymagany):

Nazwa palety lub Nazwa programu. Nazwy palet ustala producent maszyn (proszę uwzględnić informacje zawarte w podręczniku obsługi). Nazwy programów muszą być wprowadzone do pamięci w tym samym skoroszycie jak i tabele palet, w przeciwnym razie należy wprowadzić pełną nazwę ścieżki programu

PALPRES (zapis do wyboru):

numer preset z tabeli Preset palet. Tu zdefinowany numer preset zostaje interpretowany przez TNC jako punkt odniesienia palety (zapis PAL w kolumnie PAL/PGM). Preset palet może być używany, aby wyrównywać mechaniczne różnice pomiędzy paletami. Preset palety można aktywować automatycznie także przy zmianie palety.

PRESET (wpis do wyboru):

numer preset z tabeli Preset. Tu zdefiniowany numer preset zostaje przez TNC zinterpretowany jako punkt odniesienia palety (zapis PAL w kolumnie PAL/PGM) albo jako punkt odniesienia obrabianego przedmiotu (zapis PGM w wierszu PAL/PGM). Jeśli na obrabiarce aktywna jest tabela ustawień wstępnych palet, to wówczas kolumna PRESET powinna być używana tylko dla punktów odniesienia przedmiotu

DATA (wpis do wyboru):

Nazwa tabeli punktów zerowych. Tabele punktów zerowych muszą być wprowadzone do pamięci w tym samym skoroszycie jak i tabele palet, w przeciwnym razie należy wprowadzić pełną nazwę ścieżki tabeli punktów zerowych. Punkty zerowe z tabeli punktów zerowych aktywuje się w NC-programie przy pomocy cyklu 7 PRZESUNIĘCIE PUNKTU ZEROWEGO

| Wykon.p<br>automat | rogram<br>ycznie         | Edyo                               | cja ta           | abeli         | progra    | mów |    |         |
|--------------------|--------------------------|------------------------------------|------------------|---------------|-----------|-----|----|---------|
| Plik               | PAL120                   | . P                                |                  |               |           |     | >> |         |
| 0<br>1<br>2<br>3   | PAL<br>PGM<br>PAL<br>PGM | 120<br>1.H<br>130<br>SLOLD.H       |                  |               | NULLTAB.D |     |    | M       |
| 4<br>5<br>6<br>7   | PGM<br>PGM<br>PGM<br>PAL | FK1.H<br>SLOLD.H<br>SLOLD.H<br>140 |                  |               |           |     |    | s 📙     |
|                    |                          |                                    |                  |               |           |     |    | T ↓ ↓ ↓ |
|                    |                          |                                    |                  |               |           |     |    | s 🚽 🕂   |
|                    |                          |                                    |                  |               |           |     |    | 5100%   |
|                    |                          |                                    |                  |               |           |     |    | • 🚽 🗕   |
| FORMUL             | A NR<br>NA<br>ARZ WP     | WIERSZ<br>KONIEC<br>ROWADZ         | FORMAT<br>EDYCJA | WYBOR<br>OKNA |           |     |    |         |

X, Y, Z (wpis do wyboru, inne osie możliwe):

W przypadku nazw palet, zaprogramowane współrzędne odnoszą się do punktu zerowego maszyny. W przypadku NC-programów, programowane współrzędne odnoszą się do punktu zerowego palet. Te wpisy przepisują punkt odniesienia, który został ostatnio wyznaczony przy rodzaju pracy Ręcznie. Przy pomocy funkcji dodatkowej M104 można ostatnio wyznaczony punkt odniesienia znowu aktywować. Przy pomocy klawisza, Przejąć pozycję rzeczywistą", TNC wyświetla okno, do którego można wpisać różne punkty przez TNC jako punkty odniesienia (patrz tabela poniżej)

| Położenie                     | Znaczenie                                                                                                    |
|-------------------------------|----------------------------------------------------------------------------------------------------|
| Wartości<br>rzeczywiste       | Wprowadzić współrzędne aktualnego położenia<br>narzędzia w odniesieniu do aktywnego układu<br>współrzędnych                                        |
| Wartości<br>referencyjne      | Współrzędne aktualnego położenia narzędzia w<br>odniesieniu do punktu zerowego maszyny<br>wprowadzić                                               |
| Wartości<br>pomiaru<br>RZECZ. | Wprowadzić współrzędne odniesione do<br>aktywnego układu współrzędnych<br>zdigitalizowanego ostatnio w rodzaju pracy<br>Ręcznie punktu odniesienia |
| Wartości<br>pomiaru REF.      | Wprowadzić współrzędne odniesione do punktu<br>zerowego ostatno zdigitalizowanego przy<br>rodzaju pracy Ręcznie punktu odniesienia                 |

Przy pomocy klawiszy ze strzałką i przyciskuENTwybiera się położenie, które chce się przejąć. Następnie wybieramy przy pomocy Softkey WSZYSTKIE WARTOŚCI, iż TNC wprowadza do pamięci odpowiednie współrzędne wszystkich aktywnych osi do tabeli palet. Przy pomocy Softkey AKTUALNA WARTOŚĆ TNC zapamiętuje współrzędną osi, na której znajduje się właśnie jasne pole w tabeli palet.

Jeśli przed NC-programem nie została zdefiniowana żadna paleta, zaprogramowane współrzędne odnoszą się do punktu zerowego maszyny. Jeśli nie zdefiniowano żadnego wpisu, pozostaje aktywnym ręcznie wyznaczony punkt odniesienia.

| Funkcja edycji                  | Softkey  |
|---------------------------------|----------|
| Wybrać początek tabeli          | РОСТАТЕК |
| Wybrać koniec tabeli            | KONIEC   |
| Wybrać poprzednią stronę tabeli | STRONA   |
| Wybrać następną stronę tabeli   | STRONA   |

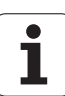

| Funkcja edycji                                       | Softkey                            |
|------------------------------------------------------|------------------------------------|
| Wstawić wiersz na końcu tabeli                       | WIERSZ<br>WSTRW                    |
| Wymazać wiersz na końcu tabeli                       | WIERSZ<br>USUN                     |
| Wybrać początek następnego wiersza                   | NASTEPNY<br>WIERSZ                 |
| Dodać wprowadzalną liczbę wierszy na końcu<br>tabeli | NR WIERSZ<br>NA KONIEC<br>WPROWADZ |
| Skopiować pole z jasnym tłem (2-gi pasek<br>Softkey) | AKTUALNA<br>WARTOSC<br>KOPIOWAC    |
| Wstawić skopiowane pole (2-gi pasek Softkey)         | SKOPIOW.<br>WARTOSC<br>WPROWADZ    |

### Wybrać tabele palet

- Wybrać w rodzaju pracy Program wprowadzić do pamięci/edycja lub Przebieg programu zarządzanie plikami: nacisnąć klawisz PGM MGT.
- Wyświetlenie plików typu .P: softkeys WYBRAC TYP i WSKAZAC .P nacisnąć
- Wybrać tabele palet przyciskami ze strzałką lub wprowadzić nazwę dla nowej tabeli
- Potwierdzić wybór klawiszem ENT

### Opuścić plik palet

- Wybrać zarządzanie plikami: klawisz PGM MGT nacisnąć
- Wybrać inny typ pliku: softkey WYBRAC TYP i nacisnąć softkey dla żądanego typu pliku, np. WSKAZAC .H
- Wybrać żądany plik

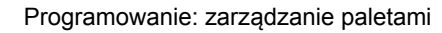

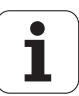

# Zarządzanie punktem odniesienia palet przy pomocy tabeli preset

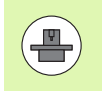

Tabela preset dla palet jest konfigurowana przez producenta maszyn, uwzględnić informacje w instrukcji maszyny!

Oprócz tabeli preset dla zarządzania punktami odniesienia przedmiotu do dyspozycji znajduje się dodatkowo tabela preset dla zarządzania punktami odniesienia palet. W ten sposób można administrować punktami odniesienia palet niezależnie od punktów odniesienia przedmiotu.

Poprzez punkty odniesienia palet można kompensować na przykład uwarunkowane mechanicznie różnice pomiędzy pojedyńczymi paletami w prosty sposób.

Dla rejestrowania punktów odniesienia palet znajduje się w manualnych funkcjach próbkowania dodatkowy softkey do dyspozycji, przy pomocy którego można zapisywać także wyniki próbkowania do tabeli preset palet (patrz "Zapis wartości pomiarowych do pamięci w tabeli punktów odniesienia palet" na stronie 606).

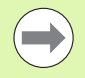

Zawsze może być aktywny tylko jeden punkt odniesienia obrabianego przedmiotu i jeden punkt odniesienia palety. Obydwa punkty odniesienia działają jako suma.

Numer aktywnego presetu palety TNC pokazuje w dodatkowym wskazaniu stanu (patrz "Ogólna informacja o paletach (suwak PAL)" na stronie 89).

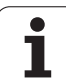

### Praca z tabelą preset dla palet

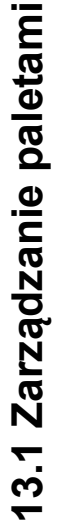

Przeprowadzać zmiany w tabeli preset dla palet tylko po uzgodnieniu z producentem maszyn!

Jeśli producent maszyn aktywował tabelę preset dla palet, to można dokonywać edycji tabeli preset dla palet w trybie pracy Manualnie :

Wybrać rodzaj pracy Obsługa ręczna lub Elektr. kółko ręczne

| Otworzyć tabelę preset: softkey ZARZĄDZANIE |
|---------------------------------------------|
| PUNKTAMI ODN. nacisnąć TNC otwiera tabelę   |
| preset                                      |

Pasek klawiszy programowalnych (soft key) dalej przełączać

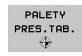

PKT.ODN. ZARZADZ.

\$

∕!∖

Otworzyć tabelę preset: softkey TABELA PRESET PALET nacisnąć. TNC pokazuje dalsze softkeys: patrz tabela u dołu

Następujące możliwości edycji znajdują się do dyspozycji:

| Funkcja edycji w trybie tabelarycznym                                                                | Softkey                     |
|----------------------------------------------------------------------------------------------------|-----------------------------|
| Wybrać początek tabeli                                                                               | POCZATEK                    |
| Wybrać koniec tabeli                                                                                 |                             |
| Wybrać poprzednią stronę tabeli                                                                      | STRONA                      |
| Wybrać następną stronę tabeli                                                                        |                             |
| Wstawianie pojedyńczych wierszy na końcu<br>tabeli                                                   | WIERSZ<br>WSTAW             |
| Usuwanie pojedyńczych wierszy na końcu tabeli                                                        | WIERSZ<br>USUN              |
| Edycję włączyć/wyłączyć                                                                              | EDYCJA<br>OFF ON            |
| Aktywować punkt odniesienia palet aktualnie<br>wybranego wiersza tabeli preset (2. pasek<br>softkey) | AKTYWOWAC<br>PRESET         |
| Dezaktywować aktywny w danym momencie<br>punkt odniesienia palet (2. pasek softkey)                  | PRESET<br>DEZAKTY-<br>WOWAC |

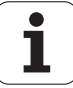

### Odpracowanie pliku palet

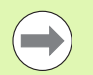

W parametrze maszynowym określa się, czy tabela palet ma zostać odpracowana blokami czy też w trybie ciągłym.

Kiedy tylko zostanie aktywowana kontrola wykorzystyania narzędzia poprzez parametr maszynowy 7246, można sprawdzać okres trwałości narzędzia dla wszystkich używanych w palecie narzędzi (patrz "Sprawdzanie użycia narzędzi" na stronie 204).

- W rodzaju pracy Przebieg programu według kolejności bloków lub Przebieg programu pojedyńczymi blokami wybrać zarządzanie plikami: klawisz PGM MGT nacisnąć
- Wyświetlenie plików typu .P: softkeys WYBRAC TYP i WSKAZAC .P nacisnąć
- Wybrać tabelę palet przy pomocy klawiszy ze strzałką, przyciskiemENT potwierdzić
- Odpracować tabelę palet: nacisnąć klawisz NC-Start, TNC odpracowuje palety jak to ustalono w parametrze maszynowym 7683

### Podział monitora przy odpracowywaniu tabeli palet

Jeżeli chcemy zobaczyć jednocześnie zawartość programu i zawartość tabeli palet, to proszę wybrać podział monitora PROGRAM + PALETA. Podczas odpracowywania TNC przedstawia na lewej połowie monitora program i na prawej połowie monitora paletę. Aby móc obejrzeć zawartość programu przed jego odpracowywaniem, proszę postąpić w następujący sposób:

- Wybrać tabele palet
- Przy pomocy klawiszy ze strzałką proszę wybrać program, który chcemy sprawdzić
- Softkey PROGRAM OTWORZ nacisnąć: TNC wyświetla wybrany program na ekranie. Przy pomocy klawiszy ze strzałką można teraz strona po stronie zajrzeć do programu
- Z powrotem do tabeli palet: proszę nacisnąć softkey END PGM

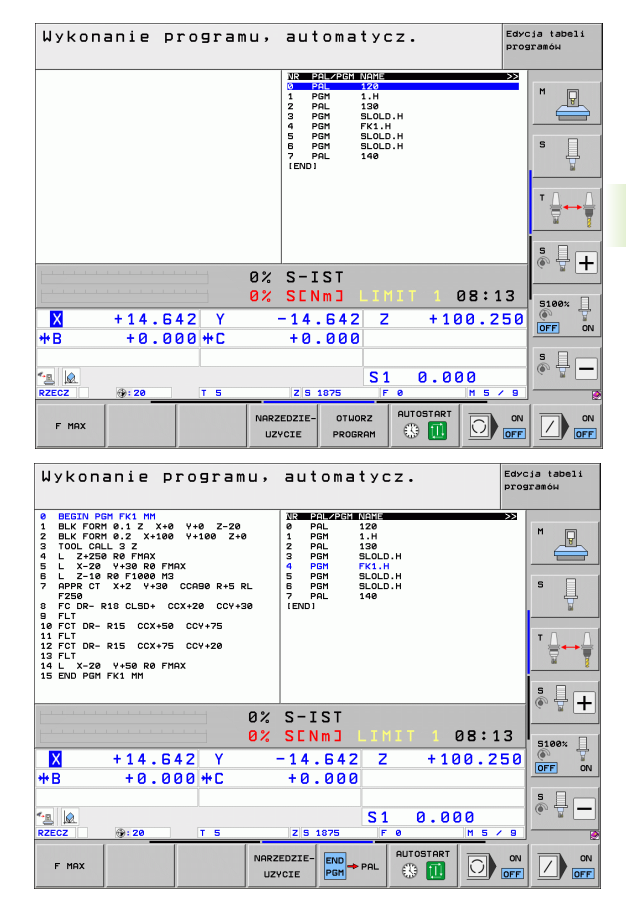

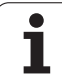

### 13.2 Praca z paletami przy zorientowanej na narzędzia obróbce

### Zastosowanie

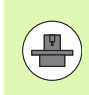

Zarządzanie paletami w połączeniu z zorientowaną na narzędzia obróbką jest funkcją zależną od maszyny. Niżej zostaje opisany standardowy zakres funkcji. Proszę dodatkowo zwrócić uwagę na informacje zawarte w podręczniku obsługi maszyny.

Tabele palet używane są na obrabiarkach wielooperacyjnych z urządzeniami wymiany palet: tabela palet wywołuje dla różnych palet odpowiednie programy obróbki i aktywuje przesunięcia punktów zerowych itd. Tabele punktów zerowych.

Można też używać tabeli palet, aby odpracować jeden po drugim różne programy z różnymi punktami odniesienia.

Tabele palet zawierają następujące dane:

- PAL/PGM (wpis koniecznie wymagany): Wpis PAL określa oznaczenie dla palety, z FIX zostaje oznaczona
  - płaszczyzna zamocowania i z PGM podajemy obrabiany przedmiot
- W-STATE :

Aktualny stan obróbki. Poprzez stan obróbki zostaje określony postęp obróbki. Proszę podać dla nieobrobionej części BLANK. TNC zmienia ten wpis przy obróbce na INCOMPLETE i po pełnej obróbce na ENDED. Przy pomocy wpisu EMPTY zostaje oznaczone miejsce, na którym nie zamocowano obrabianego przedmiotu. Zapisem SKIP określamy, iż przedmiot nie ma być obrabiany przez TNC

- METODA (wpis koniecznie wymagany): Informacja, według jakiej metody następuje optymalizacja programu. Z WPO następuje zorientowana na przedmiot obróbka. Z TO następuje obróbka dla tego przedmiotu z orientacją na narzędzie. Aby włączyć następne obrabiane przedmioty do obróbki zorientowanej na narzędzie, należy używać wpisuCTO (continued tool oriented). Zorientowana na narzędzie obróbka jest również możliwa ponad zamocowaniem jednej palety, jednakże nie kilku palet
- NAZWA (wpis koniecznie wymagany):
  - Nazwa palety lub Nazwa programu. Nazwy palet ustala producent maszyn (proszę uwzględnić informacje zawarte w podręczniku obsługi). Nazwy programów muszą być wprowadzone do pamięci w tym samym skoroszycie jak i tabele palet, w przeciwnym razie należy wprowadzić pełną nazwę ścieżki programu

| Wykon.program<br>automatycznie      | Edycj<br>Machi        | a tabeli p<br>ning metho                      | program<br>d?          | mów                    |      |                       |
|-------------------------------------|-----------------------|-----------------------------------------------|------------------------|------------------------|------|-----------------------|
| Plik:Tr                             | NC:\DUM               | PPGM\PALET<br>PALFIX                          | TE.P<br>_PGM           |                        |      | M                     |
| Pale<br>Metod<br>Statu              | ty− ID:<br>da:<br>⊔s: | PAL4-206<br><mark>Zorient.</mark><br>Polwyrob | 5-4<br>NA PR2<br>3     | ZED./NI                | ARZ. | s Į                   |
| Pale <sup>.</sup><br>Metoo<br>Statu | ty– ID:<br>da:<br>⊔s: | PAL4-208<br>Zoriento<br>Polwyroe              | 8-11<br>DWANY M<br>8   | NA NARI                | ZE.  | * <u>↓</u> → <u>↓</u> |
| Pale <sup>.</sup><br>Metoo<br>Statu | ty− ID:<br>da:<br>⊔s: | PAL3-208<br>Zoriento<br>Polwyroe              | 3-6<br>)WANY M<br>3    | NA NARI                | ZE.  | S100%                 |
|                                     |                       |                                               |                        |                        |      | s 🚽 🗕                 |
|                                     |                       | WIDOK<br>PERSZ.<br>ZAMOCOW.                   | ORIENTAC.<br>OBR.PRZED | ORIENTAC.<br>NARZEDZIA |      |                       |

1

### PALPRESET (zapis do wyboru):

numer preset z tabeli Preset palet. Tu zdefinowany numer preset zostaje interpretowany przez TNC jako punkt odniesienia palety (zapis PAL w kolumnie PAL/PGM). Preset palet może być używany, aby wyrównywać mechaniczne różnice pomiędzy paletami. Preset palety można aktywować automatycznie także przy zmianie palety.

PRESET (wpis do wyboru):

numer preset z tabeli Preset. Tu zdefiniowany numer preset zostaje przez TNC zinterpretowany jako punkt odniesienia palety (zapis PAL w szpalcie PAL/PGM) albo jako punkt odniesienia obrabianego przedmiotu (zapis PGM w wierszu PAL/PGM). Jeśli na obrabiarce aktywna jest tabela ustawień wstępnych palet, to wówczas kolumna PRESET powinna być używana tylko dla punktów odniesienia przedmiotu

**DATA** (wpis do wyboru):

Nazwa tabeli punktów zerowych. Tabele punktów zerowych muszą być wprowadzone do pamięci w tym samym skoroszycie jak i tabele palet, w przeciwnym razie należy wprowadzić pełną nazwę ścieżki tabeli punktów zerowych. Punkty zerowe z tabeli punktów zerowych aktywuje się w NC-programie przy pomocy cyklu 7 PRZESUNIĘCIE PUNKTU ZEROWEGO

**X**, **Y**, **Z** (wpis do wyboru, inne osie możliwe):

W przypadku nazw palet, zaprogramowane współrzędne odnoszą się do punktu zerowego maszyny. W przypadku NC-programów, programowane współrzędne odnoszą się do punktu zerowego palet lub zamocowania. Te wpisy przepisują punkt odniesienia, który został ostatnio wyznaczony przy rodzaju pracy Ręcznie. Przy pomocy funkcji dodatkowej M104 można ostatnio wyznaczony punkt odniesienia znowu aktywować. Przy pomocy klawisza, Przejąć pozycję rzeczywistą", TNC wyświetla okno, do którego można wpisać różne punkty przez TNC jako punkty odniesienia (patrz tabela poniżej)

| Położenie                     | Znaczenie                                                                                                    |
|-------------------------------|----------------------------------------------------------------------------------------------------|
| Wartości<br>rzeczywiste       | Wprowadzić współrzędne aktualnego położenia<br>narzędzia w odniesieniu do aktywnego układu<br>współrzędnych                                        |
| Wartości<br>referencyjne      | Współrzędne aktualnego położenia narzędzia w<br>odniesieniu do punktu zerowego maszyny<br>wprowadzić                                               |
| Wartości<br>pomiaru<br>RZECZ. | Wprowadzić współrzędne odniesione do<br>aktywnego układu współrzędnych<br>zdigitalizowanego ostatnio w rodzaju pracy<br>Ręcznie punktu odniesienia |
| Wartości<br>pomiaru REF.      | Wprowadzić współrzędne odniesione do punktu<br>zerowego ostatno zdigitalizowanego przy<br>rodzaju pracy Ręcznie punktu odniesienia                 |

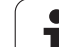

Przy pomocy klawiszy ze strzałką i przyciskuENTwybiera się położenie, które chce się przejąć. Następnie wybieramy przy pomocy Softkey WSZYSTKIE WARTOŚCI, iż TNC wprowadza do pamięci odpowiednie współrzędne wszystkich aktywnych osi do tabeli palet. Przy pomocy Softkey AKTUALNA WARTOŚĆ TNC zapamiętuje współrzędną osi, na której znajduje się właśnie jasne pole w tabeli palet.

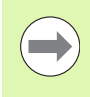

Jeśli przed NC-programem nie została zdefiniowana żadna paleta, zaprogramowane współrzędne odnoszą się do punktu zerowego maszyny. Jeśli nie zdefiniowano żadnego wpisu, pozostaje aktywnym ręcznie wyznaczony punkt odniesienia.

- SP-X, SP-Y, SP-Z (wpis do wyboru, inne osie możliwe): Dla osi można podawać opcje bezpieczeństwa, które mogą zostać odczytane w NC-makro przy pomocy SYSREAD FN18 ID510 NR 6. Przy pomocy SYSREAD FN18 ID510 NR 5 można ustalić, czy w tej szpalcie została zaprogramowana wartość. Podane pozycje zostaną najechane, jeśli w NC-makrosach te wartości zostaną odczytane i odpowiednio zaprogramowane.
- CTID (wpis następuje przez TNC): Identnumer kontekstu zostaje nadawany przez TNC i zawiera wskazówki o postępie obróbki. Jeśli ten wpis zostanie usunięty lub zmieniony, to ponowne wejście do obróbki jest niemożliwe

### **FIXTURE**

W tej kolumnie można podać archiwum mocowadeł (plik ZIP), które TNC ma aktywować automatycznie przy odpracowaniu tabeli palet. Archiwa mocowadeł można zapisywać do pamięci poprzez menedżera mocowadeł (patrz "Administrowanie mocowadłami" na stronie 428)

| Funkcja edycji w trybie tabelarycznym | Softkey         |
|---------------------------------------|-----------------|
| Wybrać początek tabeli                | POCZATEK        |
| Wybrać koniec tabeli                  |                 |
| Wybrać poprzednią stronę tabeli       | STRONA          |
| Wybrać następną stronę tabeli         |                 |
| Wstawić wiersz na końcu tabeli        | WIERSZ<br>WSTAW |
| Wymazać wiersz na końcu tabeli        | WIERSZ<br>USUN  |

| Funkcja edycji w trybie tabelarycznym                    | Softkey                            |
|----------------------------------------------------------|------------------------------------|
| Wybrać początek następnego wiersza                       | NASTEPNY<br>WIERSZ                 |
| Dodać wprowadzalną liczbę wierszy na końcu<br>tabeli     | NR WIERSZ<br>Na koniec<br>Wprowadz |
| Edycja formatu tabeli                                    | FORMAT<br>EDVCJA                   |
| Funkcia edvcii w trybie formularzy                       | Softkey                            |
|                                                          | POLETO                             |
|                                                          |                                    |
| Wybrać następną paletę                                   |                                    |
| Wybrać poprzednie zamocowanie                            | zямосоц.                           |
| Wybrać następne zamocowanie                              | ZAMOCOU.                           |
| Wybrać poprzedni obrabiany przedmiot                     | OBR.PRZED                          |
| Wybrać następny obrabiany przedmiot                      | OBR.PRZED                          |
| Przejść na poziom palet                                  | HIDOK<br>PERSZ.<br>PRLET           |
| Przejść na poziom zamocowania                            | WIDOK<br>PERSZ.<br>ZAMOCOW.        |
| Przejść na poziom obrabianego przedmiotu                 | WIDOK<br>PŁASZ.<br>0.PRZED.        |
| Wybrać perspektywę standardową palety                    | PALETA<br>DETAL<br>PALETA          |
| Wybrać perspektywę szczegółową palety                    | PALETA<br>DETAL<br>PALETA          |
| Wybrać perspektywę standardową zamocowania               | ZAMOCOU.<br>DETAL<br>ZAMOCOU.      |
| Wybrać perspektywę szczegółową zamocowania               | ZAMOCOU.<br>DETAL<br>ZAMOCOU.      |
| Wybrać perspektywę standardową obrabianego<br>przedmiotu | OB.PRZED.<br>DETAL<br>OB.PRZED.    |
| Wybrać perspektywę szczegółową obrabianego<br>przedmiotu | OB.PRZED.<br>DETAL<br>OB.PRZED.    |
|                                                          |                                    |

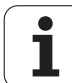

| Funkcja edycji w trybie formularzy                  | Softkey                       |
|-----------------------------------------------------|-------------------------------|
| Wstawić paletę                                      | USTAU<br>PALETE               |
| Wstawić zamocowanie                                 | WSTAW<br>ZAMOCOW.             |
| Wstawić obrabiany przedmiot                         | USTAU<br>OB.PRZED.            |
| Usunąć paletę                                       | KASUJ<br>PALETE               |
| Usunąć zamocowanie                                  | KASUJ<br>Zamocow.             |
| Usunąć obrabiany przedmiot                          | PRZEDMIOT<br>USUNAC           |
| Wymazać zawartość pamięci buforowej                 | KASUJ<br>PAMIEC<br>Buforuj.   |
| Obróbka zorientowana na narzędzie                   | ORIENTAC.<br>NARZEDZIA        |
| Obróbka zorientowana na przedmiot                   | ORIENTAC.<br>OBR.PRZED        |
| Połączenie lub rozdzielenie operacji<br>obróbkowych | ZLACZONY/<br>ROZDZIE-<br>LONY |
| Płaszczyznę oznaczyć jako pustą                     | WOLNE<br>MIEJSCE              |
| Płaszczyznę oznaczyć jako nieobrobioną              | POŁWYROB                      |

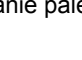

i

### Wybrać plik palet

- Wybrać w rodzaju pracy Program wprowadzić do pamięci/edycja lub Przebieg programu zarządzanie plikami: nacisnąć klawisz PGM MGT.
- Wyświetlenie plików typu .P: softkeys WYBRAC TYP i WSKAZAC .P nacisnąć
- Wybrać tabele palet przyciskami ze strzałką lub wprowadzić nazwę dla nowej tabeli
- Potwierdzić wybór klawiszem ENT

# Przygotować plik palet z formularzem wprowadzenia

Tryb pracy z paletami przy zorientowanej na narzędzie bądź obrabiany przedmiot obróbce dzieli się na trzy poziomy:

- poziom paletPAL
- poziom zamocowaniaFIX
- poziom obrabianego przedmiotuPGM

Na każdym poziomie możliwe jest przejście do perspektywy szczegółowej. W przypadku perspektywy normalnej można określić metodę obróbki i status dla palety, zamocowania i obrabianego przedmiotu. Jeśli dokonujemy edycji istniejącego pliku palet, to zostaną ukazane aktualne wpisy. Proszę używać perspektywy szczegółowej dla przygotowania pliku palet.

Proszę przygotować plik palet odpowiednio do konfiguracji maszyny. Jeśli mamy doczynienia z jednym układem mocującym i z kilkoma obrabianymi przedmiotami, wystarczającym jest tylko jedno zamocowanie FIX z obrabianymi przedmiotami PGM zdefiniować. Jeśli paleta zawiera kilka układów mocujących lub jeden układ zostaje wielostronnie obrabiany, to należy zdefniować paletę PAL z odpowiednimi poziomami zamocowania FIX

Można przechodzić od widoku na tabele i widoku na formularze przy pomocy klawisza podziału ekranu.

Wspomaganie graficzne wprowadzania formularzy nie jest jeszcze dostępne.

Rozmaite poziomy w formularzu wprowadzenia osiągalne są przy pomocy odpowiednich Softkeys. W wierszu statusu zostaje w formularzu wprowadzenia zawsze podświetlany jasno aktualny poziom. Jeśli przy pomocy klawisza podziału ekranu przejdziemy do trybu tabelarycznego, to kursor znajduje się na tym samym poziomie jak i w wyświetlaniu formularzy.

| uvkon.program<br>automatycznie<br>Machining method?                                  |          |
|--------------------------------------------------------------------------------------|----------|
| Plik:TNC:\DUMPPGM\PALETTE.P<br>PGMFIXPGM                                             | M        |
| Palety- ID: PAL4-206-4<br>Metoda: ZORIENT.NA PRZED./NARZ.<br>Status: POLUYROB        | S        |
| Palety- ID: PAL4-208-11<br>Metoda: <u>ZORIENTOWANY NA NARZE.</u><br>Status: POLWYROB |          |
| Palety- ID: PAL3-208-6<br>Metoda: <u>ZORIENTOWANY NA NARZE.</u><br>Status: POLWYROB  | 5100×    |
|                                                                                      |          |
| PALETA PALETA UZOOK PLASZ. PALETA USTAU PALETA DETAL DALETA PALETA                   | PRZEDMIC |

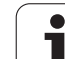

### Nastawienie poziomu palet

- Palety-Id: zostaje wyświetana nazwa palety
- Metoda: można wybrać metode obróbki ORIENTOWANY PRZEDMIOTEM lubORIENTOWANY NARZEDZIEM . Dokonany wybór zostaej przejety do przynależnego poziomu przedmiotu i nadpisuje ewentualnie istniejące zapisy. W widoku na tabelę pojawia się metoda ORIENTOWANY PRZEDMIOTEM z WPO i **ORIENTOWANY NARZEDZIEM z TO.**

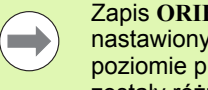

13.2 Praca z paleta<mark>mi</mark> przy zorientowanej na narzędzia obróbce

Zapis ORIENTOWANY PRZED/NARZ nie może być nastawiony poprzez softkey. Pojawia się on tylko, jeśli na poziomie przedmiotu lub zamocowania nastawione zostały różne metody obróbki dla obrabianych przedmiotów.

Jeśli metoda obróbki zostanie nastawiona na poziomie zamocowania, to zapisy zostają przejęte na poziom obrabianych przedmiotów i ewentualnie istniejące zostają przepisane.

Status: softkey POŁWYROB oznacza paletę z przynależnymi zamocowaniami lub przedmiotami jako jeszcze nie obrobione. w polu Status zostaje BLANK zapisany. Prosze używać softkey WOLNE MIEJSCE LUB POMINAC, jeśli chcemy pominać palete przy obróbce, w polu statusu pojawia się EMPTY lub SKIP

### Nastawienie szczegółów na poziomie palet

- Palety-Id: prosze zapisać nazwe palety
- Preset-nr.: zapisać numer preset dla palety
- Punkt zerowy: zapisać punkt zerowy dla palety
- NP-tabela: proszę wpisać nazwę i ścieżkę tabeli punktów zerowych dla obrabianego przedmiotu. Ta informacia zostaje przejeta do poziomu zamocowania i obrabianego przedmiotu.
- Bezp. Wysokość: (opcjonalnie): bezpieczna pozycja dla pojedyńczych osi w odniesieniu do palety. Podane pozycje zostana najechane, jeśli w NC-makrosach te wartości zostaną odczytane i odpowiednio zaprogramowane.

| uvkon.program<br>automatycznie<br>Machining method?                       |            |
|---------------------------------------------------------------------------|------------|
| Plik:TNC:\DUMPPGM\PALETTE.P<br>PALFIXPGM                                  | M          |
| Palety- ID: PAL4-206-4                                                    |            |
| Status: POLWYROB                                                          | <u> </u>   |
| Palety- ID: PAL4-208-11<br>Metoda: ZORIENTOWANY NA NARZ                   |            |
| Status: POLWYROB                                                          |            |
| Palety- ID: <u>PAL3-208-6</u><br>Metoda: <u>ZORIENTOWANY</u> NA NARZI     |            |
| Status: POLWYROB                                                          | OFF ON     |
|                                                                           | * <b>-</b> |
| PALETA PALETA UIDOK PALETA USTAU DETAL PALETA PALETA PALETA PALETA PALETA | PRZEDMIOT  |

| Wykon.program<br>automatycznie | Edycja ta<br>PALETTE / | beli progra<br>NC-PROGRAM       | ∣mów<br> ? |                  |
|--------------------------------|------------------------|---------------------------------|------------|------------------|
| Plik:TNC                       | ::\DUMPPGM             | \PALETTE.P                      |            |                  |
|                                | PAL                    | FIXPGM                          |            | M 💭              |
| Palety-                        | ID: PAL4               | -206-4                          |            |                  |
| Punkt ze                       | er.:                   |                                 |            |                  |
| ×120,238                       | Y 202                  | ,94 <mark>Z</mark> 2            | 0,326      | s                |
| Tab.p.ze                       | er.: TNC:              | \RK\TEST\TA                     | BLE01.D    | ⊺ <u>↓</u> + → ∯ |
| Bezp.wys<br>X                  | sok.:<br>Y             | ZI                              | 00         | s 🕂 🕂            |
|                                |                        |                                 |            | S100%            |
|                                |                        |                                 |            | s                |
| PALETA PA                      |                        | WIDOK PALETA                    | URTON      | DOZEDNIOT        |
| 1                              | ł                      | PLASZ. DETAL<br>ZAMOCOW. PALETA | PALETE     | USUNAC           |

1

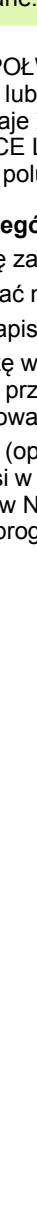

### Nastawić poziom zamocowania

- Zamocowanie: zostaje ukazany numer zamocowania, po kresce ukośnej zostaje wyświetlona liczba zamocowań na danym poziomie
- Metoda: można wybrać metodę obróbki ORIENTOWANY PRZEDMIOTEM lubORIENTOWANY NARZEDZIEM . Dokonany wybór zostaej przejęty do przynależnego poziomu przedmiotu i nadpisuje ewentualnie istniejące zapisy. W widoku na tabelę pojawia się zapis ORIENTOWANY PRZEDMIOTEM z WPO i ORIENTOWANY NARZEDZIEM z TO.

Przy pomocy Softkey ŁACZYC/ROZDZIELIC oznaczamy zamocowania, które są uwzglądniane przy zorientowanej na narzędzie obróbce w oblczeniach dla operacji obróbkowej. Połączone zamocowania zostają oznaczone poprzez przerywaną kreskę rozdzielającą, rozdzielone zamocowania poprzez linię ciągłą. W widoku na tabele zostają połączone przedmioty w szpalcie METODA zCTO oznaczone.

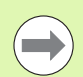

Zapis ORIENTOWANY PRZED/NARZ. nie może zostać nastawiony poprzez Softkey, pojawia się on tylko, jeśli na poziomie przedmiotu zostały nastawione rozmaite metody obróbki dla przedmiotów.

Jeśli metoda obróbki zostanie nastawiona na poziomie zamocowania, to zapisy zostają przejęte na poziom obrabianych przedmiotów i ewentualnie istniejące zostają przepisane.

Status: przy pomocy softkey POŁWYROB zamocowanie wraz z przynależnymi przedmiotami zostaje oznaczone jako jeszcze nie obrobione i w polu status jako BLANK zapisane. Proszę używać softkey WOLNE MIEJSCE lub POMINAC, jeśli chcemy pominąć zamocowanie przy obróbce, w polu statusu pojawia się EMPTY lub SKIP

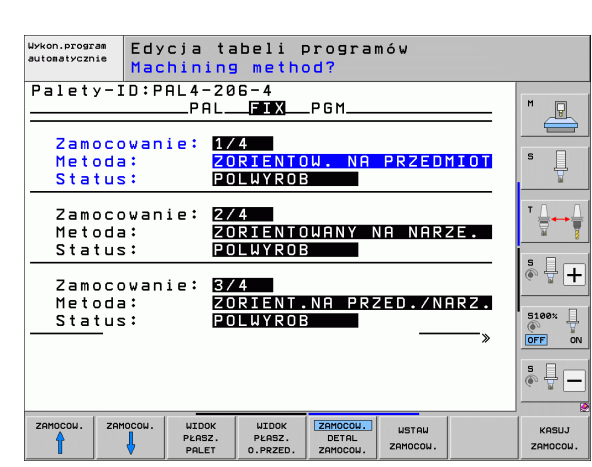

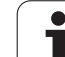

# 13.2 Praca z paleta<mark>mi</mark> przy zorientowanej na narzędzia obróbce

### Nastawienie szczegółów na poziomie palet

- Zamocowanie: zostaje ukazany numer zamocowania, po kresce ukośnej zostaje wyświetlona liczba zamocowań na danym poziomie
- Punkt zerowy: zapisać punkt zerowy dla zamocowania
- NP-tabela: proszę wpisać nazwę i ścieżkę tabeli punktów zerowych (NP-tabela), obowiązujące dla obróbki przedmiotu. Ta informacja zostaje przejęta do poziomu obrabianego przedmiotu.
- NC-makro: przy obróbce zorientowanej na narzędzie makros TCTOOLMODE zostaje wykonane zamiast normalnego makrosa zmiany narzędzia.
- Bezp. wysokość: (opcjonalnie): bezpieczna pozycja dla pojedyńczych osi w odniesieniu do zamocowania

Dla osi można podawać opcje bezpieczeństwa, które mogą zostać odczytane w NC-makro przy pomocy SYSREAD FN18 ID510 NR 6. Przy pomocy SYSREAD FN18 ID510 NR 5 można ustalić, czy w tej szpalcie została zaprogramowana wartość. Podane pozycje zostaną najechane, jeśli w NC-makrosach te wartości zostaną odczytane i odpowiednio zaprogramowane.

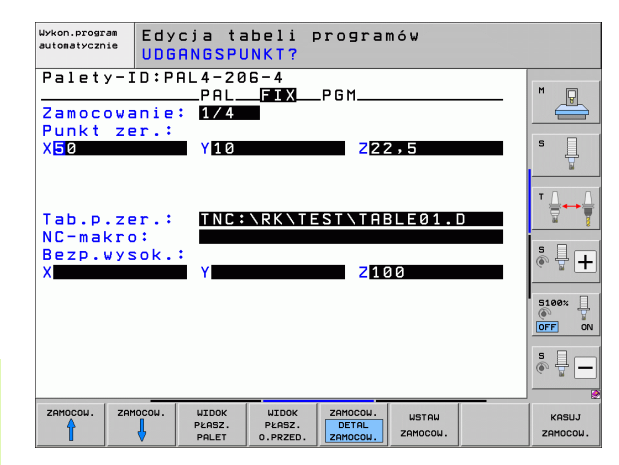

1

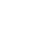

### Nastawienie poziomu przedmiotu

- przedmiot: zostaje ukazany numer przedmiotu, po kresce ukośnej zostaje wyświetlona liczba przedmiotów na danym poziomie zamocowania
- Metoda: Można wybierać metody obróbki WORKPIECE ORIENTED lub TOOL ORIENTED. W widoku na tabele pojawia się metoda WORKPIECE ORIENTED z WPOi TOOL ORIENTED z TO. Przy pomocy Softkey ŁACZYC/ROZDZIELIC oznaczamy przedmioty, które s uwzglądniane przy zorientowanej na narzędzie obróbce w obliczeniach dla operacji obróbkowej. Połączone przedmioty zostają oznaczone poprzez przerywaną kreskę rozdzielającą, rozdzielone przedmioty poprzez linię ciągłą. W widoku na tabele zostają połączone przedmioty w szpalcie METODA zCTO oznaczone.
- Status: przy pomocy softkey POŁWYROB przedmiot zostaje oznaczony jako jeszcze nie obrobiony i w polu status jako BLANK zapisane. Proszę używać softkey WOLNE MIEJSCE lub POMINAC, jeśli chcemy pominąć przedmiot przy obróbce, w polu statusu pojawia się EMPTY lub SKIP

Jeśli nastawimy metodę i status na poziomie palet lub zamocowania, to wprowadzenie zostaje przejęte dla wszystkich przynależnych przedmiotów.

W przypadku kilku wariantów w granicach jednego poziomu należy podać przedmioty jednego wariantu jeden po drugim. W przypadku zorientowanej na narzędzie obróbki można przedmioty każdego wariantu oznaczyć przy pomocy Softkey POLACZYC/ROZDZIELIC i dokonać obróbki grupami.

### Nastawienie szczegółów na poziomie przedmiotów

- Przedmiot: zostaje ukazany numer przedmiotu, po kresce ukośnej zostaje wyświetlona liczba przedmiotów na danym poziomie zamocowania lub poziomie palet
- Punkt zerowy: zapisać punkt zerowy dla przedmiotu
- NP-tabela: proszę wpisać nazwę i ścieżkę tabeli punktów zerowych (NP-tabela), obowiązujące dla obróbki przedmiotu. Jeżeli używamy dla wszystkich obrabianych przedmiotów tej samej tabeli punktów zerowych, to proszę wprowadzić nazwę z podaniem ścieżki na poziom palet oraz poziom zamocowania. Te informacje zostają przejęte do poziomu obrabianego przedmiotu.
- NC-program: proszę podać ścieżkę programu NC, który konieczny jest dla obróbki przedmiotu
- Bezp. wysokość: (opcjonalnie): bezpieczna pozycja dla pojedyńczych osi w odniesieniu do przedmiotu. Podane pozycje zostaną najechane, jeśli w NC-makrosach te wartości zostaną odczytane i odpowiednio zaprogramowane.

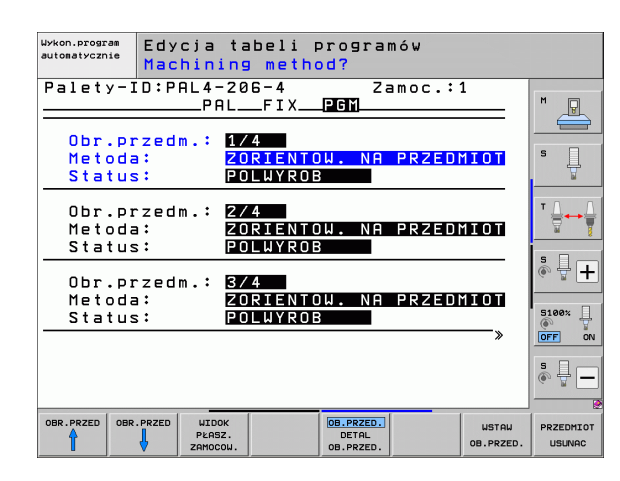

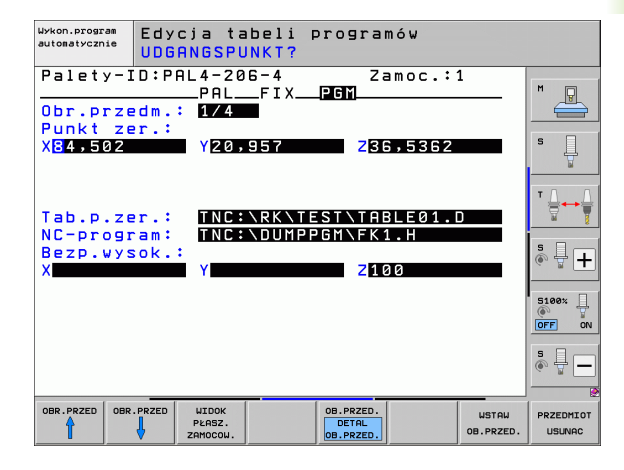

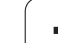

# 13.2 Praca z paleta<mark>mi</mark> przy zorientowanej na narzędzia obróbce

# Przebieg operacji obróbkowych zorientowanych na narzędzie

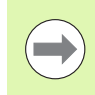

TNC przeprowadza zorientowaną na narzędzie obróbkę tylko wówczas, jeśli przy metodzie ZORIENT.NA NARZEDZIE wybrano i w ten sposób w tabeli znajduje się wpis TO lub CTO.

- TNC rozpoznaje poprzez zapis TO lub CTO w polu Metoda, iż ma zostać dokonywana zoptymalizowana obróbka.
- Zarządzanie paletami uruchamia program NC, znajdujący się w wierszu z zapisem TO
- Pierwszy przedmiot zostaje obrabiany, aż do następnego TOOL CALL. W specjalnym makrosie zmiany narzędzia dokonuje się odsuwu od obrabianego przedmiotu
- W szpalcie W-STATE zostaje zmieniony zapis z BLANK na INCOMPLETE i w polu CTID zostaje przez TNC zapisana wartość w układzie szestnastkowym

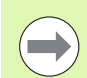

Zapisana w polu CTID wartość stanowi dla TNC jednoznaczną informację dla postępu obróbki. Jeśli wartość ta zostanie wymazana lub zmieniona, to dalsza obróbka lub przedwczesne wyjście albo ponowne wejście nie są możliwe.

- Wszystkie dalsze wiersze pliku palet, posiadające w polu METODA oznaczenie CTO, zostaną w ten sam sposób odpracowane, jak pierwszy obrabiany przedmiot. Obróbka przedmiotów może następować przy kilku zamocowaniach.
- TNC wykonuje z następnym narzędziem dalsze kroki obróbki, poczynając od wiersza z zapisem TO, jeśli powstanie następująca sytuacja:
  - w polu PAL/PGM następnego wiersza znajdowałby się zapis PAL
  - w polu METODA następnego wiersza znajdowałby się zapis TO lub WPO
  - w już odpracowanych wierszach znajdują się pod METODA jeszcze zapisy, nie posiadające statusu EMPTY lub ENDED
- Ze względu na zapisaną w polu CTID wartość, program NC zostaje kontynuowany od zapamiętanego miejsca. Z reguły dokonywana jest w pierwszej części zmiana narzędzia, przy następnych przedmiotach TNC anuluje zmianę narzędzia
- Zapis w polu CTID zostaje aktualizowany na każdym etapie obróbki. Jeśli w programie NC zostaje odpracowywany END PGM lub M2, to istniejący ewentualnie zapis zostaje wymazany i wpisany do pola statusu obróbki ENDED.

1

Jeśli wszystkie przedmioty w obrębie grupy zapisów z TO lub CTO posiadają status ENDED, to w pliku palet zostają odpracowane następne wiersze

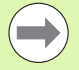

Przy przebiegu wierszy w przód możliwa jest tylko jedna zorientowana na przedmiot obróbka. Następujące części zostaną obrabiane zgodnie z zapisaną metodą.

Zapisana w polu CT-ID wartość pozostaje maksymalnie 2 tygodnie zachowana. W przeciągu tego czasu może zostać kontynuowana obróbka w zapamiętanym miejscu. Potem wartość ta zostaje usunięta, aby uniknąć zbyt dużej ilości danych na dysku twardym.

Zmiana trybu pracy jest po odpracowaniu grupy zapisów z TO lub CTO dozwolona

Następujące funkcje nie są dozwolone:

- Przełączenie obszaru przemieszczenia
- Przesuwanie punktu zerowego PLC
- M118

### Opuścić plik palet

- Wybrać zarządzanie plikami: klawisz PGM MGT nacisnąć
- Wybrać inny typ pliku: softkey WYBRAC TYP i nacisnąć softkey dla żądanego typu pliku, np. WSKAZAC .H
- Wybrać żądany plik

### Odpracowanie pliku palet

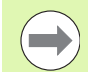

W parametrze maszynowym 7683 określa się, czy tabela palet ma zostać odpracowana blokami czy też w trybie ciągłym (patrz "Ogólne parametryużytkownika" na stronie 712).

Kiedy tylko zostanie aktywowana kontrola wykorzystyania narzędzia poprzez parametr maszynowy 7246, można sprawdzać okres trwałości narzędzia dla wszystkich używanych w palecie narzędzi (patrz "Sprawdzanie użycia narzędzi" na stronie 204).

- W rodzaju pracy Przebieg programu według kolejności bloków lub Przebieg programu pojedyńczymi blokami wybrać zarządzanie plikami: klawisz PGM MGT nacisnąć
- Wyświetlenie plików typu .P: softkeys WYBRAC TYP i WSKAZAC .P nacisnąć
- Wybrać tabelę palet przy pomocy klawiszy ze strzałką, przyciskiemENT potwierdzić
- Odpracować tabelę palet: nacisnąć klawisz NC-Start, TNC odpracowuje palety jak to ustalono w parametrze maszynowym 7683

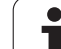

### Podział monitora przy odpracowywaniu tabeli palet

Jeżeli chcemy zobaczyć jednocześnie zawartość programu i zawartość tabeli palet, to proszę wybrać podział monitora PROGRAM + PALETA. Podczas odpracowywania TNC przedstawia na lewej połowie monitora program i na prawej połowie monitora paletę. Aby móc obejrzeć zawartość programu przed jego odpracowywaniem, proszę postąpić w następujący sposób:

- Wybrać tabele palet
- Przy pomocy klawiszy ze strzałką proszę wybrać program, który chcemy sprawdzić
- Softkey PROGRAM OTWORZ nacisnąć: TNC wyświetla wybrany program na ekranie. Przy pomocy klawiszy ze strzałką można teraz strona po stronie zajrzeć do programu
- Z powrotem do tabeli palet: proszę nacisnąć softkey END PGM

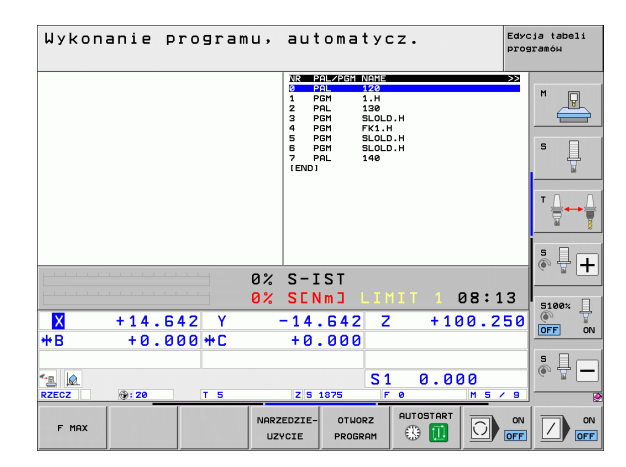

| Wykonanie programu, automat                                                                                                    | YCZ.                                      | ia tabeli<br>ramóы |
|----------------------------------------------------------------------------------------------------|-------------------------------------------|--------------------|
| 0 BECKN POH FK1 HH DEB214725EBH   1 BLK FORM 0.1 Z X+0 V+0 Z-20 0 PALL 11   2 BLK FORM 0.1 Z X+100 V+100 Z+0 1 PEH_1 11   3 TOL CALL 3 Z 1 PEH_1 11   4 L Z-255 R0 F08 FMX 3 PEH_1 11   5 L Z-158 R+20 R0 FMX 3 PEH_1 11   6 L Z-158 R+20 R0 FMX 5 PEH 51   7 APPR CT X+2 V+30 CCM98 R+SL<br>FZ50 5 PEH 51   8 FD GR- R19 CL59+ CCX+20 CCV+30 5 PEH 51   9 FLT 51 5 CV+30 1   9 FLT 51 5 CV+30 1 | DITI → >>>>>>>>>>>>>>>>>>>>>>>>>>>>>>>>>> | M U<br>S           |
| 11 FLT UNE-RIS CLAFSO ELAFYS<br>12 FCT UNE-RIS CLAFSO ELAFYS<br>13 FLT X-20 Y450 R0 FMGX<br>15 END PGH FK1 RH                                                                                                    |                                           |                    |
| 0% S-IST                                                                                                    |                                           |                    |
| 0% SENm] L                                                                                                    | .IMIT 1 08:13                             | 54000              |
| × +14.642 Y −14.642                                                                                                    | Z +100.250                                |                    |
| <b>*B</b> +0.000 <b>*C</b> +0.000                                                                                                    |                                           | OFF ON             |
| 4.8 00<br>RZECZ ⊕: 28 T 5 Z 5 1975                                                                                                    | S1 0.000                                  | •                  |
| F MAX                                                                                                    |                                           |                    |

i

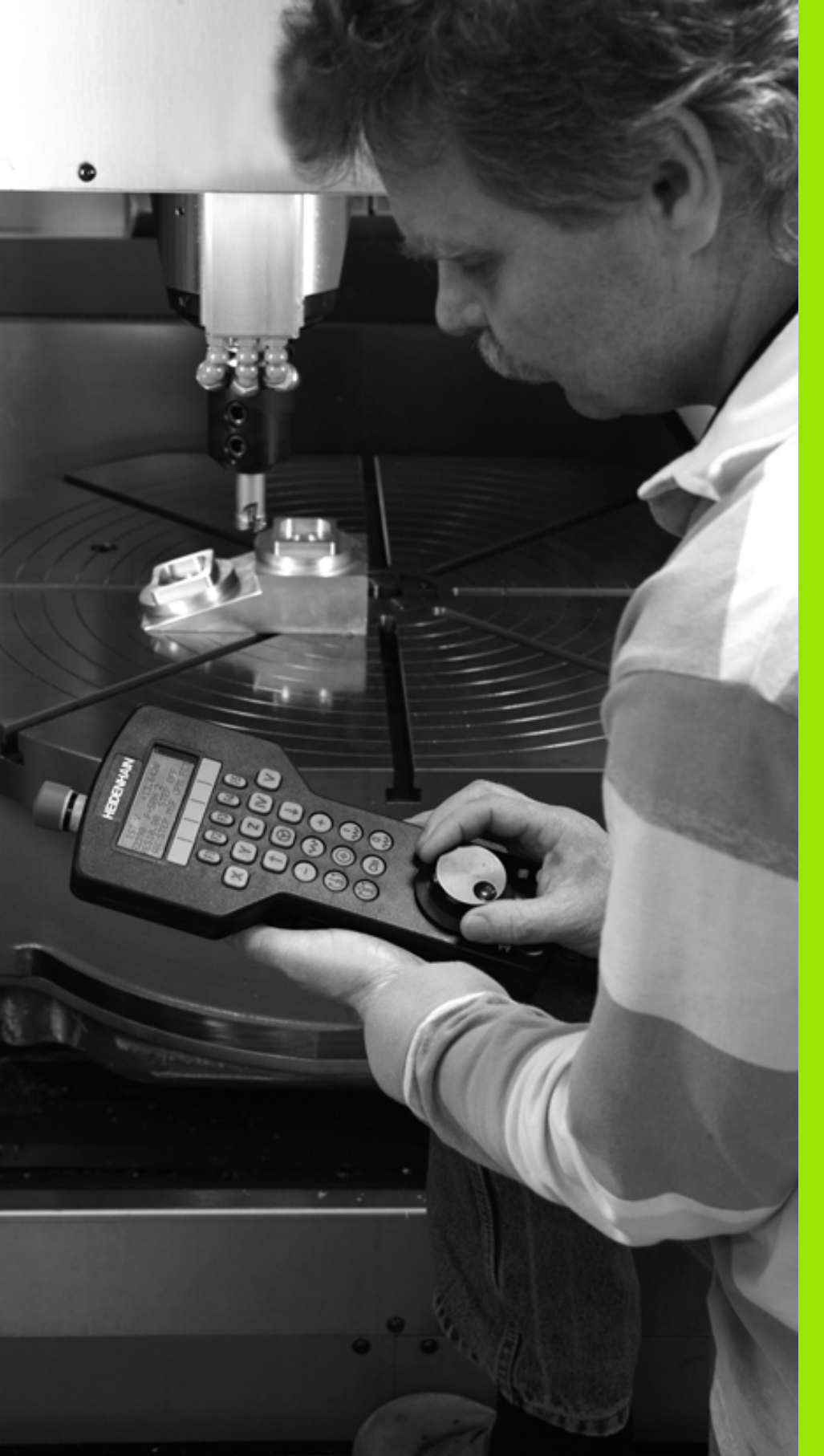

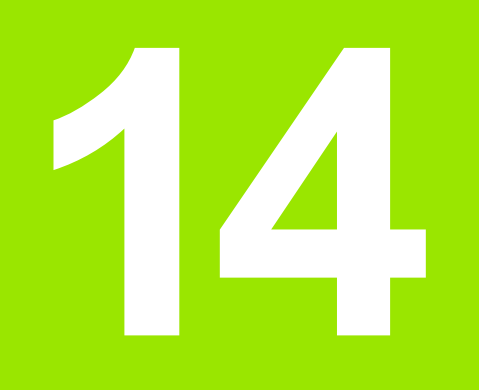

Obsługa ręczna i nastawienie

## 14.1 Włączenie, wyłączenie

### Włączenie

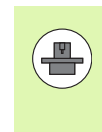

Włączenie i najechanie punktów referencyjnych są funkcjami, których wypełnienie zależy od rodzaju maszyny. Proszę zwrócić uwagę na instrukcję obsługi maszyny.

Włączyć napięcie zasilające TNC i maszyny. Następnie TNC wyświetla następujący dialog:

### TEST PAMIĘCI

Pamięć TNC zostaje automatycznie skontrolowana

PRZERWA W DOPŁYWIE PRĄDU

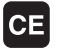

TNC-komunikat, że nastąpiła przerwa w dopływie prądu – komunikat skasować

TRANSLACJA PROGRAMU PLC

program PLC sterowania TNC zostaje automatycznie przetworzony

BRAK NAPIĘCIA NA PRZEKAŹNIKU

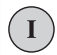

Ι

Υ

Włączyć zasilanie. TNC sprawdza funkcjonowanie wyłączenia awaryjnego

### TRYB MANUALNY PRZEJECHANIE PUNKTÓW REFERENCYJNYCH

Przejechać punkty referencyjne w zadanej kolejności: dla każdej osi nacisnąć zewnętrzny klawisz START, albo

Przejechanie punktów odniesienia w dowolnej kolejności: dla każdej osi nacisnąć zewnętrzny przycisk kierunkowy i trzymać naciśniętym, aż punkt odniesienia zostanie przejechany

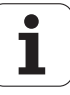

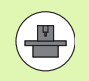

Jeśli maszyna wyposażona jest w absolutne przetworniki, to przejeżdżanie znaczników referencyjnych jest zbędne. TNC jest wówczas natychmiast gotowe do pracy po włączeniu napięcia sterowniczego.

Jeżeli maszyna wyposażona jest w inkrementalne enkodery, to można już przed najechaniem punktu referencyjnego aktywować monitorowanie obszaru przemieszczenia, a mianowicie naciśnięciem na softkey MONITOROW. WYŁ.KONC.SOFT. . Tę funkcję może oddać do dyspozycji producent maszyn specyficznie do danej osi. Proszę uwzględnić, iż poprzez naciśnięcie na softkey monitorowanie obszaru przemieszczenia nie musi być aktywne we wszystkich osiach. Proszę uwzględnić informacje zawarte w instrukcji obsługi maszyny

Proszę upewnić się, iż wszystkie osie są referencjonowane, zanim rozpoczniemy przebieg programu. TNC zatrzymuje w przeciwnym razie obróbkę, kiedy tylko ma być odpracowywany wiersz NC z osią bez referencjonowania.

TNC jest gotowe do pracy i znajduje się w rodzaju pracy Obsługa ręczna.

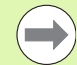

Punkty referencyjne muszą zostać przejechane tylko, jeśli mają być przesunięte osi maszyny. Jeżeli dokonuje się edycji programu lub chce przetestować program, proszę wybrać po włączeniu napięcia sterowniczego natychmiast rodzaj pracy Program wprowadzić do pamięci/edycja lub Test programu.

Punkty referencyjne mogą być później dodatkowo przejechane. Proszę nacisnąć w tym celu w trybie pracy Obsługa ręczna softkey PKT.REF. NAJECHAĆ.

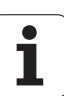

# Przejechanie punktu odniesienia przy nachylonej płaszczyźnie obróbki

Przejechanie punktu odniesienia przy nachylonej osi współrzędnych jest możliwe przy pomocy zewnętrznych przycisków kierunkowych osi. W tym celu funkcja "Nachylić płaszczyznę obróbki" musi być aktywna w trybie Obsługa ręczna, patrz "Aktywować manualne nachylenie", strona 629. TNC interpoluje następnie odpowiednie osie przy naciśnięciu przycisku kierunkowego osi.

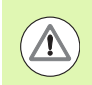

### Uwaga niebezpieczeństwo kolizji!

Proszę przestrzegać zasady, że wprowadzone do menu wartości kątowe powinny być zgodne z wartością kąta osi wahań.

O ile to możliwe, osie mogą zostać przemieszczone także w aktualnym kierunku osi narzędzia (patrz "Wyznaczenie aktualnego kierunku osi narzędzia jako aktywnego kierunku obróbki (funkcja FCL2)" na stronie 630).

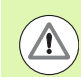

### Uwaga niebezpieczeństwo kolizji!

Jeżeli używamy tej funkcji, to należy potwierdzić pozycje osi obrotu w przypadku nieabsolutnych enkoderów, które TNC wyświetla następnie w oknie pierwszoplanowym. Wyświetlana pozycja odpowiada ostatniej, przed wyłączeniem aktywnej pozycji osi obrotu.

O ile jedna z obydwu uprzednio aktywnych funkcji jest aktywna, to klawisz NC-STARTnie posiada żadnej funkcji. TNC wydaje odpowiedni komunikat o błędach.

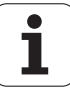

### Wyłączenie

Aby uniknąć strat danych przy wyłączeniu, należy celowo wyłączyć system operacyjny TNC:

wybrać rodzaj pracy Obsługa ręczna

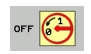

- Wybrać funkcję wyłączenia, jeszcze raz potwierdzić przy pomocy softkey TAK
- Jeśli TNC wyświetla w oknie przenikającym tekst Teraz można wyłączyć, to wolno przerwać dopływ prądu do TNC

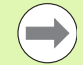

Dowolne wyłączenie TNC może prowadzić do utraty danych!

Proszę uwzględnić, iż naciśnięcie klawisza END po wyłączeniu sterowania prowadzi do ponownego rozruchu sterowania. Także wyłączenie podczas restartu może spowodować utratę danych!

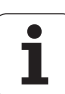

# 14.2 Przesunięcie osi maszyny

### Wskazówka

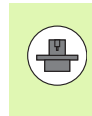

Przemieszczenie osi przy pomocy przycisków kierunkowych zależy od rodzaju maszyny. Proszę uwzględnić informacje zawarte w podręczniku obsługi maszyny!

# Przesunęcie osi przy pomocy zewnętrznego przycisku kierunkowego

|              | Wybrać rodzaj pracy Obsługa ręczna                                                                                                  |
|--------------|----------------------------------------------------------------------------------------------------|
| ×            | Nacisnąć zewnętrzny klawisz kierunkowy i trzymać,<br>aż oś zostanie przesunięta na zadanym odcinku lub                              |
| <b>X</b> (1) | Oś przesunąć w trybie ciągłym: nacisnąć zewnętrzny przycisk kierunkowy i trzymać naciśniętym oraz nacisnąć krótko zewnętrzny START. |
| 0            | Zatrzymanie: nacisnąć zewnętrzny STOP-klawisz                                                                                       |

Za pomocą obu tych metod można przesuwać kilka osi równocześnie. Posuw, z którym osie zostają przemieszczane, można zmienić używając softkey F, patrz "Prędkość obrotowa wrzeciona S, posuw F i funkcja dodatkowa M", strona 586.

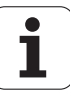

### Pozycjonowanie krok po kroku

Przy pozycjonowaniu etapowym (krok po kroku) TNC przesuwa oś maszyny o określony przez użytkownika odcinek (krok).

| 0                        | Wybrać rodzaj pracy Obsługa ręczna lub Elektr. kółko<br>ręczne             |
|--------------------------|----------------------------------------------------------------------------|
|                          | Softkey-pasek przełączyć                                                   |
| KROK<br>Wymiar<br>OFF on | Wybrać pozycjonowanie krok po kroku: Softkey<br>WYMIAR KROKU ustawić na ON |
| DOSUW =                  |                                                                            |
| ENT                      | Zapisać wcięcie w mm, klawiszem ENT potwierdzić                            |
| X                        | Nacisnąć zewnętrzny przycisk kierunkowy: dowolnie często ustalać położenie |
|                          |                                                                            |

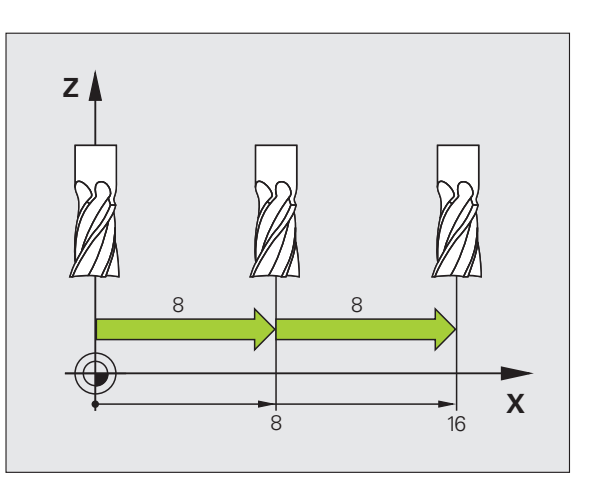

Maksy dosuw

Maksymalnie możliwa do wprowadzenia wartość dla dosuwu wynosi 10 mm.

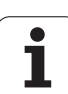

# Przemieszczenie przy pomocy elektronicznego kółka ręcznego

iTNC obsługuje tę metodę z następującymi nowymi elektronicznymi kółkami ręcznymi:

HR 520:

Kompatybilne przyłączeniowo do HR 420 kółko ręczne z ekranem, przesyłanie danych poprzez kabel

HR 550 FS:

kółko ręczne z ekranem, przesyłanie danych przez sygnał radiowy

Oprócz tego TNC obsługuje w dalszym ciągu kablowe kółka ręczne HR 410 (bez ekranu) i HR 420 (z ekranem).

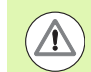

### Uwaga, niebezpieczeństwo dla maszyny!

Wszystkie wtyczki podłączeniowe kółka ręcznego mogą być wymontowane tylko przez autoryzowany personel serwisowy, nawet jeśli jest to możliwe bez narzędzi!

Włączyć maszynę zasadniczo tylko przy podłączonym kółku!

Jeśli maszyna ma być eksploatowana przy niepodłączonym kółku, to należy odłączyć kabel i otwarte gniazdo zabezpieczyć pokrywą ochronną!

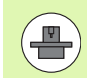

Producent maszyn może zaimplementować dodatkowe funkcje dla kółek HR 5xx. Proszę uwzględnić informacje w instrukcji obsługi maszyny

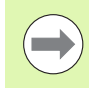

Kółko obrotowe HR 5xx jest niezbędne, jeśli chcemy używać funkcji dołączenia kółka na wirtualnej osi (patrz "Wirtualna oś VT" na stronie 444).

Przenośne kółka ręczne HR 5xx są wyposażone w monitor, na którym TNC pokazuje różne informacje. Oprócz tego można przy pomocy softkeys kółka obrotowego wykonać ważne funkcje ustawienia, np. wyznaczenie punktów bazowych lub zapis i odpracowanie instrukcji M.

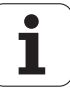
14.2 Przesunięcie osi maszyny

Jak tylko kółko zostanie aktywowane poprzez klawisz aktywowania kółka, niemożliwa jest obsługa przy pomocy pulpitu sterowniczego. TNC ukazuje ten stan na ekranie monitora TNC w oknie pierwszoplanowym.

Kółko ręczne HR 5xx dysponuje następującymi elementami obsługi:

- 1 klawisz NOT-AUS
- 2 Monitor kółka dla wyświetlenia statusu i wyboru funkcji, dalsze informacje: Patrz "Ekran kółka ręcznego" na stronie 578.
- 3 Softkeys
- 4 Klawisze wyboru osi, mogą być zamieniane przez producenta maszyn odpowiednio do konfiguracji osi
- 5 Klawisz zezwolenia
- 6 Klawisze ze strzałką dla zdefiniowania czułości kółka
- 7 Klawisz aktywowania kółka
- 8 Klawisz kierunku, w którym TNC przemieszcza wybraną oś
- 9 Dołączenie biegu szybkiego dla klawisza kierunkowego
- 10 Włączenie wrzeciona (funkcja zależna od maszyny, klawisz zamienialny przez producenta maszyn)
- 11 Klawisz "Generowanie wiersza NC" (funkcja zależna od maszyny, klawisz zamienialny przez producenta maszyn)
- 12 Wyłączenie wrzeciona (funkcja zależna od maszyny, klawisz zamienialny przez producenta maszyn)
- 13 Klawisz CTRL dla funkcji specjalnych (funkcja zależna od maszyny, klawisz zamienialny przez producenta maszyn)
- 14 NC-start (funkcja zależna od maszyny, klawisz zamienialny przez producenta maszyn)
- 15 NC-stop (funkcja zależna od maszyny, klawisz zamienialny przez producenta maszyn)
- 16 Kółko ręczne
- 17 Potencjometr prędkości obrotowej wrzeciona
- 18 Potencjometr posuwu
- 19 Podłączenie kablowe, zbędne w przypadku kółka z sygnałem radiowym HR 550 FS

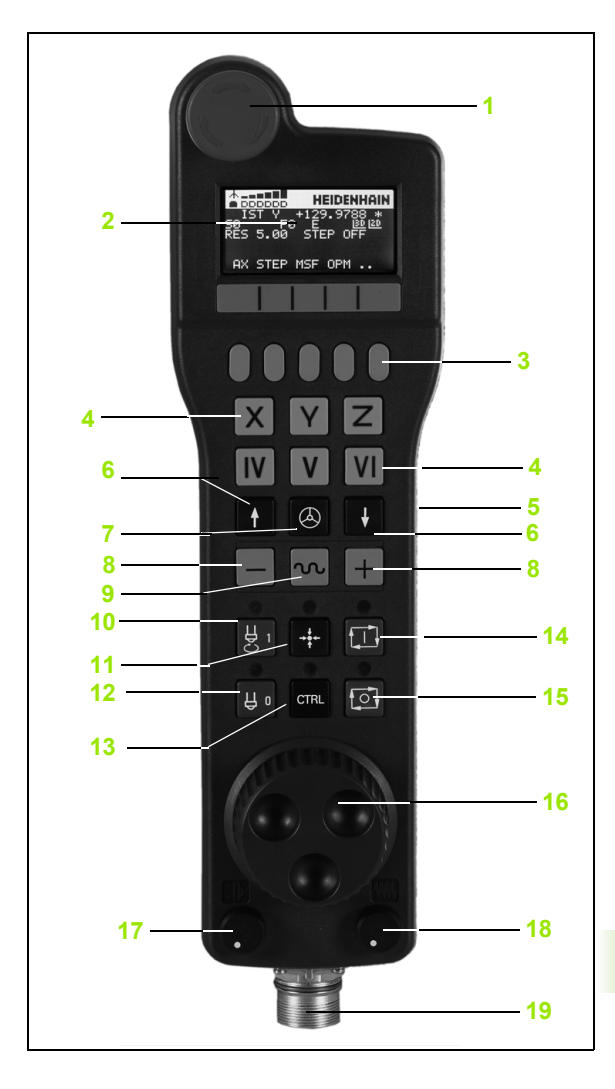

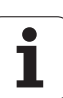

#### Ekran kółka ręcznego

Ekran kółka ręcznego (patrz ilustracja) składa się z nagłówka i 6 wierszy stanu, w których TNC pokazuje następujące informacje:

- 1 Tylko dla kółka na sygnale radiowym HR 550 FS: wskazanie, czy kółko znajduje się w stacji i czy transmisja sygnału jest aktywna
- 2 Tylko dla kółka na sygnale radiowym HR 550 FS: wskazanie intensywności pola, 6 belek = maksymalna intensywność pola
- 3 Tylko dla kółka na sygnale radiowym HR 550 FS: stan załadowania baterii, 6 belek = maksymalne załadowanie. Podzczas ładowania przebiega pasek z lewej na prawą stronę
- 4 RZECZ: rodzaj wskazania położenia
- 5 Y+129.9788: pozycja wybranej osi
- \*: STIB (sterowanie pracuje); uruchomiono przebieg programu lub oś jest w ruchu
- 7 S0: aktualna prędkość obrotowa wrzeciona
- 8 F0: aktualny posuw, z którym wybrana oś zostaje momentalnie przemieszczana
- 9 E: komunikat o błędach
- 10 3D: funkcja nachylenia płaszczyzny obróbki jest aktywna
- 11 2D: funkcja obrotu podstawowego jest aktywna
- 12 RES 5.0: aktywna rozdzielczość kółka obrotowego. droga w mm/obrót (°/obrót w przypadku osi obrotu), pokonywana przez wybraną oś za jeden obrót kółka
- 13 STEP ON lub OFF: pozycjonowanie pojedyńczymi krokami aktywne lub nieaktywne. Przy aktywnej funkcji TNC ukazuje dodatkowo aktywny krok przemieszczenia
- 14 Pasek z softkey: wybór rozmaitych funkcji, opis w poniższych rozdziałach

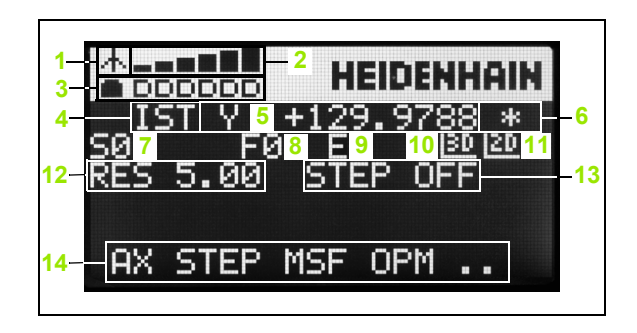

#### Cechy szczególne kółka na sygnale radiowym HR 550 FS

Połączenie na sygnale nie posiada tej samej dostępności jak to ma miejsce przy połączeniu przewodowym ze względu na wiele możliwych czynników zakłócających. Zanim zostanie zastosowane kółko na sygnale, należy upewnić się czy istnieją zakłócenia z innymi, znajdującymi się w otoczeniu maszyny urządzeniami lub przyrządami o tej samej zasadzie transmisji. Ta kontrola zalecana jest w odniesieniu do istniejących częstotliwości lub kanałów dla wszystkich przemysłowych układów transmisji sygnałowej.

Jeśli nie wykorzystujemy HR 550, proszę wstawić zawsze do przewidzianego dla tego kółka uchwytu. W ten sposób zapewnia się, iż poprzez pasek z kontaktami na tylnej stronie kółka zapewniona jest stała gotowość do pracy baterii kółka przy pomocy regulowania ładowania oraz bezpośrednie połączenie kontaktowe dla obwodu wyłączenia awaryjnego.

Kółko na sygnale reaguje zawsze w przypadku błędu (przerwania transmisji sygnału, złej jakości odbioru, defektu komponentu kółka) wyłączeniem awaryjnym.

Proszę uwzględnić wskazówki dotyczące konfiguracji kółka HR 550 FS (patrz "Kółko na sygnale radiowym HR 550 FS konfigurować" na stronie 707)

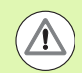

#### Uwaga, niebezpieczeństwo dla operatora i maszyny!

Ze względów bezpieczeństwa należy wyłączyć kółko i uchwyt kółka najpóźniej po eksploatowaniu przez 120 godzin, aby TNC mogło wykonać przy ponownym włączeniu test funkcjonalności!

Jeśli w warsztacie ekploatowanych jest kilka maszyn z kółkami na sygnale, to należy tak zaznaczyć należące razem kółka i uchwyty, aby były one jednoznacznie rozpoznawalne (np. przez kolorowe naklejki lub numerowanie). Zaznaczenia muszą być umiejscowione na kółku i na uchwycie jednoznacznie widoczne!

Proszę sprawdzić przed każdym użyciem, czy aktywne jest właściwe kółko na danej maszynie!

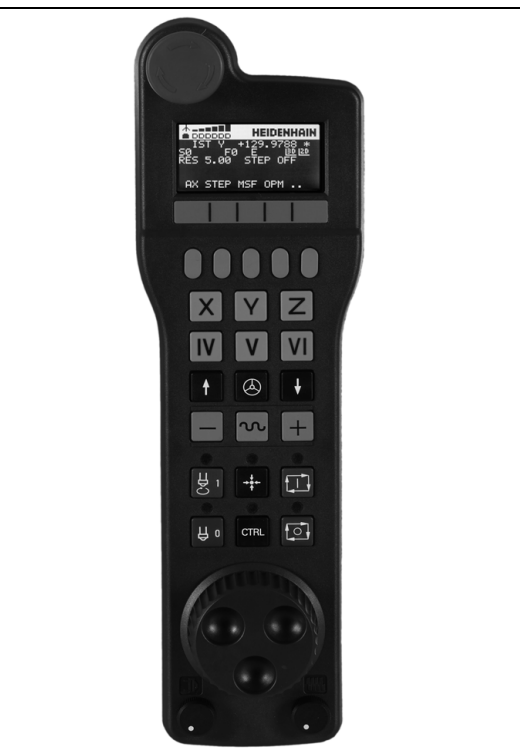

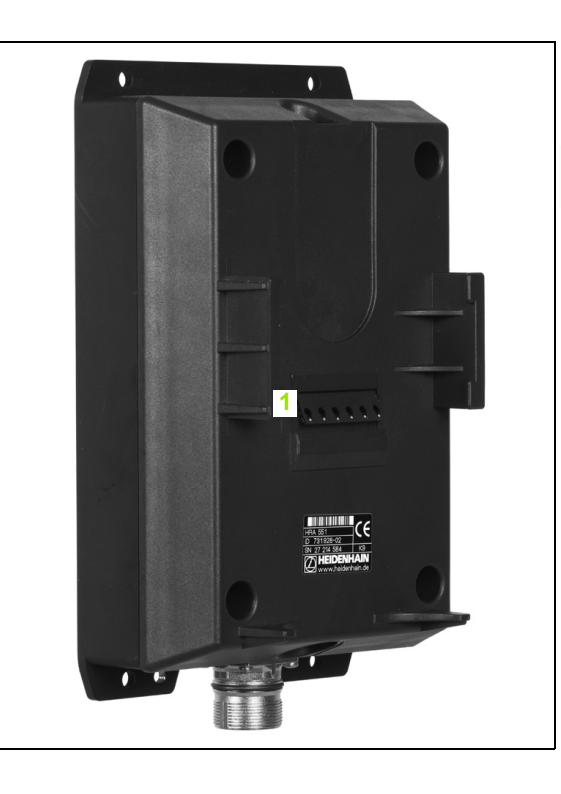

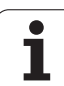

Kółko na sygnale HR 550 FS wyposażone jest w baterię. Bateria jest ładowana, jak tylko kółko zostanie wstawione do uchwytu kółka (patrz ilustracja).

Można eksploatować HR 550 FS z baterią do 8 godzin, zanim będzie musiała być ona załadowana. Zaleca się jednakże zasadniczo wstawienie kółka do uchwytu, jeśli nie jest ono używane.

Kiedy tylko kółko zostanie wstawione do uchwytu, przełącza się na wewnętrznie na tryb przewodowy. W ten sposób można używać kółka, nawet jeśli zostanie w pełnie rozładowane. Ta funkcjonalność jest przy tym identyczna do eksploatacji na sygnale.

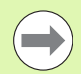

Jeśli kółko jest całkowicie rozładowane, to trwa to ok. 3 godzin, zanim zostanie ono ponownie załadowane w uchwycie kółka.

Należy dokonywać regularnie czyszczenia kontaktów **1** uchwytu kółka i samego kółka, aby zapewnić ich właściwe funkcjonowanie.

Zakres transmisji sygnału jest znaczny. Jeśli zdarzy się, iż operator – np. na dużych maszynach – osiągnie kraniec zakresu transmisji, wówczas HR 550 FS ostrzega operatora już wcześniej łatwo dostrzegalnym alarmem wibracyjnym. W tym przypadku należy zmniejszyć odległość od uchwytu kółka, w którym to zintegrowany jest odbiornik sygnału.

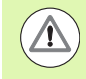

# Uwaga, niebezpieczeństwo dla obrabianego przedmiotu i narzędzia!

Jeśli na zasięgu sygnału pojawiają się zakłócenia w transmisji, to TNC wywołuje automatycznie AWARYJNY STOP (NOT AUS). Może to mieć miejsce także podczas obróbki. Utrzymywać odległość od uchwytu kółka możliwe niewielką i wkładać kółko do oprawki, jeśli nie jest ono używane!

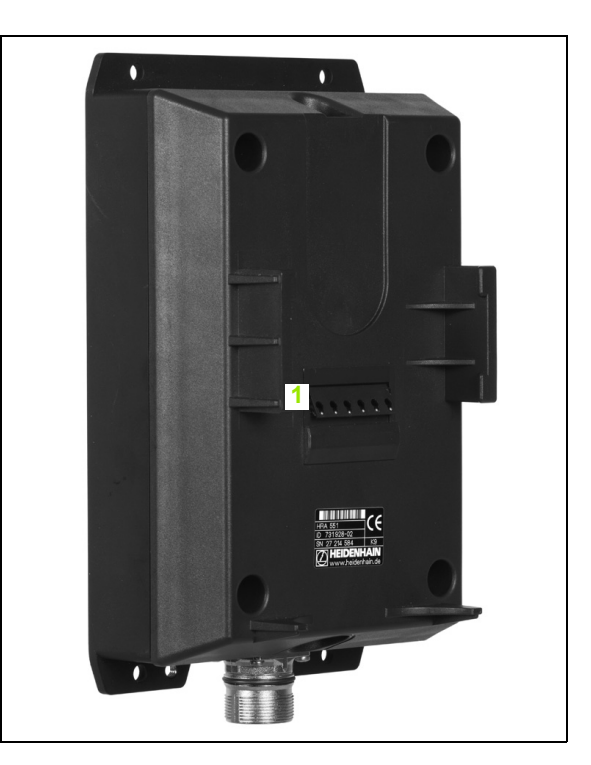

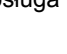

Jeśli TNC wykonało AWARYJNY STOP, to należy na nowo aktywować kółko. Proszę postąpić przy tym w następujący sposób:

- Wybrać tryb pracy Programowanie/edycja
- MOD-funkcję wybrać: nacisnąć klawisz MOD
- Pasek softkey dalej przełączać

| FUNKC.   |
|----------|
| KOŁKA    |
| NASTAWIC |

- Wybrać menu konfiguracji dla kółka na sygnale radiowym: softkey USTAWIENIE KÓŁKA RADIOWEGO nacisnąć
  - Przy pomocy przycisku start kółka radiowego ponownie aktywować kółko radiowe
  - Zachować konfigurację i zamknąć menu konfiguracyjne: przycisk KONIEC nacisnąć

Dla włączenia do eksploatacji i konfiguracji kółka dostępna jest w trybie MOD odpowiednia funkcja (patrz "Kółko na sygnale radiowym HR 550 FS konfigurować" na stronie 707).

#### wybór przewidzianej do przemieszczenia osi

Osie główne X, Y i Z jak trzy dalsze, zdefiniowalne przez producenta maszyn osi, można aktywować bezpośrednio poprzez klawisze wyboru osi. Także wirtualna oś VT może być umieszczona bezpośrednio na jednym z wolnych klawiszy osiowych. Jeśli wirtualna oś VT nie znajduje się na klawiszu wyboru osi, to proszę postąpić w następujący sposób:

- nacisnąć softkey kółka F1 (AX): TNC pokazuje na ekranie kółka wszystkie aktywne osie. Momentalnie aktywna oś miga
- Wymaganą oś, np. oś VT, wybrać przy pomocy softkey kółka F1 (->) lub F2 (<-) i przy pomocy softkey kółka F3 (OK) potwierdzić</p>

#### Nastawienie czułości kółka

Czułość kółka obrotowego określa, jaką drogę ma pokonać oś za jeden obrót kółka. Definiowalne czułości są na stałe nastawione i wybieralne poprzez klawisze ze strzałką kółka obrotowego (tylko jeśli wymiar kroku nie jest aktywny).

Nastawialne czułości: 0.01/0.02/0.05/0.1/0.2/0.5/1/2/5/10/20 [mm/obrót lub stopnie/obrót]

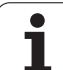

#### Przemieszczenie osi

|                                   | HR 5xx, TNC pokazuje okno wywoływane z tekstem wskazówki na ekranie TNC                                        |
|-----------------------------------|----------------------------------------------------------------------------------------------------|
| W razie koniecz<br>(patrz "Zmiana | zności poprzez Softkey OPM wybrać żądany tryb pracy<br>trybu pracy" na stronie 584)                            |
|                                   | W razie potrzeby trzymać naciśniętymi przyciski<br>zgody                                                       |
| X                                 | Wybrać oś na kółku obrotowym, która ma zostać<br>przemieszczona. Wybrać osie dodatkowe poprzez<br>softkeys     |
| +                                 | Przemieścić aktywną oś w kierunku + lub                                                                        |
| -                                 | Przemieścić aktywną oś w kierunku –                                                                            |
| 0                                 | Dezaktywowanie kółka: klawisz kółka nacisnąć na HR<br>5xx: można obecnie obsługiwać TNC na pulpicie<br>obsługi |

Aktywowanie kółka: nacisnąć klawisz kóąka na HR

5xx: można obsługiwać teraz TNC tylko za pomocą

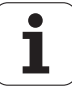

#### Ustawienia potencjometru

Po aktywowaniu kółka obrotowego, potencjometry na pulpicie obsługi maszyny są nadal aktywne. Jeżeli chcemy używać potencjometrów na kółku, to proszę to wykonać w następujący sposób:

- Klawisze CTRL i kółko na HR 5xx nacisnąć, TNC wyświetla na ekranie kółka menu softkeys dla wyboru potencjometru
- Softkey HW nacisnąć, aby przełączyć potencjometry kółka na "aktywne"

Kiedy tylko potencjometry kółka zostały aktywowane, należy przed deselekcją kółka ponownie aktywować potencjometry pulpitu sterowania maszyny. Proszę postąpić następująco:

- Klawisze CTRL i kółko na HR 5xx nacisnąć, TNC wyświetla na ekranie kółka menu softkeys dla wyboru potencjometru
- Softkey KBD nacisnąć, aby przełączyć potencjometry pulpitu sterowania maszyny na aktywne

#### Pozycjonowanie krok po kroku

Przy pozycjonowaniu etapowym (krok po kroku) TNC przesuwa momentalnie aktywną oś kółka o określony przez użytkownika odcinek (krok).

- Softkey kółka F2 (STEP) nacisnąć
- Pozycjonowanie stopniowo: softkey kółka obrotowego 3 (ON) nacisnąć
- Wybrać żądany rozmiar kroku poprzez naciśnięcie klawiszy F1 lub F2. Jeśli trzymamy naciśniętym jeden z tych klawiszy, to TNC zwiększa krok zliczania przy każdej zmianie liczby dziesiętnej o współczynnik 10. Poprzez dodatkowe naciśnięcie klawisza CTRL zwiększa krok zliczania do 1. Najmniejszy możliwy wymiar kroku wynosi 0.0001 mm, największy możliwy krok wynosi 10 mm
- Wybrany wymiar kroku z softkey 4 (OK) przejąć
- Klawiszem kółka + lub przemieścić aktywną oś kółka w odpowiednim kierunku

#### Zapis dodatkowych instrukcji M

- Softkey kółka F3 (MSF) nacisnąć
- Softkey kółka F1 (M) nacisnąć
- Wybrać żądany numer instrukcji M poprzez naciśnięcie klawiszy F1 lub F2
- Wykonać dodatkową instrukcję M za pomocą klawisza NC-start

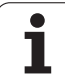

#### Zapisanie prędkości obrotowej wrzeciona S

- Softkey kółka F3 (MSF) nacisnąć
- Softkey kółka F2 (S) nacisnąć
- Wybrać żądaną prędkość obrotową poprzez naciśnięcie klawiszy F1 lub F2. Jeśli trzymamy naciśniętym jeden z tych klawiszy, to TNC zwiększa krok zliczania przy każdej zmianie liczby dziesiętnej o współczynnik 10. Poprzez dodatkowe naciśnięcie klawisza CTRL zwiększa się krok zliczania do 1000
- Aktywowanie nowej prędkości obrotowej S przy pomocy klawisza NC-start

### Zapis posuwu F

- Softkey kółka F3 (MSF) nacisnąć
- Softkey kółka F3 (F) nacisnąć
- Wybrać żądany posuw poprzez naciśnięcie klawiszy F1 lub F2. Jeśli trzymamy naciśniętym jeden z tych klawiszy, to TNC zwiększa krok zliczania przy każdej zmianie liczby dziesiętnej o współczynnik 10. Poprzez dodatkowe naciśnięcie klawisza CTRL zwiększa się krok zliczania do 1000
- Nowy posuw F za pomocą softkey kółka F3 (OK) przejąć

### Określenie punktu bazowego

- Softkey kółka F3 (MSF) nacisnąć
- Softkey kółka F4 (PRS) nacisnąć
- W razie potrzeby wybrać oś, na której należy wyznaczyć punkt bazowy
- Oś przy pomocy softkey kółka F3 (OK) wyzerować lub klawiszami kółka F1 i F2 nastawić wymaganą wartość a następnie z softkey kółka F3 (OK) przejąć. Poprzez dodatkowe naciśnięcie klawisza CTRL zwiększa się krok zliczania do 10

### Zmiana trybu pracy

Poprzez softkey kółka F4 (OPM) można przełączyć na kółku tryb pracy sterowania, o ile aktualny jego stan pozwala na przełączenie.

- Softkey kółka F4 (OPM) nacisnąć
- Wybór poprzez softkeys kółka wymaganego trybu pracy
  - MAN: tryb manualny
  - MDI: pozycjonowanie z ręcznym wprowadzeniem danych
  - SGL: przebieg programu pojedyńczymi wierszami
  - RUN: przebieg programu sekwencją wierszy

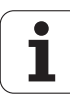

#### Generowanie kompletnego wiersza L

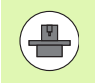

Producent maszyn może obłożyć klawisz kółka ręcznego "generowanie wiersza NC" dowolną funkcją, uwzględnić instrukcję obsługi maszyny.

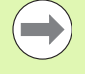

Zdefiniować poprzez funkcję MOD wartości osiowe, które mają zostać przejęte do wiersza NC (patrz "Wybór osi dla generowania L-wiersza" na stronie 696).

Jeśli nie wybrano żadnych osi, TNC ukazuje komunikat o błędach Brak wyboru osi .

- Tryb pracy Pozycjonowanie z ręcznym zapisem danych wybrać
- W razie potrzeby wybrać przy pomocy klawiszy ze strzałką na klawiaturze TNC ten wiersz NC, za którym chcemy uplasować nowy wiersz L
- Aktywowanie kółka obrotowego
- Naciśnięcie klawisza "generowanie wiersza NC": TNC wstawia kompletny wiersz L, zawierający wszystkie poprzez funkcje MOD wybrane pozycje osi

#### Funkcje w trybach pracy przebiegu programu

W trybach pracy przebiegu programu można wykonać następujące funkcje:

- NC-start (klawisz kółka NC-start)
- NC-stop (klawisz kółka NC-stop)
- Jeśli został naciśnięty NC-stop: wewnętrzny stop (softkeys kółka MOP i następnie Stop)
- Jeśli został naciśnięty NC-stop: manualne przemieszczenie osi (softkeys kółka MOP i następnie MAN)
- Ponowny najazd na kontur, po manualnym przemieszczeniu osi podczas przerwy w odpracowywaniu programu (softkeys kółka MOP a potem REPO). Obsługa następuje poprzez softkeys kółka, jak w przypadku softkeys ekranu (patrz "Ponowne dosunięcie narzędzia do konturu" na stronie 665)
- Włączenie/wyłączenie funkcji nachylenia płaszczyzny obróbki (softkeys kółka MOP a następnie 3D)

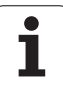

# 14.3 Prędkość obrotowa wrzeciona S, posuw F i funkcja dodatkowa M

### Zastosowanie

W trybach pracy Obsługa ręczna i El. kółko ręczne zapisujemy prędkość obrotową S, posuw F i funkcję dodatkową M przy pomocy softkeys. Funkcje dodatkowe są opisane w "7. Programowanie: funkcje dodatkowe".

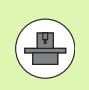

Producent maszyn określa z góry, jakie funkcje dodatkowe można wykorzystywać i jaką one spełniają funkcje.

### Wprowadzenie wartości

Prędkość obrotowa wrzeciona S, funkcja dodatkowa M

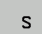

Wybrać wejście dla prędkości obrotowej wrzeciona: Softkey S

#### PRĘDKOŚĆ OBROTOWA WRZECIONA S=

1000 I

wprowadzić prędkość obrotową wrzeciona i przy pomocy zewnętrznego klawisza START przejąć

Obroty wrzeciona z wprowadzoną prędkością S uruchomiamy przy pomocy funkcji dodatkowej M. Funkcja dodatkowa M zostaje wprowadzona w podobny sposób.

#### Posuw F

Wprowadzenie posuwu F należy zamiast zewnętrznym klawiszem START potwierdzić ENT -klawiszem.

Dla posuwu F obowiązuje:

- Jeśli wprowadzono F=0, to pracuje najmniejszy posuw z MP1020
- F zostaje zachowany także po przerwie w dopływie prądu

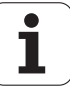

# Zmiana prędkości obrotowej i posuwu

Przy pomocy gałek obrotowych Override dla prędkości obrotowej wrzeciona S i posuwu F można zmienić nastawioną wartość od 0% do 150%.

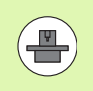

Gałka obrotowa Override dla prędkości obrotowej wrzeciona działa wyłącznie w przypadku maszyn z bezstopniowym napędem wrzeciona.

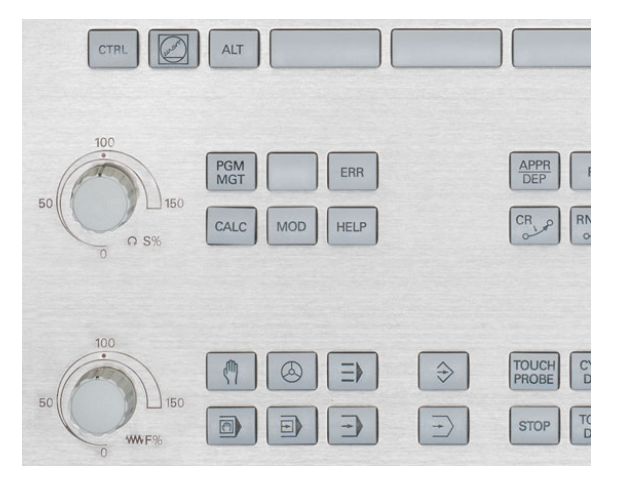

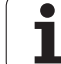

# 14.4 Funkcjonalne Bezpieczeństwo FS (opcja):

## Informacje ogólne

Każdy operatora obrabiarki jest narażony na niebezpieczeństwo. Zabezpieczenia mogą co prawda uniemożliwiać dostęp do stref zagrożenia, z drugiej strony operator musi także bez środków zabezpieczających (np. przy otwartych drzwiach obrabiarki) móc pracować na maszynie. Aby zminimalizować te zagrożenia, opracowano w ostatnich latach różnego rodzaju wytyczne oraz przepisy.

Koncepcja bezpiecznej pracy firmy HEIDENHAIN, zintegrowana w sterowaniach TNC, odpowiada **Performance-Level d** zgodnie z europejską normą EN 13849-1 a także SIL 2 zgodnie z IEC 61508, oferuje bezpieczne tryby pracy odpowiednio do normy EN 12417 oraz zapewnia dalekoidące zabezpieczenie personelu obsługującego.

Podstawę koncepcji bezpiecznej pracy firmy HEIDENHAIN tworzy dwukanałowa struktura procesorowa, składająca się z procesora głównego MC (main computing unit) oraz jednego lub kilku modułów sterowania napędem CC (control computing unit). Wszystkie mechanizmy monitorowania są zaimplementowane redundancyjnie w układach sterowania. Dane systemowe odnoszące się do aspektów bezpieczeństwa podlegają cyklicznemu weryfikowaniu. Błędy wpływające na bezpieczeństwo prowadzą zawsze do reakcji zatrzymania systemu i do pewnego zatrzymania wszystkich napędów.

Poprzez bezpieczne wejścia i wyjścia (wykonanie dwukanałowe), wpływające we wszystkich trybach pracy na przebiegające procesy, TNC inicjalizuje określone funkcje bezpieczeństwa i osiąga w ten sposób bezpieczne stany pracy.

W niniejszym rozdziale znajdują się objaśnienia do funkcji, dostępnych na TNC dodatkowo do Funkcjonalnego Bezpieczeństwa.

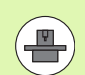

Producent maszyn dopasowuje koncepcję bezpiecznej pracy firmy HEIDENHAIN do danej maszyny. Proszę uwzględnić informacje zawarte w podręczniku obsługi maszyny!

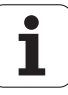

## Objaśnienie pojęć

#### Bezpieczne tryby pracy:

| Oznaczenie | Krótki opis                                                                              |
|------------|------------------------------------------------------------------------------------------|
| SOM_1      | Safe operating mode 1: tryb automatyczny, tryb produkcyjny                               |
| SOM_2      | Safe operating mode 2: tryb ustawiania                                                   |
| SOM_3      | Safe operating mode 3: manualne<br>ingerowanie, tylko dla wykwalifikowanego<br>operatora |
| SOM_4      | Safe operating mode 4: rozszerzone manualne ingerowanie, obserwowanie procesów           |

#### Funkcje bezpieczeństwa

| Oznaczenie             | Krótki opis                                                                                                    |
|------------------------|----------------------------------------------------------------------------------------------------|
| SS0, SS1, SS1F,<br>SS2 | Safe stop: bezpieczne zatrzymanie napędów różnymi sposobami.                                                                                                    |
| STO                    | Safe torque off: zasilanie silnika jest<br>przerwane. Oferuje zabezpieczenie od<br>nieoczekiwanego rozruchu napędów                                                                     |
| SOS                    | Safe operating Stop: bezpieczne zatrzymanie<br>pracy. Oferuje zabezpieczenie od<br>nieoczekiwanego rozruchu napędów                                                                     |
| SLS                    | Safety-limited-speed: bezpieczne<br>ograniczenie szybkości. Nie dopuszcza, iż<br>napędy przekroczają wartości graniczne<br>szybkoście przy otwartych drzwiach<br>ochronnych obrabiarki. |

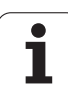

# Sprawdzanie pozycji osi

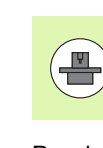

Ta funkcja musi zostać dopasowana do TNC przez producenta maszyn. Proszę uwzględnić informacje zawarte w podręczniku obsługi maszyny!

Po włączeniu TNC sprawdza, czy pozycja osi jest zgodna z pozycją bezpośrednio po wyłączeniu. Jeśli pojawia się odchylenie, to TNC oznacza tę oś we wskazaniu pozycji trójkątem ostrzegawczym za wartością położenia. Osie, oznaczone trójkątem, nie mogą być przemieszczone przy otwartych drzwiach.

W takich przypadkach należy najechać dla odpowiednich osi pozycję kontrolną. Proszę postąpić przy tym w następujący sposób:

- Tryb pracy Sterowanie ręczne wybrać
- Dalej przełączać pasek z softkey, aż zostanie wyświetlona lista ze wszystkimi osiami, które należy przejechać na pozycję kontrolną
- Wybrać przy pomocy softkey oś, którą chcemy przejechać na pozycję kontrolną

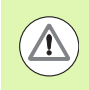

14.4 Funkcjonalne Bezpieczeństwo FS (opcja):

#### Uwaga niebezpieczeństwo kolizji!

Tak najeżdżać pozycje kontrolne jedna po drugiej, aby nie mogło dojść do kolizji z przedmiotem lub mocowadłami! W razie konieczności manualnie wypozycjonować wstępnie osie!

- Wykonać operację najazdu przy pomocy NC-start
- Po osiągnięciu pozycji kontrolnej TNC zapytuje, czy pozycja ta została poprawnie najechana: przy pomocy softkey TAK potwierdzić, jeśli TNC właściwie najechało pozycję kontrolną, z softkey NIE potwierdzić, jeśli TNC nie najechało pozycji kontrolnej poprawnie
- Jeśli potwierdzono z softkey TAK, to należy ponownie potwierdzić klawiszem zgody na pulpicie obsługi maszyny poprawność pozycji kontrolnej
- Opisaną uprzednio operację powtórzyć dla wszystkich osi, które chcemy przejechać na pozycję kontrolną

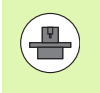

Gdzie znajduje się pozycja kontrolna, określa producent maszyn. Proszę uwzględnić informacje zawarte w podręczniku obsługi maszyny!

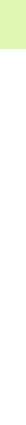

# Przegląd możliwych posuwów i prędkości obrotowych

TNC udostępnia przegląd, w którym przedstawione są dozwolone prędkości obrotowe i posuwy dla wszystkich osi w zależności od aktywnego trybu pracy.

| $\triangleleft$ |
|-----------------|
| INF0<br>SOM     |

Tryb pracy Obsługa manualna wybrać

- Na ostatni pasek softkey dalej przełączać
- Softkey INFO SOM nacisnąć: TNC otwiera okno poglądowe dozwolonych prędkości obrotowych i posuwów

| kolumna | Znaczenie                                                                                         |
|---------|---------------------------------------------------------------------------------------------------|
| SLS2    | Zredukowane bezpiecznie prędkości w bezpiecznym trybie pracy 2 (SOM_2) dla odpowiedniej osi       |
| SLS3    | Zredukowane bezpiecznie prędkości w<br>bezpiecznym trybie pracy 3 (SOM_3) dla<br>odpowiedniej osi |
| SLS4    | Zredukowane bezpiecznie prędkości w bezpiecznym trybie pracy 4 (SOM_4) dla odpowiedniej osi       |

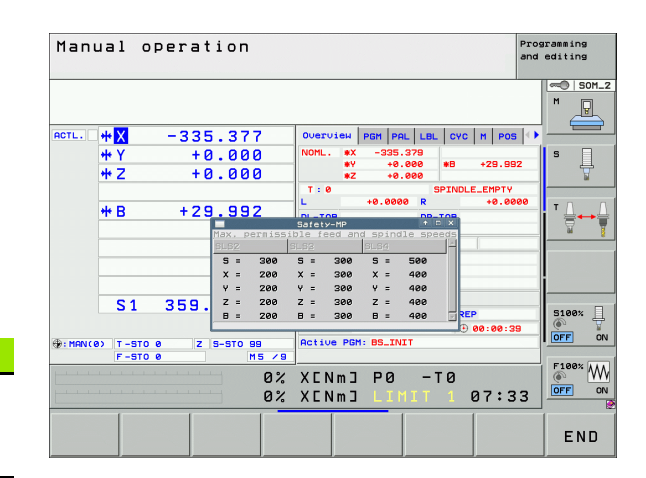

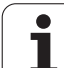

### Aktywowanie ograniczenia posuwu

TNC limituje przy nastawianiu softkey F LIMITOWANY na ON maksymalnie dopuszczalną prędkość osi na określoną, bezpiecznie ograniczoną prędkość. Obowiązujące dla aktywnego trybu pracy prędkości można zaczerpnąć z tabeli **Safety-MP** (patrz "Przegląd możliwych posuwów i prędkości obrotowych" na stronie 591).

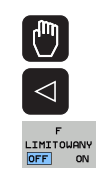

Tryb pracy Obsługa manualna wybrać

Na ostatni pasek softkey dalej przełączać

Włączanie i wyłączanie limitowania posuwu

### Dodatkowe wskazania stanu

W przypadku sterowania z Funkcjonalnym Zabezpieczeniem FS ogólne wskazanie stanu zawiera dodatkowe informacje w odniesieniu do aktualnego stanu funkcji bezpieczeństwa. Te informacje TNC wyświetla w formie stanów eksploatacyjnych we wskazaniach stanu T, S i F.

| Wyświetlacz<br>stanu | Krótki opis                                                             |
|----------------------|-------------------------------------------------------------------------|
| STO                  | Zasilanie wrzeciona lub napędu posuwu jest<br>przerwane                 |
| SLS                  | Safety-limited-speed: bezpieczne<br>ograniczenie szybkości jest aktywne |
| SOS                  | Safe operating Stop: bezpieczne zatrzymanie pracy jest aktywne          |
| STO                  | Safe torque off: zasilanie silnika jest przerwane                       |

SOM\_ м P ACTL. **\***X +4.993₩ Y +0.000 **₩**Ζ +0.000**₩**B +29.991S 1 359.938 5100% ]] ÖN OFF . MAN ( 0) T-STO 6 S-STO 2 F100% W 0% XENm] P0 -T0 OFF ON 13:33 0% XENm] PRESET TABLE TOOL TABLE TOUCH PROBE Μ s F

Manual operation

Programming and editing

Aktywny bezpieczny tryb pracy TNC pokazuje w ikonie na paginie górnej z prawej strony od tekstu trybu pracy. Jeśli aktywny jest tryb pracy **SOM 1**, to TNC nie pokazuje ikony.

| lkona    | Bezpieczne tryby pracy   |
|----------|--------------------------|
| SOM<br>2 | Tryb pracy SOM_2 aktywny |
| SOM      | Tryb pracy SOM_3 aktywny |
| SOM      | Tryb pracy SOM_4 aktywny |

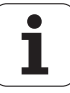

# 14.5 Określenie punktu odniesienia bez układu impulsowego

## Wskazówka

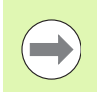

Określenie punktu odniesienia za pomocą układu impulsowego: (patrz strona 616).

Przy wyznaczaniu punktów bazowych ustawia się wyświetlacz TNC na współrzędne znanej pozycji obrabianego przedmiotu.

# Przygotowanie

- zamocować i ustawić obrabiany przedmiot
- narzędzie zerowe o znanym promieniu zamontować
- ▶ upewnić się, że TNC wyświetla rzeczywiste wartości położenia

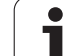

# Wyznaczanie punktu bazowego przy pomocy klawiszy osiowych

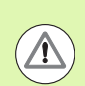

#### Czynności zabezpieczające

Jeżeli powierzchnia obrabianego przedmiotu nie powinna zostać zarysowana, to na przedmiot zostaje położona blacha o znanej grubości d. Dla punktu odniesienia wprowadzamy potem wartość o d większą.

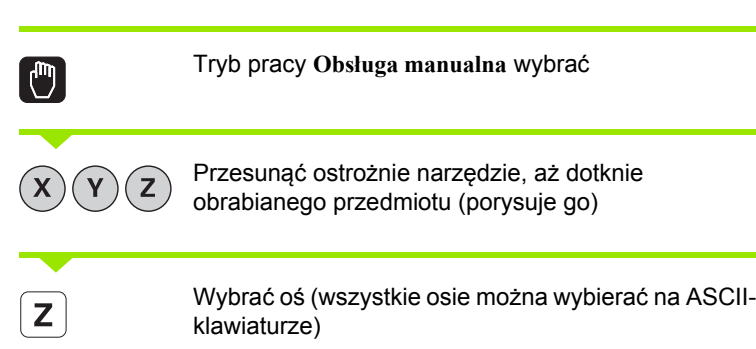

#### WYZNACZYĆ PUNKT BAZOWY Z=

Narzędzie zerowe, oś wrzeciona: ustawić wyświetlacz na znaną pozycję obrabianego przedmiotu (np. 0) lub wprowadzić grubość d blachy. Na płaszczyźnie obróbki: uwzględnić promień narzędzia

Punkty odniesienia dla pozostałych osi wyznaczą Państwo w ten sam sposób.

Jeśli używamy w osi dosuwu ustawione wstępnie narzędzie, to proszę nastawić wyświetlacz osi dosuwu na długość L narzędzia lub na sumę Z=L+d.

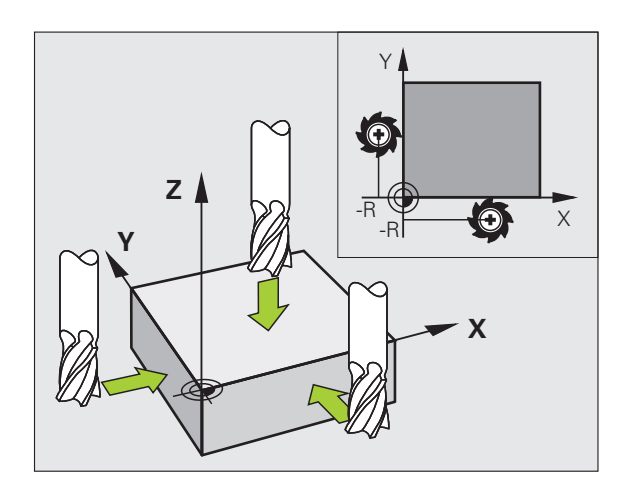

0

ENT

1

# Zarządzanie punktem odniesienia przy pomocy tabeli preset

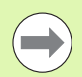

Zarządzania punktami odniesienia należy używać koniecznie, jeśli

- Maszyna wyposażona jest w osie obrotu (stół obrotowy lub głowica obrotowa) i operator pracuje z wykorzystaniem funkcji nachylenia płaszczyzny obróbki
- Maszyna jest wyposażona w system zmiany głowicy
- Pracowano dotychczas na starszych modelach sterowań TNC z tabelami punktów zerowych z odniesieniem do REF
- Chcemy dokonywać obróbki kilku takich samych przedmiotów, zamocowanych pod różnymi kątami

Tabela punktów odniesienia może zawierać dowolną liczbę wierszy (punktów odniesienia). Aby zoptymalizować wielkość pliku i szybkość obróbki, należy używać tylko tylu wierszy, ile potrzebnych jest dla zarządzania punktami odniesienia.

Nowe wiersze mogą zostać wstawione ze względów bezpieczeństwa tylko na końcu tabeli punktów odniesienia.

Jeśli przez funkcję MOD przełączymy wskazanie położenia na INCH, to TNC pokazuje zachowane współrzędne punktu odniesienia także w calach (inch).

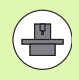

Za pomocą parametru maszynowego 7268.x można obecnie grupować ale i skrywać kolumny w tabeli punktów odniesienia (patrz "Lista ogólnych parametrów użytkownika" na stronie 713).

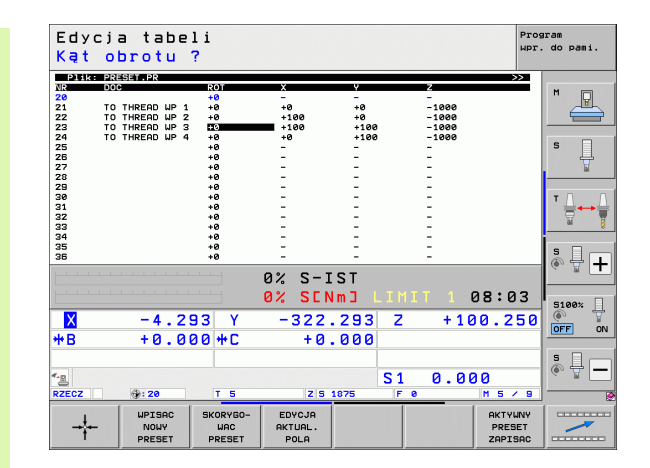

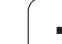

# Zapis punktów odniesienia (baz) do pamięci w tabeli punktów odniesienia

Tabela punktów odniesienia nosi nazwę **PRESET.PR** i jest zapisana w folderze **TNC:**\ do pamięci. **PRESET.PR** może być poddawana edycji tylko w trybie pracy **Sterowanie ręczne i El. kółko obr.** . W trybie pracy Program wprowadzić do pamięci/edycja można tylko czytać tabelę, jednakże nie można dokonywać zmian.

Kopiowanie tabeli punktów odniesienia do innego foldera (dla zabezpieczenia danych) jest dozwolone. Wiersze, zabezpieczone od zapisu przez producenta maszyn, są także w skopiowanych tabelach zasadniczo zabezpieczone od zapisu, czyli nie mogą zostać zmienione przez operatora.

Proszę nie zmieniać w skopiowanych tabelach liczby wierszy! To może prowadzić do problemów, jeżeli chcemy ponownie aktywować tabelę.

Aby móc aktywować tabelę punktów odniesienia skopiowaną do innego foldera, należy skopiować ją z powrotem do foldera TNC:\.

Operator posiada kilka możliwości, zapisu do pamięci punktów odniesienia/obrotów podstawowych w tabeli punktów odniesienia:

- Poprzez cykle próbkowania w trybie pracy Obsługa ręczna lub El. kółko ręczne (patrz rozdział 14)
- Poprzez cykle próbkowania 400 do 402 i 410 do 419 w trybie automatycznym (patrz instrukcja obsługi Cykle, rozdział 14 i 15)
- Manualny zapis (patrz poniższy opis)

1

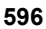

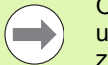

Obroty podstawowe z tabeli punktów odniesienia obracają układ współrzędnych wokół punktu odniesienia, który znajduje się w tym samym wierszu jak i obrót bazowy.

TNC sprawdza przy wyznaczaniu punktu odniesienia, czy pozycja osi nachylenia zgadza się z odpowiednimi wartościami 3D ROT-menu (zależne ustawienia przez operatora w tabeli kinematyki). Z tego wynika:

- Przy nieaktywnej funkcji Nachylenie płaszczyzny obróbki wyświetlacz położenia osi obrotu musi być = 0° (w razie konieczności wyzerować osie obrotu)
- Przy aktywnej funkcji Nachylenie płaszczyzny obróbki wyświetlacze położenia osi obrotu i zapisane kąty w 3D ROT-menu muszą się ze sobą zgadzać

Producent maszyn może zablokować dowolne wiersze w tabeli punktów odniesienia, aby odłożyć w niej stałe punkty odniesienia (np. punkt środkowy stołu obrotowego). Te wiersze zaznaczone są w tabeli punktów odniesienia innym kolorem (zaznaczenie standardowe jest w kolorze czerwonym).

Wiersz 0 w tabeli punktów odniesienia jest zasadniczo zabezpieczony przed zapisem. TNC zapamiętuje w wierszu 0 zawsze ten punkt odniesienia, który został wyznaczony manualnie przy pomocy klawiszy osiowych lub poprzez Softkey w ostatniej kolejności przez operatora. Jeśli manualnie wyznaczony punkt odniesienia jest aktywny, to TNC ukazuje we wskazaniu statusu tekst MAN(0).

Jeśli ustawimy wskazanie TNC za pomocą cykli sondy impulsowej dla wyznaczania punktu odniesienia, to TNC nie zapisuje tych wartości w wierszu 0.

#### Uwaga niebezpieczeństwo kolizji!

Proszę uwzględnić, iż przy przesuwaniu maszyny podziałowej na stole obrabiarki (realizowanym poprzez zmianę opisu kinematyki) niekiedy zostają przesunięte punkty odniesienia, nie związane bezpośrednio z maszyną podziałową.

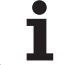

# Zapis punktów odniesienia (baz) manualnie do pamięci w tabeli punktów odniesienia

Aby zapisać punkty odniesienia do tabeli, należy wykonać to w następujący sposób

|                           | Tryb pracy Obsługa manualna wybrać                                                                                                    |
|---------------------------|----------------------------------------------------------------------------------------------------|
| XYZ                       | Przesunąć ostrożnie narzędzie, aż dotknie<br>obrabianego przedmiotu (porysuje go) albo<br>odpowiednio pozycjonować zegar pomiarowy                                                          |
| PKT.ODN.<br>ZARZADZ.      | Wywołać menedżera punktów odniesienia: TNC otwiera tabelę punktów odniesienia i ustawia kursor na aktywnym wierszu tabeli                                                                   |
| ZNIENIA<br>PRESET         | Wybór funkcji dla zapisu punktu odniesienia: TNC<br>ukazuje na pasku softkey znajdujące się w dyspozycji<br>możliwości wprowadzenia. Opis możliwości<br>wprowadzenia: patrz poniższa tabela |
|                           | Wybrać wiersz w tabeli punktów odniesienia, który<br>chcemy zmienić (numer wiersza odpowiada<br>numerowi punktu odniesienia)                                                                |
| •                         | W razie konieczności wybrać kolumnę (oś) w tabeli<br>punktów odniesienia, którą chcemy zmienić                                                                                              |
| SKORYGO-<br>URC<br>PRESET | Poprzez Softkey wybrać jedną ze znajdujących się do<br>dyspozycji możliwości wprowadzenia (patrz poniższa<br>tabela)                                                                        |

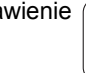

i

| Funkcja                                                                                                    | Softkey                      |
|----------------------------------------------------------------------------------------------------|------------------------------|
| Przejęcie pozycji rzeczywistej narzędzia (zegara<br>pomiarowego) jako nowego punktu bazowego:<br>funkcja zapisuje do pamięci punkt odniesienia<br>tylko na tej osi, na której leży właśnie jasne pole.                                                                                                    | +                            |
| Przypisanie pozycji rzeczywistej narzędzia<br>(zegara pomiarowego) dowolnej wartości:<br>funkcja zapisuje do pamięci punkt odniesienia<br>tylko na tej osi, na której leży właśnie jasne pole.<br>Zapisać wymaganą wartość w oknie<br>pierwszoplanowym                                                                                                    | UPISAC<br>NOUY<br>PRESET     |
| Przesunięcie inkrementalne już zapisanego w<br>tablicy punktu odniesienia: funkcja zapisuje do<br>pamięci punkt odniesienia tylko na tej osi, na<br>której leży właśnie jasne pole. Zapisać<br>wymaganą wartość korekcji z właściwym<br>znakiem liczby w oknie pierwszoplanowym Przy<br>aktywnym wskazaniu cali: zapisać wartość w<br>calach, TNC przelicza zapisaną wartość na mm                                                                                                    | SKORYGO-<br>URC<br>PRESET    |
| Bezpośrednie wprowadzenie nowego punktu<br>odniesienia bez obliczania kinematyki<br>(specyficznie dla osi). Należy używać tej funkcji<br>tylko wówczas, jeśli maszyna wyposażona jest w<br>stół obrotowy i operator chce ustawić<br>bezpośrednim zapisem 0 punkt odniesienia na<br>środku stołu obrotowego. Funkcja zapisuje do<br>pamięci wartość tylko na tej osi, na której leży<br>właśnie jasne pole. Zapisać wymaganą wartość<br>w oknie pierwszoplanowym. Przy aktywnym<br>wskazaniu cali: zapisać wartość w calach, TNC<br>przelicza zapisaną wartość na mm | EDVCJA<br>AKTUAL.<br>POLA    |
| Zapis momentalnie aktywnego <i>punktu</i><br>odniesienia do dowolnie wybieralnego wiersza<br>tabeli: funkcja zapisuje do pamięci punkt<br>odniesienia we wszystkich osiach i aktywuje<br>następnie automatycznie odpowiedni wiersz<br>tabeli. Przy aktywnym wskazaniu cali: zapisać<br>wartość w calach, TNC przelicza zapisaną<br>wartość na mm                                                                                                    | RKTVLRV<br>PRESET<br>ZAPISAC |

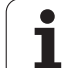

#### Edycja tabeli punktów odniesienia

| Funkcja edycji w trybie tabelarycznym                                                              | Softkey                            |
|----------------------------------------------------------------------------------------------------|------------------------------------|
| Wybrać początek tabeli                                                                             |                                    |
| Wybrać koniec tabeli                                                                               |                                    |
| Wybrać poprzednią stronę tabeli                                                                    | STRONA                             |
| Wybrać następną stronę tabeli                                                                      |                                    |
| Wybór funkcji dla zapisu punktu odniesienia                                                        | ZMIANA<br>PRESET                   |
| Aktywować punkt odniesienia aktualnie wybranego wiersza tabeli punktów odniesienia                 | AKTYWOWAC<br>PRESET                |
| Włączyć wprowadzalną liczbę wierszy na końcu<br>tabeli (2. pasek softkey)                          | NR WIERSZ<br>NR KONIEC<br>WPROWADZ |
| Skopiować pole z jasnym tłem 2.pasek softkey)                                                      | AKTUALNA<br>WARTOSC<br>KOPIOWAC    |
| Wstawić skopiowane pole (2-gi pasek Softkey)                                                       | SKOPIOU.<br>WARTOSC<br>WPROWADZ    |
| Skasowanie aktualnie wybranego wiersza: TNC zapisuje we wszystkich szpaltach - (2.pasek z softkey) | RESET<br>UIERSZA                   |
| Włączyć pojedyńcze wiersze na końcu tabeli (2.pasek softkey)                                       | WIERSZ<br>WSTAW                    |
| Usunąć pojedyńcze wiersze na końcu tabeli<br>(2.pasek softkey)                                     | WIERSZ<br>USUN                     |

i

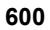

# Aktywować punkt odniesienia z tabeli punktów odniesienai w trybie manualnym

|                      | <ul> <li>Uwaga niebezpieczeństwo kolizji!</li> <li>Przy aktywowaniu punktu odniesienia z tabeli punktów odniesienia, TNC resetuje aktywne przesunięcie punktu zerowego.</li> <li>Przekształcenie współrzędnych, zaprogramowane w cyklu 19, Nachylenie płaszczyzny obróbki lub funkcja PLANE, pozostaje nadal aktywne.</li> <li>Jeśli operator aktywuje punkt odniesienia, nie zawierający watości dla wszystkich współrzędnych, to w tych osiach</li> </ul> |  |
|----------------------|----------------------------------------------------------------------------------------------------|--|
|                      | pozostaje aktywnym ostatni obowiązujący punkt odniesienia.                                                                                                    |  |
|                      | Tryb pracy Obsługa manualna wybrać                                                                                                    |  |
| PKT.ODN.<br>ZARZADZ. | Wyświetlenie tabeli punktów odniesienia                                                                                                    |  |
|                      | Wybrać numer punktu odniesienia, który chcemy<br>aktywować, lub                                                                                                    |  |
| <sup>сото</sup> 4    | poprzez klawisz GOTO wybrać numer punktu<br>odniesienia, który chcemy aktywować, przy pomocy<br>klawisza ENT potwierdzić                                                                                                    |  |
| AKTYWOWAC<br>PRESET  | Aktywować punkt odniesienia                                                                                                    |  |
| MAKONU'              | Potwierdzić aktywowanie punktu odniesienia TNC<br>ustawia wyświetlacz i – jeśli zdefiniowano – obrót<br>podstawowy                                                                                                    |  |
|                      | Opuszczenie tabeli punktów odniesienia                                                                                                    |  |

# Aktywowanie punktu odniesienia z tabeli punktów odniesienia w programie NC

Dla aktywowania punktów odniesienia z tabeli punktów odniesienia podczas przebiegu programu, proszę używać cyklu 247. W cyklu 247 definiujemy tylko numer punktu odniesienia, który chcemy aktywować (patrz instrukcja obsługi Cykle, cykl 247 WYZNACZENIE PUNKTU ODNIESIENIA).

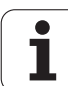

# 14.6 Wykorzystywanie układu impulsowego

# Przegląd

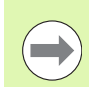

Proszę uwzględnić, iż HEIDENHAIN zasadniczo tylko wówczas przejmuje gwarancję za funkcjonowanie cykli układu impulsowego, jeśli wykorzystuje się układy pomiarowe HEIDENHAIN!

W trybie pracy Obsługa ręczna znajdują się do dyspozycji następujące cykle sondy pomiarowej:

| Funkcja                                                             | Softkey         | Strona     |
|---------------------------------------------------------------------|-----------------|------------|
| Kalibrowanie użytecznej długości                                    | KALIB. L        | Strona 607 |
| Kalibrowanie użytecznego promienia                                  | KALIB. R        | Strona 608 |
| Ustalenie obrotu podstawowego poprzez<br>prostą                     | DIGITAL.        | Strona 612 |
| Wyznaczenie punktu odniesienia (bazy)<br>w wybieralnej osi          | DIGITAL.<br>POS | Strona 616 |
| Wyznaczenie naroża jako punktu<br>bazowego                          | DIGITAL.        | Strona 617 |
| Wyznaczenie środka koła jako punktu<br>bazowego                     | DIGITAL.        | Strona 618 |
| Wyznaczenie osi środkowej jako punktu<br>bazowego                   | DIGITAL.        | Strona 619 |
| Ustalenie obrotu podstawowego poprzez<br>dwa odwierty/czopy okrągłe | DIGITAL.        | Strona 620 |
| Wyznaczenie punktu bazowego poprzez cztery odwierty/czopy okrągłe   | DIGITAL.        | Strona 620 |
| Wyznaczenie punktu środkowego koła przez trzy odwierty/czopy        | DIGITAL.        | Strona 620 |

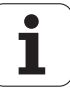

# Wybór cyklu sondy pomiarowej

Wybrać rodzaj pracy Obsługa ręczna lub Elektr. kółko ręczne

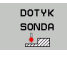

Wybrać funkcje próbkowania: nacisnąć softkey FUNKCJA PROBKOWANIA. TNC pokazuje dalsze softkeys: patrz tabela u dołu

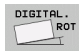

Wybrać cykl sondy: np. softkey PROBKOWANIE ROT nacisnąć, wówczas TNC wyświetla na ekranie odpowiednie menu

# Protokołowanie wartości pomiaru z cykli sondy pomiarowej

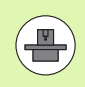

TNC musi być przygotowane dla tej funkcji przez producenta maszyn. Proszę uwzględnić informacje zawarte w podreczniku obsługi maszyny!

Po wykonaniu przez TNC dowolnego cyklu sondy pomiarowej, ukazuje ono softkey DRUK. Jeśli naciśniemy ten softkey, to TNC protokołuje aktualne wartości aktywnego cyklu sondy pomiarowej. Poprzez PRINT-funkcję w menu konfiguracji interfejsów (patrz instrukcja obsługi " 12 MOD-funkcje, przygotowanie interfejsu danych") określamy, czy TNC:

- ma wydrukować wyniki pomiarów
- ma zapisać wyniki pomiarów na dysku twardym TNC
- zapisać do pamięci PC wyniki pomiarów

Jeżeli zapisujemy do pamięci wyniki pomiarów, to TNC tworzy ASCIIplik %TCHPRNT.A. Jeżeli w menu konfiguracji interfejsów nie została określona ścieżka i interfejs, to TNC zapamiętuje plik %TCHPRNT w głównym katalogu TNC: \.

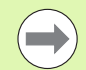

Jeżeli naciśniemy softkey DRUK, to plik %TCHPRNT.A nie może być wybrany w trybie pracy **Programowanie/edycja**. W przeciwnym razie TNC wydaje komunikat o błedach.

TNC zapisuje wartości pomiaru wyłącznie w pliku %TCHPRNT.A. Jeżeli chcemy wykonać kilka cykli sondy pomiarowej jeden po drugim i wartości pomiaru zapisać do pamięci, to należy zawartość pliku %TCHPRNT.A zabezpieczyć między cyklami sondy pomiarowej, a mianowicie kopiując je lub poprzez zmianę nazwy.

Format i zawartość pliku %TCHPRNT określa producent maszyn.

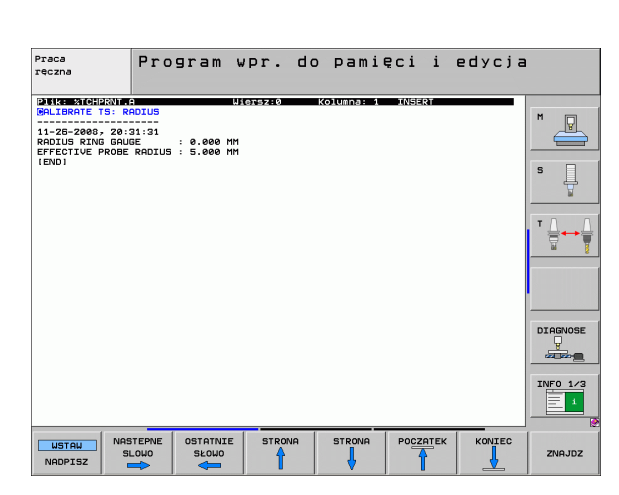

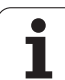

### Zapis wartości pomiaru z cykli sondy pomiarowej do tabeli punktów zerowych

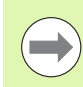

Ta funkcja jest tylko wówczas aktywna, jeśli na TNC tabele punktów zerowych są aktywne (bit 3 w parametrze maszynowym 7224.0=0).

Proszę wykorzystać tę funkcję, jeśli chcemy zapisać wartości pomiaru do układu współrzędnych obrabianego przedmiotu. Jeśli chcemy zapisać wartości pomiaru do pamięci w stałym układzie współrzędnych maszyny (REFwspółrzędne), to proszę wykorzystać softkey ZAPIS TABELA PKT ODN. (patrz "Zapis wartości pomiaru z cykli sondy pomiarowej do tabeli punktów odniesienia" na stronie 605).

Poprzez softkey ZAPIS TABELA PUNKTOW ZEROWYCH TNC może, po wykonaniu dowolnego cyklu sondy pomiarowej, zapisać wartości pomiaru do tabeli punktów zerowych.

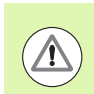

#### Uwaga niebezpieczeństwo kolizji!

Proszę uwzględnić, iż TNC przy aktywnym przesunięciu punktu zerowego odnosi wypróbkowane znaczenie zawsze do aktywnego punktu odniesienia (lub do ostatnio wyznaczonego w trybie pracy Obsługa ręczna punktu bazowego), chociaż w wyświetlaczu położenia zostaje przeliczone przesunięcie punktu zerowego.

- Przeprowadzenie dowolnej funkcji próbkowania
- Zapisać żądane współrzędne punktu odniesienia do proponowanych pól wprowadzenia (w zależności od wykonanego cyklu sondy pomiarowej)
- Numer punktu zerowego w polu wprowadzenia Numer w tabeli = zapisać
- Zapisać nazwę tabeli punktów zerowych (pełna nazwa ścieżki) w polu Tabela punktów zerowych
- Softkey ZAPIS TABELA PUNKTOW ZEROWYCH nacisnąć, TNC zapisuje w pamięci punkt zerowy pod wprowadzoną nazwą do podanej tabeli punktów zerowych

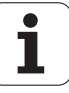

## Zapis wartości pomiaru z cykli sondy pomiarowej do tabeli punktów odniesienia

Proszę wykorzystać tę funkcję, jeśli chcemy zapisać wartości pomiaru do stałego układu współrzędnych obrabianego maszyny (REF-współrzędne). Jeśli chcemy zapisać wartości pomiaru do pamięci w układzie współrzędnych obrabianego przedmiotu, to proszę wykorzystać softkey ZAPIS TABELA PUNKTOW ZEROWYCH (patrz "Zapis wartości pomiaru z cykli sondy pomiarowej do tabeli punktów zerowych" na stronie 604).

Poprzez softkey ZAPIS TABELA PKT ODN. TNC może, po wykonaniu dowolnego cyklu układu impulsowego, zapisać wartości pomiaru do tabeli punktów odniesienia. Wartości pomiaru zostaną wówczas zapisane w odniesieniu do stałego układu współrzędnych maszyny (REF-współrzędne). Tabela punktów odniesienia posiada nazwę PRESET.PR i znajduje się w folderze TNC:\.

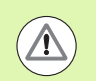

#### Uwaga niebezpieczeństwo kolizji!

Proszę uwzględnić, iż TNC przy aktywnym przesunięciu punktu zerowego odnosi wypróbkowane znaczenie zawsze do aktywnego punktu odniesienia (lub do ostatnio wyznaczonego w trybie pracy Obsługa ręczna punktu bazowego), chociaż w wyświetlaczu położenia zostaje przeliczone przesunięcie punktu zerowego.

- Przeprowadzenie dowolnej funkcji próbkowania
- Zapisać żądane współrzędne punktu odniesienia do proponowanych pól wprowadzenia (w zależności od wykonanego cyklu sondy pomiarowej)
- Numer punktu odniesienia w polu wprowadzenia Numer w tabeli: zapisać
- Softkey ZAPIS TABELA PKT ODN. nacisnąć: TNC zachowuje punkt zerowy pod podanym numerem w tabeli punktów odniesienia w pamięci

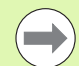

Jeśli chcemy nadpisywać aktywny punkt odniesienia, to TNC wyświetla wskazówkę ostrzegającą o nadpisaniu. Operator może wówczas decydować, czy chce rzeczywiście nadpisywać wartości (=klawisz ENT) czy też nie (=klawisz NO ENT).

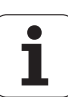

## Zapis wartości pomiarowych do pamięci w tabeli punktów odniesienia palet

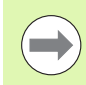

Proszę wykorzystać tę funkcję, jeśli chcemy zapisać punkty odniesienia palet. Ta funkcja musi zostać aktywowana przez producenta maszyn.

Aby móc zachować wartość pomiaru w tabeli punktów odniesienia palet, należy przed operacją próbkowania aktywować punkt odniesienia zero. Punkt odniesienia zero zawiera we wszystkich osiach tabeli punktów odniesienia zapis 0!

- Przeprowadzenie dowolnej funkcji próbkowania
- Zapisać żądane współrzędne punktu odniesienia do proponowanych pól wprowadzenia (w zależności od wykonanego cyklu sondy pomiarowej)
- Numer punktu odniesienia w polu wprowadzenia Numer w tabeli: zapisać
- Softkey ZAPIS PALETY PKT ODN: TAB. nacisnąć: TNC zapisuje w pamięci punkt zerowy pod wprowadzonym numerem do podanej tabeli punktów odniesienia dla palet

1

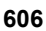

# 14.7 Kalibrowanie układu impulsowego

## Wstęp

Aby określić dokładnie rzeczywisty punkt przełączenia sondy pomiarowej, należy kalibrować sondę, w przeciwnym razie TNC nie może określić dokładnych wyników pomiaru.

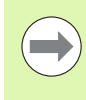

Sondę pomiarową należy kalibrować zawsze przy:

- uruchamianiu
- złamaniu trzpienia sondy
- zmianie trzpienia sondy
- zmianie posuwu próbkowania
- wystąpieniu niedociągłości, na przykład przez rozgrzanie maszyny
- zmianie aktywnej osi narzędzia

Przy kalibrowaniu TNC ustala "użyteczną" długość trzpienia sondy i "użyteczny" promień kulistej końcówki sondy. Dla kalibrowania sondy pomiarowej zamocowujemy pierścień nastawczy o znanej wysokości i znanym promieniu wewnętrznym na stole maszyny.

# Kalibrowanie długości

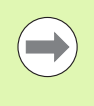

Użyteczna długość sondy pomiarowej odnosi się zawsze do punktu odniesienia narzędzia. Z reguły producent maszyn wyznacza punkt bazowy narzędzia na nosku wrzeciona.

Tak wyznaczyć punkt odniesienia w osi wrzeciona, iż dla stołu maszyny obowiązuje: Z=0.

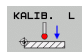

Wybrać funkcję kalibrowania dla długości sondy impulsowej: softkey FUNKCJA PROBKOWANIA i KAL. L nacisnąć. TNC pokazuje okno menu z czterema polami wprowadzenia

- Wprowadzić oś narzędzia (klawisz osiowy)
- Punkt odniesienia: zapisać wysokość pierścienia nastawczego
- Punkty menu rzeczywisty promień główki i rzeczywista długość nie wymagają dokonania zapisu
- Przemieścić sondę pomiarową blisko nad powierzchnią pierścienia nastawczego
- Jeśli to konieczne zmienić kierunek przemieszczenia: wybór przy pomocy softkey lub klawiszami ze strzałką
- Próbkowanie powierzchni: nacisnąć klawisz NC-Start

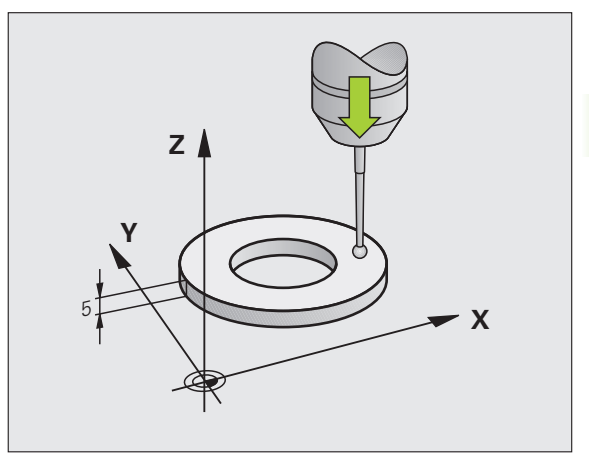

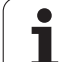

# Kalibrować promień i wyrównać przesunięcie współosiowości sondy pomiarowej

Oś sondy pomiarowej nie znajduje się normalnie rzecz biorąc dokładnie w osi wrzeciona. Funkcja kalibrowania rejestruje przesunięcie pomiędzy osią sondy pomiarowej i osią wrzeciona oraz wyrównuje je obliczeniowo.

W zależności od nastawienia parametru maszynowego 6165 (powielanie wrzeciona aktywne/nieaktywne) procedura kalibrowania przebiega różnie. Podczas aktywnego przesunięcia wrzeciona operacja kalibrowania przebiega od jednego NC-startu, natomiast przy nieaktywnym przesunięciu wrzeciona można zadecydować, czy chcemy kalibrować przesunięcie współosiowości czy też nie.

Przy kalibrowaniu przesunięcia współosiowości TNC obraca sondę pomiarową o 180°. Ten obrót zostaje zainicjalizowany poprzez funkcję dodatkową, określoną przez producenta maszyn w parametrze maszynowym 6160.

Proszę przeprowadzić manualne kalibrowanie w następujący sposób:

- pozycjonować główkę sondy w trybie obsługi ręcznej do otworu pierścienia nastawczego
- KALIB. R
- Wybór funkcji kalibrowania dla promienia kulki pomiarowej sondy i przesunięcia współosiowości sondy: nacisnąć softkey KAL. R
- Wybrać oś narzędzia, wprowadzić promień pierścienia nastawczego
- Próbkowanie: 4x nacisnąć klawisz NC-Start. Sonda pomiarowa dokonuje próbkowania w każdym kierunku osi pozycję otworu i oblicza rzeczywisty promień główki sondy
- Jeśli chcemy teraz zakończyć funkcję kalibrowania, softkey KONIEC nacisnąć

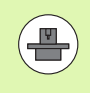

Aby określić przesunięcie współosiowości główki sondy, TNC musi być przygotowane przez producenta maszyn.. Proszę uwzględnić informacje zawarte w podręczniku obsługi maszyny!

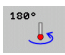

- Określić przesunięcie współosiowości kulki sondy: nacisnąć softkey 180°. TNC obraca sondę pomiarową o 180°
- Próbkowanie: 4 x nacisnąć klawisz NC-Start. Sonda pomiarowa dokonuje próbkowania w każdym kierunku osi pozycję otworu i oblicza offset współosiowości układu

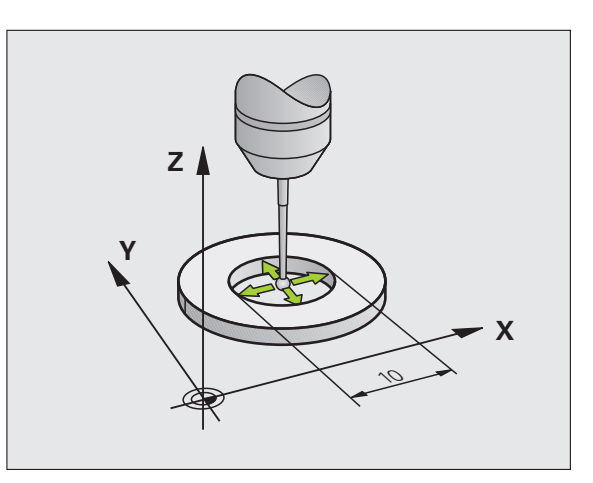

# Wyświetlanie wartości kalibrowania

TNC zapamiętuje użyteczną długość, użyteczny promień i wartość przesunięcia współosiowości oraz uwzględnia te wartości przy późniejszych zastosowaniach sondy pomiarowej. Aby wyświetlić zapamiętane wartości, proszę nacisnąć KAL. L i KAL. R.

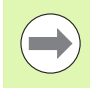

Jeśli używamy kilku sond pomiarowych lub danych kalibrowania: Patrz "Zarządzanie kilkoma blokami danych kalibrowania", strona 609.

# Zarządzanie kilkoma blokami danych kalibrowania

Jeśli używamy na maszynie kilku sond pomiarowych lub kombinacji trzpieni rozmieszczonych krzyżowo, to należy w danym przypadku używać kilku bloków danych kalibrowania.

Aby wykorzystywać kilka bloków danych kalibrowania, należy ustawić parametr maszynowy 7411=1. Określanie danych kalibrowania jest identyczne ze sposobem postępowania przy zastosowaniu pojedyńczej sondy pomiarowej, TNC zapisuje jednakże dane kalibrowania do tabeli narzędzi; kiedy opuszczamy menu kalibrowania i potwierdzamy zapis danych kalibrowania do tabeli klawiszem ENT.

TNC odkłada dane kalibrowania w następujących kolumnach tabeli narzędzi:

- Skuteczny promień kulki sondy: kolumna R
- Przesunięcie współosiowości X: CAL-OF1
- Przesunięcie współosiowości Y: CAL-OF2
- Kąt kalibrowania: ANGLE
- Uśrednione przesunięcie współosiowości (działa tylko dla cyklu 441): DR

Aktywny numer narzędzia określa przy tym linijkę w tabeli narzędzi, w której TNC odkłada dane.

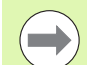

Proszę zwrócić uwagę na właściwy aktywny numer narzędzia, jeśli używamy sondy pomiarowej, niezależnie od tego, czy chcemy odpracowywać cykl sondy pomiarowej w trybie automatycznym czy też w trybie obsługi ręcznej.

TNC pokazuje w menu kalibrowania numer narzędzia i nazwę narzędzia, jeśli parametr maszynowy 7411=1.

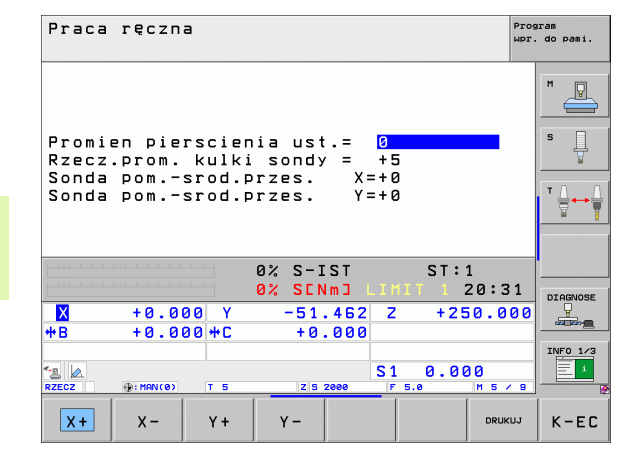

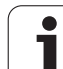

# 14.8 Kompensowanie ukośnego położenia przedmiotu przy pomocy układu pomiarowego

# Wprowadzenie

Ukośne zamocowanie obrabianego przedmiotu TNC kompensuje obliczeniowo poprzez "obrót od podstawy".

W tym celu TNC ustawia kąt obrotu na ten kąt, który ma utworzyć powierzchnia przedmiotu z osią bazową kąta płaszczyzny obróbki. Patrz ilustracja po prawej stronie.

Alternatywnie można kompensować ukośne położenie przedmiotu także poprzez obrót stołu okrągłego.

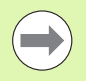

Kierunek próbkowania dla pomiaru ukośnego położenia przedmiotu wybierać zawsze prostopadle do osi bazowej kąta.

Aby obrót podstawy został właściwie przeliczony w przebiegu programu, należy zaprogramować w pierwszym wierszu przemieszczenia obydwie współrzędne płaszczyzny obróbki.

Można używać także obrotu podstawy w kombinacji z funkcją PLANE, należy jednakże w tym przypadku najpierw aktywować obrót podstawy a następnie funkcję PLANE.

Jeżeli dokonuje się zmiany kąta obrotu od podstawy; to TNC zapytuje przy opuszczeniu menu, czy należy zapisać do pamięci ten zmieniony kąt także do odpowiedniego wiersza w tabeli punktów odniesienia. W danym przypadku klawiszem ENT potwierdzić.

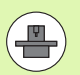

TNC może przeprowadzić także rzeczywistą, trójwymiarową kompensację zamocowania, jeśli maszyna jest do tego przygotowana. Proszę skontaktować się w razie konieczności z producentem maszyn.

Przez ustawienie Bit #18 w MP7680 można wygasić komunikat o błędach kąt osi nierówny kąt nachylenia przy określaniu obrotu podstawowego i przy ustawianiu przedmiotu za pomocą osi obrotu z cyklami manualnymi próbkowania. W ten sposób można określić obrót bazowy w miejscach, niedostępnych bez nachylania głowicy.

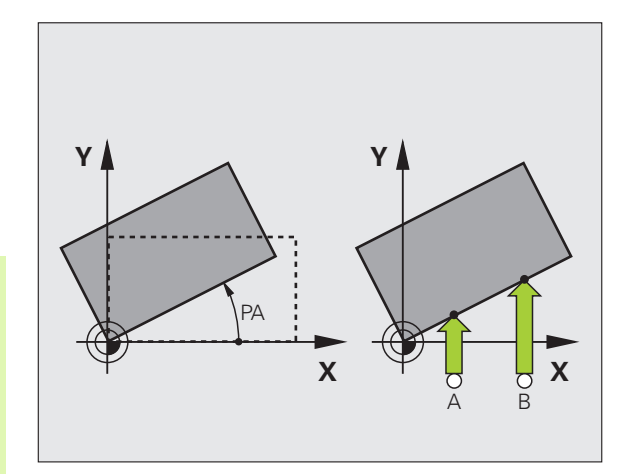

1

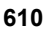

### Przegląd

| Cykl                                                                                                    | Softkey  |
|----------------------------------------------------------------------------------------------------|----------|
| Obrót od podstawy poprzez 2 punkty:<br>TNC ustala kąt pomiędzy linią łączącą te 2 punkty i<br>położeniem zadanym (oś bazowa kąta).                                                                          | DIGITAL. |
| Obrót podstawowy przez 2 odwierty/czopy:<br>TNC ustala kąt pomiędzy linią łączącą punkty<br>środkowe odwiertu/czopu i położeniem zadanym (oś<br>bazowa kąta).                                               | DIGITAL. |
| Ustawienie przedmiotu poprzez 2 punkty:<br>TNC ustala kąt pomiędzy linią łączącą te 2 punkty i<br>położeniem zadanym (oś bazowa kąta) oraz<br>kompensuje położenie ukośne poprzez obrót stołu<br>okrągłego. | CC       |

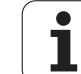

## Obrót od podstawy poprzez 2 punkty

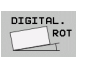

- Wybór funkcji próbkowania: nacisnąć softkey PROBKOWANIE ROT
- Pozycjonować sondę pomiarową w pobliżu pierwszego punktu próbkowania
- Wybór kierunku próbkowania prostopadle do osi bazowej kąta: wybór osi i kierunku przy pomocy softkey
- Próbkowanie: nacisnąć klawisz NC-Start
- Pozycjonować sondę pomiarową w pobliżu drugiego punktu próbkowania
- Próbkowanie: nacisnąć klawisz NC-Start. TNC ustala obrót podstawowy i ukazuje kąt po dialogu Kąt obrotu =

#### Zapis obrotu podstawowego do pamięci w tabeli punktów odniesienia

- Po operacji próbkowania wprowadzić numer punktu odniesienia w polu wprowadzenia Numer w tabeli:, pod którym TNC ma zapamiętać aktywny obrót od podstawy
- Softkey ZAPIS TAB. PKT ODN. nacisnąć, aby zapisać do pamięci obrót podstawowy w tabeli punktów odniesienia

#### Zapis wartości pomiarowych do pamięci w tabeli punktów odniesienia palet

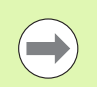

Aby móc zachować wartość pomiaru w tabeli punktów odniesienia palet, należy przed operacją próbkowania aktywować punkt odniesienia zero. Punkt odniesienia zero zawiera we wszystkich osiach tabeli punktów odniesienia zapis 0!

- Po operacji próbkowania wprowadzić numer punktu odniesienia w polu wprowadzenia Numer w tabeli:, pod którym TNC ma zapamiętać aktywny obrót od podstawy
- Softkey ZAPIS PALETY TAB. PKT ODN. nacisnąć, aby zapisać do pamięci obrót podstawowy w tabeli punktów odniesienia palet

TNC pokazuje aktywny punkt odniesienia palet w dodatkowym wskazaniu stanu (patrz "Ogólna informacja o paletach (suwak PAL)" na stronie 89).

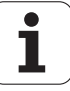
# Wyświetlić obrót podstawowy

Kąt obrotu podstawowego znajduje się po ponownym wyborze PROBKOWANIE ROT we wskazaniu kąta obrotu. TNC ukazuje kąt obrotu także w dodatkowym wyświetlaczu stanu (STATUS POZ.)

W wyświetlaczu stanu zostaje ukazany symbol dla obrotu podstawowego, jeśli TNC przemieszcza osie maszyny odpowiednio do obrotu podstawowego.

# Anulowanie obrotu podstawowego

- Wybór funkcji próbkowania: nacisnąć softkey PROBKOWANIE ROT
- Zapisać kąt obrotu "0", przejąć klawiszem ENT
- Zakończenie funkcji próbkowania: nacisnąć klawisz END

| Praca                | ręczn          | а               |                     |                             |                               | Pro             | gram<br>. do pami. |
|----------------------|----------------|-----------------|---------------------|-----------------------------|-------------------------------|-----------------|--------------------|
| Numer<br>Kat ol      | w tab<br>brotu | eli<br>=        |                     | 5<br>+                      | 12.357                        | -               |                    |
|                      |                |                 | 0% S-1              | ST                          | ST:                           | 1               |                    |
| <mark>X</mark><br>₩B | +0.0           | 00 Y<br>00 ++ C | 0% SEN<br>-51<br>+0 | .462 Z<br>.000              | +25                           | 20:31<br>50.000 | DIAGNOSE           |
| RZECZ                | . MAN ( 0 )    | ТБ              | ZS                  | 2000 F                      | L 0.00                        | 30<br>M 5 / 9   | INF0 1/3           |
| X+                   | x -            | Y +             | Y -                 | ZAPIS W<br>PRESET<br>TABELI | ZAPIS<br>PALETY<br>PRES. TAB. | DRUKUJ          | K-EC               |

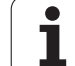

# Obrót podstawowy przez 2 odwierty/czopy

- Wybór funkcji próbkowania: nacisnąć softkey PROBKOWANIE ROT (pasek softkey 2)
  - Czopy okrągłe mają zostać wypróbkowane: ustalić przy pomocy softkey
  - Odwierty mają zostać wypróbkowane: ustalić przy pomocy softkey

# Próbkowanie odwiertów

DIGITAL.

Bar 27

P+7 = 27

Wypozycjonować wstępnie sondę w pobliżu środka odwiertu. Po tym, kiedy naciśnięto klawisz Start, TNC próbkuje automatycznie cztery punkty ścianki odwiertu.

Następnie przemieszczamy sondę do następnego odwiertu i próbkujemy go w ten sam sposób. TNC powtarza tę operację, aż wszystkie odwierty zostaną wypróbkowane dla określenia punktu odniesienia.

# Czop okrągły wypróbkować

Pozycjonować sondę pomiarową w pobliżu pierwszego punktu próbkowania przy czopie okrągłym Poprzez softkey wybrać kierunek próbkowania, wykonać próbkowanie zewnętrznym klawiszem START. Operację powtórzyć łącznie cztery razy.

### Zapis obrotu podstawowego do pamięci w tabeli punktów odniesienia

- Po operacji próbkowania wprowadzić numer punktu odniesienia w polu wprowadzenia Numer w tabeli:, pod którym TNC ma zapamiętać aktywny obrót od podstawy
- Softkey ZAPIS TAB. PKT ODN. nacisnąć, aby zapisać do pamięci obrót podstawowy w tabeli punktów odniesienia

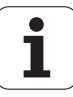

# Ustawienie przedmiotu poprzez 2 punkty

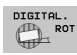

- Wybór funkcji próbkowania: nacisnąć softkey PROBKOWANIE ROT (pasek softkey 2)
- Pozycjonować sondę pomiarową w pobliżu pierwszego punktu próbkowania
- Wybór kierunku próbkowania prostopadle do osi bazowej kąta: wybór osi i kierunku przy pomocy softkey
- Próbkowanie: nacisnąć klawisz NC-Start
- Pozycjonować sondę pomiarową w pobliżu drugiego punktu próbkowania
- Próbkowanie: nacisnąć klawisz NC-Start. TNC ustala obrót podstawowy i ukazuje kąt po dialogu Kąt obrotu =

### Ustawienie przedmiotu

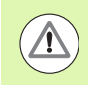

# Uwaga niebezpieczeństwo kolizji!

Tak wysunąć sondę przez ustawieniem, aby nie mogło dojść do kolizji z przedmiotem lub mocowadłami.

- Softkey STÓŁ OBROTOWY POZYCJONOWAĆ nacisnąć, TNC wyświetla ostrzeżenie dla odsunięcia sondy pomiarowej
- Wykonać operację ustawienia z NC-start: TNC pozycjonuje stół obrotowy
- Po operacji próbkowania wprowadzić numer punktu odniesienia w polu wprowadzenia Numer w tabeli:, pod którym TNC ma zapamiętać aktywny obrót od podstawy

# Zapis ukośnego położenia do pamięci w tabeli punktów odniesienia

- Po operacji próbkowania wprowadzić numer punktu odniesienia w polu wprowadzenia Numer w tabeli:, pod którym TNC ma zapamiętać określone ukośne położenie przedmiotu
- Softkey ZAPIS TABELA PKT ODN. nacisnąć, aby zapisać do pamięci wartość kąta jako przesunięcie na osi obrotowej w tabeli punktów odniesienia

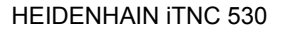

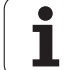

# 14.9 Określenie punktu odniesienia za pomocą układu impulsowego

# Przegląd

Funkcje dla wyznaczenia punktu bazowego na ustawionym przedmiocie zostają wybierane przy pomocy następujących softkey:

| Softkey         | Funkcja                                         | Strona     |
|-----------------|-------------------------------------------------|------------|
| DIGITAL.<br>POS | Wyznaczanie punktu bazowego w<br>dowolnej osi   | Strona 616 |
| DIGITAL.        | Wyznaczenie naroża jako punktu<br>bazowego      | Strona 617 |
| DIGITAL.        | Wyznaczenie środka koła jako punktu<br>bazowego | Strona 618 |
| DIGITAL.        | Oś środkowa jako punkt odniesienia              | Strona 619 |

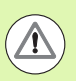

# Uwaga niebezpieczeństwo kolizji!

Proszę uwzględnić, iż TNC przy aktywnym przesunięciu punktu zerowego odnosi wypróbkowane znaczenie zawsze do aktywnego punktu odniesienia (lub do ostatnio wyznaczonego w trybie pracy Obsługa manualna punktu bazowego), chociaż w wyświetlaczu położenia zostaje przeliczone przesunięcie punktu zerowego.

# Wyznaczanie punktu bazowego w dowolnej osi

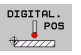

- Wybór funkcji próbkowania: nacisnąć softkey PROBKOWANIE POS
- Pozycjonować sondę pomiarową w pobliżu punktu próbkowania
- Wybrać kierunek próbkowania i jednocześnie oś, dla której zostaje wyznaczony punkt bazowy, np. Z w kierunku Z – próbkowanie: wybrać z softkey
- Próbkowanie: nacisnąć klawisz NC-Start
- Punkt odniesienia: zapisać zadaną współrzędną, z softkey WYZNACZENIE PKTU ODNIES. przejąć albo zapisać wartość do tabeli (patrz "Zapis wartości pomiaru z cykli sondy pomiarowej do tabeli punktów zerowych", strona 604, lub patrz "Zapis wartości pomiaru z cykli sondy pomiarowej do tabeli punktów odniesienia", strona 605, lub patrz "Zapis wartości pomiarowych do pamięci w tabeli punktów odniesienia palet", strona 606)
- Zakończyć funkcję próbkowania: nacisnąć klawisz END

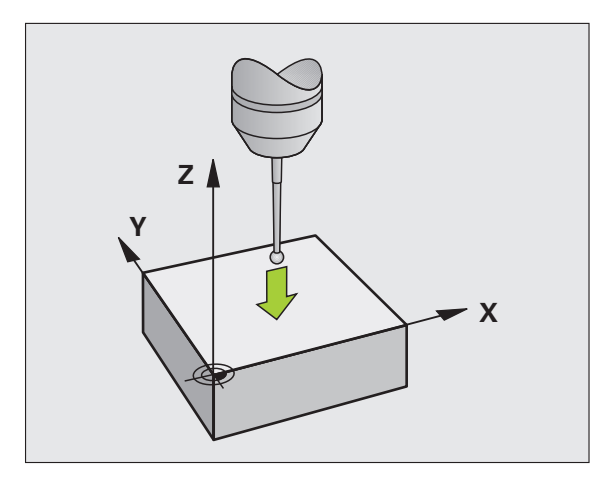

1

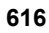

# Naroże jako punkt odniesienia – nie przejmować punktów, które zostały wypróbkowane dla obrotu podstawowego

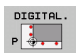

- Wybór funkcji próbkowania: nacisnąć softkey PROBKOWANIE P
- Punkty próbkowania z obrotu podstawowego ?: klawisz ENT nacisnąć, aby przejąć współrzędne punktów próbkowania
- Pozycjonować sondę pomiarową w pobliżu pierwszego punktu próbkowania na krawędzi obrabianego przedmiotu, która nie została wypróbkowana dla obrotu podstawowego.
- Wybór kierunku próbkowania: wybrać przy pomocy softkey
- Próbkowanie: nacisnąć klawisz NC-Start
- Pozycjonować sondę w pobliżu drugiego punktu próbkowania na tej samej krawędzi
- Próbkowanie: nacisnąć klawisz NC-Start
- Punkt odniesienia: zapisać obydwie współrzędne punktu odniesienia w oknie menu, z softkey PKT ODNIESIENIA WYZNACZYĆ przejąć, lub zapisać wartości do tabeli (patrz "Zapis wartości pomiaru z cykli sondy pomiarowej do tabeli punktów zerowych", strona 604, lub patrz "Zapis wartości pomiaru z cykli sondy pomiarowej do tabeli punktów odniesienia", strona 605, lub patrz "Zapis wartości pomiarowych do pamięci w tabeli punktów odniesienia palet", strona 606)
- Zakończyć funkcję próbkowania: nacisnąć klawisz END

# Naroże jako punkt odniesienia – nie przejmować punktów, które zostały wypróbkowane dla obrotu podstawowego

- Wybór funkcji próbkowania: nacisnąć softkey PROBKOWANIE P
- Punkty próbkowania z obrotu od podstawy ?: klawiszem NO ENT zaprzeczyć (pytanie dialogowe pojawia się tylko, jeśli przeprowadzono uprzednio obrót od podstawy)
- Obydwie krawędzie przedmiotu dwa razy wypróbkować
- Punkt odniesienia: zapisać współrzędne punktu odniesienia, z softkey WYZNACZYĆ PKT ODNIESIENIA przejąć, lub zapisać wartości do tabeli (patrz "Zapis wartości pomiaru z cykli sondy pomiarowej do tabeli punktów zerowych", strona 604, lub patrz "Zapis wartości pomiaru z cykli sondy pomiarowej do tabeli punktów odniesienia", strona 605, lub patrz "Zapis wartości pomiarowych do pamięci w tabeli punktów odniesienia palet", strona 606)
- Zakończyć funkcję próbkowania: nacisnąć klawisz END

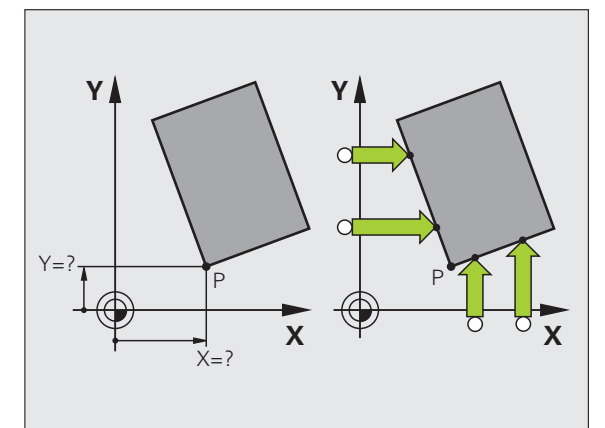

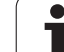

Punkty środkowe odwiertów, kieszeni okrągłych, pełnych cylindrów, czopów, wysepek w kształcie koła, można wyznaczać jako punkty bazowe.

# Koło wewnętrzne:

TNC próbkuje ściankę wewnętrzną okręgu we wszystkich czterech kierunkach osi współrzędnych.

W przypadku przerwanych okręgów (łuków kołowych) można dowolnie wybierać kierunek próbkowania.

- Pozycjonować główkę sondy w pobliżu środka okręgu
- DIGITAL.
- Wybór funkcji próbkowania: nacisnąć softkey PROBKOWANIE CC
- Próbkowanie: nacisnąć klawisz NC-Start. Sonda pomiarowa próbkuje jeden po drugim 4 punkty ścianki wewnętrznej koła
- Jeśli chcemy pracować z pomiarem odwrócenia (tylko na maszynach z orientacją wrzeciona, w zależności od MP6160) softkey 180° nacisnąć i ponownie 4 punkty wewnętrznej ścianki koła wypróbkować
- Jeśli chcemy pracować bez pomiaru odwrócenia: klawisz END nacisnąć
- Punkt odniesienia: w oknie menu zapisać obydwie współrzędne punktu środkowego okręgu, z softkey USTALENIE PUNKTU ODN. przejąć, albo wartości zapisać w tabeli (patrz "Zapis wartości pomiaru z cykli sondy pomiarowej do tabeli punktów zerowych", strona 604, albo patrz "Zapis wartości pomiaru z cykli sondy pomiarowej do tabeli punktów odniesienia", strona 605)
- Zakończenie funkcji próbkowania: nacisnąć klawisz END

# Okrąg zewnętrzny:

- Pozycjonować główkę sondy w pobliżu pierwszego punktu próbkowania poza okręgiem
- Wybór kierunku próbkowania: wybrać przy pomocy softkey
- Próbkowanie: nacisnąć klawisz NC-Start
- Powtórzyć operację próbkowania dla pozostałych 3 punktów. Patrz ilustracja po prawej stronie u dołu
- Punkt odniesienia: zapisać współrzędne punktu odniesienia, z softkey WYZNACZYĆ PKT ODNIESIENIA przejąć, lub zapisać wartości do tabeli (patrz "Zapis wartości pomiaru z cykli sondy pomiarowej do tabeli punktów zerowych", strona 604, lub patrz "Zapis wartości pomiaru z cykli sondy pomiarowej do tabeli punktów odniesienia", strona 605, lub patrz "Zapis wartości pomiarowych do pamięci w tabeli punktów odniesienia palet", strona 606)
- Zakończyć funkcję próbkowania: nacisnąć klawisz END

Po próbkowaniu TNC ukazuje aktualne współrzędne punktu środkowego koła i promień koła PR.

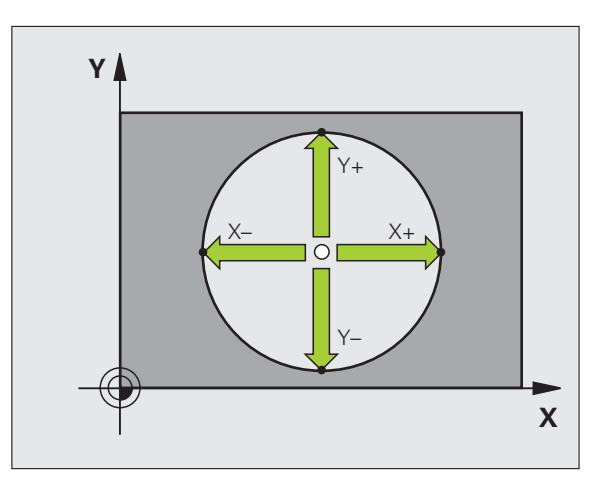

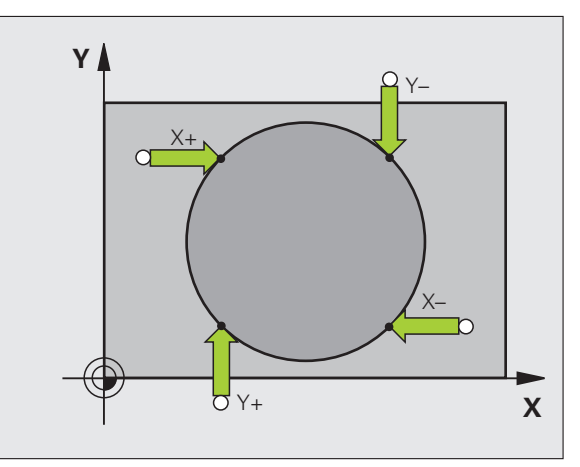

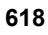

# 14.9 Określenie punk<mark>tu</mark> odniesienia za pomocą układu impulsowego

# Oś środkowa jako punkt odniesienia

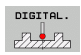

- Wybór funkcji próbkowania: nacisnąć softkey PROBKOWANIE.
- Pozycjonować sondę pomiarową w pobliżu pierwszego punktu próbkowania
- Wybrać kierunek próbkowanie z softkey
- Próbkowanie: nacisnąć klawisz NC-Start
- Pozycjonować sondę pomiarową w pobliżu drugiego punktu próbkowania
- Próbkowanie: nacisnąć klawisz NC-Start
- Punkt odniesienia: zapisać współrzędną punktu odniesienia w oknie menu, z softkey PKT ODNIESIENIA WYZNACZYĆ przejąć, lub zapisać wartość do tabeli (patrz "Zapis wartości pomiaru z cykli sondy pomiarowej do tabeli punktów zerowych", strona 604, lub patrz "Zapis wartości pomiaru z cykli sondy pomiarowej do tabeli punktów odniesienia", strona 605, lub patrz "Zapis wartości pomiarowych do pamięci w tabeli punktów odniesienia palet", strona 606)
- Zakończyć funkcję próbkowania: nacisnąć klawisz END

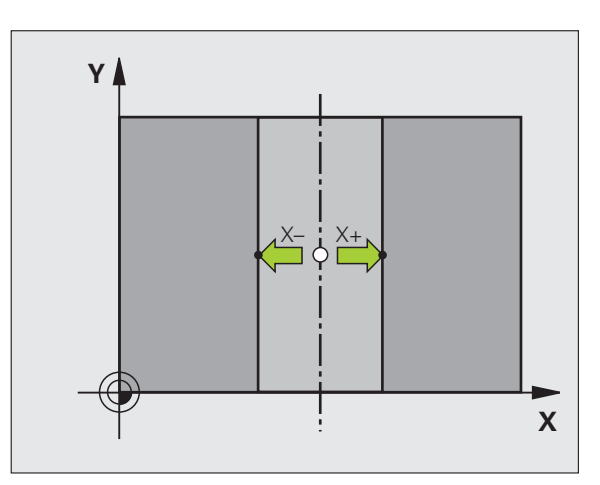

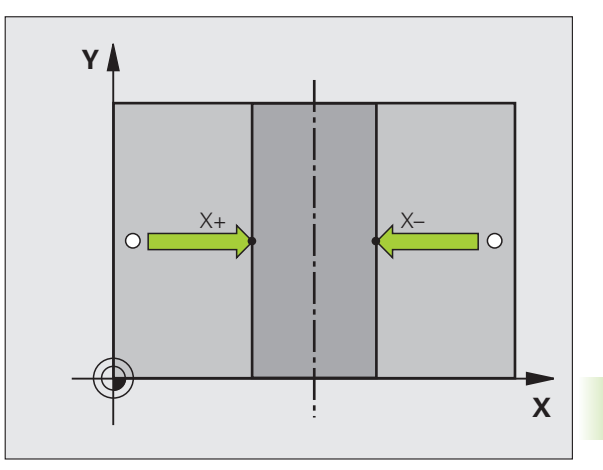

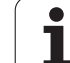

# Wyznaczenie punktu odniesienia przez odwierty/czopy okrągłe

Na drugim pasku softkey znajdują się do dyspozycji softkeys, z którymi można wykorzystywać odwierty lub czopy okrągłe dla wyznaczenia punktu odniesienia.

# Określić czy odwiert lub czop okrągły ma zostać wypróbkowany

W nastawieniu podstawowym zostają wypróbkowane odwierty.

| DOTYK |
|-------|
| SONDA |
|       |

Wybór funkcji próbkowania: softkey FUNKCJA PROBKOWANIA nacisnąć, dalej przełączać pasek softkey

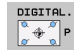

- Wybór funkcji próbkowania: np.softkey PROBKOWANIE P nacisnać
- Czopy okrągłe mają zostać wypróbkowane: ustalić przy pomocy softkey
- Odwierty mają zostać wypróbkowane: ustalić przy pomocy softkey

# Próbkowanie odwiertów

Wypozycjonować wstępnie sondę w pobliżu środka odwiertu. Po tym, kiedy naciśnięto klawisz Start, TNC próbkuje automatycznie cztery punkty ścianki odwiertu.

Następnie przemieszczamy sondę do następnego odwiertu i próbkujemy go w ten sam sposób. TNC powtarza tę operację, aż wszystkie odwierty zostaną wypróbkowane dla określenia punktu odniesienia.

# Czop okrągły wypróbkować

Pozycjonować sondę pomiarową w pobliżu pierwszego punktu próbkowania przy czopie okrągłym Poprzez softkey wybrać kierunek próbkowania, wykonać próbkowanie zewnętrznym klawiszem START. Operację powtórzyć łącznie cztery razy.

# Przegląd

| Cykl                                                                                                    | Softkey                                                                                                    |
|----------------------------------------------------------------------------------------------------|----------------------------------------------------------------------------------------------------|
| Obrót podstawowy przez 2 odwierty:<br>TNC ustala kąt pomiędzy linią łączącą punkty<br>środkowe odwiertu i położeniem zadanym (oś bazowa<br>kąta)                                                                                                    | DIGITAL.                                                                                                    |
| Punkt odniesienia przez 4 odwierty:<br>TNC ustala punkt przecięcia obydwu jako pierwszych i<br>obydwu jako ostatnich wypróbkowanych odwiertów.<br>Proszę próbkować na krzyż (jak to przedstawiono na<br>softkey), ponieważ TNC w przeciwnym razie oblicza<br>błędny punkt odniesienia | $\frac{DIGITAL.}{\left[\begin{smallmatrix} 0 & \phi \\ \sigma & \phi \\ \sigma & \phi \\ \sigma & \phi \\ \end{array}\right]}P$ |
| Srodek koła przez 3 odwierty:<br>TNC ustala tor kołowy, na którym leżą wszystkie 3<br>odwierty i oblicza dla toru kołowego punkt środkowy<br>koła.                                                                                                    | DIGITAL.                                                                                                    |

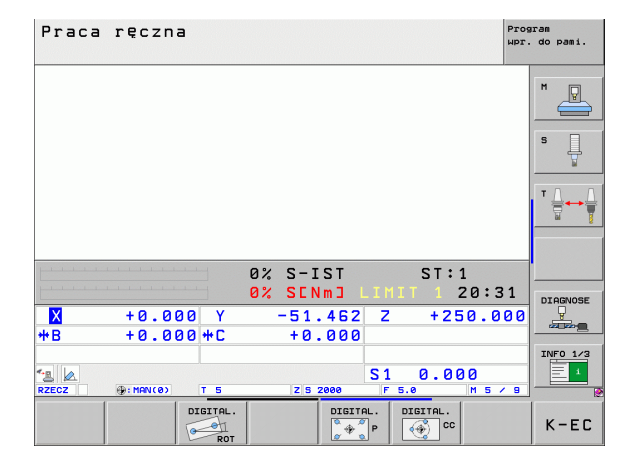

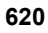

# Pomiar przedmiotu przy pomocy układu impulsowego

Można używać sondy pomiarowej w trybach pracy Obsługa ręczna i El.kółko ręczne, aby przeprowadzać proste pomiary na przedmiocie. Dla bardziej kompleksowych zadań pomiarowych dostępne są programowalne cykle próbkowania (patrz instrukcja obsługi Cykle, rozdział 16, Automatyczna kontrola przedmiotów). Przy pomocy sondy pomiarowej określamy:

- współrzędne położenia i z tego
- wymiary i kąt na obrabianym przedmiocie

### Określanie współrzędnej pozycji na ustawionym przedmiocie

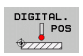

- Wybór funkcji próbkowania: nacisnąć softkey PROBKOWANIE POS
- Pozycjonować sondę pomiarową w pobliżu punktu próbkowania
- Wybrać kierunek próbkowania i jednocześnie oś, do której ma się odnosić współrzędna: nacisnąć odpowiedni softkey.
- Uruchomić operację próbkowania: nacisnąć klawisz NC-Start

TNC ukazuje współrzędną punktu próbkowania jako punkt bazowy.

# Określenie współrzędnych punktu narożnego na płaszczyźnie obróbki

Określić współrzędne punktu narożnego: Patrz "Naroże jako punkt odniesienia – nie przejmować punktów, które zostały wypróbkowane dla obrotu podstawowego", strona 617. TNC ukazuje współrzędne wypróbkowanego naroża jako punkt odniesienia.

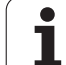

### Określenie wymiarów przedmiotu

DIGITAL.

- Wybór funkcji próbkowania: nacisnąć softkey PROBKOWANIE POS
- Pozycjonować sondę pomiarową w pobliżu pierwszego punktu próbkowania A
- Wybrać kierunek próbkowanie z softkey
- Próbkowanie: nacisnąć klawisz NC-Start
- Jako punkt bazowy zanotować wyświetloną wartość (tylko, jeśli poprzednio wyznaczony punkt bazowy jeszcze obowiązuje)
- Punkt odniesienia: "0" wprowadzić
- Przerwać dialog: nacisnąć klawisz END
- Ponowny wybór funkcji próbkowania: nacisnąć softkey PROBKOWANIE POS
- Pozycjonować sondę pomiarową w pobliżu drugiego punktu próbkowania B
- Wybór kierunku próbkowania przy pomocy softkey: ta sama oś, jednakże przeciwny kierunek jak przy pierwszym próbkowaniu.
- Próbkowanie: nacisnąć klawisz NC-Start

We wskazaniu punkt bazowy znajduje się odległość pomiędzy obydwoma punktami na osi współrzędnych.

Ustawić wyświetlacz położenia ponownie na wartości przed pomiarem długości

- Wybór funkcji próbkowania: nacisnąć softkey PROBKOWANIE POS
- Pierwszy punkt próbkowania ponownie wypróbkować
- Ustawić punkt bazowy na zanotowaną wartość
- Przerwać dialog: nacisnąć klawisz END

### Pomiar kąta

Przy pomocy sondy pomiarowej można określić kąt na płaszczyźnie obróbki. Zmierzony zostaje

- kąt pomiędzy osią odniesienia kąta i krawędzią obrabianego przedmiotu lub
- kąt pomiędzy dwoma krawędziami

Zmierzony kąt zostaje wyświetlony jako wartość maksymalnie 90°.

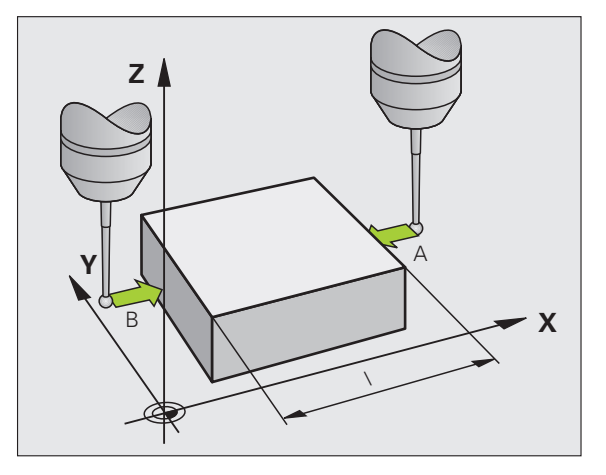

1

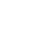

622

# Określić kąt pomiędzy osią bazową kąta i krawędzią obrabianego przedmiotu

- DIGITAL.
- Wybór funkcji próbkowania: nacisnąć softkey PROBKOWANIE ROT
- Kąt obrotu: wyświetlony kąt obrotu zanotować, jeśli chcemy uprzednio przeprowadzony obrót podstawowy później ponownie odtworzyć
- Przeprowadzić obrót podstawowy z przewidzianą do porównania stroną (patrz "Kompensowanie ukośnego położenia przedmiotu przy pomocy układu pomiarowego" na stronie 610)
- Przy pomocy softkey PROBKOWANIE ROTwyświetlić kąt pomiędzy osią bazową kąta i krawędzią przedmiotu jako kąt obrotu
- Anulować obrót podstawowy lub odtworzyć pierwotny obrót podstawowy
- ustawić kąt obrotu na zanotowaną wartość

Określić kąt pomiędzy dwoma krawędziami przedmiotu

- Wybór funkcji próbkowania: nacisnąć softkey PROBKOWANIE ROT
- Kąt obrotu: wyświetlony kąt obrotu zanotować, jeśli chcemy uprzednio przeprowadzony obrót podstawowy później ponownie odtworzyć
- Przeprowadzić obrót podstawowy dla pierwszej strony (patrz "Kompensowanie ukośnego położenia przedmiotu przy pomocy układu pomiarowego" na stronie 610)
- Drugą stronę wypróbkować tak samo jak przy pierwszym obrocie podstawowym, kąta obrotu nie ustawiać tu na 0!
- Przy pomocy softkey PROBKOWANIE ROTwyświetlić kąt PA pomiędzy krawędziami przedmiotu jako kąt obrotu
- Anulować obrót lub odtworzyć ponownie pierwotną wartość obrotu od podstawy: nastawić kąt obrotu na zanotowaną wartość

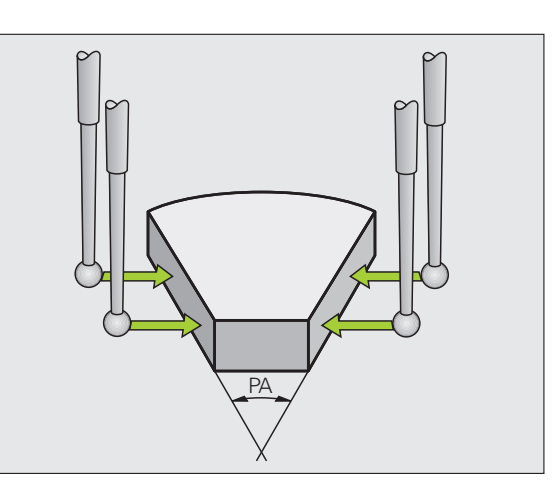

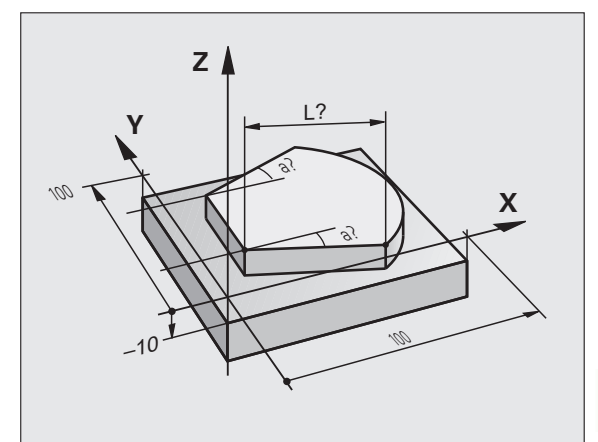

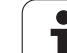

# Wykorzystywanie funkcji próbkowania wraz z mechanicznymi sondami lub zegarami pomiarowymi

Jeśli na danej maszynie brak elektronicznej sondy pomiarowej, to można wykorzystywać wszystkie opisane uprzednio manualne funkcje próbkowania (wyjątek: funkcje kalibrowania) także z mechanicznymi sondami lub dotykając po prostu powierzchni.

Zamiast elektronicznego sygnału, wytwarzanego automatycznie przez sondę pomiarową podczas wykonywania funkcji próbkowania; inicjalizuje się sygnał przełączenia dla przejęcia **pozycji próbkowania** manualnie za pomocą klawisza. Proszę postąpić przy tym w następujący sposób:

DIGITAL.

-\*-

+

- wybrać poprzez softkey dowolną funkcję próbkowania
- mechaniczny trzpień przesunąć na pierwszą pozycję, która ma zostać przejęta przez TNC
- Przejęcie pozycji: nacisnąć klawisz przejęcia aktualnej pozycji, TNC zapisuje tę pozycję do pamięci
- mechaniczny trzpień przesunąć na następną pozycję, która ma zostać przejęta przez TNC
- Przejęcie pozycji: nacisnąć klawisz przejęcia aktualnej pozycji, TNC zapisuje tę pozycję do pamięci
- w razie konieczności najechać dalsze pozycje i jak to uprzednio opisano przejąć
- Punkt odniesienia: w oknie menu zapisać współrzędne nowego punktu odniesienia, z softkey USTALENIE PUNKTU ODN. przejąć, albo wartości zapisać w tabeli (patrz "Zapis wartości pomiaru z cykli sondy pomiarowej do tabeli punktów zerowych", strona 604, albo patrz "Zapis wartości pomiaru z cykli sondy pomiarowej do tabeli punktów odniesienia", strona 605)
- Zakończenie funkcji próbkowania: nacisnąć klawisz END

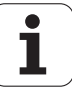

# 14.10 Nachylenie płaszczyzny obróbki (opcja software 1)

# Zastosowanie, sposób pracy

Funkcje nachylania płaszczyzny obróbki zostają dopasowane do TNC i maszyny przez producenta maszyn. W przypadku określonych głowic obrotowych (stołów obrotowych), producent maszyn określa, czy programowane w cyklu kąty zostają interpretowane przez TNC jako współrzędne osi obrotowych lub jako komponenty kątowe ukośnej płaszczyzny. Proszę zwrócić uwagę na instrukcję obsługi maszyny.

TNC wspomaga pochylenie płaszczyzn obróbki na obrabiarkach z głowicami obrotowymi a także stołami obrotowymi podziałowymi. Typowymi rodzajami zastosowania są np. ukośne odwierty lub leżące ukośnie w przestrzeni kontury. Przy tym płaszczyzna obróbki zostaje zawsze pochylona o aktywny punkt zerowy. Jak zwykle, obróbka zostaje zaprogramowana w jednej płaszczyźnie głównej (np. X/Ypłaszczyzna), jednakże wykonana na płaszczyźnie, która została nachylona do płaszczyzny głównej.

Dla pochylenia płaszczyzny obróbki są trzy funkcje do dyspozycji:

- Ręczne pochylenie przy pomocy softkey 3D ROT przy rodzajach pracy Obsługa Ręczna i Elektr. kółko obrotowe patrz "Aktywować manualne nachylenie", strona 629
- Sterowane nachylenie, cykl 19 PŁASZCZYZNA OBRÓBKI w programie obróbki (patrz instrukcja obsługi Cykle, cykl 19 PŁASZCZYZNA OBROBKI)
- Sterowane nachylenie, PLANE-funkcja w programie obróbki (patrz "Funkcja PLANE: nachylenie płaszczyzny obróbki (opcja software 1)" na stronie 495)

TNC-funkcje dla "Nachylania płaszczyzny obróbki" stanowią transformację współrzędnych. Przy tym płaszczyzna obróbki leży zawsze prostopadle do kierunku osi narzędzia.

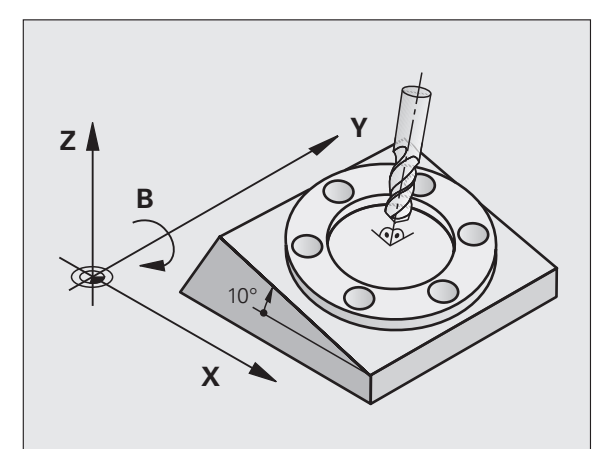

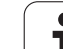

Zasadniczo rozróżnia TNC przy pochyleniu płaszczyzny obróbki dwa typy maszyn:

### Maszyna ze stołem obrotowym podziałowym

- Należy obrabiany przedmiot poprzez odpowiednie pozycjonowanie stołu obrotowego np. przy pomocy L-bloku, umieścić do żądanego położenia obróbki
- Położenie przekształconej osi narzędzia niezmienia się w stosunku do stałego układu współrzędnych maszyny. Jeśli stół obrotowy – to znaczy przedmiot – np. obracamy o 90°, to układ współrzędnych nie obraca się wraz z nim. Jeśli w rodzaju pracy Obsługa ręczna naciśniemy klawisz kierunkowy Z+, to narzędzie przemieszcza się w kierunku Z+
- TNC uwzględnia dla obliczania transformowanego układu współrzędnych tylko mechanicznie uwarunkowane przesunięcia odpowiedniego stołu obrotowego –tak zwane "translatoryjne" przypadające wielkości

### Maszyna z głowicą obrotową

- Należy narzędzie poprzez odpowiednie pozycjonowanie głowicy obrotowej, np. przy pomocy L-bloku, umieścić w żądane położenie
- Położenie nachylonej (przekształconej) osi narzędzi zmienia się w stosunku do stałego układu współrzędnych maszyny: jeśli obracamy głowicę obrotową maszyny –to znaczy narzędzie– np. w B-osi o +90°, to układ współrzędnych obraca się razem z nim. Jeśli naciśniemy w rodzaju pracy Obsługa ręczna klawisz kierunkowy Z+, to narzędzie przesuwa się w kierunku X+ stałego układu współrzędnych maszyny
- TNC uwzględnia dla obliczenia przekształconego układu współrzędnych mechanicznie uwarunkowane wzajemne przesunięcia głowicy obrotowej ("translatoryjne"przypadające wielkości) i wzajemne przesunięcia, które powstają poprzez nachylenie narzędzia (3D korekcja długości narzędzia)

٦

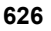

# Dosunięcie narzędzia do punktów odniesienia przy pochylonych osiach

Przy pochylonych osiach dosunięcie wypełnia się przy pomocy zewnętrznych przycisków kierunkowych. TNC interpoluje przy tym odpowiednie osie. Proszę zwrócić uwagę, aby funkcja "nachylić płaszczyznę obróbki" była aktywna w rodzaju pracy Obsługa ręczna i aby został wprowadzony rzeczywisty kąt osi obrotowej w polu menu.

# Wyznaczyć punkt odniesienia w układzie pochylonym

Kiedy pozycjonowanie osi obrotowych zostało zakończone, proszę wyznaczyć punkt odniesienia jak w układzie nie pochylonym. Zachowanie TNC przy wyznaczaniu punktu odniesienia zależy przy tym od ustawienia parametru maszynowego 7500 w tabeli kinematyki:

### MP 7500, Bit 5=0

TNC sprawdza przy aktywnej płaszczyźnie obróbki, czy przy wyznaczeniu punktu odniesienia w osiach X, Y i Z aktualne współrzędne osi obrotu zgadzają się ze zdefiniowanymi przez operatora kątami nachylenia (3D ROT-menu). Jeśli funkcja Nachylenie płaszczyzny obróbki nie jest aktywna, to TNC sprawdza, czy osie obrotu znajdują się na 0° (pozycje rzeczywiste). Jeżeli pozycje nie zgadzają się ze sobą, to TNC wydaje komunikat o błędach.

### MP 7500, Bit 5=1

TNC nie sprawdza, czy aktualne współrzędne osi obrotu (pozycje rzeczywiste) zgadzają się ze zdefiniowanymi kątami nachylenia.

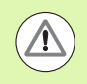

# Uwaga niebezpieczeństwo kolizji!

Wyznaczać punkt odniesienia zasadniczo zawsze na wszystkich trzech osiach.

Jeśli osie obrotowe maszyny nie są wyregulowane, należy wprowadzić położenie rzeczywiste osi obrotu do menu dla ręcznego pochylania: Jeżeli położenie rzeczywiste osi obrotu (-owych) nie jest zgodne z wprowadzonymi danymi, TNC oblicza błędnie punkt odniesienia.

# Wyznaczenie punktu odniesienia w maszynach z okrągłym stołem obrotowym

Jeżeli ustawiamy obrabiany przedmiot poprzez obrót stołu, np. przy pomocy cyklu próbkowania 403, to należy przed wyznaczeniem punktu odniesienia w osiach liniowych X, Y i Z wyzerować oś stołu obrotowego po operacji ustawienia. W przeciwnym razie TNC wydaje komunikat o błędach. Cykl 403 oferuje tę możliwość bezpośrednio, a mianowicie wyznaczając parametry wprowadzenia (patrz instrukcja obsługi Cykle sondy impulsowej "Kompensowanie obrotu podstawowego poprzez oś obrotu").

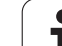

# Wyznaczanie punktu odniesienia na maszynach z systemem zmiany głowicy

Jeśli maszyna wyposażona jest w system zmiany głowicy, to należy zarządzać punktami odniesienia zasadniczo poprzez tabelę punktów odniesienia. Punkty odniesienia, zapisane do pamięci w tabeli punktów odniesienia, zawierają obliczenie aktywnej kinematyki maszyny (geometria głowicy). Jeśli wymieniamy głowicę, to TNC uwzględnia nowe, zmienione wymiary głowicy, tak iż aktywny punkt odniesienia pozostaje zachowany.

# Wyświetlenie położenia w układzie pochylonym

Wyświetlone w polu stanu pozycje (ZAD. i RZECZ.) odnoszą się do nachylonego układu współrzędnych.

# Ograniczenia przy nachylaniu płaszczyzny obróbki

- Funkcja próbkowania Obrót tła nie znajduje się w dyspozycji, jeśli w trybie pracy Obsługa ręczna aktywowano funkcję nachylenia płaszczyzny obróbki
- Funkcja "Przejęcie pozycji rzeczywistej" jest dozwolona tylko, jeśli funkcja Nachylenie płaszczyzny obróbki jest aktywna
- Pozycjonowania PLC (ustalane przez producenta maszyn) nie są dozwolone

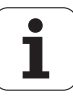

# Aktywować manualne nachylenie

| 3D ROT                    | Wybrać ręczne nachylenie: softkey 3D ROT nacisnąć                                         |  |  |
|---------------------------|-------------------------------------------------------------------------------------------|--|--|
| •                         | Pozycjonować jasne pole klawiszem ze strzałką na<br>punkt menu <b>Sterowanie ręczne</b> . |  |  |
|                           | Wybrać ręczne nachylenie: softkey AKTYWNE<br>nacisnąć                                     |  |  |
| <b>!</b>                  | Jasne pole pozycjonować klawiszem ze strzałką na<br>żądaną oś obrotu                      |  |  |
| Worowadzić kat nachvlenia |                                                                                           |  |  |

| Praca ręczna "                                                                       | rogram<br>pr. do pami. |
|--------------------------------------------------------------------------------------|------------------------|
| Plaszczyzne robocza nachylic<br>Wykonanie programu : Aktywna<br>Praca reczna Aktywna | M                      |
| B-Head C-Table<br>A = <mark>+45 °</mark><br>B = +0 °                                 | S                      |
| C = +0 °                                                                             |                        |
| 0% S-IST<br>0% SENm] LIMIT 1 07:52                                                   |                        |
| X −23.340 Y +0.000 Z −876.44   +B +0.000 +C +0.000   876.44                          | 3 OFF ON               |
| ▲ S1 0.000<br>RZECZ @:15 T 5 Z 5 1075 F 0 H 5 / 1                                    |                        |
|                                                                                      | K-EC                   |

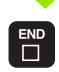

Zakończyć wprowadzanie danych: klawisz END

Dla deaktywowania proszę w menu Pochylić płaszczyznę obróbki ustawić na Nieaktywny żądany rodzaj pracy.

Jeśli funkcja Nachylić płaszczyznę obróbki jest aktywna i TNC przemieszcza osie maszyny odpowiednio do nachylonych osi, to wyświetlacz stanu ukazuje symbol 🔬 .

Jeżeli funkcja Pochylić płaszczyznę obróbki dla rodzaju pracy Przebieg programu zostanie ustawiona na Aktywna, to wniesiony do menu kat nachylenia obowiązuje od pierwszego bloku w wypełnianym programie obróbki. Jeśli używamy w programie obróbki cyklu 19 PŁASZCZYZNA OBRÓBKI lub PLANE-funkcji, to działają zdefiniowane w nich wartości kata. Wprowadzone do menu wartości kątowe zostają przepisane wartościami wywołanymi.

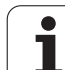

# Wyznaczenie aktualnego kierunku osi narzędzia jako aktywnego kierunku obróbki (funkcja FCL2)

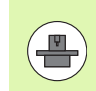

Ta funkcja musi zostać aktywowana przez producenta maszyn. Proszę zwrócić uwagę na instrukcję obsługi maszyny.

Przy pomocy tej funkcji można w trybach pracy Sterowanie ręczne i El.kółko obrotowe przemieścić narzędzie za pomocą zewnętrznych klawiszy kierunkowych lub przy pomocy kółka w tym kierunku, w którym wskazuje momentalnie oś narzędzia. Używać tej funkcji, jeśli

- chcemy przemieścić narzędzie podczas przerwania przebiegu 5osi-programu w kierunku osi narzędzia
- chcemy przy pomocy kółka lub zewnętrznych klawiszy kierunkowych w trybie manualnym przeprowadzić obróbkę z podstawionym narzędziem

| 3D ROT   | Wybrać ręczne nachylenie: softkey 3D OBR nacisnąć                                                            |
|----------|----------------------------------------------------------------------------------------------------|
| ł        | Pozycjonować jasne pole klawiszem ze strzałką na<br>punkt menu Sterowanie ręczne .                           |
| OS NARZ. | Aktywowanie aktywnego kierunku osi narzędzia jako<br>aktywnego kierunku obróbki: softkey OŚ NARZ<br>nacisnąć |

Zakończyć wprowadzanie danych: klawisz END

Dla dezaktywowania ustawiamy w menu Nachylenie płaszczyzny obróbki punkt menu Sterowanie ręczne na Nieaktywny.

Jeśli funkcja **Przemieszczenie w kierunku osi narzędzia** jest aktywna, to wskazanie statusu wyświetla symbol <u> </u>.

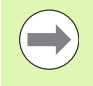

Funkcja ta znajduje się także wówczas do dyspozycji, jeśli przerwiemy przebieg programu i chcemy manualnie przemieścić osie.

| Praca ręczna Pro                                                                                   | gram<br>. do pami. |
|----------------------------------------------------------------------------------------------------|--------------------|
| Plaszczyzne robocza nachylic<br>Wykonanie programu : Aktywna<br>Praca reczna <mark>Os narz.</mark> |                    |
| B-Head C-Table<br>A = +0 °<br>B = +0 °                                                             | S                  |
| C = +0 °                                                                                           |                    |
| 0% S-IST                                                                                           | s 🕂 🕂              |
| 0% SENm3 LIMIT 1 07:53                                                                             | 5100× ]            |
| X −23.340 Y +0.000 Z −876.443                                                                      | OFF ON             |
| *B +0.000*C +0.000                                                                                 |                    |
| S1 0.000                                                                                           | * <b>-</b>         |
|                                                                                                    | J [                |
|                                                                                                    | K-EC               |

1

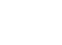

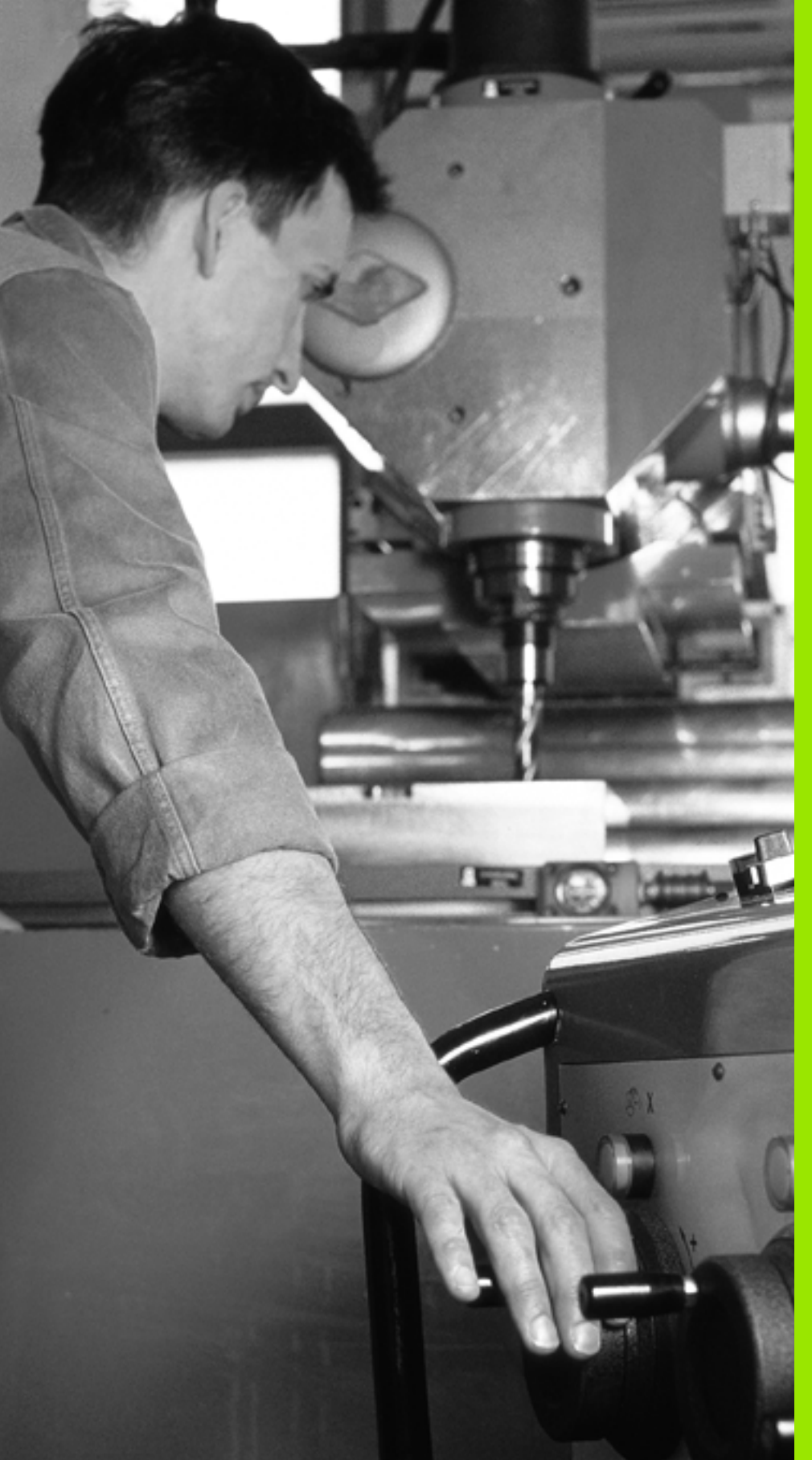

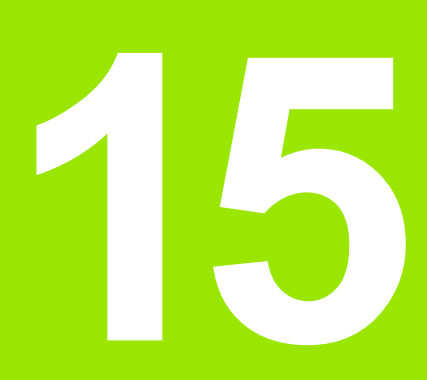

Pozycjonowanie z ręcznym wprowadzeniem danych

# 15.1 Proste zabiegi obróbkowe programować i odpracować

Dla prostej obróbki lub dla wstępnego ustalenia położenia narzędzia przeznaczony jest rodzaj pracy Pozycjonowanie z ręcznym wprowadzeniem danych. W tym przypadku można wprowadzić krótki program w formacie tekstu otwartego firmy HEIDENHAIN lub zgodnie z DIN/ISO i następnie bezpośrednio włączyć wypełnianie. Także cykle obróbki oraz cykle układu impulsowego, jak i niektóre funkcje specjalne (klawisz SPEC FCT) TNC dostępne są w trybie MDI. TNC zapamiętuje ten program automatycznie w pliku \$MDI. Przy pozycjonowaniu z ręcznym wprowadzeniem danych można aktywować dodatkowe wskazanie stanu.

# Zastosować pozycjonowanie z ręcznym wprowadzaniem danych

I

Wybrać rodzaj pracy Pozycjonowanie z ręcznym wprowadzeniem danych. Programowanie pliku \$MDI przy pomocy dostępnych funkcji

Uruchomić przebieg programu: zewnętrzny klawisz START

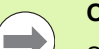

### Ograniczenia:

Swobodne Programowanie Konturu SK (niem.FK), grafiki programowania i grafiki przebiegu programu nie znajdują się w dyspozycji.

Plik \$MDI nie może zawierać wywoływania programu (**PGM CALL**).

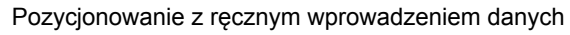

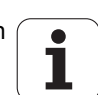

# 15.1 Pro<mark>ste</mark> zabiegi obróbkowe programować i odpracować

# Przykład 1

Na pojedyńczym przedmiocie ma być wykonany odwiert o głębokości 20 mm. Po umocowaniu przedmiotu, wyregulowaniu i wyznaczeniu punktów odniesienia, można wykonanie tego otworu programować kilkoma wierszami programu i wypełnić.

Najpierw ustala się wstępne położenie narzędzia przy pomocy wierszy prostych nad obrabianym przedmiotem i z odstępem bezpieczeństwa 5 mm nad wierconym otworem. Następnie zostaje wykonany odwiert przy pomocy cyklu 200 WIERCENIE.

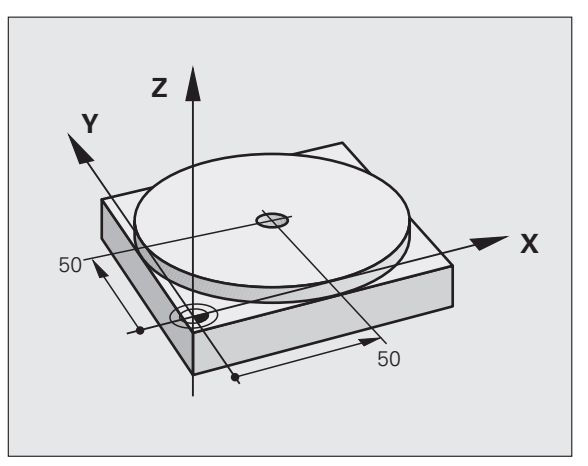

| 0 BEGIN PGM \$MDI MM              |                                                                 |  |
|-----------------------------------|-----------------------------------------------------------------|--|
| 1 TOOL CALL 1 Z S2000             | Narzędzie wywołać: oś narzędzia Z,                              |  |
|                                   | Prędkość obrotowa wrzeciona 2000 obr/min                        |  |
| 2 L Z+200 R0 FMAX                 | Przemieszczenie narzędzia poza materiałem (FMAX=bieg szybki)    |  |
| 3 L X+50 Y+50 R0 FMAX M3          | Narzędzie z FMAX pozycjonować nad otworem,<br>włączyć wrzeciono |  |
| 4 CYCL DEF 200 WIERCENIE          | Definicja cyklu WIERCENIE                                       |  |
| Q200=5 ;ODSTĘP BEZPIECZEŃSTWA     | Bezpieczny odstęp narz. nad odwiertem                           |  |
| Q201=-15 ;GŁĘBOKOŚĆ               | Głębokość wiercenia (znak liczby=kierunek pracy)                |  |
| Q206=250 ;F GŁĘBOKOŚĆ WCIĘCIA     | Posuw wiercenia                                                 |  |
| Q202=5 ;GŁĘBOKOŚĆ WCIĘCIA         | Głębokość każdego wcięcia w materiał przed<br>powrotem          |  |
| Q210=0 ;CZAS WYJŚCIA U GÓRY       | Czas przebywania tam po każdym wyjściu z materiału w sekundach  |  |
| Q203=-10 ;WSPÓŁ.POWIERZ.          | Współrzędna powierzchni obrabianego przedmiotu                  |  |
| Q204=20 ;2. BEZP.ODLEGŁ.          | Bezpieczny odstęp narz. nad odwiertem                           |  |
| Q211=0.2 ;CZAS ZATRZYMANIA U DOŁU | Czas przebywania narzędzia na dnie wiercenia w sekundach        |  |
| 5 CYCL CALL                       | Wywołać cykl WIERCENIE                                          |  |
| 6 L Z+200 R0 FMAX M2              | Wyjście narzędzia z materiału                                   |  |
| 7 END PGM \$MDI MM                | Koniec programu                                                 |  |

Funkcja prostej: Patrz "Prosta L", strona 238, cykl WIERCENIE: patrz instrukcja obsługi rozdział Cykle, cykl 200 WIERCENIE.

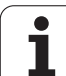

# Przykład: usunąć ukośne położenie obrabianego przedmiotu na maszynach ze stołem obrotowym

Wykonać obrót podstawowy z układem impulsowym. Patrz instrukcja obsługi Cykle sondy impulsowej, Cykle sondy pomiarowej w rodzajach pracy Obsługa ręczna i El. kółko obrotowe", fragment "Kompensowanie ukośnego położenia przedmiotu ".

Zanotować kąt obrotu i anulować obrót podstawowy

|            | Wybrać rodzaj pracy: Pozycjonowanie z ręcznym wprowadzeniem danych                        |
|------------|-------------------------------------------------------------------------------------------|
| <b>الا</b> | Wybrać oś stołu obrotowego, wprowadzić<br>zanotowany kąt obrotu i posuw np. L C+2.561 F50 |
|            | Zakończyć wprowadzenie                                                                    |
| I          | Nacisnąć klawisz NC-start: położenie ukośne<br>zostanie usunięte poprzez obrót stołu      |

i

# Programy z \$MDI zabezpieczać lub wymazywać

Plik \$MDI jest używany z reguły dla krótkich i przejściowo potrzebnych programów. Jeśli powinien jakiś program mimo to zostać wprowadzony do pamięci, proszę postąpić w następujący sposób:

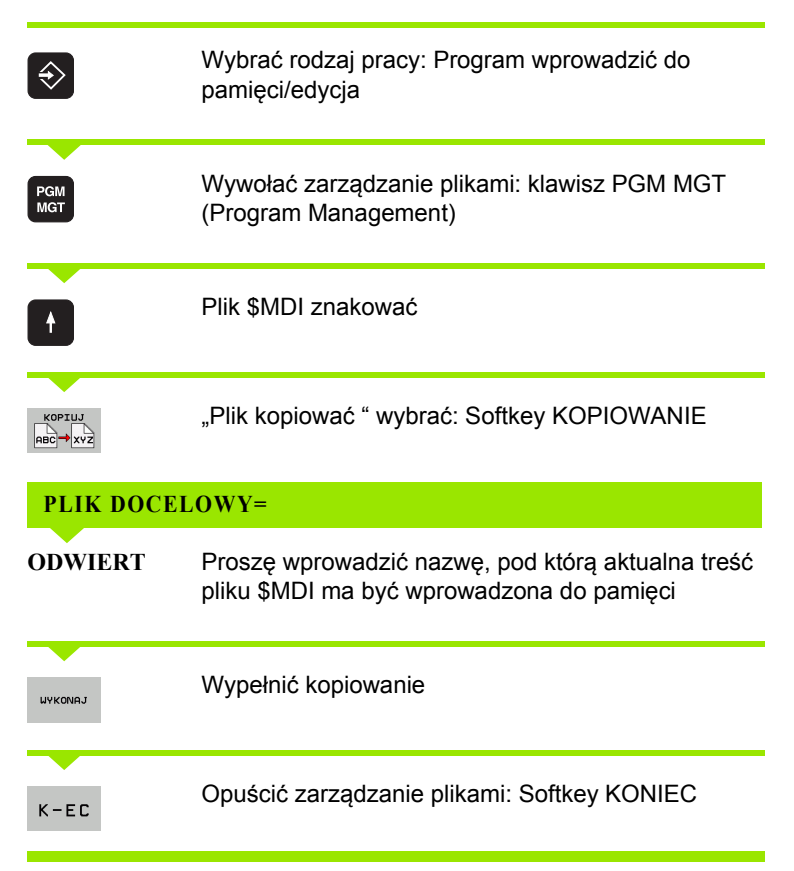

Dla skasowania zawartości pliku \$MDI proszę postąpić podobnie: zamiast go kopiować, proszę wymazać jego zawartość przy pomocy Softkey SKASUJ. Przy następnej zmianie na tryb pracy Pozycjonowanie z ręcznym wprowadzeniem danych TNC wyświetla pusty plik \$MDI.

 $\bigcirc$ 

Jeśli chcemy \$MDI skasować, to

- nie wolno mieć wybranego trybu pracy Pozycjonowanie z ręcznym wprowadzeniem danych (również nie w tle)
- nie wolno mieć wybranego \$MDI w rodzaju pracy Program wprowadzić do pamięci/edycja

Dalsze informacje: patrz "Kopiować pojedyńczy plik", strona 134.

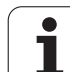

15.1 Pro<mark>ste</mark> zabiegi obróbkowe programować i odpracować

i

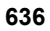

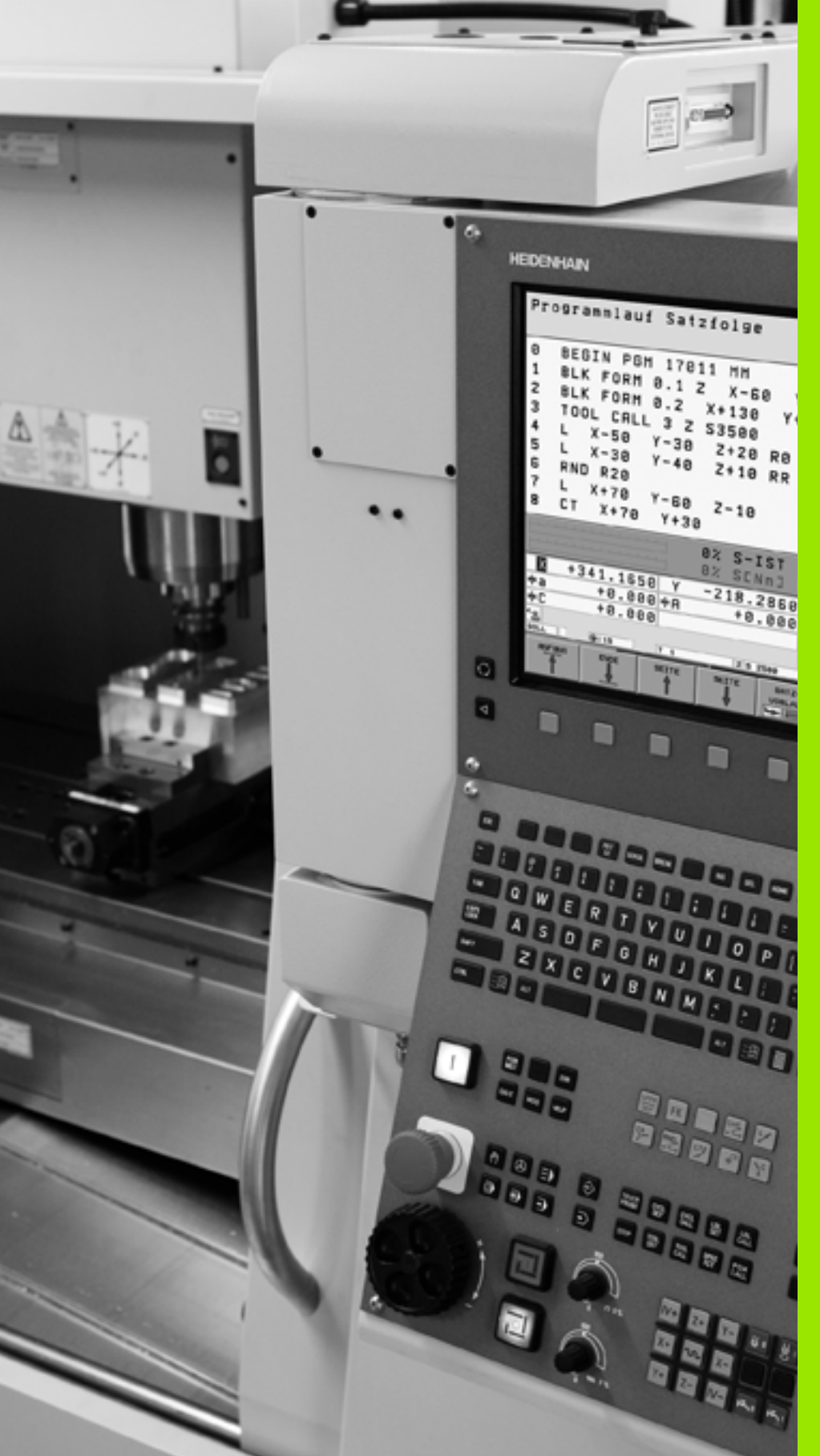

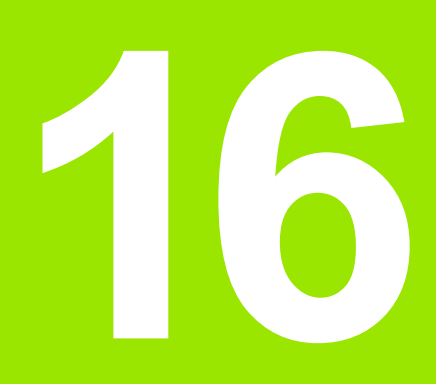

Test programu i przebieg programu

# 16.1 Grafiki

# Zastosowanie

16.1 Grafiki

W trybach pracy przebiegu programu i w trybie pracy Test programu TNC symuluje obróbkę graficznie. Przez softkeys wybiera się, czy ma to być

- Widok z góry
- przedstawienie w 3 płaszczyznach
- 3D-prezentacja

Grafika TNC odpowiada przedstawieniu obrabianego przedmiotu, który obrabiany jest narzędziem cylindrycznej formy. Przy aktywnej tabeli narzędzi można przedstawia obróbkę przy pomocy freza kształtowego. Proszę w tym celu wprowadzić do tabeli narzędzi R2 = R.

TNC nie pokazuje grafiki, jeśli

- aktualny program nie zawiera obowiązującej definicji części nieobrobionej
- nie został wybrany program

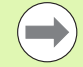

Przy pomocy nowej grafiki 3D można w trybie pracy Test programu przedstawić także obróbkę przy nachylonej płaszczyźnie obróbki i przy wielostronnej obróbce, po tym kiedy symulowano program w innej perspektywie. Aby móc korzystać z tej funkcji, konieczna jest przynajmniej hardware MC 422B. Dla przyśpieszenia grafiki testowej w starszych wersjach hardware, należy nastawić bit 5 parametru maszynowego 7310 = 1. W ten sposób zostają deaktywowane funkcje, specjalnie implementowane dla nowej 3D-grafiki.

TNC nie przedstawia w **TOOL CALL**-wierszu programowanego naddatku promienia **DR** w grafice.

# Symulacja graficzna przy specjalnych zastosowaniach

Z reguły programy NC zawierają wywołanie narzędzia, które określa automatycznie poprzez numer narzędzia także dane narzędzia dla symulacji graficznej.

Dla specjalnych zabiegów, nie wymagających danych narzędzia (np. cięcie laserowe, wiercenie laserowe lub cięcie strumieniem wodnym) można tak nastawić parametry maszynowe 7315 do 7317, iż TNC ma przeprowadzać symulację graficzną także wówczas, jeśli nie aktywowano danych narzędzia. Konieczne jest jednakże zawsze wywołanie narzędzia z definicją kierunku osi narzędzia (np. **TOOL CALL Z**), zapis numeru narzędzia nie jest konieczny.

# Szybkość testu programu nastawić

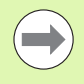

Szybkość testu programu można tylko wówczas nastawić, jeśli funkcja "czas obróbki wyświetlić" jest aktywna (patrz "Wybrać funkcję stopera" na stronie 647). W przeciwnym razie TNC wykonuje test programu zawsze z maksymalnie możliwą szybkością.

Ostatnia nastawiona szybkość pozostaje tak długo aktywna (także w czasie przerw w zasilaniu), aż zostanie ona ponownie przestawiona.

Po uruchomieniu programu, TNC ukazuje następujące softkeys, przy pomocy których można nastawić szybkość:

| Funkcje                                                                                                    | Softkey |
|----------------------------------------------------------------------------------------------------|---------|
| Testować program z szybkością, z którą zostaje on<br>odpracowywany (zaprogramowane posuwy zostaną<br>uwzględnione) | 1:1     |
| Szybkość testu zwiększać etapami                                                                                   |         |
| Szybkość testu zmniejszać etapami                                                                                  |         |
| Program testować z maksymalną możliwą<br>szybkością (nastawienie podstawowe)                                       | MAX     |

Można nastawić szybkość symulacji także przed startem programu:

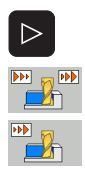

- Przełączać dalej pasek softkey
- Wybrać funkcje dla nastawienia szybkości symulacji
- Wybrać żądaną funkcję przy pomocy softkey, np. zwiększać stopniowo szybkość testowania

# Przegląd: Perspektywy prezentacji

W rodzajach pracy przebiegu programu i w rodzaju pracy Test programu TNC pokazuje następujące softkeys:

| Widok                            | Softkey |
|----------------------------------|---------|
| widok z góry                     |         |
| przedstawienie w 3 płaszczyznach |         |
| 3D-prezentacja                   | °       |

# Ograniczenie w czasie przebiegu programu

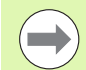

Obróbka nie może być równocześnie graficznie przedstawiona, jeśli komputer TNC jest w pełnym stopniu wykorzystywany przez skomplikowane zadania obróbkowe lub wielkoplanowe operacje obróbki. Przykład: frezowanie metodą wierszowania na całej części nieobrobionej przy pomocy dużego narzędzia. TNC nie kontynuje dalej grafiki i wyświetla tekst ERROR (BŁĄD) w oknie grafiki. Obróbka zostaje jednakże dalej wykonywana.

TNC nie przedstawia graficznie w grafice przebiegu programu obróbki wieloosiowej podczas odpracowywania. W oknie grafiki pojawia się w takich przypadkach komunikat o błędach nie można przedstawić osi.

# Widok z góry

Symulacja graficzna przebiega najszybciej z tej perspektywy.

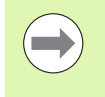

O ile operator dysponuje myszą na obrabiarce, to może on poprzez pozycjonowanie wskaźnika myszy nad dowolnym miejscem obrabianego przedmiotu, odczytać głębokość w tym miejscu na pasku statusu.

- Wybrać widok z góry przy pomocy softkey.
- Dla przedstawienia głębokości tej grafiki obowiązuje: im głębiej, tym ciemniej

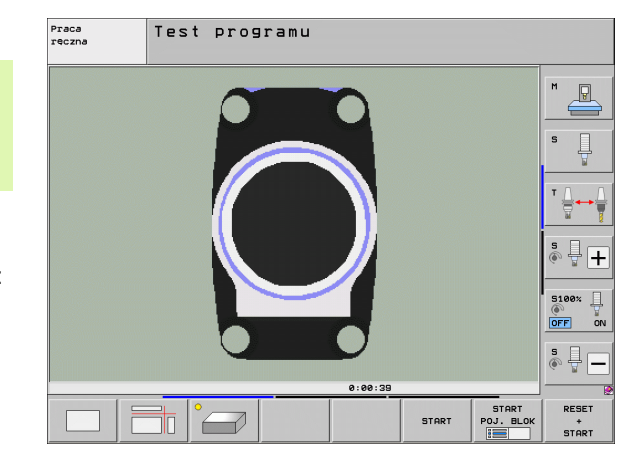

# Przedstawienie w 3 płaszczyznach

Przedstawienie pokazuje widok z góry z 2 przekrojami, podobnie jak rysunek techniczny. Symbol po lewej stronie pod grafiką podaje, czy to przedstawienie odpowiada metodzie projekcji 1 lub metodzie projekcji 2 według DIN 6, część 1 (wybierany przez MP7310).

Przy prezentacji w 3 płaszczyznach znajdują się w dyspozycji funkcje dla powiększenia fragmentu, patrz "Powiększenie wycinka", strona 645.

Dodatkowo można przesunąć płaszczyznę skrawania przez softkeys:

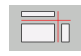

- Proszę wybrać softkey dla prezentacji przedmiotu w 3 płaszczyznach
- $\triangleright$
- Przełączyć pasek softkey, aż pojawi się softkey wyboru dla funkcji Przesuwanie płaszczyzny skrawania
- Wybrać funkcję dla przesuwania płaszczyzny skrawania: TNC wyświetla następujące softkeys

| Funkcja                                                          | Softkeys |  |
|------------------------------------------------------------------|----------|--|
| Przesunąć pionową płaszczyznę skrawania<br>na prawo lub na lewo  |          |  |
| Przesunięcie pionowej płaszczyzny<br>skrawania w przód lub w tył | Ţ        |  |
| Przesunąć poziomą płaszczyznę skrawania<br>do góry lub na dół    |          |  |

Położenie płaszczyzny skrawania jest widoczna w czasie przesuwania na ekranie.

Nastawienie podstawowe płaszczyzny skrawania jest tak wybrane, iż leży ona na płaszczyźnie obróbki na środku obrabianego przedmiotu i na osi narzędzia na górnej krawędzi obrabianego przedmiotu.

# Współrzędne linii skrawania

TNC wyświetla współrzędne linii skrawania, w odniesieniu do punktu zerowego przedmiotu, na dole w oknie grafiki. Pokazane zostaną tylko współrzędne na płaszczyźnie obróbki. Tę funkcję aktywuje się przy pomocy parametru maszyny 7310.

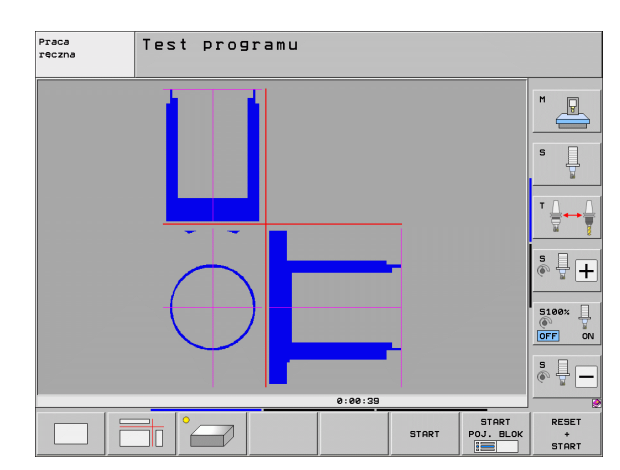

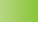

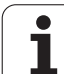

# 3D-prezentacja

TNC pokazuje przedmiot przestrzennie. Jeśli dysponujemy odpowiednim sprzętem, to TNC przedstawia graficznie w grafice 3D o wysokiej rozdzielczości także zabiegi obróbkowe przy nachylonej płaszczyźnie obróbki i obróbkę wielostronną.

3D-prezentację można przy pomocy Softkey obrócić wokół osi pionowej i odchylić wokół osi poziomej. O ile podłączono mysz do TNC, można także naciśnięciem prawej klawiszy myszy wykonać tę funkcję.

Obrysy części nieobrobionej na początku symulacji graficznej można pokazać jako ramy.

W rodzaju pracy Test programu znajdują się do dyspozycji funkcje dla powiększania fragmentu, patrz "Powiększenie wycinka", strona 645.

°

Wybieranie 3D-prezentacji przy pomocy softkey. Dwukrotnym naciśnięciem softkey przełączamy na 3D-grafikę wysokiej rozdzielczości. Przełączenie jest jednakże możliwe, jeśli zakończono już symulację. Grafika o wysokiej rozdzielczości pokazuje bardziej szczegółowo powierzchnię obrabianego przedmiotu.

Szybkość grafiki 3D zależy od długości ostrzy (kolumna LCUTS w tabeli narzędzi). Jeśli LCUTS zdefiniowano z 0 (nastawienie standardowe), to symulacja oczekuje nieskończenie długiej długości ostrza, co prowadzi do ogromnie dużych czasów obliczeniowych. Jeśli nie chcemy definiować LCUTS, to można nastawić parametr maszynowy 7312 na wartość pomiędzy 5 i 10. W ten sposób TNC ogranicza wewnętrznie długość ostrza do wartości, obliczanej z MP7312 razy średnica narzędzia.

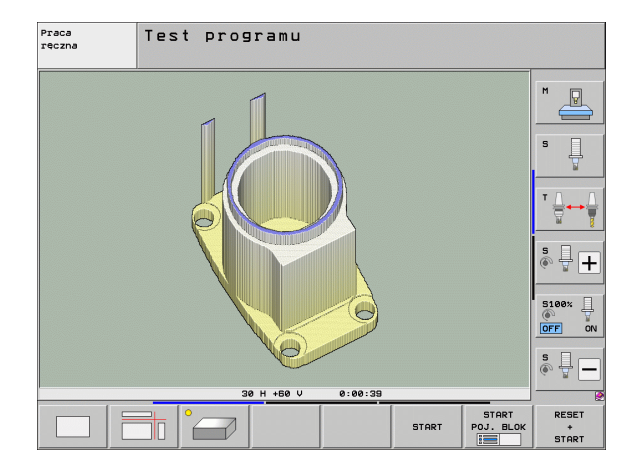

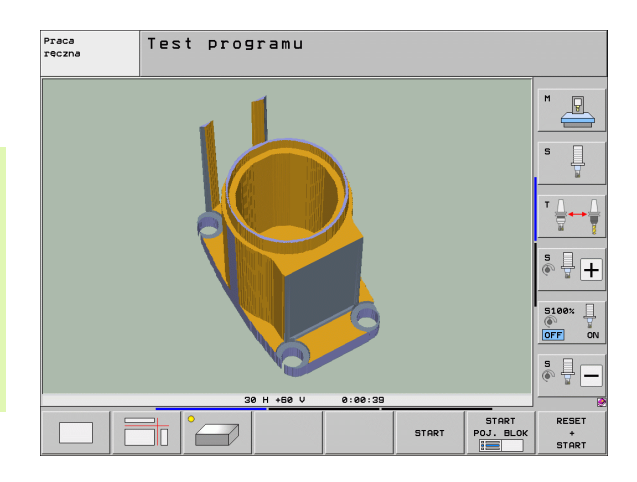

### 3D-prezentację obracać i powiększać/zmniejszać

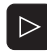

Przełączyć pasek softkey, aż pojawi się softkey wyboru dla funkcji Obracanie i Powiększanie/Zmniejszanie

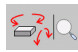

Wybrać funkcję dla Obracania i Powiększania/Zmniejszania:

| Funkcja                                                                                                    | Softkeys |  |
|----------------------------------------------------------------------------------------------------|----------|--|
| Obrócenie prezentacji 5°-krokami w pionie                                                                                               |          |  |
| Odwrócenie prezentacji 5°-krokami w poziomie                                                                                            |          |  |
| Prezentację powiększać etapami. Jeśli<br>prezentacja została powiększona, to<br>TNC ukazuje w paginie dolnej okna grafiki<br>literę Z.  | +        |  |
| Prezentację zmniejszać etapami. Jeśli<br>prezentacja została zmniejszona, to<br>TNC ukazuje w paginie dolnej okna grafiki<br>literę Z . | -        |  |
| Prezentację zresetować na<br>zaprogramowaną wielkość                                                                                    | 1:1      |  |

Można obsługiwać grafikę 3D także przy pomocy myszy. Następujące funkcje znajdują się do dyspozycji:

- aby obracać przedstawianą grafikę trójwymiarowo: trzymać naciśniętym prawy klawisz myszy i przemieszczać mysz. TNC ukazuje układ współrzędnych, przestawiający momentalnie aktualne ustawienie przedmiotu. Po odpuszczeniu prawego klawisza myszy, TNC ustawia przedmiot w zdefiniowanej pozycji.
- aby przesuwać przedstawioną grafikę: trzymać naciśniętym środkowy klawisz myszy lub kółko myszy i przemieszczać mysz. TNC przesuwa przedmiot w odpowiednim kierunku. Po odpuszczeniu środkowego klawisza myszy, TNC przesuwa przedmiot na zdefiniowaną pozycję.
- Aby zmienić wielkość określonego segmentu przy pomocy myszy: naciśniętym lewym klawiszem myszy zaznaczyć prostokątny obszar zmiany rozmiaru, można również przesunąć zakres zoomu przemieszczając mysz w poziomie lub w pionie. Po odpuszczeniu lewego klawisza myszy, TNC powiększa przedmiot do wielkości zdefiniowanego obszaru.
- aby szybko dokonać pomniejszenia i powiększenia przy pomocy myszy: kółkiem myszy przekręcać w górę lub w dół
- Podwójne kliknięcie prawego klawisza myszy: wybór standardowego widoku

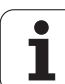

# Ramy dla obrysów półwyrobu wyświetlić i maskować

Przełączyć pasek softkey, aż pojawi się softkey wyboru dla funkcji Obracanie i Powiększanie/Zmniejszanie

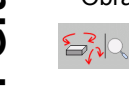

- Wybrać funkcję dla Obracania i Powiększania/Zmniejszania:
- BLK FORM

BLK FORM WYSWIETL.

- Wyświetlanie ramki dla BLK-FORM: jasne pole w softkey przełączyć na WYSWIETLIC
- Ukrycie ramki dla BLK-FORM: jasne pole w softkey przełączyć na UKRYC

i

# Powiększenie wycinka

Fragment można zmienić w rodzaju pracy Test programu i trybie pracy przebiegu programu we wszystkich perspektywach.

W tym celu symulacja graficzna lub przebieg programu musi zostać zatrzymany. Powiększenie wycinka jest zawsze możliwe dla wszystkich rodzajów przedstawienia.

### Zmienić powiększenie wycinka

Softkeys patrz tabela

- W razie potrzeby zatrzymać symulację graficzną
- Przełączać pasek softkey w trybie pracy Test programu lub w trybie pracy przebiegu programu, aż pojawi się softkey wyboru dla powiększenia fragmentu.
- $\triangleright$

Przełączyć pasek softkey, aż pojawi się softkey wyboru dla funkcji powiększania fragmentu

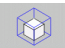

Wybór funkcji dla powiększenia fragmentu

- Wybrać stronę przedmiotu przy pomocy softkey (patrz tabela u dołu)
- Półwyrób zmniejszyć lub powiększyć: softkey "–" lub "+" trzymać naciśniętym
- Na nowo uruchomić przebieg programu lub test programu przy pomocy softkey START (RESET + START odtwarza ponownie pierwotny półwyrób)

| Funkcja                                                                              | Softkeys            |   |
|--------------------------------------------------------------------------------------|---------------------|---|
| lewą/prawą stronę przedmiotu wybrać                                                  |                     |   |
| przednią /tylną stronę przedmiotu wybrać                                             |                     |   |
| górną/dolną stronę przedmiotu wybrać                                                 | ↓                   | t |
| powierzchnię skrawania przesunąć w celu<br>zmniejszenia lub<br>zwiększenia półwyrobu | -                   | + |
| przejąć wycinek                                                                      | ZAZNACZ<br>SZCZEGOL |   |

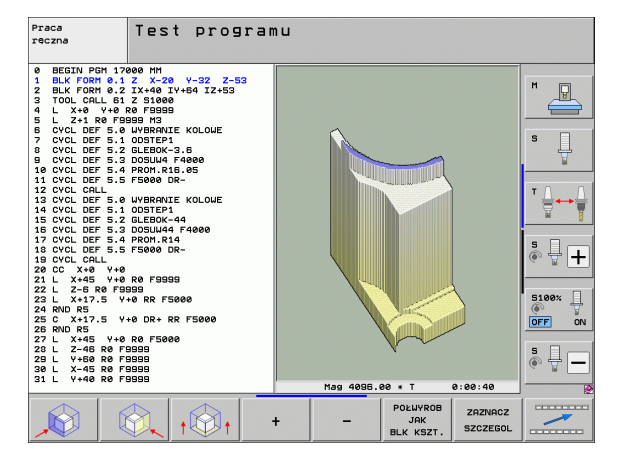

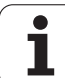

# Pozycja kursora przy powiększaniu wycinka

TNC pokazuje w czasie powiększania wycinka współrzędne osi, która zostaje właśnie okrawana. Współrzędne odpowiadają obszarowi, który został wyznaczony dla powiększenia wycinka. Na lewo od kreski ukośnej TNC pokazuje najmniejszą współrzędną obszaru (MIN-Punkt), na prawo od kreski największą (MAX-Punkt).

Przy powiększonym obrazie TNC wyświetla MAGN na dole po prawej stronie monitora.

Jeśli TNC nie może dalej półwyrobu pomniejszyć lub powiększyć, to sterowanie wyświetla odpowiedni komunikat o błędach w oknie grafiki. Aby usunąć komunikat o błędach, proszę powiększyć lub pomniejszyć ponownie półwyrób.

# Powtarzanie symulacji graficznej

Program obróbki można dowolnie często graficznie symulować. W tym celu można grafikę skierować z powrotem na część nieobrobioną lub na powiększony wycinek części nieobrobionej.

| Funkcja                                                                                                    | Softkey                      |
|----------------------------------------------------------------------------------------------------|------------------------------|
| Wyświetlić nieobrobioną część w ostatnio wybranym<br>powiększeniu wycinka                                                  | UST.PONOW<br>BLK<br>KSZTALT  |
| Zresetować powiększenie, tak że TNC pokazuje<br>obrobiony lub nieobrobiony przedmiot zgodnie z<br>zaprogramowaną BLK-formą | POŁWYROB<br>JAK<br>BLK KSZT. |

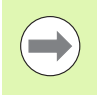

Przy pomocy softkey POŁWYROB JAK BLK FORM TNC ukazuje – także po fragmencie bez FRAGMENT PRZEJAC. – półwyrób ponownie w zaprogramowanej wielkości.

# Wyświetlanie narzędzia na ekranie

W przypadku widoku z góry i przy prezentacji w 3 płaszczyznach można pokazywać narzędzie podczas symulacji na ekranie. TNC przedstawia narzędzie z tą średnicą, która została zdefiniowana w tabeli narzędzi.

| Funkcja                                   | Softkey                           |
|-------------------------------------------|-----------------------------------|
| Nie pokazywać narzędzia podczas symulacji | NARZEDZIA<br>WYSWIETL.<br>WYGASIC |
| Pokazywać narzędzie podczas symulacji     | NARZEDZIA<br>WYSWIETL.<br>WYGASIC |

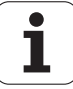

# Określenie czasu obróbki

# Tryby pracy przebiegu programu

Wskazanie czasu od startu programu do końca programu. W przypadku przerw czas zostaje zatrzymany.

# Test programu

TNC uwzględnia dla obliczania czasu następujące punkty:

- Przemieszczenia z posuwem
- Czasy zatrzymania
- Nastawienia dynamiki maszyny (przyśpieszenia, nastawienia filtra, prowadzenie przemieszczenia)

Określony przez TNC czas nie uwzględnia przemieszczeń na biegu szybkim i czasów zależnych od typu maszyny (np. dla zmiany narzędzia).

Jeżeli włączono ustalanie czasu obróbki, to można przez sterowanie generować plik, w którym przedstawione są czasy eksploatacji wszystkich, wykorzystywanych w programie narzędzi (patrz "Sprawdzanie użycia narzędzi" na stronie 204).

### Wybrać funkcję stopera

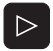

- Przełaczyć pasek softkey, aż pojawi się softkey wyboru dla funkcji stopera
- PAMIEC
- Wybór funkcji stopera
- Wybrać żądaną funkcję przy pomocy softkey, np. zapisywanie wyświetlanego czasu do pamięci

| Funkcje stopera                                                | Softkey               |
|----------------------------------------------------------------|-----------------------|
| Włączyć funkcję ustalania czasu obróbki<br>(ON)/wyłączyć (OFF) | () + ()<br>OFF ON     |
| Zapamiętywać wyświetlony czas                                  | PAMIEC                |
| Sumę z zapamiętanego i<br>ukazanego czasu wyświetlić           | DODAJ                 |
| Skasować wyświetlony czas                                      | UST.PONOW<br>00:00:00 |

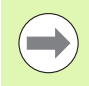

TNC resetuje podczas testu programu czas obróbki, kiedy tylko nowa BLK-FORMA zostanie odpracowana.

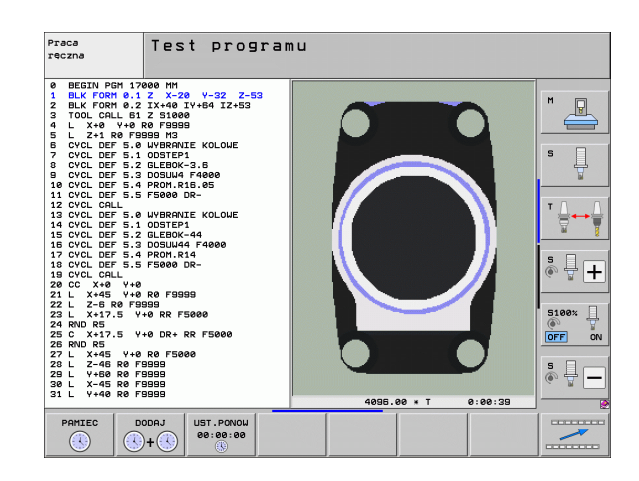

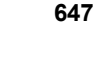

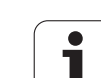

# 16.2 Funkcje dla wyświetlania programu

# Przegląd

W trybach pracy przebiegu programu i w trybie pracy Test programu TNC ukazuje Softkeys, przy pomocy których można wyświetlić program obróbki strona po stronie:

| Funkcje                                             | Softkey  |
|-----------------------------------------------------|----------|
| W programie o stronę ekranu przekartkować do tyłu   |          |
| W programie o stronę ekranu przekartkować do przodu | STRONA   |
| Wybrać początek programu                            | РОСЗАТЕК |
| Wybrać koniec programu                              | KONIEC   |

| Wykonanie programu, automatycz. Programu, automatycz.                                                                                                    | aram<br>. do pami.   |
|----------------------------------------------------------------------------------------------------|----------------------|
| 0 BEGIN PGH 17011 MM<br>1 BLK FORM 0.1 Z X-60 Y-70 Z-20<br>2 BLK FORM 0.2 X+130 Y+50 Z+45<br>3 TOOL CALL 3 Z S3500<br>4 L X-50 Y-30 Z+20 R0 F1000 M3<br>5 L X-30 Y-40 Z+10 RR | M D<br>S D           |
| 6 RND R20<br>7 L X+70 Y-60 Z-10<br>8 CT X+70 Y+30<br>9 RND R16.5<br>10 L X+0 Y+40 Z+40                                                                                        | ĭ ↓<br>              |
| 0% 3-131<br>0% SENm3 LINIT 1 07:51<br>X -23.340 Y +10.707 Z -876.443<br>+B +0.000 +C +0.000                                                                                   | 5100%                |
| CZCZ IS T 5 Z 5 S 1 0.000   POC2ATEK KONIEC STRONA STRONA BLOKOU NARZEOZIE- PKT.ZEROU   UZVCE STRONA STRONA UZVCE NARZEOZIE- PKT.ZEROU                                        | NARZEDZIE<br>TABLICA |

i
## 16.3 Test programu

## Zastosowanie

W trybie pracy Test programu symuluje się przebieg programów i części programu, aby zredukować błędy programowania podczas przebiegu programu. TNC wspomaga przy wyszukiwaniu

- geometrycznych niezgodności
- brakujących danych
- nie możliwych do wykonania skoków
- naruszeń przestrzeni roboczej
- kolizji pomiędzy monitorowanymi zespołami (opcja software DCM konieczna, patrz "Monitorowanie kolizji w trybie pracy Test programu", strona 419)

Dodatkowo można używać następujących funkcji:

- test programu blokami
- przerwanie testu przy dowolnym bloku
- bloki przeskoczyć
- funkcje dla prezentacji graficznej
- określenie czasu obróbki
- Dodatkowy wyświetlacz stanu

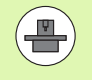

Jeśli maszyna wyposażona jest w opcję software DCM (dynamiczne monitorowanie kolizji), to można także w teście programu przeprowadzić sprawdzanie kolizyjności (patrz "Monitorowanie kolizji w trybie pracy Test programu" na stronie 419)

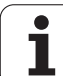

 $\Lambda$ 

#### Uwaga niebezpieczeństwo kolizji!

TNC nie może symulować graficznie wszystkich wykonywanych rzeczywiście przez maszynę ruchów przemieszczeniowych, np.

- przemieszczeń przy zmianie narzędzia, które zostały zdefiniowane przez producenta maszyn w makrosie zmiany narzędzia lub poprzez PLC
- przemieszczeń pozycjonowania, które producent maszyn zdefiniował w makro funkcji M
- przemieszczeń pozycjonowania, które producent maszyn wykonuje poprzez PLC
- przemieszczeń pozycjonowania, wykonujących zmianę palet

HEIDENHAIN zaleca dlatego też ostrożne rozpoczęcie przemieszczeń w każdym programie, nawet jeśli test programu nie zawierał komunikatów o błędach i nie doszło podczas testu do żadnych widocznych uszkodzeń obrabianego przedmiotu.

TNC rozpoczyna test programu po wywołaniu narzędzia zasadniczo zawsze z następującej pozycji:

- Na płaszczyźnie obróbki na środku zdefiniowanego półwyrobu
- w osi narzędzia 1 mm powyżej zdefiniowanego w BLK FORM MAX-punkcie

Jeśli operator wywołuje to samo narzędzie, to TNC symuluje program dalej, z ostatniej, zaprogramowanej przed wywołaniem narzędzia pozycji.

Aby zachować przy odpracowywaniu jednoznaczne zachowanie narzędzia w przestrzeni roboczej, należy po zmianie narzędzia zasadniczo zawsze najechać pozycję, z której TNC może bez kolizji pozycjonować narzędzie dla obróbki.

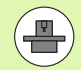

Producent maszyn może także zdefiniować dla trybu pracy Test programu makro zmiany narzędzia, symulujące dokładnie zachowanie maszyny, proszę zwrócić uwagę na informacje w instrukcji obsługi.

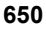

#### Wypełnić test programu

Przy aktywnym centralnym magazynie narzędzi musi zostać aktywowana tabela narzędzi dla testu programu (stan S). Proszę wybrać w tym celu w rodzaju pracy Test programu poprzez zarządzanie plikami (PGM MGT) tabelę narzędzi.

Przy pomocy MOD-funkcji PÓŁWYRÓB W PRZES.ROB. aktywuje się dla Testu programu nadzór przestrzeni roboczej, patrz "Przedstawienie półwyrobu w przestrzeni roboczej", strona 690.

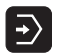

- Wybrać rodzaj pracy Test programu
- Zarządzanie plikami przy pomocy klawisza PGM MGT wyświetlić i wybrać plik, który chcemy przetestować lub
- wybrać początek programu: przy pomocy klawisza SKOK wybrać wiersz "0" i potwierdzić klawiszem ENT.

TNC pokazuje następujące softkeys:

| Funkcje                                                                                 | Softkey             |
|-----------------------------------------------------------------------------------------|---------------------|
| Skasować półwyrób i cały program przetestować                                           | RESET<br>+<br>START |
| Przeprowadzić test całego programu                                                      | START               |
| Przeprowadzić test każdego wiersza programu<br>oddzielnie                               | START<br>POJ. BLOK  |
| Zatrzymać test programu (softkey pojawia się tylko,<br>jeśli uruchomiono test programu) | STOP                |

Test programu można w każdej chwili – także w cyklach obróbki – przerwać i ponownie kontynuować. Aby móc ponownie kontynuować test, nie należy przeprowadzać następujących akcji:

- przy pomocy klawiszy ze strzałką lub klawisza GOTO wybierać innego wiersza
- przeprowadzać zmian w programie
- zmieniać trybu pracy
- wybierać nowego programu

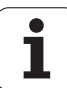

#### Test programu wykonać do określonego wiersza

Przy pomocy STOP PRZY N TNC przeprowadza test programu do bloku oznaczonego numerem bloku N.

- Wybrać w rodzaju pracy Test programu początek programu
- Wybrać Test programu do określonego bloku: softkey STOP PRZY N nacisnąć

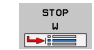

- Stop przy N: wpisać numer wiersza, na którym test programu ma zostać zatrzymany
- Program: wprowadzić nazwę programu, w którym znajduje się wiersz z wybranym numerem; TNC ukazuje nazwę wybranego programu; jeśli zatrzymanie programu ma nastąpić w programie wywołanym przy pomocy PGM CALL, to proszę wpisać tę nazwę
- Przebieg do: P: jeśli chcemy wejść do tabeli punktów, tu zapisać numer wiersza, w którym chcemy wejść
- Tabela (PNT): jeśli chcemy wejść do tabeli punktów, tu zapisać nazwę tabeli punktów, do której chcemy wejść
- Powtórzenia: Wprowadzić liczbę powtówrzeń, które mają być przeprowadzone, jeśli N znajduje się w powtórzeniu części programu
- Przetestowanie fragmentu programu Softkey START nacisnąć; TNC przeprowadza test tego programu do wprowadzonego bloku Przebieg programu

| Praca<br>reczna                                                                                                    | т                                                                                                    | est                                                                        | prog                                                                                                    | Iramu                                                                                                    |                                                                                      |                |                    |                     |
|----------------------------------------------------------------------------------------------------|----------------------------------------------------------------------------------------------------|----------------------------------------------------------------------------|----------------------------------------------------------------------------------------------------|----------------------------------------------------------------------------------------------------|--------------------------------------------------------------------------------------|----------------|--------------------|---------------------|
| 0         8           1         8           2         8           3         7           4         L           5         L           7         C           9         C           11         C           12         C           14         C           15         C           16         C           17         C | EGIN<br>_K FO<br>_K FO<br>DOL C<br>X+0<br>YCL D<br>YCL D<br>YCL D<br>YCL D<br>YCL D<br>YCL D<br>YCL D<br>YCL D<br>YCL D<br>YCL D<br>YCL D<br>YCL D<br>YCL D | PGM 0 +<br>RRM L Y 0 5 5 5 5 5<br>REFFFLL FFLL FFLL FFLL FFLL FFLL FFLL FF | 1700<br>.121<br>507<br>6120<br>6120<br>6120<br>6120<br>6120<br>.040<br>.100<br>.100<br>.100<br>.100<br>.100<br>.100<br>.10 | 0 MM<br>X-20<br>X+40 I<br>S1000C<br>F9995<br>9 M3<br>VBRRNI<br>DSTEP1<br>LEBOK-<br>OSUW4<br>5000 C<br>SUW4<br>S000 C<br>SUW4<br>COSUW44<br>COSUW44<br>COSUW44<br>COSUW44<br>COSUW44<br>COSUW44<br>COSUW44<br>COSUW44<br>COSUW44<br>COSUW44<br>COSUW44<br>COSUW44<br>COSUW44<br>COSUW44<br>COSUW44<br>COSUW44<br>COSUW44<br>COSUW44<br>COSUW44<br>COSUW44<br>COSUW44<br>COSUW47<br>COSUW44<br>COSUW44<br>COSUW47<br>COSUW44<br>COSUW47<br>COSUW47<br>COSU<br>COSU<br>CO | Y+64 I<br>Y+64 I<br>E KOLC<br>3.6<br>F4000<br>6.05<br>R-<br>District 1<br>F4000<br>4 | 2 Z-5:<br>Z+53 | 3                  |                     |
|                                                                                                    |                                                                                                    |                                                                            |                                                                                                    |                                                                                                    | K-EC                                                                                 | START          | START<br>POJ. BLOK | RESET<br>+<br>START |

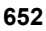

#### Wybrać kinematykę dla testu programu

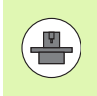

Ta funkcja musi zostać aktywowana przez producenta maszyn.

Tę funkcję można wykorzystywać dla testowania programów, których kinematyka nie jest zgodna z aktywną kinematyką maszyny (np. na maszynach ze zmianą głowicy lub przełączeniem obszaru przemieszczenia).

Jeśli producent maszyn zaimplementował różne rodzaje kinematyki na obrabiarce, to można poprzez funkcję MOD aktywować jedną z tych kinematyk dla testu programu. Aktywna kinematyka maszyny pozostaje niezmieniona przez to.

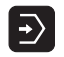

- Wybrać rodzaj pracy Test programu
- ▶ Wybrać program, który chcemy przetestować

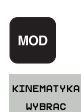

- Wybór funkcji MOD
- Wyświetlić dostępne kinematyki w oknie wywoływanym, w razie konieczności przełączyć uprzednio pasek softkey
- Wymaganą kinematykę wybrać klawiszami ze strzałką i klawiszem ENT przejąć

Po włączeniu sterowania w trybie pracy Test programu zasadniczo jest aktywna kinematyka maszyny. Wybrać ponownie kinematykę dla testu programu po włączeniu jeśli zaistnieje taka potrzeba.

Jeśli poprzez słowo kluczowe kinematic wybieramy kinematykę, to TNC przełącza kinematykę maszyny i kinematykę testową.

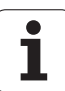

#### Nastawienie nachylonej płaszczyzny obróbki dla testu programu

Ta funkcja musi zostać aktywowana przez producenta

16.3 Test programu

- Wybrać tryb Test programu
- Wybrać program, który chcemy przetestować
- Wybór funkcji MOD
  - Wybór menu dla definiowania płaszczyzny obróbki
  - Przy pomocy klawisza ENT aktywować lub dezaktywować tę funkcję
  - Przejąć aktywne współrzędne osi obrotu z trybu pracy maszyny lub
  - pozycjonować jasne pole klawiszami ze strzałką na wymaganą oś obrotu oraz zapisać wartość osi obrotu, która ma być przeliczona przez TNC przy symulacji

Jeśli ta funkcja jest zwolniona przez producenta maszyn, to TNC nie dezaktywuje funkcji nachylenia płaszczyzny obróbki, kiedy wybieramy nowy program.

Jeśli dokonujemy symulacji programu, nie zawierającego TOOL CALL-wiersza, to TNC wykorzystuje wówczas jako oś narzędzia tę oś, którą aktywowano dla manualnego próbkowania w trybie Obsługa ręczna.

Proszę zwrócić uwagę, aby aktywna kinematyka w teście programu pasowała do programu, który chcemy przetestować, w przeciwnym razie TNC wydaje komunikat o błędach.

Tej funkcji można używać na maszynach, na których chcemy definiować płaszczyznę obróbki poprzez manualne ustawienie osi maszyny.  $\left| \cdot \right\rangle$ 

P

MOD

maszyn.

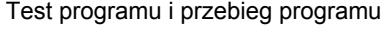

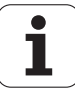

## 16.4 Przebieg programu

## Zastosowanie

W rodzaju pracy przebieg programu według kolejności bloków, TNC wykonuje program obróbki nieprzerwanie do końca programu lub zaprogramowanego przerwania pracy.

W rodzaju pracy Przebieg programu pojedyńczymi blokami TNC wykonuje każdy blok po naciśnięciu zewnętrznego klawisza STARToddzielnie.

Następujące funkcje TNC można wykorzystywać w rodzajach pracy przebiegu programu:

- Przerwać przebieg programu
- Przebieg programu od określonego bloku
- Przeskoczyć bloki
- Edycja tabeli narzędzi TOOL.T
- Q-parametry kontrolować i zmieniać
- Nałożyć pozycjonowanie przy pomocy kółka ręcznego
- Funkcje dla prezentacji graficznej
- Dodatkowy wyświetlacz stanu

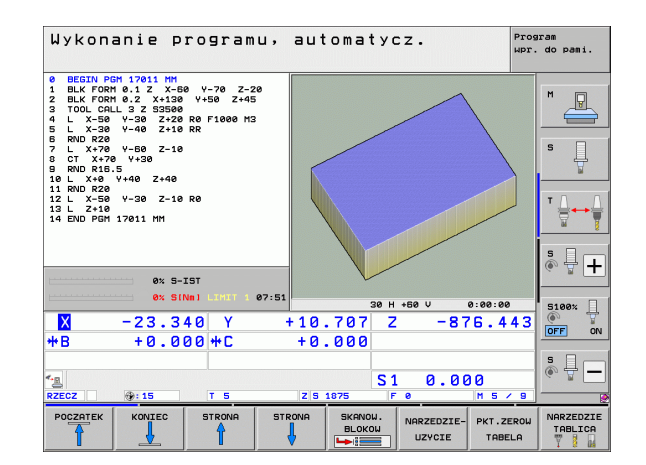

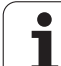

## Wykonać program obróbki

#### Przygotowanie

- 1 Zamocować obrabiany przedmiot na stole maszynowym
- 2 Wyznaczyć punkt odniesienia
- 3 Potrzebne tabele i palety –wybrać pliki (stan M)
- 4 Wybrać program obróbki (stan M)

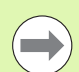

Posuw i prędkość obrotową wrzeciona można zmieniać przy pomocy gałek potencjometra override.

Poprzez softkey FMAX można zredukować prędkość posuwu, jeśli chcemy rozpocząć program NC. Ta redukcja dotyczy wszystkich przemieszczeń na biegu szybkim i przemieszczeń z posuwem. Wprowadzona przez operatora wartość nie jest aktywna po wyłączeniu/włączeniu maszyny. Aby uzyskać określoną maksymalną prędkość posuwu po włączeniu, należy ponownie wprowadzić odpowiednia wartość liczbową.

Proszę upewnić się, iż wszystkie osie są referencjonowane, zanim rozpoczniemy przebieg programu. TNC zatrzymuje w przeciwnym razie obróbkę, kiedy tylko ma być odpracowywany wiersz NC z osią bez referencjonowania.

#### Przebieg programu sekwencją wierszy

Uruchomić program obróbki przy pomocy zewnętrznego klawisza START

#### Przebieg programu pojedyńczymi wierszami

Każdy blok programu obróbki uruchomić oddzielnie przy pomocy zewnętrznego klawisza START

### Przerwanie obróbki

Istnieją różne możliwości przerwania przebiegu programu:

- Programowane przerwania programu
- Zewnętrzny klawisz STOPP
- Przełączenie na Przebieg programu pojedyńczymi blokami
- Programowanie nie sterowanych osi (osie licznika)

Jeśli TNC rejestruje w czasie przebiegu programu błąd, to przerywa ono automatycznie obróbkę.

### Programowane przerwania programu

Przerwania pracy można określić bezpośrednio w programie obróbki. TNC przerywa przebieg programu, jak tylko program obróbki zostanie wypełniony do tego bloku, który zawiera jedną z następujących wprowadzanych danych:

- STOP (z lub bez funkcji dodatkowej)
- Funkcja dodatkowa M0, M2 lub M30
- Funkcja dodatkowa M6 (ustalana jest przez producenta maszyn)

## Przerwa w przebiegu programu przy pomocy zewnętrznego klawisza STOP

- Nacisnąć zewnętrzny klawisz STOP: ten wiersz, który odpracowuje TNC w momencie naciśnięcia na klawisz nie zostanie całkowicie wykonany; w wyświetlaczu miga symbol "\*"
- Jeśli nie chcemy kontynuować obróbki, to proszę wycofać TNC przy pomocy softkey WEW.STOP : symbol "\*" w wyświetlaczu stanu wygasa. W tym przypadku program wystartować od początku programu na nowo.

#### Przerwanie obróbki poprzez przełączenie na rodzaj pracy Przebieg programu pojedyńczy blok

W czasie kiedy program obróbki zostaje odpracowywany w rodzaju pracy Przebieg programu według kolejności bloków, wybrać Przebieg programu pojedyńczy blok. TNC przerywa obróbkę, po tym kiedy został wykonany aktualny krok obróbki.

### Skoki w programie po przerwaniu programu

Jeśli przerwano program za pomocą funkcji WEWN.STOP, to TNC zapamiętuje aktualny stan obróbki. Z reguły można kontynuować obróbkę przy pomocy NC-start. Jeśli przy pomocy klawisza GOTO wybieramy inne wiersze programowe, to TNC nie resetuje działających modalnie funkcji (np. M136). Może mieć to niepożądane skutki, jak np. błędne posuwy.

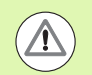

#### Uwaga niebezpieczeństwo kolizji!

Proszę uwzględnić, iż skoki w programie przy pomocy funkcji GOTO nie resetują modalnych funkcji

Wykonywać zawsze początek programu po jego przerwaniu zawsze poprzez nowy wybór programu (klawisz PGM MGT).

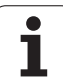

#### Programowanie nie sterowanych osi (osie licznika)

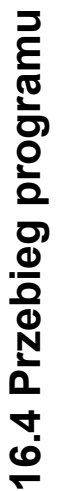

Ta funkcja musi zostać aktywowana przez producenta maszyn. Proszę zwrócić uwagę na instrukcję obsługi maszyny.

TNC przerywa automatycznie przebieg programu, kiedy w wierszu przemieszczenia zostanie zaprogramowana oś, określana przez producenta maszyn jako niesterowana oś (oś licznika). W takiej sytuacji można przemieścić tę niesterowaną oś manualnie na wymaganą pozycję. TNC ukazuje przy tym w lewym oknie ekranu wszystkie przewidziane do najechania pozycje zadane, które są zaprogramowane w tym wierszu. Dla niesterowanych osi TNC ukazuje dodatkowo dystans do pozycji zadanej.

Kiedy tylko wszystkie osie osiągną właściwe położenie, można kontynuować przebieg programu z NC-start.

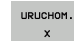

Wybrać żądaną kolejność najazdu i wykonać każdorazowo z NC-start. Niesterowane osie należy pozycjonować manualnie, TNC ukazuje pozostały do pokonania dystans na danej osi (patrz "Ponowne dosunięcie narzędzia do konturu" na stronie 665)

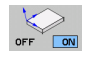

W razie potrzeby wybrać, czy sterowane osie mają zostać przemieszczone w nachylonym czy też w nienachylonym układzie współrzędnych

RECZNA OBSLUGA Jeśli to konieczne dokonać przemieszczenia sterowanych osi kółkiem ręcznym lub klawiszem kierunkowym osi

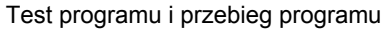

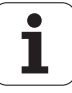

## Przesunięcie osi maszyny w czasie przerwania obróbki

Można przesunąć osi maszyny w czasie przerwy jak i w rodzaju pracy Obsługa ręczna.

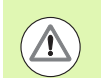

#### Niebezpieczeństwo kolizji!

Jeśli przerwiemy przebieg programu przy nachylonej płaszczyźnie obróbki, to można przy pomocy Softkey 3D ROT przełączać układ współrzędnych pomiędzy nachylonym/nienachylonym a także aktywny kierunek osi narzędzia.

Funkcja przycisków kierunkowych osi, koła ręcznego i jednostki logicznej powrotu do konturu zostają w tym wypadku odpowiednio wykorzystane przez TNC. Proszę zwrócić uwagę, aby przy swobodnym przemieszczaniu poza materiałem był aktywny właściwy układ współrzędnych i wartości kątów osi obrotowych były wprowadzone do 3D-ROT-menu.

#### Przykład zastosowania: przemieszczenie wrzeciona po złamaniu narzędzia

- przerwanie obróbki
- Aktywowanie zewnętrznych klawiszy kierunkowych: softkey PRZEMIESZCZENIE MANUALNIE nacisnąć
- W razie konieczności poprzez Softkey 3D ROT aktywować układ współrzędnych, w którym chcemy dokonać przemieszczenia
- Przesunięcie osi maszyny przy pomocy zewnętrznych przycisków kierunkowych

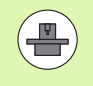

W przypadku niektórych maszyn należy po softkey PRZEMIESZCZENIE MANUALNIE nacisnąć zewnętrzny START-klawisz dla zwolnienia zewnętrznych klawiszy kierunkowych. Proszę zwrócić uwagę na instrukcję obsługi maszyny.

Producent maszyn może ustalić, iż operator będzie przemieszczał osie podczas przerwania przebiegu programu w momentalnie aktywnym, czyli niekiedy także w nachylonym układzie współrzędnych. Proszę zwrócić uwagę na instrukcję obsługi maszyny.

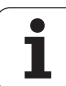

## Kontynuowanie programu po jego przerwaniu

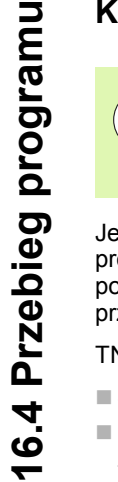

Jeśli przebieg programu zostanie przerwany w czasie cyklu obróbki, należy po ponownym wejściu do programu rozpoczać obróbke od poczatku cyklu. Wykonane już etapy obróbki TNC musi ponownie objechać.

Jeśli przerwano przebieg programu podczas powtórzenia części programu lub w czasie wykonywania podprogramu, należy przy pomocy funkcii PRZEBIEG DO BLOKU N ponownie najechać miejsce przerwania przebiegu programu.

- TNC zapamietuje przy przerwaniu przebiegu programu
- dane ostatnio wywołanego narzędzia
- aktywne przeliczenia współrzędnych (np. przesunięcie punktu zerowego, obrót, odbicie lustrzane)
- współrzędne ostatnio zdefiniowanego punktu środkowego okręgu

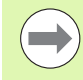

Proszę uwzględnić, że zapamiętane dane pozostają tak długo aktywne, aż zostana anulowane (np. poprzez wybór nowego programu).

Zapamiętane dane zostają wykorzystywane przez TNC dla ponownego najechania na kontur po przesunięciu ręcznym osi maszyny w czasie przerwy w pracy maszyny (softkey NAJAZD NA POZYCJE).

#### Kontynuowanie przebiegu programu przy pomocy klawisza START

Po przerwie można kontynuować przebieg programu przy pomocy zewnetrznego klawisza STARTjeśli zatrzymano program w następujący sposób:

- Naciśnięto zewnętrzny przycisk STOP
- programowane przerwanie pracy

#### Przebieg programu kontynuować po wykryciu błędu

- usunać przyczyne błedu
- Usuwanie komunikatu o błędach na ekranie: nacisnać klawisz CE.
- Ponowny start lub przebieg programu rozpocząć w tym miejscu, w którym nastąpiło przerwanie

#### Po zawieszeniu się sterowania

- Trzymać naciśniętym dwie sekundy klawisz END, TNC wykonuje uruchomienie w stanie ciepłym
- usunąć przyczynę błędu
- Restart

Przy powtórnym pojawieniu się błędu, proszę zanotować komunikat o błędach i zawiadomić serwis techniczny.

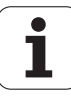

## Dowolne wejście do programu (start programu z dowolnego wiersza)

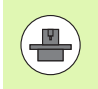

Funkcja PRZEBIEG DO BLOKU N musi być udostępniona przez producenta maszyn i przez niego dopasowana. Proszę zwrócić uwagę na instrukcję obsługi maszyny.

Przy pomocy funkcji PRZEBIEG DO BLOKU N (przebieg bloków w przód) można odpracowywać program obróbki od dowolnie wybranego bloku N. Obróbka przedmiotu zostaje do tego bloku uwzględniona z punktu widzenia obliczeń przez TNC. Może ona także zostać przedstawiona graficznie przez TNC. Jeśi wchodzimy na pozycję obróbki w obrębie tabeli punktów smarT.NC (.HP), to można wybrać pozycję wejścia przy pomocy softkey ze wspomaganiem graficznym. Przy wejściu do tabeli punktów z rozszerzeniem .PNT, TNC nie oddaje do dyspozycji żadnego wspomagania graficznego. Można jednakże zdefiniować dowolny punkt poprzez numer punktu jako miejsce wejścia.

Jeśli przerwano program przy pomocy WEW. STOP, to TNC oferuje automatycznie wiersz N dla wejścia do programu, w którym to przerwano program.

O ile program został przerwany przez jeden z opisanych poniżej czynników, TNC zapisuje do pamięci ten punkt przerwania.

- poprzez NOT-AUS (wyłączenie awaryjne)
- poprzez przerwę w zasilaniu
- poprzez zawieszenie się sterowania

| Wykonanie programu, automatycz.                                                                                                    | aram<br>do pami. |
|----------------------------------------------------------------------------------------------------|------------------|
| 0 BEGIN PGM 17011 MM<br>1 BLK FORM 0.1 Z X-60 Y-70 Z-20<br>2 BLK FORM 0.2 X+130 Y+50 Z+45<br>3 TOOL CALL 3 Z S3500<br>4 L X-50 Y-30 Z+20 R0 F1000 M3<br>5 L X-30 Y-40 Z+10 RR<br>6 RND R20<br>7 L X+70 Y-60 Z-10<br>8 CT X+70 Y+30                                                                                                    |                  |
| 9 RND R16.5<br>10 L X+0 Y Start PGT do: N= 12401.H<br>Tabela (PMT) = 12401.H<br>Tabela (PMT) = 12401.H<br>Tabela (PMT) = 1<br>Poutorzenia = 1<br>07:51                                                                                                    | 5 - +<br>5100× - |
| Image: Second second second |                  |
|                                                                                                    | K-EC             |

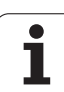

Po wywołaniu funkcji przebiegu wierszy w przód, można poprzez softkey OSTATNI WIERSZ WYBRAĆ aktywować punkt przerwania obróbki i najechać za pomocą NC-startu. TNC ukazuje wówczas po włączeniu komunikat NC-program został przerwany.

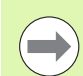

Start programu z dowolnego wiersza nie może rozpoczynać się w podprogramie.

Wszystkie konieczne programy, tabele i pliki palet muszą zostać wybrane w jednym rodzaju pracy przebiegu programu (status M).

Jeśli program zawiera na przestrzeni do końca przebiegu bloków w przód zaprogramowaną przerwę, w tym miejscu zostanie przebieg bloków zatrzymany. Aby kontynuować przebieg bloków w przód, proszę nacisnąć zewnętrzny START-klawisz.

Po przebiegu bloków do przodu narzędzie należy przemieścić przy pomocy funkcji NAJAZD NA POZYCJĘ do ustalonej pozycji.

Korekcja długości narzędzia zadziała dopiero poprzez wywołanie narzędzia i następujący po tym wiersz pozycjonowania. Ta zasada obowiązuje także wówczas, kiedy zmieniono tylko długość narzędzia.

Funkcje dodatkowe M142 (usuwanie modalnych informacji o programie) i M143 (usuwanie obrotu) nie są dozwolone podczas szukania wiersza.

Poprzez parametr maszynowy 7680 zostaje określone, czy przebieg bloków do przodu rozpoczyna się przy pakietowanych programach w bloku 0 programu głównego lub czy w bloku 0 programu, w którym przebieg programu został ostatnio przerwany.

Przy pomocy softkey 3D ROT można przełączyć układ współrzędnych dla najechania pozycji wejścia do obróbki pomiędzy nachylony/nienachylony oraz przełączyć aktywny kierunek osi narzędzia.

Jeżeli chcemy wykorzystać przebieg bloków w przód w tabeli palet, to proszę wybrać najpierw przy pomocy klawiszy ze strzałką w tabeli palet dany program, do którego chcemy wejść i wybrać potem bezpośrednio Softkey PRZEBIEG DO WIERSZA N.

Wszystkie cykle układu impulsowego zostają pominięte przez TNC przy starcie programu z dowolnego wiersza. Parametry wyniku, opisywane przez te cykle, nie otrzymują w takim przypadku żadnych wartości.

Funkcje M142/M143 i M120 są niedozwolone przy starcie programu z dowolnego wiersza.

TNC usuwa przed startem szukania wiersza ruchy przemieszczeniowe, które przeprowadzono w programie przy pomocy M118 (dołączenie kółka ręcznego).

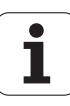

#### Uwaga niebezpieczeństwo kolizji!

Ze względów bezpieczeństwa, po przebiegu do wiersza startu zasadniczo sprawdzić dystans pozostały do pokonania na ewentualnie występującą pozycję wejścia do programu!

Jeśli wykonujemy przebieg wierszy do określonego numeru w programie, zawierającym M128, to TNC wykonuje niekiedy przemieszczenia wyrównujące. Ruchy wyrównujące zostają dołączone do przemieszczenia dosuwowego!

Szukanie wiersza startu nie może być stosowane w połączeniu ze zorientowanym na narzędzie obrabianiem palet. Ponowne wejście do programu może następować tylko na jeszcze nie obrabiony przedmiot!

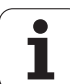

SKANOW. BLOKOW

- Wybrać pierwszy blok aktualnego program jako początek dla przebiegu do wiersza startu: GOTO "0" wprowadzić.
  - Wybrać start programu z dowolonego wiersza: softkey SZUKANIE WIERSZA nacisnąć
  - Numer wiersza: zapisać numer wiersza, na którym powinien zakończyć się przebieg
  - Nazwa programu: zapisać nazwę programu, do którego chcemy wejść. Zmiana tylko konieczna, jeśli chcemy wejść do programu wywołanego z PGM CALL.
  - Indeks punktów: jeśli w polu Przebieg do N zapisano numer wiersza, w którym znajduje się wiersz CYCL CALL PAT, to TNC przedstawia graficznie szablon punktów w polus Podgląd pliku . Poprzez softkeys NASTEPNY ELEMENT lub POPRZEDNI ELEMENT można wybrać pozycję wejścia z graficznym wspomaganiem, o ile wyświetlono okno podglądu (softkey PODGLAD na EIN/ON ustawić)
  - Powtórzenia: wprowadzić liczbę powtórzeń, które mają zostać uwzględnione w przebiegu bloków, jeśli blok N znajduje się w obrębie powtórzenia części programu lub w wywoływanym kilkakrotnie podprogramie
  - Uruchomić start programu z dowolnego wiersza: nacisnąć zewnętrzny klawisz START
  - Najazd konturu (patrz następny fragment)

#### Wejście klawiszem GOTO

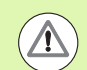

#### Uwaga niebezpieczeństwo kolizji!

Przy wejściu z klawiszem GOTO numer wiersza, ani TNC ani PLC nie wykonują żadnych funkcji, pozwalających na pewne wejście.

Jeśli w podprogramie wchodzimy klawiszem GOTO numer wiersza, to TNC nadczytuje koniec podprogramu (**LBL 0**)! W takich przypadkach zasadniczo zawsze wchodzić przy pomocy funkcji przebiegu do wiersza startu!

### Ponowne dosunięcie narzędzia do konturu

Przy pomocy funkcji NAJAZD NA POZYCJĘ TNC przemieszcza narzędzie w następujących sytuacjach do konturu obrabianego przedmiotu:

- Ponowne dosunięcie narzędzia do konturu po przesunięciu osi maszyny w czasie przerwy, która została wprowadzona bez WEW. STOP.
- Ponowne dosunięcie narzędzia po przebiegu wierszy w przód przy pomocy PRZEBIEG DO BLOKU N, np. po przerwie wprowadzonej przy pomocy WEW. STOP
- Jeśli pozycja osi zmieniła się po otwarciu obwodu regulacji w czasie przerwy w programie (zależne od maszyny)
- Jeśli w wierszu przemieszczenia zaprogramowana jest także niesterowana oś (patrz "Programowanie nie sterowanych osi (osie licznika)" na stronie 658)
- Wybrać ponowne dosunięcie narzędzia do konturu: Softkey NAJAZD NA POZYCJĘ wybrać
- W razie potrzeby odtworzyć stan maszyny
- Przemieścić osi w kolejności, którą proponuje TNC na ekranie: nacisnąć zewnętrzny przycisk NC-Start lub
- Przesunąć osie w dowolnej kolejności: Softkeys NAJAZD X, NAJAZD Z itd.nacisnąć i za każdym razem aktywować przy pomocy zewnętrznego klawisza START
- Kontynuować obróbkę: nacisnąć zewnętrzny klawisz START

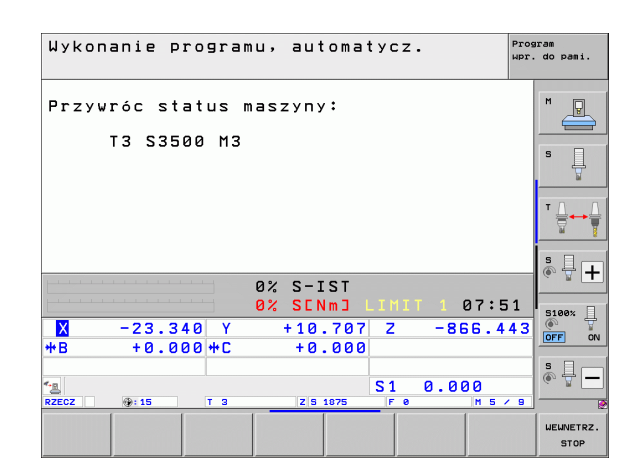

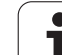

## 16.5 Automatyczne uruchomienie programu

### Zastosowanie

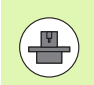

Aby móc przeprowadzić automatyczne uruchomienie programu, TNC musi być przygotowana przez producenta maszyn, proszę uwzględnić podręcznik obsługi.

Poprzez softkey AUTOSTART (patrz ilustracja po prawej stronie u góry), można w rodzaju pracy przebiegu programu uruchomić we wprowadzalnym czasie aktywny w danym rodzaju pracy program:

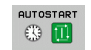

- Wyświetlić okno dla określenia czasu uruchomienia (patrz ilustracja po prawej na środku)
- Czas (godz:min:sek): godzina, o której ma być uruchomiony program
- Data (DD.MM.RRRR): data dnia, w którym ma być uruchomiony program
- Aby aktywować start: ustawić Softkey AUTOSTART na ON

| Wykonanie programu, automatycz.                                                                                                    | aram<br>do pami. |
|----------------------------------------------------------------------------------------------------|------------------|
| 0 BEGIN PGH 17011 MH<br>1 BLK FORM 0.1 Z X-60 Y-70 Z-20<br>2 BLK FORM 0.2 X+130 Y+50 Z+45<br>3 TOOL CALL 3 Z S3500<br>4 L X-50 Y-30 Z+20 R0 F1000 M3<br>5 L X-30 Y-40 Z+10 RR | M D              |
| 6 RND R20<br>7 L X+70 Y-60 Z-10<br>8 CT X+70 Y+30<br>9 RND R16.5<br>10 L X+0 Y+40 Z+40                                                                                        |                  |
| 0% S-IST<br>0% SCNm] L1HIT 1 07:51<br>X -23.340 Y +10.707 Z -876.443<br>+8 +0.000+℃ +0.000                                                                                    | S100%            |
| *                                                                                                    | ° ₽ −            |
| F MAX NARZEDZIE- RUTOSTART UZYCIE RUTOSTART                                                                                                    |                  |

| Wykonanie programu, automatycz.               | do pani.       |
|-----------------------------------------------|----------------|
|                                               |                |
| Ø BEGIN PGM 17011 MM                          |                |
| 1 BLK FORM 0.1 Z X-60 Y-70 Z-20               | M              |
| 2 BLK FORM 0.2 X+130 Y+50 Z+45                |                |
| 3 TOOL CALL 3 Z S3500                         |                |
| 4 L X-50 Y-30 Z+20 R0 F1000 M3                | ° Ц            |
| 5 L X-30 Y-40 Z+10 RR                         | ¥ .            |
| 6 RND R20                                     |                |
| 7 L X+70 Rutomatyczny start programu          | ` ॑ <u></u> ++ |
| 8 LI X+70<br>D DND D4C F Uruchomic program o: | al 🖁           |
| 9 KNU KID.0 Czas (godz:min:sek):              | s 🗆 🦳          |
| Nieaktyw                                      |                |
| 0% 5-151                                      |                |
| U% SLNMJ LINII I 07:52                        | 5100× ]        |
| X −23.340 Y +10.707 Z −876.443                |                |
| *B +0.000 *C +0.000                           |                |
|                                               | <u>s</u> 1     |
| 18 S1 0.000                                   | (e. 🖥 📃        |
| RZECZ 🛞: 15 T 5 Z S 1875 F 0 M 5 / 8          | 2              |
| AUTOSTART                                     |                |
| OFF ON                                        | K-EC           |
|                                               |                |

1

## 16.6 Wiersze pominąć

## Zastosowanie

Wiersze, które zostały przy programowaniu oznaczone przy pomocy "/", można pominąć przy teście programu lub przebiegu programu:

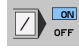

wierszy programu ze "/"-znakiem nie wykonywać lub testować: przełączyć softkey na ON.

wiersze programu ze "/"-znakiem wykonać lub testować: przełączyć softkey na OFF.

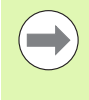

Funkcja ta nie działa dla TOOL DEF-bloków.

Ostatnio wybrane nastawienie pozostaje zachowane także po przerwie w dopływie prądu.

### Usuwanie "/"-znaku

W trybie pracy Programowanie/edycja wybrać ten wiersz, w którym ma zostać usunięty znak wygaszania

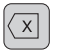

"/"-znak usunąć

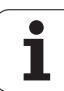

## 16.7 Zatrzymanie przebiegu programu do wyboru operatora

## Zastosowanie

Sterowanie TNC przerywa w różny sposób przebieg programu w wierszach, w których M1 jest zaprogramowane. Jeżeli wykorzystujemy M1 w trybie pracy Przebieg programu, to TNC nie wyłącza w niektórych przypadkach wrzeciona i chłodziwa, proszę uwzględnić informacje w instrukcji obsługi maszyny.

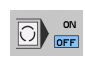

Nie przerywać przebiegu programu lub testu programu w wierszach z M1 : softkey na OFF przełączyć

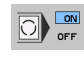

Przerwać przebieg programu lub test programu w wierszach z M1 : softkey na ON przełączyć

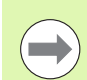

M1 nie działa w trybie pracy Test programu.

1

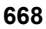

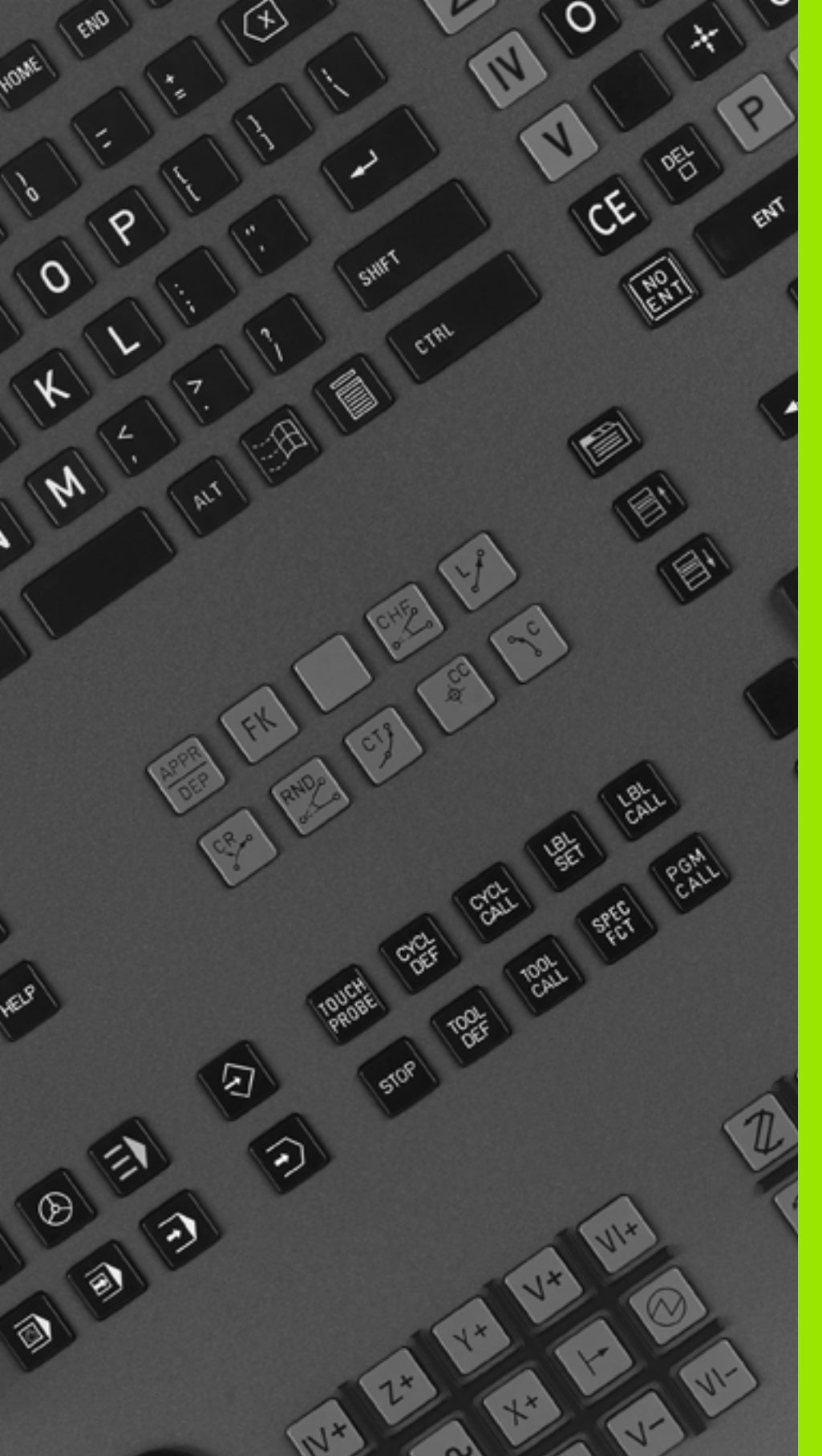

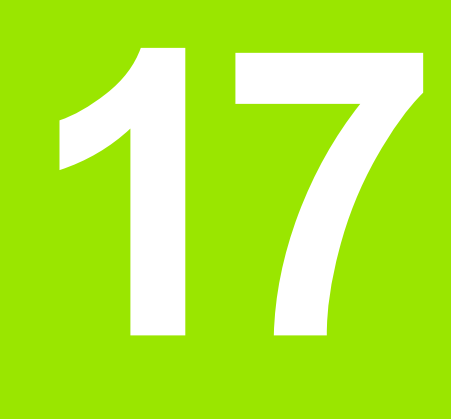

## MOD-funkcje

## 17.1 Wybór funkcji MOD

Poprzez MOD-funkcje można wybierać dodatkowe wskazania i możliwości wprowadzenia danych. Jakie MOD-funkcje znajdują się w dyspozycji, zależy od wybranego rodzaju pracy.

## Wybór funkcji MOD

Wybrać tryb pracy, w którym chcemy zmienić MOD-funkcje.

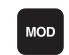

17.1 Wybór funkcji MOD

Wybrać MOD-funkcje: klawisz MOD nacisnąć. Rysunki po prawej stronie pokazują typowe menu monitora dla Program wprowadzić do pamięci/edycja (ilustracja po prawej u góry), Test programu (ilustracja po prawej u dołu) i w rodzaju pracy maszyny (ilustracja na następnej stronie)

## Zmienić nastawienia

Wybrać MOD-funkcję w wyświetlonym menu przy pomocy klawiszy ze strzałką

Aby zmienić nastawienie, znajdują się – w zależności od wybranej funkcji – trzy możliwości do dyspozycji:

- Wprowadzenie bezpośrednie wartości liczbowej, np. przy określaniu ograniczenia obszaru przemieszczenia
- Zmiana nastawienia poprzez naciśnięcie klawisza ENT, np. określaniu wprowadzenia programu
- Zmiana nastawienia przy pomocy okna wyboru. Jeśli mamy do dyspozycji kilka możliwości nastawienia, to można przez naciśnięcie klawisza GOTO (SKOK) wyświetlić okno, w którym ukazane są wszystkie możliwości nastawienia jednocześnie. Proszę wybrać żądane nastawienie bezpośrednio poprzez naciśnięcie odpowiedniego klawisza z cyfrą (na lewo od dwukropka) lub przy pomocy klawisza ze strzałką i następnie proszę potwierdzić wybór klawiszem ENT. Jeśli nie chcemy zmienić nastawienia, to proszę zamknąć okno przy pomocy klawisza END

## MOD-funkcje opuścić

Zakończenie funkcji MOD: softkey KONIEC lub klawisz END nacisnąć

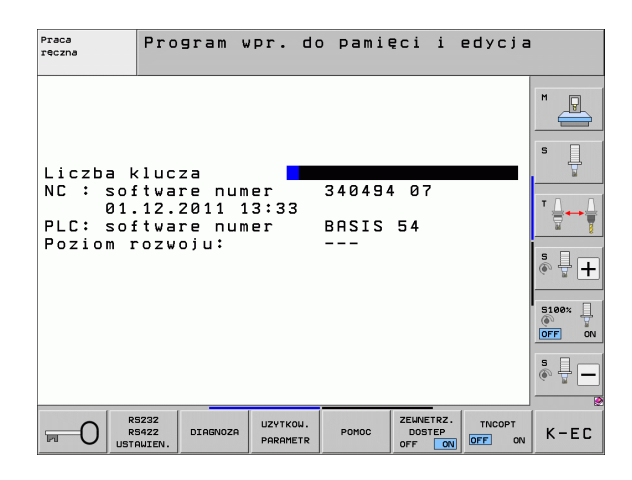

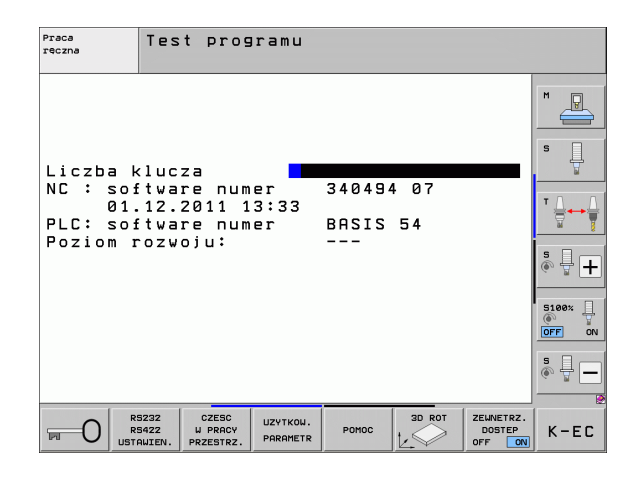

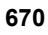

## Przegląd funkcji MOD

W zależności od wybranego trybu pracy oddane są do dyspozycji następujące funkcje:

- Program wprowadzić do pamięci/ edycja:
- wyświetlić różne numery oprogramowania
- Wprowadzić liczbę kodu
- przygotować interfejs
- w razie konieczności funkcje diagnozy
- w razie konieczności specyficzne dla danej maszyny parametry użytkownika
- Iub/oraz wyświetlić pliki POMOC
- w razie potrzeby wybrać kinematykę maszyny
- Wczytywanie pakietów serwisowych
- Nastawienie strefy czasowej
- Uruchomić sprawdzanie nośnika danych
- Konfiguracja kółka na sygnale radiowym HR 550
- Wskazówki dotyczące licencji
- Tryb komputera przewodniego

#### Test programu:

- wyświetlić różne numery oprogramowania
- Wprowadzić liczbę kodu
- Przygotowanie interfejsu danych
- Przedstawienie części nieobrobionej w przestrzeni roboczej
- w razie konieczności specyficzne dla danej maszyny parametry użytkownika
- Iub/oraz wyświetlić pliki POMOC
- w razie potrzeby wybrać kinematykę maszyny
- w razie potrzeby nastawić funkcję 3D ROT
- Nastawienie strefy czasowej
- Wskazówki dotyczące licencji
- Tryb komputera przewodniego

Wszystkie pozostałe tryby pracy:

- wyświetlić różne numery oprogramowania
- wyświetlić wyróżniki dla istniejących opcji
- wybrać wskazania położenia (pozycji)
- określić jednostkę miary (mm/cal)
- określić język programowania dla MDI
- wyznaczyć osie dla przejęcia położenia rzeczywistego
- wyznaczyć ograniczenie obszaru przemieszczania
- wyświetlić punkty odniesienia
- wyświetlić czas eksploatacji
- Iub/oraz wyświetlić pliki POMOC
- Nastawienie strefy czasowej
- w razie potrzeby wybrać kinematykę maszyny
- Wskazówki dotyczące licencji

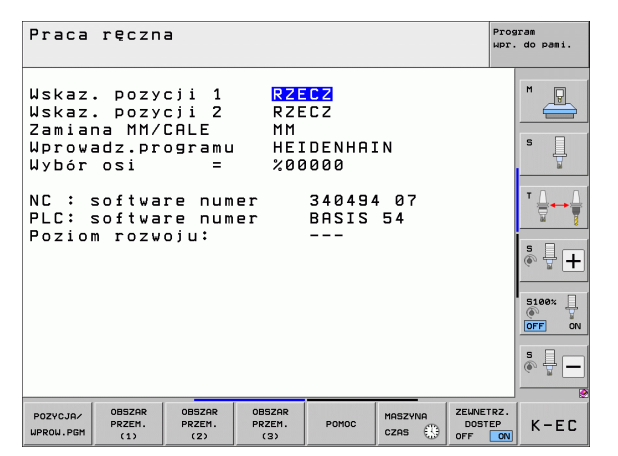

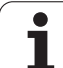

## 17.2 Numery software

## Zastosowanie

Następujące numery software znajdują się po wyborze funkcji MOD na ekranie TNC:

- NC: numer software NC (administrowany przez firmę HEIDENHAIN)
- PLC: numer lub nazwa software PLC (administrowane przez producenta maszyn)
- Poziom rozwojowy (FCL=Feature Content Level): zainstalowany w sterowaniu poziom rozwojowy (patrz "Stopień modyfikacji (upgrade-funkcje)" na stronie 10). TNC pokazuje na stanowisku programowania ---, ponieważ tam nie dokonuje się administrowania poziomem rozwojowym
- DSP1 do DSP3: numer software sterownika prędkości obrotowej (administrowany przez HEIDENHAIN)
- ICTL1 und ICTL3: numer software sterownika zasilania (administrowany przez HEIDENHAIN)

## 17.3 Wprowadzenie liczby kodu

### Zastosowanie

TNC potrzebuje kodu dla następujących funkcji:

| Funkcja                                                       | Kod    |
|---------------------------------------------------------------|--------|
| Wybrać parametry użytkownika oraz skopiować pliki wzorcowe    | 123    |
| Skonfigurować kartę Ethernet (nie na<br>iTNC530 z Windows XP) | NET123 |

Dodatkowo można poprzez słowo-klucz version zgenerować plik, zawierający wszystkie aktualne numery software sterowania.

- Słowo-klucz version wpisać, klawiszem ENT potwierdzić
- TNC ukazuje na ekranie monitora wszystkie aktualne numery software
- Zakończenie przeglądu wersji: klawisz END nacisnąć

#### Kopiowanie plików wzorcowych

Dla rozmaitych typoów plików (pliki palet, dowolnie definiowalne tabele, tabele danych skrawania itd.) dostępne są w TNC pliki wzorcowe. Aby otrzymać dostęp do plików wzorcowych na partycji TNC, należy postąpić w następujący sposób:

- Zapisać klucz 123, potwierdzić klawiszem ENT: Znajdujemy się obecnie w parametrach użytkownika
- Proszę nacisnąć klawisz MOD, TNC wyświetla różne informacje
- Proszę nacisnąć softkey UPDATE DATA, TNC przechodzi do menu dla aktualizacji software.
- Nacisnąć softkey COPY SAMPLE FILES, TNC kopiuje wszystkie dostępne pliki wzorcowe na partycję TNC. Proszę uwzględnić, iż TNC nadpisuje już zmienione przez użytkownika pliki wzorcowe (np. tabele danych skrawania)
- Proszę nacisnąć dwukrotnie klawisz END, znajdujemy się obecnie ponownie na ekranie wyjścowym

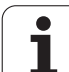

## 17.4 Wczytanie pakietu serwisowego

### Zastosowanie

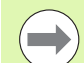

Proszę koniecznie skontaktować się z producentem maszyny, zanim zostanie zainstalowany pakiet serwisowy.

TNC wykonuje po zakończeniu operacji instalowania gorący start. Należy wyłączyć maszynę przed wczytywaniem pakietu serwisowego na stan NOT-AUS (wyłączenie awaryjne).

Jeśli jeszcze nie wykonano: podłączyć napęd sieciowy, z którego chcemy załadować pakiet serwisowy.

Przy pomocy tej funkcji można w prosty sposób przeprowadzić aktualizację oprogramowania na TNC

- Tryb pracy Programowanie/edycja wybrać
- Klawisz MOD nacisnąć.
- Uruchomić aktualizację software: nacisnąć softkey "wczytać pakiet serwisowy", TNC ukazuje okno pierwszoplanowe dla wyboru pliku aktualizacji
- Przy pomocy klawiszy ze strzałką wybrać folder, w którym znajduje się pakiet serwisowy. Klawisz ENT otwiera odpowiednię strukturę podkatalogów
- Wybrać plik: klawisz ENT nacisnąć dwukrotnie na wybranym katalogu. TNC przechodzi od okna foldera do okna pliku
- Uruchomić operację aktualizacji: wybrać plik klawiszem ENT: TNC otwiera wszystkie konieczne pliki i startuje następnie sterowanie na nowo. Ta operacja może potrwać kilka minut

## 17.5 Przygotowanie interfejsów danych

### Zastosowanie

Dla przygotowania interfejsu danych proszę nacisnąć Softkey RS 232-/ RS 422 - USTAWIENIE TNC ukazuje menu ekranu, do którego wprowadzamy następujące nastawienia:

### Nastawienie interfejsu RS-232

Rodzaj pracy i szybkość transmisji zostają wprowadzone dla RS-232interfejsu po lewej stronie na ekranie.

### Nastawienie interfejsu RS-422

Rodzaj pracy i szybkość transmisji zostają wprowadzone dla RS-422interfejsu po prawej stronie na ekranie.

### Wybrać TRYB PRACY zewnętrznego urządzenia

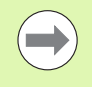

W rodzaju pracy EXT nie można korzystać z funkcji "wczytać wszystkie programy ", "oferowany program wczytać" i "wczytać folder ".

## Ustawić SZYBKOŚĆ TRANSMISJI

SZYBKOŚĆ TRANSMISJI (szybkość przesyłania danych) jest wybieralna pomiędzy 110 i 115.200 bodów.

| Zewnętrzne urządzenie                                                                | Tryb pracy | Symbol |
|--------------------------------------------------------------------------------------|------------|--------|
| PC z software TNCremoNT dla<br>transmisji danych firmy<br>HEIDENHAIN                 | FE1        |        |
| Jednostka dyskietek firmy<br>HEIDENHAIN<br>FE 401 B<br>FE 401 od nr progr. 230626-03 | FE1<br>FE1 |        |
| Urządzenia zewnętrzne jak<br>drukarka, czytnik, dziurkarka, PC<br>bez TNCremoNT      | EXT1, EXT2 | စ္     |

| Praca<br>reczna Program wpr                                                                                            | . do pamięci i edycja                                                                                                  |      |
|----------------------------------------------------------------------------------------------------|----------------------------------------------------------------------------------------------------|------|
| Interfejs RS232<br>Tryb pracy : FE1<br>Szybkosc transmisji<br>FE : 9600<br>EXT1 : 9600<br>EXT2 : 9600<br>LSV-2: 115200 | Interfejs RS422<br>Tryb pracy : FE1<br>Szybkosc transmisji<br>FE : 9600<br>EXT1 : 9600<br>EXT2 : 9600<br>LSV-2: 115200 |      |
| Przypisanie :<br>Drukowanie :<br>Test druku :<br>PGM MGT:<br>Zalezne pliki:                                            | Rozszerzony 2<br>Automat.                                                                                              |      |
| RS232<br>RS422<br>USTAWIEN. DIAGNOZA                                                                                   | TKOU. POMOC ZEWNETRZ. TNCOPT<br>DOSTEP<br>OFF ON OFF ON                                                                | K-EC |

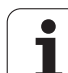

## Przyporządkowanie

Przy pomocy tej funkcji określa się, dokąd zostaną przesłane dane z TNC.

Zastosowanie:

Wartości z funkcją Q-parametru FN15 wydawać

Wartości z funkcją Q-parametru FN16 wydawać

Zależy od rodzaju pracy TNC, czy funkcja DRUK lub TEST DRUKU zostanie używana:

| Tryb pracy TNC                              | Funkcja przesyłania |
|---------------------------------------------|---------------------|
| Przebieg programu<br>pojedyńczymi wierszami | DRUK                |
| Przebieg programu sekwencją<br>wierszy      | DRUK                |
| Test programu                               | TEST DRUKU          |

DRUK i TEST DRUKU można ustawić w następujący sposób:

| Funkcja                                                                                | Ścieżka      |
|----------------------------------------------------------------------------------------|--------------|
| Dane wydać przez RS-232                                                                | RS232:\      |
| Dane wydać przez RS-422                                                                | RS422:\      |
| Dane odłożyć na dysku twardym<br>TNC                                                   | TNC:\        |
| Dane zachować na serwerze,<br>połączonym z TNC                                         | servername:\ |
| Zapisać dane do pamięci w<br>skoroszycie, w którym znajduje<br>się program z FN15/FN16 | puste        |
|                                                                                        |              |

Nazwa pliku:

| Dane            | Tryb pracy        | Nazwa pliku |
|-----------------|-------------------|-------------|
| Wartości z FN15 | Przebieg programu | %FN15RUN.A  |
| Wartości z FN15 | Test programu     | %FN15SIM.A  |

1

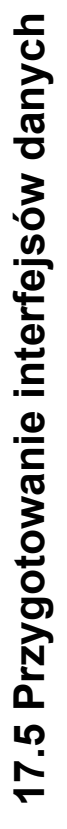

## Software dla transmisji danych

W celu przesyłania danych od TNC i do TNC, powinno się używać jednego z programów firmy HEIDENHAIN dla transmisji danych TNCremoNT. Przy pomocy TNCremoNT można sterować poprzez szeregowy interfejs lub interfejs Ethernet wszystkie modele sterowań firmy HEIDENHAIN.

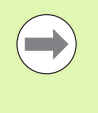

Aktualną wersję TNCremoNTmożna pobierać bezpłatnie z HEIDENHAIN Filebase (www.heidenhain.de, <Services und Dokumentation>, <Software>, <PC-Software>, <TNCremo NT>).

Warunki systemowe dla zastosowania TNCremoNT:

- PC z 486 procesorem lub wydajniejszym
- System operacyjny Windows 95, Windows 98, Windows NT 4.0, Windows 2000, Windows XP, Windows Vista
- 16 MByte pamięci roboczej
- 5 MByte wolne na dysku twardym
- Wolny szeregowy interfejs lub podłączenie do TCP/IP-sieci

#### Instalacja w Windows

- Proszę rozpocząć instalację programu SETUP.EXE z menedżerem plików (Explorer)
- Proszę postępować zgodnie z poleceniami programu Setup

#### **Uruchomić TNCremoNT w Windows**

Proszę kliknąć na <Start>, <Programy>, <HEIDENHAIN aplikacje>, <TNCremoNT>

Jeżeli uruchomiamy TNCremoNT po raz pierwszy, TNCremoNT próbuje automatycznie uzyskać połączenie z TNC.

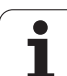

#### Przesyłanie danych pomiędzy TNC i TNCremoNT

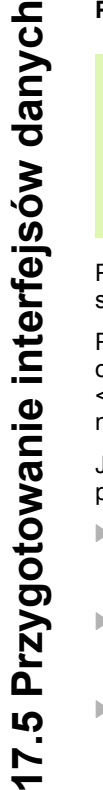

Zanim program zostanie przesłany z TNC do PC należy się upewnić, iż wybrany na TNC program został zapisany w pamięci. TNC zapisuje automatycznie zmiany do pamięci, jeśli przechodzimy do innego trybu pracy w TNC lub jeśli klawiszem PGM MGT wybieramy menedżera plików.

Proszę sprawdzić, czy TNC podłączone jest do właściwego szeregowego interfejsu komputera lub do sieci.

Po uruchomieniu TNCremoNT widoczne są w górnej części głównego okna 1 wszystkie pliki, które zapamiętane są aktywnym folderze. Przez <Plik>, <Zmienić folder > można wybrać dowolny napęd lub inny folder na komputerze.

Jeśli chcemy sterować transmisją danych z PC, to proszę utworzyć połączenie na komputerze w następujący sposób:

- Proszę wybrać <Plik>, <Utworzyć połączenie>. TNCremoNT przyjmuje teraz strukturę plików i skoroszytów od TNC i wyświetla je w dolnej części okna głównego 2.
- Aby przesłać plik z TNC do PC, proszę wybrać plik w oknie TNC poprzez kliknięcie myszką i przesunąć zaznaczony plik przy naciśniętym klawiszu myszki do okna PC 1
- Aby przesłać plik od PC do TNC, proszę wybrać plik w oknie PC poprzez kliknięcie myszką i przesunąć zaznaczony plik przy naciśniętym klawiszu myszki do okna TNC 2

Jeśli chcemy sterować przesyłaniem danych z TNC, to proszę utworzyć połączenie na PC w następujący sposób:

- Proszę wybrać <Narzędzia>, <TNCserwer>. TNCremoNT uruchamia wówczas tryb pracy serwera i może przyjmować dane z TNC lub wysyłać dane do TNC
- Proszę wybrać na TNC funkcje dla zarządzania plikami poprzez klawisz PGM MGT (patrz "Przesyłanie danych do/od zewnętrznego nośnika danych" na stronie 152) i przesłać odpowiednie pliki

#### TNCremoNT zakończyć

Proszę wybrać punkt menu <Plik>, <Koniec>

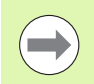

Proszę zwrócić uwagę na funkcję pomocniczą uzależnioną od kontekstu TNCremoNT, w której objaśnione są wszystkie funkcje Wywołanie następuje poprzez klawisz F1.

| 🗟 🖻 🖻 🛛 🗉               | d 😐 🏛 📤       | 9                           |          |                        |
|-------------------------|---------------|-----------------------------|----------|------------------------|
| s:\SCREE                | NS\TNC\TNC430 | )\BA\KLARTEXT\dumppgms[*.*] |          | Steuerung<br>TNC 400   |
| Name                    | Liroße        | Attribute Datum             | <b>^</b> | Datalatat              |
|                         | 79            | 04.03.97 11:34:06           |          | Frei: 899 MByte        |
| .m 1.H                  | 813           | 04.03.97 11:34:08           |          |                        |
| .B) 1E.H 🔥 🚹            | 379           | 02.09.97 14:51:30           |          | Insgesamt: 8           |
| 38) 1F.H                | 360           | 02.09.97 14:51:30           |          | Maskiert: 8            |
| H) 1GB.H                | 412           | 02.09.97 14:51:30           |          | 1.                     |
|                         | 384           | 02.09.97 14:51:30           | -        |                        |
|                         | TNC:\NK       | SCRDUMP[*.*]                |          | Verbindung             |
| Name                    | Größe         | Attribute Datum             |          | Protokoll:             |
|                         |               |                             |          | LSV-2                  |
| .H) 200.H               | 1596          | 06.04.99 15:39:42           |          | Schnittsteller         |
| .H) 201.H               | 1004          | 06.04.99 15:39:44           |          | COM2                   |
| .H) 202.H               | 1892          | 06.04.99 15:39:44           |          |                        |
| <u>.</u> 203.Н <b>2</b> | 2340          | 06.04.99 15:39:46           |          | Baudrate (Auto Detect) |
| 🗷 210.H 🗧 🗖             | 3974          | 06.04.99 15:39:46           |          | 115200                 |
| .H) 211.H               | 3604          | 06.04.99 15:39:40           |          |                        |
| .H) 212.H               | 3352          | 06.04.99 15:39:40           |          |                        |

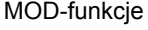

## 17.6 Ethernet-interfejs

## Wprowadzenie

TNC jest wyposażone opcjonalnie w Ethernet-kartę, aby włączyć sterowanie jako Client do własnej sieci. TNC przesyła dane przez kartę Ethernet z

- smb-protokołu (server message block) dla systemów operacyjnych Windows, albo
- TCP/IP-grupą protokołów (Transmission Control Protocol/Internet Protocol) i za pomocą NFS (Network File System). TNC wspomaga także protokół NFS V3, przy pomocy którego można osiągać większe szybkości transmisji danych

### Możliwości podłączenia

Można podłączyć Ethernet-kartę TNC poprzez RJ45-złącze (X26, 100BaseTX lub 10BaseT) do sieci lub bezpośrednio z PC. Złącze jest rozdzielone galwanicznie od elektroniki sterowania.

W przypadku 100Base TX lub 10BaseT-łącza proszę używać Twisted Pair-kabla, aby podłączyć TNC do sieci.

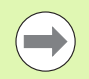

Maksymalna długość kabla pomiędzy TNC i punktem węzłowym, zależne jest od jakości kabla, od rodzaju osłony kabla i rodzaju sieci (100BaseTX lub 10BaseT).

Jeśli dokonuje się bezpośredniego połączenia TNC z PC, należy używać skrzyżowanego kabla.

## Konfigurowanie TNC

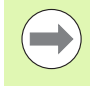

Proszę zlecić konfigurowanie TNC fachowcom do spraw sieci komputerowej.

Proszę uwzględnić, iż TNC wykonuje automatycznie ciepły start, jeśli zmienimy adres IP sterowania TNC.

Proszę nacisnąć w rodzaju pracy Program zapisać do pamięci/edycja klawisz MOD. Proszę wprowadzić liczbę klucza NET123, TNC pokazuje ekran główny dla konfiguracji sieci

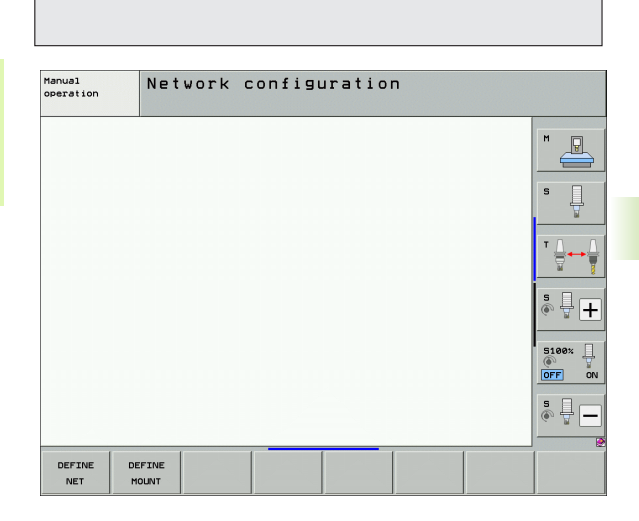

© 888 88888

© 888 8 88888 •§•

PC

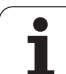

#### Ogólne nastawienia sieciowe

Nacisnąć softkey DEFINE NET dla zapisu ogólnych ustawień sieci. Fiszka nazwa komputera jest aktywna:

| Nastawienie            | Znaczenie                                                                                                    |
|------------------------|----------------------------------------------------------------------------------------------------|
| Pierwotny<br>interfejs | Nazwa interfejsu Ethernet, który ma być<br>podłączony do sieci firmowej. Tylko aktywna,<br>jeśli dostępny jest drugi opcjonalny interfejs<br>Ethernet w hardware sterowania |
| Nazwa<br>komputera     | Nazwa, z którą TNC ma pojawić się w sieci<br>firmowej                                                                                                    |
| Plik host              | Konieczny tylko dla zastosowań<br>specjalnych: nazwa pliku, w którym<br>zdefiniowane jest przypisanie adresów IP i<br>nazwy komputera                                       |

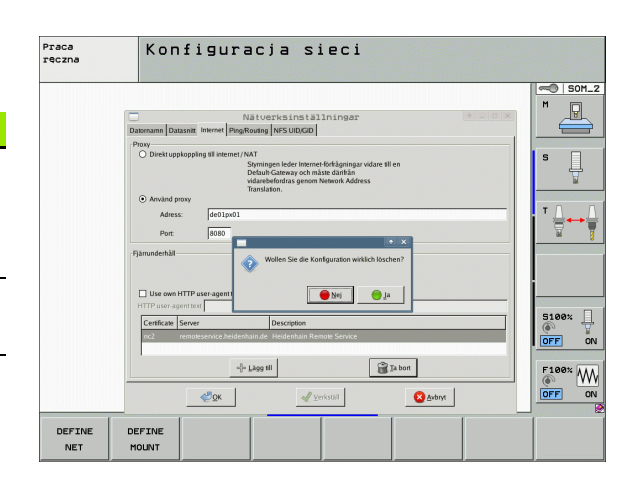

Proszę wybrać etykietę Interfejsy dla zapisu ustawień interfejsu:

| Nastawionio               | Znaczonio                                                                                                    |
|---------------------------|----------------------------------------------------------------------------------------------------|
| Naslawienie               | Znaczenie                                                                                                    |
| Lista interfejsów         | Lista aktywnych interfejsów Ethernet.<br>Wyselekcjonować jeden z przedstawionych<br>interfejsów (myszką lub klawiszami ze strzałką)                                                                                                    |
|                           | Klawisz Aktywować:<br>Aktywować wybrany interfejs (X w kolumnie<br>Aktywny)                                                                                                    |
|                           | Klawisz Dezaktywować:<br>Dezaktywować wybrany interfejs (- w<br>kolumnie Aktywny)                                                                                                    |
|                           | Pole Konfiguracja:<br>otworzyć menu konfiguracji                                                                                                    |
| IP-Forwarding<br>zezwolić | Ta funkcja musi być standardowo<br>dezaktywowana.<br>Funkcję aktywować tylko, jeśli dla celów<br>diagnostycznych należy uzyskać dostęP<br>poprzez TNC do opcjolnalnie dostępnego<br>drugiego interfejsu Ethernet TNC. Aktywować<br>tylko po uzgodnieniu z serwisem klientowskim |

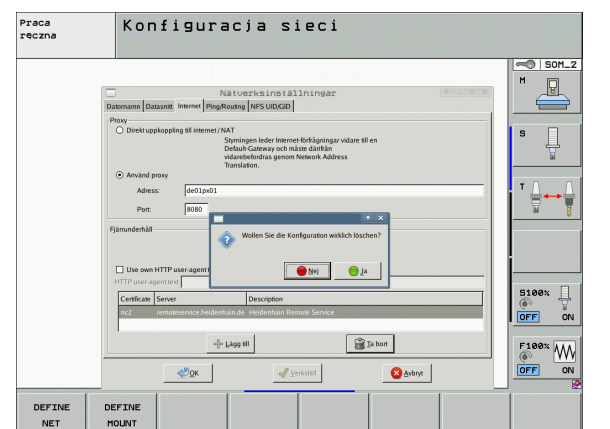

1

17.6 Ethernet-interfejs

> Wybrać przycisk Konfiguracja dla otwarcia menu konfiguracji:

| Nastawienie | Znaczenie                                                                                                    |
|-------------|----------------------------------------------------------------------------------------------------|
| Status      | Interfejs aktywny:<br>status połączenia wybranego interfejsu<br>Ethernet                                                                                                   |
|             | Nazwa:<br>nazwa właśnie konfigurowanego interfejsu                                                                                                    |
|             | Połączenie wtyczkowe:<br>numer połączenia wtyczkowego tego<br>interfejsu w bloku logiki sterowania                                                                         |
| Profil      | Tu można utworzyć lub wybrać profil, w którym<br>są zachowane wszystkie widoczne w tym oknie<br>ustawienia. HEIDENHAIN oddaje do dyspozycji<br>dwa profile standardowe:    |
|             | DHCP-LAN:<br>ustawienia dla standardowego interfejsu<br>Ethernet TNC, które mają funkcjonować w<br>standardowej sieci firmowej                                             |
|             | <ul> <li>MachineNet:<br/>ustawienia dla drugiego, opcjonalnego<br/>interfejsu Ethernet, dla konfigurowania sieci<br/>maszyny</li> </ul>                                    |
|             | Za pomocą odpowiednich przycisków można te profile zachowywać, ładować lub usuwać                                                                                          |
| IP-adres    | Opcja IP-adres zajmować automatycznie:<br>TNC ma pobierać adres IP z serwera DHCP                                                                                          |
|             | Opcja IP-adres nastawić manualnie:<br>IP-adres i subnet-mask definować manualnie.<br>Zapis: cztery rozdzielone kropką wartości<br>liczbowe, np. 160.1.180.20 i 255.255.0.0 |

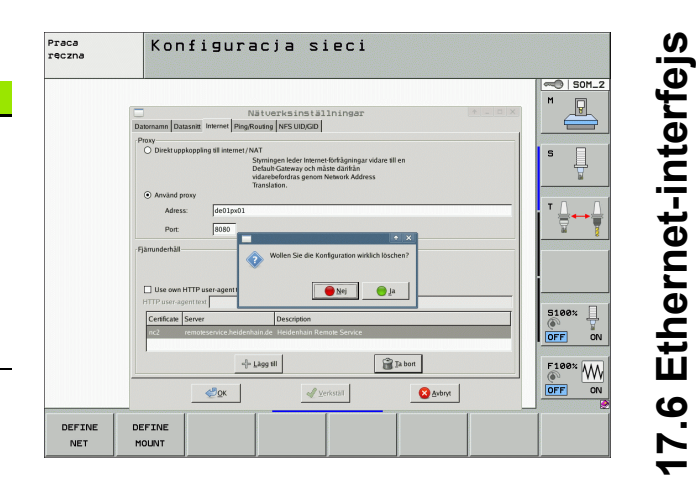

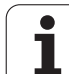

| Opcja DNS automatycznie pobierać:<br>TNC ma pobierać adres IP Domain Name<br>Servers automatycznie                                                                                                    |
|----------------------------------------------------------------------------------------------------|
| Opcja DNS konfigurować manualnie:<br>IP-adresy serwera i nazwę domeny zapisać<br>manualnie                                                                                                    |
| <ul> <li>Opcja Default GW automatycznie pobierać:<br/>TNC ma automatycznie pobierać Default-<br/>Gateway</li> <li>Opcja Default GW manualnie konfigurować:<br/>IP-adresy Default-Gateways zapisać<br/>manualnie</li> </ul> |
|                                                                                                    |

Emiany przyciskiem OK przejąć lub przyciskiem Anuluj odrzucić

Proszę wybrać suwak Internet:

| Proszę wybrać suwak Internet: |                                                                                                    | Praca<br>reczna | Konfiguracja sieci                                                                                                    |
|-------------------------------|----------------------------------------------------------------------------------------------------|-----------------|----------------------------------------------------------------------------------------------------|
| Nastawienie                   | Znaczenie                                                                                                    |                 | Nationala installa inger                                                                                                    |
| Proxy                         | <ul> <li>Bezpośrednie połączenie z internetem /NAT:<br/>Zapytania z internetu sterowanie przekazuje<br/>do default-gateway dalej i muszą one zostać<br/>przekazane poprzez Network Address<br/>Translation (np. przy bezpośrednim<br/>połączeniu przez modem)</li> <li>Wykorzystanie proxy:<br/>Adres oraz port trasera internetu zdefiniować<br/>w sieci, zapytać u administratora sieci</li> </ul> |                 | Destroyable pile interest / MA         Provingen level         Provingen level         Destroyable pile interest / MA         Destroyable pile interest / MA |
| Zdalna<br>konserwacja         | Producent maszyn konfiguruje tu serwer dla<br>zdalnej konserwacji. Przeprowadzać zmiany<br>tylko po uzgodnieniu z producentem maszyn!                                                                                                    | DEFINE          |                                                                                                    |

i

Proszę wybrać suwak Ping/Routing dla zapisu ustawień Ping i Routing:

| Nastawienie | Znaczenie                                                                                                    |
|-------------|----------------------------------------------------------------------------------------------------|
| Ping        | W polu zapisu Adres: podać numer IP, do<br>którego chcemy sprawdzać połączenie<br>sieciowe. Zapis: cztery oddzielone kropką<br>wartości liczbowe np. 160.1.180.20.<br>Alternatywnie można zapisać także nazwę<br>komputera, połączenie do którego chcemy<br>sprawdzać |
|             | <ul> <li>Przycisk Start: start sprawdzenia, TNC<br/>wyświetla informacje o statusie w polu Ping</li> <li>Przycisk Stop: zakończenie sprawdzania</li> </ul>                                                                                                    |
| Routing     | Dla fachowców sieciowych: informacje o stanie<br>systemu operacyjnego odnośnie aktualnego<br>Routingu                                                                                                    |
|             | Klawisz Aktualizować:<br>Aktualizacja trasowania                                                                                                    |

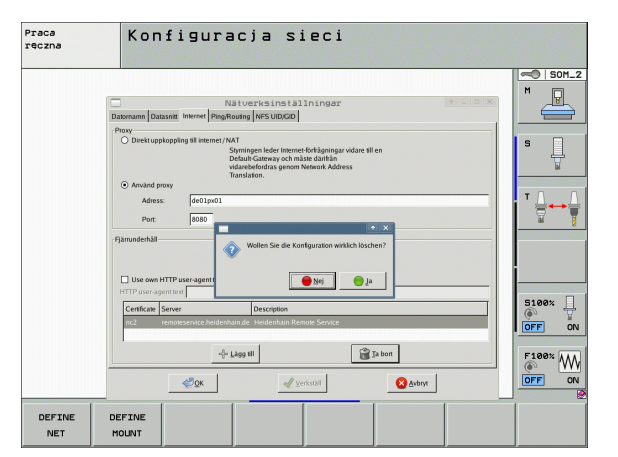

17.6 Ethernet-interfejs

Wybrać suwak NFS UID/GID dla zapisu oznaczenia użytkownika i grupy:

| Nastawienie                            | Znaczenie                                                                                                    |
|----------------------------------------|----------------------------------------------------------------------------------------------------|
| UID/GID<br>wyznaczyć dla<br>NFS-shares | User ID:<br>Definicja, z jaką identyfikacją użytkownika<br>(user) ma się dostęp w sieci do plików. O<br>wartość zapytać specjalistę sieci              |
|                                        | <ul> <li>Group ID:<br/>Definicja, z jaką identyfikacją grupową ma się<br/>dostęp w sieci do plików. O wartość zapytać<br/>specjalistę sieci</li> </ul> |

Proszę wybrać suwak DHCP-serwer dla konfiguracji ustawień serwera DHCP sieci maszyny.

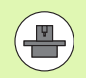

Konfiguracja serwera DHCP jest zabezpieczona hasłem. Proszę skontaktować się z producentem maszyn.

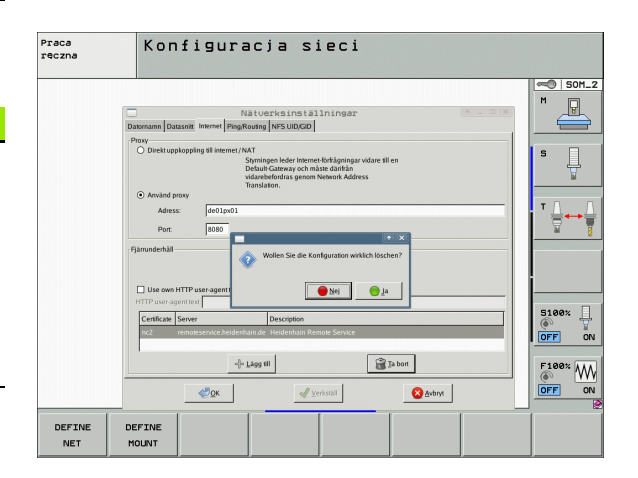

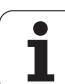

# Nastawienie DHCP-serwer aktywny na:

| Znaczenie                                                                                                    |
|----------------------------------------------------------------------------------------------------|
| IP adresy od:<br>definicja, od którego adresu IP TNC ma<br>generować pulę dynamicznych adresów IP.<br>Szare wartości TNC przejmuje ze statycznych<br>adresów IP zdefiniowanego interfejsu<br>Ethernet, są one niezmienialne.                |
| IP adresy do:<br>definicja, do którego adresu IP TNC ma<br>generować pulę dynamicznych adresów IP.                                                                                                    |
| Lease Time (godziny):<br>czas, w przedziale którego dynamiczne<br>adresy IP mają być zarezerwowane dla<br>Clienta. Jeśli Client zamelduje się w tym<br>czasie, to TNC przypisuje ponownie ten sam<br>dynamiczny adres IP.                   |
| Nazwa domeny:<br>tu można w razie konieczności zdefiniować<br>nazwę dla sieci maszyny. Jest to konieczne,<br>jeśli np. zdefiniowano te same nazwy w sieci<br>maszyny i w zewnętrznej sieci.                                                 |
| DNS przesłać na zewnątrz:<br>jeśli IP Forwarding jest aktywny (suwak<br>Interfejsy) można przy aktywnej opcji określić,<br>iż rozdzielczość nazw dla urządzeń w sieci<br>maszynowej może być także wykorzystywane<br>przez zewnętrzną sieć. |
| DNS przesłać z zewnątrz:<br>jeśli IP Forwarding jest aktywny (suwak<br>Interfejsy) można przy aktywnej opcji określić,<br>iż TNC ma przesyłać zapytania DNS                                                                                 |

| jesli IP Forwarding jest aktywny (suwak         |
|-------------------------------------------------|
| Interfejsy) można przy aktywnej opcji określić, |
| iż TNC ma przesyłać zapytania DNS               |
| urządzeń w sieci maszynowej także do            |
| serwera nazw zewnętrznej sieci, jeżeli serwer   |
| DNS nie może odpowiedzieć MC na                 |
| zapytania.                                      |
|                                                 |

Przycisk Status:

wywołać przegląd urządzeń, opatrzonych w sieci maszynowej dynamicznym adresem IP. Dodatkowo można dokonać ustawień dla tych urządzeń

- Przycisk Rozszerzone opcje: rozszerzone możliwości ustawienia dla serwera DNS/DHCP.
- Przycisk Wyznacz wartości standardowe: przełączenie na ustawienia fabryczne.

|                             | Netzwerkeinstellungen                                            |   |
|-----------------------------|------------------------------------------------------------------|---|
| omputernamen Schnittstellen | nternet Ping/Routing NFS UID/GID DHCP-Server                     |   |
| DHCP-Einstellungen          |                                                                  |   |
|                             | DHCP/DNS-Serverdienste für Geräte<br>im Maschinennetz aktivieren |   |
| DHCP-Server aktiv auf:      | eth1                                                             |   |
| IP-Addressen ab:            | 198 . 168 . 254 . 10 .                                           |   |
| IP-Addressen bis:           | 198 r. 168 r. 254 r. 100 *                                       |   |
| Lease Time (Stunden):       | 240                                                              | T |
| 🗹 Domain Name:              | machine.net                                                      | • |
| DNS nach extern weiterleite | -<br>n                                                           |   |
| DNS von extern weiterleite  | 1                                                                |   |
| C Status                    | Getze<br>Optionen                                                |   |
| ¢₽ <u>о</u> к               | Anwenden                                                         |   |

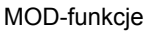

i
### Specyficzne dla urzędzeń nastawienia sieciowe

Ν

Proszę nacisnąć Softkey DEFINE MOUNT dla wprowadzenia specyficznych dla urządzenia nastawień sieciowych. Można ustalić dowolnie dużo nastawień sieciowych, jednakże tylko maksymalnie 7-mioma jednocześnie zarządzać.

| Nastawienie    | Znaczenie                                                                                                    |
|----------------|----------------------------------------------------------------------------------------------------|
| Napęd sieciowy | Lista wszystkich połączonych napędów<br>sieciowych. W kolumnach TNC pokazuje<br>odpowiedni status połączeń sieciowych:                                                             |
|                | Mount:<br>Napęd sieciowy połączony/ nie połączony                                                                                                    |
|                | <ul> <li>Auto:<br/>Sieć ma być połączona<br/>automatycznie/manualnie</li> <li>Typ:<br/>Rodzaj połaczenia sjęciowego. Możliwe</li> </ul>                                            |
|                | są cifs i nfs                                                                                                    |
|                | Napęd:<br>Oznaczenie napędu TNC                                                                                                    |
|                | <ul> <li>ID:<br/>Wewnętrzna ID odznacza, jeśli<br/>zdefiniowano kilka połączeń poprzez<br/>jeden point mount</li> </ul>                                                            |
|                | Serwer:<br>Nazwa serwera                                                                                                    |
|                | Nazwa zwolnienia:<br>Nazwa foldera do którego ma mieć dostęp<br>TNC na serwerze                                                                                                    |
|                | Użytkownik:<br>Nazwa użytkownika w sieci                                                                                                    |
|                | Hasło:<br>Napęd sieciowy zabezpieczony hasłem<br>lub nie                                                                                                    |
|                | Zapytać o hasło?:<br>Hasło przy połączeniu odpytać/nie<br>odpytywać                                                                                                    |
|                | <ul> <li>Opcje:<br/>Wyświetlanie dodatkowych opcji<br/>połączenia</li> </ul>                                                                                                    |
|                | Przy pomocy klawiszy można administrować<br>napędy sieciowe.                                                                                                    |
|                | Aby dołączyć nowe napędy sieciowe, proszę<br>używać przycisku <b>Dołączyć</b> : TNC aktywuje<br>wówczas asystenta połączenia, w którym<br>można zapisać wszystkie konieczne dane w |

trybie dialogowym

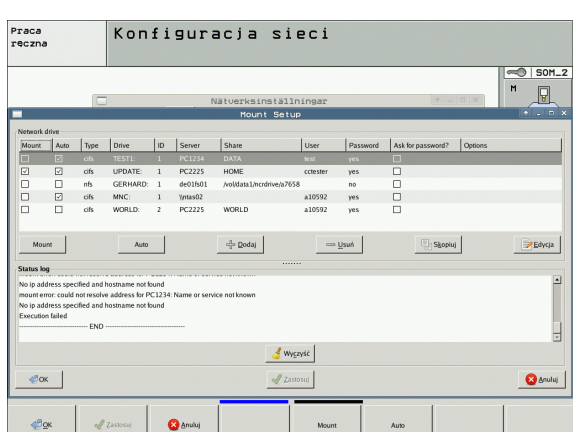

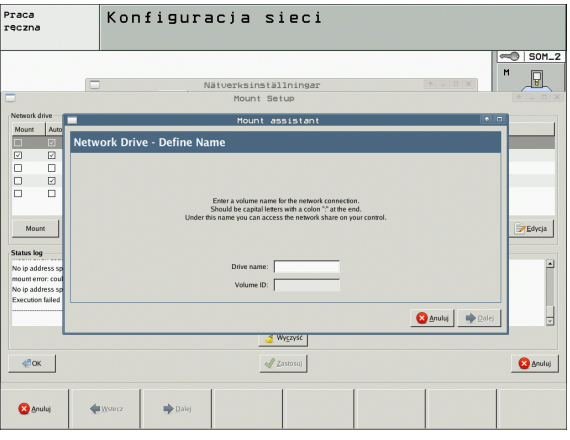

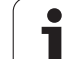

### iTNC połączyć bezpośrednio z Windows-PC

Można także podłączyć TNC bezpośrednio do PC, wyposażonego w kartę Ethernet. Proszę zlecić wykonanie odpowiednich ustawień specjalistom sieciowym, należy w razie konieczności dopasować adres IP używanego PC dopasować do adresu IP sterowania iTNC.

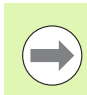

### Warunek:

Karta sieciowa musi być już zainstalowana na PC i gotowa do pracy.

Jeśli PC, z którym chcemy połączyć iTNC, już jest włączony do firmowej sieci, to należy zachować adres sieciowy PC-ta i dopasować adres sieciowy TNC. (patrz "Konfigurowanie TNC" na stronie 679).

1

# 17.7 PGM MGT konfigurować

### Zastosowanie

Poprzez funkcją MOD określamy, jakie foldery lub pliki mają zostać wyświetlone przez TNC:

- Nastawienie PGM MGT: nowy obsługiwany przy pomocy myszy menedżer plików lub stary menedżer plików wybrać
- Nastawienie Zależne pliki: zdefiniować, czy zależne pliki mają zostać wyświetlone czy też nie. Nastawienie Manualnie pokazuje zależne pliki, nastawienie Automatycznie nie pokazuje zależnych plików

Dalsze informacje: Patrz "Praca z zarządzaniem plikami", strona 125.

### Zmienić nastawienie PGM MGT:

- Wybrać MOD-funkcję: nacisnąć klawisz MOD.
- Softkey RS232 RS422 USTAWIEN. nacisnąć
- Wybór nastawienia PGM MGT: jasne pole przesunąć klawiszami ze strzałką na nastawienie PGM MGT, klawiszem ENT pomiędzy Rozszerzony 2 i Rozszerzony 1 przełączyć

Nowy Menedżer Plików (Nastawienie Rozszerzony 2) oferuje następujące zalety:

- możliwa pełna obsługa myszą dodatkowo do klawiszy
- dostępna funkcja sortowania
- Zapis tekstu synchronizuje jasne pole na następną możliwą nazwę pliku
- Zarządzanie Ulubionymi
- Możliwość konfiguracji wyświetlanej informacji
- format pliku nastawialny
- wielkość okna dowolnie nastawialna
- możliwa szybka obsługa przy użyciu shortcuts

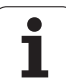

# Zależne pliki

Zależne pliki posiadają dodatkowo do oznacznia pliku jesczcze końcówkę **.SEC.DEP** (**SEC**tion = angl. segment, **DEP**endent = angl. zależny). Następujące rozmaite typy znajdują się do dyspozycji:

I.H.SEC.DEP

Pliki z końcówką **.SEC.DEP** TNC generuje, jeśli pracujemy z funkcją segmentowania. W pliku tym znajdują się informacje, konieczne dla TNC, aby przejść z jednego punktu segmentacji na następny

- T.DEP: plik używania narzędzi dla pojedyńczych programów w dialogu tekstem otwartym (patrz "Sprawdzanie użycia narzędzi" na stronie 204)
- P.T.DEP: plik użycia narzędzi dla kompletnej palety Pliki z końcówką .P.T.DEP generuje TNC, jeśli w trybie pracy przebiegu programu przeprowadzamy sprawdzanie użycia narzędzi (patrz "Sprawdzanie użycia narzędzi" na stronie 204) dla danego zapisu palety aktywnego pliku palet. W pliku tym jest przedstawiona suma wszystkich czasów zastosowania narzędzi, to znaczy czas eksploatacji wszystkich narzędzi, wykorzystywanych dla jednej palety
- .H.AFC.DEP: plik, w którym TNC zapisuje parametry regulacji dla adaptacyjnego regulowania posuwu AFC (patrz "Adaptacyjne regulowanie posuwu AFC (opcja software)" na stronie 450)
- .H.AFC2.DEP: plik, w którym TNC zapisuje dane statystyczne adaptacyjnego regulowania posuwu AFC (patrz "Adaptacyjne regulowanie posuwu AFC (opcja software)" na stronie 450)

### Nastawienie MOD Zmiana nastawienia zależnych plików

- Wybrać zarządzanie plikami w rodzaju pracy Program wprowadzić do pamięci/edycja: nacisnąć PGM MGT klawisz
- Wybrać MOD-funkcję: nacisnąć klawisz MOD.
- Wybór nastawienia Zależne pliki: jasne pole przy pomocy klawiszy ze strzałką na nastawienie Zależne pliki przesunąć, klawiszem ENT pomiędzy AUTOMATYCZNIE i MANUALNIE przełączać

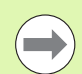

Zależne pliki są widoczne w zarządzaniu plikami, tylko jeśli wybrano nastawienie MANUALNIE.

Jeśli istnieją dla danego pliku zależne pliki, to TNC ukazuje w szpalcie statusu zarządzania plikami +-znak (tylko jeśli Zależne pliki są ustawione na AUTOMATYCZNIE ).

# 17.8 Specyficzne dla danej maszyny parametry użytkownika

### Zastosowanie

Aby umożliwić operatorowi nastawienie specyficznych dla maszyny funkcji, producent maszyn może zdefiniować do 16 parametrów maszynowych jako parametrów użytkownika.

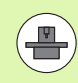

Funkcja ta nie jest do dyspozycji na wszystkich sterowaniach TNC. Proszę zwrócić uwagę na instrukcję obsługi maszyny.

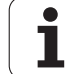

# 17.9 Przedstawienie półwyrobu w przestrzeni roboczej

### Zastosowanie

W trybie pracy Test programu można skontrolować graficznie położenie części nieobrobionej w przestrzeni roboczej maszyny i aktywować nadzór przestrzeni roboczej w trybie pracy Test programu.

TNC wyświetla przeźroczysty prostopadłościan jako przestrzeń roboczą, którego wymiary zawarte są w tabeli obszar przemieszczenia (kolor standardowy: zielony Wymiary dla przestrzeni roboczej TNC czerpie z parametrów maszynowych dla aktywnego obszaru przemieszczania. Ponieważ obszar przemieszczania jest zdefiniowany w systemie referencyjnym (systemie punktów bazowych), punkt zerowy prostopadłościanu odpowiada punktowi zerowemu maszyny. Położenie punktu zerowego maszyny w prostopadłościanie można uwidocznić poprzez naciśnięcie Softkey M91 (2. pasek softkey) (kolor standardowy: biały).

Dalszy przeźroczysty prostopadłościan przedstawia półwyrób, którego wymiary zawarte są w tabeli **BLK FORM** (kolor standardowy: niebieski). Wymiary TNC przejmuje z definicji półwyrobu wybranego programu. Prostopadłościan półwyrobu definiuje wprowadzany układ współrzędnych, którego punkt zerowy leży wewnątrz prostopadłościanu obszaru przemieszczenia. Położenie aktywnego punktu zerowego w prostopadłościanie obszaru przemieszczenia można uwidocznić poprzez naciśnięcie softkey "Wyświetlić punkt zerowy obrabianego przedmiotu" (2-gi pasek softkey).

Gdzie dokładnie znajduje się półwyrób w przestrzeni roboczej jest normalnie rzecz biorąc bez znaczenia dla Testu programu. Jeśli testujemy programy, zawierające przemieszczenia z M91 lub M92, to należy półwyrób "graficznie" tak przesunąć, żeby nie wystąpiły uszkodzenia konturu. Proszę używać w tym celu pokazanych w następnej tabeli softkeys.

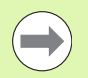

Jeśli chcemy przeprowadzić graficzny test kolizji (opcja software), to należy punkt odniesienia w razie konieczności tak przesunąć graficznie, aby nie pojawiły się ostrzeżenia o kolizji.

Poprzez softkey "wyświetlić punkt zerowy przedmiotu w przestrzeni roboczej" można wyświetlać położenie półwyrobu w układzie współrzędnych maszyny. Na tej współrzędne należy potem plasować przedmiot na stole maszyny, aby przy odpracowywaniu stworzyć te same warunki jak przy teście kolizyjności.

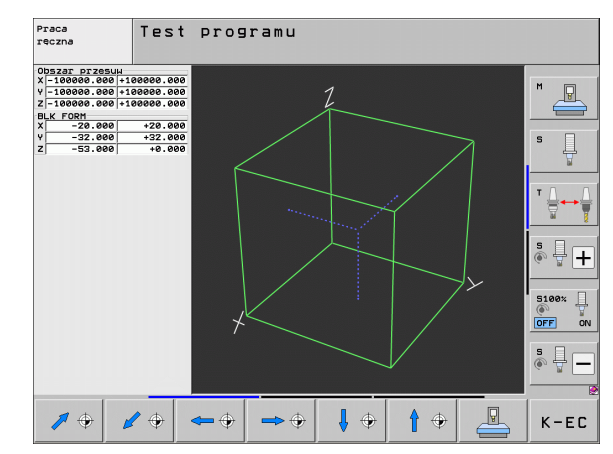

Oprócz tego można aktywować kontrolę przestrzeni roboczej dla rodzaju pracy Test programu, aby przetestować program z aktualym punktem odniesienia i aktywnymi obszarami przemieszczenia (patrz następna tabela, ostatni wiersz).

| Funkcja                                                                                                    | Softkey        |
|----------------------------------------------------------------------------------------------------|----------------|
| Przesunąć półwyrób w lewo                                                                                                    | <b>\$</b>      |
| Przesunąć półwyrób w prawo                                                                                                    | ⇒ ⊕            |
| Przesunąć półwyrób do przodu                                                                                                    |                |
| Przesunąć półwyrób do tyłu                                                                                                    | <b>/</b> +     |
| Przesunąć półwyrób w górę                                                                                                    | 1              |
| Przesunąć półwyrób w dół                                                                                                    | <b>↓</b> ◆     |
| Wyświetlić półwyrób w stosunku do wyznaczonego<br>punktu odniesienia: TNC przejmuje aktywny punkt<br>odniesienia (preset) oraz aktywne pozycje<br>wyłączników końcowych z trybów pracy maszyny w<br>teście programu | <u>A</u>       |
| Wyświetlić cały obszar przemieszczenia odniesiony<br>do przedstawionego nieobrobionego przedmiotu                                                                                                    | MIN MAX        |
| Wyświetlić punkt zerowy maszyny w przestrzeni roboczej                                                                                                    | <sup>M91</sup> |
| Wyświetlić określoną przez producenta maszyn<br>pozycję (np. punkt zmiany narzędzia) w przestrzeni<br>roboczej                                                                                                    | M92            |
| Wyświetlić punkt zerowy obrabianego przedmiotu w przestrzeni roboczej                                                                                                    | <b></b>        |
| Kontrolę przestrzeni roboczej podczas testu<br>programu włączyć (ON)/ wyłączyć (OFF)                                                                                                    | OFF ON         |

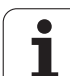

### Obrócenie całej prezentacji konstrukcji

Na trzecim pasku softkey dysponujemy funkcjami, przy pomocy których możemy całe przedstawienie konstrukcji obrócić lub nachylić:

| Funkcja                      | Softkeys |  |
|------------------------------|----------|--|
| Prezentację obrócić pionowo  |          |  |
| Prezentację nachylić poziomo |          |  |

MOD-funkcje

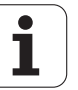

# 17.10 Wybór wskazania położenia

### Zastosowanie

Dla Obsługi ręcznej i rodzajów pracy przebiegu programu można wpływać na wskazanie współrzędnych:

Ilustracja po prawej stronie pokazuje różne położenia narzędzia

- 1 Pozycja wyjściowa
- 2 Pozycja docelowa narzędzia
- 3 Punkt zerowy obrabianego przedmiotu
- 4 Punkt zerowy maszyny

Punkt zerowy maszyny dla wskazań położenia TNC można wybierać następujące współrzędne:

| Funkcja                                                                                                    | Wskazanie |
|----------------------------------------------------------------------------------------------------|-----------|
| Rzeczywista pozycja: momentalna pozycja narzędzia                                                                                                    | RZECZ.    |
| Pozycja referencyjna; pozycja rzeczywista w odniesieniu do punktu zerowego maszyny                                                                   | REF       |
| Błąd opóźnienia; różnica pomiędzy pozycją<br>zadaną i rzeczywistą                                                                                    | B.OPOZN.  |
| Zadana pozycja; zadana aktualnie przez TNC wartość                                                                                                   | ZAD.      |
| Dystans do zaprogramowanej pozycji w układzie<br>współrzędnych maszynowych; różnica pomiędzy<br>pozycją rzeczywistą i docelową                       | DYSTANS   |
| Dystans do zaprogramowanej pozycji w<br>aktywnym (niekiedy nachylonym) układzie<br>współrzędnych; różnica pomiędzy pozycją<br>rzeczywistą i docelową | RW-3D     |
| Odcinki przemieszczenia, które zostały<br>pokonane przy pomocy funkcji superpozycji kółka<br>obrotowego (M118)<br>(tylko wyświetlacz pozycji 2)      | M118      |

Przy pomocy MOD-funkcji Wskazanie położenia 1 wybiera się wskazanie położenia we wskazaniu statusu.

Przy pomocy MOD-funkcji Wskazanie położenia 2 wybiera się wskazanie położenia w dodatkowym wskazaniu statusu.

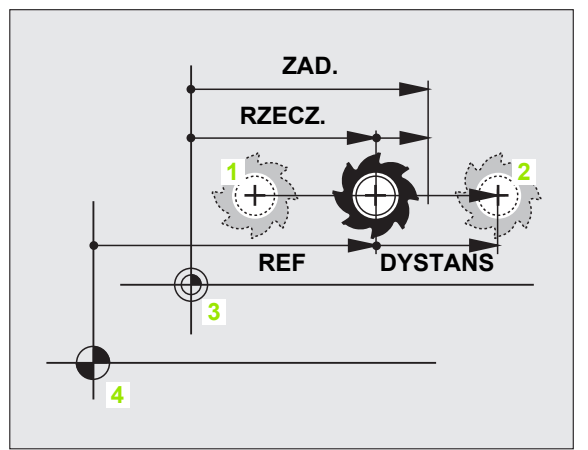

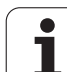

# 17.11 Wybór systemu miar

### Zastosowanie

Przy pomocy tej MOD-funkcji określa się, czy TNC ma wyświetlać współrzędne w mm lub calach (system calowy).

- Metryczny system miar: np. X = 15,789 (mm) MOD-funkcja Zmiana mm/cale = mm. Wyświetlenie z trzema miejscami po przecinku
- System calowy np. X = 0,6216 (inch) MOD-funkcja Zmiana mm/cale =cale . Wskazanie z 4 miejscami po przecinku

Jeśli wyświetlacz calowy jest aktywny, to TNC ukazuje posuw również w cal/min. W programie wykonywanym w calach należy wprowadzić posuw ze współczynnikiem 10 większym.

1

# 17.12 Wybrać język programowania dla \$MDI

### Zastosowanie

Przy pomocy MOD-funkcji Wprowadzenie programu przełącza się programowanie pliku \$MDI.

- \$MDI.H zaprogramować w dialogu tekstem otwartym: Wprowadzenie programu: HEIDENHAIN
- \$MDI.I zaprogramować zgodnie z DIN/ISO: Wprowadzenie programu: ISO

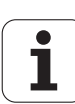

# 17.13 Wybór osi dla generowania L-wiersza

### Zastosowanie

W polu wprowadzania danych dla wyboru osi określa się, jakie współrzędne aktualnej pozycji narzędzia zostaną przejęte do wiersza **G01**. Generowanie oddzielnego L-wiersza następuje klawiszem "przejęcie pozycji rzeczywistej". Wybór osi następuje jak w przypadku parametrów maszynowych, w zależności od układ bitów:

Osie do wyboru %11111X, Y, Z, IV., V. przejąć oś

Osie do wyboru %01111: X, Y, Z, IV. Przejąć oś

Osie do wyboru %00111: X, Y, Z oś przejąć

Osie do wyboru %00011: X, Y oś przejąć

Osie do wyboru %00001: X oś przejąć

1

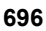

# 17.14 Wprowadzić ograniczenie obszaru przemieszczania, wskazanie punktu zerowego

### Zastosowanie

Na maksymalnym obszarze przemieszczania można ograniczać rzeczywistą wykorzystywaną drogę przemieszczania dla osi współrzędnych.

Przykład zastosowania: zabezpieczanie maszyny podziałowej przed kolizjami.

Maksymalny obszar przemieszczania jest ograniczony przez wyłącznik końcowy oprogramowania (Software). Rzeczywista wykorzystywalna droga przemieszczenia zostaje ograniczona przy pomocy MOD-funkcji OBSZAR PRZEMIESZCZENIA: w tym celu proszę wprowadzić wartości maksymalne w kierunku dodatnim i ujemnym osi, w odniesieniu do punktu zerowego maszyny. Jeśli maszyna dysponuje kilkoma odcinkami przemieszczania, to można oddzielnie nastawić ograniczenie dla każdego odcinka przemieszczenia (softkey OBSZAR PRZEMIESZCZENIA (1) do OBSZAR PRZEMIESZCZENIA (3)).

# Praca bez ograniczenia obszaru przemieszczania

Dla osi współrzędnych, które mają być przesunięte bez ograniczeń obszaru przemieszczenia, proszę wprowadzić maksymalny odcinek przemieszczenia TNC TNC (+/- 99999 mm) jako OBSZAR PRZEMIESZCZEANIA

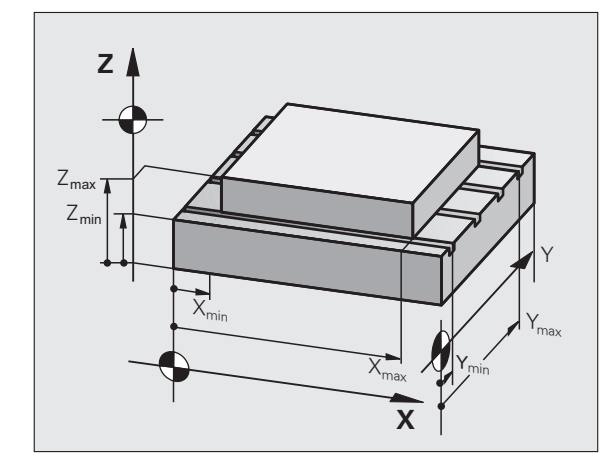

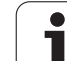

# Określić maksymalny obszar przemieszczania i wprowadzić

- Wybrać wyświetlacz położenia REF
- Najechać dodatnie i ujemne pozycje osi X-, Y- i Z
- Zanotować wartości ze znakiem liczby
- MOD-funkcje wybrać: nacisnąć przycisk MOD
  - Wprowadzić ograniczenie obszaru przemieszczania: nacisnąć Softkey OBSZAR PRZEMIESZCZENIA. Wprowadzić zanotowane wartości dla osi jako ograniczenia
    - MOD-funkcję opuścić: Softkey KONIEC nacisnąć

OBSZAR PRZEM.

Aktywne wartości korekcji promienia narzędzia nie zostają uwzględniane przy ograniczeniach obszaru przemieszczania.

Ograniczenia obszaru przemieszczania i wyłączniki końcowe Software zostaną uwzględnione, kiedy będą przejechane punkty odniesienia.

### Wskazanie punktów odniesienia

Ukazane u góry po prawej stronie ekranu wartości definiują momentalnie aktywny punkt odniesienia. Punkt odniesienia może zostać wyznaczony manualnie lub z tabeli preset. W menu ekranu nie mogą one zostać zmienione.

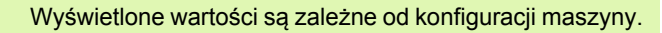

| Praca r                 | ęczna                                                   |                         |                                        |                                                                                                    |                   | Pros<br>WPr.                  | aram<br>do pami. |
|-------------------------|---------------------------------------------------------|-------------------------|----------------------------------------|----------------------------------------------------------------------------------------------------|-------------------|-------------------------------|------------------|
| X- ■<br>2               | 99999 (999<br>9999 - 999<br>9999 - 9999<br>99999 - 9999 | X+ +<br>Y+ +<br>Z+ +    | 9999, 5959<br>9999, 5959<br>9999, 9999 | Punk ty<br>X +250<br>Z -1000<br>4 +8<br>4 +8<br>2 +8<br>2 +8<br>4 +8<br>2 +8<br>3 +8<br>4 +8<br>4 +8<br>4 +8<br>4 +8<br>4 +8<br>4 +8<br>4 +8<br>4 | Dazone :          |                               |                  |
| POZYCJA/ C<br>WPROW.PGM | DBSZAR<br>PRZEM.<br>(1)                                 | OBSZAR<br>PRZEM.<br>(2) | OBSZAR<br>PRZEM.<br>(3)                | POMOC                                                                                                    | MASZYNA<br>CZAS 💮 | ZEWNETRZ.<br>DOSTEP<br>OFF ON | K-EC             |

# 17.15 Wyświetlić pliki POMOC

### Zastosowanie

Pliki pomocy powinny wspomagać obsługującego urządzenie w sytuacjach, kiedy konieczne są określone z góry sposoby działania, np. swobodne funkcjonowanie maszyny po przerwie w dopływie prądu. Także funkcje dodatkowe można dokumentować w pliku POMOC. Rysunek po prawej stronie pokazuje wyświetlenie pliku POMOC.

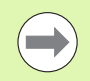

POMOC

Pliki POMOC nie są dostępne na każdej maszynie. Bliższych informacji udziela producent maszyn.

### Wybór PLIKÓW POMOC

MOD-funkcję wybrać: nacisnąć przycisk MOD

- Wybieranie ostatnio aktywnego pliku POMOC: nacisnąć Softkey POMOC (HILFE)
- W razie potrzeby, wywołać zarządzanie plikami (klawisz PGM MGT) i wybrać inny plik pomocy

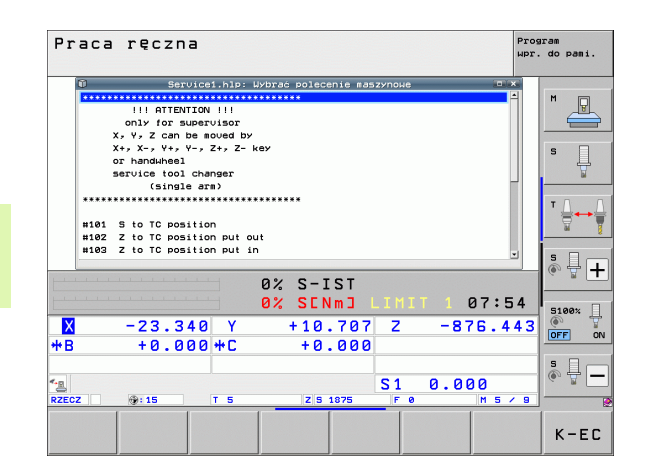

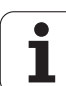

# 17.16 Wyświetlanie czasu roboczego

### Zastosowanie

Przez softkey CZAS MASZYNY można wyświetlać różne rodzaje przepracowanego czasu:

| Przepracowany<br>czas | Znaczenie                                                                 |
|-----------------------|---------------------------------------------------------------------------|
| Sterowanie on         | Czas pracy sterowania od momentu<br>włączenia do eksploatacji             |
| Maszyna on            | Czas pracy maszyny od momentu<br>włączenia do eksploatacji                |
| Przebieg programu     | Przepracowany czas sterowanej<br>numerycznie eksploatacji od uruchomienia |
|                       |                                                                           |

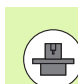

Producent maszyn może oddać do dyspozycji wyświetlanie dodatkowego czasu. Proszę uwzględnić informacje zawarte w podręczniku obsługi maszyny!

W dolnej części ekranu można zapisać kod, przy pomocy którego TNC resetuje pokazywane czasy. Które czasy dokładnie rzecz biorąc resetuje TNC określa producent maszyn, uwzględnić informacje w instrukcji obsługi maszyny!

| Praca ręczna                                                                                                    | Prog<br>Wpr. | do pami.       |
|----------------------------------------------------------------------------------------------------|--------------|----------------|
| Starouanie ON = 70:00:25<br>Ulaczenie maszrny = 65:21:05<br>Wykonanie prog. = 0:12:34<br>Baindle Si time = 0:03:05<br>Saindle Si time = 0:03:05<br>Nis time = 0:10:05<br>Hydraulic time = 0:00:05 |              | M P            |
|                                                                                                    |              | ™ <b>-</b>     |
| Liczba klucza                                                                                                    |              | S100×<br>OFF 0 |
|                                                                                                    |              | K-EC           |

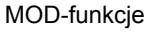

1

# 17.17 Sprawdzanie nośnika danych

### Zastosowanie

Poprzez softkey SPRAWDZANIE SYSTEMU PLIKÓW można przeprowadzić dla partycji TNC i PLC sprawdzanie dysku twardego z automatycznym naprawianiem.

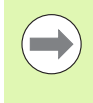

Partycja systemowa TNC zostaje sprawdzana automatycznie przy każdym nowym rozruchu sterowania. Błędy na partycji systemowej TNC melduje odpowiednim komunikatem.

### Przeprowadzenie sprawdzania nośnika danych

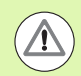

### Uwaga niebezpieczeństwo kolizji!

Należy wyłączyć maszynę przed sprawdzaniem nośnika danych na stan NOT-AUS (wyłączenie awaryjne). TNC wykonuje przed sprawdzaniem nowy start software!

MOD-funkcję wybrać: nacisnąć przycisk MOD

```
DIAGNOZA
```

Wybrać funkcję diagnozy: softkey DIAGNOZA nacisnąć

PLIK BŁEDY SYS. SPRAWDZIC Start sprawdzania nośnika danych: softkey SPRAWDZANIE SYSTEMU PLIKÓW nacisnąć

- Start sprawdzania z softkey TAK jeszcze raz potwierdzić: funkcja zamyka software TNC i rozpoczyna sprawdzanie nośnika danych. Sprawdzanie może zająć pewien czas, w zależności od ilości i wielkości plików, zapisanych na dysku twardym
- Na końcu operacji sprawdzania TNC wyświetla okno z wynikami sprawdzania. TNC zapisuje dodatkowo wyniki także do pliku protokołu sterowania
- Nowy start software TNC: nacisnąć klawisz ENT

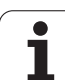

# 17.18 Nastawienie czasu systemowego

# 17.18 Nastawienie czasu systemowego

### Zastosowanie

Przy pomocy softkey DATĘ/GODZINĘ NASTAWIĆ można nastawić strefę czasową, datę i czas systemowy.

### Wykonanie nastawienia

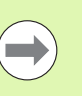

Jeśli dokonuje się przestawienia strefy czasowej, daty lub czasu systemowego, to konieczny jest restart TNC. TNC wydaje w tych przypadkach ostrzeżenie przy zamykaniu okna.

- MOD-funkcję wybrać: nacisnąć przycisk MOD
- Pasek klawiszy programowalnych (soft key) dalej przełączać

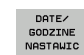

- ▶ Wyświetlenie okna stref czasowych: softkey NASTAWIENIE STREFY CZASU nacisnąć
- W prawej części wybrać kliknięciem myszy strefę czasową, w której się znajduje system
- Z lewej strony okna pop-up wybrać, czy chcemy nastawiać czas manualnie (opcję Nastawianie czasu manualnie aktywować), lub czy TNC ma synchronizować czas z serwerem (opcję Czas synchronizować poprzez NTP serwer aktywować)
- W razie potrzeby przestawić godzinę zapisując wartości liczbowe
- Zapisanie nastawienia do pamięci: na przycisk OK kliknać
- Anulowanie zmian i przerwanie dialogu: na przycisk Przerwać kliknać

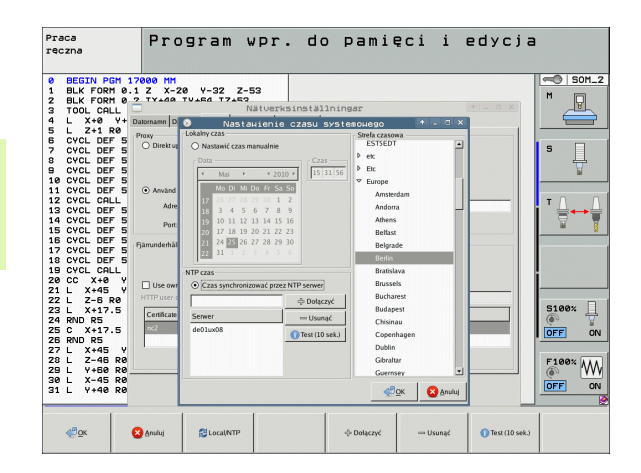

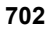

# 17.19 Teleserwis

### Zastosowanie

Funkcje teleserwisu zostały zwolnione przez producenta maszyn i przez niego też określone. Proszę uwzględnić informacje zawarte w podręczniku obsługi maszyny!

TNC oddaje do dyspozycji dwa softkeys dla teleserwisu, aby można było przygotować dwa miejsca serwisowe.

TNC dysponuje możliwością, przeprowadzenia teleserwisu. W tym celu TNC powinna być wyposażona w Ethernet-kartę, przy pomocy której można uzyskać większą szybkość przesyłania danych niż przez szeregowy interfejs RS-232-C.

Przy pomocy oprogramowania teleserwisowego firmy HEIDENHAIN, producent maszyny może utworzyć w celach diagnostycznych poprzez ISDN-modem połączenie do TNC. Następujące funkcje znajdują się do dyspozycji:

- Przesyłanie danych na ekranie-online
- Zapytania o stanie maszyny
- Przesyłanie plików
- Zdalne sterowanie TNC

### Teleserwis wywołać/zakończyć

- Wybrać dowolny rodzaj pracy maszyny
- Wybrać MOD-funkcję: nacisnąć klawisz MOD.
- SERVICE

Utworzyć połączenie do punktu serwisowego: ustawić softkey SERVICE lub SUPPORT na ON . TNC przerwie połączenie automatycznie, jeżeli w określonym przez producenta maszyn czasie (standardowo: 15 min.) nie zostanie przeprowadzona transmisja danych

Przerwać połączenie z punktem serwisowym: softkey SERVICE lub SUPPORT na OFF przełączyć. TNC przerwie połączenie po około jednej minucie

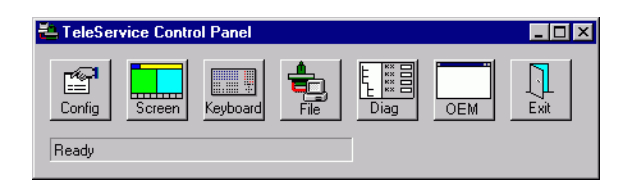

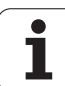

# 17.20 Zewnętrzny dostęp

### Zastosowanie

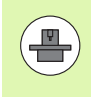

Producent maszyn może konfigurować zewnętrzne możliwości dostępu przez LSV-2 interfejs. Proszę uwzględnić informacje zawarte w podręczniku obsługi maszyny!

Przy pomocy Softkey ZEWNETRZNY DOSTEP można zwolonić dostęp przez LSV-2 interfejs lub go zablokować.

Poprzez odpowiedni wpis do pliku konfiguracyjnego TNC.SYS można zabezpieczyć skoroszyt włącznie z istniejącymi podskoroszytami przy pomocy hasła. Przy korzystaniu z danych tego skoroszytu przez LSV-2-interfejs pojawia się zapytanie o hasło. Proszę określić w pliku konfiguracyjnym TNC.SYS ścieżkę i hasło dla zewnętrznego dostępu.

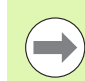

Plik TNC.SYS musi być zapamiętana w Root-skoroszycie TNC:\.

Jeśli dokonujemy tylko jednego wpisu dla hasła, to cały dysk TNC: \ zostaje zabezpieczony.

Proszę używać dla przesyłania danych aktualizowane wersje oprogramowania firmy HEIDENHAIN TNCremo lub TNC remoNT.

| Wpisy do TNC.SYS               | Znaczenie                                                                                      |
|--------------------------------|------------------------------------------------------------------------------------------------|
| REMOTE.PERMISSION=             | LSV-2-dostęp tylko dla<br>określonych komputerów<br>zezwolić. Zapisać listę nazw<br>komputerów |
| REMOTE.TNCPASSWORD<br>(HASŁO)= | Hasło dla LSV-2-dostępu                                                                        |
| REMOTE.TNCPASSWORD<br>(HASŁO)= | Scieżka, która ma zostać<br>zabezpieczona                                                      |

REMOTE.PERMISSION=PC2225;PC3547

REMOTE.TNCPASSWORD=KR1402

**REMOTE.TNCPRIVATEPATH=TNC:\RK** 

### Zewnętrzny dostęp zezwolić/zablokować

- Wybrać dowolny rodzaj pracy maszyny
- Wybrać MOD-funkcję: nacisnąć klawisz MOD.
- ZEWNETRZ. DOSTEP OFF ON
- Zezwolenie na połączenie z TNC: softkey ZEWNETRZNY DOSTEP na ON przełączyć. TNC dopuszcza dostęp do danych poprzez LSV-2interfejs. Przy dostępie do skoroszytu, podanego w pliku konfiguracyjnym TNC.SYS, zostaje zapytane hasło
  - Zablokować połączenie z TNC: softkey ZEWNETRZNY DOSTEP na OFF przełączyć. TNC blokuje dostęp przez LSV-2-interfejs

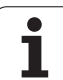

# 17.21 Tryb komputera przewodniego

### Zastosowanie

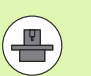

Producent maszyn definiuje zachowanie i funkcjonalność trybu przewodniego komputera. Proszę uwzględnić informacje zawarte w podręczniku obsługi maszyny!

Przy pomocy softkey TRYB PRZEWODNIEGO KOMPUTERA przekazujemy komando do zewnętrznego komputera głównego, aby na przykład przesłać dane do sterowania.

### Zewnętrzny dostęp zezwolić/zablokować

- Tryb pracy Prgramowanie/edycja lub Test programu wybrać
- Wybrać MOD-funkcję: nacisnąć klawisz MOD.
- Pasek klawiszy programowalnych (soft key) dalej przełączać

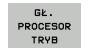

- Aktywować tryb przewodniego komputera: TNC pokazuje pustą stronę ekranu
- Zakończyć tryb komputera przewodniego: softkey END nacisnąć

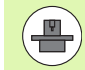

Uwzględnić, iż producent maszyn może określić, że nie można zakończyć trybu komputera przewodniego manualnie, zapoznać się z instrukcją obsługi maszyny.

Uwzględnić, iż producent maszyn może określić, że nie można zewnętrznie automatycznie aktywować trybu komputera przewodniego, zapoznać się z instrukcją obsługi maszyny.

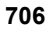

# 17.22 Kółko na sygnale radiowym HR 550 FS konfigurować

### Zastosowanie

Poprzez softkey USTAWIENIE KOŁKA NA SYGN.RADIOWYM można konfigurować to kółko HR 550 FS. Następujące funkcje znajdują się do dyspozycji:

- Przypisanie kółka do określonego uchwytu kółka
- Nastawienie kanału sygnału radiowego
- Analiza spektrum częstotliwości dla określenia najlepszego kanału sygnału radiowego
- Nastawić moc nadawania
- Informacje statystyczne do jakości transmisji

# Przypisanie kółka do określonego uchwytu kółka

- Prosz upewnić się, iż uchwyt kółka jest połączony z hardware sterowania
- Proszę włożyć kółko na sygnale radiowym, które ma być przypisane do danego uchwytu kółka do tego właśnie uchwytu
- MOD-funkcję wybrać: nacisnąć przycisk MOD
- Pasek softkey dalej przełączać
- FUNKC. KOŁKA NASTAWIC
- Wybrać menu konfiguracji dla kółka na sygnale radiowym: softkey USTAWIENIE KÓŁKA RADIOWEGO nacisnać
- Nacisnąć na przycisk HR podłączyć: TNC zapisuje numer seryjny zamontowanego kółka i pokazuje go w oknie konfiguracji z lewej strony obok przycisku HR podłączyć
- Zachować konfigurację i zamknąć menu konfiguracyjne: przycisk KONIEC nacisnąć

| Properties Frequency s                | Configuration of | wireless ha    | ndwheel                         | + _ O > |
|---------------------------------------|------------------|----------------|---------------------------------|---------|
| Configuration<br>handwheel serial no. | 0026759407       | Connect HW     | Statistics<br>Data packets 1173 | 4754    |
| Channel setting                       | 12               | Select channel | Lost packets 0                  | 0,00%   |
| Channel in use                        | 12               | 1              | CRC error 0                     | 0,00%   |
| Transmitter power                     | Full power       | Set power      | Max. successive lost 0          |         |
| HW in charger                         |                  |                |                                 |         |
| Status<br>HANDWHEEL ONL               | INE Error cod    | e [            | 5-1                             |         |

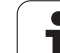

### Nastawienie kanału sygnału radiowego

Przy automatycznym starcie kółka na sygnale radiowym TNC próbuje wybrać ten kanał radiowym, na którym dostępny jest najlepszy sygnał. Jeżeli chcemy sami nastawić kanał sygnału radiowego, to proszę to wykonać w następujący sposób:

- MOD-funkcję wybrać: nacisnąć przycisk MOD
- Pasek softkey dalej przełączać

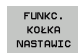

- Wybrać menu konfiguracji dla kółka na sygnale radiowym: softkey USTAWIENIE KÓŁKA RADIOWEGO nacisnąć
- Kliknięciem myszy wybrać suwak Spektrum częstotliwości
- Kliknąć na przycisk HR zatrzymać: TNC zatrzymuje połączenie z kółkiem i określa aktualne spektrum częstotliwości dla wszystkich 16 dostępnych kanałów
- Zapamiętać numer kanału, z najmniejszym występowaniem sygnałów radiowych (najmniejsza belka)
- Przy pomocy przycisku start kółka radiowego ponownie aktywować kółko radiowe
- Kliknięciem myszy wybrać suwak Właściwości
- Kliknąć na przycisk Wybrać kanal: TNC wyświetla wszystkie dostępne kanałów. Wybrać przy pomocy myszy numer kanału, dla którego TNC zarejestrowało najmniej sygnałów radiowych
- Zachować konfigurację i zamknąć menu konfiguracyjne: przycisk KONIEC nacisnąć

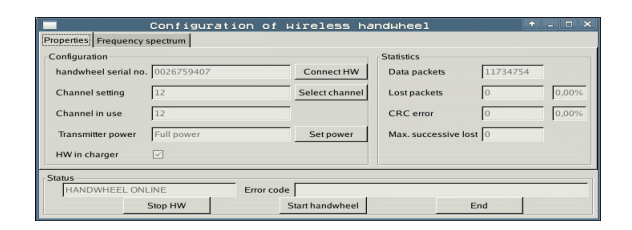

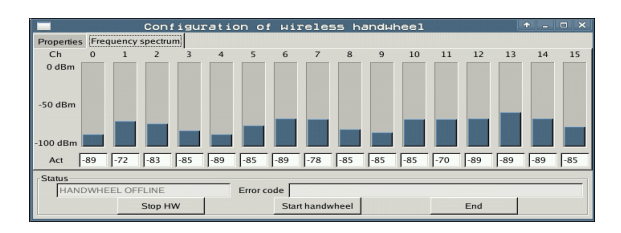

### Nastawić moc nadawania

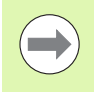

Proszę uwzględnić, iż przy redukowaniu mocy nadawania zmniejsza się strefa działania kółka na sygnale radiowym.

- MOD-funkcję wybrać: nacisnąć przycisk MOD
- Pasek softkey dalej przełączać
- FUNKC. KOŁKA NASTAWIC
- Wybrać menu konfiguracji dla kółka na sygnale radiowym: softkey USTAWIENIE KÓŁKA RADIOWEGO nacisnąć
  - Kliknąć na przycisk Określić moc: TNC wyświetla trzy dostępne nastawienia mocy. Proszę wybrać myszą wymagane nastawienie
  - Zachować konfigurację i zamknąć menu konfiguracyjne: przycisk KONIEC nacisnąć

### Statystyka

Pod pojęciem Statystyka TNC pokazuje informacje dotyczące jakości transmisji.

Kółko na sygnale radiowym reaguje przy ograniczonej jakości odbioru, nie zapewniającej bezproblemowego bezpiecznego zatrzymania osi, wyłączeniem awaryjnym.

Wskazówka o ograniczonej jakości odbioru podaje wyświetlana wartość **Max. kolejność niemożliwa**. Jeśli TNC pokazuje w normalnym trybie kółka na sygnale, w obrębie wymaganego promienia zastosowania powtórnie wartości większe od 2, to istnieje zawiększone zagrożenie nagłego przerwania połączenia. Pomocnym może okazać się w tym przypadku zwiększenie mocy nadawczej ale także przejście na inny, w mniejszym stopniu zajmowany kanał.

Proszę spróbować w takich przypadkach polepszyć jakość transmisji poprzez wybór innego kanału (patrz "Nastawienie kanału sygnału radiowego" na stronie 708) albo zwiększenie mocy nadawczej (patrz "Nastawić moc nadawania" na stronie 709).

Dane statystyczne można wyświetlać w następujący sposób:

- MOD-funkcję wybrać: nacisnąć przycisk MOD
- Pasek softkey dalej przełączać
- FUNKC. KOŁKA NASTAWIC
- Wybrać menu konfiguracji dla kółka na sygnale radiowym: softkey NASTAWIENIE KÓŁKA NA SYGNALE RADIOWYM nacisnąć: TNC pokazuje menu konfiguracji z danymi statystycznymi

|                        | Configuration of P | vireless ha          | ndwheel              | + _ O × |
|------------------------|--------------------|----------------------|----------------------|---------|
| Properties Frequency : | spectrum           |                      |                      |         |
| Configuration          |                    |                      | Statistics           |         |
| handwheel serial no.   | 0026759407         | Connect HW           | Data packets         | 1734754 |
| Channel setting        | 12                 | Select channel       | Lost packets         | 0,00%   |
| Channel in use         | 12                 |                      | CRC error            | 0,00%   |
| Transmitter power      | Full power         | Set power            | Max. successive lost |         |
| HW in charger          |                    |                      |                      |         |
| Status                 | INF Error code     |                      |                      |         |
| , and whele on         | Stop HW            | J<br>Start handwheel | End                  |         |

|                        | Configurat | ion of w   | ireless ha     | andwheel        | L.       | - 0 × |
|------------------------|------------|------------|----------------|-----------------|----------|-------|
| Properties Frequency : | spectrum   |            |                |                 |          |       |
| Configuration          |            |            |                | Statistics      |          |       |
| handwheel serial no.   | 0026759407 |            | Connect HW     | Data packets    | 11734754 | -     |
| Channel setting        | 12         |            | Select channel | Lost packets    | 0        | 0,00% |
| Channel in use         | 12         |            |                | CRC error       | 0        | 0,00% |
| Transmitter power      | Full power |            | Set power      | Max. successive | lost 0   |       |
| HW in charger          |            |            |                |                 |          |       |
| Status                 |            | - ,        |                |                 |          |       |
| HANDWHEEL ONI          | LINE       | Error code |                |                 |          |       |
|                        | Stop HW    | St         | tart handwheel |                 | End      |       |

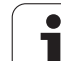

1<mark>7.2</mark>2 Kółko na sygnale radiowym HR 550 FS konfigurować

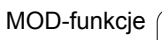

| <u>e</u> e | diti  | EI   | EI       |       |
|------------|-------|------|----------|-------|
|            |       |      |          | FZ    |
|            | F1    | VC2  |          | 0,020 |
|            | 0,016 | 55   |          | 0,020 |
|            | 0,016 | 55   |          | 0,250 |
|            | 0,200 | 130  | 0        | 0,030 |
| 8          | 0,025 | 45   |          | 0,020 |
|            | 0,016 | 55   | )<br>- 0 | 0,250 |
| )          | 0,200 | 1    | 30       | 0,020 |
| 90         | 0,015 | 5    | 5        | 0,02  |
| 0          | 0,016 |      | 55       | 0,25  |
| 40         | 0,200 | 9    | 130      | 0,0   |
| 100        | 0,01  | Б    | 55       | 0,0   |
| 40         | 0,01  | Б    | 55       | 0-5   |
| 40         | 0,20  | 90   | 130      | 07    |
| 100        | 0,0   | 40   | 40       | 0,    |
| 20         | 0,0   | 040  | 30       | a 0   |
| 26         | 0,7   | 040  | 16       | , e   |
| 70         | 0,    | .040 | 3        | 5 4   |

18

Ť

Tabele i przeglądy ważniejszych informacji

# 18.1 Ogólne parametryużytkownika

Ogólne parametry użytkownika są to parametry maszynowe, które wpływają na zachowanie TNC.

Typowymi parametrami użytkownika są np.

- język dialogowy
- zachowanie interfejsów
- prędkości przemieszczenia
- operacje obróbkowe
- działanie Override

### Możliwości wprowadzenia danych dla parametrów maszynowych

Parametry maszynowe można dowolnie programować jako

- Liczby dziesiętne Wprowadzenie bezpośrednie wartości liczbowych
- Liczby dwójkowe /binarne Znak procentu "%" wprowadzić przed wartością liczbową
- Liczby szesnastkowe Znak dolara "\$" wprowadzić przed wartością liczbową

### Przykład:

Zamiast liczby układu dziesiątkowego 27 można wprowadzić liczbę dwójkową %11011 lub szesnastkową \$1B .

Pojedyńcze parametry maszynowe mogą być podane w różnych układach liczbowych jednocześnie.

Niektóre parametry maszynowe posiadają kilka funkcji. Wprowadzana wartość takich parametrów maszynowych wynika z sumy oznaczonych przez + pojedyńczych wprowadzanych wartości.

### Wybrać ogólne parametry użytkownika

Ogólne parametry użytkownika wybiera się w MOD-funkcjach z liczbą klucza 123.

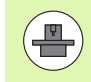

W MOD-funkcjach znajdują się także do dyspozycji specyficzne dla maszyny PARAMETRY UŻYTKOWNIKA.

### Lista ogólnych parametrów użytkownika

| Zewntęrzne przesyłanie danych                                                        |                                                                                                    |
|--------------------------------------------------------------------------------------|----------------------------------------------------------------------------------------------------|
| TNC-interfejsy EXT1 (5020.0) i EXT2 (5020.1)<br>dopasować do zewnętrznego urządzenia | MP5020.x<br>7 bitów danych (ASCII-Code, 8.bit = parzystość): bit 0 = 0<br>8 bitów danych (ASCII-Code, 9.bit = parzystość): bit 0 = 1                                                      |
|                                                                                      | Block-Check-Charakter (BCC) dowolny: <b>bit 1 = 0</b><br>Block-Check-Charakter (BCC) znak sterowania nie dozwolony: <b>bit 1 = 1</b>                                                      |
|                                                                                      | Stop przesyłania przez RTS aktywny: <b>bit 2 = 1</b><br>Stop przesyłania przez RTS nie aktywny: <b>bit 2 = 0</b>                                                                          |
|                                                                                      | Stop przesyłania przez DC3 aktywny: <b>bit 3 = 1</b><br>Stop przesyłania przez DC3 nie aktywny: <b>bit 3 = 0</b>                                                                          |
|                                                                                      | Parzystość znaków liczbami parzystymi: <b>bit 4 = 0</b><br>Parzystość znaków liczbami nieparzystymi: <b>bit 4 = 1</b>                                                                     |
|                                                                                      | Parzystość znaków nieporządana: <b>bit 5 = 0</b><br>Parzystość znaków pożądana: <b>bit 5 = 1</b>                                                                                          |
|                                                                                      | Liczba bitów stop, które zostają wysyłane na końcu znaku:<br>1 bit stop: <b>bit 6 = 0</b><br>2 bit stop: <b>bit 6 = 1</b><br>1 bit stop: <b>bit 7 = 1</b><br>1 bit stop: <b>bit 7 = 0</b> |
|                                                                                      | Przykład:                                                                                                    |
|                                                                                      | TNC-interfejs EXT2 (MP 5020.1) dopasować do zewnętrznego urządzenia<br>z następującym ustawieniem:                                                                                        |
|                                                                                      | 8 bitów inf., BCC dowolnie, Stop przesyłania przez DC3, parzysta<br>parzystość znaków, żądana parzystość znaków, 2 bity stopu                                                             |
|                                                                                      | Zapis dla <b>MP 5020.1</b> : %01101001                                                                                                    |
| Typ interfejsu dla EXT1 (5030.0) i<br>EXT2 (5030.1) określić                         | <b>MP5030.x</b><br>Transmisja standardowa: <b>0</b><br>Interfejs dla transmisji blokowej: <b>1</b>                                                                                        |
|                                                                                      |                                                                                                    |
| Układy impulsowe                                                                     |                                                                                                    |
| Wybrać rodzaj transmisji                                                             | MP6010<br>Sonda impulsowa z przesyłaniem kablowym: 0<br>Sonda impulsowa z transmisją przy pomocy podczerwieni: 1                                                                          |
| Posuw próbkowania dla przełączającej<br>sondy impulsowej                             | MP6120<br>1 do 3 000 [mm/min]                                                                                                    |
| Maksymalny odcinek przemieszczenia do<br>punktu próbkowania                          | MP6130<br>0.001 do 99 999.9999 [mm]                                                                                                    |
| Odstęp bezpieczeństwa do punktu<br>próbkowania przy automatycznym<br>pomiarze        | MP6140<br>0.001 do 99 999.9999 [mm]                                                                                                    |

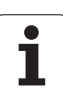

| Układy impulsowe                                                                                                    |                                                                                                    |
|----------------------------------------------------------------------------------------------------|----------------------------------------------------------------------------------------------------|
| Bieg szybki próbkowania dla przełączającej                                                                                                   | MP6150                                                                                                    |
| sondy impulsowej                                                                                                    | 1 do 300 000 [mm/min]                                                                                                    |
| Wypozycjonowanie wstępne na szybkim<br>biegu maszyny                                                                                         | <b>MP6151</b><br>Pozycjonowanie wstępne z prędkością z <b>MP6150</b> : <b>0</b><br>Pozycjonowanie wstępne na szybkim biegu maszyny: <b>1</b>                  |
| Pomiar przesunięcia współosiowości sondy                                                                                                    | <b>MP6160</b>                                                                                                    |
| impulsowej przy kalibrowaniu za pomocą                                                                                                    | Bez 180°-obrotu sondy impulsowej przy kalibrowaniu: <b>0</b>                                                                                                  |
| przełączającej sondy impulsowej                                                                                                    | M-funkcja dla 180°-obrotu sondy impulsowej przy kalibrowaniu: <b>1</b> do <b>999</b>                                                                          |
| M-funkcja dla orientacji palca na promienie<br>podczerwone przed każdą operacją<br>pomiaru                                                   | <b>MP6161</b><br>Funkcja nie aktywna: <b>0</b><br>Orientacja bezpośrednio poprzez NC: <b>-1</b><br>M-funkcja dla orientacji sondy impulsowej: <b>1 do 999</b> |
| Kąt orientacji dla palca na promienie                                                                                                    | MP6162                                                                                                    |
| podczerwone                                                                                                    | 0 do 359.9999 [°]                                                                                                    |
| Różnica pomiędzy aktualnym kątem<br>orientacji i kątem orientacji z MP 6162, od<br>którego ma zostać przeprowadzona<br>orientacja wrzeciona  | MP6163<br>0 do 3.0000 [°]                                                                                                    |
| Tryb automatyczny: sondę podczerwoną<br>ustawić przed próbkowaniem<br>automatycznie na zaprogramowany<br>kierunek próbkowania                | MP6165<br>Funkcja nie aktywna: 0<br>Czujnik podczerwony ustawić: 1                                                                                            |
| Tryb manualny: skorygować kierunek                                                                                                    | <b>MP6166</b>                                                                                                    |
| próbkowania przy uwzględnieniu                                                                                                    | Funkcja nie aktywna: <b>0</b>                                                                                                    |
| aktywnego obrotu podstawowego                                                                                                    | Uwzględnić obrót od podstawy: <b>1</b>                                                                                                    |
| Wielokrotny pomiar dla programowalnej                                                                                                    | MP6170                                                                                                    |
| funkcji próbkowania                                                                                                    | 1 do 3                                                                                                    |
| Przedział "zaufania" dla wielokrotnego                                                                                                    | <b>MP6171</b>                                                                                                    |
| pomiaru                                                                                                    | <b>0.001</b> do <b>0.999</b> [mm]                                                                                                    |
| Automatyczny cykl kalibrowania: środek                                                                                                    | MP6180.0 (obszar przemieszczenia 1) do MP6180.2 (obszar                                                                                                    |
| pierścienia kalibrującego w X-osi w                                                                                                    | przemieszczenia 3)                                                                                                    |
| odniesieniu do punktu zerowego maszyny                                                                                                    | 0 do 99 999,9999 [mm]                                                                                                    |
| Automatyczny cykl kalibrowania: środek                                                                                                    | MP6181.x (obszar przemieszczenia 1) do MP6181.2 (obszar                                                                                                    |
| pierścienia kalibrującego w Y-osi w                                                                                                    | przemieszczenia 3)                                                                                                    |
| odniesieniu do punktu zerowego maszyny                                                                                                    | 0 do 99 999,9999 [mm]                                                                                                    |
| Automatyczny cykl kalibrowania: górna                                                                                                    | MP6182.x (obszar przemieszczenia 1) do MP6182.2 (obszar                                                                                                    |
| krawędź pierścienia kalibrującego w Z-osi w                                                                                                  | przemieszczenia 3)                                                                                                    |
| odniesieniu do punktu zerowego maszyny                                                                                                    | 0 do 99 999,9999 [mm]                                                                                                    |
| Automatyczny cykl kalibrowania: odstęp<br>poniżej krawędzi górnej pierścienia<br>kalibrującego, przy której TNC<br>przeprowadza kalibrowanie | MP6185.x (obszar przemieszczenia 1) do MP6185.2 (obszar<br>przemieszczenia 3)<br>0.1 do 99 999,9999 [mm]                                                      |

| Układy impulsowe                                                                                                    |                                                                                                    |
|----------------------------------------------------------------------------------------------------|----------------------------------------------------------------------------------------------------|
| Pomiar promienia z TT 130: kierunek<br>próbkowania                                                                    | MP6505.0 (obszar przemieszczenia 1) do 6505.2 (obszar<br>przemieszczenia 3)<br>Dodatni kierunek próbkowania w osi odniesienia kąta (0°-osi): 0<br>Dodtani kierunek próbkowania w +90°-osi: 1<br>Ujemny kierunek próbkowania w osi odniesienia kąta (0°-oś): 2<br>Ujemny kierunek próbkowania w +90°-osi: 3 |
| Posuw próbkowania dla drugiego pomiaru<br>przy pomocy TT130, Stylus-forma, korekcje<br>w TOOL.T                       | <ul> <li>MP6507</li> <li>Posuw próbkowania dla drugiego pomiaru z TT 130 obliczyć, ze stałą tolerancją: bit 0 = 0</li> <li>Posuw próbkowania dla drugiego pomiaru z TT 130 obliczyć, ze zmienną tolerancją: bit 0 = 1</li> <li>Stały posuw próbkowania dla drugiego pomiaru z TT 130: bit 1 = 1</li> </ul> |
| Maksymalnie dopuszczalny błąd pomiaru z<br>TT 130 przy pomiarze z obracającym się<br>narzedziem                       | MP6510.0<br>0,001 do 0,999 [mm] (polecany: 0,005 mm)                                                                                                    |
| Konieczne dla obliczenia posuwu digitalizacji w połączeniu z MP6570                                                   | MP6510.1<br>0,001 do 0,999 [mm] (zalecane: 0,01 mm)                                                                                                    |
| Posuw próbkowania dla TT 130 przy<br>stojącym narzędziu                                                               | MP6520<br>1 do 3 000 [mm/min]                                                                                                    |
| Pomiar promienia przy pomocy TT 130:<br>odstęp pomiędzy dolną krawędzią<br>narzędzia i górną krawędzią palca (Stylus) | MP6530.0 (obszar przemieszczenia 1) do MP6530.2 (obszar<br>przemieszczenia 3)<br>0,001 do 99,9999 [mm]                                                                                                    |
| Odstęp bezpieczeństwa w osi wrzeciona<br>nad palcem TT 130 przy pozycjonowaniu<br>wstępnym                            | MP6540.0<br>0,001 do 30 000,000 [mm]                                                                                                    |
| Strefa bezpieczeństwa na płaszczyźnie<br>obróbki wokół Stylusa TT 130 przy<br>pozycjonowaniu wstępnym                 | MP6540.1<br>0,001 do 30 000,000 [mm]                                                                                                    |
| Bieg szybki w cyklu próbkowania dla TT 130                                                                            | MP6550<br>10 do 10 000 [mm/min]                                                                                                    |
| M-funkcja dla orientacji wrzeciona przy<br>pomiarze pojedyńczych ostrzy                                               | MP6560<br>0 do 999<br>-1: funkcja nieaktywna                                                                                                    |
| Pomiar z obracającym się narzędziem:<br>dopuszczalna prędkość rotacyjna na<br>obwodzie freza                          | MP6570<br>1,000 do 120,000 [m/min]                                                                                                    |
| Konieczna dla obliczenia prędkości obrotowej i<br>posuwu digitalizacji                                                |                                                                                                    |
| Pomiar przy obracającym się narzędziu:<br>maksymalnie dopuszczalna prędkość<br>obrotowa                               | <b>MP6572</b><br>0,000 do 1 000,000 [obr/min]<br>Przy wprowadzeniu 0 prędkość obrotowa zostaje ograniczona do 1000<br>obr/min                                                                                                    |

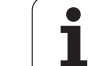

| Układy impulsowe                                                                         |                                                                                                    |
|------------------------------------------------------------------------------------------|----------------------------------------------------------------------------------------------------|
| Współrzędne punktu środkowego Stylusa<br>TT 120 odniesione do punktu zerowego<br>maszyny | MP6580.0 (obszar przemieszczenia 1)<br>X-oś                                                                                              |
|                                                                                          | <b>MP6580.1 (obszar przemieszczenia 1)</b><br>Y-oś                                                                                       |
|                                                                                          | MP6580.2 (obszar przemieszczenia 1)<br>Z-oś                                                                                              |
|                                                                                          | MP6581.0 (obszar przemieszczenia 2)<br>X-oś                                                                                              |
|                                                                                          | <b>MP6581.1 (obszar przemieszczenia 2)</b><br>Y-oś                                                                                       |
|                                                                                          | MP6581.2 (obszar przemieszczenia 2)<br>Z-oś                                                                                              |
|                                                                                          | MP6582.0 (obszar przemieszczenia 3)<br>X-oś                                                                                              |
|                                                                                          | MP6582.1 (obszar przemieszczenia 3)<br>Y-oś                                                                                              |
|                                                                                          | MP6582.2 (obszar przemieszczenia 3)<br>Z-oś                                                                                              |
| Nadzorowanie położenia osi obrotu i osi<br>równoległych                                  | <b>MP6585</b><br>Funkcja nie aktywna: <b>0</b><br>Monitorowanie położenia osi, kodowanie bitowe definiowalne dla każdej<br>osi: <b>1</b> |
| Zdefiniować osie obrotu i osie równoległe,<br>które mają być nadzorowane                 | MP6586.0<br>Bez monitorowania położenia osi A: 0<br>Monitorowanie położenia osi A: 1                                                     |
|                                                                                          | <b>MP6586.1</b><br>Bez monitorowania położenia osi B: <b>0</b><br>Monitorowanie położenia osi B: <b>1</b>                                |
|                                                                                          | <b>MP6586.2</b><br>Bez monitorowania położenia osi C: <b>0</b><br>Monitorowanie położenia osi C: <b>1</b>                                |
|                                                                                          | <b>MP6586.3</b><br>Bez monitorowania położenia osi U: <b>0</b><br>Monitorowanie położenia osi U: <b>1</b>                                |
|                                                                                          | <b>MP6586.4</b><br>Bez monitorowania położenia osi V: <b>0</b><br>Monitorowanie położenia osi V: <b>1</b>                                |
|                                                                                          | <b>MP6586.5</b><br>Bez monitorowania położenia osi W: <b>0</b><br>Monitorowanie położenia osi W: <b>1</b>                                |

| Układy impulsowe                                                                 |                                                                                                    |                                                                                                    |
|----------------------------------------------------------------------------------|----------------------------------------------------------------------------------------------------|----------------------------------------------------------------------------------------------------|
| KinematicsOpt: granica t<br>komunikatu o błędach w<br>Optymalizacja              | tolerancji dla<br>trybie                                                                                                    | MP6600<br>0.001 do 0.999                                                                                                    |
| KinematicsOpt: maksym<br>odchylenie od zapisaneg<br>kalibrującej                 | alnie dopuszczalne<br>jo promienia kulki                                                                                                    | MP6601<br>0.01 do 0.1                                                                                                    |
| KinematicsOpt: M-funkcj<br>pozycjonowania osi obro                               | ja dla<br>otu                                                                                                    | <b>MP6602</b><br>Funkcja nie aktywna: <b>-1</b><br>Wykonać pozycjonowanie osi obrotu poprzez zdefiniowaną funkcję<br>dodatkową: <b>0 do 9999</b>                                                                                                    |
| TNC-wskazania, TNC-edy                                                           | ytor                                                                                                    |                                                                                                    |
| Cykl 17, 18 i 207:<br>orientacja wrzeciona<br>na początku cyklu                  | <b>MP7160</b><br>Przeprowadzić orien<br>Nie przeprowadzać o                                                                                                    | tację wrzeciona: <b>0</b><br>prientacji wrzeciona: <b>1</b>                                                                                                    |
| Przygotowanie miejsca<br>programowania                                           | MP7210<br>TNC wraz z maszyną: 0<br>TNC jako miejsce programowania z aktywnym PLC: 1<br>TNC jako miejsce programowania z nieaktywnym PLC: 2                                |                                                                                                    |
| Dialog Przerwa w<br>dopływie prądu po<br>włączeniu potwierdzić                   | <b>MP7212</b><br>Potwierdzić klawisze<br>Potwierdzić automaty                                                                                                    | em: 0<br>ycznie: 1                                                                                                    |
| DIN/ISO-<br>programowanie:<br>określić rozmiary<br>przedziałów numerów<br>bloków | MP7220<br>0 do 150                                                                                                    |                                                                                                    |
| Zablokować wybór<br>typów plików                                                 | MP7224.0<br>Wszystkie typy plikóv<br>Zablokować wybór D<br>Zablokować wybór ta<br>Zablokować wybór ta<br>Zablokować wybór ta<br>Zablokować wybór p<br>Zablokować wybór ta | w wybieralne przy pomocy softkey: <b>%0000000</b><br>wogramów HEIDENHAIN (softkey POKAZ .H): <b>bit 0 = 1</b><br>DIN/ISO-programów (softkey POKAŻ .I): <b>bit 1 = 1</b><br>abeli narzędzi (softkey POKAŻ .T): <b>bit 2 = 1</b><br>abeli punktów zerowych (softkey POKAŻ .D): <b>bit 3 = 1</b><br>abeli palet (softkey POKAŻ .P): <b>bit 4 = 1</b><br>Jików tekstowych (Softkey POKAŻ .A) <b>bit 5 = 1</b><br>abeli punktów zerowych (softkey POKAŻ .PNT): <b>bit 6 = 1</b> |

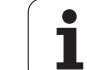

| TNC-wskazania, TNC-ed                                                             | ytor                                                                                                    |
|-----------------------------------------------------------------------------------|----------------------------------------------------------------------------------------------------|
| Zablokować edycję<br>typów plików<br>Wskazówka:                                   | MP7224.1<br>Nie blokować edytora: %0000000<br>Zablokować edytora dla                                                                                                    |
| Jeśli rygluje się typy<br>plików, TNC wymazuje<br>wszystkie pliki danego<br>typu. | <ul> <li>programów firmy HEIDENHAIN: bit 0 = 1</li> <li>DIN/ISO-programów: bit 1 = 1</li> <li>tabeli narzędzi: bit 2 = 1</li> <li>tabeli punktów zerowych: bit 3 = 1</li> <li>tabeli palet: bit 4 = 1</li> <li>plików tekstowych: bit 5 = 1</li> <li>tabeli punktów: bit 6 = 1</li> </ul> |
| Blokowanie softkey dla<br>tabel                                                   | MP7224.2<br>Softkey EDYCJA OFF/ON nie blokować: %0000000<br>Softkey EDYCJA OFF/ON blokować dla Bez funkcji: bit 0 = 1 Bez funkcji: bit 1 = 1 tabeli narzędzi: bit 2 = 1 tabeli punktów zerowych: bit 3 = 1 tabeli palet: bit 4 = 1 Bez funkcji: bit 5 = 1 tabeli punktów: bit 6 = 1       |
| Skonfigurować tabele<br>palet                                                     | <b>MP7226.0</b><br>Tabela palet nie aktywna: <b>0</b><br>Liczba palet na jedną tabelę palet: <b>1</b> do <b>255</b>                                                                                                    |
| Skonfigurować pliki<br>punktów zerowych                                           | <b>MP7226.1</b><br>Tabela punktów zerowych nie aktywna: <b>0</b><br>Liczba punktów zerowych na jedną tabelę punktów zerowych: <b>1</b> do <b>255</b>                                                                                                    |
| Długość programu, do<br>której zostają<br>sprawdzane numery<br>LBL                | MP7229.0<br>Bloki 100 do 9 999                                                                                                    |
| Długość programu, do<br>której FK-wiersze<br>zostają sprawdzane                   | MP7229.1<br>Bloki 100 do 9 999                                                                                                    |

| Określić język dialogu                                                                     | MP7230.0 bis MP7230.3<br>angielski: 0<br>niemiecki: 1<br>czeski: 2<br>francuski: 3<br>włoski: 4<br>hiszpański: 5<br>portugalski: 6<br>szwedzki: 7<br>duński: 8<br>fiński: 9<br>holenderski: 10<br>polski: 11<br>węgierski: 12<br>zarezerwowany: 13<br>J.rosyjski (font cyrilicy): 14 (możliwy tylko dla MC 422 B)<br>J.chiński (uproszczny): 15 (możliwy tylko dla MC 422 B)<br>J.chiński (tradycyjny): 16 (możliwy tylko dla MC 422 B)<br>J.chiński (tradycyjny): 16 (możliwy tylko dla MC 422 B)<br>J.chiński (tradycyjny): 16 (możliwy tylko dla MC 422 B)<br>J. słoweński: 17 (tylko dostępny od MC 422 B)<br>J. norweski: 18 (tylko dostępny od MC 422 B)<br>J. słoweński: 21 (tylko dostępny od MC 422 B)<br>J. koreański: 21 (tylko dostępny od MC 422 B)<br>J. koreański: 21 (tylko dostępny od MC 422 B)<br>J. turecki: 23 (tylko dostępny od MC 422 B)<br>J. rumuński: 24 (tylko dostępny od MC 422 B)<br>J. rumuński: 24 (tylko dostępny od MC 422 B) |
|--------------------------------------------------------------------------------------------|----------------------------------------------------------------------------------------------------|
| Skonfigurować tabelę<br>narzędzi                                                           | <ul> <li>MP7260</li> <li>Nie aktywna: 0</li> <li>Liczba narzędzi, która zostaje generowana przez TNC przy otwarciu nowej tabeli narzędzi:</li> <li>1 do 254</li> <li>Jeśli koniecznych jest więcej niż 254 narzędzia, to można rozszerzyć tabelę narzędzi przy pomocy funkcji N WSTAW WIERSZE NA KOŃCU, patrz "Dane o narzędziach", strona 182</li> </ul>                                                                                                    |
| Skonfigurować tabelę<br>miejsca narzędzi                                                   | MP7261.0 (magazyn 1)<br>MP7261.1 (magazyn 2)<br>MP7261.2 (magazyn 3)<br>MP7261.3 (magazyn 4)<br>MP7261.4 (magazyn 5)<br>MP7261.5 (magazyn 6)<br>MP7261.6 (magazyn 7)<br>MP7261.7 (magazyn 8)<br>Nie aktywna: 0<br>Liczba miejsc w magazynie narzędzi: 1 do 9999<br>Zostaje zapisana w MP 7261.1 do MP 7261.7 wartość 0, to wykorzystywany zostanie tylko jeden<br>magazyn narzędzi przez TNC.                                                                                                    |
| Indeksować numery<br>narzędzi, aby dołączyć<br>do numeru narzędzia<br>kilkadanych korekcji | MP7262<br>Nie indeksować: 0<br>Liczba dozwolonego indeksowania: 1 do 9                                                                                                    |

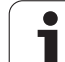

| Konfiguracja tabeli<br>narzędzi i tabeli<br>miejsca | <b>MP7263</b><br>Konfiguracja tabeli narzędzi i tabeli miejsca: <b>%0000</b>                                           |
|-----------------------------------------------------|----------------------------------------------------------------------------------------------------|
|                                                     | Softkey TABELA MIEJSCA pokazać w tabeli narzędzi: bit 0 = 0                                                            |
|                                                     | Softkey TABELA MIEJSCA nie pokazywać w tabeli narzędzi: bit 0 = 1                                                      |
|                                                     | Zewnętrzne przesyłanie danych: przesyłanie tylko wyświetlanych kolumn: bit 1 = 0                                       |
|                                                     | Zewnętrzne przesyłanie danych: przesyłanie wszystkich kolumn: bit 1 = 1                                                |
|                                                     | Softkey EDYCJA ON/OFF pokazać w tabeli miejsca: bit 2 = 0                                                              |
|                                                     | Softkey EDYCJA ON/OFF nie pokazywać w tabeli miejsca: bit 2 = 1                                                        |
|                                                     | Softkey RESET.KOLUMNA T i RESETO. TABELA MIEJSCA aktywny: bit 3 = 0                                                    |
|                                                     | Softkey RESET.KOLUMNA T i RESETO. TABELA MIEJSCA nie aktywny: bit 3 = 1                                                |
|                                                     | Nie zezwalać na usuwanie narzędzi, jeśli w tabeli miejsca znajduje się: bit 4 = 0                                      |
|                                                     | Nie zezwalać na usuwanie narzędzi, jeśli w tabeli miejsca znajduje się, użytkownik mus potwierdzić usuwanie: bit 4 = 1 |
|                                                     | Wykonywać usuwanie narzędzi w tabeli miejsca z potwierdzeniem: bit 5 = 0                                               |
|                                                     | Wykonywać usuwanie narzędzi w tabeli miejsca bez potwierdzenia: Bit 5 = 1                                              |
|                                                     | Indeksowane narzędzia usuwać bez potwierdzenia: bit 6 = 0                                                              |
|                                                     | Indeksowane narzędzia usuwać z potwierdzeniem: bit 6 = 1                                                               |
#### TNC-wskazania, TNC-edytor

| Konfigurowanie tabeli<br>narzędzi (nie                      | MP7266.0<br>Nazwa narzędzia– NAZWA: 0 do 42; szerokość szpalty: 32 znaków                                                                       |
|-------------------------------------------------------------|----------------------------------------------------------------------------------------------------|
| przedstawiac: 0);<br>numer kolumny w<br>tabeli narzedzi dla | MP7266.1<br>Długość narzędzia– L: 0 do 42; szerokość szpalty: 11 znaków<br>MP7266.2                                                             |
| ······································                      | Promień narzędzia – R: 0 do 42; szerokość szpalty: 11 znaków MP7266.3                                                                           |
|                                                             | Promień narzędzia 2 – R2: <b>0</b> do <b>42</b> ; szerokość szpalty: 11 znaków<br>MP7266.4                                                      |
|                                                             | Naddatek długość – DL: <b>0</b> do <b>42</b> ; szerokość szpalty: 8 znaków<br>MP7266.5                                                          |
|                                                             | Naddatek promień – DR: 0 do 42; szerokość szpalty: 8 znaków MP7266.6                                                                            |
|                                                             | Naddatek promień 2 – DR2: 0 do 42; szerokość szpalty: 8 znaków<br>MP7266.7                                                                      |
|                                                             | Narzędzie zablokowane– TL: <b>0</b> do <b>42</b> ; szerokość szpalty: 2 znaki<br>MP7266.8                                                       |
|                                                             | Narzędzie siostrzane – RT: 0 do 42; szerokość szpalty: 5 znaki MP7266.9                                                                         |
|                                                             | Maksymalna trwałość narzędzia – TIME1: <b>0</b> do <b>42</b> ; szerokość szpalty: 5 znaków<br>MP7266.10                                         |
|                                                             | Max. trwałość narzędzia przy TOOL CALL – TIME2: 0 do 42; szerokość szpalty: 5 znaków MP7266.11                                                  |
|                                                             | Aktualny okres trwałości narzędzia– CUR. TIME: 0 do 42; szerokość szpalty: 8 znaków MP7266.12                                                   |
|                                                             | Komentarz do narzędzia – DOC: 0 do 42; szerokość szpalty: 16 znaków<br>MP7266.13                                                                |
|                                                             | Liczba ostrzy – CUT.: <b>0</b> do <b>42</b> ; szerokość szpalty: 4 znaki<br>MP7266 14                                                           |
|                                                             | Tolerancja dla rozpoznania zużycia narzędzia – LTOL: 0 do 42; szerokość szpalty: 6 znaków                                                       |
|                                                             | Tolerancja dla rozpoznania zużycia promienia narzędzia– RTOL: <b>0</b> do <b>42</b> ; szerokość szpalty:<br>6 znaków                            |
|                                                             | MP7266.16<br>Kierunek cięcia – DIRECT.: 0 do 42; szerokość szpalty: 7 znaków<br>MP7266 17                                                       |
|                                                             | PLC-stan – PLC: 0 do 42; szerokość szpalty: 9 znaków<br>MPZ266 18                                                                               |
|                                                             | Dodatkowe przesunięcie narzędzia w osi narzędzia do MP6530 – TT:L-OFFS: <b>0</b> do <b>42</b> ;<br>szerokość kolumny: 11 znaków<br>MP7266 19    |
|                                                             | Przesunięcie narzędzia pomiędzy środkiem trzpienia i środkiem narzędzia – TT:R-OFFS:<br><b>0</b> do <b>42</b> ;<br>szerokość kolumny: 11 znaków |

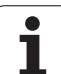

#### TNC-w ania TNC-odyt

| The-wskazallia, The-eu                                                                                |                                                                                                    |
|----------------------------------------------------------------------------------------------------|----------------------------------------------------------------------------------------------------|
| Konfigurowanie tabeli<br>narzędzi (nie<br>przedstawiać: 0);<br>numer kolumny w<br>tabeli narzędzi dla | <ul> <li>MP7266.20</li> <li>Tolerancja dla rozpoznania pęknięcia narzędzia, długość narzędzia– LBREAK.: 0 do 42; szerokość szpalty: 6 znaków</li> <li>MP7266.21</li> <li>Tolerancja dla rozpoznania pęknięcia narzędzia, promień narzędzia – RBREAK: 0 do 42; szerokość sznatty: 6 znaków</li> </ul> |
|                                                                                                    | MP7266.22                                                                                                    |
|                                                                                                    | Długość ostrzy (cykl 22) – LCUTS: 0 do 42; szerokość szpalty: 11 znaków MP7266.23                                                                                                    |
|                                                                                                    | Maksymalny kąt wcięcia (cykl 22)– ANGLE.: <b>0</b> do <b>42</b> ; szerokość szpalty: 7 znaków<br><b>MP7266.24</b>                                                                                                    |
|                                                                                                    | Typ narzędzia –TYP: <b>0</b> do <b>42</b> ; szerokość kolumny: 5 znaków<br><b>MP7266.25</b>                                                                                                    |
|                                                                                                    | Materiał ostrza narzędzia – TMAT: <b>0</b> do <b>42</b> ; szerokość kolumny: 16 znaków<br><b>MP7266.26</b>                                                                                                    |
|                                                                                                    | Tabela danych skrawania – CDT: <b>0</b> do <b>42</b> ; szerokość kolumny: 16 znaków<br>MP7266.27                                                                                                    |
|                                                                                                    | PLC-wartość– PLC-VAL: <b>0</b> do <b>42</b> ; szerokość szpalty: 11 znaków<br><b>MP7266.28</b>                                                                                                    |
|                                                                                                    | Przesunięcie współosiowości trzpienia– CAL-OFF1: 0 do 42; szerokość szpalty: 11 znaków MP7266.29                                                                                                    |
|                                                                                                    | Przesunięcie współosiowości trzpienia w osi pomocniczej– CALL-OFF2: <b>0</b> do <b>42</b> ; szerokość szpalty: 11 znaków<br>MP7266.30                                                                                                    |
|                                                                                                    | Kąt wrzeciona przy kalibrowaniu – CALL-ANG: <b>0</b> do <b>42</b> ; szerokość szpalty: 11 znaków<br><b>MP7266.31</b>                                                                                                    |
|                                                                                                    | Typ narzędzia dla tabela miejsc –TYP: <b>0</b> do <b>42</b> ; szerokość kolumny: 2 znaki<br>MP7266.32                                                                                                    |
|                                                                                                    | Ograniczenie prędkości obrotowej wrzeciona – NMAX: 0 do 42; szerokość szpalty: 6 znaków MP7266.33                                                                                                    |
|                                                                                                    | Wyjście z materiału przy NC-stop – LIFTOFF: <b>0</b> do <b>42</b> ; szerokość szpalty: 1 znak<br>MP7266.34                                                                                                    |
|                                                                                                    | Funkcja zależna od maszyny – P1: <b>0</b> do <b>42</b> ; szerokość kolumny: 10 znaków<br><b>MP7266.35</b>                                                                                                    |
|                                                                                                    | Funkcja zależna od maszyny – P2: <b>0</b> do <b>42</b> ; szerokość kolumny: 10 znaków<br><b>MP7266.36</b>                                                                                                    |
|                                                                                                    | Funkcja zależna od maszyny – P3: <b>0</b> do <b>42</b> ; szerokość kolumny: 10 znaków<br><b>MP7266.37</b>                                                                                                    |
|                                                                                                    | Opis kinematyki odnośnie narzędzia – KINEMATIC: 0 do 42; szerokość kolumny: 16 znaków MP7266.38                                                                                                    |
|                                                                                                    | Kąt wierzchołkowy T_ANGLE: 0 do 42; szerokość kolumny: 9 znaków<br>MP7266.39                                                                                                    |
|                                                                                                    | Skok gwintu PITCH: <b>0</b> do <b>42</b> ; szerokość kolumny: 10 znaków<br>MP7266.40                                                                                                    |
|                                                                                                    | Adaptacyjne regulowanie posuwu AFC: 0 do 42; szerokość kolumny: 10 znaków MP7266.41                                                                                                    |
|                                                                                                    | Tolerancja dla rozpoznania zużycia promienia narzędzia 2 – R2TOL: <b>0</b> do <b>42</b> ; szerokość kolumny: 6 znaków                                                                                                    |
|                                                                                                    | Nazwa tabeli wartości korekcji dla korekcji promienia narzędzia 3D w zależności od kąta wcięcia<br>MP7266.43                                                                                                    |
|                                                                                                    | Data/godz. ostatniego wywołania narzędzia                                                                                                    |

#### TNC-wskazania, TNC-edytor

| Konfigurowanie tabeli<br>miejsc narzędzi (nie<br>przedstawiać: 0);<br>numer kolumny w<br>tabeli miejsc dla | $\begin{array}{l} \mbox{MP7267.0} \\ \mbox{Numer narzędzia - T: 0 do 20} \\ \mbox{MP7267.1} \\ \mbox{Narzędzie specjalne - ST: 0 do 20} \\ \mbox{MP7267.2} \\ \mbox{Miejsce stałe - F: 0 do 20} \\ \mbox{MP7267.3} \\ \mbox{Miejsce zablokowane - L: 0 do 20} \\ \mbox{MP7267.4} \\ \mbox{PLC - stan - PLC: 0 do 20} \\ \mbox{MP7267.5} \\ \mbox{Nazwa narzędzia z tabeli narzędzi - TNAME: 0 do 20} \\ \mbox{MP7267.6} \\ \mbox{Komentarz z tabeli narzędzi - DOC: 0 do 20} \\ \mbox{MP7267.7} \\ \mbox{Typ narzędzia - PTYP: 0 do 20} \\ \mbox{MP7267.8} \\ \mbox{Wartość dla PLC - P1: 0 do 20} \\ \mbox{MP7267.9} \\ \mbox{Wartość dla PLC - P2: 0 do 20} \\ \mbox{MP7267.10} \\ \mbox{Wartość dla PLC - P3: 0 do 20} \\ \mbox{MP7267.11} \\ \mbox{Wartość dla PLC - P4: 0 do 20} \\ \mbox{MP7267.12} \\ \mbox{Wartość dla PLC - P5: 0 do 20} \\ \mbox{MP7267.13} \\ \mbox{Miejsce zarezerwowane - RSV: 0 do 20} \\ \mbox{MP7267.14} \\ \mbox{Zablokować miejsce u góry - LOCKED_ABOVE: 0 do 20} \\ \mbox{MP7267.15} \\ \mbox{Zablokować miejsce u dołu - LOCKED_BELOW: 0 do 20} \\ \mbox{MP7267.16} \\ \mbox{Zablokować miejsce u dołu - LOCKED_BELOW: 0 do 20} \\ \mbox{MP7267.16} \\ \mbox{Zablokować miejsce u dołu - LOCKED_BELOW: 0 do 20} \\ \mbox{MP7267.16} \\ \mbox{Zablokować miejsce u dołu - LOCKED_BELOW: 0 do 20} \\ \mbox{MP7267.16} \\ \mbox{Zablokować miejsce u dołu - LOCKED_BELOW: 0 do 20} \\ \mbox{MP7267.16} \\ \mbox{Zablokować miejsce u dołu - LOCKED_BELOW: 0 do 20} \\ \mbox{MP7267.16} \\ \mbox{Zablokować miejsce u dołu - LOCKED_BELOW: 0 do 20} \\ \mbox{MP7267.16} \\ \mbox{Zablokować miejsce u dołu - LOCKED_BELOW: 0 do 20} \\ \mbox{MP7267.16} \\ \mbox{Zablokować miejsce u dołu - LOCKED_BELOW: 0 do 20} \\ \mbox{MP7267.16} \\ \mbox{Zablokować miejsce u dołu - LOCKED_BELOW: 0 do 20} \\ \mbox{MP7267.16} \\ \mbox{Zablokować miejsce u dołu - LOCKED_BELOW: 0 do 20} \\ \mbox{MP7267.16} \\ \mbox{Zablokować miejsce u dołu - LOCKED_BELOW: 0 do 20} \\ \mbox{MP7267.16} \\ \mbox{Zablokować miejsce u dołu - LOCKED_ABOVE: 0} \nbox{Zablokować miejsce u dołu - LOCKED_ABOVE: 0} \nbox{Zablokować miejsce u dołu - LOCKED_ABOVE: 0} Zablo$ |
|----------------------------------------------------------------------------------------------------|----------------------------------------------------------------------------------------------------|
|                                                                                                    | MP7267.14<br>Zablokować miejsce u góry – LOCKED_ABOVE: 0 do 20<br>MP7267.15<br>Zablokować miejsce u dołu – LOCKED_BELOW: 0 do 20                                                                                                    |
|                                                                                                    | MP7267.16<br>Zablokować miejsce z lewej – LOCKED_LEFT: 0 do 20<br>MP7267.17<br>Zablokować miejsce z prawej – LOCKED_RIGHT: 0 do 20                                                                                                    |
|                                                                                                    | MP7267.18<br>S1-wartość dla PLC – P6: 0 do 20<br>MP7267.19<br>S2-wartość dla PLC – P7: 0 do 20                                                                                                    |

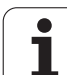

#### TNC-wskazania, TNC-edytor

| Konfigurowanie tabeli<br>punktów odniesienia<br>(nie przedstawiać: 0);<br>numer kolumny w<br>tabeli punktów<br>odniesienia dla | $\begin{array}{l} \mbox{MP7268.0}\\ \mbox{Komentarz} - DOC: 0 \ do \ 11 \\\mbox{MP7268.1}\\ \mbox{Obrót podstawowy} - ROT: 0 \ do \ 11 \\\mbox{MP7268.2}\\ \mbox{Punkt odniesienia oś X - X: 0 \ do \ 11 \\\mbox{MP7268.3}\\ \mbox{Punkt odniesienia oś Z - Z: 0 \ do \ 11 \\\mbox{MP7268.4}\\ \mbox{Punkt odniesienia oś Z - Z: 0 \ do \ 11 \\\mbox{MP7268.5}\\ \mbox{Punkt odniesienia oś A - A: 0 \ do \ 11 \\\mbox{MP7268.6}\\ \mbox{Punkt odniesienia oś B - B: 0 \ do \ 11 \\\mbox{MP7268.7}\\ \mbox{Punkt odniesienia oś C - C: 0 \ do \ 11 \\\mbox{MP7268.8}\\ \mbox{Punkt odniesienia oś U - U: 0 \ do \ 11 \\\mbox{MP7268.8}\\ \mbox{Punkt odniesienia oś V - V: 0 \ do \ 11 \\\mbox{MP7268.9}\\ \mbox{Punkt odniesienia oś V - V: 0 \ do \ 11 \\\mbox{MP7268.10}\\ \mbox{Punkt odniesienia oś W - W: 0 \ do \ 11 \\\mbox{MP7268.10}\\ \mbox{Punkt odniesienia oś W - W: 0 \ do \ 11 \\\mbox{MP7268.10}\\ Punkt odniesienia oś W - W: 0 \ do \ 11 \\\mbox{Punkt odniesienia oś W - W: 0 \ do \ 11 \\\mbox{Punkt odniesienia oś W - W: 0 \ do \ 11 \\\mbox{Punkt odniesienia oś W - W: 0 \ do \ 11 \\\mbox{Punkt odniesienia oś W - W: 0 \ do \ 11 \\\mbox{Punkt odniesienia oś W - W: 0 \ do \ 11 \\\mbox{Punkt odniesienia oś W - W: 0 \ do \ 11 \\\mbox{Punkt odniesienia 0 $ |
|----------------------------------------------------------------------------------------------------|----------------------------------------------------------------------------------------------------|
| Rodzaj pracy Obsługa<br>ręczna: wyświetlenie<br>posuwu                                                                         | <ul> <li>MP7270</li> <li>Posuw F tylko wtedy wyświetlić, jeśli zostanie naciśnięty klawisz kierunkowy osi: 0</li> <li>Wyświetlić posuw F, także w przypadku kiedy nie zostanie naciśnięty klawisz kierunkowy osi (posuw, który został zdefiniowany poprzez Softkey F lub posuw "najwolniejszej "osi): 1</li> </ul>                                                                                                    |
| Określić znak<br>dziesiętny                                                                                                    | <b>MP7280</b><br>Wyświetlić przecinek jako znak dziesiętny: <b>0</b><br>Wyświetlić przecinek jako znak dziesiętny: <b>1</b>                                                                                                    |
| Tryb pracy<br>programowania:<br>przedstawienie<br>kilkulinijkowych<br>wierszy NC                                               | MP7281.0<br>Wiersz NC przedstawiać zawsze w całości: 0<br>Tylko aktualny wiersz NC przedstawiać zawsze w całości: 1<br>Wiersz NC przedstawiaćprzy edycji tylko w całości: 2                                                                                                    |
| Tryb pracy przebiegu<br>programu:<br>przedstawienie<br>kilkulinijkowych<br>wierszy NC                                          | MP7281.1<br>Wiersz NC przedstawiać zawsze w całości: 0<br>Tylko aktualny wiersz NC przedstawiać zawsze w całości: 1<br>Wiersz NC przedstawiaćprzy edycji tylko w całości: 2                                                                                                    |
| Wyświetlacz położenia<br>w osi narzędzi                                                                                        | MP7285<br>Wskazanie odnosi się do punktu odniesienia narzędzia: <b>0</b><br>Wskazanie w osi narzędzia odnosi się do<br>czołowej narzędzia: <b>1</b>                                                                                                    |

| TNC-wskazania, TNC-ed                                              | ytor                                                                                                    |
|--------------------------------------------------------------------|----------------------------------------------------------------------------------------------------|
| Dokładność wskazania<br>dla pozycji wrzeciona                      | MP7289<br>0,1 °: 0<br>0,05 °: 1<br>0,01 °: 2<br>0,005 °: 3<br>0,001 °: 4<br>0,0005 °: 5<br>0,0001 °: 6                                       |
| Krok wskazania                                                     | MP7290.0 (X-oś) do MP7290.13 (14. oś)<br>0,1 mm: 0<br>0,05 mm: 1<br>0,01 mm: 2<br>0,005 mm: 3<br>0,001 mm: 4<br>0,0005 mm: 5<br>0,0001 mm: 6 |
| Wyznaczenie punktu<br>odniesienia<br>zablokować w tabeli<br>Preset | MP7294<br>Nie blokować wyznaczania punktu odniesienia: %000000000000000000000000000000000000                                                 |
| Zablokować<br>wyznaczanie punktu<br>odniesienia                    | MP7295<br>Nie blokować wyznaczania punktu odniesienia: %000000000000000000000000000000000000                                                 |

| TNC-wskazania, TNC-ed                                                                                      | ytor                                                                                                    |
|----------------------------------------------------------------------------------------------------|----------------------------------------------------------------------------------------------------|
| Zablokować<br>wyznaczanie punktu<br>odniesienia przy<br>pomocy<br>pomarańczowychklawi<br>szy osi           | <b>MP7296</b><br>Nie ryglować wyznaczania punktu odniesienia: <b>0</b><br>Zaryglować wyznaczanie punktu odniesienia poprzez pomarańczowe klawisze osi <b>1</b>                                                                                                    |
| Wyświetlacz stanu, Q-<br>parametr, dane o<br>narządziach oraz czas<br>obróbki wycofać                      | <ul> <li>MP7300</li> <li>Uwaga: ze względów bezpieczeństwa ustawień 0 do 3 nie używać!</li> <li>TNC usuwa w przeciwnym wypadku dane narzędzia.</li> <li>Wszystko wycofać, jeśli program zostanie wybrany: 0</li> <li>Wszystko skasować, jeśli program zostanie wybrany przy M02, M30, END PGM: 1</li> <li>Skasować tylko wyświetlacz stanu, czas obróbki i dane o narzędziach, jeśli program zostanie wybrany: 2 Skasować tylko wyświetlacz stanu, czas obróbki i dane o narzędziach, jeśli program zostanie wybrany i przy M2, M30, END PGM: 3</li> <li>Skasować wyświetlacz stanu i Q-parametry, jeśli program zostanie wybrany: 4</li> <li>Skasować wyświetlacz stanu i Q-parametry, jeśli program zostanie wybrany i przy M02, M30, END PGM: 5</li> <li>Skasować wyświetlacz stanu i czas obróbki, jeśli program zostaje wybrany: 6</li> <li>Zresetować wyświetlacz stanu i czas obróbki, jeśli program zostanie wybrany i przy M2, M30, END PGM: 7</li> </ul> |
| Ustalenia dla<br>przedstawienia<br>graficznego                                                             | <b>MP7310</b><br>Przedstawienie graficzne w trzech płaszczyznach zgodnie z DIN 6, część 1, metoda projekcji 1:<br><b>bit 0 = 0</b><br>Przedstawienie graficzne w trzech płaszczyznach zgodnie z DIN 6, część 1, metoda projekcji 2:<br><b>bit 0 = 1</b><br>Nowa BLK FORM przy cyklu 7 PUNKT ZEROWY w odniesieniu do starego punktu zerowego<br>wyświetlić: <b>bit 2 = 0</b><br>Nowa BLK FORM przy cyklu 7 PUNKT ZEROWY w odniesieniu do nowego punktu zerowego<br>wyświetlić: <b>bit 2 = 1</b><br>Nie wyświetlać położenia kursora przy prezentacji w trzech płaszczyznach: <b>bit 4 = 0</b><br>Wyświetlać położenie kursora przy prezentacji w trzech płaszczyznach: <b>bit 4 = 1</b><br>Funkcje software nowej grafiki 3D aktywne: <b>bit 5 = 0</b><br>Funkcje software nowej grafiki 3D nieaktywne: <b>bit 5 = 1</b>                                                                                                    |
| Ograniczenie<br>symulowanej długości<br>ostrza narzędzia.<br>Działa tylko, jeśli nie<br>zdefiniowano LCUTS | <b>MP7312</b><br><b>0</b> do <b>99 999,9999</b> [mm]<br>Współczynnik zostaje pomnożony przez średnicę narzędzia, aby zwiększyć szybkość symulacji.<br>Przy wprowadzeniu 0 TNC przyjmuje nieskończoną długość ostrza, co zwiększa czas trwania<br>symulacji.                                                                                                    |
| Graficzna symulacja<br>bez zaprogramowanej<br>osi wrzeciona: promień<br>narzędzia                          | MP7315<br>0 do 99 999,9999 [mm]                                                                                                    |
| Graficzna symulacja<br>bez zaprogramowanej<br>osi wrzeciona:<br>głębokość zagłębienia                      | MP7316<br>0 do 99 999,9999 [mm]                                                                                                    |
| Symulacja graficzna<br>bez zaprogramowanej<br>osi wrzeciona: M-<br>funkcja dla startu                      | <b>MP7317.0</b><br><b>0</b> do <b>88</b> (0: funkcja nie aktywna)                                                                                                    |

| TNC-wskazania, TNC-edy                                                               | /tor                                                                                                    |
|--------------------------------------------------------------------------------------|----------------------------------------------------------------------------------------------------|
| Symulacja graficzna<br>bez zaprogramowanej<br>osi wrzeciona: M-<br>funkcja dla końca | <b>MP7317.1</b><br><b>0</b> do <b>88</b> (0: funkcja nie aktywna)                                                                 |
| Nastawić wygaszacz<br>ekranu                                                         | <b>MP7392.0</b><br><b>0</b> do <b>99</b> [min]<br>Czas w minutach, po którym włącza się wygaszacz ekranu (0: funkcja nie aktywna) |
|                                                                                      | MP7392.1<br>Wygaszacz ekranu nie aktywny: 0<br>Standardowy wygaszacz ekranu X-serwera: 1<br>3D-wzór liniowy: 2                    |

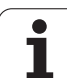

| Skutecznóść cyklu 11 WSPÓŁCZYNNIK         MP7410<br>WSPÓŁCZYNNIK WYMIAROWY działa w trzech osiach 0<br>WSPÓŁCZYNNIK WYMIAROWY działa tylko na płaszczyźnie obróbki: 1           Dane o narzędziach/ Dane kalibrowania -<br>zarządzanie         MP7411<br>TNC zapisuje wewnętrznie dane kalibrowania dla układu impulsowego do<br>pamięci: 40<br>TNC wykorzystuje jako dane kalibrowania dla układu impulsowego<br>wartości korekcji układu z tabeli narzędzi: +1           SL-cykle         MP7420<br>Dla cykli 21, 22, 23, 24 obowiązuje:<br>Frezować kanał wokół konturu zgodnie z ruchem wskazówek zegara dla<br>kjeszeni i<br>ruchem przeciwnym do ruchu wskazówek zegara dla kieszeni: bit 0 = 0<br>Frezować kanał wokół konturu zgodnie z ruchem wskazówek zegara dla<br>kjeszeni i<br>ruchem przeciwnym do ruchu wskazówek zegara dla wysepki: bit 0 = 1<br>Frezowanie kanału konturu przed rozwiercaniem: bit 1 = 0<br>Połączyć skroygowane kontury: bit 2 = 0<br>Połączyć skroygowane kontury: bit 2 = 1<br>Rozwiercanie za każdym ruczem do głębokości kieszeni: bit 3 = 0<br>Kieszeń przed każdym kolejnym dosuniejciem narzędzia wyfrezować po<br>obwodzie i dokonać rozwiercania: bit 3 = 1<br>Dla cykli 6, 15, 16, 21, 22, 23, 24 obowiązuje:<br>Przemieścić narzędzie p rzy końcu cyklu na ostatnią przed wywołaniem cyklu<br>zaprogramowaną pozycję: bit 4 = 0<br>Przemieścić narzędzie p rzy końcu cyklu na ostatnią przed wywołaniem cyklu<br>zaprogramowaną pozycję: bit 4 = 0<br>Przemieścić narzędzie p rzy końcu cyklu tyko w osi wrzeciona: bit 4 = 1<br>Dla cykli 6, 15, 16, 21, 22, 23, 24 obowiązuje:<br>Przemieścić narzędzie p rzy końcu cyklu tyko w osi wrzeciona: bit 4 = 1           Cykli 4 FREZOWANIE KIESZENI, cykłi 5<br>nakładania się         MP7430<br>0,104 0,114           Dowaszczalne odchylenie promienia kola w<br>punkcie końcowym koła w porównaniu do<br>punktu początkowego koła         MP7431<br>0,0001 do 0,016 [mm] | Obróbka i przebieg programu                                                                                   |                                                                                                    |
|----------------------------------------------------------------------------------------------------|----------------------------------------------------------------------------------------------------|----------------------------------------------------------------------------------------------------|
| Dane o narzędziach/ Dane kalibrowania -<br>zarządzanieMP7411<br>TNC zapisuje wewnętrznie dane kalibrowania dla układu impulsowego do<br>pamięci: +0<br>TNC wykorzystuje jako dane kalibrowania dla układu impulsowego<br>wartości korekcji układu z tabeli narzędzi: +1SL-cykleMP7420<br>Dla cykli 21, 22, 23, 24 obowiązuje:<br>Frezować kanał wokół konturu zgodnie z ruchem wskazówek zegara dla<br>wysepki i<br>ruchem przeciwnym do ruchu wskazówek zegara dla kieszeni: bit 0 = 0<br>Frezować kanał wokół konturu zgodnie z ruchem wskazówek zegara dla<br>kieszeni i<br>ruchem przeciwnym do ruchu wskazówek zegara dla kieszeni: bit 0 = 0<br>Frezować kanał wokół konturu zgodnie z ruchem wskazówek zegara dla<br>kieszeni i<br>ruchem przeciwnym do ruchu wskazówek zegara dla wysepki: bit 0 = 1<br>Frezowań kanał wokół konturu przed rozwiercaniem: bit 1 = 0<br>Frezowań kanał wokół konturu przed rozwiercaniem: bit 1 = 0<br>Frezowań kanał wokół konturu przed rozwiercanie: bit 3 = 0<br>Kieszeń przed każdym kolejnym dosunięciem narzędzia wyfrezować po<br>odwodzie i dokonać rozwiercania: bit 3 = 1Dla cykli 6, 15, 16, 21, 22, 23, 24 obowiązuje:<br>Przemieścić narzędzie na końcu cyklu na ostatnią przed wywołaniem cyklu<br>ząprogramowaną pozycję: bit 4 = 0<br>Przemieścić narzędzie przy końcu cyklu na ostatnią przed wywołaniem cyklu<br>ząprogramowaną pozycję: bit 4 = 0<br>Przemieścić narzędzie przy końcu cyklu tylko w osi wrzeciona: bit 4 = 1Opuszczalne odchylenie promienia koła w<br>punkcie końcowym koła w porównaniu do<br>punkcie końcowym koła w porównaniu do<br>mutu początkowego kołaMP7431<br>0,0001 do 0,016 [mm]M150MP7432<br>Funkcja nie aktywna: 0<br>Tolerancja oj kak może zostać przejechany wyłącznik końcowy software z<br>M140/M150: 0.0001 do 1.0000                                                                                                    | Skuteczność cyklu 11 WSPÓŁCZYNNIK<br>WYMIAROWY                                                                | <b>MP7410</b><br>WSPÓŁCZYNNIK WYMIAROWY działa w trzech osiach <b>0</b><br>WSPÓŁCZYNNIK WYMIAROWY działa tylko na płaszczyźnie obróbki: <b>1</b>                                                                                                    |
| SL-cykle       MP7420<br>Dla cykli 21, 22, 23, 24 obowiązuje:<br>Frezować kanał wokół konturu zgodnie z ruchem wskazówek zegara dla<br>wysepki i<br>ruchem przeciwnym do ruchu wskazówek zegara dla kieszeni: bit 0 = 0<br>Frezować kanał wokół konturu zgodnie z ruchem wskazówek zegara dla<br>kieszeni i<br>ruchem przeciwnym do ruchu wskazówek zegara dla wysepki: bit 0 = 1<br>Frezowanie kanału konturu przed rozwiercaniem: bit 1 = 0<br>Prezowanie kanału konturu przed rozwiercaniem: bit 1 = 1<br>Połączyć skorygowane kontury: bit 2 = 0<br>Połączyć siesorygowane kontury: bit 2 = 1<br>Rozwiercanie za każdym kolejnym dosunięciem narzędzia wyfrezować po<br>obwodzie i dokonać rozwiercania: bit 3 = 0<br>Kieszeń przed każdym kolejnym dosunięciem narzędzia wyfrezować po<br>obwodzie i dokonać rozwiercania: bit 3 = 1         Dla cykli 6, 15, 16, 21, 22, 23, 24 obowiązuje:<br>Przemieścić narzędzie na końcu cyklu na ostatnią przed wywołaniem cyklu<br>zaprogramowaną pozycję: bit 4 = 0<br>Przemieścić narzędzie przy końcu cyklu na ostatnią przed wywołaniem cyklu<br>zaprogramowaną pozycję: bit 4 = 0<br>Przemieścić narzędzie przy końcu cyklu tylko w osi wrzeciona: bit 4 = 1         Dopuszczalne odchylenie promienia koła w<br>punkcie końcowym koła w porównaniu do<br>punktu początkowego koła       MP7431<br>0,0001 do 0,016 [mm]         Tolerancja dla wyłącznika końcowego M140 i<br>M150       MP7432<br>Funkcja nie aktywna: 0<br>Tolerancja, o jaką może zostać przejechany wyłącznik końcowy software z<br>M140/M150: 0.0001 do 1,0000                                                                                                    | Dane o narzędziach/ Dane kalibrowania -<br>zarządzanie                                                        | <ul> <li>MP7411</li> <li>TNC zapisuje wewnętrznie dane kalibrowania dla układu impulsowego do pamięci: +0</li> <li>TNC wykorzystuje jako dane kalibrowania dla układu impulsowego wartości korekcji układu z tabeli narzędzi: +1</li> </ul>                                                                                                    |
| Cykl 4 FREZOWANIE KIESZENI, cykl 5<br>KIESZEŃ OKRĄGŁA: współczynnik<br>nakładania sięMP7430<br>0.1 do 1.414Dopuszczalne odchylenie promienia koła w<br>punkcie końcowym koła w porównaniu do<br>punktu początkowego kołaMP7431<br>0,0001 do 0,016 [mm]Tolerancja dla wyłącznika końcowego M140 i<br>M150MP7432<br>Funkcja nie aktywna: 0<br>Tolerancja, o jaką może zostać przejechany wyłącznik końcowy software z<br>M140/M150: 0.0001 do 1.0000                                                                                                    | SL-cykle                                                                                                    | <b>MP7420</b><br>Dla cykli 21, 22, 23, 24 obowiązuje:<br>Frezować kanał wokół konturu zgodnie z ruchem wskazówek zegara dla<br>wysepki i<br>ruchem przeciwnym do ruchu wskazówek zegara dla kieszeni: <b>bit 0 = 0</b><br>Frezować kanał wokół konturu zgodnie z ruchem wskazówek zegara dla<br>kieszeni i<br>ruchem przeciwnym do ruchu wskazówek zegara dla wysepki: <b>bit 0 = 1</b><br>Frezowanie kanału konturu przed rozwiercaniem: <b>bit 1 = 0</b><br>Frezowanie kanału konturu po rozwiercaniu: <b>bit 1 = 1</b><br>Połączyć skorygowane kontury: <b>bit 2 = 0</b><br>Połączyć nieskorygowane kontury: <b>bit 2 = 1</b><br>Rozwiercanie za każdym razem do głębokości kieszeni: <b>bit 3 = 0</b><br>Kieszeń przed każdym kolejnym dosunięciem narzędzia wyfrezować po<br>obwodzie i dokonać rozwiercania: <b>bit 3 = 1</b><br>Dla cykli 6, 15, 16, 21, 22, 23, 24 obowiązuje:<br>Przemieścić narzędzie na końcu cyklu na ostatnią przed wywołaniem cyklu<br>zaprogramowaną pozycję: <b>bit 4 = 0</b><br>Przemieścić narzędzie przy końcu cyklu tylko w osi wrzeciona: <b>bit 4 = 1</b> |
| Dopuszczalne odchylenie promienia koła w<br>punkcie końcowym koła w porównaniu do<br>punktu początkowego kołaMP7431<br>0,0001 do 0,016 [mm]Tolerancja dla wyłącznika końcowego M140 i<br>M150MP7432<br>Funkcja nie aktywna: 0<br>Tolerancja, o jaką może zostać przejechany wyłącznik końcowy software z<br>M140/M150: 0.0001 do 1.0000                                                                                                    | Cykl 4 FREZOWANIE KIESZENI, cykl 5<br>KIESZEŃ OKRĄGŁA: współczynnik<br>nakładania się                         | MP7430<br>0.1 do 1.414                                                                                                    |
| Tolerancja dla wyłącznika końcowego M140 i<br>M150MP7432<br>Funkcja nie aktywna: 0<br>Tolerancja, o jaką może zostać przejechany wyłącznik końcowy software z<br>M140/M150: 0.0001 do 1.0000                                                                                                    | Dopuszczalne odchylenie promienia koła w<br>punkcie końcowym koła w porównaniu do<br>punktu początkowego koła | MP7431<br>0,0001 do 0,016 [mm]                                                                                                    |
|                                                                                                    | Tolerancja dla wyłącznika końcowego M140 i<br>M150                                                            | <b>MP7432</b><br>Funkcja nie aktywna: <b>0</b><br>Tolerancja, o jaką może zostać przejechany wyłącznik końcowy software z<br>M140/M150: <b>0.0001 do 1.0000</b>                                                                                                    |

| Obróbka i przebieg programu                                                                                                    |                                                                                                    |
|----------------------------------------------------------------------------------------------------|----------------------------------------------------------------------------------------------------|
| Sposób działania różnych funkcji<br>dodatkowych M<br>Wskazówka:<br>k <sub>V</sub> -współczynniki zostają określone przez<br>producenta maszyn. Proszę zwrócić uwagę na<br>instrukcję obsługi maszyny. | <b>MP7440</b><br>Zatrzymanie przebiegu programu przy M6: bit $0 = 0$<br>Bez zatrzymania przebiegu programu przy M6: bit $0 = 1$<br>Bez wywołania cyklu przy pomocy M89: bit $1 = 0$<br>Wywołanie cyklu przy pomocy M89: bit $1 = 1$<br>Zatrzymanie przebiegu programu przy M-funkcjach: bit $2 = 0$<br>Bez zatrzymania przebiegu programu przy M-funkcjach: bit $2 = 1$<br>k <sub>V</sub> -współczynniki nie przełączalne poprzez M105 i M106: bit $3 = 0$<br>k <sub>V</sub> -współczynniki przełączalne poprzez M105 i M106: bit $3 = 1$<br>Posuw w osi narzędzi z M103 F<br>Redukowanie nie aktywne: bit $4 = 0$<br>Posuw w osi narzędzi z M103 F<br>Redukowanie aktywne: bit $4 = 1$<br>zarezerwowany: bit $5$<br>Zatrzymanie dokładnościowe przy pozycjonowaniu z osiami obrotu nie<br>aktywne: bit $6 = 0$<br>Zatrzymanie dokładnościowe przy pozycjonowaniu z osiami obrotu<br>aktywne: bit $6 = 1$ |
| Komunikaty o błędach przy wywoływaniu<br>cyklu                                                                                                    | <ul> <li>MP7441</li> <li>Wydać komunikat o błędach, jeżeli żaden z M3/M4 nie jest aktywny: bit 0 = 0</li> <li>Wygasić komunikat o błędach, jeżeli M3/M4 nie jest aktywny: bit 0 = 1 zarezerwowany: bit 1</li> <li>Komunikat o błędach anulować, jeśli głębokość zaprogramowano dodatnio: bit 2 = 0</li> <li>Komunikat o błędach wydać, jeśli głębokość zaprogramowano dodatnio: bit 2 = 1</li> </ul>                                                                                                    |
| M-funkcja dla orientacji wrzeciona w cyklach<br>obróbkowych                                                                                                    | <b>MP7442</b><br>Funkcja nie aktywna: <b>0</b><br>Orientacja bezpośrednio poprzez NC: <b>-1</b><br>M-funkcja dla orientacji sondy impulsowej: <b>1 do 999</b>                                                                                                    |
| Maksymalna prędkość torowa przy Override<br>posuwu 100% w rodzajach pracy przebiegu<br>programu                                                                                                    | MP7470<br>0 do 99 999 [mm/min]                                                                                                    |
| Posuw dla ruchów wyrównawczych osi<br>obrotowych                                                                                                    | MP7471<br>0 do 99 999 [mm/min]                                                                                                    |
| Parametry maszynowe kompatybilności dla<br>tabeli punktów zerowych                                                                                                    | MP7475<br>Przesunięcia punktu zerowego odnoszą się do punktu zerowego<br>obrabianego przedmiotu: 0<br>Przy zapisie 1 na starszych modelach sterowań TNC oraz w software<br>340420-xx przesunięcia punktu zerowego odnoszą się do punktu<br>zerowego maszyny. Ta funkcja nie znajduje się już więcej do dyspozycji.<br>Zamiast tabeli punktów zerowych, odnoszącej się do REF, należy używać<br>obecnie tabeli preset (patrz "Zarządzanie punktem odniesienia przy<br>pomocy tabeli preset" na stronie 595)                                                                                                    |
| Czas, który ma być dodatkowo doliczony do okresu użycia                                                                                                    | MP7485<br>0 do 100 [%]                                                                                                    |

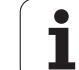

## 18.2 Obłożenie złącz i kabel instalacyjny dla interfejsów danych

#### Interfejs V.24/RS-232-C HEIDENHAIN-urządzenia

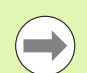

Interfejs spełnia wymogi europejskiej normy EN 50 178 "Bezpieczne oddzielenie od sieci".

Należy uwzględnić, iż PIN 6 i 8 kabla łączeniowego 274545 są połączone mostkowo.

Przy zastosowaniu 25-biegunowego bloku adaptera:

| TNC     |                      | VB 36572 | 25-xx                |         | Blok adaptera<br>310085-01 |         | VB 274545-xx |                      |         |
|---------|----------------------|----------|----------------------|---------|----------------------------|---------|--------------|----------------------|---------|
| Trzpień | obłożenie            | Gniazdo  | Kolor                | Gniazdo | Pin                        | Gniazdo | Pin          | Kolor                | Gniazdo |
| 1       | nie zajmować         | 1        |                      | 1       | 1                          | 1       | 1            | biały/brązowy        | 1       |
| 2       | RXD                  | 2        | żółty                | 3       | 3                          | 3       | 3            | żółty                | 2       |
| 3       | TXD                  | 3        | zielony              | 2       | 2                          | 2       | 2            | zielony              | 3       |
| 4       | DTR                  | 4        | brązowy              | 20      | 20                         | 20      | 20           | brązowy              | 8       |
| 5       | Sygnał GND           | 5        | czerwony             | 7       | 7                          | 7       | 7            | czerwony             | 7       |
| 6       | DSR                  | 6        | niebieski            | 6       | 6                          | 6       | 6            |                      | 6       |
| 7       | RTS                  | 7        | szary                | 4       | 4                          | 4       | 4            | szary                | 5       |
| 8       | CTS                  | 8        | różowy               | 5       | 5                          | 5       | 5            | różowy               | 4       |
| 9       | nie zajmować         | 9        |                      |         |                            |         | 8            | fioletowy            | 20      |
| Ob.     | Osłona<br>zewnętrzna | Ob.      | Osłona<br>zewnętrzna | Ob.     | Ob.                        | Ob.     | Ob.          | Osłona<br>zewnętrzna | Ob.     |

Przy zastosowaniu 9-biegunowego bloku adaptera:

| TNC |                      | VB 355484-xx |                      |     | Blok adaptera<br>363987-02 |     | VB 366964-xx |                      |         |
|-----|----------------------|--------------|----------------------|-----|----------------------------|-----|--------------|----------------------|---------|
| Pin | Obłożenie            | Gniazdo      | Kolor                | Pin | Gniazdo                    | Pin | Gniazdo      | Kolor                | Gniazdo |
| 1   | nie zajmować         | 1            | czerwony             | 1   | 1                          | 1   | 1            | czerwony             | 1       |
| 2   | RXD                  | 2            | żółty                | 2   | 2                          | 2   | 2            | żółty                | 3       |
| 3   | TXD                  | 3            | biały                | 3   | 3                          | 3   | 3            | biały                | 2       |
| 4   | DTR                  | 4            | brązowy              | 4   | 4                          | 4   | 4            | brązowy              | 6       |
| 5   | Sygnał GND           | 5            | czarny               | 5   | 5                          | 5   | 5            | czarny               | 5       |
| 6   | DSR                  | 6            | fioletowy            | 6   | 6                          | 6   | 6            | fioletowy            | 4       |
| 7   | RTS                  | 7            | szary                | 7   | 7                          | 7   | 7            | szary                | 8       |
| 8   | CTS                  | 8            | biały/zielony        | 8   | 8                          | 8   | 8            | biały/zielony        | 7       |
| 9   | nie zajmować         | 9            | zielony              | 9   | 9                          | 9   | 9            | zielony              | 9       |
| Ob. | Osłona<br>zewnętrzna | Ob.          | Osłona<br>zewnętrzna | Ob. | Ob.                        | Ob. | Ob.          | Osłona<br>zewnętrzna | Ob.     |

#### Urządzenia zewnętrzne (obce)

Obłożenie gniazd urządzenia obcego może znacznie odchylać się od obłożenia gniazd urządzenia firmy HEIDENHAIN.

Obłożenie to jest zależne od urządzenia i od sposobu przesyłania danych. Proszę zapoznać się z obłożeniem gniazd bloku adaptera, znajdującym się w tabeli poniżej.

| Blok adaptera | 363987-02 | VB 366964-xx |                      |     |  |  |
|---------------|-----------|--------------|----------------------|-----|--|--|
| Gniazdo       | Pin       | Gniazdo      | Gniazdo Kolor        |     |  |  |
| 1             | 1         | 1            | czerwony             | 1   |  |  |
| 2             | 2         | 2            | żółty                | 3   |  |  |
| 3             | 3         | 3            | biały                | 2   |  |  |
| 4             | 4         | 4            | brązowy              | 6   |  |  |
| 5             | 5         | 5            | czarny               | 5   |  |  |
| 6             | 6         | 6            | fioletowy            | 4   |  |  |
| 7             | 7         | 7            | szary                | 8   |  |  |
| 8             | 8         | 8            | biały/zielony        | 7   |  |  |
| 9             | 9         | 9            | zielony              | 9   |  |  |
| Ob.           | Ob.       | Ob.          | Osłona<br>zewnętrzna | Ob. |  |  |

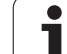

### Interfejs V.11/RS-422

Do V.11-interfejsu zostają podłączane tylko urządzenia zewnętrzne (obce).

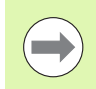

Interfejs spełnia wymogi europejskiej normy EN 50 178 "Bezpieczne oddzielenie od sieci".

Obłożenie gniazd wtyczkowych jednostki logicznej TNC (X28) i bloku adaptera są identyczne.

| TNC     |                   | VB 355484-xx |                      |         | Blok adaptera<br>363987-01 |         |
|---------|-------------------|--------------|----------------------|---------|----------------------------|---------|
| Gniazdo | Obłożenie         | Pin          | Kolor                | Gniazdo | Pin                        | Gniazdo |
| 1       | RTS               | 1            | czerwony             | 1       | 1                          | 1       |
| 2       | DTR               | 2            | żółty                | 2       | 2                          | 2       |
| 3       | RXD               | 3            | biały                | 3       | 3                          | 3       |
| 4       | TXD               | 4            | brązowy              | 4       | 4                          | 4       |
| 5       | Sygnał GND        | 5            | czarny               | 5       | 5                          | 5       |
| 6       | CTS               | 6            | fioletowy            | 6       | 6                          | 6       |
| 7       | DSR               | 7            | szary                | 7       | 7                          | 7       |
| 8       | RXD               | 8            | biały/zielony        | 8       | 8                          | 8       |
| 9       | TXD               | 9            | zielony              | 9       | 9                          | 9       |
| Ob.     | Osłona zewnętrzna | Ob.          | Osłona<br>zewnętrzna | Ob.     | Ob.                        | Ob.     |

#### Ethernet-interfejs RJ45-gniazdo

Maksymalna długość kabla:

Nieekranowany: 100 m

Ekranowany: 400 m

732

| Pin | Sygnał | Opis          |
|-----|--------|---------------|
| 1   | TX+    | Transmit Data |
| 2   | TX-    | Transmit Data |
| 3   | REC+   | Receive Data  |
| 4   | wolny  |               |
| 5   | wolny  |               |
| 6   | REC-   | Receive Data  |
| 7   | wolny  |               |
| 8   | wolny  |               |

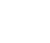

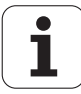

## 18.3 Informacja techniczna

#### Objaśnienie symboli

standard

- Opcja osi
- Opcja software 1
- Opcja software 2

| Funkcje operatora             |                                                                                                    |
|-------------------------------|----------------------------------------------------------------------------------------------------|
| Krótki opis                   | Wersja podstawowa: 3 osie plus wrzeciono                                                                                                    |
|                               | 16 dalszych osi lub 15 dalszych osi plus 2 wrzeciona                                                                                                    |
|                               | Cyfrowa regulowanie dopływu prądu i prędkości obrotowej                                                                                                    |
| Wprowadzenie programu         | W dialogu tekstem otwartym firmy HEIDENHAIN, przy pomocy smarT.NC i według DIN/ISO                                                                                                    |
| Dane o położeniu              | Pozycje zadane dla prostych i okręgów we współrzędnych prostokątnych lub<br>biegunowych                                                                                                    |
|                               | Dane wymiarowe absolutne lub przyrostowe                                                                                                    |
|                               | Wyświetlanie i wprowadzenie w mm lub calach                                                                                                    |
|                               | Wskazanie drogi kółka obrotowego przy obróce z dołączeniem funkcji kółka obrotowego                                                                                                    |
| Korekcje narzędzia            | Promień narzędzia na płaszczyźnie obróbki i długość narzędzia                                                                                                    |
|                               | Kontur ze skorygowanym promieniem obliczyć wstępnie do 99 wierszy w przód (M120)                                                                                                    |
|                               | <ul> <li>Trójwymiarowa korekcja promienia narzędzia dla późniejszych zmian danych narzędzi,<br/>bez konieczności ponownego obliczania programu</li> </ul>                                                              |
| Tabele narzędzi               | Kilka tabeli narzędzi z łączną liczbą do 30000 narzędzi w każdej                                                                                                    |
| Tabele danych skrawania       | Tabele danych skrawania dla automatycznego obliczania prędkości obrotowej wrzeciona<br>i posuwu na podstawie specyficznych dla narzędzia danych (prędkość skrawania, posuw<br>na jeden ząb)                            |
| Stała prędkość torowa         | W odniesieniu do toru punktu środkowego narzędzia                                                                                                    |
|                               | W odniesieniu do ostrza narzędzia                                                                                                    |
| Praca równoległa              | Wytwarzanie programu ze wspomaganiem graficznym, podczas odpracowywania innego programu                                                                                                    |
| 3D-obróbka (opcja software 2) | <ul> <li>3D-korekcja narzędzia poprzez wektornormalnych powierzchni</li> </ul>                                                                                                    |
|                               | <ul> <li>Zmiana położenia głowicy odchylnej za pomocą elektronicznego kółka ręcznego<br/>podczas przebiegu programu, pozycja ostrza narzędzia pozostaje bez zmian (TCPM =<br/>Tool Center Point Management)</li> </ul> |
|                               | <ul> <li>Utrzymywać narzędzie prostopadle do konturu</li> </ul>                                                                                                    |
|                               | <ul> <li>Korekcja promienia narzędzia prostopadle do kierunku przemieszczenia i kierunku<br/>narzędzia</li> </ul>                                                                                                    |
|                               | <ul> <li>Spline-interpolacja</li> </ul>                                                                                                    |
| Obróbka na stole obrotowym    | Programowanie konturów na rozwiniętej powierzchni bocznej cylindra                                                                                                    |
| (opcja software 1)            | Posuw w mm/min                                                                                                    |

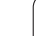

| Funkcje operatora                                            |                                                                                                    |
|--------------------------------------------------------------|----------------------------------------------------------------------------------------------------|
| Elementy konturu                                             | <ul> <li>Prosta</li> <li>Fazka</li> <li>Tor kołowy</li> <li>Punkt środkowy okręgu</li> <li>Promień okręgu</li> <li>Przylegający stycznie tor kołowy</li> <li>Zaokrąglanie naroży</li> </ul>                                                                                                    |
| Dosuw do konturu i odsuw od<br>konturu                       | <ul> <li>Po prostej: tangencjalnie lub prostopadle</li> <li>Po okręgu</li> </ul>                                                                                                    |
| Programowanie dowolnego<br>konturu FK                        | Programowanie swobodnego konturu FK w dialogu tekstem otwartym firmy<br>HEIDENHAIN z graficznym wspomaganiem dla nie wymiarowanych zgodnie z<br>wymogami NC przedmiotów                                                                                                    |
| Skoki w programie                                            | Podprogramy                                                                                                    |
|                                                              | Powtórzenie części programu                                                                                                    |
|                                                              | Dowolny program jako podprogram                                                                                                    |
| Cykle obróbki                                                | <ul> <li>Cykle wiercenia dla wiercenia, wiercenia głębokiego, rozwiercania, wytaczania, pogłębiania, gwintowania z uchwytem wyrównawczym lub bez uchwytu wyrównawczego</li> <li>Cykle dla frezowania gwintów wewnętrznych i zewnętrznych</li> <li>Obróbka zgrubna i wykańczająca kieszeni prostokątnych i okrągłych</li> <li>Cykle dla frezowania metodą wierszowania równych i ukośnych powierzchni</li> <li>Cykle dla frezowania rowków wpustowych prostych i okrągłych</li> <li>Wzory punktowe na kole i liniach</li> <li>Kieszeń konturu – również równolegle do konturu</li> <li>Trajektoria konturu</li> <li>Dodatkowo mogą zostać zintegrowane cykle producenta – specjalne, zestawione przez producenta maszyn cykle obróbki</li> </ul> |
| Przeliczanie współrzędnych                                   | <ul> <li>Przesuwanie, obracanie, odbicie lustrzane</li> <li>Współczynnik wymiarowy (specyficzny dla osi)</li> </ul>                                                                                                    |
|                                                              | Nachylenie płaszczyzny obróbki (opcja software 1)                                                                                                    |
| <b>Q-parametry</b><br>Programowanie przy pomocy<br>zmiennych | <ul> <li>Funkcje matematyczne =, +, -, *, /, sin α, cos α</li> <li>Logiczne połączenia (=, =/, &lt;, &gt;)</li> <li>Rachunek w nawiasach</li> <li>tan α, arcus sin, arcus cos, arcus tan, a<sup>n</sup>, e<sup>n</sup>, ln, log, wartość absolutna liczby, stała π, negowanie, miejsca po przecinku lub odcinanie miejsc do przecinka</li> <li>Funkcje dla obliczania koła</li> <li>Parametry łańcucha znaków</li> </ul>                                                                                                    |

| Funkcje operatora                             |                                                                                                    |
|-----------------------------------------------|----------------------------------------------------------------------------------------------------|
| Pomoce przy programowaniu                     | <ul> <li>Kalkulator</li> <li>Funkcja pomocy w zależności od kontekstu w przypadku komunikatów o błędach</li> <li>System pomocy kontekstowej TNCguide (FCL 3-funkcja)</li> <li>Wspomaganie graficzne przy programowaniu cykli</li> <li>Wiersze komentarza w programie NC</li> </ul>                 |
| Teach-In                                      | Pozycje rzeczywiste zostają przejęte bezpośrednio do programu NC                                                                                                    |
| <b>Grafika testowa</b><br>Rodzaje prezentacji | Graficzna symulacja przebiegu obróbki, także jeśli inny program zostaje odpracowywany <ul> <li>Widok z góry / prezentacja w 3 płaszczyznach / 3D-prezentacja</li> <li>Powiększenie fragmentu</li> </ul>                                                                                            |
| Grafika programowania                         | W trybie pracy "Wprowadzenie programu do pamięci" zostają narysowanie<br>wprowadzone NC-wiersze (2D-grafika kreskowa), także jeśli inny program zostaje<br>odpracowany                                                                                                    |
| <b>Grafika obróbki</b><br>Rodzaje prezentacji | <ul> <li>Graficzna prezentacja odpracowywanego programu z widokiem z góry /prezentacją<br/>w 3 płaszczyznach / 3D-prezentacją</li> </ul>                                                                                                    |
| Czas obróbki                                  | Obliczanie czasu obróbki w trybie pracy "Test programu"                                                                                                    |
|                                               | Wyświetlanie aktualnego czasu obróbki w trybach pracyprzebiegu programu                                                                                                    |
| Ponowne dosunięcie<br>narzędzia do konturu    | <ul> <li>Przebieg wierszy w przód do dowolnego wiersza w programie i dosuw na obliczoną pozycję zadaną dla kontynuowania obróbki</li> <li>Przerwanie programu, opuszczenie konturu i ponowny dosuw</li> </ul>                                                                                      |
| Tabele punktów zerowych                       | Kilka tabeli punktów zerowych                                                                                                    |
| Tabele palet:                                 | Tabele palet z dowolną liczbą wpisów dla wyboru palet, NC-programów i punktów zerowych mogą zostać odpracowywane odpowiednio do przedmiotu lub do narzędzia                                                                                                    |
| Cykle sondy pomiarowej                        | <ul> <li>Kalibrowanie czujnika pomiarowego</li> <li>Kompensowanie ukośnego położenia przedmiotu manualnie i automatycznie</li> <li>Wyznaczanie punktu odniesienia manualnie i automatycznie</li> <li>Automatyczny pomiar przedmiotów</li> <li>Cykle dla automatycznego pomiaru narzędzi</li> </ul> |
|                                               | Cykle dla automatycznego pomiaru kinematyki                                                                                                    |

| Dane techniczne                                |                                                                                                    |
|------------------------------------------------|----------------------------------------------------------------------------------------------------|
| Komponenty                                     | <ul> <li>Procesor główny MC 74xx lub MC 75xx, MC 6441, MC 65xx lub MC 66xx</li> <li>Jednostka regulacji CC 6106, 6108 lub 6110</li> <li>Pulpit sterowniczy</li> <li>TFT-monitor kolorowy płaski z softkeys 15,1 cali lub 19 cali</li> <li>PC przemysłowy IPC 6341 z Windows 7 (opcia)</li> </ul> |
| Pamięć programu                                | Przynajmniej <b>21 GByte</b> , w zależności od głównego procesora do <b>130 GByte</b>                                                                                                    |
| Dokładność wprowadzania i<br>krok wyświetlania | <ul> <li>do 0.1 µm przy osiach linearnych</li> <li>do 0,000 1° przy osiach kątowych</li> </ul>                                                                                                    |

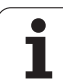

| Dane techniczne                                                       |                                                                                                    |
|-----------------------------------------------------------------------|----------------------------------------------------------------------------------------------------|
| Zakres wprowadzenia                                                   | ■ Maximum 99 999,999 mm (3.937 cali) lub 99 999,999°                                                                                                    |
| Interpolacja                                                          | <ul> <li>prosta w 4 osiach</li> <li>Prosta w 5 osiach (eksport wymaga zezwolenia, opcja software 1)</li> <li>Okrąg w 2 osiach</li> <li>Okrąg w 3 osiach przy nachylonej płaszczyźnie obróbki (opcja software 1)</li> <li>Linia śrubowa:<br/>nałożenie toru kołowego i prostej</li> <li>Spline:<br/>odpracowywanie Splines (wielomian 3 stopnia)</li> </ul>                                                                                                    |
| <b>Czas przetwarzania wiersza</b><br>3D-prosta bez korekcji promienia | ■ 0,5 ms                                                                                                    |
| Regulowanie osi                                                       | <ul> <li>Dokładność regulacji położenia: okres sygnału przyrządu pomiarowego położenia/1024</li> <li>Czas cyklu regulatora położenia: 1,8 ms</li> <li>Czas cyklu regulatora prędkości obrotowej: 600 µs</li> <li>Czas cyklu regulatora prądu: minimalnie 100 µs</li> </ul>                                                                                                    |
| Droga przemieszczenia                                                 | Maksymalnie 100 m (3 937 cali)                                                                                                    |
| Prędkość obrotowa wrzeciona                                           | maksymalnie 40 000 obr/min (przy 2 parach biegunów)                                                                                                    |
| Kompensacja błędów                                                    | <ul> <li>Liniowe i nieliniowe błędy osi, luz, ostrza zmiany kierunku przy ruchach kołowych, rozszerzenie cieplne</li> <li>Tarcie statyczne</li> </ul>                                                                                                    |
| Interfejsy danych                                                     | <ul> <li>po jednym V.24 / RS-232-C i V.11 / RS-422 max. 115 kBaud</li> <li>Rozszerzony interfejs danych z LSV-2-protokołem dla zewnętrznej obsługi TNC przez interfejs danych z HEIDENHAIN-Software TNCremo</li> <li>Ethernet-interfejs 100 Base T ok. 2 do 5 Mbaud (w zależności od typu pliku i obciążenia sieci)</li> <li>USB 2.0-interfejs Dla podłączenia urządzeń wskazujących (mysz) i urządzeń tzw. blokowych (sticków pamięci, dysków twardych, napędów CD-ROM)</li> </ul> |
| Temperatura otoczenia                                                 | <ul> <li>Eksploatacja: 0°C do +45°C</li> <li>Magazynowanie:-30°C do +70°C</li> </ul>                                                                                                    |

| przenośne kółko ręczne HR 550 FS z ekranem lub                                                    |
|---------------------------------------------------------------------------------------------------|
| HR 520 przenośne kółko ręczne z ekranem                                                           |
| HR 420 przenośne kółko ręczne z ekranem                                                           |
| HR 410 przenośne kółko ręczne lub                                                                 |
| HR 130 wmontowywane kółko ręczne lub                                                              |
| do trzech HR 150 wmontowywanych kółek ręcznych włącznie poprzez adapter kółek<br>ręcznych HRA 110 |
| TS 220: impulsowa sonda z podłączeniem na kabel lub                                               |
| TS 440: impulsowa sonda z transmisją na wiązce podczerwieni                                       |
| TS 444: impulsowa sonda z transmisją na wiązce podczerwieni bez baterii                           |
| TS 640: impulsowa sonda z transmisją na wiązce podczerwieni                                       |
| TS 740: superdokładna impulsowa sonda z transmisją na wiązce podczerwieni                         |
| TT 140: przełączająca sonda pomiarowa dla pomiaru narzędzia                                       |
|                                                                                                   |

| Opcja software 1                 |                                                                                                    |
|----------------------------------|----------------------------------------------------------------------------------------------------|
| Obróbka na stole obrotowym       | <ul> <li>Programowanie konturów na rozwiniętej powierzchni bocznej cylindra</li> <li>Posuw w mm/min</li> </ul>                                                                                                    |
| Przekształcenia<br>współrzędnych | Nachylenie płaszczyzny obróbki                                                                                                    |
| Interpolacja                     | Okrąg w 3 osiach przy nachylonej płaszczyźnie obróbki                                                                                                    |
| Opcia software 2                 |                                                                                                    |
|                                  | 2D karaksia parzadzia paprzez wekter permelnych powierzebni                                                                                                    |
| SD-obrobka                       | <ul> <li>SD-korekcja narzędzia poprzez wektor normanych powierzchni</li> <li>Zmiana położenia głowicy odchylnej za pomocą elektronicznego kółka podczas<br/>przebiegu programu, pozycja ostrza narzędzia pozostaje bez zmian (TCPM = Tool<br/>Center Point Management)</li> </ul> |
|                                  | <ul> <li>Utrzymywać narzędzie prostopadle do konturu</li> </ul>                                                                                                    |
|                                  | <ul> <li>Korekcja promienia narzędzia prostopadle do kierunku przemieszczenia i kierunku<br/>narzędzia</li> </ul>                                                                                                    |
|                                  | <ul> <li>Spline-interpolacja</li> </ul>                                                                                                    |
| Interpolacja                     | <ul> <li>Prosta w 5 osiach (eksport wymaga zezwolenia)</li> </ul>                                                                                                    |

| Opcja software DXF-konwerter                                                                                                    |                                                                                                    |
|----------------------------------------------------------------------------------------------------|----------------------------------------------------------------------------------------------------|
| Ekstrakcja programów<br>konturów i pozycji obróbki z<br>danych DXF, ekstrakcja z<br>programów dialogiem tekstem<br>otwartym wycinków konturu. | <ul> <li>Obsługiwany format DXF: AC1009 (AutoCAD R12)</li> <li>Dla dialogów tekstem otwartym i smarT.NC</li> <li>Komfortowe określenie punktów odniesienia (baz)</li> <li>Wybór grafiki z wycinków konturów z programów z dialogiem tekstem otwartym</li> </ul> |

| Opcja software dynamicznego monitorowania kolizji (DCM)         |                                                    |  |
|-----------------------------------------------------------------|----------------------------------------------------|--|
| Monitorowanie kolizji we<br>wszystkich trybach pracy<br>maszyny | Producent maszyn definiuje monitorowane objekty    |  |
|                                                                 | Monitorowanie mocowadeł dodatkowo jest możliwe     |  |
|                                                                 | Trzystopniowy system ostrzegania w trybie ręcznym  |  |
|                                                                 | Przerwanie programu w trybie automatyki            |  |
|                                                                 | Monitorowanie także przemieszczeń w 5 osiach       |  |
|                                                                 | Test programu na zaistnienie kolizji przed obróbką |  |

| Opcja software globalne nastawienia programowe                                                       |                                                                                                    |  |
|----------------------------------------------------------------------------------------------------|----------------------------------------------------------------------------------------------------|--|
| Funkcja dla nakładania<br>transformacji współrzędnych<br>w trybach pracy<br>odpracowywania programu. | <ul> <li>Zamiana osi</li> <li>Nałożone przesunięcie punktu zerowego</li> <li>Nałożone odbicie lustrzane</li> <li>Blokowanie osi</li> <li>Dołączenie kółka ręcznego</li> <li>Nałożenie obrotu podstawowego i rotacja</li> <li>Współczynnik posuwu</li> </ul> |  |

#### Opcja software adaptacyjne regulowanie posuwu AFC

| Funkcja adaptacyjnego    | <ul> <li>Określenie rzeczywistej mocy wrzeciona poprzez wykonanie przejścia próbnego</li></ul> |
|--------------------------|------------------------------------------------------------------------------------------------|
| regulowania posuwu dla   | skrawania (nauczenia)                                                                          |
| optymalizacji warunków   | Definiowanie wartości granicznych, między którymi ma być wykonywane                            |
| skrawania przy produkcji | automatyczne regulowanie posuwu                                                                |
| Seryjnej                 | W pełni automatyczne regulowanie posuwu przy odpracowywaniu                                    |

| Opcja software KinematicsOpt                                                                        |                                                                                                    |
|----------------------------------------------------------------------------------------------------|----------------------------------------------------------------------------------------------------|
| Cykle sondy pomiarowej dla<br>automatycznego sprawdzania<br>i optymalizowania kinematyki<br>maszyny | <ul> <li>Aktywną kinematykę zapisać/odtworzyć</li> <li>Sprawdzić aktywną kinematykę.</li> <li>Optymalizować aktywną kinematykę</li> </ul> |

| Opcja software 3D-ToolComp                                  |                                                                                                    |
|-------------------------------------------------------------|----------------------------------------------------------------------------------------------------|
| Korekcja promienia narzędzia<br>3D zależna od  kąta wcięcia | <ul> <li>Delta promienia narzędzia kompensować w zależności od kąta wcięcia na przedmiocie</li> <li>LN-wiersze sa warunkiem</li> </ul> |
|                                                             | Wartości korekcji są definiowalne w oddzielnej tabeli                                                                                  |

| Opcja software rozszerzone administrowanie narzędziami                                    |                                                                                                    |
|-------------------------------------------------------------------------------------------|----------------------------------------------------------------------------------------------------|
| Dopasowywalny przez<br>producenta maszyn za<br>pomocą Python-Scripte<br>menedżer narzędzi | <ul> <li>Mieszane przedstawienie dowolnych danych z tabeli narzędzi oraz tabeli miejsca</li> <li>Bazująca na formularzach edycja danych narzędzi</li> <li>Lista eksploatacji oraz kolejności narzędzi: plan uzbrojenia</li> </ul> |

| Opcja software Toczenie interpolacyjne |                                                                                                    |
|----------------------------------------|----------------------------------------------------------------------------------------------------|
| Toczenie interpolacyjne                | Obróbka na gotowo rotacyjnie symetrycznych stopni poprzez interpolację wrzeciona z osiami płaszczyzny obróbki |
|                                        |                                                                                                    |

| Opcja software CAD-Viewer           |                                                                     |  |
|-------------------------------------|---------------------------------------------------------------------|--|
| Otwieranie modeli 3D na sterowaniu. | <ul><li>Otwarcie plików IGES</li><li>Otwarcie plików STEP</li></ul> |  |
|                                     |                                                                     |  |

| Opcja software Remote Desktop Manager                                                               |                                                                                                    |
|----------------------------------------------------------------------------------------------------|----------------------------------------------------------------------------------------------------|
| Zdalna obsługa zewnętrznego<br>komputera (np. PC z Windows)<br>poprzez interfejs użytkownika<br>TNC | <ul> <li>Windows na oddzielnym komputerze</li> <li>Podłączony do interfejsu użytkownika TNC</li> </ul> |

| Opcja software Cross Talk Compensation CTC |                                                                                                    |
|--------------------------------------------|----------------------------------------------------------------------------------------------------|
| Kompensacja sprzęgania osi                 | <ul> <li>Określanie dynamicznie uwarunkowanych odchyleń pozycji poprzez przyśpieszenia<br/>osi</li> <li>Kompensacje TCPs</li> </ul> |

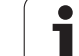

| Opcja software Position Adaptive Control PAC |                                                                                       |
|----------------------------------------------|---------------------------------------------------------------------------------------|
| Dopasowywanie parametrów<br>regulacji        | Dopasowanie parametrów regulacji w zależności od położenia osi w przestrzeni roboczej |
|                                              | Dopasowanie parametrów regulacji w zależności od szybkości lub przyśpieszenia osi     |

| Opcja software Load Adaptive Control LAC         |                                                                                                    |
|--------------------------------------------------|----------------------------------------------------------------------------------------------------|
| Dynamiczne dopasowywanie<br>parametrów regulacji | <ul> <li>Automatyczne określanie wymiarów przedmiotów oraz sił tarcia</li> <li>Podczas obróbki nieprzerwanie dopasowywać parametry adaptacyjnego presterowania do aktualnych wymiarów obrabianego przedmiotu</li> </ul> |

| Opcja software Active Chatter Control ACC |                                                                                               |
|-------------------------------------------|-----------------------------------------------------------------------------------------------|
| Funkcja dla niwelowania<br>karbowania     | Funkcja regulacji, mogąca znacznie redukować karbowanie podczas<br>wysokowydajnego frezowania |
|                                           | Ochrona mechanicznych komponentów maszyny                                                     |
|                                           | Udoskonalenie powierzchni obrabianego przedmiotu                                              |
|                                           | Redukcja czasu obróbki                                                                        |

| Upgrade-funkcje FCL 2       |                                                                                 |
|-----------------------------|---------------------------------------------------------------------------------|
| Aktywowanie ważnych         | Wirtualna oś narzędzia                                                          |
| udoskonaleń funkcjonalności | Cykl próbkowania 441, szybkie próbkowanie                                       |
|                             | CAD offline filtr punktów                                                       |
|                             | 3D-grafika liniowa                                                              |
|                             | Kieszeń konturu: przyporządkowywanie każdemu podkonturowi oddzielnej głębokości |
|                             | smarT.NC: przekształcenie współrzędnych                                         |
|                             | ■ smarT.NC: PLANE-funkcja                                                       |
|                             | smarT.NC: wspomagane graficznie szukanie wiersza startu                         |
|                             | Rozszerzona funkcjonalność USB                                                  |
|                             | Wejście do sieci poprzez DHCP i DNC                                             |

| Upgrade-funkcje FCL 3       |                                                                                                    |
|-----------------------------|----------------------------------------------------------------------------------------------------|
| Aktywowanie ważnych         | Cykl układu pomiarowego dla pomiaru 3D                                                                                        |
| udoskonaleń funkcjonalności | Cykle próbkowania 408 i 409 (UNIT 408 i 409 w smarT.NC) dla ustalania punktu odniesienia na środku rowka lub na środku mostka |
|                             | PLANE-funkcja: zapis kąta osi                                                                                                 |
|                             | Dokumentacja dla użytkownika jako kontekstowa pomoc bezpośrednio na TNC                                                       |
|                             | Redukowanie posuwu przy obróbce kieszeni konturu, jeśli narzędzie znajduje się w pełnym dosuwie                               |
|                             | smarT.NC: kieszeń konturu na szablonie                                                                                        |
|                             | smarT.NC: programowanie równoległe możliwe                                                                                    |
|                             | smarT.NC: przegląd programów konturu w menedżerze plików                                                                      |
|                             | smarT.NC: strategia pozycjonowania przy obróbce punktowej                                                                     |
|                             |                                                                                                    |
| Upgrade-funkcje FCL 4       |                                                                                                    |
| Aktywowanie ważnych         | Graficzne przedstawienie przestrzeni ochronnej przy aktywnym monitorowaniu kolizj<br>DCM                                      |

| udoskonaleń funkcjonalności | DCM                                                                                                    |  |
|-----------------------------|----------------------------------------------------------------------------------------------------|--|
|                             | Dołączenie funkcji kółka w stanie zatrzymania przy aktywnym monitorowaniu DCM                          |  |
|                             | 3D-obrót od podstawy (kompensacja zamocowania, funkcja musi zostać dopasowana przez producenta maszyn) |  |

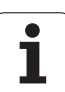

| Formaty wprowadzania danych i jednostki funkcji TNC                   |                                                                                                    |  |  |  |  |
|-----------------------------------------------------------------------|----------------------------------------------------------------------------------------------------|--|--|--|--|
| Pozycje, współrzędne, promienie kół,<br>długości fazek                | -99 999.9999 do +99 999.9999<br>(5,4: miejsca do przecinka, miejsca po przecinku) [mm]                                                                                           |  |  |  |  |
| Promienie okręgów                                                     | -99 999.9999 do +99 999.9999 przy bezpośrednim zapisie, możliwy<br>promień do 210 m poprzez programowanie parametrów Q<br>(5,4: miejsca do przecinka, miejsca po przecinku) [mm] |  |  |  |  |
| Numery narzędzi                                                       | 0 do 32 767,9 (5,1)                                                                                                    |  |  |  |  |
| Nazwy narzędzi                                                        | 32 znaków, przy TOOL CALL zapisane między "" . Dozwolone znaki<br>specjalne: #, \$, %, &, -                                                                                      |  |  |  |  |
| Wartośći delty dla korekcji narzędzia                                 | -999.9999 do +999.9999 (3.4) [mm]                                                                                                    |  |  |  |  |
| Prędkości obrotowe wrzeciona                                          | 0 do 99 999,999 (5.3) [obr/min]                                                                                                    |  |  |  |  |
| posuwy                                                                | 0 do 99 999,999 (5,3) [mm/min] lub [mm/ząb] lub [mm/obr]                                                                                                    |  |  |  |  |
| Przerwa czasowa w cyklu 9                                             | 0 do 3 600,000 (4.3) [s]                                                                                                    |  |  |  |  |
| Skok gwintu w różnych cyklach                                         | -99.9999 do +99.9999 (2.4) [mm]                                                                                                    |  |  |  |  |
| Kąt dla orientacji wrzeciona                                          | 0 do 360.0000 (3.4) [°]                                                                                                    |  |  |  |  |
| Kąt dla współrzędnych biegunowych, obroty, nachylenie płaszczyzny     | -360.0000 do 360.0000 (3.4) [°]                                                                                                    |  |  |  |  |
| Kąt współrzędnych biegunowych dla<br>interpolacji linii śrubowej (CP) | -99 999.9999 do +99 999.9999 (5.4) [°]                                                                                                    |  |  |  |  |
| Numery punktów zerowych w cyklu 7                                     | 0 do 2 999 (4.0)                                                                                                    |  |  |  |  |
| Wyspółczynnik wymiarowy w cyklach 11 i 26                             | 0.000001 do 99.999999 (2.6)                                                                                                    |  |  |  |  |
| Funkcje dodatkowe M                                                   | 0 do 999 (3,0)                                                                                                    |  |  |  |  |
| Numery Q-parametrów                                                   | 0 do 1999 (4.0)                                                                                                    |  |  |  |  |
| Wartośći Q-parametrów                                                 | -999 999 999 do +999 999 999 (9 miejsc, płynny przecinek)                                                                                                    |  |  |  |  |
| Znaczniki (LBL) dla skoków w programie                                | 0 do 999 (3,0)                                                                                                    |  |  |  |  |
| Znaczniki (LBL) dla skoków w programie                                | Dowolny łańcuch tekstowy pomiędzy apostrofami ("")                                                                                                    |  |  |  |  |
| Liczba powtórzeń części programu REP                                  | 1 do 65 534 (5,0)                                                                                                    |  |  |  |  |
| Numer błędu przy funkcji Q-parametru FN14                             | 0 do 1 099 (4,0)                                                                                                    |  |  |  |  |
| Spline-parametr K                                                     | -9.9999999 do +9.9999999 (1.7)                                                                                                    |  |  |  |  |
| Wykładnik dla Spline-parametru                                        | -255 do 255 (3,0)                                                                                                    |  |  |  |  |
| Wektory normalnej N i T przy 3D-korekcji                              | -9.9999999 do +9.9999999 (1.7)                                                                                                    |  |  |  |  |
|                                                                       |                                                                                                    |  |  |  |  |

## 18.4 Zmiana baterii bufora

Jeśli sterowanie jest wyłączone, bateria bufora zaopatruje TNC w prąd, aby nie stracić danych znajdujących się w pamięci RAM.

Jeśli TNC wyświetla komunikat **Zmiana baterii bufora**, to należy zmienić baterię:

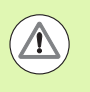

Uwaga, niebezpieczeństwo dla życia i zdrowia!

Dla wymiany baterii bufora wyłączyć maszynę i TNC!

Bateria bufora może zostać wymieniona przez odpowiednio wykwalifikowany personel!

Typ baterii:1 Lithium-bateria, typ CR 2450N (Renata) ID 315878-01

- 1 Bateria bufora znajduje się na tylnej stronie MC 422 D
- 2 Zmienić baterię; nowa bateria może zostać włożona tylko we właściwym położeniu

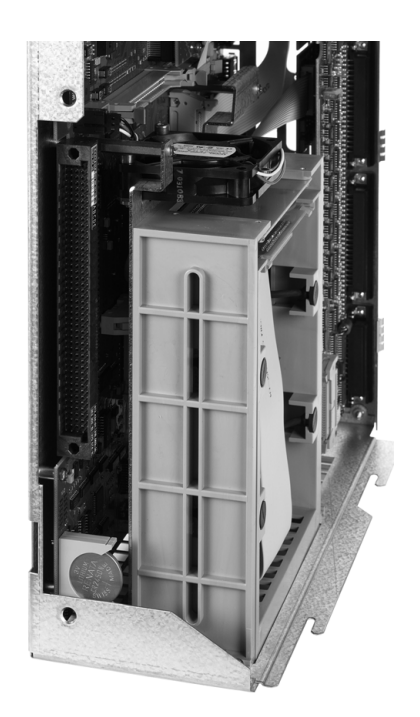

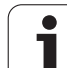

18.4 Zmiana baterii bufora

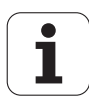

## Tabele przeglądowe

## Cykle obróbki

| Numer<br>cyklu | Oznaczenie cyklu                             | DEF-<br>aktywny | CALL-<br>aktywny |
|----------------|----------------------------------------------|-----------------|------------------|
| 7              | Przesunięcie punktu zerowego                 |                 |                  |
| 8              | Odbicie lustrzane                            |                 |                  |
| 9              | Czas przerwy                                 |                 |                  |
| 10             | Obrót                                        |                 |                  |
| 11             | Współczynnik skalowania                      |                 |                  |
| 12             | Wywołanie programu                           |                 |                  |
| 13             | orientacja wrzeciona                         |                 |                  |
| 14             | Definicja konturu                            |                 |                  |
| 19             | Nachylenie płaszczyzny obróbki               |                 |                  |
| 20             | Dane konturu SL II                           |                 |                  |
| 21             | Wiercenie wstępne SL II                      |                 |                  |
| 22             | Rozwiercanie dokładne otworu SL II           |                 |                  |
| 23             | Obróbka na gotowo głębokość SL II            |                 |                  |
| 24             | Obróbka na gotowo bok SL II                  |                 |                  |
| 25             | Trajektoria konturu                          |                 |                  |
| 26             | Współczynnik wymiarowy specyficzny dla osi   |                 |                  |
| 27             | Osłona cylindra                              |                 |                  |
| 28             | Osłona cylindra frezowanie rowków wpustowych |                 |                  |
| 29             | Osłona cylindra mostek                       |                 |                  |
| 30             | 3D-dane odpracować                           |                 | -                |
| 32             | Tolerancja                                   |                 |                  |
| 39             | Osłona cylindra kontur zewnętrzny            |                 |                  |
| 200            | Wiercenie                                    |                 |                  |
| 201            | Rozwiercanie dokładne otworu                 |                 |                  |
| 202            | Wytaczanie                                   |                 |                  |
| 203            | wiercenie uniwersalne                        |                 |                  |

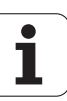

| Numer<br>cyklu | Oznaczenie cyklu                            | DEF-<br>aktywny | CALL-<br>aktywny |
|----------------|---------------------------------------------|-----------------|------------------|
| 204            | Pogłębianie wsteczne                        |                 |                  |
| 205            | wiercenie głębokich otworów uniwersalne     |                 |                  |
| 206            | Gwintowanie z uchwytem wyrównawczym, nowe   |                 |                  |
| 207            | Gwintowanie bez uchwytu wyrównawczego, nowe |                 |                  |
| 208            | frezowanie po linii śrubowej na gotowo      |                 |                  |
| 209            | Gwintowanie z łamaniem wióra                |                 |                  |
| 220            | wzory punktowe na okręgu                    |                 |                  |
| 221            | wzory punktowe na liniach                   |                 |                  |
| 230            | frezowanie metodą wierszowania              |                 |                  |
| 231            | powierzchnia regulacji                      |                 |                  |
| 232            | frezowanie płaszczyzn                       |                 |                  |
| 240            | centrowanie                                 |                 |                  |
| 241            | wiercenie uniwersalne                       |                 |                  |
| 247            | Wyznaczyć punkt odniesienia                 |                 |                  |
| 251            | Kieszeń prostokątna obróbka pełna           |                 |                  |
| 252            | Kieszeń okrągła obróbka pełna               |                 |                  |
| 253            | frezowanie rowków                           |                 |                  |
| 254            | okrągły rowek                               |                 |                  |
| 256            | Czop prostokątny obróbka pełna              |                 |                  |
| 257            | Czop okrągły obróbka pełna                  |                 |                  |
| 262            | frezowanie gwintów                          |                 |                  |
| 263            | frezowanie gwintów wpuszczanych             |                 |                  |
| 264            | frezowanie odwiertów z gwintem              |                 |                  |
| 265            | helix-frezowanie gwintów po linii śrubowej  |                 |                  |
| 267            | Frezowanie gwintów zewnętrznych             |                 |                  |
| 270            | Dane trajektorii konturu                    |                 |                  |
| 275            | Rowek konturu trochoidalny                  |                 |                  |

## Funkcje dodatkowe

| М                     | Działanie Działanie w wierszu                                                                                                    | na<br>początku | na końcu | Strona                         |
|-----------------------|----------------------------------------------------------------------------------------------------|----------------|----------|--------------------------------|
| MO                    | Przebieg programu STOP/w razie kon. wrzeciono STOP/chłodziwo OFF                                                                                                    |                |          | Strona 385                     |
| M1                    | Do wyboru przebieg programu STOP/wrzeciono STOP/chłodziwo OFF ( zależne od maszyny)                                                                                           |                |          | Strona 668                     |
| M2                    | Przebieg programu STOP/wrzeciono STOP/chłodziwo OFF/w razie konieczności<br>skasowanie wskazania stanu<br>(w zależności od parametrów maszynowych)/skok powrotny do wiersza 1 |                |          | Strona 385                     |
| <b>M3</b><br>M4<br>M5 | Wrzeciono ON zgodnie z ruchem wskazówek zegara<br>Wrzeciono ON w kierunku przeciwnym do ruchu wskazówek zegara<br>Wrzeciono STOP                                              |                |          | Strona 385                     |
| M6                    | Zmiana narzędzia/przebieg programu STOP/(zależne od parametrów maszynowech)/wrzeciono STOP                                                                                    |                | -        | Strona 385                     |
| <b>M8</b><br>M99      | chłodziwo ON<br>Chłodziwo OFF                                                                                                    | -              |          | Strona 385                     |
| <b>M13</b><br>M14     | Wrzeciono ON zgodnie z ruchem wskazówek zegara/chłodziwo ON<br>Wrzeciono ON w kierunku przeciwnym do ruchu wskazówek zegara /chłodziwo<br>ON                                  |                |          | Strona 385                     |
| M30                   | Ta sama funkcja jak M2                                                                                                    |                |          | Strona 385                     |
| M89                   | Wolna funkcja dodatkowa <b>lub</b><br>Wywołanie cyklu, działanie modalne (zależy od parametrów maszyny)                                                                       | -              |          | Instrukcja<br>obsługi<br>cykli |
| M90                   | Tylko przy pracy ciągniętej: stała prędkość torowa na narożach                                                                                                    |                |          | Strona 390                     |
| M91                   | W bloku pozycjonowania: współrzędne odnoszą się do punktu zerowego maszyny                                                                                                    | -              |          | Strona 387                     |
| M92                   | W bloku pozycjonowania: współrzędne odnoszą się do zdefiniowanej przez<br>producenta maszyn pozycji np. do pozycji zmiany narzędzia                                           | -              |          | Strona 387                     |
| M94                   | Wskazanie osi obrotowej zredukować do wartości poniżej 360°                                                                                                    | -              |          | Strona 526                     |
| M97                   | Obróbka niewielkich stopni konturu                                                                                                    |                | -        | Strona 392                     |
| M98                   | Otwarte kontury obrabiać kompletnie                                                                                                    |                | -        | Strona 394                     |
| M99                   | Wywoływanie cyklu blokami                                                                                                    |                |          | Instrukcja<br>obsługi<br>cykli |
| <b>M101</b><br>M102   | Automatyczna zmiana narzędzia na narzędzie zamienne, jeśli maksymalny okres<br>trwałości upłynął<br>M101 zresetować                                                           |                |          | Strona 202                     |
| M103                  | Zredukować posuw przy zagłębianiu w materiał do współczynnika F (wartość procentowa)                                                                                          | -              |          | Strona 395                     |
| M104                  | Aktywować ponownie ostatnio wyznaczony punkt odniesienia                                                                                                    |                |          | Strona 389                     |

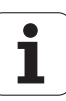

| М                   | Działanie Działanie w wierszu                                                                                                    | na<br>początku | na końcu | Strona     |
|---------------------|----------------------------------------------------------------------------------------------------|----------------|----------|------------|
| <b>M105</b><br>M106 | Przeprowadzić obróbkę z drugim k <sub>v</sub> -współczynnikiem<br>Przeprowadzić obróbkę z pierwszym k <sub>v</sub> -współczynnikiem | -              |          | Strona 712 |
| <b>M107</b><br>M108 | Komunikat o błędach przy narzędziach zamiennych z naddatkiem anulować<br>M107 zreseetować                                           |                |          | Strona 202 |
| M109                | Stała prędkość torowa przy ostrzu narzędzia<br>(zwiekszenie posuwu i zredukowanie)                                                  |                |          | Strona 397 |
| M110                | Stała prędkość torowa przy ostrzu narzędzia                                                                                         |                |          |            |
| M111                | M109/M110 skasować                                                                                                    |                | -        |            |
| <b>M114</b><br>M115 | Autom. korekcja geometrii maszyny przy pracy z osiami nachylenia<br>M114 skasować                                                   | -              |          | Strona 527 |
| <b>M116</b><br>M117 | Posuw dla osi obrotu w mm/min<br>M116 zresetować                                                                                    | -              |          | Strona 524 |
| M118                | Włączenie pozycjonowania kółkiem ręcznym w czasie przebiegu programu                                                                |                |          | Strona 400 |
| M120                | Obliczanie z wyprzedzeniem konturu ze skorygowanym promieniem (LOOK AHEAD)                                                          |                |          | Strona 398 |
| M124                | Nie uwzględniać punktów przy odpracowaniu nie skorygowanych wierszy prostych                                                        | ו 🗖            |          | Strona 391 |
| <b>M126</b><br>M127 | Przemieszczenie osi obrotu po zoptymalizowanym torze ruchu<br>M126 zresetować                                                       |                |          | Strona 525 |
| M128                | Zachowanie pozycji wierzchołka ostrza narzędzia przy pozycjonowaniu osi wahań                                                       |                |          | Strona 529 |
| M129                | M128 wycofać                                                                                                    |                | -        |            |
| M130                | W bloku pozycjonowania: punkty odnoszą się do nie pochylonego układu<br>współrzędnych                                               | -              |          | Strona 389 |
| M134                | Zatrzymanie dokładnościowe na nie przylegających do siebie stycznie przejściach konturu przy pozycionowaniu z osiami obrotu         | -              |          | Strona 532 |
| M135                | M134 skasować                                                                                                    |                | -        |            |
| <b>M136</b><br>M137 | Posuw F w milimetrach na obrót wrzeciona<br>M136 wycofać                                                                            |                |          | Strona 396 |
| M138                | Wybór osi nachylnych                                                                                                    |                |          | Strona 532 |
| M140                | Odsunięcie od konturu w kierunku osi narzędzia                                                                                      |                |          | Strona 401 |
| M141                | Anulować nadzór układu impulsowego                                                                                                  |                |          | Strona 402 |
| M142                | Usunięcie modalnych informacji o programie                                                                                          |                |          | Strona 403 |
| M143                | Usunięcie obrotu podstawowego                                                                                                    |                |          | Strona 403 |
| <b>M144</b><br>M145 | Uwzględnienie kinematyki maszyny na pozycjach RZECZ/ZAD przy końcu wiersza M144 skasować                                            | a 📕            |          | Strona 533 |

| М                                    | Działanie                                                                                                    | Działanie w wierszu                       | na<br>początku | na końcu | Strona     |
|--------------------------------------|----------------------------------------------------------------------------------------------------|-------------------------------------------|----------------|----------|------------|
| <b>M148</b><br>M149                  | W przypadku NC-stop odsunąć narzędzie automatycznie od M148 zresetować                                                                                                    | d konturu                                 | -              |          | Strona 404 |
| M150                                 | Wygasić komunikat wyłącznika końcowego (funkcja działaja                                                                                                    | ąca wierszami)                            | -              |          | Strona 405 |
| M200<br>M201<br>M202<br>M203<br>M204 | Cięcie laserowe: wydawać bezpośrednio zaprogramowane<br>Cięcie laserowe: wydawać napięcie jako funkcję odcinka<br>Cięcie laserowe: wydawać napięcie jako funkcję prędkości<br>Cięcie laserowe: wydawać napięcie jako funkcję czasu (ram<br>Cięcie laserowe: wydawać napięcie jako funkcję czasu (tętno<br>się impulsów) | napięcie<br>npa)<br>o-ciąg powtarzających |                |          | Strona 406 |

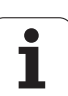

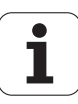

#### SYMBOLE

3D-korekcja ... 534 Face Milling ... 537 Formy narzędzi ... 536 Orientacja wrzeciona ... 537 Peripheral Milling ... 539 W zależności od kata wcięcia ... 541 Wartości delta ... 536 Wartości delta poprzez DR2TABLE ... 541 Znormowany wektor ... 535 3D-prezentacja ... 642 3D-sondy pomiarowe kalibrować impulsowa ... 607 Zarządzanie różnorodnymi danymi kalibrowania ... 609

#### Α

ACC ... 462 Adaptacyine regulowanie posuwu ... 450 Administrowanie mocowadłami ... 428 AFC ... 450 Aktualizowanie oprogramowania TNC ... 674 Animacja funkcji PLANE ... 497 ASCII-pliki ... 476 Automatyczne obliczanie danych skrawania ... 190, 481 Automatyczny pomiar narzędzi ... 188 Automatyczny start programu ... 666

#### С

CAM-programowanie ... 534 Cięcie laserem, funkcje dodatkowe ... 406 Cykle próbkowania Patrz instrukcja obsługi Cykle sondy impulsowej Tryb pracy Obsługa reczna ... 602 Cylinder ... 378 Czas roboczy ... 700 Czytanie czasu systemowego ... 364

#### D

Dane o narzędziach indeksować ... 192 Wartości delta ... 183 wprowadzić do programu ... 183 wprowadzić do tabeli ... 184 wywołać ... 199 Dane techniczne ... 733 DCM ... 414 Definiowanie lokalnych parametrów Q ... 323 Definiowanie półwyrobu ... 109 Definiowanie remanentnych parametrów Q ... 323 Dialog ... 111 Dialog tekstem otwartym ... 111 Długość narzędzia ... 182 Dosunać narzędzie do konturu ... 227 przy pomocy współrzędnych biegunowych ... 229 DR2TABLE ... 541 Dynamiczne monitorowanie kolizji ... 414 Suport narzędziowy ... 194 Test programu ... 419 Dysk twardy ... 121

#### Е

Ekran ... 79 Elastyczne wywoływanie programu z QS ... 472 elipsa ... 376 Ethernet-interfejs konfigurowanie ... 679 Możliwości podłaczenia ... 679 Połączenie napędów sieci lub rozwiązywanie takich połaczeń ... 154 Wstep ... 679

#### F

Fazka ... 239 FCL ... 672 Filtr dla pozycji wiercenia przy przejmowaniu danych DXF ... 294 Filtrowanie danych CAD ... 466 FixtureWizard ... 422, 432 FK-programowanie ... 258 Grafika ... 260 Możliwości zapisu Dane okręgu ... 266 Dane względne ... 269 Kierunek i długość elementów konturu ... 265 Punkty końcowe ... 264 punkty pomocnicze ... 268 Zamknięte kontury ... 267 Otworzenie dialogu ... 262 Podstawy ... 258 Proste ... 263 Przekształcanie na dialog otwartym tekstem ... 261 tory kołowe ... 264 FN14: ERROR: wydawanie komunikatów o błedach ... 334 FN15: PRINT: wvdawanie tekstów niesformatowanych ... 338 FN16: F-PRINT: wydawanie tekstów sformatowanvch ... 339 FN18: SYSREAD: czytanie danych systemowych ... 344 FN19: PLC: przekazać wartości do PLC ... 352 FN20: WAIT FOR: NC i PLC synchronizować ... 353 FN23: DANE OKREGU: obliczyć okrag z 3 punktów ... 329 FN24: DANE OKREGU: obliczyć okrąg z 4 punktów ... 329 FN26: TABOPEN: otworzyć swobodnie definiowalną tabelę ... 490 FN27: TABWRITE: zapisywanie dowolnie definiowalnej tabeli ... 491 FN28: TABREAD: czytanie dowolnie definiowalnej tabeli ... 492

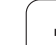

# Index

F Folder ... 125, 133 kopiować ... 137 utworzyć ... 133 wymazać ... 138 Frezowanie nachylonym narzędziem na pochylonej płaszczyźnie ... 517 FS, Funkcjonalne Bezpieczeństwo ... 588 **FSELECT ... 260** Funkcja FCL ... 10 Funkcja PLANE ... 495 Animacja ... 497 Automatyczne wysuwanie ... 512 Definicia kata Eulera ... 503 Definicia kata osi ... 510 Definicja kąta projekcyjnego ... 501 Definicja kata przestrzennego ... 499 Definicja punktów ... 507 Definicja wektora ... 505 Frezowanie nachylonym narzędziem ... 517 Inkrementalna definicja ... 509 Resetowanie ... 498 Wybór możliwych rozwiązań ... 515 Zachowanie przy pozycjonowaniu ... 512 Funkcja szukania ... 119 Funkcje dodatkowe dla kontroli przebiegu programu ... 385 dla laserowych maszyn do ciecia ... 406 dla osi obrotowych ... 524 dla podania danych o współrzednych ... 387 dla wrzeciona i chłodziwa ... 385 dla zachowania się narzędzi na torze kształtowym ... 390 wprowadzić ... 384 Funkcje specjalne ... 410 Funkcje toru kształtowego Podstawy ... 222 Okręgi i łuki kołowe ... 224 Pozycjonowanie wstępne ... 225 Funkcje trygonometryczne ... 327 Funkcjonalne Bezpieczeństwo FS ... 588

#### G

Generowanie L-bloku ... 696 Generowanie programu odwrotnego przebiegu ... 463 Globalne nastawienia programowe ... 434 GOTO podczas przerwania ... 657 Grafika programowania ... 260 Grafiki Perspektywy ... 640 Powiększenie wycinka ... 645 przy programowaniu ... 162, 164 powiększenie fragmentu ... 163

#### Н

Helix-interpolacja ... 254

#### L

Indeksowane narzędzia ... 192 Informacje o formacie ... 742 Interfejs danych przygotować ... 675 przyporządkować ... 676 Zajęcie złącz ... 730 iTNC 530 ... 78

#### κ

Kalkulator ... 161 Kinematyka suportu narzędziowego ... 194 Kody ... 673 Kółko na sygnale radiowym ... 579 Dane statystyczne ... 709 konfigurowanie ... 707 Nastawić moc nadawania ... 709 Nastawienie kanału ... 708 Przypisanie uchwytu kółka ... 707 Koło pełne ... 242 Kompensowanie ukośnego położenia przedmiotu poprzez pomiar dwóch punktów prostej ... 610 przy pomocy dwóch czopów okrągłych ... 614, 620 przy pomocy dwóch odwiertów ... 611, 620 Komunikaty o błędach ... 167, 168 Pomoc przy ... 167

#### κ

Konwersowanie SK-programów ... 261 Kopiowanie części programu ... 118 Korekcja narzędzia Długość ... 216 Promień ... 217 trójwymiarowa ... 534 Korekcja promienia ... 217 Naroża zewnętrzne, naroża wewnętrzne ... 220 Wprowadzenia ... 219 Kula ... 380

#### L

Linia śrubowa ... 254 Lista błędów ... 168 Lista komunikatów o błędach ... 168 Look ahead ... 398 Ładowanie zamocowania ... 429, 430

#### Μ

M91, M92 ... 387 Manualne ustalenie punktu bazowego Naroże jako punkt odniesienia ... 617 Oś środkowa jako punkt odniesienia ... 619 przez odwierty/czopy ... 620 Punkt środkowy okręgu jako punkt bazowy ... 618 w dowolnej osi ... 616 Materiał ostrza narzędzia ... 190, 483 M-funkcje Patrz funkcje dodatkowe MOD-funkcja opuścić ... 670 Przegląd ... 671 wybrać ... 670 Monitorowanie Kolizia ... 414 Monitorowanie kolizji ... 414 Monitorowanie mocowadeł ... 421

#### Ν

Nachylenie płaszczyzny obróbki ... 495, 625 recznie ... 625 Nadzór p®kni®cia narz®dzia ... 461 Nadzór przestrzeni roboczej ... 651, 690 Nadzór układu impulsowego ... 402 Nadzorowanie obciażenia wrzeciona ... 461 Nałożone transformacje ... 434 Nastawić SZYBKOSC TRANSMISJI ... 675 Nastawienia sieciowe ... 679 Nastawienie czasu systemowego ... 702 Nastawienie strefy czasowej ... 702 Nazwa narzędzia ... 182 Nazwa programu:patrz menedżer plików, nazwa pliku NC i PLC synchronizować ... 353 NC-komunikaty o błędach ... 167, 168 Niwelowanie karbowania ... 462 Numer narzędzia ... 182 Numer opcji ... 672 Numer software ... 672 Numery wersji ... 673

#### 0

Obliczanie danych skrawania ... 481 Obliczanie okregu ... 329 Obróbka wieloosiowa ... 519 Obrót podstawowy określić w trybie pracy Obsługa reczna ... 612, 614, 615 Odsuw od konturu ... 401 Ograniczenie zakresu przemieszczenia ... 445 Określenie czasu obróbki ... 647 Określenie punktu bazowego ... 593 bez 3D-sondy impulsowej ... 593 Określić materiał obrabianego przedmiotu ... 482 Opcje software ... 738 Opuszczenie konturu ... 227 przy pomocy współrzędnych biegunowych ... 229 Oś obrotu przemieszczać po zoptymalizowanym torze: M126 ... 525 Zredukować wskazanie M94 ... 526

#### 0

Osie główne ... 103 Osie nachylenia ... 527, 529 Osie pomocnicze ... 103 Osprzęt ... 98 Otwarcie plików grafiki ... 151 Otwarcie pliku BMP ... 151 Otwarcie pliku BMP ... 151 Otwarcie pliku GIF ... 151 Otwarcie pliku INI ... 150 Otwarcie pliku JPG ... 151 Otwarcie pliku PNG ... 151 Otwarcie pliku TXT ... 150 Otwarte naroża konturu M98 ... 394 Otwieranie plików tekstowych ... 150

#### Ρ

Pakietowanie ... 308 Parametry łańcucha znaków ... 359 Parametry maszynowe dla 3D-sond pomiarowych impulsowych ... 713 dla obróbki i przebiegu programu ... 728 dla TNC-wyświetlaczy i TNCedytora ... 717 dla zewnętrznego przesyłania danych ... 713 Parametry użytkownika ... 712 ogólnie dla 3D-sond pomiarowych impulsowych ... 713 dla obróbki i przebiegu programu ... 728 dla TNC-wyświetlaczy, TNCedytora ... 717 dla zewnętrznego przesyłania danych ... 713 specyficzne dla danej maszyny ... 689 PDF podglądacz ... 147 PLC i NC synchronizować ... 353 Plik utworzyć ... 133 Plik tekstowy Funkcje edycji ... 477 Funkcje usuwania ... 478 odnajdywanie części tekstu ... 480 otwierać i opuszczać ... 476

#### Ρ

Plik użycia narzędzi ... 204 Pliki archiwum ... 145, 146 Pliki IGES ... 298 Pliki STEP ... 298 Płaszczyzna limitowa ... 445 Pobieranie plików pomocy ... 177 Podłaczanie/usuwanie urzadzeń USB ... 155 Podłączenie do sieci ... 154 Podprogram ... 303 Podstawy ... 102 Podział ekranu ... 80 Pomiar narzedzi ... 188 Pomiar obrabianych przedmiotów ... 621 Pomoc kontekstowa ... 172 Pomoc przy komunikatach o błedach ... 167 Pomoce przy programowaniu ... 413 Ponowne dosunięcie narzędzia do konturu ... 665 Posuw ... 586 dla osi obrotu, M116 ... 524 Możliwości zapisu ... 112 zmienić ... 587 Posuw szybki ... 180 Posuw w milimetrach/wrzeciono-obrót: M136 ... 396 Powtórzenie części programu ... 305 Pozycje obrabianego przedmiotu absolutne ... 105 przyrostowe ... 105 Pozycjonowanie przy nachylonej płaszczyźnie obróbki ... 389, 533 z recznym wprowadzaniem danych ... 632 Prędkość przesyłania danych ... 675 Preset-tabela ... 595 Dla palet ... 553 Przejęcie wyników sondy ... 605 Program edytować ... 114 otworzyć nowy ... 109 segmentowanie ... 160 -struktura ... 107

Index

Ρ

Programowanie parametrów: patrz programowanie parametrów Q Programowanie Q-parametrów ... 320, 359 Funkcje dodatkowe ... 333 Funkcje trygonometryczne ... 327 Jeśli/to - decyzje ... 330 Obliczanie okręgu ... 329 Podstawowe funkcje matematyczne ... 325 Wskazówki dla programowania ... 322, 361, 362, 363, 367, 369 Programowanie ruchu narzędzia ... 111 Promień narzędzia ... 182 Prosta ... 238, 251 Przebieg programu Globalne nastawienia programowe ... 434 kontynuować po przerwie ... 660 Przeglad ... 655 przerwać ... 657 Przeskoczyć bloki ... 667 Start programu z dowolnego wiersza ... 661 wykonać ... 656 przedstawienie w 3 płaszczyznach ... 641 Przegląd danych CAD ... 298 Przejechanie punktów referencyjnych ... 570 Przejęcie pozycji rzeczywistej ... 113 Przejście próbne ... 454 Przekształcanie współrzędnych ... 469 Przekształcenie Generowanie programu odwrotnego przebiegu ... 463 SK-programy ... 261 Przełączenie pisowni dużą/małą litera ... 477 Przeprowadzenie aktualizacji oprogramowania ... 674 przerwanie obróbki ... 657 Przesunięcie osi maszyny ... 574 krok po kroku ... 575 przy pomocy kółka ręcznego ... 576 przy pomocy zewnętrznych klawiszy kierunkowych ... 574

#### Ρ

Przesunięcie punktu zerowego ... 469 Poprzez tabelę punktów zerowych ... 470 Zapis współrzędnych ... 469 Zresetować ... 471 Przetwarzanie danych DXF ... 278 Filtr dla pozycji wiercenia ... 294 Nastawienia podstawowe ... 280 Nastawienie warstwy ... 281 Określenie punktu bazowego ... 282 Wybór pozycji wiercenia Mouse-Over ... 290 Wybór pojedyńczo ... 288 Zapis średnicy ... 292 Wybrać kontur ... 284 Wybrać pozycje obróbki ... 287 Pulpit sterowniczy ... 81 Punkt odniesienia palety ... 553 Punkt środkowy okręgu ... 241

#### Q

Q-parametry kontrolować ... 332 lokalne parametry QL ... 320 prealokowane ... 370 Przekazanie wartości do PLC ... 352 remanentne parametry QR ... 320 wydać niesformatowane ... 338 wydać sformatowane ... 339

#### R

Rachunek w nawiasach ... 355 Ręczne kółko obrotowe ... 576 Regulowanie posuwu, automatyczne ... 450 Rodziny części ... 324 Ruchy na torze kształtowym Współrzędne biegunowe współrzędne prostokątne

#### R

Ruchy po torze kształtowym Współrzędne biegunowe Prosta ... 251 Przegląd ... 250 Tor kołowy wokół bieguna CC ... 252 Tor kołowy z przyleganiem tangencjalnym ... 253 współrzędne prostokątne Prosta ... 238 Przegląd ... 237 Tor kołowy wokół środka koła CC ... 242 tor kołowy z określonym promieniem ... 243 Tor kołowy z przejściem tangencjalnym ... 245

#### Ş

Ścieżka ... 125 Segmentowanie programów ... 160 Selekcja graficzna wycinków konturu ... 296 Skoki w programie z GOTO ... 657 SK-programowanie Możliwości zapisu Software dla transmisji danych ... 677 SPEC FCT ... 410 Spline-interpolacja ... 545 Format bloku ... 545 Zakres wprowadzenia ... 547 Sprawdzanie dysku twardego ... 701 Sprawdzanie nośnika danych ... 701 Sprawdzanie pozycji osi ... 590 Sprawdzanie użycia narzędzi ... 204 Sprawdzenie pozycji mocowadła ... 426 Stała prędkość na torze kształtowym M90 ... 390 Stan modyfikacji ... 10 Start programu z dowolnego wiersza ... 661 po przerwie w zasilaniu ... 661 Status pliku ... 129 Symulacja graficzna ... 646 Wyświetlanie narzędzia na ekranie ... 646 System pomocy ... 172 Szablony mocowadeł ... 422, 431 Szukanie nazwy narzędzia ... 200

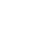

754

#### Т

Tabela danych skrawania ... 481 Tabela miejsca ... 196 Tabela narzędzi edycja, opuszczenie ... 191 Funkcje edycji ... 192, 209, 211 Możliwości zapisu ... 184 Tabela palet odpracować ... 555, 567 Przejęcie współrzędnych ... 551, 557 wybrać i opuścić ... 552, 561 Zastosowanie ... 550, 556 Tabela punktów zerowych Przejęcie wyników sondy ... 604 TCPM ... 519 Zresetować ... 523 Teach In ... 113, 238 Teleserwis ... 703 Test programu do określonego bloku ... 652 Nastawić szybkość ... 639 Przegląd ... 648 wykonać ... 651 TNCguide ... 172 TNCremo ... 677 TNCremoNT ... 677 Tor kołowy ... 242, 243, 245, 252, 253 TRANS DATUM ... 469 Tryb komputera przewodniego ... 706 Tryby pracy ... 82 Trygonometria ... 327 T-wektor ... 535

#### U

Układ odniesienia ... 103 Uplasowanie mocowadeł ... 424 Ustawienie wstępne palet ... 553 Usuwanie mocowadła ... 425

#### w

Wektor normalny płaszczyzny ... 505, 518, 534, 535 Widok formularza ... 489 widok z góry ... 640 Wiersz wstawić, zmienić ... 115 wymazać ... 115 Wirtualna oś VT ... 444

#### w

Włączenie ... 570 Włączenie pozycjonowanie kółkiem obrotowym w czasie przebiegu programu :M118 ... 400 WMAT.TAB ... 482 Wprowadzanie komentarzy ... 158 Wprowadzić predkość obrotowa wrzeciona ... 199 Współczynnik posuwu dla ruchów wejścia w materiał: M103 ... 395 Współrzędne biegunowe Dosuniecie narzedzia do konturu/odsunięcie ... 229 Podstawy ... 104 programowanie ... 250 Wybór konturu z DXF ... 284 Wybór pozycji z DXF ... 287 Wybrać jednostke miary ... 109 Wybrać punkt odniesienia ... 106 Wybrać typ narzędzia ... 190 Wydawanie danych na ekranie ... 343 Wydawanie danych na serwer ... 343 Wykorzystywanie funkcji próbkowania wraz z mechanicznymi sondami lub zegarami pomiarowymi ... 624 Wyłaczenie ... 573 Wyświetlacz stanu ... 85 dodatkowy ... 87 ogólnie ... 85 Wyświetlanie plików HTML ... 148 Wyświetlanie plików internetowych ... 148 Wyświetlić pliki pomocy ... 699 Wywołanie programu Dowolny program jako podprogram ... 306

#### Ζ

Zabezpieczanie danych ... 124 Zabezpieczenie przed wirusami ... 97 Zadane parametry programowe ... 411 Zainstalowanie pakietu serwisowego ... 674 Zajęcie złącz interfejsów danych ... 730 Zależne pliki ... 688 Zamiana osi ... 440 Zamienianie tekstów ... 120 Zamocowanie dezaktywować ... 430 Zamocowanie zachować ... 429 Zaokrąglanie naroży ... 240

#### Ζ

Zapis wartości próbkowania w Presettabeli ... 605 Zapis wartości próbkowania w tabeli punktów zerowych ... 604 Zarządzanie narzędziami ... 207 Zarządzanie plikami ... 125 Folderv ... 125 kopiować ... 137 utworzyć ... 133 konfigurowanie przez MOD ... 687 Kopiowanie tabel ... 136 Nadpisywanie plików ... 135 Nazwa pliku ... 122 Plik utworzyć ... 133 Plik kopiować ... 134 Pliki zaznaczyć ... 139 Przegląd funkcji ... 126 Shortcuts ... 144 Typ pliku ... 121 zewnetrzne typy plików ... 123 Usuwanie pliku ... 138 wybór pliku ... 130 wywołać ... 128 Zabezpieczenie pliku ... 142 Zależne pliki ... 688 zewnetrzne przesyłanie danych ... 152 Zmiana nazwy pliku ... 141 Zarządzanie programami: patrz zarządzanie plikami Zarzadzanie punktami odniesienia ... 595 Zewnętrzny dostęp ... 704 Zewnterzne przesyłanie danych iTNC 530 ... 152 ZIP-archiwa ... 149 ZIP-pliki ... 145, 146 Zmiana baterii bufora ... 743 Zmiana mocowadła ... 425 Zmiana narzędzia ... 201 Zmienić predkość obrotowa wrzeciona ... 587 Zmienne tekstowe ... 359

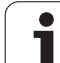
## HEIDENHAIN

 DR. JOHANNES HEIDENHAIN GmbH

 Dr.-Johannes-Heidenhain-Straße 5

 83301 Traunreut, Germany

 <sup>®</sup> +49 8669 31-0

 <sup>E</sup> +49 8669 5061

 E-mail: info@heidenhain.de

 Technical support

 <sup>E</sup> +49 8669 31-3104

 E-mail: service.ms-support@heidenhain.de

E-mail: service.nc-support@heidenhain.de NC programming @ +49 8669 31-3103 E-mail: service.nc-pgm@heidenhain.de PLC programming @ +49 8669 31-3102 E-mail: service.plc@heidenhain.de Lathe controls @ +49 8669 31-3105 E-mail: service.lathe-support@heidenhain.de

www.heidenhain.de

## Układy pomiarowe firmy HEIDENHAIN

pomagają w zredukowaniu czasów dodatkowych oraz wspomagają utrzymanie wymiarów wytwarzanych przedmiotów.

kablowe przesyłanie sygnału transmisja na podczerwieni

bezdotykowe systemy laserowe

## Sondy pomiarowe przedmiotowe

TS 220 kablowa transmisja sygnału TS 440, TS 444 TS 640, TS 740 transmisja na podczerwieni transmisja na podczerwieni

- · ustawić obrabiane przedmioty
- Wyznaczyć punkty odniesienia
- Pomiar obrabianych przedmiotów

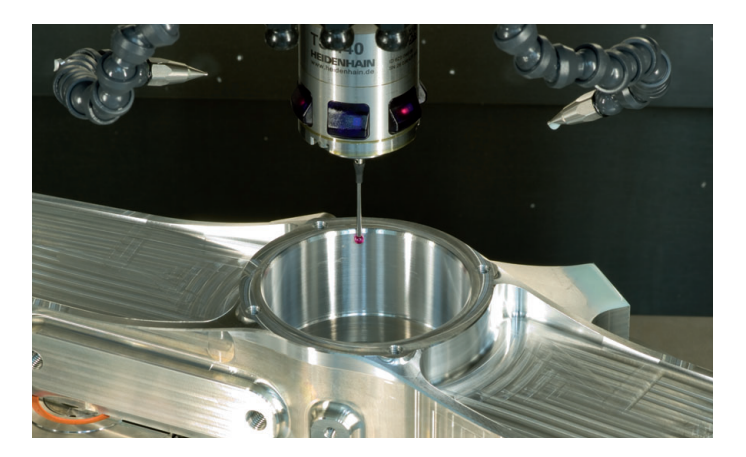

## Układy pomiarowe narzędzia

| ТΤ | 140 |
|----|-----|
| ТΤ | 449 |

- TL
- Pomiar narzędzi
- Monitorowanie zużycia
- Rejestrowanie złamania narzędzia

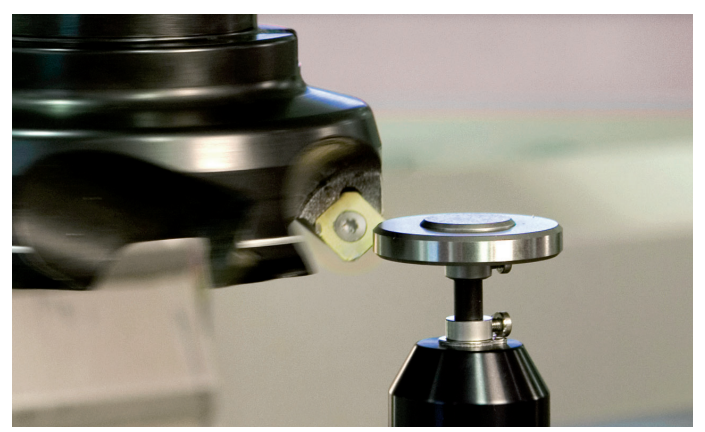

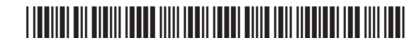